| EVC     | כ                                                                                   | ALL   | Page 1 / 9        |                                                                                                    | REV.: 202         | G    | uide         | # 94      | 561     |                         | G                           | F           | 701                          | ۶T          | IN                    |                   |                  |                          |
|---------|-------------------------------------------------------------------------------------|-------|-------------------|----------------------------------------------------------------------------------------------------|-------------------|------|--------------|-----------|---------|-------------------------|-----------------------------|-------------|------------------------------|-------------|-----------------------|-------------------|------------------|--------------------------|
|         |                                                                                     | REGUL | AR INSTAL<br>INST | LATION AND T<br>ALLATION                                                                                                    | HAR-GM            | 6    |              |           |         |                         |                             | ADD         | ENDL                         | JM - S      | UGGE<br>CO            | ESTEI             | ) WIR<br>URAT    | ING<br>ION               |
|         |                                                                                     |       |                   |                                                                                                    |                   | Vehi | cle fund     | ctions su | upporte | d in this               | s diagra                    | ım (fun     | ctional                      | if equip    | ped)                  |                   |                  |                          |
| VEHICLE |                                                                                     |       | PHA<br>PHA        | YEARS                                                                                                    | mmobilizer bypass | ock  | Jnlock       | vrm       | Jisarm  | arking Light            | runk (open)                 | AP Disable  | achometer                    | )oor Status | runk Status           | land-Brake Status | oot-Brake Status | DEM Remote<br>Aonitoring |
| CHEVRO  | LET                                                                                 |       |                   |                                                                                                    | <u> </u>          |      |              | <         |         | <u>م</u>                | F                           | ۲<br>۲      | Ë                            |             | F                     | I                 | Ľ.               | 02                       |
|         | FIRMWARE VERS<br>70.[4'<br>GM MINIM<br>IF THE VEHICLE IS NOT E<br>WITH FUNCTIONAL F |       |                   | INCLUDENT To add the firmware version and the options, use the FLASH LINK UPDATER or FLASH LINK MOBILE tool, sold separately.   INUM Image: Constraint of the option of the option of the opt |                   |      |              |           |         |                         |                             |             |                              |             |                       |                   |                  |                          |
|         |                                                                                     |       |                   | Program bypa                                                                                                    | ss option:        | UI   | ыт орт<br>С1 | ΓΙΟΝ      |         | DESCF<br>OEM<br>monif   | RIPTIO<br>Rem<br>coring     | N<br>ote st | atus (                       | (Lock/      | /Unloo                | ck)               |                  |                          |
|         |                                                                                     |       |                   |                                                                                                    |                   |      | De           | 5         |         | Push                    | -to-St                      | art         |                              |             |                       |                   |                  |                          |
| 2       | <u>•</u>                                                                            | ATTE  | NTION!            | CAN BUS INTERFACE MODILE                                                                                                    | DATE: XX-XX       | E    | 5            | OF        |         | SPE<br>BY<br>MAI<br>BET | CIAL<br>DEF#<br>NUFA<br>WEE |             | ICTIC<br>DEA<br>RED<br>1/201 | MOD<br>B TO | /ATE<br>0125<br>04/20 | D<br>S<br>119     |                  |                          |
|         |                                                                                     |       |                   |                                                                                                    |                   |      |              |           |         |                         |                             |             |                              |             |                       |                   |                  |                          |

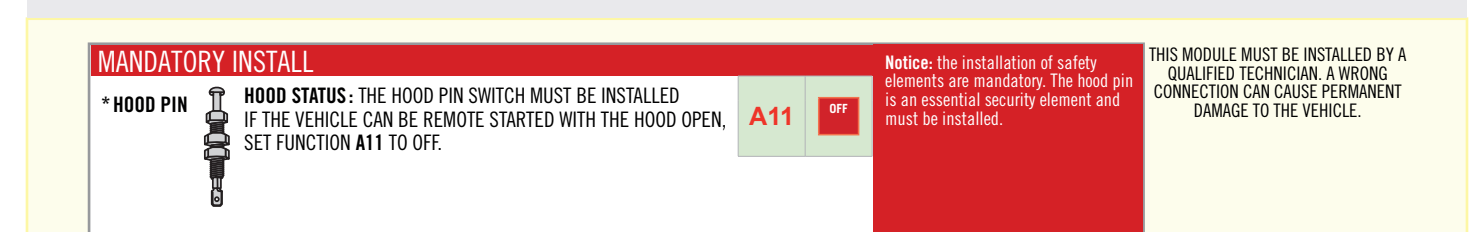

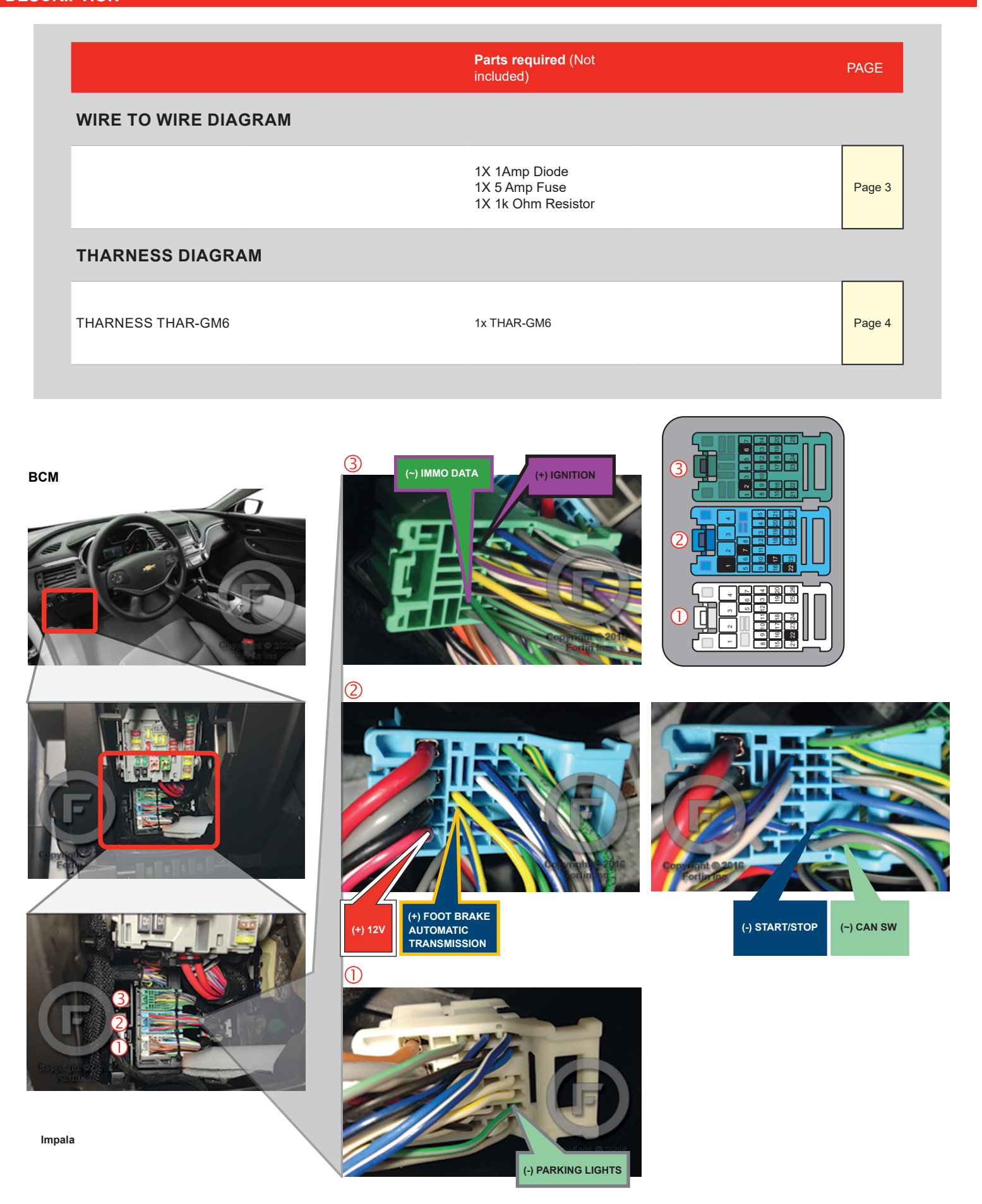

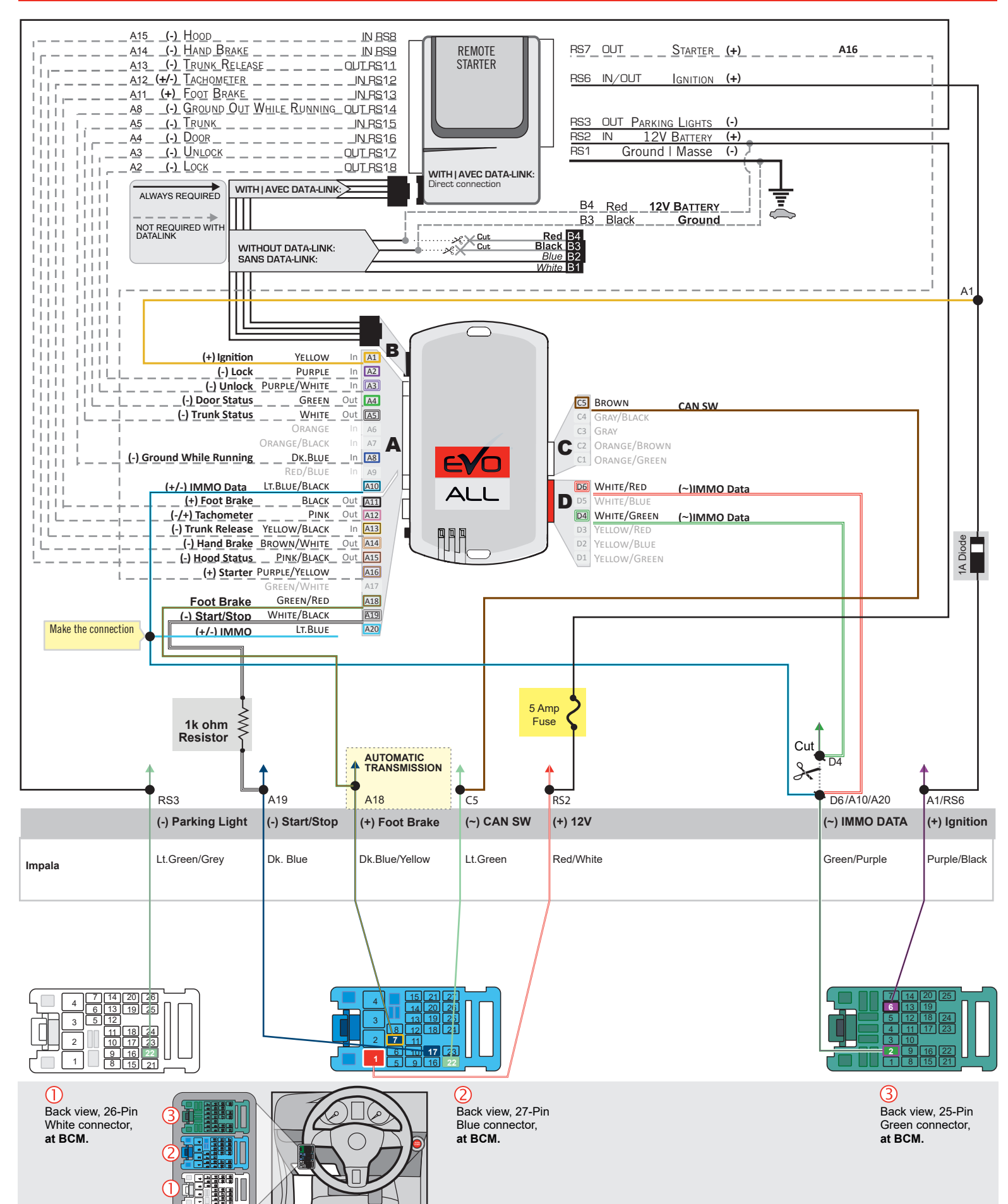

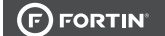

## THAR-GM6 | WIRING CONNECTION |

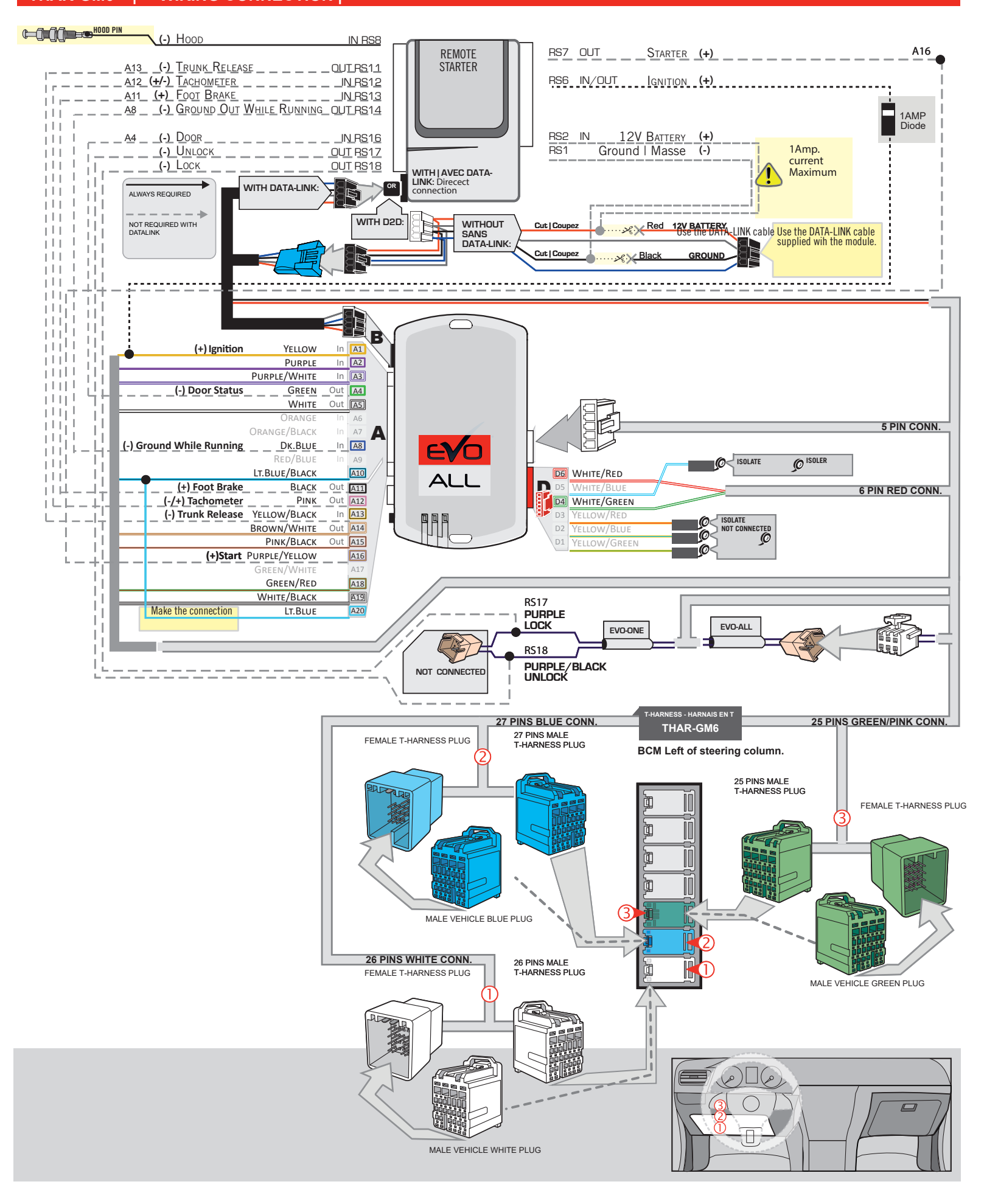

### **KEY BYPASS PROGRAMMING PROCEDURE 1/3 |**

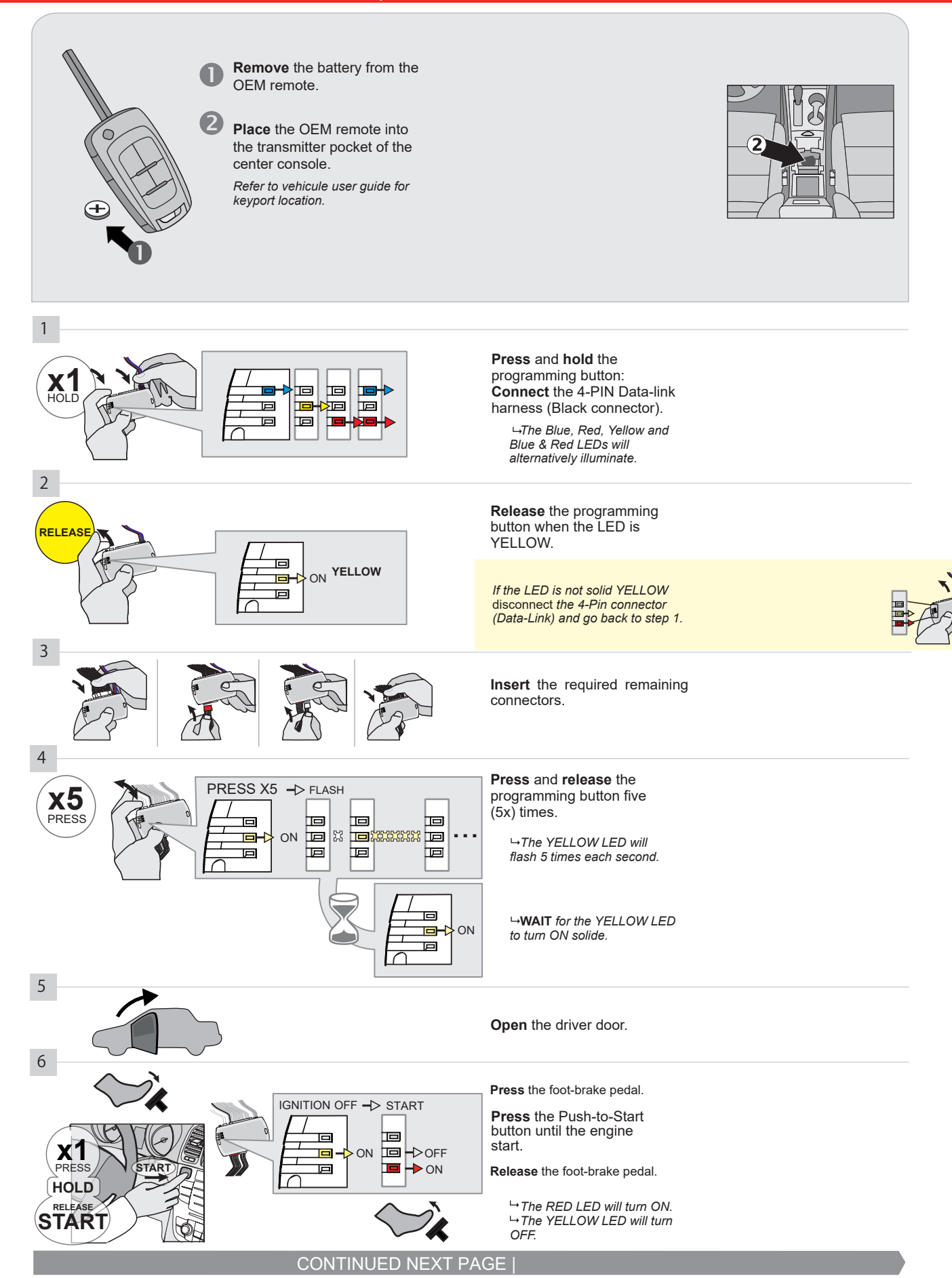

#### **KEY BYPASS PROGRAMMING PROCEDURE 2/3 |**

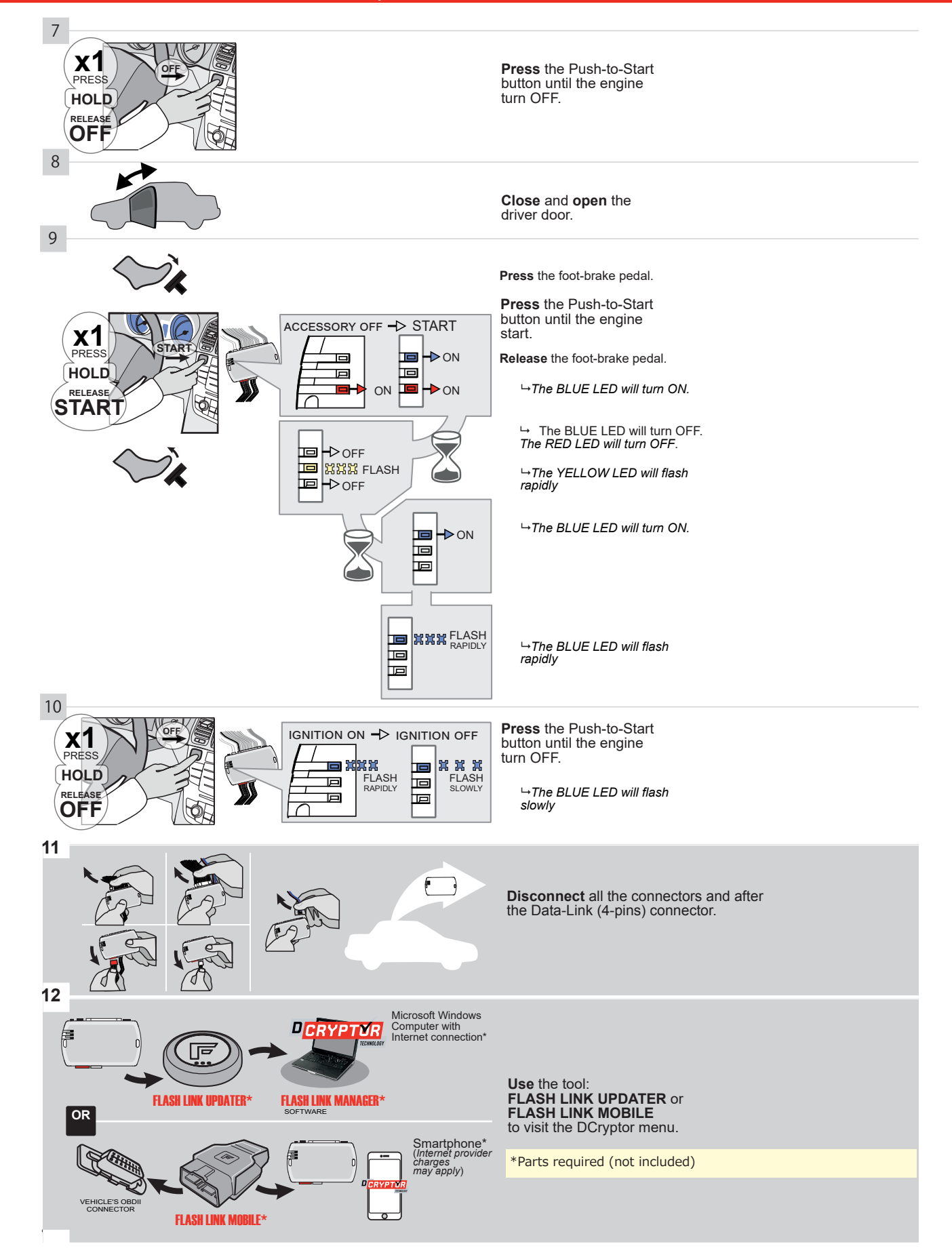

### KEY BYPASS PROGRAMMING PROCEDURE 3/3 |

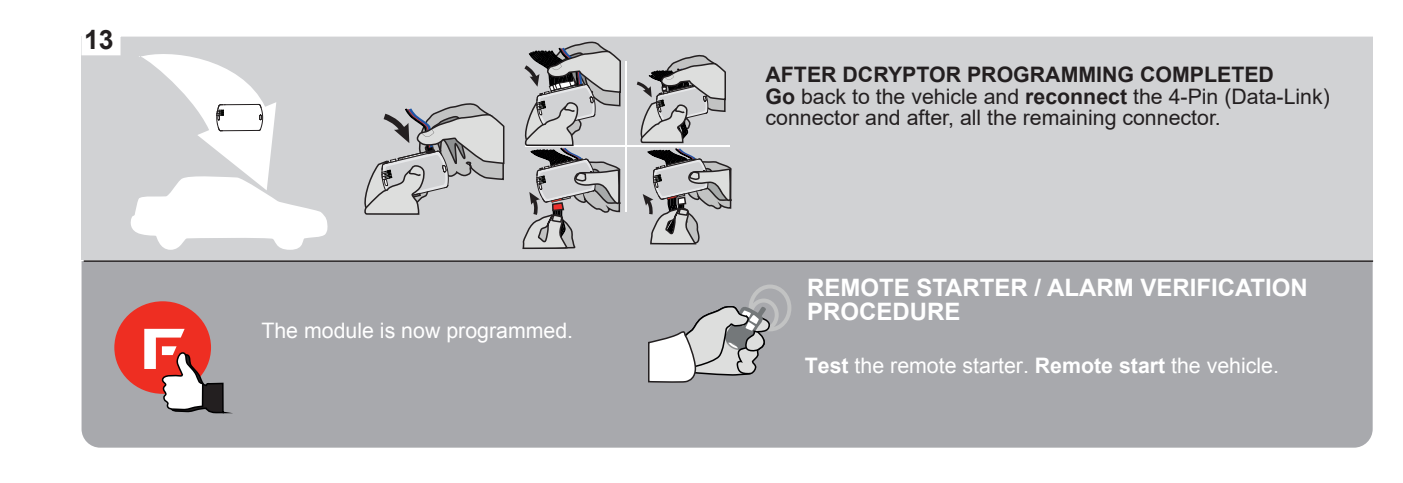

# **REMOTE STARTER FUNCTIONALITY |**

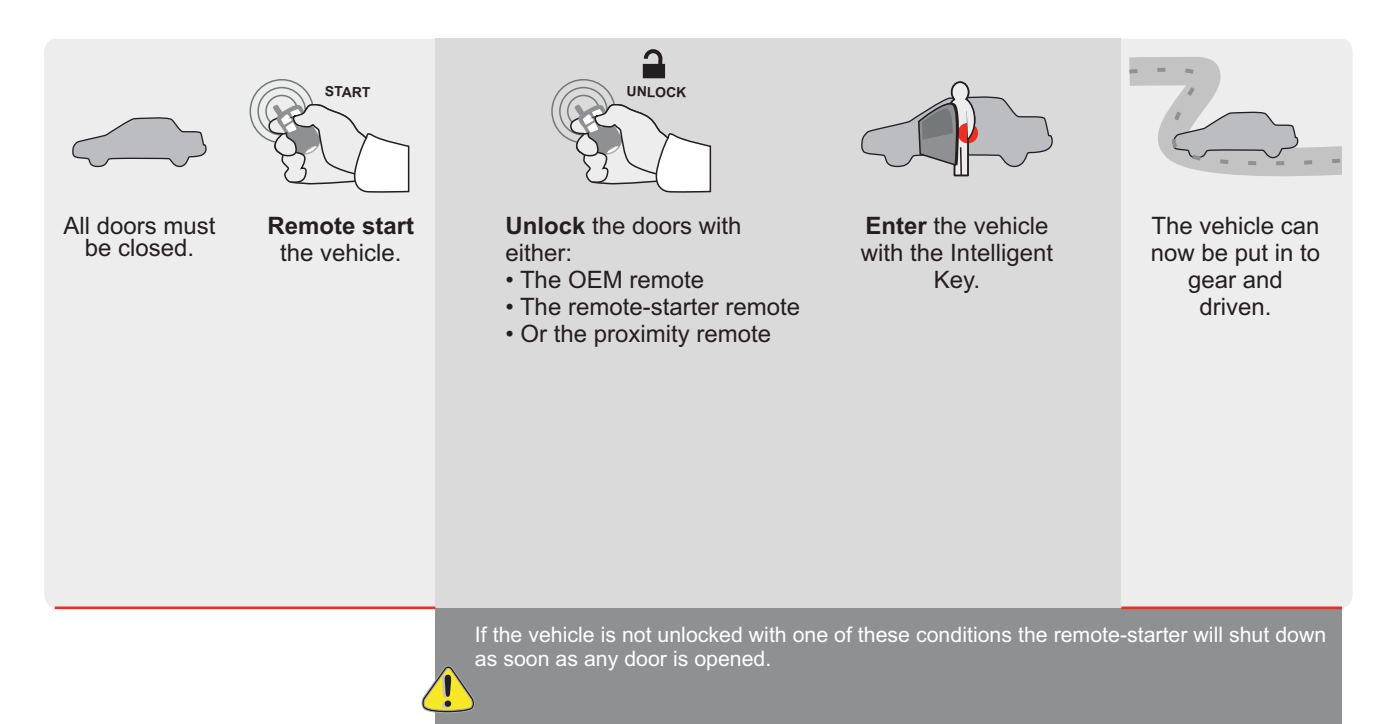

EVO

ALL Page 1 / 9

REV.: 20200922

Guide # 95281

# **REGULAR INSTALLATION AND THAR-GM6 INSTALLATION**

ADDENDUM - SUGGESTED WIRING CONFIGURATION

|                        |              | Vehicle functions s | upporte | d in thi | s diagra | ım (fun | ctional  | if equip | oped)   |        | Ī      |          |               |              |                   |
|------------------------|--------------|---------------------|---------|----------|----------|---------|----------|----------|---------|--------|--------|----------|---------------|--------------|-------------------|
|                        | PUSH<br>TART | bilizer bypass      |         | ×        |          | ш       | ng Light | (open)   | Disable | ometer | Status | : Status | -Brake Status | Brake Status | Remote Monitoring |
| VEHICLE                | YEARS        | omm                 | Lock    | Unloc    | Arm      | Disar   | Parki    | Trunk    | RAP     | Tacho  | Door   | Trunk    | Hand          | Foot-        | OEM               |
| BUICK                  |              |                     |         |          |          |         |          |          |         |        |        |          |               |              |                   |
| LaCrosse Push-To-Start | 2010         | •                   | •       | •        | •        | •       | •        | •        | •       | •      | •      | •        | •             | •            | •                 |

| <br>FIRMWARE VERSION | To add the firmware version and the options, |
|----------------------|----------------------------------------------|
| 70.[41]              | or FLASH LINK MOBILE tool, sold separately.  |
| CM MINIMUM           |                                              |

|  | IF T | HE VEHICLE IS NOT EQUIPPED<br>WITH FUNCTIONAL HOOD PIN: | A11 | OFF<br>Non                                          | Hood trigger (Output Status).              |  |  |  |
|--|------|---------------------------------------------------------|-----|-----------------------------------------------------|--------------------------------------------|--|--|--|
|  |      |                                                         |     | PTION                                               | DESCRIPTION                                |  |  |  |
|  | D    | Program bypass option:                                  |     |                                                     | OEM Remote status (Lock/Unlock) monitoring |  |  |  |
|  |      |                                                         |     |                                                     |                                            |  |  |  |
|  |      |                                                         | П   | 6                                                   | Push-to-Start                              |  |  |  |
|  |      |                                                         |     | <u> </u>                                            |                                            |  |  |  |
|  |      | x                                                       | OFF | SPECIAL FUNCTIONS:<br>BY DEFAULT DEACTIVATED        |                                            |  |  |  |
|  |      | E5                                                      | ON  | MANUFACTURED MODULES<br>BETWEEN: 04/2018 TO 04/2019 |                                            |  |  |  |

| MANDATORY INSTALL                                                                       |                          |     |     | Notice: the installation of safety                                                                 | THIS MODULE MUST BE INSTALLED BY A                       |
|-----------------------------------------------------------------------------------------|--------------------------|-----|-----|----------------------------------------------------------------------------------------------------|----------------------------------------------------------|
| * HOOD PIN<br>IF THE VEHICLE CAN BE REMOTE STARTED WITH THE<br>SET FUNCTION A11 TO OFF. | STALLED<br>IE HOOD OPEN, | A11 | OFF | elements are mandatory. The hood pin<br>is an essential security element and<br>must be installed. | CONNECTION CAN CAUSE PERMANENT<br>DAMAGE TO THE VEHICLE. |

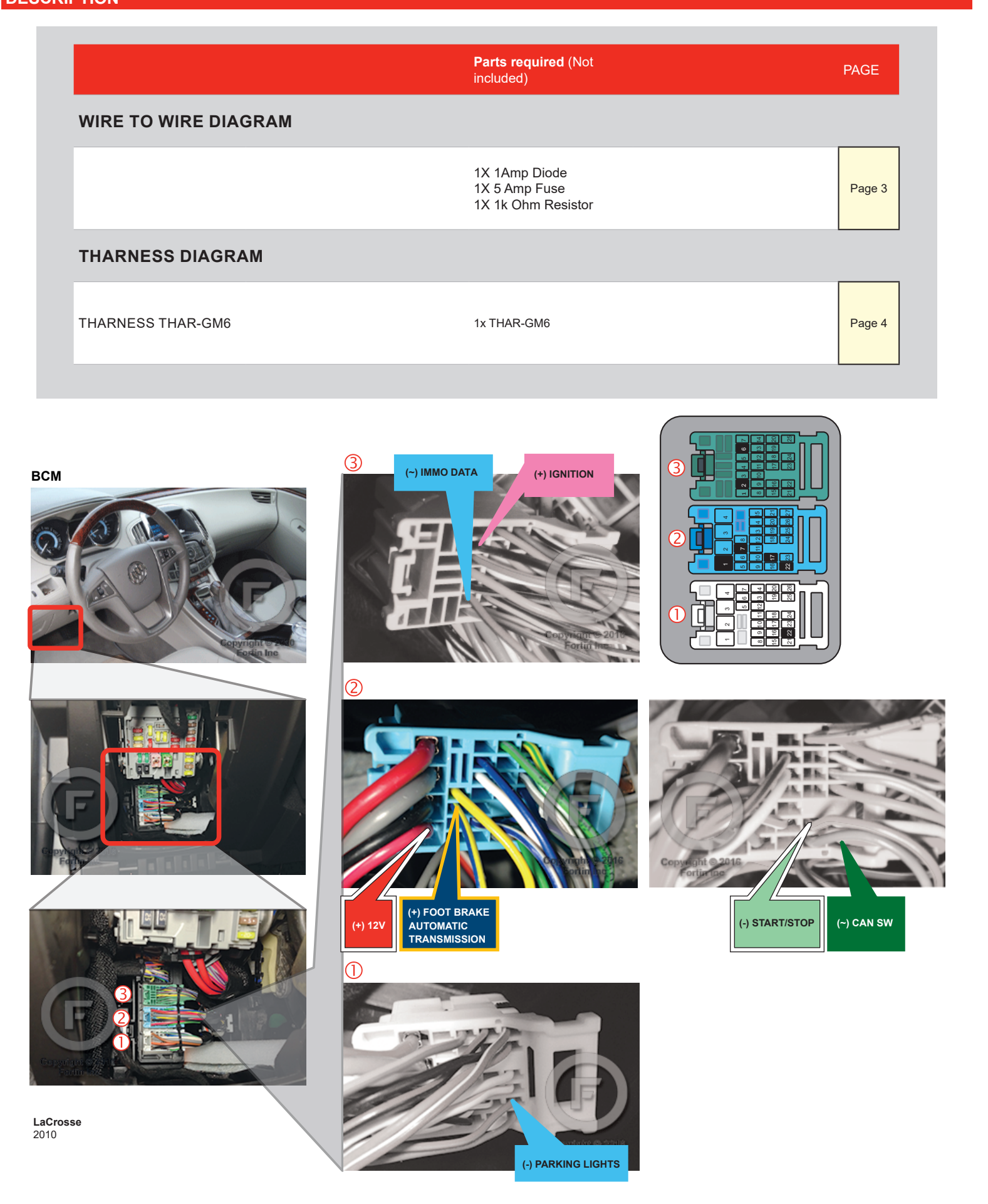

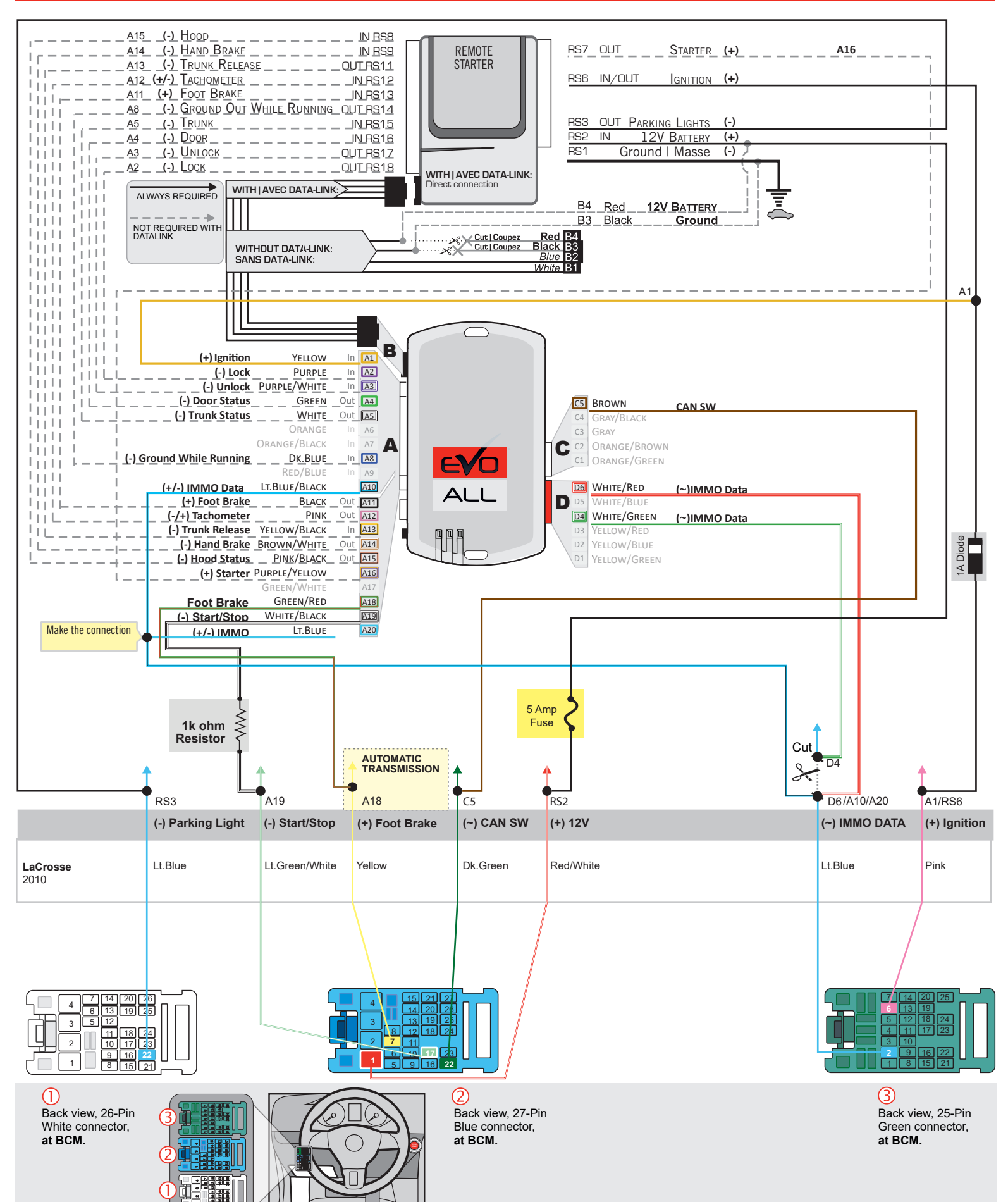

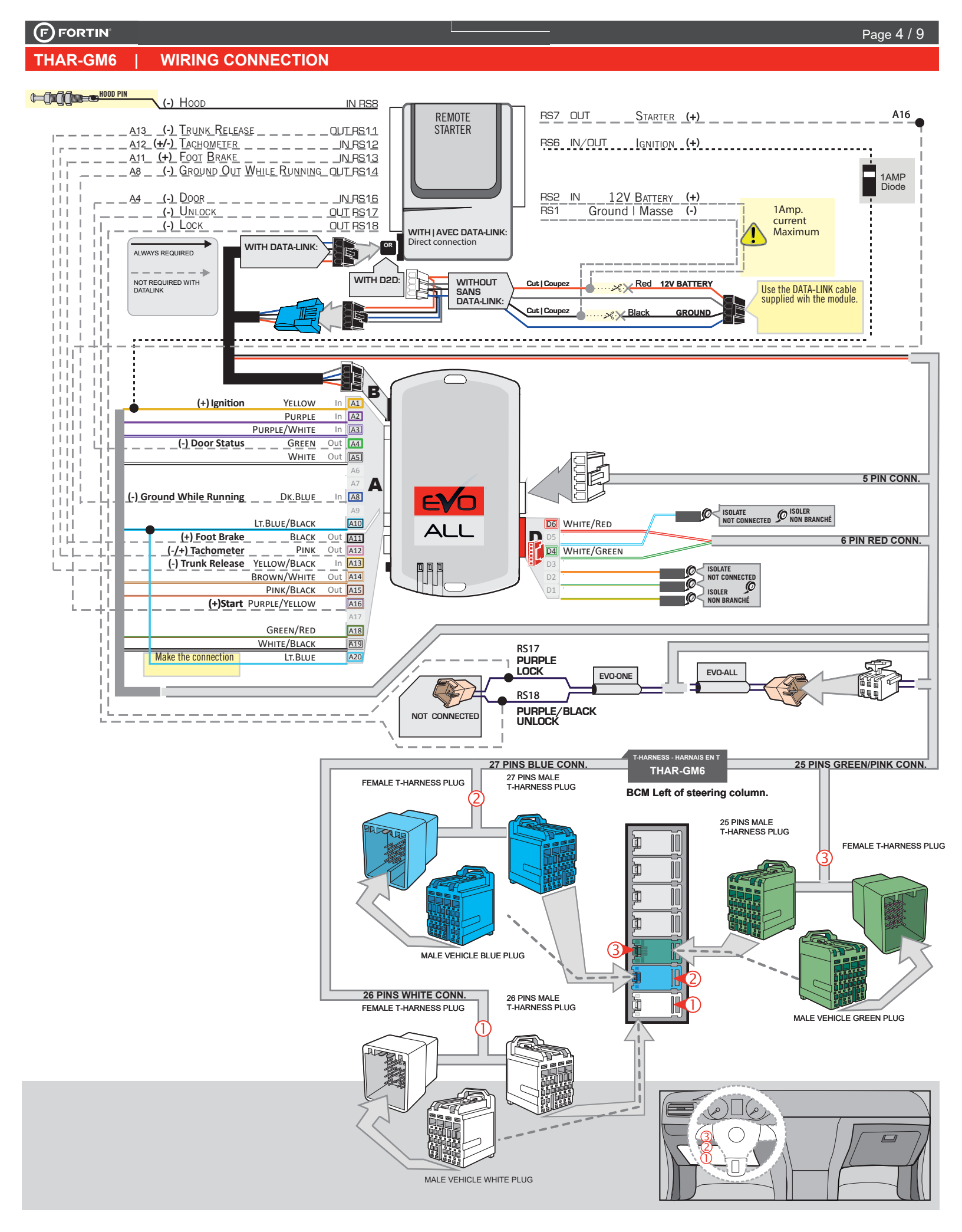

### **KEY BYPASS PROGRAMMING PROCEDURE 1/3 |**

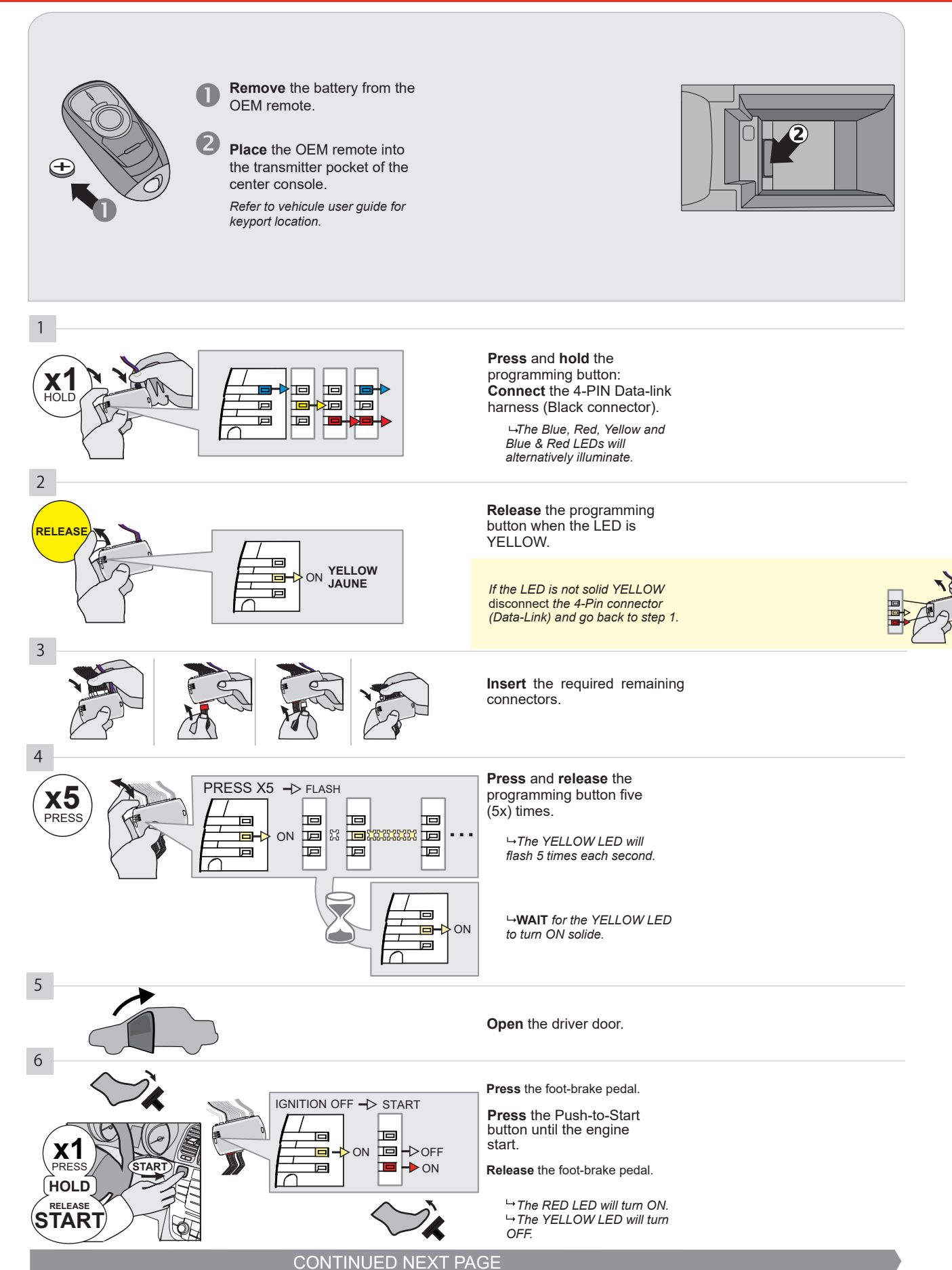

#### **KEY BYPASS PROGRAMMING PROCEDURE 2/3 |**

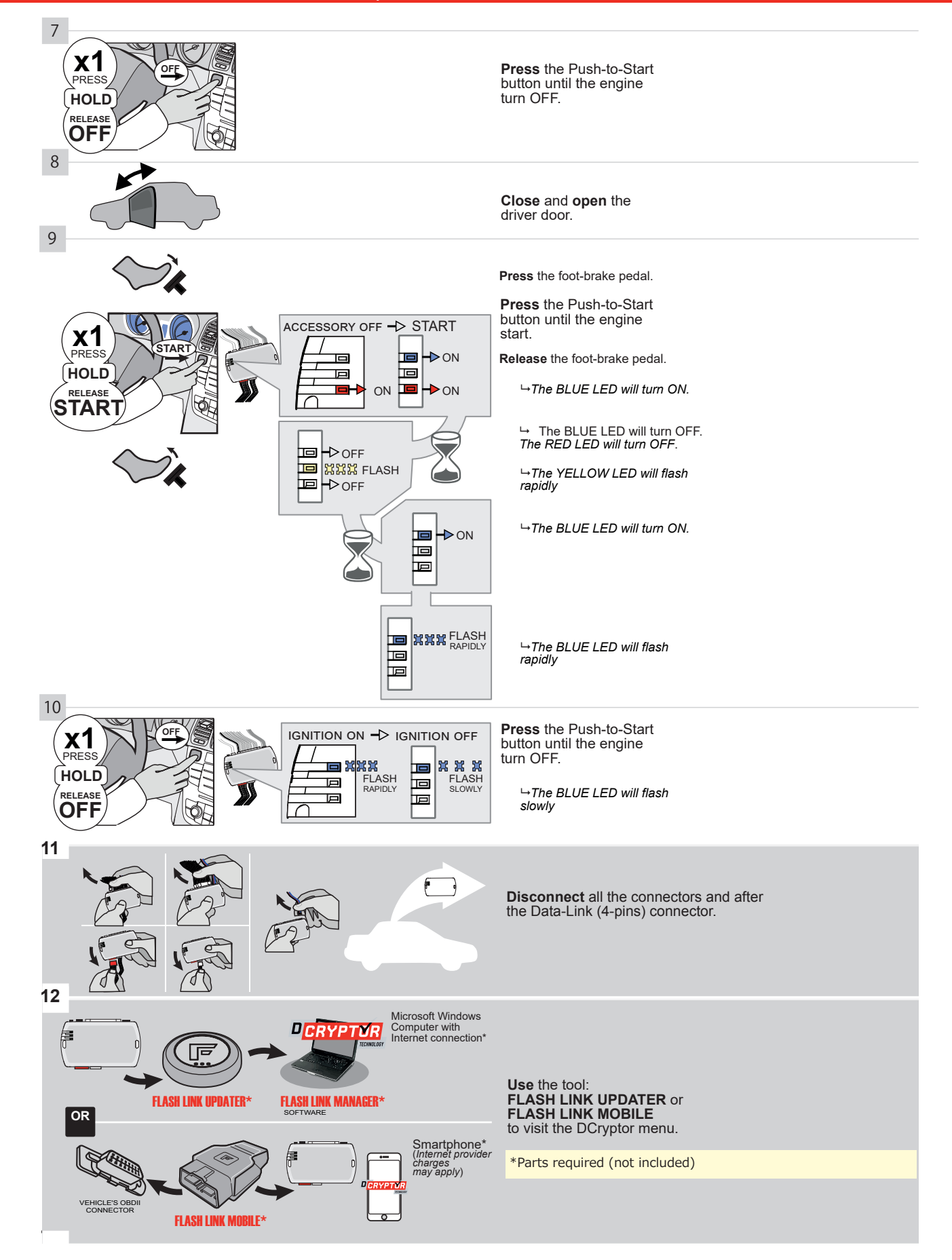

### **KEY BYPASS PROGRAMMING PROCEDURE 3/3 |**

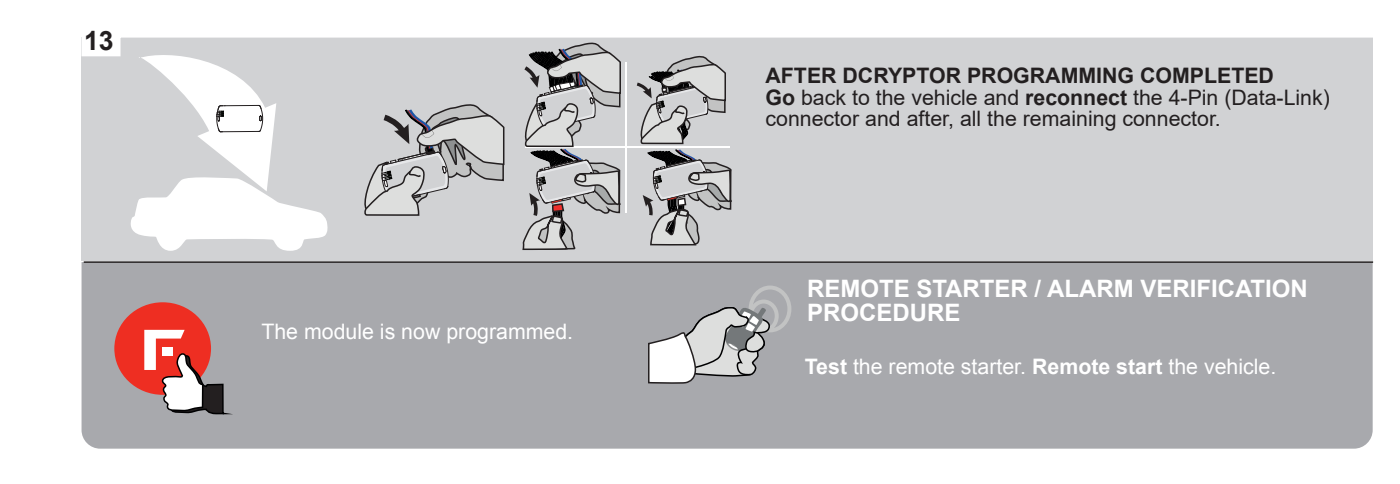

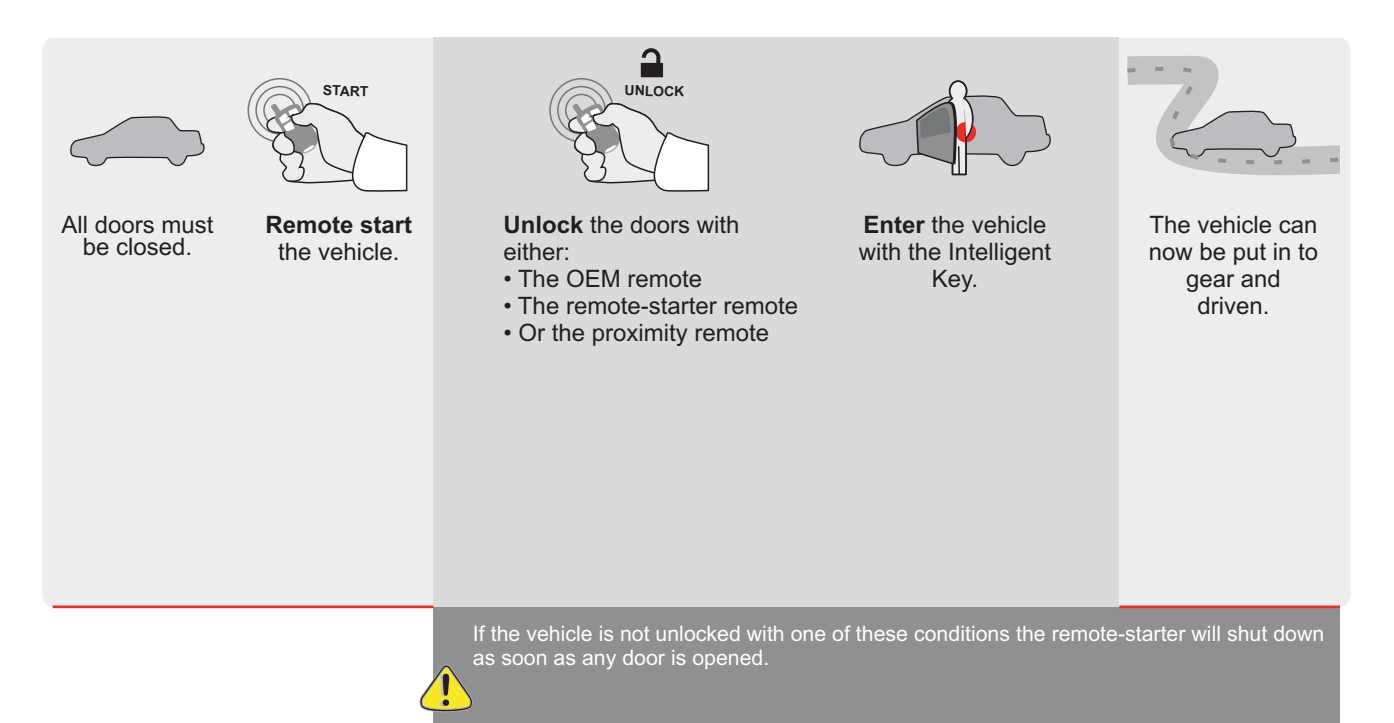

ALL Page 1/9

REV.: 20200922

Guide # 95271

**FORTIN**®

REGULAR INSTALLATION AND THAR-GM6 INSTALLATION

ADDENDUM - SUGGESTED WIRING CONFIGURATION

|                        | _         | Vehicle functions su | Ipporte | d in this | s diagra | ım (fun | ctional | if equip | oped)   |       | Ī      |        |              |              |                 |
|------------------------|-----------|----------------------|---------|-----------|----------|---------|---------|----------|---------|-------|--------|--------|--------------|--------------|-----------------|
| PUS                    |           | ollizer bypass       |         |           |          | 5       | g Light | (open)   | Disable | meter | status | Status | Brake Status | srake Status | Remote          |
| VEHICLE                | YEARS     | Immok                | Lock    | Unloc     | Arm      | Disarr  | Parkin  | Trunk    | RAP [   | Tacho | Door S | Trunk  | Hand-        | Foot-E       | OEM R<br>Monite |
| BUICK                  |           |                      |         |           |          |         |         |          |         |       |        |        |              |              |                 |
| LaCrosse Push-To-Start | 2011-2013 | •                    | •       | •         | •        | •       | •       | •        | •       | •     | •      | •      | •            | •            | •               |

| FIRMWARE VERSION | To add the firmware version and the options, |
|------------------|----------------------------------------------|
| 70.[41]          | or FLASH LINK MOBILE tool, sold separately.  |
| GM MINIMUM       |                                              |

|     | IF THE VEHICLE IS NOT EQUIPPED<br>WITH FUNCTIONAL HOOD PIN: | A11 OFF     | Hood trigger (Output Status).                       |  |  |
|-----|-------------------------------------------------------------|-------------|-----------------------------------------------------|--|--|
|     |                                                             | UNIT OPTION | DESCRIPTION                                         |  |  |
|     | Program bypass option:                                      | C1          | OEM Remote status (Lock/Unlock) monitoring          |  |  |
|     |                                                             |             |                                                     |  |  |
|     |                                                             | D6          | Push-to-Start                                       |  |  |
|     |                                                             |             |                                                     |  |  |
|     |                                                             | x OFF       | SPECIAL FUNCTIONS:<br>BY DEFAULT DEACTIVATED        |  |  |
| (!) |                                                             | E5 0N       | MANUFACTURED MODULES<br>BETWEEN: 04/2018 TO 04/2019 |  |  |

| MANDATORY INSTALL                                                                |                                       |     |     | Notice: the installation of safety                                                                 | THIS MODULE MUST BE INSTALLED BY A                       |
|----------------------------------------------------------------------------------|---------------------------------------|-----|-----|----------------------------------------------------------------------------------------------------|----------------------------------------------------------|
| * HOOD PIN<br>IF THE VEHICLE CAN BE REMOTE STARTED V<br>SET FUNCTION A11 TO OFF. | t be installed<br>vith the hood open, | A11 | OFF | elements are mandatory. The hood pin<br>is an essential security element and<br>must be installed. | CONNECTION CAN CAUSE PERMANENT<br>DAMAGE TO THE VEHICLE. |

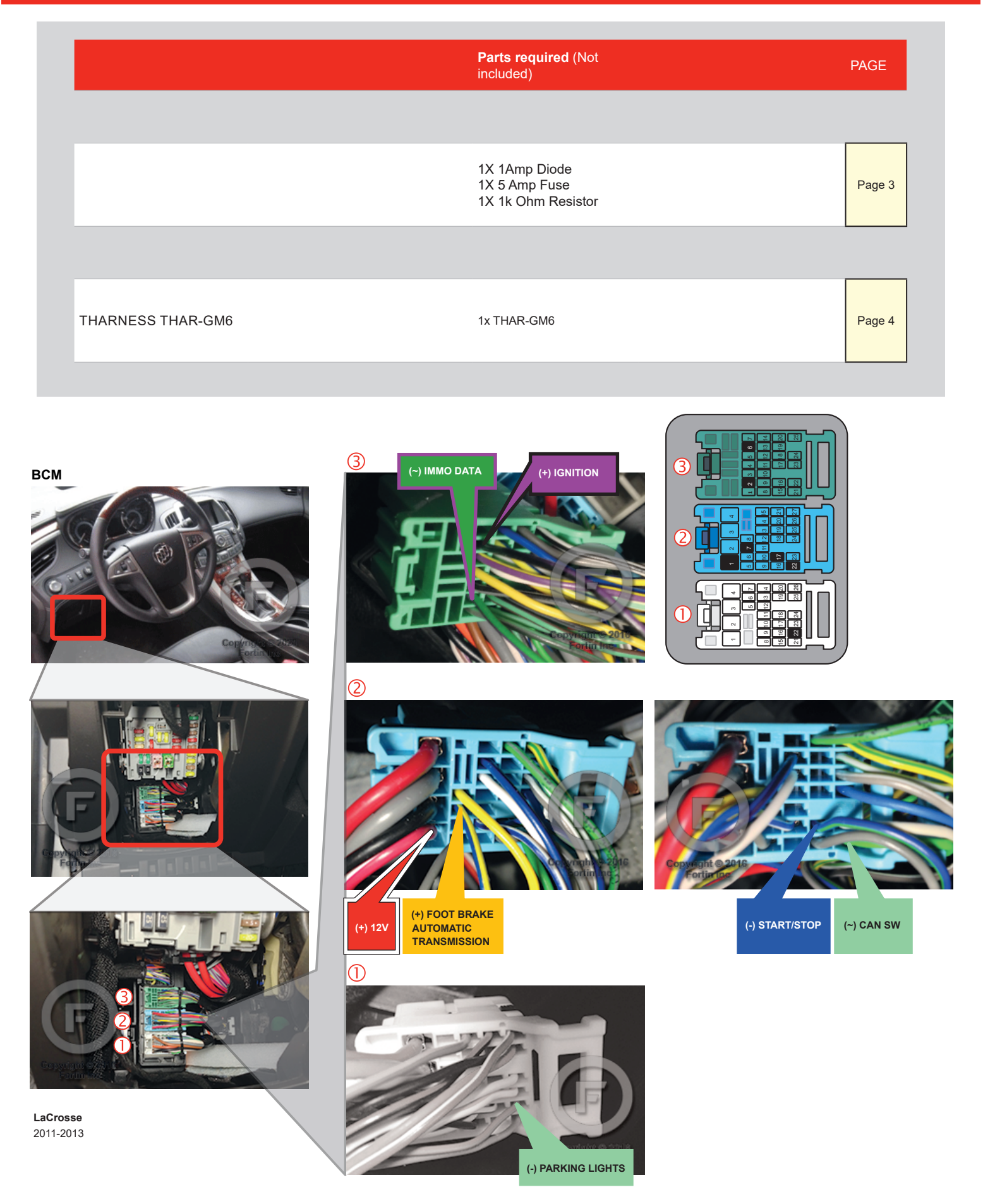

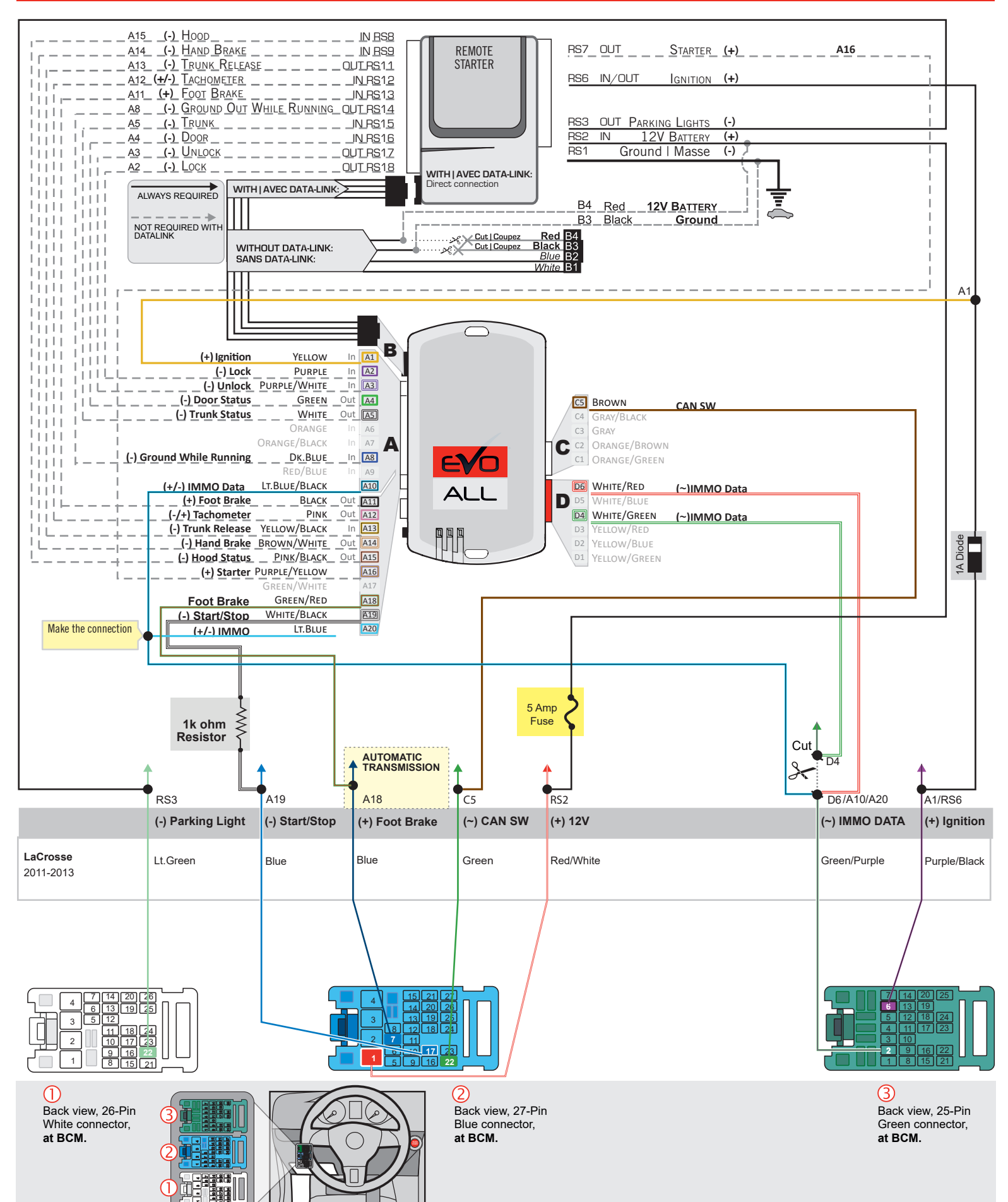

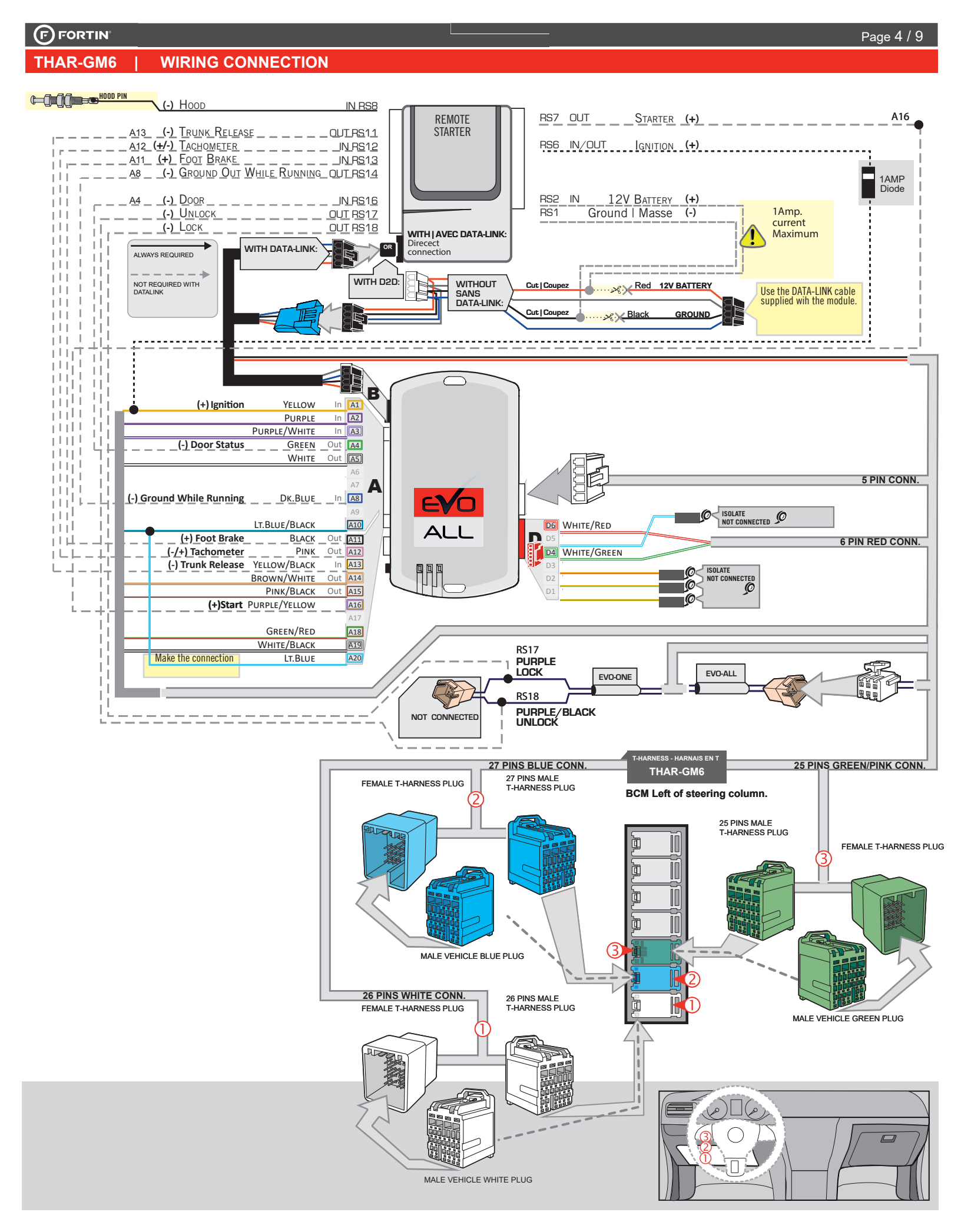

### **KEY BYPASS PROGRAMMING PROCEDURE 1/3**

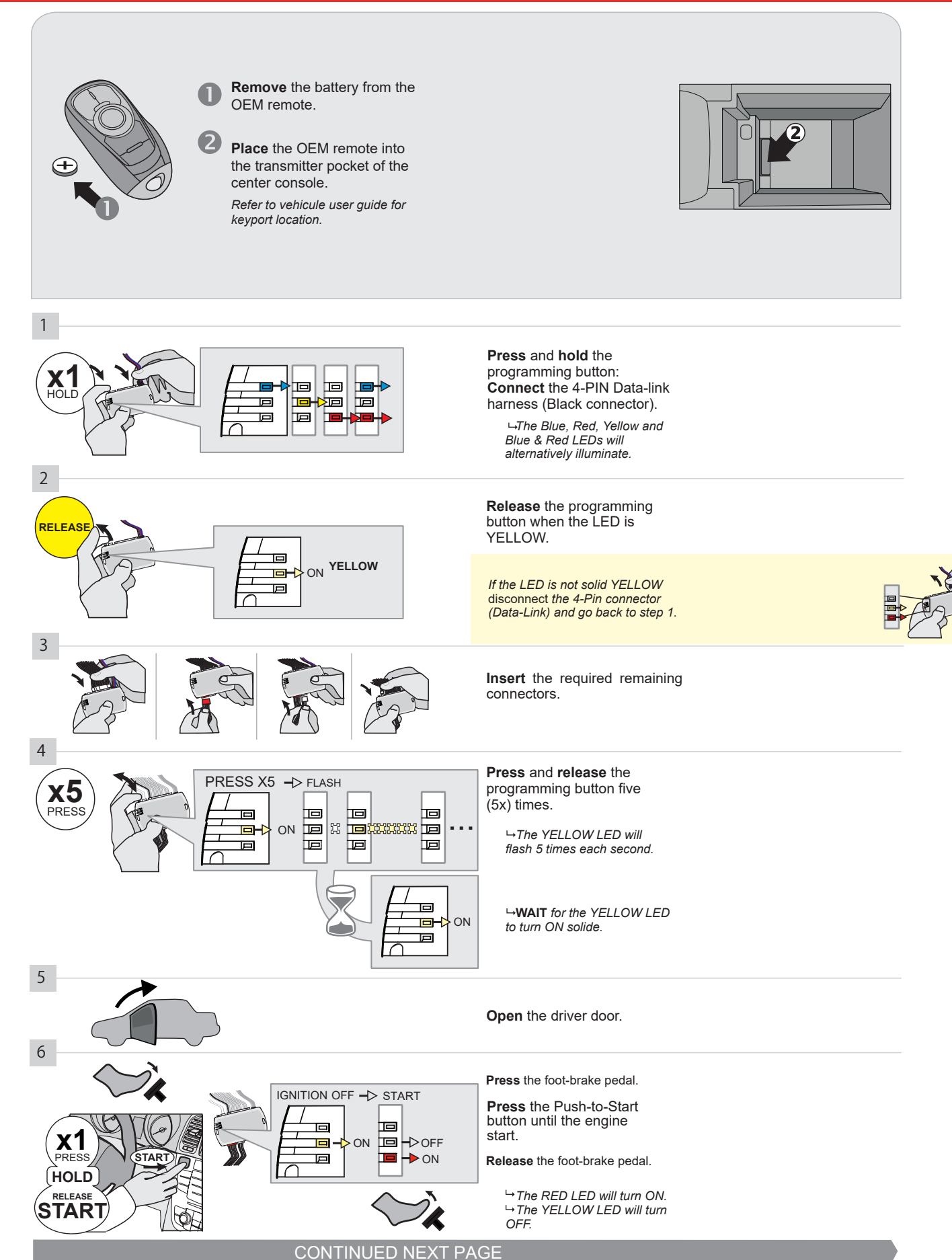

#### **KEY BYPASS PROGRAMMING PROCEDURE 2/3**

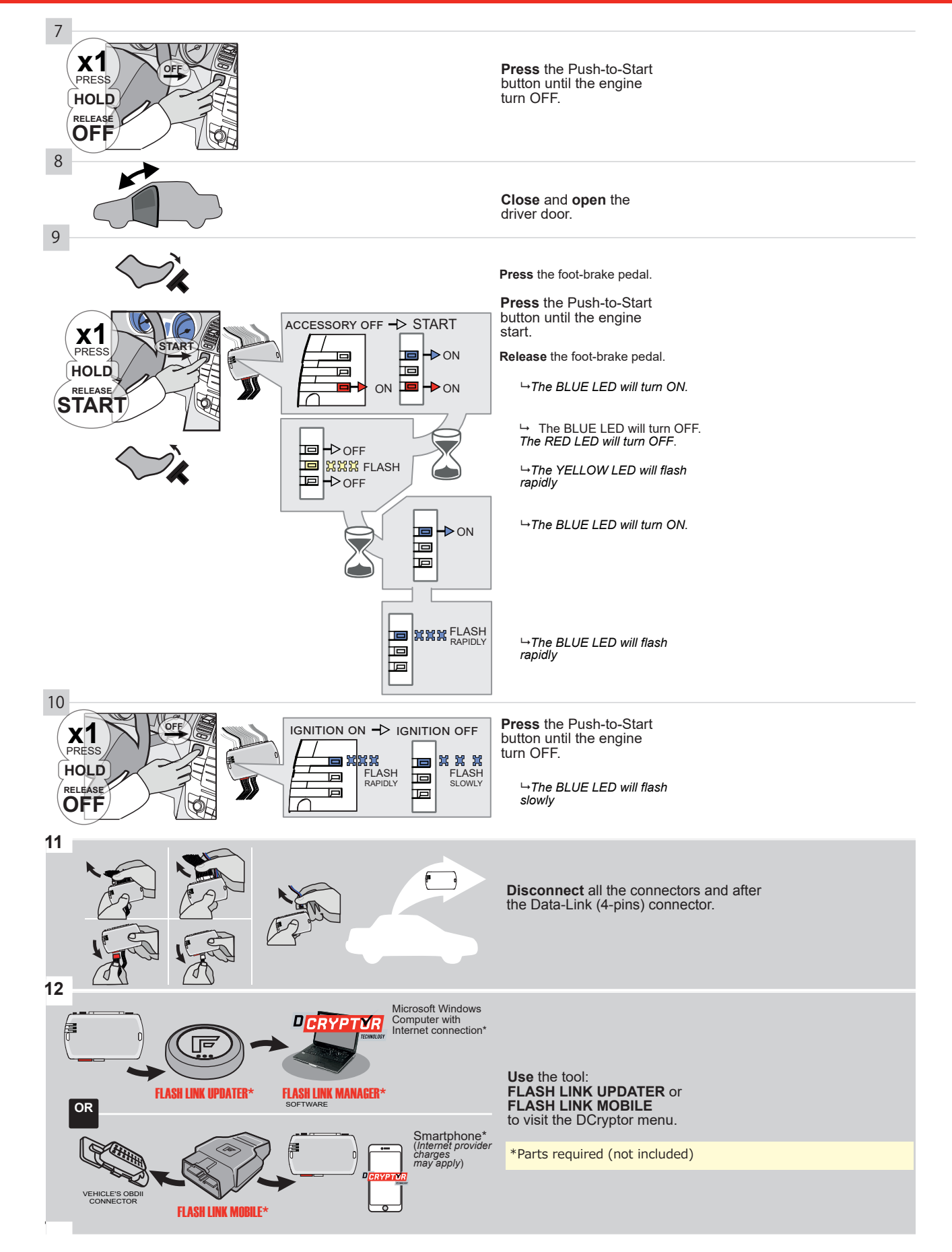

#### **KEY BYPASS PROGRAMMING PROCEDURE 3/3**

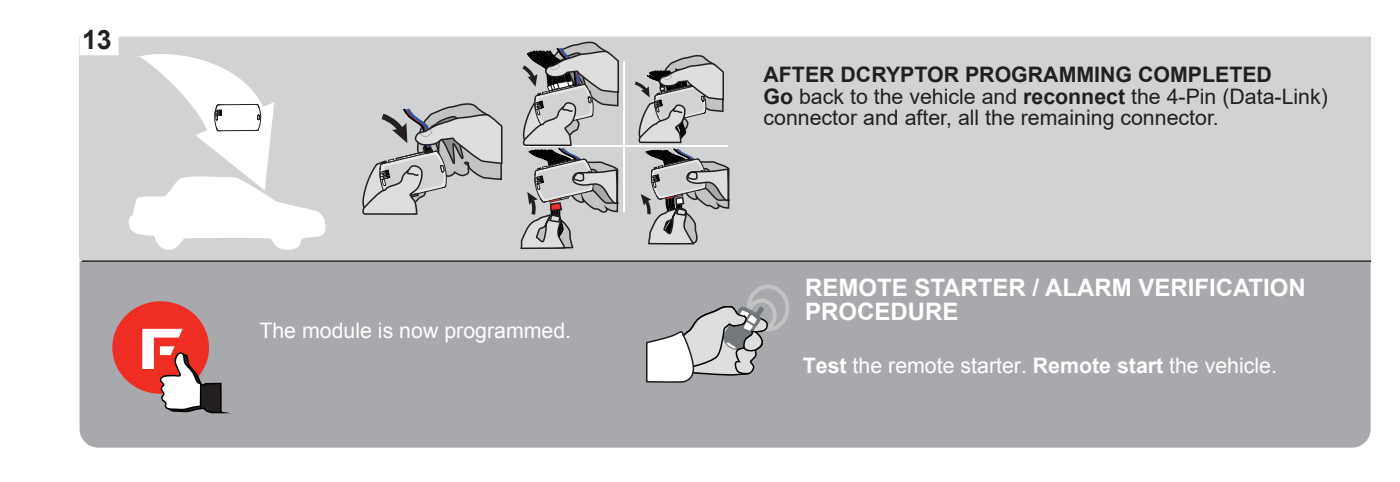

### **REMOTE STARTER FUNCTIONALITY**

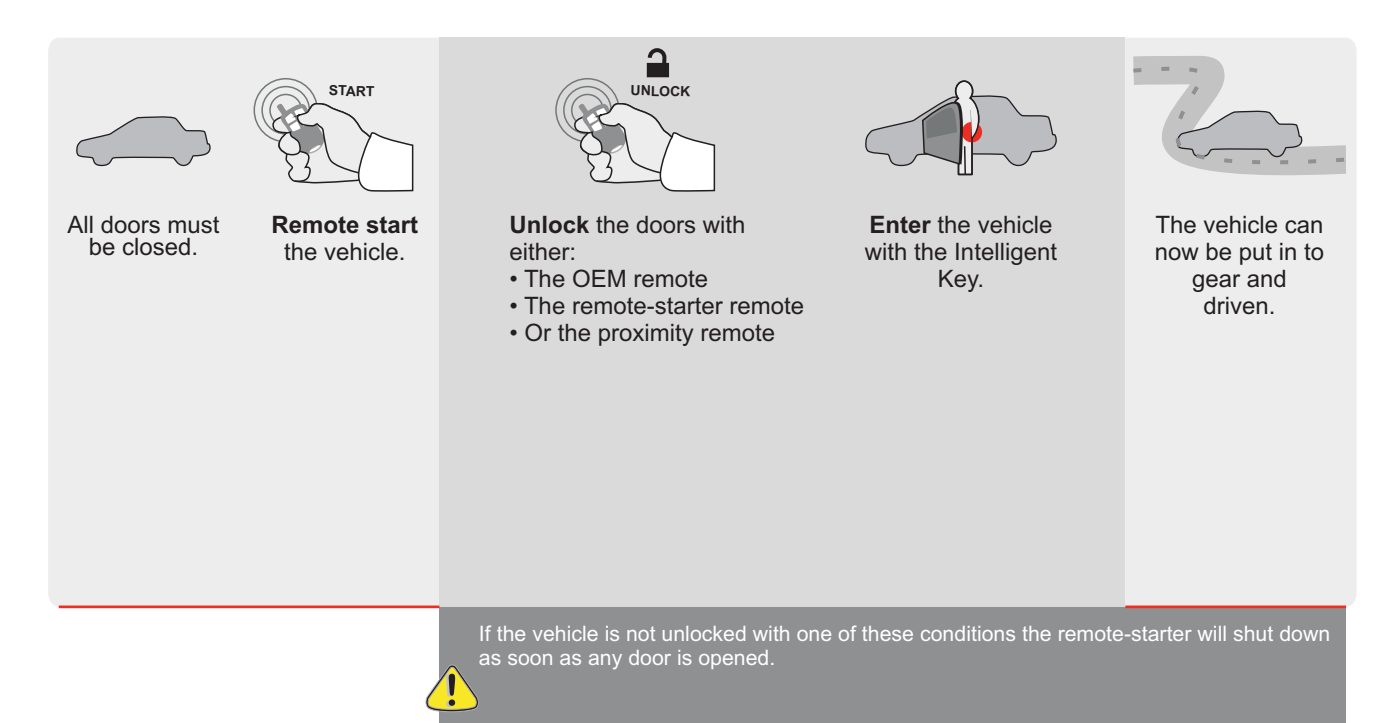

EVO ALL Page 1/9

REV.: 20200922

Guide # 95611

**FORTIN**®

REGULAR INSTALLATION AND THAR-GM6 INSTALLATION

ADDENDUM - SUGGESTED WIRING CONFIGURATION

|                        |       | Vehicle functions su | upporte | d in this | s diagra | ım (fun | ctional    | if equip | oped)   |         |          |          |                |                |                     |
|------------------------|-------|----------------------|---------|-----------|----------|---------|------------|----------|---------|---------|----------|----------|----------------|----------------|---------------------|
|                        |       | obilizer bypass      |         | ock       |          | L       | ting Light | k (open) | Disable | nometer | r Status | k Status | d-Brake Status | t-Brake Status | A Remote<br>itoring |
| VEHICLE                | YEARS | <u><u> </u></u>      | Lock    | Unlo      | Arm      | Disa    | Park       | Trun     | RAP     | Tach    | Dool     | Trun     | Hano           | Foot           | 0EN<br>Mon          |
| BUICK                  |       |                      |         |           |          |         |            |          |         |         |          |          |                |                |                     |
| LaCrosse Push-To-Start | 2014  | •                    | •       | •         | •        | •       | •          | •        | •       | •       | •        | •        | •              | •              | •                   |

| FIRMWARE VERSION | To add the firmware version and the options, |
|------------------|----------------------------------------------|
| 70,[41]          | or FLASH LINK MOBILE tool, sold separately.  |
| GM MINIMUM       |                                              |

|     | IF THE VEHICLE IS NOT EQUI<br>WITH FUNCTIONAL HOOD | IPPED<br>D PIN: | A11    | OFF                                                 | Hood trigger (Output Status).                |  |  |  |
|-----|----------------------------------------------------|-----------------|--------|-----------------------------------------------------|----------------------------------------------|--|--|--|
|     |                                                    |                 | UNIT O | PTION                                               | DESCRIPTION                                  |  |  |  |
|     | Program bypass o                                   | option:         | C      | 1                                                   | OEM Remote status (Lock/Unlock) monitoring   |  |  |  |
|     |                                                    |                 | C      | •                                                   |                                              |  |  |  |
|     |                                                    |                 | D      | 6                                                   | Push-to-Start                                |  |  |  |
|     |                                                    |                 |        |                                                     |                                              |  |  |  |
|     |                                                    | ATE: XX-XX      |        | OFF                                                 | SPECIAL FUNCTIONS:<br>BY DEFAULT DEACTIVATED |  |  |  |
| (!) |                                                    | E5              | ON     | MANUFACTURED MODULES<br>BETWEEN: 04/2018 TO 04/2019 |                                              |  |  |  |

| MANDATORY INSTALL                                                     |                                                          |     |     | Notice: the installation of safety                                                                 | THIS MODULE MUST BE INSTALLED BY A                        |
|-----------------------------------------------------------------------|----------------------------------------------------------|-----|-----|----------------------------------------------------------------------------------------------------|-----------------------------------------------------------|
| * HOOD PIN<br>IF THE VEHICLE CAN BE REMOT<br>SET FUNCTION A11 TO OFF. | WITCH MUST BE INSTALLED<br>E STARTED WITH THE HOOD OPEN, | A11 | OFF | elements are mandatory. The hood pin<br>is an essential security element and<br>must be installed. | CONNECTION CAIN CAUSE PERMANENT<br>DAMAGE TO THE VEHICLE. |

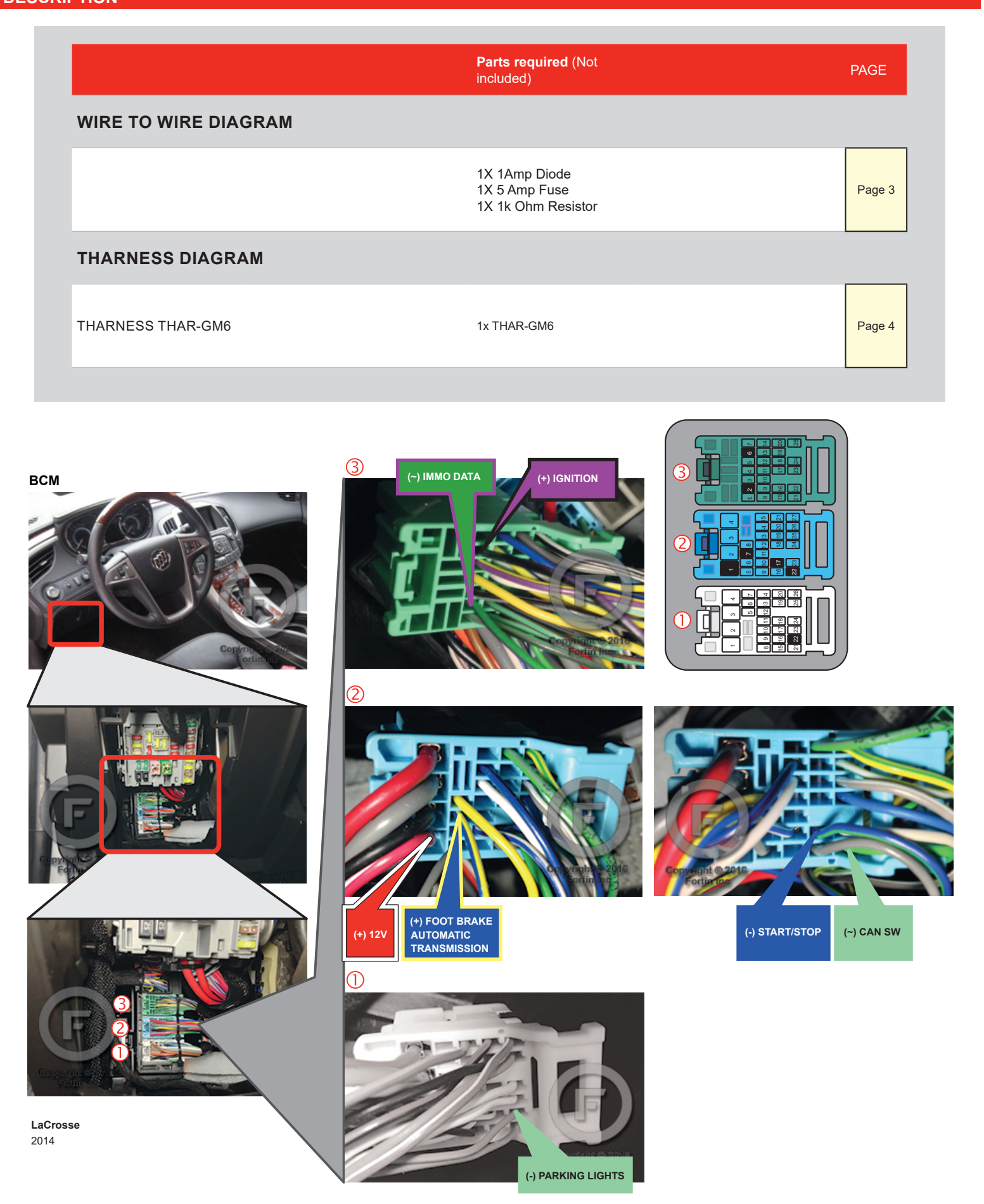

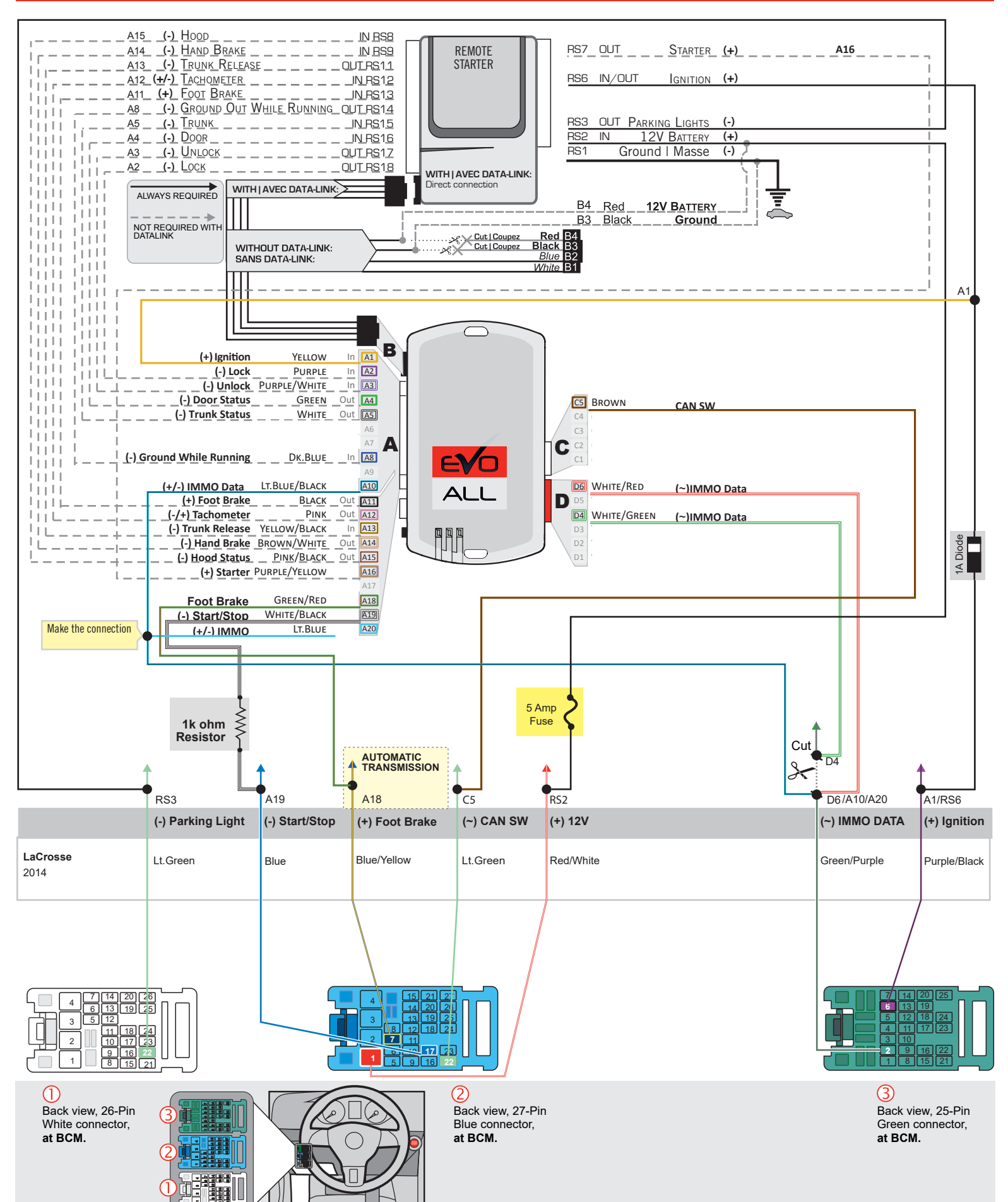

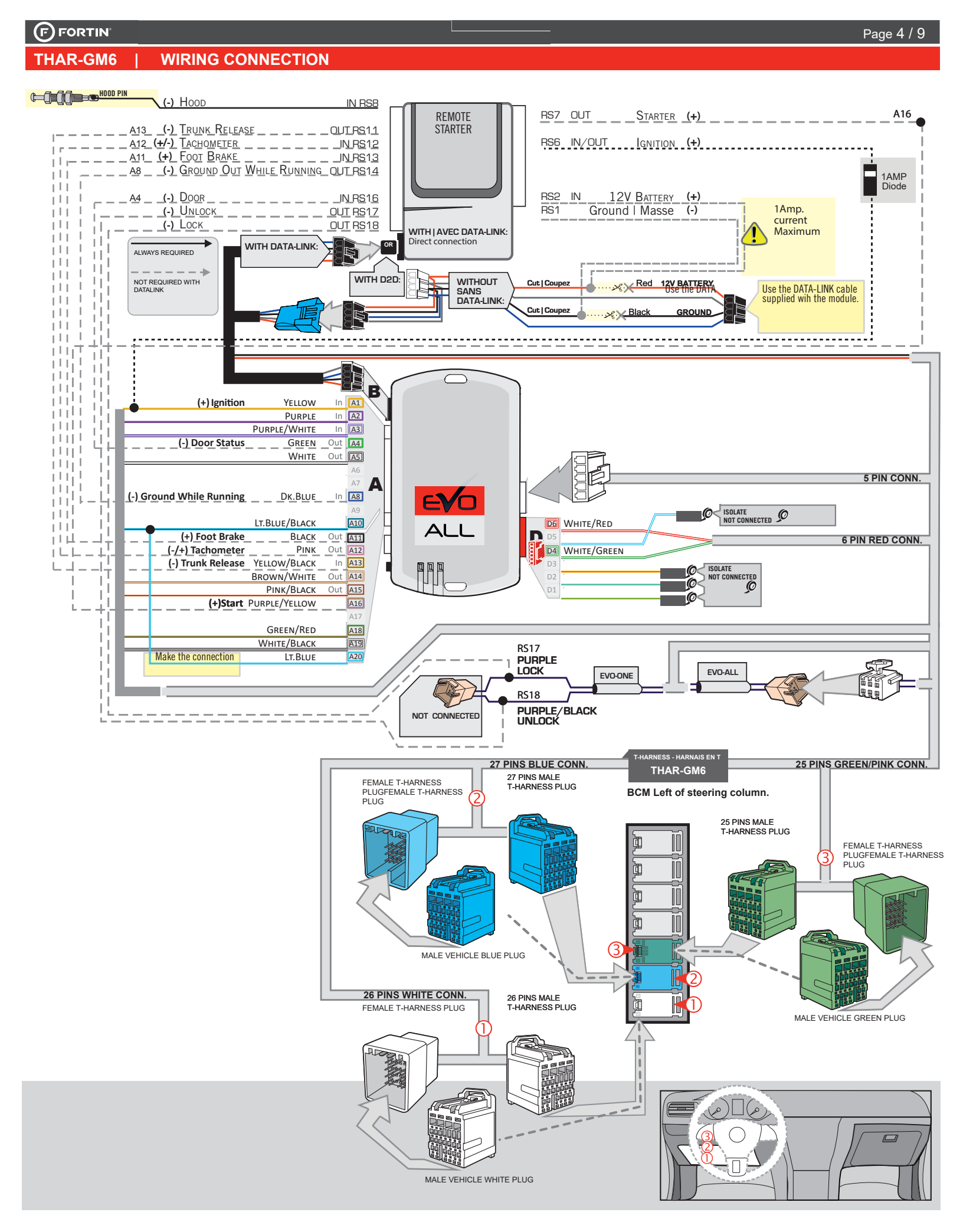

### **KEY BYPASS PROGRAMMING PROCEDURE 1/3**

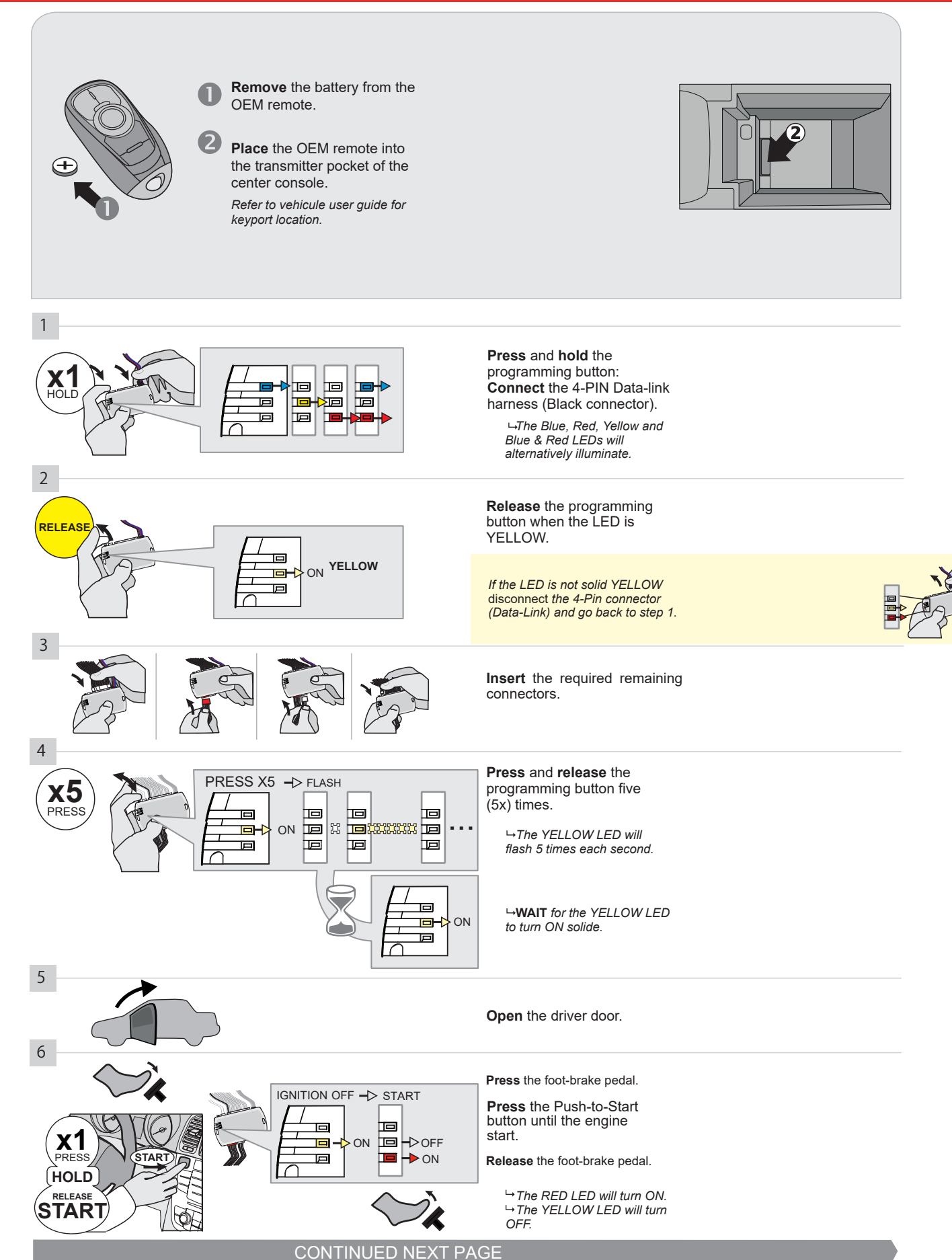

#### **KEY BYPASS PROGRAMMING PROCEDURE 2/3**

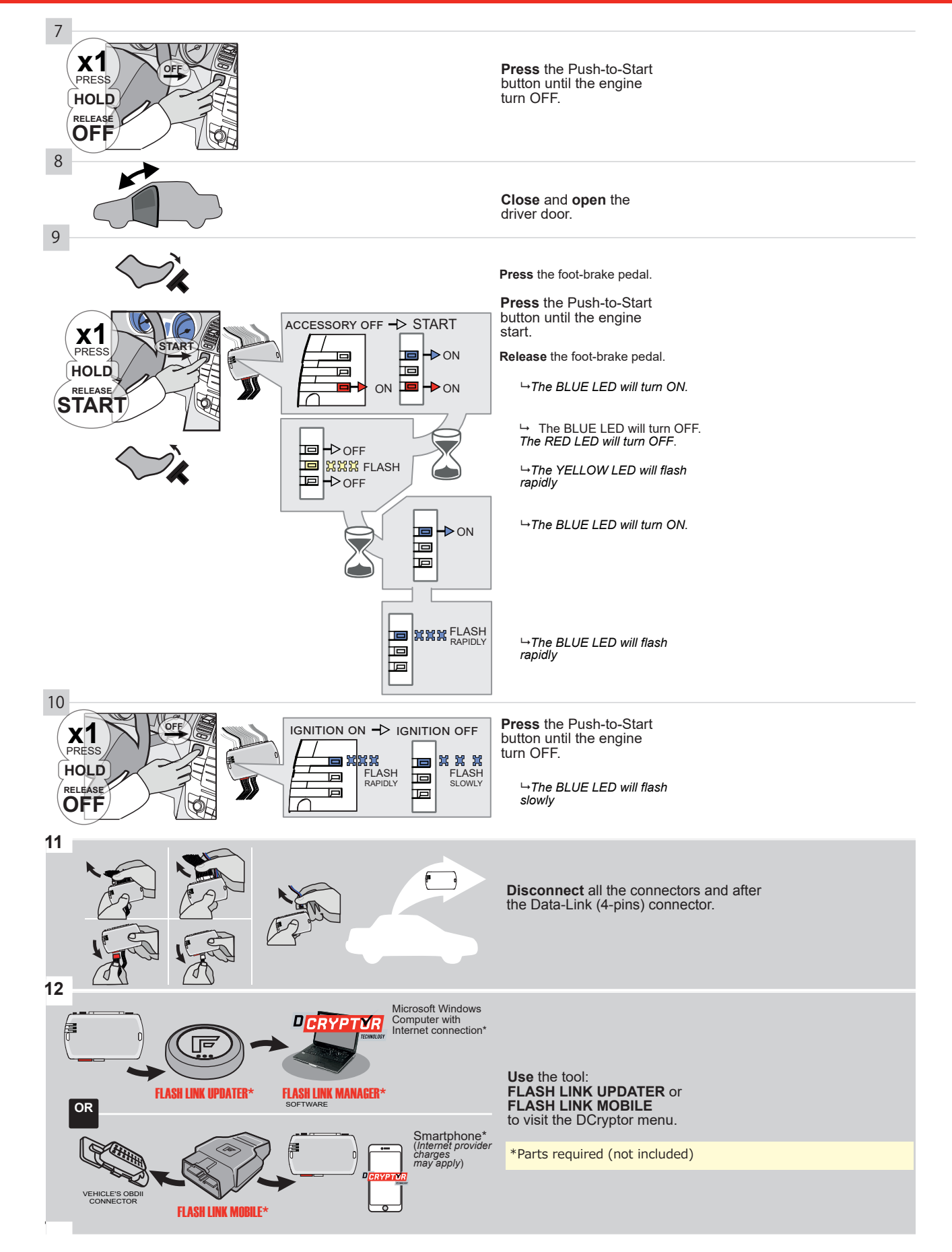

#### **KEY BYPASS PROGRAMMING PROCEDURE 3/3**

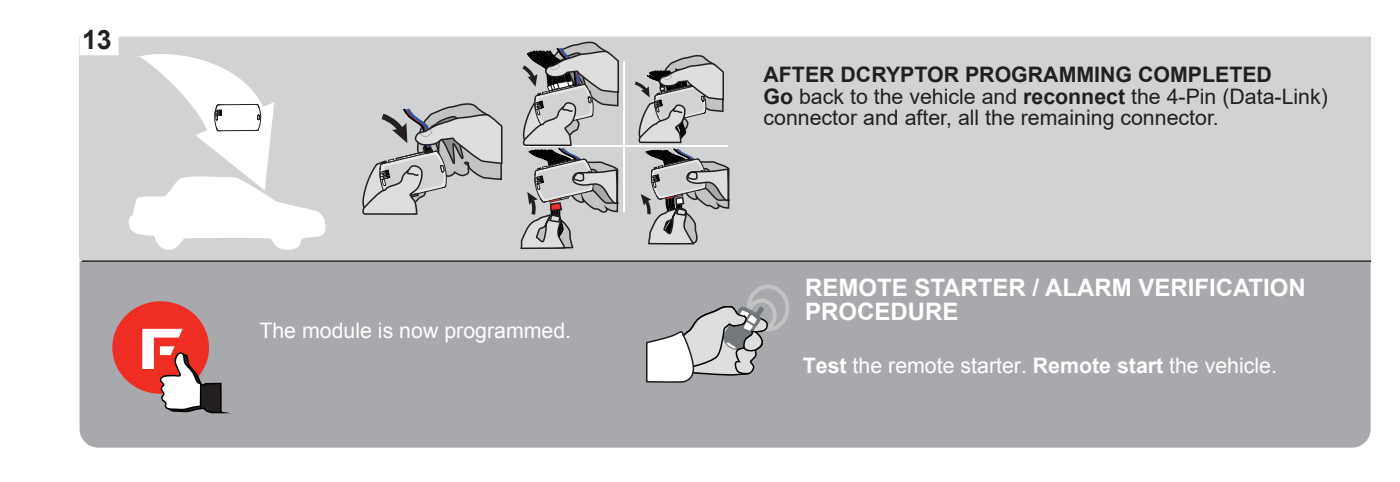

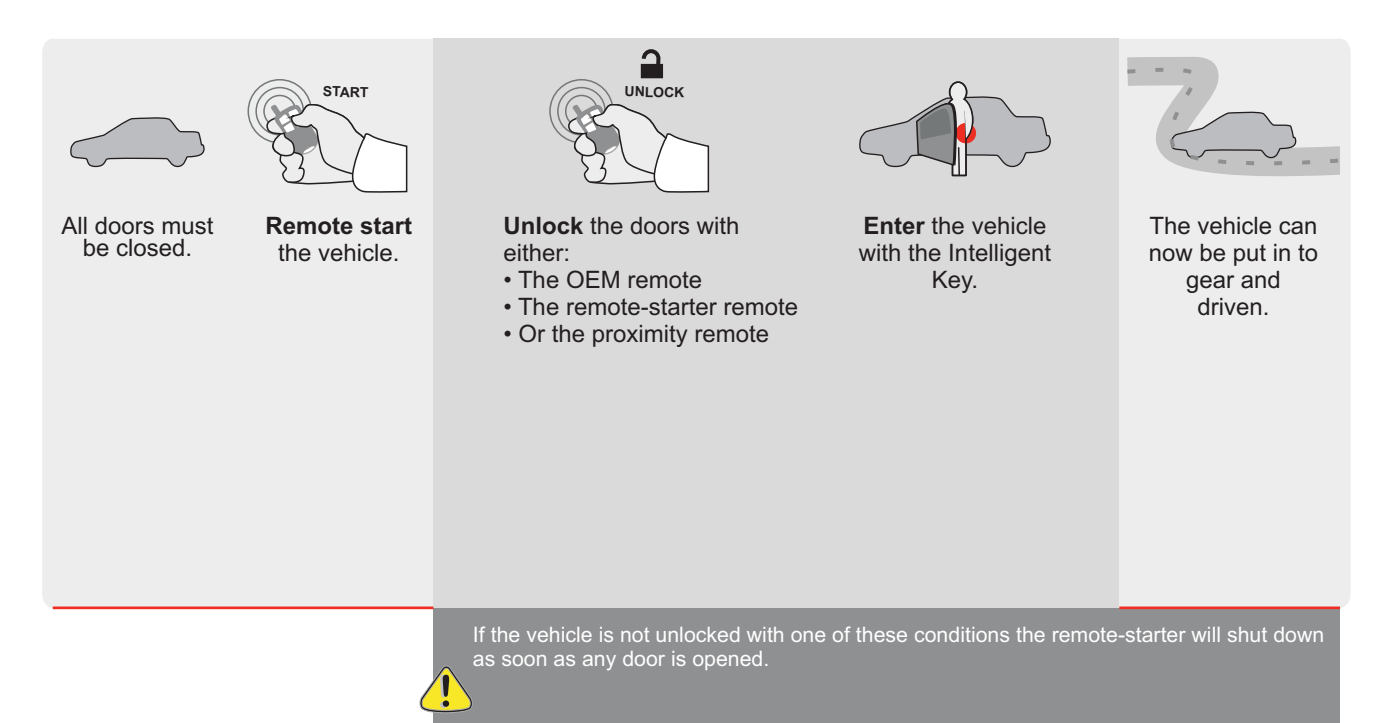

EVO

ALL Page 1/9

REV.: 20200922

Guide # 95641

FORTIN<sup>®</sup>

# **REGULAR INSTALLATION AND THAR-GM6**

GM MINIMUM

ADDENDUM - SUGGESTED WIRING CONFIGURATION

|       |     |               | PUSH                            | Vehicle functions s<br>philizer bypass | supporte | d in this     | s diagra               | am (fun                     | ctional<br>Light       | if equip<br>(obeu) | Disable                  | ometer                   | Status         | k Status | J-Brake Status | -Brake Status | l Remote    |
|-------|-----|---------------|---------------------------------|----------------------------------------|----------|---------------|------------------------|-----------------------------|------------------------|--------------------|--------------------------|--------------------------|----------------|----------|----------------|---------------|-------------|
| VEHIC | CLE |               | YEARS                           | Jan Market                             | Lock     | Unlo          | Arm                    | Disa                        | Parki                  | Trun               | RAP                      | Tach                     | Door           | Trun     | Hanc           | Foot-         | 0EM<br>Moni |
| BUIC  | K   |               |                                 |                                        |          |               |                        |                             |                        |                    |                          |                          |                |          |                |               |             |
| LaCro | sse | Push-To-Start | 2015-2016                       | •                                      | •        | •             | •                      | •                           | •                      | •                  | •                        | •                        | •              | •        | •              | •             | •           |
|       |     | D)            | FIRMWARE VERS<br><b>70.[4</b> 1 | SION                                   |          | To a<br>or FL | add the<br>use<br>_ASH | e firmw<br>the FL<br>LINK I | are ve<br>ASH<br>MOBIL | ersion<br>LINK I   | and th<br>JPDA<br>, sold | e optic<br>TER<br>separa | ons,<br>ately. |          |                |               |             |

|  | IF THE VEHICLE IS NOT EQUIPPED<br>WITH FUNCTIONAL HOOD PIN: | A11    | OFF        | Hood trigger (Output Status).                       |
|--|-------------------------------------------------------------|--------|------------|-----------------------------------------------------|
|  | Program bypass option:                                      | UNIT C | OPTION     | DESCRIPTION                                         |
|  |                                                             | C      | 4          | OEM Remote status (Lock/Unlock) monitoring          |
|  | -                                                           | Ŭ      | • <b>•</b> |                                                     |
|  |                                                             |        | 6          | Push-to-Start                                       |
|  |                                                             |        | 0          |                                                     |
|  | ATTENTION!                                                  |        | OFF        | SPECIAL FUNCTIONS:<br>BY DEFAULT DEACTIVATED        |
|  |                                                             | E5     | ON         | MANUFACTURED MODULES<br>BETWEEN: 04/2018 TO 04/2019 |

| MANDATORY  | INSTALL                                                                                                    |                   |    |     | Notice: the installation of safety                                                                 | THIS MODULE MUST BE INSTALLED BY A                        |
|------------|----------------------------------------------------------------------------------------------------|-------------------|----|-----|----------------------------------------------------------------------------------------------------|-----------------------------------------------------------|
| * HOOD PIN | HOOD STATUS: THE HOOD PIN SWITCH MUST BE INSTALLE<br>IF THE VEHICLE CAN BE REMOTE STARTED WITH THE HOOD<br>SET FUNCTION A11 TO OFF. | ed<br>Dd open, A1 | 11 | OFF | elements are mandatory. The hood pin<br>is an essential security element and<br>must be installed. | CONNECTION CAIN CAUSE PERMANENT<br>DAMAGE TO THE VEHICLE. |
|            |                                                                                                    |                   |    |     |                                                                                                    |                                                           |

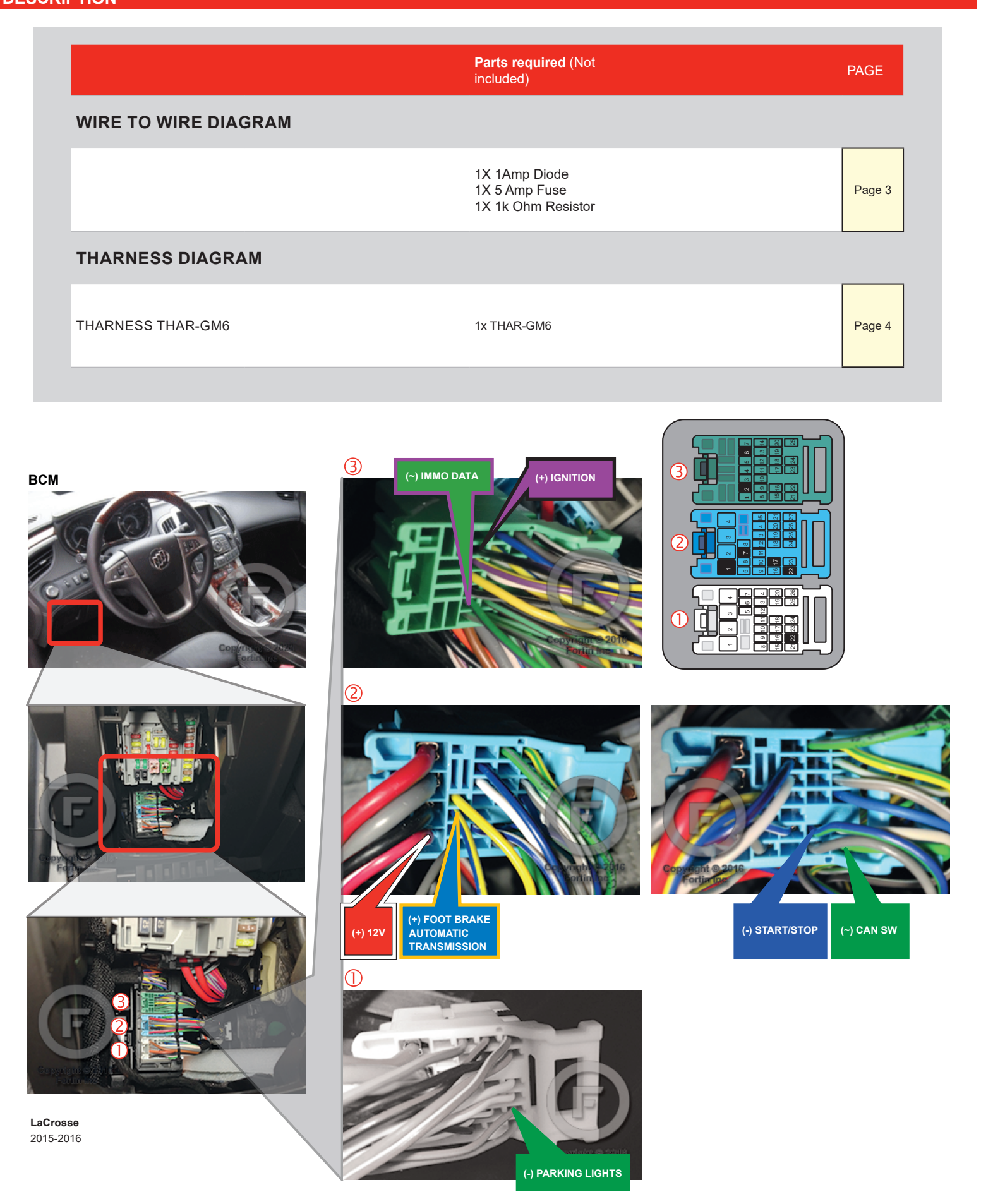

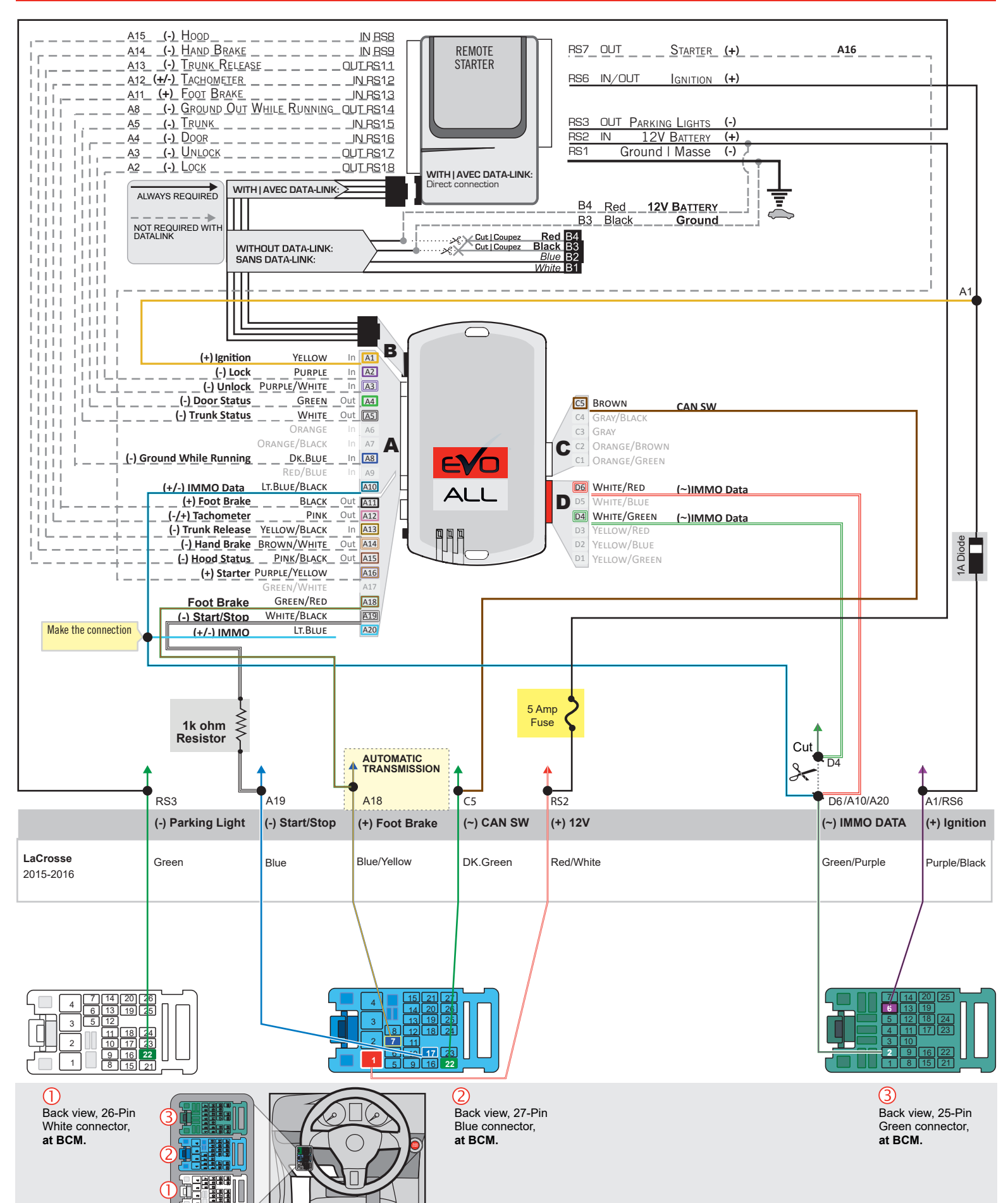

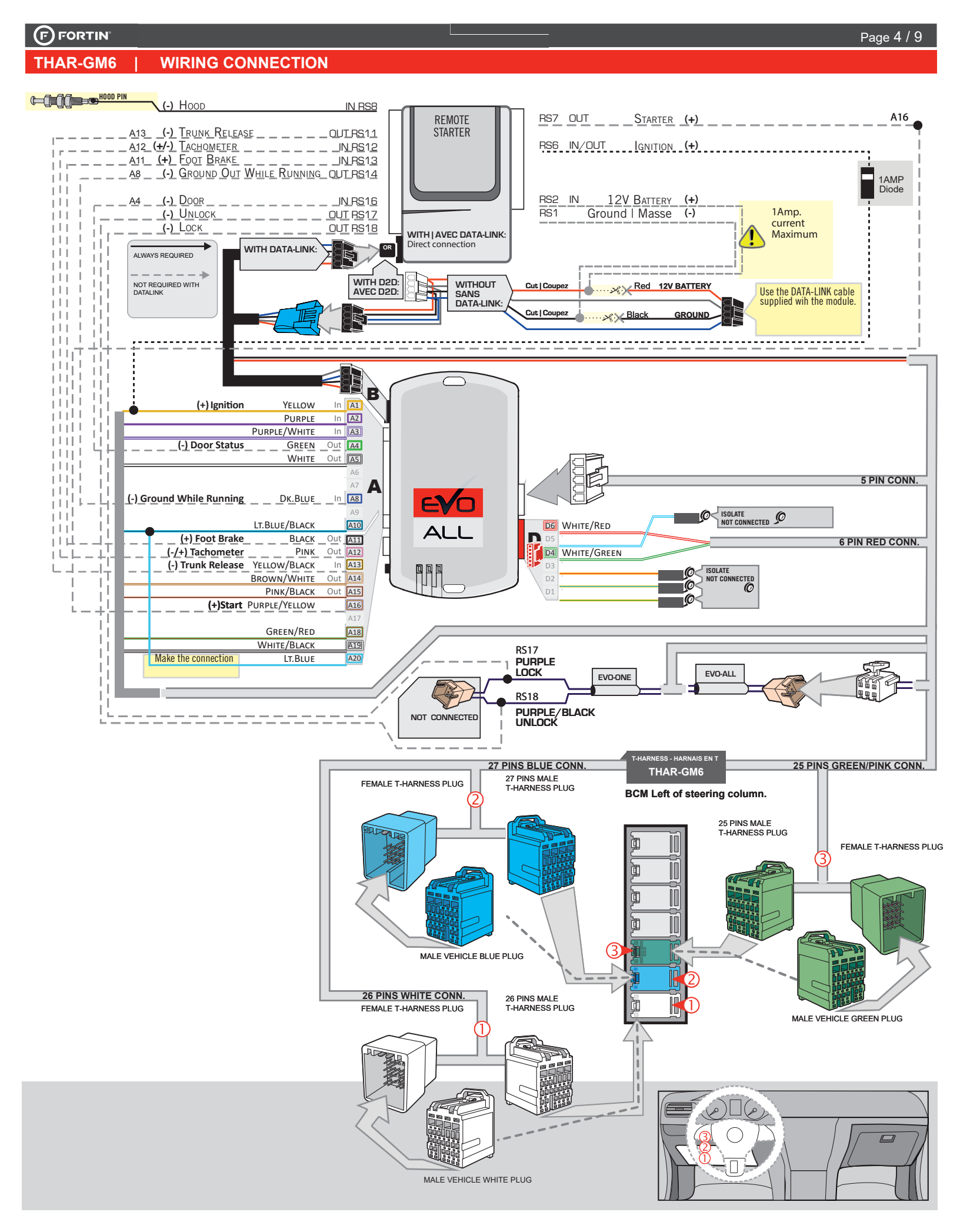
## **KEY BYPASS PROGRAMMING PROCEDURE 1/3 |**

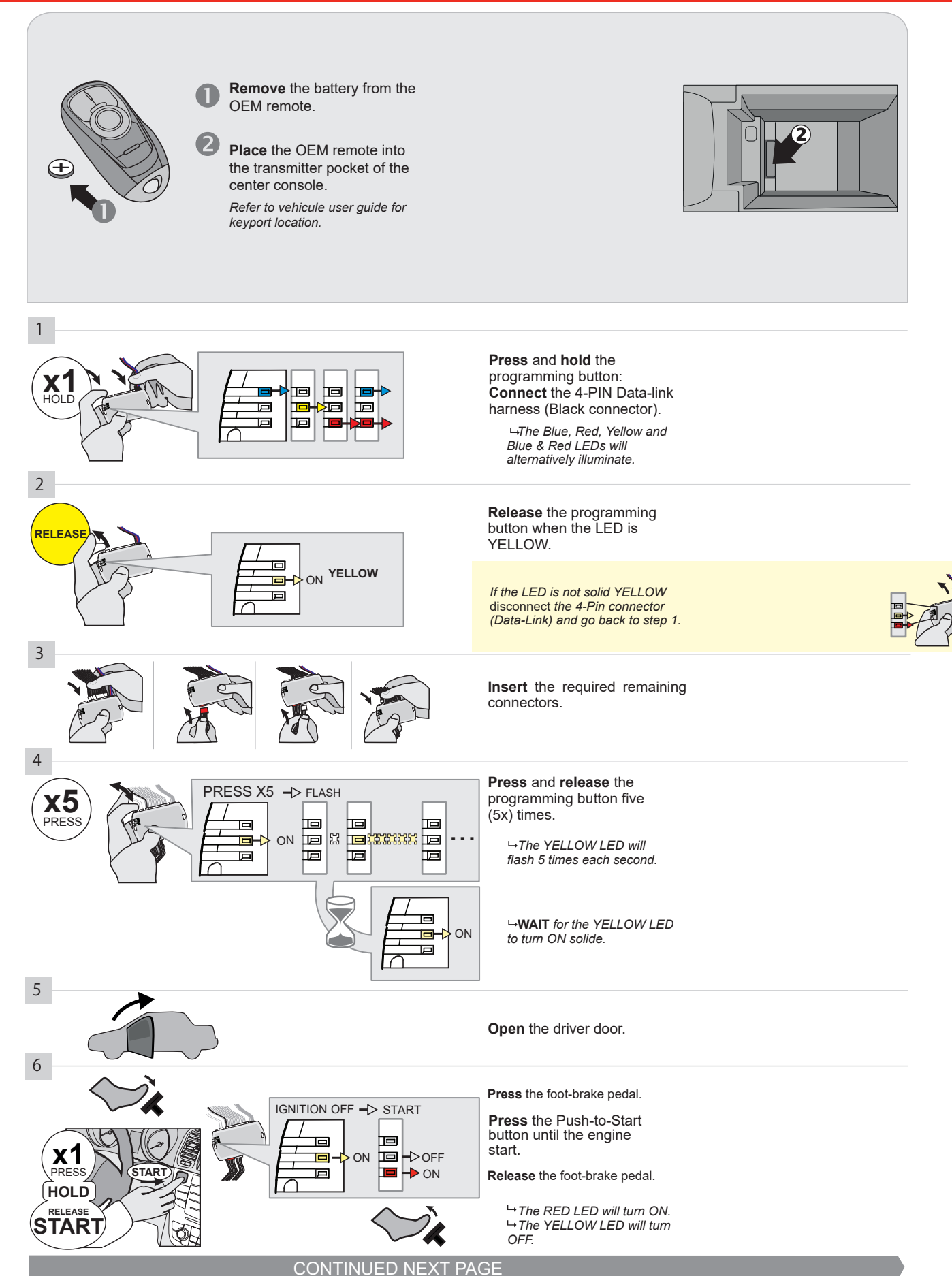

#### **KEY BYPASS PROGRAMMING PROCEDURE 2/3 |**

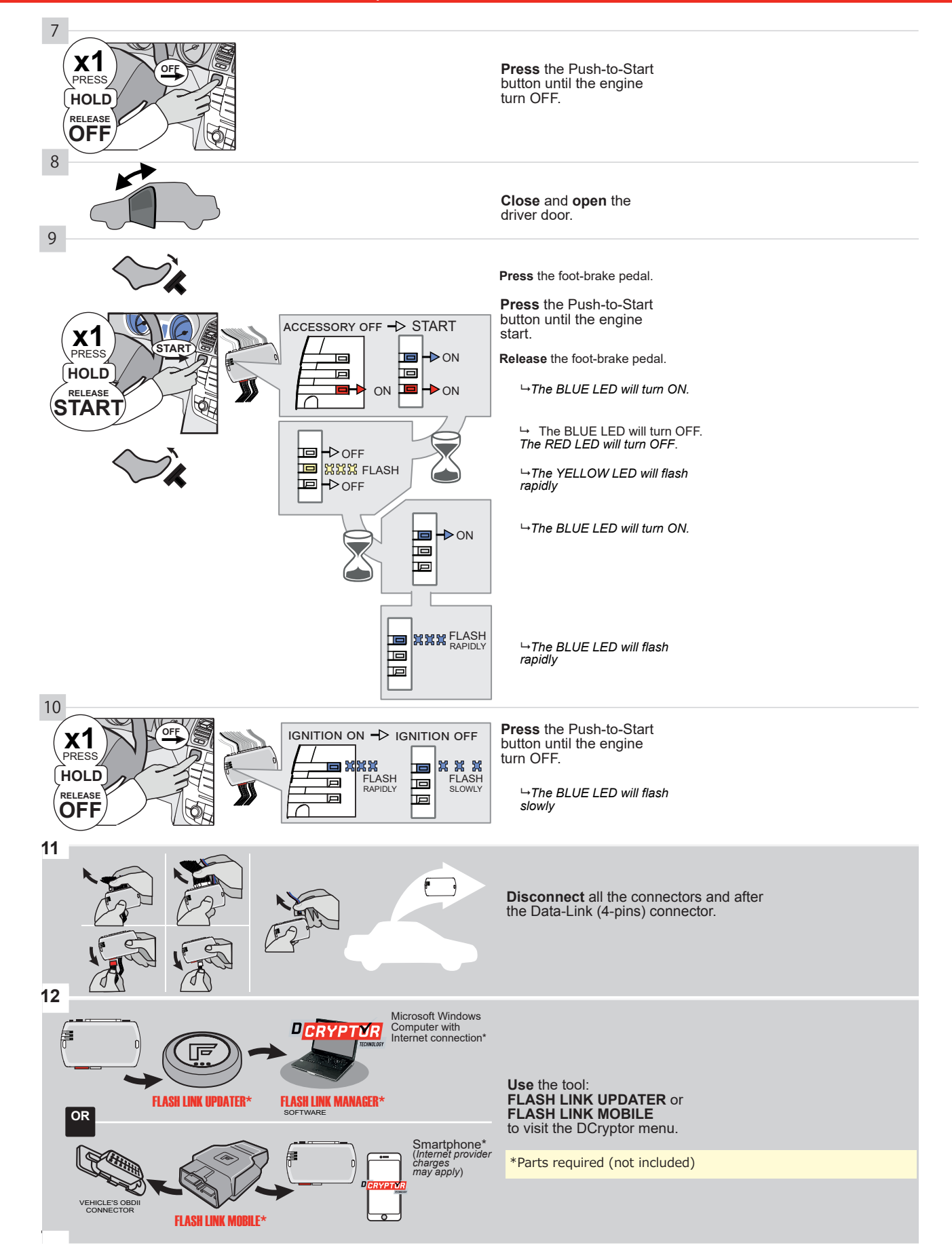

## **KEY BYPASS PROGRAMMING PROCEDURE 3/3 |**

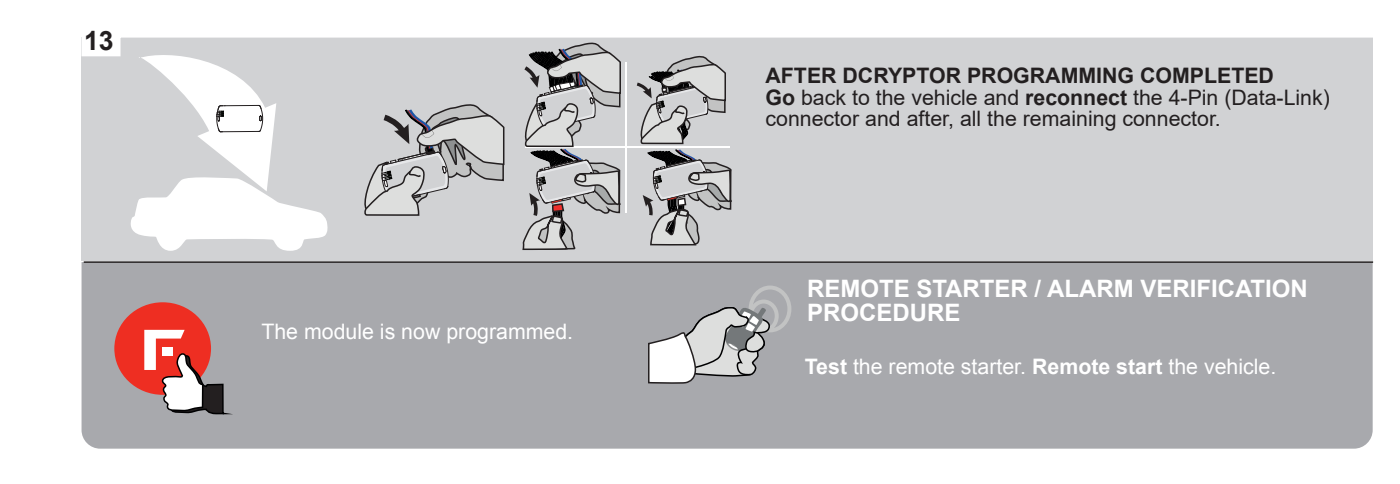

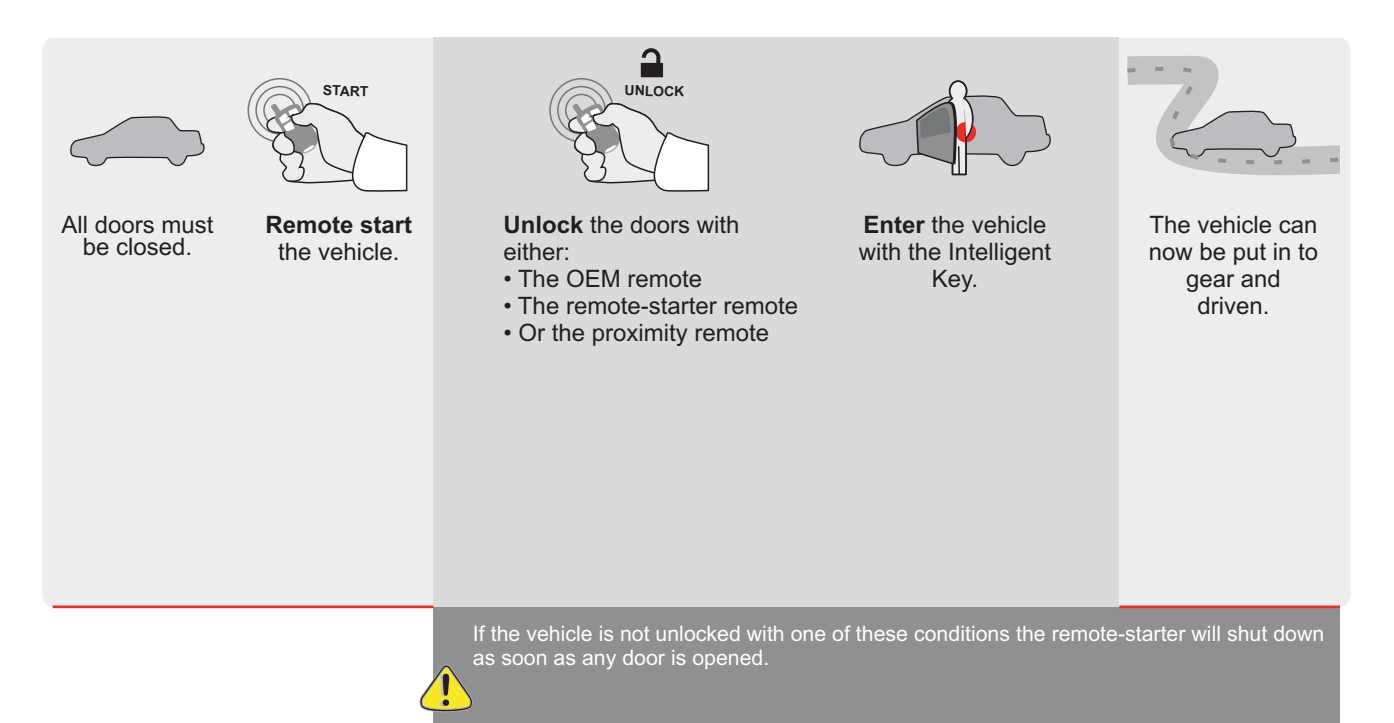

EVO ALL Page 1/9

REV.: 20200922

Guide # 94541

**FORTIN**®

REGULAR INSTALLATION AND THAR-GM6 INSTALLATION

ADDENDUM - SUGGESTED WIRING CONFIGURATION

|           |               |           | Vehicle functions s | upporte | d in this | s diagra | ım (fun | ctional    | if equip  | oped)     |         |           |           |                 |                 |                      |
|-----------|---------------|-----------|---------------------|---------|-----------|----------|---------|------------|-----------|-----------|---------|-----------|-----------|-----------------|-----------------|----------------------|
| VEHICLE   |               | YEARS     | nobilizer bypass    | *       | ock       |          | arm     | king Light | nk (open) | P Disable | hometer | or Status | nk Status | nd-Brake Status | ot-Brake Status | M Remote<br>nitorina |
| VEHICLE   |               | YEARS     |                     | Locl    | Unlo      | Arm      | Disa    | Parl       | Trur      | RAF       | Tacł    | D00       | Trur      | Han             | Foo             | Mor                  |
| CHEVROLET |               |           |                     |         |           |          |         |            |           |           |         |           |           |                 |                 |                      |
| Malibu    | Push-To-Start | 2013-2015 | •                   | •       | •         | •        | •       | •          | •         | •         | •       | •         | •         | •               | •               | •                    |
|           |               |           |                     |         |           |          |         |            |           |           |         |           |           |                 |                 |                      |

| FIRMWARE VERSION | To add the firmware version and the options, |
|------------------|----------------------------------------------|
| 70.[41]          | or FLASH LINK MOBILE tool, sold separately.  |
| GM MINIMUM       |                                              |

|     | IF THE VEHICLE IS NOT EQUIPPED<br>WITH FUNCTIONAL HOOD PIN: | A11         | Hood trigger (Output Status).                       |
|-----|-------------------------------------------------------------|-------------|-----------------------------------------------------|
|     | -                                                           | UNIT OPTION | DESCRIPTION                                         |
|     | Program bypass option:                                      | C1          | OEM Remote status (Lock/Unlock)<br>monitoring       |
|     |                                                             |             |                                                     |
|     |                                                             | D6          | Push-to-Start                                       |
|     |                                                             |             |                                                     |
|     | PORTIN CEVOALL                                              | x OFF       | SPECIAL FUNCTIONS:<br>BY DEFAULT DEACTIVATED        |
| (!) |                                                             | E5 0N       | MANUFACTURED MODULES<br>BETWEEN: 04/2018 TO 04/2019 |

| MANDATORY I | NSTALL                                                                                                    |                         |     |     | Notice: the installation of safety                                                                        | THIS MODULE MUST BE INSTALLED BY A                       |
|-------------|----------------------------------------------------------------------------------------------------|-------------------------|-----|-----|----------------------------------------------------------------------------------------------------|----------------------------------------------------------|
| * HOOD PIN  | HOOD STATUS : THE HOOD PIN SWITCH MUST BE INS<br>IF THE VEHICLE CAN BE REMOTE STARTED WITH TH<br>SET FUNCTION A11 TO OFF. | STALLED<br>E HOOD OPEN, | A11 | OFF | elements are mandatory. The hood pin<br>is an essential security element and<br><u>must be installed.</u> | CONNECTION CAN CAUSE PERMANENT<br>DAMAGE TO THE VEHICLE. |
| 0           |                                                                                                    |                         |     |     |                                                                                                    |                                                          |

всм

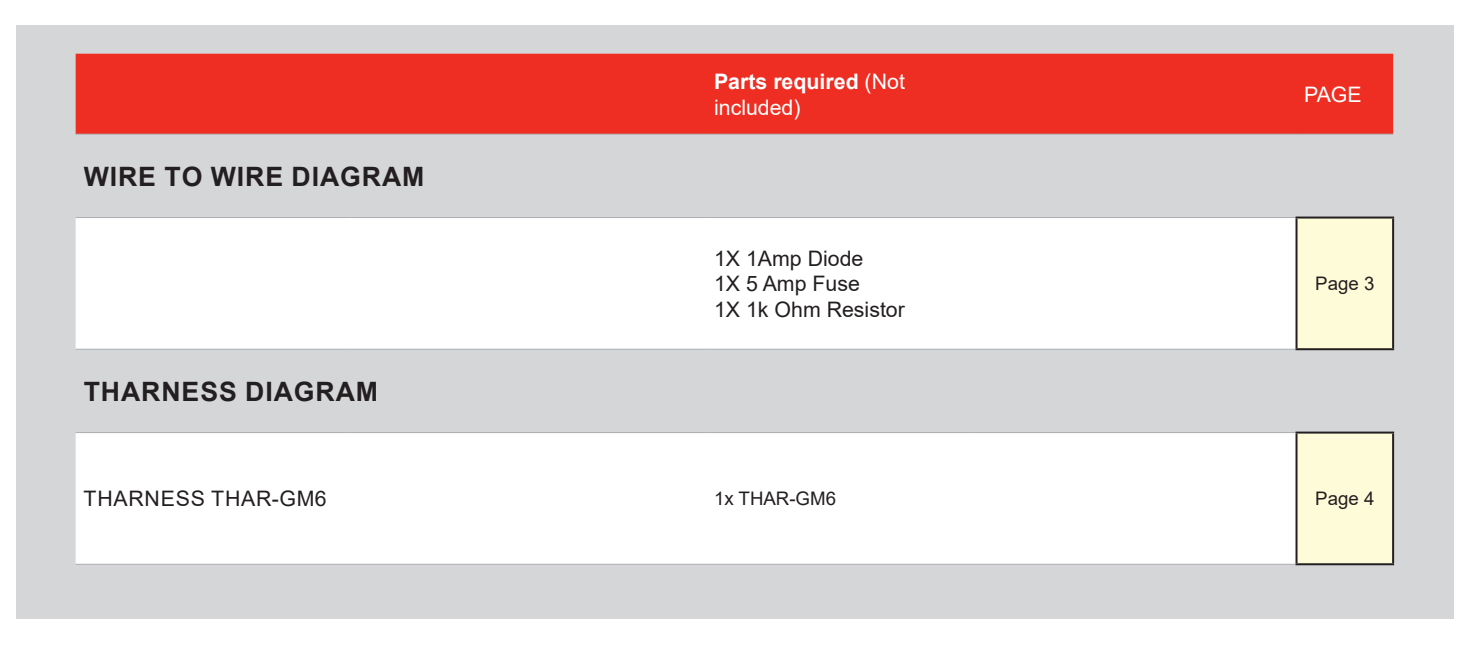

3 3 (~) IMMO DATA (+) IGNITION 5 1 2 (+) FOOT BRAKE AUTOMATIC TRANSMISSION (-) START/STOP (~) CAN SW (+) 12V (1)Malibu (-) PARKING LIGHTS

# AUTOMATIC TRANSMISSION WIRING CONNECTION

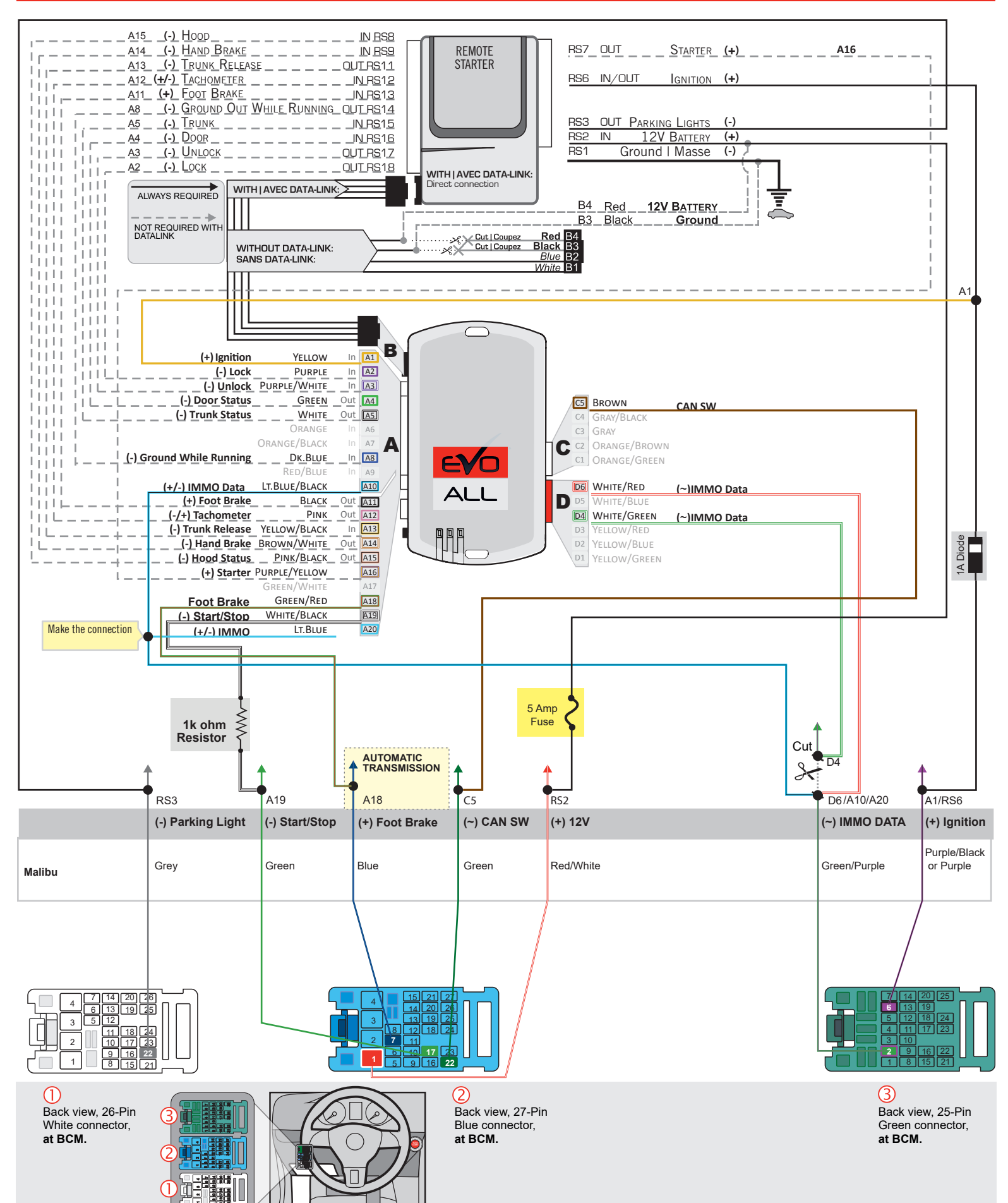

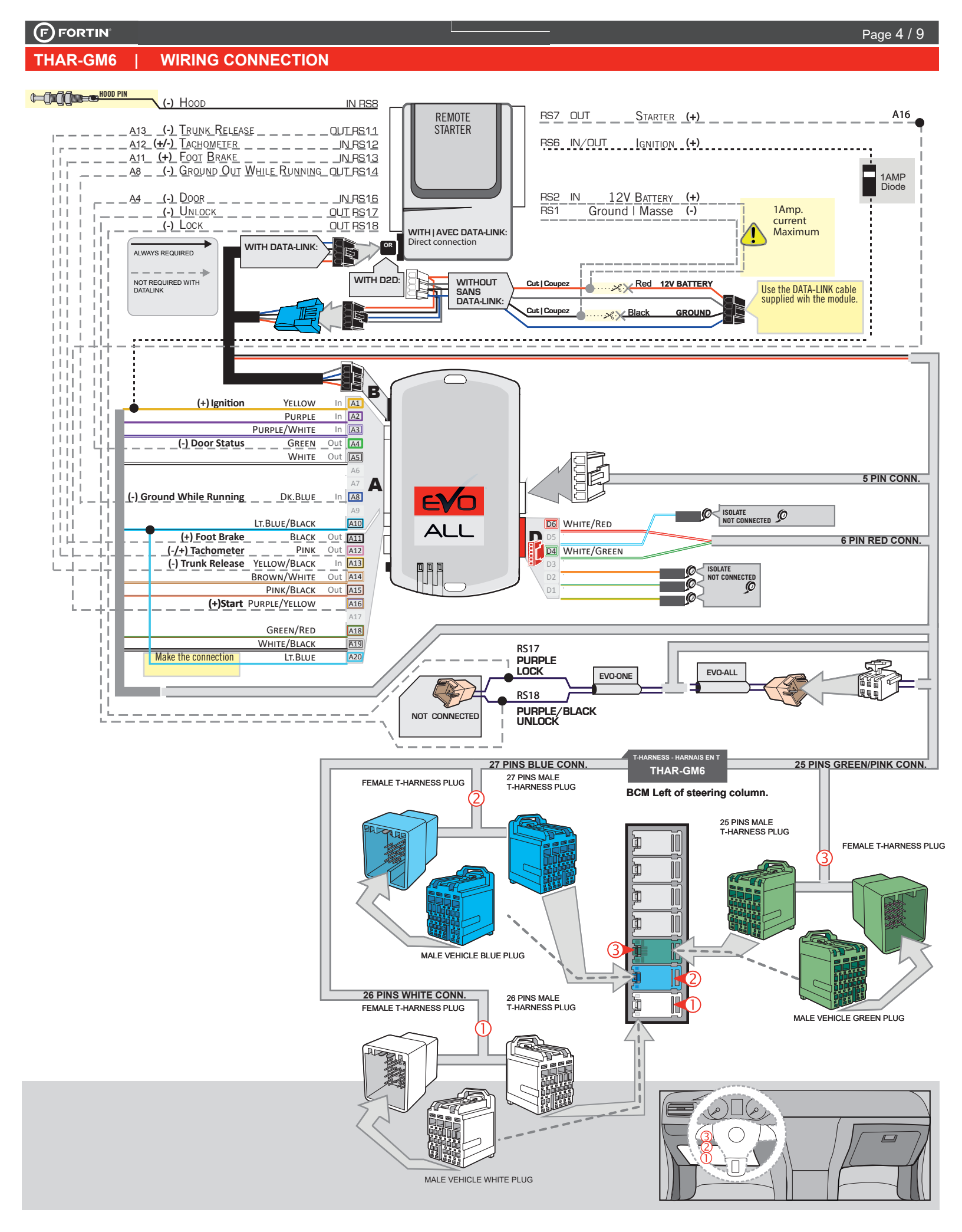

## **KEY BYPASS PROGRAMMING PROCEDURE 1/3 |**

#### **Chevrolet Malibu**

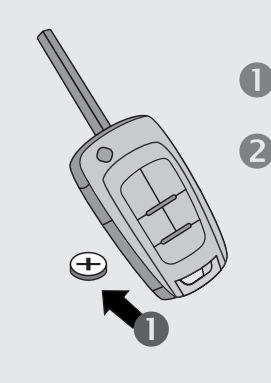

**Remove** the battery from the OEM remote.

**Place** the OEM remote into the transmitter pocket of the center console.

Refer to vehicule user guide for keyport location.

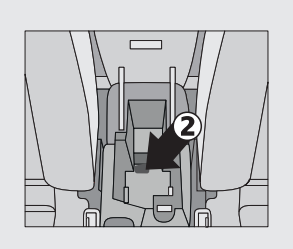

#### 1 Press and hold the programming button: X1 HOLD Connect the 4-PIN Data-link Þ 回 harness (Black connector). 回 P →The Blue, Red, Yellow and Blue & Red LEDs will alternatively illuminate. 2 Release the programming button when the LED is RELEAS YELLOW. YELLOW ON If the LED is not solid YELLOW disconnect the 4-Pin connector P (Data-Link) and go back to step 1. 3 Insert the required remaining connectors. 4 Press and release the PRESS X5 -> FLASH x5 PRESS programming button five (5x) times. Þ D ON 回 X ixxxx 🗩 . .

回

Þ

⊐–¦ ON

**→WAIT** for the YELLOW LED to turn ON solide.

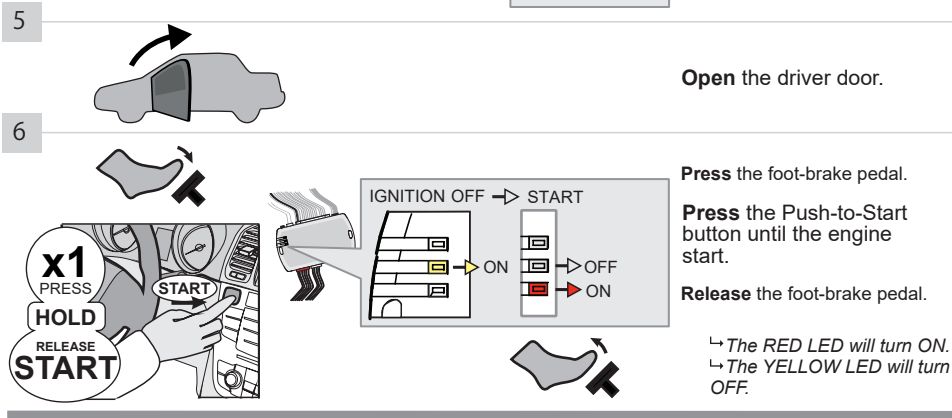

回

口

回

CONTINUED NEXT PAGE

Page 5 / 9

#### **KEY BYPASS PROGRAMMING PROCEDURE 2/3 |**

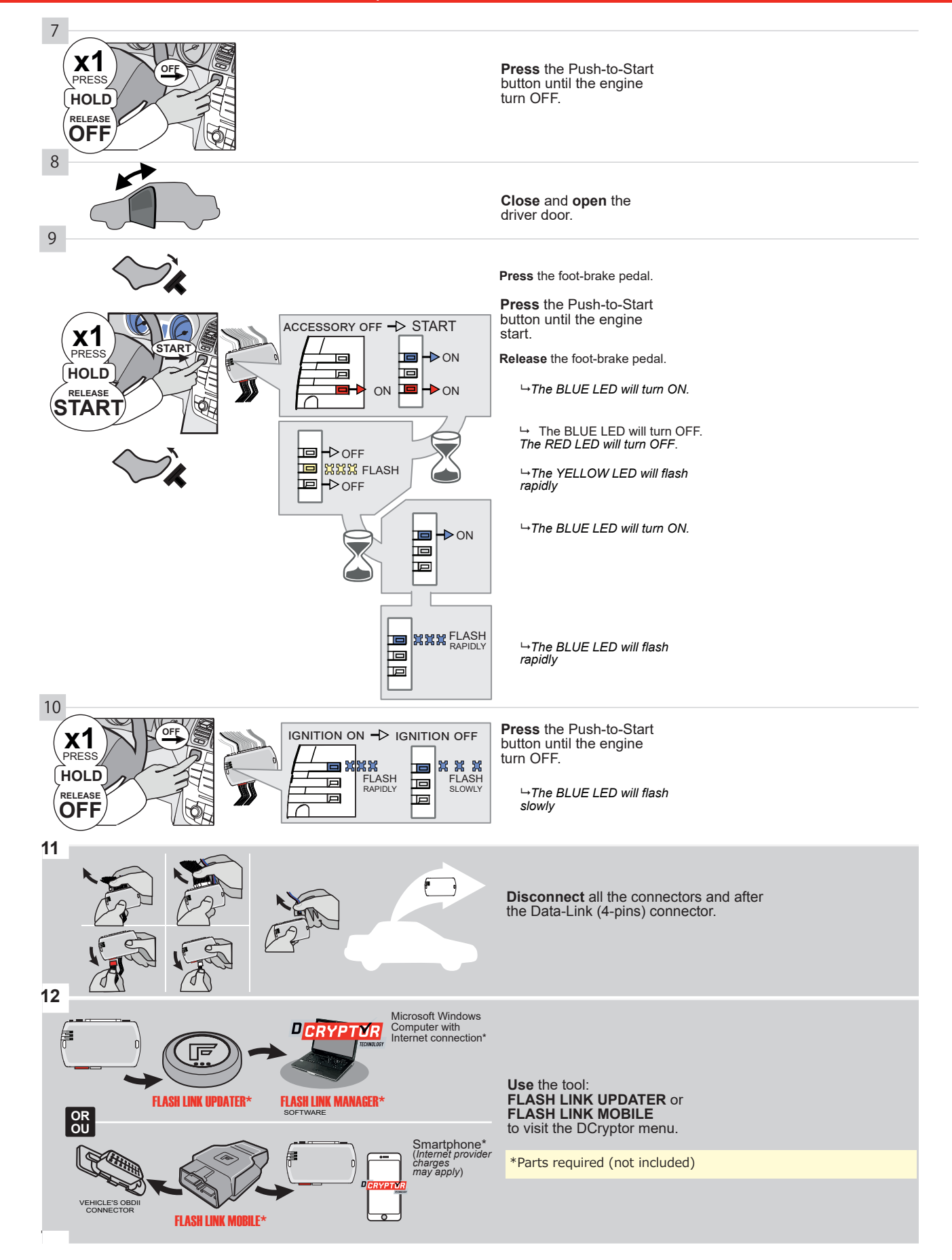

## **KEY BYPASS PROGRAMMING PROCEDURE 3/3 |**

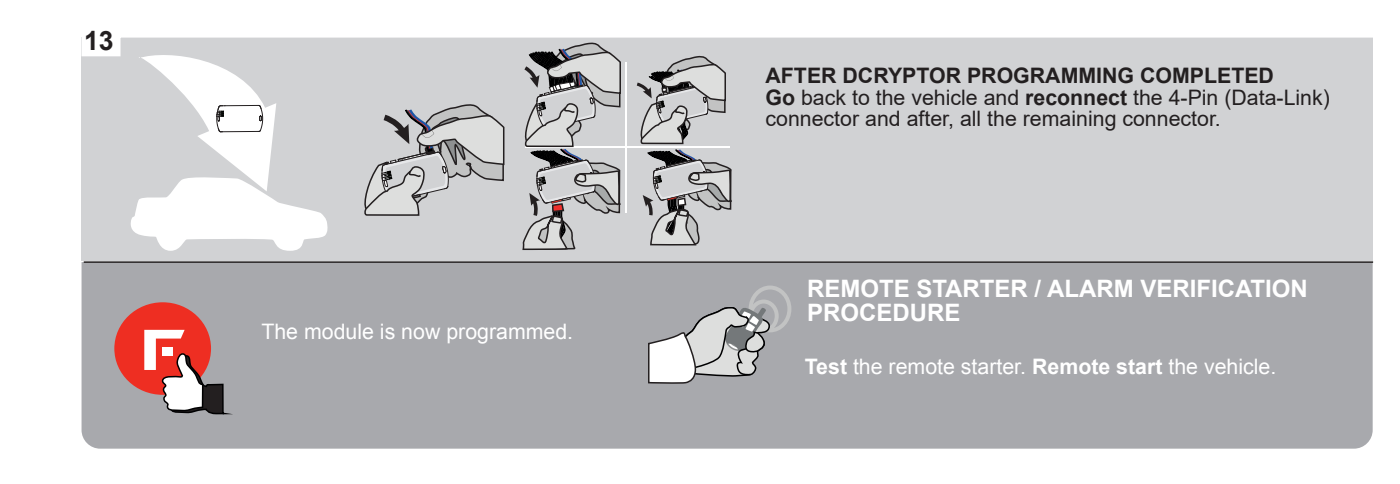

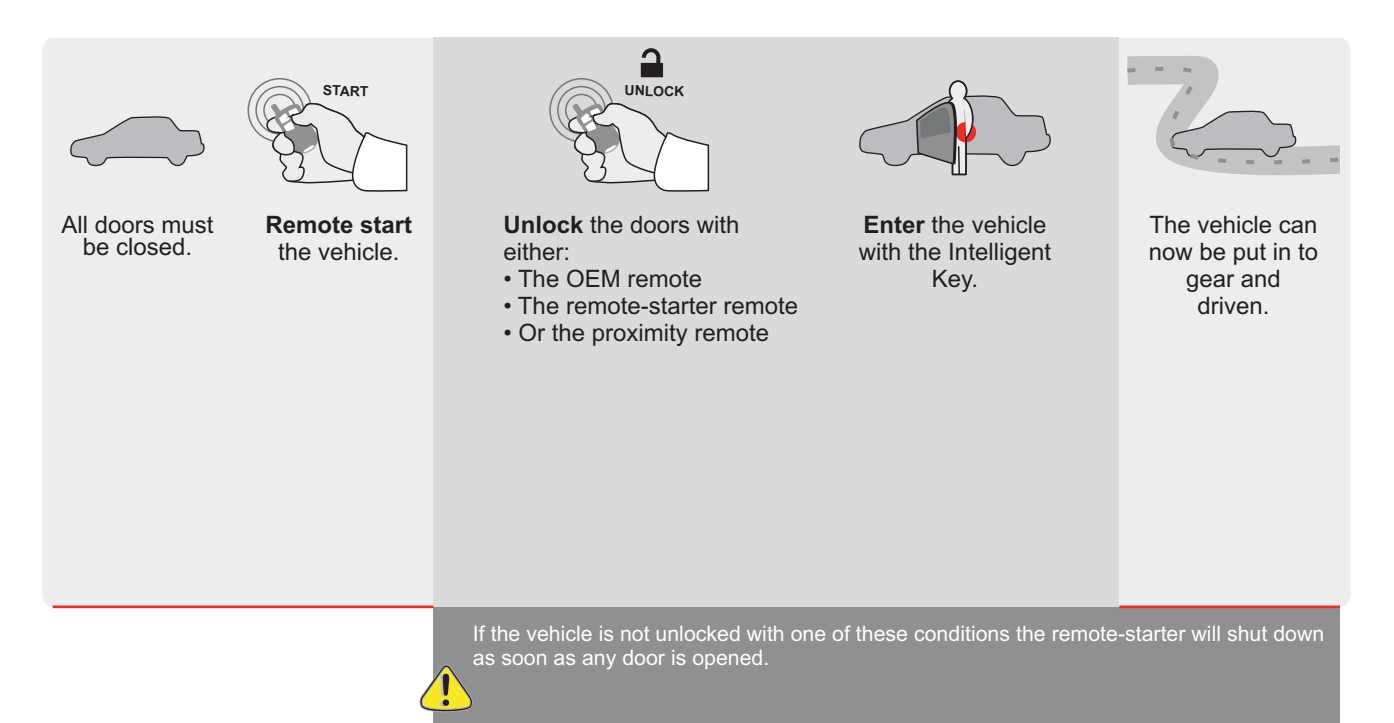

E

ALL Page 1 / 11

REV.: 20200922

Guide # 94581

**FORTIN<sup>®</sup>** 

# **REGULAR INSTALLATION AND THAR-GM6 INSTALLATION**

ADDENDUM - SUGGESTED WIRING CONFIGURATION

| VENUE          |               | Vehicle functions s<br>ssedkq<br>uilizer pypass | upporte | d in this | s di <u>agr</u> a    | ım (fun                | g Light | if equip               | lisable                     | meter                    | status                   | Status         | Brake Status | irake Status | Remote |                 |
|----------------|---------------|-------------------------------------------------|---------|-----------|----------------------|------------------------|---------|------------------------|-----------------------------|--------------------------|--------------------------|----------------|--------------|--------------|--------|-----------------|
| VEHICLE        |               | YEARS                                           | Immot   | Lock      | Unloch               | Arm                    | Disarn  | Parkin                 | Trunk                       | RAP D                    | Tacho                    | Door S         | Trunk        | Hand-        | Foot-E | OEM F<br>Monito |
| BUICK<br>Regal | Push-To-Start | 2011-2017                                       | •       | •         | •                    | •                      | •       | •                      | •                           | •                        | •                        | •              | •            | •            | •      | •               |
|                |               | FIRMWARE VERS<br><b>70.[4</b> 1                 | sion    |           | To a<br>or <b>FL</b> | add the<br>use<br>.ASH | the FL  | are ve<br>ASH<br>MOBIL | ersion<br>LINK I<br>LE tool | and th<br>JPDA<br>, sold | e optio<br>TER<br>separa | ons,<br>ately. |              |              |        |                 |

| IF THE VEHICLE IS NOT EQUIPPED<br>WITH FUNCTIONAL HOOD PIN:                                                                                                    | A11    | OFF    | Hood trigger (Output Status).                       |
|----------------------------------------------------------------------------------------------------|--------|--------|-----------------------------------------------------|
| <br>                                                                                                    | UNIT C | OPTION | DESCRIPTION                                         |
| Program bypass option:                                                                                                    | C      | 4      | OEM Remote status (Lock/Unlock)<br>monitoring       |
|                                                                                                    |        |        |                                                     |
|                                                                                                    | D      | 6      | Push-to-Start                                       |
|                                                                                                    |        |        | SPECIAL FUNCTIONS                                   |
| Gronin Carlos Carlos Ca | x      | OFF    | BY DEFAULT DEACTIVATED                              |
|                                                                                                    | E5     | ON     | MANUFACTURED MODULES<br>BETWEEN: 04/2018 TO 04/2019 |

NOTES \*\*Manuelle

Transmission. Remote starter with compatible Data-Link required

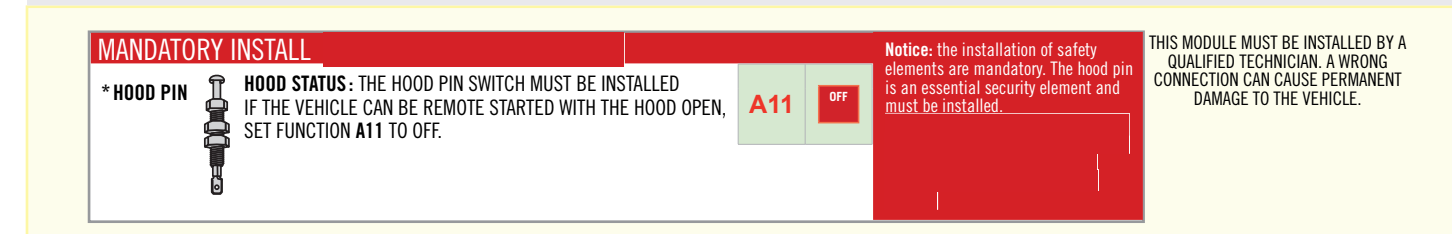

|                   |                        | Parts required (Not included)                                               | PAGE   |
|-------------------|------------------------|-----------------------------------------------------------------------------|--------|
| WIRE TO WIRE DIA  | GRAM                   |                                                                             |        |
|                   | AUTOMATIC TRANSMISSION | 1X 1Amp Diode<br>1X 5 Amp Fuse<br>1X 1k Ohm Resistor                        | Page 3 |
|                   | MANUAL TRANSMISSION    | 1X 1Amp Diode<br>1X 5 Amp Fuse<br>1X 1k Ohm Resistor<br>1X 180 Ohm Resistor | Page 4 |
| THARNESS DIAGRA   | AM                     |                                                                             |        |
| THARNESS THAR-GM6 | AUTOMATIC TRANSMISSION | 1x THAR-GM6                                                                 | Page 5 |
| THARNESS THAR-GM6 | MANUAL TRANSMISSION    | 1x THAR-GM6<br>1X 180 Ohm Resistor                                          | Page 6 |

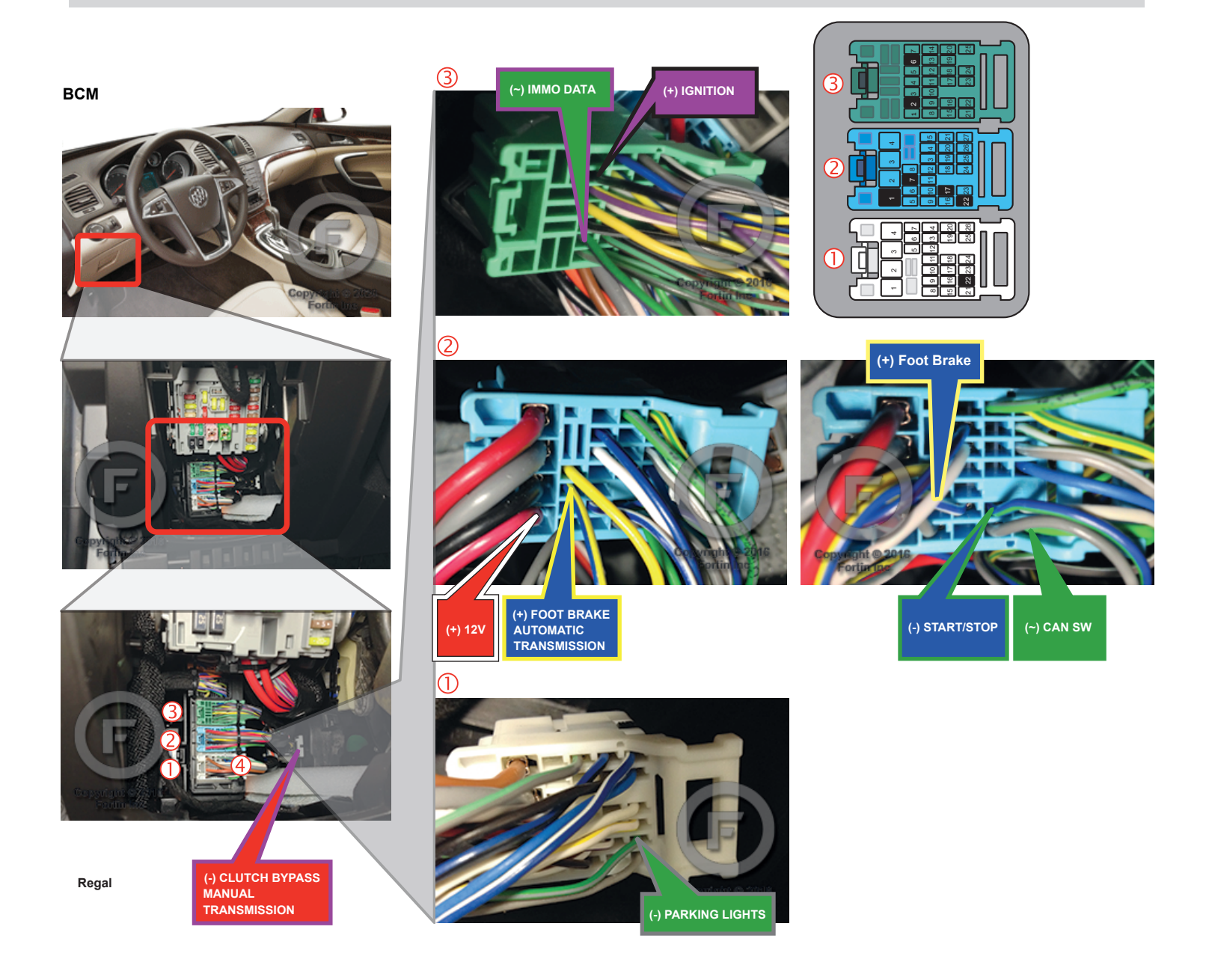

1111

цпП

i n

<u>||||</u>==

# AUTOMATIC TRANSMISSION WIRING CONNECTION

A14 (-) HAND BRAKE

A15 (-) HOOD

A12 (+/-) TACHOMETER \_\_\_

A11 (+) FOOT BRAKE

\_\_\_A5\_\_(-) TRUNK\_\_\_\_

A3 \_\_\_\_\_ UNLOCK

\_\_\_\_\_A4\_\_\_\_(-) Door\_\_\_\_\_

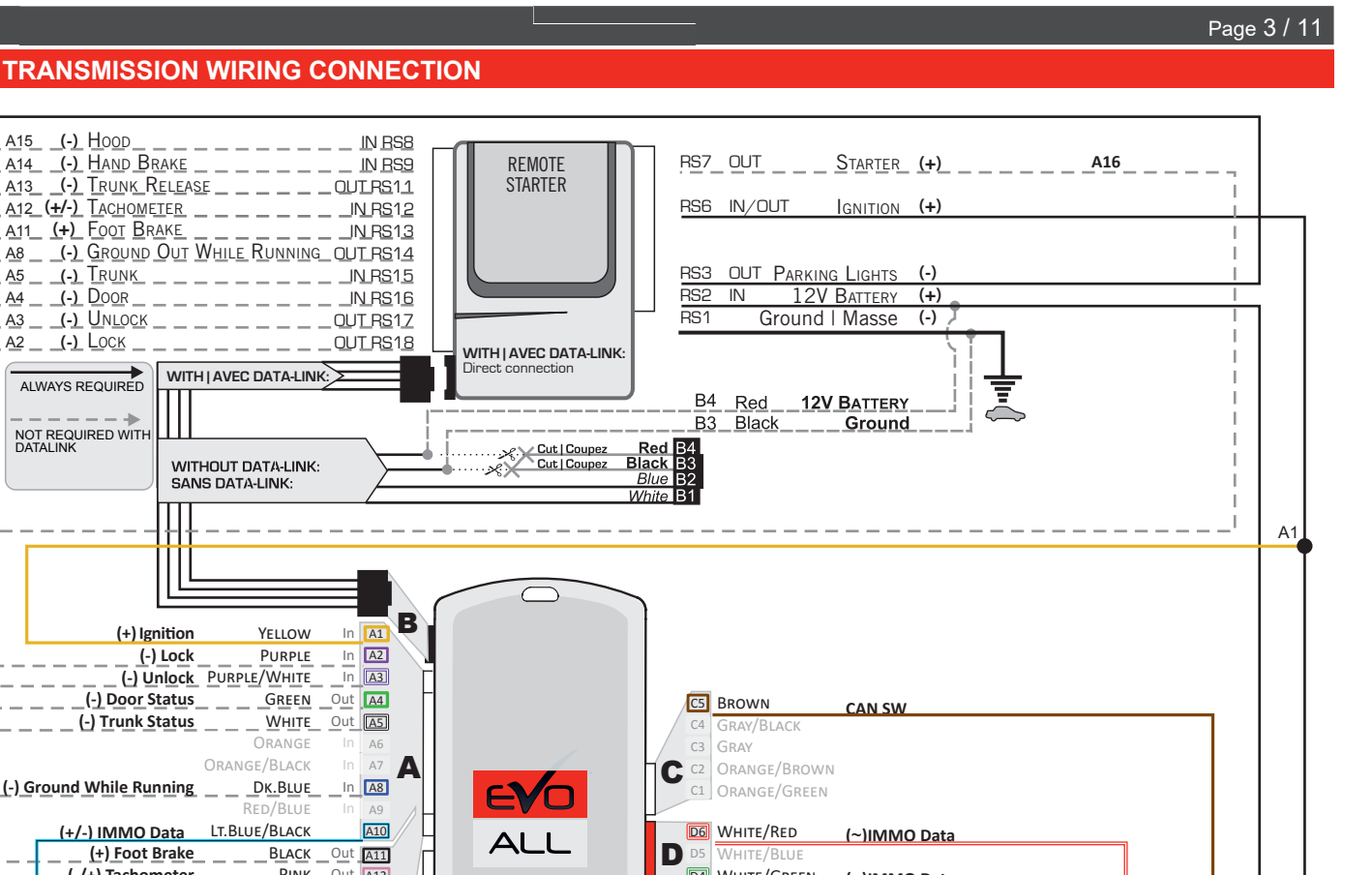

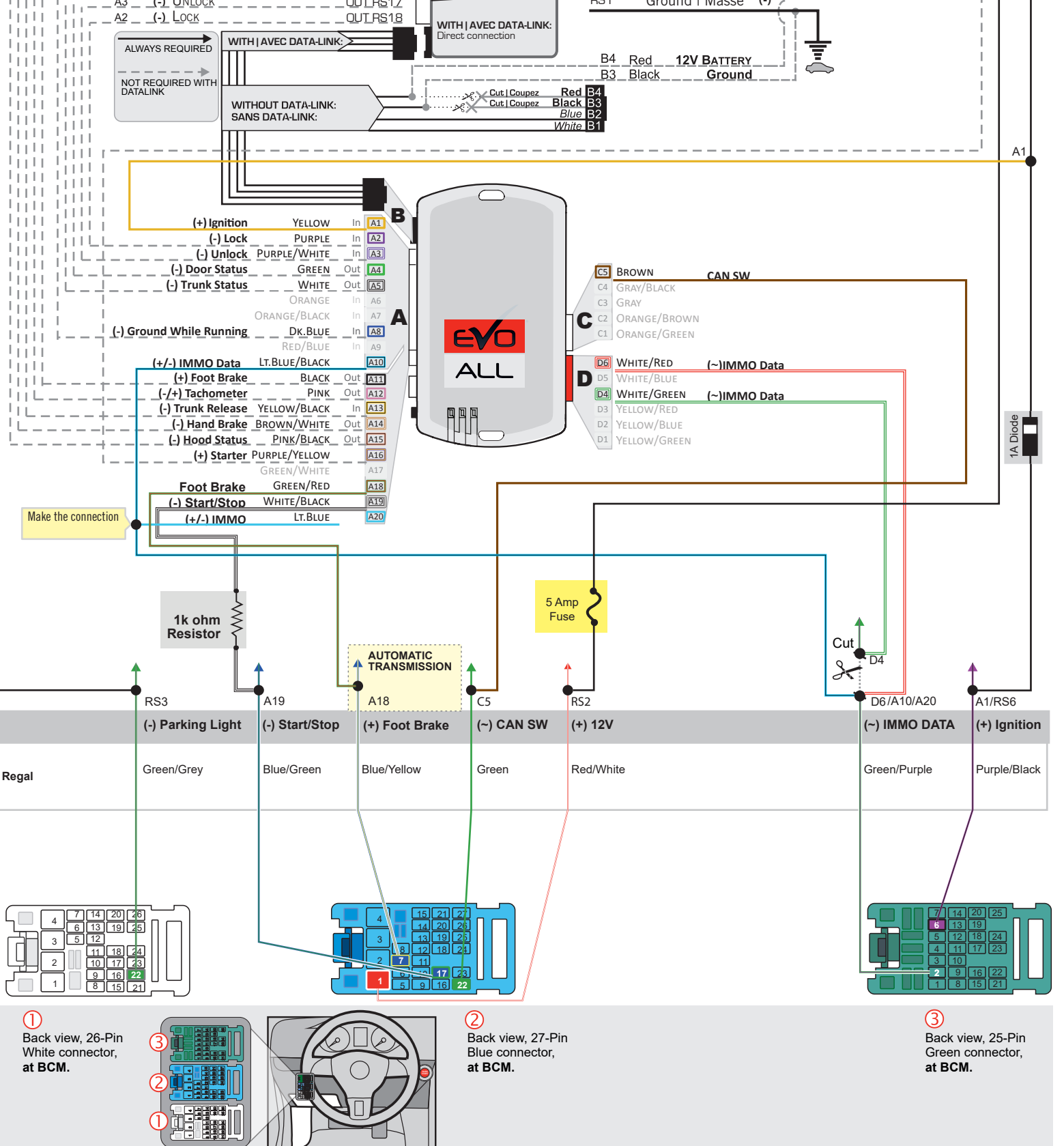

# MANUAL TRANSMISSION WIRING CONNECTION

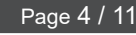

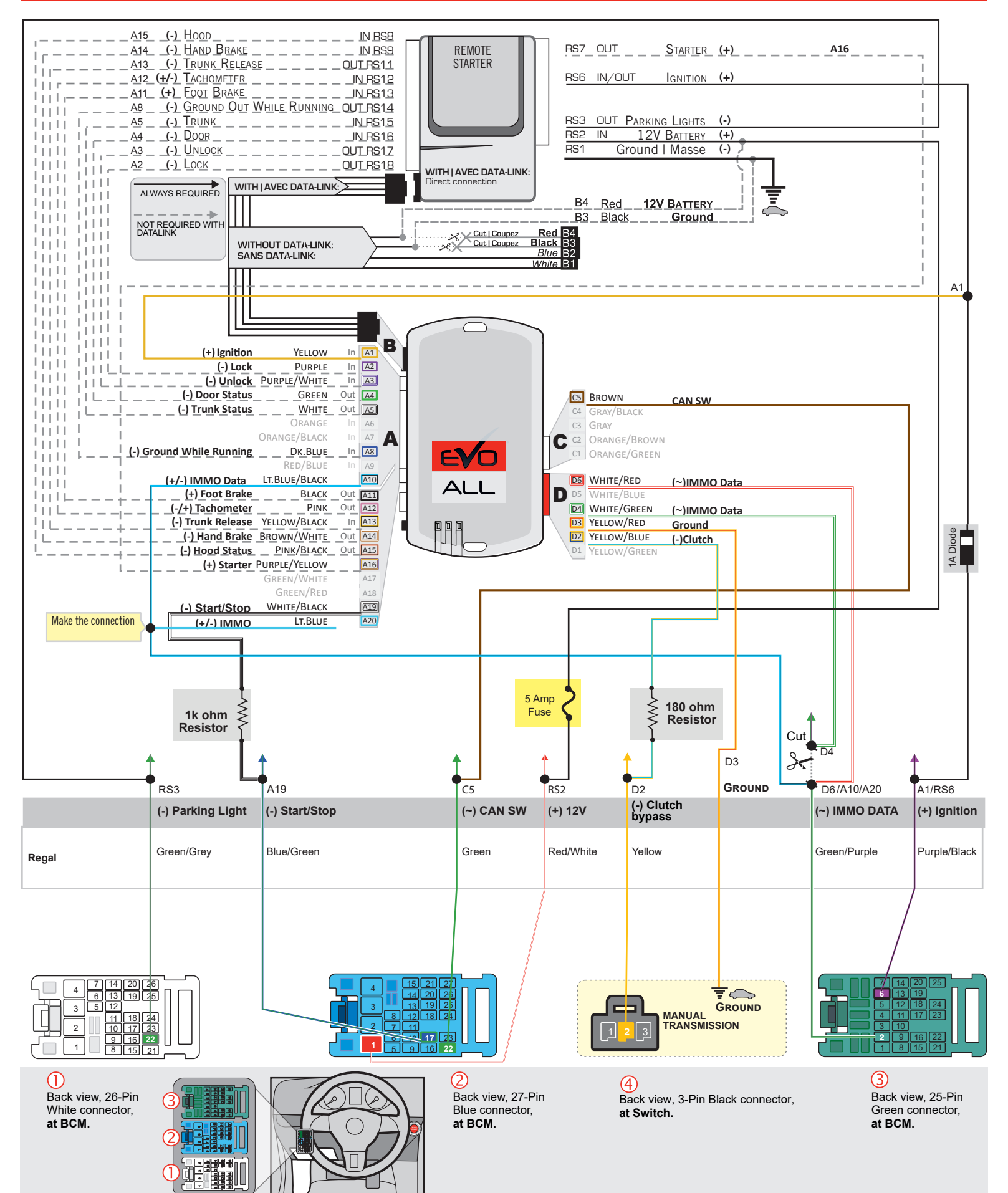

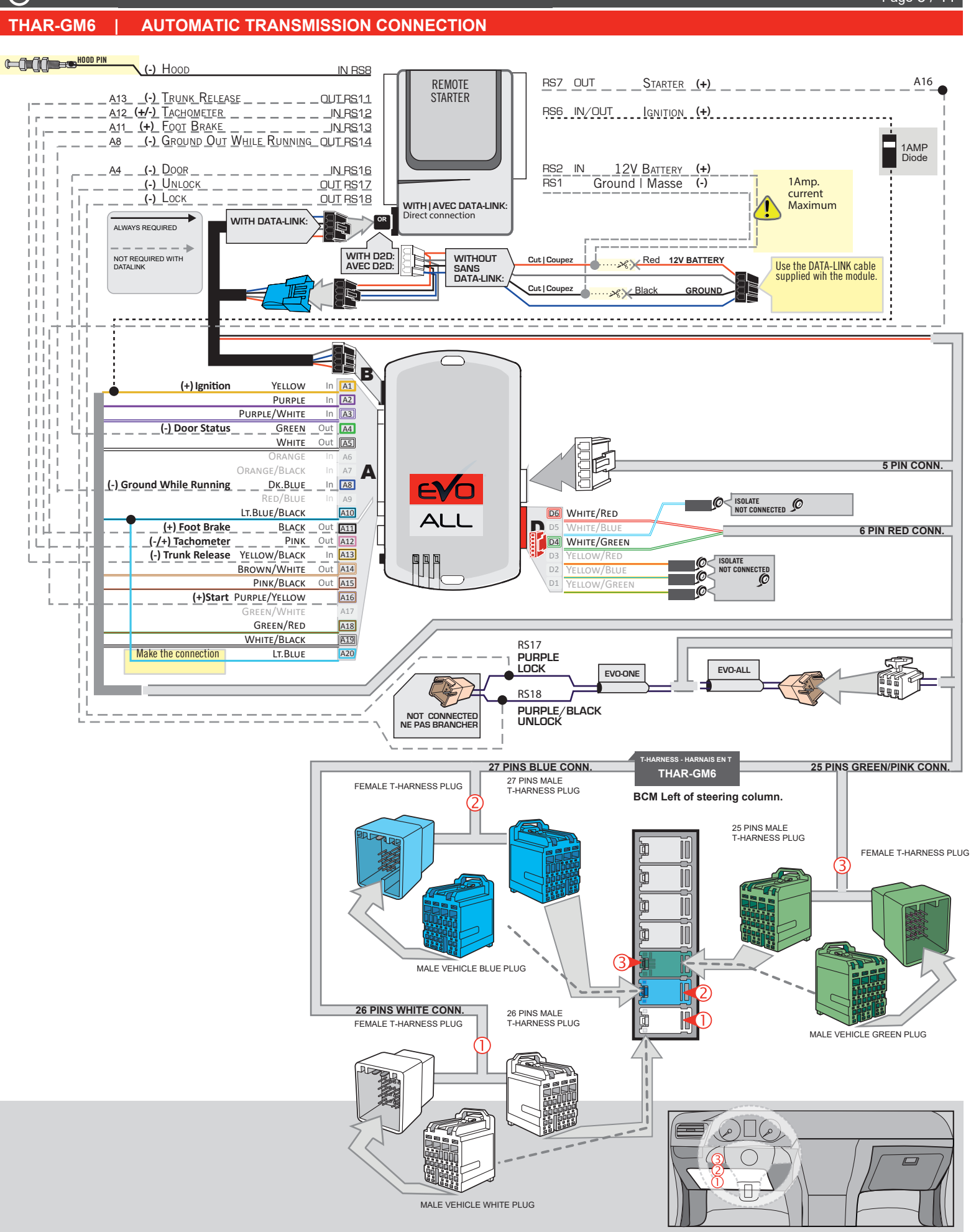

Page 5 / 11

FORTIN

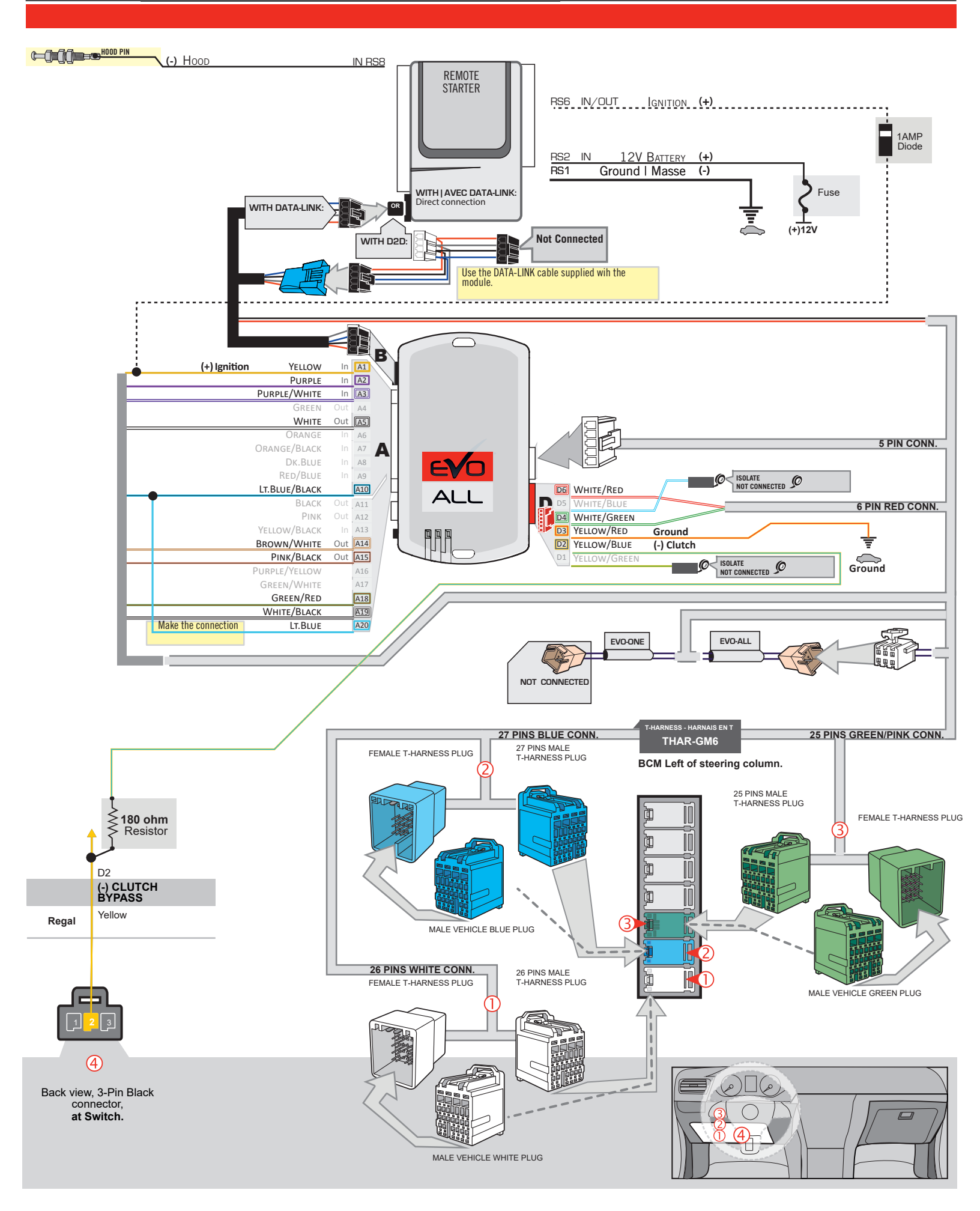

## **KEY BYPASS PROGRAMMING PROCEDURE 1/3**

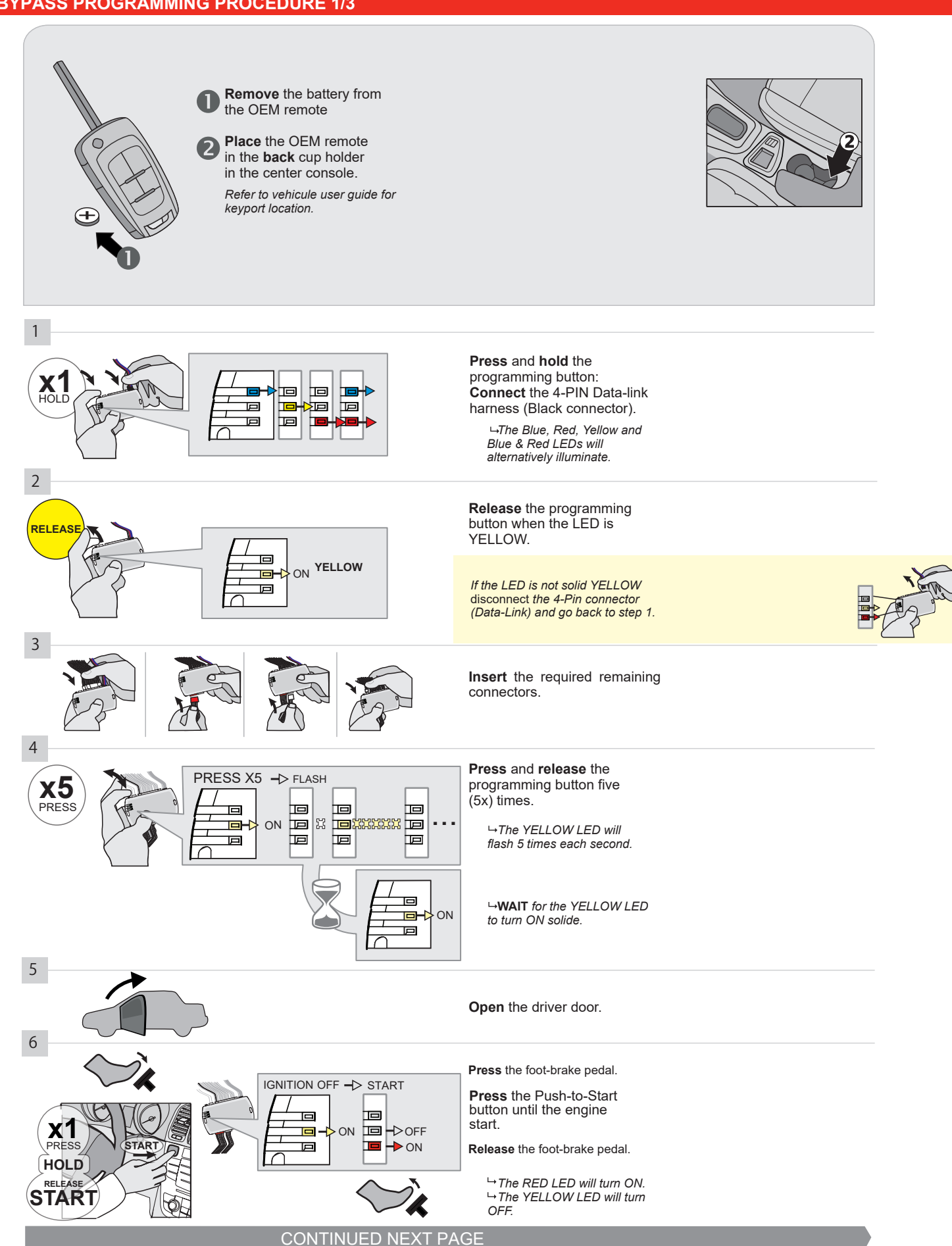

#### **KEY BYPASS PROGRAMMING PROCEDURE 2/3**

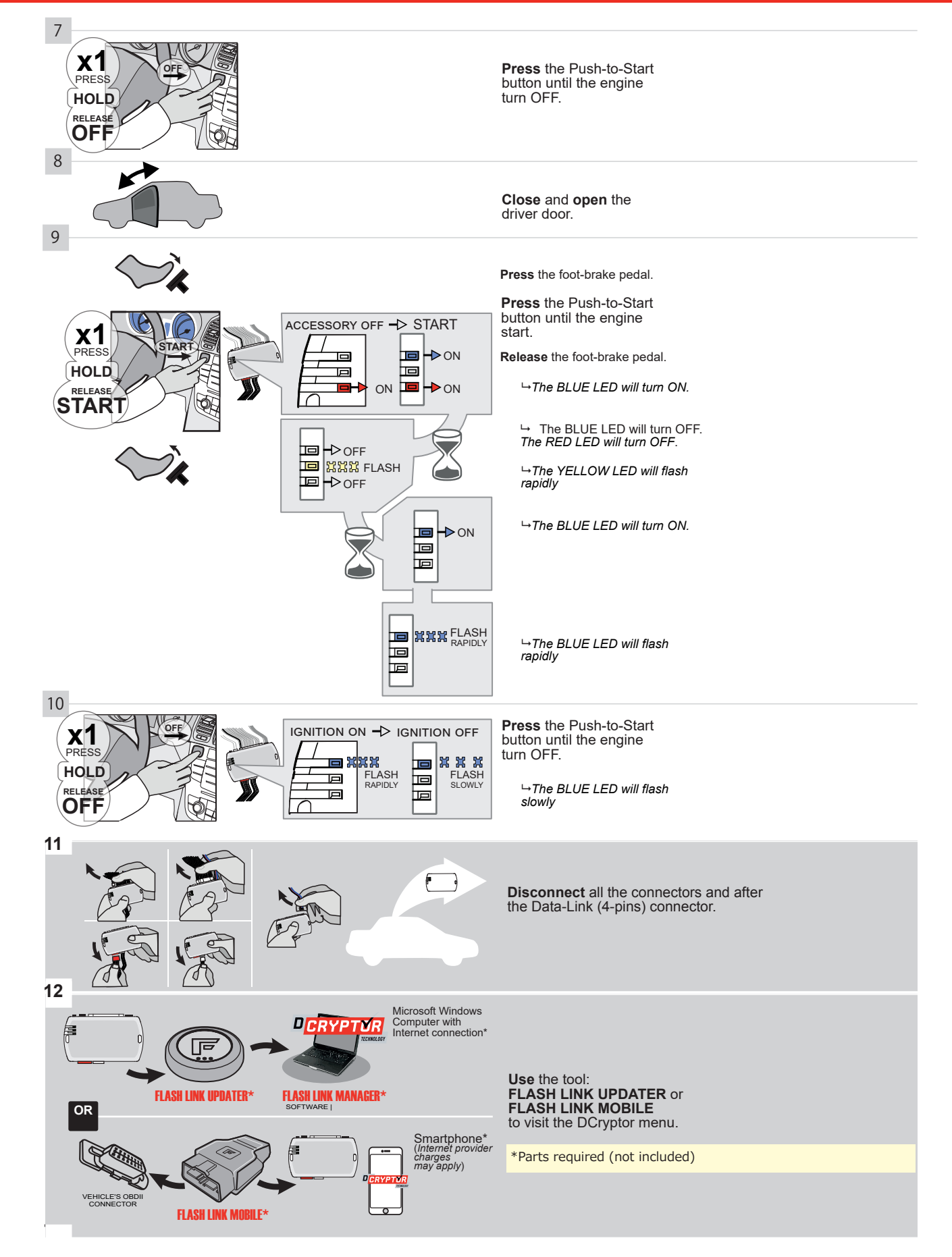

## **KEY BYPASS PROGRAMMING PROCEDURE 3/3**

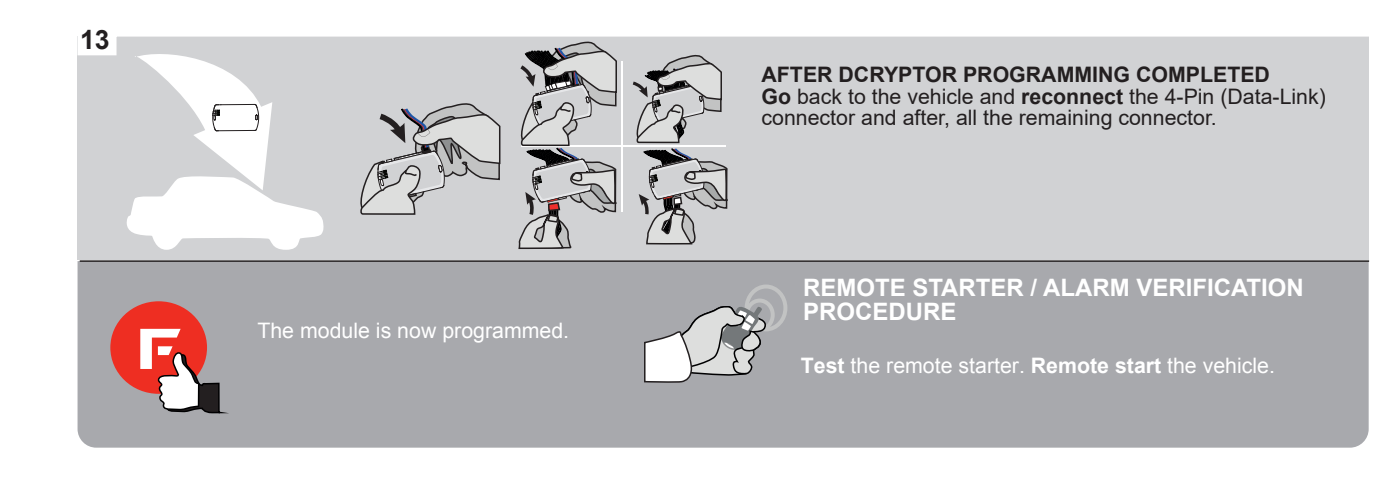

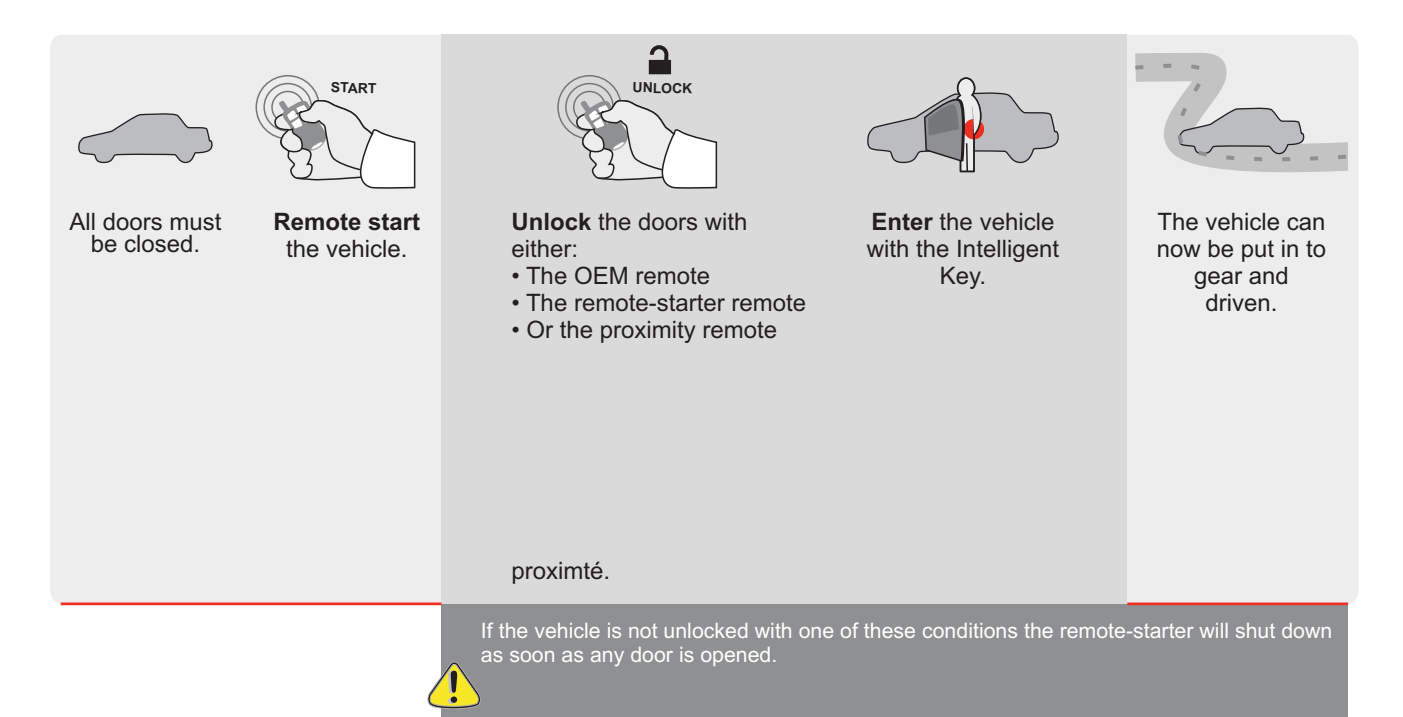

EVO

ALL Page 1 / 11

REV.: 20200922

Guide # 96321

FORTIN<sup>®</sup>

REGULAR INSTALLATION AND THAR-GM6 INSTALLATION

ADDENDUM - SUGGESTED WIRING CONFIGURATION

|         |               |               | Vehicle functions s | upporte | d in thi | s diagra | am (fun | ctional      | if equip   | oped)      |           |            |            |                  |                  |                        |
|---------|---------------|---------------|---------------------|---------|----------|----------|---------|--------------|------------|------------|-----------|------------|------------|------------------|------------------|------------------------|
| VEHICLE |               | YEARS         | nmobilizer bypass   | ock     | nlock    | E        | isarm   | arking Light | unk (open) | AP Disable | achometer | oor Status | unk Status | and-Brake Status | oot-Brake Status | EM Remote<br>onitoring |
| BUICK   |               |               | -                   |         |          | ⊲        |         | <u> </u>     |            |            |           |            |            |                  |                  | 02                     |
| Regal   | Push-To-Start | 2018-2019     | •                   | •       | •        | •        | •       | •            | •          | •          | •         | •          | •          | •                | •                | •                      |
|         |               | FIRMWARE VERS | SION                |         | То а     | add the  | e firmy | are ve       | ersion     | and th     | e optio   | ons,       |            |                  |                  |                        |

 70.[41]
 or FLASH LINK MOBILE tool, sold separately.

 IF THE VEHICLE IS NOT EQUIPPED WITH FUNCTIONAL HOOD PIN:

 A11
 OFF

 Hood trigger (Output Status).

|   |                        | A11         |                                                 |
|---|------------------------|-------------|-------------------------------------------------|
|   |                        | UNIT OPTION | DESCRIPTION                                     |
|   | Program bypass option: | C1          | OEM Remote status (Lock/Unlock) monitoring      |
|   |                        |             |                                                 |
|   |                        | D6          | Push-to-Start                                   |
|   |                        |             |                                                 |
|   | C FORTIN C FORTIN      |             | FF SPECIAL FUNCTIONS:<br>BY DEFAULT DEACTIVATED |
| ( |                        | E5          | MANUFACTURED MODULES                            |

NOTES

\*\*Manuelle

Transmission. Remote starter with compatible Data-Link required

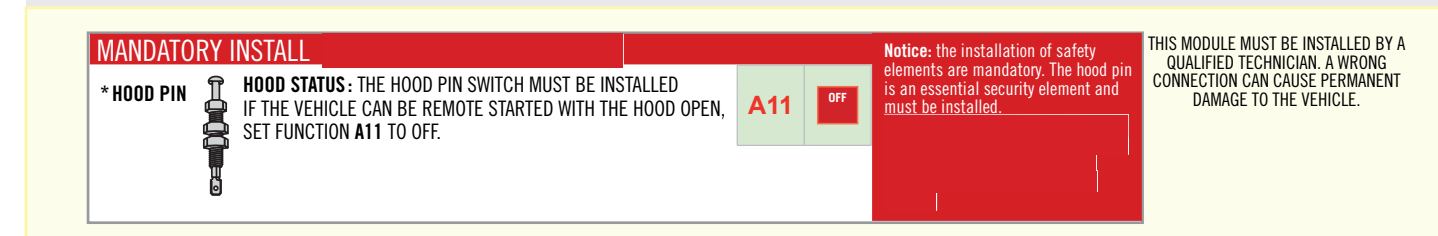

|                   |                        | Parts required (Not included)                                               | PAGE   |
|-------------------|------------------------|-----------------------------------------------------------------------------|--------|
| WIRE TO WIRE DIA  | GRAM                   |                                                                             |        |
|                   | AUTOMATIC TRANSMISSION | 1X 1Amp Diode<br>1X 5 Amp Fuse<br>1X 1k Ohm Resistor                        | Page 3 |
|                   | MANUAL TRANSMISSION    | 1X 1Amp Diode<br>1X 5 Amp Fuse<br>1X 1k Ohm Resistor<br>1X 180 Ohm Resistor | Page 4 |
| THARNESS DIAGRA   | AM                     |                                                                             |        |
| THARNESS THAR-GM6 | AUTOMATIC TRANSMISSION | 1x THAR-GM6                                                                 | Page 5 |
| THARNESS THAR-GM6 | MANUAL TRANSMISSION    | 1x THAR-GM6<br>1X 180 Ohm Resistor                                          | Page 6 |

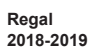

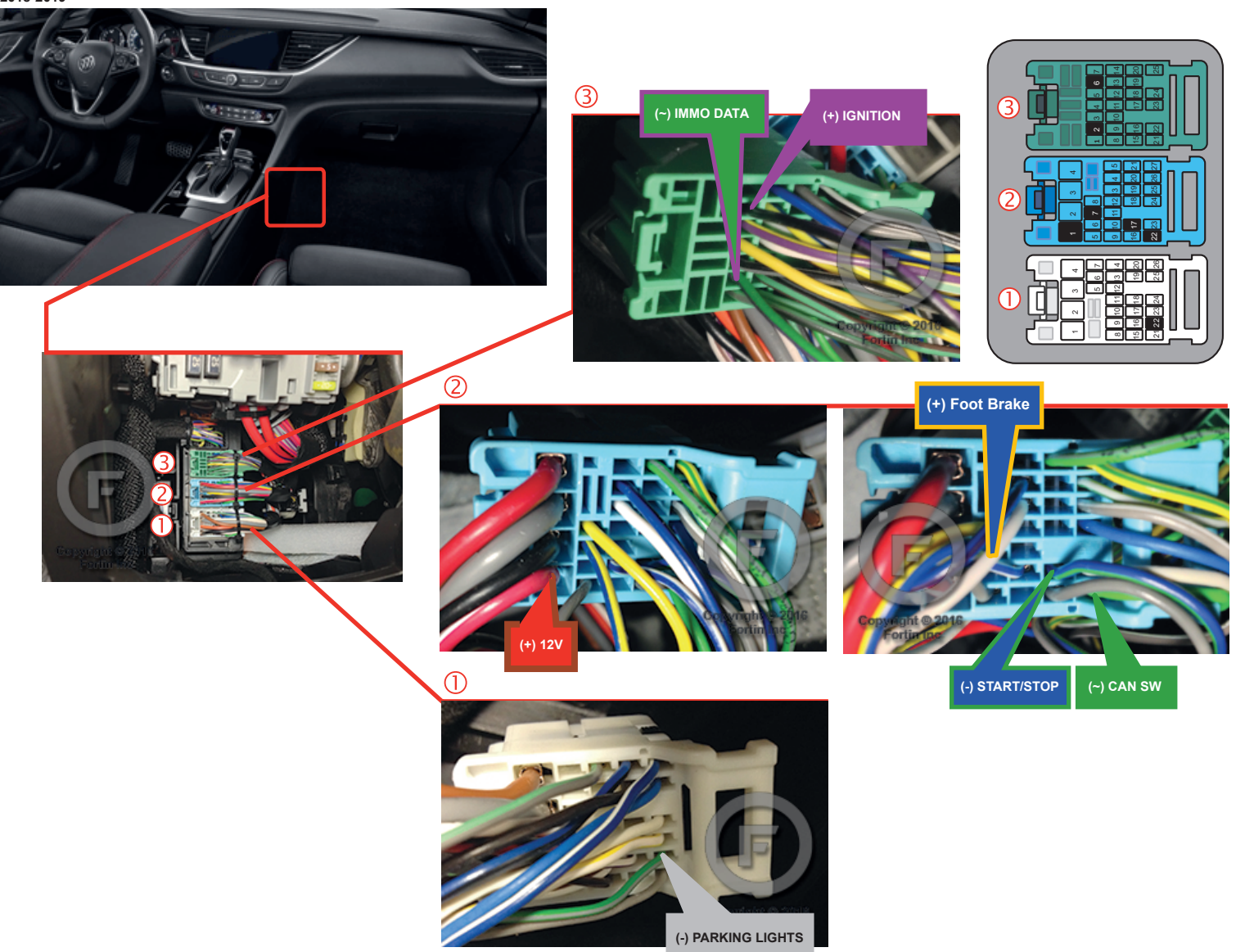

## AUTOMATIC TRANSMISSION WIRING CONNECTION

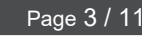

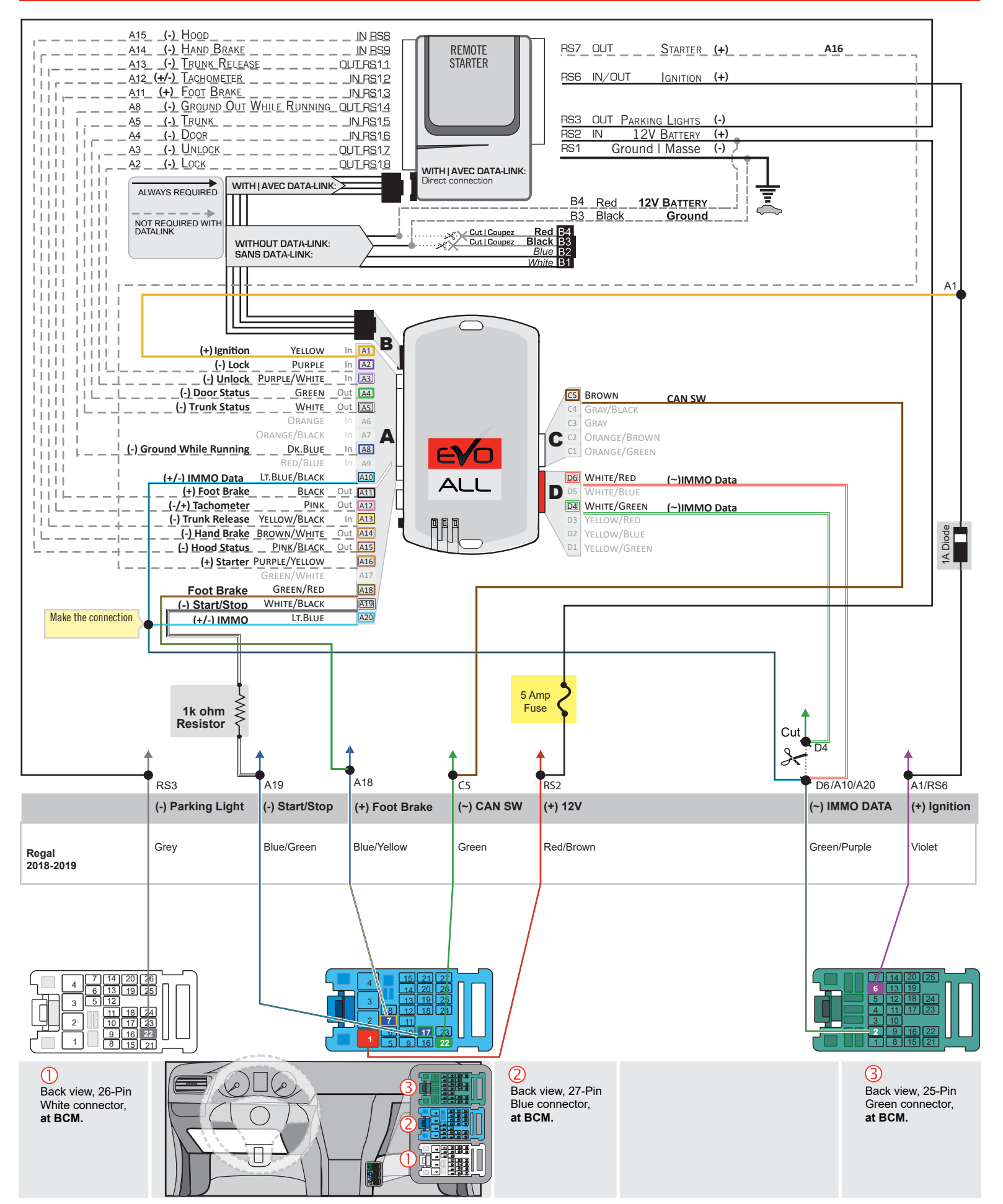

# MANUAL TRANSMISSION WIRING CONNECTION

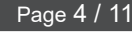

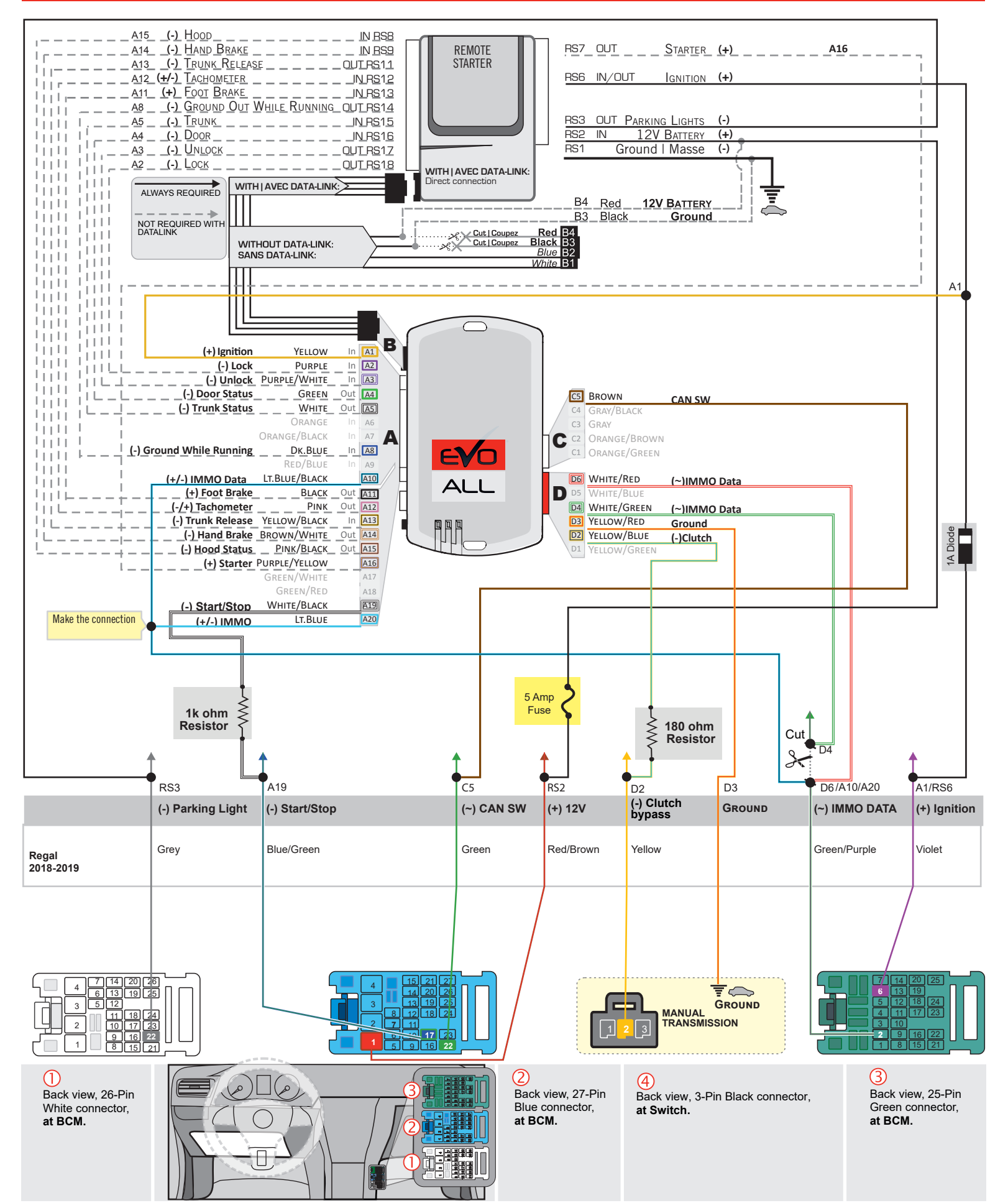

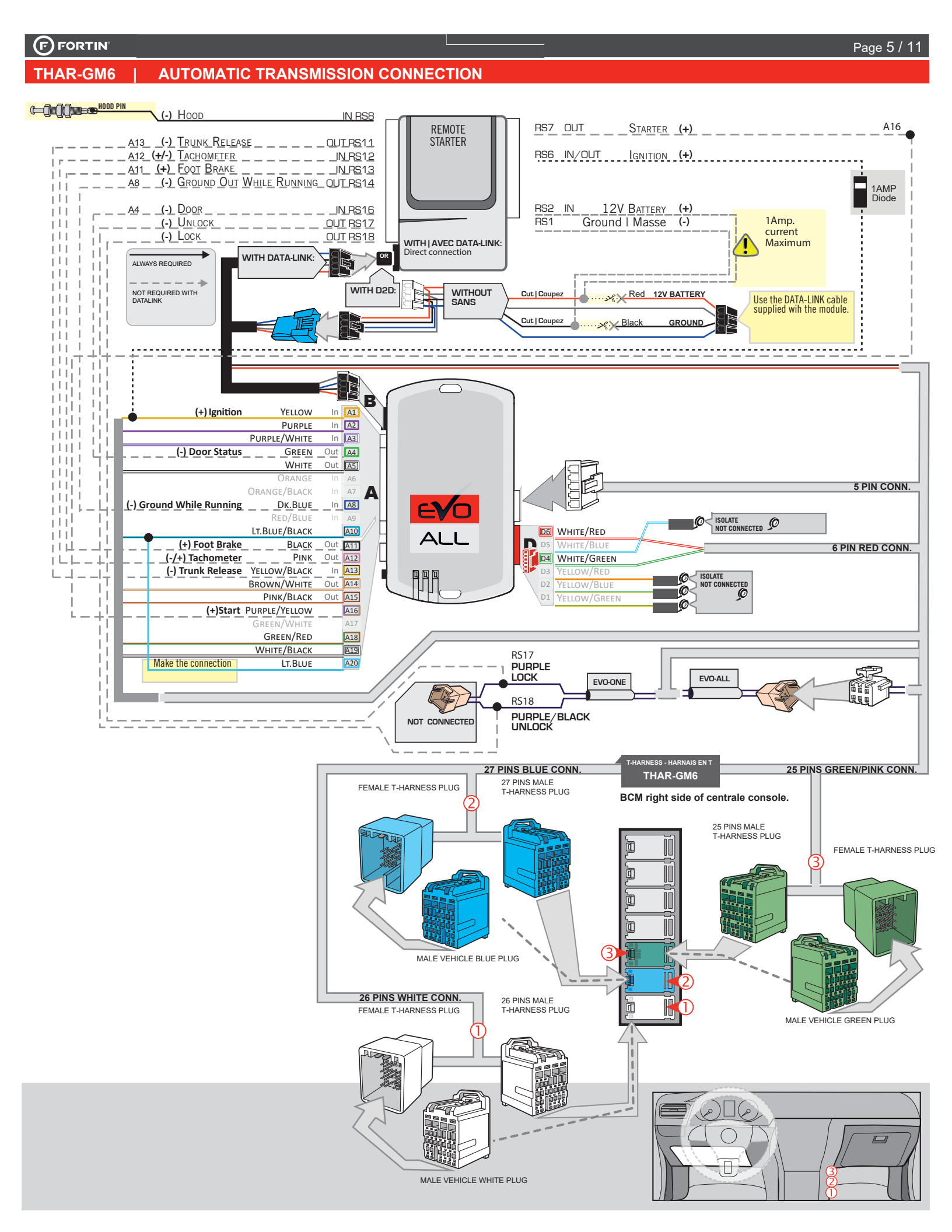

#### FORTIN

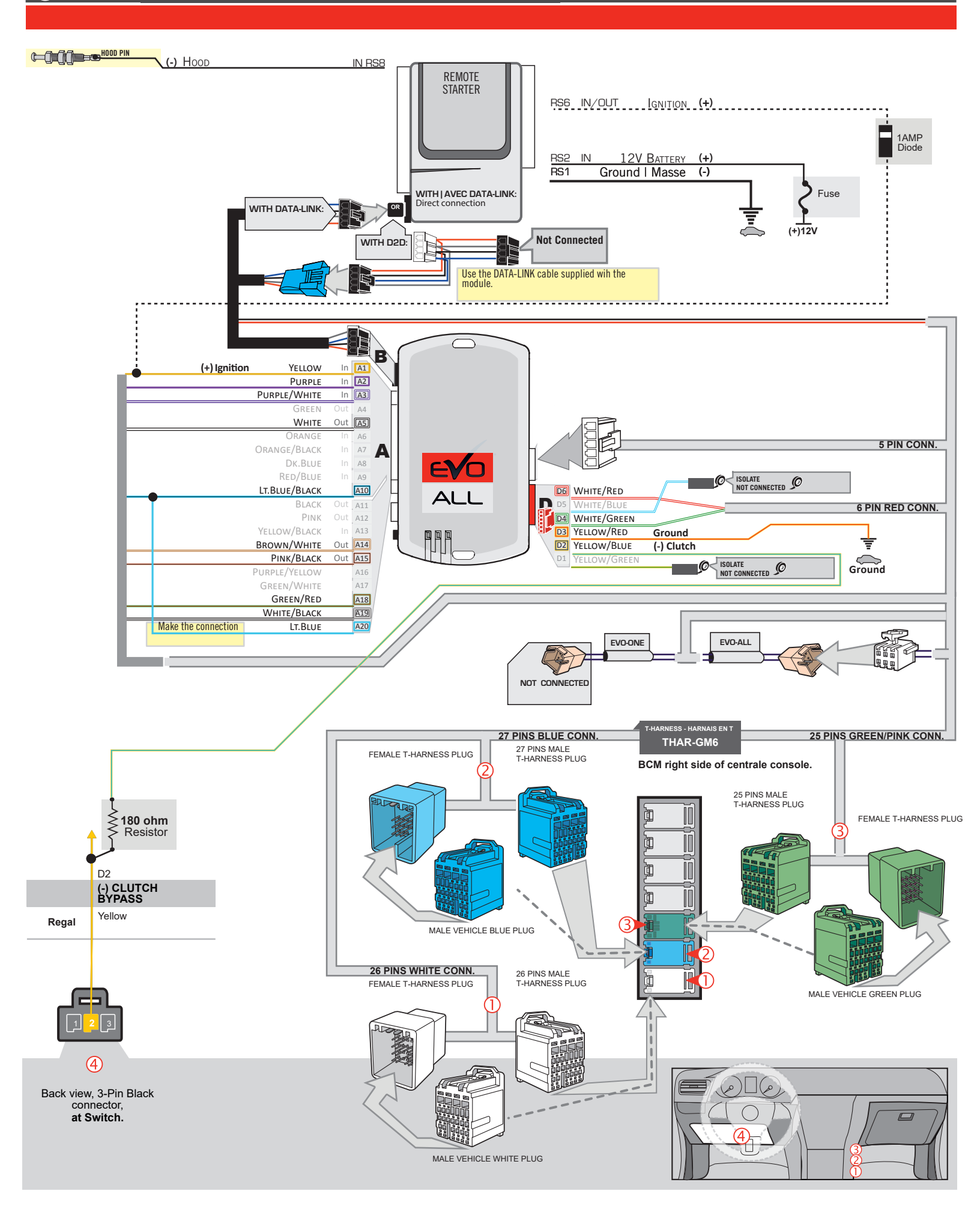

## **KEY BYPASS PROGRAMMING PROCEDURE 1/3**

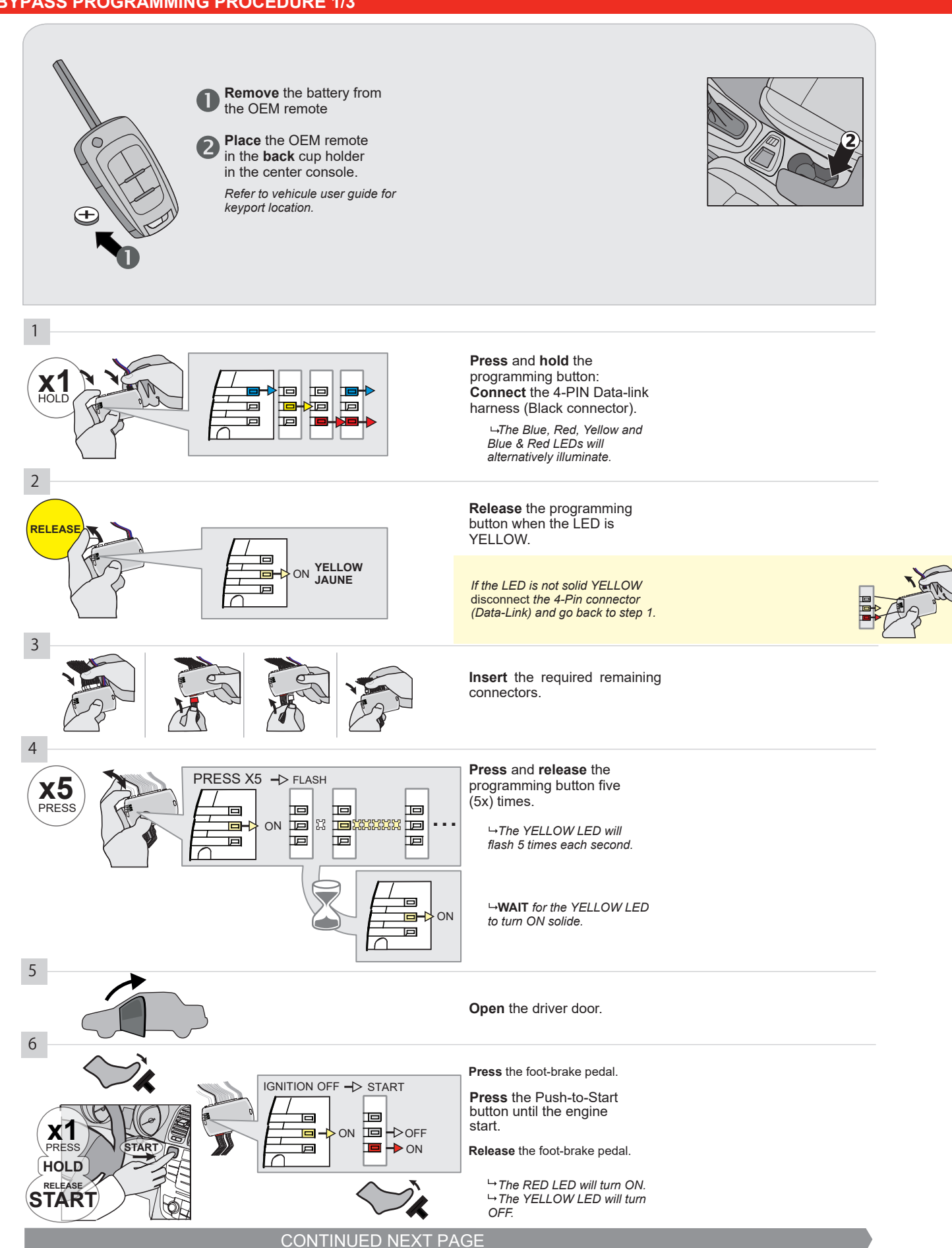

#### **KEY BYPASS PROGRAMMING PROCEDURE 2/3**

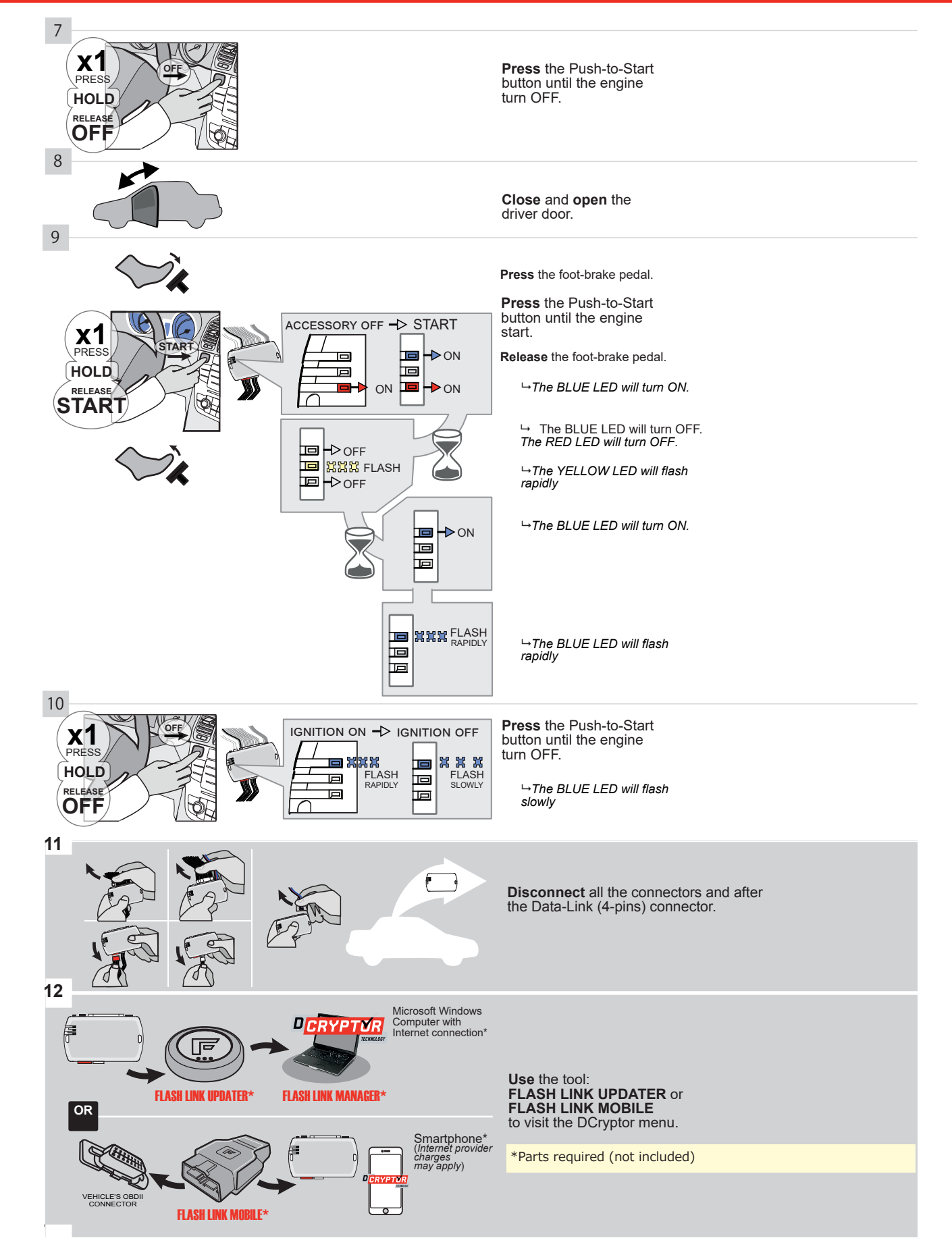

## **KEY BYPASS PROGRAMMING PROCEDURE 3/3**

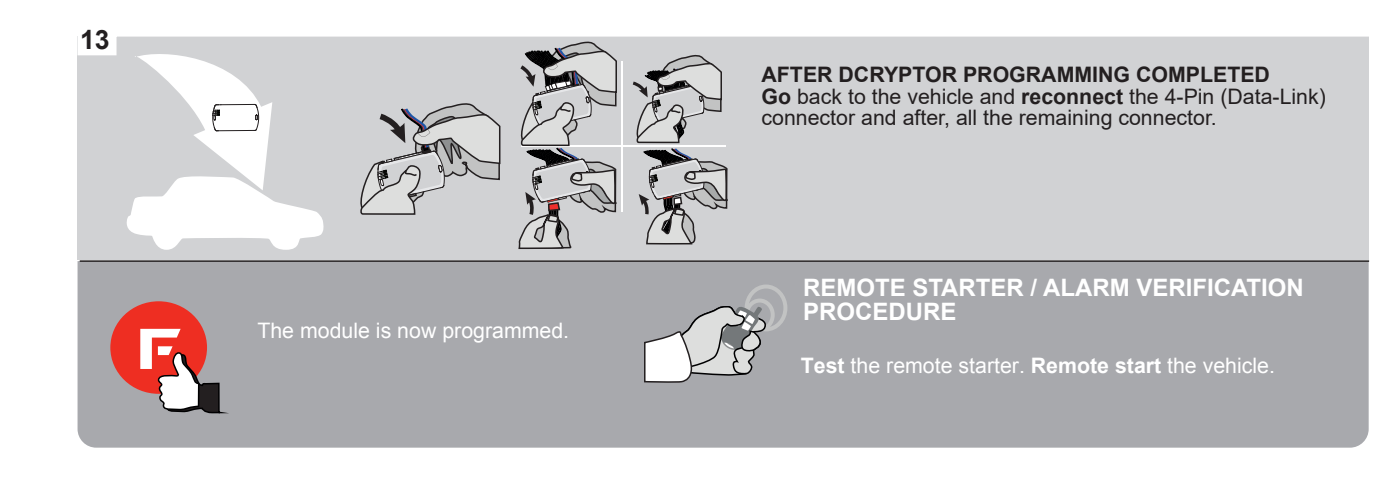

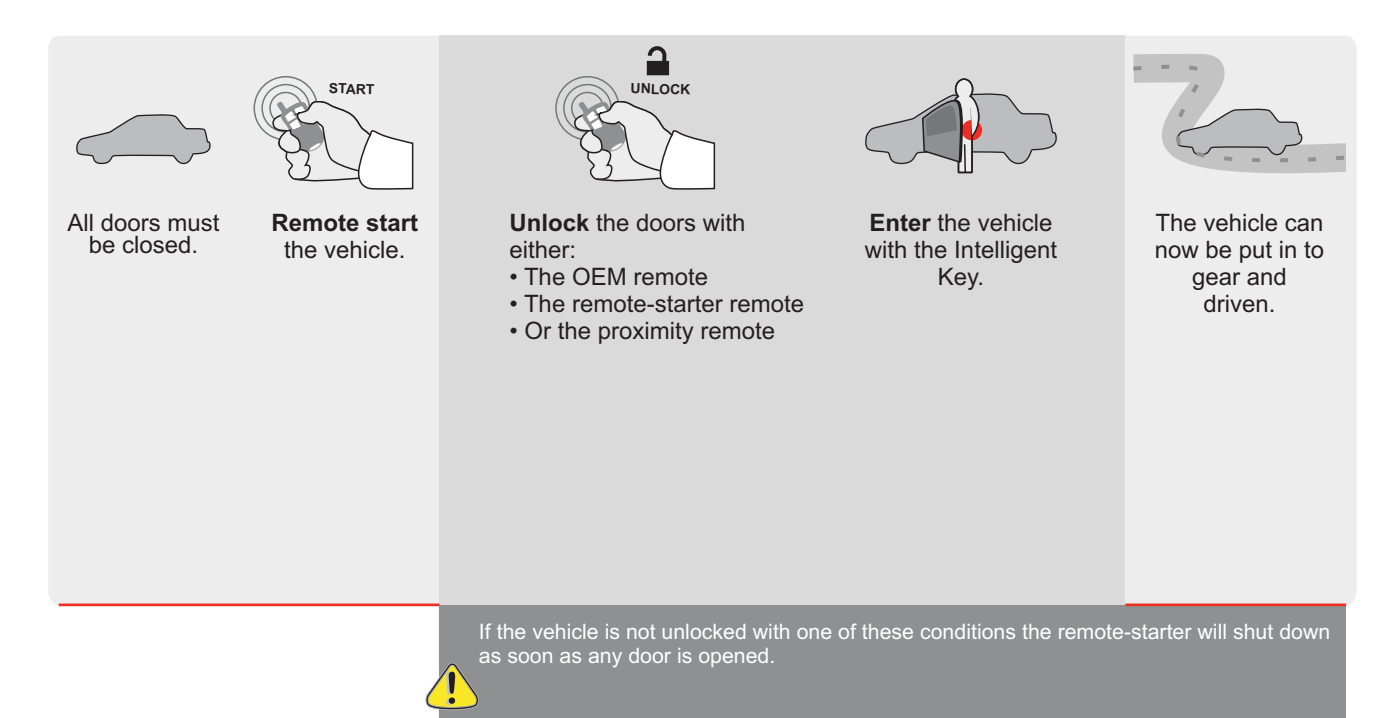

EVO

ALL Page 1/9

REV.: 20200922

Guide # 94441

FORTIN<sup>®</sup>

**REGULAR INSTALLATION AND THAR-GM6 INSTALLATION** 

ADDENDUM - SUGGESTED WIRING CONFIGURATION

|       |     |               |                                                                                    | Vehicle functions                   | supporte    | d in thi      | s diagra                      | am (fun                   | ctional                 | if equip                   | ped)                                         |                              | Ī                            |                       |                   |                   |                          |
|-------|-----|---------------|------------------------------------------------------------------------------------|-------------------------------------|-------------|---------------|-------------------------------|---------------------------|-------------------------|----------------------------|----------------------------------------------|------------------------------|------------------------------|-----------------------|-------------------|-------------------|--------------------------|
| VEHIC |     |               | PUSH<br>START                                                                      | Immobilizer bypass                  | Lock        | Unlock        | Arm                           | Disarm                    | Parking Light           | Trunk (open)               | RAP Disable                                  | Tachometer                   | Door Status                  | Trunk Status          | Hand-Brake Status | Foot-Brake Status | OEM Remote<br>Monitoring |
| SRX   |     | Push-To-Start | 2010-2012                                                                          | •                                   | •           | •             | •                             | •                         | •                       | •                          | •                                            | •                            | •                            | •                     | •                 | •                 | •                        |
|       |     |               | FIRMWARE VERS<br>70.[4'<br>GM MINIM<br>F THE VEHICLE IS NOT E<br>WITH FUNCTIONAL F | SION<br>SION<br>SUBPED<br>SOOD PIN: | <b>A1</b> 1 | To a<br>or FI | add the<br>use<br>_ASH<br>OFF | e firmv<br>the FL<br>LINK | ASH NOBIL               | ersion<br>LINK U<br>E tool | and th<br>JPDA <sup>T</sup> , sold<br>er (Or | e optio<br>FER<br>separa     | ons,<br>ately.<br>Statu      | s).                   |                   |                   |                          |
|       |     |               |                                                                                    |                                     | UN          |               | ΓΙΟΝ                          |                           | DESCI                   | RIPTIO                     | N                                            |                              | // /                         |                       | 1.)               |                   |                          |
|       | ALL |               | Program bypass op                                                                  |                                     |             | C1            |                               |                           | moni                    | Rem<br>toring              | ote st                                       | atus                         | (LOCK                        | Unio                  | ск)               |                   |                          |
|       |     |               |                                                                                    |                                     |             | De            | 5                             |                           | Push                    | -to-St                     | art                                          |                              |                              |                       |                   |                   |                          |
|       |     | ATTENTIO      |                                                                                    | DATE: XX-XX                         | E5          |               | OF                            |                           | SPE<br>BY<br>MAI<br>BET |                            | CTU                                          | NCTIO<br>DE/<br>RED<br>4/201 | ONS:<br>ACTIV<br>Mod<br>8 to | /ATE<br>0ULE<br>04/20 | D<br>S<br>19      |                   |                          |

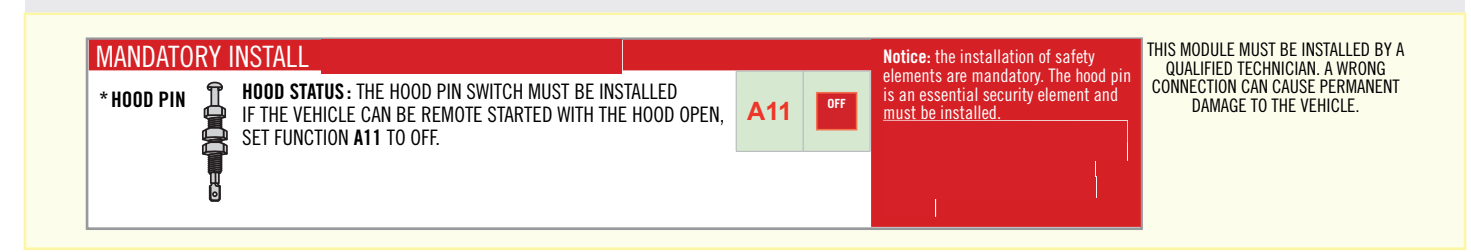

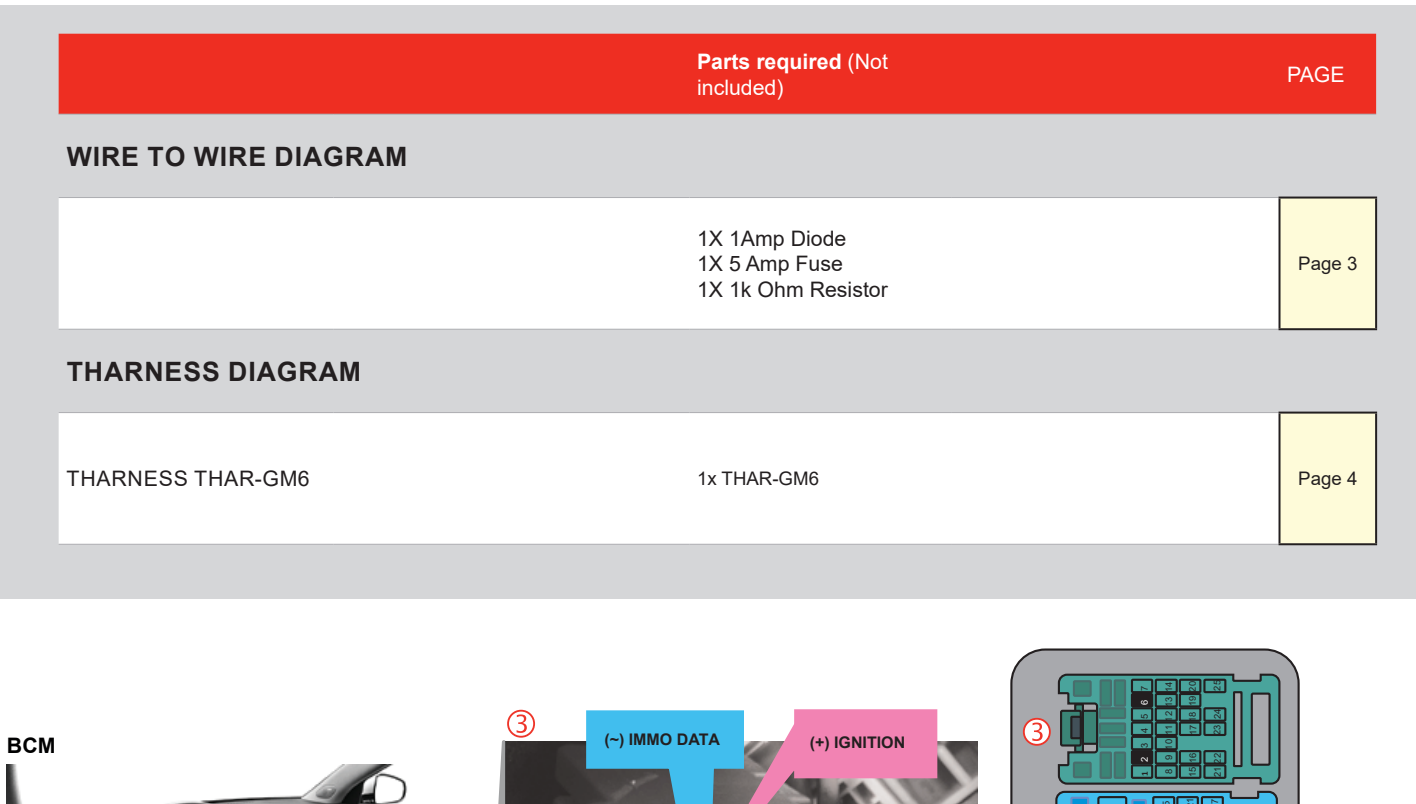

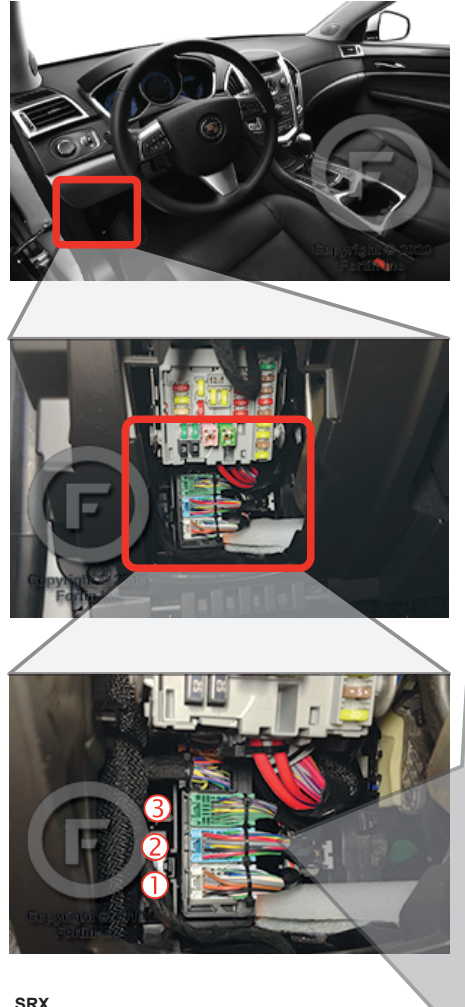

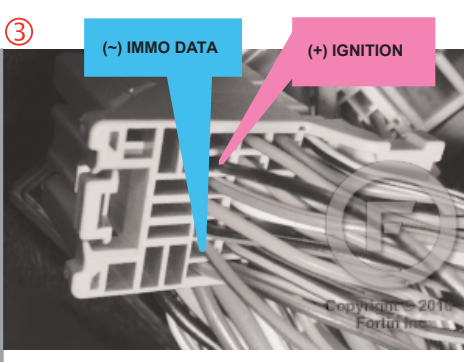

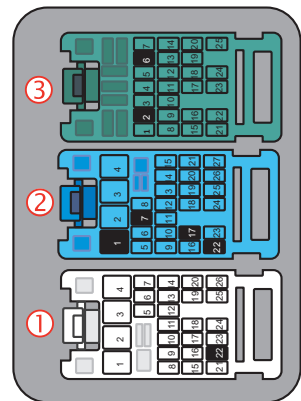

2

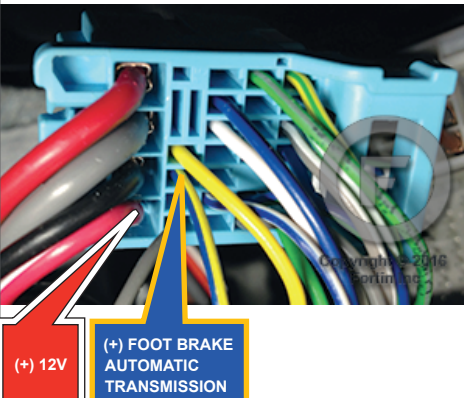

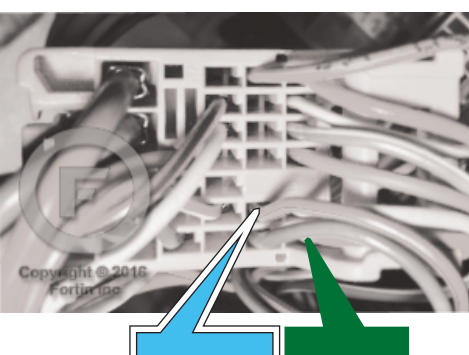

(-) START/STOP (~) CAN SW

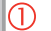

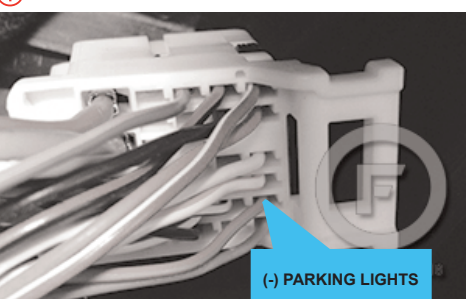

# AUTOMATIC TRANSMISSION WIRING CONNECTION

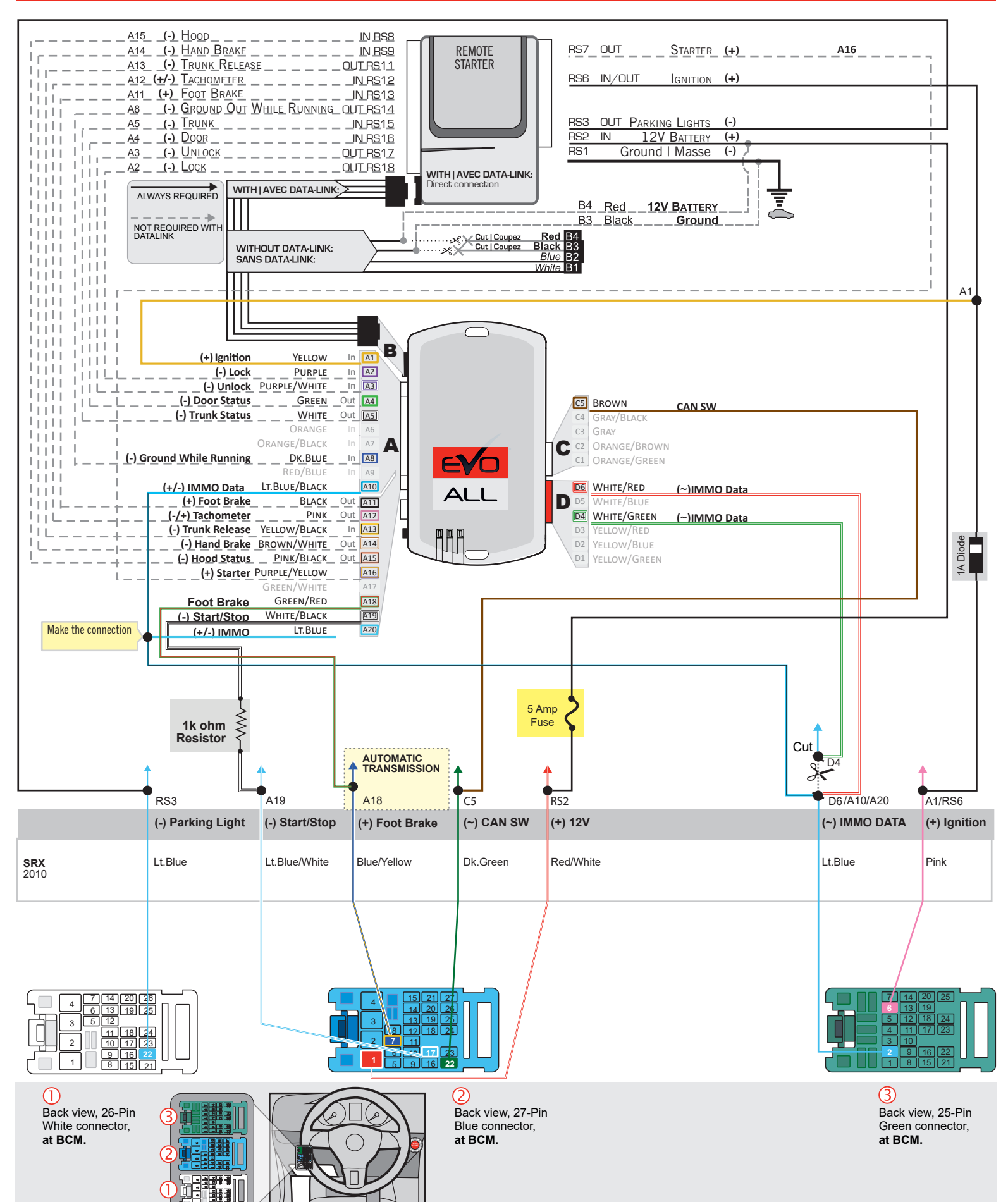

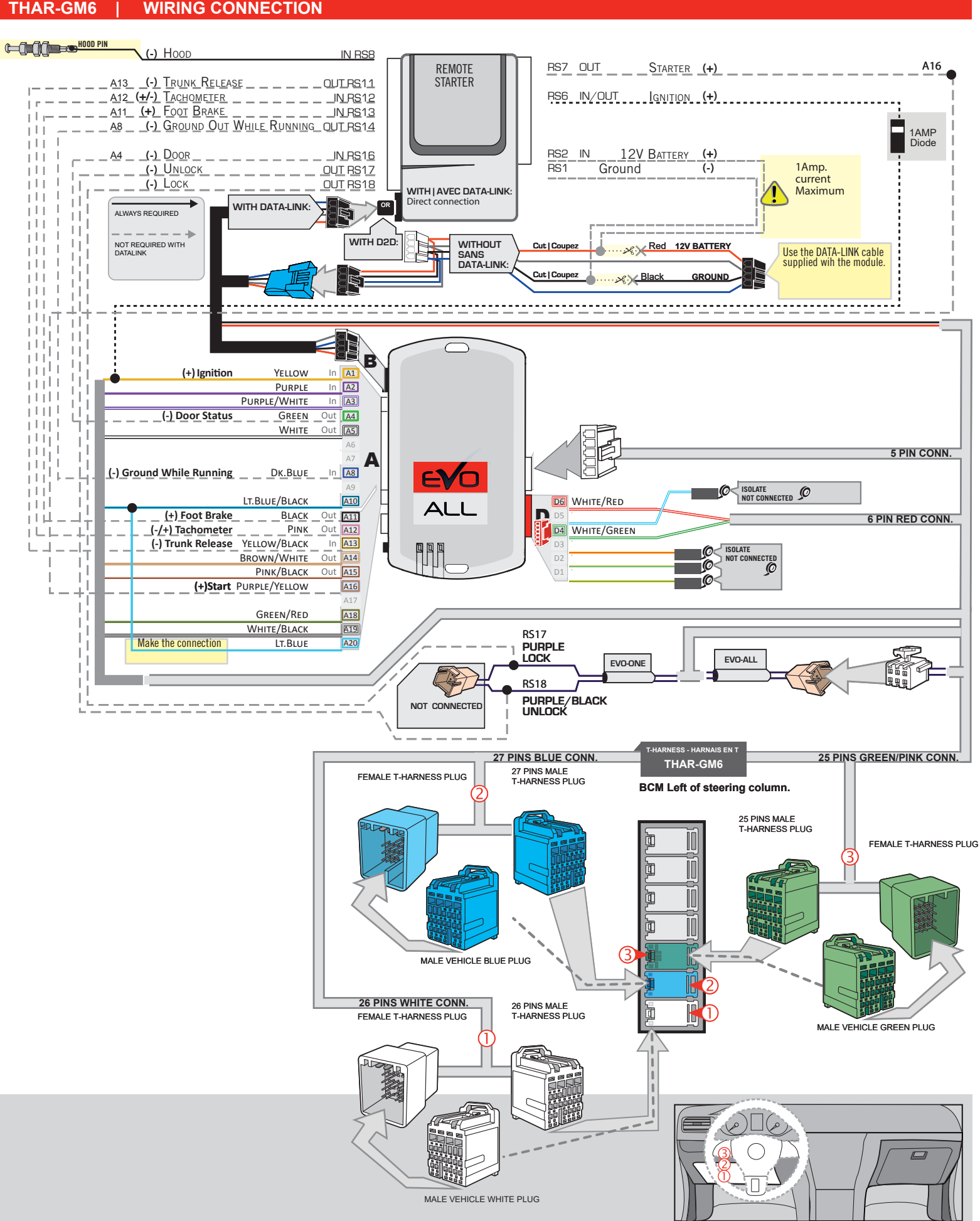

WIRING CONNECTION
## **KEY BYPASS PROGRAMMING PROCEDURE 1/3 |**

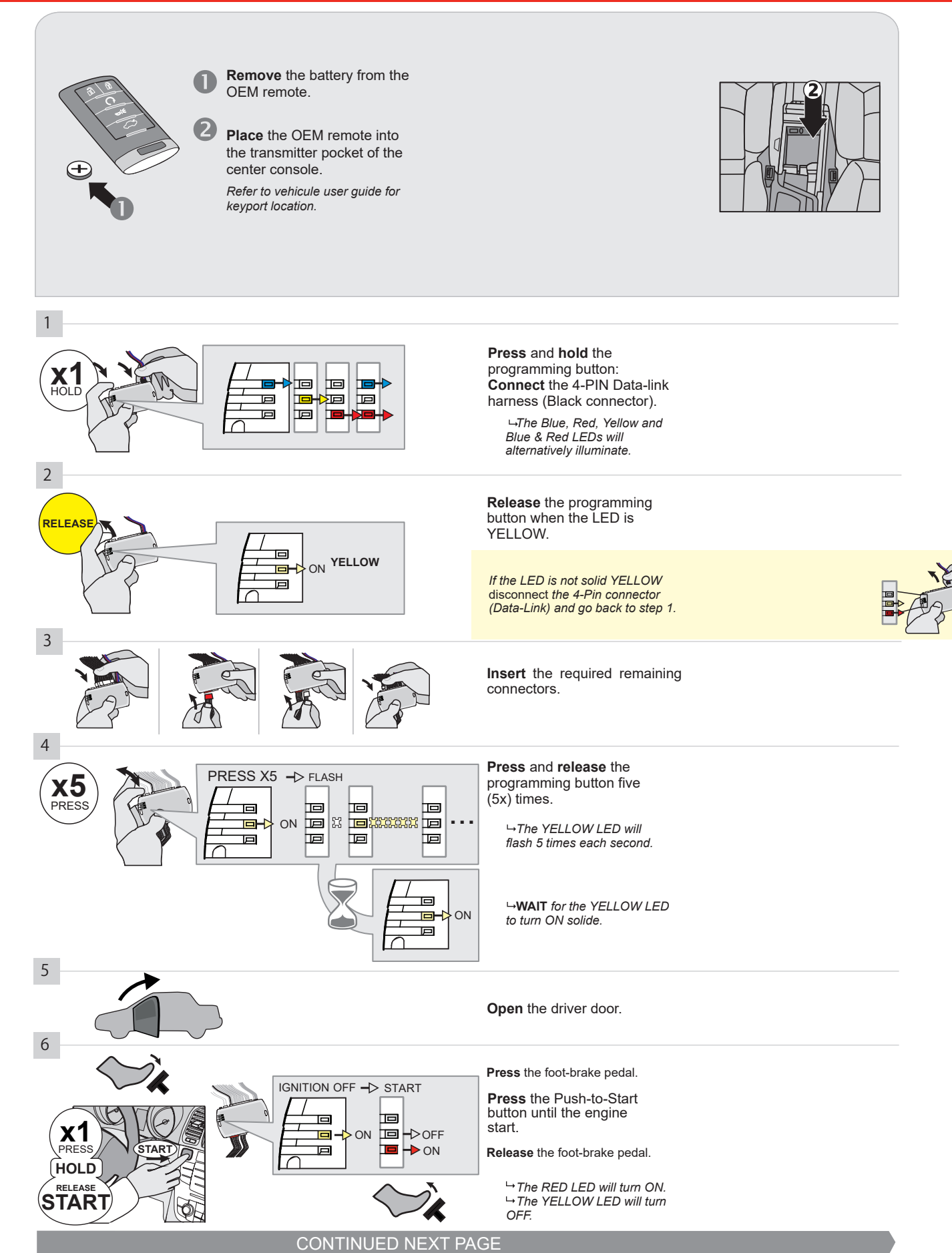

### **KEY BYPASS PROGRAMMING PROCEDURE 2/3 |**

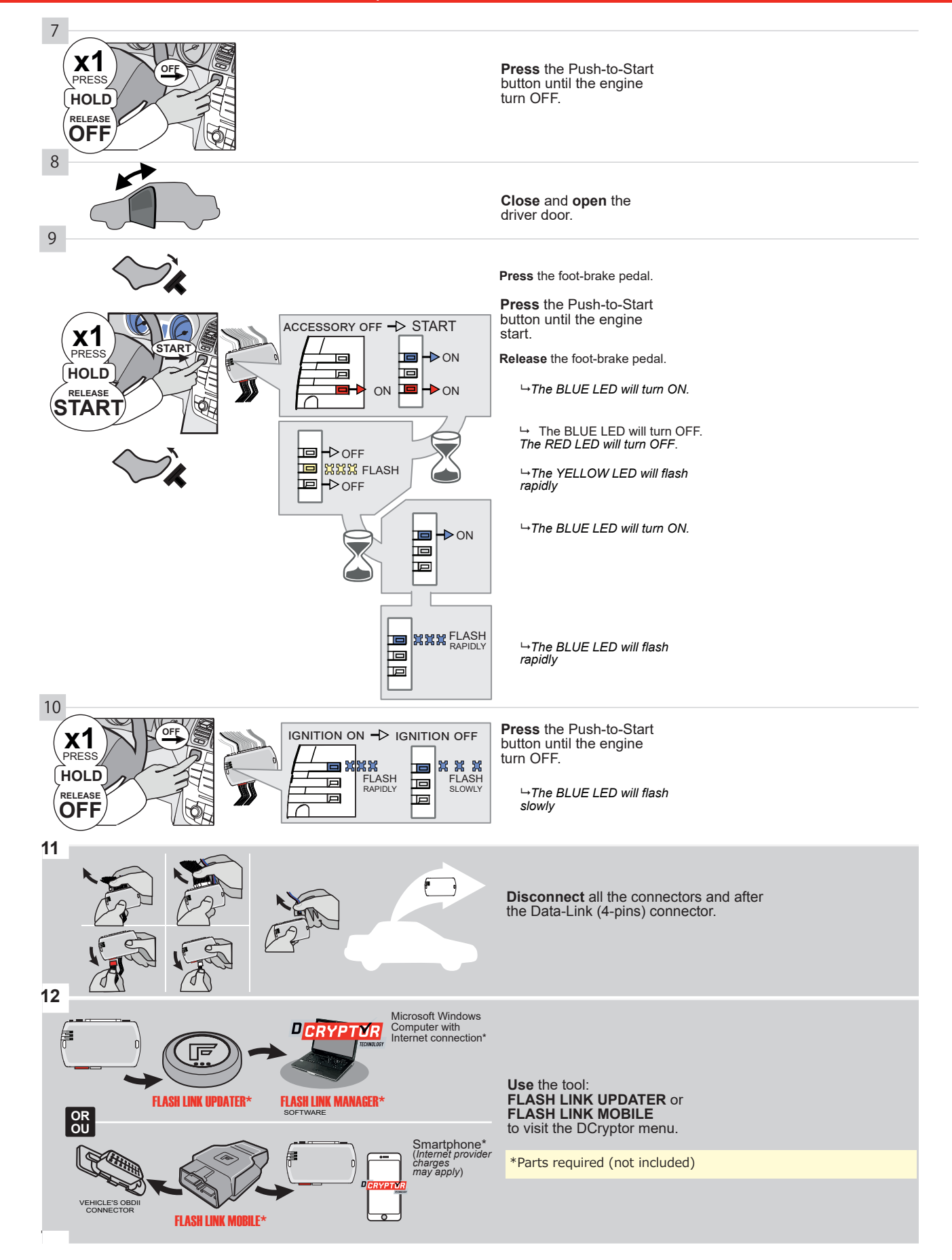

## **KEY BYPASS PROGRAMMING PROCEDURE 3/3 |**

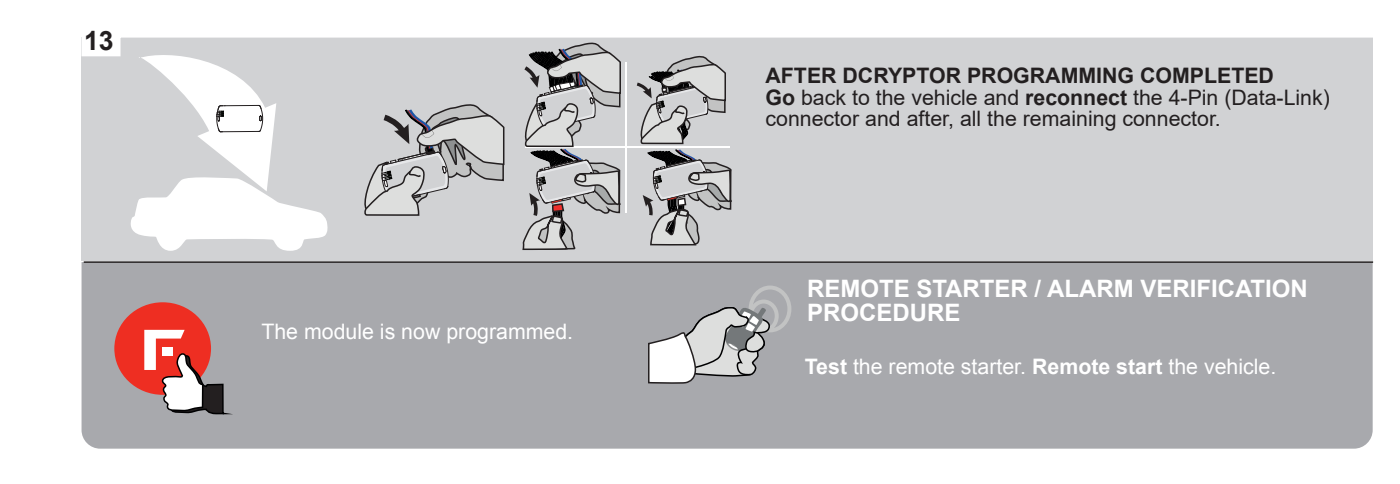

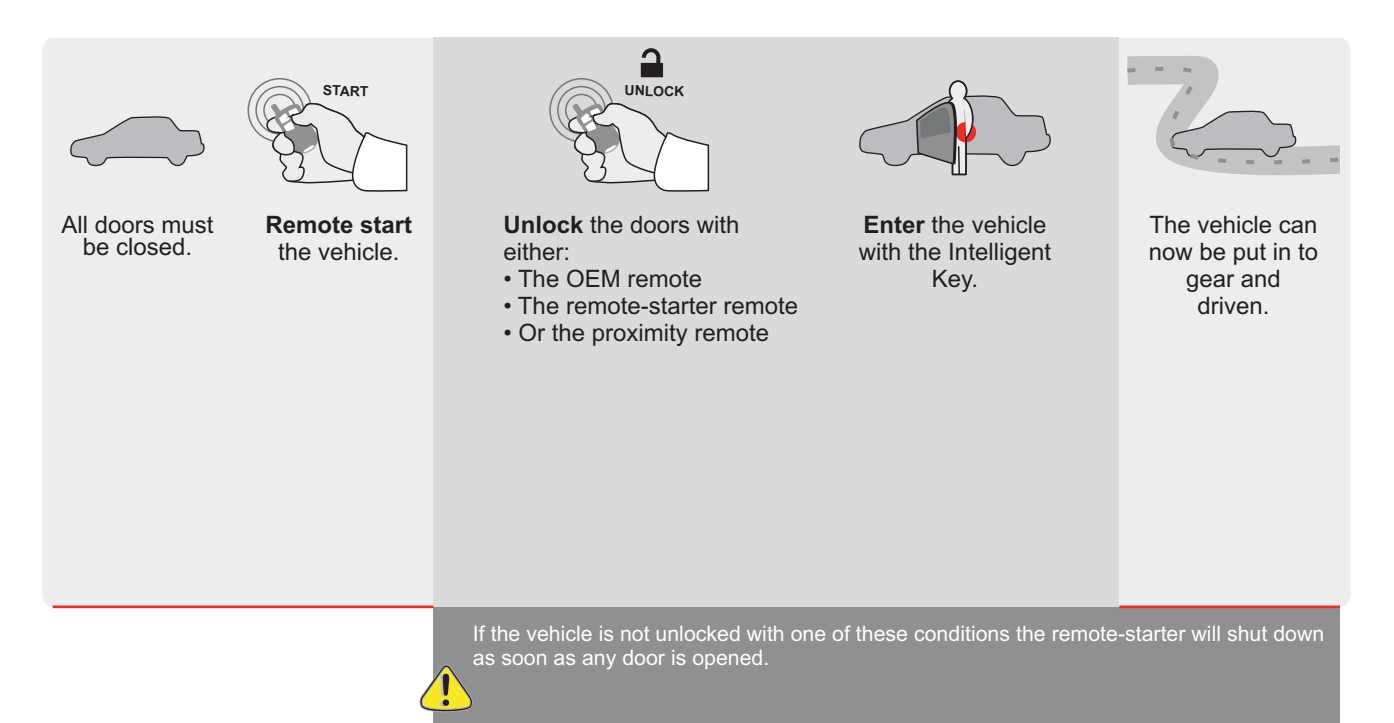

EVO ALL Page 1/9

REV.: 20200924

Guide # 94381

**FORTIN**®

# REGULAR INSTALLATION AND THAR-GM6 INSTALLATION

ADDENDUM - SUGGESTED WIRING CONFIGURATION

| Vehicle functions supported in this diagram (functional if equipped)                                                                                                    |           |              |      |        |     |        |         |         |        |        |        |         |              |            |                  |
|----------------------------------------------------------------------------------------------------|-----------|--------------|------|--------|-----|--------|---------|---------|--------|--------|--------|---------|--------------|------------|------------------|
| PURCHASE OF CONTRACTOR OF CONTRACTOR OF CONT |           | lizer bypass |      |        |     |        | t Light | open)   | sable  | neter  | tatus  | status  | srake Status | ake Status | emote<br>ing     |
| VEHICLE                                                                                                    | YEARS     | Immobi       | Lock | Unlock | Arm | Disarm | Parking | Trunk ( | RAP Di | Tachon | Door S | Trunk S | Hand-E       | Foot-B     | OEM R<br>Monitor |
| CADILLAC                                                                                                    |           |              |      |        |     |        |         |         |        |        |        |         |              |            |                  |
| SRX Push-To-Start                                                                                                    | 2013-2016 | •            | •    | •      | •   | •      | •       | •       | •      | •      | •      | •       | •            | •          | •                |

|  | FIRMWARE VERSION | To add the firmware version and the options, |
|--|------------------|----------------------------------------------|
|  | 70.[41]          | or FLASH LINK MOBILE tool, sold separately.  |
|  | GM MINIMUM       |                                              |

| IF THE VEHICLE IS NOT EQUIPPED<br>WITH FUNCTIONAL HOOD PIN: | A11         | Hood trigger (Output Status).                       |  |  |  |
|-------------------------------------------------------------|-------------|-----------------------------------------------------|--|--|--|
| <br>_                                                       | UNIT OPTION | DESCRIPTION                                         |  |  |  |
| Program bypass option:                                      | C1          | OEM Remote status (Lock/Unlock) monitoring          |  |  |  |
|                                                             |             |                                                     |  |  |  |
|                                                             | D6          | Push-to-Start                                       |  |  |  |
|                                                             |             |                                                     |  |  |  |
|                                                             | x OFF       | SPECIAL FUNCTIONS:<br>BY DEFAULT DEACTIVATED        |  |  |  |
|                                                             | E5 0N       | MANUFACTURED MODULES<br>BETWEEN: 04/2018 TO 04/2019 |  |  |  |

| [ | MANDATORY INSTAL                         | L                                                                                                    |                         |     |     | Notice: the installation of safety                                                                 | THIS MODULE MUST BE INSTALLED BY A                       |
|---|------------------------------------------|----------------------------------------------------------------------------------------------------|-------------------------|-----|-----|----------------------------------------------------------------------------------------------------|----------------------------------------------------------|
|   | * HOOD PIN HOOD S<br>IF THE V<br>Set fur | STATUS : THE HOOD PIN SWITCH MUST BE INS<br>Vehicle can be remote started with thi<br>Nction A11 to off. | Stalled<br>E hood open, | A11 | OFF | elements are mandatory. The hood pin<br>is an essential security element and<br>must be installed. | CONNECTION CAN CAUSE PERMANENT<br>DAMAGE TO THE VEHICLE. |
|   |                                          |                                                                                                    |                         |     |     |                                                                                                    |                                                          |

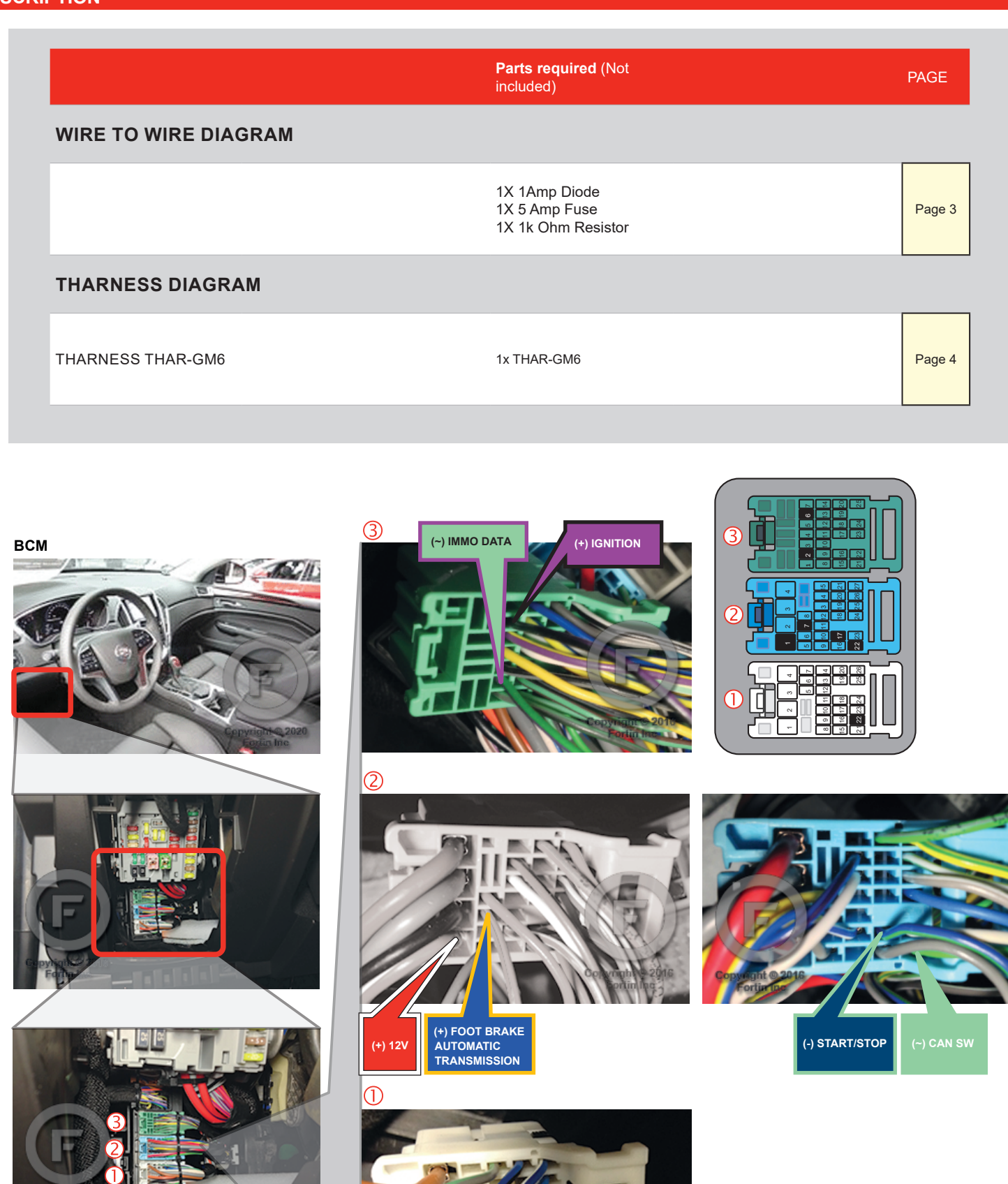

(-) PARKING LIGHTS

**SRX** 2013-2016

# AUTOMATIC TRANSMISSION WIRING CONNECTION

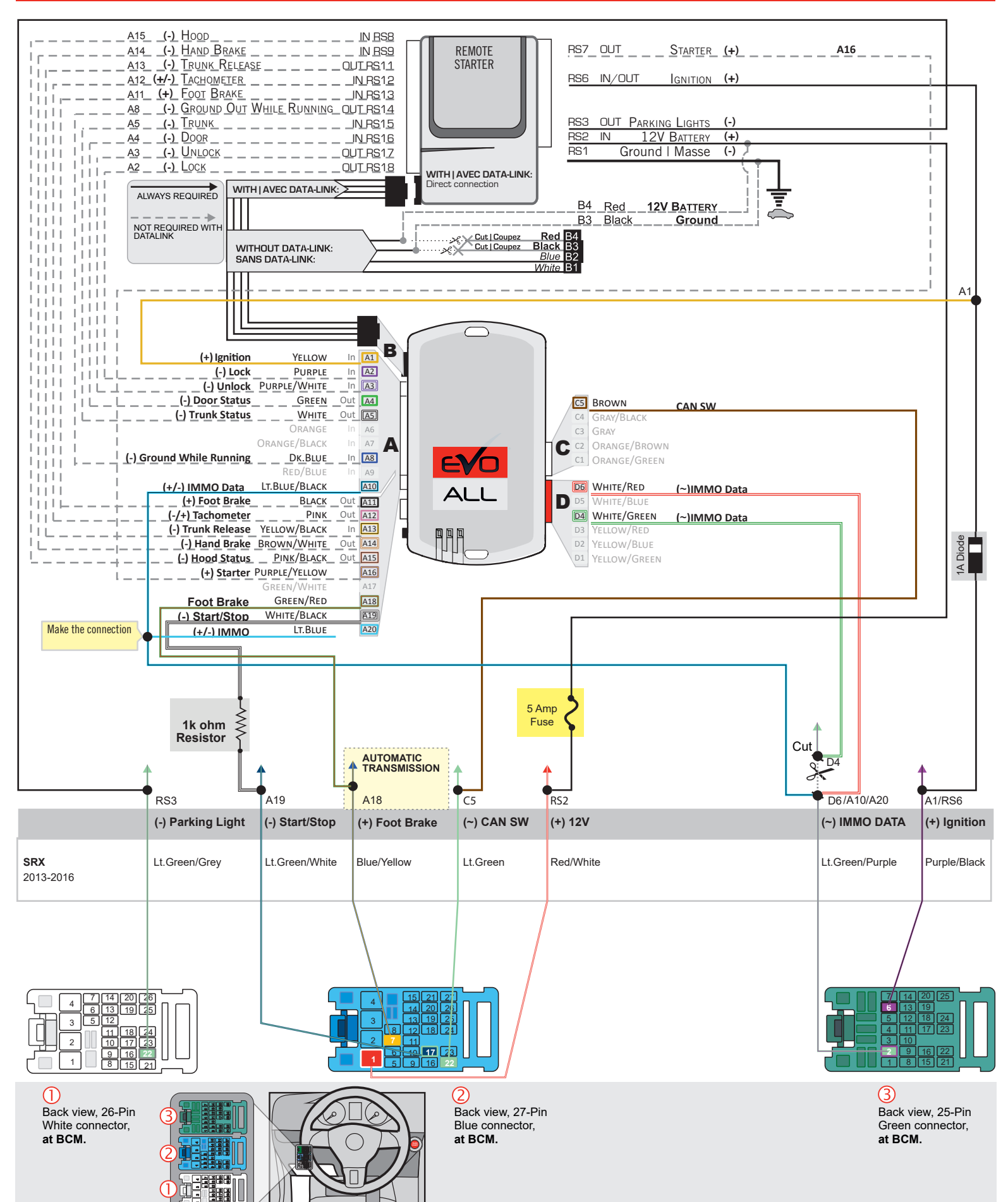

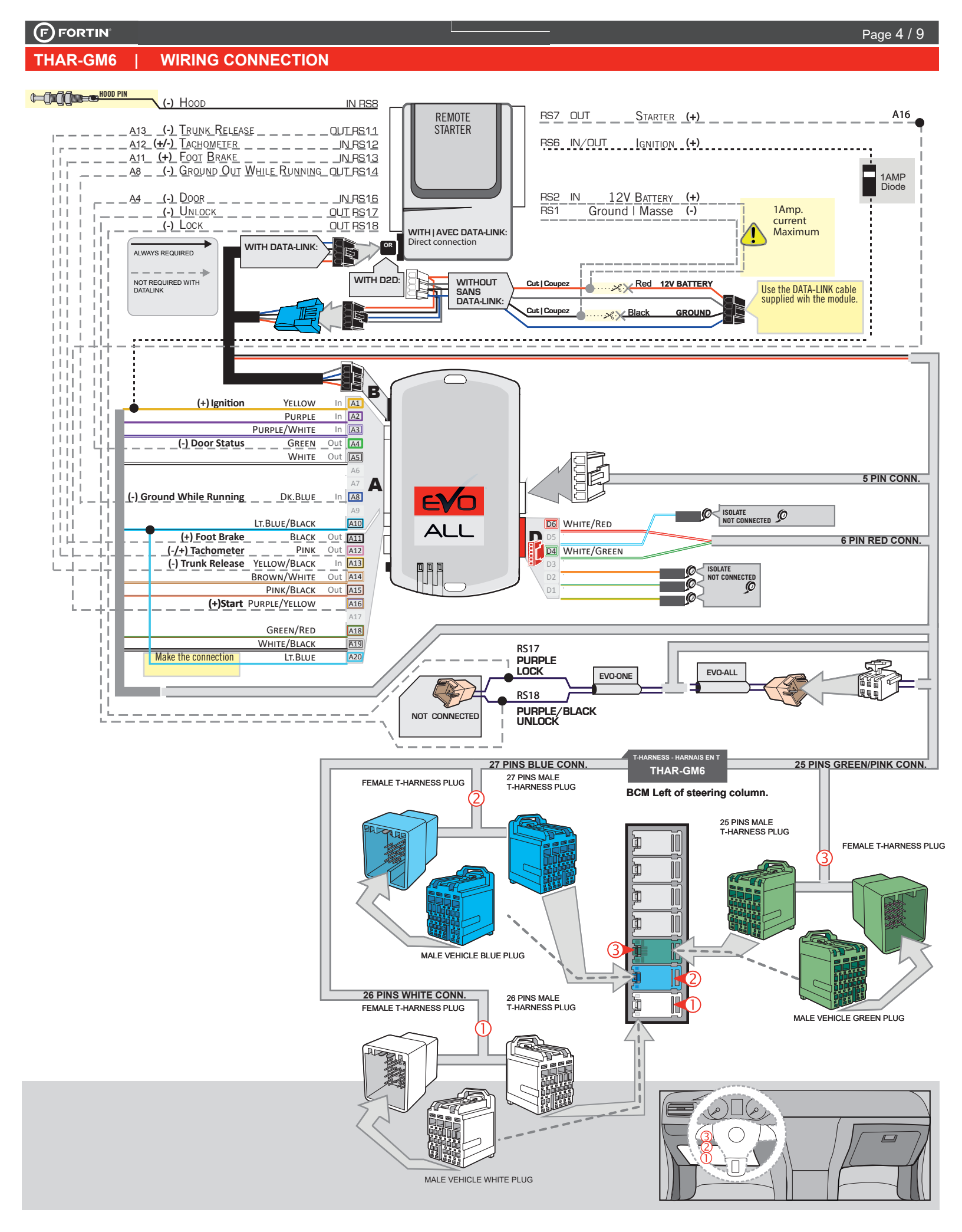

## **KEY BYPASS PROGRAMMING PROCEDURE 1/3 |**

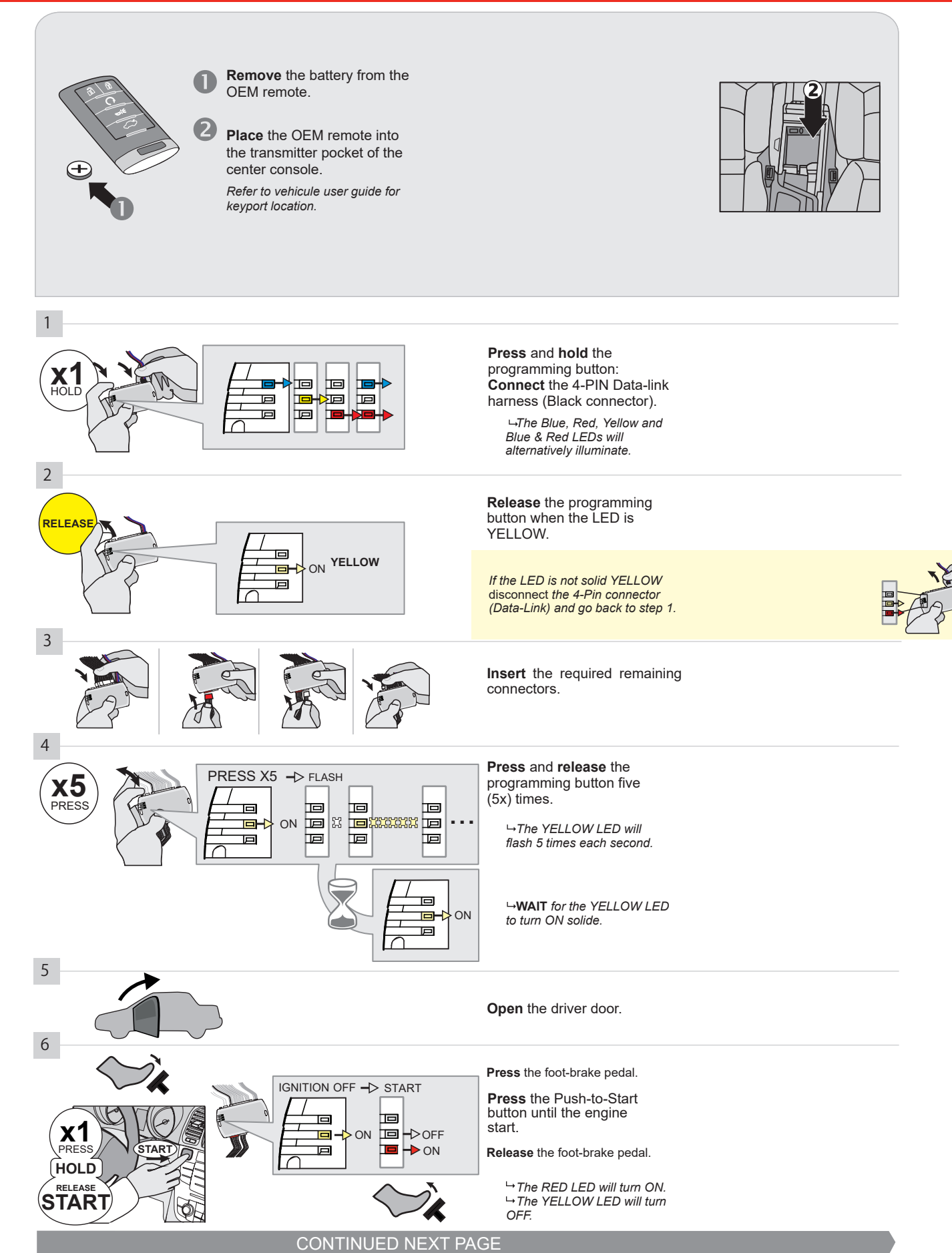

### **KEY BYPASS PROGRAMMING PROCEDURE 2/3 |**

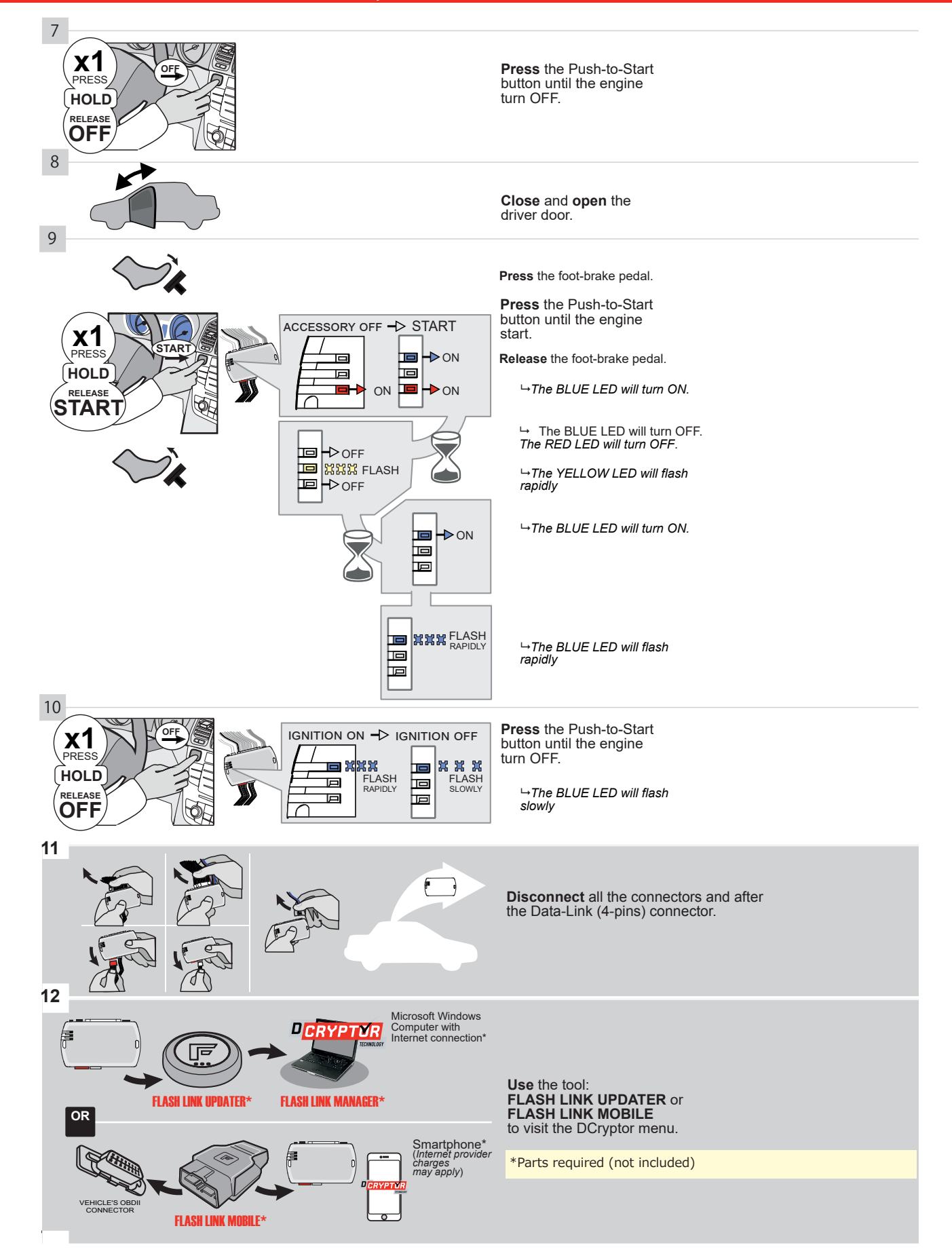

## **KEY BYPASS PROGRAMMING PROCEDURE 3/3 |**

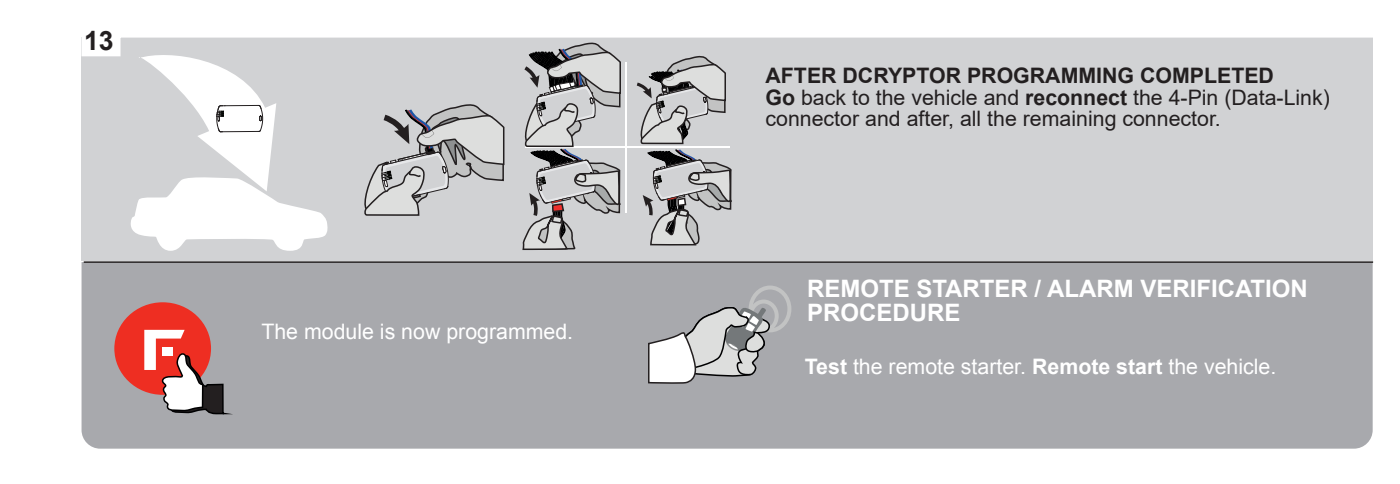

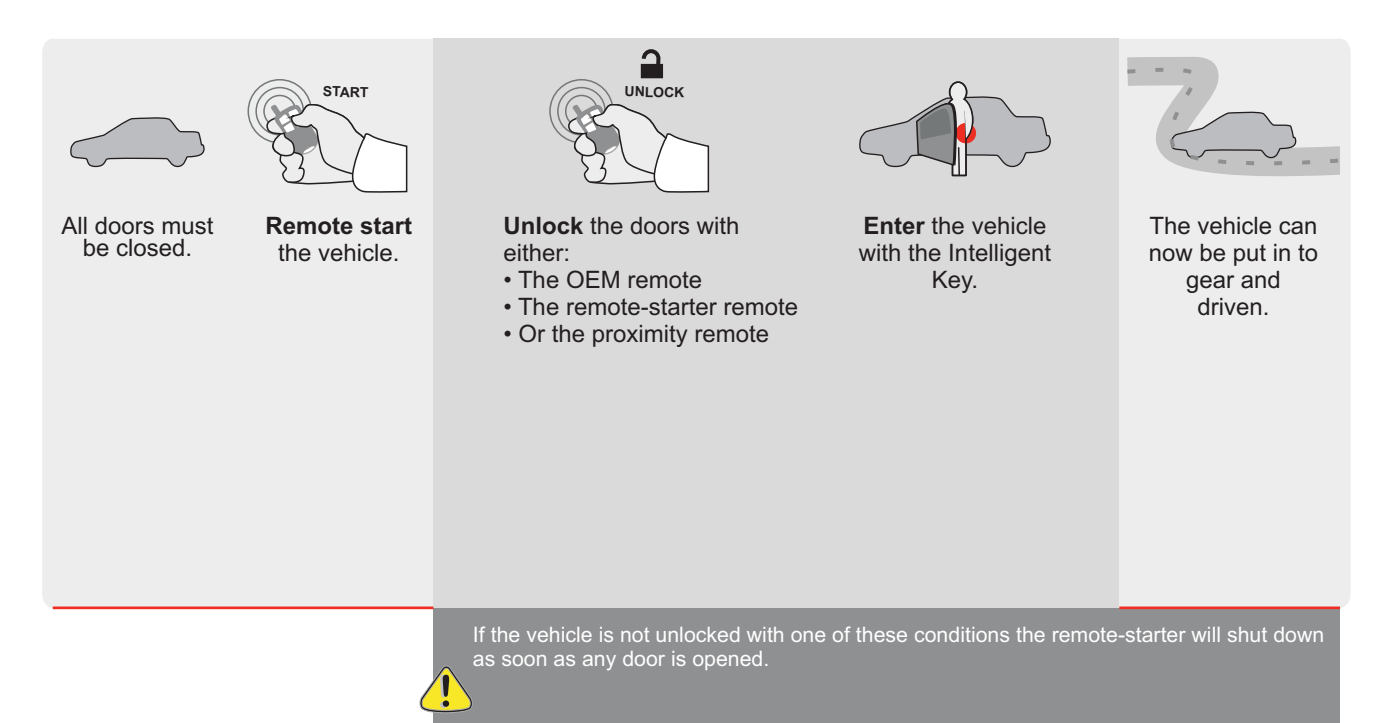

EVO

ALL Page 1/9

REV.: 20200922

Guide # 94461

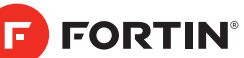

**REGULAR INSTALLATION AND THAR-GM6 INSTALLATION** 

ADDENDUM - SUGGESTED WIRING CONFIGURATION

|       |               |                               | Vehicle functions supported in this diagram (functional if equipped) |      |               |                        |                           |                          |                  |                          |                          |                |              |                   |                   |                          |
|-------|---------------|-------------------------------|----------------------------------------------------------------------|------|---------------|------------------------|---------------------------|--------------------------|------------------|--------------------------|--------------------------|----------------|--------------|-------------------|-------------------|--------------------------|
| VEHIC | CLE           | YEARS                         | Immobilizer bypass                                                   | Lock | Unlock        | Arm                    | Disarm                    | Parking Light            | Trunk (open)     | RAP Disable              | Tachometer               | Door Status    | Trunk Status | Hand-Brake Status | Foot-Brake Status | OEM Remote<br>Monitorina |
| CAD   | ILLAC         |                               |                                                                      |      |               |                        |                           |                          |                  |                          |                          |                |              |                   |                   |                          |
| XTS   | Push-To-Start | 2013-2018                     | •                                                                    | •    | •             | •                      | •                         | •                        | •                | •                        | •                        | •              | •            | •                 | •                 | •                        |
|       |               | FIRMWARE VERS<br><b>70.[4</b> | sion<br>1]                                                           |      | To a<br>or FL | add the<br>use<br>_ASH | e firmv<br>the FI<br>LINK | vare ve<br>_ASH<br>MOBIL | ersion<br>LINK U | and th<br>JPDA<br>, sold | e optic<br>TER<br>separa | ons,<br>ately. |              |                   |                   |                          |

|  | IF THE VEHICLE IS NOT EQUIPPED<br>WITH FUNCTIONAL HOOD PIN: |                        | A 11 | OFF                                          | Hood trigger (Output Status).                       |                                            |  |  |  |
|--|-------------------------------------------------------------|------------------------|------|----------------------------------------------|-----------------------------------------------------|--------------------------------------------|--|--|--|
|  |                                                             |                        |      | AII                                          |                                                     |                                            |  |  |  |
|  |                                                             |                        |      | UNIT C                                       | OPTION                                              | DESCRIPTION                                |  |  |  |
|  |                                                             | Program bypass option: |      |                                              | 4                                                   | OEM Remote status (Lock/Unlock) monitoring |  |  |  |
|  |                                                             |                        |      |                                              |                                                     |                                            |  |  |  |
|  |                                                             |                        |      |                                              | 6                                                   | Push-to-Start                              |  |  |  |
|  |                                                             |                        |      |                                              | 0                                                   |                                            |  |  |  |
|  |                                                             | xx                     | OFF  | SPECIAL FUNCTIONS:<br>BY DEFAULT DEACTIVATED |                                                     |                                            |  |  |  |
|  |                                                             |                        | E5   | ON                                           | MANUFACTURED MODULES<br>BETWEEN: 04/2018 TO 04/2019 |                                            |  |  |  |

GM MINIMUM

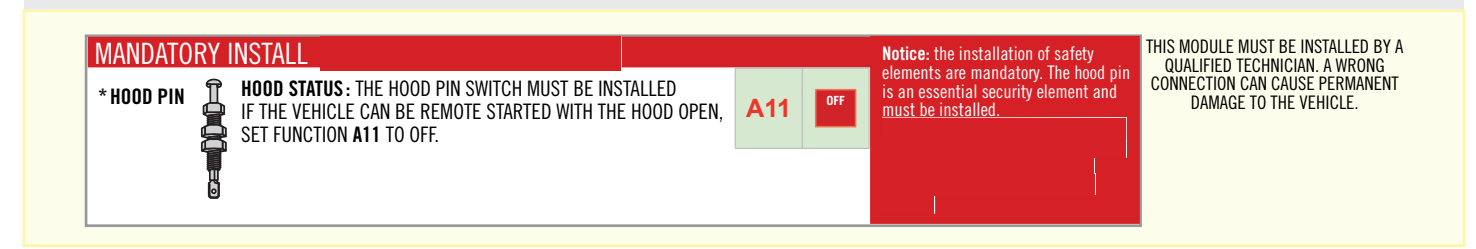

# **DESCRIPTION | DESCRIPTION**

|                      | Parts required (Not included)                        | PAGE   |
|----------------------|------------------------------------------------------|--------|
| WIRE TO WIRE DIAGRAM |                                                      |        |
|                      | 1X 1Amp Diode<br>1X 5 Amp Fuse<br>1X 1k Ohm Resistor | Page 3 |
| THARNESS DIAGRAM     |                                                      |        |
| THARNESS THAR-GM6    | 1x THAR-GM6                                          | Page 4 |

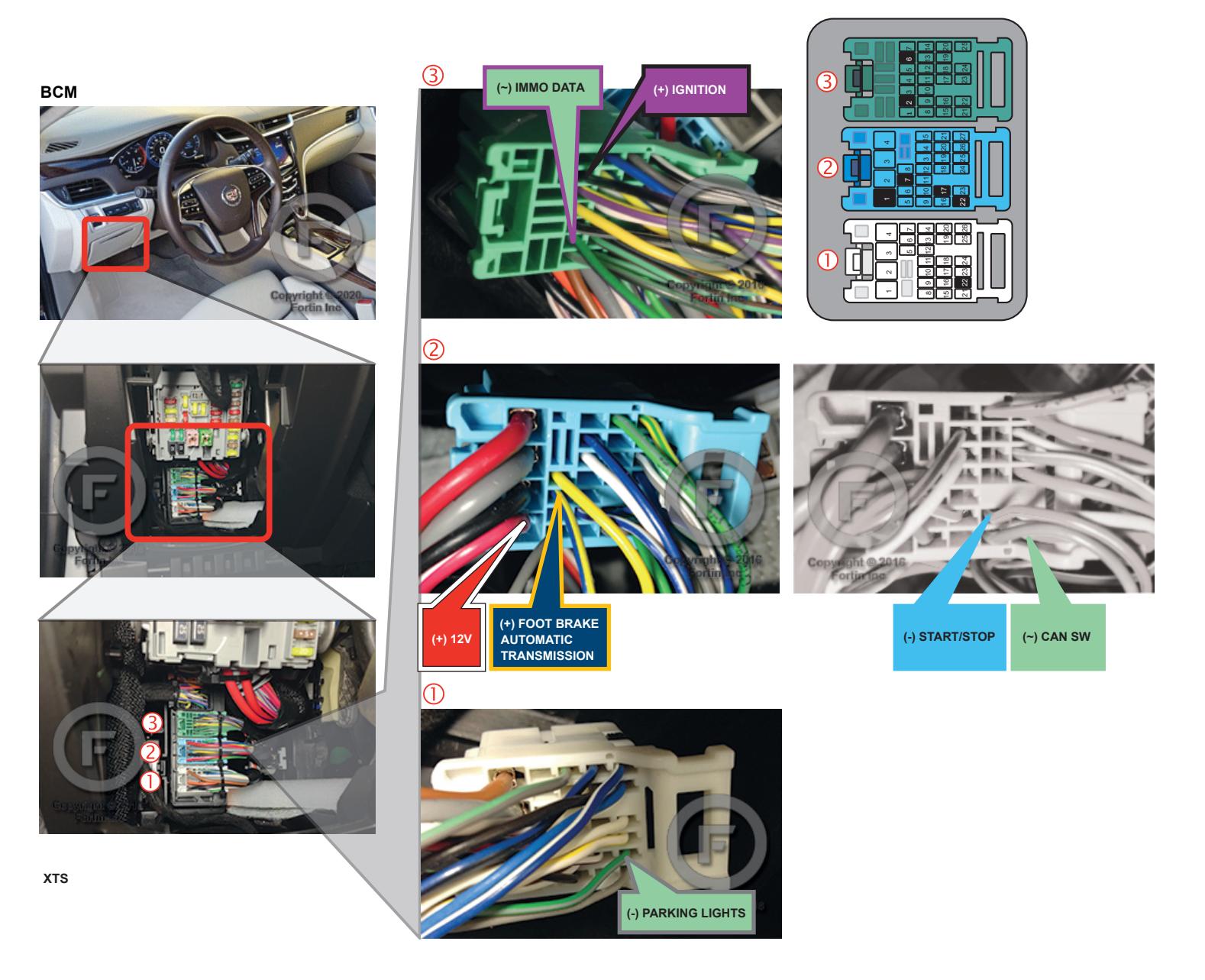

# AUTOMATIC TRANSMISSION WIRING CONNECTION

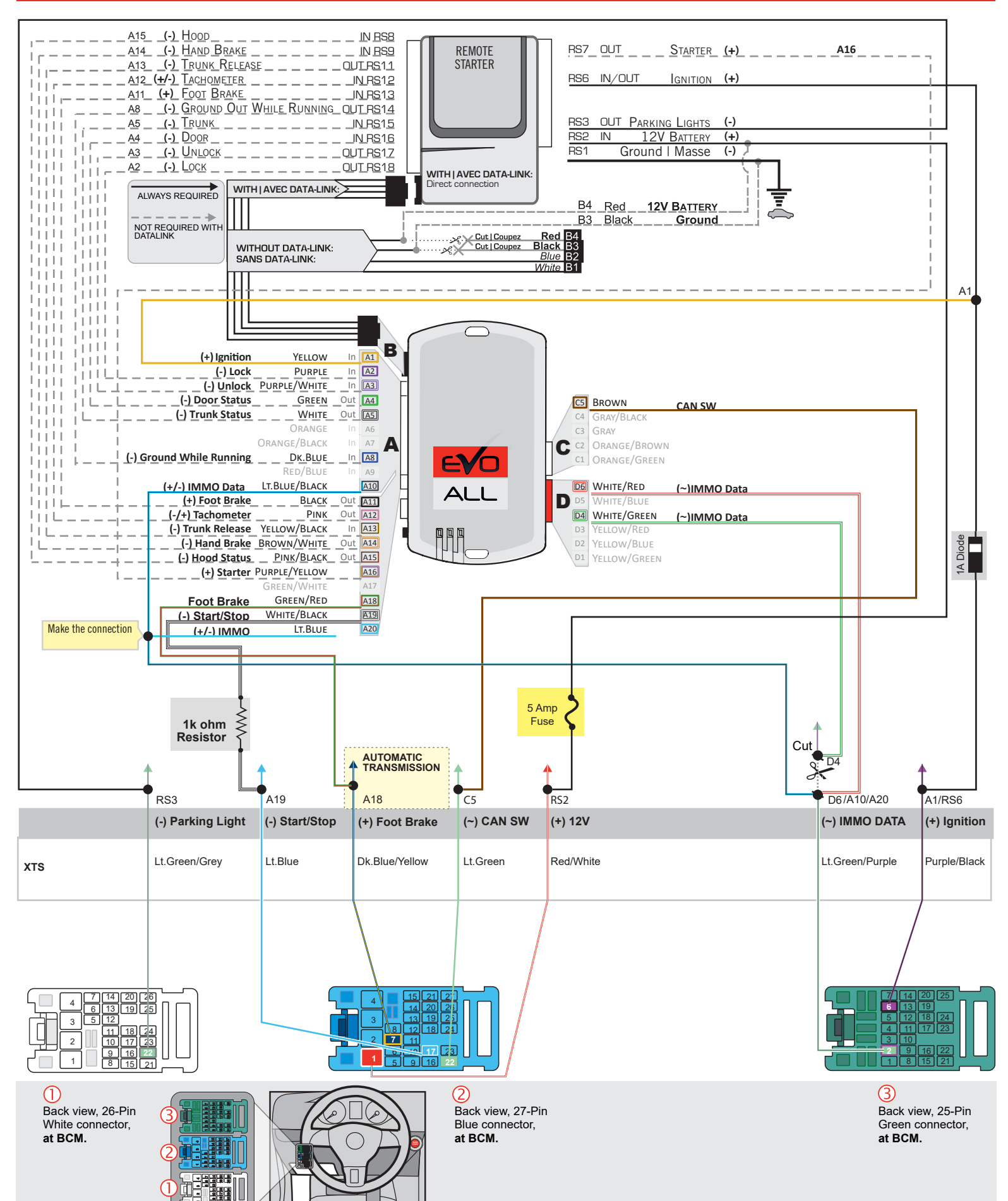

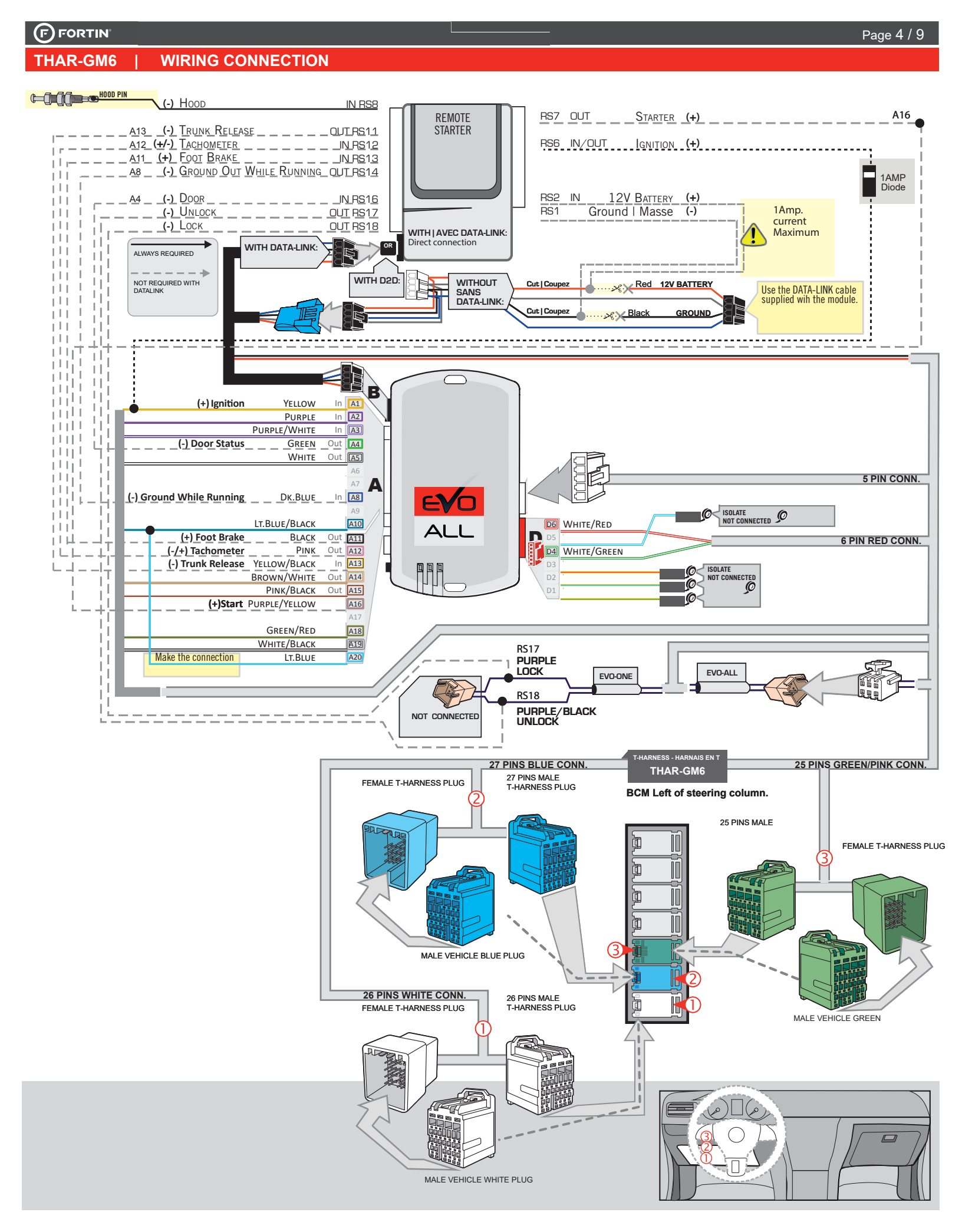

## **KEY BYPASS PROGRAMMING PROCEDURE 1/3 |**

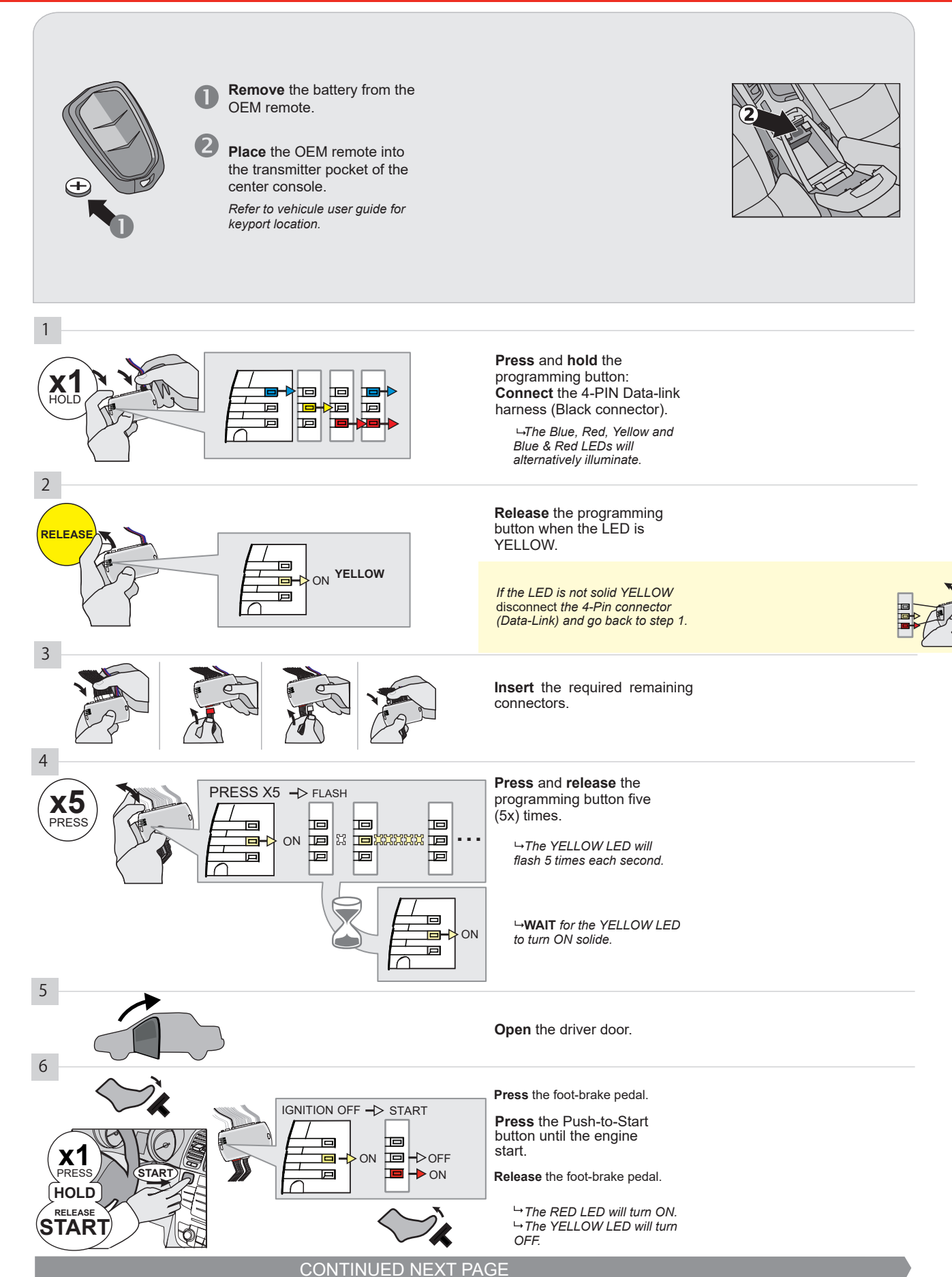

### **KEY BYPASS PROGRAMMING PROCEDURE 2/3 |**

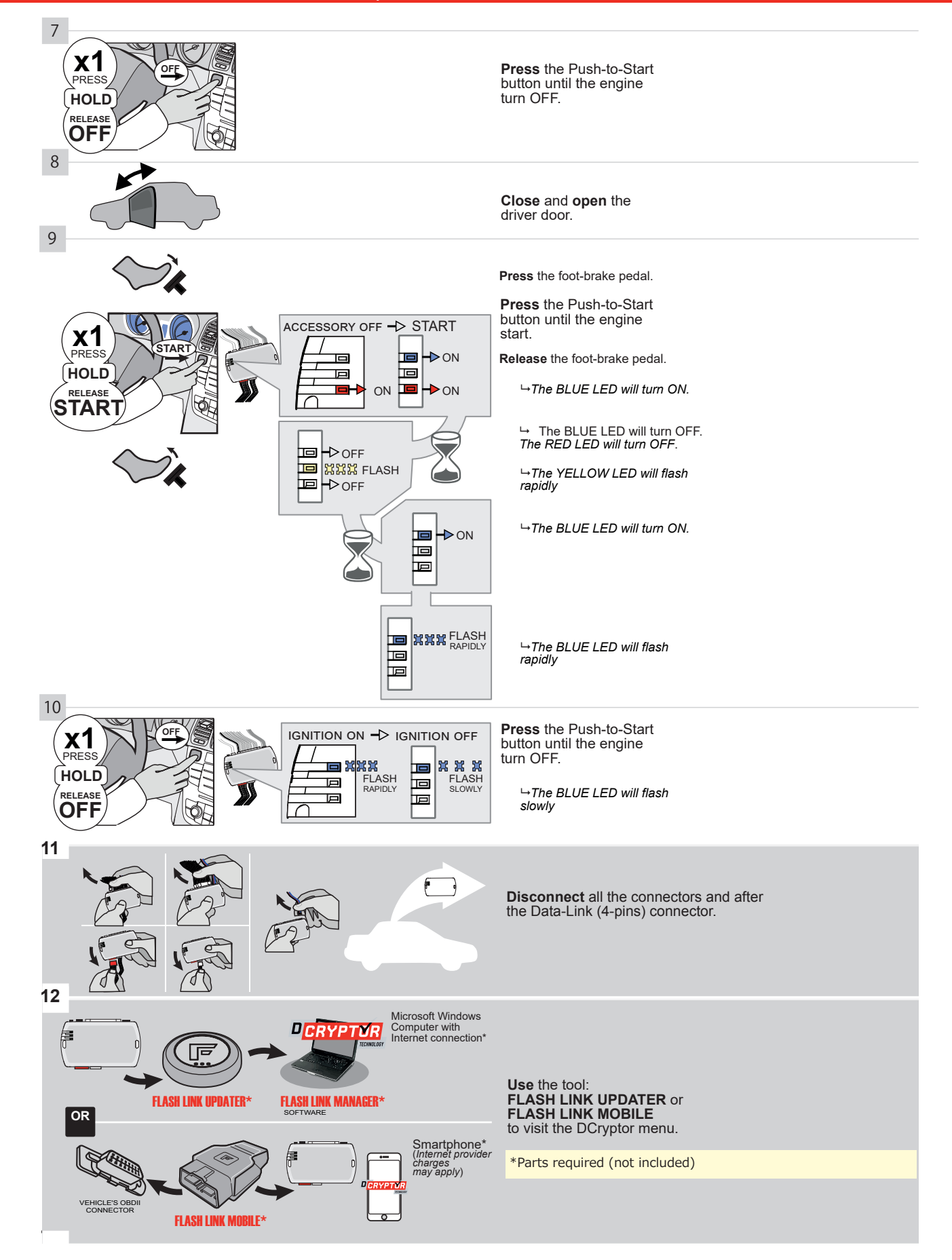

## **KEY BYPASS PROGRAMMING PROCEDURE 3/3 |**

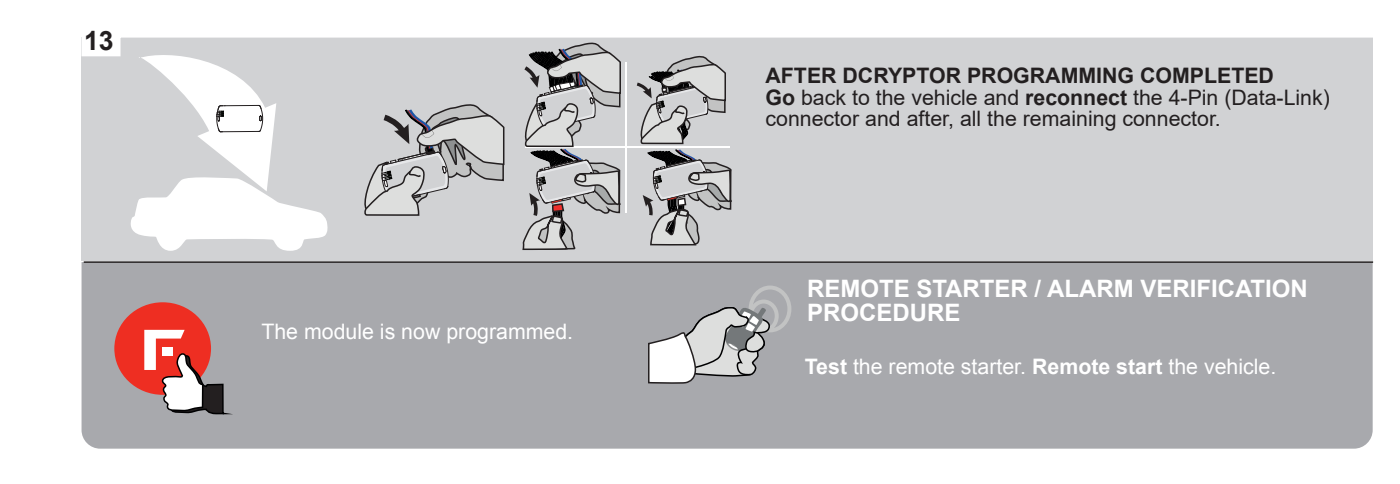

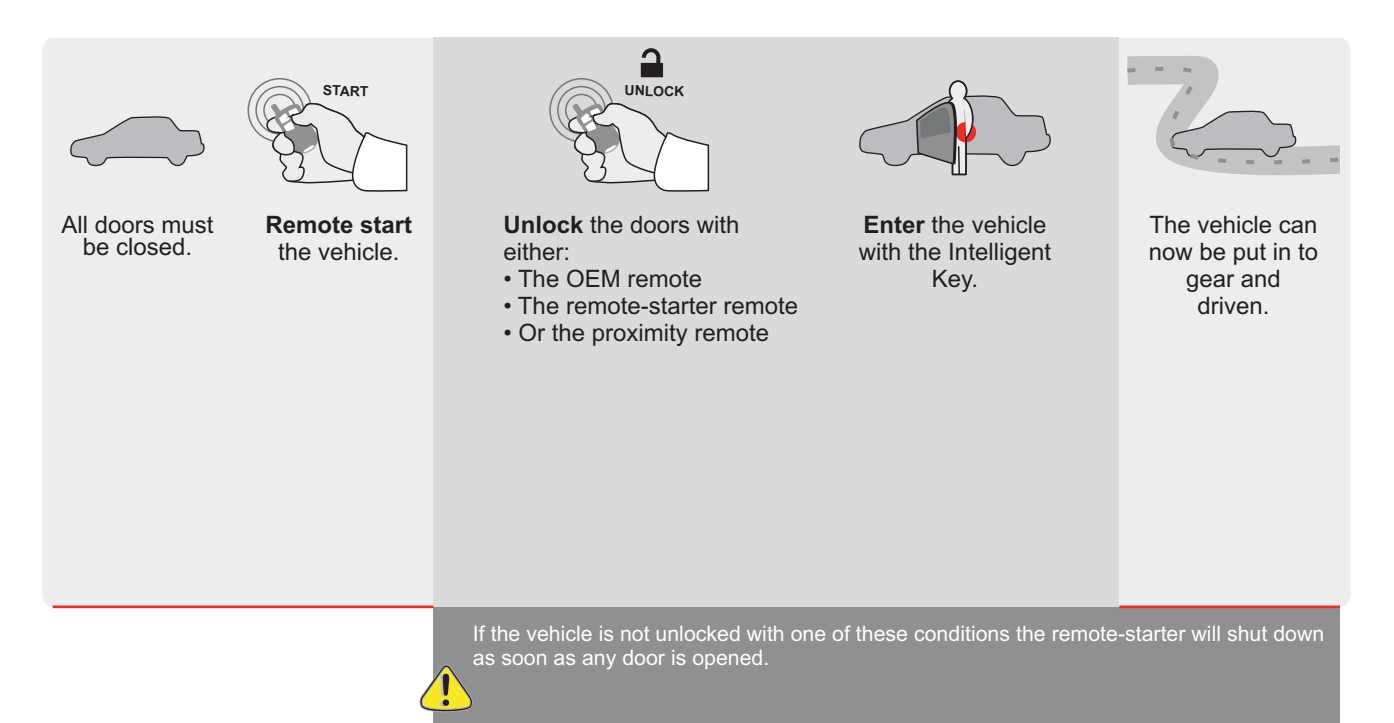

| EVO | ALL |
|-----|-----|

Page 1 / 11

REV.: 20200922

Guide # 94571

FORTIN®

F

## STAND ALONE INSTALLATION AND THAR-GM6 INSTALLATION

ADDENDUM - SUGGESTED WIRING CONFIGURATION

ONLY COMPATIBLE WITH AUTOMATIC TRANSMISSION VEHICLES.

|           |               |           | Vehicle functions su | pportec | l in this | diagrai | n (func | tional if    | equipp      | ed)        |           |            |             |                  |                  |                         |
|-----------|---------------|-----------|----------------------|---------|-----------|---------|---------|--------------|-------------|------------|-----------|------------|-------------|------------------|------------------|-------------------------|
| VEHICLE   | PUS           | YEARS     | nmobilizer bypass    | ock     | nlock     | ш       | isarm   | arking Light | runk (open) | AP Disable | achometer | oor Status | runk Status | and-Brake Status | oot-Brake Status | EM Remote<br>Ionitoring |
| CHEVROLET |               |           | —                    |         |           |         |         |              | '           |            |           |            |             | -                |                  | 02                      |
| Impala    | Push-To-Start | 2014-2019 | •                    | •       | •         | •       | •       | •            | •           | •          | •         | •          | •           | •                | •                | •                       |

|  | FIRMWARE VERSION | To add the firmware version and the options, |
|--|------------------|----------------------------------------------|
|  | 70.[41]          | or FLASH LINK MOBILE tool, sold separately.  |
|  | GM MINIMUM       |                                              |

|            | IF THE VEHICLE IS NOT EQUIPPED<br>WITH FUNCTIONAL HOOD PIN: | A11    | OFF   | Hood trigger (Output Status).                       |  |  |  |  |
|------------|-------------------------------------------------------------|--------|-------|-----------------------------------------------------|--|--|--|--|
|            | -                                                           | UNIT C | PTION | DESCRIPTION                                         |  |  |  |  |
|            | Program bypass option:                                      | C      | 4     | OEM Remote status (Lock/Unlock) monitoring          |  |  |  |  |
|            |                                                             |        |       |                                                     |  |  |  |  |
|            |                                                             | D      | 6     | Push-to-Start                                       |  |  |  |  |
|            |                                                             |        |       |                                                     |  |  |  |  |
|            |                                                             | ×      | OFF   | SPECIAL FUNCTIONS:<br>BY DEFAULT DEACTIVATED        |  |  |  |  |
| <u>(</u> ) |                                                             | E5     | ON    | MANUFACTURED MODULES<br>BETWEEN: 04/2018 TO 04/2019 |  |  |  |  |

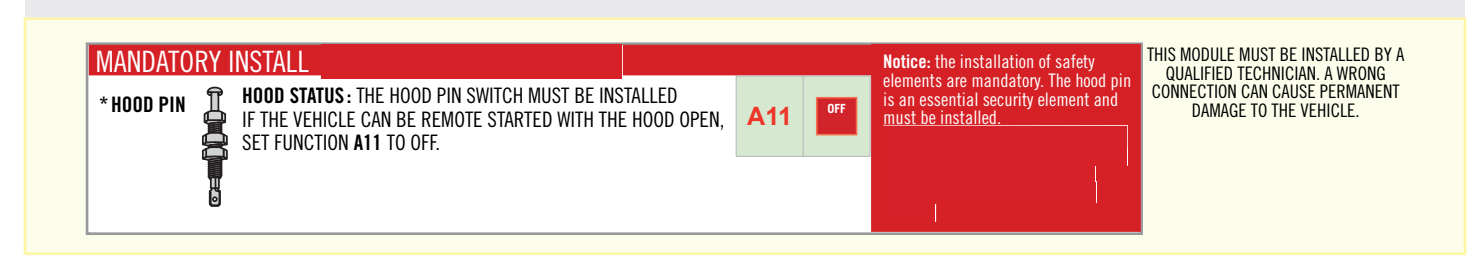

## PARTS REQUIRED (NOT INCLUDED)

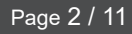

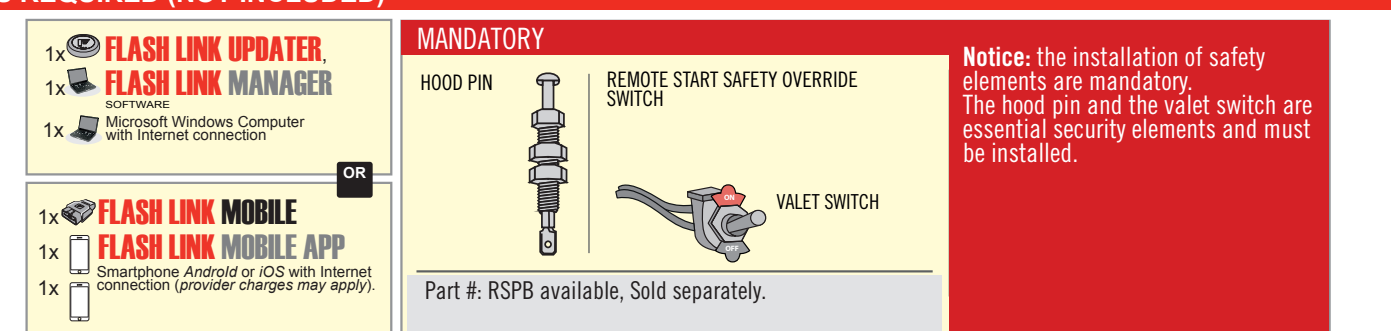

## **STAND ALONE CONFIGURATION**

|   | Program bypass option                      | UNIT OPTION         | DESCRIPTION                                                        |  |  |  |  |
|---|--------------------------------------------|---------------------|--------------------------------------------------------------------|--|--|--|--|
|   | OEM Remote Stand Alone Remote Starter:     | OR D1.10            | By default, LOCK, LOCK, LOCK<br>Par défaut, VERROUILLE, VERROUILLE |  |  |  |  |
|   |                                            | D1.1 UNLECK<br>LOCK |                                                                    |  |  |  |  |
| ( |                                            | UNIT OPTION         | DESCRIPTION                                                        |  |  |  |  |
|   | Program bypass option with oem remote:     | <b>C</b> 4          | OEM Remote Monitoring                                              |  |  |  |  |
|   |                                            | 61                  |                                                                    |  |  |  |  |
|   |                                            | UNIT OPTION         | DESCRIPTION                                                        |  |  |  |  |
|   | Program bypass option with RF KIT antenna: | H1 to H6            | Supported RF Kits<br>and select RF Kit                             |  |  |  |  |
|   |                                            |                     |                                                                    |  |  |  |  |

## **REMOTE STARTER FUNCTIONALITY**

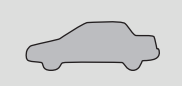

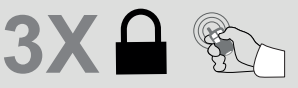

All doors must be closed.

Press the OEM remote's Lock button 3x to remote-start (or remote-stop) the vehicle.

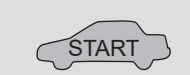

## **REMOTE STARTER DIAGNOSTICS** MODULE RED LED x2 flash : Brake ON x3 flash : No tach x4 flash : Ignition

The vehicle will START.

before start

x5 flash : Hood Open

# **REMOTE STARTER WARNING CARD**

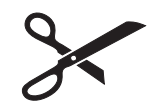

CUT THIS WARNING CARD AND STICK IT ON A VISIBLE PLACE: or use the package **RSPB**, Sold separately.

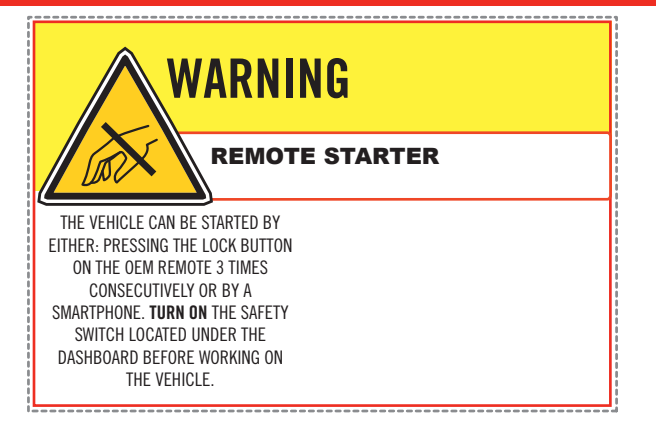

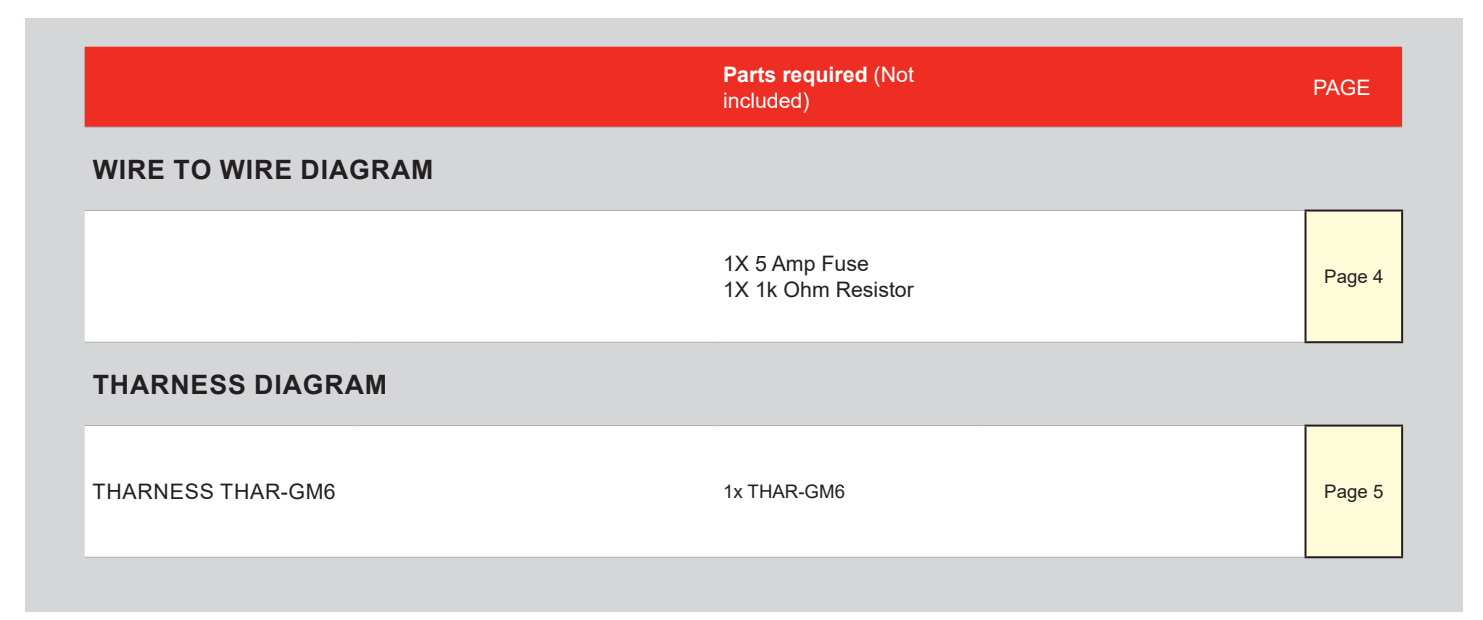

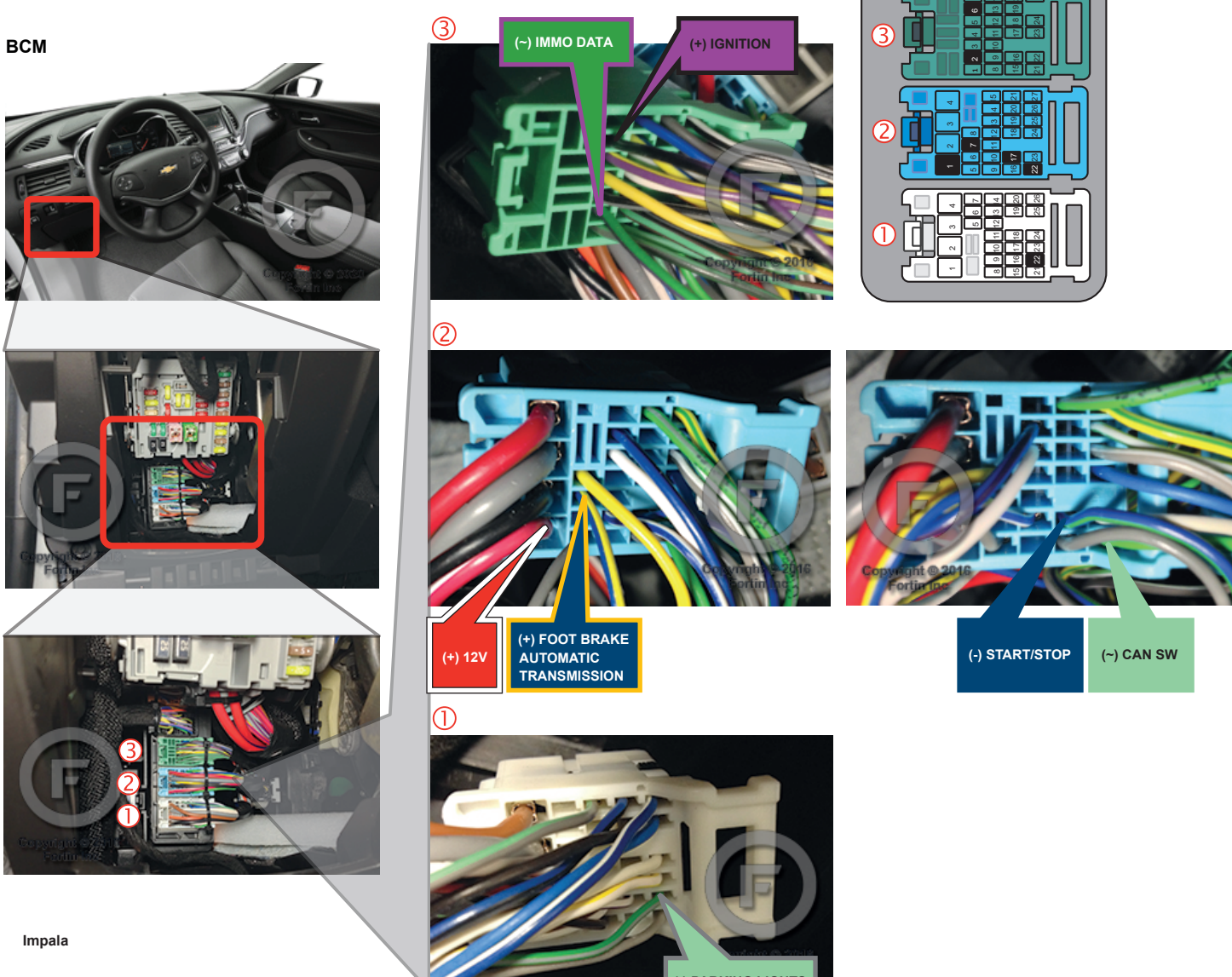

(-) PARKING LIGHTS

## **AUTOMATIC TRANSMISSION WIRING CONNECTION**

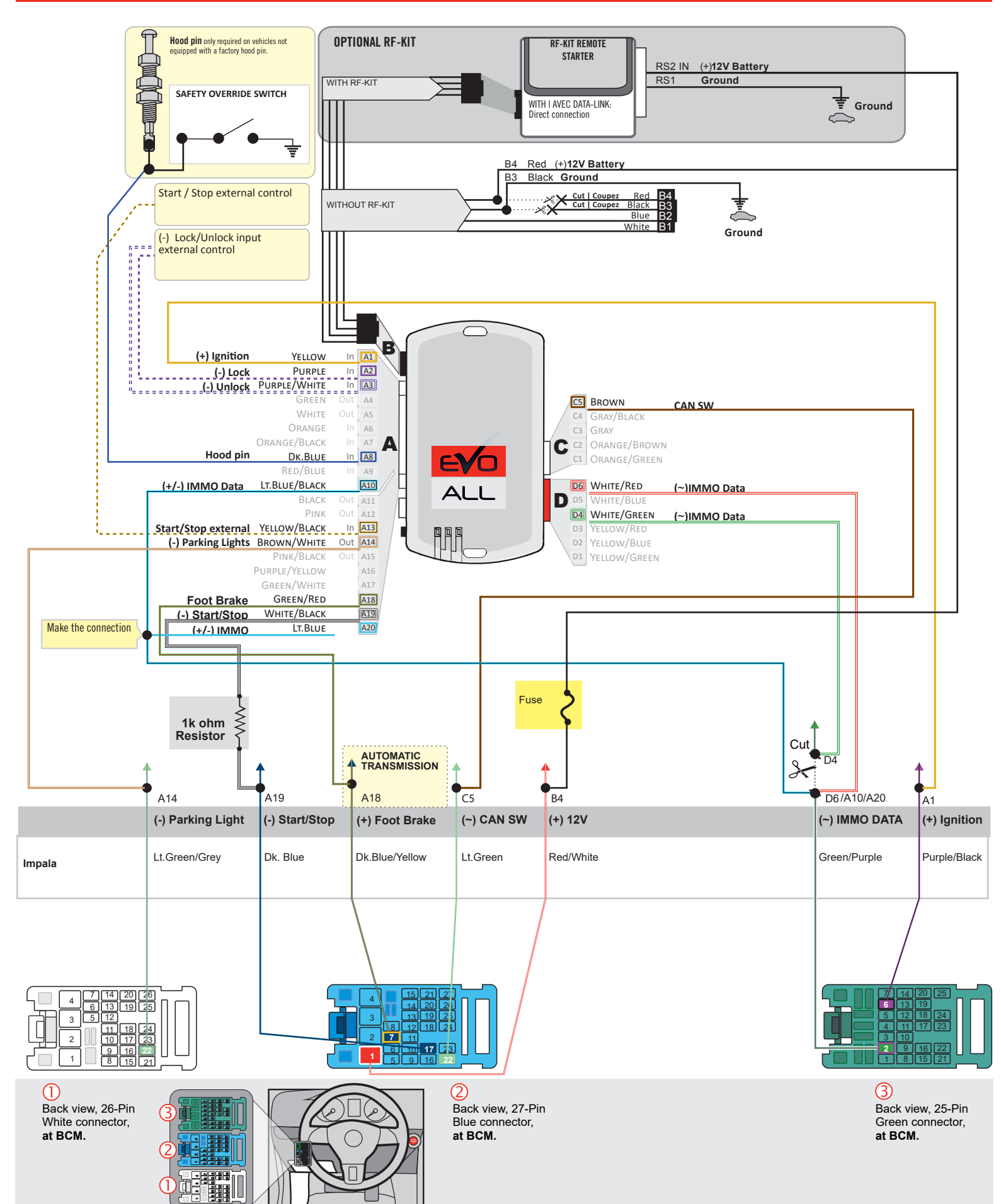

## F FORTIN

## THAR-GM6

AUTOMATIC TRANSMISSION CONNECTION

**OPTIONAL RF KIT** 

**KIT RF OPTIONNEL** 

**OPTIONAL RFKIT** 

**Hood pin** only required on vehicles not equipped with a factory hood pin.

SAFETY OVERRIDE SWITCH

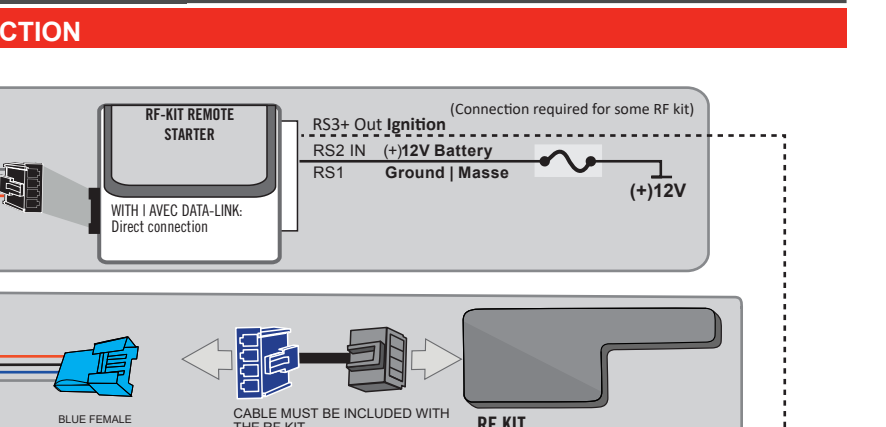

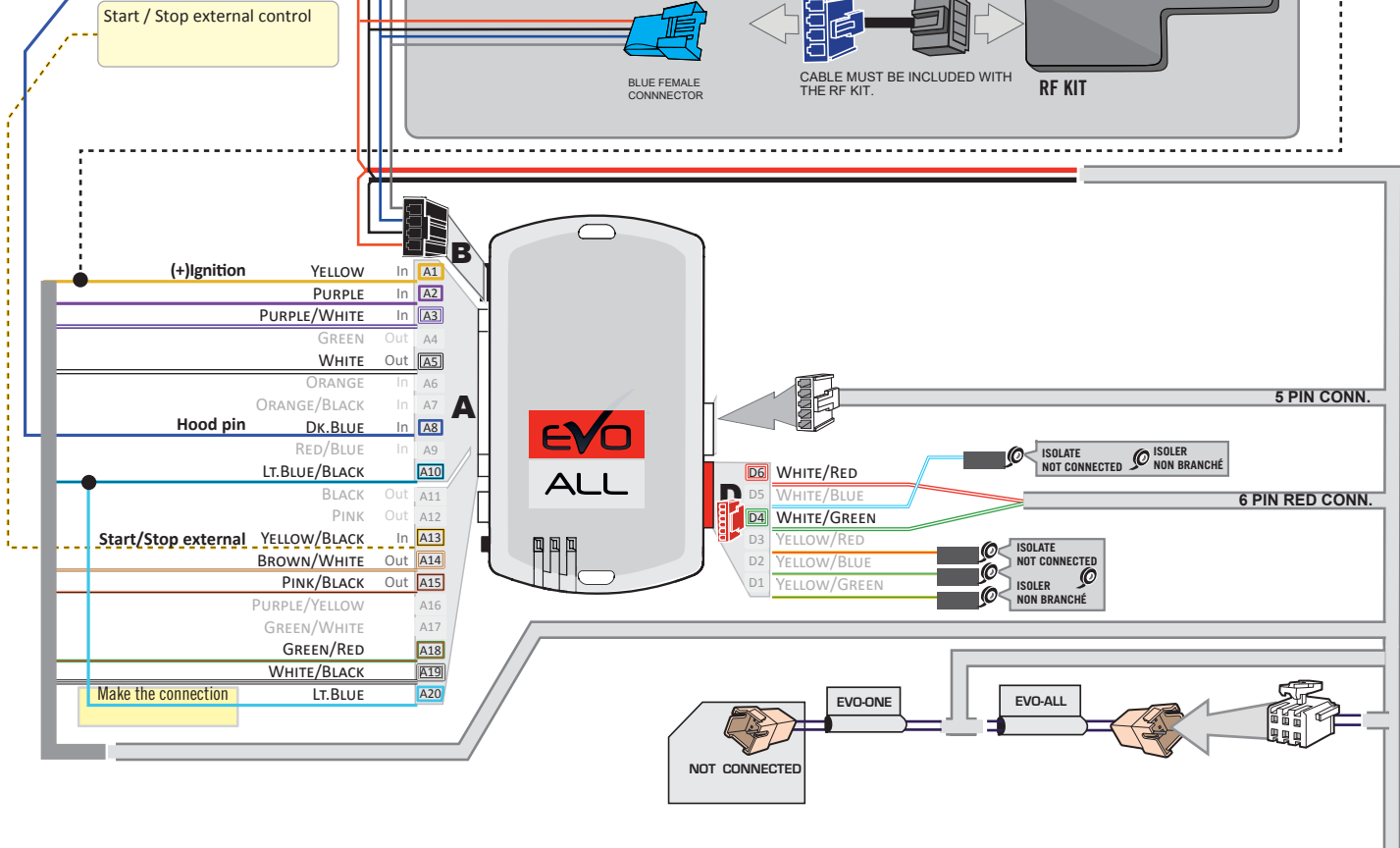

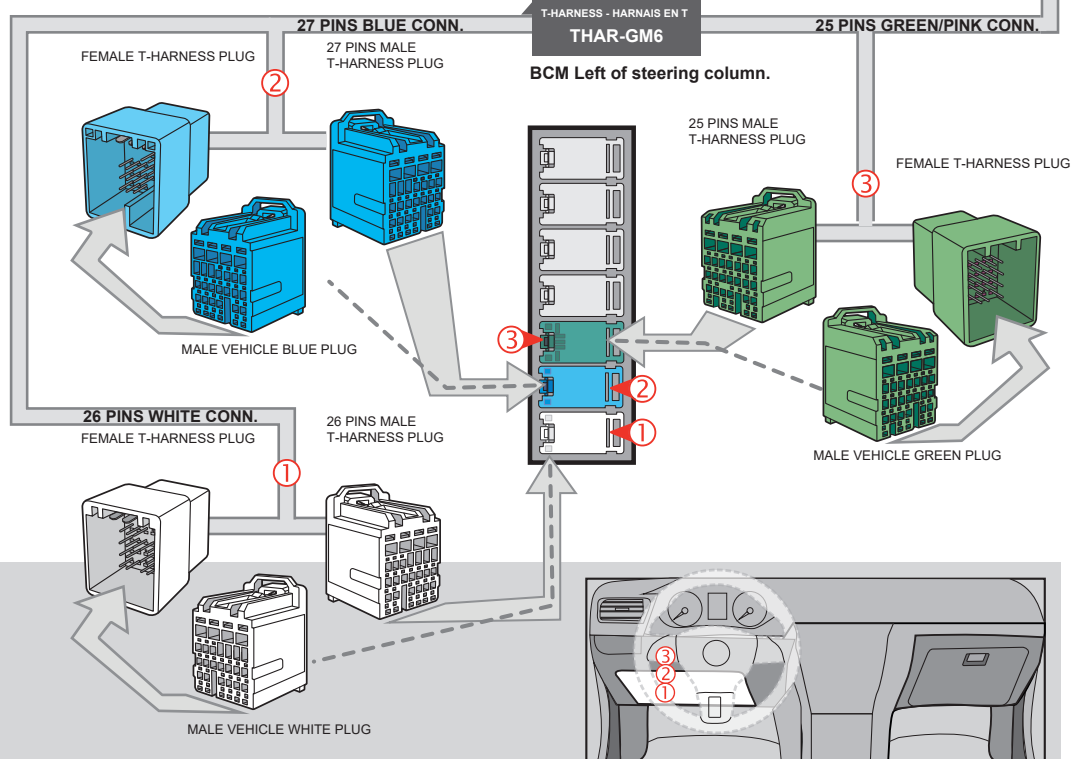

## **KEY BYPASS PROGRAMMING PROCEDURE 1/3**

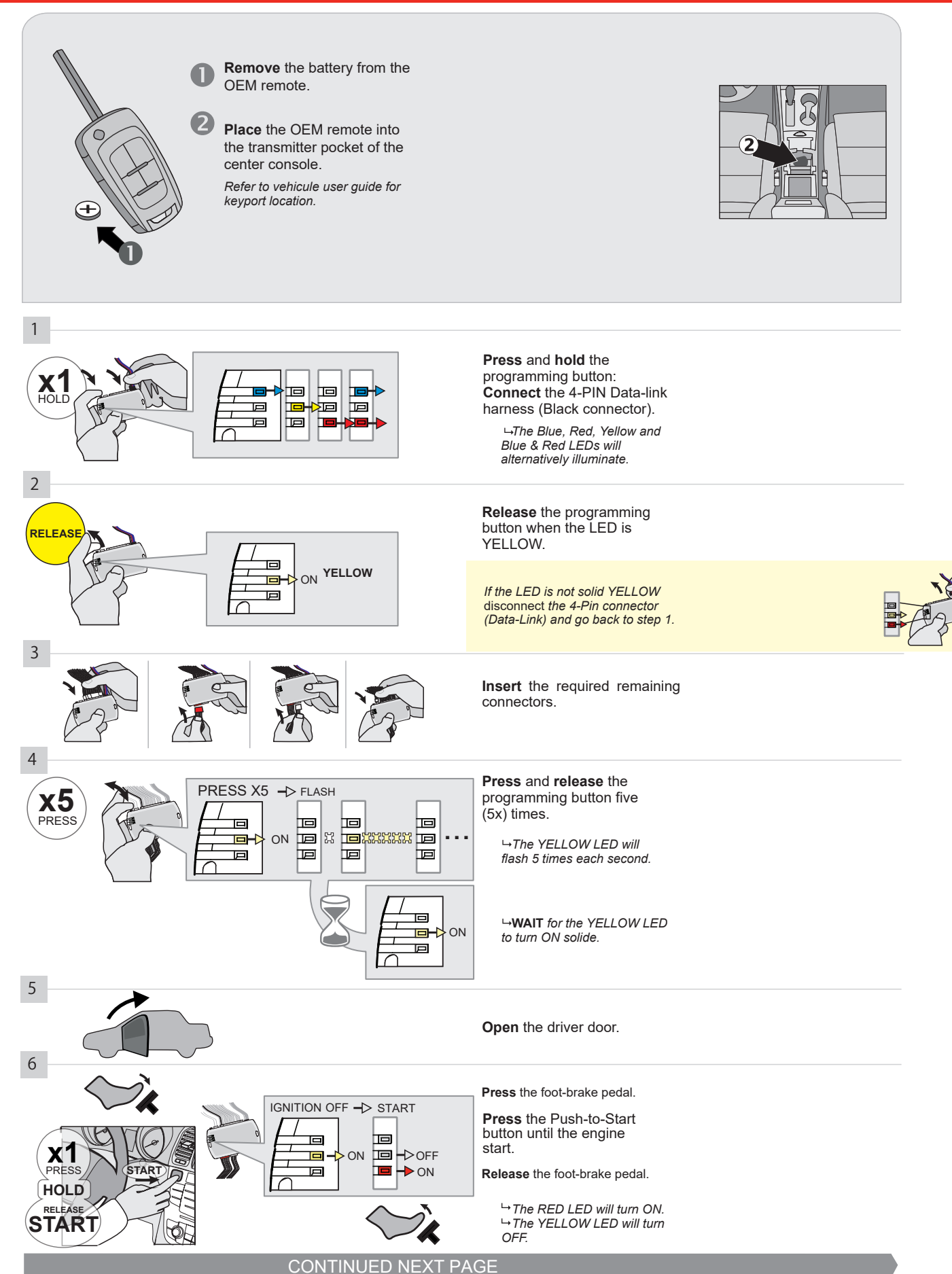

#### **KEY BYPASS PROGRAMMING PROCEDURE 2/3**

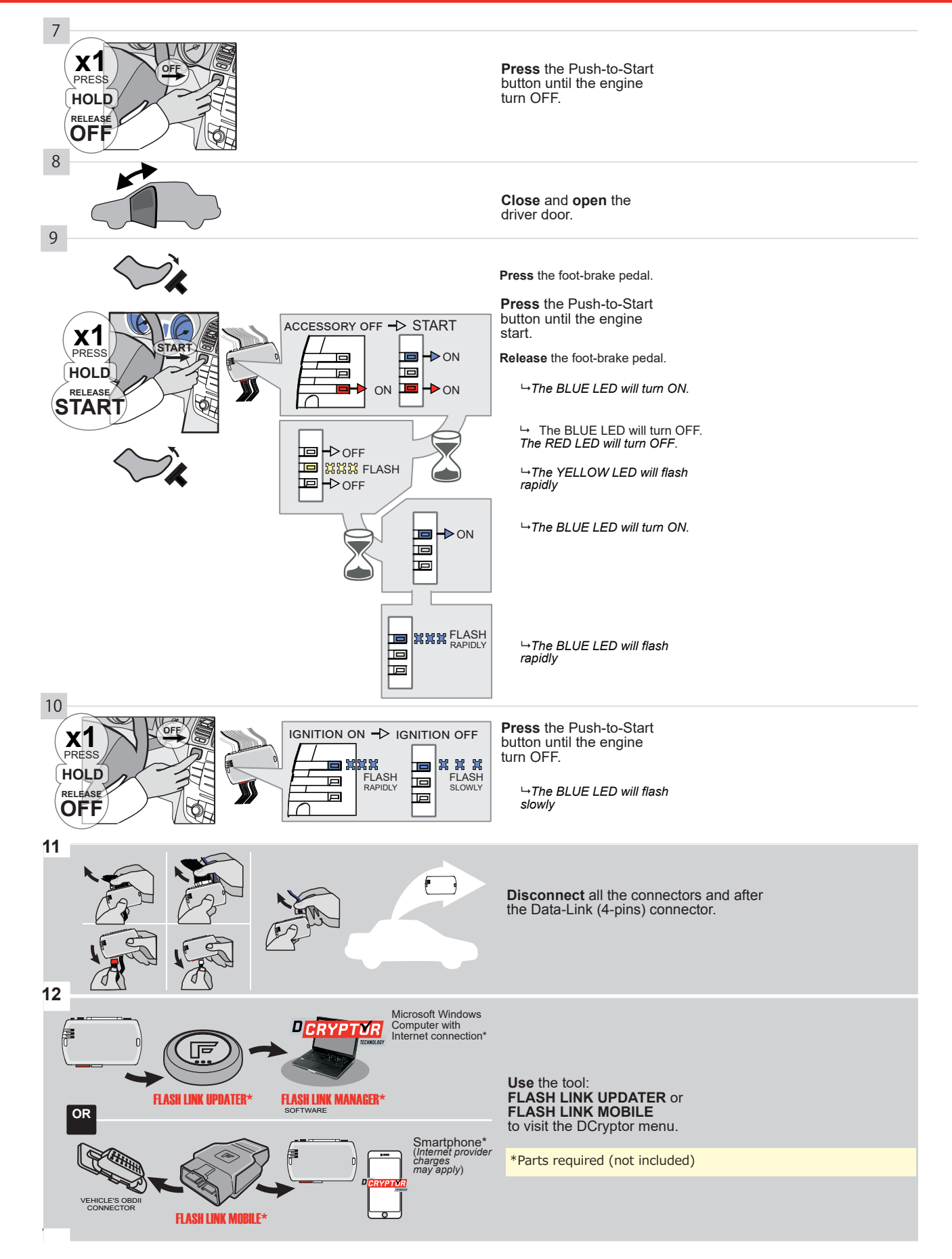

## **KEY BYPASS PROGRAMMING PROCEDURE 3/3**

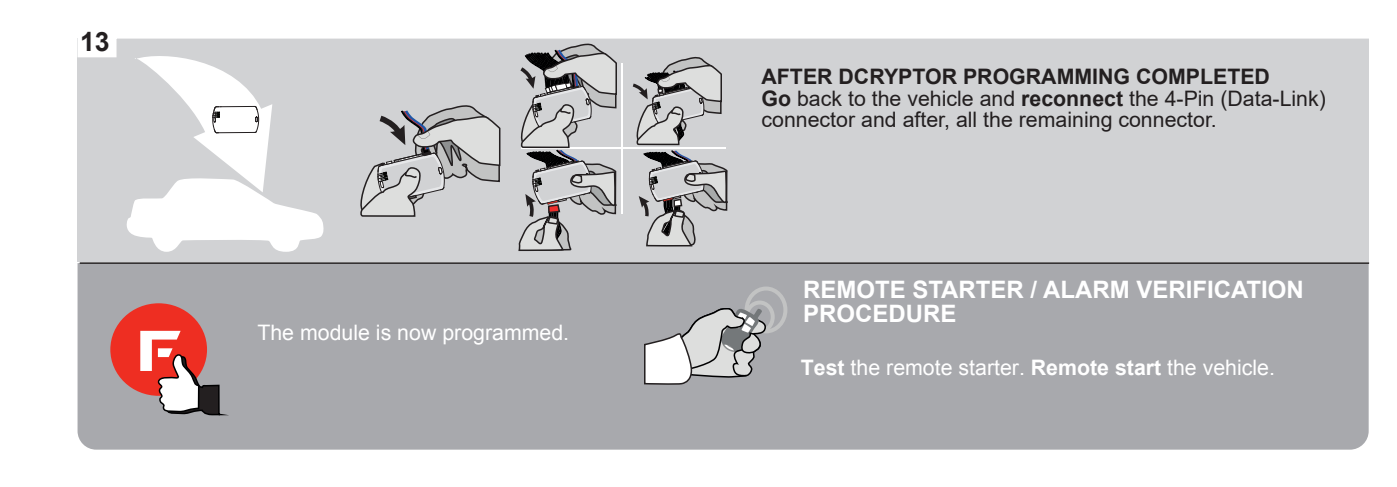

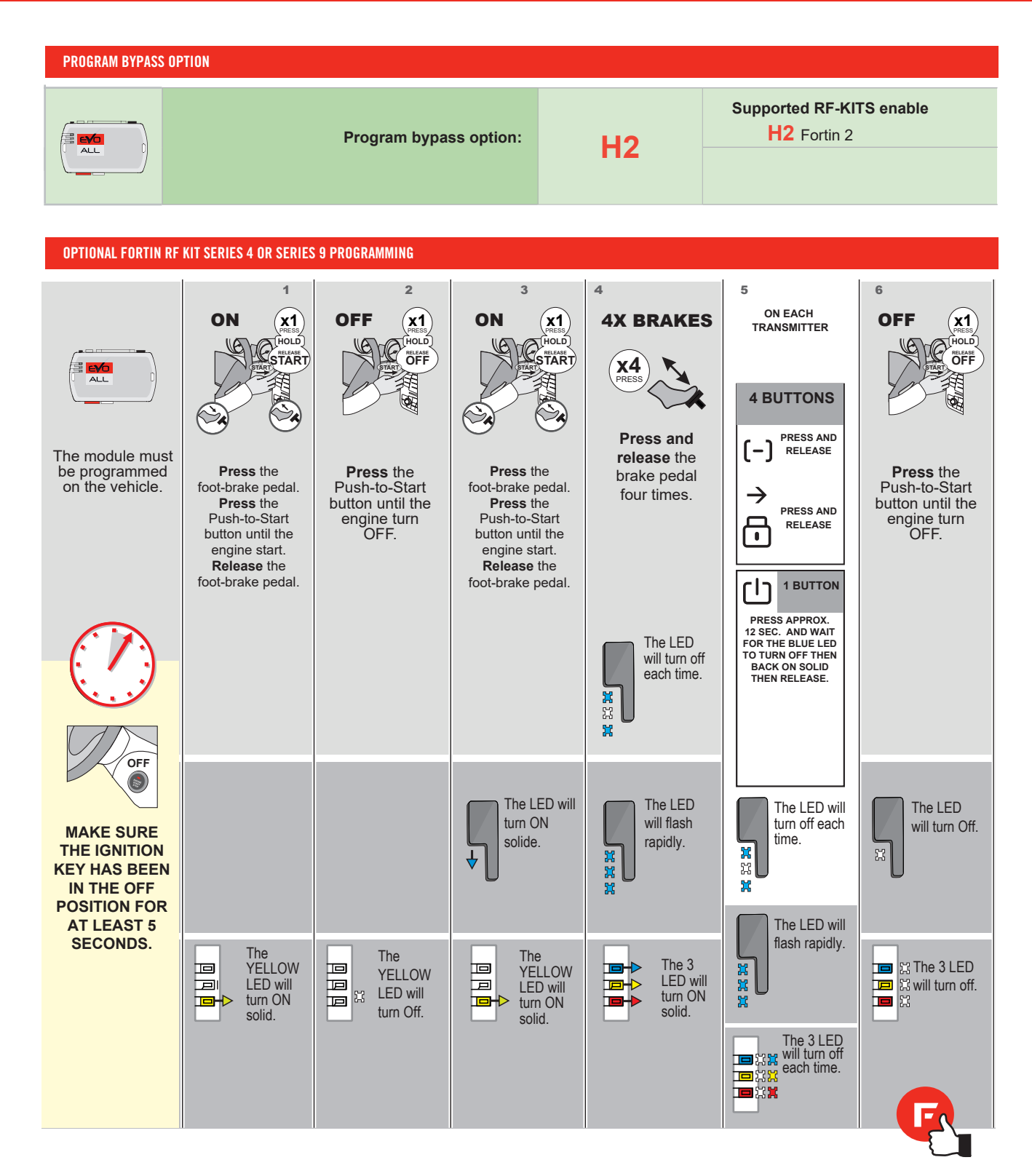

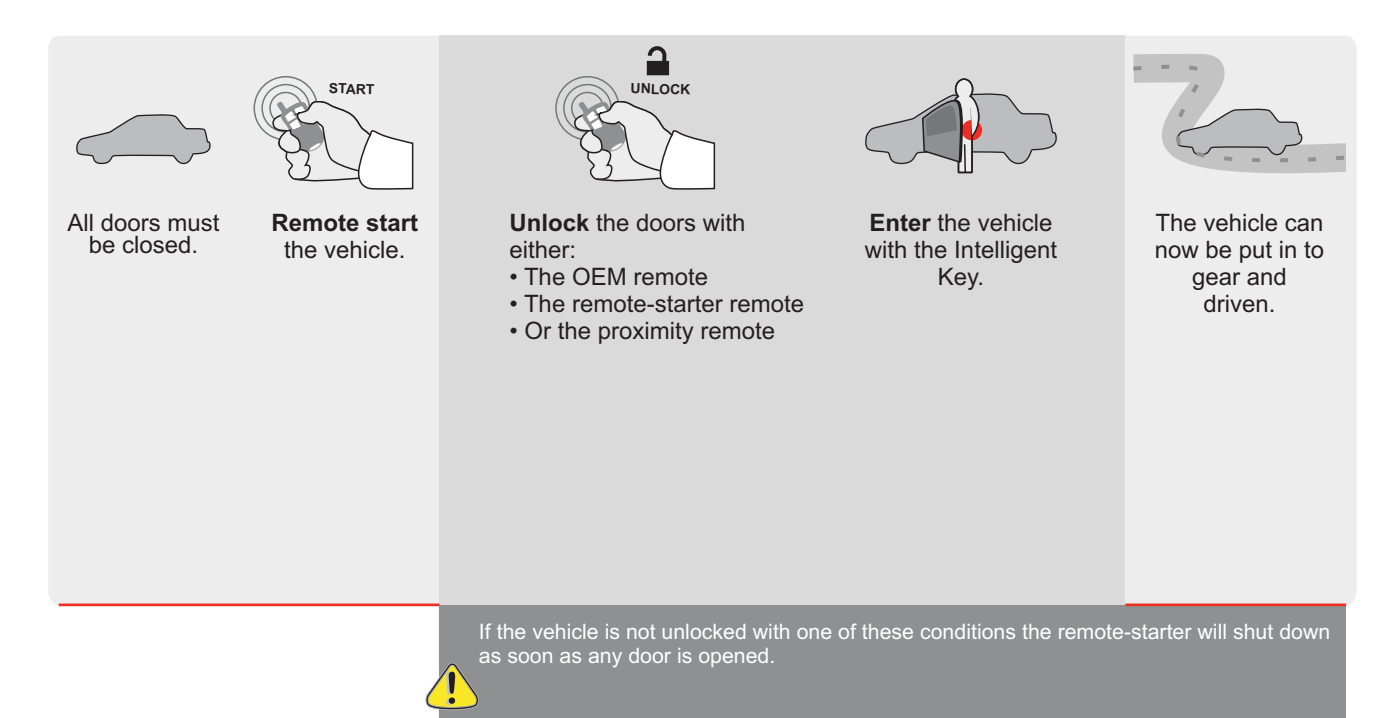

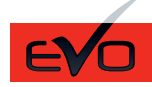

Guide # 95301

🕝 FORTIN°

## STAND ALONE INSTALLATION AND THAR-GM6 INSTALLATION

ADDENDUM - SUGGESTED WIRING CONFIGURATION

ONLY COMPATIBLE WITH AUTOMATIC TRANSMISSION VEHICLES.

|          |               |       | Vehicle functions su | pportec | l in this | di <u>agra</u> i | n (func | tional if | equipp | oed)    |        |        |        |              |             |                 |
|----------|---------------|-------|----------------------|---------|-----------|------------------|---------|-----------|--------|---------|--------|--------|--------|--------------|-------------|-----------------|
|          | PUL<br>STA    |       | ilitzer bypass       |         |           |                  |         | g Light   | (open) | lisable | meter  | status | Status | Brake Status | rake Status | Remote          |
| VEHICLE  |               | YEARS | Immok                | Lock    | Unloc     | Arm              | Disarn  | Parkin    | Trunk  | RAP D   | Tachoi | Door S | Trunk  | Hand-        | Foot-E      | OEM F<br>Monito |
| BUICK    |               |       |                      |         |           |                  |         |           |        |         |        |        |        |              |             |                 |
| LaCrosse | Push-To-Start | 2010  | •                    | •       | •         | •                | •       | •         | •      | •       | •      | •      | •      | •            | ٠           | •               |

|  | FIRMWARE VERSION | To add the firmware version and the options, |
|--|------------------|----------------------------------------------|
|  | 70.[41]          | or FLASH LINK MOBILE tool, sold separately.  |
|  | GM MINIMUM       |                                              |

|     | IF THE VEHICLE IS NOT EQUIPPED<br>WITH FUNCTIONAL HOOD PIN: | A11         | Hood trigger (Output Status).                       |
|-----|-------------------------------------------------------------|-------------|-----------------------------------------------------|
|     | _                                                           | UNIT OPTION | DESCRIPTION                                         |
|     | Program bypass option:                                      | C1          | OEM Remote status (Lock/Unlock) monitoring          |
|     |                                                             |             |                                                     |
|     |                                                             | D6          | Push-to-Start                                       |
|     |                                                             |             |                                                     |
|     |                                                             | x OFF       | SPECIAL FUNCTIONS:<br>BY DEFAULT DEACTIVATED        |
| (!) |                                                             | E5 0N       | MANUFACTURED MODULES<br>BETWEEN: 04/2018 TO 04/2019 |

| [ | MANDATORY  | NSTALL                                                                                                    |                         |     |     | Notice: the installation of safety                                                                 | THIS MODULE MUST BE INSTALLED BY A                       |
|---|------------|----------------------------------------------------------------------------------------------------|-------------------------|-----|-----|----------------------------------------------------------------------------------------------------|----------------------------------------------------------|
|   | * HOOD PIN | HOOD STATUS: THE HOOD PIN SWITCH MUST BE INS<br>IF THE VEHICLE CAN BE REMOTE STARTED WITH THI<br>SET FUNCTION <b>A11</b> TO OFF. | STALLED<br>E HOOD OPEN, | A11 | OFF | elements are mandatory. The hood pin<br>is an essential security element and<br>must be installed. | CONNECTION CAN CAUSE PERMANENT<br>DAMAGE TO THE VEHICLE. |
|   |            |                                                                                                    |                         |     |     |                                                                                                    |                                                          |

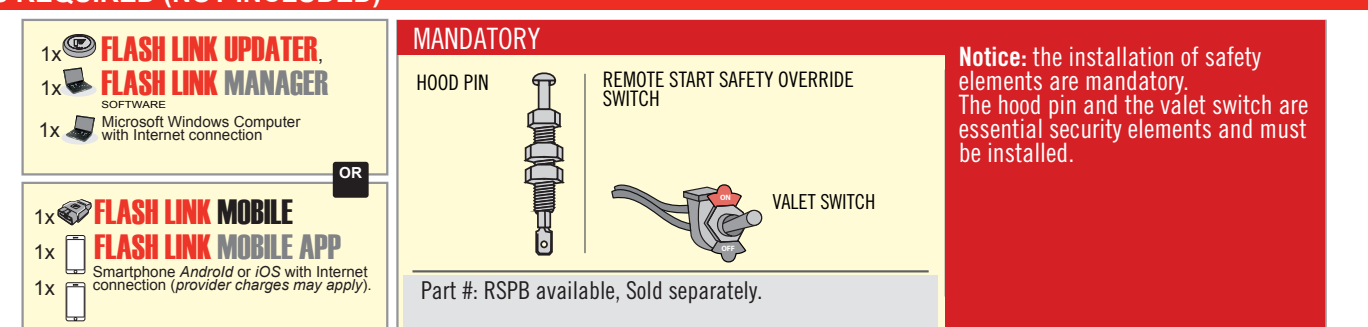

## STAND ALONE CONFIGURATION

| ( | Program bypass option                      | UNIT OPTION | DESCRIPTION                                                                    |
|---|--------------------------------------------|-------------|--------------------------------------------------------------------------------|
|   | OEM Remote Stand Alone Remote Starter:     | OR D1.10    | By default, LOCK, LOCK, LOCK<br>Par défaut, VERROUILLE, VERROUILLE, VERROUILLE |
|   |                                            | D1.1 UNLBCK |                                                                                |
|   | Program bypass option with oem remote:     | UNIT OPTION | DESCRIPTION                                                                    |
|   |                                            | 04          | OEM Remote Monitoring                                                          |
|   |                                            | U1          |                                                                                |
|   |                                            | UNIT OPTION | DESCRIPTION                                                                    |
|   | Program bypass option with RF KIT antenna: | H1 to H6    | Supported RF Kits<br>and select RF Kit                                         |
|   |                                            |             |                                                                                |

## **REMOTE STARTER FUNCTIONALITY**

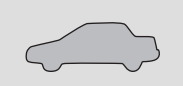

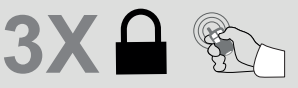

All doors must be closed.

Press the OEM remote's Lock button 3x to remote-start (or remote-stop) the vehicle.

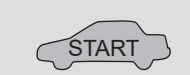

The vehicle will START.

# REMOTE STARTER DIAGNOSTICS MODULE RED LED x2 flash : Brake ON x3 flash : No tach x4 flash : Ignition before start

| x5 flasl | 1: | Hood | 0 | pen |
|----------|----|------|---|-----|
|----------|----|------|---|-----|

## **REMOTE STARTER WARNING CARD**

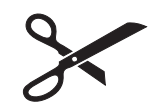

CUT THIS WARNING CARD AND STICK IT ON A VISIBLE PLACE: or use the package RSPB, Sold separately.

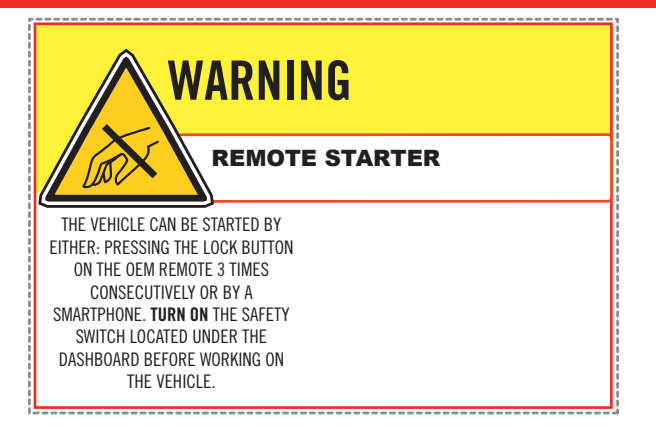

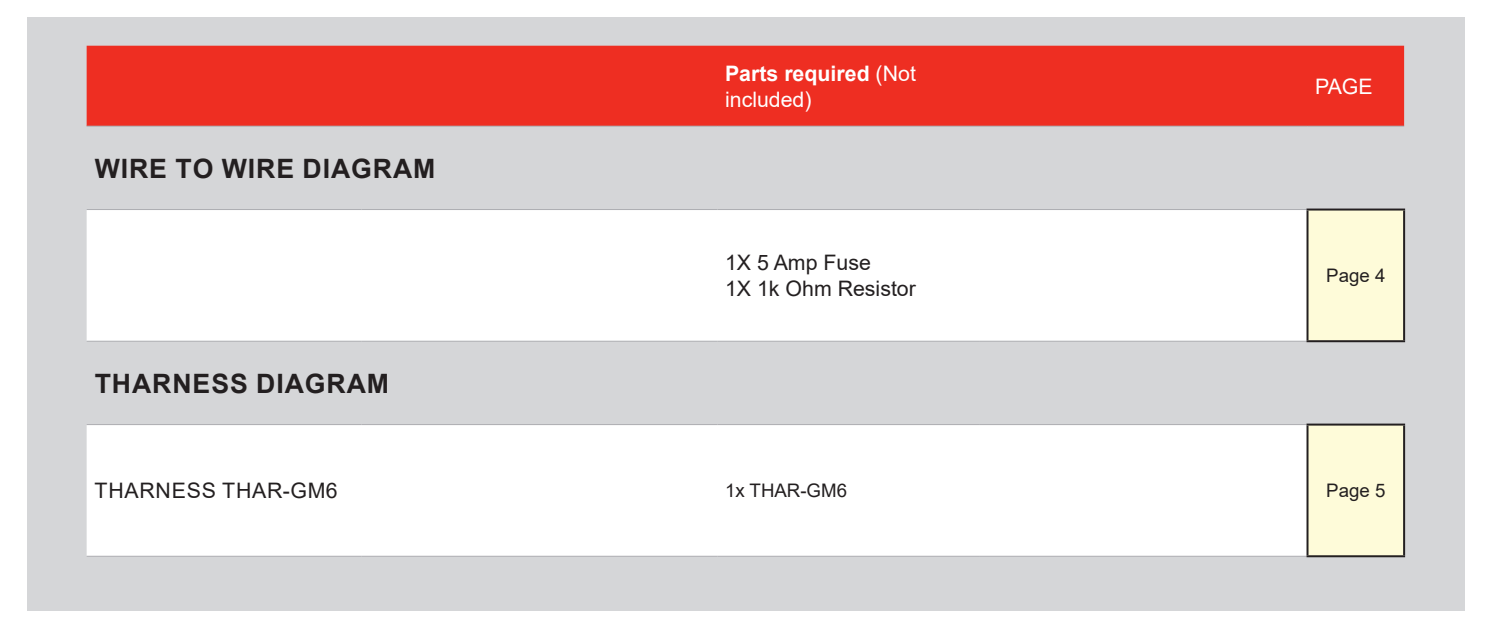

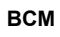

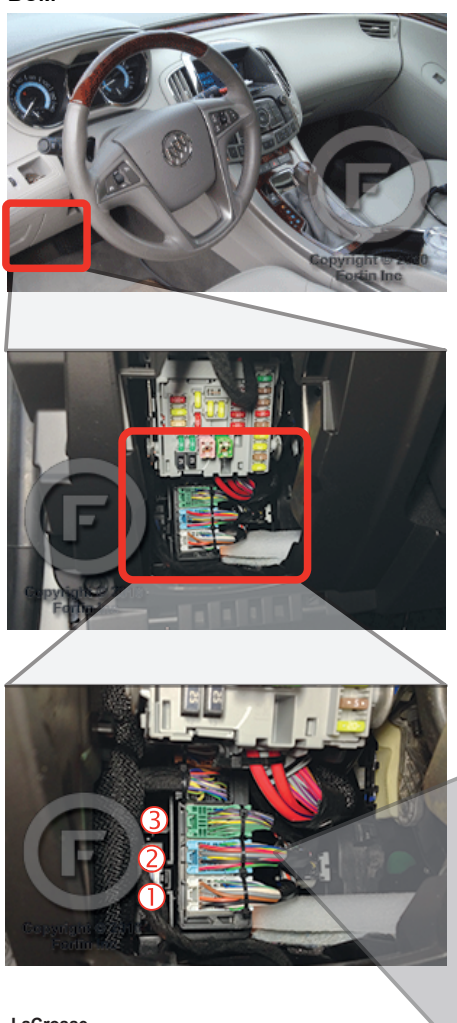

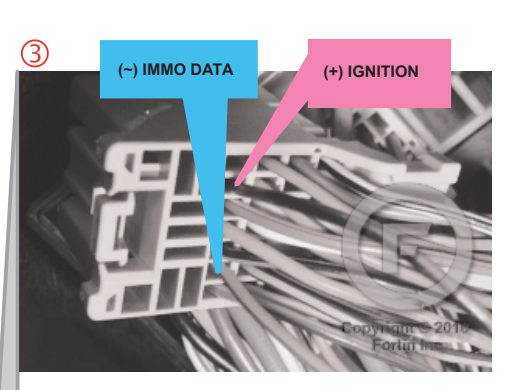

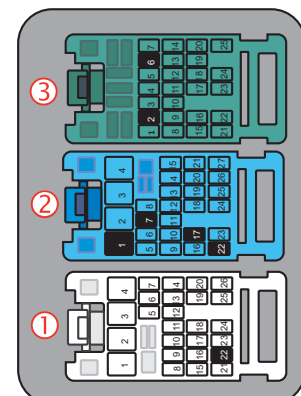

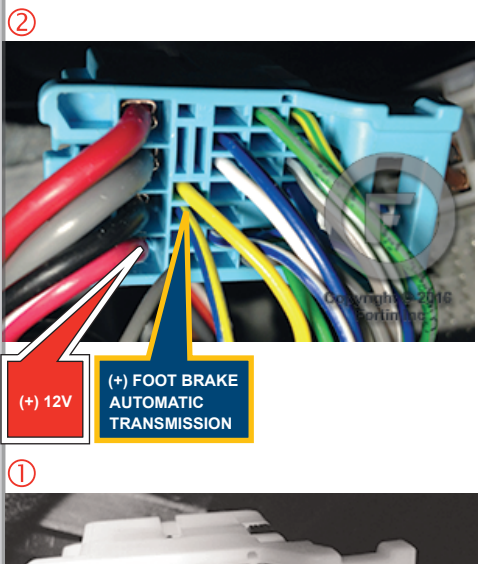

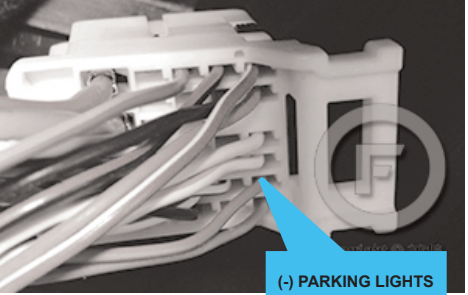

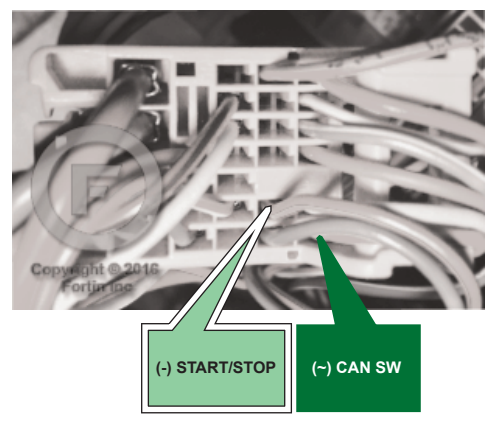

## **AUTOMATIC TRANSMISSION WIRING CONNECTION**

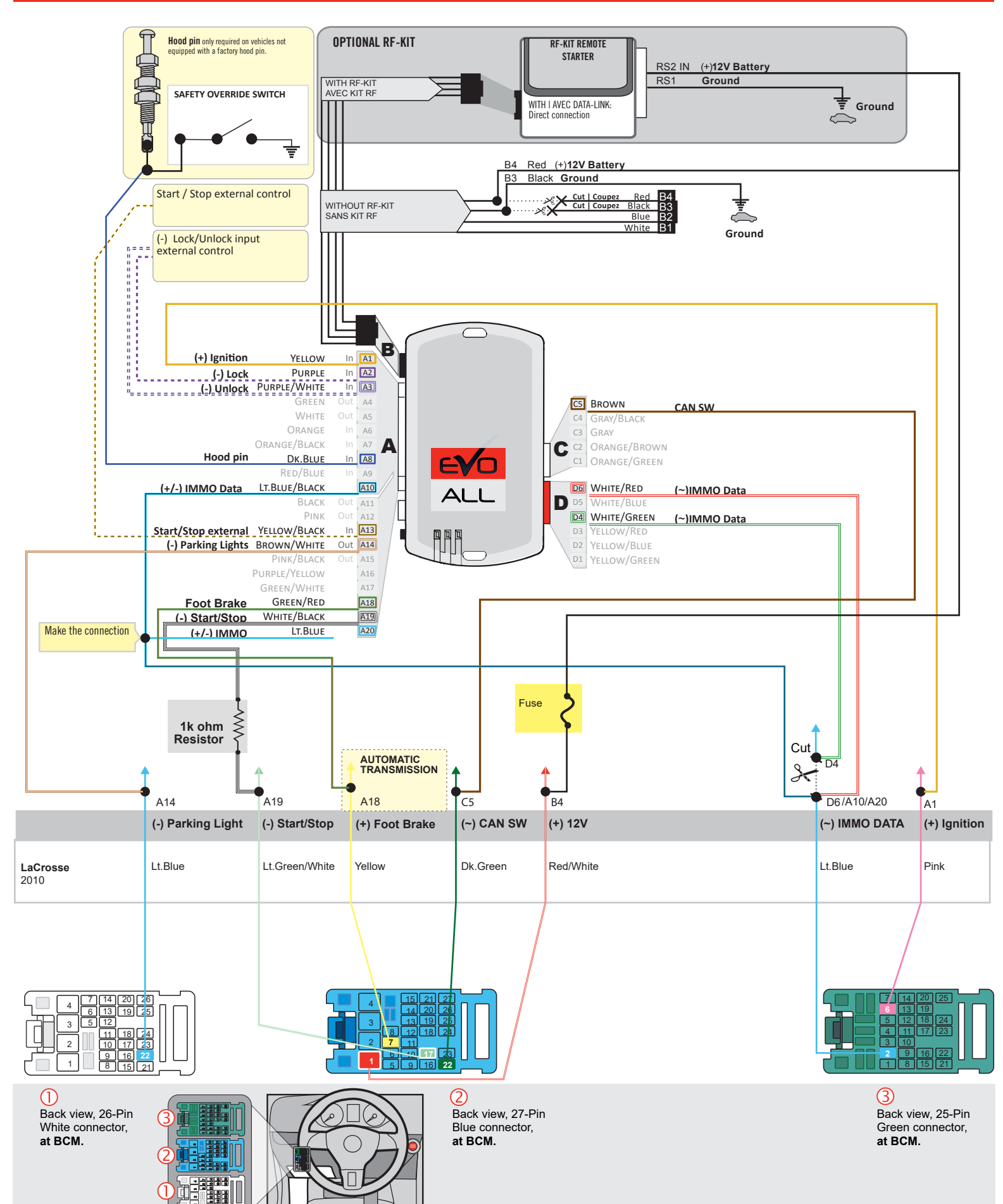

## F FORTIN

## THAR-GM6

AUTOMATIC TRANSMISSION CONNECTION

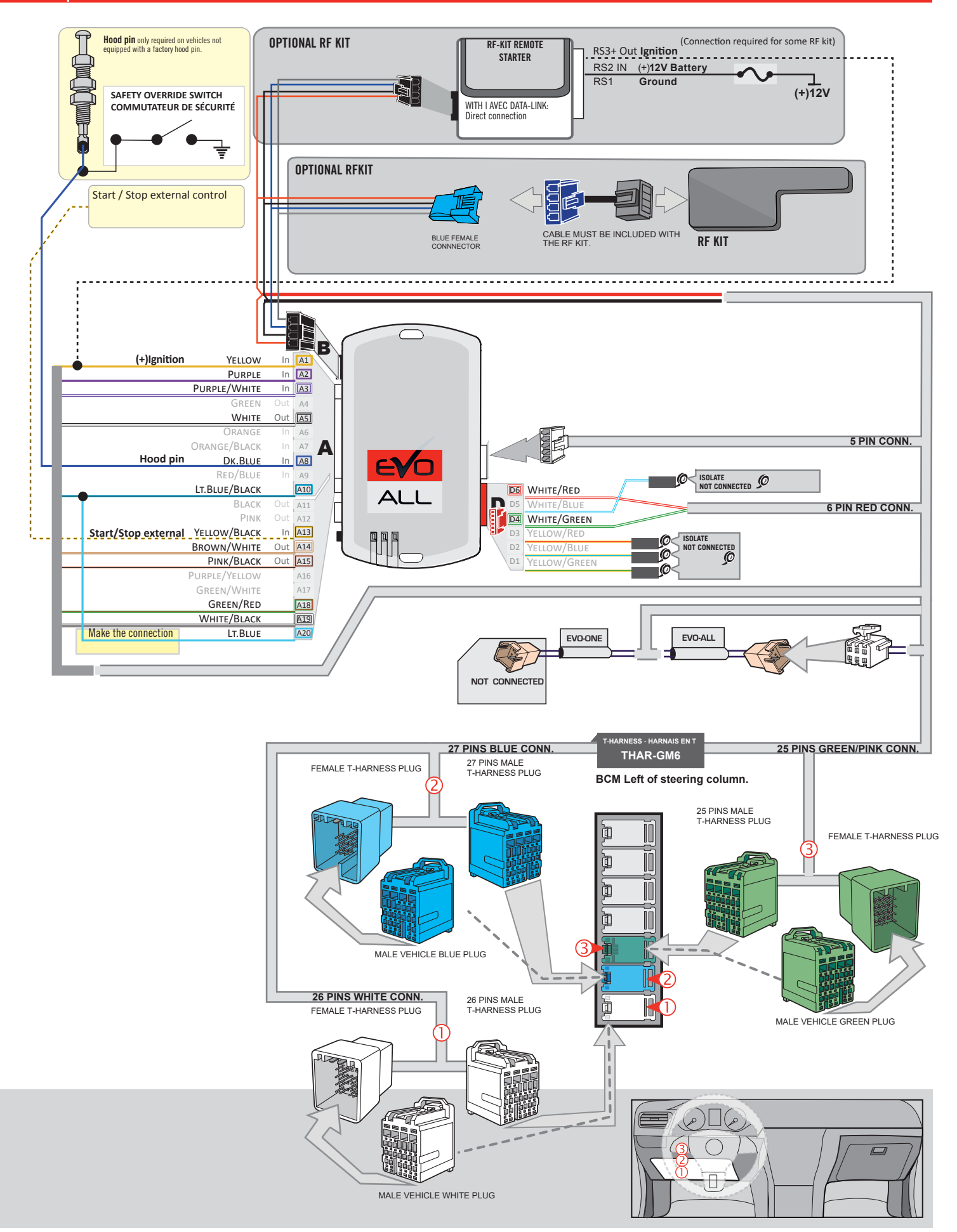

## **KEY BYPASS PROGRAMMING PROCEDURE 1/3**

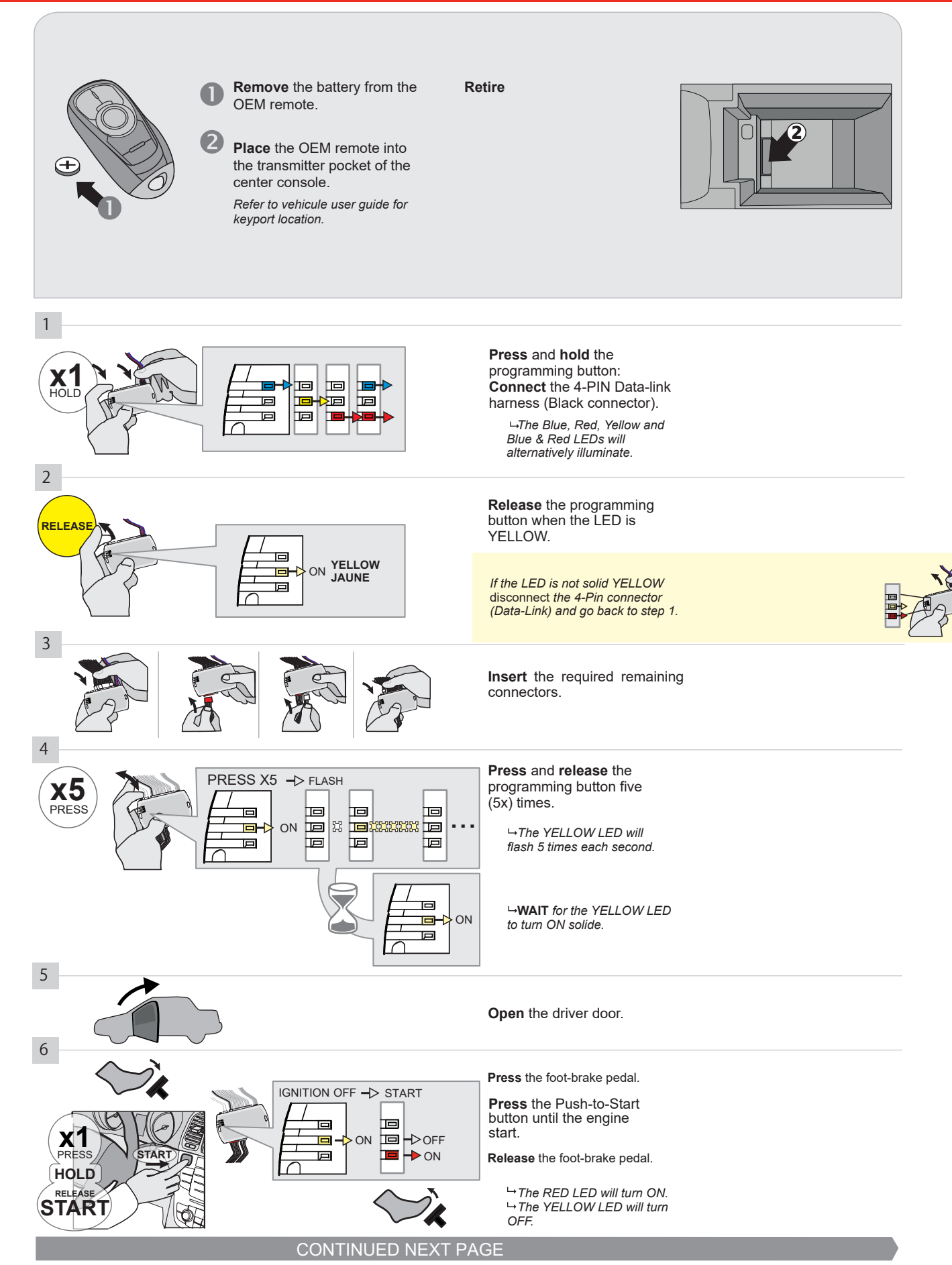
#### **KEY BYPASS PROGRAMMING PROCEDURE 2/3**

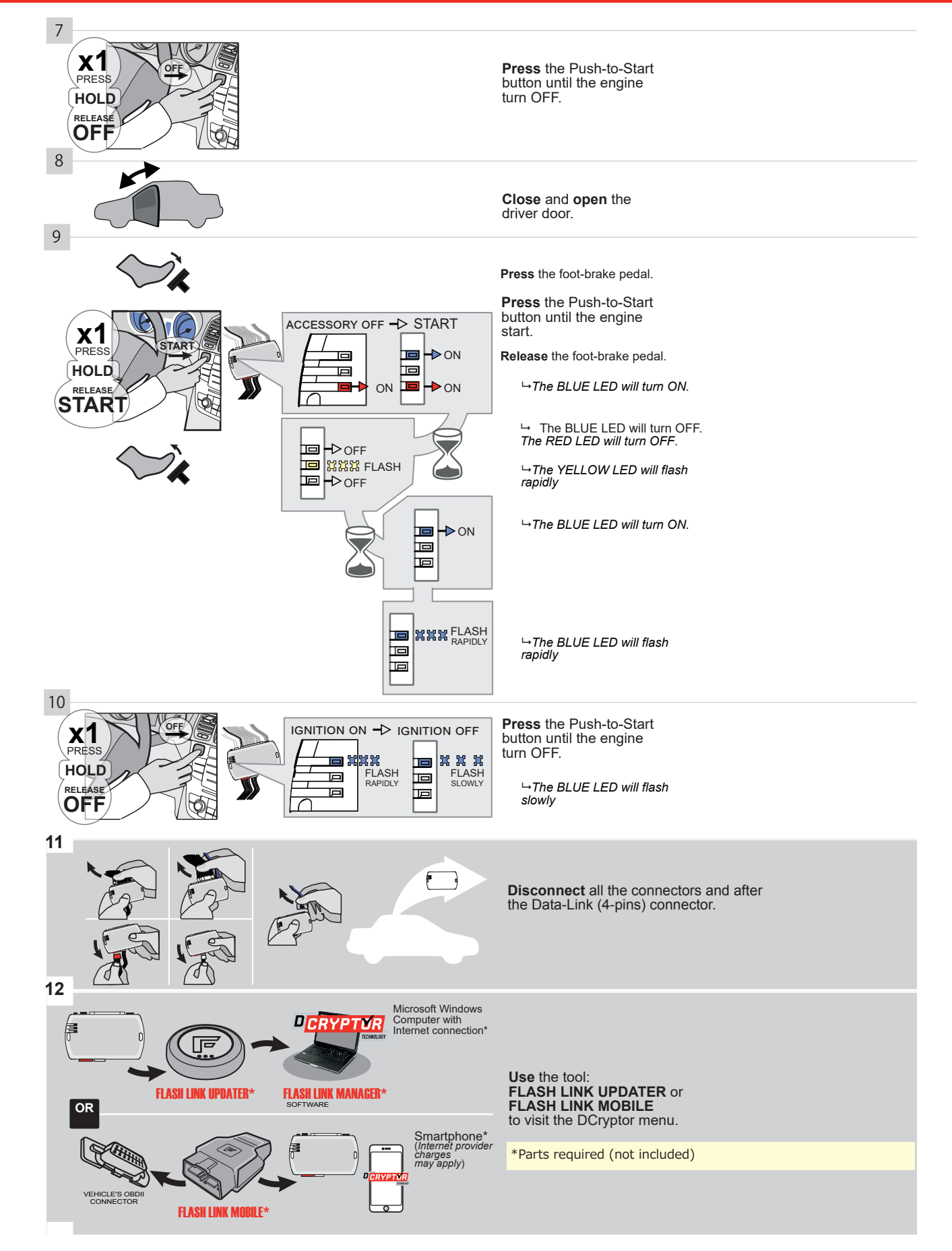

#### **KEY BYPASS PROGRAMMING PROCEDURE 3/3**

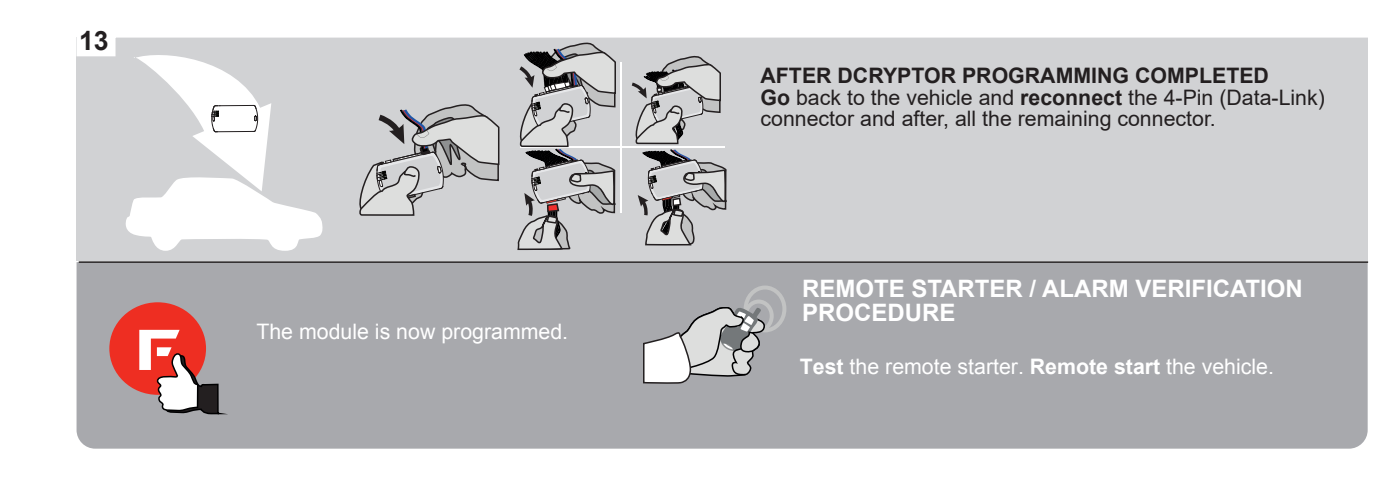

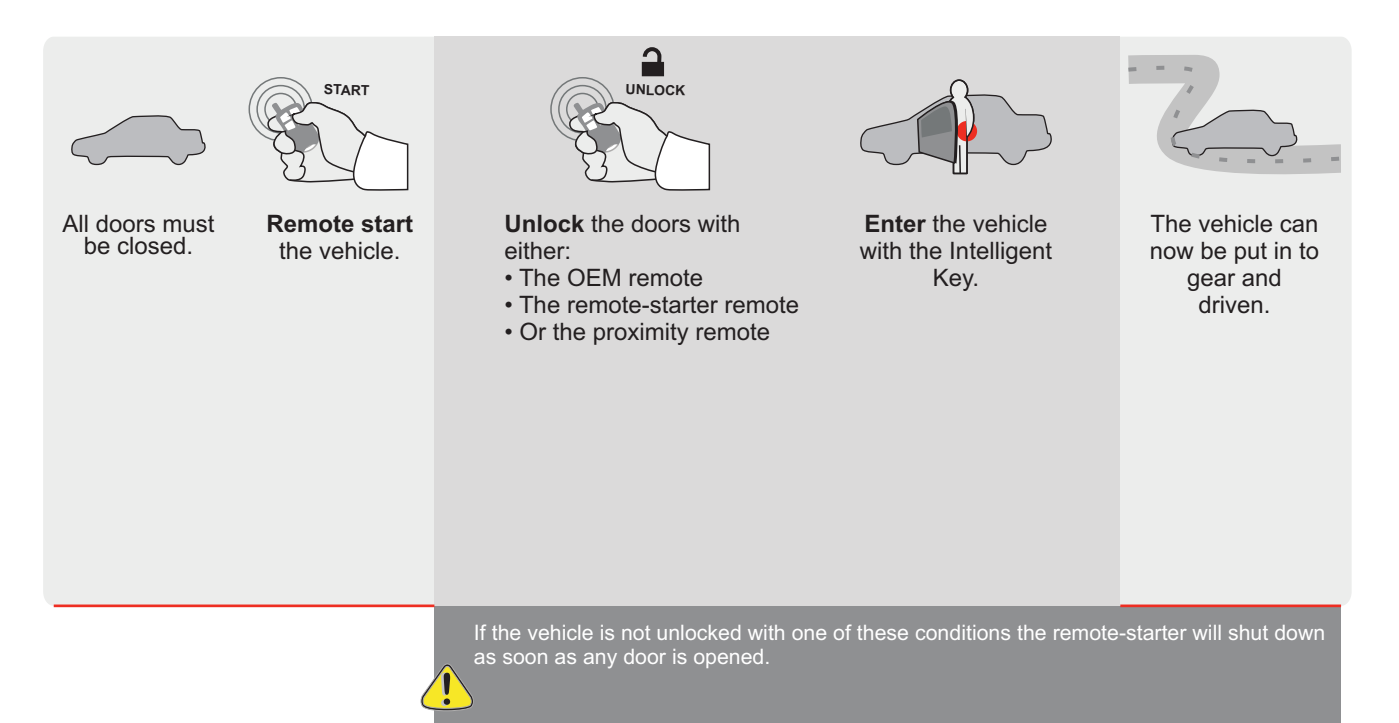

| E             |                    | ALL                 | Page 1 / 1  | 0                               | REV.: 2                    | 02009     | 922            |                   |                              |                                            | Gu                    | ide #                      | 9528                              | 31                              | G              | F            | 701               | RT                | ' <b>IN</b> °            |
|---------------|--------------------|---------------------|-------------|---------------------------------|----------------------------|-----------|----------------|-------------------|------------------------------|--------------------------------------------|-----------------------|----------------------------|-----------------------------------|---------------------------------|----------------|--------------|-------------------|-------------------|--------------------------|
|               | STAND .<br>INSTALI | ALONE INS<br>_ATION | STALLATIC   | ON AND THAF                     | R-GM6                      |           |                |                   |                              | ADDI                                       | ENDU                  | M - SI                     | JGGE                              | STED                            | WIRII          | NG CC        | DNFIG             | IURA              | ΓΙΟΝ                     |
|               |                    | >                   | ONLY COI    | MPATIBLE WITH                   | AUTOMATIC                  | TRAN      | ISMIS          | 8SI01             | N VEH                        | IICLE                                      | s.                    |                            |                                   |                                 |                |              |                   |                   |                          |
| VEHIC         | CLE                |                     | PUL         | YEARS                           | Vehicle functi             | ions supp | ported<br>Lock | In this           | di <u>agran</u><br>E         | n (funct                                   | Parking Light         | ddinba<br>Trunk (open)     | RAP Disable                       | Tachometer                      | Door Status    | Trunk Status | Hand-Brake Status | Foot-Brake Status | OEM Remote<br>Monitoring |
| BUIC<br>LaCro | SK<br>DSSE         | Push-To             | o-Start     | 2011-2013                       | •                          |           | •              | •                 | •                            | •                                          | •                     | •                          | •                                 | •                               | •              | •            | •                 | •                 | •                        |
|               |                    |                     |             | FIRMWARE<br>70.<br>GM           | VERSION<br>[41]<br>MINIMUM |           |                | To<br>or <b>F</b> | add th<br>use<br><b>LASH</b> | ne firm<br>e the <b>F</b><br>I <b>LINK</b> | ware v<br>LASH<br>MOB | rersion<br>LINK<br>LE too  | and th<br><b>UPDA</b><br>ol, sold | ne opti<br><b>.TER</b><br>separ | ons,<br>ately. |              |                   |                   |                          |
|               |                    |                     | IF THI<br>W | E VEHICLE IS N<br>/ITH FUNCTION | ot Equipped<br>Al Hood Pin | )<br>::   | A1             | 1                 | OF                           | F                                          | Ноо                   | d trigo                    | ger (O                            | utput                           | Statu          | ıs).         |                   |                   |                          |
|               |                    |                     |             | Program b                       | oypass option              | :         | U              |                   | PTION                        |                                            | DESC<br>OEN<br>mon    | RIPTIO<br>A Ren<br>itoring | note s                            | tatus                           | (Lock          | :/Unlo       | ck)               |                   |                          |
|               |                    |                     |             |                                 |                            |           |                | D                 | 6                            |                                            | Pus                   | n-to-S                     | tart                              | NOTI                            | 0110           |              |                   |                   |                          |
|               |                    |                     | K-XX        | E                               | 5                          | 01        | FF N           | BY<br>MA<br>BE    | DEF<br>NUF                   | AULI                                       | DE/<br>JRED<br>4/201  | MOI<br>8 TO                | VATE<br>0ULE<br>04/20             | 5<br>019                        |                |              |                   |                   |                          |
|               |                    |                     |             |                                 |                            |           |                |                   |                              |                                            |                       |                            |                                   |                                 |                |              |                   |                   |                          |

| MANDATORY INSTALL                                                                                                    |                        |     |     | Notice: the installation of safety                                                                 | THIS MODULE MUST BE INSTALLED BY A                       |
|----------------------------------------------------------------------------------------------------|------------------------|-----|-----|----------------------------------------------------------------------------------------------------|----------------------------------------------------------|
| * HOOD PIN HOOD STATUS: THE HOOD PIN SWITCH MUST BE INS<br>IF THE VEHICLE CAN BE REMOTE STARTED WITH THE<br>SET FUNCTION A11 TO OFF. | TALLED<br>E HOOD OPEN, | A11 | OFF | elements are mandatory. The hood pin<br>is an essential security element and<br>must be installed. | CONNECTION CAN CAUSE PERMANENT<br>DAMAGE TO THE VEHICLE. |
|                                                                                                    |                        |     |     |                                                                                                    |                                                          |

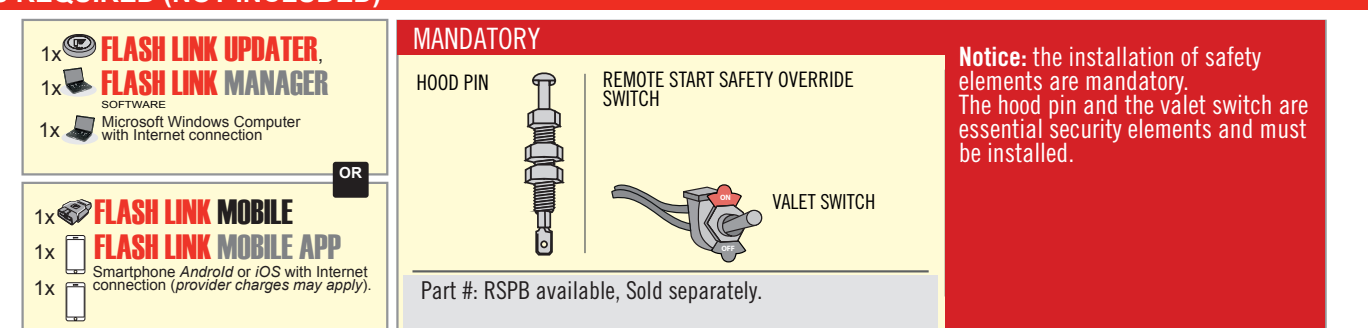

# STAND ALONE CONFIGURATION

|  | Program bypass option                      | UNIT OPTION         | DESCRIPTION                                                                    |  |
|--|--------------------------------------------|---------------------|--------------------------------------------------------------------------------|--|
|  | OEM Remote Stand Alone Remote Starter:     | OR D1.10            | By default, LOCK, LOCK, LOCK<br>Par défaut, VERROUILLE, VERROUILLE, VERROUILLE |  |
|  |                                            | D1.1 UNLECK<br>LECK |                                                                                |  |
|  | Program bypass option with oem remote:     | UNIT OPTION         | DESCRIPTION                                                                    |  |
|  |                                            | 04                  | OEM Remote Monitoring                                                          |  |
|  |                                            | 61                  |                                                                                |  |
|  | Program bypass option with RF KIT antenna: | UNIT OPTION         | DESCRIPTION                                                                    |  |
|  |                                            | H1 to H6            | Supported RF Kits and select RF Kit                                            |  |
|  |                                            |                     |                                                                                |  |

# **REMOTE STARTER FUNCTIONALITY**

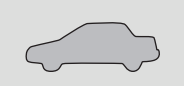

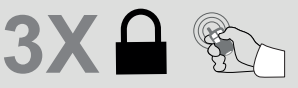

All doors must be closed.

Press the OEM remote's Lock button 3x to remote-start (or remote-stop) the vehicle.

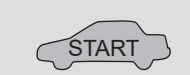

The vehicle will START.

# REMOTE STARTER DIAGNOSTICS MODULE RED LED x2 flash : Brake ON x3 flash : No tach x4 flash : Ignition before start Defore start

x5 flash : Hood Open

#### **REMOTE STARTER WARNING CARD**

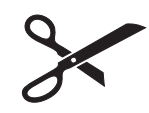

CUT THIS WARNING CARD AND STICK IT ON A VISIBLE PLACE: or use the package RSPB, Sold separately.

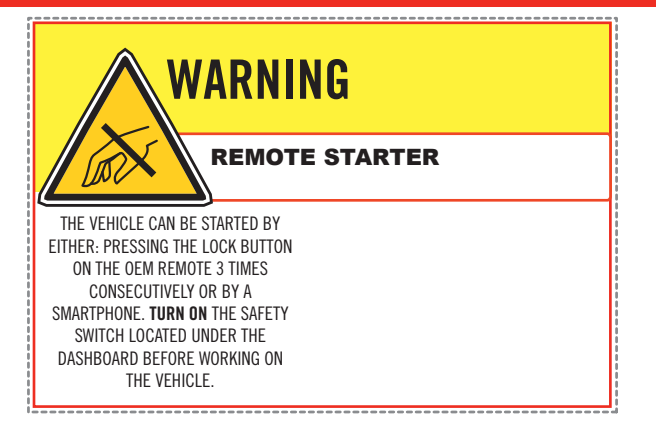

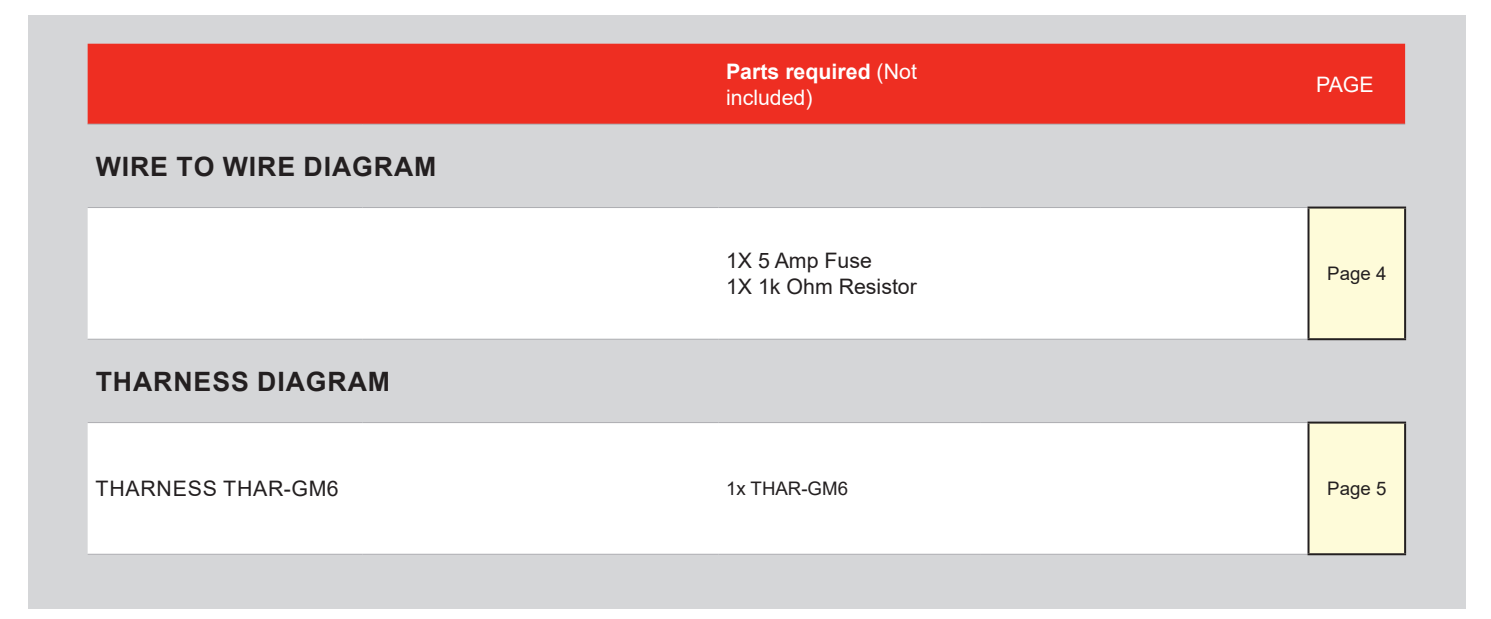

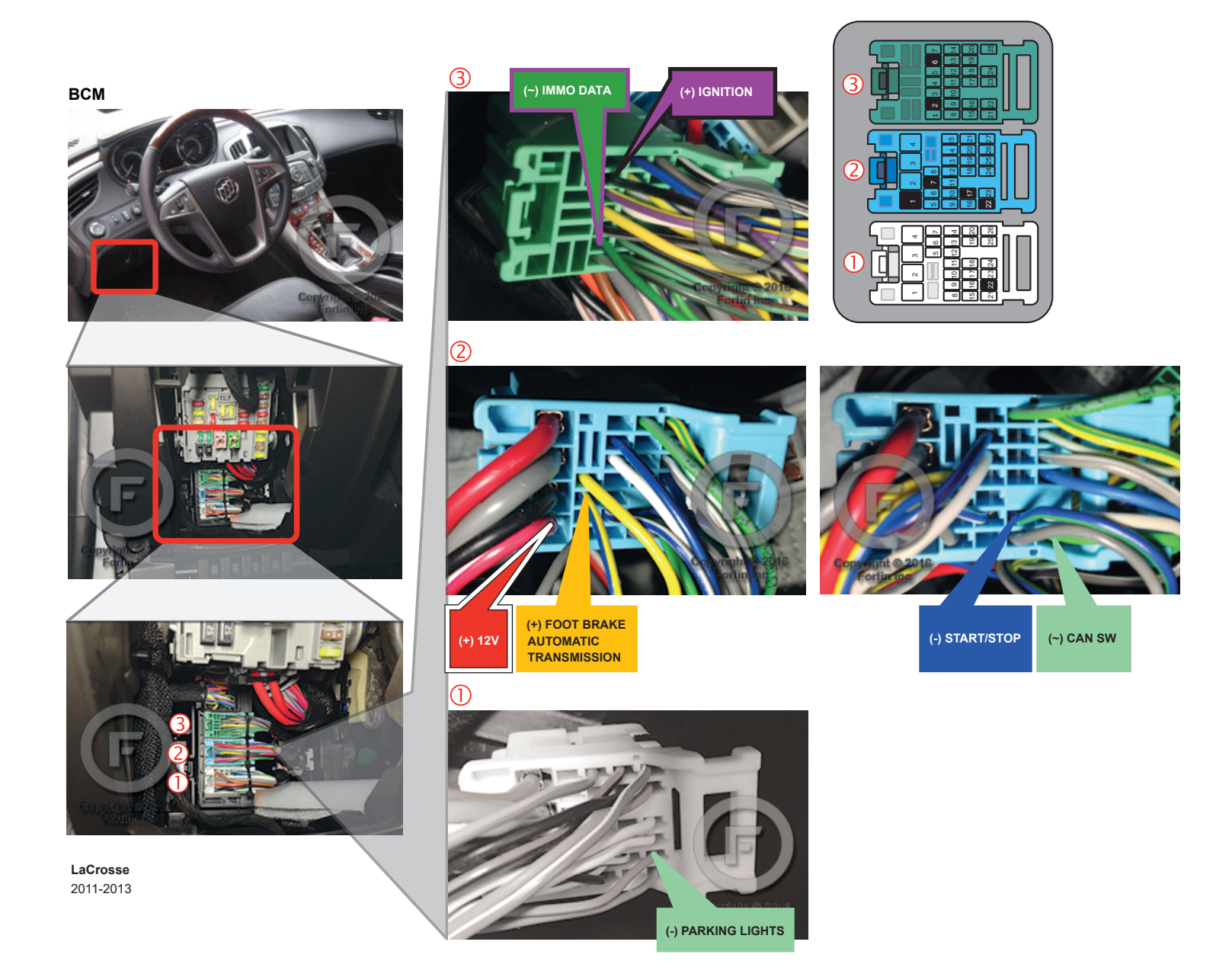

# **AUTOMATIC TRANSMISSION WIRING CONNECTION**

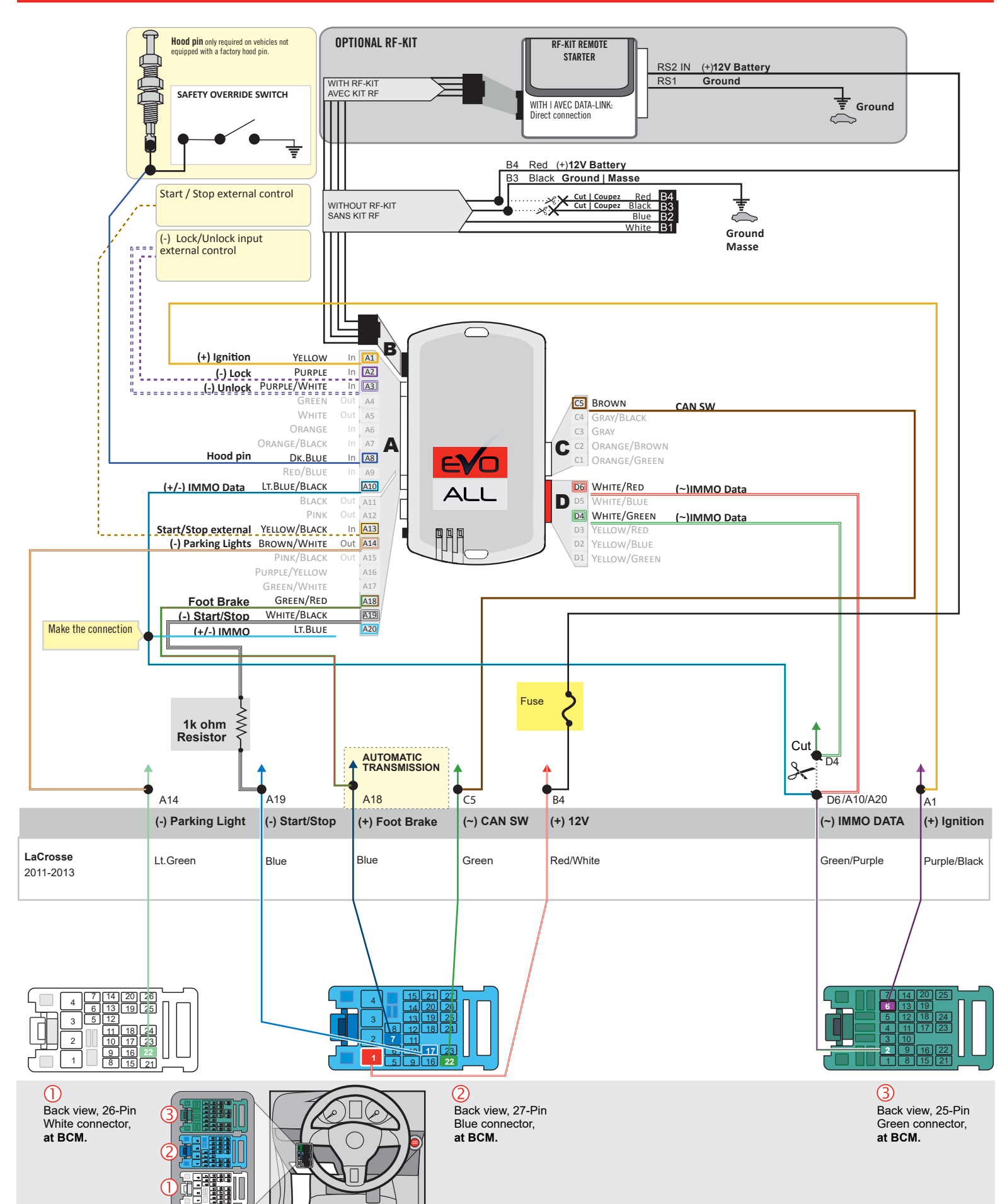

# F FORTIN

AUTOMATIC TRANSMISSION CONNECTION

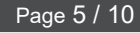

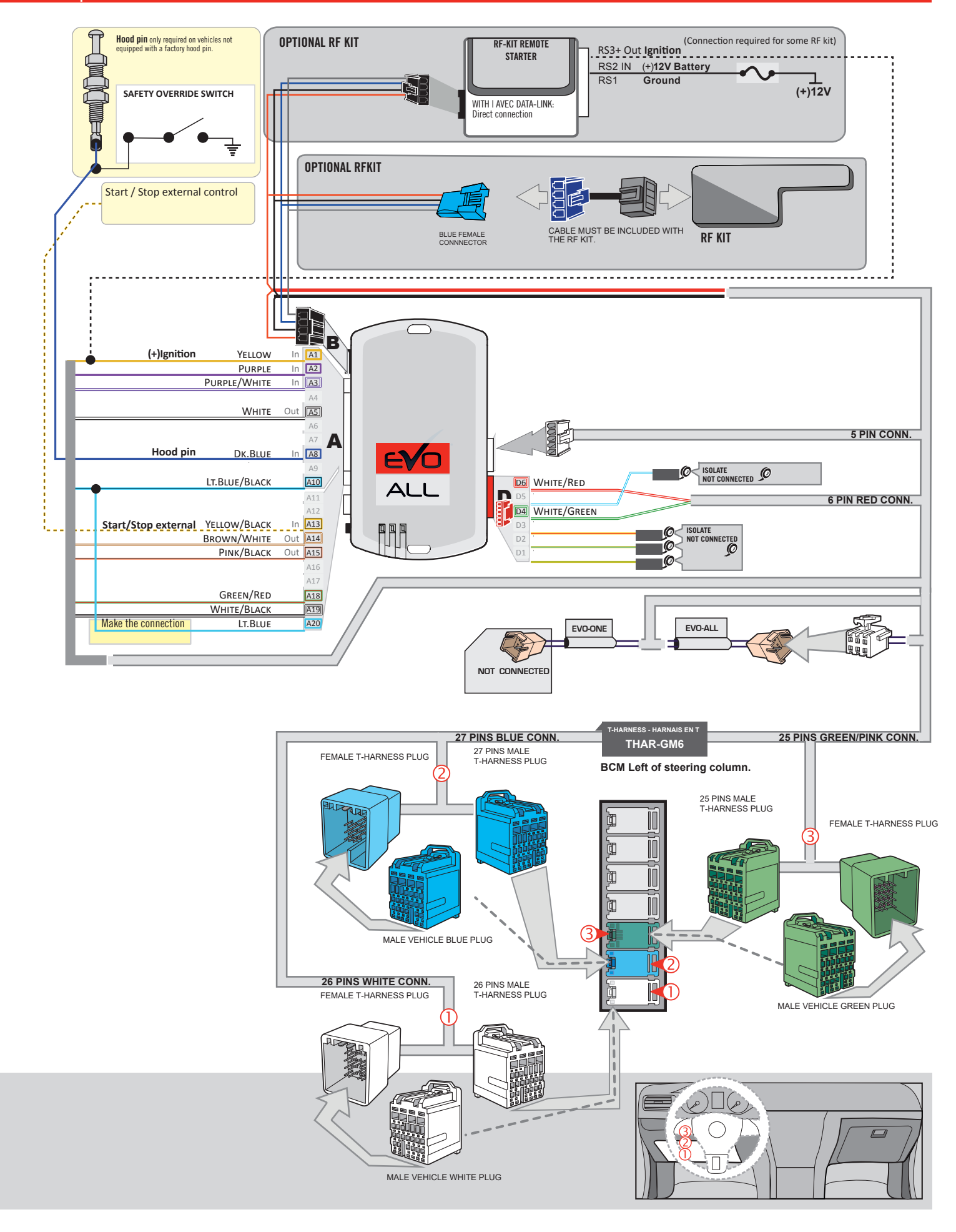

# **KEY BYPASS PROGRAMMING PROCEDURE 1/3**

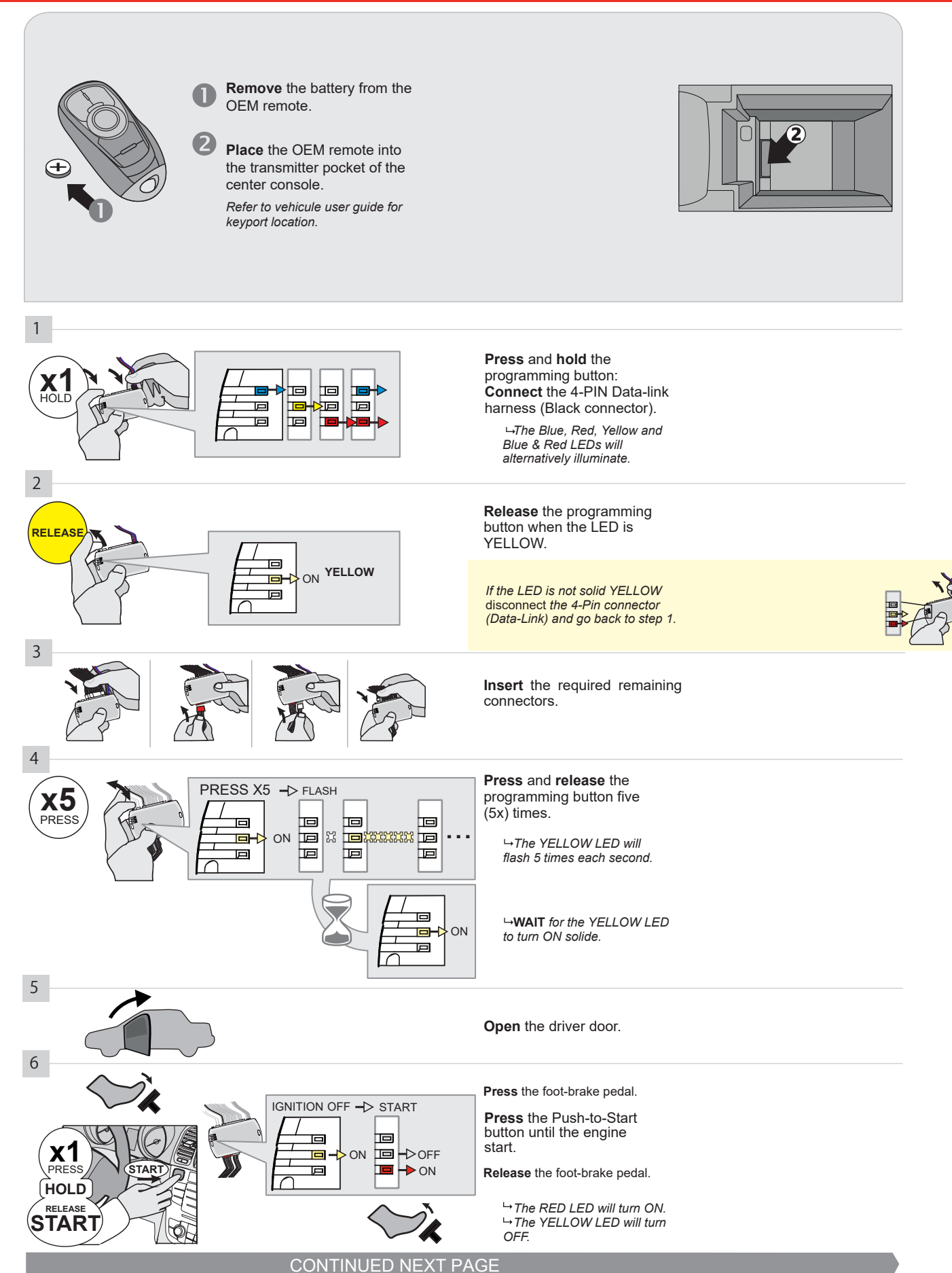

#### **KEY BYPASS PROGRAMMING PROCEDURE 2/3**

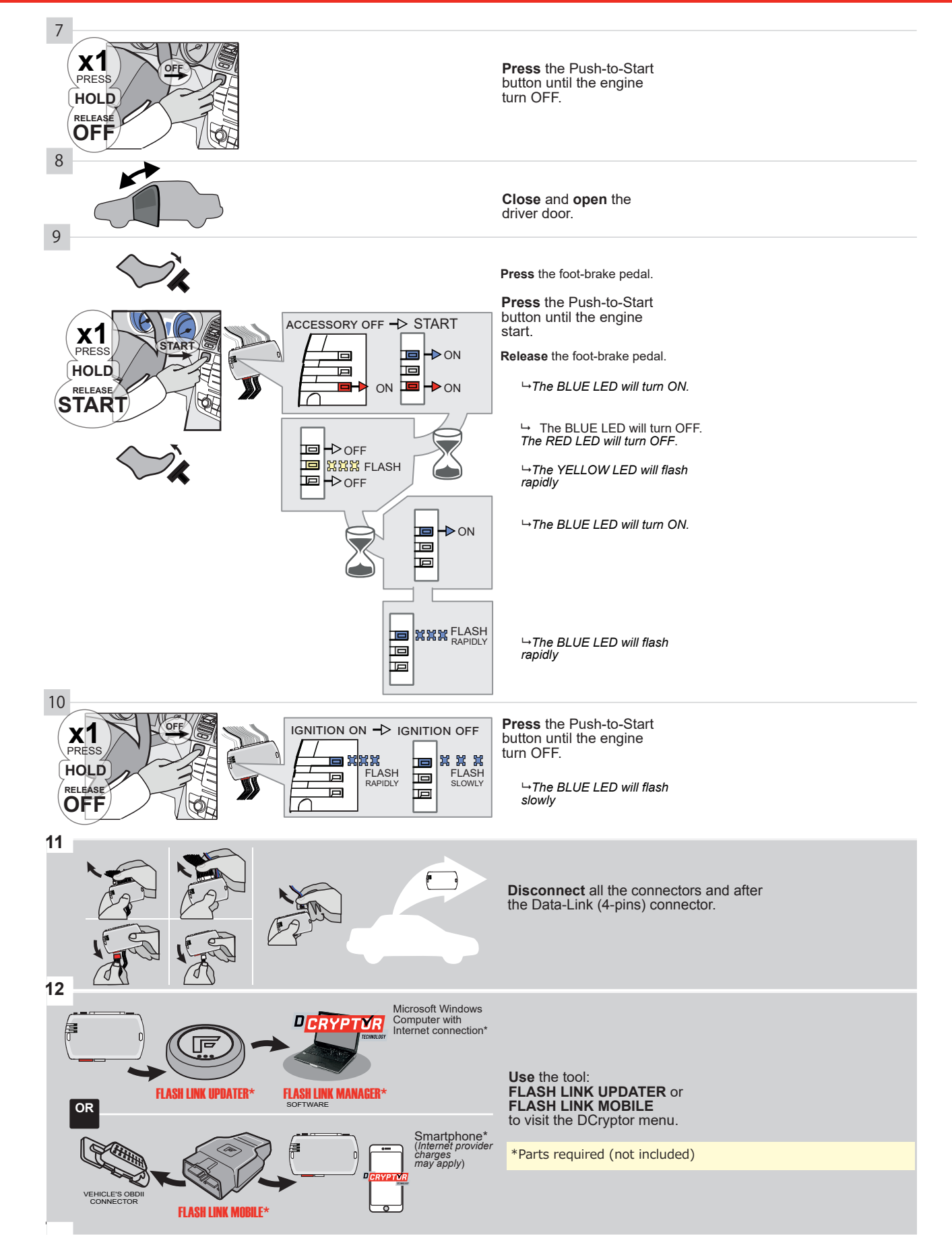

#### **KEY BYPASS PROGRAMMING PROCEDURE 3/3**

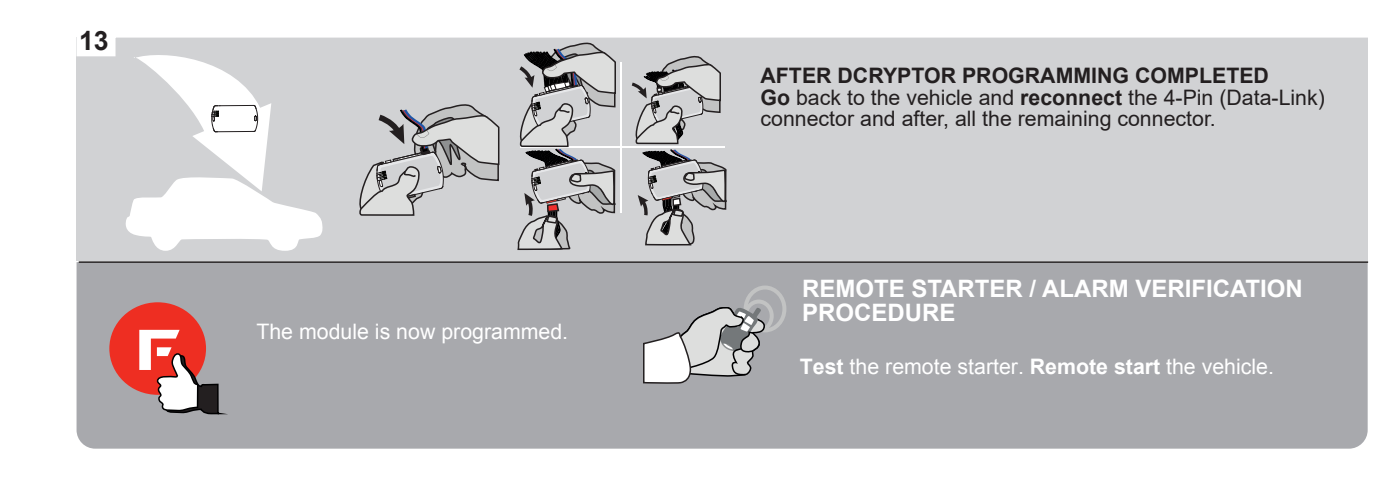

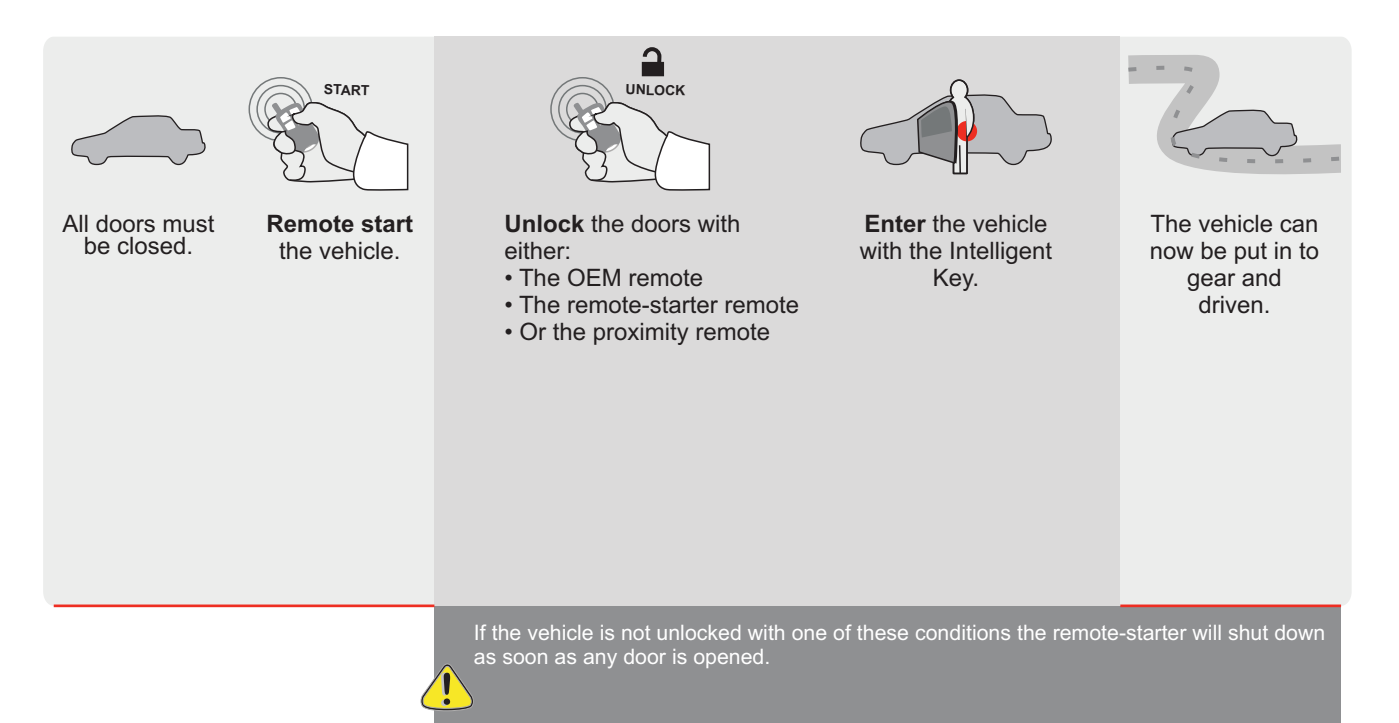

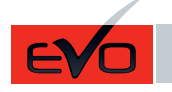

REV.: 20200922

Guide # 95621

🕝 FORTIN°

# STAND ALONE INSTALLATION AND THAR-GM6

ADDENDUM - SUGGESTED WIRING CONFIGURATION

ONLY COMPATIBLE WITH AUTOMATIC TRANSMISSION VEHICLES. Vehicle functions supported in this diagram (functional if equipped) Immobilizer bypass PUSH START Hand-Brake Status Foot-Brake Status OEM Remote Monitoring Parking Light Trunk Status **RAP** Disable Trunk (open) Door Status Tachometer Disarm Unlock VEHICLE YEARS Lock Arm BUICK LaCrosse Push-To-Start 2014 • • • • • • • • • • ٠ • • •

|  | FIRMWARE VERSION | To add the firmware version and the options |
|--|------------------|---------------------------------------------|
|  | 70.[41]          | or FLASH LINK MOBILE tool, sold separately. |
|  | GM MINIMUM       |                                             |

|            | IF THE VEHICLE IS NOT EQUIPPED<br>WITH FUNCTIONAL HOOD PIN: | A11    | OFF   | Hood trigger (Output Status).                       |
|------------|-------------------------------------------------------------|--------|-------|-----------------------------------------------------|
|            |                                                             | UNIT O | PTION | DESCRIPTION                                         |
|            | Program bypass option:                                      | C1     |       | OEM Remote status (Lock/Unlock) monitoring          |
|            |                                                             |        |       |                                                     |
|            |                                                             | D      | 6     | Push-to-Start                                       |
|            |                                                             |        |       |                                                     |
|            | ATTENTION:                                                  |        | OFF   | SPECIAL FUNCTIONS:<br>BY DEFAULT DEACTIVATED        |
| <u>.</u> 4 |                                                             | E5     | ON    | MANUFACTURED MODULES<br>BETWEEN: 04/2018 TO 04/2019 |

| MANDATORY | NSTALL                                                                                                    |                         |     |     | Notice: the installation of safety                                                                 | THIS MODULE MUST BE INSTALLED BY A                       |
|-----------|----------------------------------------------------------------------------------------------------|-------------------------|-----|-----|----------------------------------------------------------------------------------------------------|----------------------------------------------------------|
| *HOOD PIN | HOOD STATUS : THE HOOD PIN SWITCH MUST BE INS<br>IF THE VEHICLE CAN BE REMOTE STARTED WITH THI<br>SET FUNCTION A11 TO OFF. | STALLED<br>E HOOD OPEN, | A11 | OFF | elements are mandatory. The hood pin<br>is an essential security element and<br>must be installed. | CONNECTION CAN CAUSE PERMANENT<br>DAMAGE TO THE VEHICLE. |
| 6         |                                                                                                    |                         |     |     |                                                                                                    |                                                          |

#### PARTS REQUIRED (NOT INCLUDED)

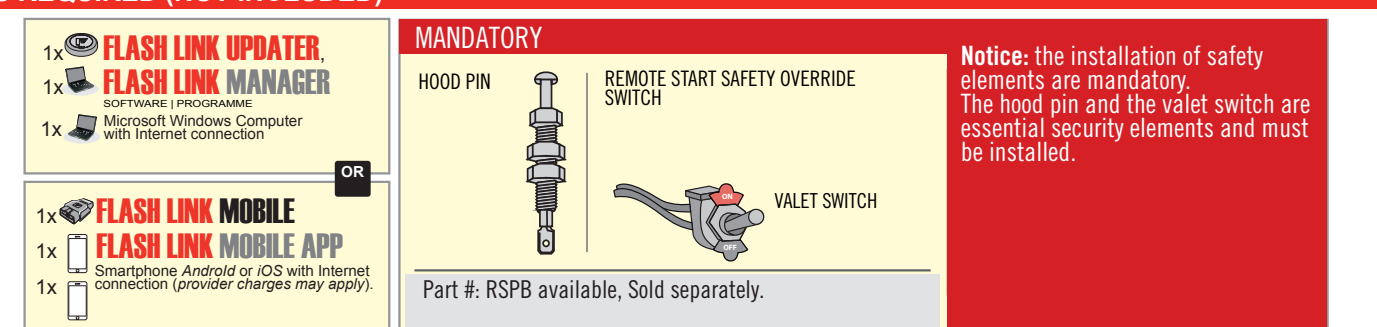

# **STAND ALONE CONFIGURATION**

| ( | Program bypass option                      | UNIT OPTION | DESCRIPTION                                                                    |  |
|---|--------------------------------------------|-------------|--------------------------------------------------------------------------------|--|
|   | OEM Remote Stand Alone Remote Starter:     | OR D1.10    | By default, LOCK, LOCK, LOCK<br>Par défaut, VERROUILLE, VERROUILLE, VERROUILLE |  |
|   |                                            | D1.1 UNLBCK |                                                                                |  |
|   | Program bypass option with oem remote:     | UNIT OPTION | DESCRIPTION                                                                    |  |
|   |                                            | 04          | OEM Remote Monitoring                                                          |  |
|   |                                            | 61          |                                                                                |  |
|   |                                            | UNIT OPTION | DESCRIPTION                                                                    |  |
|   | Program bypass option with RF KIT antenna: | H1 to H6    | Supported RF Kits<br>and select RF Kit                                         |  |
|   |                                            |             |                                                                                |  |

# **REMOTE STARTER FUNCTIONALITY**

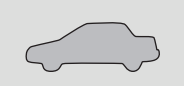

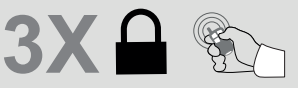

All doors must be closed.

Press the OEM remote's Lock button 3x to remote-start (or remote-stop) the vehicle.

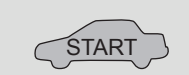

The vehicle will START.

# **REMOTE STARTER DIAGNOSTICS** MODULE RED LED x2 flash : Brake ON x3 flash : No tach x4 flash : Ignition

before start

x5 flash : Hood Open

#### **REMOTE STARTER WARNING CARD**

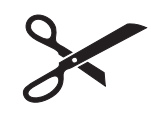

CUT THIS WARNING CARD AND STICK IT ON A VISIBLE PLACE: or use the package **RSPB**, Sold separately.

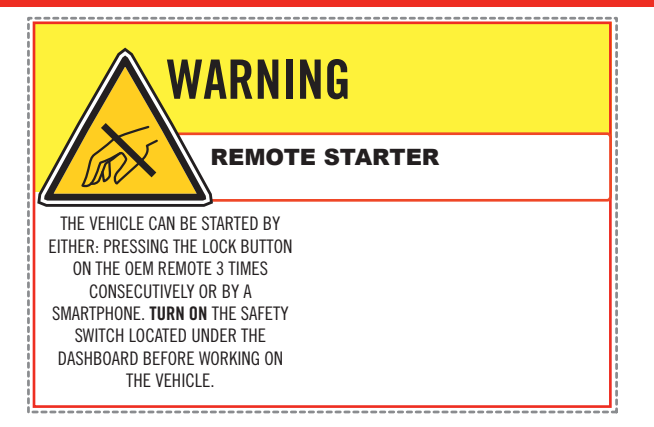

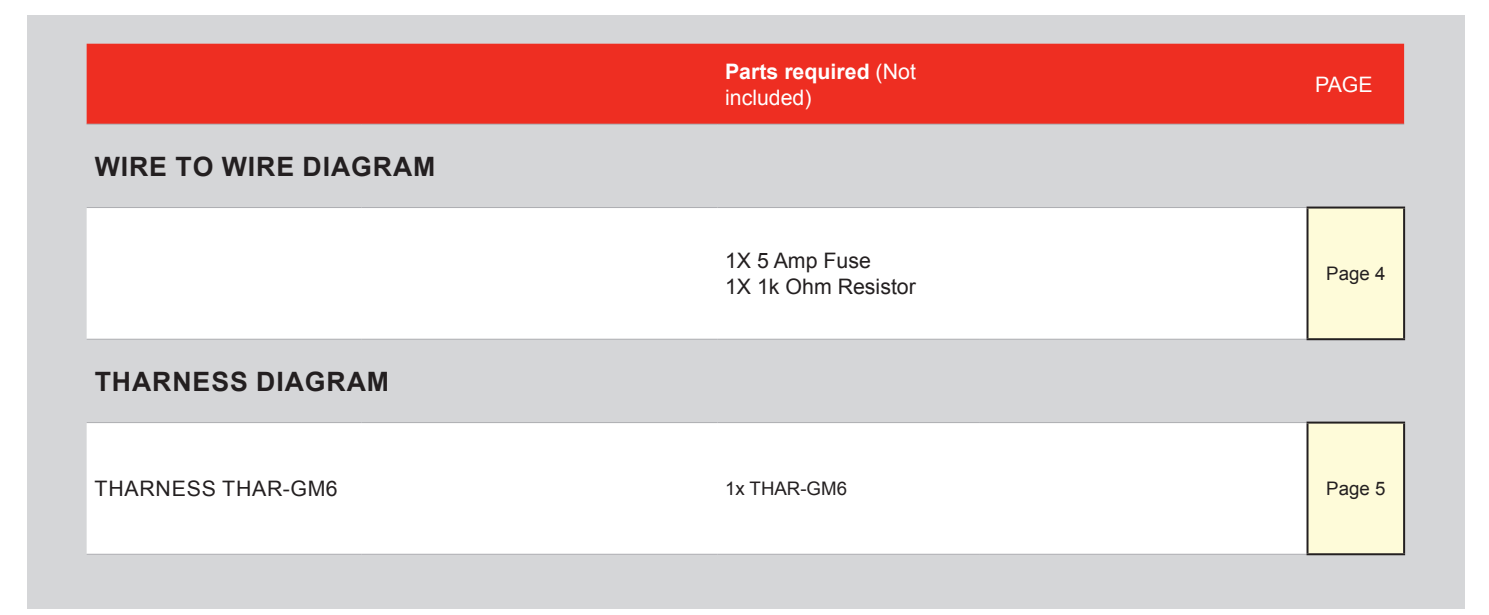

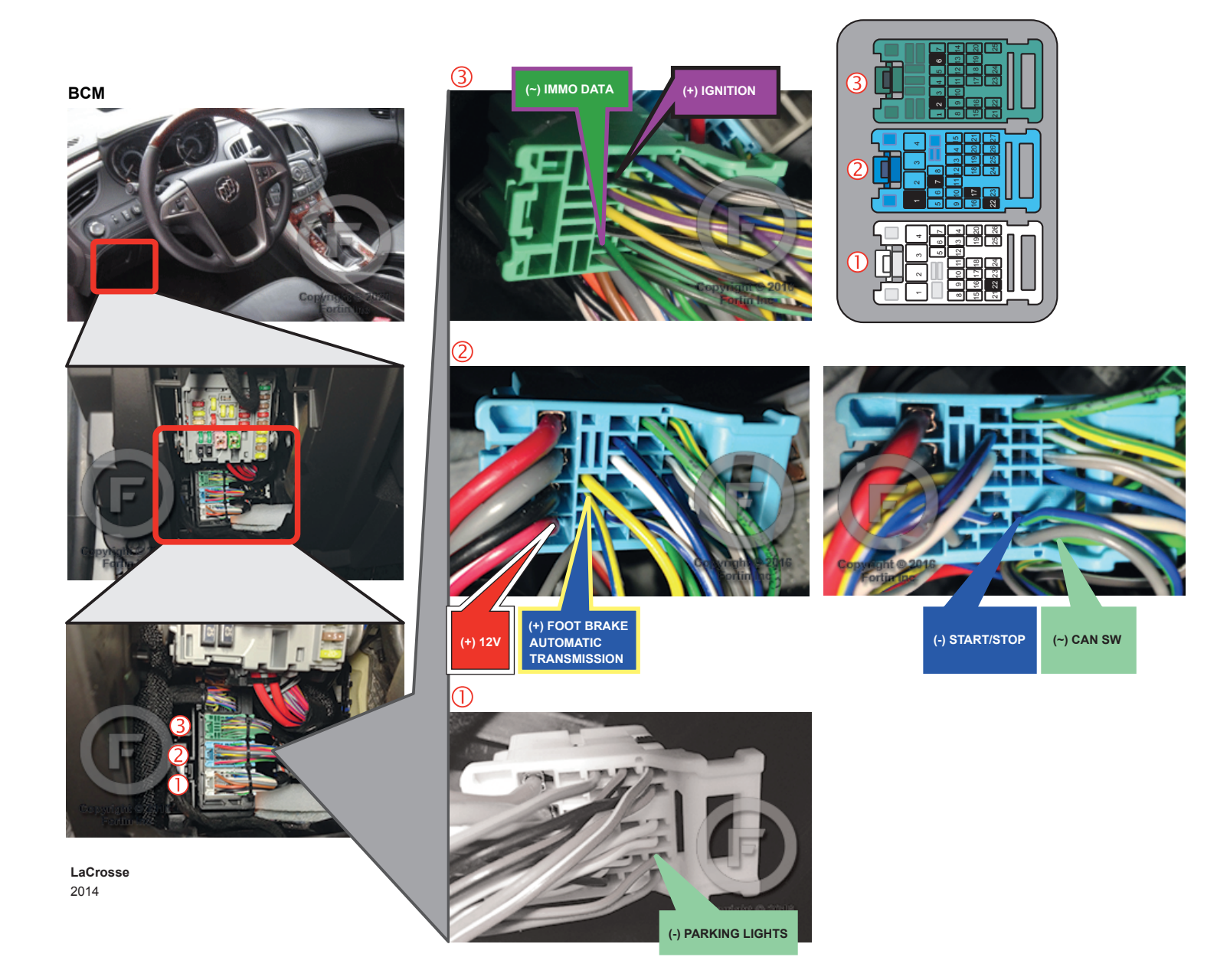

# **AUTOMATIC TRANSMISSION WIRING CONNECTION**

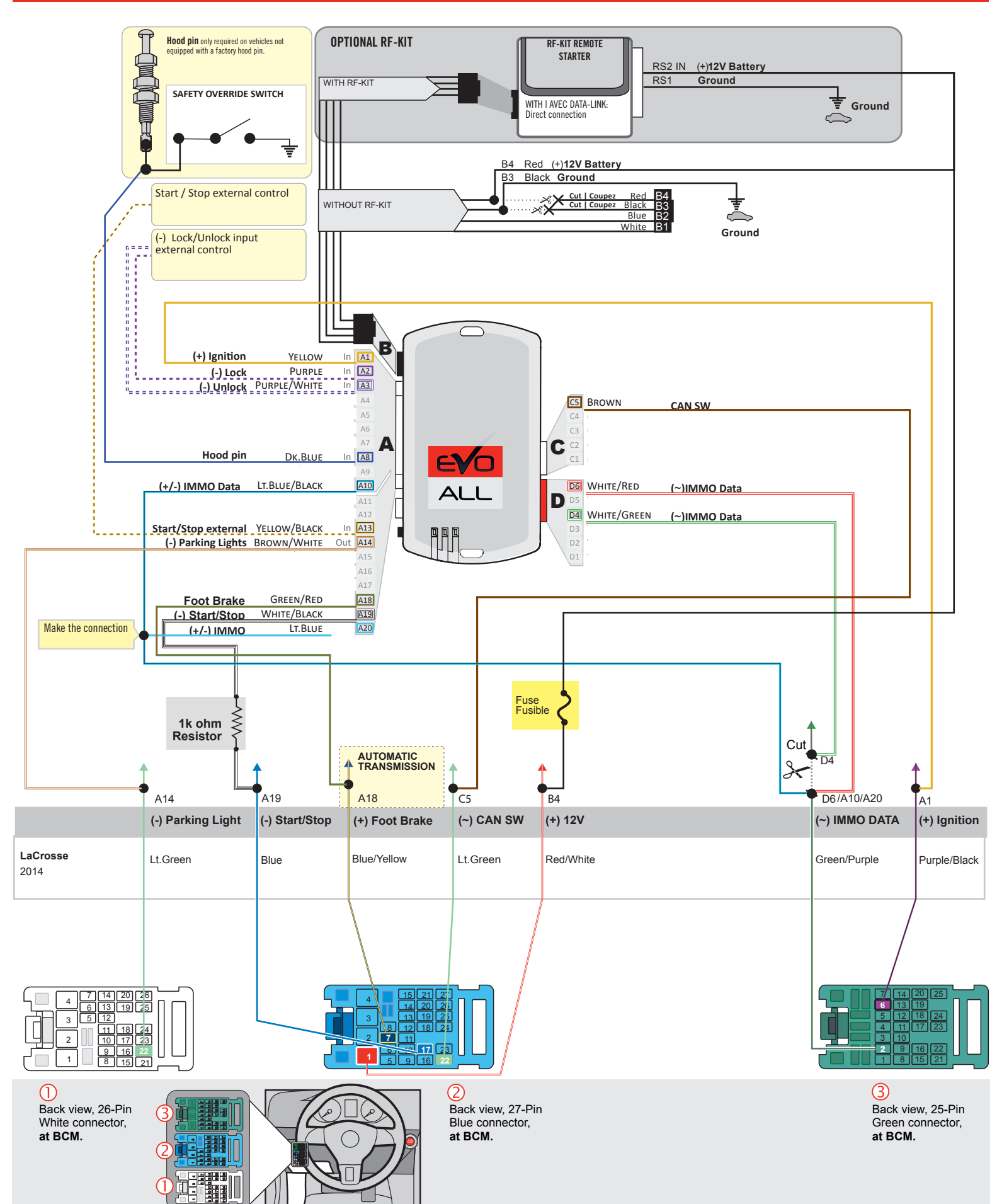

# F FORTIN

AUTOMATIC TRANSMISSION CONNECTION

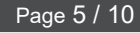

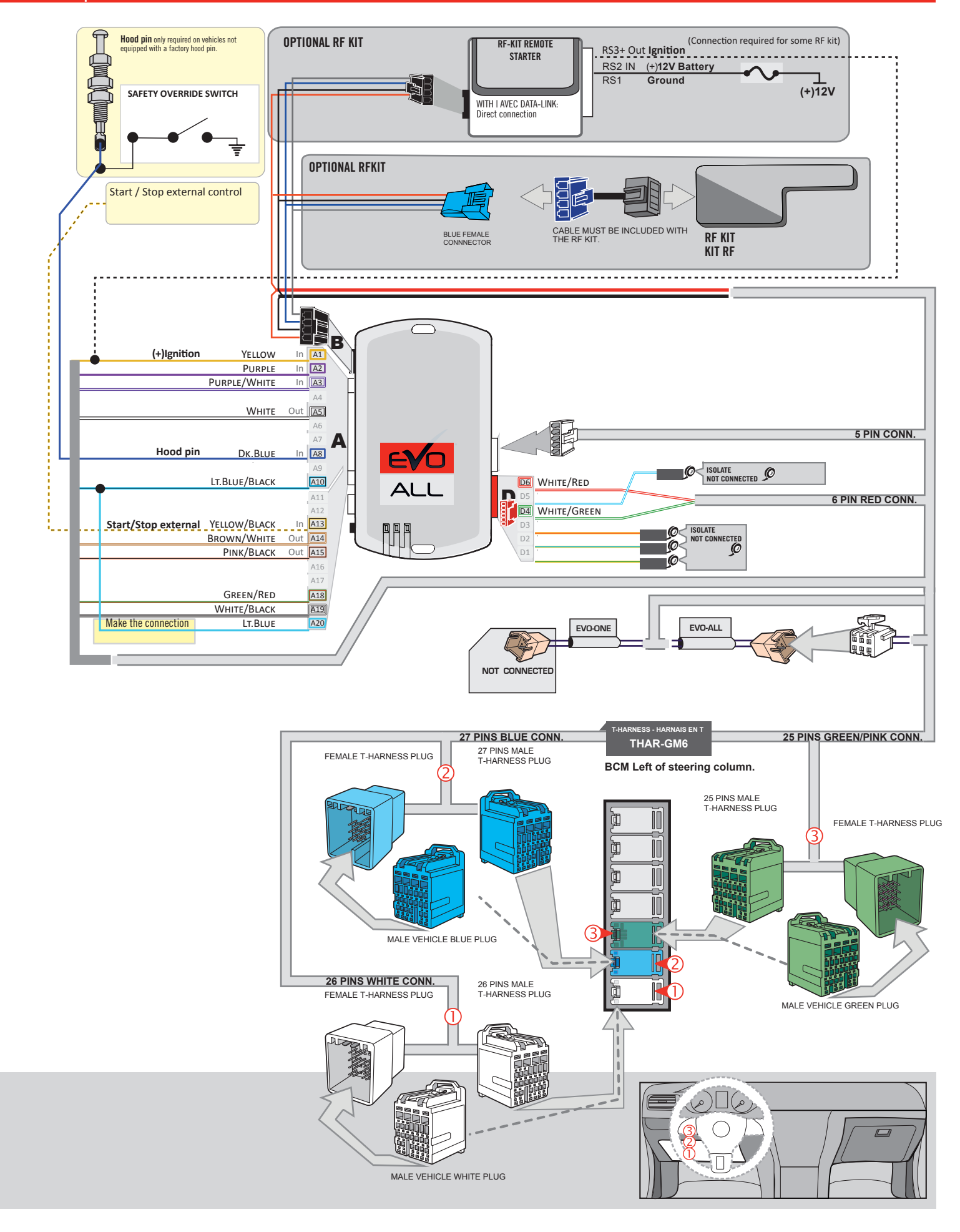

# **KEY BYPASS PROGRAMMING PROCEDURE 1/3**

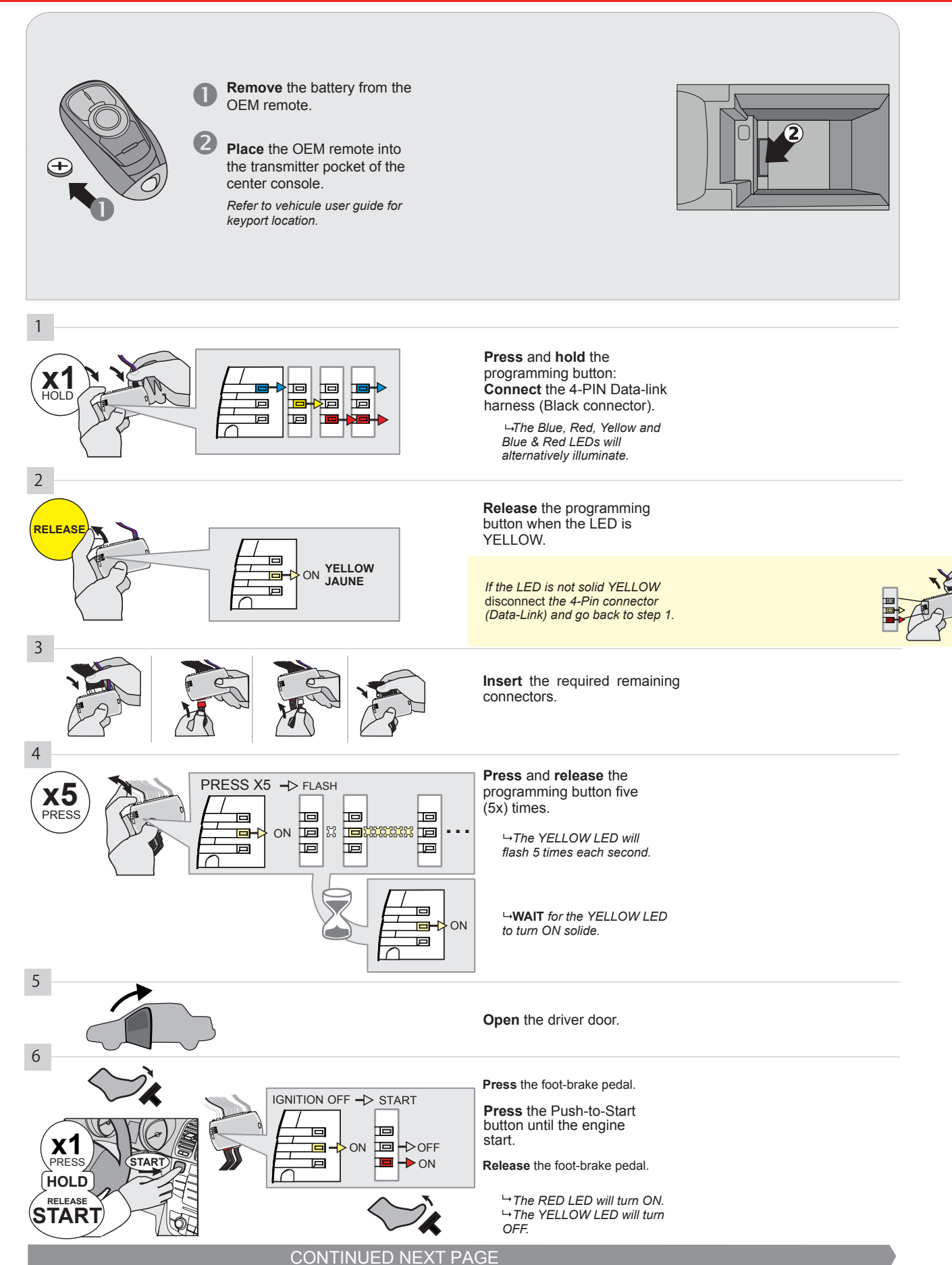

#### **KEY BYPASS PROGRAMMING PROCEDURE 2/3**

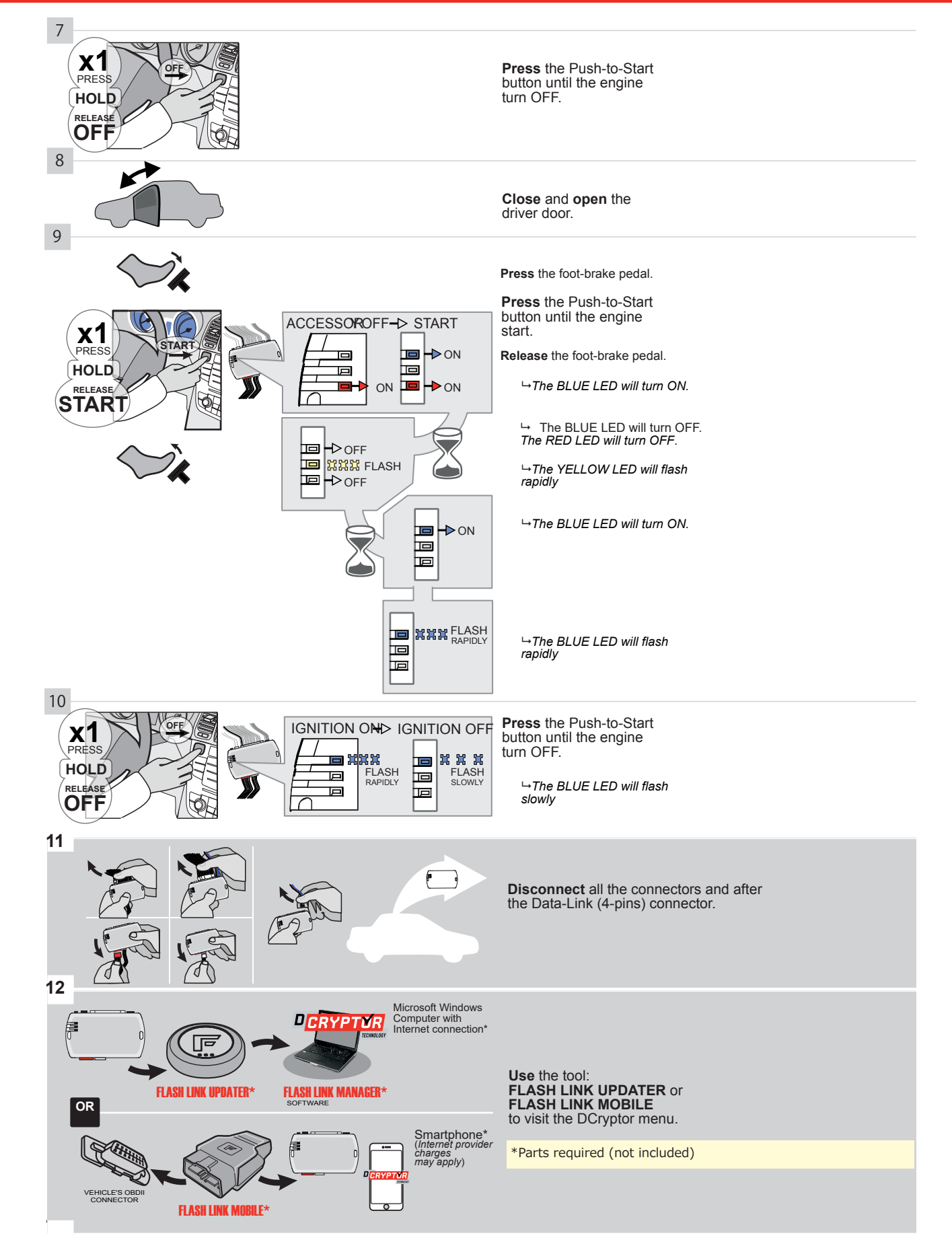

#### **KEY BYPASS PROGRAMMING PROCEDURE 3/3**

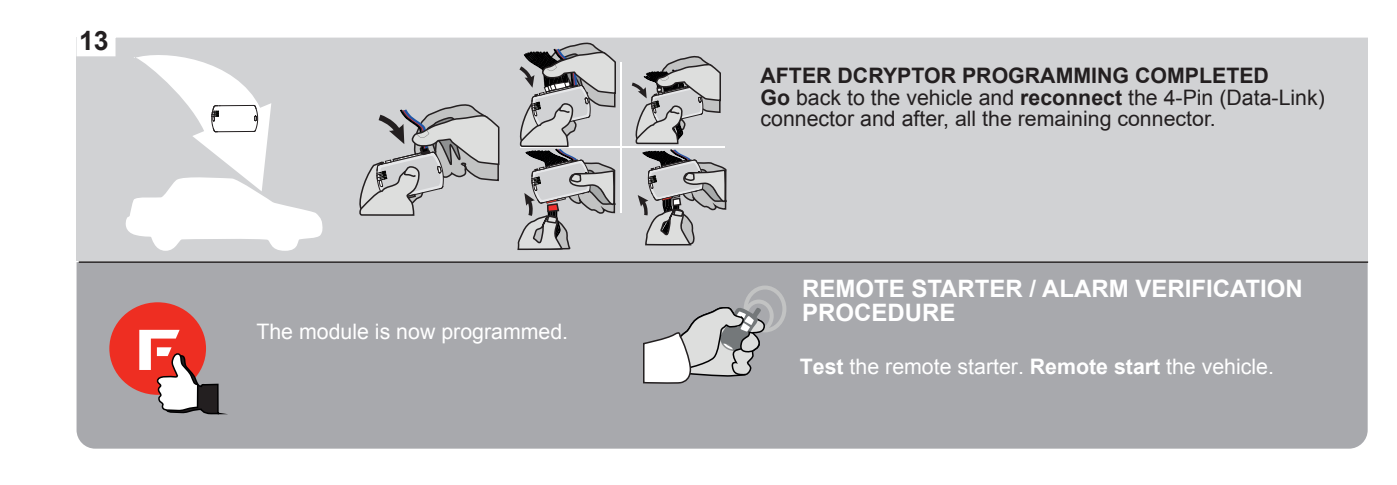

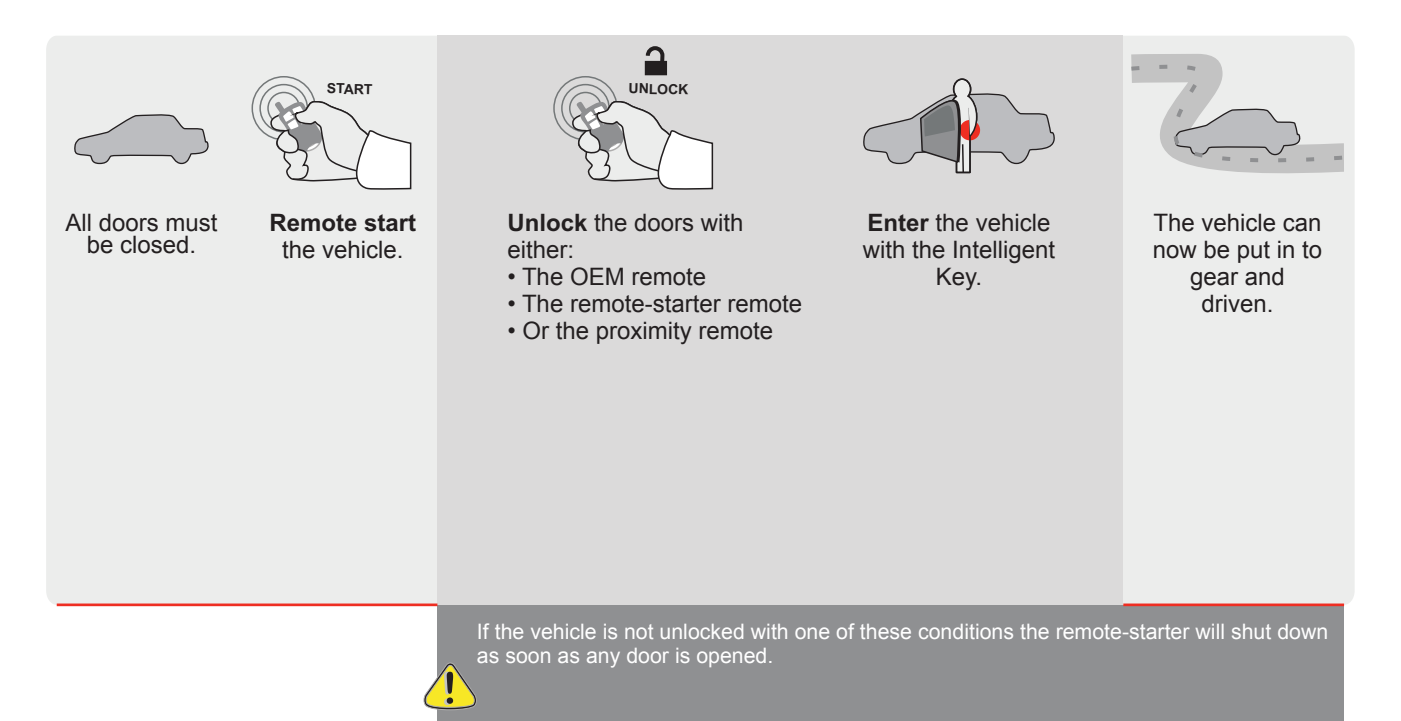

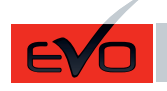

REV.: 20200922

Guide # 95651

STAND ALONE INSTALLATION AND THAR-GM6

ADDENDUM - SUGGESTED WIRING CONFIGURATION

F

**FORTIN<sup>®</sup>** 

ONLY COMPATIBLE WITH AUTOMATIC TRANSMISSION VEHICLES. Vehicle functions supported in this diagram (functional if equipped) Immobilizer bypass PUSH START Hand-Brake Status Foot-Brake Status OEM Remote Monitoring Parking Light Trunk Status RAP Disable Trunk (open) Door Status Tachometer Disarm Unlock VEHICLE YEARS Lock Arm BUICK LaCrosse Push-To-Start 2015-2016 • • • • • • • • • • ٠ • • •

|  | FIRMWARE VERSION | To add the firmware version and the options, |
|--|------------------|----------------------------------------------|
|  | 70.[41]          | or FLASH LINK MOBILE tool, sold separately.  |
|  | GM MINIMUM       |                                              |

|             | IF THE VEHICLE IS NOT EQUIPPED<br>WITH FUNCTIONAL HOOD PIN: | A11    | OFF   | Hood trigger (Output Status).                       |
|-------------|-------------------------------------------------------------|--------|-------|-----------------------------------------------------|
|             |                                                             | UNIT C | PTION | DESCRIPTION                                         |
|             | Program bypass option:                                      | C1     |       | OEM Remote status (Lock/Unlock) monitoring          |
|             |                                                             |        |       |                                                     |
|             |                                                             | D      | 6     | Push-to-Start                                       |
|             |                                                             |        |       |                                                     |
| A           | G FORTIN                                                    |        | OFF   | SPECIAL FUNCTIONS:<br>BY DEFAULT DEACTIVATED        |
| <u>.</u> At |                                                             | E5     | ON    | MANUFACTURED MODULES<br>BETWEEN: 04/2018 TO 04/2019 |

| MANDATORY INSTALL                                                                      |                               | N            | Notice: the installation of safety                                                                | THIS MODULE MUST BE INSTALLED BY A                       |
|----------------------------------------------------------------------------------------|-------------------------------|--------------|---------------------------------------------------------------------------------------------------|----------------------------------------------------------|
| * HOOD PIN<br>IF THE VEHICLE CAN BE REMOTE STARTED WITH TH<br>SET FUNCTION A11 TO OFF. | ISTALLED<br>HE HOOD OPEN, A11 | off <u>n</u> | elements are mandatory. The hood pin<br>s an essential security element and<br>must be installed. | CONNECTION CAN CAUSE PERMANENT<br>DAMAGE TO THE VEHICLE. |

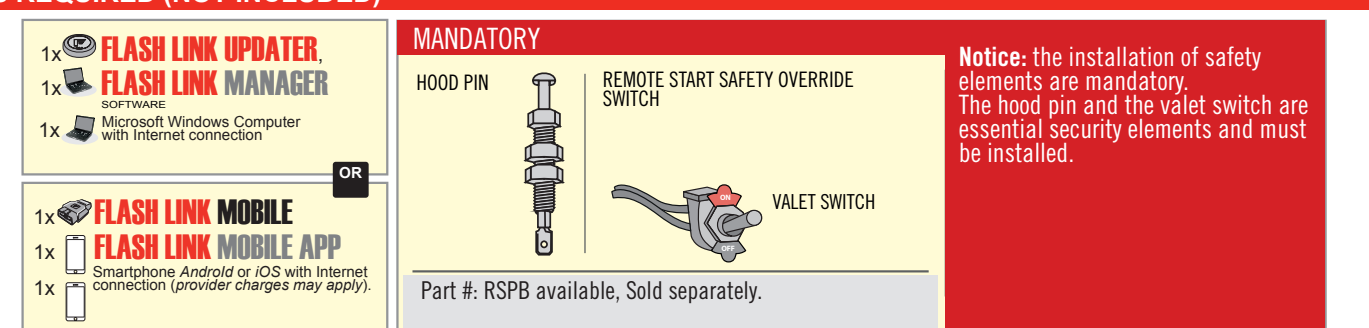

# **STAND ALONE CONFIGURATION**

|  | Program bypass option                      | UNIT OPTION | DESCRIPTION                                                                    |  |
|--|--------------------------------------------|-------------|--------------------------------------------------------------------------------|--|
|  | OEM Remote Stand Alone Remote Starter:     | OR D1.10    | By default, LOCK, LOCK, LOCK<br>Par défaut, VERROUILLE, VERROUILLE, VERROUILLE |  |
|  |                                            | D1.1 UNLBCK |                                                                                |  |
|  | Program bypass option with oem remote:     | UNIT OPTION | DESCRIPTION                                                                    |  |
|  |                                            | 04          | OEM Remote Monitoring                                                          |  |
|  |                                            | 61          |                                                                                |  |
|  |                                            | UNIT OPTION | DESCRIPTION                                                                    |  |
|  | Program bypass option with RF KIT antenna: | H1 to H6    | Supported RF Kits and select RF Kit                                            |  |
|  |                                            |             |                                                                                |  |

# **REMOTE STARTER FUNCTIONALITY**

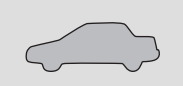

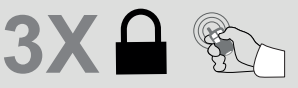

All doors must be closed.

Press the OEM remote's Lock button 3x to remote-start (or remote-stop) the vehicle.

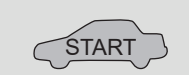

# **REMOTE STARTER DIAGNOSTICS** MODULE RED LED x2 flash : Brake ON x3 flash : No tach

The vehicle will START.

x4 flash : Ignition before start

x5 flash : Hood Open

# **REMOTE STARTER WARNING CARD**

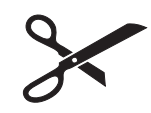

CUT THIS WARNING CARD AND STICK IT ON A VISIBLE PLACE: or use the package **RSPB**, Sold separately.

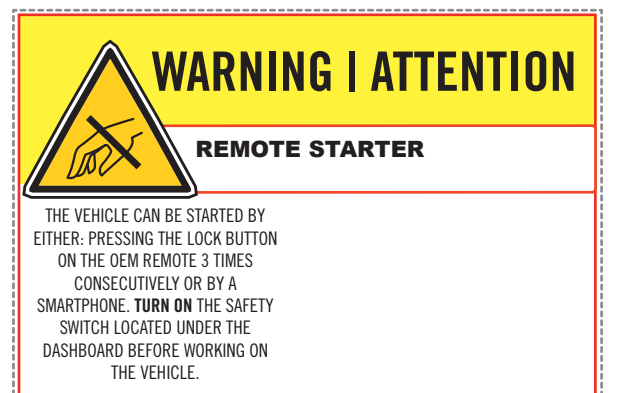

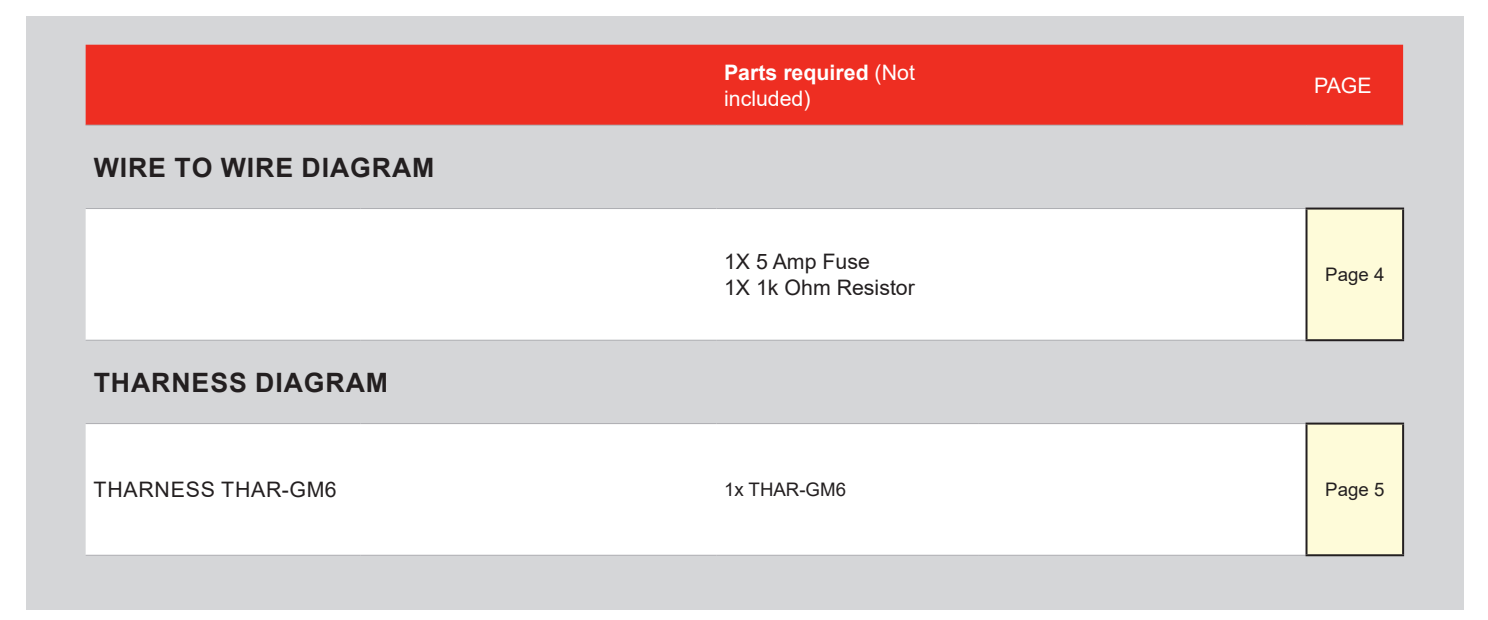

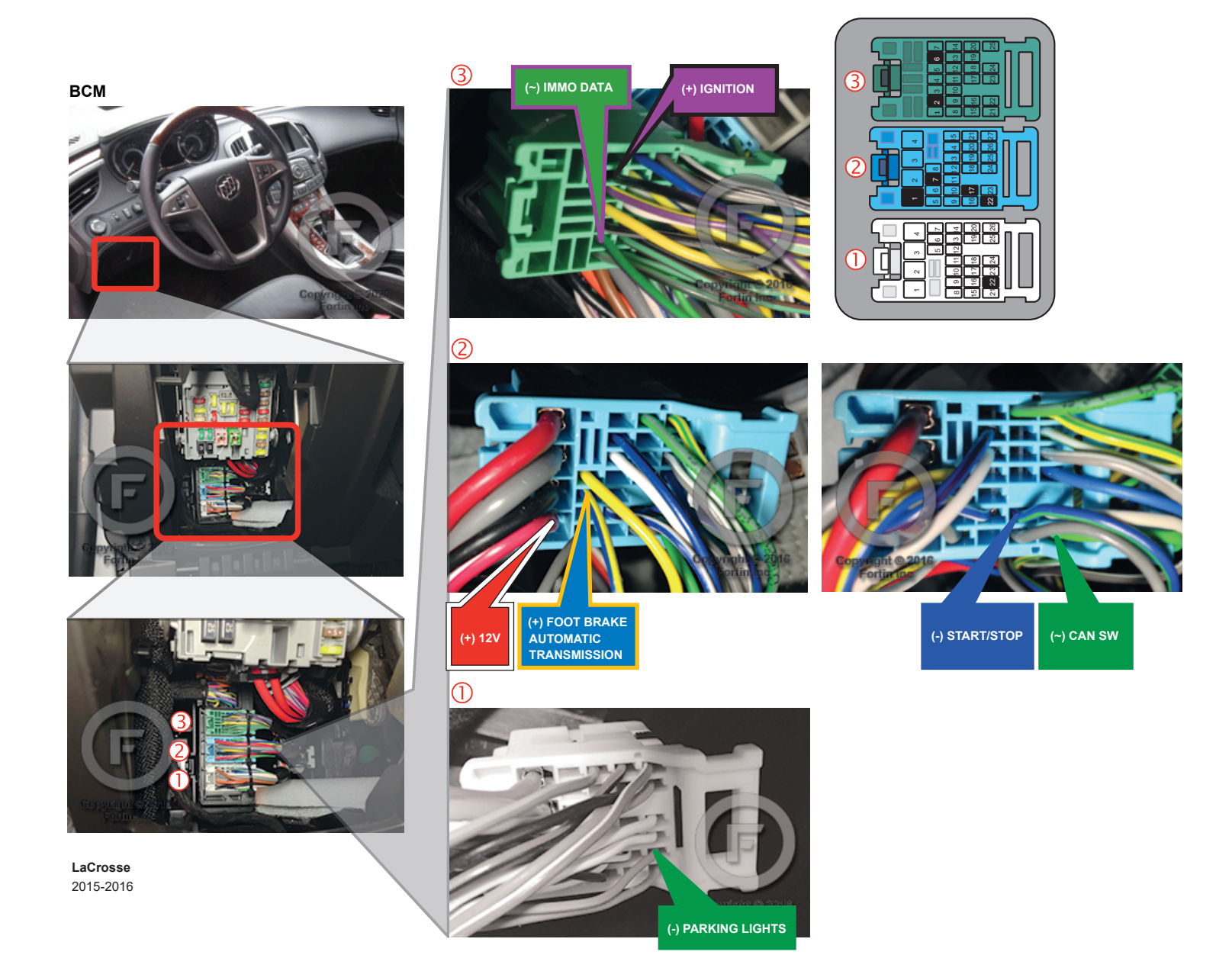

# **AUTOMATIC TRANSMISSION WIRING CONNECTION**

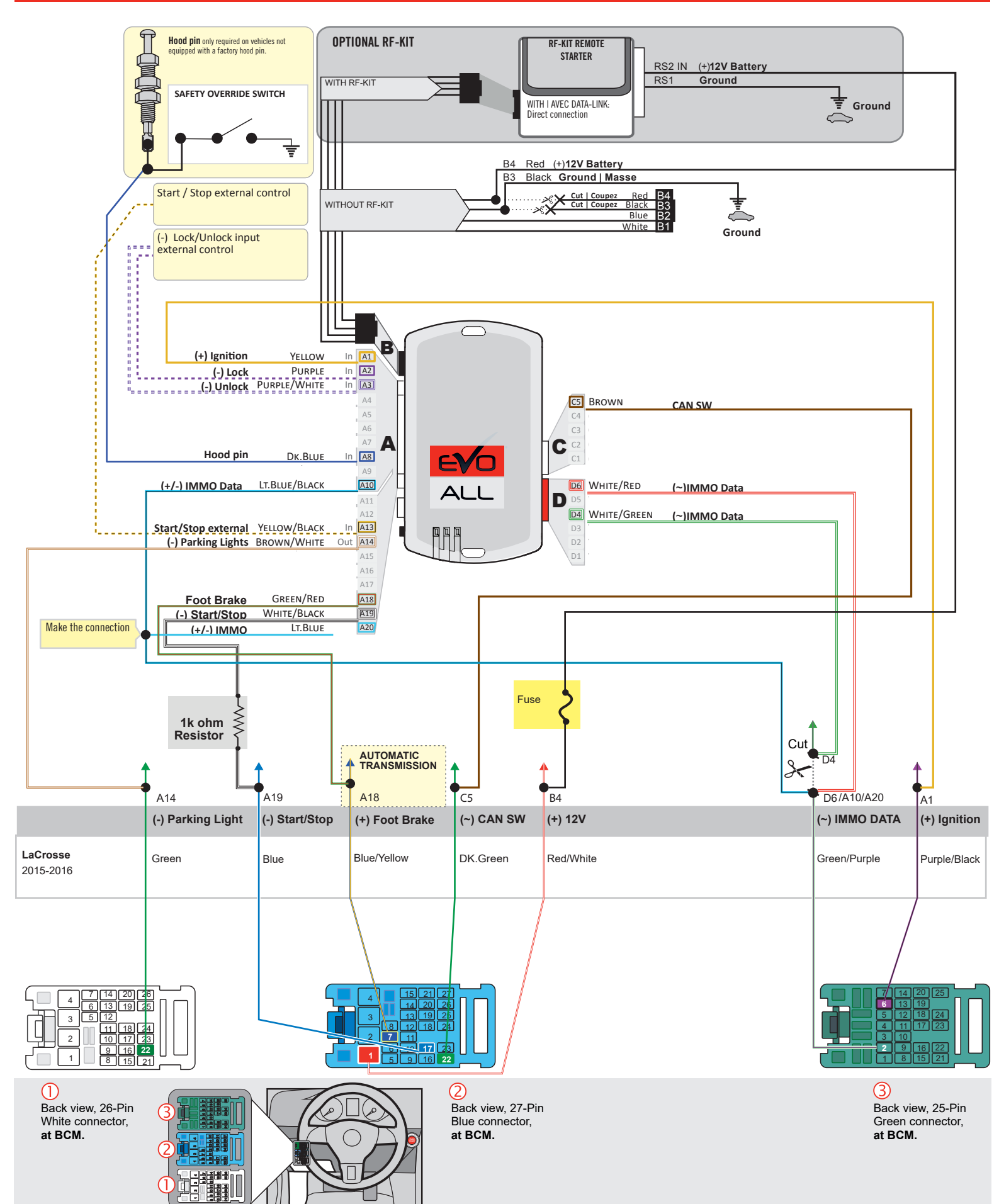

# F FORTIN

AUTOMATIC TRANSMISSION CONNECTION

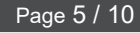

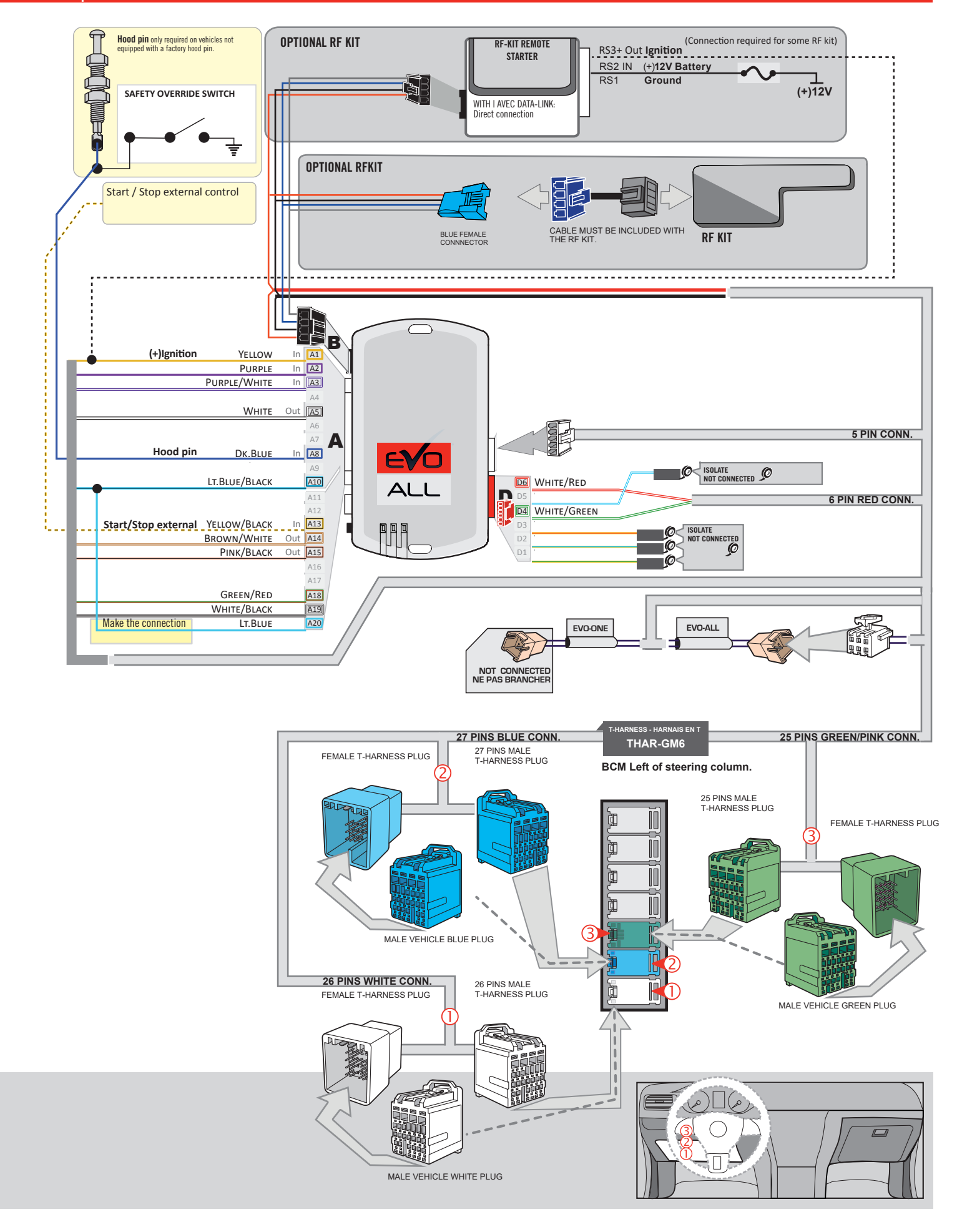

# **KEY BYPASS PROGRAMMING PROCEDURE 1/3**

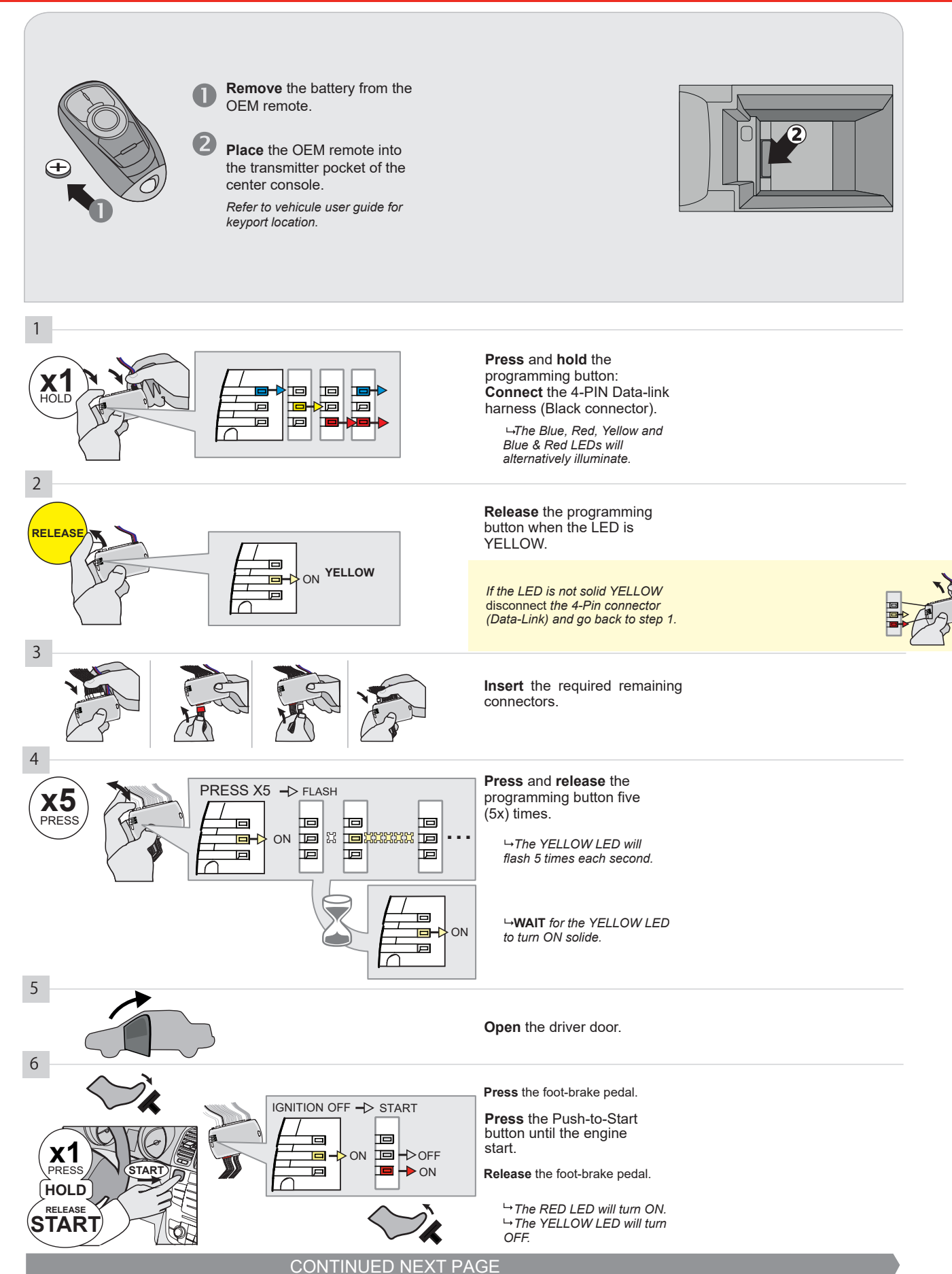

#### **KEY BYPASS PROGRAMMING PROCEDURE 2/3**

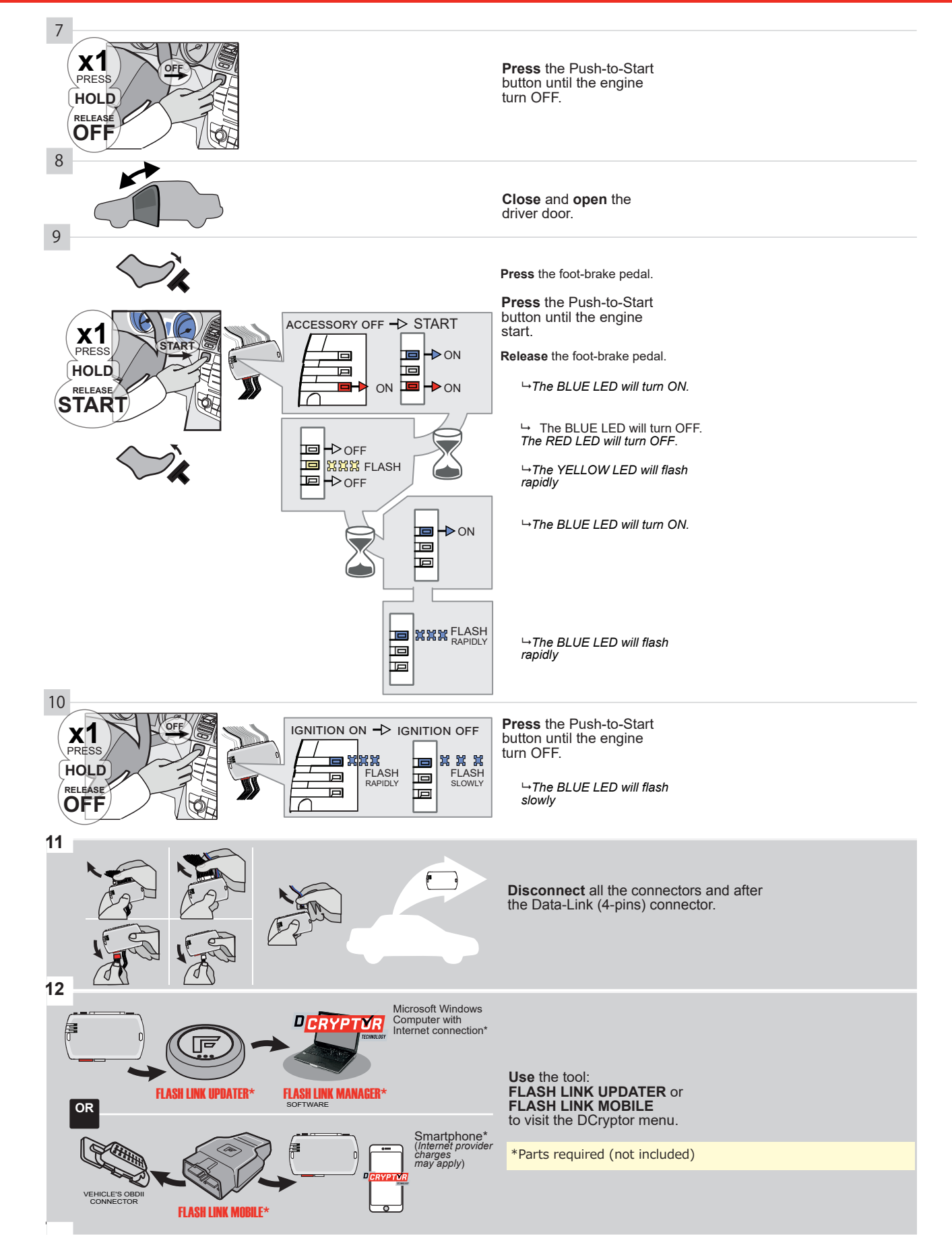

#### **KEY BYPASS PROGRAMMING PROCEDURE 3/3**

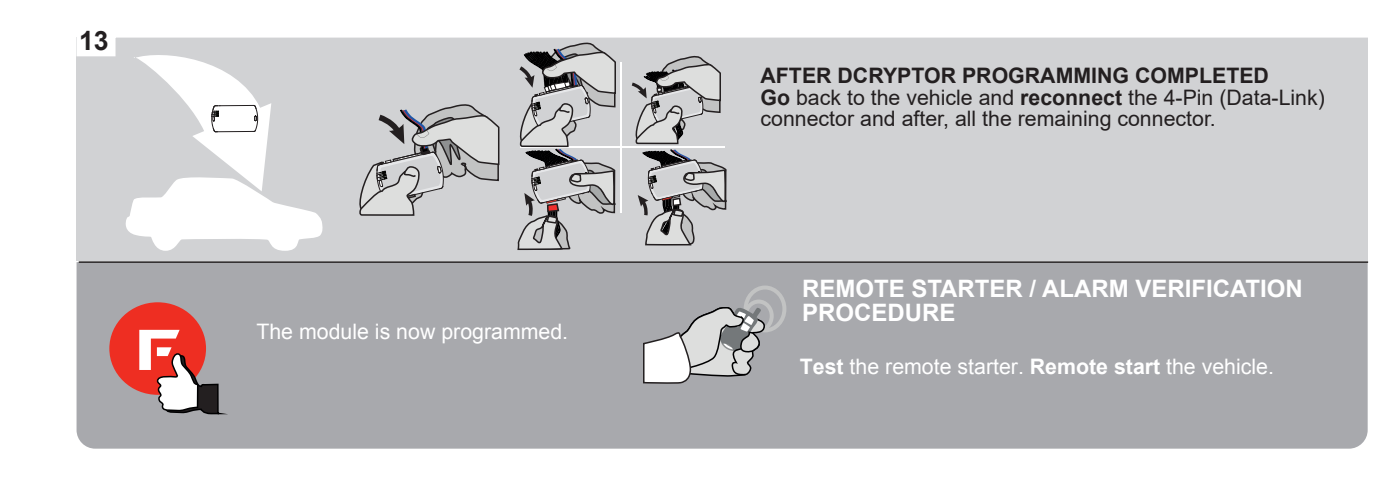

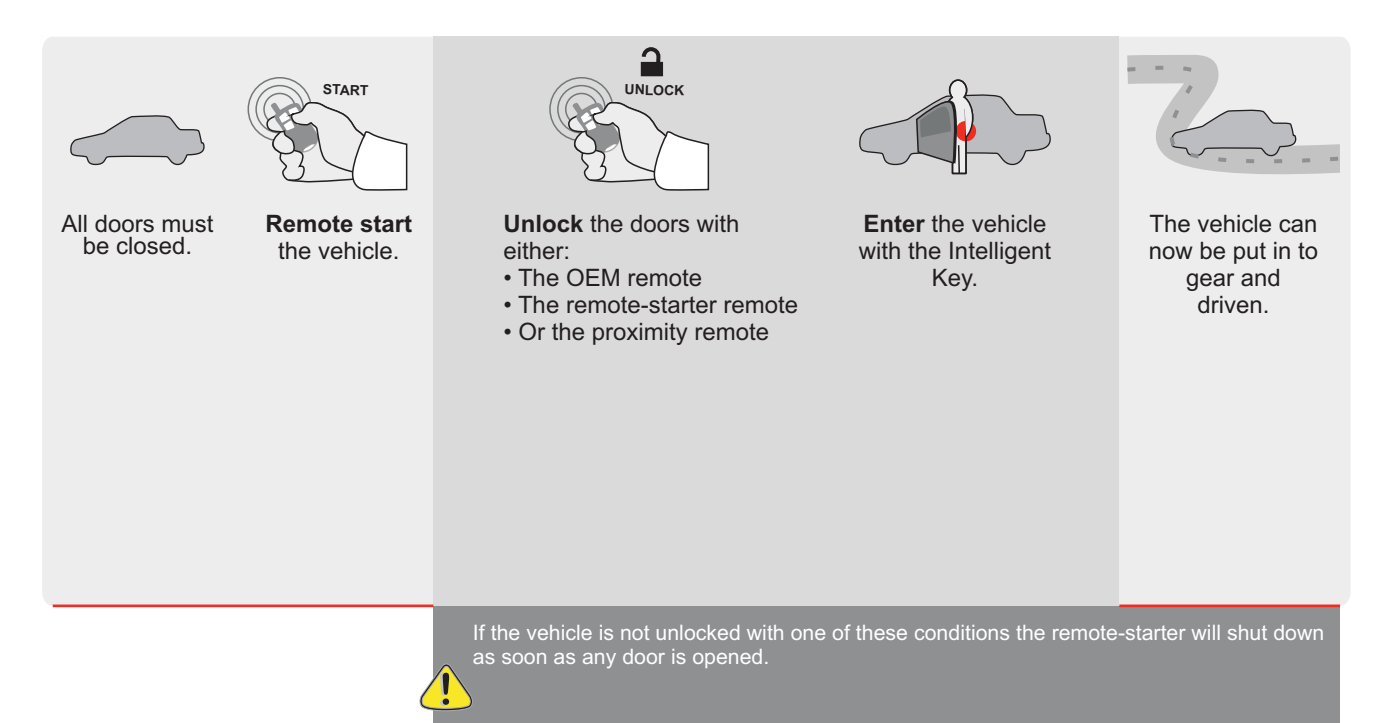

| EVO | A |
|-----|---|

L Page 1 / 11

REV.: 20200922

Guide # 94551

# STAND ALONE INSTALLATION AND THAR-GM6 INSTALLATION

ADDENDUM - SUGGESTED WIRING CONFIGURATION

# NOTALLATIC

|           | ONLY CO       | ONLY COMPATIBLE WITH AUTOMATIC TRANSMISSION VEHICLES.                |                    |      |        |     |        |               |              |             |            |             |              |                   |                   |                          |
|-----------|---------------|----------------------------------------------------------------------|--------------------|------|--------|-----|--------|---------------|--------------|-------------|------------|-------------|--------------|-------------------|-------------------|--------------------------|
|           |               | Vehicle functions supported in this diagram (functional if equipped) |                    |      |        |     |        |               |              |             |            |             |              |                   |                   |                          |
| VEHICLE   |               | YEARS                                                                | Immobilizer bypass | Lock | Unlock | Arm | Disarm | Parking Light | Trunk (open) | RAP Disable | Tachometer | Door Status | Trunk Status | Hand-Brake Status | Foot-Brake Status | OEM Remote<br>Monitoring |
| CHEVROLET |               |                                                                      |                    |      |        |     |        |               |              |             |            |             |              |                   |                   |                          |
| Malibu    | Push-To-Start | 2013-2015                                                            | •                  | •    | •      | •   | •      | •             | •            | •           | •          | •           | •            | •                 | •                 | •                        |
|           |               |                                                                      |                    |      |        |     |        |               |              |             |            |             |              |                   |                   |                          |

|  | FIRMWARE VERSION | To add the firmware version and the options, |
|--|------------------|----------------------------------------------|
|  | 70.[41]          | or FLASH LINK MOBILE tool, sold separately.  |
|  | GM MINIMUM       |                                              |

|            | IF THE VEHICLE IS NOT EQUIPPED<br>WITH FUNCTIONAL HOOD PIN: | A11         | OFF | Hood trigger (Output Status).                       |
|------------|-------------------------------------------------------------|-------------|-----|-----------------------------------------------------|
|            | Program bypass option:                                      | UNIT OPTION |     | DESCRIPTION                                         |
|            |                                                             | C           | 4   | OEM Remote status (Lock/Unlock)<br>monitoring       |
|            |                                                             | UT .        |     |                                                     |
|            |                                                             | D           | 6   | Push-to-Start                                       |
|            |                                                             |             |     |                                                     |
|            | G FORTIN                                                    |             | OFF | SPECIAL FUNCTIONS:<br>BY DEFAULT DEACTIVATED        |
| ( <u>)</u> |                                                             | E5          | ON  | MANUFACTURED MODULES<br>BETWEEN: 04/2018 TO 04/2019 |

| MANDATORY | INSTALL                                                                                                    |                         |     |     | Notice: the installation of safety                                                                 | THIS MODULE MUST BE INSTALLED BY A                       |
|-----------|----------------------------------------------------------------------------------------------------|-------------------------|-----|-----|----------------------------------------------------------------------------------------------------|----------------------------------------------------------|
| *HOOD PIN | HOOD STATUS: THE HOOD PIN SWITCH MUST BE INS<br>IF THE VEHICLE CAN BE REMOTE STARTED WITH THI<br>SET FUNCTION A11 TO OFF. | STALLED<br>E HOOD OPEN, | A11 | OFF | elements are mandatory. The hood pin<br>is an essential security element and<br>must be installed. | CONNECTION CAN CAUSE PERMANENT<br>DAMAGE TO THE VEHICLE. |
| 0         |                                                                                                    |                         |     |     |                                                                                                    |                                                          |

#### PARTS REQUIRED (NOT INCLUDED)

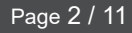

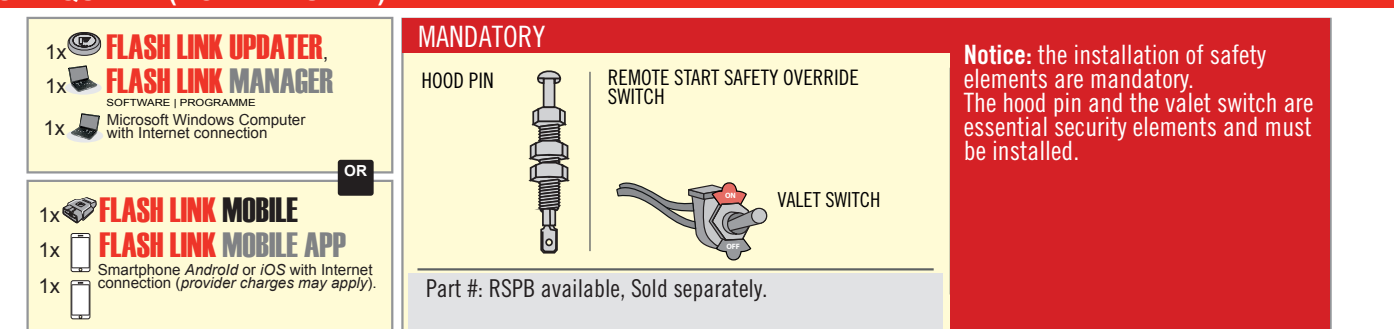

# **STAND ALONE CONFIGURATION**

| · · · · · · · · · · · · · · · · · · · | Program bypass option<br>OEM Remote Stand Alone Remote Starter: | UNIT OPTION | DESCRIPTION                                                                    |  |  |
|---------------------------------------|-----------------------------------------------------------------|-------------|--------------------------------------------------------------------------------|--|--|
|                                       |                                                                 | OR D1.10    | By default, LOCK, LOCK, LOCK<br>Par défaut, VERROUILLE, VERROUILLE, VERROUILLE |  |  |
|                                       |                                                                 | D1.1 UNLBCK |                                                                                |  |  |
|                                       | Program bypass option with oem remote:                          | UNIT OPTION | DESCRIPTION                                                                    |  |  |
|                                       |                                                                 | 04          | OEM Remote Monitoring                                                          |  |  |
|                                       |                                                                 | 61          |                                                                                |  |  |
|                                       |                                                                 | UNIT OPTION | DESCRIPTION                                                                    |  |  |
|                                       | Program bypass option with RF KIT antenna:                      | H1 to H6    | Supported RF Kits and select RF Kit                                            |  |  |
|                                       |                                                                 |             |                                                                                |  |  |

# **REMOTE STARTER FUNCTIONALITY**

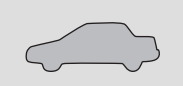

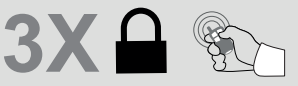

All doors must be closed.

Press the OEM remote's Lock button 3x to remote-start (or remote-stop) the vehicle.

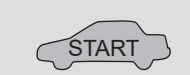

# **REMOTE STARTER DIAGNOSTICS** MODULE RED LED x2 flash : Brake ON x3 flash : No tach x4 flash : Ignition

The vehicle will START.

before start

x5 flash : Hood Open

#### **REMOTE STARTER WARNING CARD**

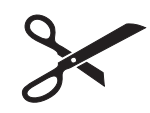

CUT THIS WARNING CARD AND STICK IT ON A VISIBLE PLACE: or use the package **RSPB**, Sold separately.

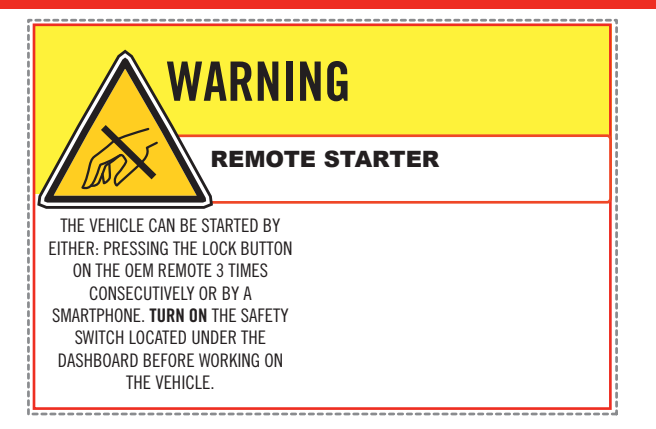

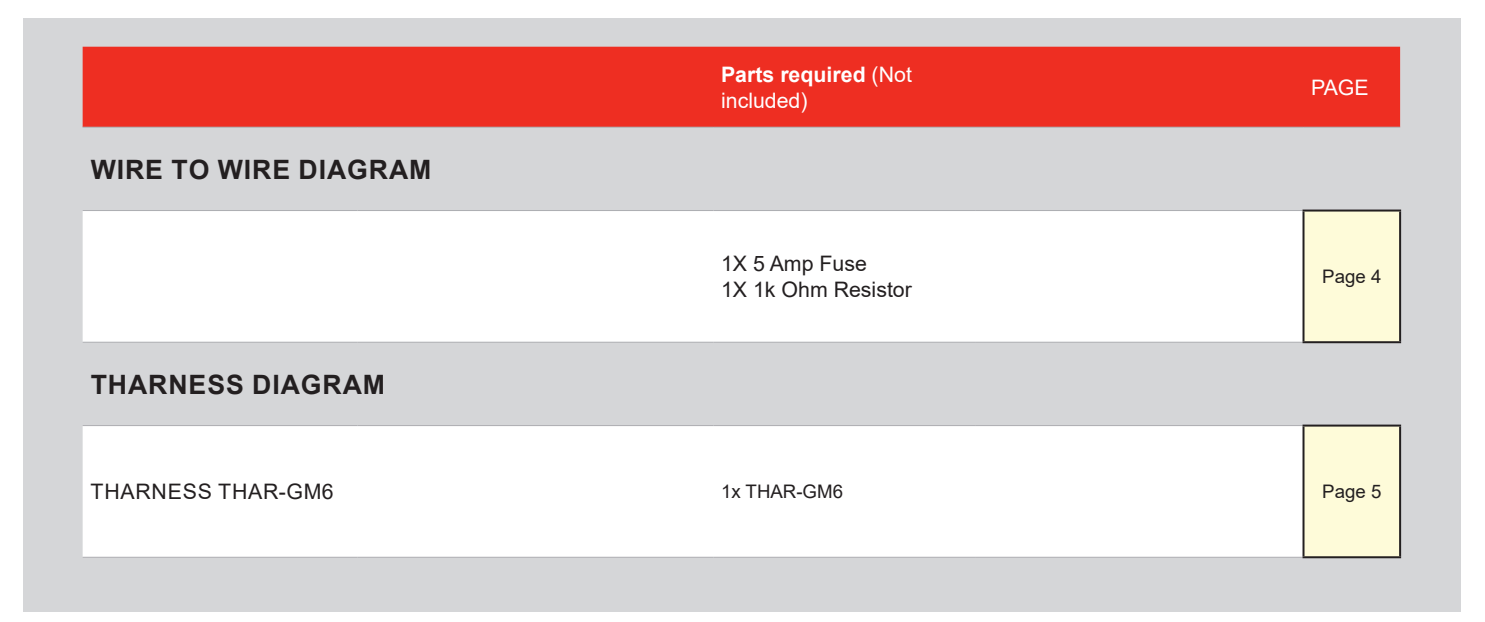

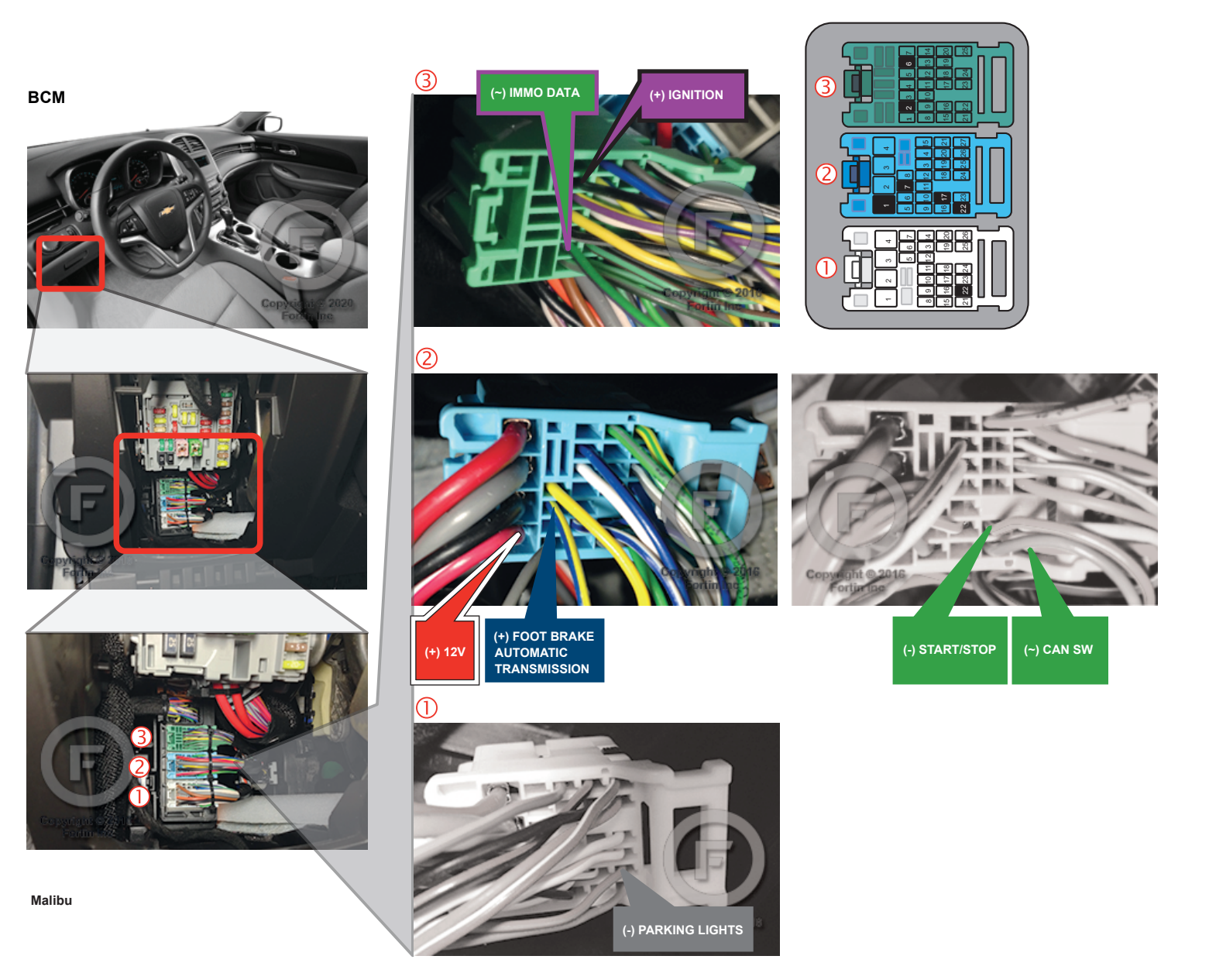

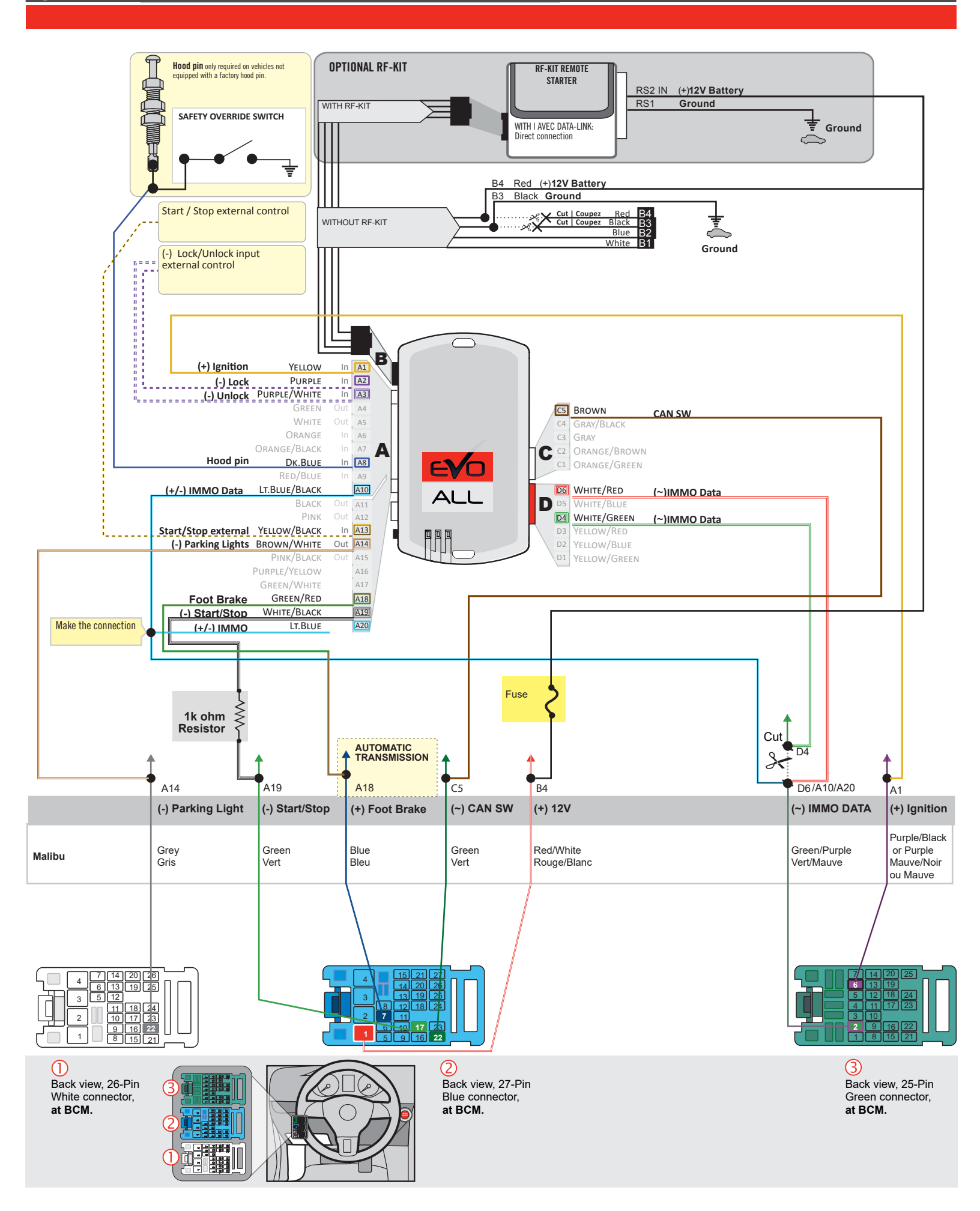

# F FORTIN

# THAR-GM6

AUTOMATIC TRANSMISSION CONNECTION

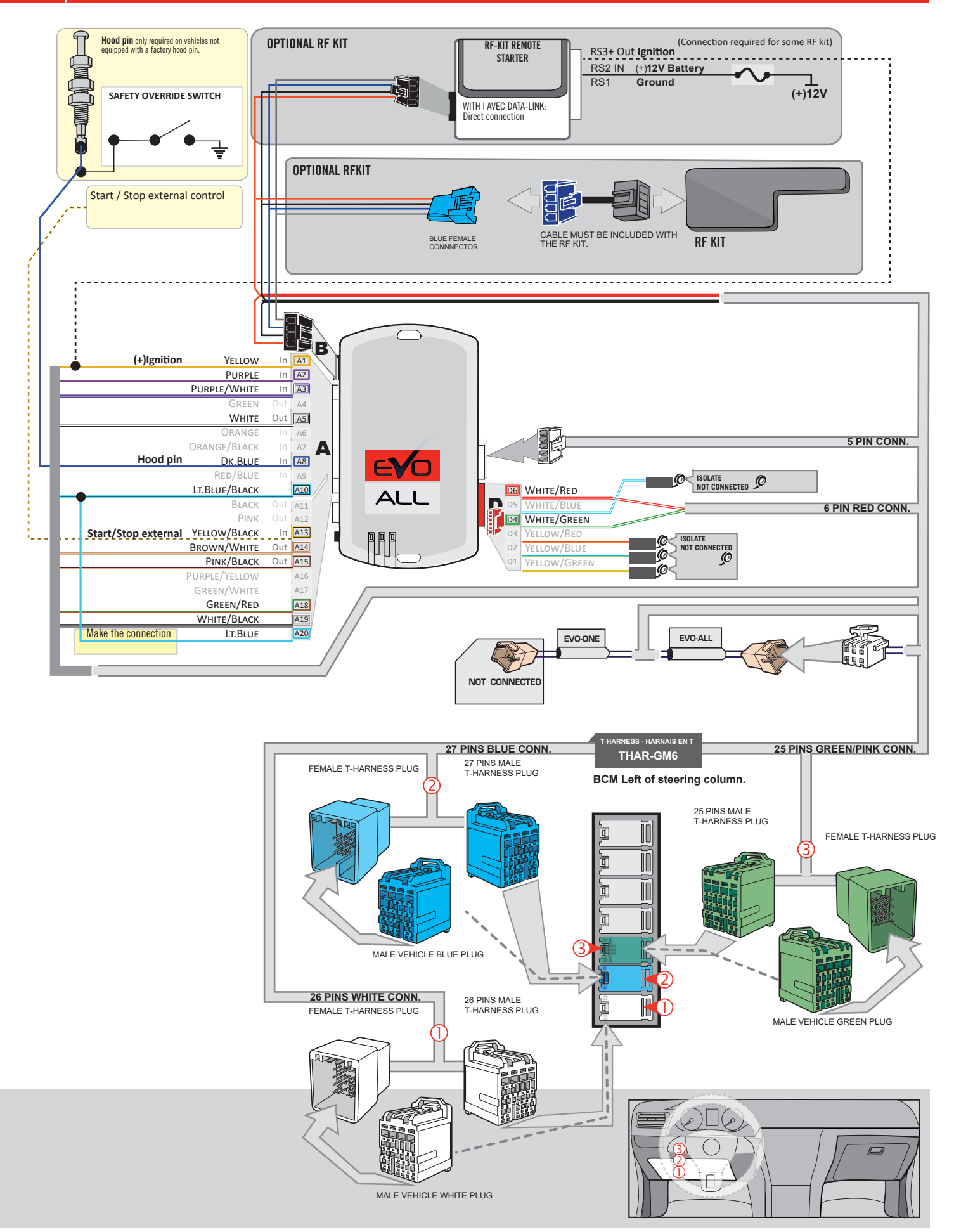

# **KEY BYPASS PROGRAMMING PROCEDURE 1/3**

#### **Chevrolet Malibu**

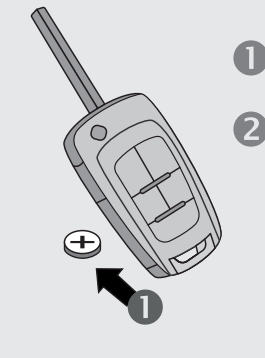

X1 PRESS

HOLD

START

**Remove** the battery from the OEM remote.

**Place** the OEM remote into the transmitter pocket of the center console.

Refer to vehicule user guide for keyport location.

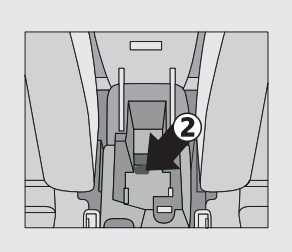

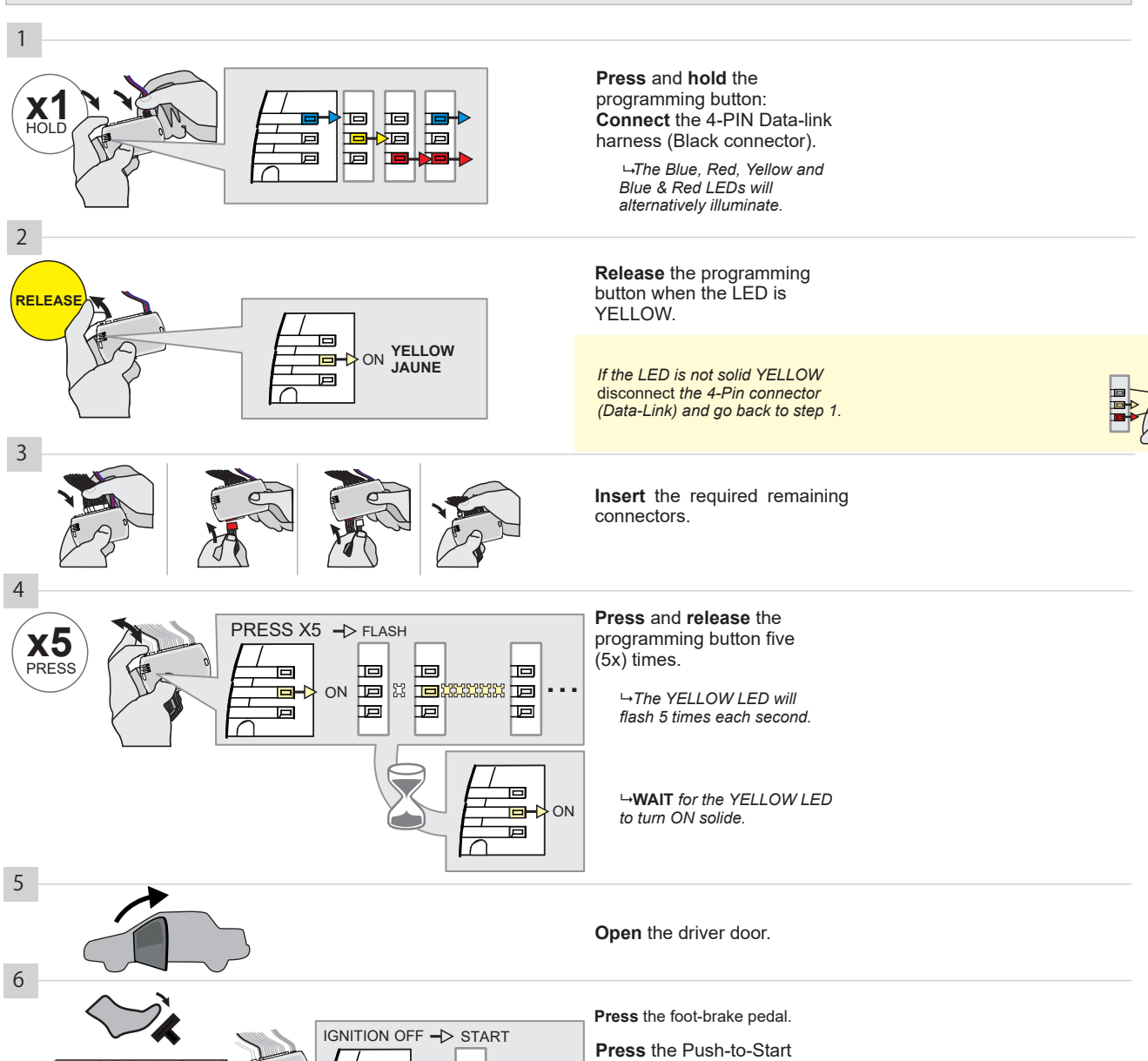

CONTINUED NEXT PAGE

ON

ON

戸

button until the engine start. Release the foot-brake pedal.

OFF.

→ The RED LED will turn ON.
→ The YELLOW LED will turn

Page 6 / 11
#### **KEY BYPASS PROGRAMMING PROCEDURE 2/3**

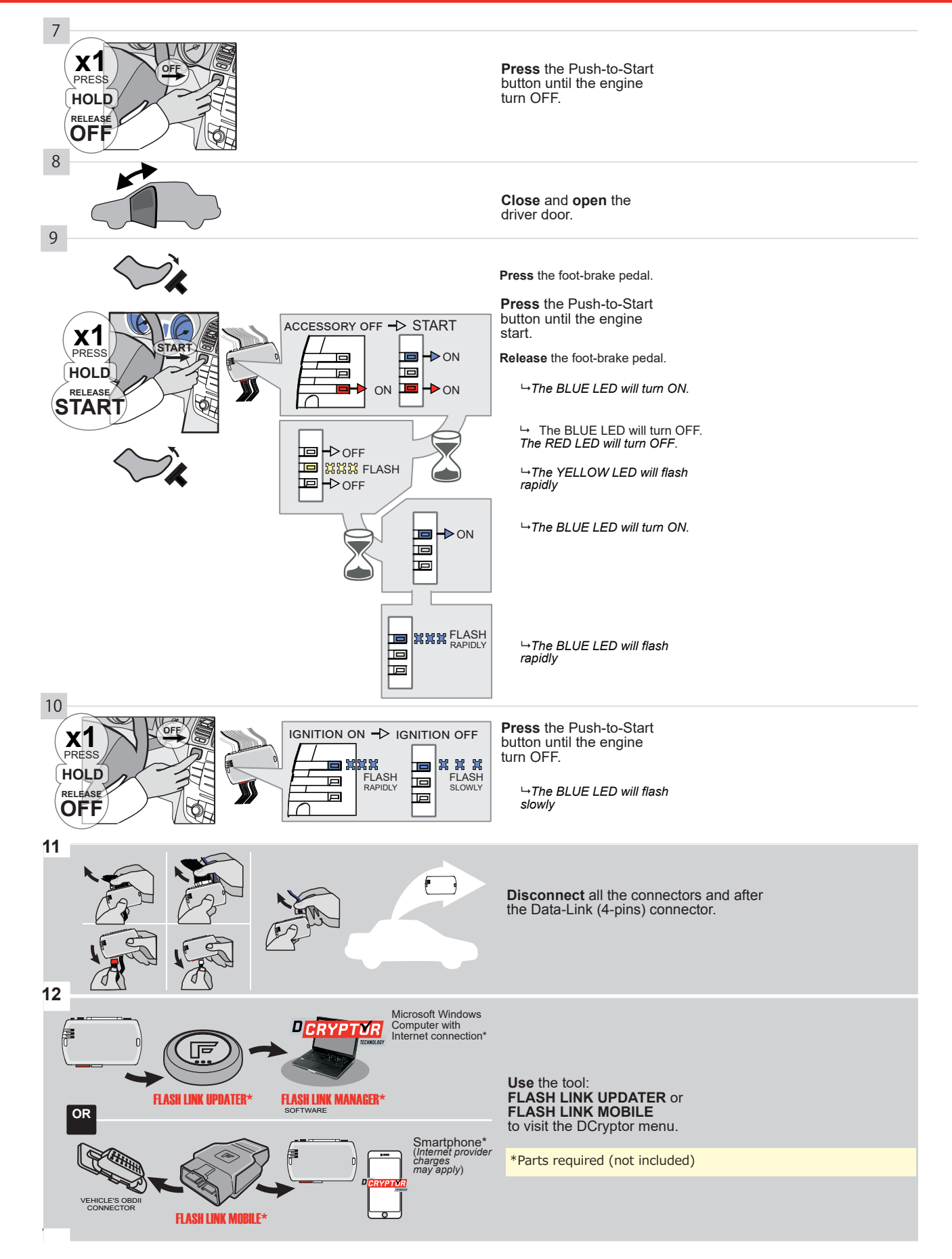

#### **KEY BYPASS PROGRAMMING PROCEDURE 3/3**

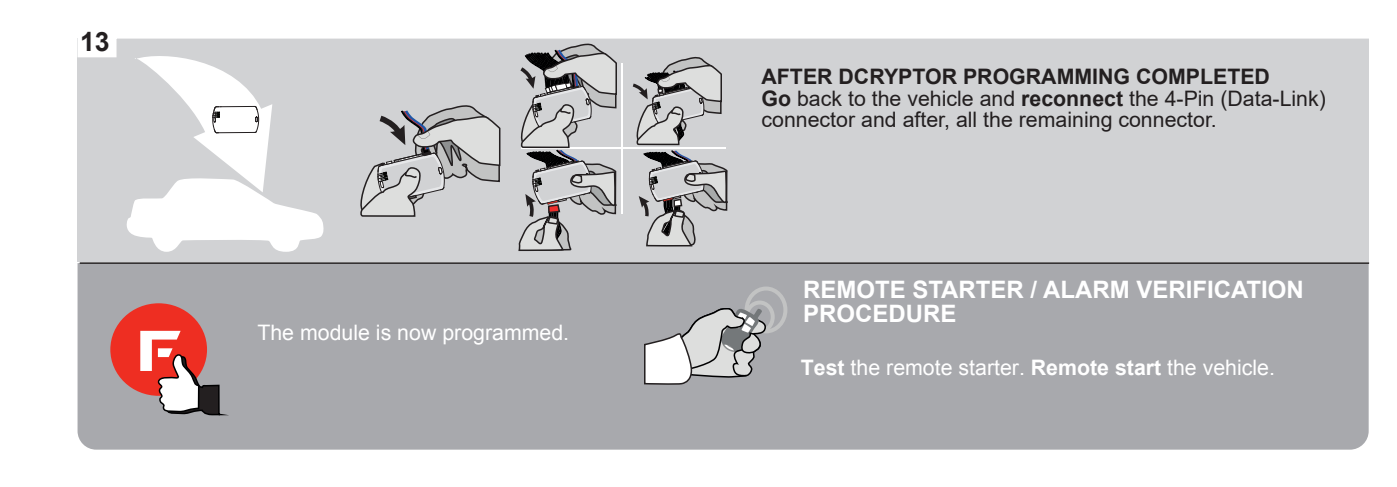

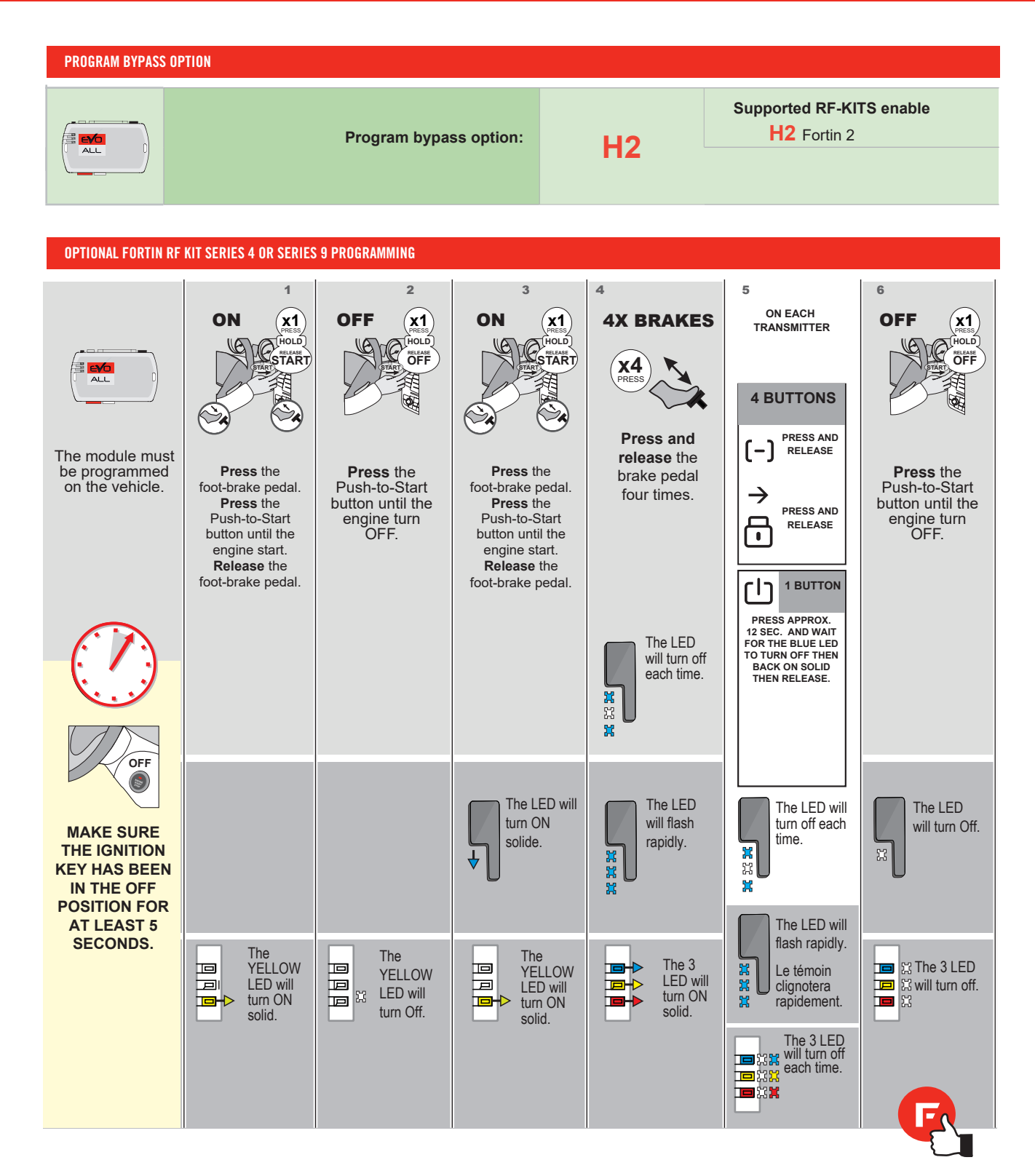

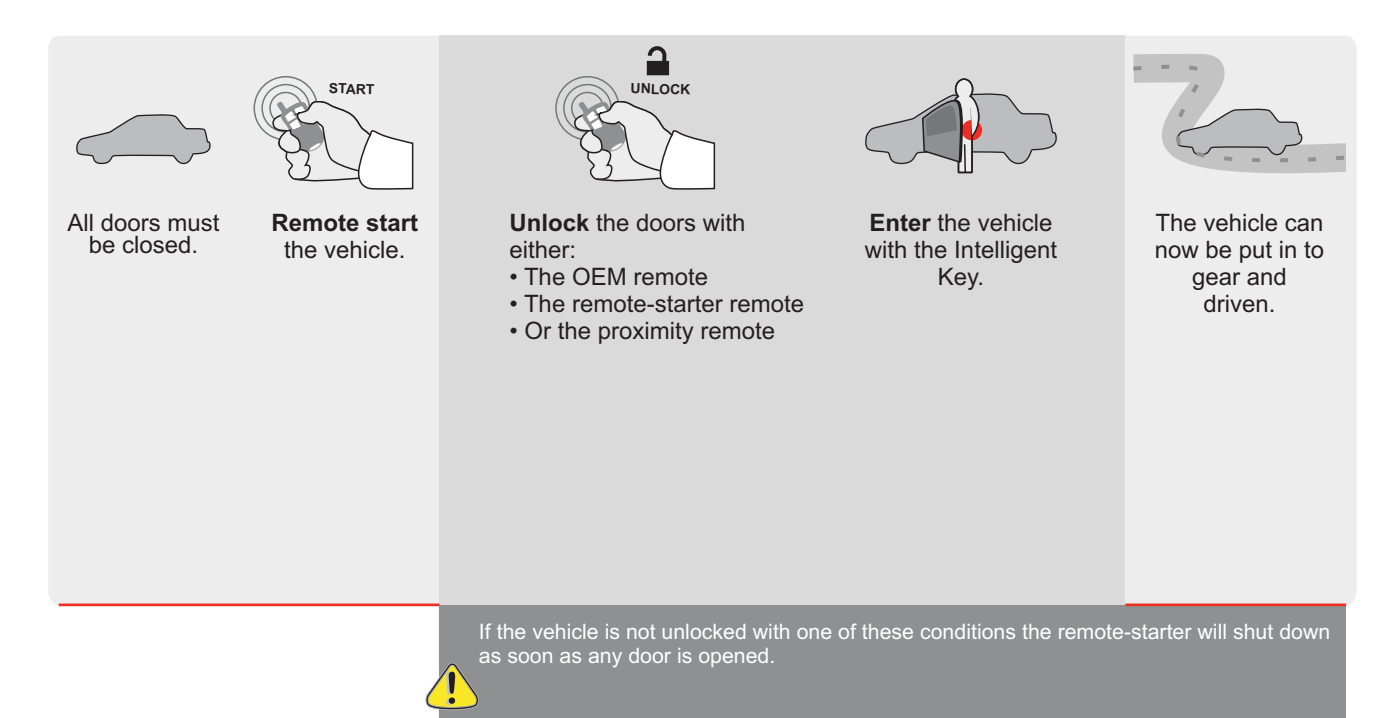

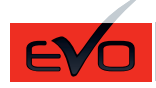

Guide # 94601

**FORTIN**°

#### STAND ALONE INSTALLATION AND THAR-GM6

ADDENDUM - SUGGESTED WIRING CONFIGURATION

|           | ONLYCOM    | ONLY COMPATIBLE WITH AUTOMATIC TRANSMISSION VEHICLES. |                      |          |         |                  |         |               |              |             |            |             |              |                   |                   |                          |
|-----------|------------|-------------------------------------------------------|----------------------|----------|---------|------------------|---------|---------------|--------------|-------------|------------|-------------|--------------|-------------------|-------------------|--------------------------|
|           |            |                                                       | Vehicle functions su | ipportec | in this | di <u>agra</u> r | n (func | ional if      | equipp       | ed)         |            |             |              |                   |                   |                          |
| VEHICLE   | PUS        | YEARS                                                 | Immobilizer bypass   | Lock     | Unlock  | Arm              | Disarm  | Parking Light | Trunk (open) | RAP Disable | Tachometer | Door Status | Trunk Status | Hand-Brake Status | Foot-Brake Status | OEM Remote<br>Monitoring |
| BUICK     |            |                                                       |                      |          |         |                  |         |               |              |             |            |             |              |                   |                   |                          |
| Regal Pus | h-To-Start | 2011-2017                                             | •                    | •        | •       | •                | •       | •             | •            | •           | •          | •           | •            | •                 | •                 | •                        |

|  | FIRMWARE VERSION | To add the firmware version and the options, |
|--|------------------|----------------------------------------------|
|  | 70.[41]          | or FLASH LINK MOBILE tool, sold separately.  |
|  | GM MINIMUM       |                                              |

|               | IF THE VEHICLE IS NOT EQUIPPED<br>WITH FUNCTIONAL HOOD PIN: | A11 | OFF | Hood trigger (Output Status).                       |  |  |  |
|---------------|-------------------------------------------------------------|-----|-----|-----------------------------------------------------|--|--|--|
|               |                                                             |     |     | DESCRIPTION                                         |  |  |  |
|               | Program bypass option:                                      | C   | 4   | OEM Remote status (Lock/Unlock) monitoring          |  |  |  |
|               |                                                             | Ŭ   |     |                                                     |  |  |  |
|               |                                                             | D   | 6   | Push-to-Start                                       |  |  |  |
|               |                                                             |     |     |                                                     |  |  |  |
|               | O FORTIN CEVOALL                                            |     | OFF | SPECIAL FUNCTIONS:<br>BY DEFAULT DEACTIVATED        |  |  |  |
| ( <u>'</u> A1 |                                                             | E5  | ON  | MANUFACTURED MODULES<br>BETWEEN: 04/2018 TO 04/2019 |  |  |  |

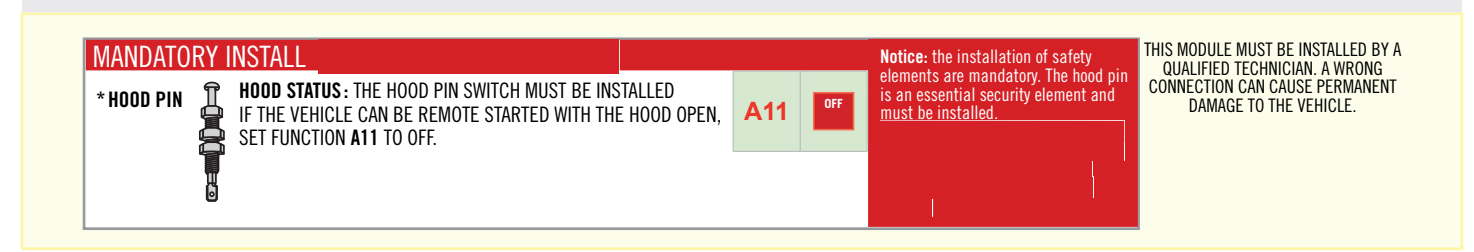

#### PARTS REQUIRED (NOT INCLUDED)

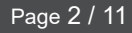

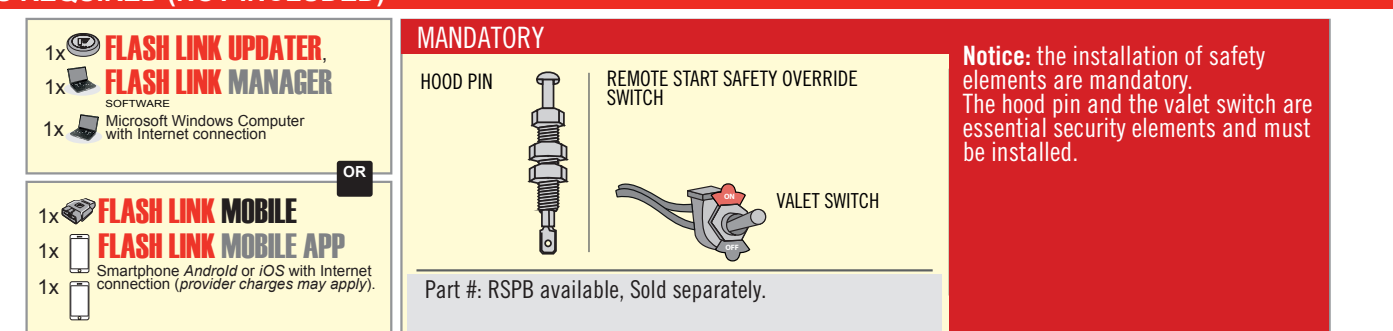

# **STAND ALONE CONFIGURATION**

| ( | Program bypass option                      | UNIT OPTION | DESCRIPTION                                                                    |  |  |  |  |
|---|--------------------------------------------|-------------|--------------------------------------------------------------------------------|--|--|--|--|
|   | OEM Remote Stand Alone Remote Starter:     | OR D1.10    | By default, LOCK, LOCK, LOCK<br>Par défaut, VERROUILLE, VERROUILLE, VERROUILLE |  |  |  |  |
|   |                                            | D1.1 UNLBCK |                                                                                |  |  |  |  |
|   | Program bypass option with oem remote:     | UNIT OPTION | DESCRIPTION                                                                    |  |  |  |  |
|   |                                            | 04          | OEM Remote Monitoring                                                          |  |  |  |  |
|   |                                            | 61          |                                                                                |  |  |  |  |
|   |                                            | UNIT OPTION | DESCRIPTION                                                                    |  |  |  |  |
|   | Program bypass option with RF KIT antenna: | H1 to H6    | Supported RF Kits and select RF Kit                                            |  |  |  |  |
|   |                                            |             |                                                                                |  |  |  |  |

### **REMOTE STARTER FUNCTIONALITY**

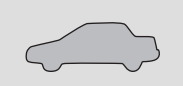

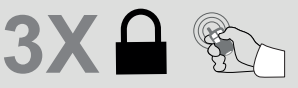

All doors must be closed.

Press the OEM remote's Lock button 3x to remote-start (or remote-stop) the vehicle.

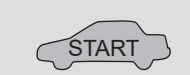

The vehicle will START.

#### **REMOTE STARTER DIAGNOSTICS** MODULE RED LED x2 flash : Brake ON x3 flash : No tach x4 flash : Ignition

before start

x5 flash : Hood Open

#### **REMOTE STARTER WARNING CARD**

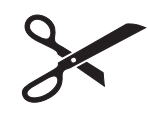

CUT THIS WARNING CARD AND STICK IT ON A VISIBLE PLACE: or use the package **RSPB**, Sold separately.

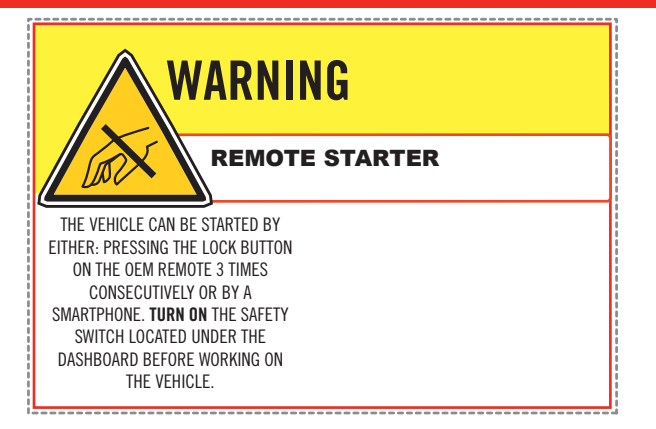

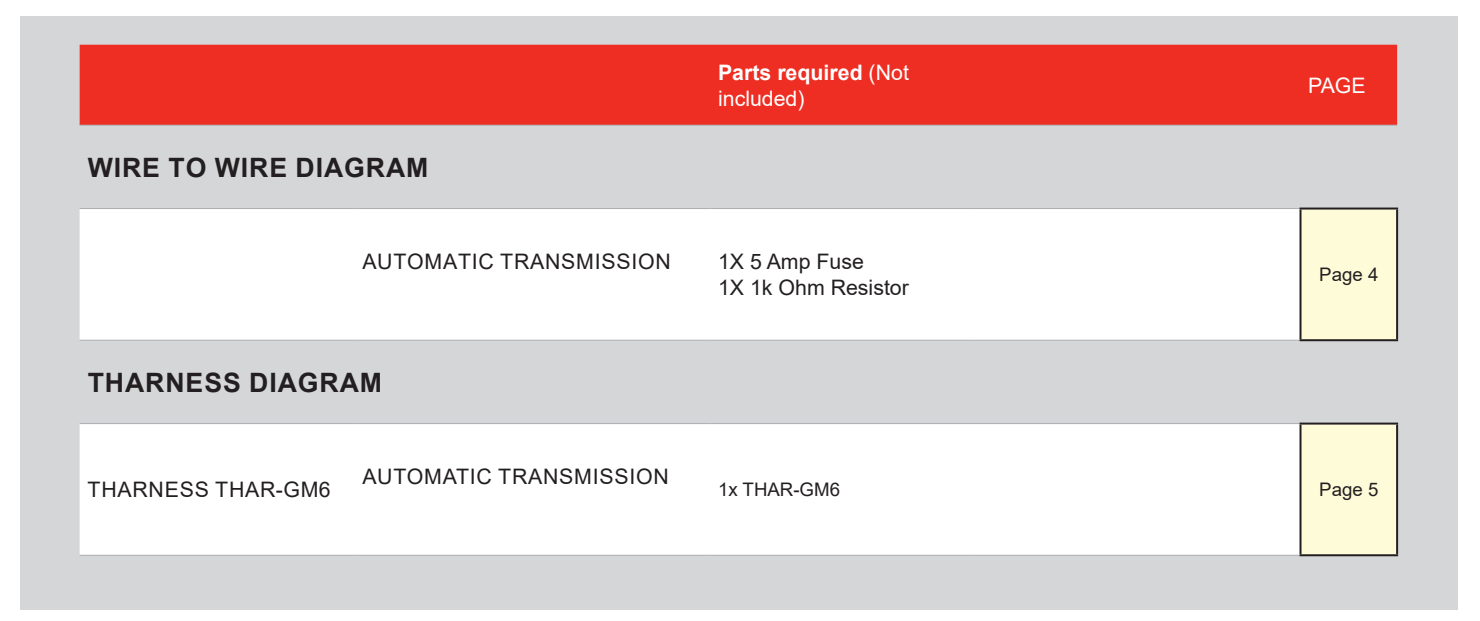

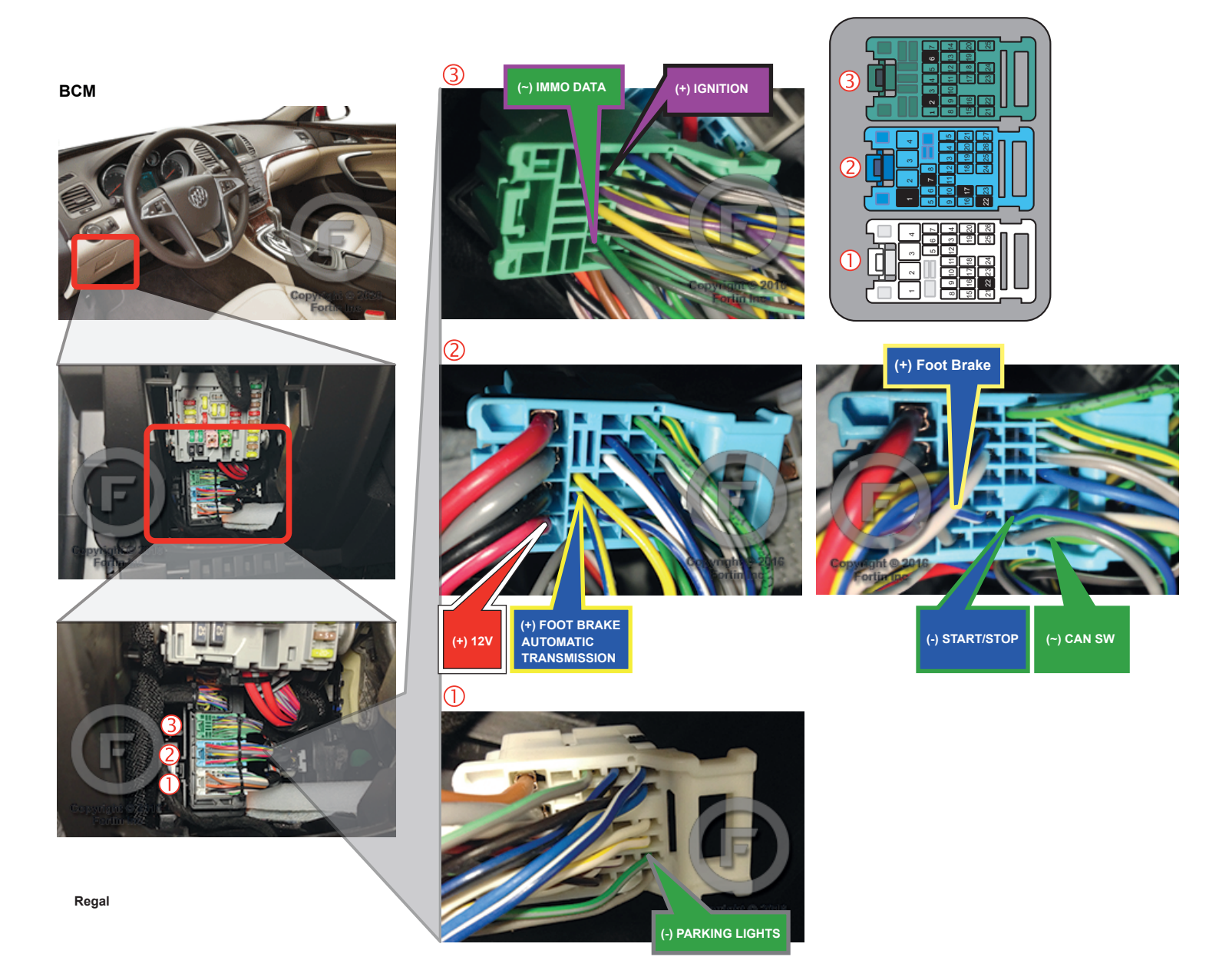

#### **AUTOMATIC TRANSMISSION WIRING CONNECTION**

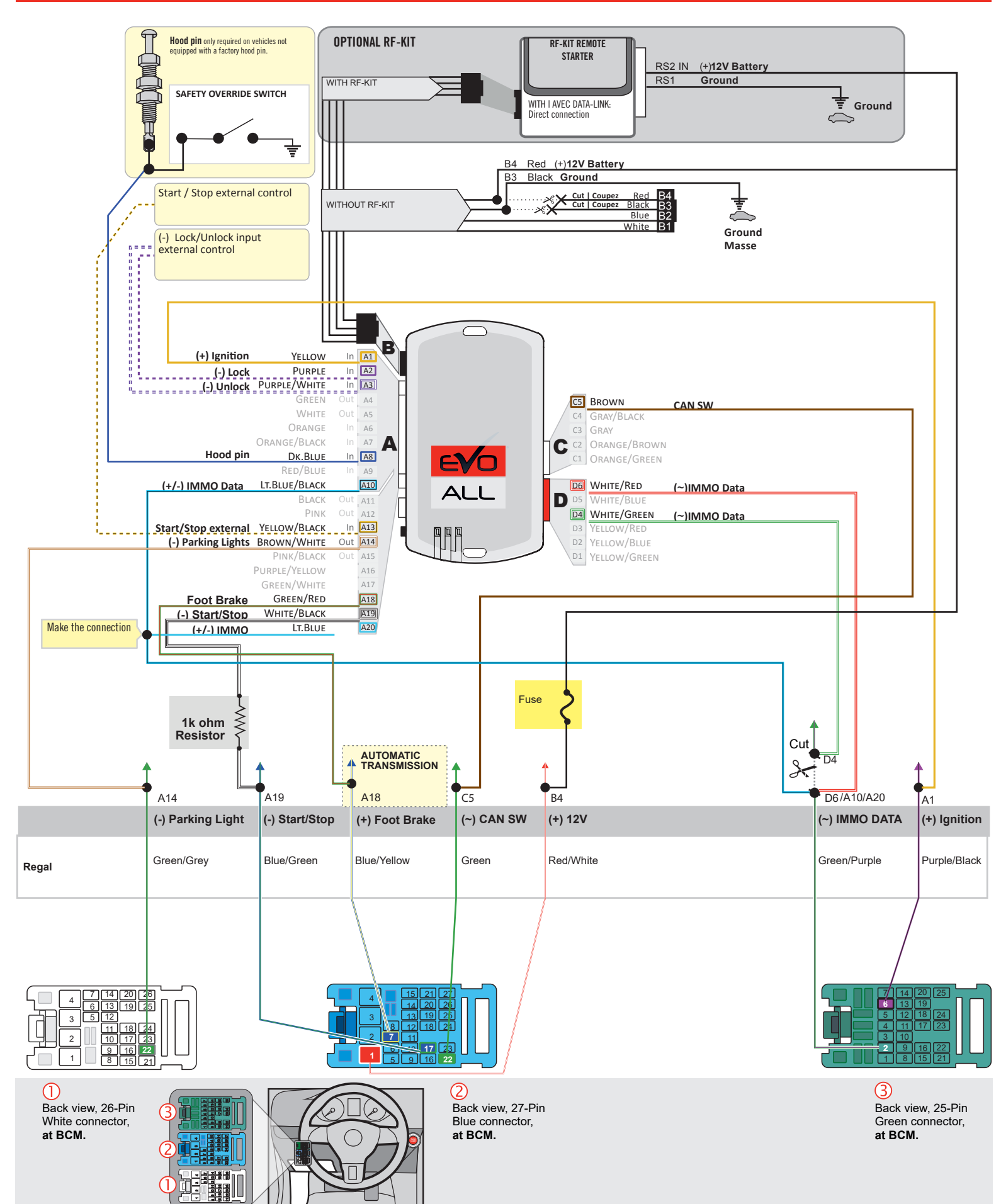

#### F FORTIN

### THAR-GM6

AUTOMATIC TRANSMISSION CONNECTION

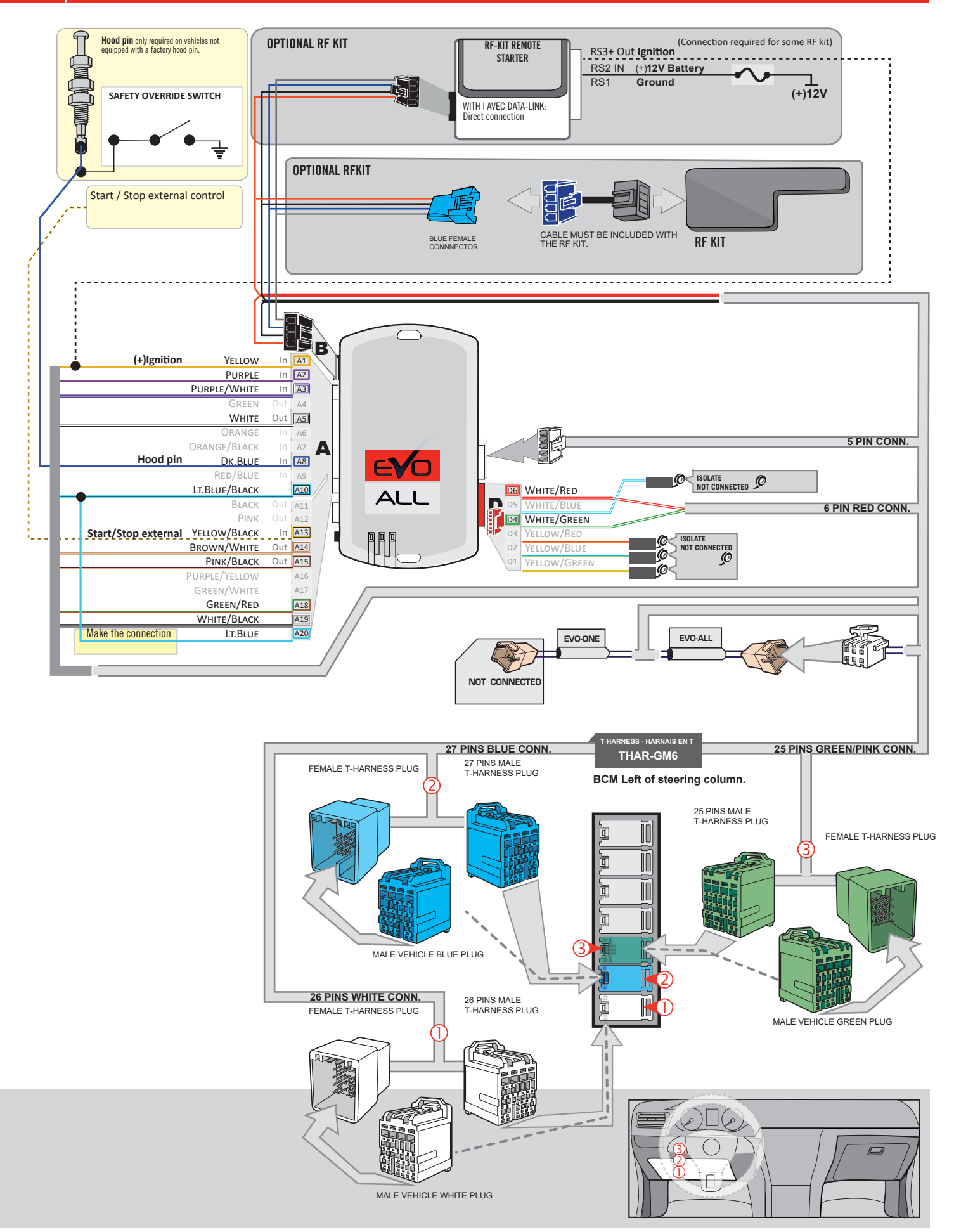

#### **KEY BYPASS PROGRAMMING PROCEDURE 1/3**

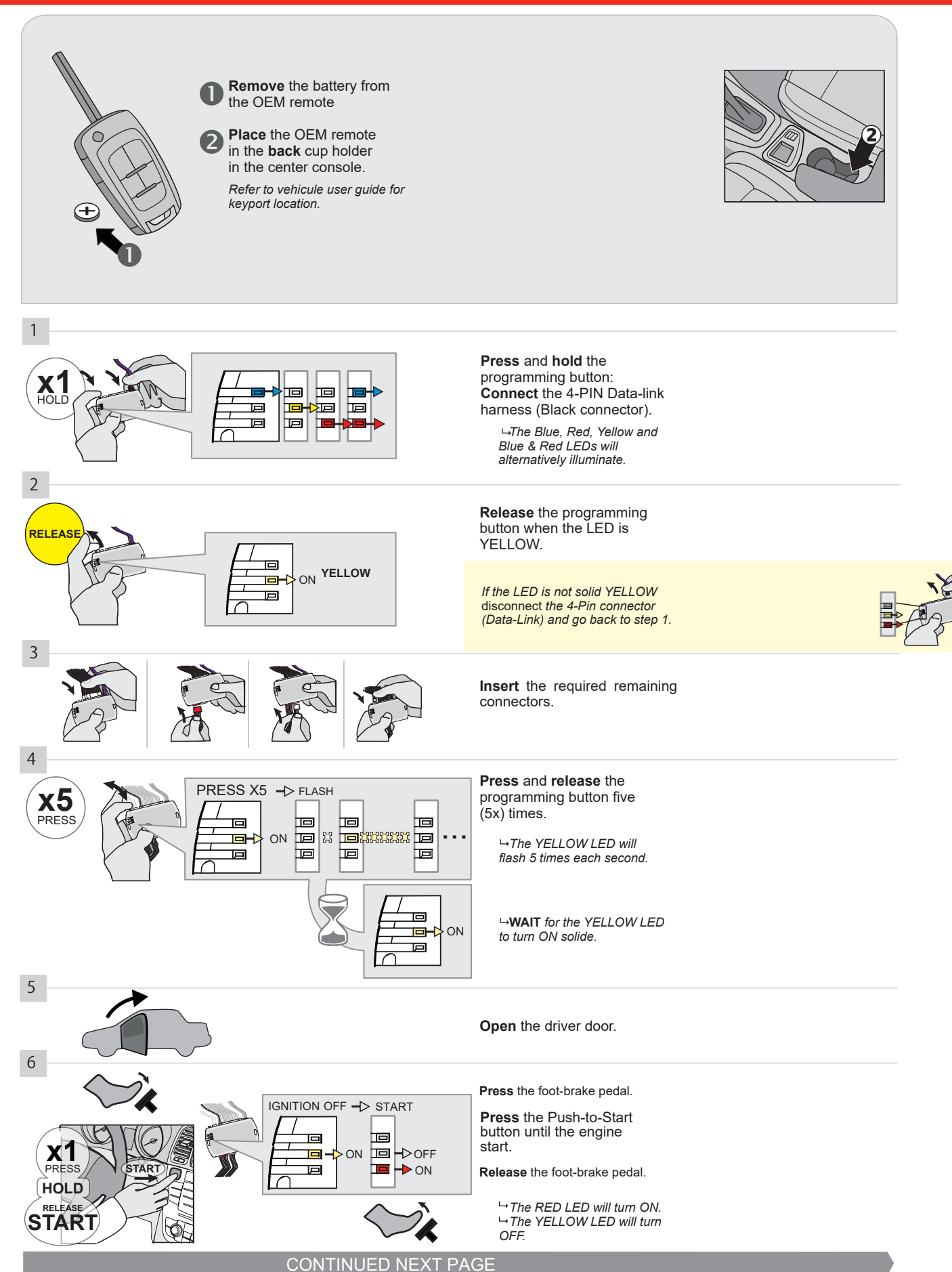

#### **KEY BYPASS PROGRAMMING PROCEDURE 2/3**

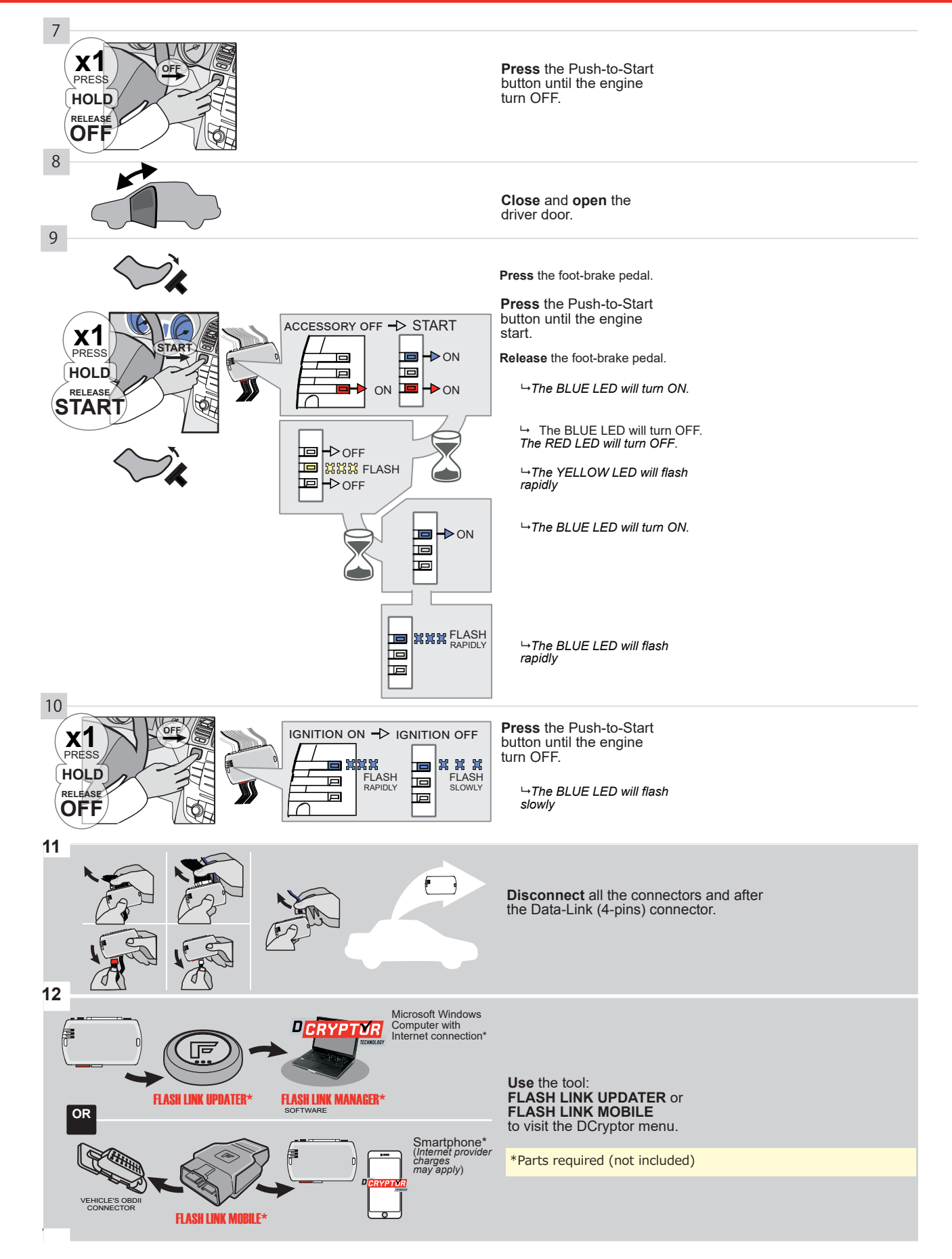

#### **KEY BYPASS PROGRAMMING PROCEDURE 3/3**

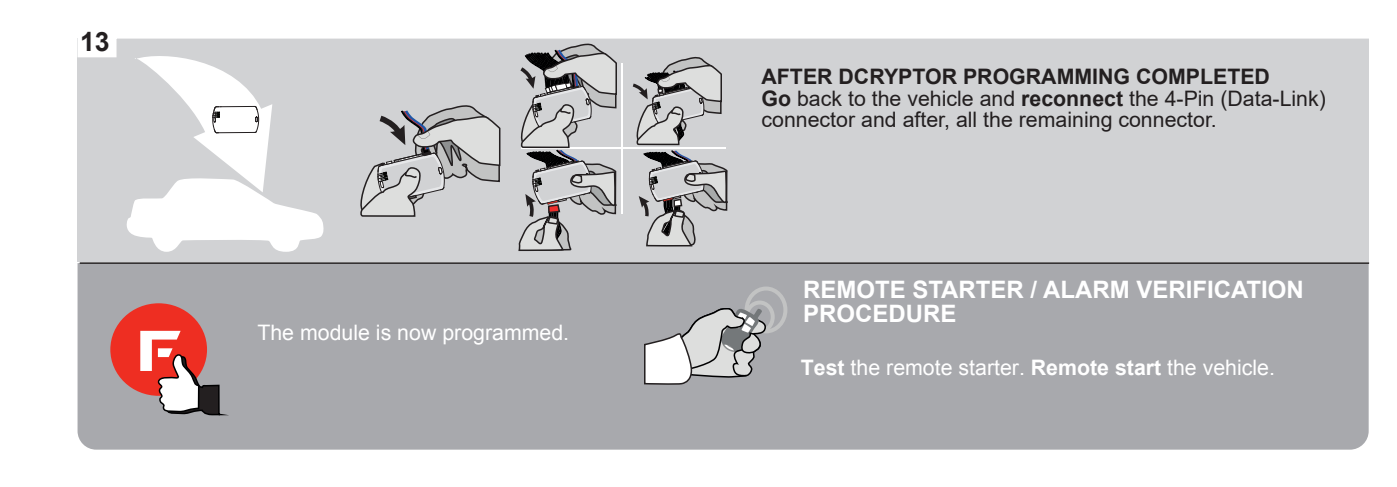

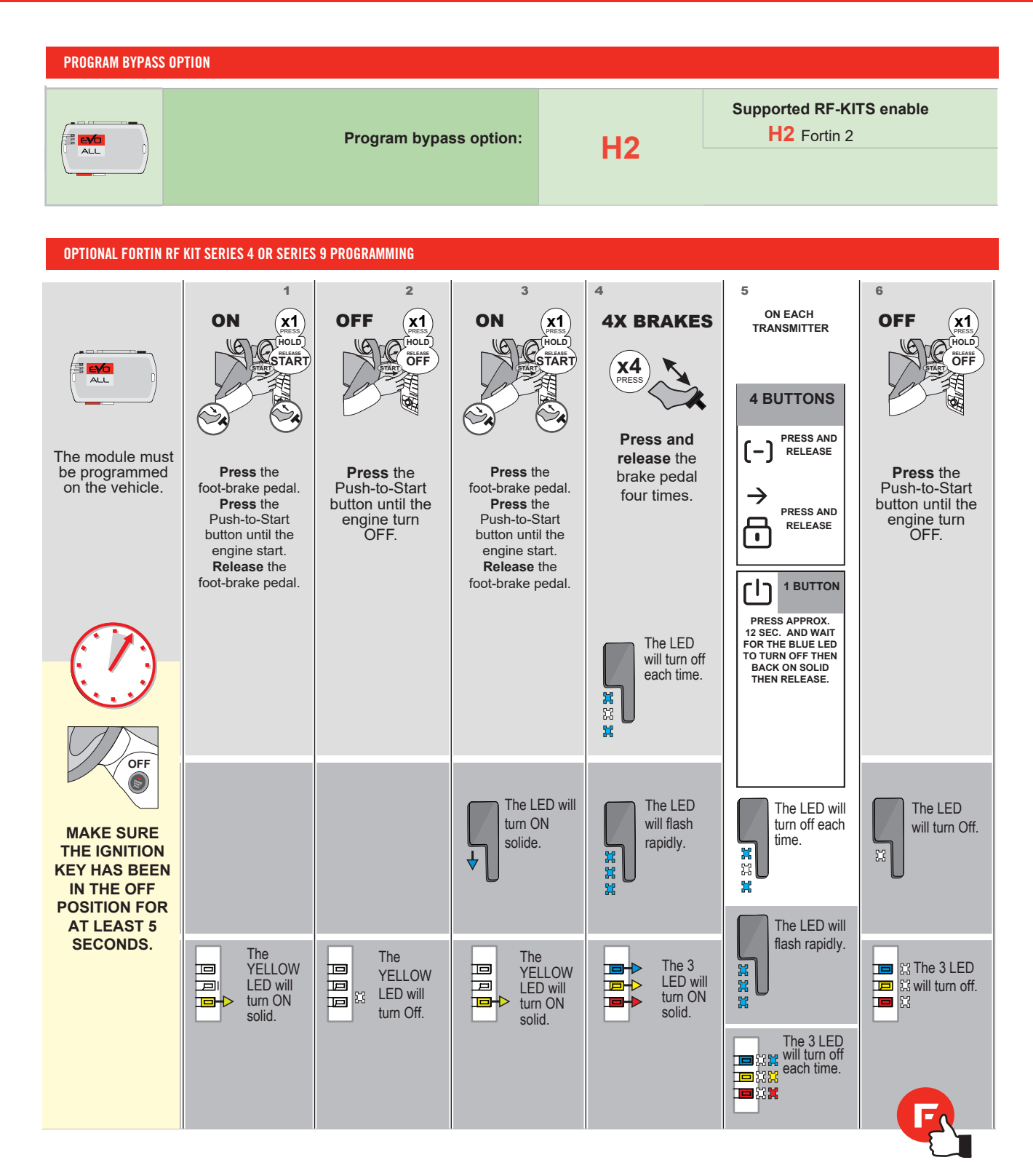

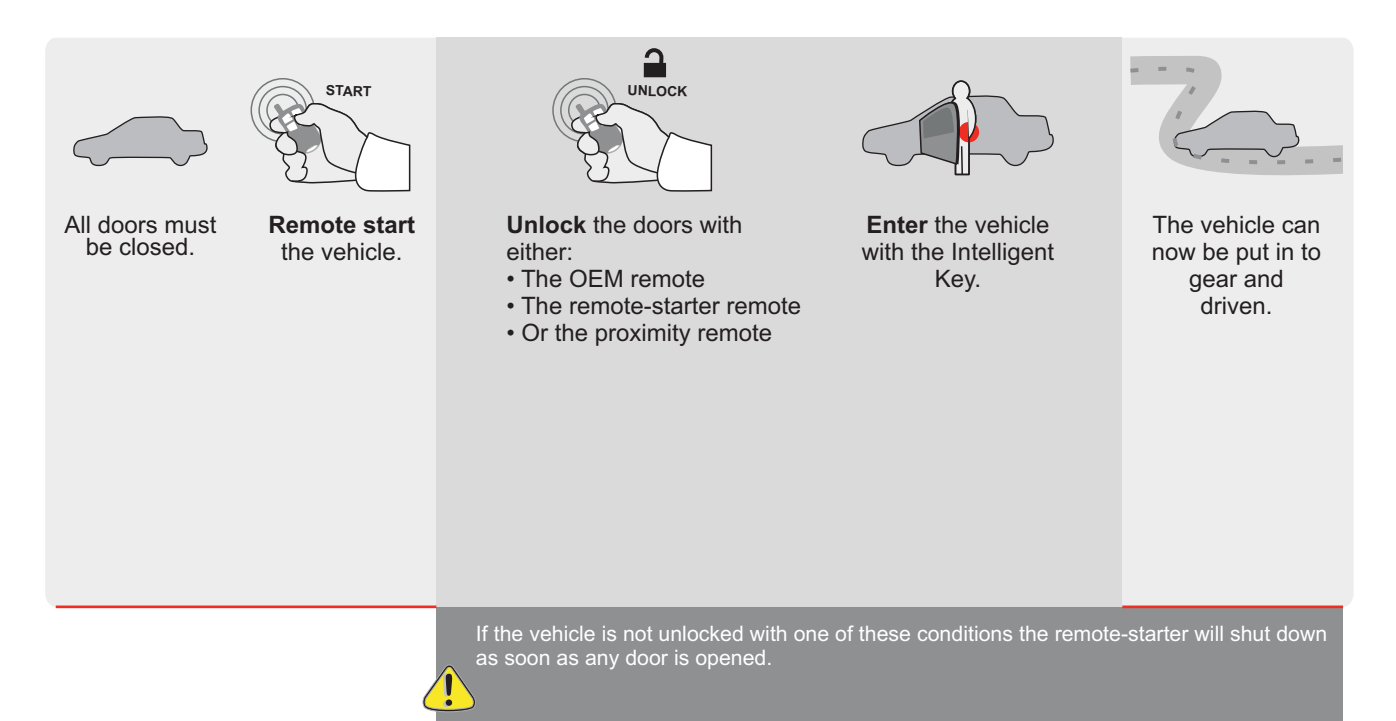

| ALL |
|-----|
|     |

Page 1 / 11

REV.: 20200922

Guide # 96331

# STAND ALONE INSTALLATION AND THAR-GM6 INSTALLATION

ADDENDUM - SUGGESTED WIRING CONFIGURATION

ONLY COMPATIBLE WITH AUTOMATIC TRANSMISSION VEHICLES.

|                     |           |                | pporteu | in this | ul <u>agrai</u> |        | .1011.01 11 | equipp |         |       |        |        |              |              |                 |
|---------------------|-----------|----------------|---------|---------|-----------------|--------|-------------|--------|---------|-------|--------|--------|--------------|--------------|-----------------|
| PUSH                |           | bilizer bypass |         | k       |                 | n      | ng Light    | (open) | Disable | meter | Status | Status | Brake Status | 3rake Status | Remote<br>oring |
| VEHICLE YEAR        |           | omm            | Lock    | Unloc   | Arm             | Disarı | Parkir      | Trunk  | RAP I   | Tachc | Door   | Trunk  | Hand-        | Foot-I       | 0EM<br>Monit    |
| BUICK               |           |                |         |         |                 |        |             |        |         |       |        |        |              |              |                 |
| Regal Push-To-Start | 2018-2019 | •              | •       | •       | •               | •      | •           | •      | •       | •     | •      | •      | •            | •            | •               |

| FIRMWARE VERSION | To add the firmware version and the options, |
|------------------|----------------------------------------------|
| 70.[41]          | or FLASH LINK MOBILE tool, sold separately.  |
| GM MINIMUM       |                                              |

|               | IF THE VEHICLE IS NOT EQUIPPED<br>WITH FUNCTIONAL HOOD PIN: | A11 | OFF | Hood trigger (Output Status).                       |  |  |  |
|---------------|-------------------------------------------------------------|-----|-----|-----------------------------------------------------|--|--|--|
|               |                                                             |     |     | DESCRIPTION                                         |  |  |  |
|               | Program bypass option:                                      | C   | 4   | OEM Remote status (Lock/Unlock) monitoring          |  |  |  |
|               |                                                             |     |     |                                                     |  |  |  |
|               |                                                             | D   | 6   | Push-to-Start                                       |  |  |  |
|               |                                                             |     |     |                                                     |  |  |  |
|               | O FORTIN CEVOALL                                            |     | OFF | SPECIAL FUNCTIONS:<br>BY DEFAULT DEACTIVATED        |  |  |  |
| ( <u>'</u> A1 |                                                             | E5  | ON  | MANUFACTURED MODULES<br>BETWEEN: 04/2018 TO 04/2019 |  |  |  |

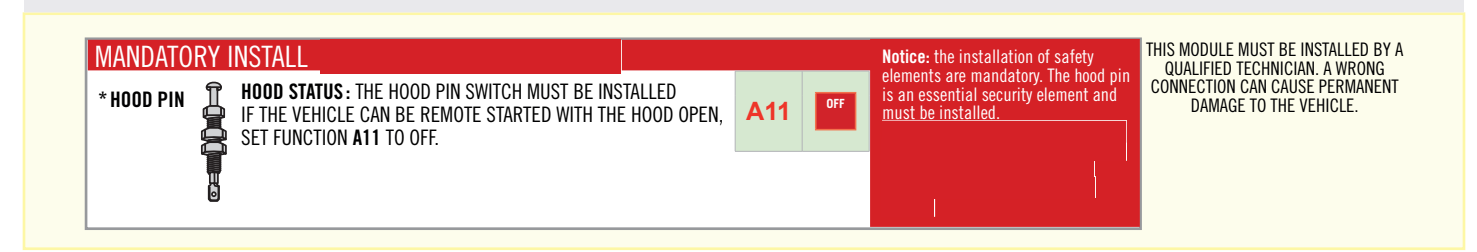

#### PARTS REQUIRED (NOT INCLUDED)

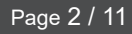

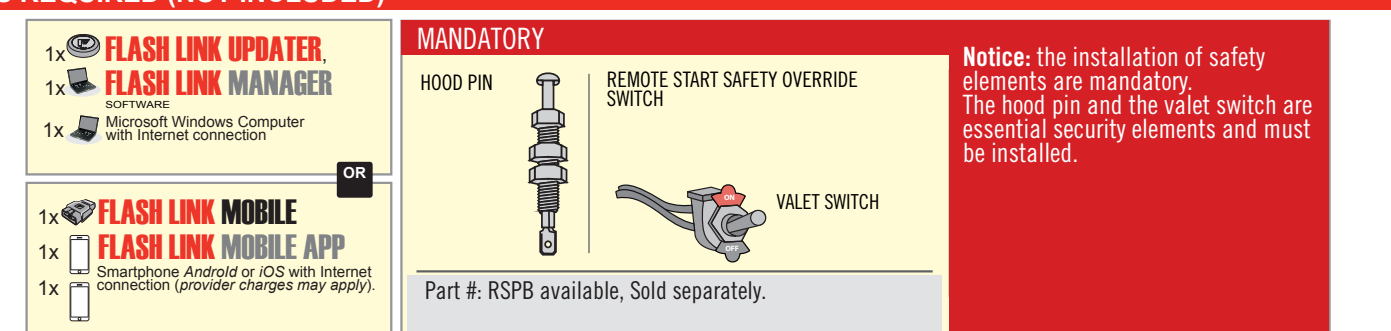

### **STAND ALONE CONFIGURATION**

| <br>Program bypass option                  | UNIT OPTION         | DESCRIPTION                                                                    |  |  |  |  |
|--------------------------------------------|---------------------|--------------------------------------------------------------------------------|--|--|--|--|
| OEM Remote Stand Alone Remote Starter:     | OR D1.10            | By default, LOCK, LOCK, LOCK<br>Par défaut, VERROUILLE, VERROUILLE, VERROUILLE |  |  |  |  |
|                                            | D1.1 UNLECK<br>LECK |                                                                                |  |  |  |  |
|                                            | UNIT OPTION         | DESCRIPTION                                                                    |  |  |  |  |
| Program bypass option with oem remote:     | <b>C</b> 4          | OEM Remote Monitoring                                                          |  |  |  |  |
|                                            | 61                  |                                                                                |  |  |  |  |
|                                            | UNIT OPTION         | DESCRIPTION                                                                    |  |  |  |  |
| Program bypass option with RF KIT antenna: | H1 to H6            | Supported RF Kits and select RF Kit                                            |  |  |  |  |
|                                            |                     |                                                                                |  |  |  |  |

### **REMOTE STARTER FUNCTIONALITY**

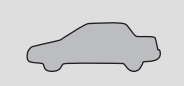

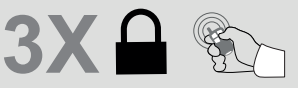

All doors must be closed.

Press the OEM remote's Lock button 3x to remote-start (or remote-stop) the vehicle.

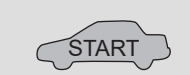

#### **REMOTE STARTER DIAGNOSTICS** MODULE RED LED x2 flash : Brake ON x3 flash : No tach x4 flash : Ignition

The vehicle will START.

before start

x5 flash : Hood Open

#### **REMOTE STARTER WARNING CARD**

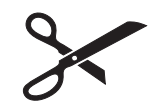

CUT THIS WARNING CARD AND STICK IT ON A VISIBLE PLACE: or use the package **RSPB**, Sold separately.

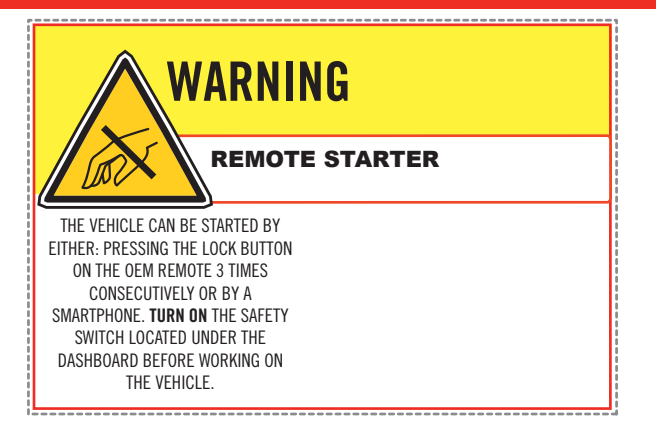

|                   |                        | Parts required (Not included)       | PAGE   |
|-------------------|------------------------|-------------------------------------|--------|
| WIRE TO WIRE DIA  | GRAM                   |                                     |        |
|                   | AUTOMATIC TRANSMISSION | 1X 5 Amp Fuse<br>1X 1k Ohm Resistor | Page 4 |
| THARNESS DIAGR    | AM                     |                                     |        |
| THARNESS THAR-GM6 | AUTOMATIC TRANSMISSION | 1x THAR-GM6                         | Page 5 |

Regal 2018-2019

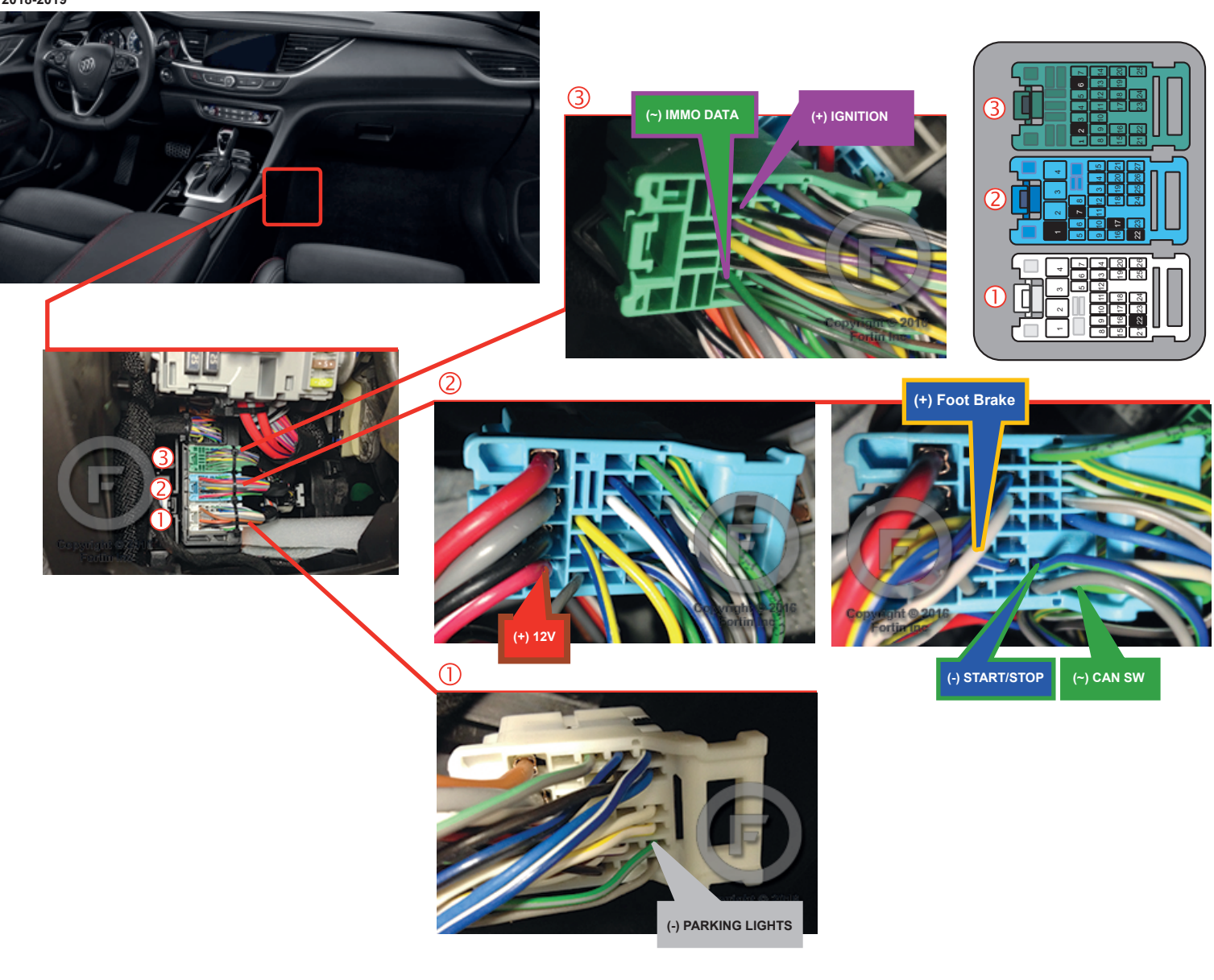

#### **AUTOMATIC TRANSMISSION WIRING CONNECTION**

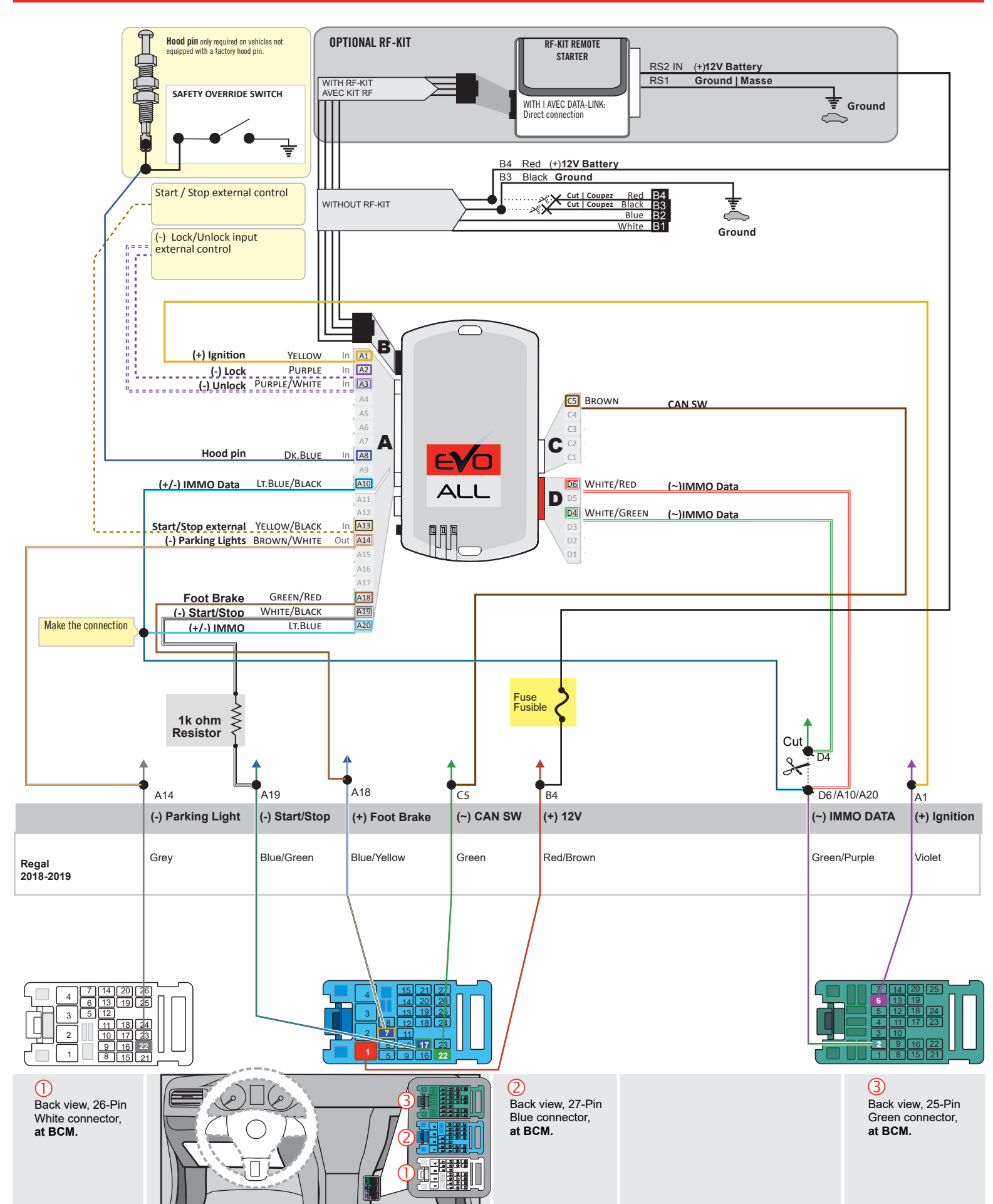

#### F FORTIN

AUTOMATIC TRANSMISSION CONNECTION

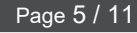

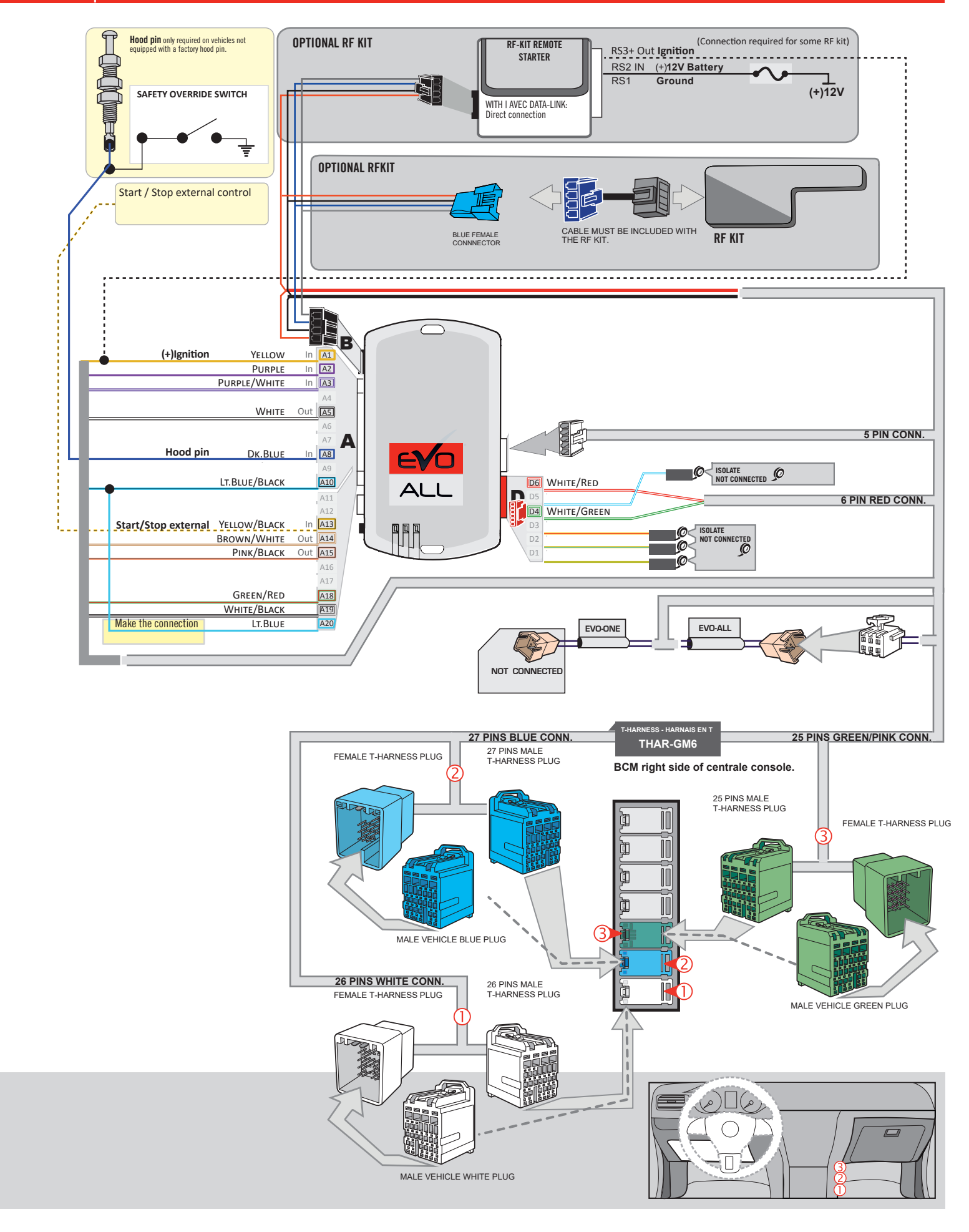

#### **KEY BYPASS PROGRAMMING PROCEDURE 1/3 |**

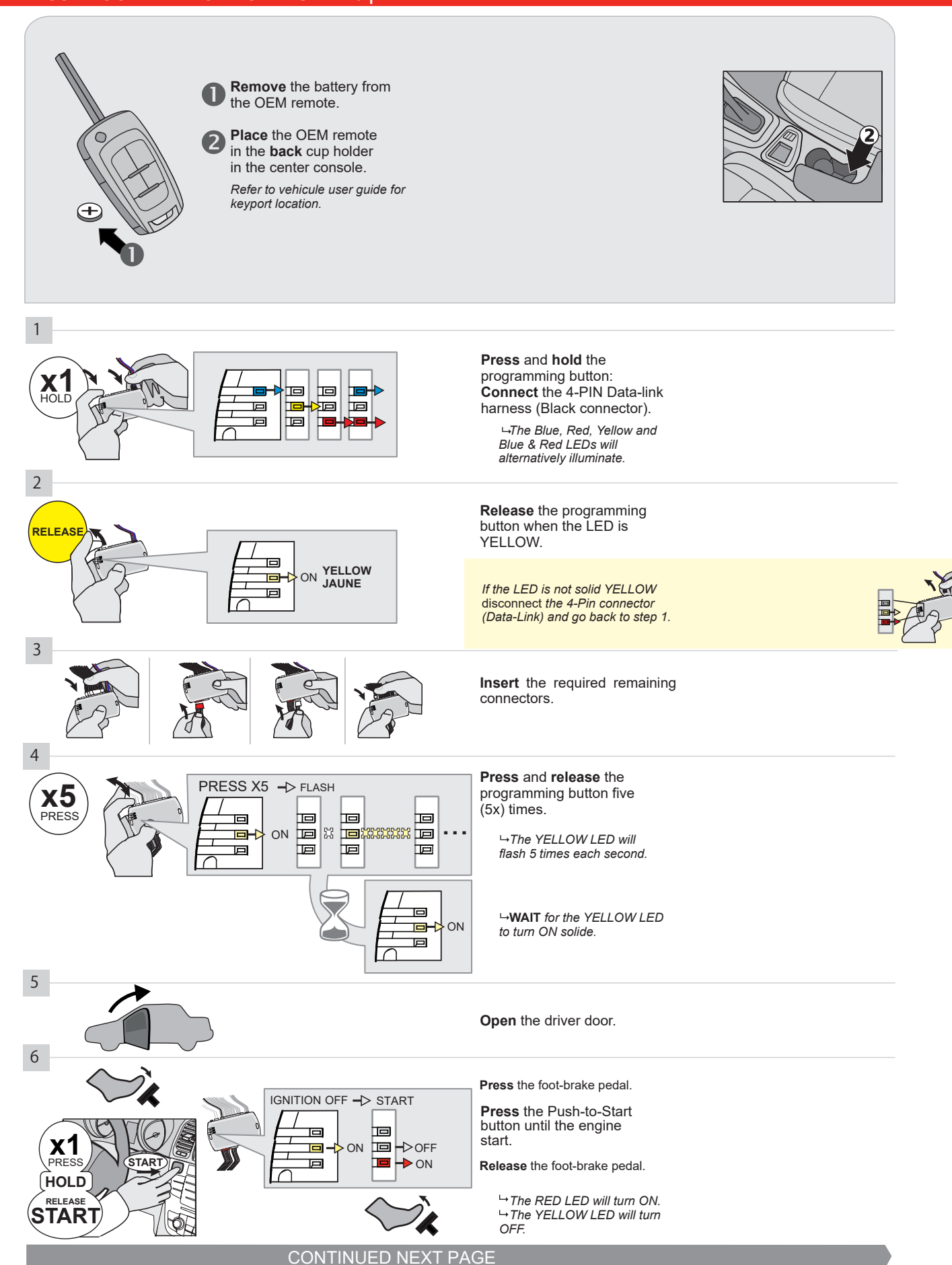

#### **KEY BYPASS PROGRAMMING PROCEDURE 2/3**

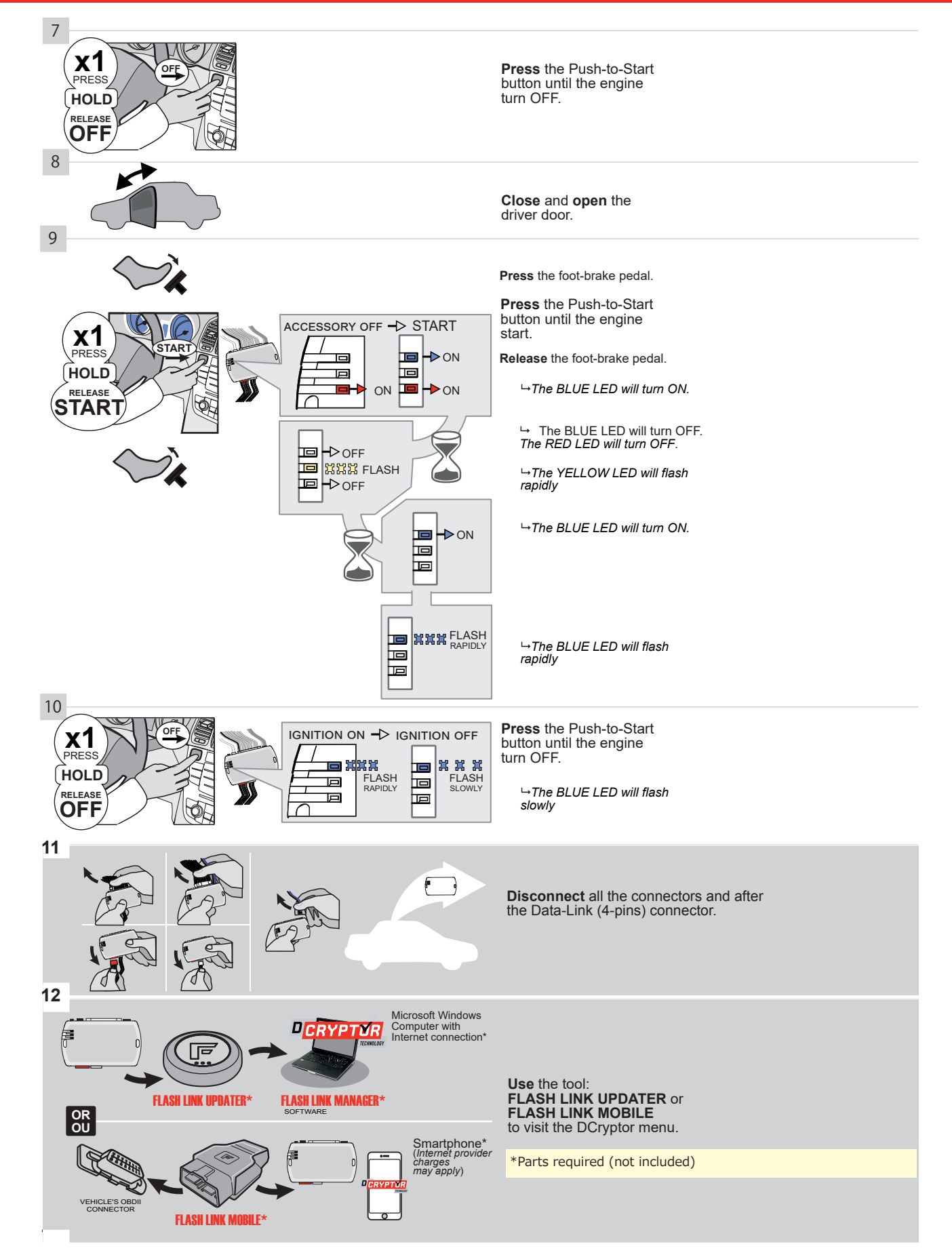

#### **KEY BYPASS PROGRAMMING PROCEDURE 3/3**

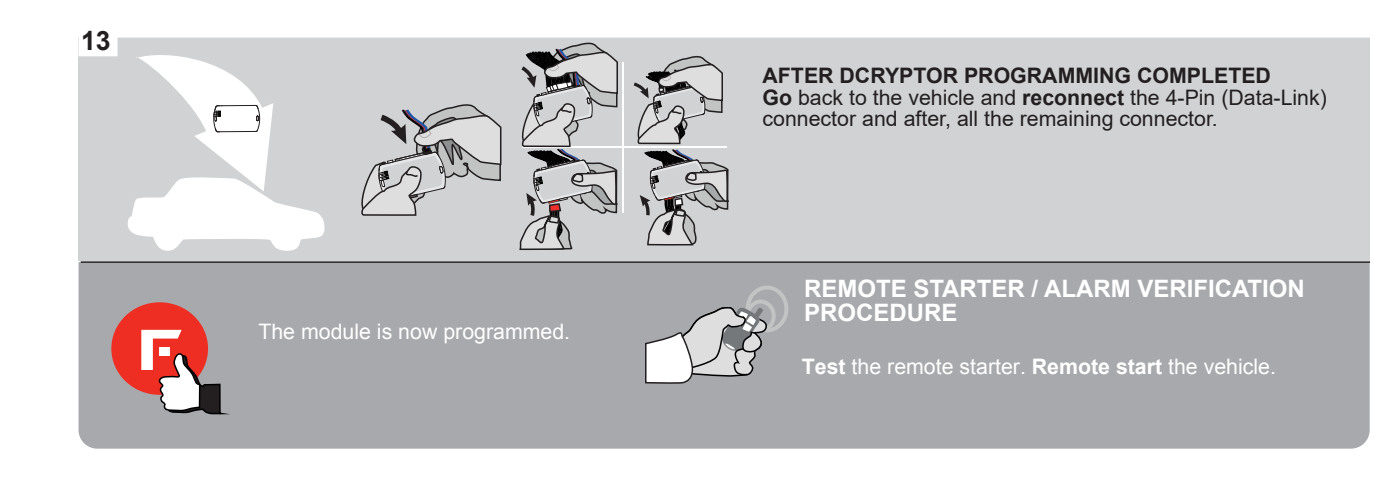

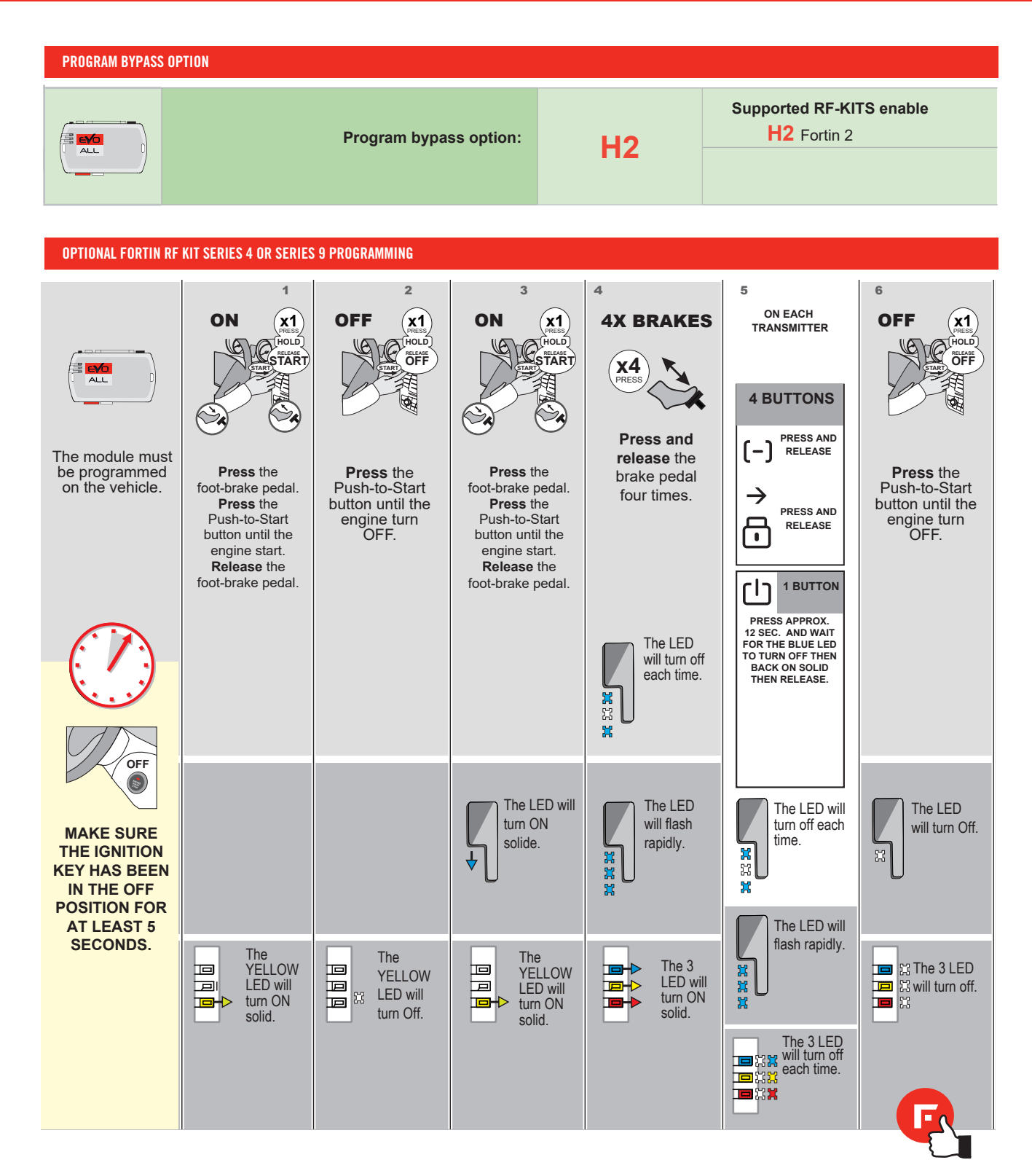

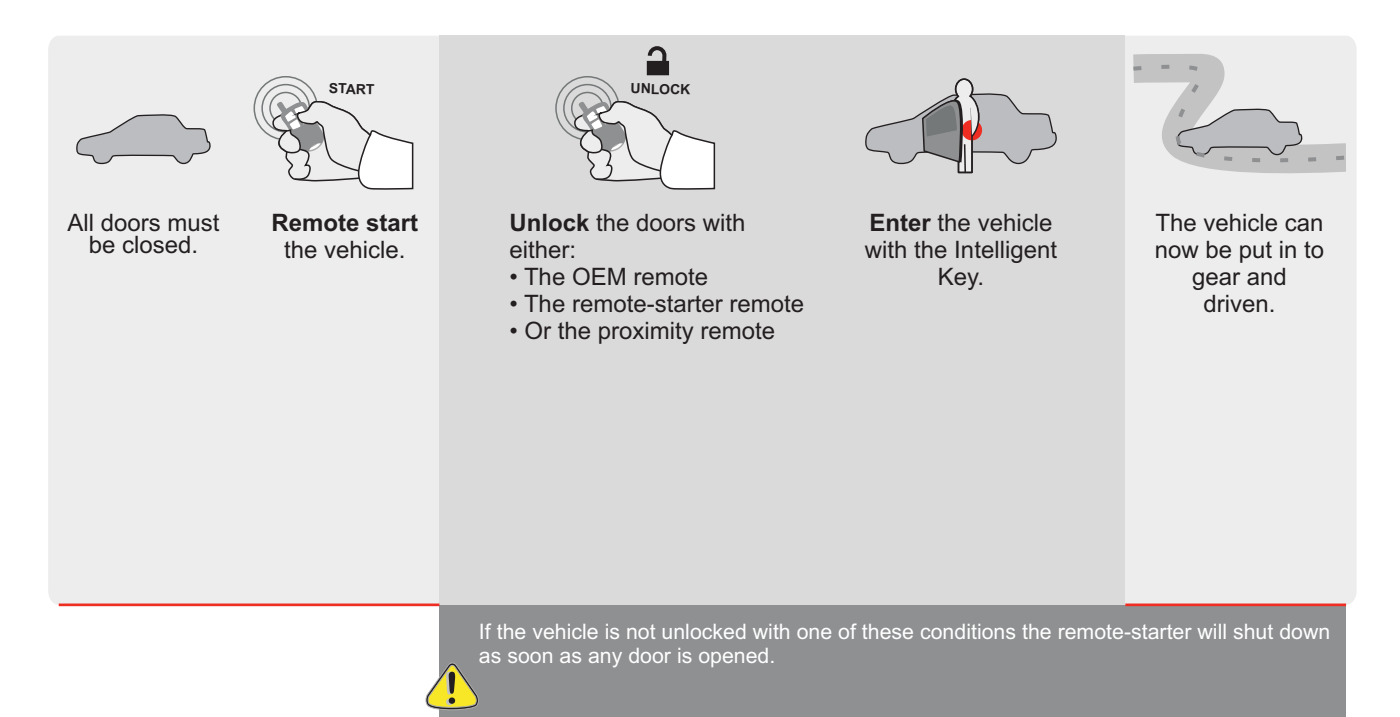

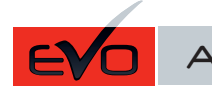

REV.: 20200922

Guide # 94451

**FORTIN**®

# STAND ALONE INSTALLATION AND THAR-GM6 INSTALLATION

ADDENDUM - SUGGESTED WIRING CONFIGURATION

A

ONLY COMPATIBLE WITH AUTOMATIC TRANSMISSION VEHICLES.

|               | /             | -            | Vehicle functions su | pported | in this | di <u>agra</u> i | m (func | tional if | equipp | ed)     |       |        |        |               |              |                 |
|---------------|---------------|--------------|----------------------|---------|---------|------------------|---------|-----------|--------|---------|-------|--------|--------|---------------|--------------|-----------------|
|               | PU<br>STA     |              | bilizer bypass       |         | ×       |                  | н       | ng Light  | (open) | Disable | meter | Status | Status | -Brake Status | Brake Status | Remote<br>oring |
| VEHICLE YEARS |               | Immo<br>Immo | Lock                 | Unloc   | Arm     | Disarı           | Parkir  | Trunk     | RAP    | Tachc   | Door  | Trunk  | Hand   | Foot-         | OEM<br>Monit |                 |
| CADILLAC      |               |              |                      |         |         |                  |         |           |        |         |       |        |        |               |              |                 |
| SRX           | Push-To-Start | 2010-2012    | •                    | •       | •       | •                | •       | •         | •      | •       | •     | •      | •      | •             | •            | •               |

| FIRMWARE VERSION | To add the firmware version and the options, |
|------------------|----------------------------------------------|
| 70.[41]          | or FLASH LINK MOBILE tool, sold separately.  |
| GM MINIMUM       |                                              |

|   | IF THE VEHICLE IS NOT EQUIPPED<br>WITH FUNCTIONAL HOOD PIN: | A11 OFF     | Hood trigger (Output Status).                       |
|---|-------------------------------------------------------------|-------------|-----------------------------------------------------|
|   |                                                             |             |                                                     |
|   | -                                                           | UNIT OPTION | DESCRIPTION                                         |
|   | Program bypass option:                                      | C1          | OEM Remote status (Lock/Unlock)<br>monitoring       |
|   |                                                             |             |                                                     |
|   |                                                             | D6          | Push-to-Start                                       |
|   |                                                             |             |                                                     |
|   |                                                             | OFF         | SPECIAL FUNCTIONS:<br>BY DEFAULT DEACTIVATED        |
| ( |                                                             | E5 0N       | MANUFACTURED MODULES<br>BETWEEN: 04/2018 TO 04/2019 |

| MANDATORY | NSTALL                                                                                                    |                         |     |     | Notice: the installation of safety                                                                 | THIS MODULE MUST BE INSTALLED BY A                       |
|-----------|----------------------------------------------------------------------------------------------------|-------------------------|-----|-----|----------------------------------------------------------------------------------------------------|----------------------------------------------------------|
| *HOOD PIN | HOOD STATUS : THE HOOD PIN SWITCH MUST BE INS<br>IF THE VEHICLE CAN BE REMOTE STARTED WITH TH<br>SET FUNCTION <b>A11</b> TO OFF. | STALLED<br>E HOOD OPEN, | A11 | OFF | elements are mandatory. The hood pin<br>is an essential security element and<br>must be installed. | CONNECTION CAN CAUSE PERMANENT<br>DAMAGE TO THE VEHICLE. |
|           |                                                                                                    |                         |     |     |                                                                                                    |                                                          |

Pièce #: RSPB disponible, vendu séparément.

# **STAND ALONE CONFIGURATION**

|  | Program bypass option                      | UNIT OPTION                 | DESCRIPTION                                                                    |  |  |
|--|--------------------------------------------|-----------------------------|--------------------------------------------------------------------------------|--|--|
|  |                                            | OR D1.10                    | By default, LOCK, LOCK, LOCK<br>Par défaut, VERROUILLE, VERROUILLE, VERROUILLE |  |  |
|  |                                            | D1.1 UNLOCK<br>LBCK         |                                                                                |  |  |
|  | Program bypass option with oem remote:     | UNIT OPTION<br>OPTION UNITE | DESCRIPTION                                                                    |  |  |
|  |                                            | C1                          | OEM Remote Monitoring                                                          |  |  |
|  |                                            | UT .                        |                                                                                |  |  |
|  |                                            | UNIT OPTION                 | DESCRIPTION                                                                    |  |  |
|  | Program bypass option with RF KIT antenna: | H1 to H6                    | Supported RF Kits and select RF Kit                                            |  |  |
|  |                                            |                             |                                                                                |  |  |

### **REMOTE STARTER FUNCTIONALITY**

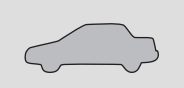

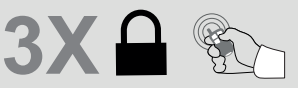

All doors must be closed.

Press the OEM remote's Lock button 3x to remote-start (or remote-stop) the vehicle.

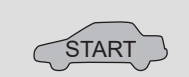

The vehicle will START.

# **REMOTE STARTER DIAGNOSTICS** MODULE RED LED x2 flash : Brake ON x3 flash : No tach

x4 flash : Ignition before start

x5 flash : Hood Open

**REMOTE STARTER WARNING CARD** 

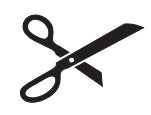

CUT THIS WARNING CARD AND STICK IT ON A VISIBLE PLACE: or use the package **RSPB**, Sold separately.

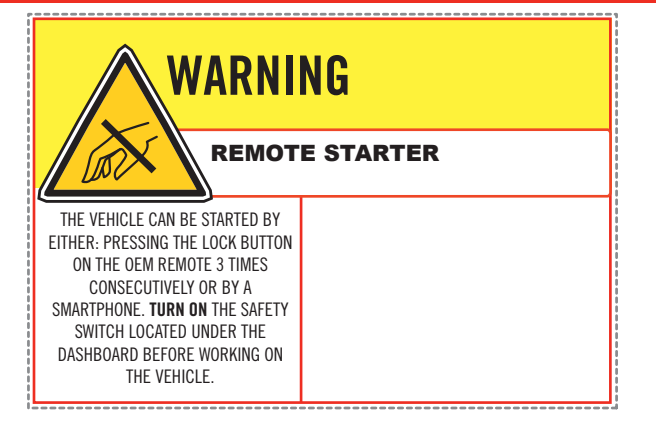

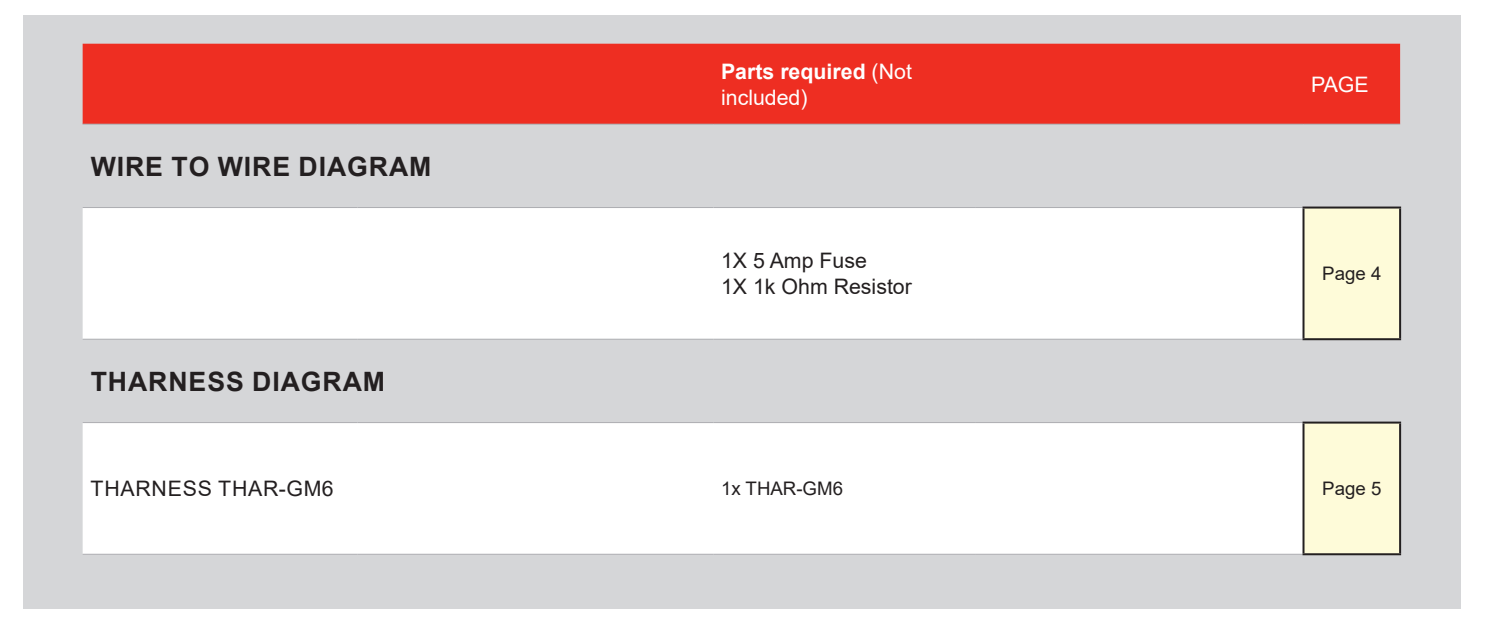

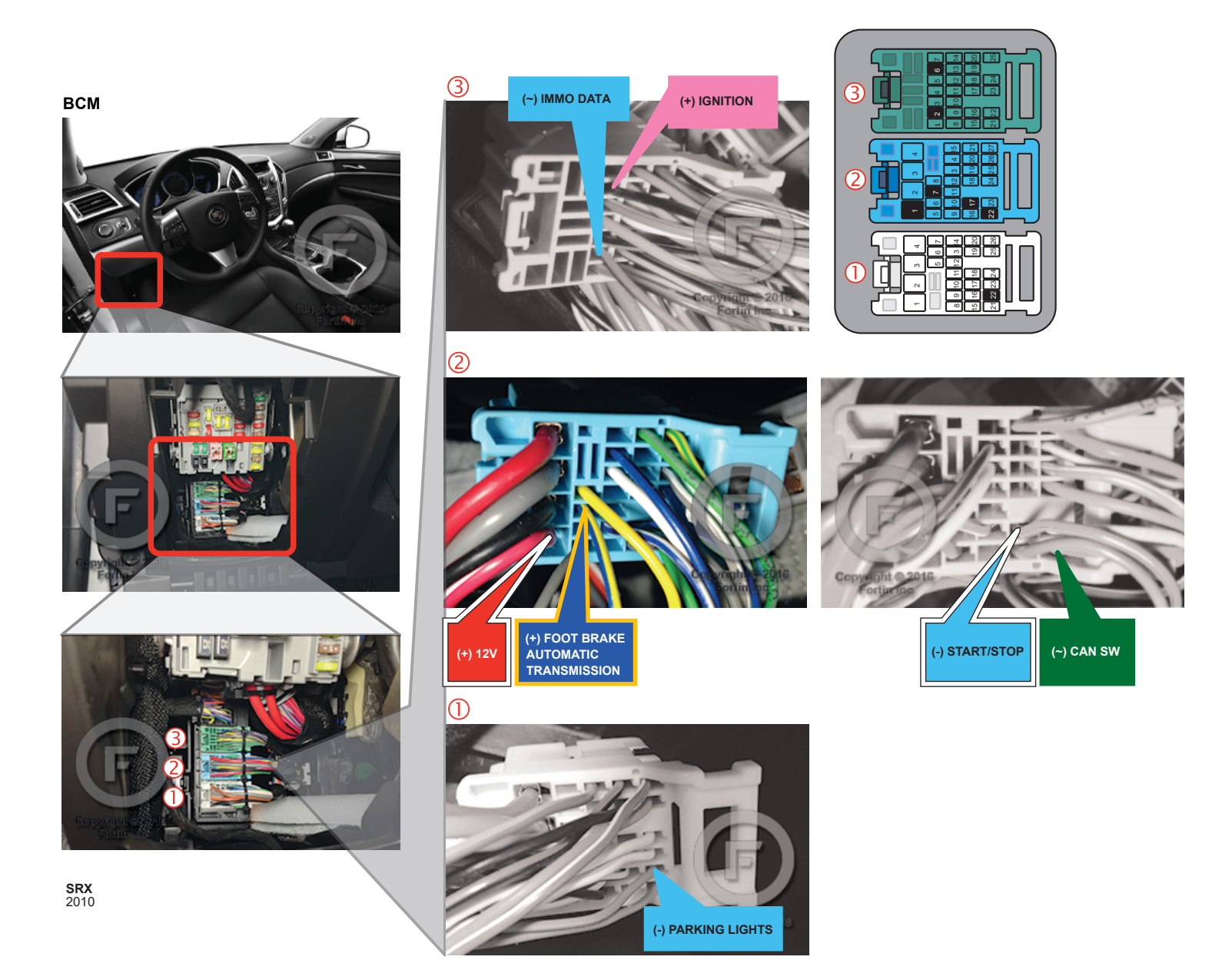

#### **AUTOMATIC TRANSMISSION WIRING CONNECTION**

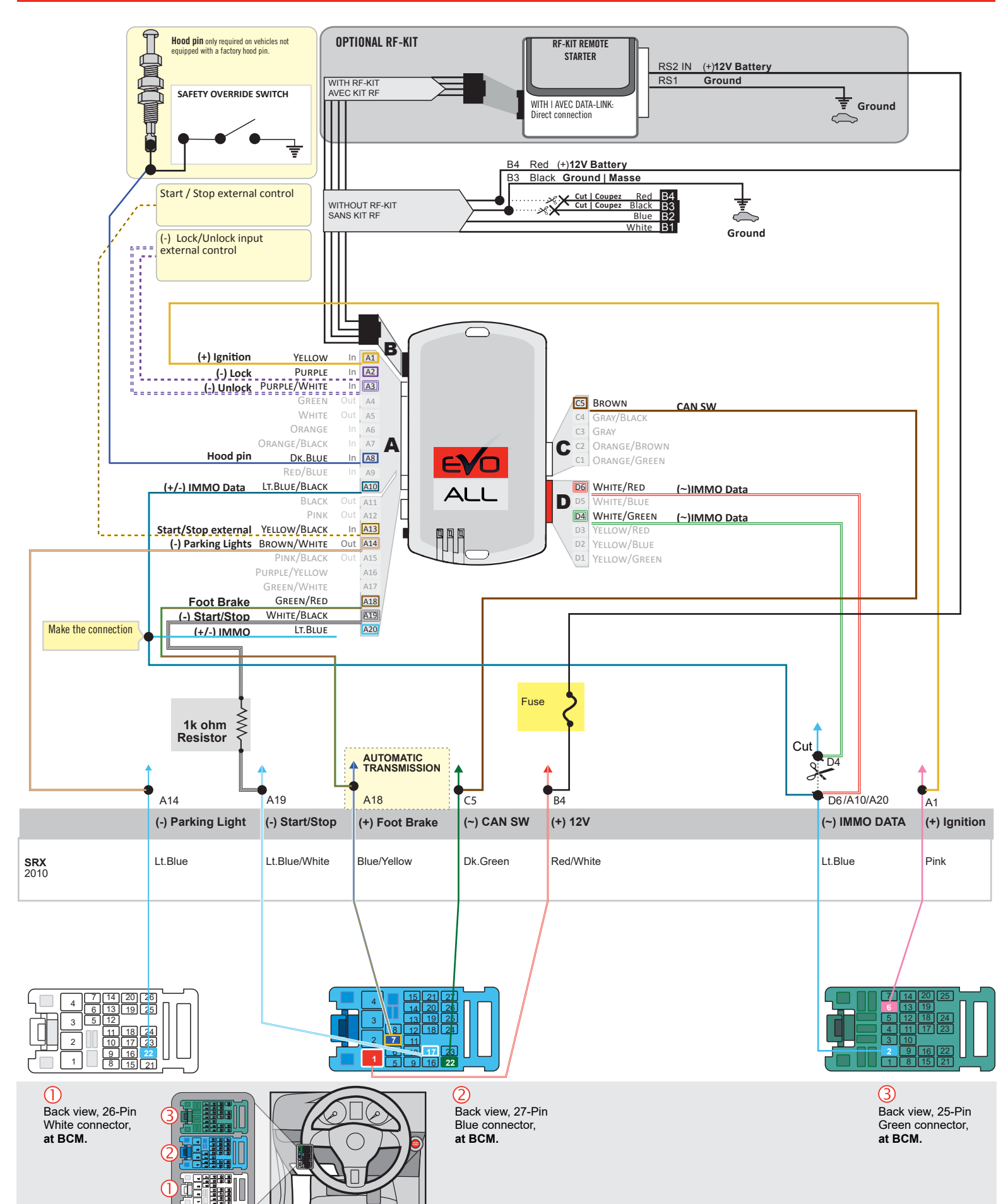

#### F FORTIN

AUTOMATIC TRANSMISSION CONNECTION

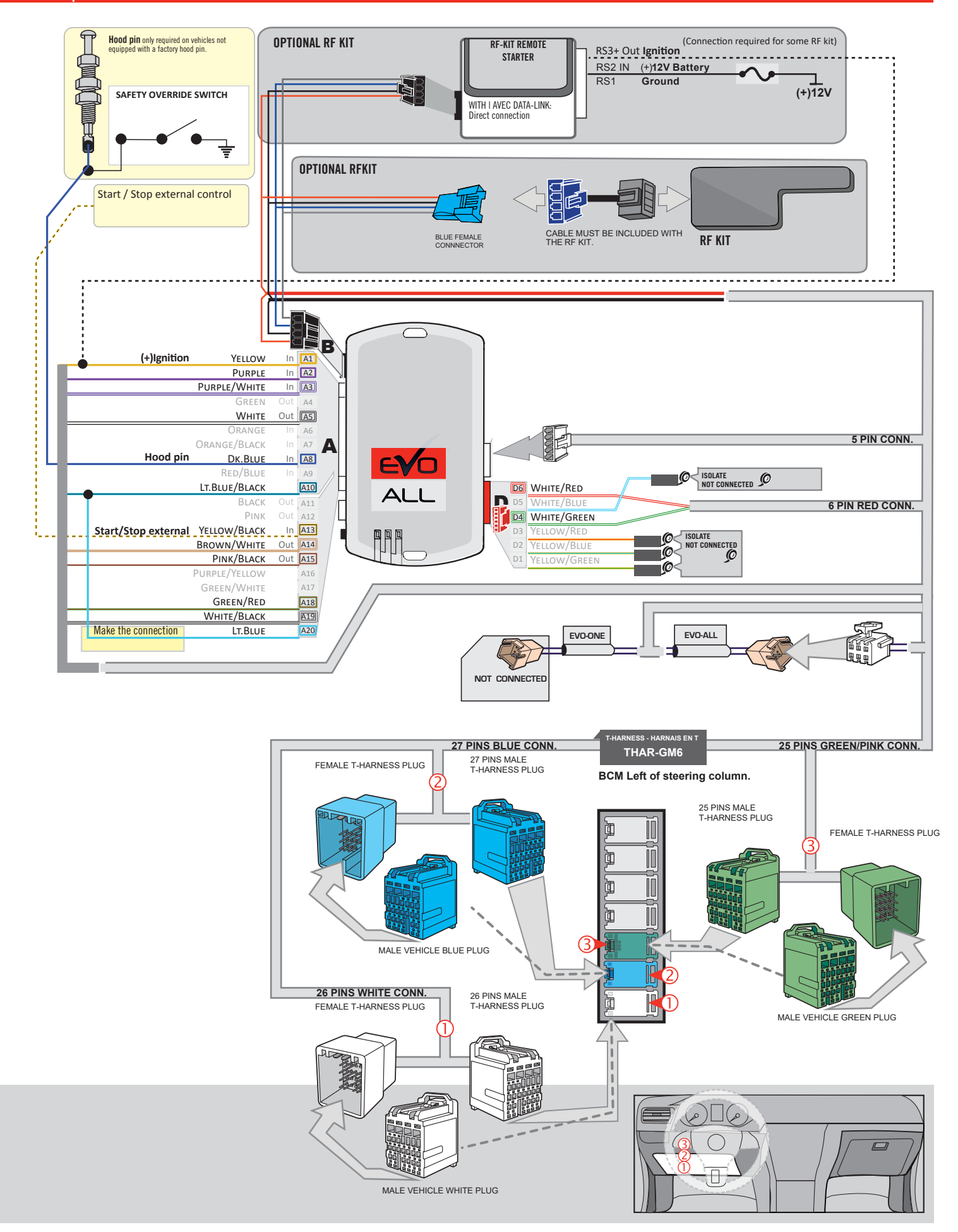

#### **KEY BYPASS PROGRAMMING PROCEDURE 1/3**

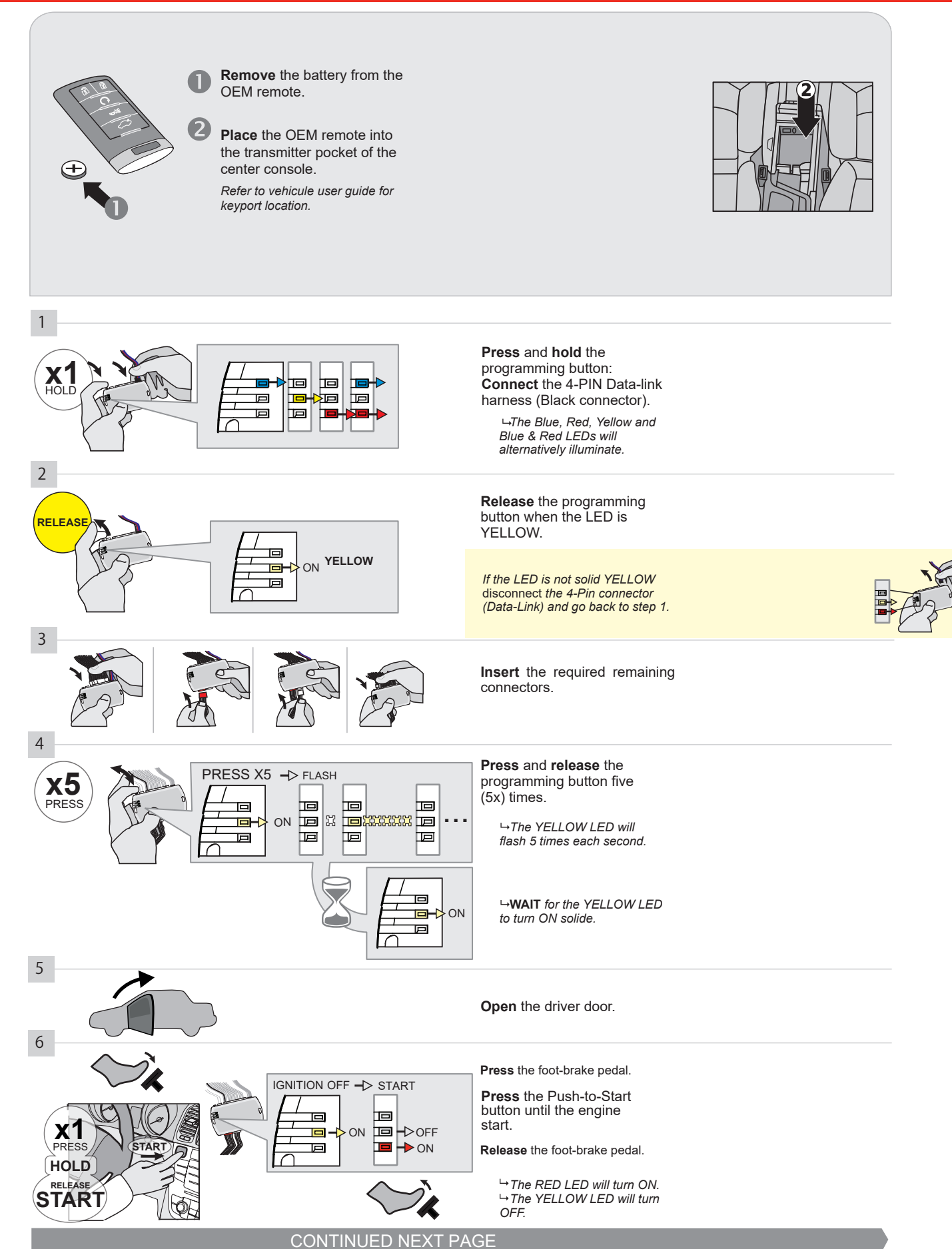

#### **KEY BYPASS PROGRAMMING PROCEDURE 2/3**

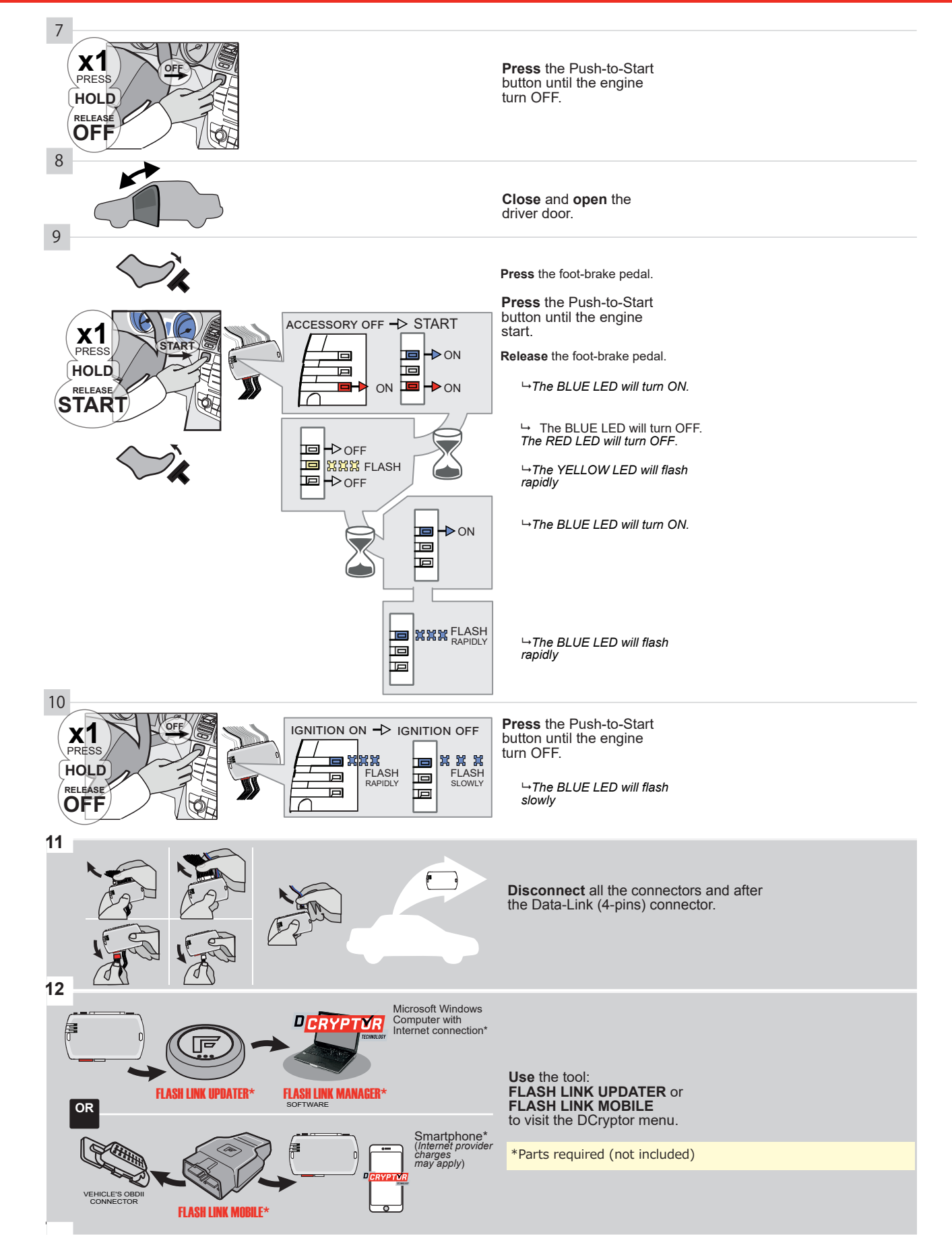

#### **KEY BYPASS PROGRAMMING PROCEDURE 3/3**

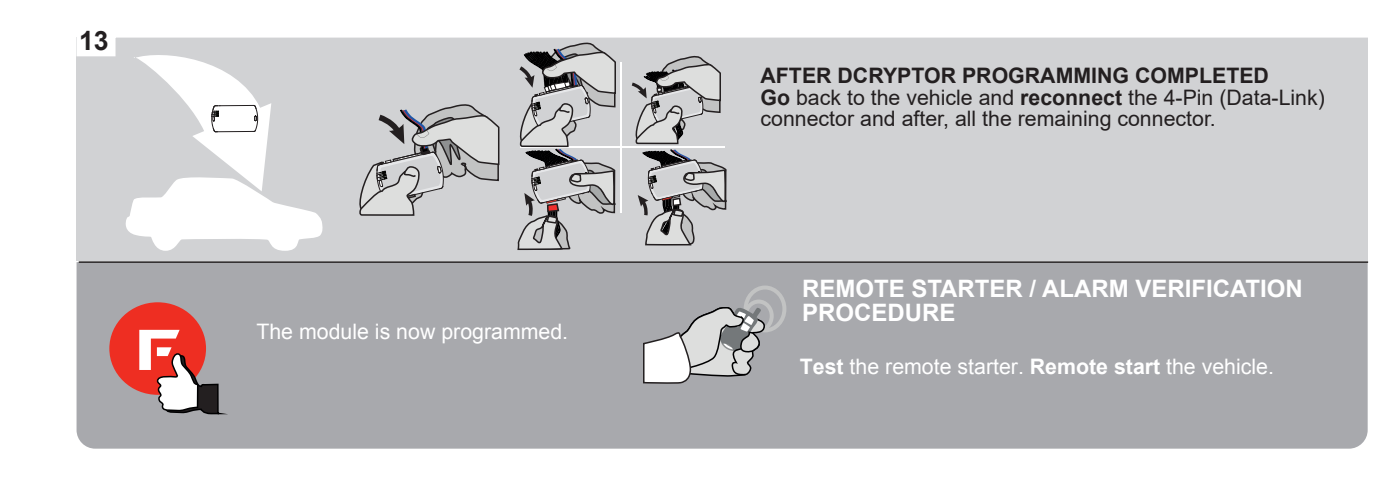

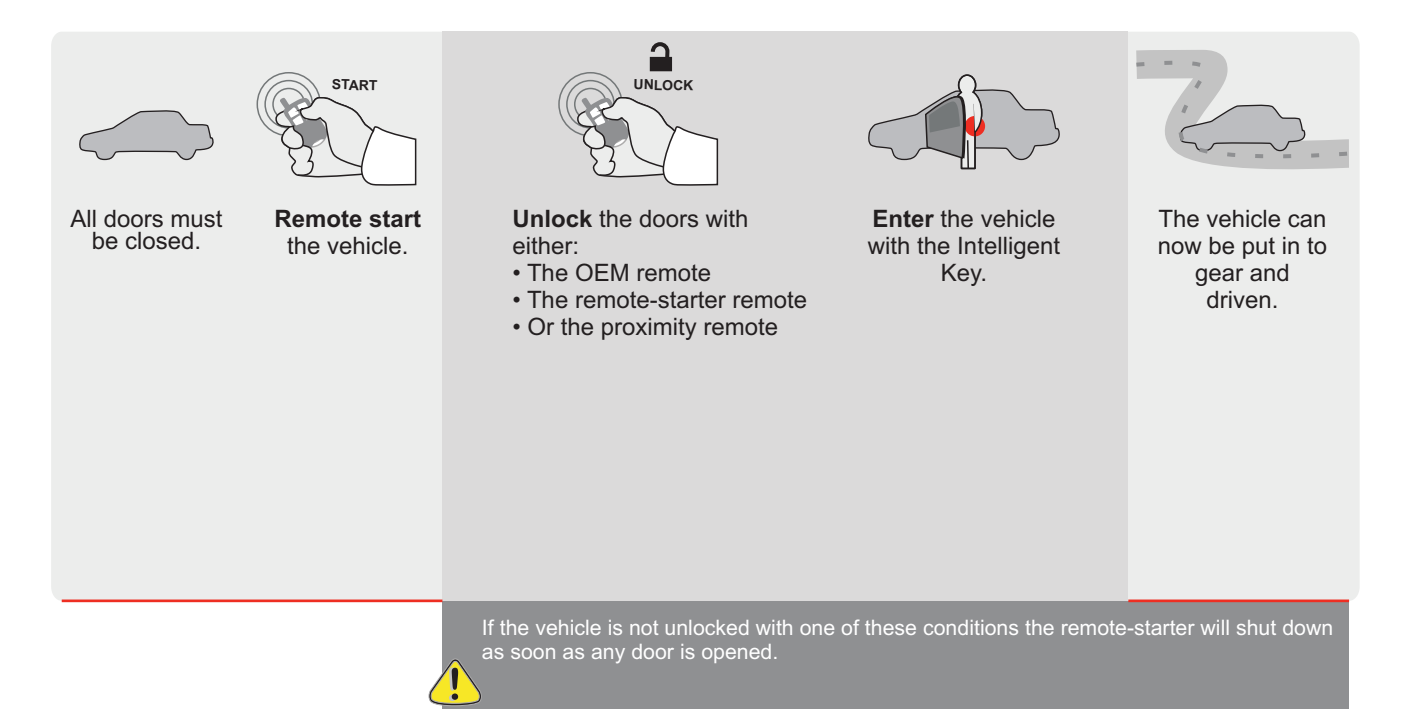

| EVO | ALL |
|-----|-----|

REV.: 20200922

Guide # 94391

🕝 FORTIN°

# STAND ALONE INSTALLATION AND THAR-GM6 INSTALLATION

ADDENDUM - SUGGESTED WIRING CONFIGURATION

^

ONLY COMPATIBLE WITH AUTOMATIC TRANSMISSION VEHICLES.

|         | Vehicle functions supported in this diagram (functional if equipped) |           |                  |    |       |   |      |             |            |            |          |           |            |                  |                 |                        |
|---------|----------------------------------------------------------------------|-----------|------------------|----|-------|---|------|-------------|------------|------------|----------|-----------|------------|------------------|-----------------|------------------------|
| VEHICLE | PUS                                                                  | YEARS     | mobilizer bypass | ck | llock | ε | sarm | rking Light | unk (open) | AP Disable | chometer | or Status | unk Status | ind-Brake Status | ot-Brake Status | EM Remote<br>onitoring |
|         |                                                                      |           | <u> </u>         | Ľ  | 5     | Ā | ā    | L C         | μ          | Ŕ          | Ца       | ŏ         | Ļ          | Ĩ                | Щ               | ōΞ                     |
|         | Durah Ta Odard                                                       | 0040 0040 | 1                |    |       |   |      |             |            |            |          |           |            |                  |                 | -                      |
| SKX     | Pusn-Io-Start                                                        | 2013-2016 | •                | •  | •     | • | •    | •           | •          | •          | •        | •         | •          | •                | •               | •                      |

|  | FIRMWARE VERSION | To add the firmware version and the options, |
|--|------------------|----------------------------------------------|
|  | 70.[41]          | or FLASH LINK MOBILE tool, sold separately.  |
|  | GM MINIMUM       |                                              |

|            | IF THE VEHICLE IS NOT EQUIPPED<br>WITH FUNCTIONAL HOOD PIN: | A11       | OFF | Hood trigger (Output Status).<br>ontact de capot (état de sortie). |
|------------|-------------------------------------------------------------|-----------|-----|--------------------------------------------------------------------|
|            |                                                             |           | ON  | DESCRIPTION                                                        |
|            | Program bypass option:                                      | C1        |     | OEM Remote status (Lock/Unlock) monitoring                         |
|            |                                                             | CI        |     |                                                                    |
|            |                                                             | <b>D6</b> |     | Push-to-Start                                                      |
|            | Ø FORTIN                                                    |           | OFF | SPECIAL FUNCTIONS:<br>BY DEFAULT DEACTIVATED                       |
| <u>.</u> A |                                                             | E5        | ON  | MANUFACTURED MODULES<br>BETWEEN: 04/2018 TO 04/2019                |

| MANDATORY | INSTALL                                                                                                    |                         |     |     | Notice: the installation of safety                                                                 | THIS MODULE MUST BE INSTALLED BY A                       |
|-----------|----------------------------------------------------------------------------------------------------|-------------------------|-----|-----|----------------------------------------------------------------------------------------------------|----------------------------------------------------------|
| *HOOD PIN | HOOD STATUS: THE HOOD PIN SWITCH MUST BE INS<br>IF THE VEHICLE CAN BE REMOTE STARTED WITH THI<br>SET FUNCTION A11 TO OFF. | stalled<br>E hood open, | A11 | OFF | elements are mandatory. The hood pin<br>is an essential security element and<br>must be installed. | CONNECTION CAN CAUSE PERMANENT<br>DAMAGE TO THE VEHICLE. |
| U U       |                                                                                                    |                         |     |     |                                                                                                    |                                                          |

#### PARTS REQUIRED (NOT INCLUDED)

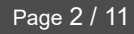

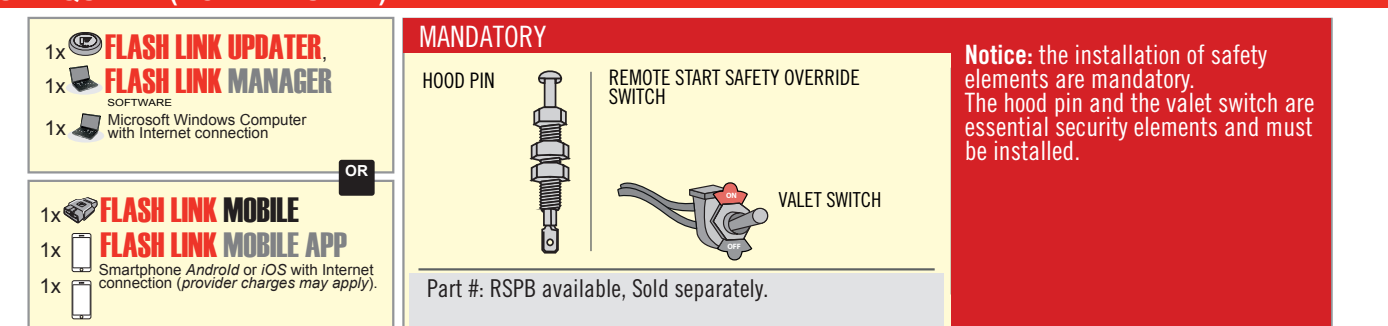

### **STAND ALONE CONFIGURATION**

|  | Program bypass option<br>OEM Remote Stand Alone Remote Starter: | UNIT OPTION | DESCRIPTION                                                                    |  |  |
|--|-----------------------------------------------------------------|-------------|--------------------------------------------------------------------------------|--|--|
|  |                                                                 | OR D1.10    | By default, LOCK, LOCK, LOCK<br>Par défaut, VERROUILLE, VERROUILLE, VERROUILLE |  |  |
|  |                                                                 | D1.1 UNLBCK |                                                                                |  |  |
|  | Program bypass option with oem remote:                          | UNIT OPTION | DESCRIPTION                                                                    |  |  |
|  |                                                                 | 04          | OEM Remote Monitoring                                                          |  |  |
|  |                                                                 | 61          |                                                                                |  |  |
|  |                                                                 | UNIT OPTION | DESCRIPTION                                                                    |  |  |
|  | Program bypass option with RF KIT antenna:                      | H1 to H6    | Supported RF Kits<br>and select RF Kit                                         |  |  |
|  |                                                                 |             |                                                                                |  |  |

### **REMOTE STARTER FUNCTIONALITY**

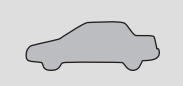

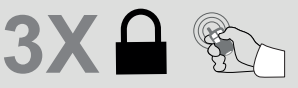

All doors must be closed.

Press the OEM remote's Lock button 3x to remote-start (or remote-stop) the vehicle.

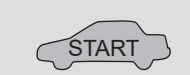

The vehicle will START.

#### **REMOTE STARTER DIAGNOSTICS** MODULE RED LED x2 flash : Brake ON x3 flash : No tach x4 flash : Ignition

before start

x5 flash : Hood Open

**REMOTE STARTER WARNING CARD** 

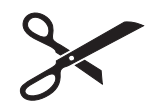

CUT THIS WARNING CARD AND STICK IT ON A VISIBLE PLACE: or use the package **RSPB**, Sold separately.

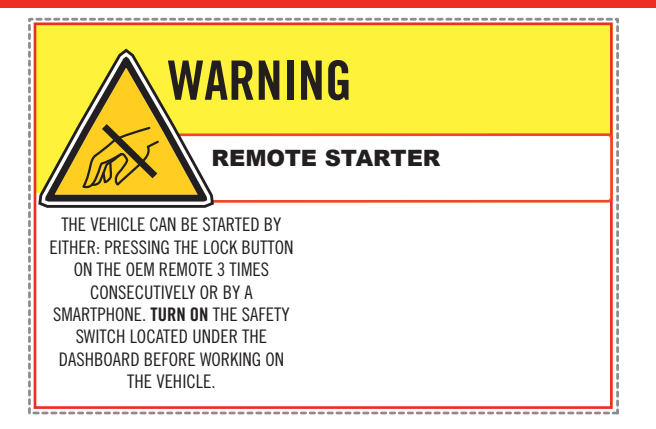

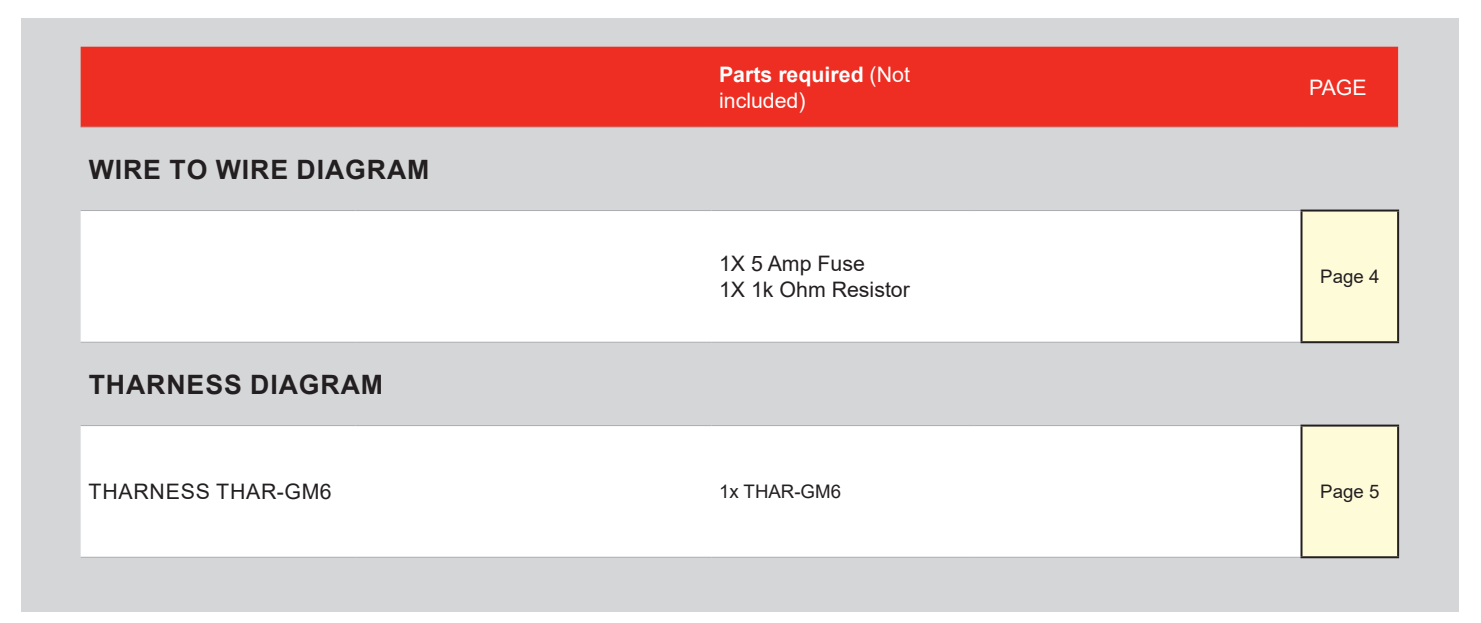

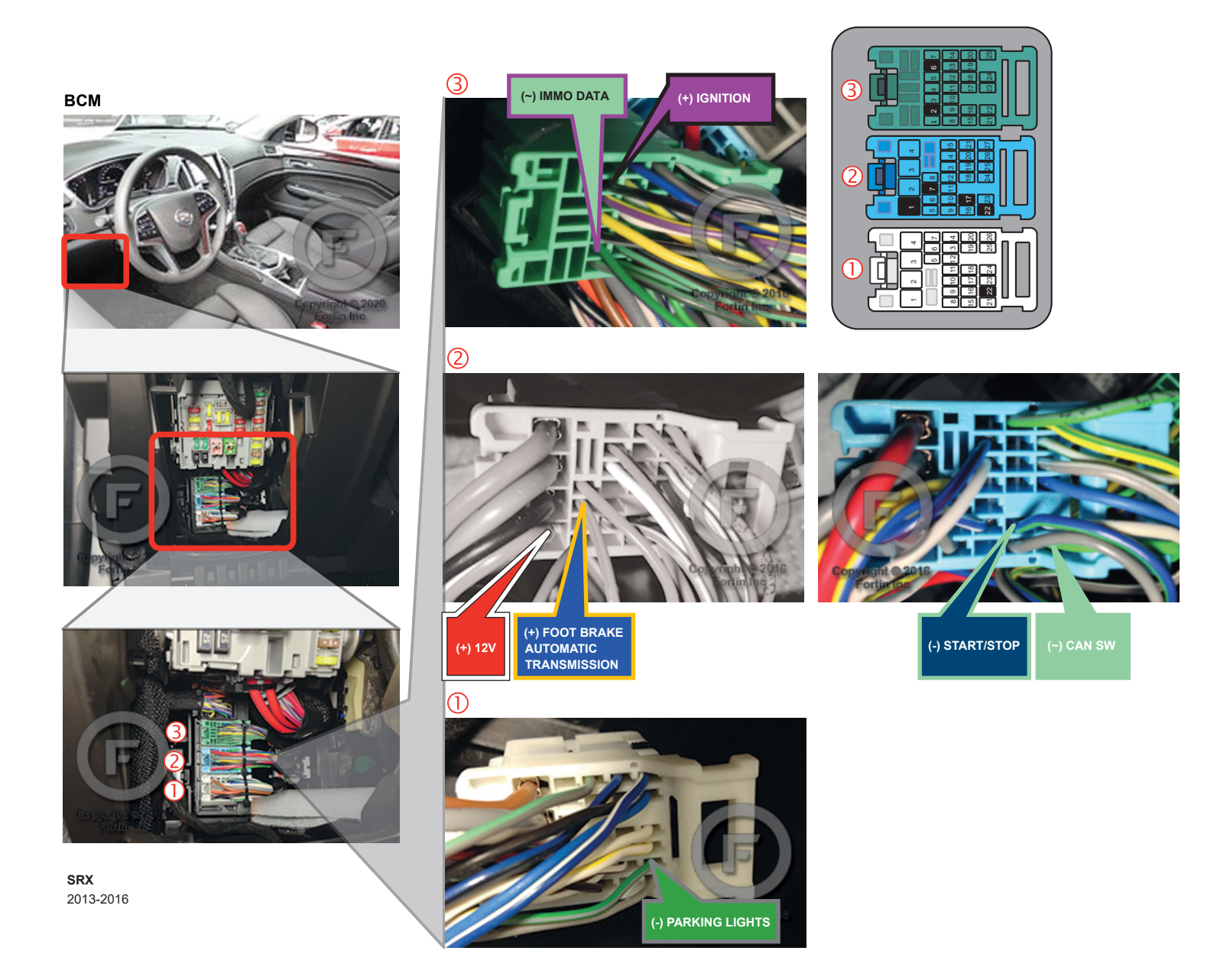
# **AUTOMATIC TRANSMISSION WIRING CONNECTION**

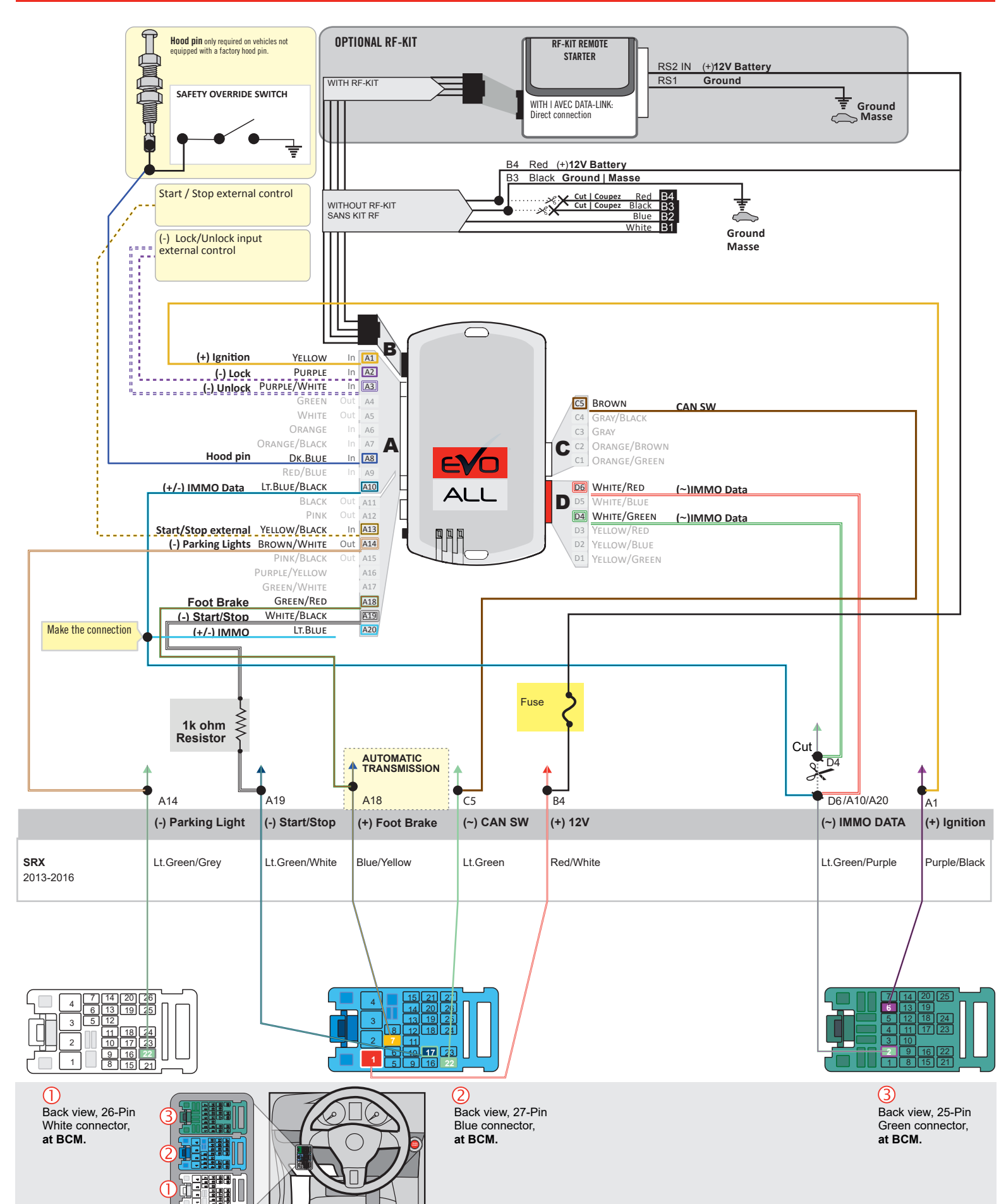

# F FORTIN

# THAR-GM6

AUTOMATIC TRANSMISSION CONNECTION

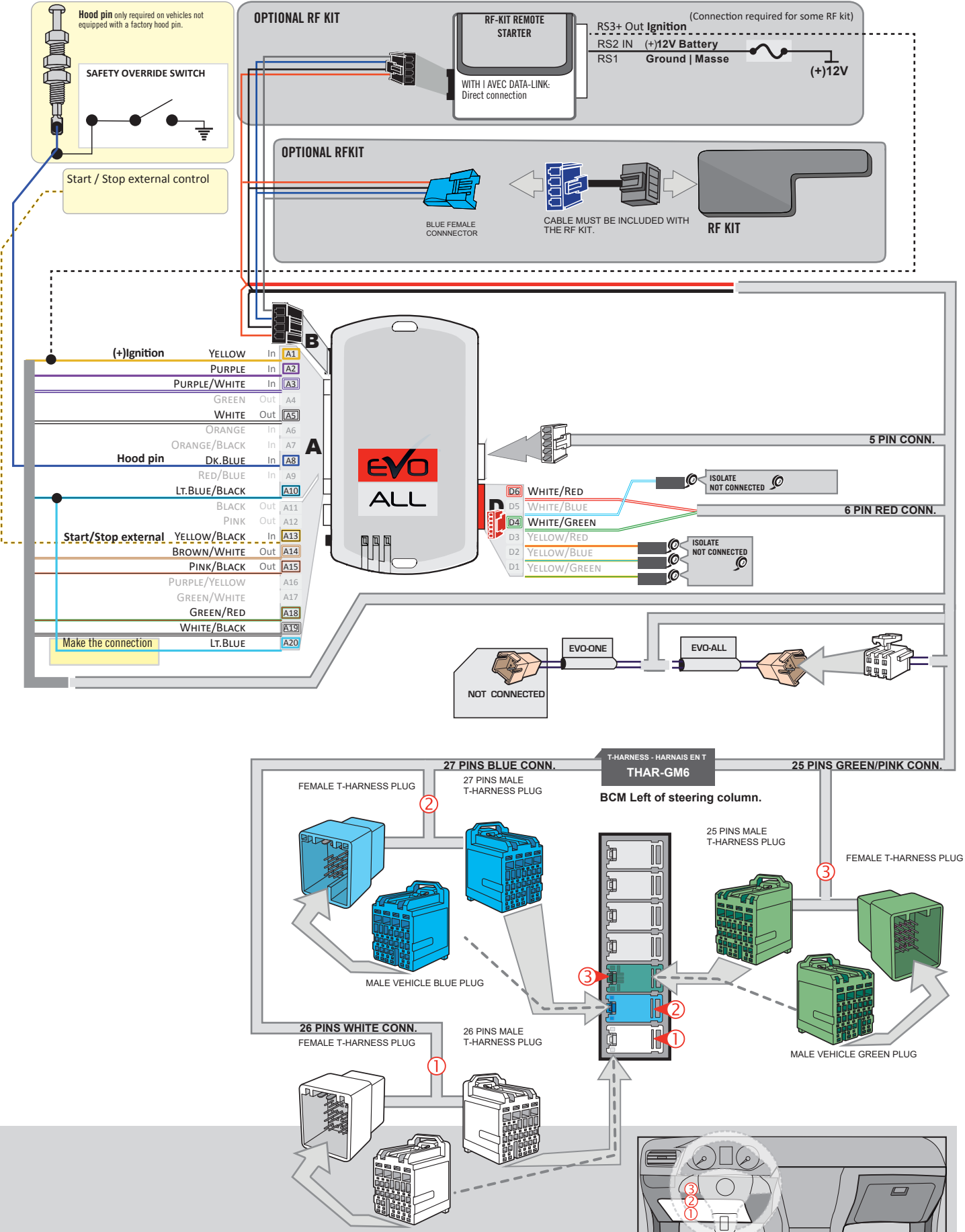

MALE VEHICLE WHITE PLUG

Page 5 / 11

# **KEY BYPASS PROGRAMMING PROCEDURE 1/3**

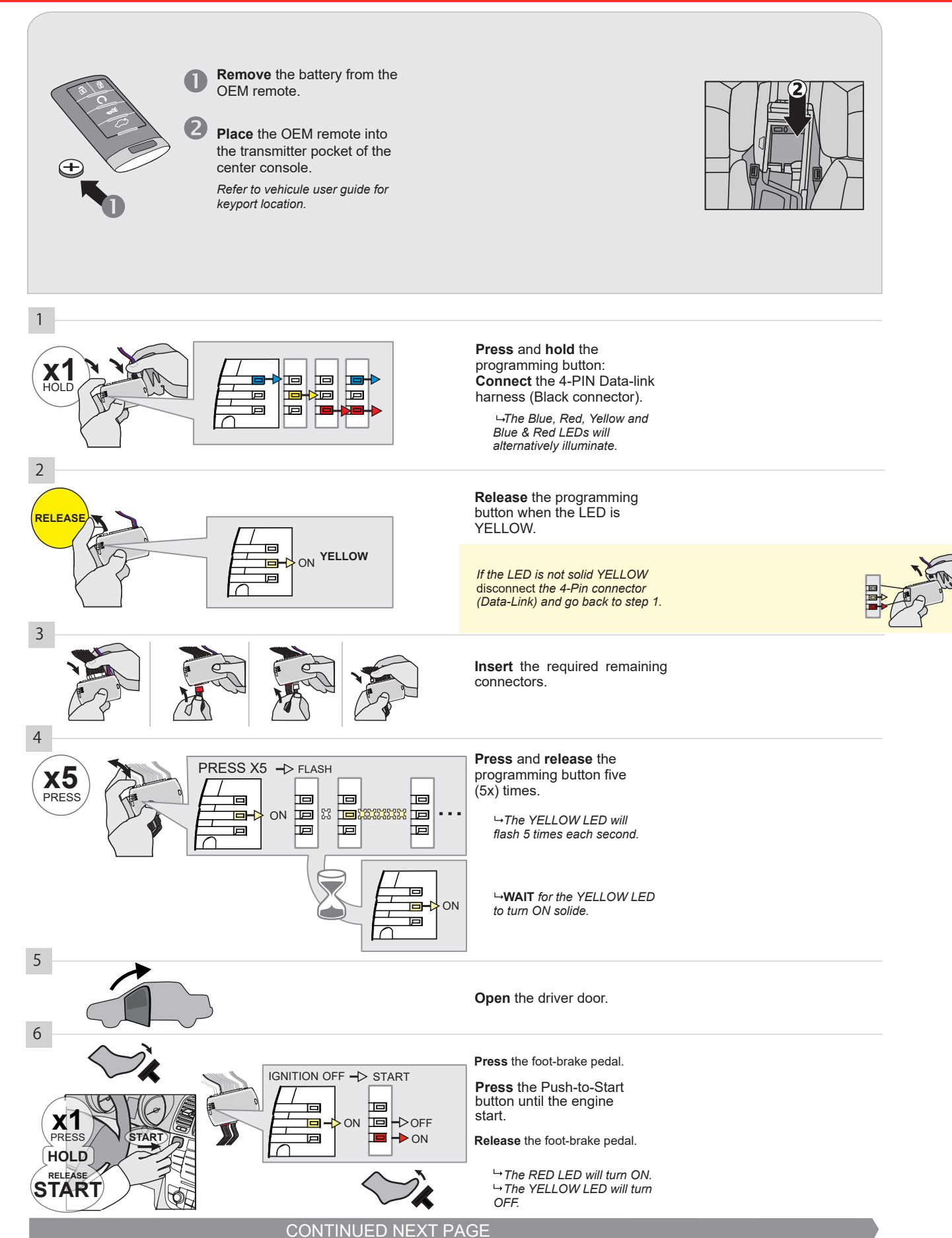

#### **KEY BYPASS PROGRAMMING PROCEDURE 2/3**

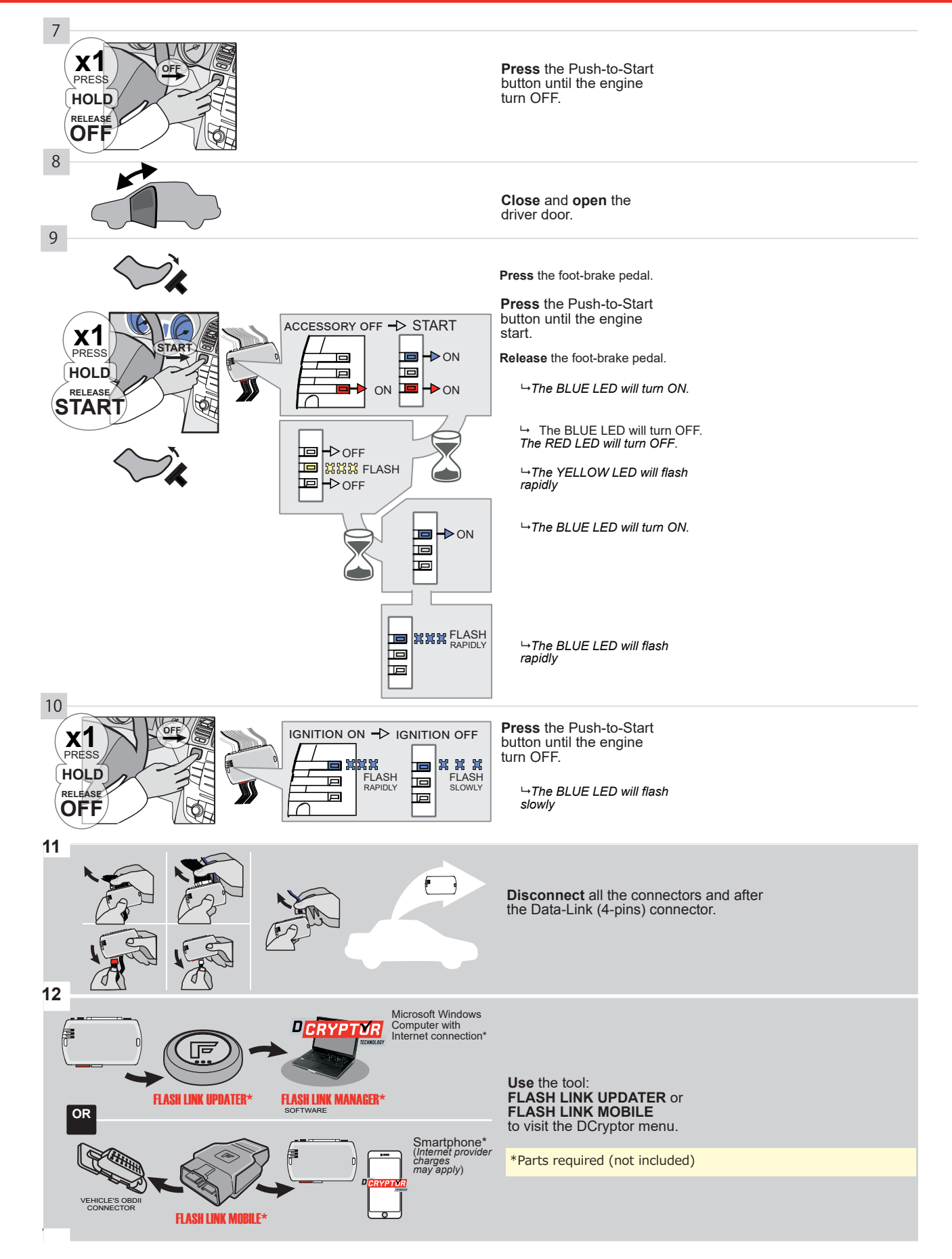

# **KEY BYPASS PROGRAMMING PROCEDURE 3/3**

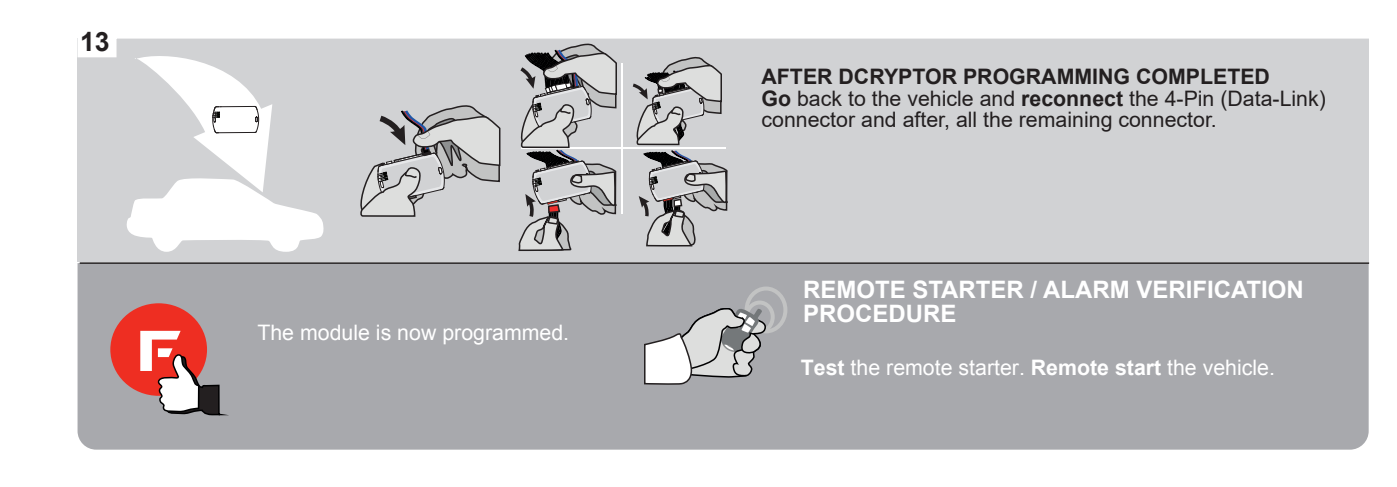

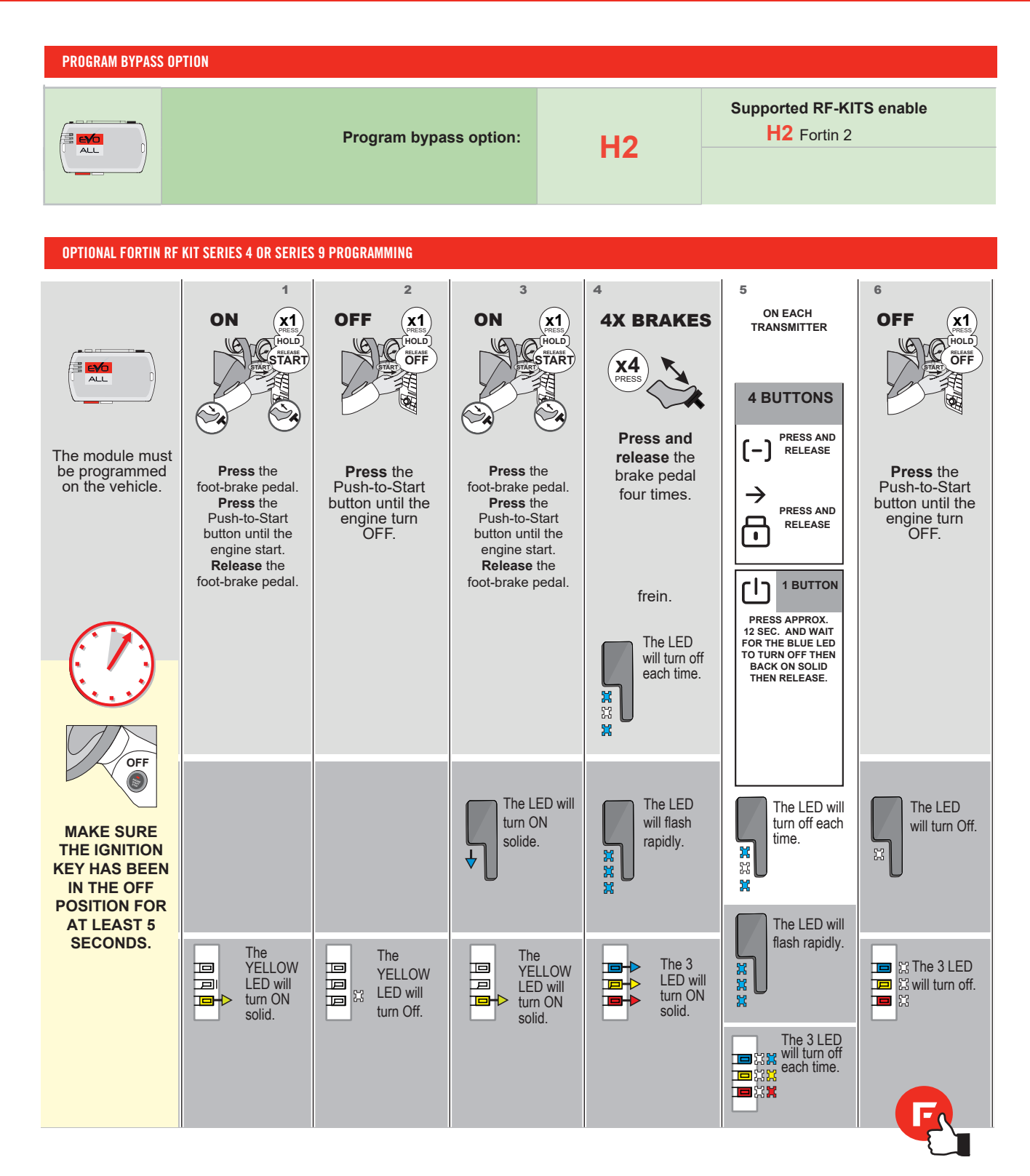

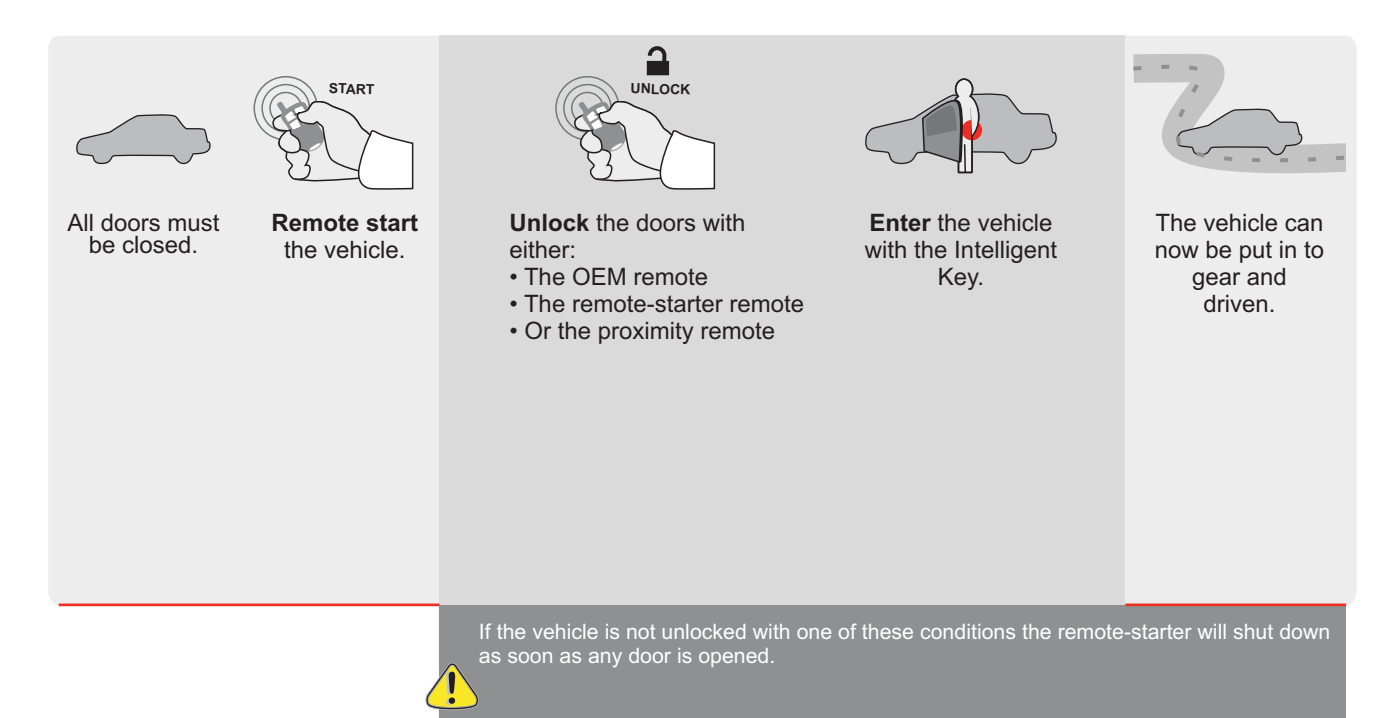

| EVO | A |
|-----|---|

REV.: 20200922

Guide # 94531

**FORTIN**®

# STAND ALONE INSTALLATION AND THAR-GM6 INSTALLATION

ADDENDUM - SUGGESTED WIRING CONFIGURATION

ONLY COMPATIBLE WITH AUTOMATIC TRANSMISSION VEHICLES.

|                   |           | Vehicle functions su | pported | in this | di <u>agra</u> ı | n (funci | tional if  | equipp    | ed)     |         |          |           |                |                |                             |
|-------------------|-----------|----------------------|---------|---------|------------------|----------|------------|-----------|---------|---------|----------|-----------|----------------|----------------|-----------------------------|
| VELUCIE           |           | lobilizer bypass     |         | ock     |                  | arm      | king Light | ık (open) | Disable | nometer | r Status | ik Status | d-Brake Status | t-Brake Status | <i>A</i> Remote<br>litoring |
| VEHICLE           | YEARS     | ш<br>Ш               | Lock    | Unlo    | Arm              | Disa     | Park       | Trun      | RAF     | Tach    | Dool     | Trun      | Han            | Foot           | OEN<br>Mon                  |
| CADILLAC          |           |                      |         |         |                  |          |            |           |         |         |          |           |                |                |                             |
| XTS Push-To-Start | 2013-2018 | •                    | ٠       | •       | •                | •        | •          | •         | •       | •       | •        | •         | •              | ٠              | ٠                           |

|  | FIRMWARE VERSION | To add the firmware version and the options, |
|--|------------------|----------------------------------------------|
|  | 70.[41]          | or FLASH LINK MOBILE tool, sold separately.  |
|  | GM MINIMUM       |                                              |

|     | IF THE VEHICLE IS NOT EQUIPPED<br>WITH FUNCTIONAL HOOD PIN: | A11 OFF     | Hood trigger (Output Status).                       |
|-----|-------------------------------------------------------------|-------------|-----------------------------------------------------|
|     |                                                             |             |                                                     |
|     |                                                             | UNIT OPTION | DESCRIPTION                                         |
|     | Program bypass option:                                      | C1          | OEM Remote status (Lock/Unlock) monitoring          |
|     |                                                             |             |                                                     |
|     |                                                             | D6          | Push-to-Start                                       |
|     |                                                             |             |                                                     |
|     | G FORTIN                                                    | C OFF       | SPECIAL FUNCTIONS:<br>BY DEFAULT DEACTIVATED        |
| (!) |                                                             | E5 0N       | MANUFACTURED MODULES<br>BETWEEN: 04/2018 TO 04/2019 |

| MANDATORY | NSTALL                                                                                                    |                         |     |     | Notice: the installation of safety                                                                 | THIS MODULE MUST BE INSTALLED BY A                       |
|-----------|----------------------------------------------------------------------------------------------------|-------------------------|-----|-----|----------------------------------------------------------------------------------------------------|----------------------------------------------------------|
| *HOOD PIN | HOOD STATUS: THE HOOD PIN SWITCH MUST BE INS<br>IF THE VEHICLE CAN BE REMOTE STARTED WITH TH<br>SET FUNCTION <b>A11</b> TO OFF. | STALLED<br>E HOOD OPEN, | A11 | OFF | elements are mandatory. The hood pin<br>is an essential security element and<br>must be installed. | CONNECTION CAN CAUSE PERMANENT<br>DAMAGE TO THE VEHICLE. |
|           |                                                                                                    |                         |     |     |                                                                                                    |                                                          |

Part #: RSPB available, Sold separately.

# **STAND ALONE CONFIGURATION**

1x **FLASH LINK MOBILE** 1x T FLASH LINK MOBILE APP 1x Smartphone Androld or iOS with Internet connection (provider charges may apply).

|  | Program bypass option                      | UNIT OPTION | DESCRIPTION                                                                    |  |  |  |  |  |
|--|--------------------------------------------|-------------|--------------------------------------------------------------------------------|--|--|--|--|--|
|  | OEM Remote Stand Alone Remote Starter:     | OR D1.10    | By default, LOCK, LOCK, LOCK<br>Par défaut, VERROUILLE, VERROUILLE, VERROUILLE |  |  |  |  |  |
|  |                                            | D1.1 UNLBCK |                                                                                |  |  |  |  |  |
|  | Program bypass option with oem remote:     | UNIT OPTION | DESCRIPTION                                                                    |  |  |  |  |  |
|  |                                            | 04          | OEM Remote Monitoring                                                          |  |  |  |  |  |
|  |                                            | 61          |                                                                                |  |  |  |  |  |
|  |                                            | UNIT OPTION | DESCRIPTION                                                                    |  |  |  |  |  |
|  | Program bypass option with RF KIT antenna: | H1 to H6    | Supported RF Kits and select RF Kit                                            |  |  |  |  |  |
|  |                                            |             |                                                                                |  |  |  |  |  |

# **REMOTE STARTER FUNCTIONALITY**

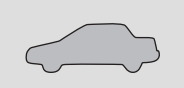

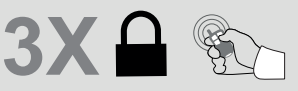

All doors must be closed.

Press the OEM remote's Lock button 3x to remote-start (or remote-stop) the vehicle.

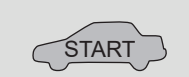

VALET SWITCH

The vehicle will START.

# **REMOTE STARTER DIAGNOSTICS** MODULE RED LED x2 flash : Brake ON X

| x3 flash : | No tach                  |
|------------|--------------------------|
| x4 flash : | Ignition<br>before start |

x5 flash : Hood Open

**REMOTE STARTER WARNING CARD** 

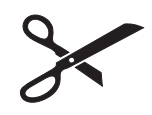

CUT THIS WARNING CARD AND STICK IT ON A VISIBLE PLACE: or use the package **RSPB**, Sold separately.

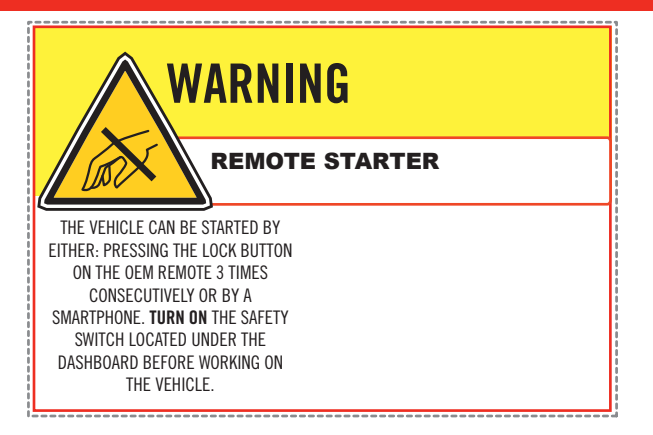

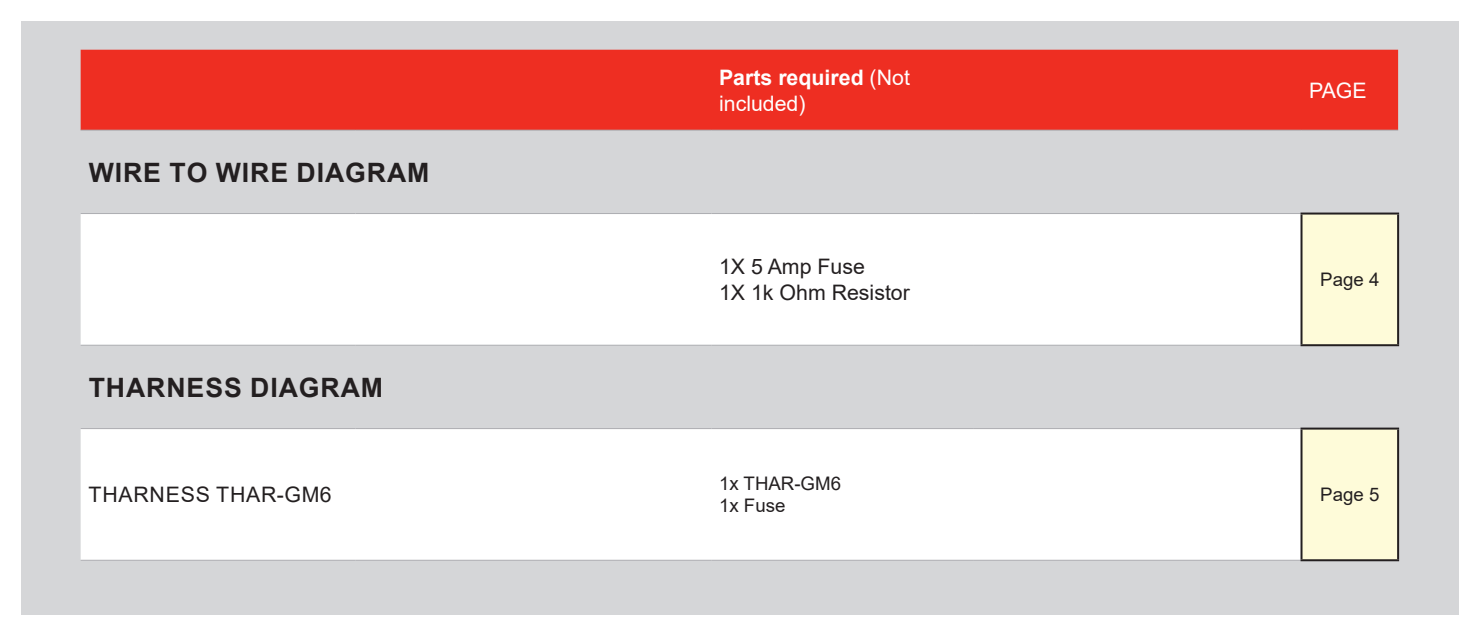

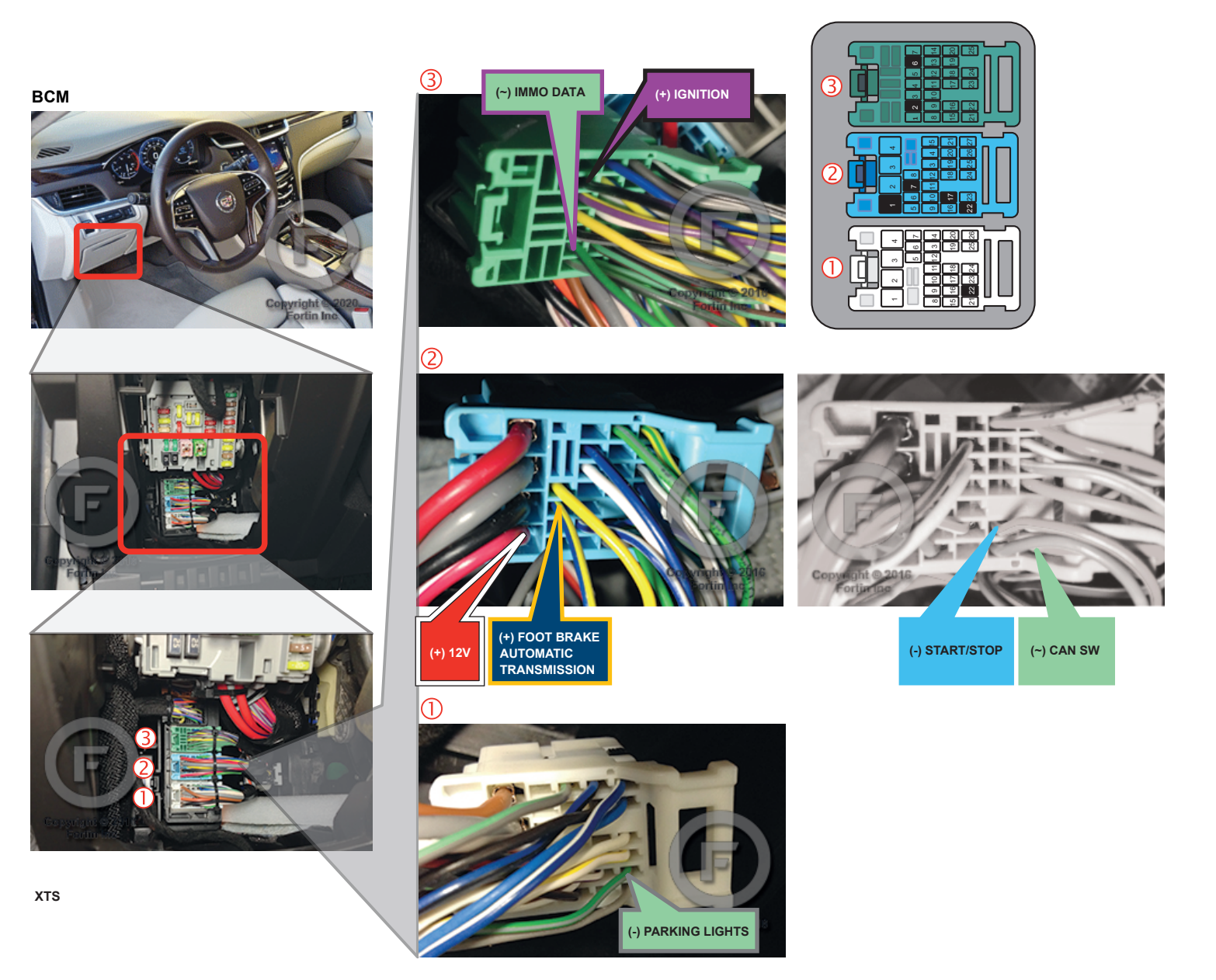

# **AUTOMATIC TRANSMISSION WIRING CONNECTION**

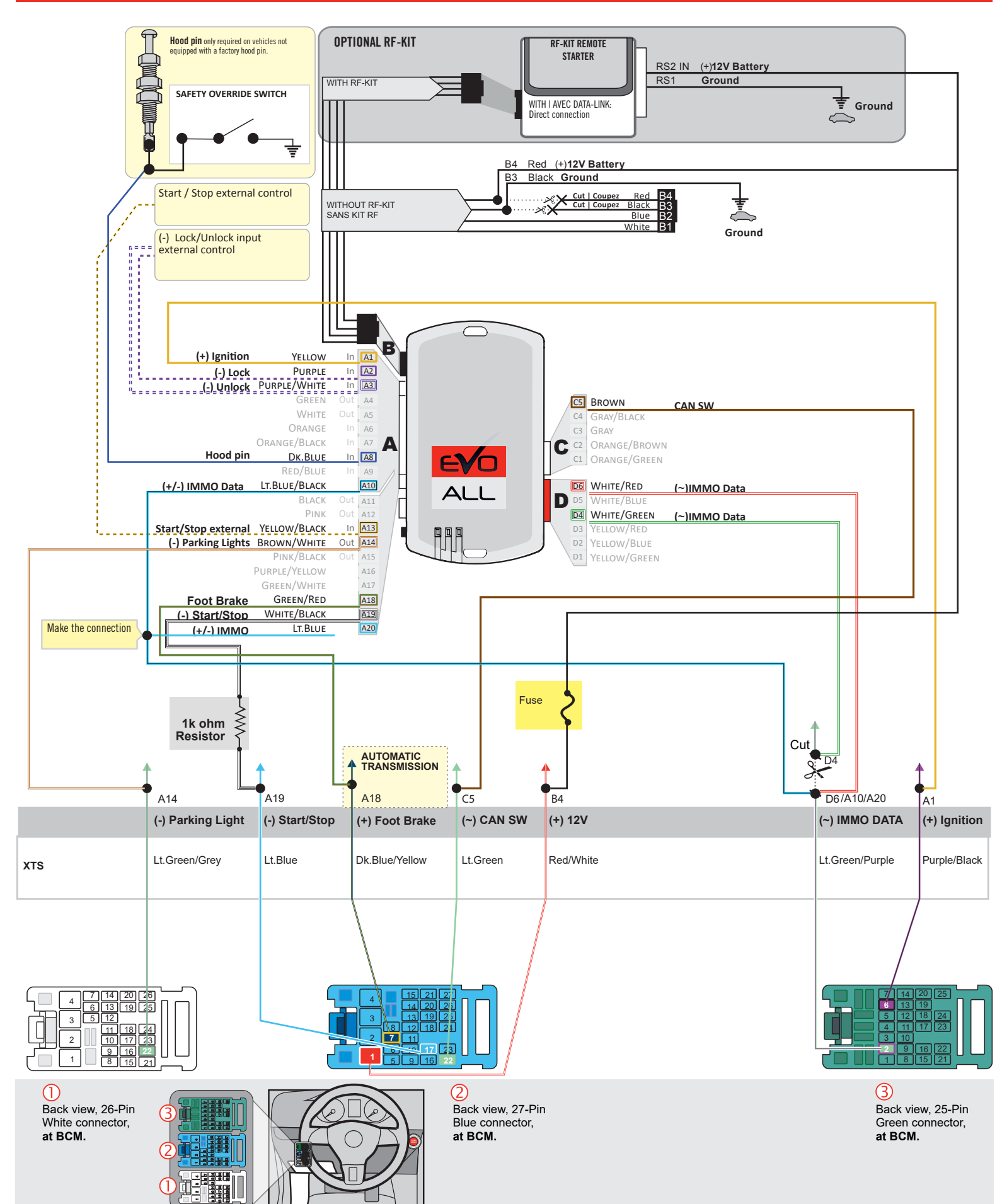

# F FORTIN

# THAR-GM6

AUTOMATIC TRANSMISSION CONNECTION

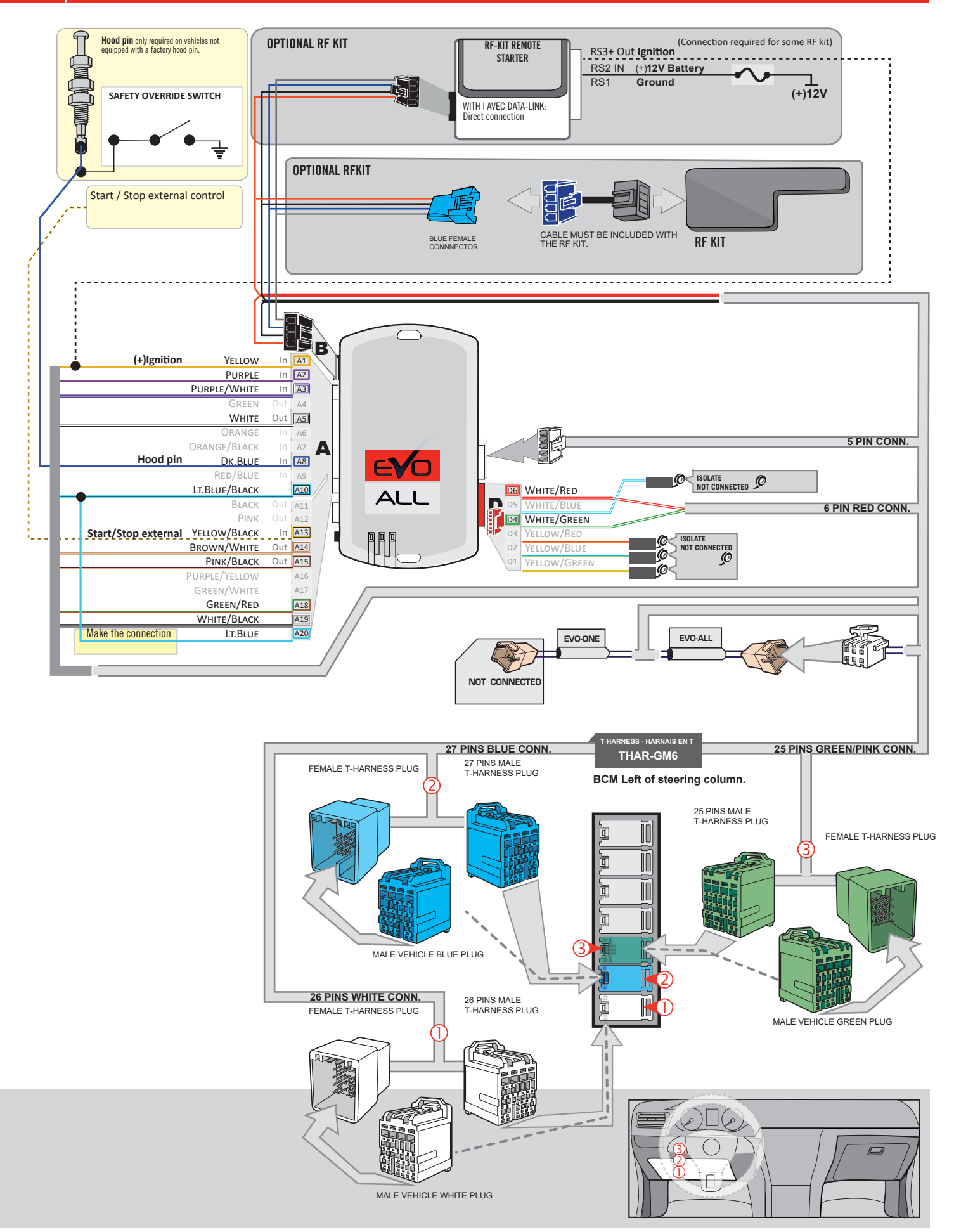

# **KEY BYPASS PROGRAMMING PROCEDURE 1/3**

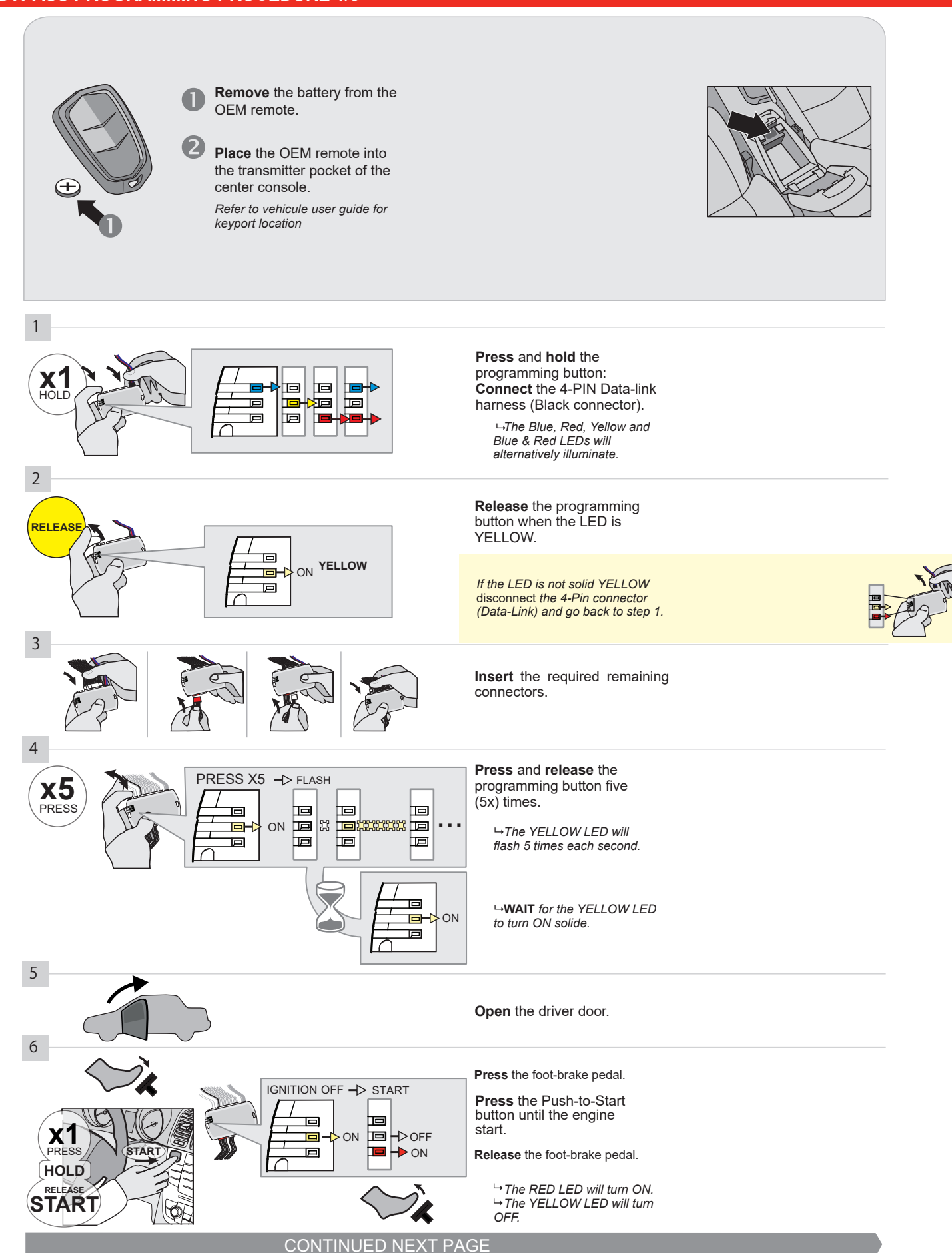

#### **KEY BYPASS PROGRAMMING PROCEDURE 2/3**

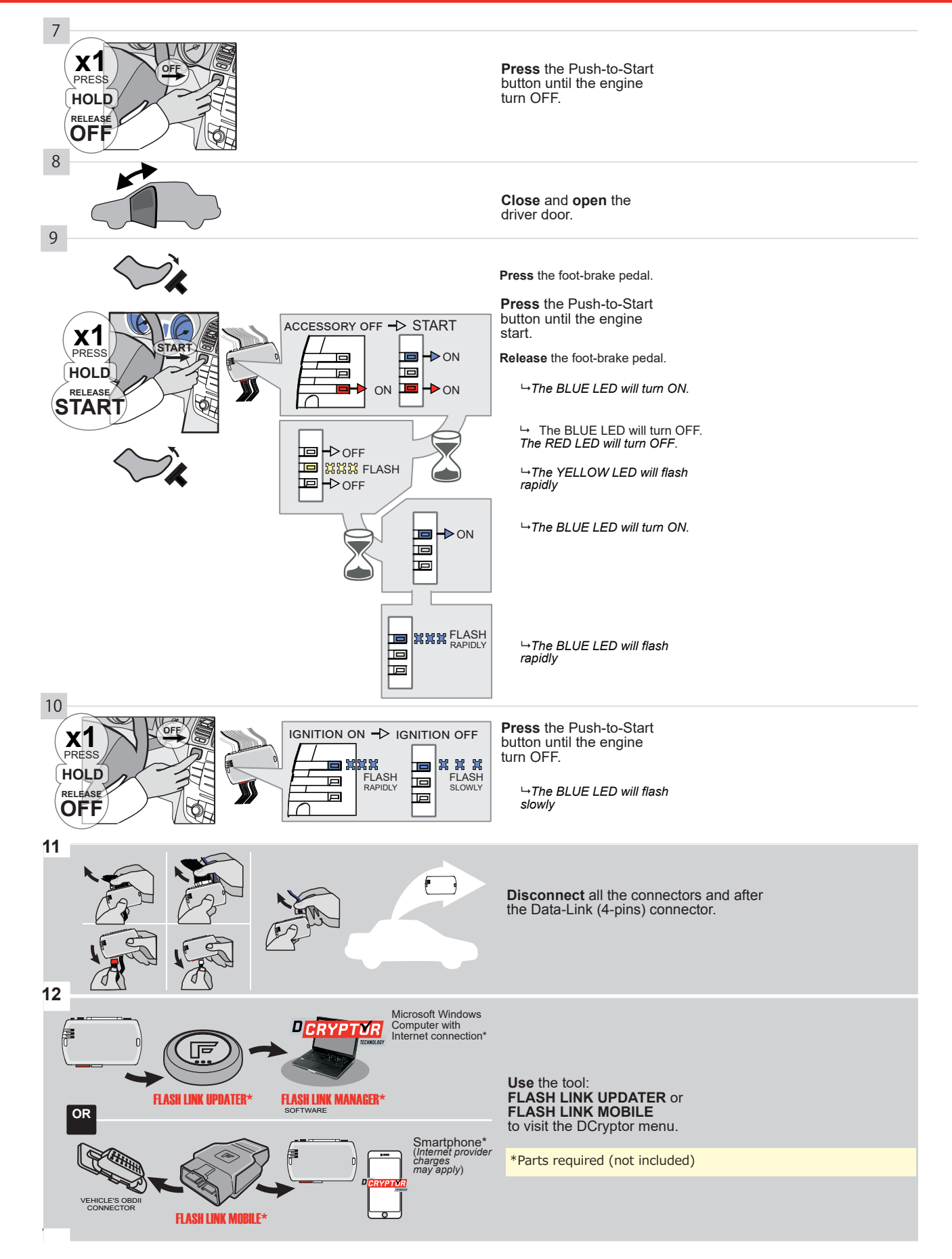

# **KEY BYPASS PROGRAMMING PROCEDURE 3/3**

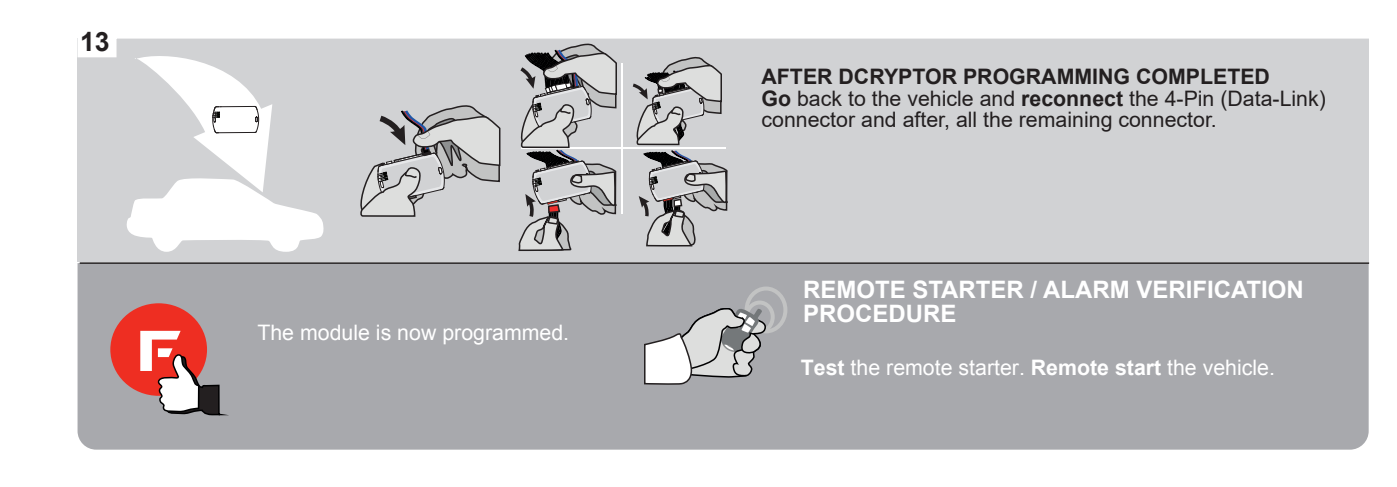

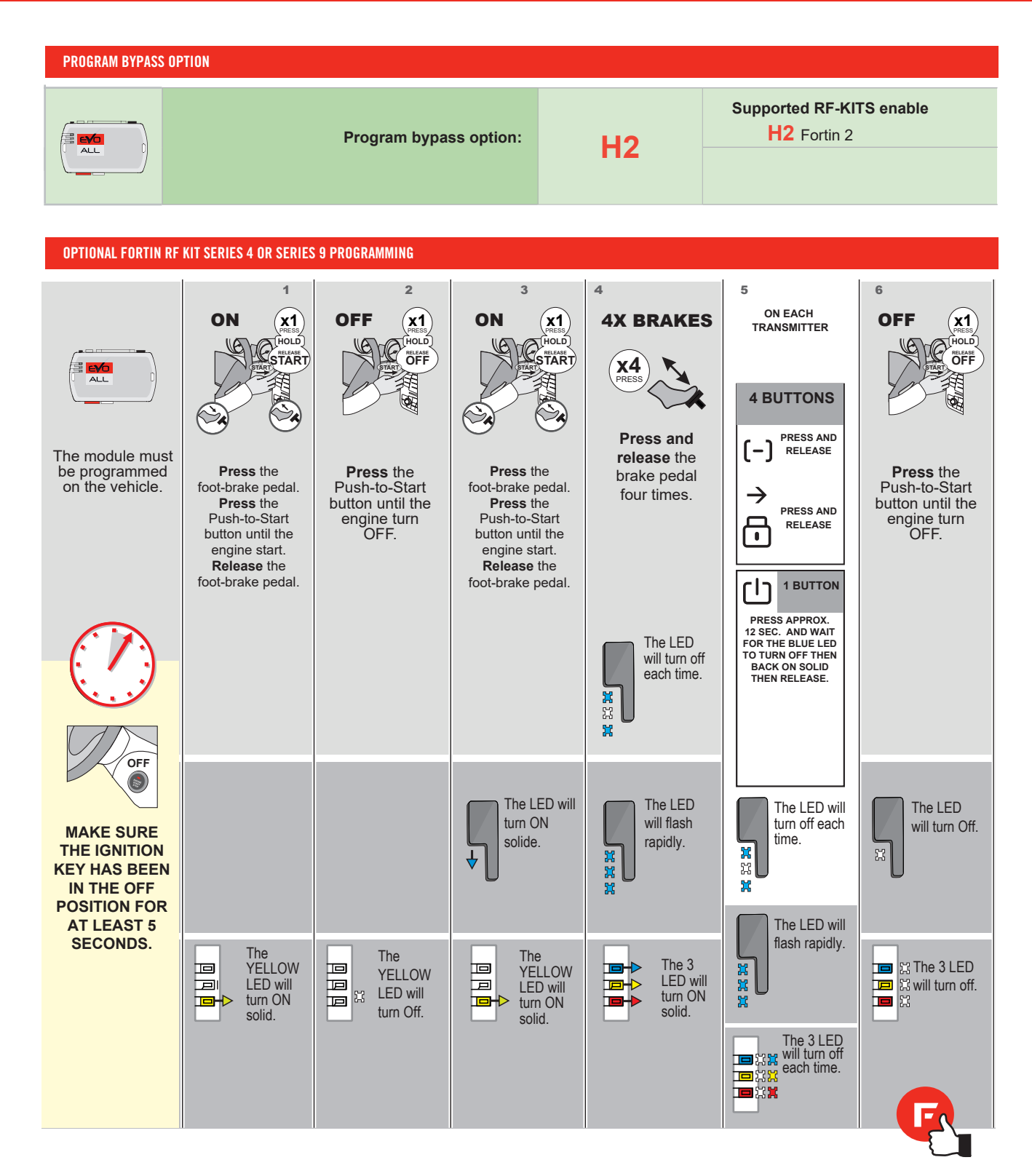

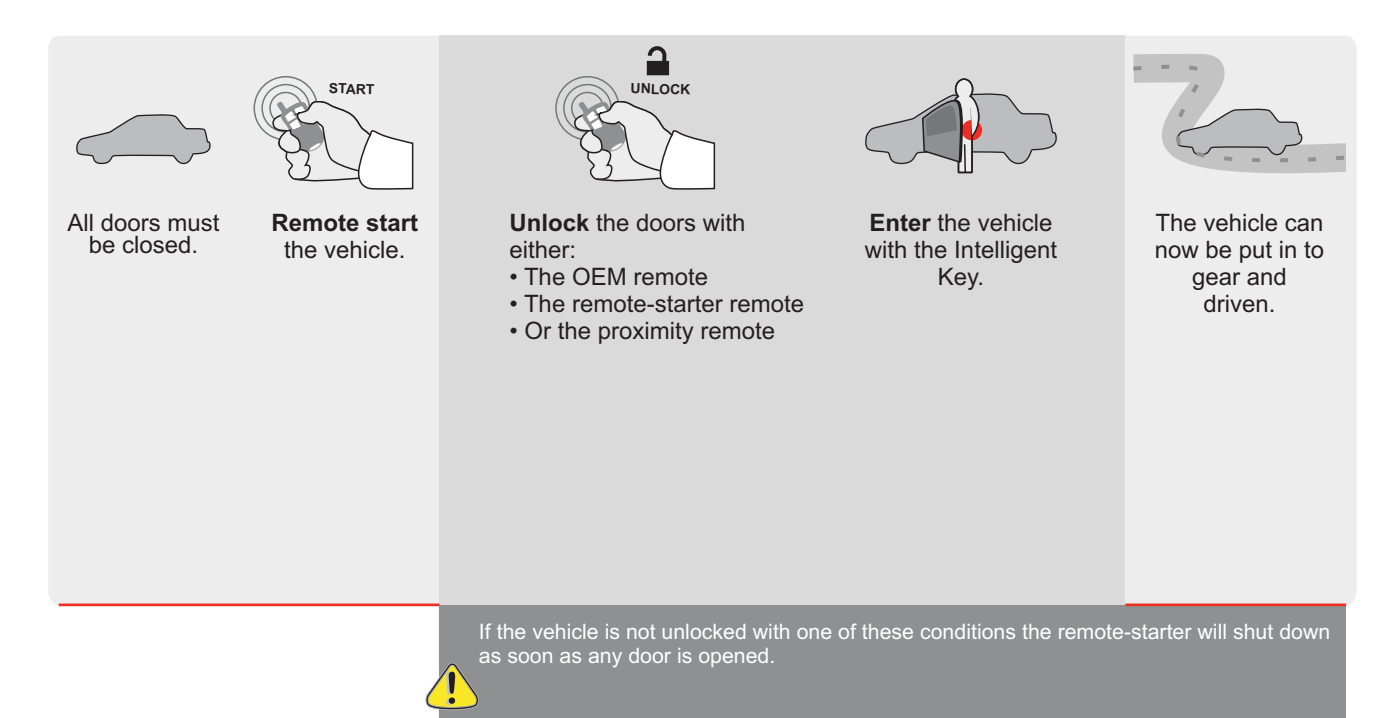

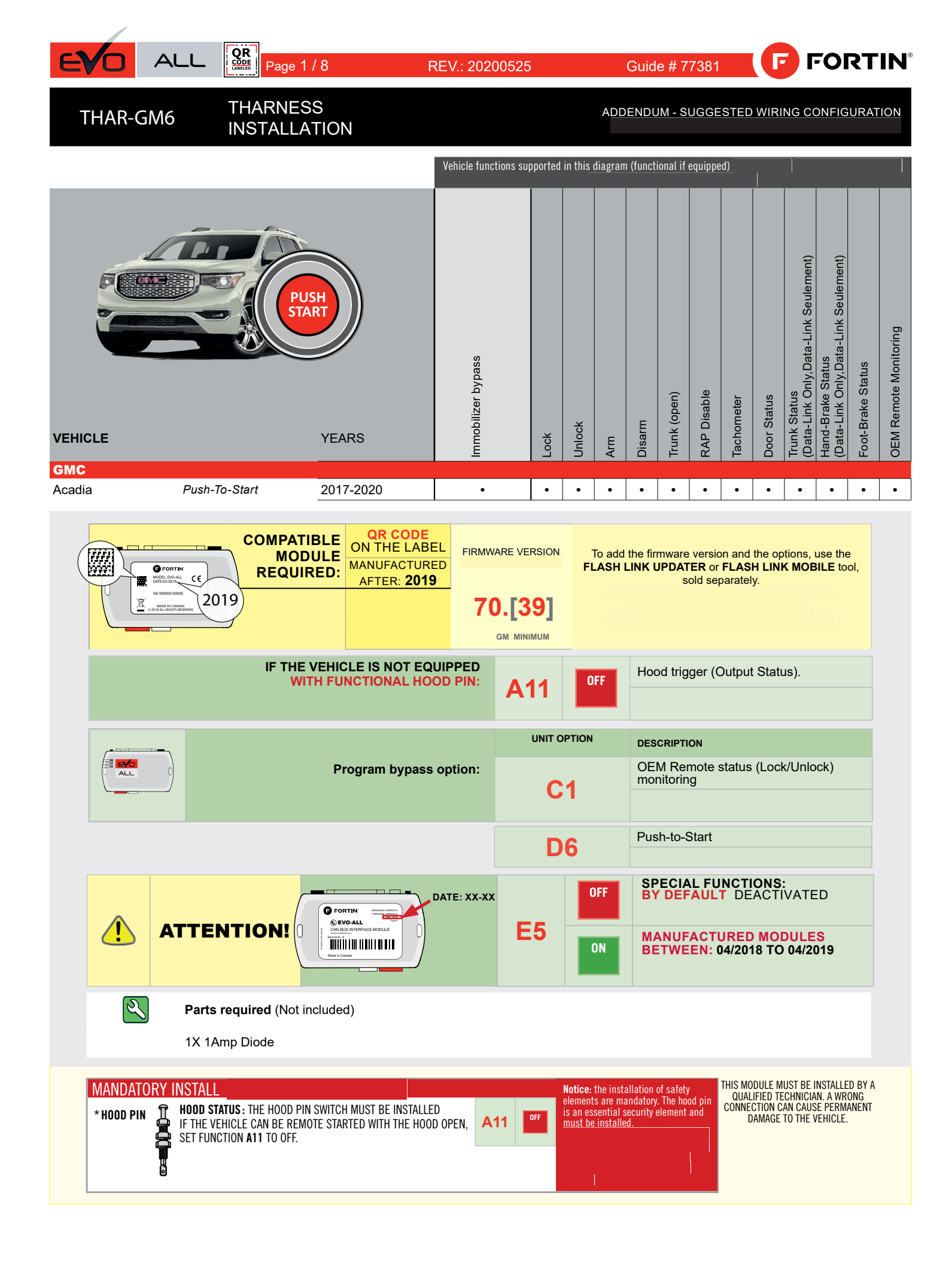

 $\ensuremath{\mathsf{BCM}}$  located on passenger side center console

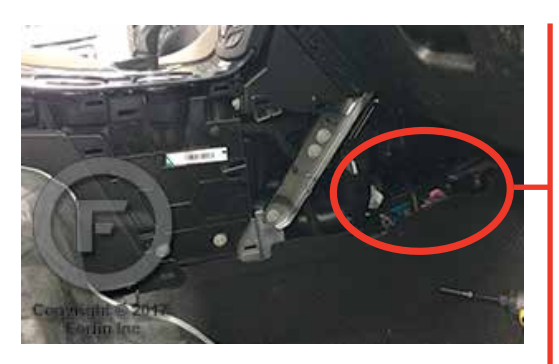

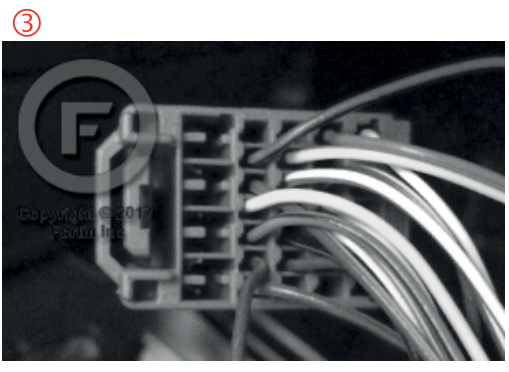

2

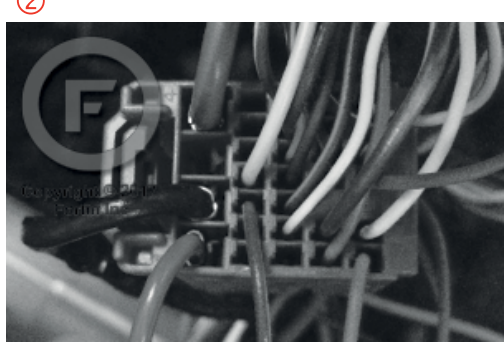

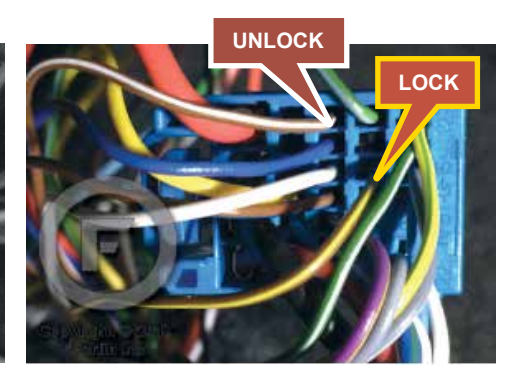

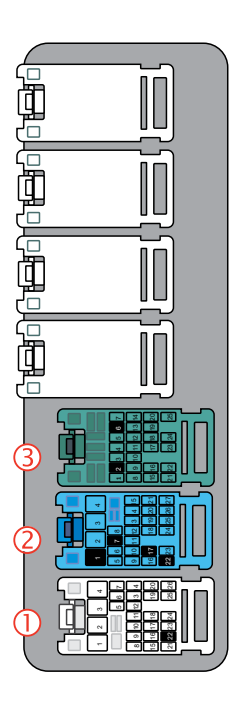

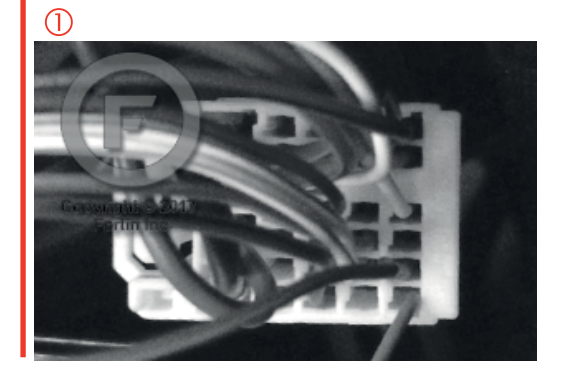

#### **AUTOMATIC TRANSMISSION WIRING CONNECTION**

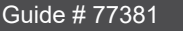

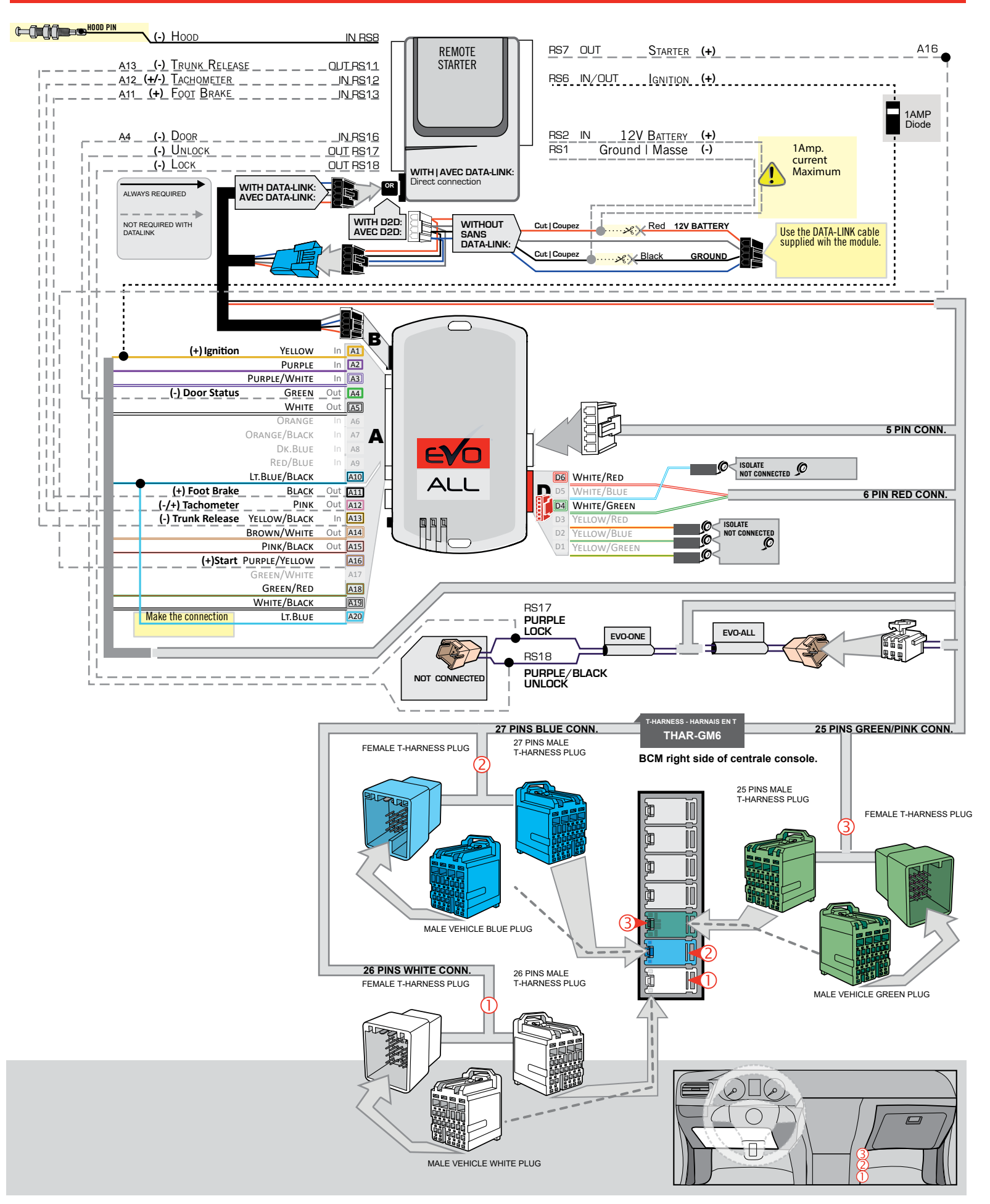

# **KEY BYPASS PROGRAMMING PROCEDURE 1/3**

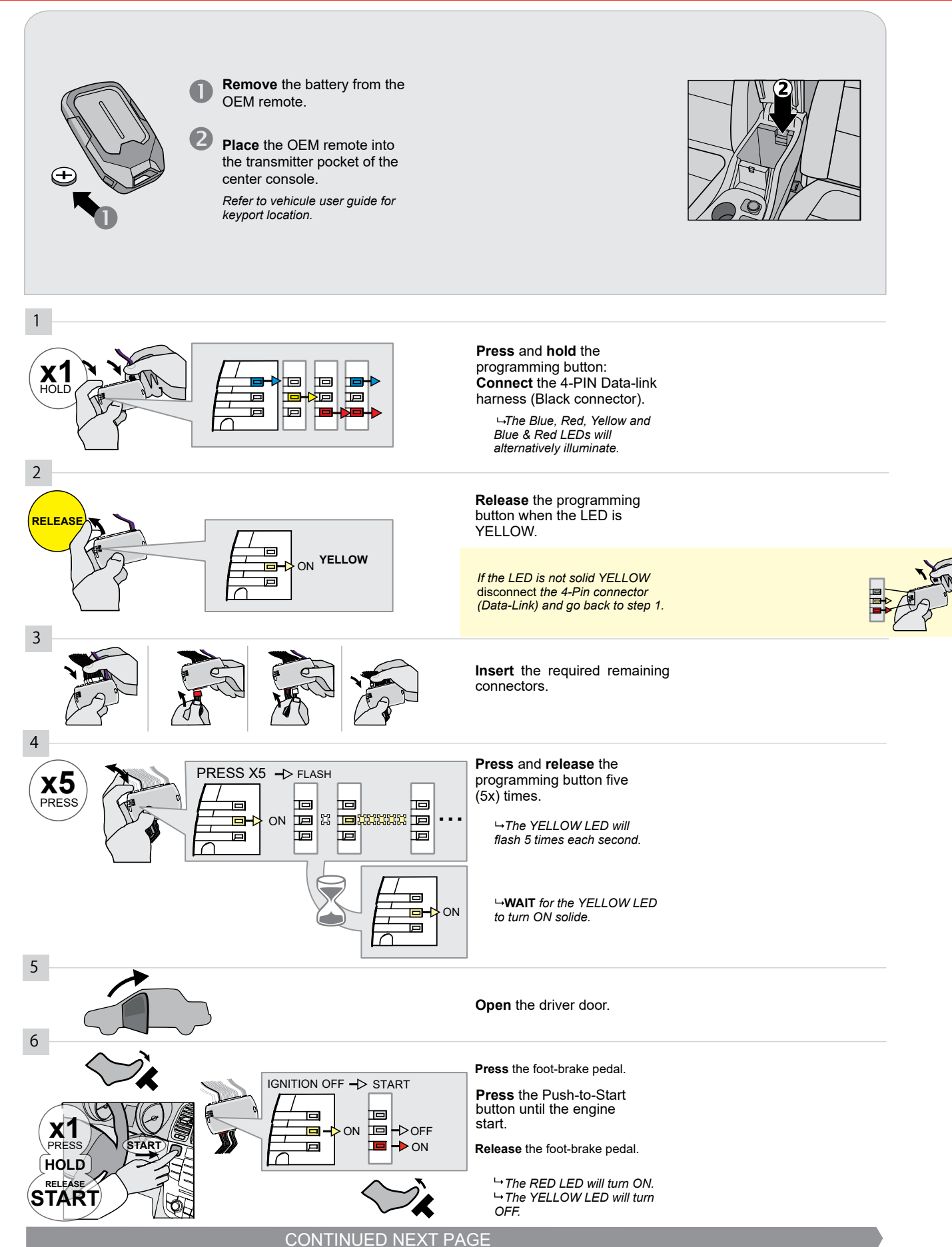

#### **KEY BYPASS PROGRAMMING PROCEDURE 2/3**

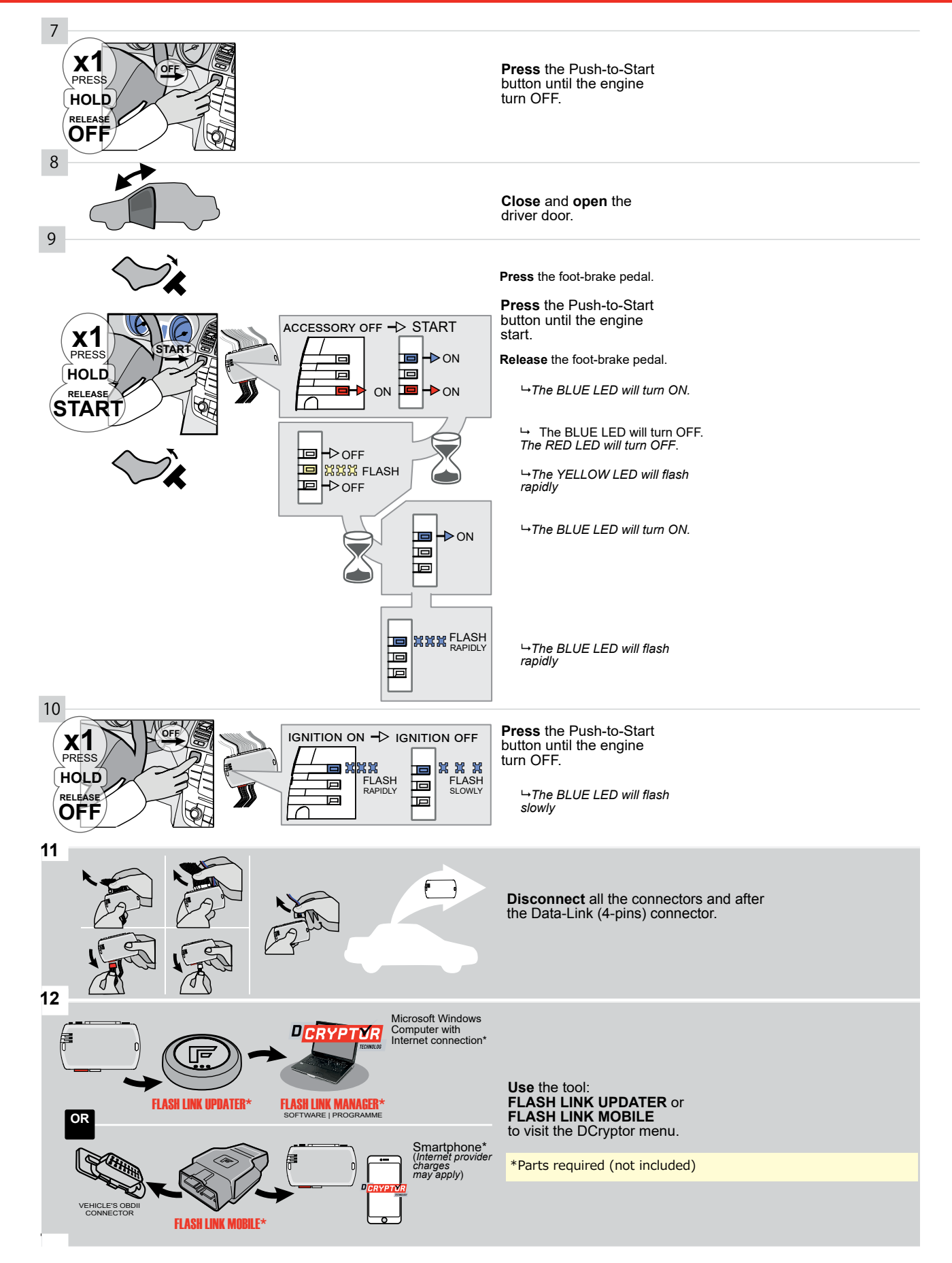

# **KEY BYPASS PROGRAMMING PROCEDURE 3/3**

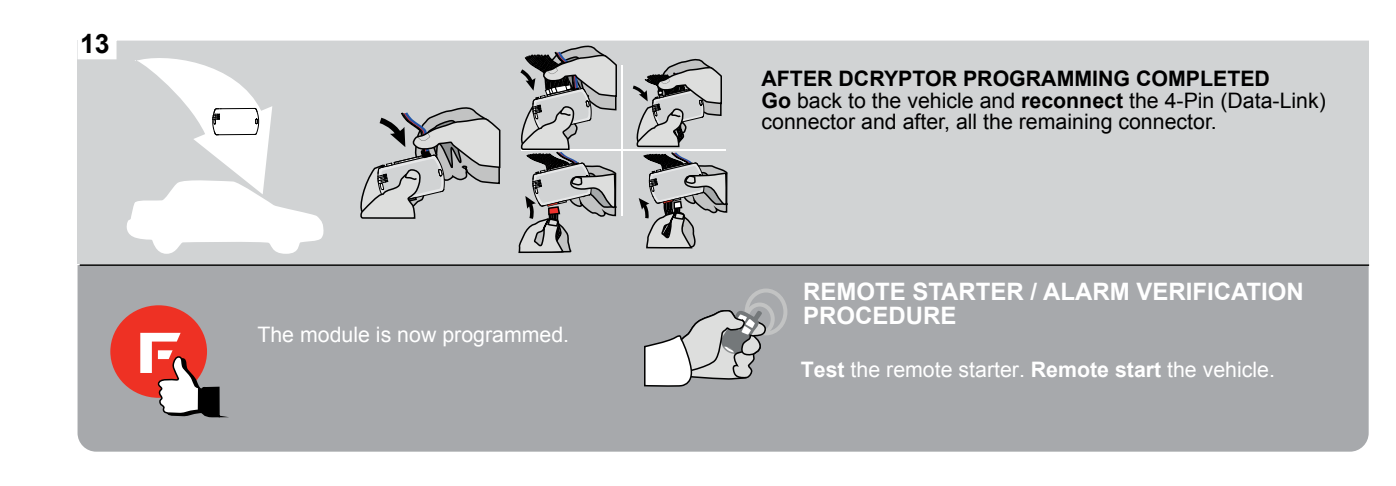

# FORTIN

# **REMOTE STARTER FUNCTIONALITY**

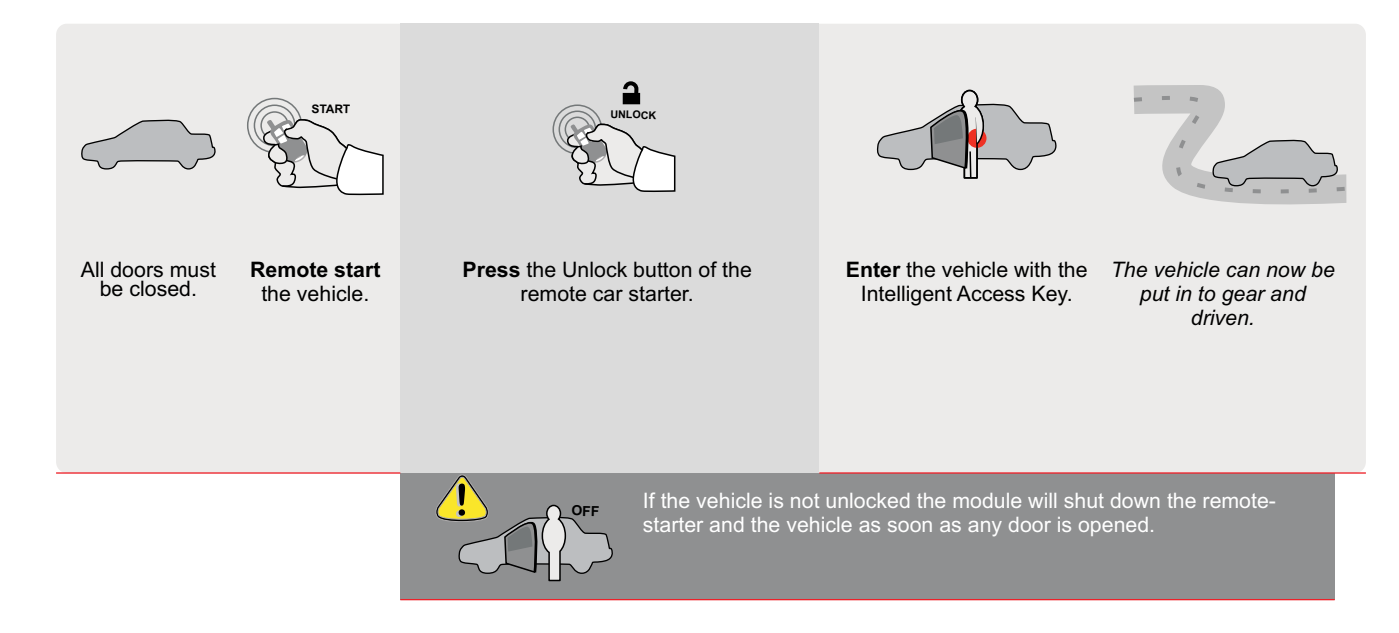

Page 1 / 8

REV.: 20200924

Guide # 79761

FORTIN

THAR-GM6

U

THARNESS INSTALLATION

ADDENDUM - SUGGESTED WIRING CONFIGURATION

|           |               |           | Vehicle funct    | ions supporte | ed in thi | is diagr | am (fur | ictional | if equi    | pped)      |          |             |            |                                                  |                                                        |                 |                      |
|-----------|---------------|-----------|------------------|---------------|-----------|----------|---------|----------|------------|------------|----------|-------------|------------|--------------------------------------------------|--------------------------------------------------------|-----------------|----------------------|
| VEHICLE   | PUSS<br>BAR   | YEARS     | mobilizer bypass | Harness       | ck        | lock     | E       | sarm     | unk (open) | AP Disable | chometer | eated Seats | bor Status | unk Status<br>ata-Link Only.Data-Link Seulement) | and-Brake Status<br>ata-Link Only,Data-Link Seulement) | ot-Brake Status | EM Remote monitoring |
|           |               |           | 1                | ⊢ <b>⊢</b>    | Ľ         | 5        | Ā       | ā        | Ē          | Ř          | Ĕ        | Ĭ           | Ď          | 120                                              | ΞÐ                                                     | Щ               | ō                    |
| CHEVROLET |               |           |                  |               |           |          |         |          |            |            |          |             |            |                                                  |                                                        |                 |                      |
| Bolt      | Push-To-Start | 2016-2019 | •                | •             | •         | •        | •       | •        | •          | •          | •        | •           | •          | •                                                | •                                                      | •               | •                    |

FIRMWARE VERSION To add the firmware version and the options, use the FLASH LINK UPDATER or FLASH LINK MOBILE tool, sold separately. 70.[41] GM MINIMUM IF THE VEHICLE IS NOT EQUIPPED Hood trigger (Output Status). WITH FUNCTIONAL HOOD PIN: OFF A11 UNIT OPTION DESCRIPTION OEM Remote status (Lock/Unlock) Program bypass option: monitoring **C1** Push-to-Start **D6** UNIT OPTION Program bypass option DESCRIPTION ≡ evo (Vehicle hybrid only): ALL Hybrid mode (Vehicle hybrid only) **D4** SPECIAL FUNCTIONS: BY DEFAULT DEACTIVATED OFF DATE: XX-XX © EVO-ALL **ATTENTION! E5** MANUFACTURED MODULES BETWEEN: 04/2018 TO 04/2019 ON 51 Parts required (Not included) 1X 1Amp Diode THIS MODULE MUST BE INSTALLED BY A QUALIFIED TECHNICIAN. A WRONG CONNECTION CAN CAUSE PERMANENT MANDATORY INSTALL Notice: the installation of safety elements are mandatory. The hood pin is an essential security element and must be installed. HOOD STATUS: THE HOOD PIN SWITCH MUST BE INSTALLED Î \* HOOD PIN DAMAGE TO THE VEHICLE. A11 IF THE VEHICLE CAN BE REMOTE STARTED WITH THE HOOD OPEN, SET FUNCTION A11 TO OFF.

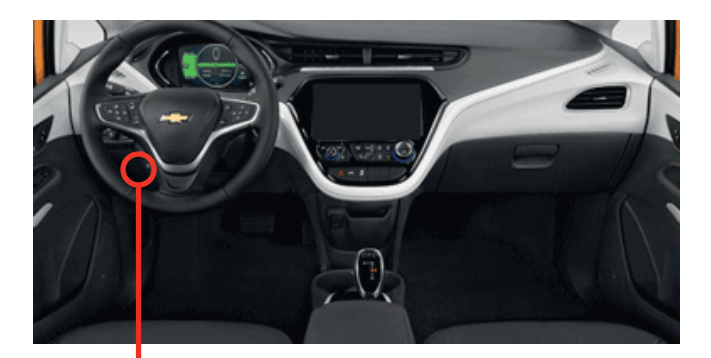

всм

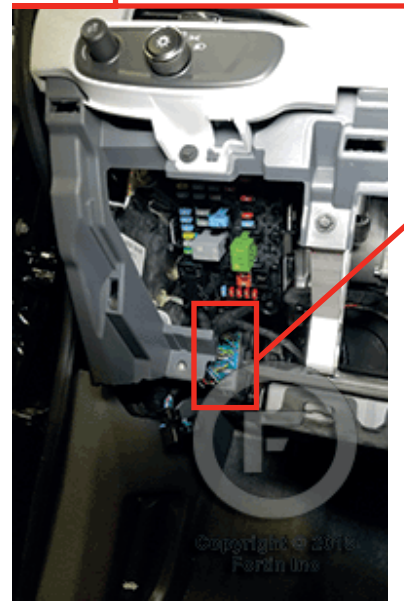

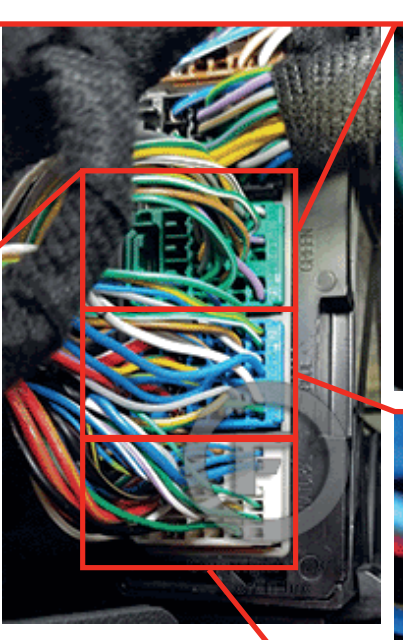

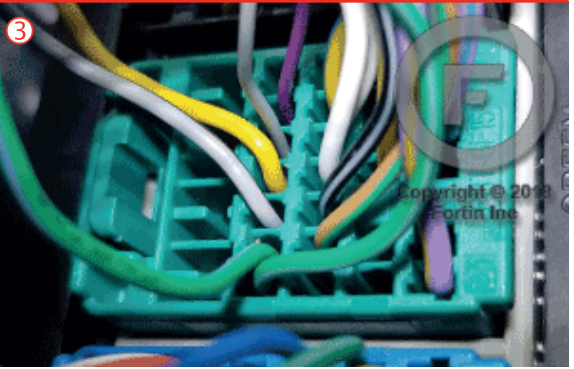

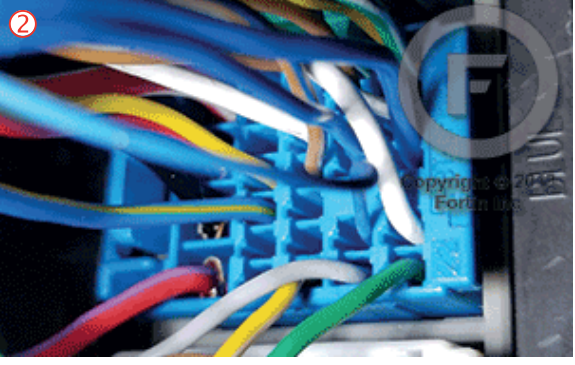

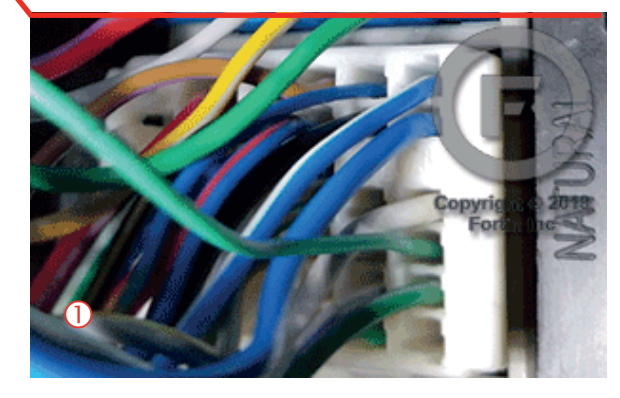

### AUTOMATIC TRANSMISSION WIRING CONNECTION

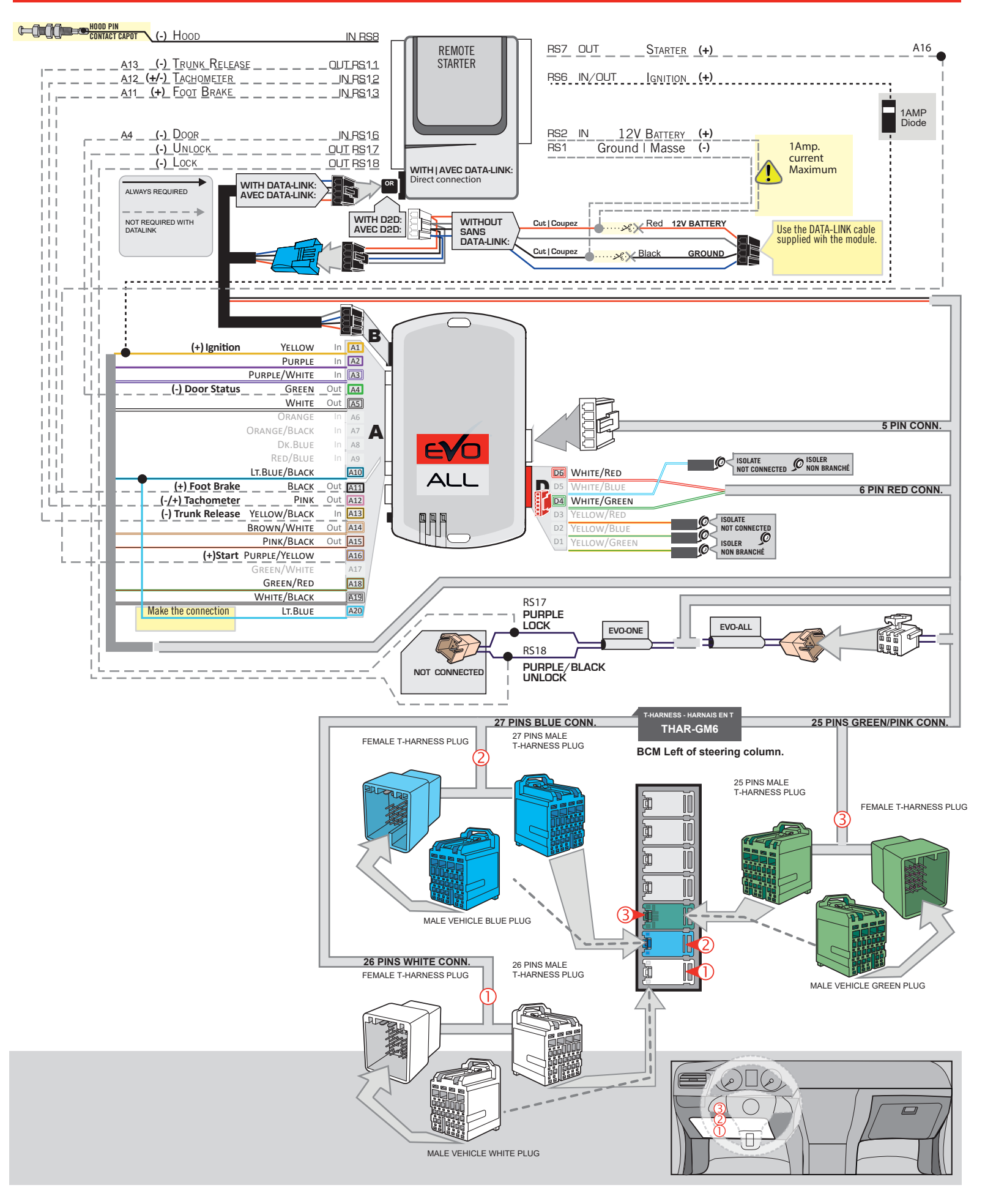

# **KEY BYPASS PROGRAMMING PROCEDURE 1/3**

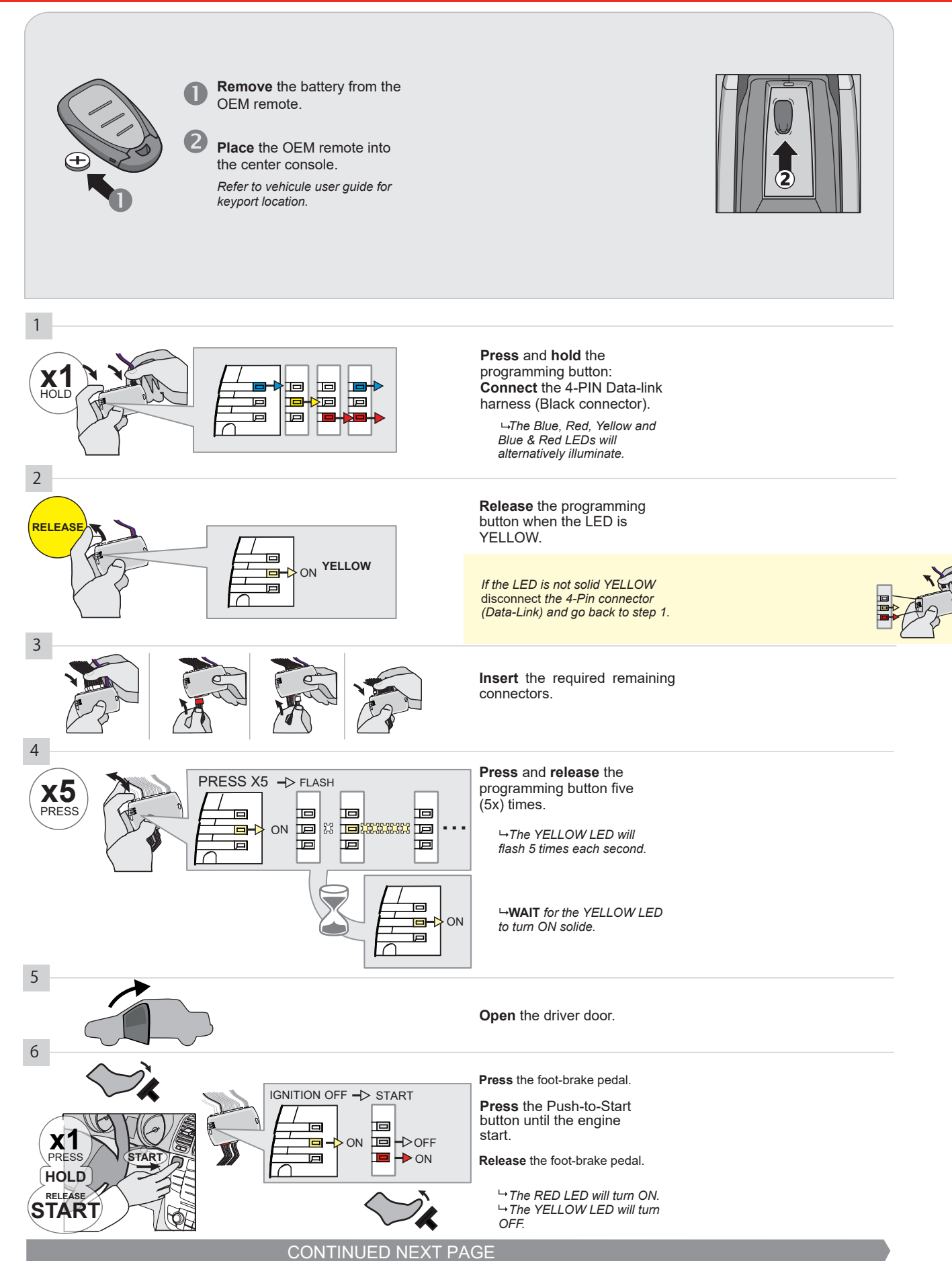

#### **KEY BYPASS PROGRAMMING PROCEDURE 2/3**

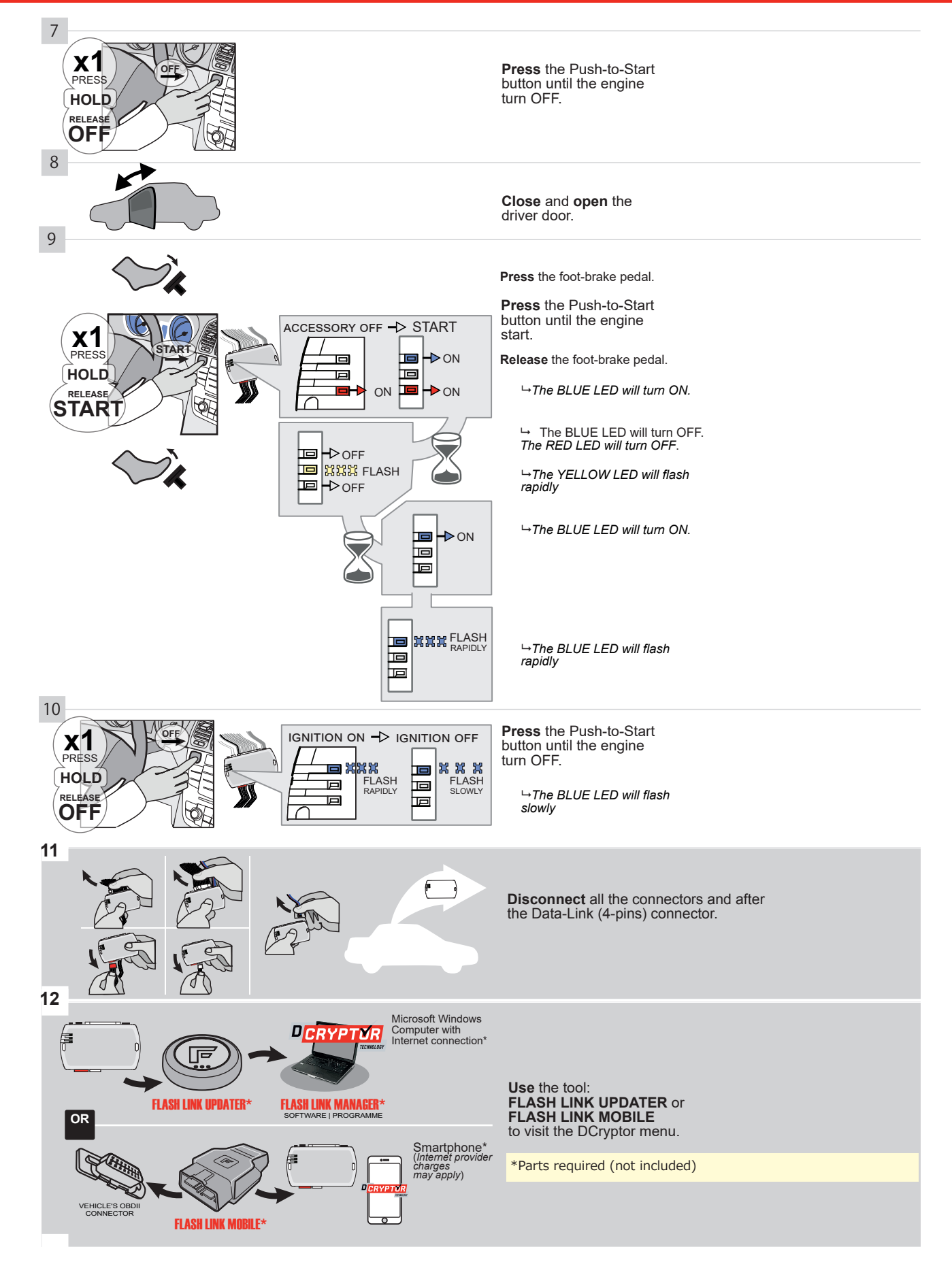

# **KEY BYPASS PROGRAMMING PROCEDURE 3/3**

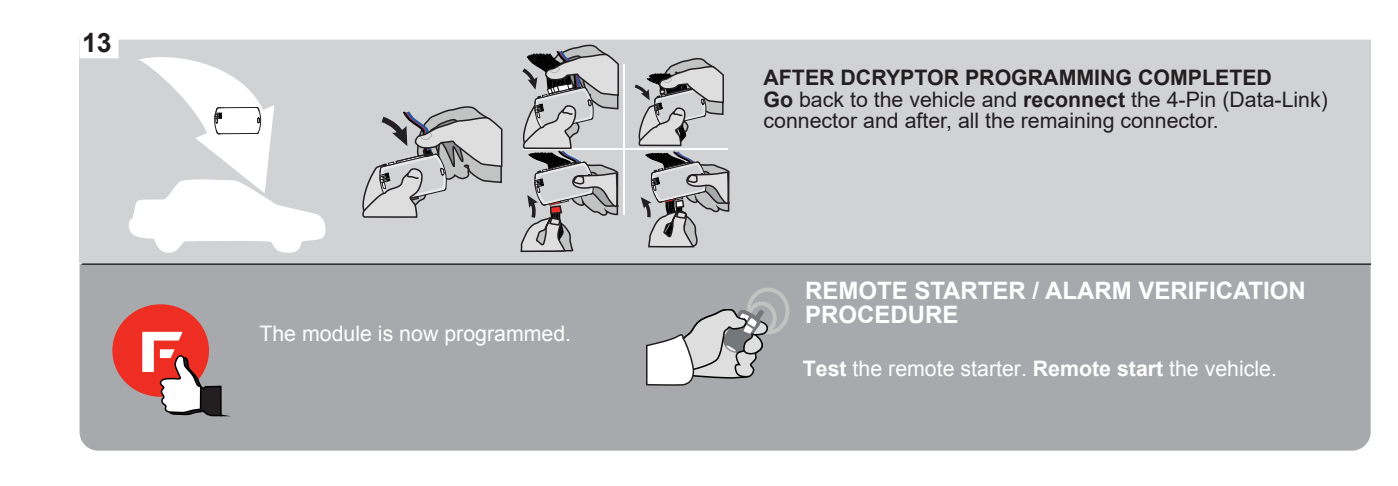

# **REMOTE STARTER FUNCTIONALITY**

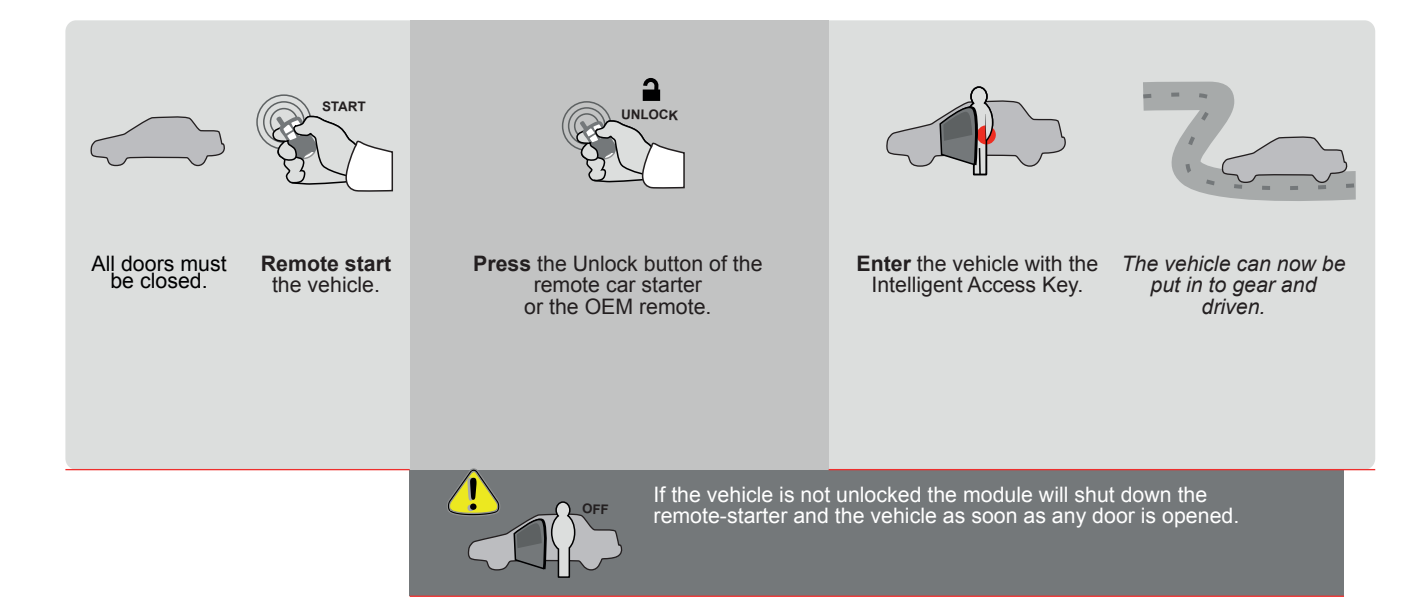

EVO

ALL Page 1 / 9

REV.: 20200924

Guide # 77251

FORTIN<sup>®</sup>

THAR-GM6

THARNESS INSTALLATION

ADDENDUM - SUGGESTED WIRING CONFIGURATION

|                                                                                                    |                       |                                                                  |                                                                                                    | Vehicle fun              | ctions s                                                                  | support                       | ed in th | is diag        | gram (fu                                                     | inction                                            | al if eq                         | uipped)                         |              |                              |                                                           |                                                                |                       |                       |
|----------------------------------------------------------------------------------------------------|-----------------------|------------------------------------------------------------------|----------------------------------------------------------------------------------------------------|--------------------------|---------------------------------------------------------------------------|-------------------------------|----------|----------------|--------------------------------------------------------------|----------------------------------------------------|----------------------------------|---------------------------------|--------------|------------------------------|-----------------------------------------------------------|----------------------------------------------------------------|-----------------------|-----------------------|
| VEHIC                                                                                                    | SLE                   | PUSH                                                             | YEARS                                                                                                    | Immobilizer bypass       | Lock                                                                      | Unlock                        | Arm      | Disarm         | Trunk (open)                                                 | Parking Light                                      | RAP Disable                      | Tachometer                      | Heated Seats | Door Status                  | Trunk Status<br>(Data-Link Only,Data-Link Seule-<br>ment) | Hand-Brake Status<br>(Data-Link Only,Data-Link Seule-<br>ment) | Foot-Brake Status     | OEM Remote Monitoring |
| CHEV                                                                                                    | ROLET                 | Push-To-Start **                                                 | 2016-2019                                                                                                    | •                        | •                                                                         | •                             | •        | •              | •                                                            | •                                                  | •                                | •                               | •            | •                            | •                                                         | •                                                              | •                     | •                     |
| Camaro       Push-1o-Start **       2016-2019       •       •       •       •       •       •       •       •       •       •       •       •       •       •       •       •       •       •       •       •       •       •       •       •       •       •       •       •       •       •       •       •       •       •       •       •       •       •       •       •       •       •       •       •       •       •       •       •       •       •       •       •       •       •       •       •       •       •       •       •       •       •       •       •       •       •       •       •       •       •       •       •       •       •       •       •       •       •       •       •       •       •       •       •       •       •       •       •       •       •       •       •       •       •       •       •       •       •       •       •       •       •       •       •       •       •       •       •       •       •       •       •       •       • <t< th=""><th></th><th></th></t<> |                       |                                                                  |                                                                                                    |                          |                                                                           |                               |          |                |                                                              |                                                    |                                  |                                 |              |                              |                                                           |                                                                |                       |                       |
|                                                                                                    |                       |                                                                  | VERSION       To add the firmware version and the options, use the FLASH LINK UPDATER or FLASH LINK MOBILE tool, sold separately.         Iminimum       Iminimum |                          |                                                                           |                               |          |                |                                                              |                                                    |                                  |                                 |              |                              |                                                           |                                                                |                       |                       |
|                                                                                                    |                       |                                                                  | IF THE VEHICLE IS N<br>WITH FUNCTION                                                                                                    | IOT EQUIP<br>IAL HOOD    | PED<br>PIN:                                                               | Hood trigger (Output Status). |          |                |                                                              |                                                    |                                  |                                 |              |                              |                                                           |                                                                |                       |                       |
|                                                                                                    |                       |                                                                  | Program                                                                                                    | bypass op                | ption: UNIT OPTION DESCRIPTION OEM Remote status (Lock/Unlock) monitoring |                               |          |                |                                                              |                                                    |                                  |                                 |              | nlock)                       |                                                           |                                                                |                       |                       |
|                                                                                                    |                       |                                                                  |                                                                                                    |                          |                                                                           |                               |          | De             | 5                                                            |                                                    | Pusl                             | n-to-S                          | Start        |                              |                                                           |                                                                |                       |                       |
|                                                                                                    |                       | ΔΤΤΕΝΤΙ                                                          |                                                                                                    | DAT                      | E: XX-                                                                    | xx                            | E5       |                | OFF                                                          |                                                    |                                  |                                 |              | NCT<br>T DE                  | IONS:<br>ACTIVA                                           | TED                                                            |                       |                       |
|                                                                                                    | •                     |                                                                  |                                                                                                    | Ĵ                        |                                                                           |                               |          |                | 01                                                           | N                                                  | BE                               | TWE                             | EN: (        | 0 <b>REI</b><br>)4/20        | 18 TO 04                                                  | LES<br>1/2019                                                  |                       |                       |
|                                                                                                    | ٩                     | Parts requi<br>1X 1Amp Di<br>1X Fuse (m<br>1X 180 Ohn            | <b>red</b> (Not included)<br>ode<br>anual transmission)<br>n Resistor (manual trans                                                                               | mission)                 |                                                                           |                               |          |                |                                                              |                                                    |                                  |                                 |              |                              |                                                           |                                                                |                       |                       |
|                                                                                                    | MANDATC<br>* Hood Pin | RY INSTALL<br>HOOD STATUS: T<br>IF THE VEHICLE<br>SET FUNCTION A | HE HOOD PIN SWITCH MUST BE<br>CAN BE REMOTE STARTED WITH<br>11 TO OFF.                                                                                            | installed<br>The hood op | PEN,                                                                      | A11                           | OFF      | No<br>ele<br>m | o <b>tice:</b> th<br>ements :<br>an esse<br><u>ust be ir</u> | e instal<br>are mar<br>ntial se<br><u>istalled</u> | lation o<br>ndatory.<br>curity e | f safety<br>The hoo<br>lement a | d pin<br>and | THIS MI<br>Qua<br>Conne<br>I | DDULE MUST<br>LIFIED TECHN<br>CCTION CAN C<br>DAMAGE TO T | be installei<br>Iician. A Wrc<br>Ause Perma<br>He Vehicle.     | ) BY A<br>Ing<br>Nent |                       |

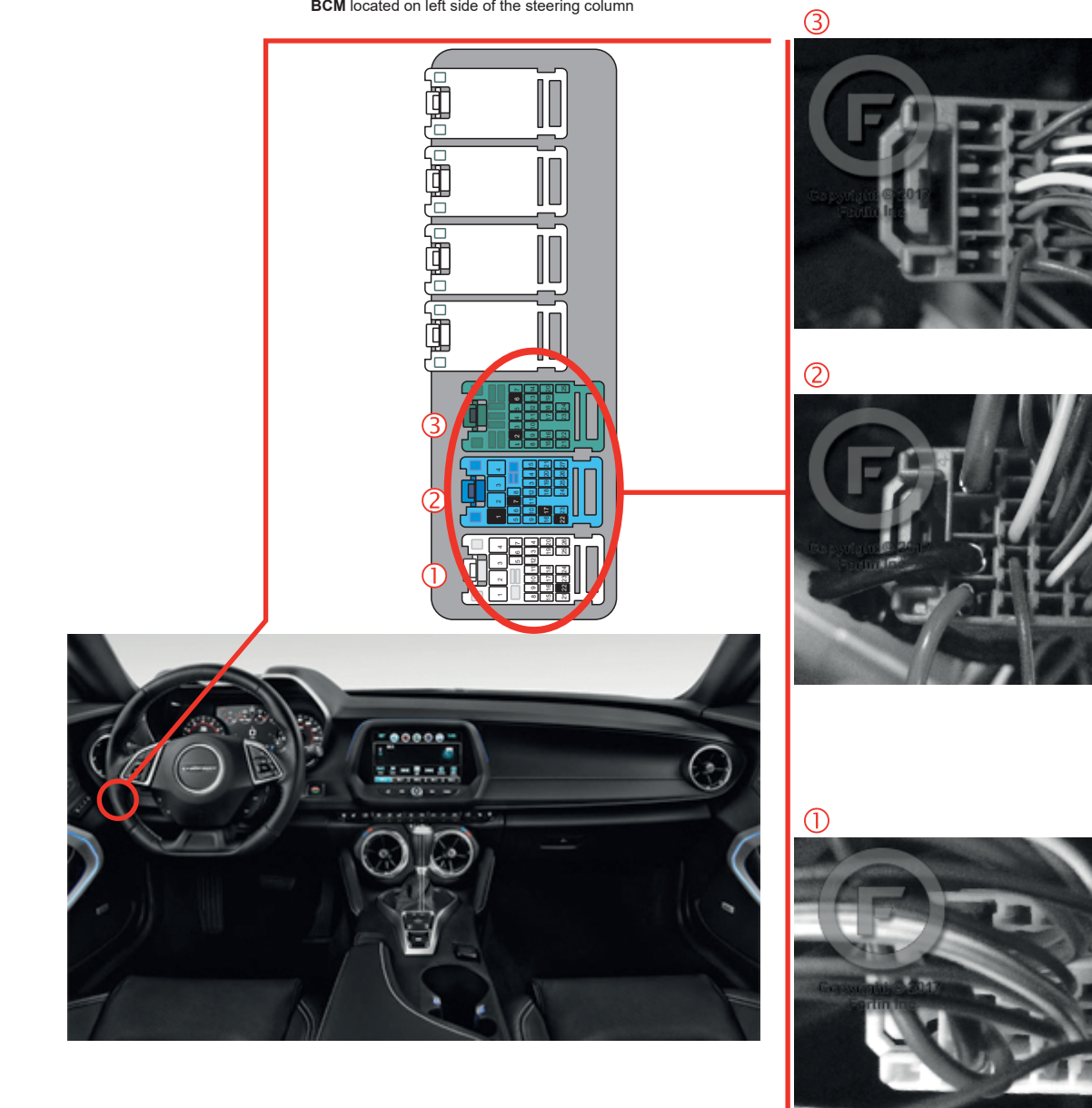

BCM located on left side of the steering column

DESCRIPTION

## **AUTOMATIC TRANSMISSION WIRING CONNECTION**

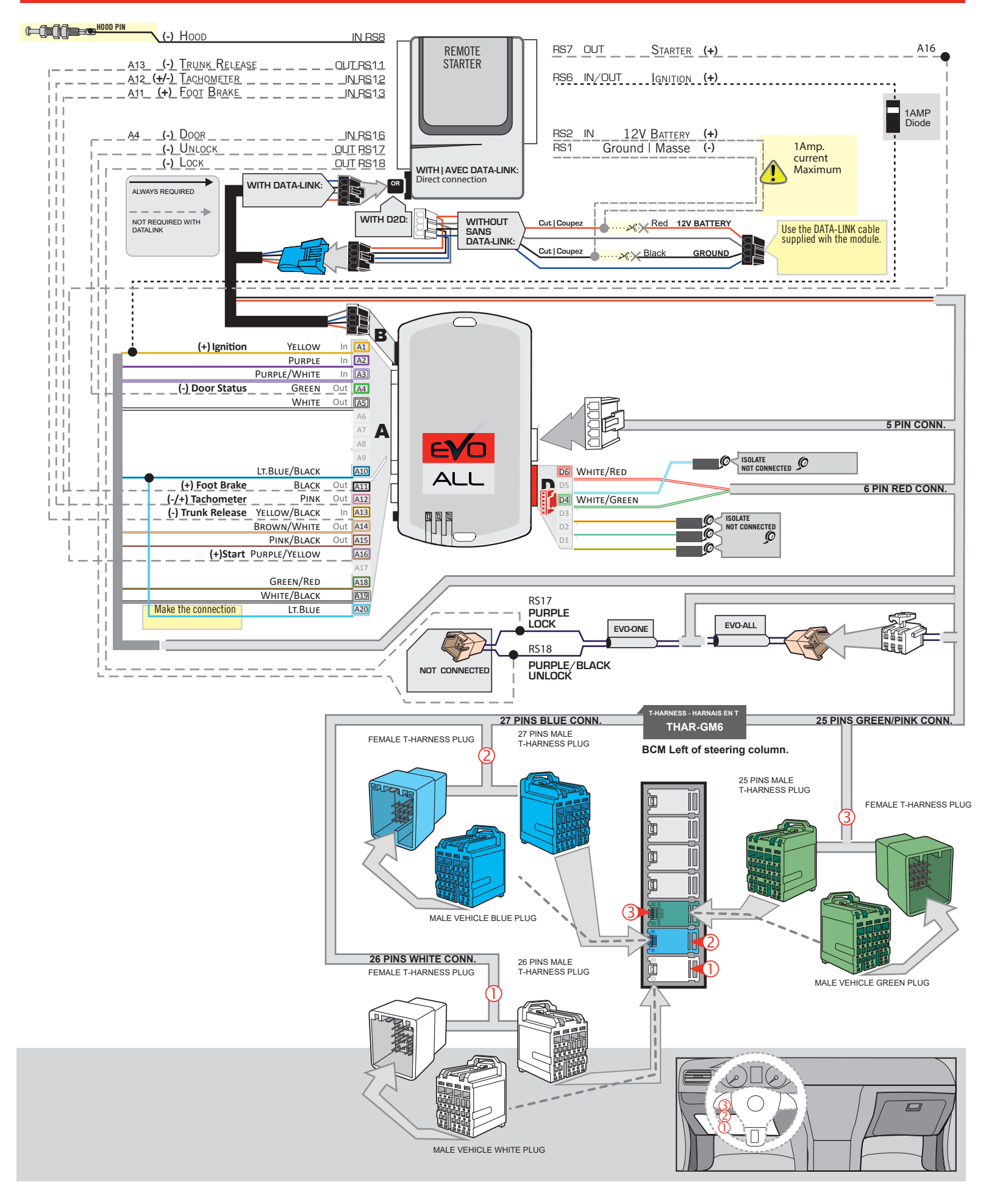

## MANUAL TRANSMISSION WIRING CONNECTION

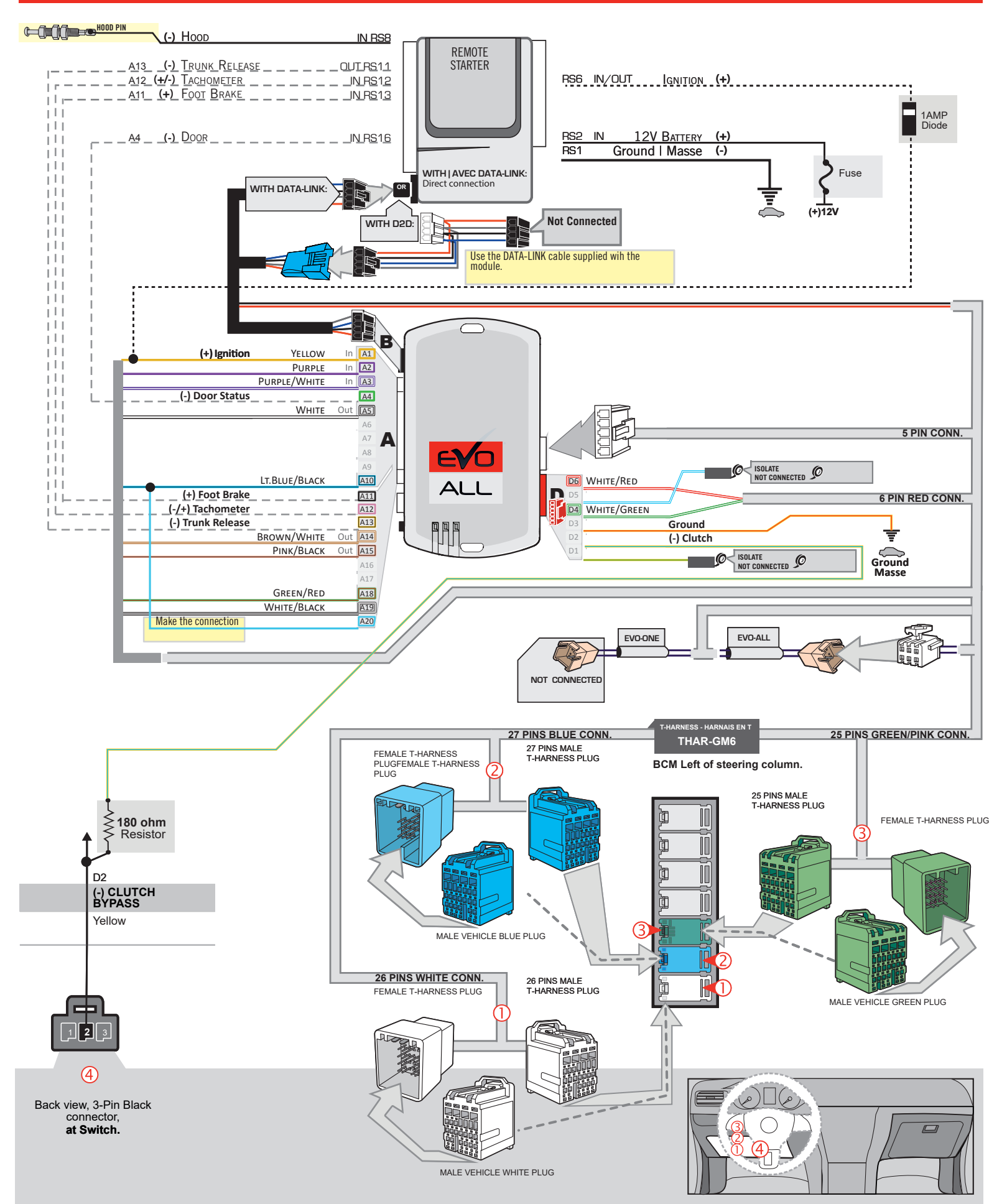

## **KEY BYPASS PROGRAMMING PROCEDURE 1/3**

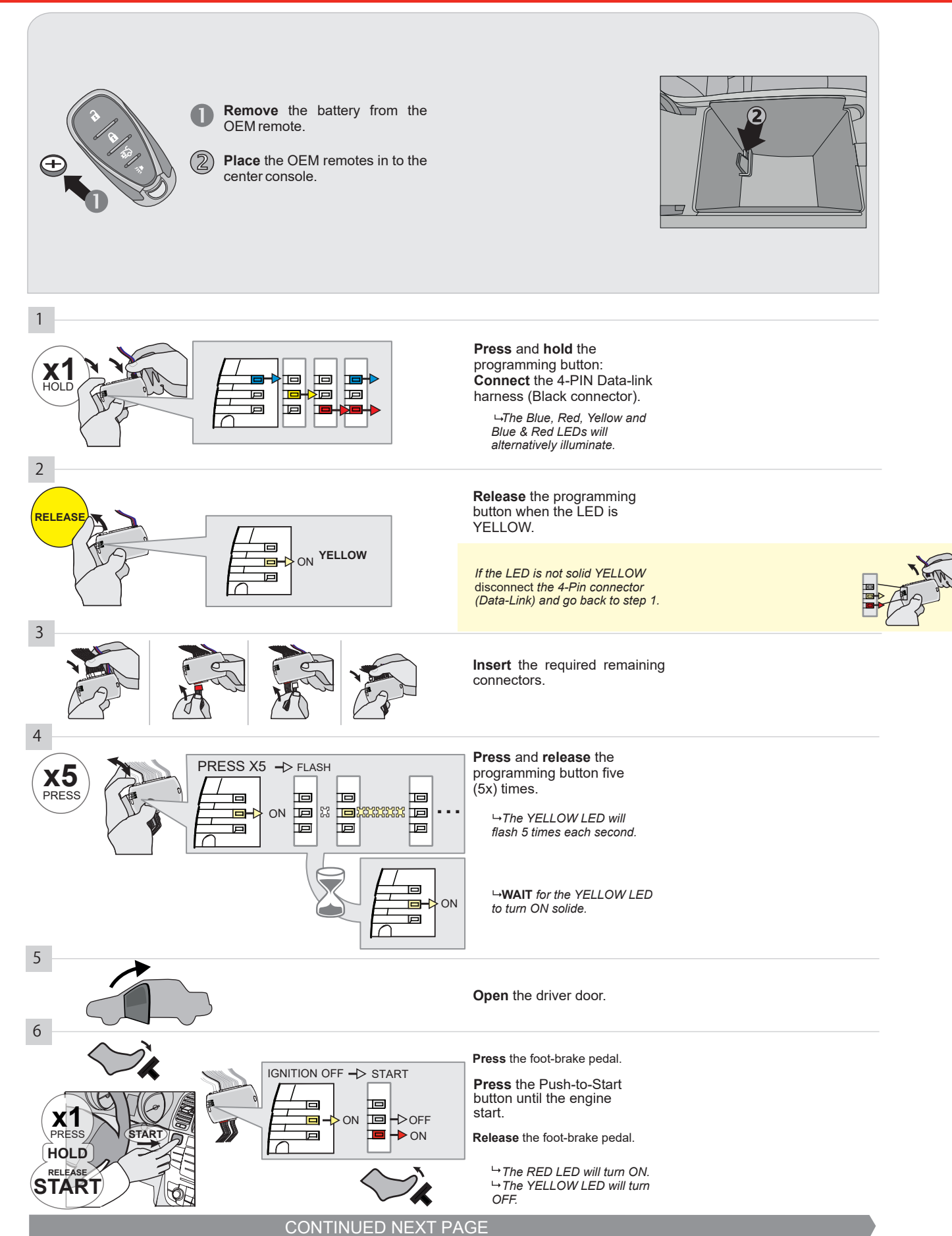
#### **KEY BYPASS PROGRAMMING PROCEDURE 2/3**

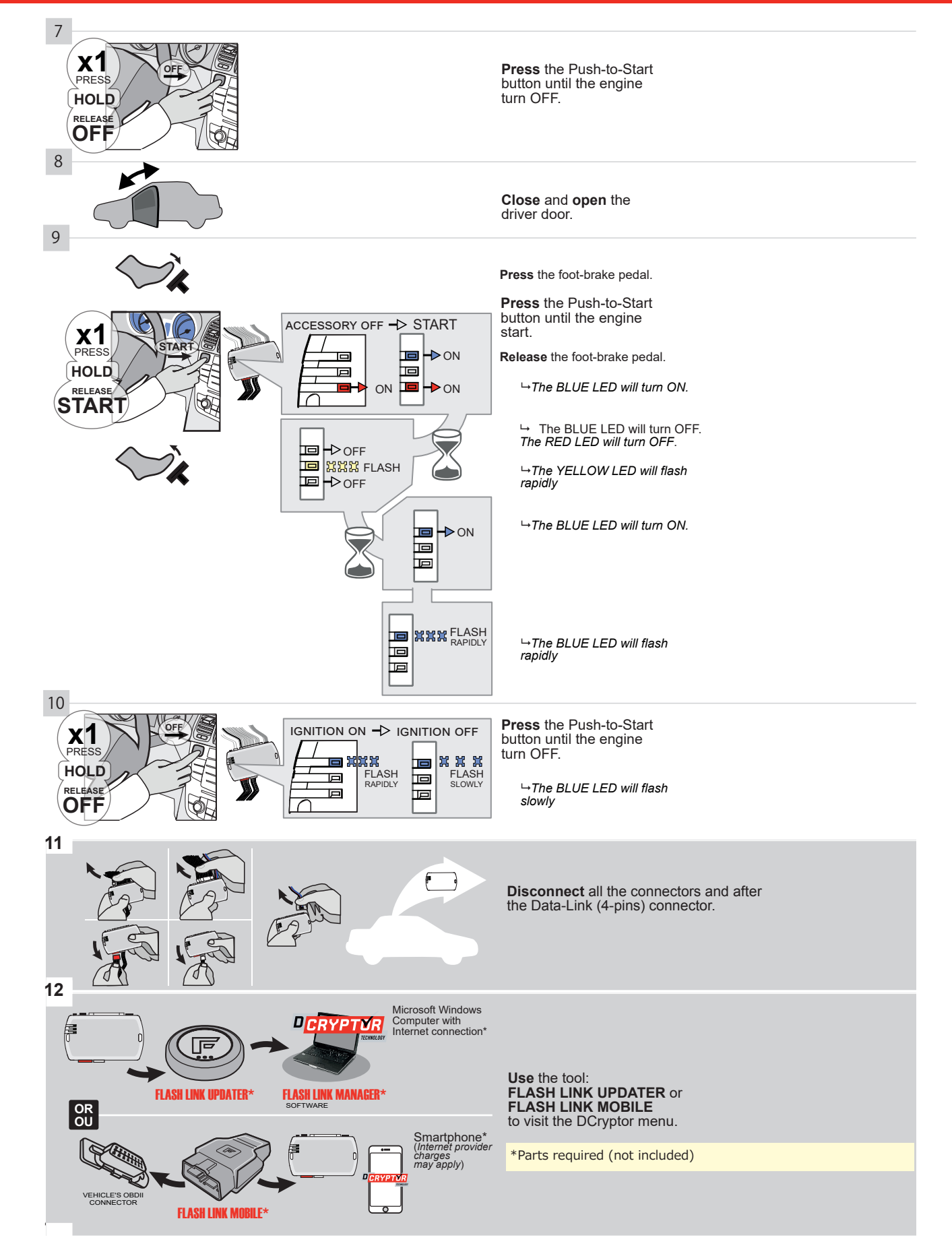

## **KEY BYPASS PROGRAMMING PROCEDURE 3/3**

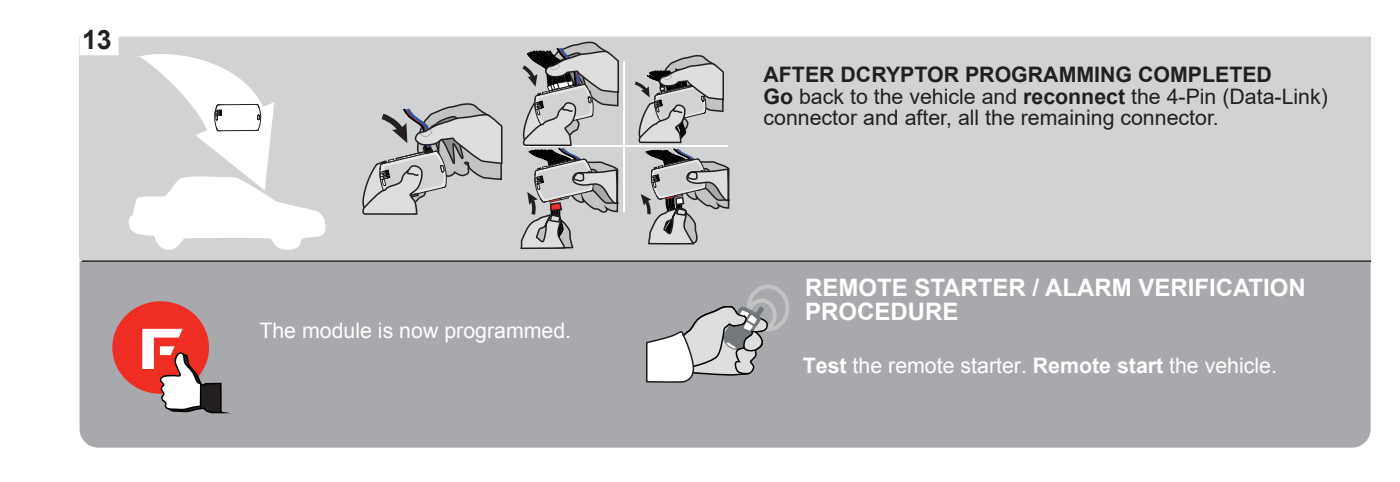

# **REMOTE STARTER FUNCTIONALITY**

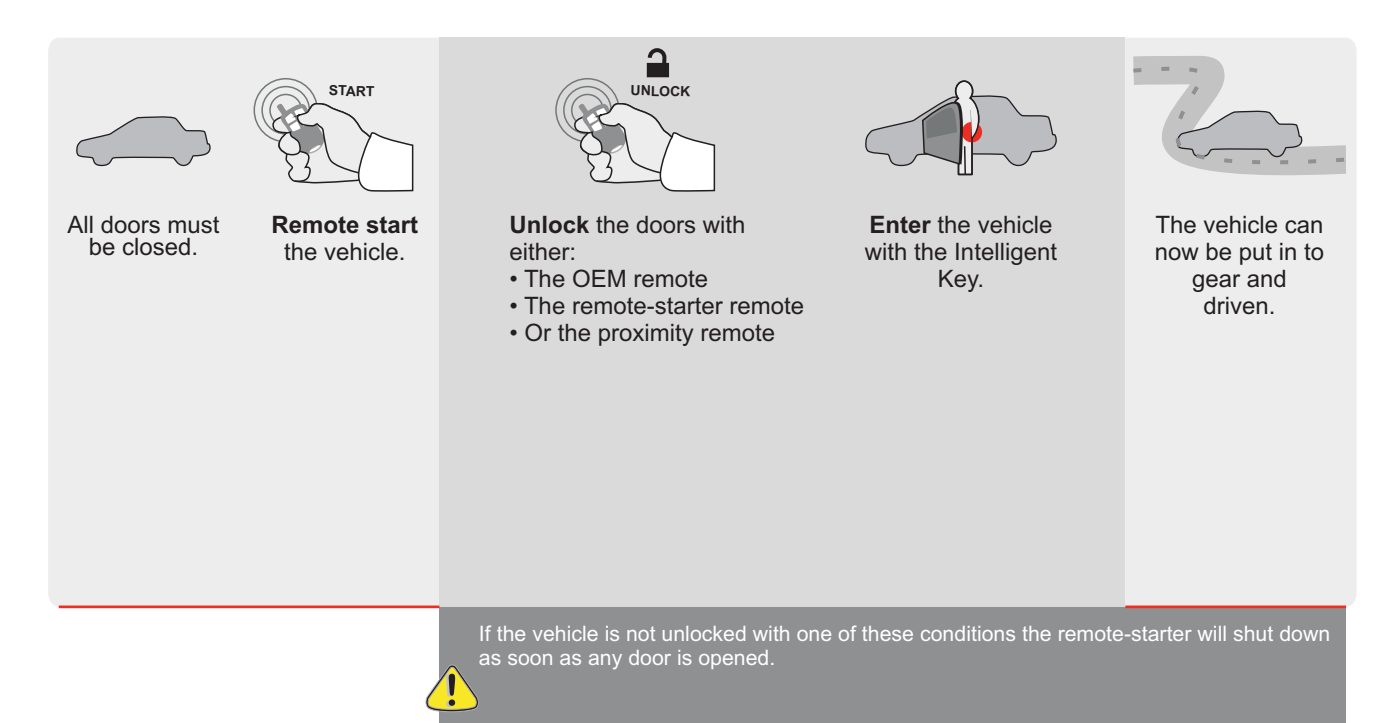

F Guide # 77201

# THAR-GM6

ALL

Î

1

\* HOOD PIN

HOOD STATUS: THE HOOD PIN SWITCH MUST BE INSTALLED

SET FUNCTION A11 TO OFF.

IF THE VEHICLE CAN BE REMOTE STARTED WITH THE HOOD OPEN,

# THARNESS INSTALLATION

ADDENDUM - SUGGESTED WIRING CONFIGURATION

DAMAGE TO THE VEHICLE.

FORTIN

|          |                  |           | Vehicle functi     | ons s | uppoi  | pported <u>in this diagram (functional if equipped)</u> |        |              |             |            |             |                                                            |              |                                                                 |                   |                          |                          |
|----------|------------------|-----------|--------------------|-------|--------|---------------------------------------------------------|--------|--------------|-------------|------------|-------------|------------------------------------------------------------|--------------|-----------------------------------------------------------------|-------------------|--------------------------|--------------------------|
| VEHICLE  | PUSH             | YEARS     | Immobilizer bypass | Lock  | Unlock | Arm                                                     | Disarm | Trunk (open) | RAP Disable | Tachometer | Door Status | Trunk Status<br>(Data-Link<br>Only,Data-Link<br>Seulement) | Hood Status* | Hand-Brake Status<br>(Data-Link<br>Only,Data-Link<br>Seulement) | Foot-Brake Status | Push-to-Start<br>Control | OEM Remote<br>monitoring |
| CADILLAC | ;                |           |                    |       |        |                                                         |        |              |             |            |             |                                                            |              |                                                                 |                   |                          |                          |
| ATS      | Push-to-start**  | 2013-2018 | •                  | •     | •      | •                                                       | •      | •            | •           | •          | •           | •                                                          | •            | •                                                               | •                 | •                        | •                        |
| CTS      | Push-to-start**  | 2014-2016 | •                  | •     | •      | •                                                       | •      | •            | •           | •          | •           | •                                                          | •            | •                                                               | •                 | •                        | •                        |
| CTS-V    | Push-to-start    | 2013-2016 | •                  | •     | •      | •                                                       | •      | •            | •           | •          | •           | •                                                          | •            | •                                                               | •                 | •                        | •                        |
| Escalade | Push-to-start**  | 2015-2019 | •                  | •     | •      | •                                                       | •      |              | •           | •          | •           | •                                                          | •            |                                                                 | •                 | •                        | •                        |
| CHEVROL  | ET               |           |                    |       |        |                                                         |        |              |             |            |             |                                                            |              |                                                                 |                   |                          |                          |
| Tahoe    | Push-to-start**  | 2015-2019 | •                  | •     | •      | •                                                       | •      |              | •           | •          | •           | •                                                          | •            |                                                                 | •                 | •                        | •                        |
| Suburban | Push-to-start**  | 2015-2019 | •                  | •     | •      | •                                                       | •      |              | •           | •          | •           | •                                                          | •            |                                                                 | •                 | •                        | •                        |
| GMC      |                  |           |                    |       |        |                                                         |        |              |             |            |             |                                                            |              |                                                                 |                   |                          |                          |
| Yukon    | Push-to-start**  | 2015-2019 | •                  | •     | •      | •                                                       | •      |              | •           | •          | •           | •                                                          | •            |                                                                 | •                 | •                        | •                        |
|          | XL Push-to-start | 2015      | •                  | •     | •      | •                                                       | •      |              | •           | •          | •           | •                                                          | •            |                                                                 | •                 | •                        | •                        |

|  | FIRMWARE VERSION | To add the firmware version and the options, |
|--|------------------|----------------------------------------------|
|  | <b>70.[41]</b>   | or FLASH LINK MOBILE tool, sold separately.  |
|  |                  |                                              |

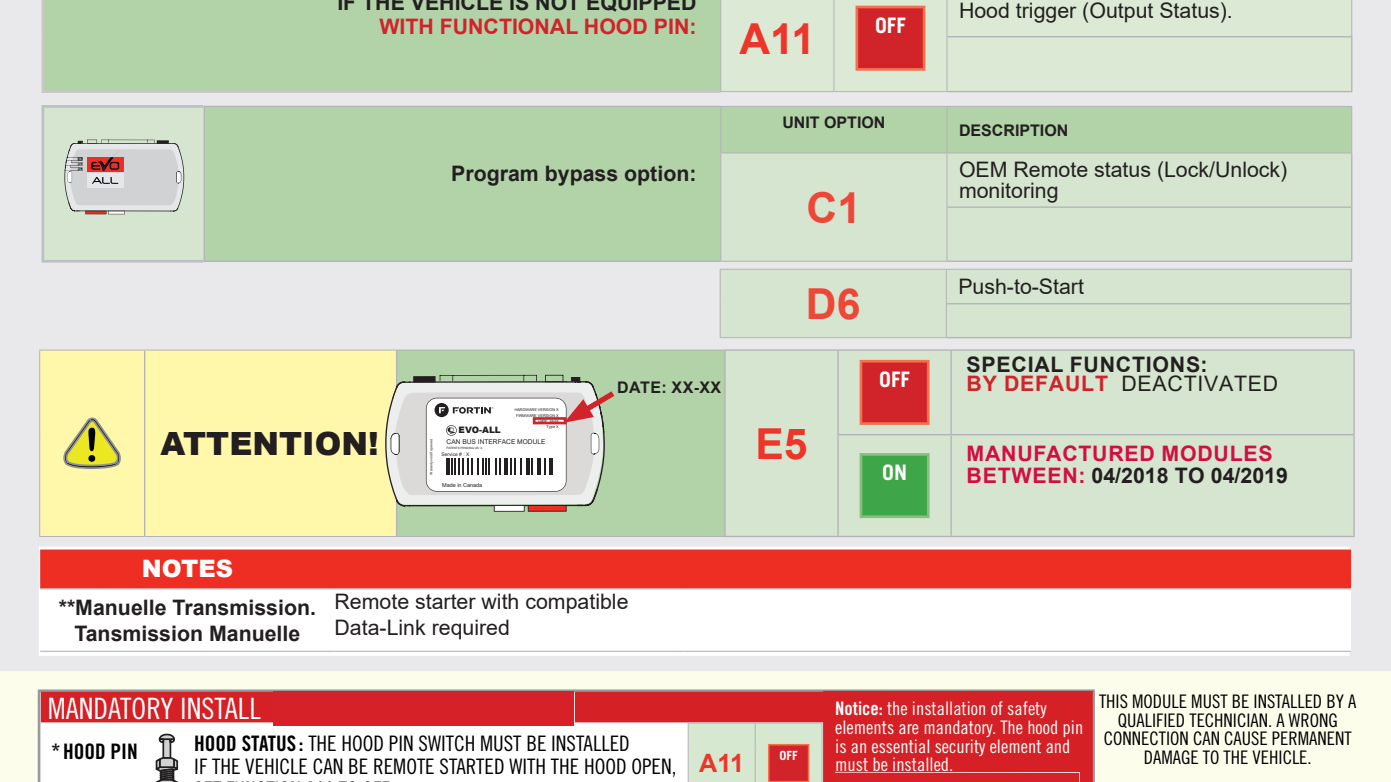

OF

A11

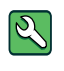

Parts required (Not included) 1X 1Amp Diode 1X Fuse (manual transmission) 1X 180 Ohm Resistor (manual transmission)

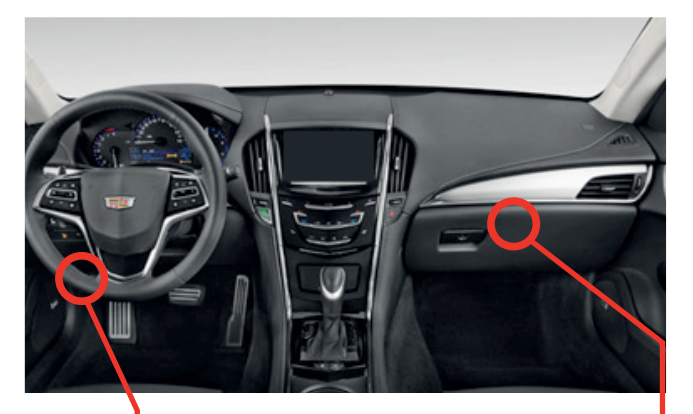

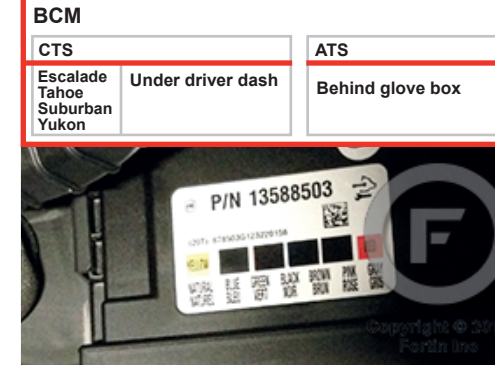

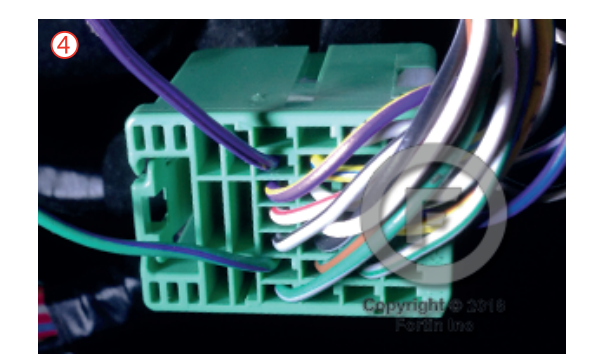

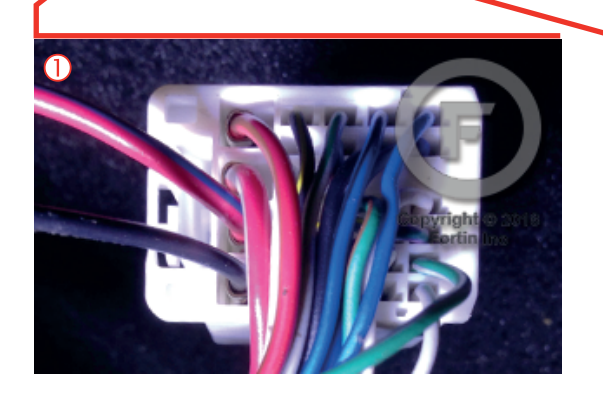

THE ST ST AND AND AND

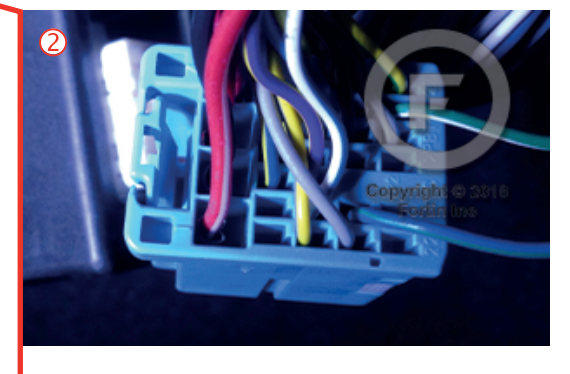

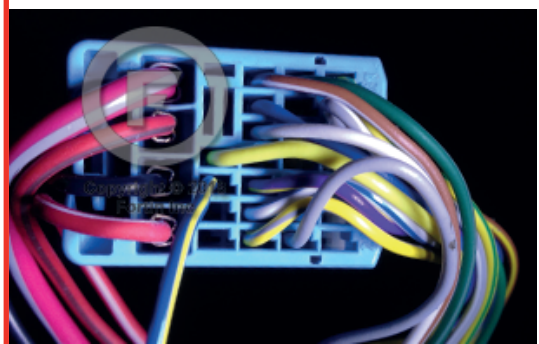

#### **AUTOMATIC TRANSMISSION WIRING CONNECTION**

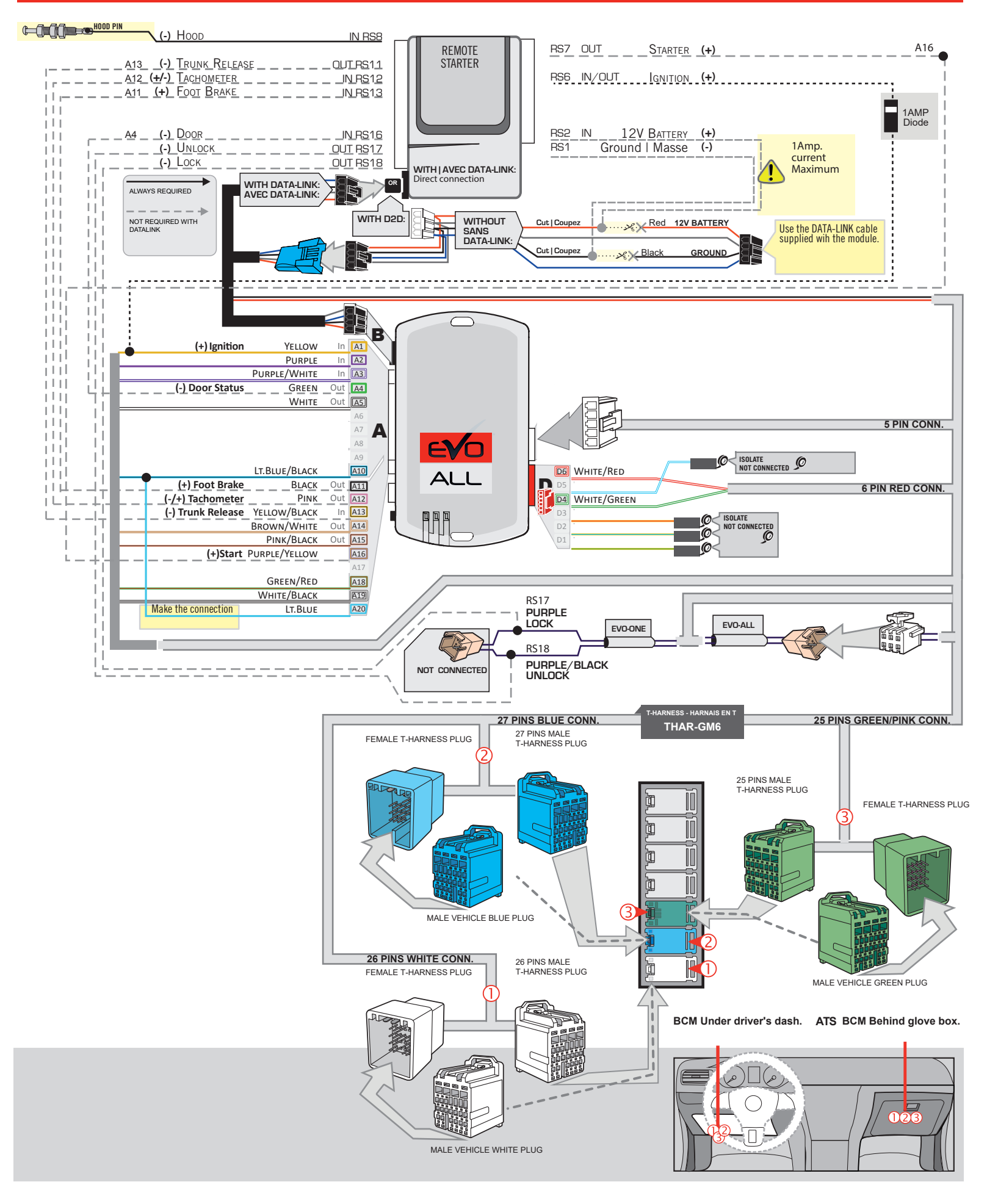

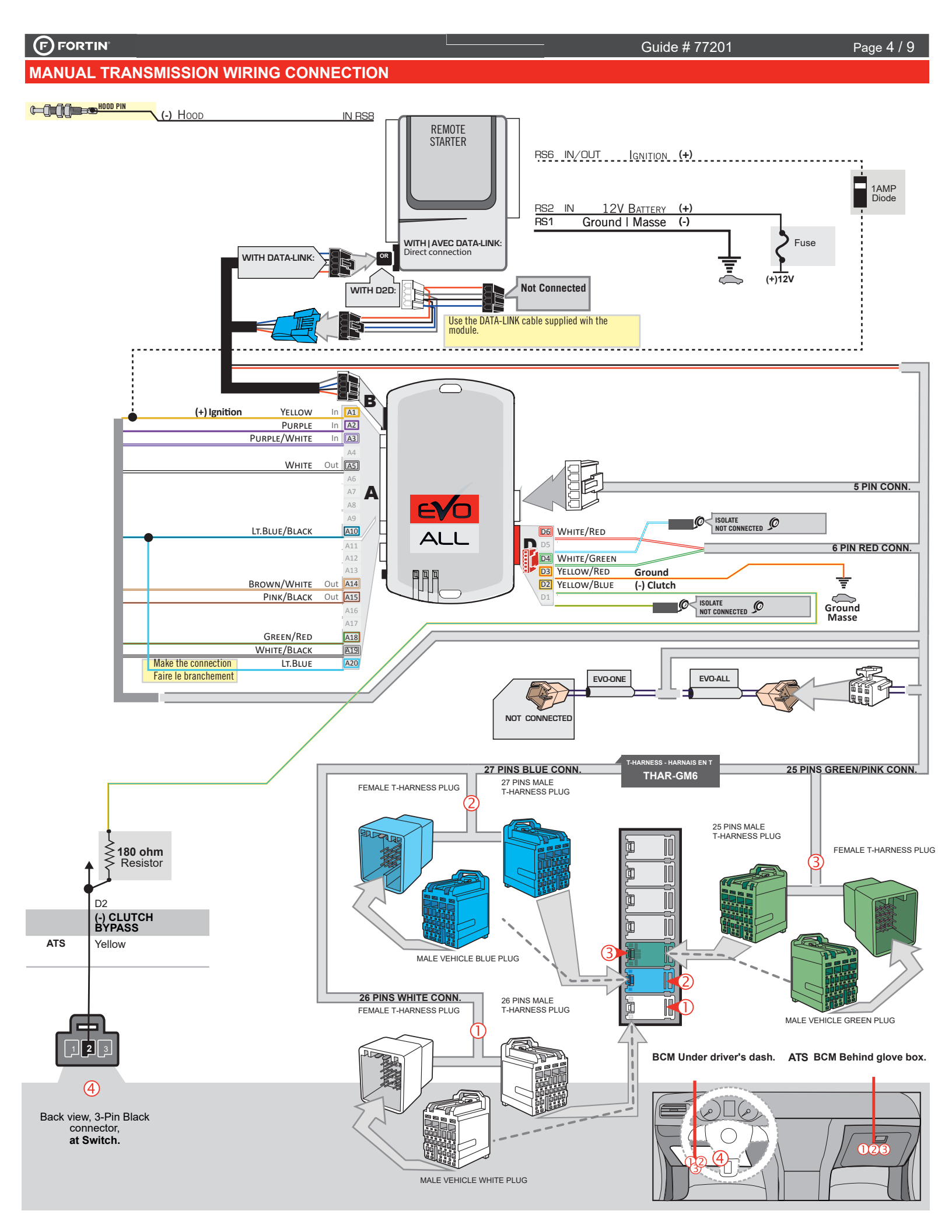

# **KEY BYPASS PROGRAMMING PROCEDURE 1/3**

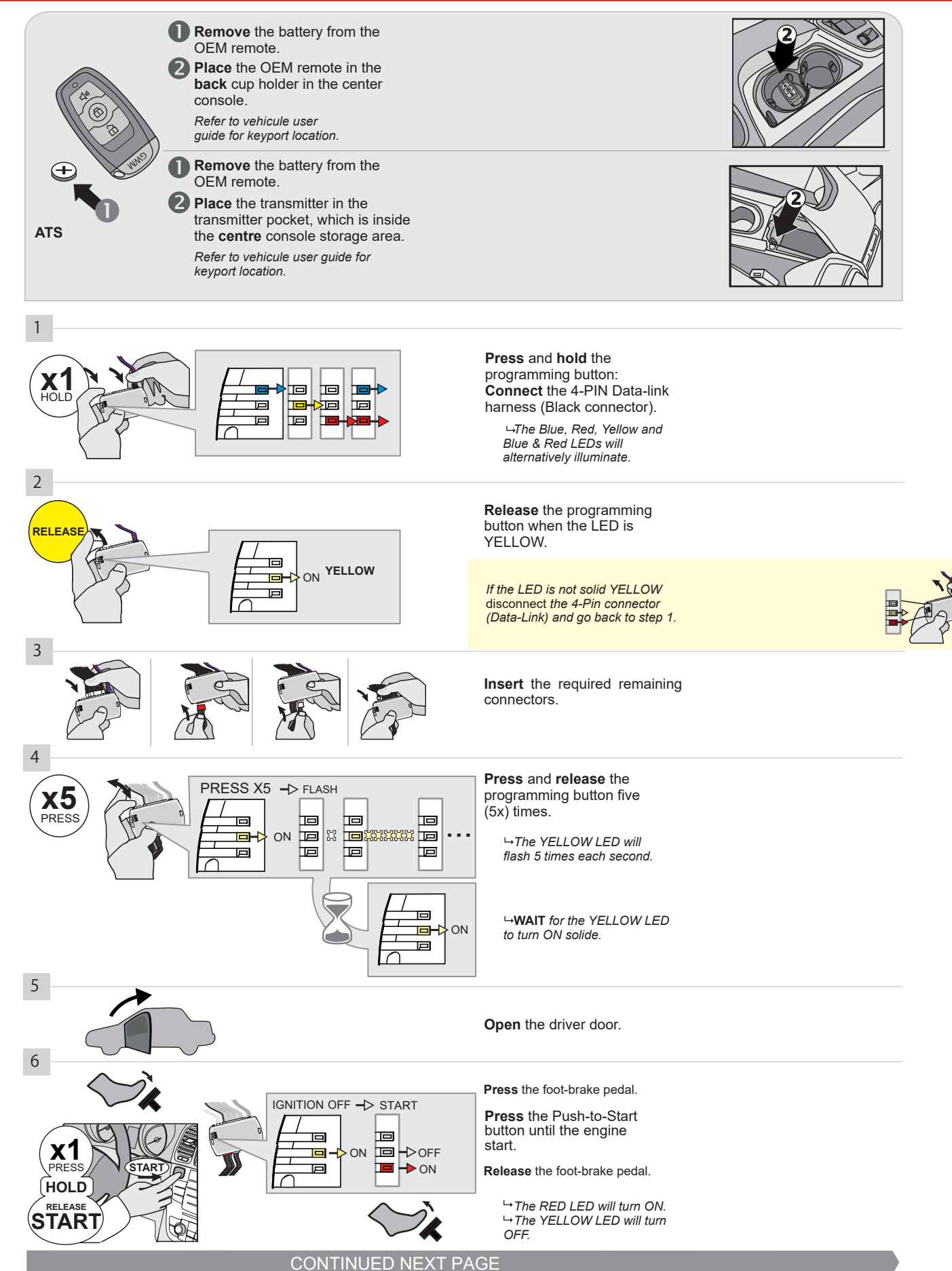

#### **KEY BYPASS PROGRAMMING PROCEDURE 2/3**

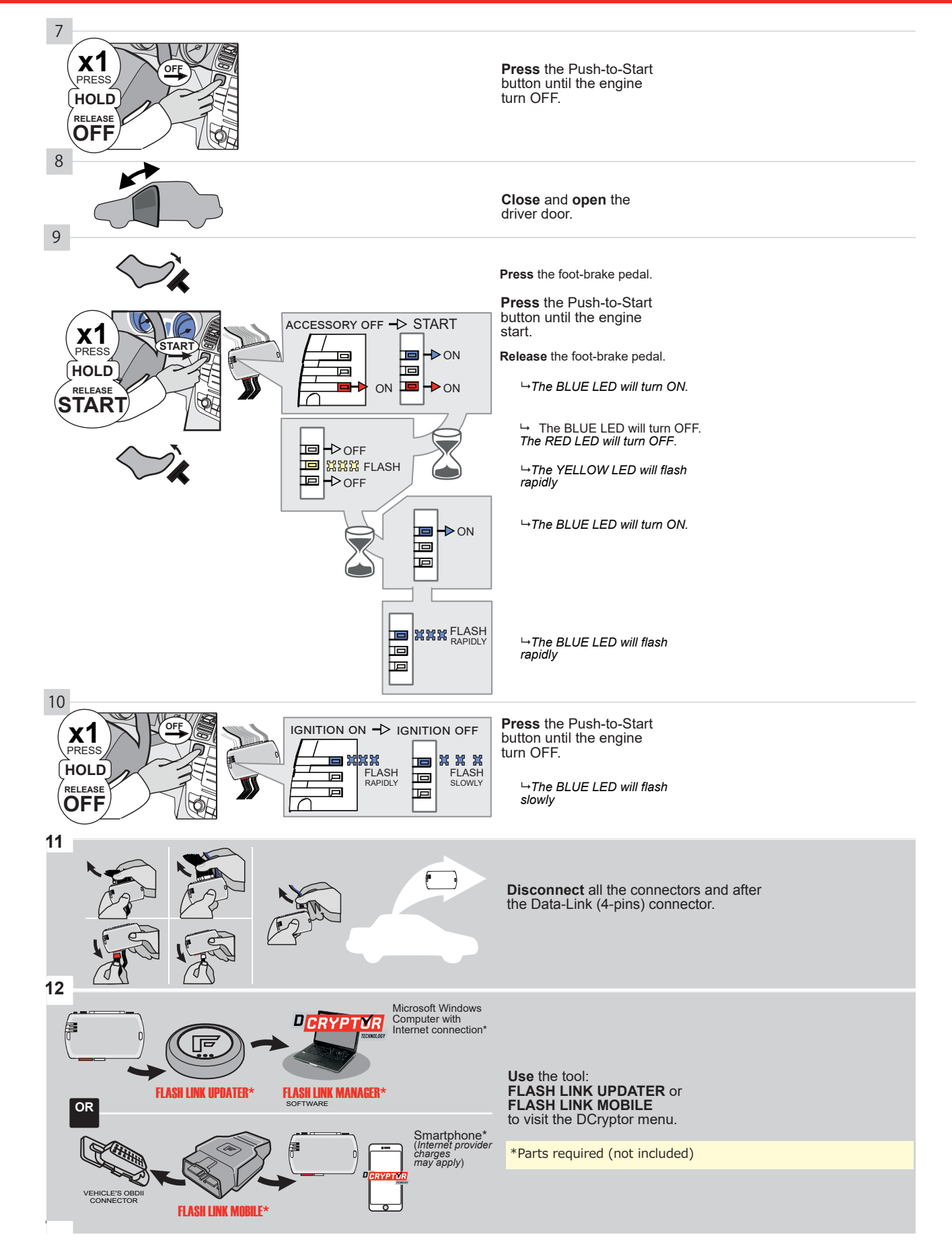

## **KEY BYPASS PROGRAMMING PROCEDURE 3/3**

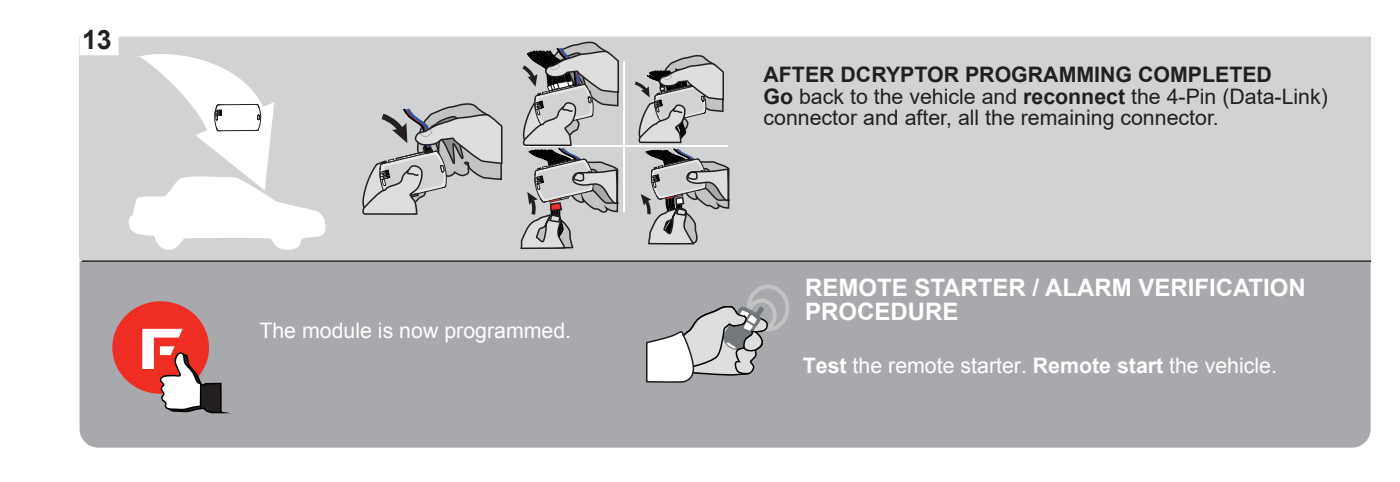

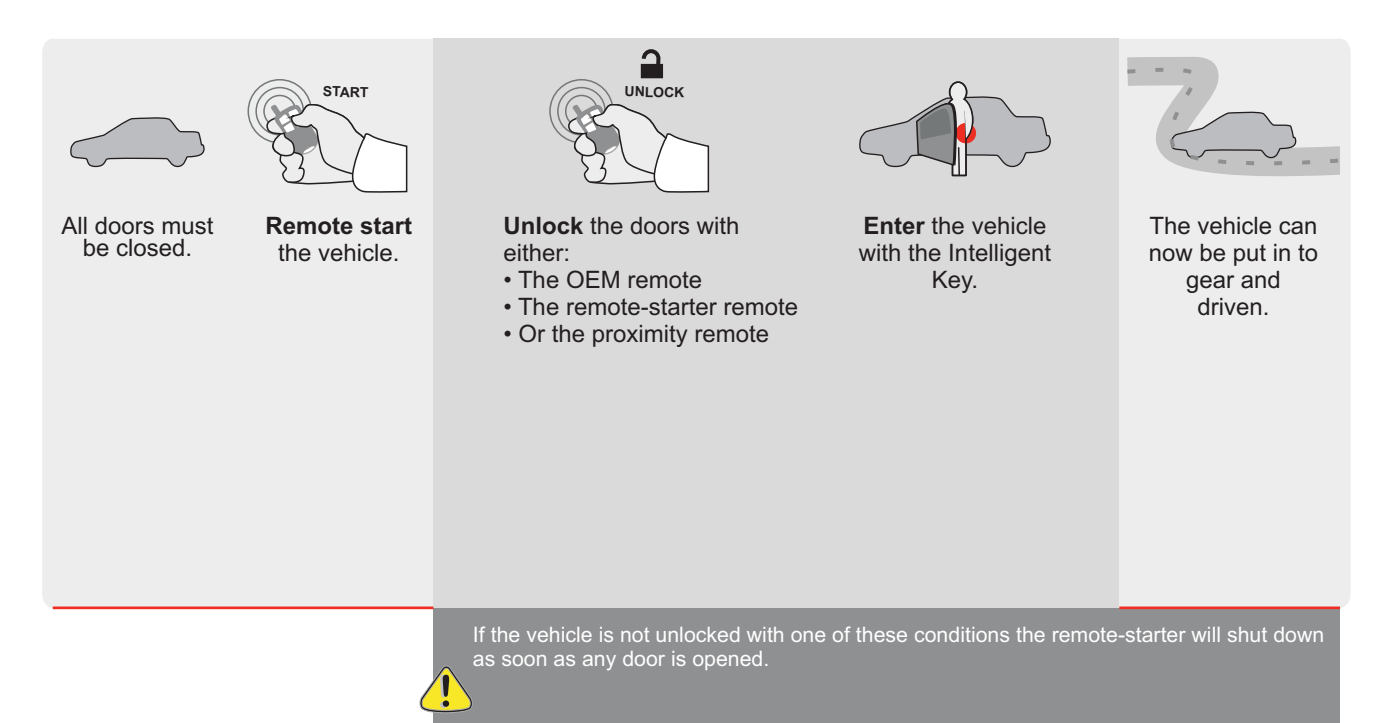

EVO

ALL Page 1/9

REV.: 20200922

Guide # 77171

F

**FORTIN**<sup>®</sup>

THAR-GM6

THARNESS INSTALLATION

ADDENDUM - SUGGESTED WIRING CONFIGURATION

|           |               |           | Vehicle fun       | Vehicle functions supported in this diagram (functional if equipped) |        |     |        |             |              |            |           |              |             |              |                                                    |                                                          |                  |                       |
|-----------|---------------|-----------|-------------------|----------------------------------------------------------------------|--------|-----|--------|-------------|--------------|------------|-----------|--------------|-------------|--------------|----------------------------------------------------|----------------------------------------------------------|------------------|-----------------------|
| VEHICLE   |               | YEARS     | mmobilizer bypass | ock                                                                  | Jnlock | ,rm | lisarm | runk (open) | arking Light | AP Disable | achometer | leated Seats | boor Status | lood Status* | runk Status<br>Data-Link Onlv.Data-Link Seulement) | land-Brake Status<br>Data-Link Only,Data-Link Seulement) | oot-Brake Status | DEM Remote Monitoring |
| CHEVROLET |               |           | =                 |                                                                      |        | 4   |        |             | ш            | LL.        | -         |              |             | <u> </u>     |                                                    |                                                          | Ľ                | 0                     |
| Corvette  | Push-To-Start | 2014-2019 | •                 | •                                                                    | •      | •   | •      | •           | •            | •          | •         | •            | •           | •            | •                                                  | •                                                        | •                | •                     |

| FIRMWARE VERSION 70.[41] GM MINIMUM                         | To add the firmware version and the options,<br>use the <b>FLASH LINK UPDATER</b><br>or <b>FLASH LINK MOBILE</b> tool, sold separately. |                                                         |  |  |  |  |  |  |  |
|-------------------------------------------------------------|----------------------------------------------------------------------------------------------------|---------------------------------------------------------|--|--|--|--|--|--|--|
| IF THE VEHICLE IS NOT EQUIPPED<br>WITH FUNCTIONAL HOOD PIN: | A11                                                                                                    | Hood trigger (Output Status).                           |  |  |  |  |  |  |  |
|                                                             | UNIT OPTION                                                                                                    | DESCRIPTION                                             |  |  |  |  |  |  |  |
| Program bypass option:                                      | C1                                                                                                    | OEM Remote status (Lock/Unlock)<br>monitoring           |  |  |  |  |  |  |  |
|                                                             | D6                                                                                                    | Push-to-Start                                           |  |  |  |  |  |  |  |
| G FORTIN<br>SEVOALL                                         | CX OFF                                                                                                    | SPECIAL FUNCTIONS:<br>BY DEFAULT DEACTIVATED            |  |  |  |  |  |  |  |
|                                                             | E5 0N                                                                                                    | MANUFACTURED MODULES<br>BETWEEN: 04/2018 TO 04/2019     |  |  |  |  |  |  |  |
| Parts required (Not included)                               |                                                                                                    |                                                         |  |  |  |  |  |  |  |
| 1X 1Amp Diode                                               |                                                                                                    |                                                         |  |  |  |  |  |  |  |
|                                                             |                                                                                                    |                                                         |  |  |  |  |  |  |  |
| MANDATORY INSTALL                                           | Notice: the in                                                                                                    | stallation of safety THIS MODULE MUST BE INSTALLED BY A |  |  |  |  |  |  |  |

\* HOOD PIN HOOD STATUS: THE HOOD PIN SWITCH MUST BE INSTALLED IF THE VEHICLE CAN BE REMOTE STARTED WITH THE HOOD OPEN, SET FUNCTION A11 TO OFF. Notice: the installation of safety elements are mandatory. The hood pin is an essential security element and must be installed. THIS MODULE MUST BE INSTALLED BY A QUALIFIED TECHNICIAN. A WRONG CONNECTION CAN CAUSE PERMANENT DAMAGE TO THE VEHICLE.

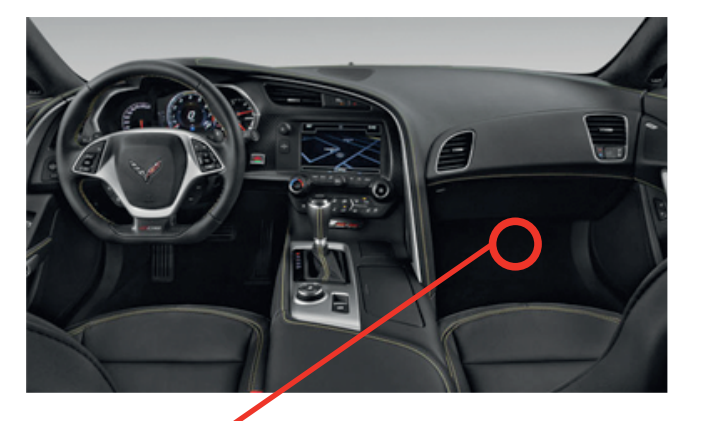

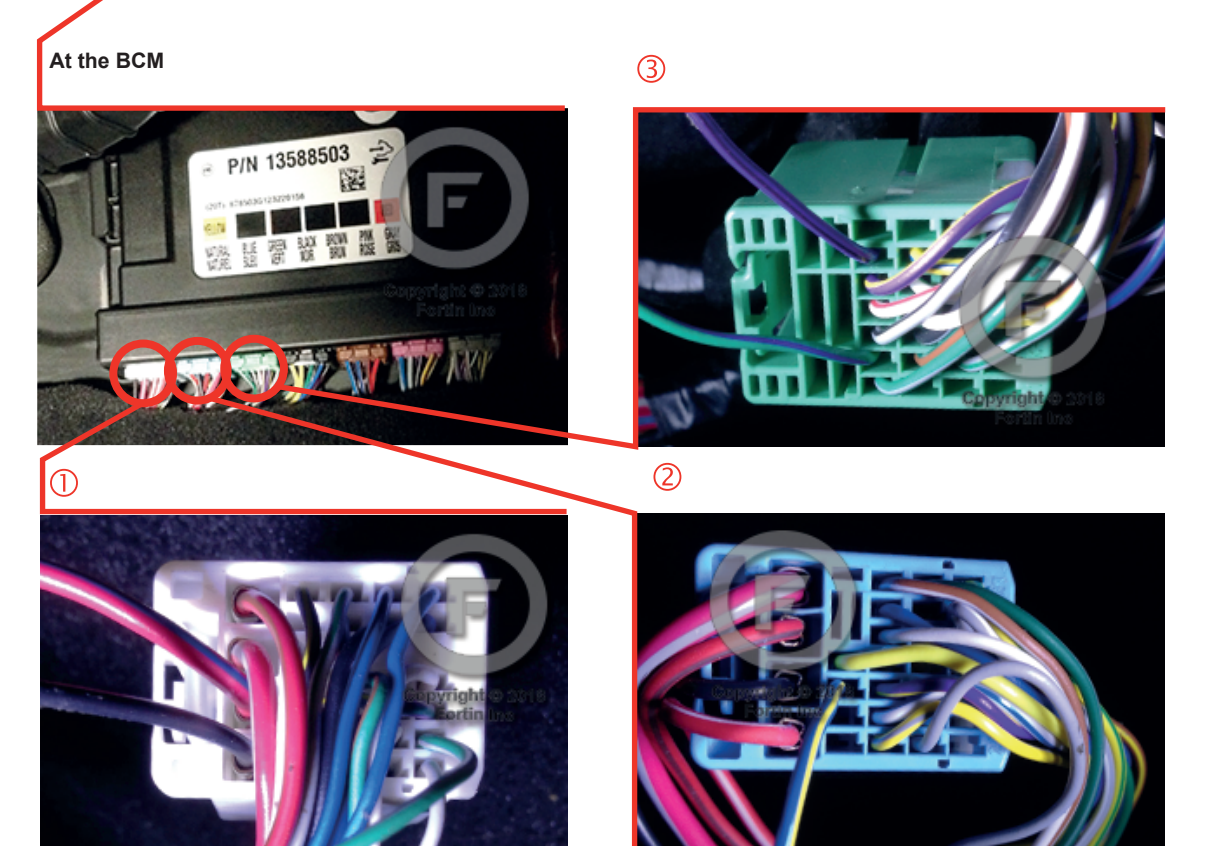

#### **AUTOMATIC TRANSMISSION WIRING CONNECTION**

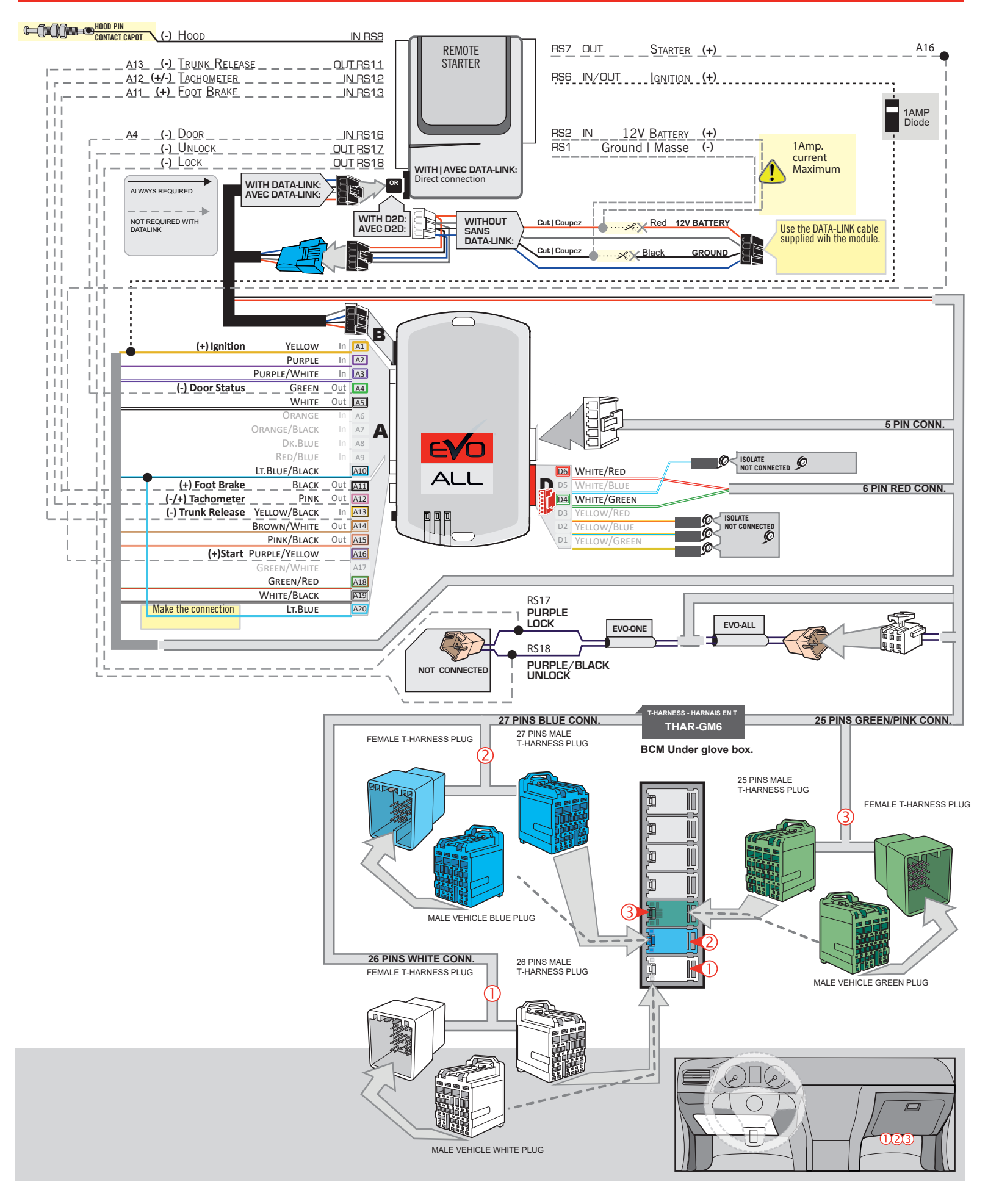

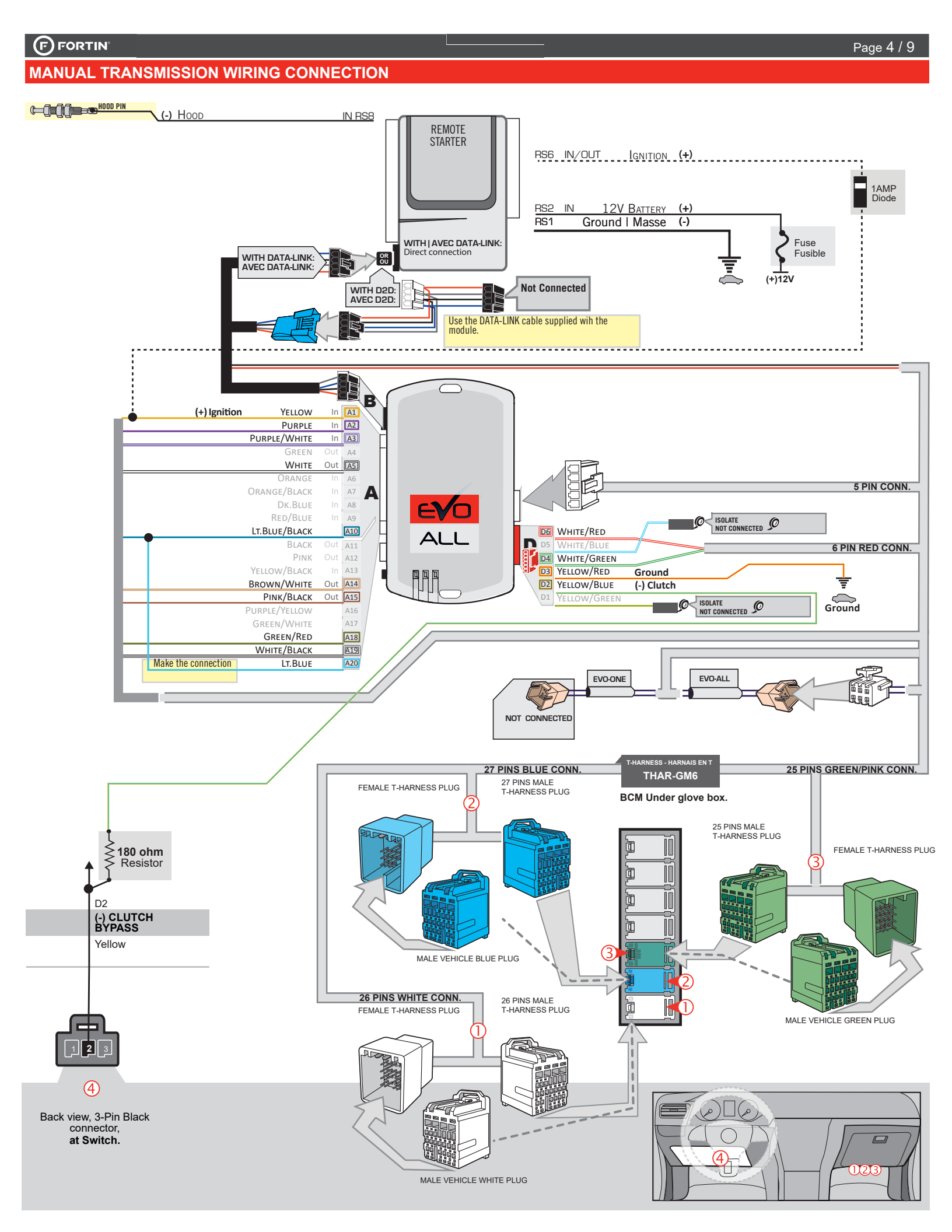

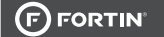

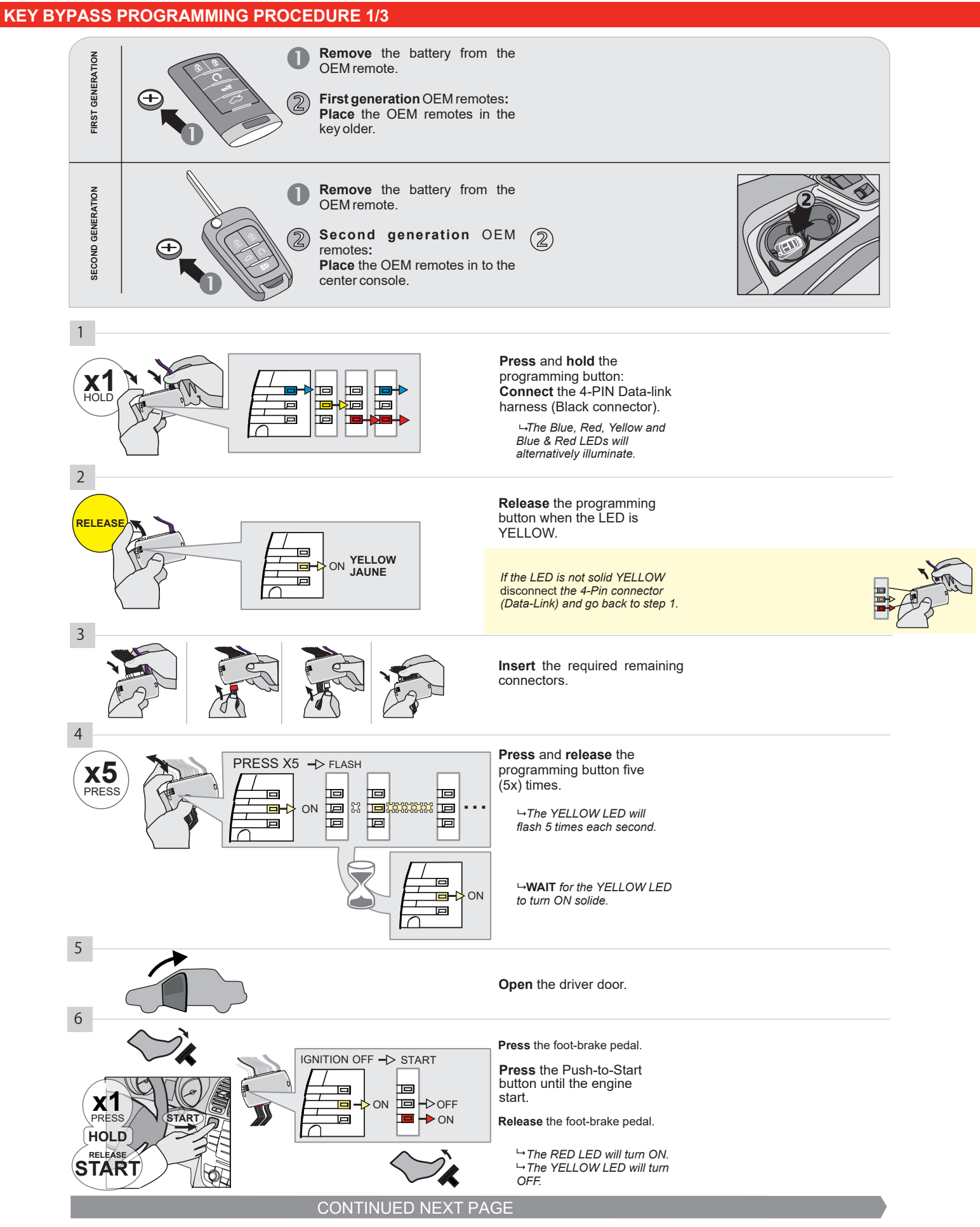

#### **KEY BYPASS PROGRAMMING PROCEDURE 2/3**

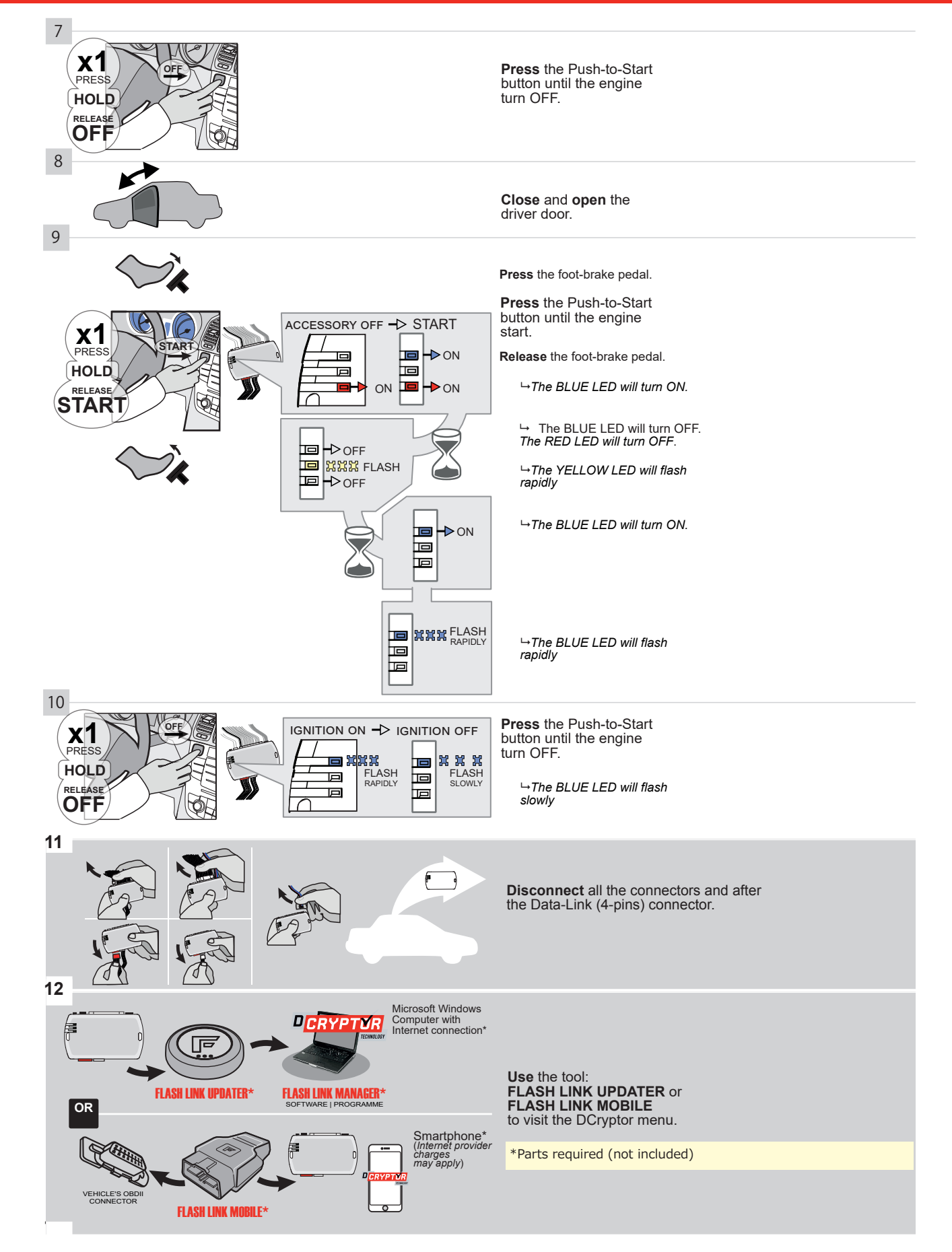

## **KEY BYPASS PROGRAMMING PROCEDURE 3/3**

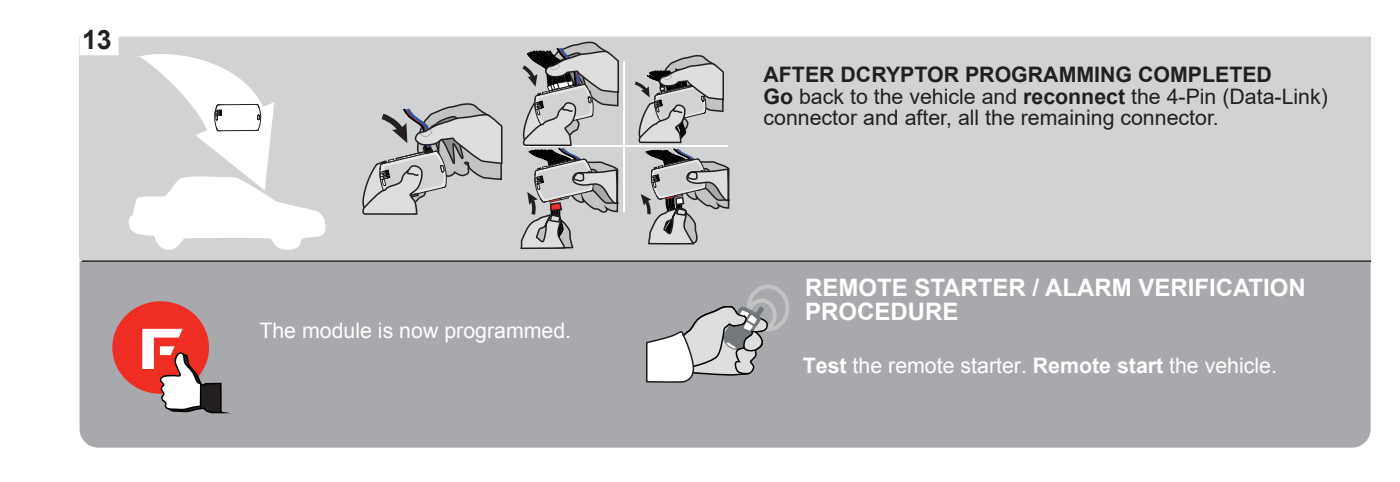

# FORTIN

# **REMOTE STARTER FUNCTIONALITY**

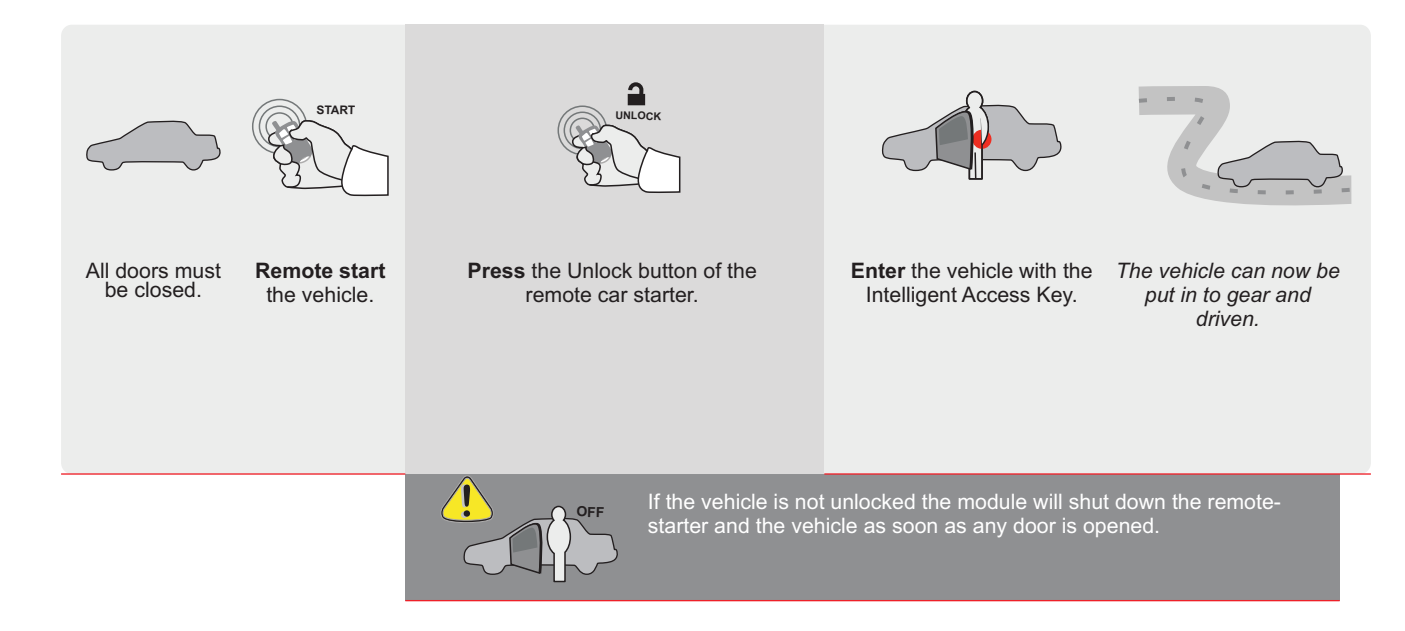

ALL F FORTIN Page 1 / 8 REV.: 20200924 Guide # 87041 THARNESS INSTALLATION ADDENDUM - SUGGESTED WIRING CONFIGURATION THAR-GM6 Vehicle functions supported in this diagram (functional if equipped) (Data-Link Only,Data-Link Seule-Hand-Brake Status (Data-Link Only,Data-Link Seule-Immobilizer bypass Foot-Brake Status **Heated Seats** Status **OEM Remote RAP** Disable runk (open) Door Status achometer Disarm Unlock Trunk VEHICLE YEARS ock Prm CHEVROLET Cruze Push-To-Start\*\* 2012-2015 • • • ٠ • • • • • • • • • • FIRMWARE VERSION To add the firmware version and the options, use the FLASH LINK UPDATER or FLASH LINK MOBILE tool, sold separately. 70.[41] GM MINIMUM IF THE VEHICLE IS NOT EQUIPPED Hood trigger (Output Status). OFF WITH FUNCTIONAL HOOD PIN: A11 UNIT OPTION DESCRIPTION E FVO OEM Remote status (Lock/Unlock) Program bypass option: ALL monitoring **C1** Push-to-Start **D6** SPECIAL FUNCTIONS: BY DEFAULT DEACTIVATED OFF DATE: XX-XX G FORTIN SEVO-ALL 1 **ATTENTION! E5** MANUFACTURED MODULES ON BETWEEN: 04/2018 TO 04/2019 0 Parts required (Not included) 1X 1Amp Diode 1X THAR-GM6

 MANDATORY INSTALL
 Notice: the installation of safety elements are mandatory. The hood pin SWITCH MUST BE INSTALLED if THE VEHICLE CAN BE REMOTE STARTED WITH THE HOOD OPEN, SET FUNCTION A11 TO OFF.
 A11
 OFF
 Notice: the installation of safety element and must be installed.
 THIS MODULE MU QUALIFIED TECCONNECTION CA

THIS MODULE MUST BE INSTALLED BY A QUALIFIED TECHNICIAN. A WRONG CONNECTION CAN CAUSE PERMANENT DAMAGE TO THE VEHICLE.

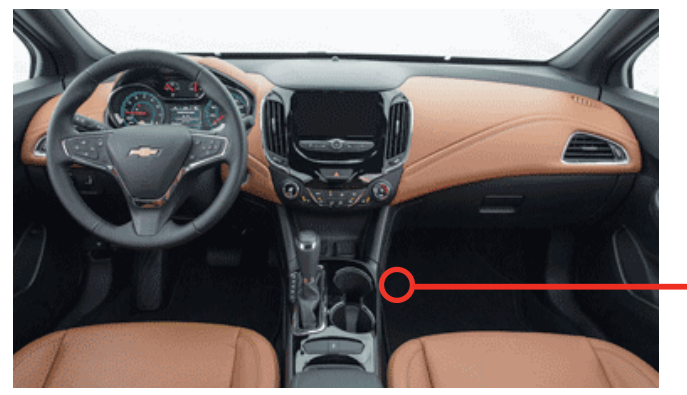

всм

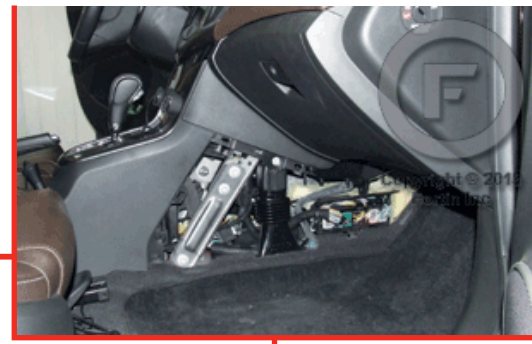

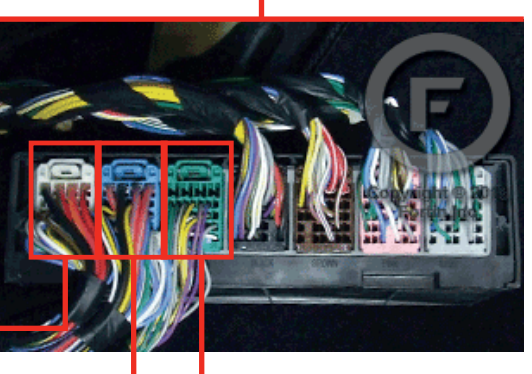

 $\bigcirc$ 

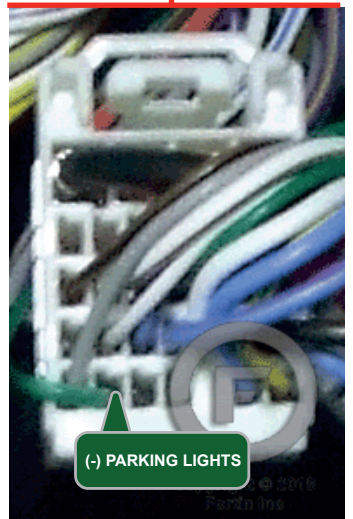

2

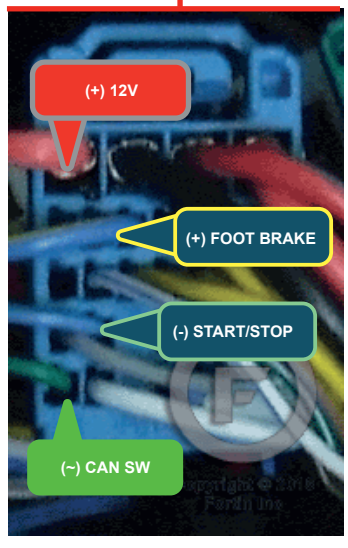

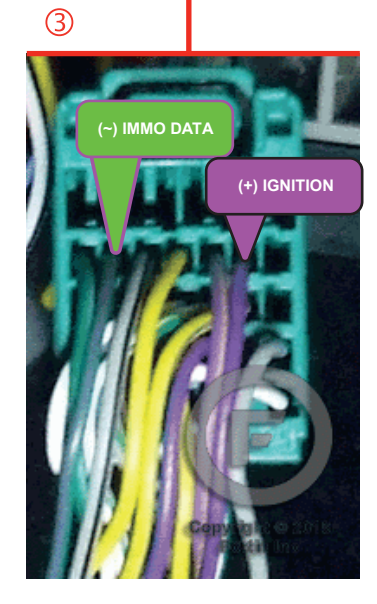

#### **AUTOMATIC TRANSMISSION WIRING CONNECTION**

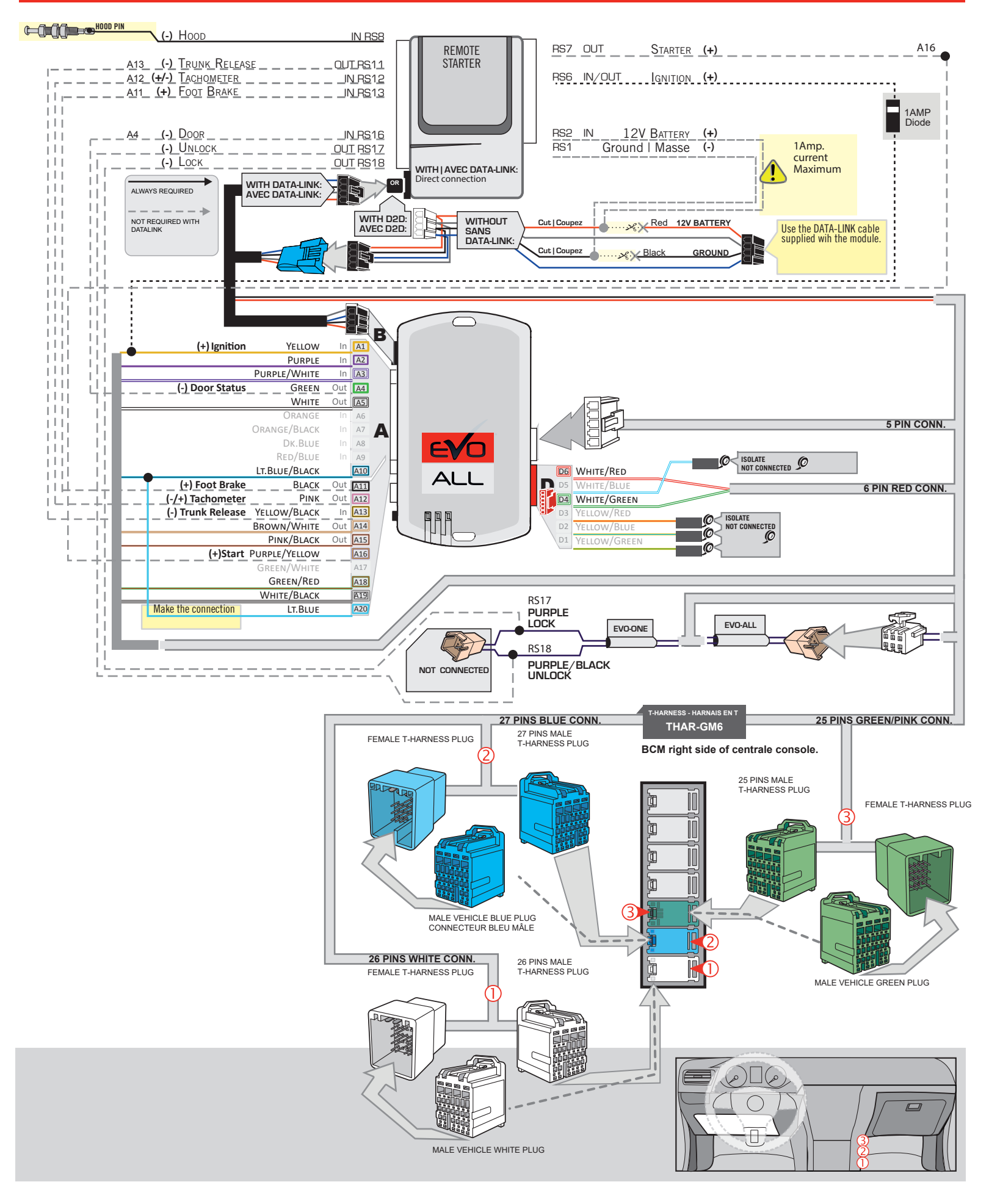

# **KEY BYPASS PROGRAMMING PROCEDURE 1/3**

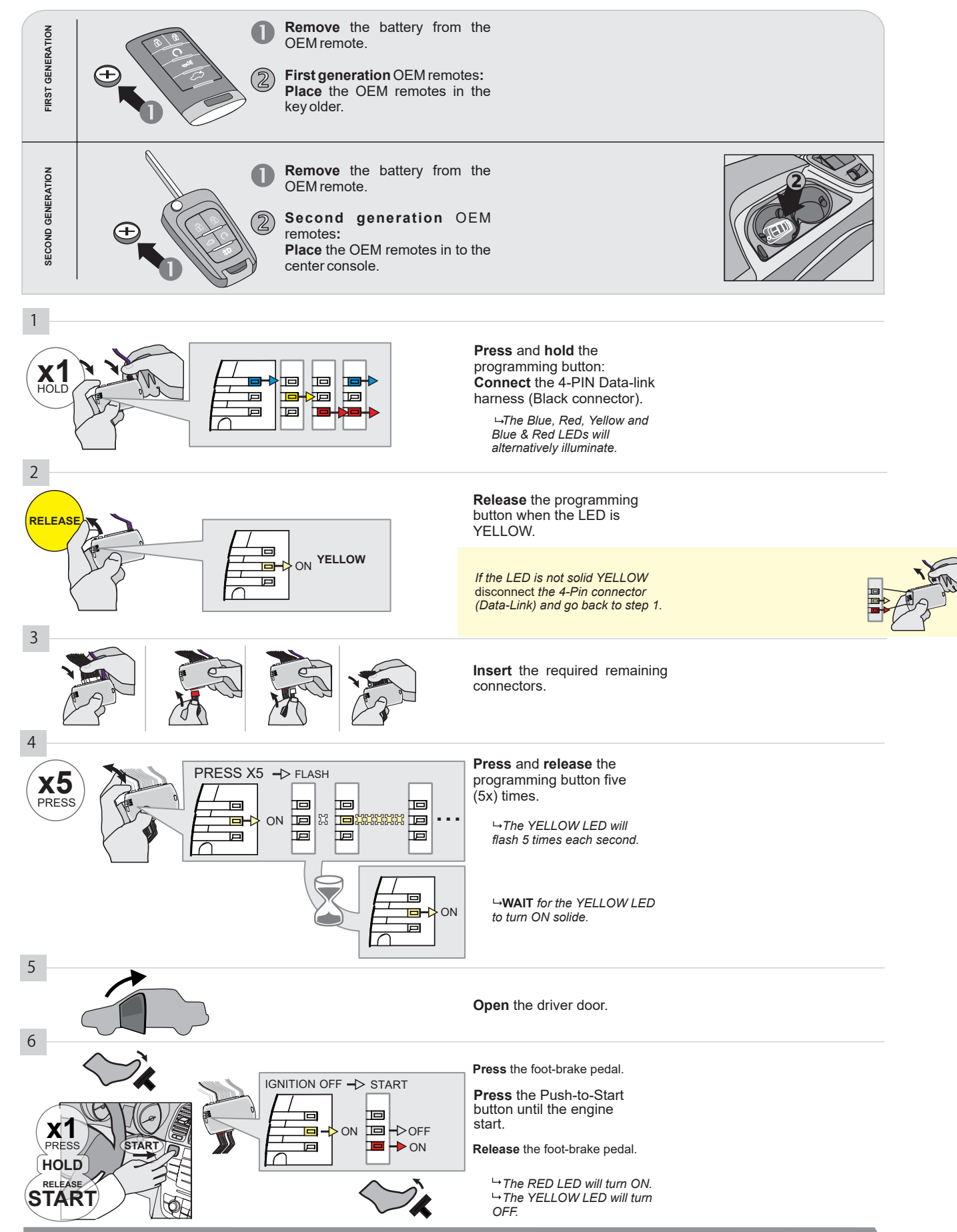

#### **KEY BYPASS PROGRAMMING PROCEDURE 2/3**

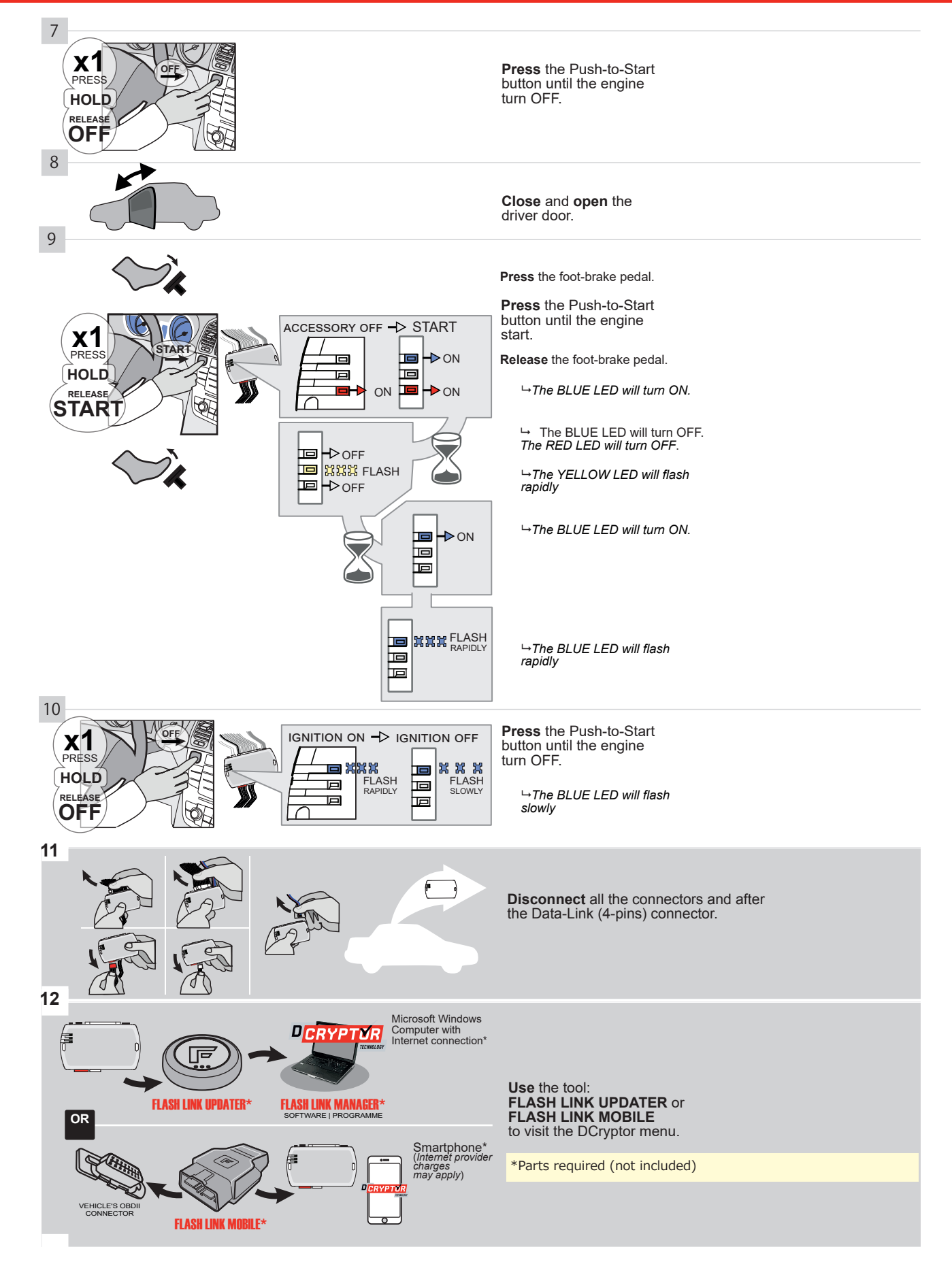

## **KEY BYPASS PROGRAMMING PROCEDURE 3/3**

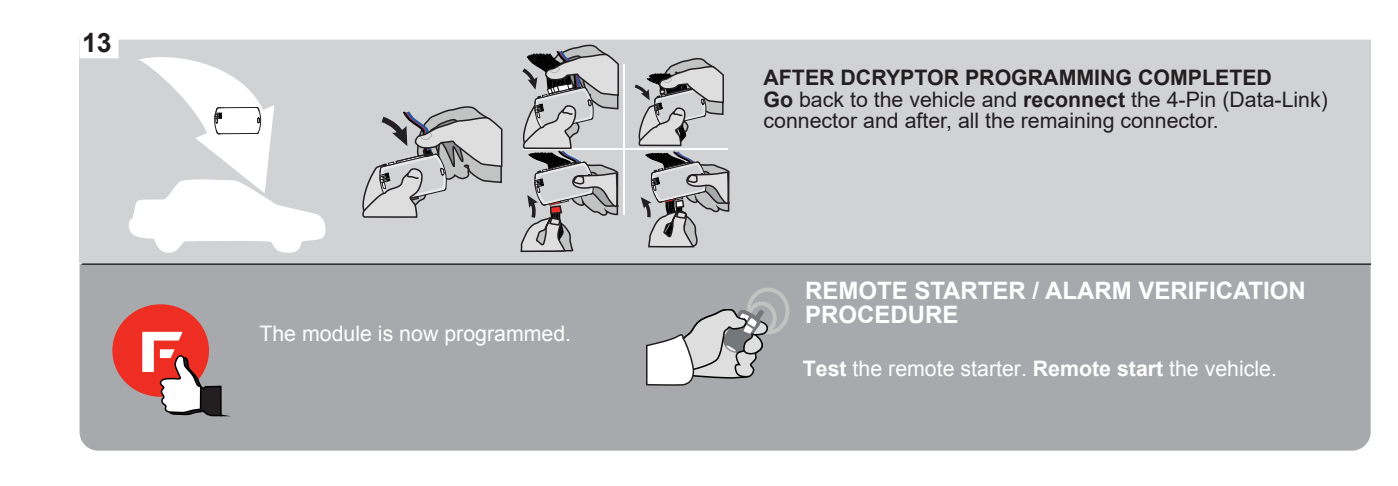

# FORTIN

# **REMOTE STARTER FUNCTIONALITY**

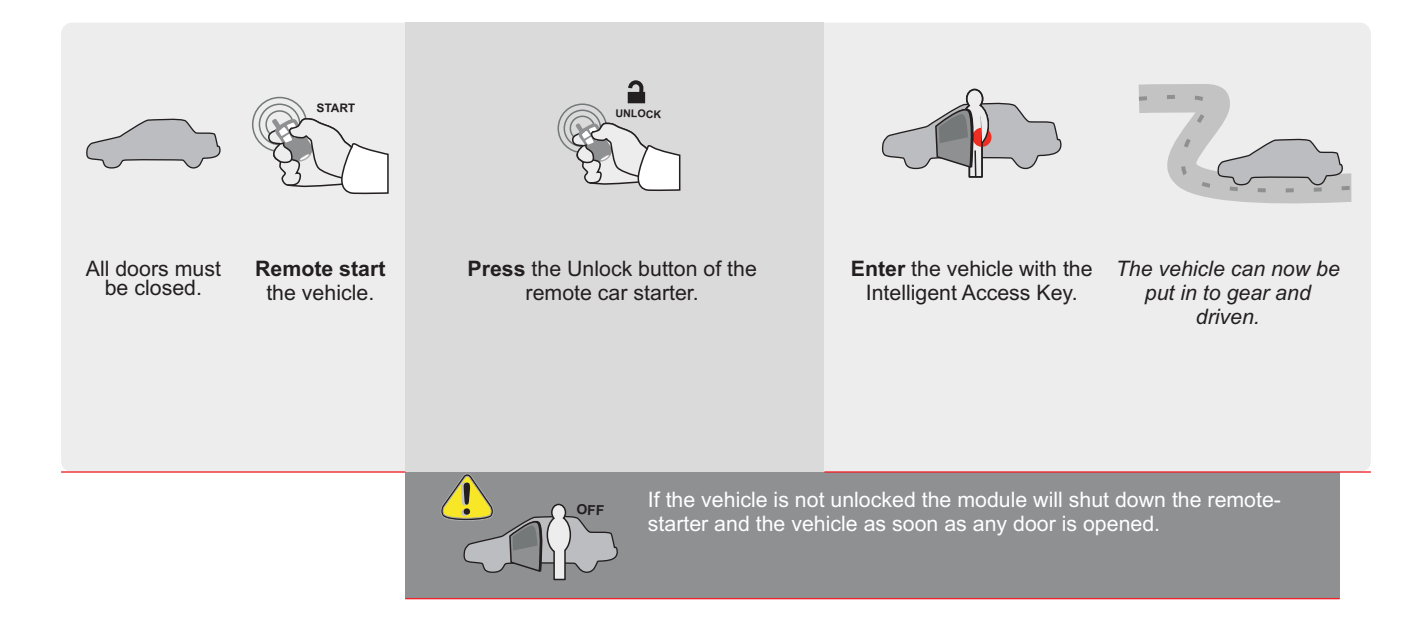

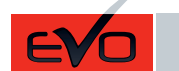

ALL Page 1 / 8

REV.: 20200924

Guide # 78461

FORTIN® F

THAR-GM6

THARNESS INSTALLATION

ADDENDUM - SUGGESTED WIRING CONFIGURATION

|           |                 |           | Vehicle functions supported in this diagram (functional if equipped) |      |        |     |        |              |             |            |              |             |                                                       |                                                           |                   |            |
|-----------|-----------------|-----------|----------------------------------------------------------------------|------|--------|-----|--------|--------------|-------------|------------|--------------|-------------|-------------------------------------------------------|-----------------------------------------------------------|-------------------|------------|
| VEHICLE   | PL<br>ST        | YEARS     | Immobilizer bypass                                                   | Lock | Unlock | Arm | Disarm | Trunk (open) | RAP Disable | Tachometer | Heated Seats | Door Status | Trunk Status<br>(Data-Link Only, Data-Link Seulement) | Hand-Brake Status<br>(Data-Link Only,Data-Link Seulement) | Foot-Brake Status | OEM Remote |
| CHEVROLET |                 |           |                                                                      |      |        |     |        |              |             |            |              |             |                                                       |                                                           |                   |            |
| Cruze     | Push-To-Start** | 2016-2019 | •                                                                    | •    | •      | •   | •      | •            | •           | •          | •            | •           | •                                                     | •                                                         | •                 | •          |

|                                                                                                    | FIRMWARE VERSION<br>70.[41]<br>GM MINIMUM                                          | To add the firmware version and the options,<br>use the <b>FLASH LINK UPDATER</b><br>or <b>FLASH LINK MOBILE</b> tool, sold separately. |                                                                                |                                                                         |                                                                                                    |  |  |  |  |
|----------------------------------------------------------------------------------------------------|------------------------------------------------------------------------------------|----------------------------------------------------------------------------------------------------|--------------------------------------------------------------------------------|-------------------------------------------------------------------------|----------------------------------------------------------------------------------------------------|--|--|--|--|
| IF                                                                                                    | THE VEHICLE IS NOT EQUIPPED<br>WITH FUNCTIONAL HOOD PIN:                           | A11                                                                                                    | OFF                                                                            | Hood trigger (                                                          | Output Status).                                                                                                    |  |  |  |  |
|                                                                                                    |                                                                                    | UNIT C                                                                                                    | OPTION                                                                         | DESCRIPTION                                                             |                                                                                                    |  |  |  |  |
|                                                                                                    | Program bypass option:                                                             | С                                                                                                    | :1                                                                             | OEM Remote<br>monitoring                                                | status (Lock/Unlock)                                                                                                    |  |  |  |  |
|                                                                                                    |                                                                                    | D                                                                                                    | 6                                                                              | Push-to-Start                                                           |                                                                                                    |  |  |  |  |
|                                                                                                    | C FORTIN                                                                           |                                                                                                    | OFF                                                                            | SPECIAL FU                                                              | JNCTIONS:<br>T DEACTIVATED                                                                                                    |  |  |  |  |
|                                                                                                    |                                                                                    | E5                                                                                                    | ON                                                                             | MANUFACT<br>BETWEEN:                                                    | URED MODULES<br>04/2018 TO 04/2019                                                                                              |  |  |  |  |
| Parts required (                                                                                                    | Not included)                                                                      |                                                                                                    |                                                                                |                                                                         |                                                                                                    |  |  |  |  |
| 1X 1Amp Diode<br>1X THAR-GM6                                                                                            | ,                                                                                  |                                                                                                    |                                                                                |                                                                         |                                                                                                    |  |  |  |  |
| MANDATORY INSTALL         * HOOD PIN       HOOD STATUS: THE HO         IF THE VEHICLE CAN B         SET FUNCTION A11 TO | IOD PIN SWITCH MUST BE INSTALLED<br>E REMOTE STARTED WITH THE HOOD OPEN, A<br>OFF. | 11 OFF                                                                                                    | Notice: the insta<br>elements are ma<br>is an essential s<br>must be installed | llation of safety<br>ndatory. The hood pin<br>ecurity element and<br>1. | THIS MODULE MUST BE INSTALLED BY A<br>Qualified Technician. A wrong<br>Connection can cause permanent<br>Damage to the vehicle. |  |  |  |  |
| U                                                                                                    |                                                                                    |                                                                                                    |                                                                                |                                                                         |                                                                                                    |  |  |  |  |

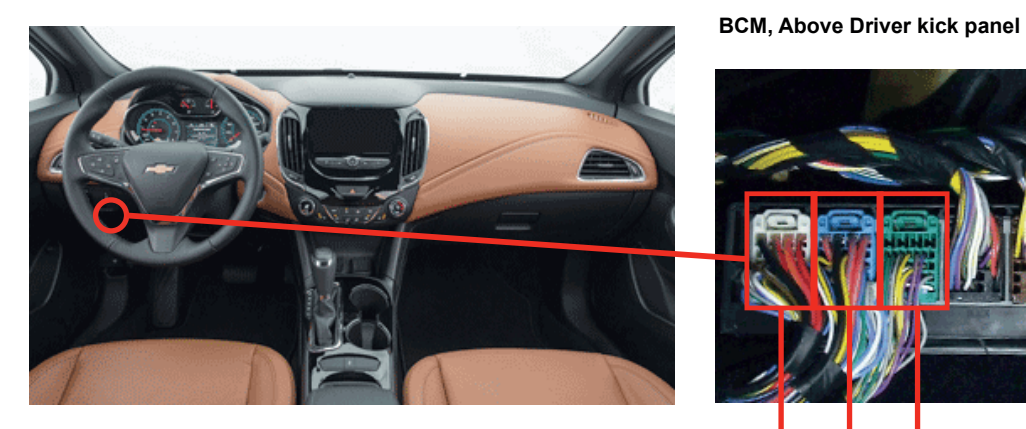

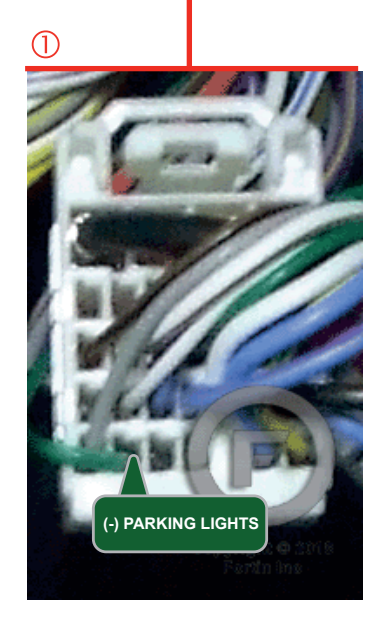

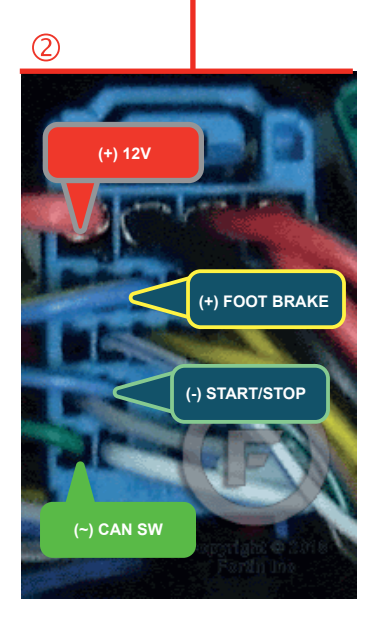

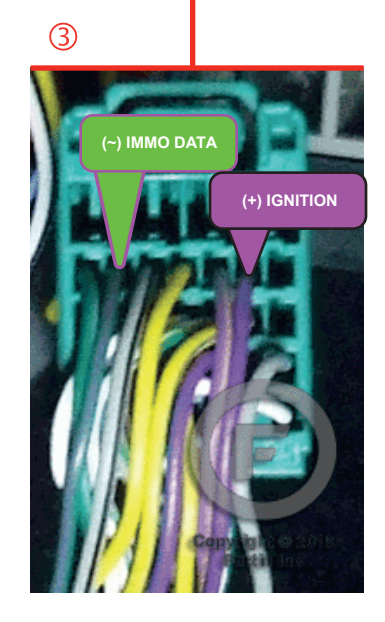

#### **AUTOMATIC TRANSMISSION WIRING CONNECTION**

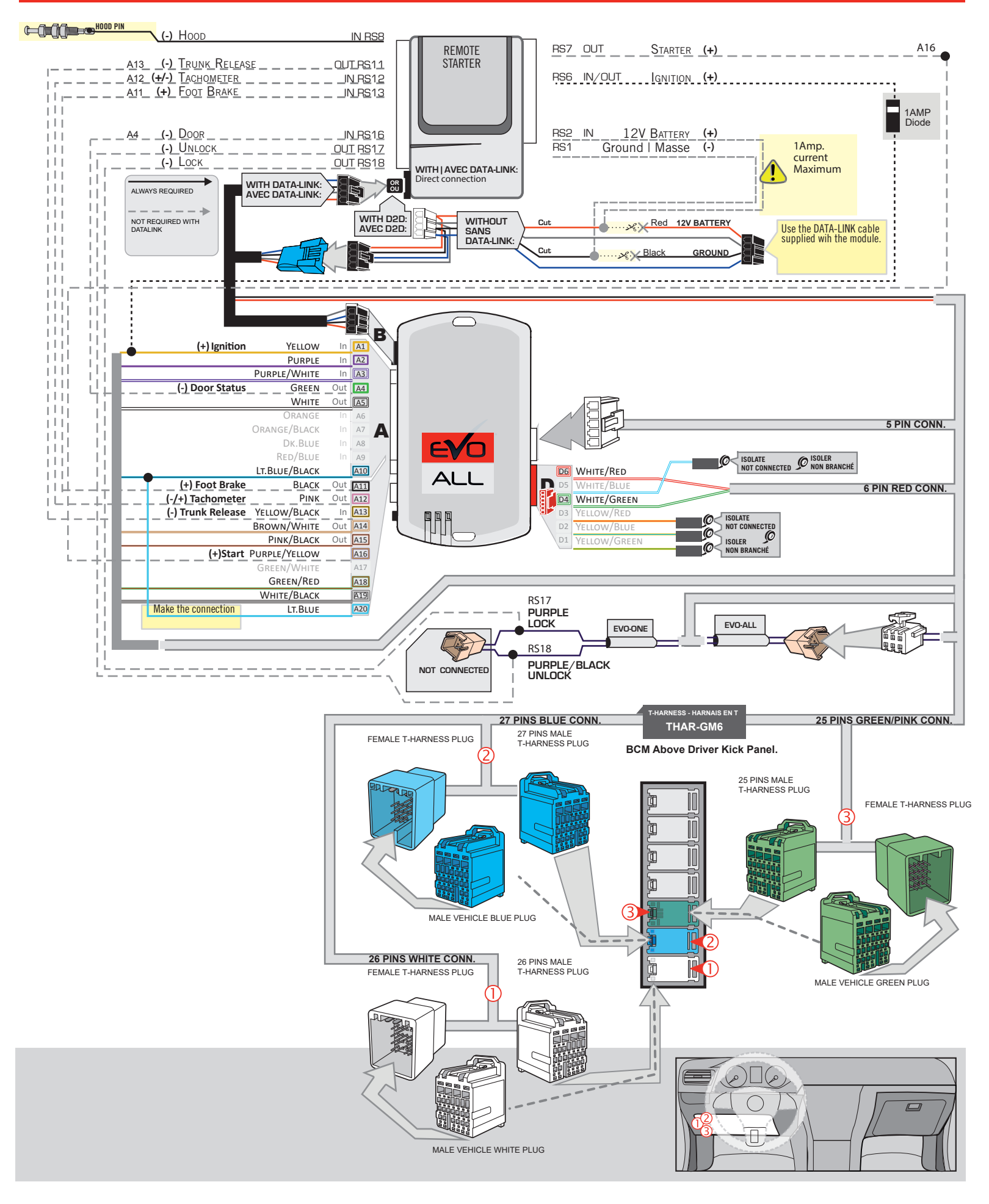

# **KEY BYPASS PROGRAMMING PROCEDURE 1/3**

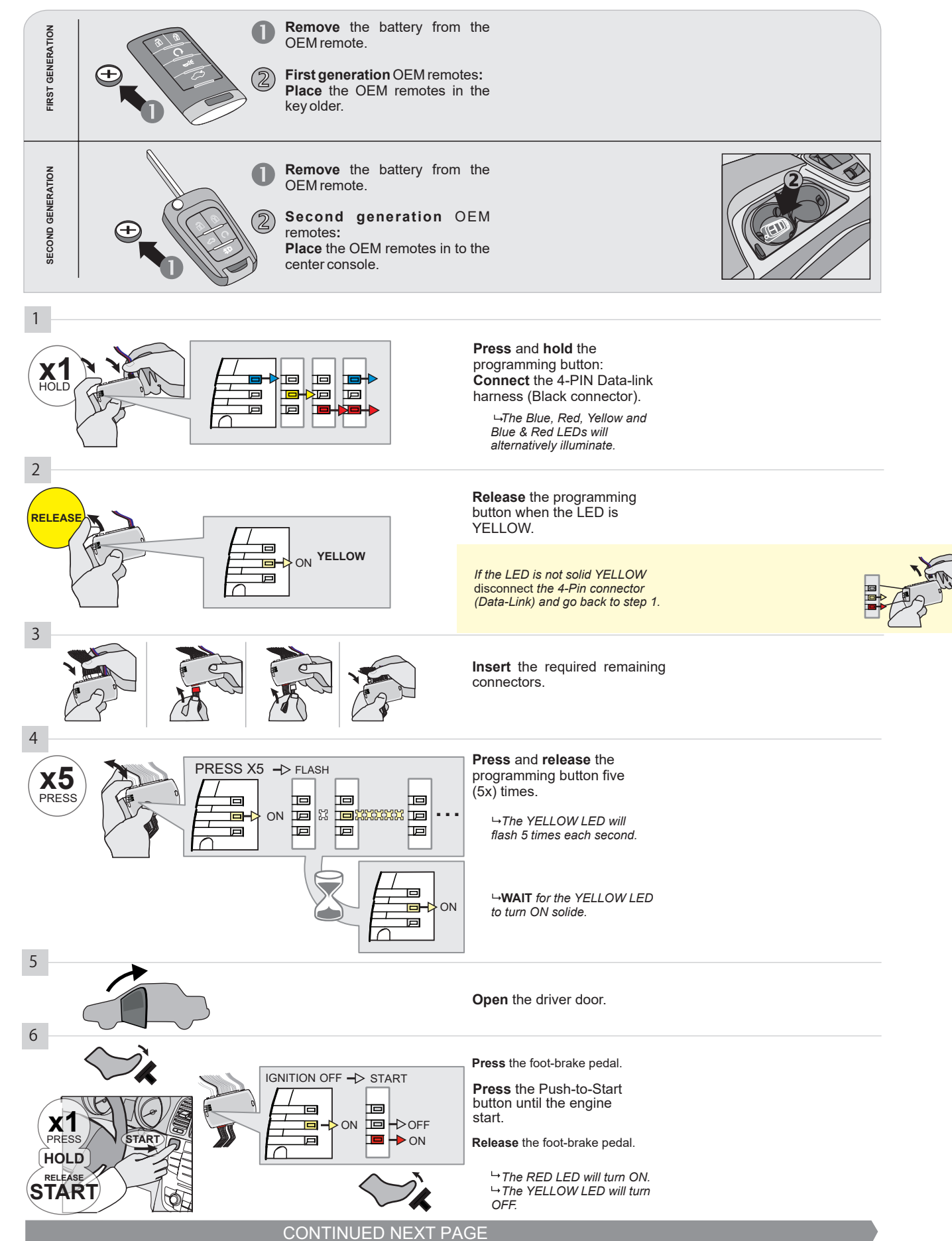

#### **KEY BYPASS PROGRAMMING PROCEDURE 2/3**

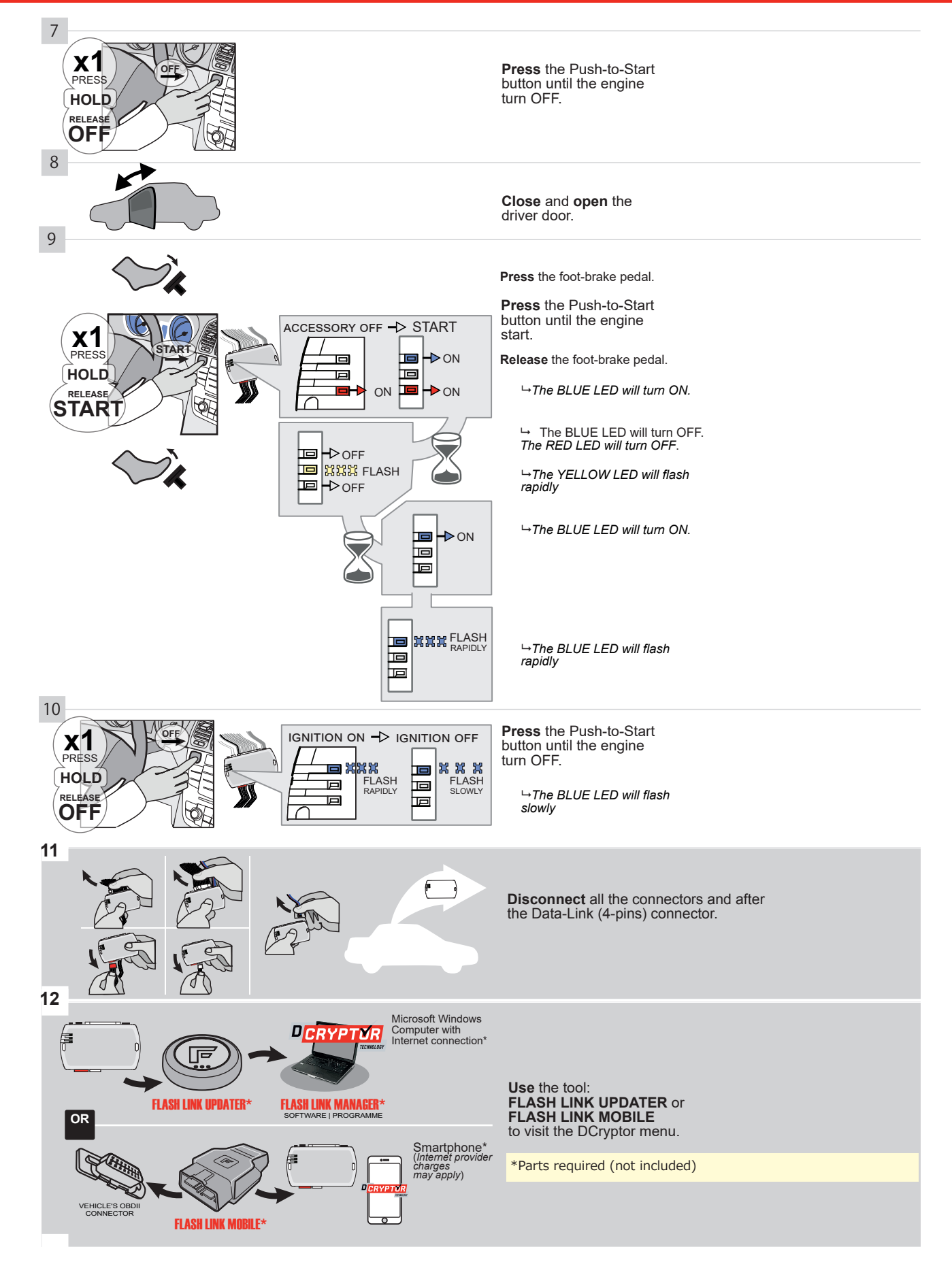

## **KEY BYPASS PROGRAMMING PROCEDURE 3/3**

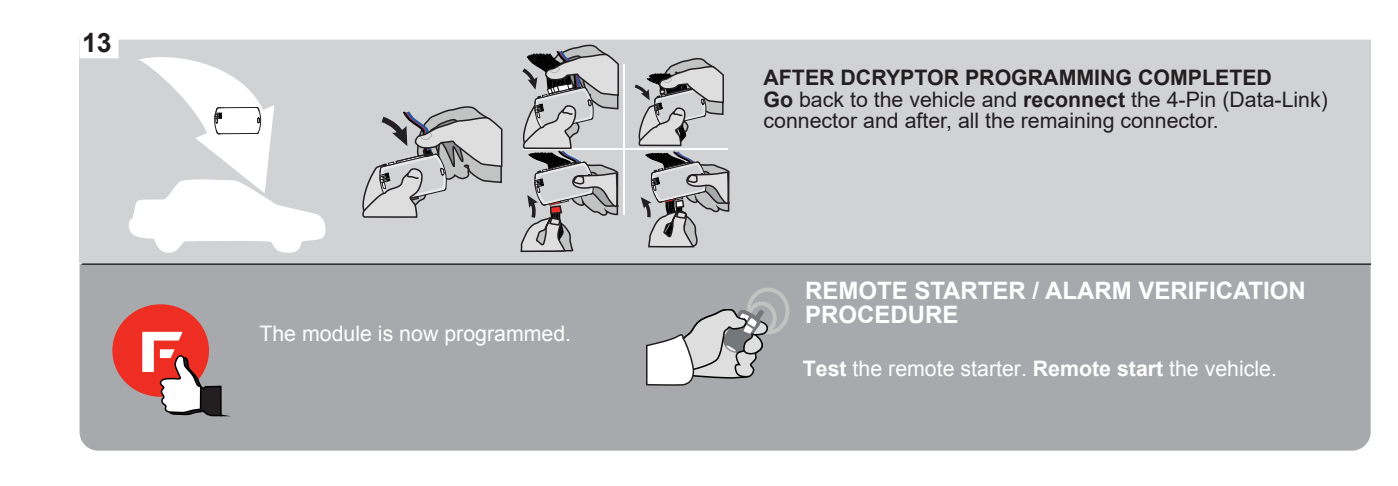

# FORTIN

# **REMOTE STARTER FUNCTIONALITY**

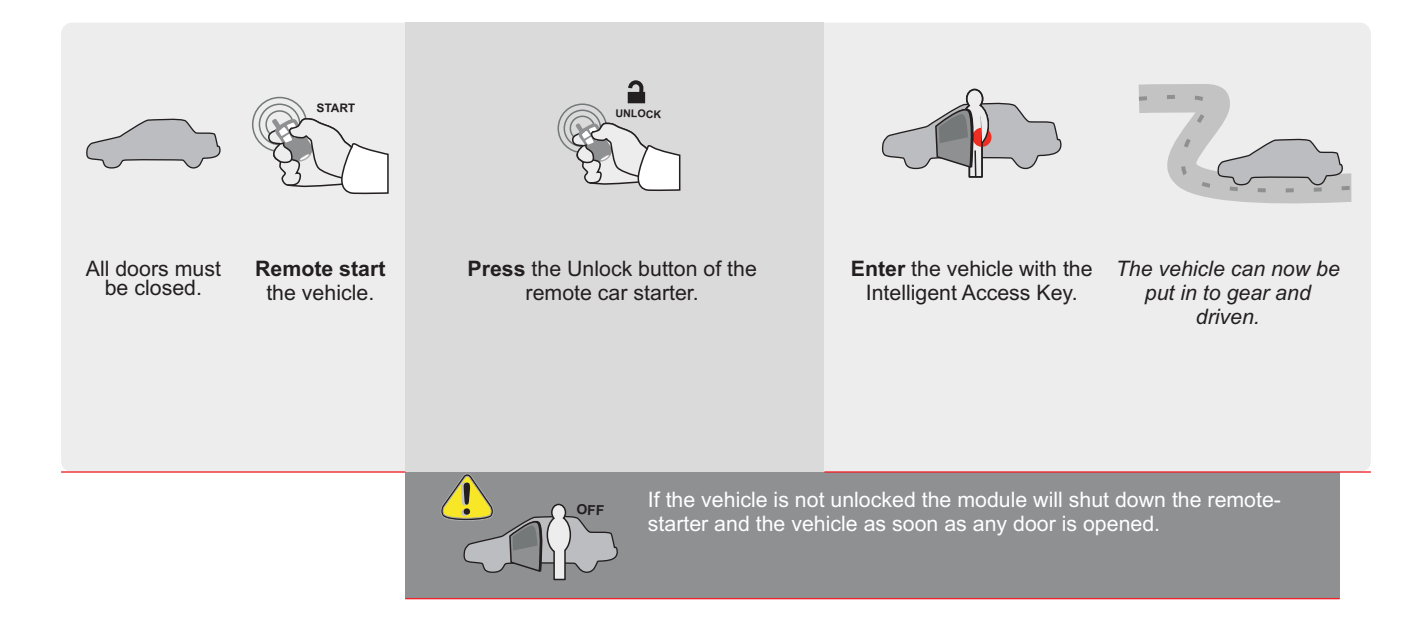

EVO

ALL Page 1/8

REV.: 20200924

Guide # 77481

FORTIN<sup>®</sup>

THAR-GM6

THARNESS INSTALLATION

ADDENDUM - SUGGESTED WIRING CONFIGURATION

|          | Vehicle functions supported in this diagram (functional if equipped) |           |                    |      |        |     |        |              |                |             |            |              |             |                                                      |                                                           |                   |                       |
|----------|----------------------------------------------------------------------|-----------|--------------------|------|--------|-----|--------|--------------|----------------|-------------|------------|--------------|-------------|------------------------------------------------------|-----------------------------------------------------------|-------------------|-----------------------|
| VEHICLE  |                                                                      | YEARS     | Immobilizer bypass | Lock | Unlock | Arm | Disarm | Trunk (open) | Parking Lights | RAP Disable | Tachometer | Heated Seats | Door Status | Trunk Status<br>(Data-Link Only,Data-Link Seulement) | Hand-Brake Status<br>(Data-Link Only,Data-Link Seulement) | Foot-Brake Status | OEM Remote Monitoring |
| CADILLAC |                                                                      |           |                    |      |        |     |        |              |                |             |            |              |             |                                                      |                                                           |                   |                       |
| CT6      | Push-To-Start                                                        | 2016-2018 | •                  | •    | •      | •   | •      | •            | •              | •           | •          | •            | •           | •                                                    | •                                                         | •                 | •                     |

|                          | FIRMWARE VERSION<br>70.[41]<br>GM MINIMUM                                                                                            | o           | the options,<br>ATER<br>d separately.                       |                                                   |                                                                                     |  |  |  |
|--------------------------|----------------------------------------------------------------------------------------------------|-------------|-------------------------------------------------------------|---------------------------------------------------|-------------------------------------------------------------------------------------|--|--|--|
|                          | IF THE VEHICLE IS NOT EQUIPP<br>WITH FUNCTIONAL HOOD P                                                                               | A11         | OFF                                                         | Hood trigger ((                                   | Dutput Status).                                                                     |  |  |  |
|                          |                                                                                                    | UNIT        | OPTION                                                      | DESCRIPTION                                       |                                                                                     |  |  |  |
|                          | Program bypass option                                                                                                    | on:         | 21                                                          | OEM Remote status (Lock/Unlock)<br>monitoring     |                                                                                     |  |  |  |
|                          |                                                                                                    | C           | )6                                                          | Push-to-Start                                     |                                                                                     |  |  |  |
| AT                       |                                                                                                    | xx-xx<br>E5 | OFF                                                         | SPECIAL FU<br>BY DEFAUL<br>MANUFACT<br>BETWEEN: ( | UNCTIONS:<br>T DEACTIVATED<br>URED MODULES<br>04/2018 TO 04/2019                    |  |  |  |
| <b>21</b>                | Parts required (Not included)<br>1X 1Amp Diode                                                                                       |             |                                                             |                                                   |                                                                                     |  |  |  |
| MANDATORY INS            | STALL                                                                                                    |             | Notice: the insta                                           | llation of safety                                 | THIS MODULE MUST BE INSTALLED BY A                                                  |  |  |  |
| *HOOD PIN HI<br>IF<br>Se | DOD STATUS: THE HOOD PIN SWITCH MUST BE INSTALLED<br>THE VEHICLE CAN BE REMOTE STARTED WITH THE HOOD OPEN<br>ET FUNCTION A11 TO OFF. | N, A11 OFF  | elements are man<br>is an essential se<br>must be installed | ndatory. The hood pin<br>curity element and       | CONNECTION EAR OF WRONG<br>CONNECTION CAN CAUSE PERMANENT<br>DAMAGE TO THE VEHICLE. |  |  |  |

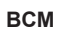

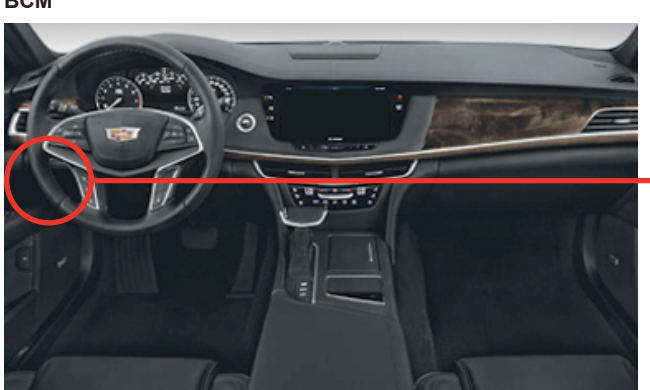

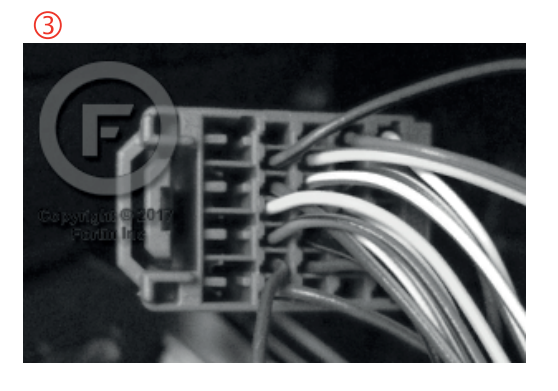

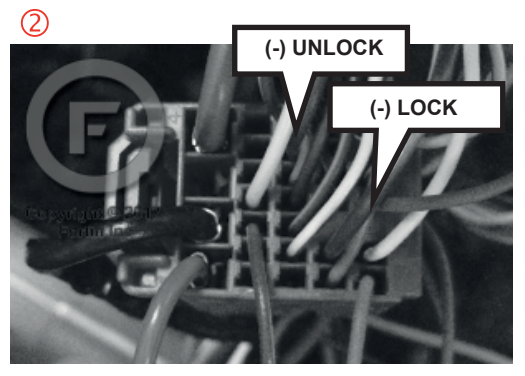

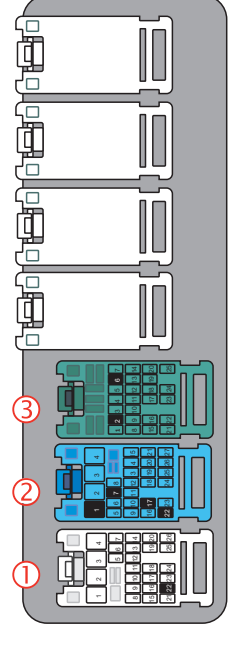

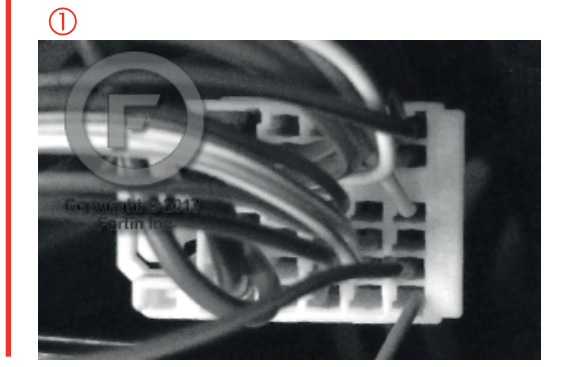

#### **AUTOMATIC TRANSMISSION WIRING CONNECTION**

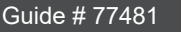

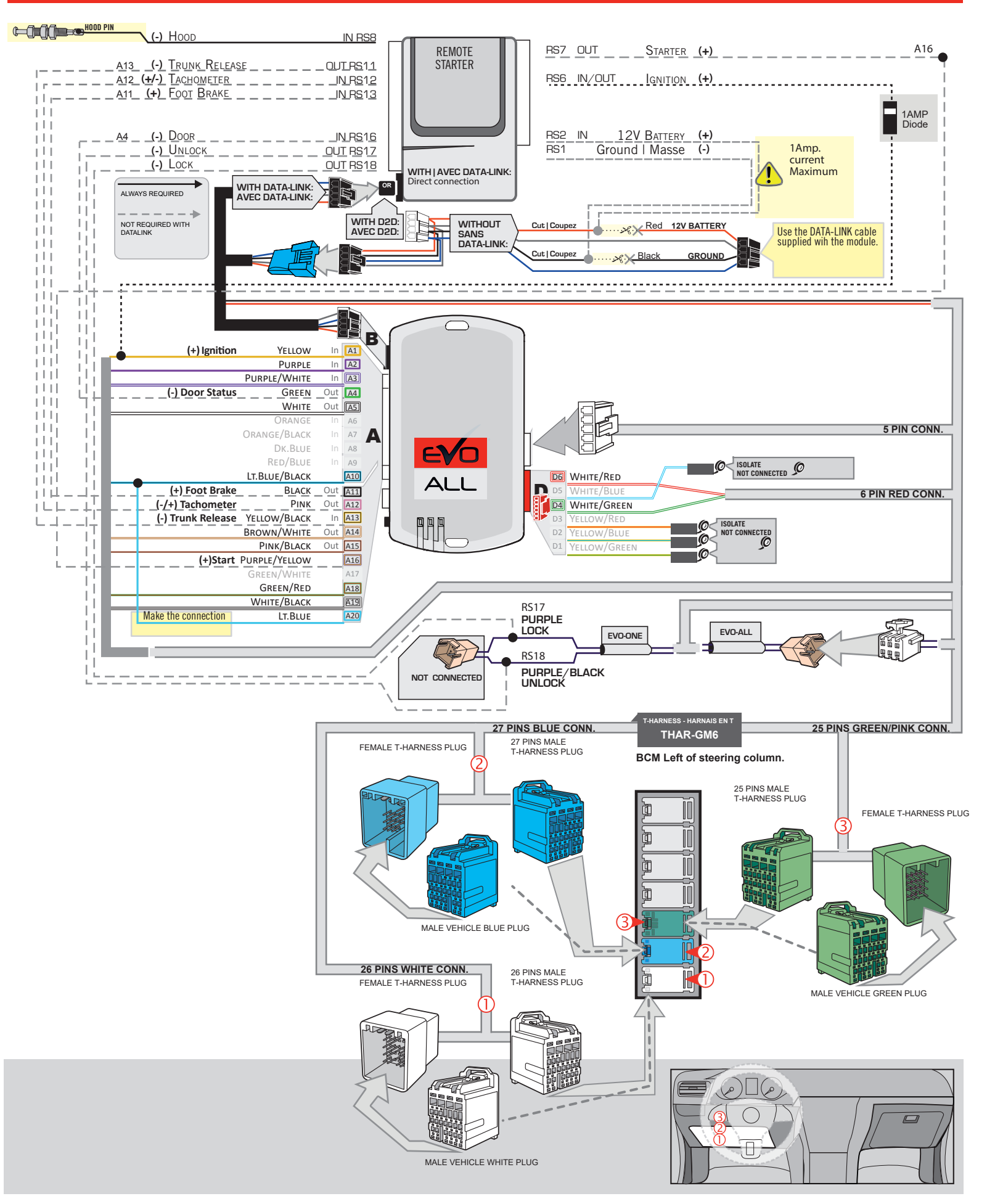
# **KEY BYPASS PROGRAMMING PROCEDURE 1/3**

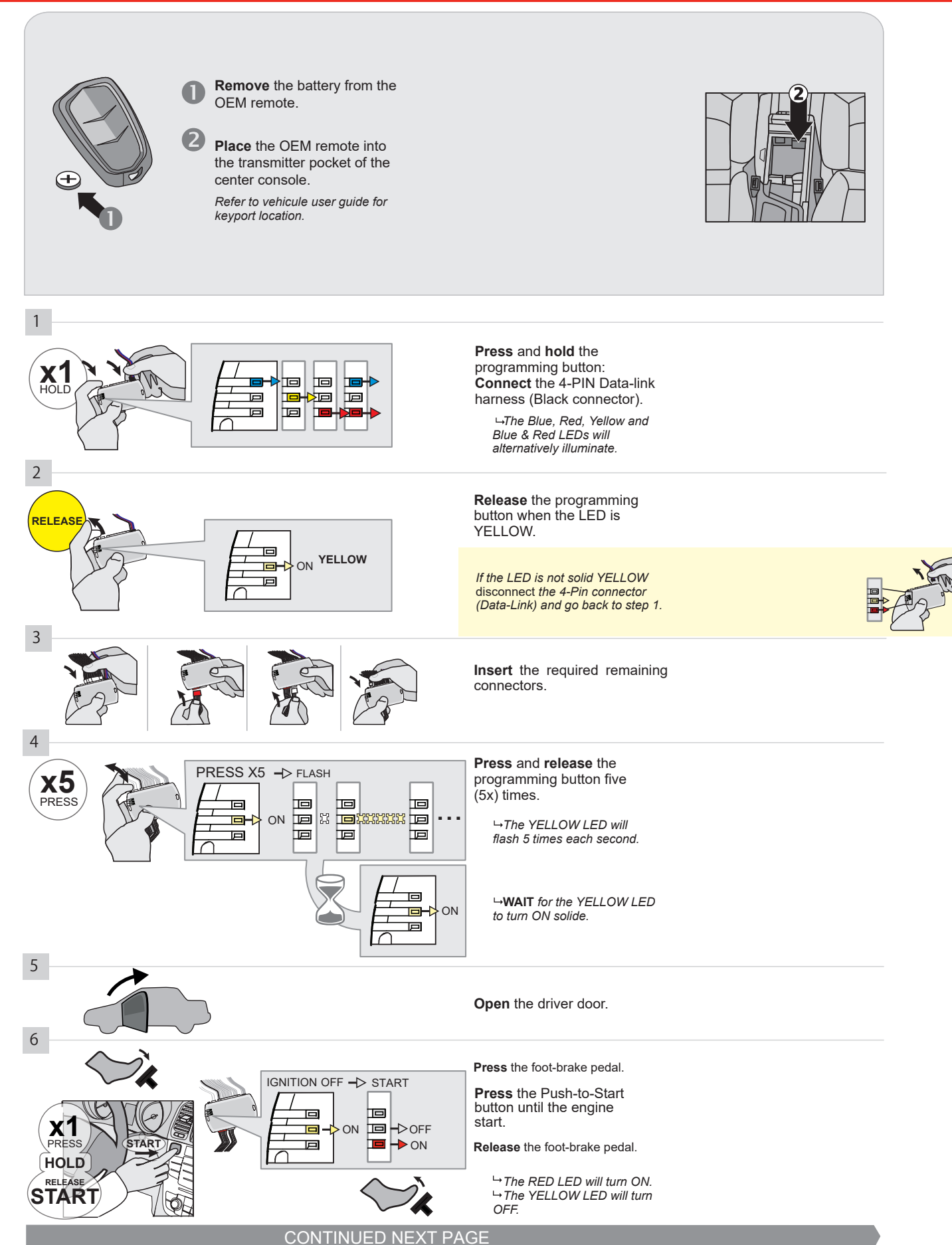

#### **KEY BYPASS PROGRAMMING PROCEDURE 2/3**

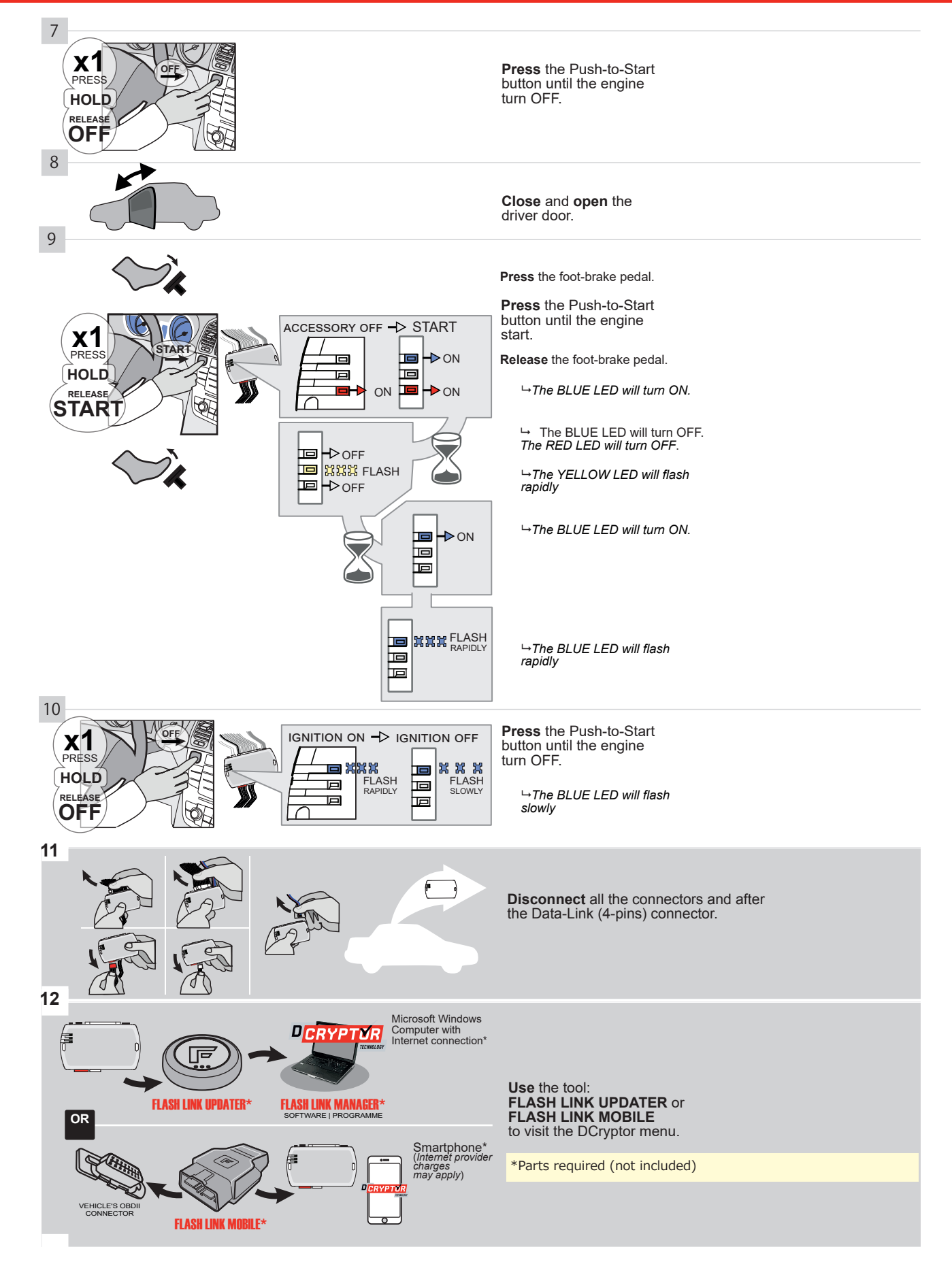

# **KEY BYPASS PROGRAMMING PROCEDURE 3/3**

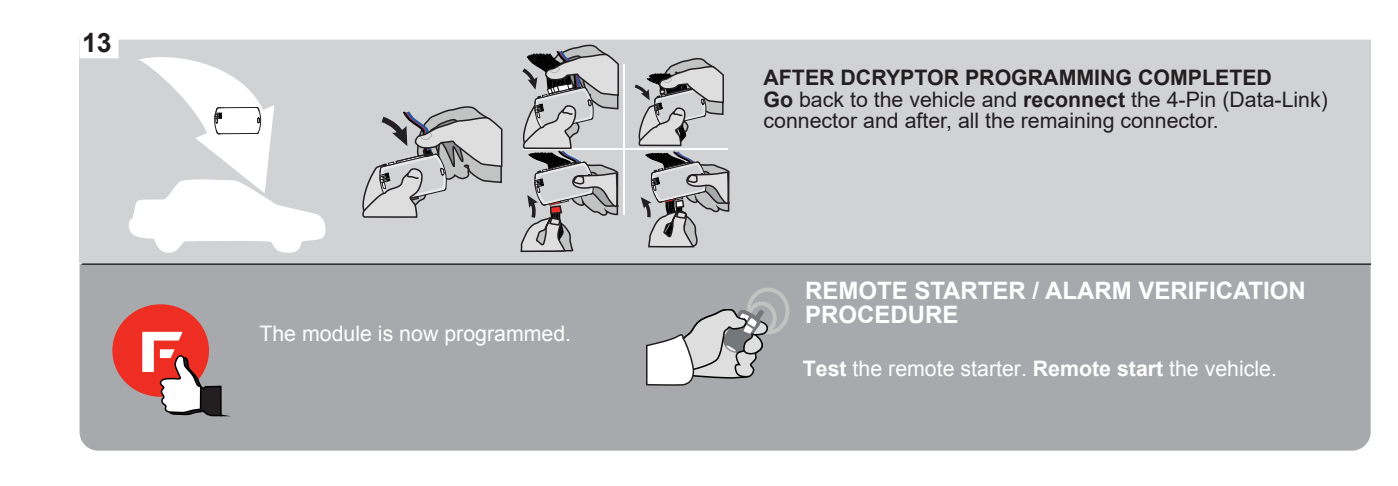

# **REMOTE STARTER FUNCTIONALITY**

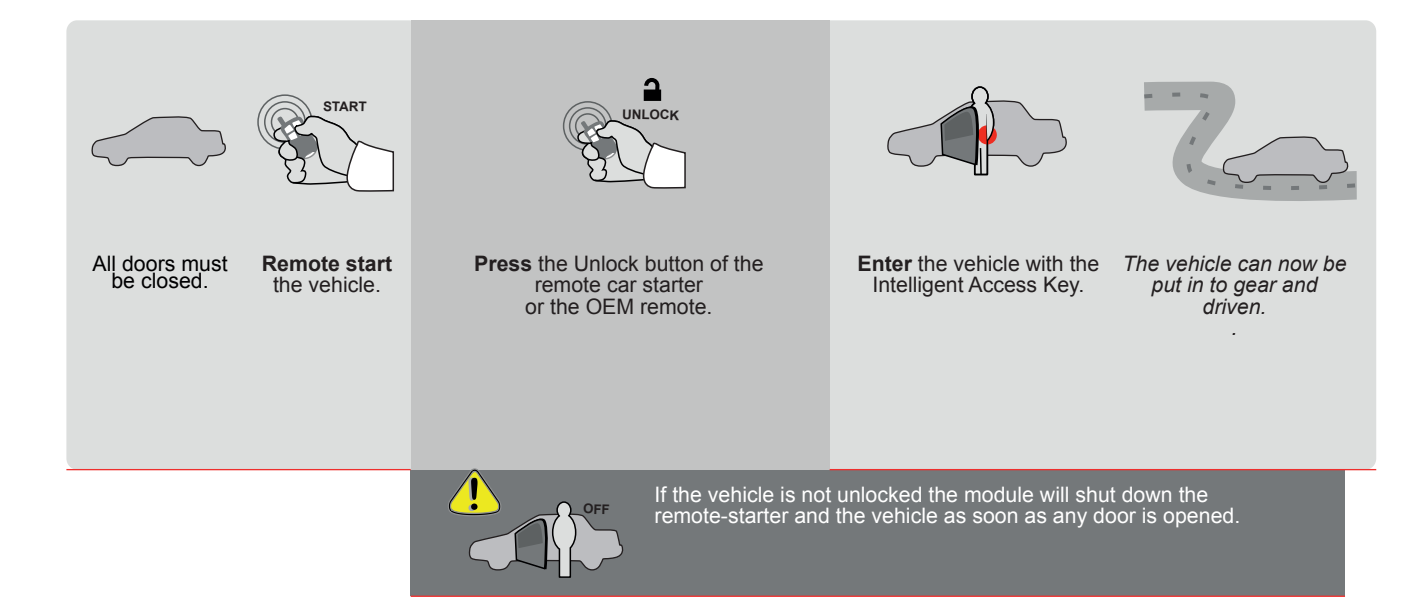

E

ALL Page 1 / 8

REV.: 20211018

Guide # 100941

FORTIN®

THAR-GM6

THARNESS INSTALLATION

ADDENDUM - SUGGESTED WIRING CONFIGURATION

F

|        |              |                                                                |                                                                         | Vehicle function      | s supporte             | d in thi       | s di <u>agr</u> a             | ım (fun                | ctional               | if equip                         | ped)             |                      |                         |                                                       |                                                           |                   |                       |
|--------|--------------|----------------------------------------------------------------|-------------------------------------------------------------------------|-----------------------|------------------------|----------------|-------------------------------|------------------------|-----------------------|----------------------------------|------------------|----------------------|-------------------------|-------------------------------------------------------|-----------------------------------------------------------|-------------------|-----------------------|
| VEHIC  | LE           |                                                                | YEARS                                                                   | Immobilizer bypass    | Lock                   | Unlock         | Arm                           | Disarm                 | Trunk (open)          | RAP Disable                      | Tachometer       | Heated Seats         | Door Status             | Trunk Status<br>(Data-Link Only, Data-Link Seulement) | Hand-Brake Status<br>(Data-Link Only,Data-Link Seulement) | Foot-Brake Status | OEM Remote Monitoring |
| Encore | e GX         | Push-To-Start                                                  | 2020-2021                                                               | •                     | •                      | •              | •                             | •                      | •                     | •                                | •                | •                    | •                       | •                                                     | •                                                         | •                 | •                     |
|        |              |                                                                | FIRMWARE VER<br>70.[4:<br>GM MINIM                                      | SION To ad            | d the firm             | ware v<br>FL   | version<br>ASH L              | and t<br>INK M         | he opti<br>IOBIL      | ons, u<br>E tool,                | se the<br>sold s | <b>FLAS</b><br>epara | SH LIN<br>tely.         | IK UP                                                 | DATE                                                      | R or              |                       |
|        | Program bypa |                                                                |                                                                         | ass option:           | U                      |                | TION                          |                        | DESC<br>OEM<br>moni   | <b>RIPTIO</b><br>I Rem<br>toring | note si          | tatus                | (Lock                   | :/Unlo                                                | ck)                                                       |                   |                       |
|        |              | II                                                             | F THE VEHICLE IS NOT I<br>WITH FUNCTIONAL F                             | EQUIPPED<br>HOOD PIN: | <b>A1</b> <sup>•</sup> | 1              | OFI                           |                        | Ноос                  | d trigg                          | er (O            | utput                | Statu                   | ıs).                                                  |                                                           |                   |                       |
|        |              |                                                                |                                                                         |                       |                        | D              | 6                             |                        | Pusł                  | n-to-S                           | tart             |                      |                         |                                                       |                                                           |                   |                       |
|        |              |                                                                |                                                                         | DATE: XX-XX           |                        |                | OF                            | 1                      | SPE<br>BY             | ECIAI                            | L FUN            | DE/                  | ONS:<br>Acti            | VATE                                                  | Đ                                                         |                   |                       |
|        |              | ATTENTIO                                                       |                                                                         |                       | E                      |                | 01                            |                        | MA<br>BE              | NUFA<br>TWEE                     | ACTU<br>EN: 04   | <b>RED</b><br>4/201  | <mark>МО</mark><br>8 ТО | 04/20                                                 | <mark>S</mark><br>019                                     |                   |                       |
|        | ٩            | Parts required                                                 | (Not included)                                                          |                       |                        |                |                               |                        |                       |                                  |                  |                      |                         |                                                       |                                                           |                   |                       |
|        |              | 1X 1Amp Diode                                                  | 9                                                                       |                       |                        |                |                               |                        |                       |                                  |                  |                      |                         |                                                       |                                                           |                   |                       |
|        |              |                                                                |                                                                         |                       |                        |                |                               |                        |                       |                                  |                  |                      |                         |                                                       |                                                           |                   |                       |
|        | MANDATO      | RY INSTALL                                                     |                                                                         |                       |                        | No<br>ele      | o <b>tice:</b> th<br>ements a | e install<br>are man   | ation of<br>datory. 1 | safety<br>The hood               | T<br>I pin       | HIS MOD              | DULE MI                 | UST BE I<br>CHNICIA                                   | NSTALLE                                                   | D BY A            |                       |
|        | * HOOD PIN   | HOOD STATUS: THE F<br>IF THE VEHICLE CAN<br>SET FUNCTION A11 T | 100D PIN SWITCH MUST BE INSTA<br>BE REMOTE STARTED WITH THE F<br>O OFF. | ALLED<br>HOOD OPEN, A | 11 OFF                 | is<br><u>m</u> | an esse<br>ust be ir          | ntial sei<br>istalled. | curity el             | ement a                          | nd               | DANNEC               | AMAGE                   | an Caus<br>To the V                                   | e perm<br>/ehicle                                         | ANENI             |                       |

BCM Right side of the center console, passenger side.

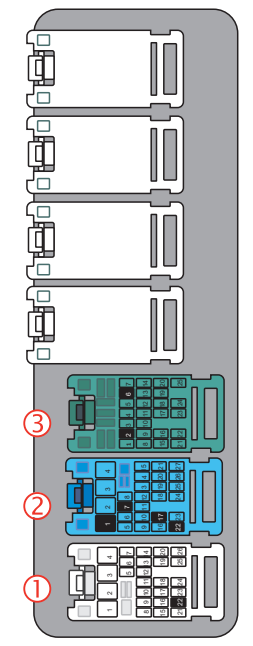

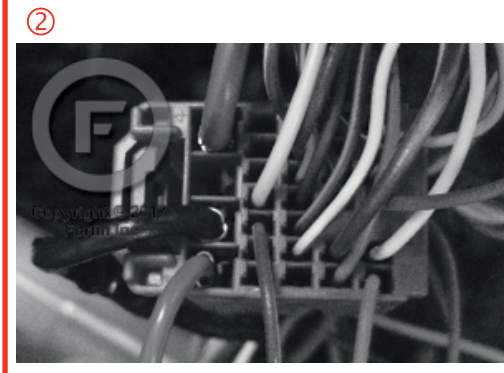

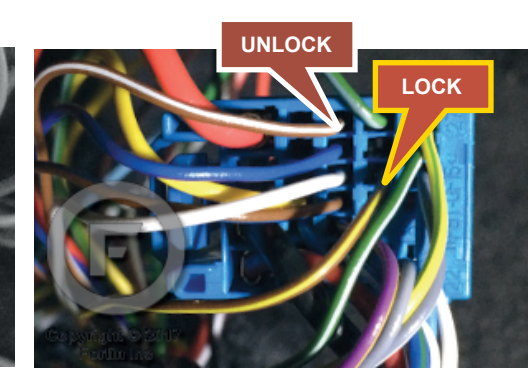

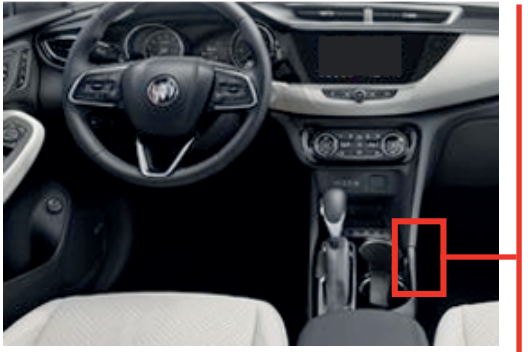

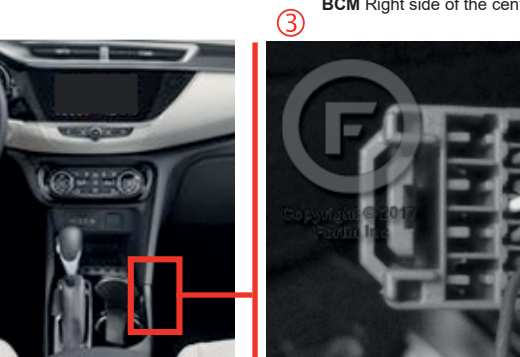

1

### **AUTOMATIC TRANSMISSION WIRING CONNECTION**

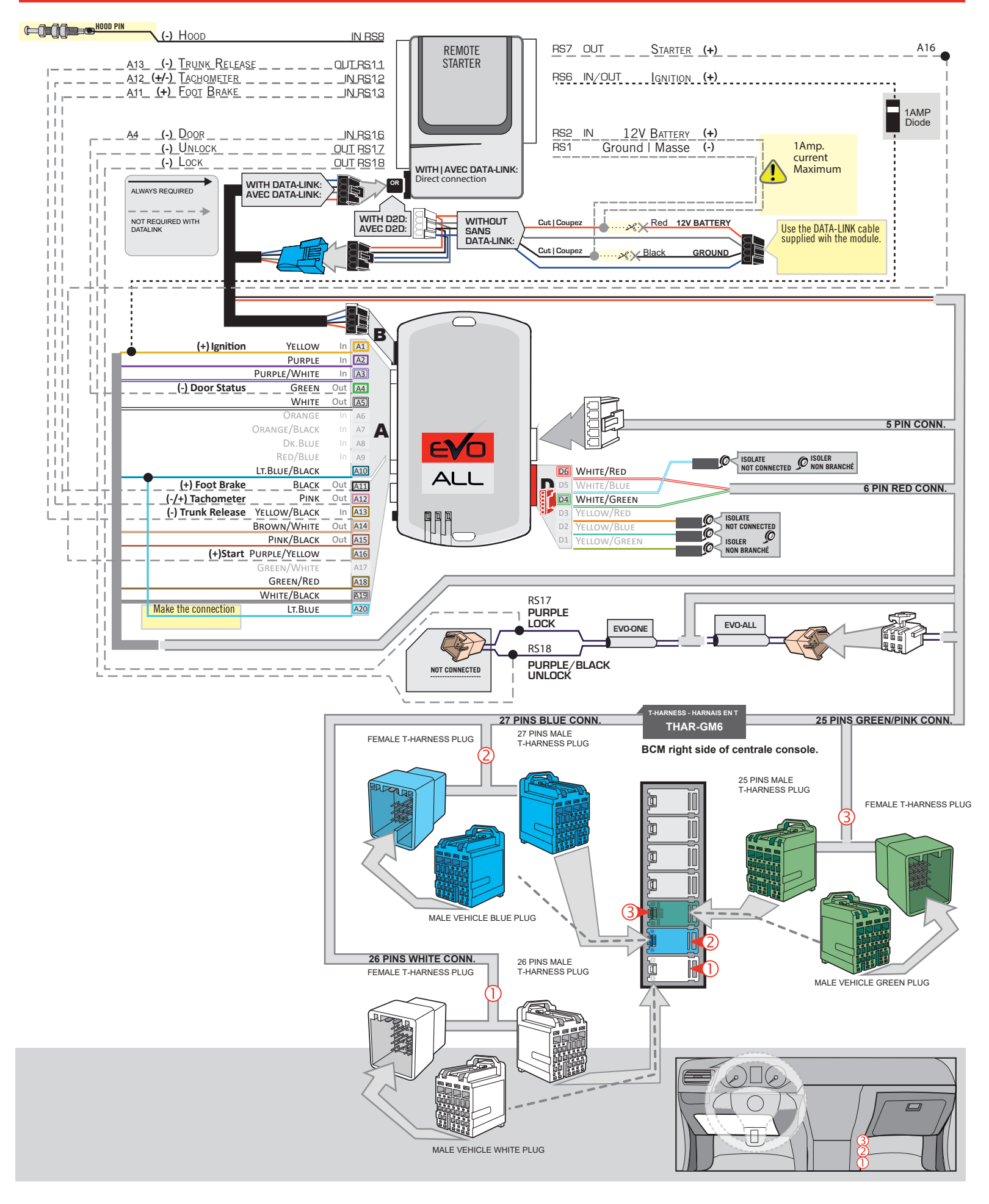

# **KEY BYPASS PROGRAMMING PROCEDURE 1/3**

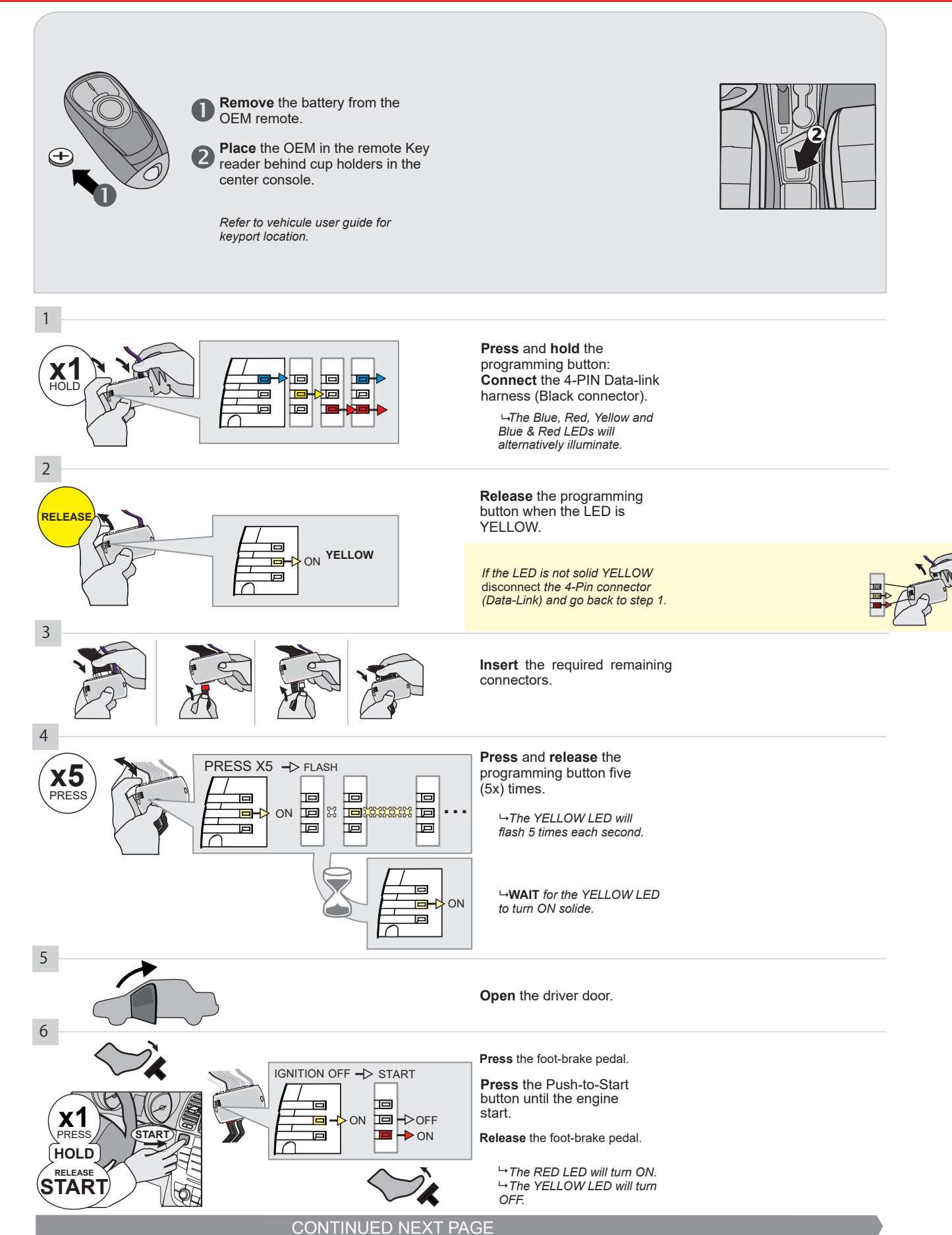

#### **KEY BYPASS PROGRAMMING PROCEDURE 2/3 |**

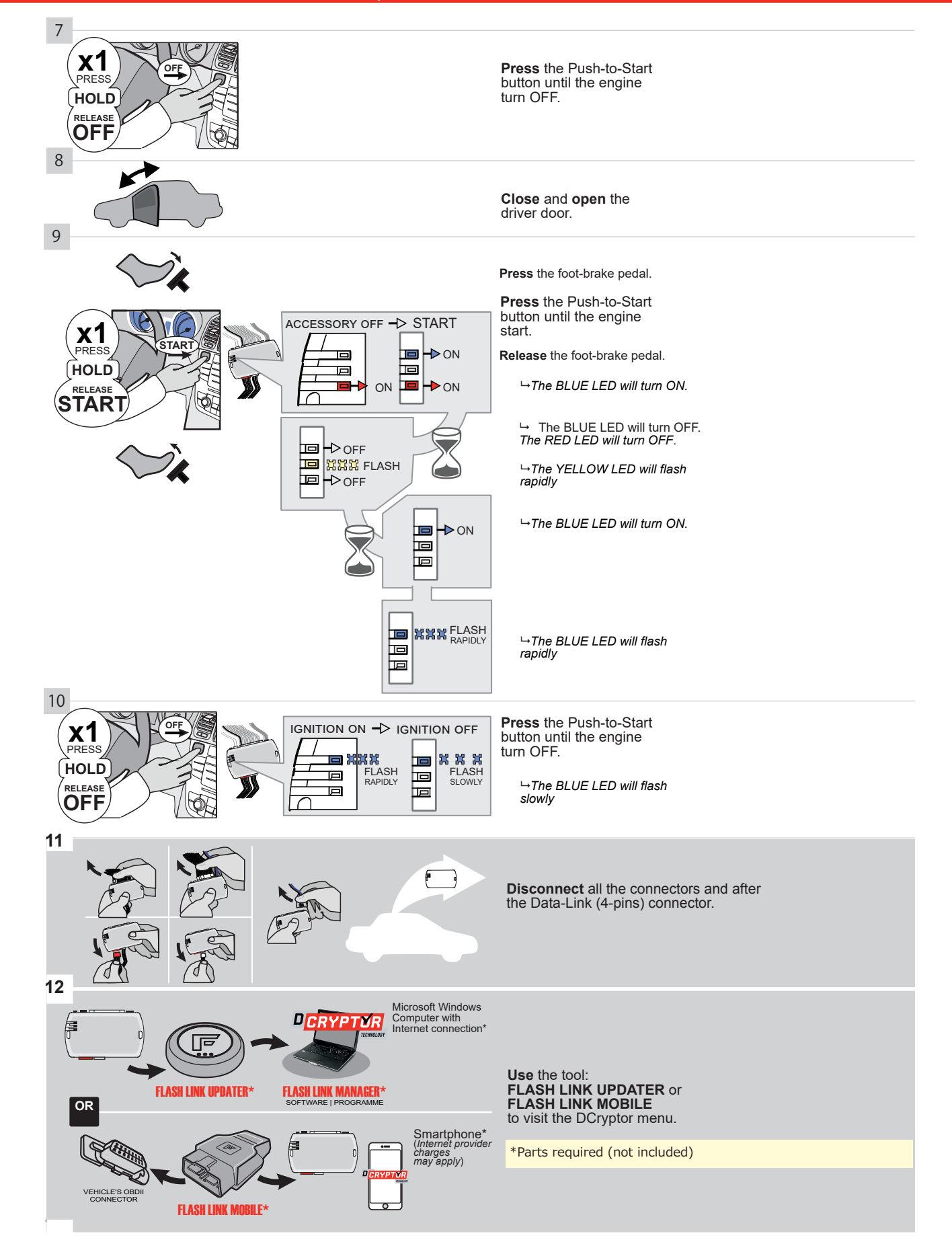

# **KEY BYPASS PROGRAMMING PROCEDURE 3/3 |**

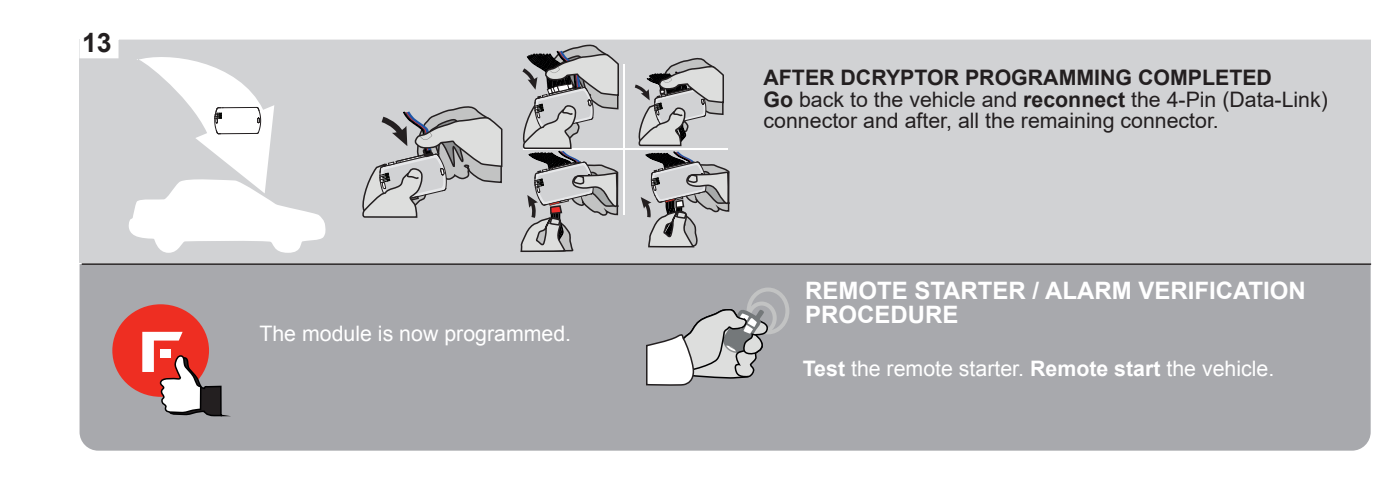

# FORTIN

# **REMOTE STARTER FUNCTIONALITY |**

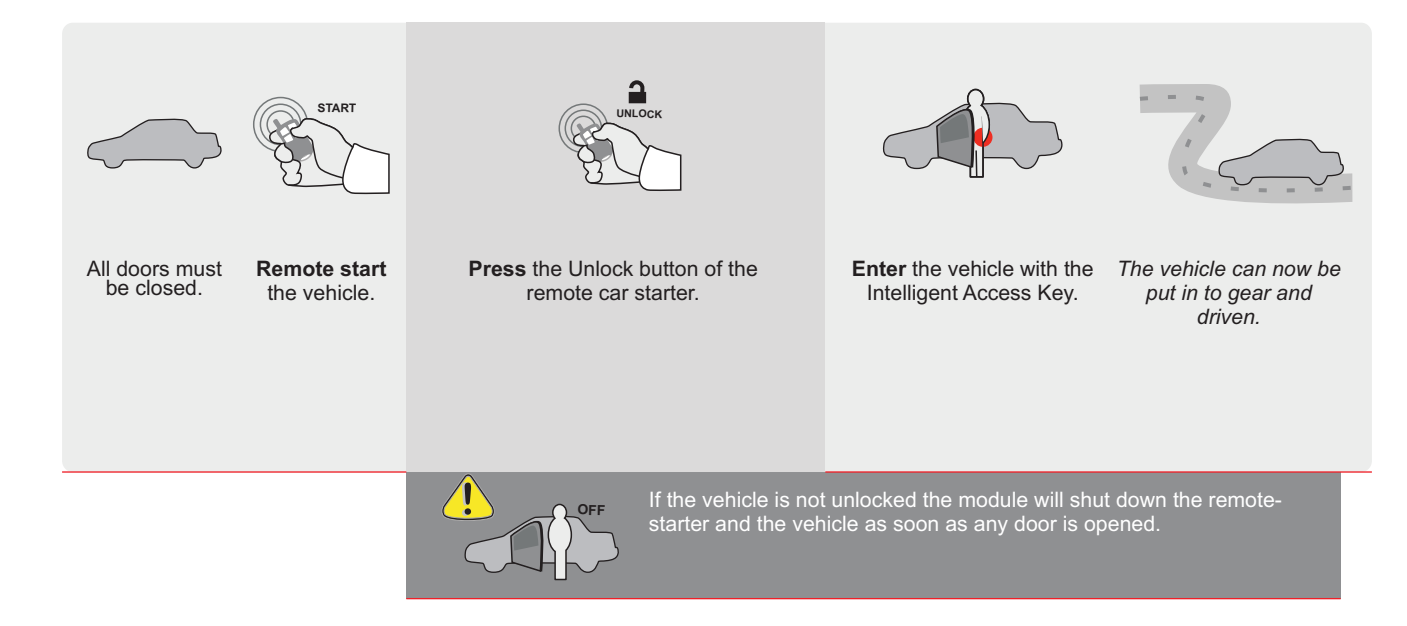

ALL Page 1/8

THAR-GM6

THARNESS INSTALLATION

Guide # 77321

ADDENDUM - SUGGESTED WIRING CONFIGURATION

F

FORTIN®

|                       |         |                                    |                                           | Vehicle function              | is supporte | d in thi | s diagra | am (fun                                       | ctional                       | if equip      | oped)      |                     |                          |                                                      |                                                           |                   |                       |
|-----------------------|---------|------------------------------------|-------------------------------------------|-------------------------------|-------------|----------|----------|-----------------------------------------------|-------------------------------|---------------|------------|---------------------|--------------------------|------------------------------------------------------|-----------------------------------------------------------|-------------------|-----------------------|
| VEHIC                 |         |                                    | YEARS                                     | Immobilizer bypass            | Lock        | Unlock   | Arm      | Disarm                                        | Trunk (open)                  | RAP Disable   | Tachometer | Heated Seats        | Door Status              | Trunk Status<br>(Data-Link Only,Data-Link Seulement) | Hand-Brake Status<br>(Data-Link Only,Data-Link Seulement) | Foot-Brake Status | OEM Remote Monitoring |
| Encore                | e       | Push-To-Start                      | 2017-2020                                 | •                             | •           | •        | •        | •                                             | •                             | •             | •          | •                   | •                        | •                                                    | •                                                         | •                 | •                     |
| CHE<br>Trax           | /ROLET  | Push-To-Start                      | 2017-2021                                 | •                             | •           | •        | •        | •                                             | •                             | •             | •          | •                   | •                        | •                                                    | •                                                         | •                 | •                     |
| TO.[45]<br>GM MINIMUM |         |                                    |                                           |                               |             |          |          |                                               | IK UPI                        | DATER         | lor        |                     |                          |                                                      |                                                           |                   |                       |
|                       |         |                                    | ass option:                               |                               |             |          |          | OEM Remote status (Lock/Unlock)<br>monitoring |                               |               |            |                     |                          |                                                      |                                                           |                   |                       |
|                       |         | IF .                               | THE VEHICLE IS NOT E<br>WITH FUNCTIONAL F | EQUIPPED<br>HOOD PIN: A11 OFF |             |          |          |                                               | Hood trigger (Output Status). |               |            |                     |                          |                                                      |                                                           |                   |                       |
|                       |         |                                    |                                           |                               |             | De       | 6        |                                               | Push                          | n-to-S        | tart       |                     |                          |                                                      |                                                           |                   |                       |
|                       |         |                                    |                                           | DATE: XX-XX                   | c OFF       |          |          | F                                             | SPE<br>BY                     | ECIAL<br>DEF/ |            | DE/                 | ONS:<br>Acti             | VATE                                                 | D                                                         |                   |                       |
|                       |         | ATTENTION                          |                                           |                               | E           |          | ON       | 1                                             | MA<br>BE                      |               | N: 04      | <b>RED</b><br>4/201 | <mark>МО[</mark><br>8 ТО | 04/20                                                | <mark>S</mark><br>)19                                     |                   |                       |
|                       | ع       | Parts required (I<br>1X 1Amp Diode | Not included)                             |                               |             |          |          |                                               |                               |               |            |                     |                          |                                                      |                                                           |                   |                       |
|                       |         |                                    |                                           |                               |             |          |          |                                               |                               |               |            |                     |                          |                                                      |                                                           |                   |                       |
|                       | MANDATC | RY INSTALL                         |                                           |                               |             | No       | tice: th | e install                                     | ation of                      | safety        | T          | HIS MOD             | DULE M                   | JST BE I                                             | NSTALLE                                                   | D BY A            |                       |

A11

REV.: 20211018

HOOD STATUS: THE HOOD PIN SWITCH MUST BE INSTALLED IF THE VEHICLE CAN BE REMOTE STARTED WITH THE HOOD OPEN, SET FUNCTION A11 TO OFF.

\* HOOD PIN

Notice: the installation of safety elements are mandatory. The hood pin is an essential security element and must be installed. IHIS MODULE MUST BE INSTALLED BY A QUALIFIED TECHNICIAN. A WRONG CONNECTION CAN CAUSE PERMANENT DAMAGE TO THE VEHICLE. BCM

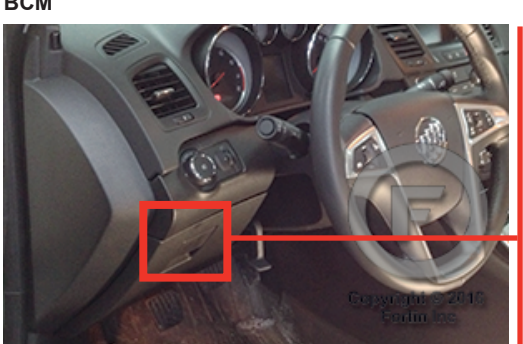

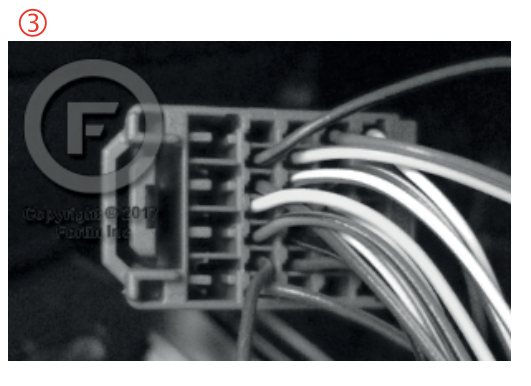

2

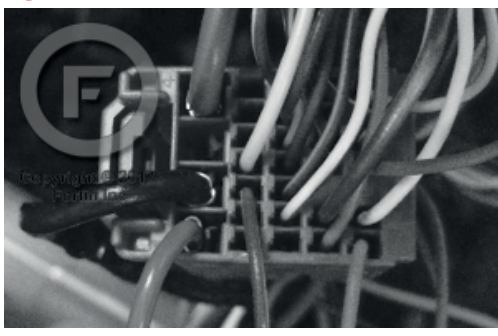

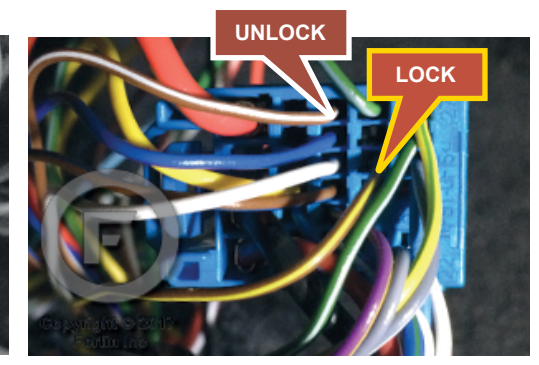

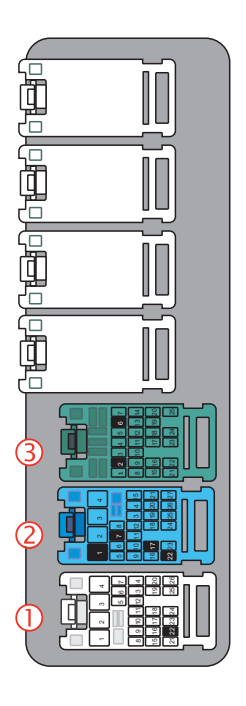

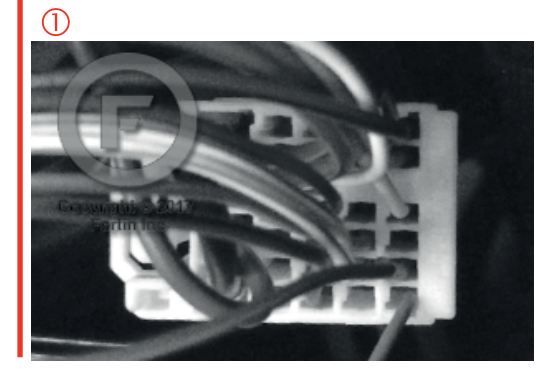

### **AUTOMATIC TRANSMISSION WIRING CONNECTION |**

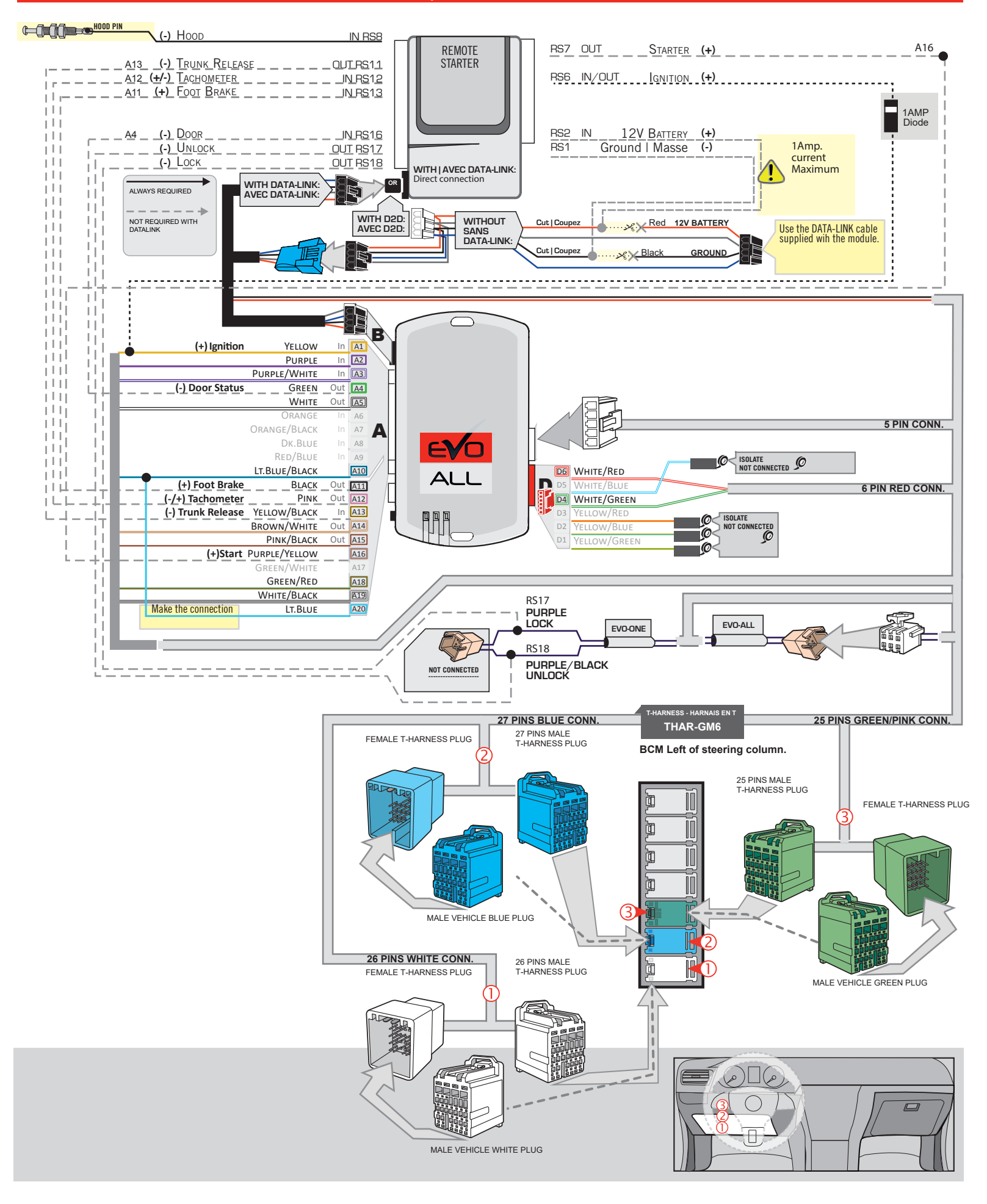

# **KEY BYPASS PROGRAMMING PROCEDURE 1/3**

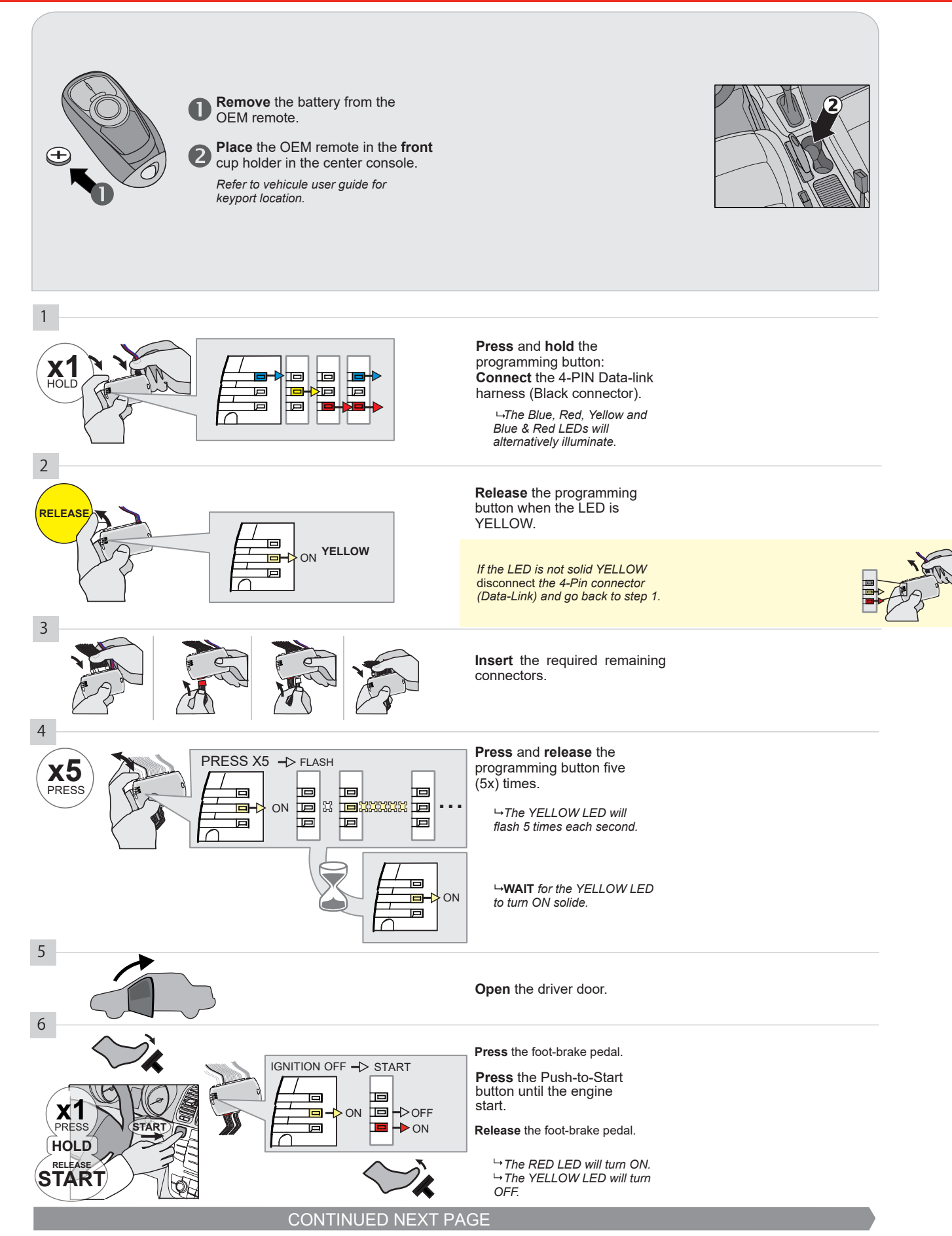

#### **KEY BYPASS PROGRAMMING PROCEDURE 2/3**

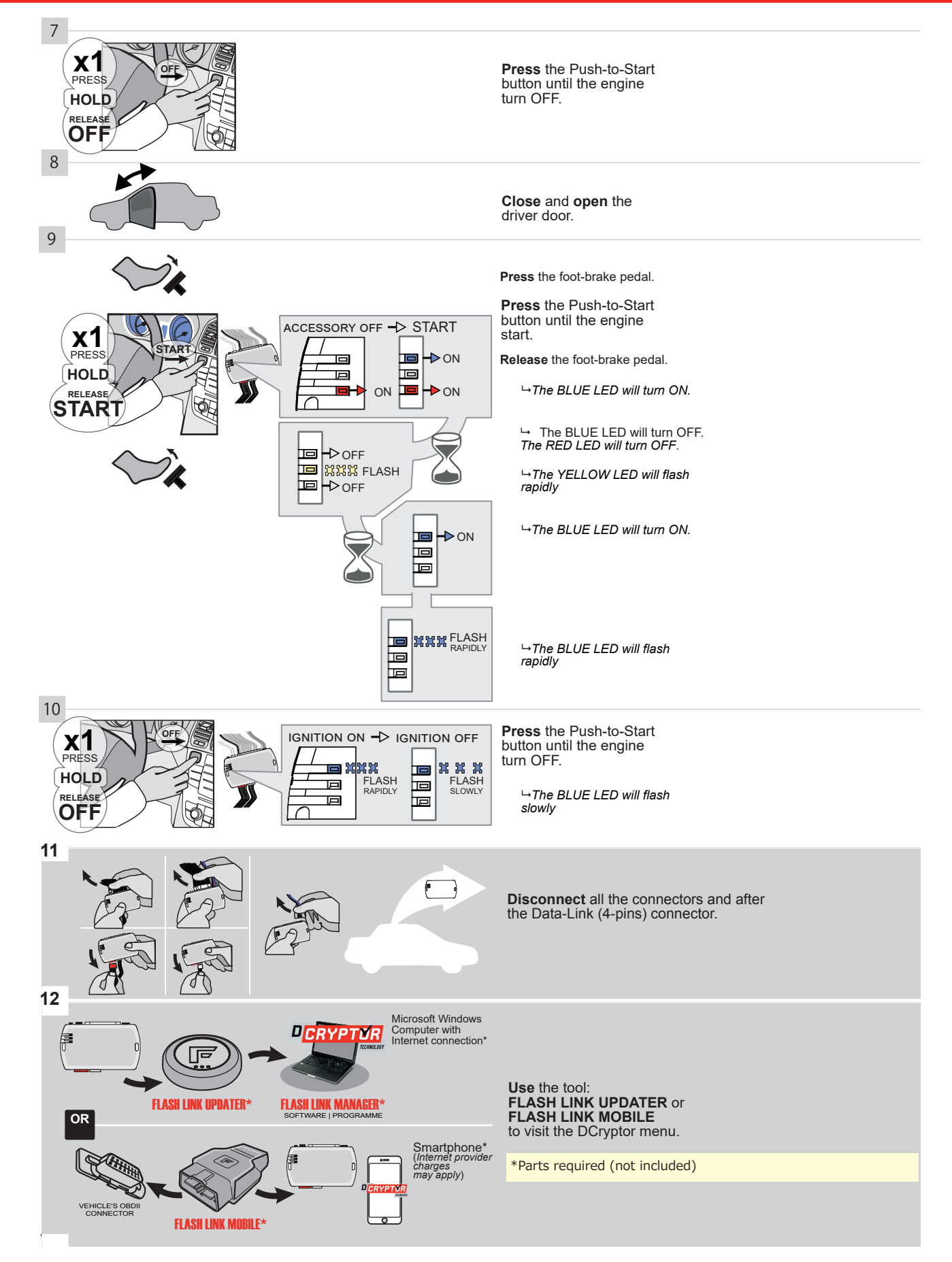

# **KEY BYPASS PROGRAMMING PROCEDURE 3/3**

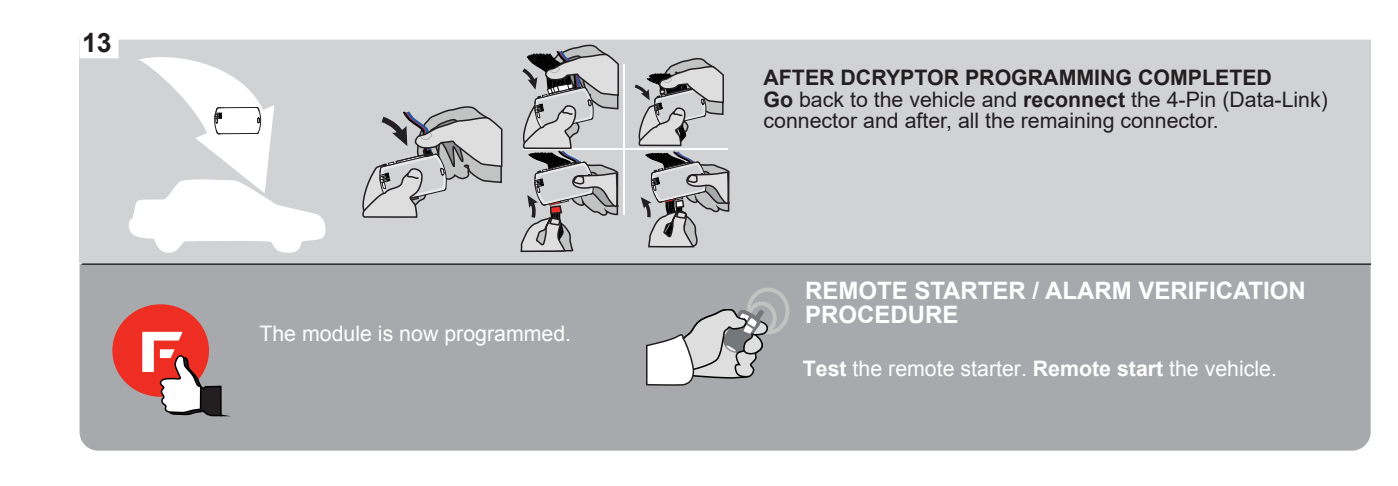

# FORTIN

# **REMOTE STARTER FUNCTIONALITY**

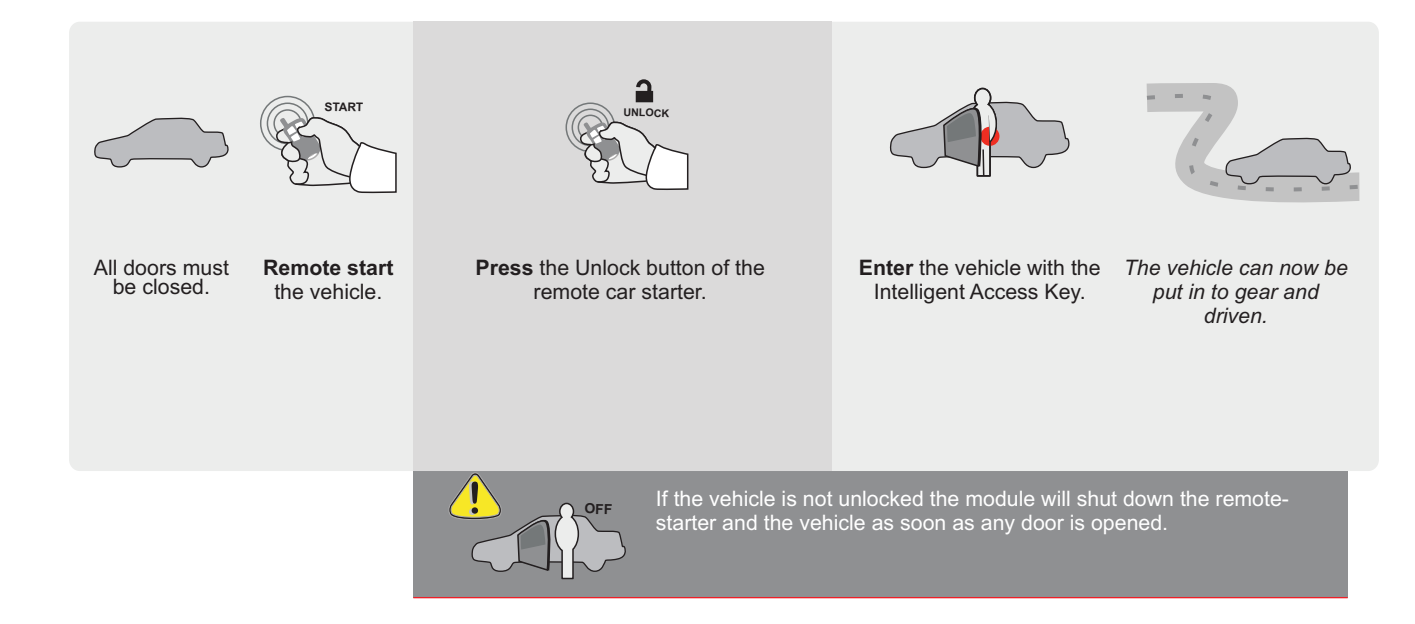

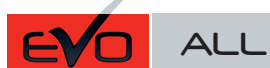

Page 1 / 8

REV.: 20200924

Guide # 77391

FORTIN<sup>®</sup>

# THAR-GM6

THARNESS INSTALLATION

ADDENDUM - SUGGESTED WIRING CONFIGURATION

|          | PL<br>ST.     | SH        | Vehicle functions su | upporte | d in this | s di <u>agra</u> | ım (fun | ctional      | if equip    | pped)      |              |             | ata-Link Seulement)              | s<br>ata-Link Seulement)           |                 | hitoring     |
|----------|---------------|-----------|----------------------|---------|-----------|------------------|---------|--------------|-------------|------------|--------------|-------------|----------------------------------|------------------------------------|-----------------|--------------|
| VEHICLE  |               | YEARS     | lmmobilizer byp:     | Lock    | Unlock    | Arm              | Disarm  | Trunk (open) | RAP Disable | Tachometer | Heated Seats | Door Status | Trunk Status<br>(Data-Link Only, | Hand-Brake Sta<br>(Data-Link Only, | Foot-Brake Stat | OEM Remote M |
| BUICK    |               |           | •                    |         |           |                  |         |              |             |            |              |             |                                  |                                    |                 |              |
| Envision | Push-To-Start | 2017-2020 | •                    | •       | •         | •                | •       | •            | •           | •          | •            | •           | •                                | •                                  | •               | •            |

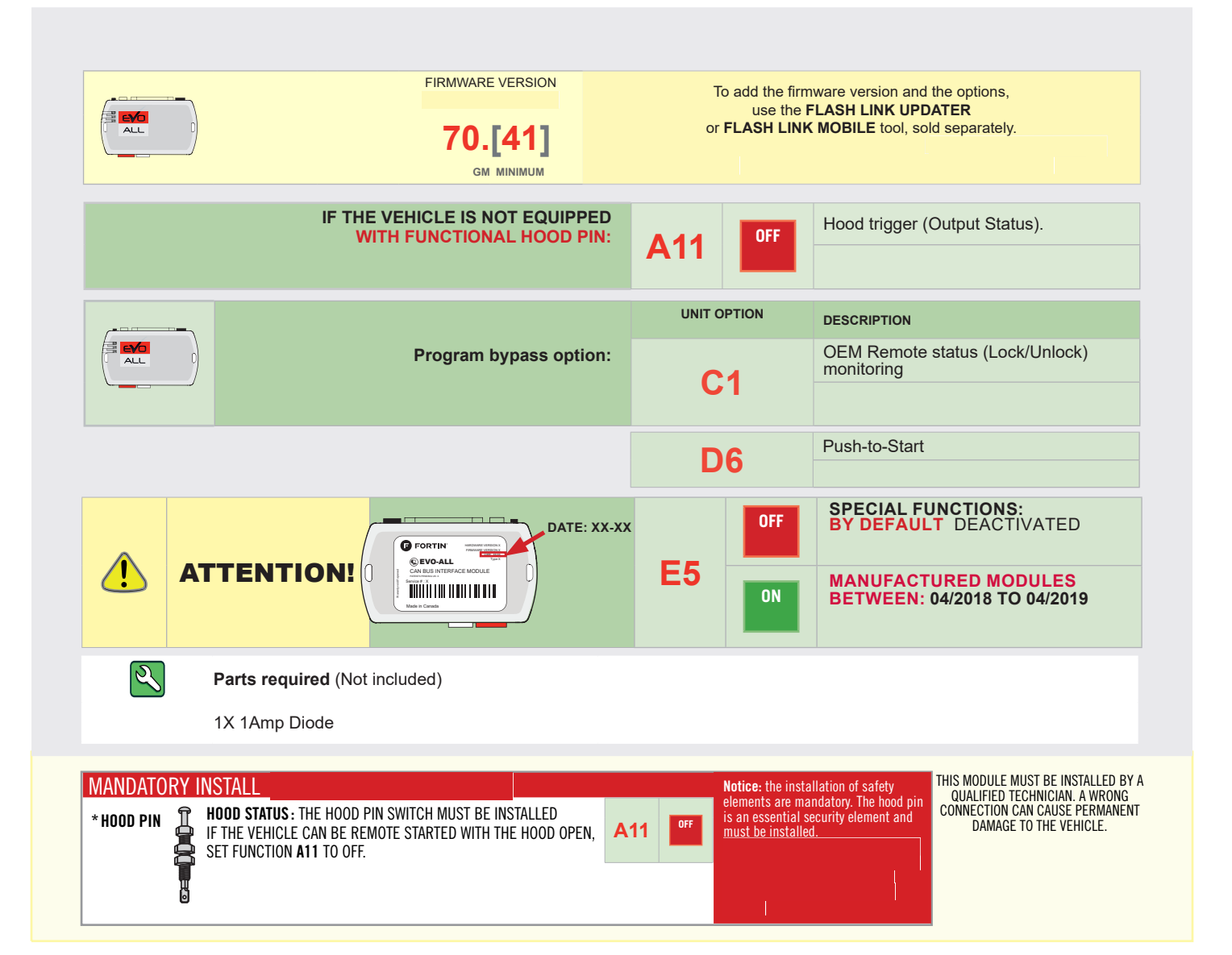

 $\ensuremath{\mathsf{BCM}}$  located on passenger side center console

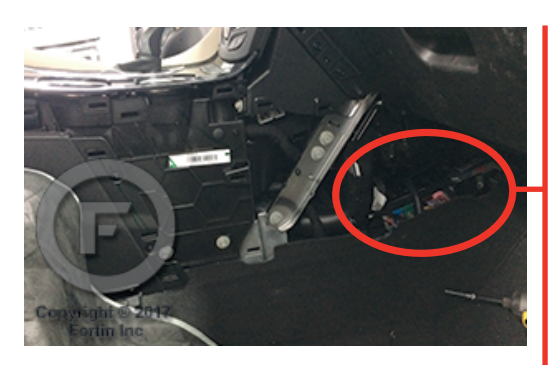

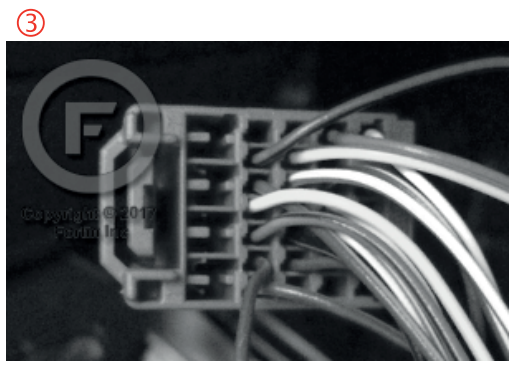

2

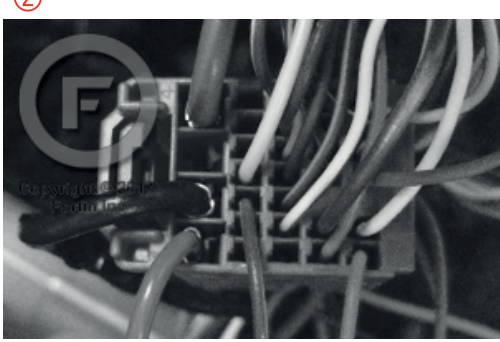

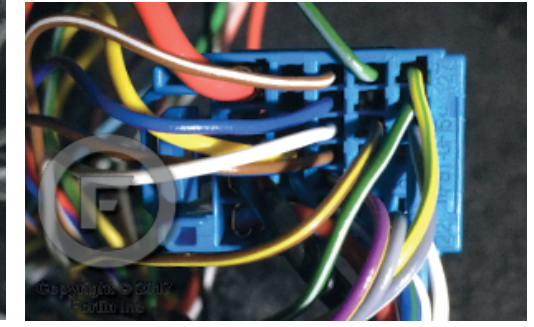

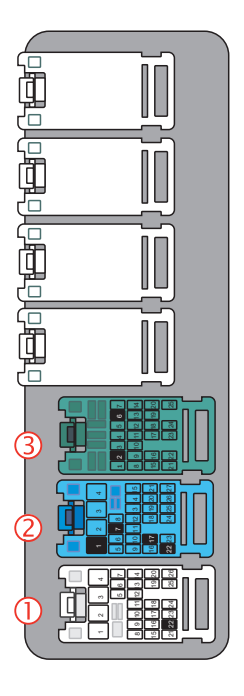

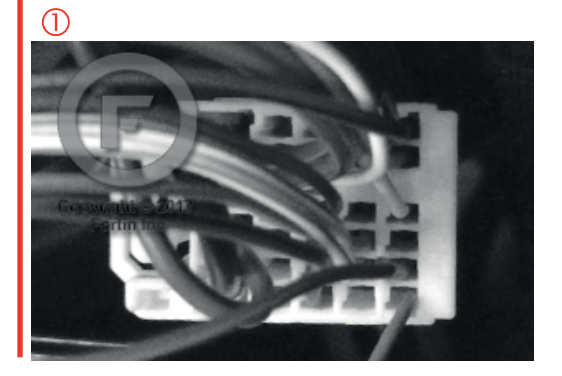

### **AUTOMATIC TRANSMISSION WIRING CONNECTION**

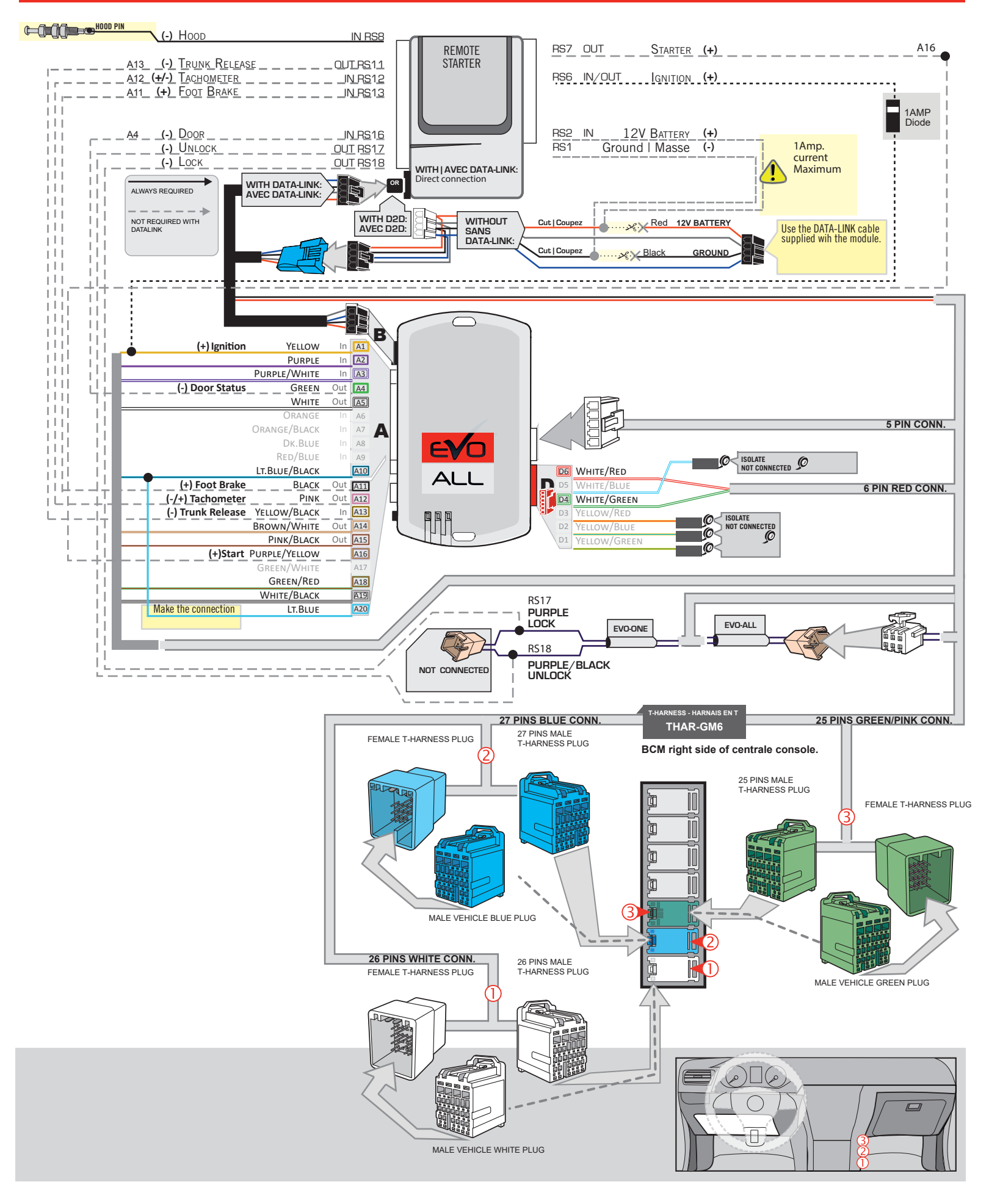

# **KEY BYPASS PROGRAMMING PROCEDURE 1/3**

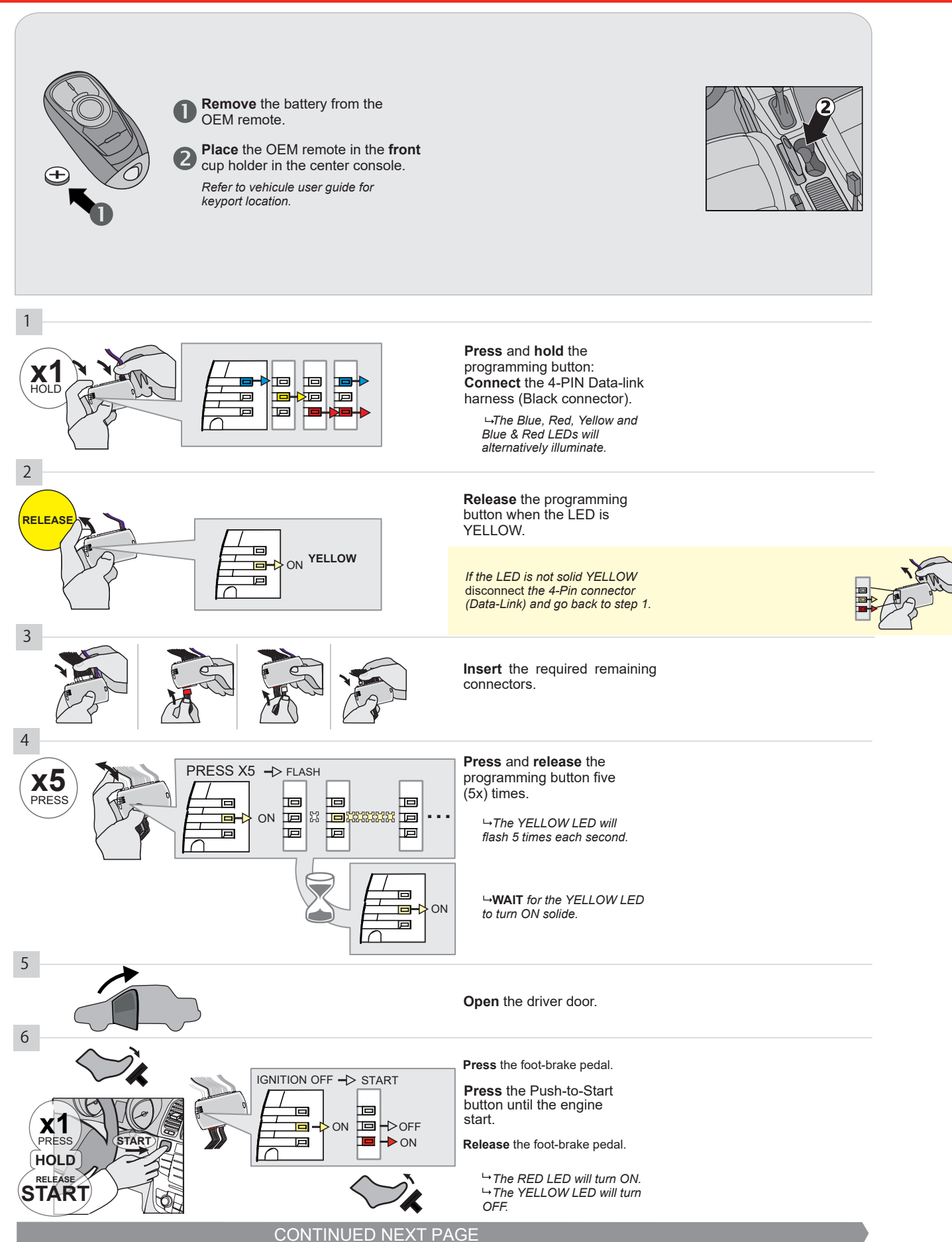

#### **KEY BYPASS PROGRAMMING PROCEDURE 2/3**

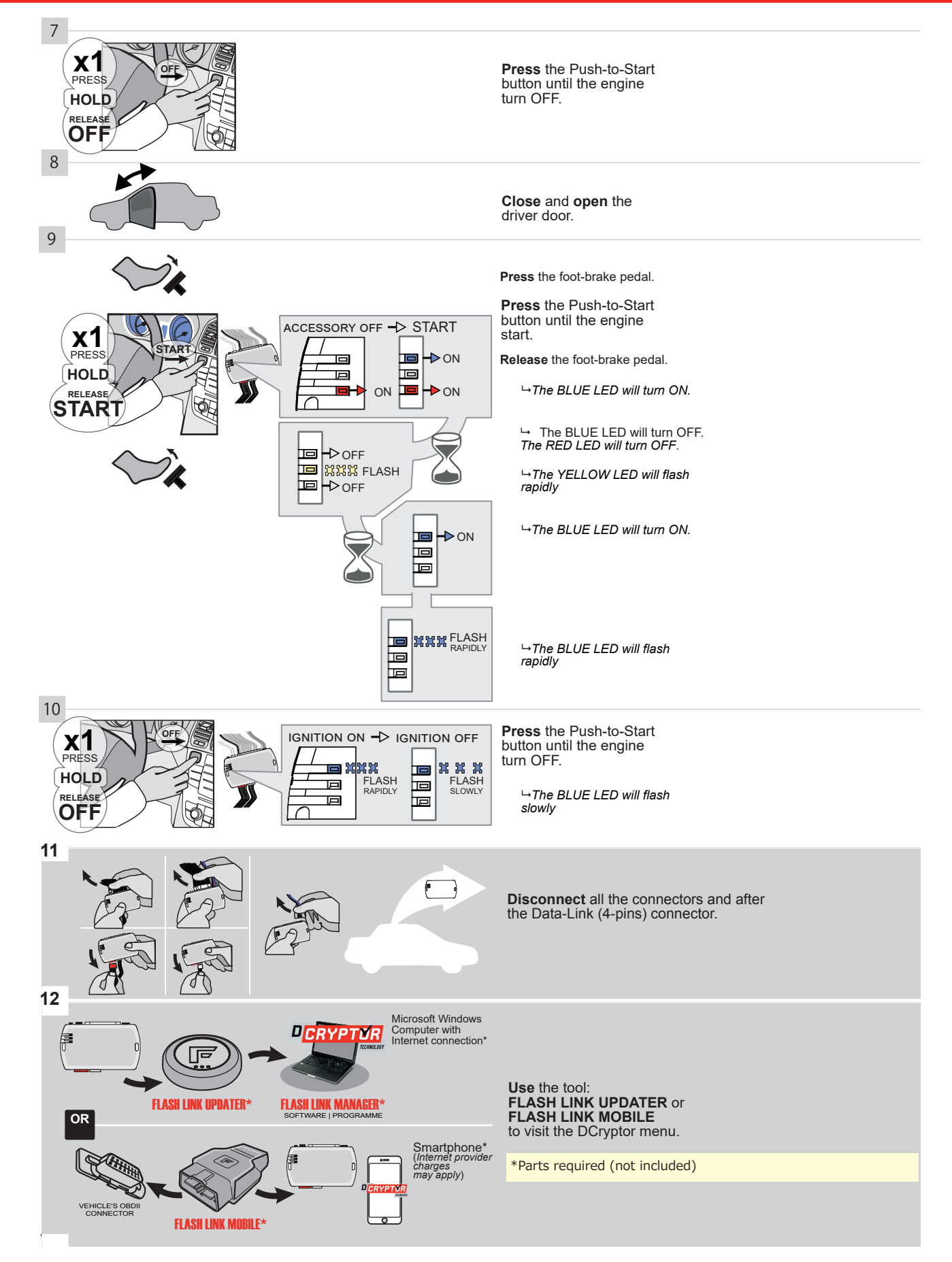

# **KEY BYPASS PROGRAMMING PROCEDURE 3/3**

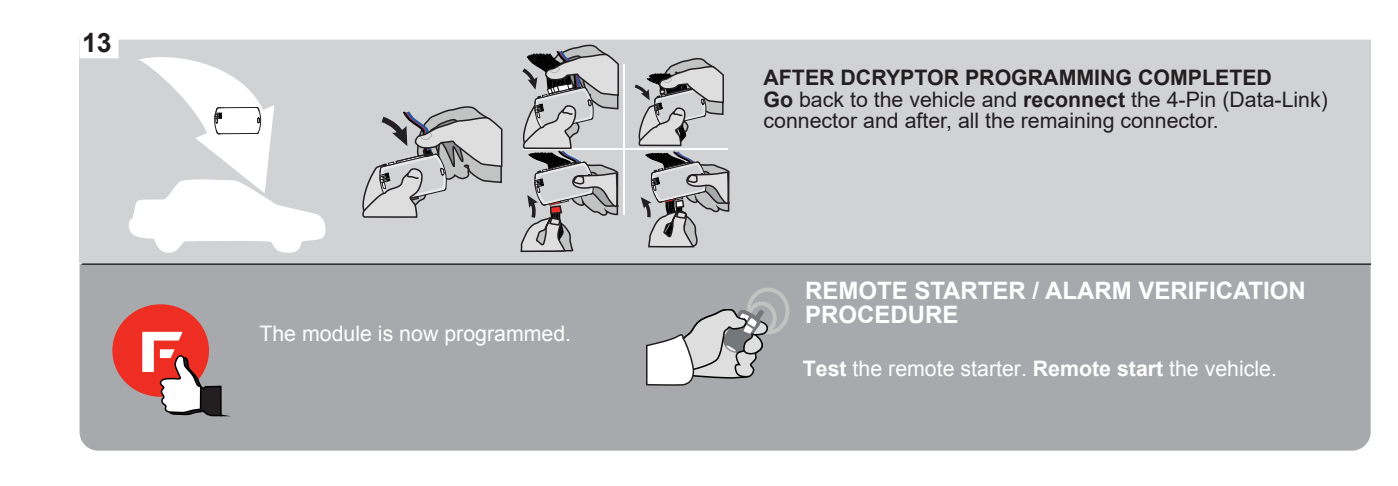

# FORTIN

# **REMOTE STARTER FUNCTIONALITY**

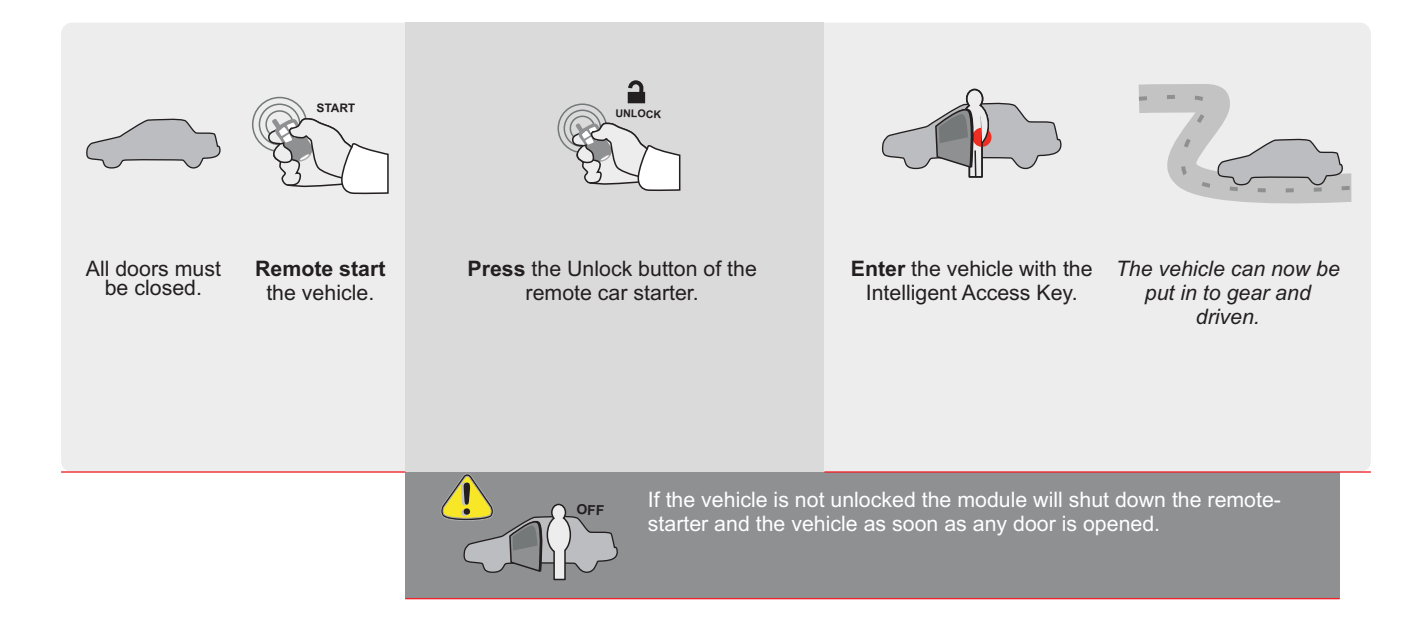

ALL Page 1/8

REV.: 20211018

Guide # 84191

**FORTIN**®

THAR-GM6

THARNESS INSTALLATION

ADDENDUM - SUGGESTED WIRING CONFIGURATION

|           |               |           | Vehicle funct      | ions su | oported | in this | di <u>ag</u> ra | m (fund      | ctional       | if equip    | ped)       |              |             |                                                       |                                                           |                   |                       |
|-----------|---------------|-----------|--------------------|---------|---------|---------|-----------------|--------------|---------------|-------------|------------|--------------|-------------|-------------------------------------------------------|-----------------------------------------------------------|-------------------|-----------------------|
| VEHICLE   |               | YEARS     | Immobilizer bypass | Lock    | Unlock  | Arm     | Disarm          | Trunk (open) | Parking Light | RAP Disable | Tachometer | Heated Seats | Door Status | Trunk Status<br>(Data-Link Only, Data-Link Seulement) | Hand-Brake Status<br>(Data-Link Only,Data-Link Seulement) | Foot-Brake Status | OEM Remote Monitoring |
| CHEVROLET |               |           |                    |         |         |         |                 |              |               |             |            |              |             |                                                       |                                                           |                   |                       |
| Equinox   | Push-To-Start | 2018-2020 | •                  | •       | •       | •       | •               | •            | •             | •           | •          | •            | •           | •                                                     | •                                                         | •                 | •                     |

| FIRMWARE VERSION<br>70.[45]<br>GM MINIMUM                 | To add the firmware version and the options, use the <b>FLASH LINK UPDATER</b> or <b>FLASH LINK MOBILE</b> tool, sold separately. |       |                                                     |  |  |  |  |
|-----------------------------------------------------------|----------------------------------------------------------------------------------------------------|-------|-----------------------------------------------------|--|--|--|--|
|                                                           | UNIT C                                                                                                    | PTION | DESCRIPTION                                         |  |  |  |  |
| Program bypass optio                                      | n:                                                                                                    | 1     | OEM Remote status (Lock/Unlock) monitoring          |  |  |  |  |
|                                                           | Ŭ                                                                                                    | •     |                                                     |  |  |  |  |
| IF THE VEHICLE IS NOT EQUIPPE<br>WITH FUNCTIONAL HOOD PIL | D<br>N: <b>\11</b>                                                                                                    | OFF   | Hood trigger (Output Status).                       |  |  |  |  |
|                                                           |                                                                                                    |       |                                                     |  |  |  |  |
|                                                           |                                                                                                    | 6     | Push-to-Start                                       |  |  |  |  |
|                                                           |                                                                                                    | 0     |                                                     |  |  |  |  |
|                                                           | xx-xx                                                                                                    | OFF   | SPECIAL FUNCTIONS:<br>BY DEFAULT DEACTIVATED        |  |  |  |  |
|                                                           | E5                                                                                                    | ON    | MANUFACTURED MODULES<br>BETWEEN: 04/2018 TO 04/2019 |  |  |  |  |

Z

Parts required (Not included)

1X 1Amp Diode

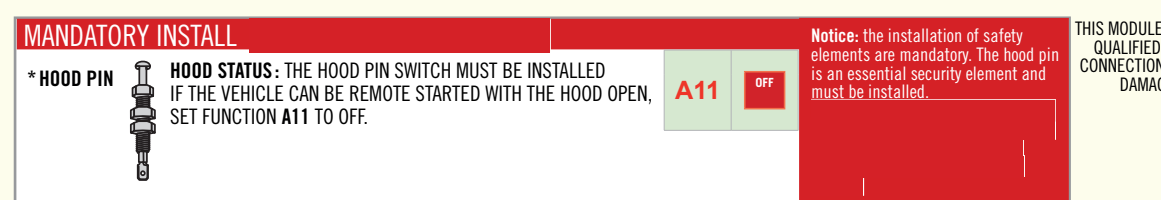

THIS MODULE MUST BE INSTALLED BY A QUALIFIED TECHNICIAN. A WRONG CONNECTION CAN CAUSE PERMANENT DAMAGE TO THE VEHICLE.

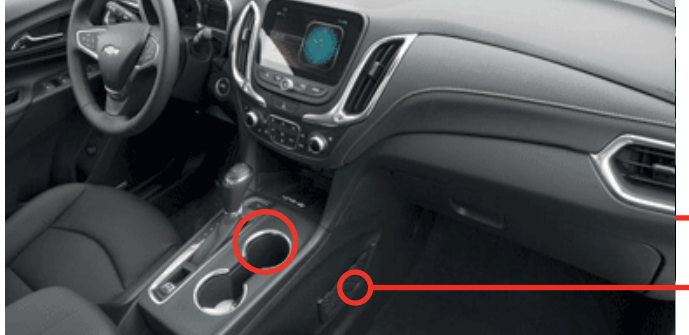

BCM

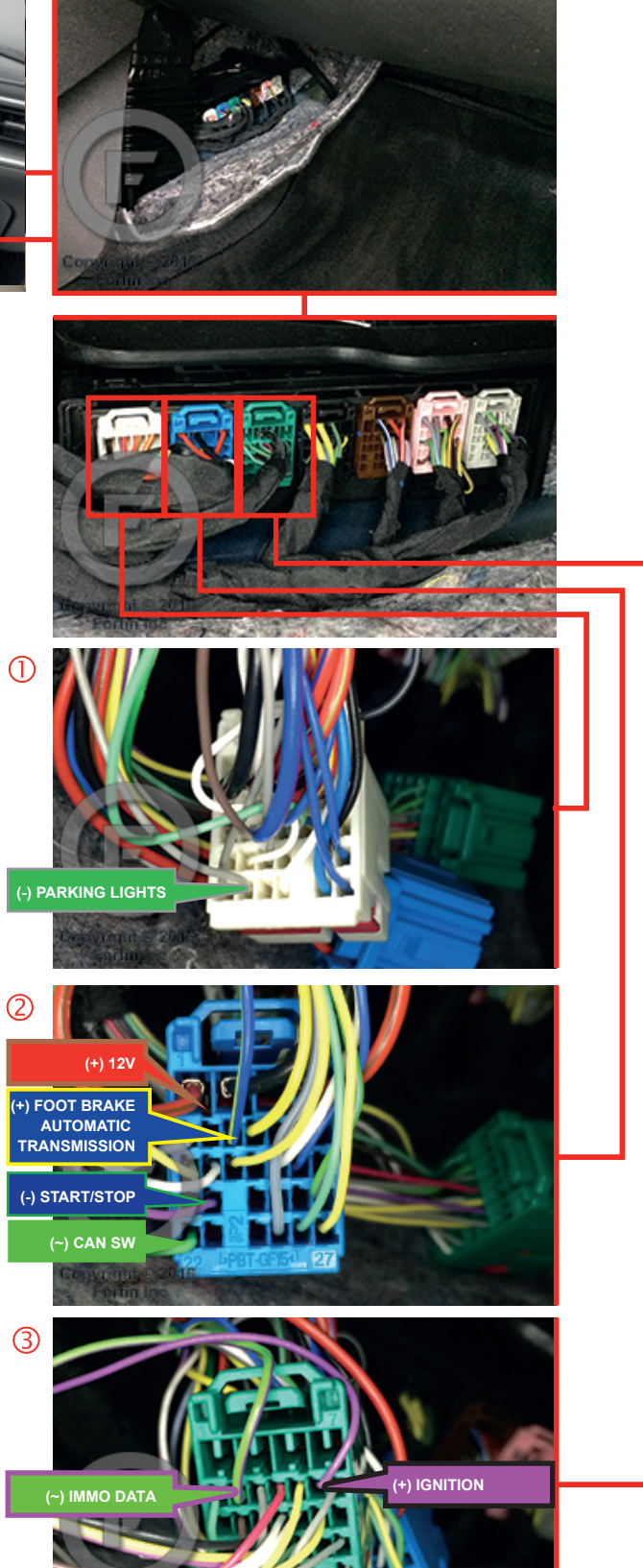

ight @ 2016

Centrale console

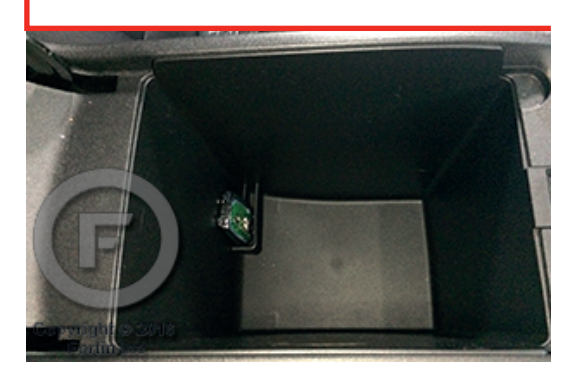

### **AUTOMATIC TRANSMISSION WIRING CONNECTION**

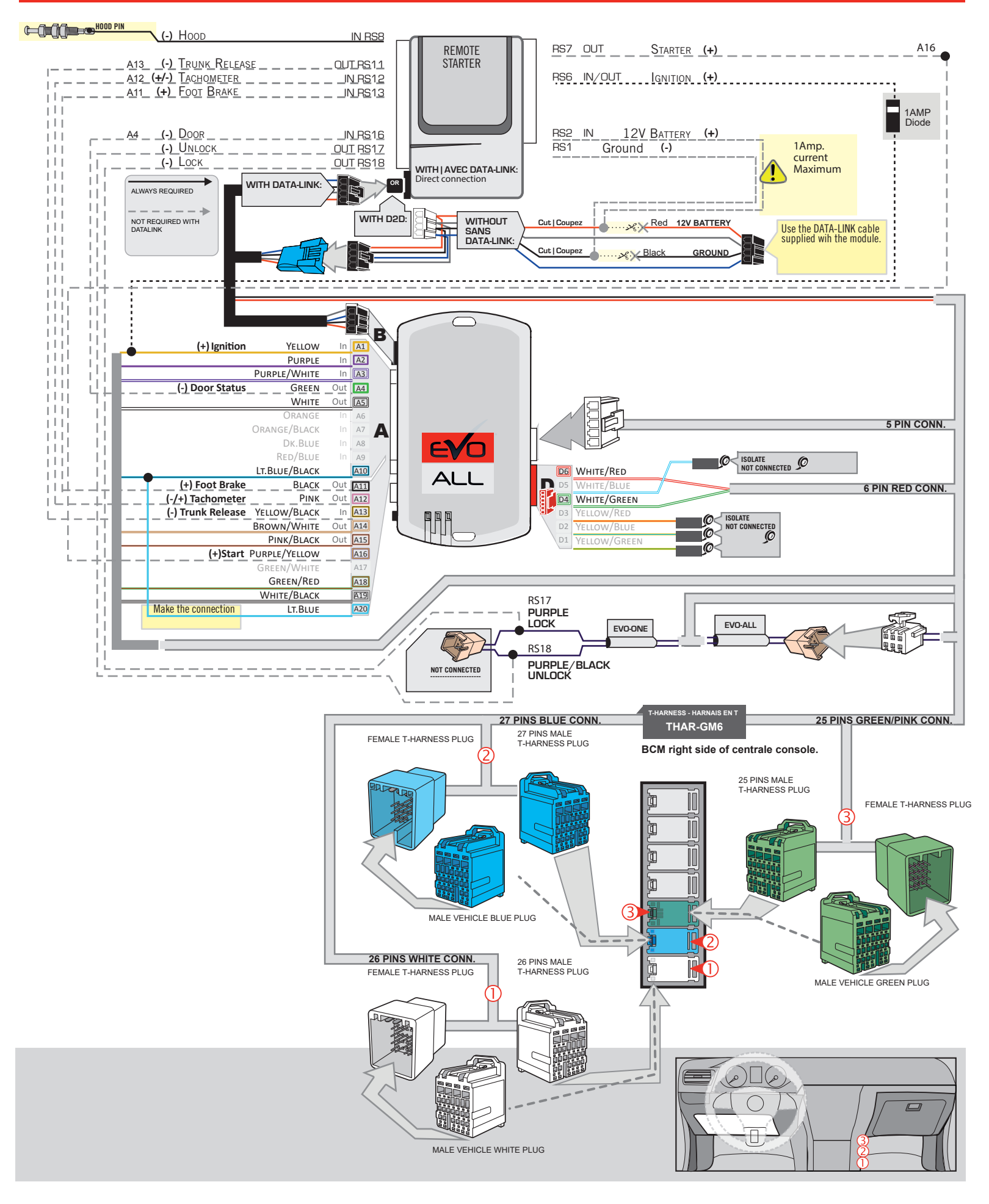

# **KEY BYPASS PROGRAMMING PROCEDURE 1/3**

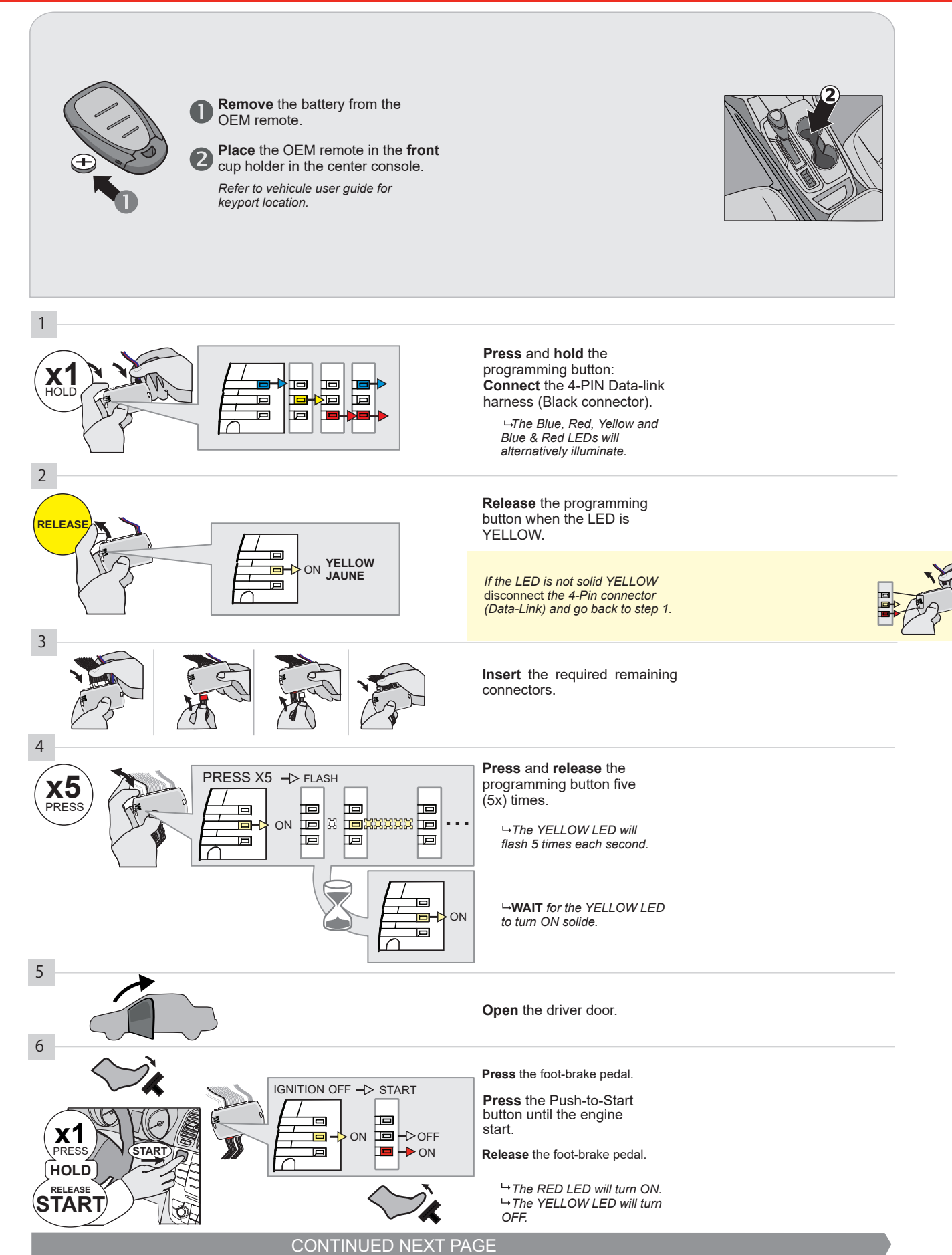

#### **KEY BYPASS PROGRAMMING PROCEDURE 2/3 |**

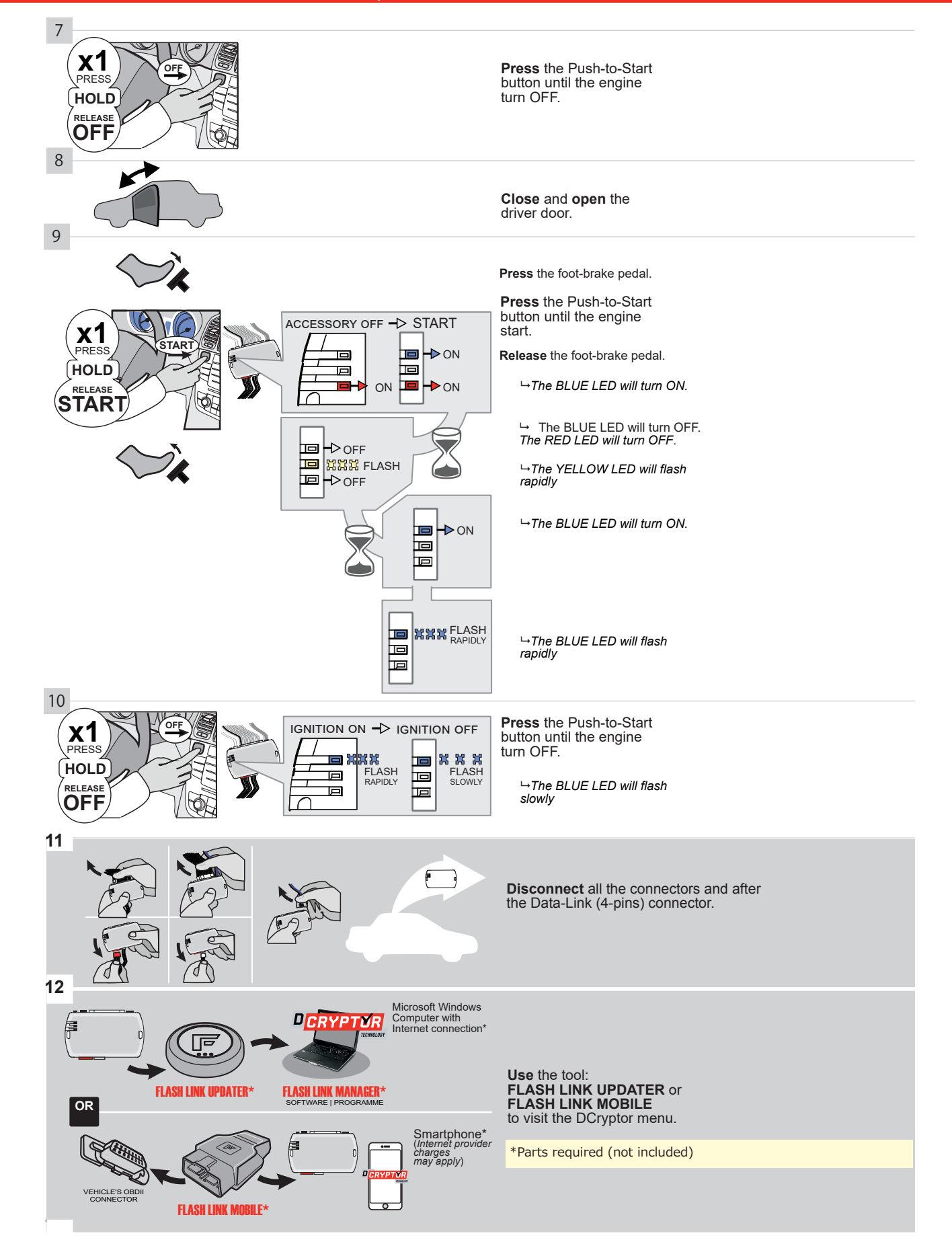

# **KEY BYPASS PROGRAMMING PROCEDURE 3/3 |**

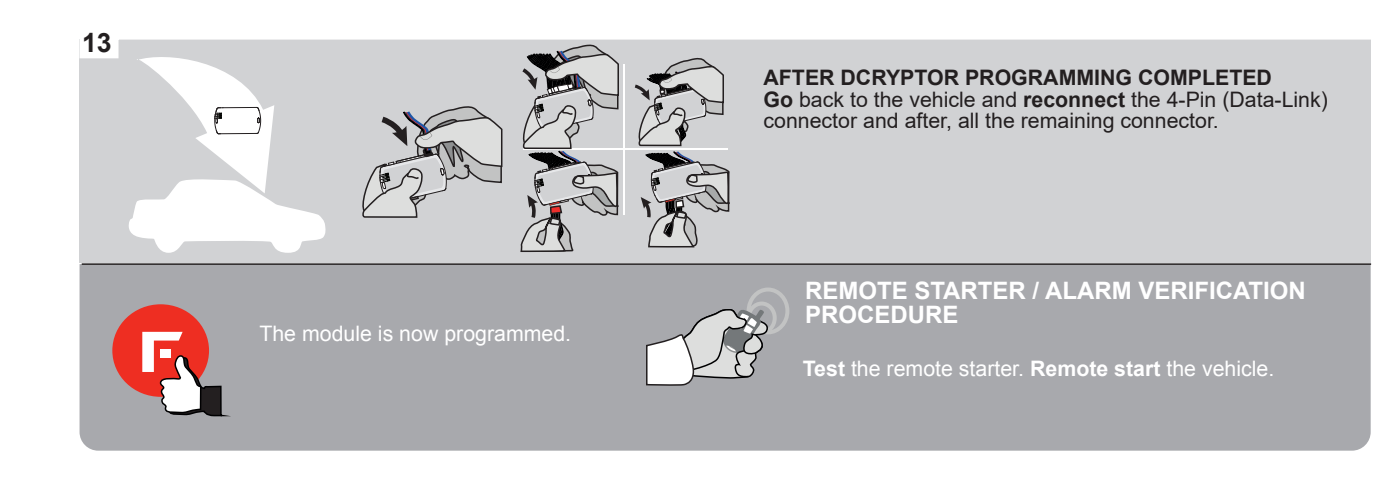

# FORTIN

# **REMOTE STARTER FUNCTIONALITY |**

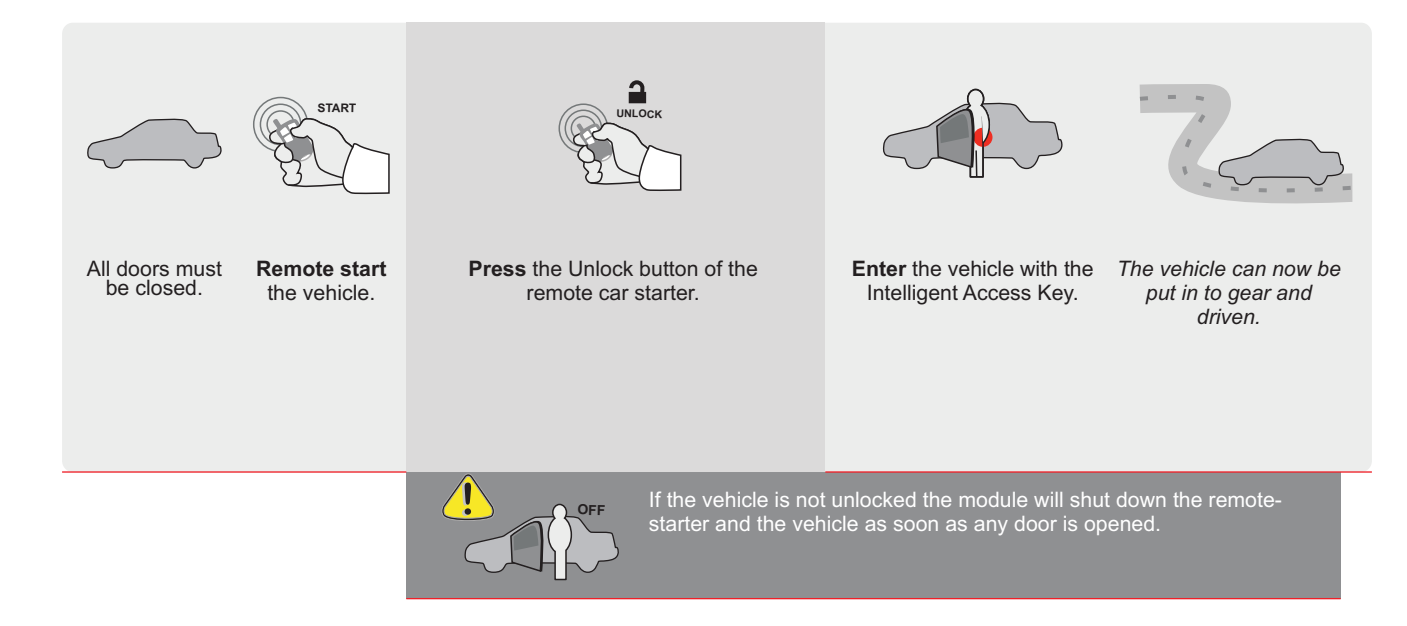

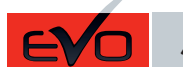

ALL Page 1/8

REV.: 20200924

Guide # 77401

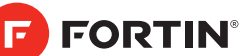

# THAR-GM6

THARNESS INSTALLATION

ADDENDUM - SUGGESTED WIRING CONFIGURATION

| VEHICLE  |               | YEARS     | Vehicle functions so<br>philizer bypass | upporte | d in this | s diagra | nm (fun | Trunk (open) | if equi | (padd<br>Tachometer | Heated Seats | Door Status | Trunk Status<br>(Data-Link Only,Data-Link Seulement) | Hand-Brake Status<br>(Data-Link Only,Data-Link Seulement) | Foot-Brake Status | OEM Remote Monitoring |
|----------|---------------|-----------|-----------------------------------------|---------|-----------|----------|---------|--------------|---------|---------------------|--------------|-------------|------------------------------------------------------|-----------------------------------------------------------|-------------------|-----------------------|
| Lacrosse | Push-To-Start | 2017-2018 | •                                       | •       | •         | •        | •       | •            | •       | •                   | •            | •           | •                                                    | •                                                         | •                 | •                     |

| FIRMWARE VERSION                                            | т   | o add the fir | mware version and the options,         |
|-------------------------------------------------------------|-----|---------------|----------------------------------------|
| <b>70.[41]</b>                                              | or  | FLASH LIN     | <b>K MOBILE</b> tool, sold separately. |
|                                                             |     |               |                                        |
| IF THE VEHICLE IS NOT EQUIPPED<br>WITH FUNCTIONAL HOOD PIN: | ۸11 | OFF           | Hood trigger (Output Status).          |

|    |                               |        |       | Contact de capot (état de sortie).                  |  |  |  |  |
|----|-------------------------------|--------|-------|-----------------------------------------------------|--|--|--|--|
|    |                               | UNIT C | PTION | DESCRIPTION                                         |  |  |  |  |
|    | Program bypass option:        | C      | 4     | OEM Remote status (Lock/Unlock) monitoring          |  |  |  |  |
|    |                               |        | •     |                                                     |  |  |  |  |
|    |                               | D      | 6     | Push-to-Start                                       |  |  |  |  |
|    |                               |        | •     |                                                     |  |  |  |  |
|    | G FORTIN CEVOALL              |        | OFF   | SPECIAL FUNCTIONS:<br>BY DEFAULT DEACTIVATED        |  |  |  |  |
| AT |                               | E5     | ON    | MANUFACTURED MODULES<br>BETWEEN: 04/2018 TO 04/2019 |  |  |  |  |
| R  | Parts required (Not included) |        |       |                                                     |  |  |  |  |
|    | 1X 1Amp Diode                 |        |       |                                                     |  |  |  |  |

MANDATORY INSTALL
Notice: the installation of safety elements are mandatory. The hood pin is an essential security element and installed.
THIS MODULE MUST QUALIFIED TECH is an essential security element and is an essential security element and is

THIS MODULE MUST BE INSTALLED BY A QUALIFIED TECHNICIAN. A WRONG CONNECTION CAN CAUSE PERMANENT DAMAGE TO THE VEHICLE.  $\operatorname{\textbf{BCM}}$  located on passenger side center console

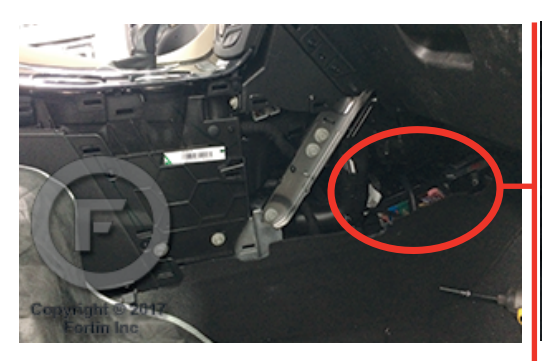

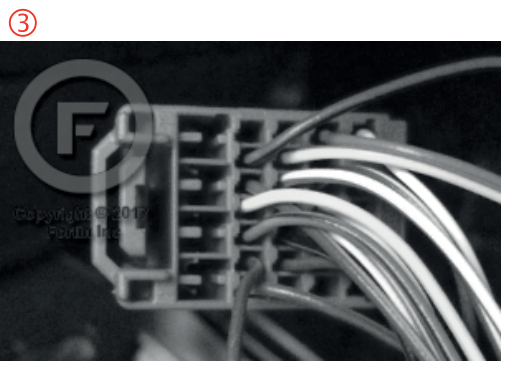

2

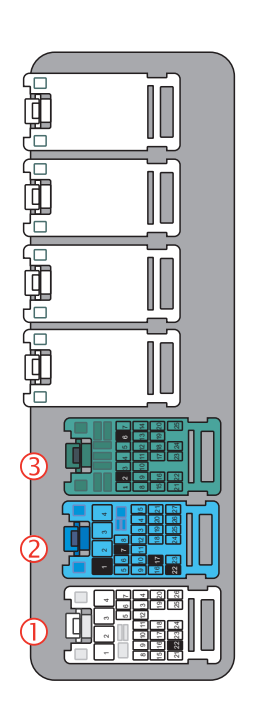

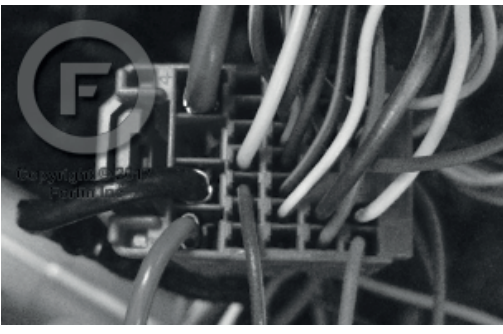

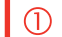

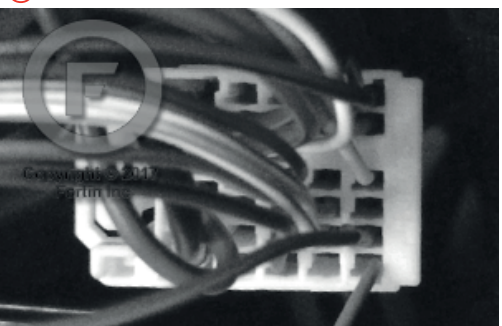

### **AUTOMATIC TRANSMISSION WIRING CONNECTION**

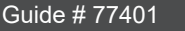

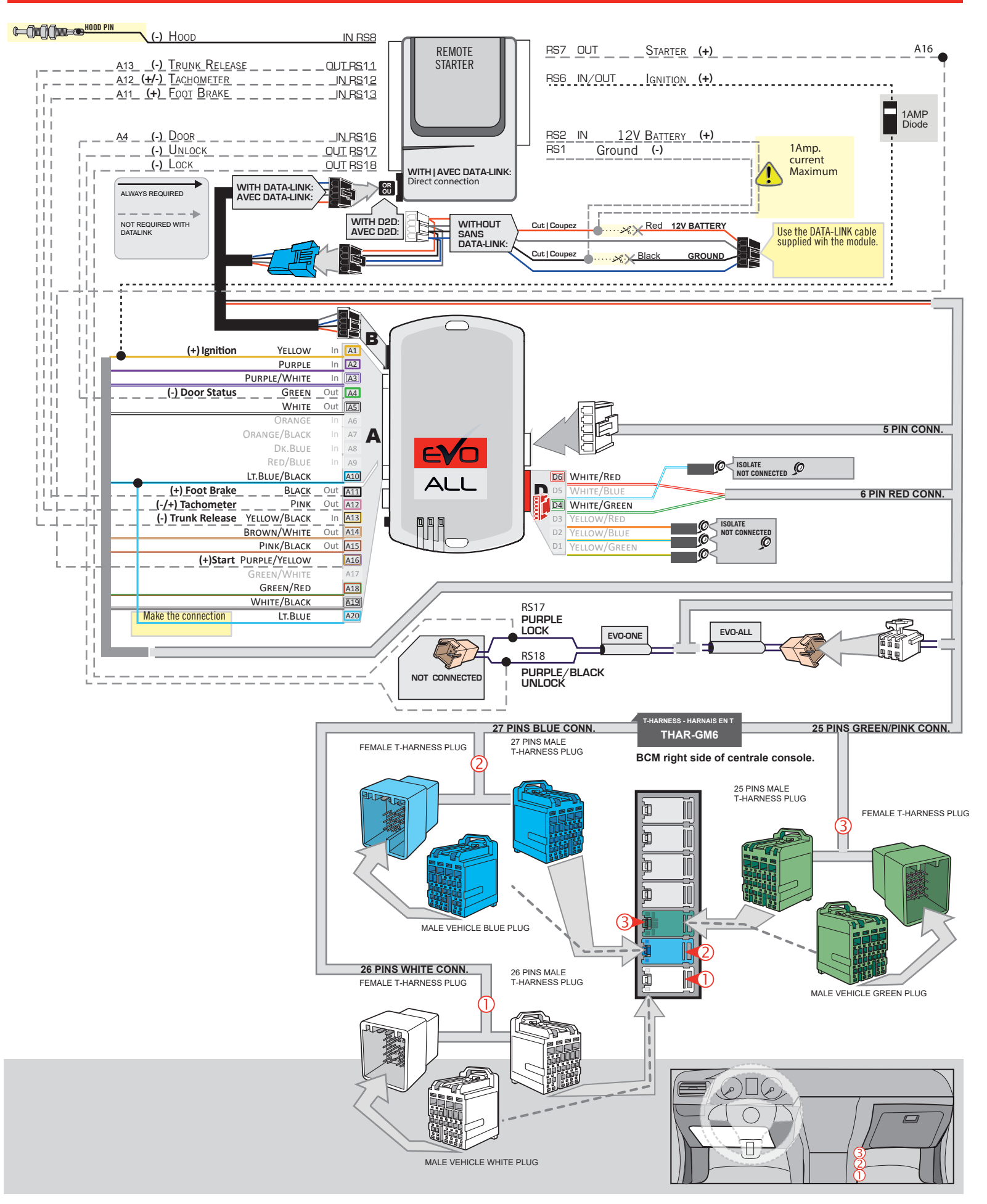

# **KEY BYPASS PROGRAMMING PROCEDURE 1/3**

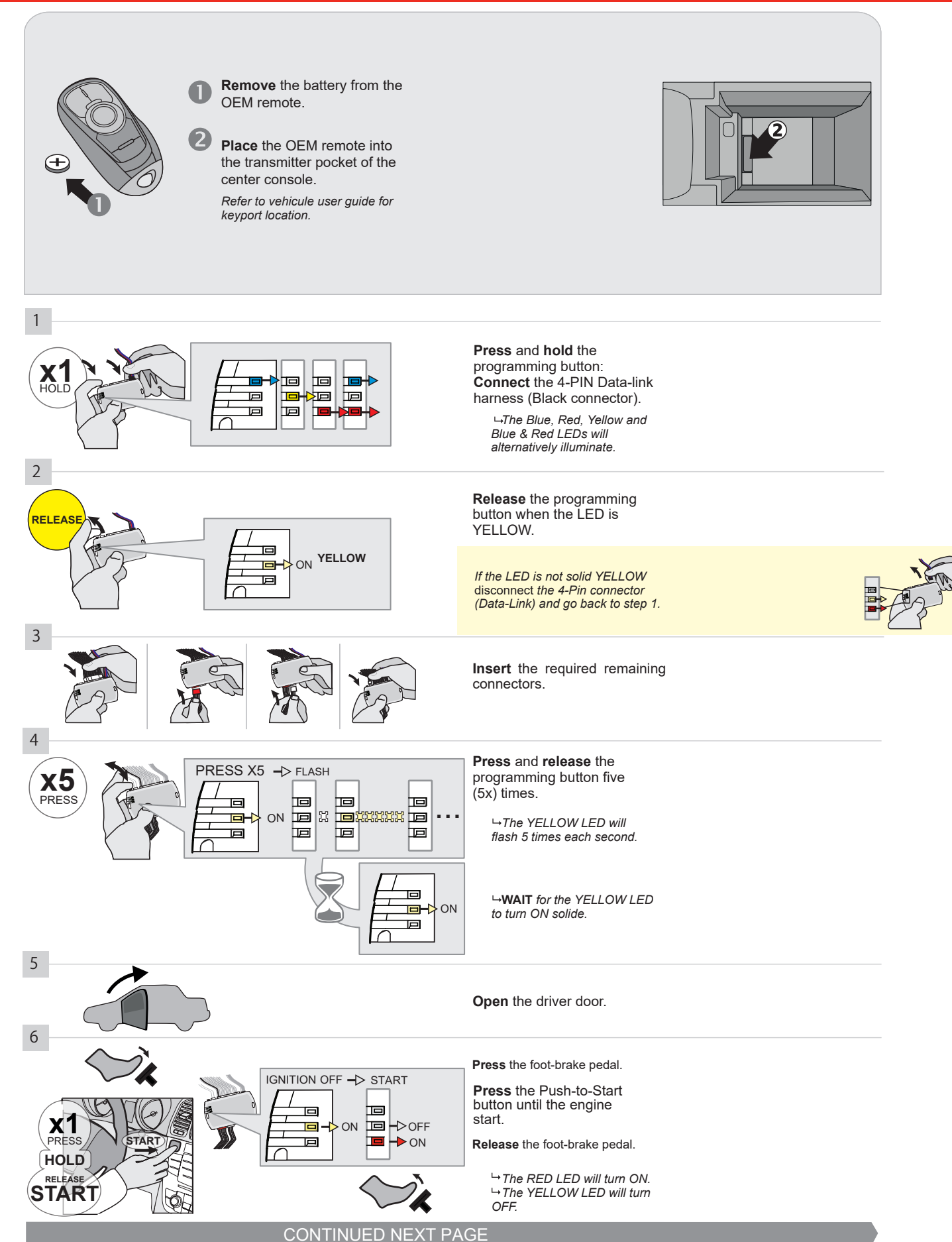
#### **KEY BYPASS PROGRAMMING PROCEDURE 2/3**

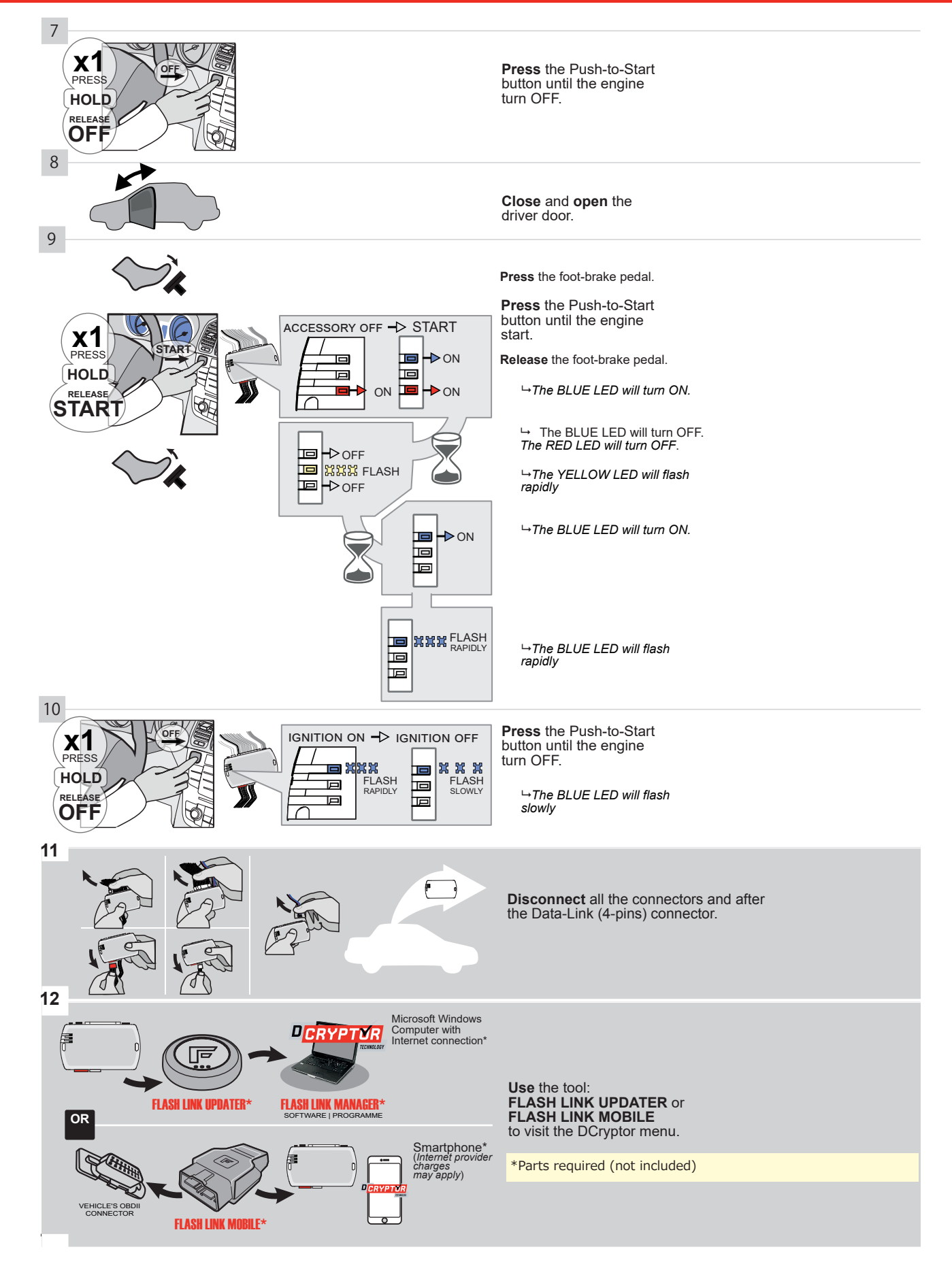

## **KEY BYPASS PROGRAMMING PROCEDURE 3/3**

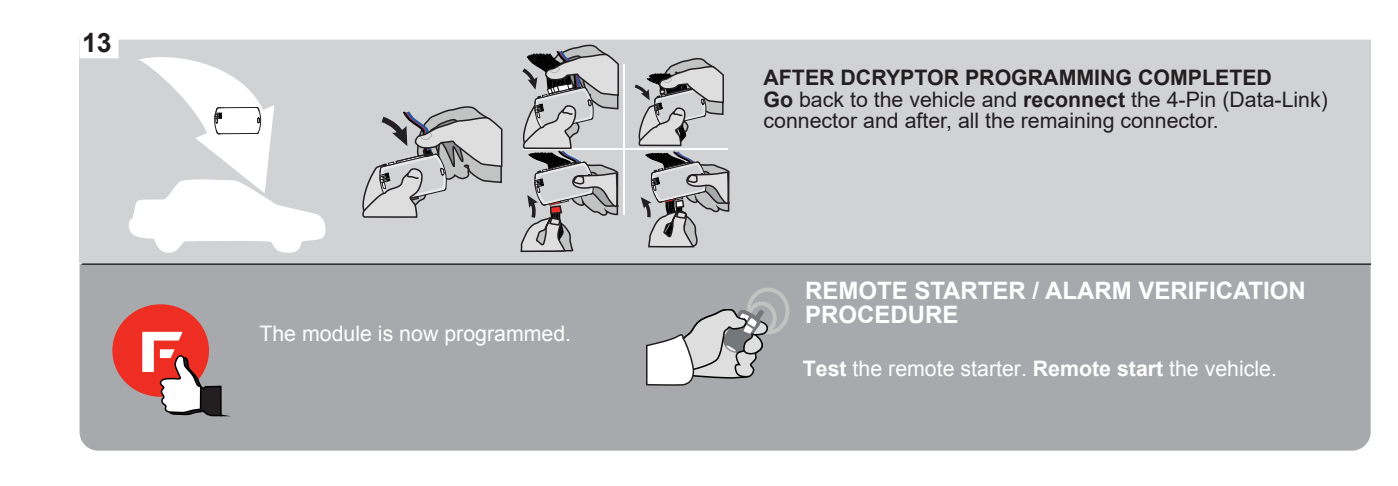

# FORTIN

# **REMOTE STARTER FUNCTIONALITY**

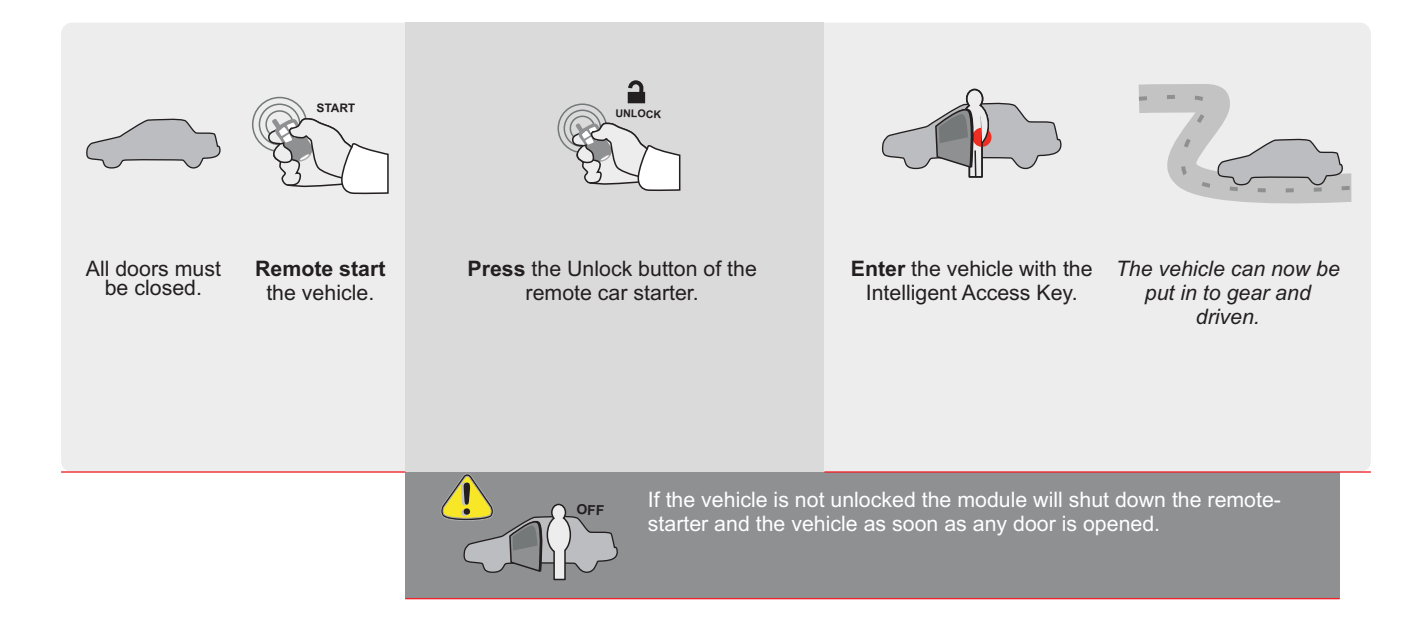

ALL Page 1 / 8

REV.: 20210211

Guide # 77221

🕝 FORTIN°

THAR-GM6

EV

# THARNESS INSTALLATION

ADDENDUM - SUGGESTED WIRING CONFIGURATION

|           |               | Vehicle funct | ions suj          | oported | in this | diagra | m (func | tional i    | f equip       | ped)        |           |              |             |                                                        |                                                              |                   |                           |
|-----------|---------------|---------------|-------------------|---------|---------|--------|---------|-------------|---------------|-------------|-----------|--------------|-------------|--------------------------------------------------------|--------------------------------------------------------------|-------------------|---------------------------|
| VEHICLE   |               | YEARS         | mmobilizer bypass | ock     | Jnlock  | Arm    | Disarm  | runk (open) | Parking Light | RAP Disable | achometer | Heated Seats | Joor Status | runk Status<br>Data-Link Only,Data-<br>.ink Seulement) | Hand-Brake Status<br>Data-Link Only,Data-<br>Link Seulement) | -oot-Brake Status | DEM Remote Moni-<br>oring |
| BUICK     |               |               |                   |         |         |        |         |             |               |             |           |              |             | 1 01                                                   | 101                                                          |                   |                           |
| Verano    | Push-To-Start | 2012-2017     | •                 | •       | •       | •      | •       | •           |               | •           | •         | •            | •           | •                                                      | •                                                            | •                 | •                         |
| CHEVROLET |               |               | -                 |         |         |        |         |             |               |             |           |              |             |                                                        |                                                              |                   |                           |
| Blazer    | Push-To-Start | 2019-2020     | •                 | •       | •       | •      | •       | •           | •             | •           | •         | •            | •           | •                                                      | •                                                            | •                 | •                         |
| Malibu    | Push-To-Start | 2016-2020     | •                 | •       | •       | •      | •       | •           | •             | •           | •         | •            | •           | •                                                      | •                                                            | •                 | •                         |
| Traverse  | Push-To-Start | 2018-2020     | •                 | •       | •       | •      | •       | •           | •             | •           | •         | •            | •           | •                                                      | •                                                            | •                 | •                         |
| GMC       |               |               |                   |         |         |        |         |             |               |             |           |              |             |                                                        |                                                              |                   |                           |
| Terrain   | Push-To-Start | 2018-2020     | •                 | •       | •       | •      | •       | •           | •             | •           | •         | •            | •           | •                                                      | •                                                            | •                 | •                         |

|              | FIRMWARE VERSION 70.[41] GM MINIMUM                                                                                                    | To add the firmware version and the options,<br>use the <b>FLASH LINK UPDATER</b><br>or <b>FLASH LINK MOBILE</b> tool, sold separately. |                                                                                |                                                                                                    |  |  |  |  |  |
|--------------|----------------------------------------------------------------------------------------------------|----------------------------------------------------------------------------------------------------|--------------------------------------------------------------------------------|----------------------------------------------------------------------------------------------------|--|--|--|--|--|
|              | IF THE VEHICLE IS NOT EQUIPPED<br>WITH FUNCTIONAL HOOD PIN:                                                                                          | A11                                                                                                    | OFF                                                                            | Hood trigger (Output Status).                                                                                      |  |  |  |  |  |
|              |                                                                                                    | UNIT O                                                                                                    | PTION                                                                          | DESCRIPTION                                                                                                    |  |  |  |  |  |
|              | Program bypass option:                                                                                                    | С                                                                                                    | 1                                                                              | OEM Remote status (Lock/Unlock) monitoring                                                                         |  |  |  |  |  |
|              |                                                                                                    | D                                                                                                    | 6                                                                              | Push-to-Start                                                                                                    |  |  |  |  |  |
| <u>.</u> A   |                                                                                                    | œ <b>E5</b>                                                                                                    | OFF                                                                            | SPECIAL FUNCTIONS:         BY DEFAULT DEACTIVATED         MANUFACTURED MODULES         BETWEEN: 04/2018 TO 04/2019 |  |  |  |  |  |
|              |                                                                                                    |                                                                                                    |                                                                                |                                                                                                    |  |  |  |  |  |
| ع            | Parts required (Not included)                                                                                                    |                                                                                                    |                                                                                |                                                                                                    |  |  |  |  |  |
|              | 1X 1Amp Diode                                                                                                    |                                                                                                    |                                                                                |                                                                                                    |  |  |  |  |  |
|              |                                                                                                    |                                                                                                    |                                                                                |                                                                                                    |  |  |  |  |  |
| MANDATORY II | NSTALL<br>HOOD STATUS: THE HOOD PIN SWITCH MUST BE INSTALLED<br>IF THE VEHICLE CAN BE REMOTE STARTED WITH THE HOOD OPEN,<br>SET FUNCTION A11 TO OFF. | 411 OFF                                                                                                    | Notice: the insta<br>elements are ma<br>is an essential s<br>must be installed | Ilation of safety<br>ndatory. The hood pin<br>ccurity element and<br>t.                                            |  |  |  |  |  |

всм

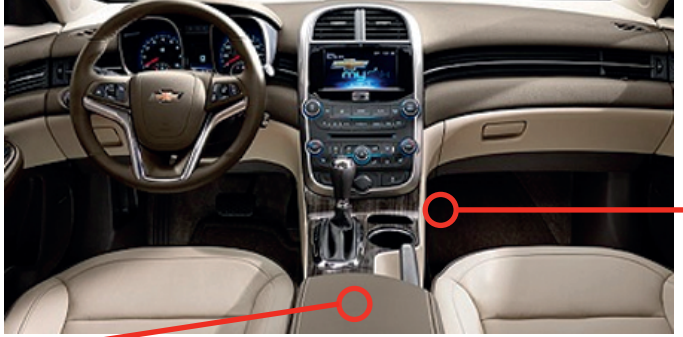

Centrale console

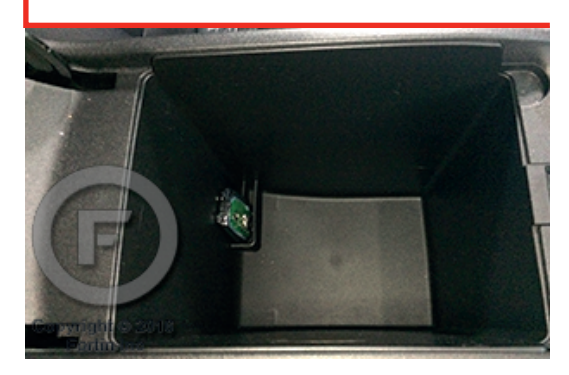

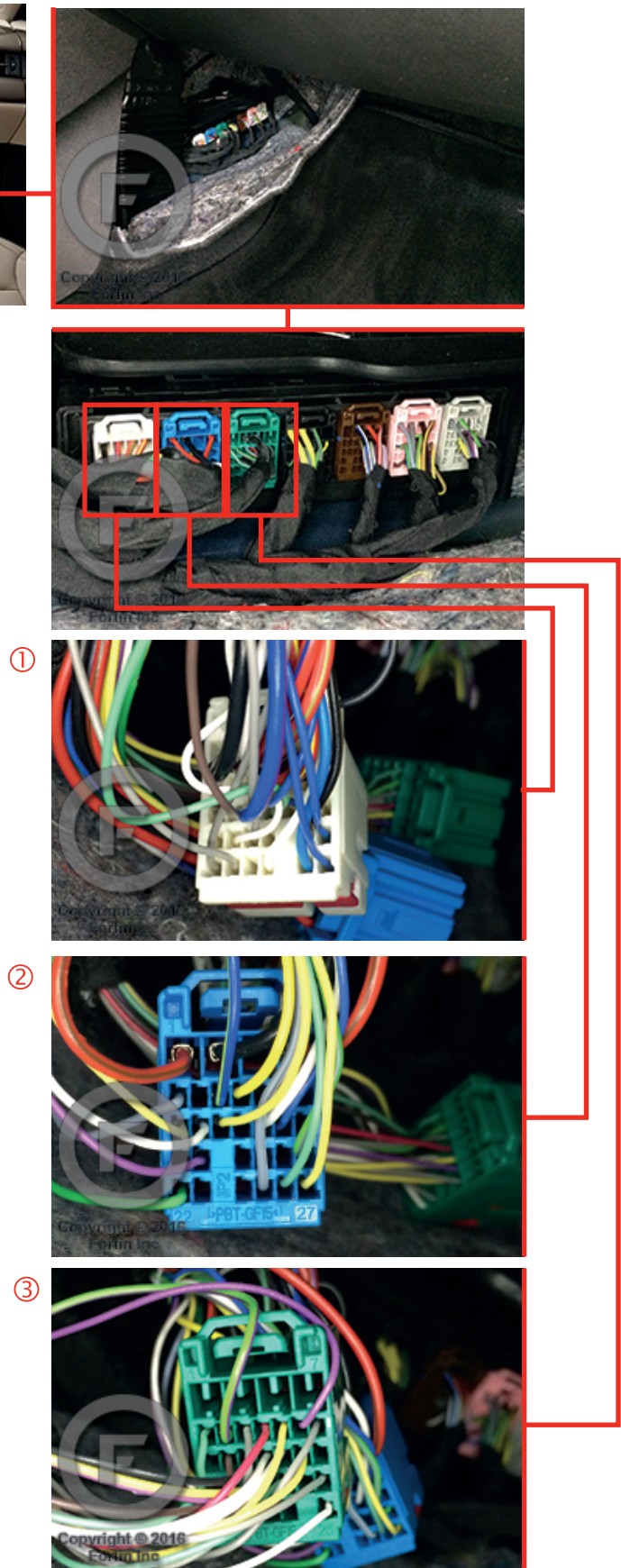

#### **AUTOMATIC TRANSMISSION WIRING CONNECTION**

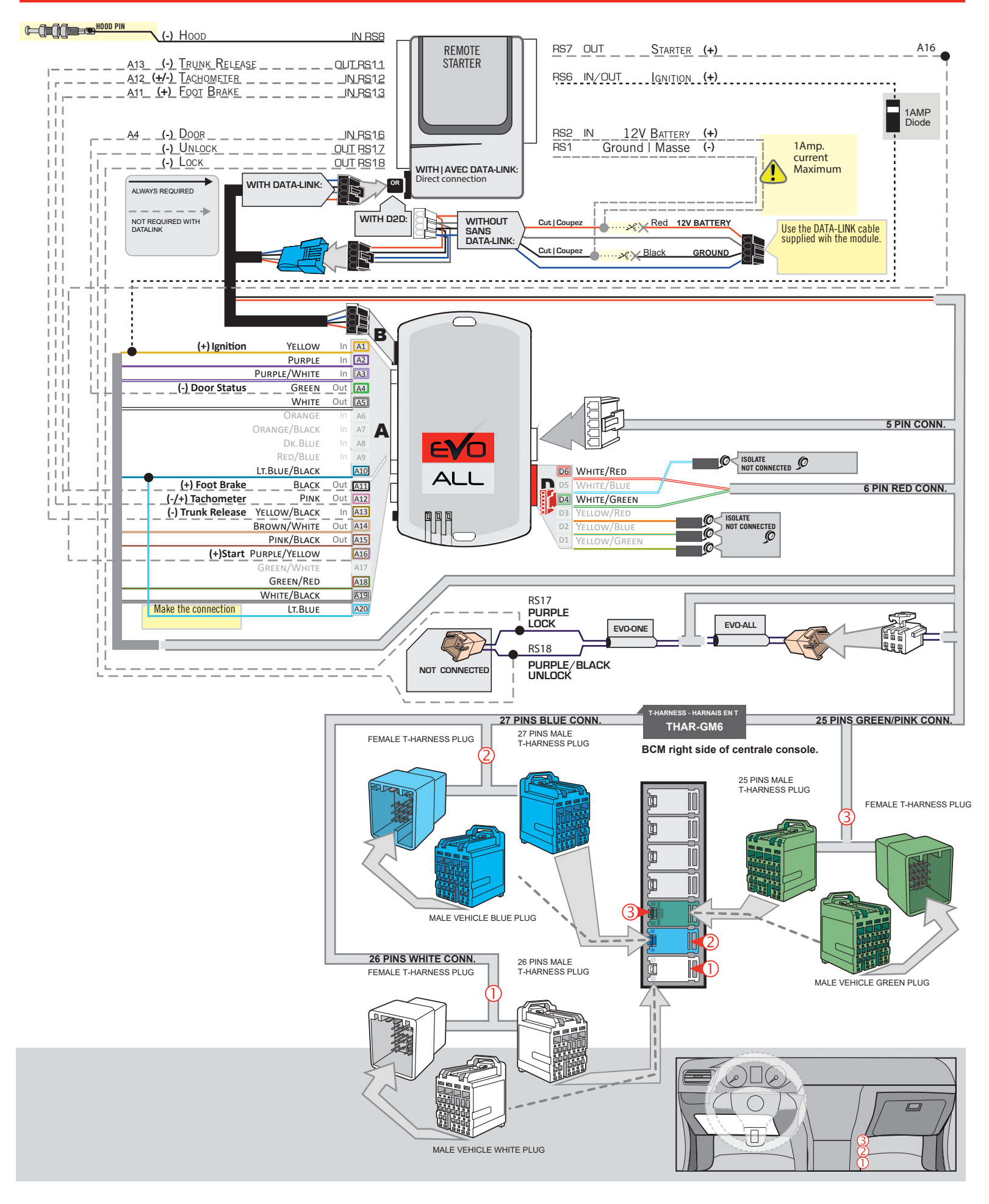

## **KEY BYPASS PROGRAMMING PROCEDURE 1/3**

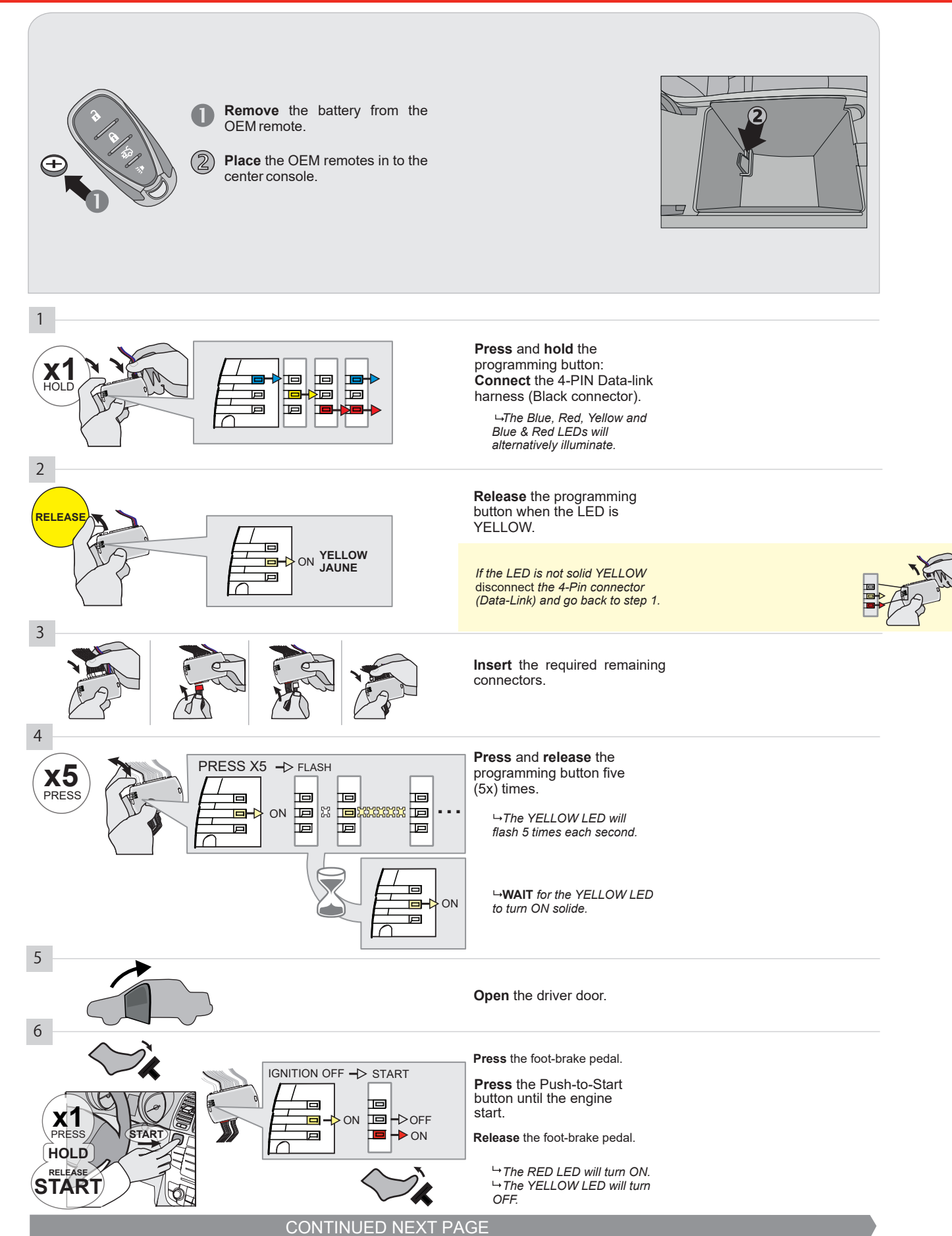

#### **KEY BYPASS PROGRAMMING PROCEDURE 2/3**

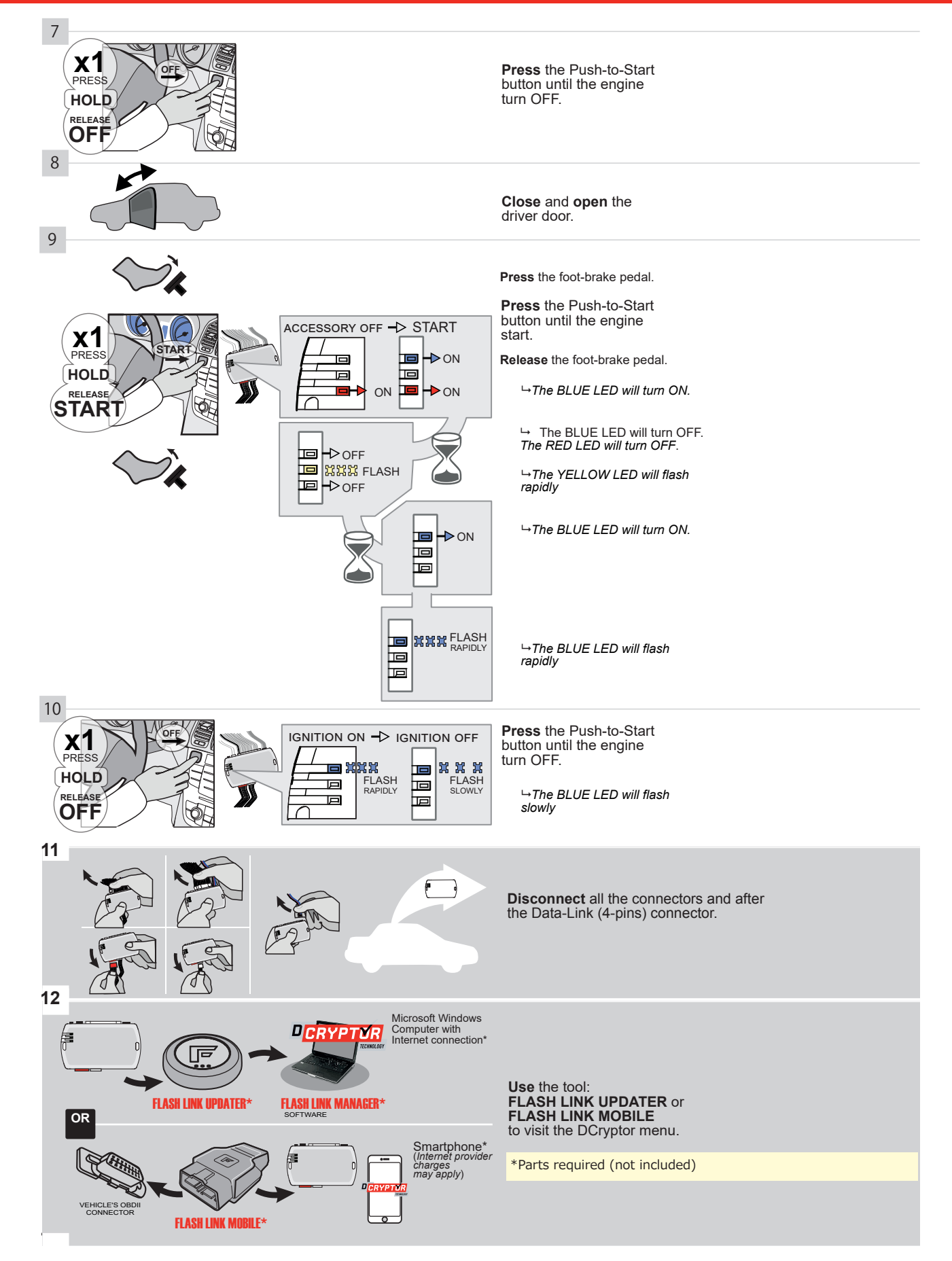

# KEY BYPASS PROGRAMMING PROCEDURE 3/3 |

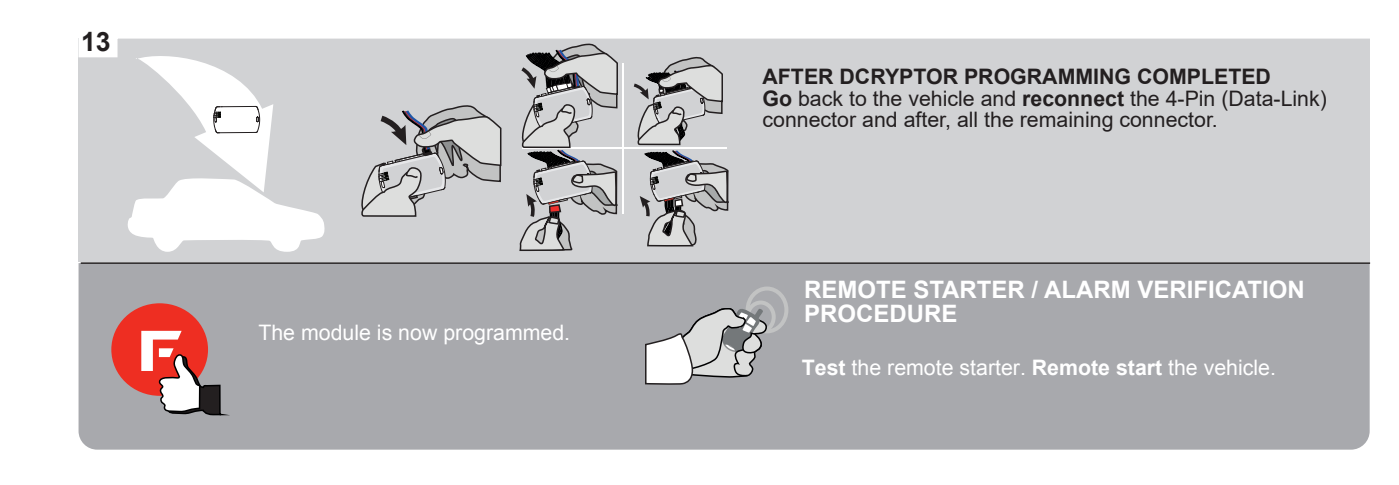

# **REMOTE STARTER FUNCTIONALITY |**

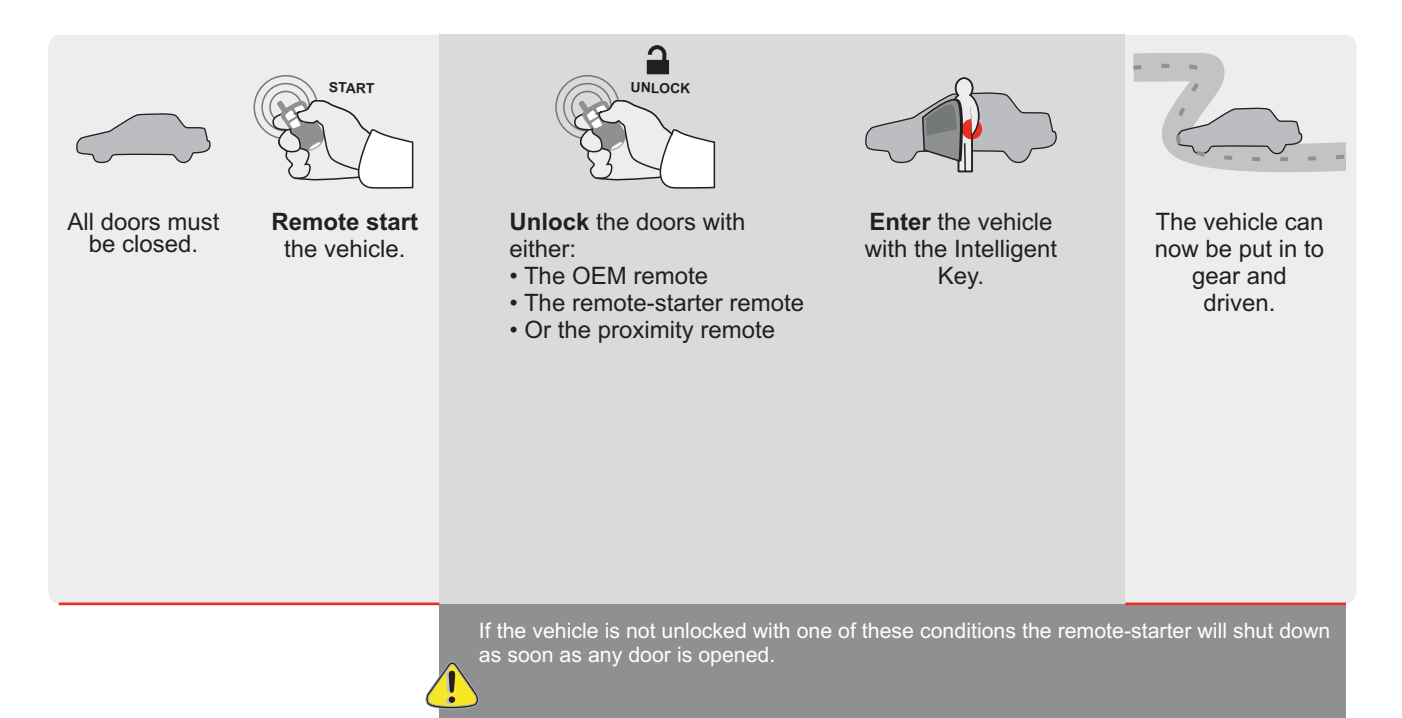

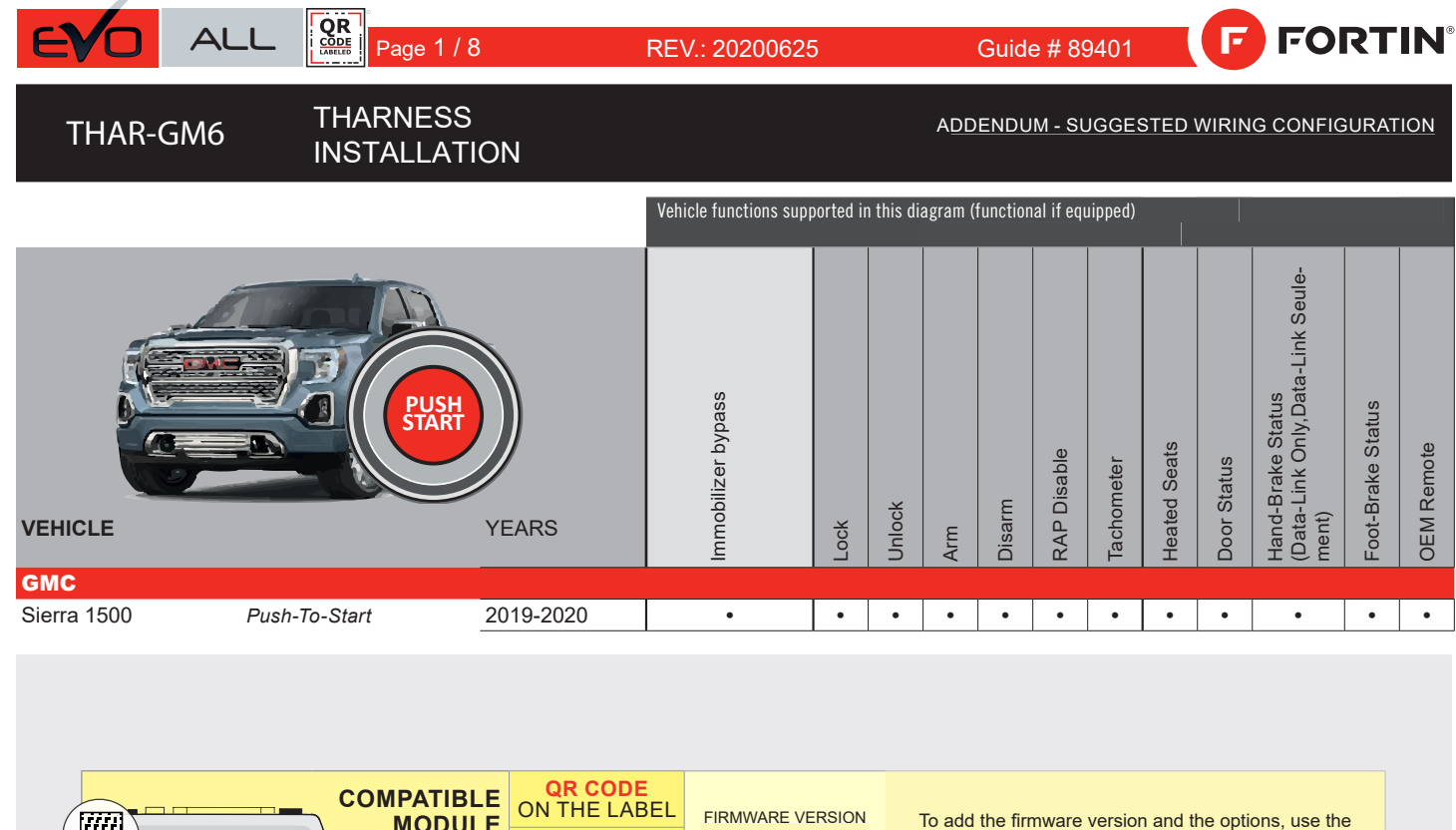

|  | MODULE<br>REQUIRED:  |                    | MANUFACTURED<br>AFTER: 2019 | ARE VERSION     | To add t<br>FLASH L | add the firmware version and the options, use the<br>ASH LINK UPDATER or FLASH LINK MOBILE tool,<br>sold separately. |            |      |                                                     |  |  |  |
|--|----------------------|--------------------|-----------------------------|-----------------|---------------------|----------------------------------------------------------------------------------------------------|------------|------|-----------------------------------------------------|--|--|--|
|  |                      | 2019<br><b>70.</b> |                             | ).[40]          |                     |                                                                                                    |            |      |                                                     |  |  |  |
|  |                      |                    |                             |                 |                     |                                                                                                    | GM MINIMUM |      |                                                     |  |  |  |
|  |                      |                    |                             | WITH FU         | NCTIONAL HOOD       | PIN:                                                                                                    | A11        | OFF  | Hood trigger (Output Status).                       |  |  |  |
|  |                      |                    |                             |                 |                     |                                                                                                    |            |      |                                                     |  |  |  |
|  | / <b>-</b>           |                    |                             |                 |                     |                                                                                                    | UNIT OP    | TION | DESCRIPTION                                         |  |  |  |
|  | Program bypass optio |                    |                             |                 |                     |                                                                                                    | C          | 1    | OEM Remote status (Lock/Unlock) monitoring          |  |  |  |
|  |                      |                    |                             |                 |                     |                                                                                                    | Ŭ          | •    |                                                     |  |  |  |
|  |                      |                    |                             |                 |                     |                                                                                                    | D          | 6    | Push-to-Start                                       |  |  |  |
|  |                      |                    |                             |                 |                     |                                                                                                    |            |      |                                                     |  |  |  |
|  |                      |                    |                             |                 |                     | E: XX-XX                                                                                                    |            | OFF  | BY DEFAULT DEACTIVATED                              |  |  |  |
|  | <u>.</u>             | ATTI               | ENTI                        |                 |                     |                                                                                                    | E5         | ON   | MANUFACTURED MODULES<br>BETWEEN: 04/2018 TO 04/2019 |  |  |  |
|  | 2                    | Par                | ts requir                   | ed (Not include | d)                  |                                                                                                    |            |      |                                                     |  |  |  |
|  |                      | 1X                 | 1Amp Die                    | ode             |                     |                                                                                                    |            |      |                                                     |  |  |  |
|  |                      | TX                 | I HAR-GI                    | σιν             |                     |                                                                                                    |            |      |                                                     |  |  |  |
|  |                      |                    |                             |                 |                     |                                                                                                    |            |      |                                                     |  |  |  |

| MANDATO    | RY I | NSTALL                                                                                                    |                        |     |     | Notice: the installation of safety                                                                 | THIS MODULI |
|------------|------|----------------------------------------------------------------------------------------------------|------------------------|-----|-----|----------------------------------------------------------------------------------------------------|-------------|
| * HOOD PIN | Î    | HOOD STATUS: THE HOOD PIN SWITCH MUST BE INS<br>IF THE VEHICLE CAN BE REMOTE STARTED WITH THE<br>SET FUNCTION A11 TO OFF. | TALLED<br>E HOOD OPEN, | A11 | OFF | elements are mandatory. The hood pin<br>is an essential security element and<br>must be installed. | CONNECTION  |
|            | H    |                                                                                                    |                        |     |     |                                                                                                    |             |

HIS MODULE MUST BE INSTALLED BY A QUALIFIED TECHNICIAN. A WRONG CONNECTION CAN CAUSE PERMANENT DAMAGE TO THE VEHICLE.

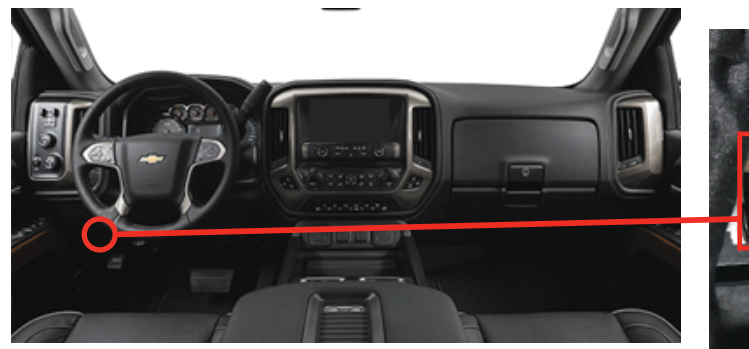

BCM, Above Driver kick panel

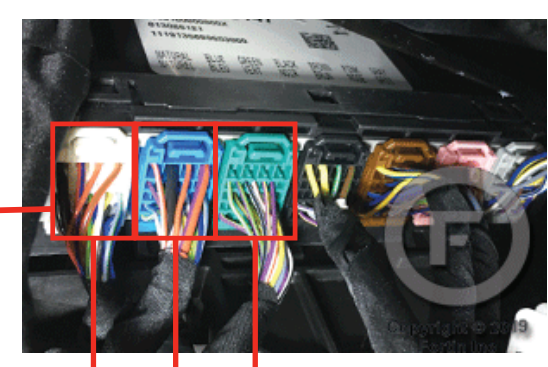

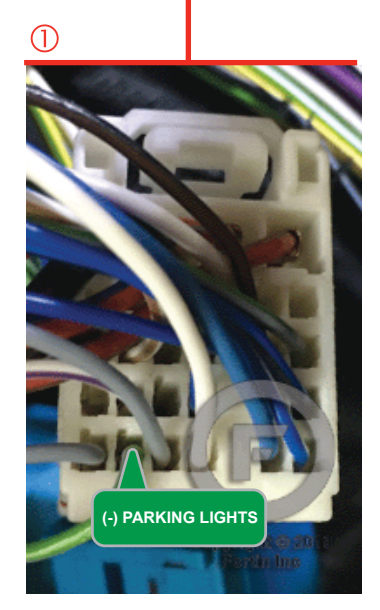

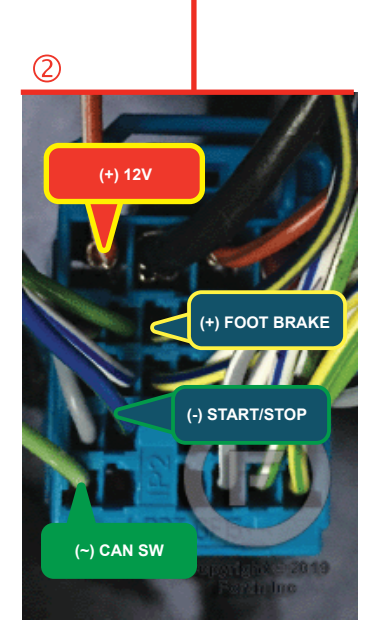

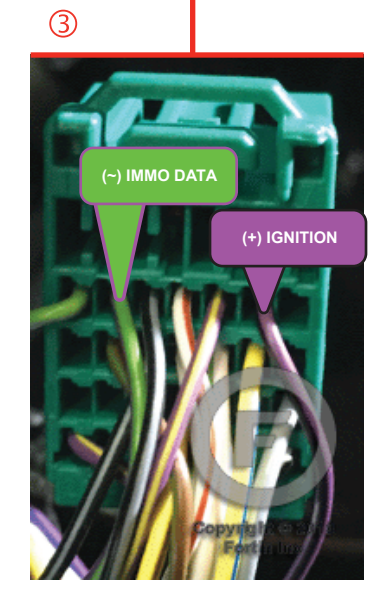

## **AUTOMATIC TRANSMISSION WIRING CONNECTION**

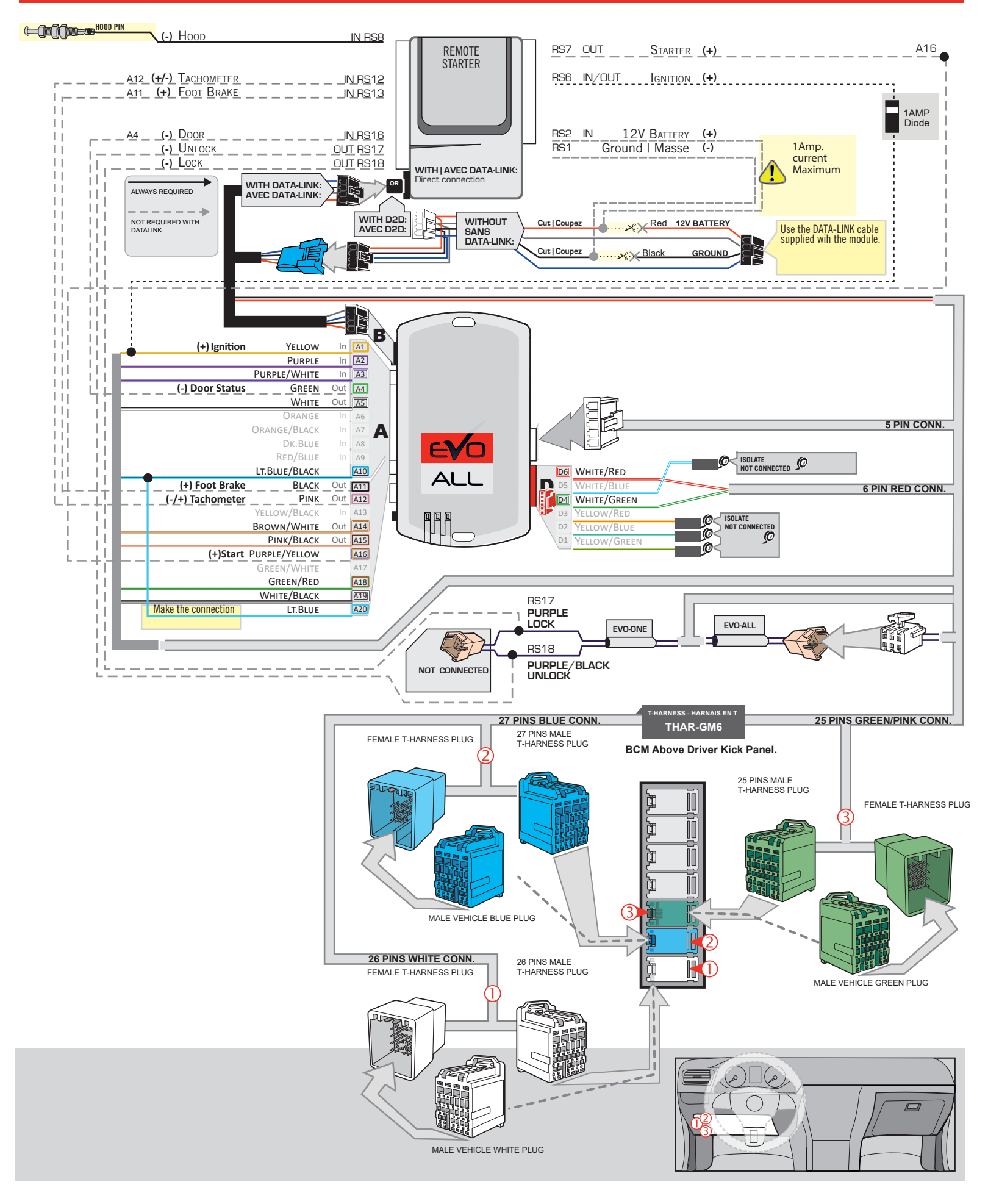

# **KEY BYPASS PROGRAMMING PROCEDURE 1/3**

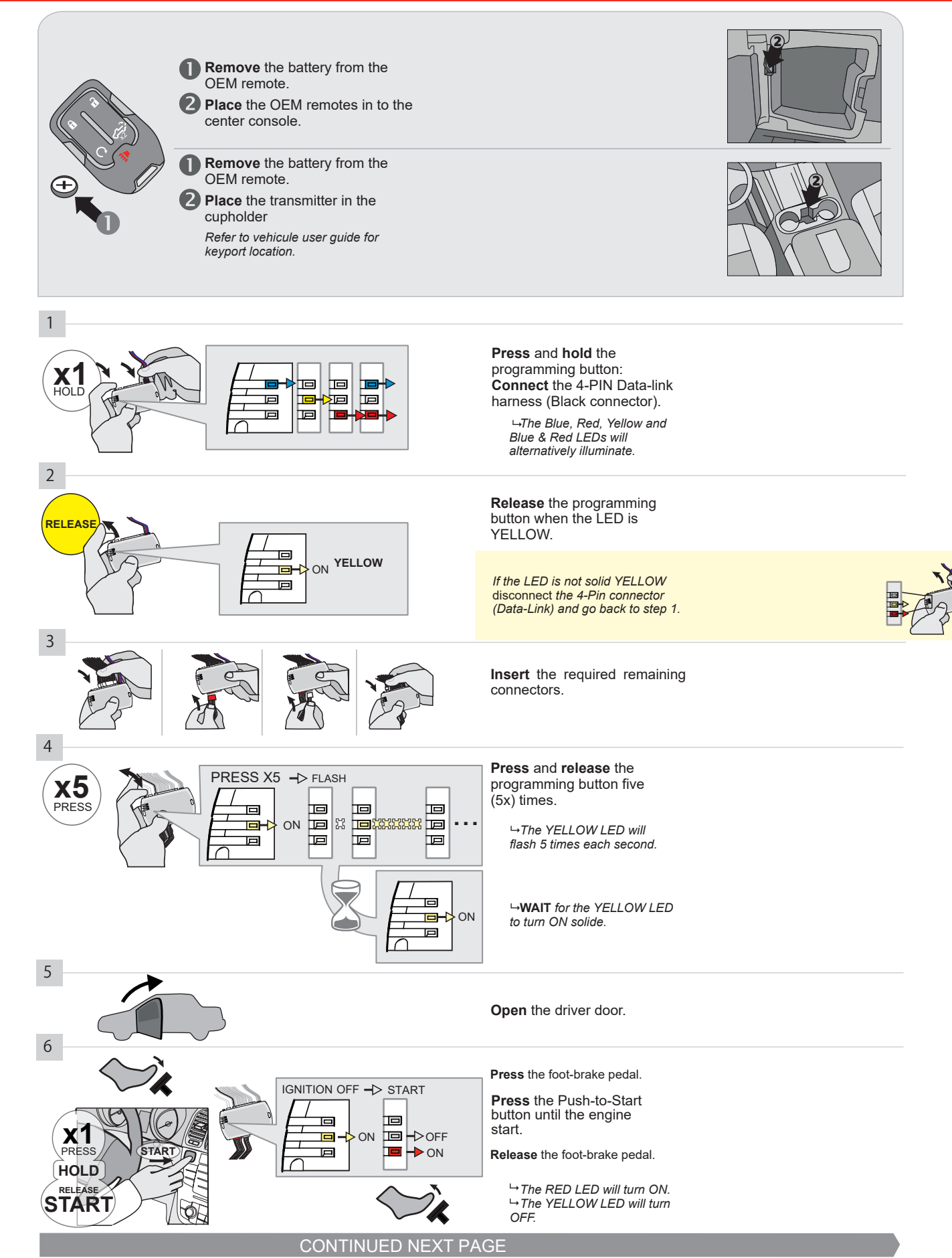

#### **KEY BYPASS PROGRAMMING PROCEDURE 2/3**

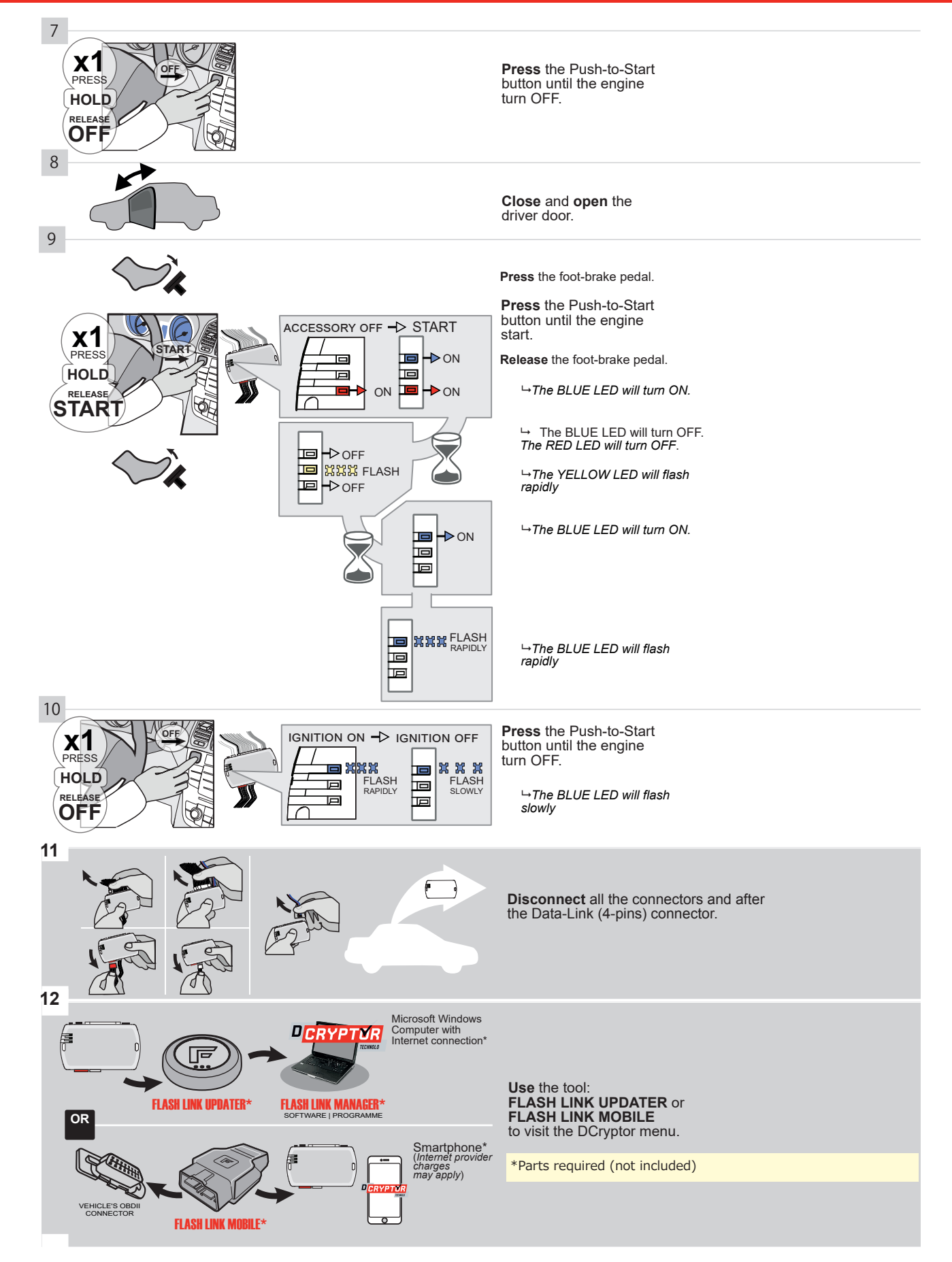

## **KEY BYPASS PROGRAMMING PROCEDURE 3/3**

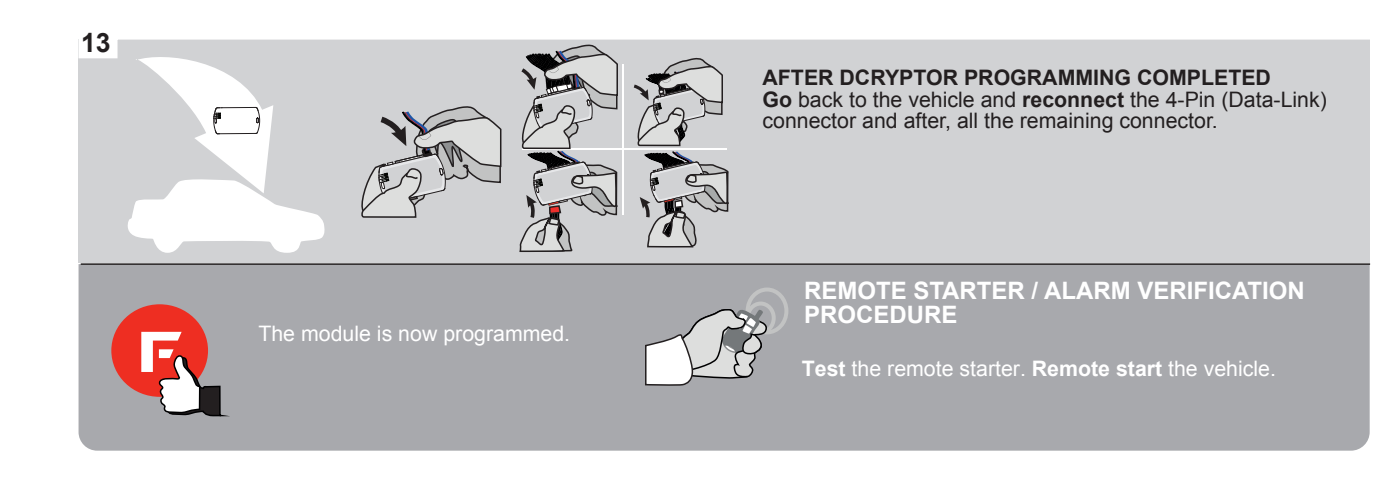

# FORTIN

# **REMOTE STARTER FUNCTIONALITY**

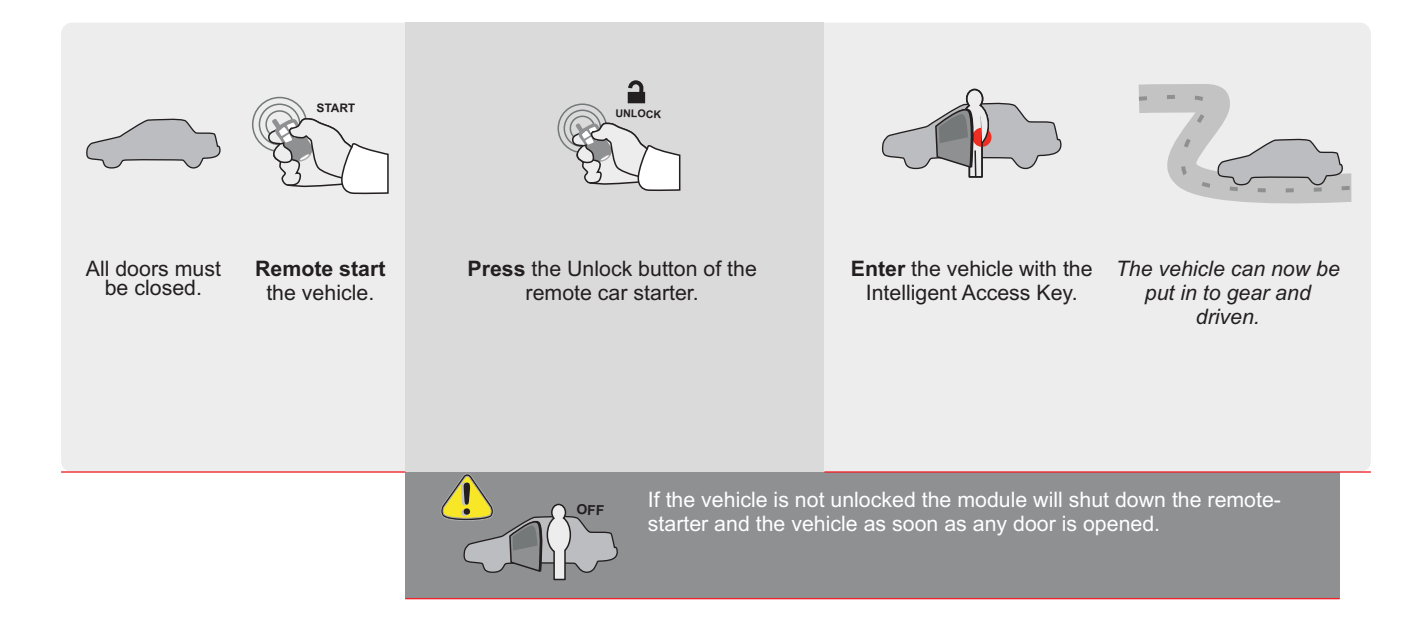

ALL Page 1 / 8

REV.: 20211028

Guide # 103081

**FORTIN**<sup>®</sup> F

THAR-GM6

THARNESS INSTALLATION

ADDENDUM - SUGGESTED WIRING CONFIGURATION

|                | Vehicle functions su |           |                  |     |     |     |     |           |          |            |           |                 |                 |                     |
|----------------|----------------------|-----------|------------------|-----|-----|-----|-----|-----------|----------|------------|-----------|-----------------|-----------------|---------------------|
| VEHICIE        | PUSH                 | YEARS     | nobilizer bypass | ×   | ock | 5   | arm | P Disable | thometer | ated Seats | or Status | nd-Brake Status | ot-Brake Status | M Remote Monitoring |
|                |                      |           | <u><u> </u></u>  | Loc | Unl | Arr | Dis | RA        | Tac      | He         | Do        | Hai             | Foc             | OE                  |
| CHEVROLET      |                      |           |                  |     |     |     |     |           |          |            |           |                 |                 |                     |
| Silverado 2500 | Push-To-Start        | 2020-2021 | •                | •   | •   | •   | •   | •         | •        | •          | •         | •               | •               | •                   |
| GMC            |                      |           |                  |     |     |     |     |           |          |            |           |                 |                 |                     |
| Sierra 2500    | Push-To-Start        | 2020-2021 | •                | •   | •   | •   | •   | •         | •        | •          | •         | •               | •               | •                   |

| FIRMWARE VERSION<br>70.[45]<br>GM MINIMUM                | dd the firmware version and the options, use the <b>FLASH LINK UPDATER</b> or <b>FLASH LINK MOBILE</b> tool, sold separately.                                                                                                    |  |  |  |  |  |  |  |
|----------------------------------------------------------|----------------------------------------------------------------------------------------------------|--|--|--|--|--|--|--|
|                                                          | UNIT OPTION DESCRIPTION                                                                                                    |  |  |  |  |  |  |  |
|                                                          | OEM Remote status (Lock/Unlock)<br>monitoring                                                                                                    |  |  |  |  |  |  |  |
|                                                          |                                                                                                    |  |  |  |  |  |  |  |
| IF THE VEHICLE IS NOT EQUIPPI<br>WITH FUNCTIONAL HOOD PI | Image: Definition of the second second se |  |  |  |  |  |  |  |
|                                                          | D6 Push-to-Start                                                                                                    |  |  |  |  |  |  |  |
|                                                          | xx-xx OFF SPECIAL FUNCTIONS:<br>BY DEFAULT DEACTIVATED                                                                                                    |  |  |  |  |  |  |  |
|                                                          | Image: Second system     Image: Second system       Image: Second system     Image: Second system       Image: Second system     Ima                                                                                                    |  |  |  |  |  |  |  |

Parts required (Not included)

2

1X 1Amp Diode

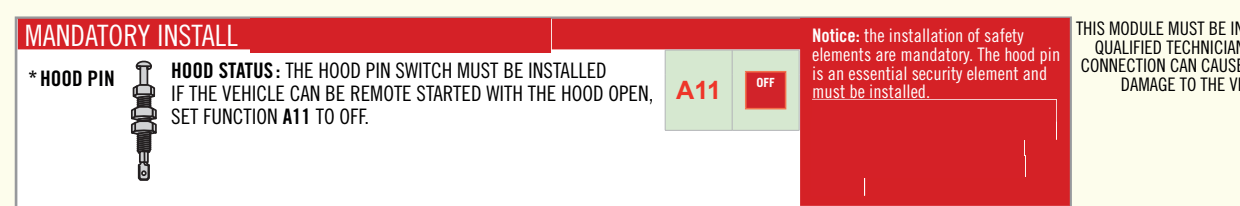

THIS MODULE MUST BE INSTALLED BY A QUALIFIED TECHNICIAN. A WRONG CONNECTION CAN CAUSE PERMANENT DAMAGE TO THE VEHICLE.

DESCRIPTION

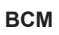

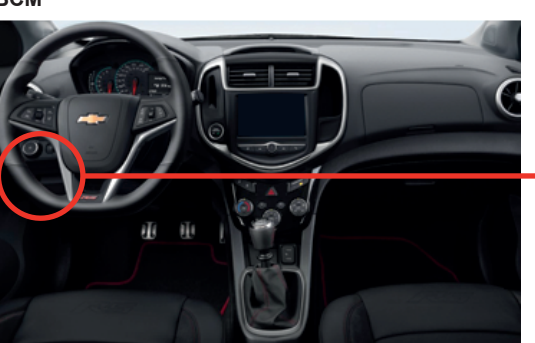

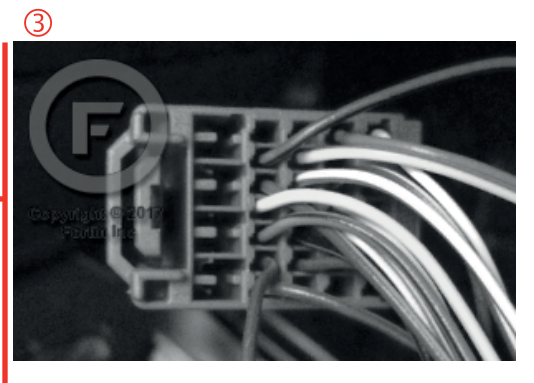

2

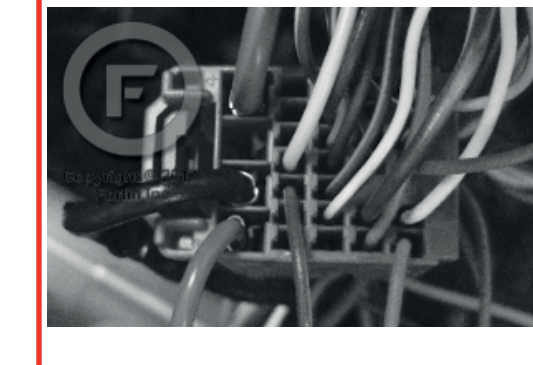

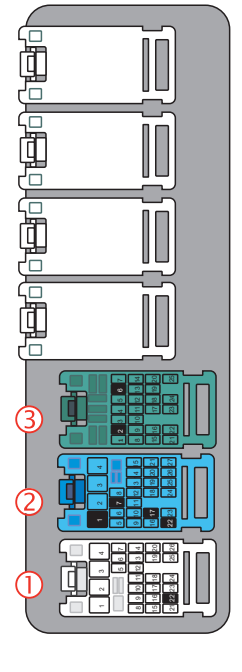

1

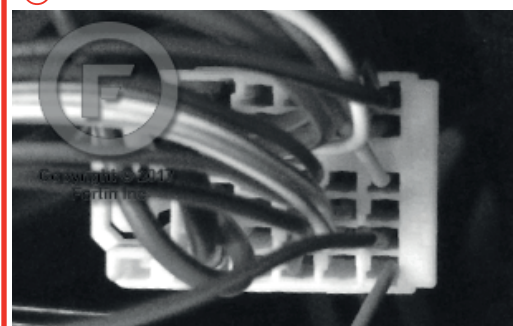

## F FORTIN<sup>®</sup>

## **AUTOMATIC TRANSMISSION WIRING CONNECTION**

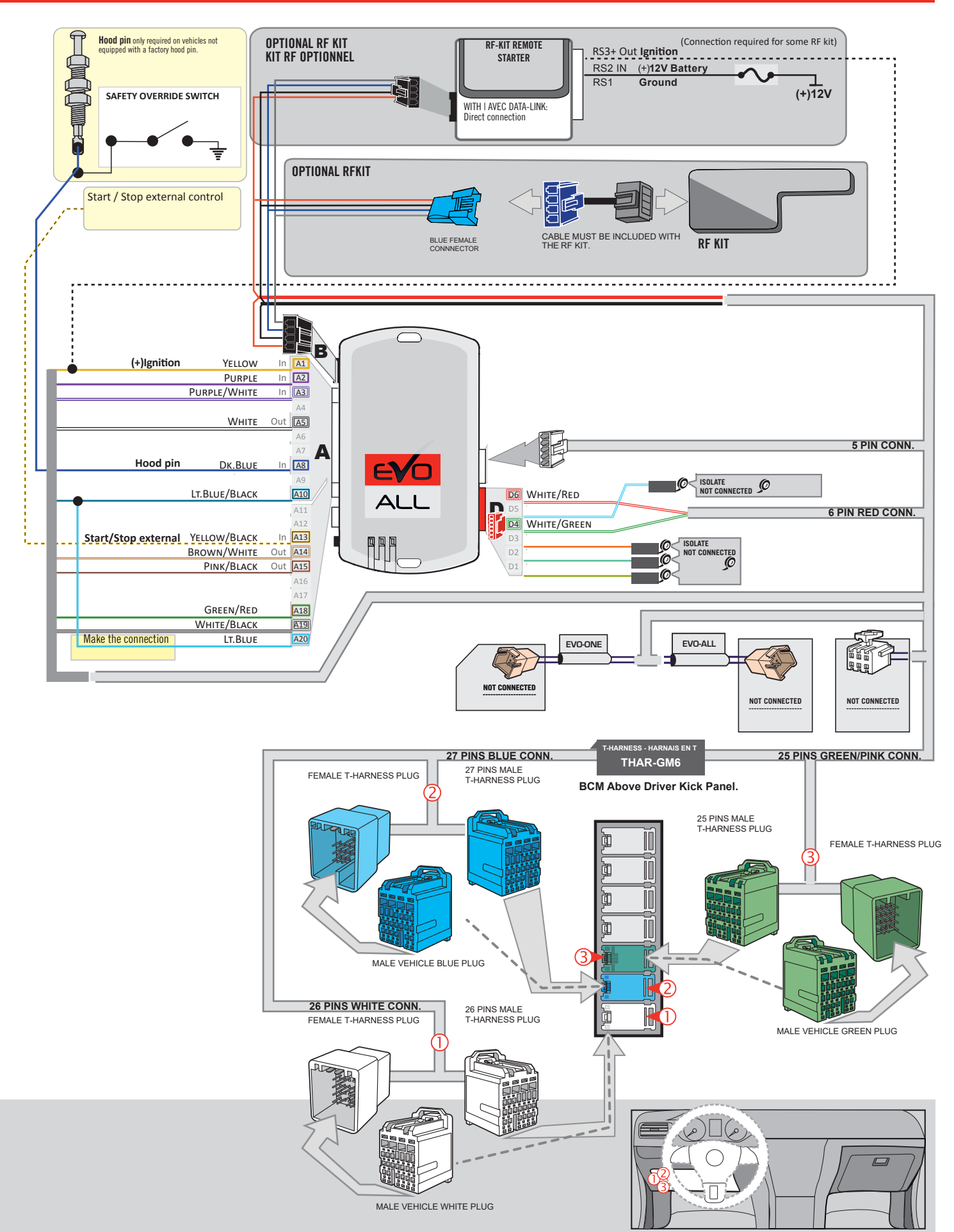

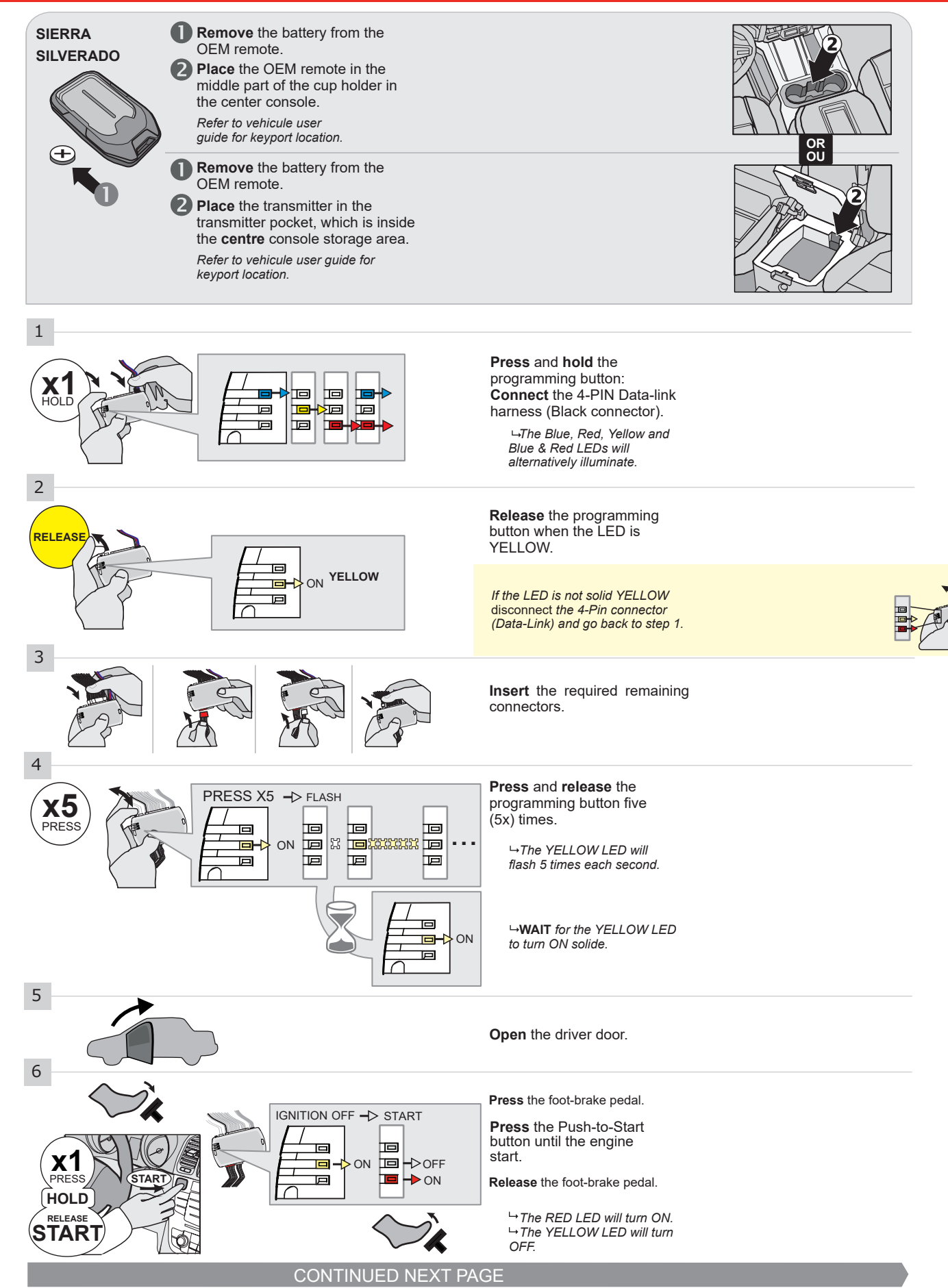

#### **KEY BYPASS PROGRAMMING PROCEDURE 2/3 |**

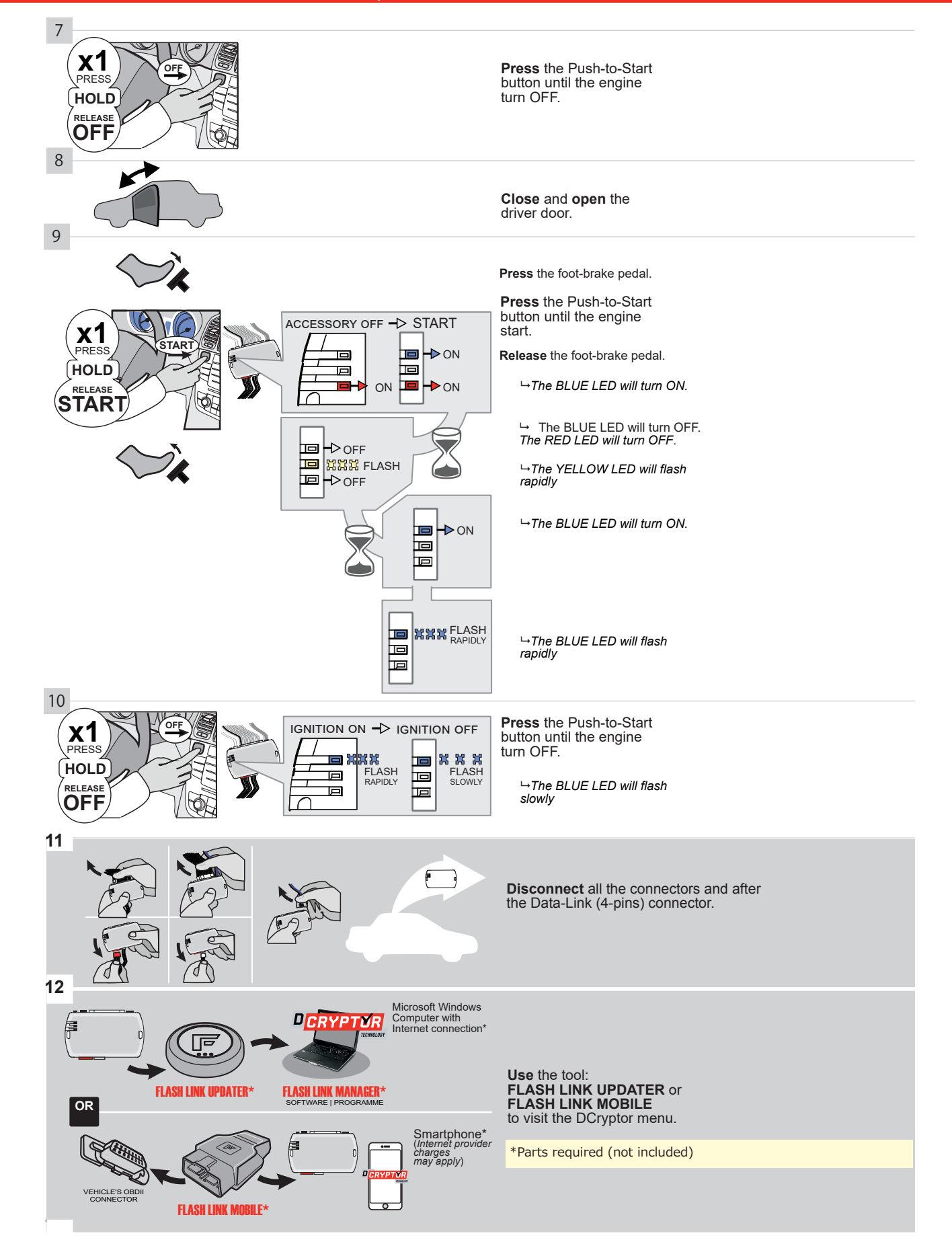

## **KEY BYPASS PROGRAMMING PROCEDURE 3/3 |**

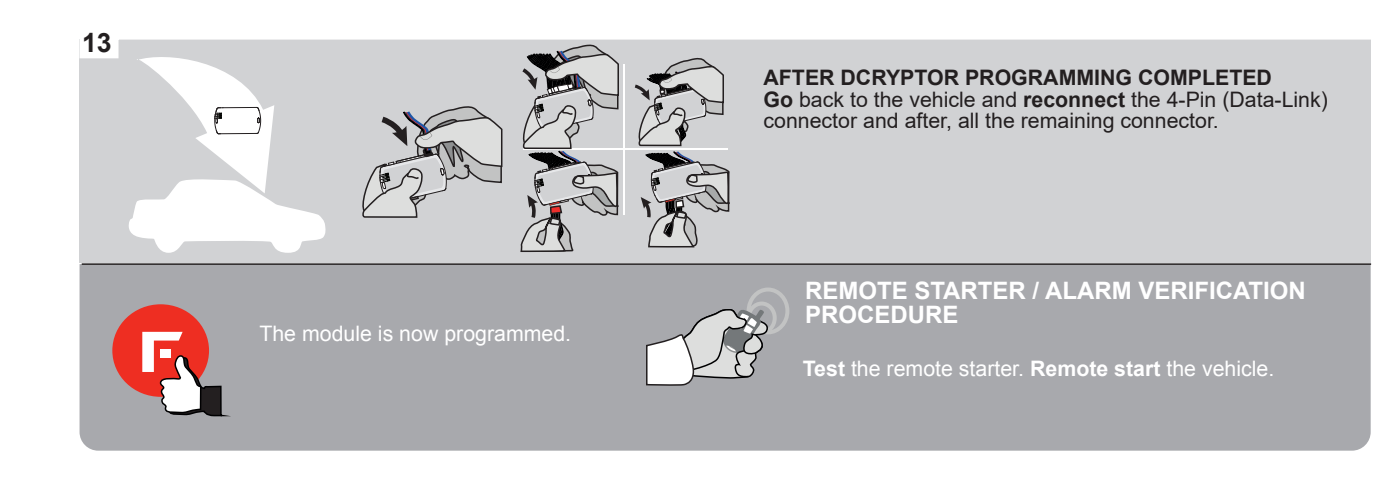

# **REMOTE STARTER FUNCTIONALITY |**

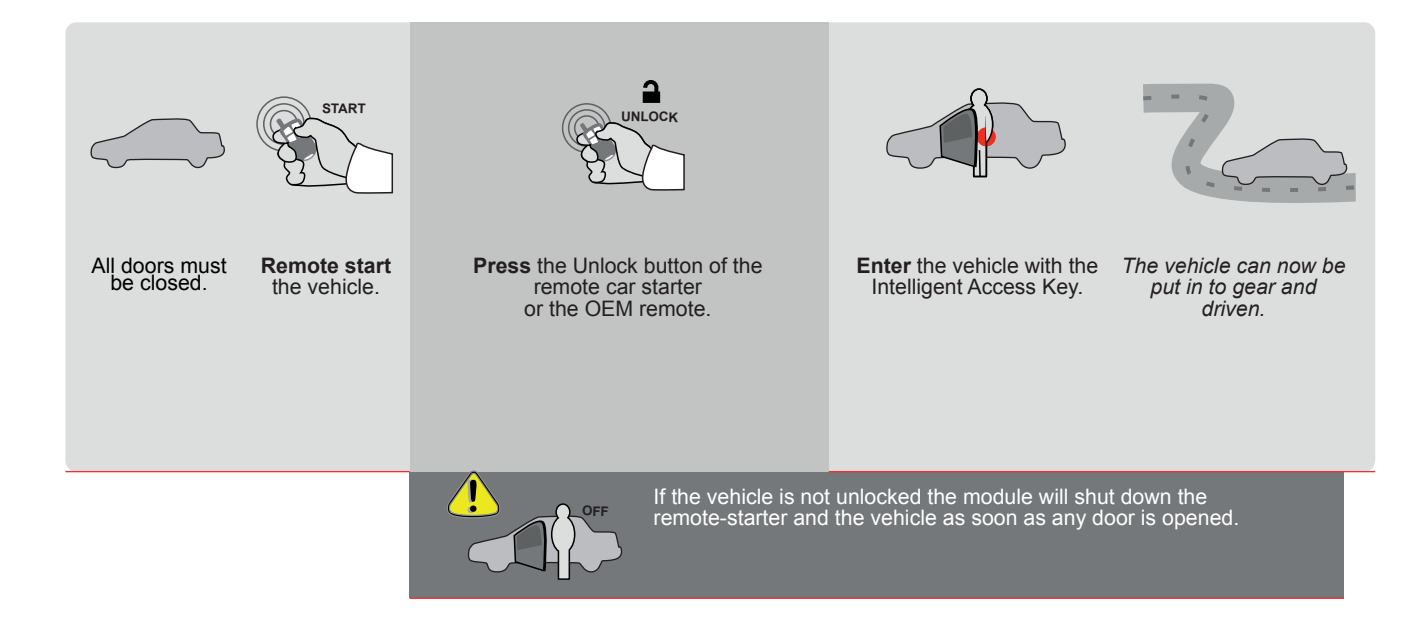

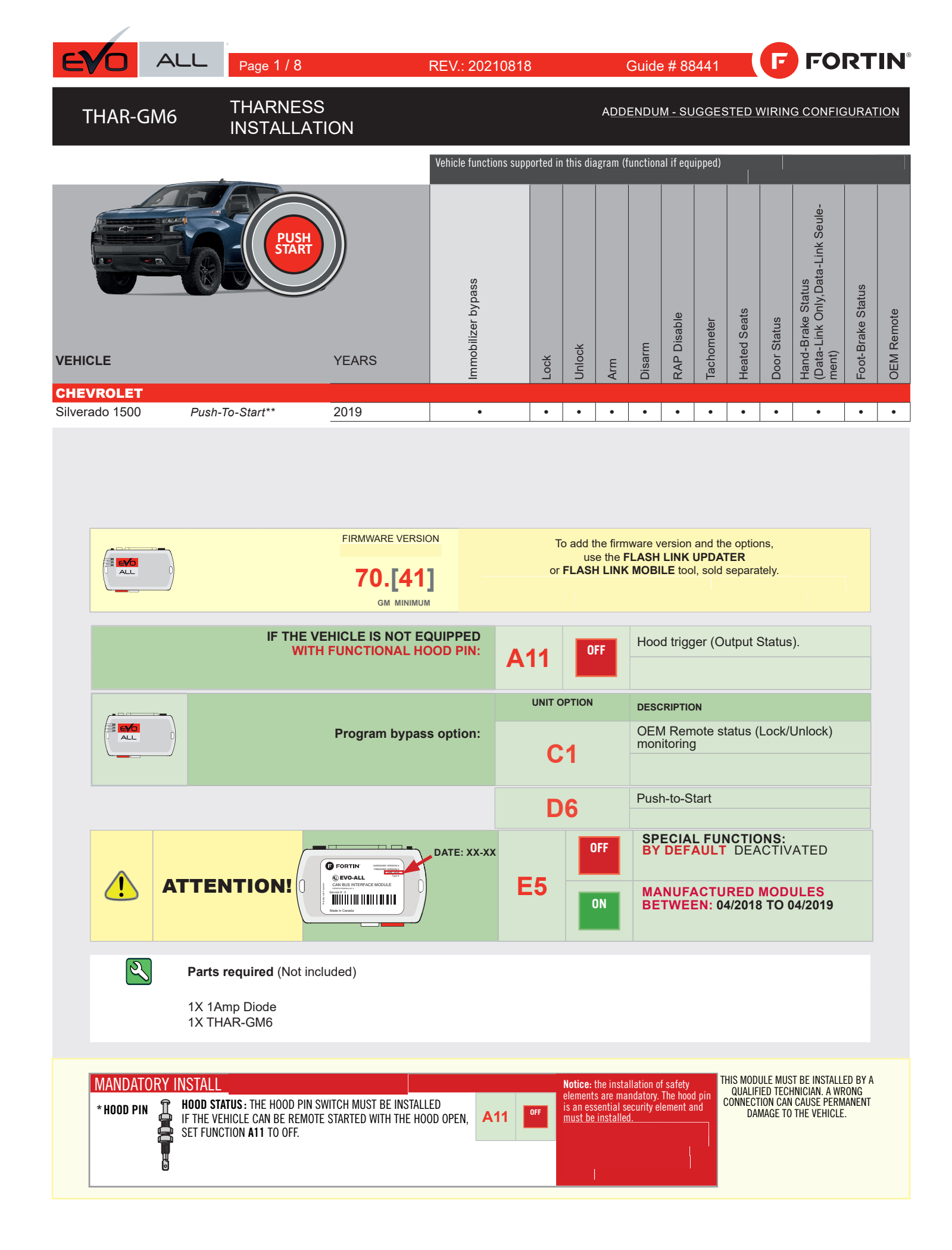

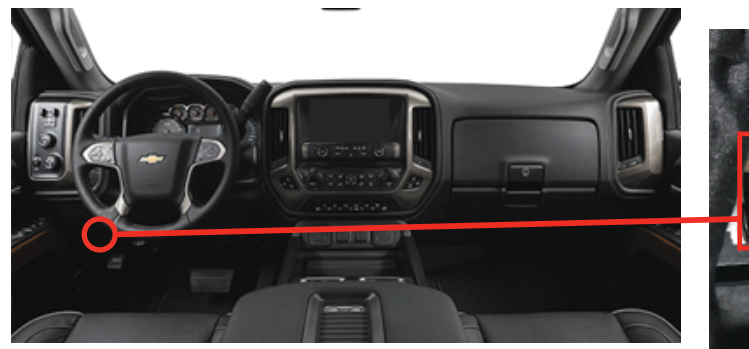

BCM, Above Driver kick panel

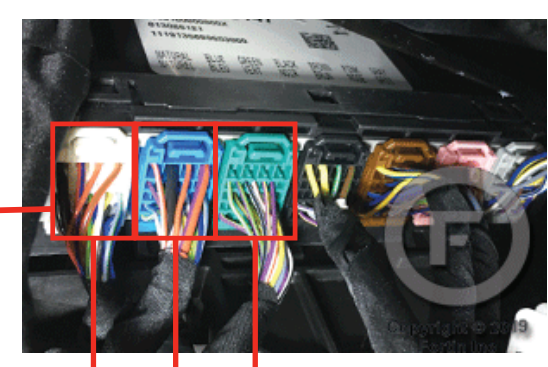

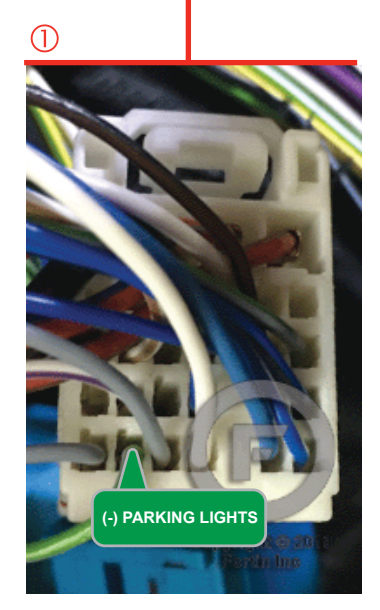

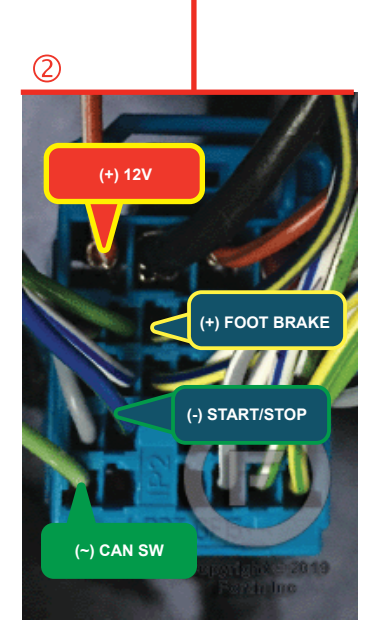

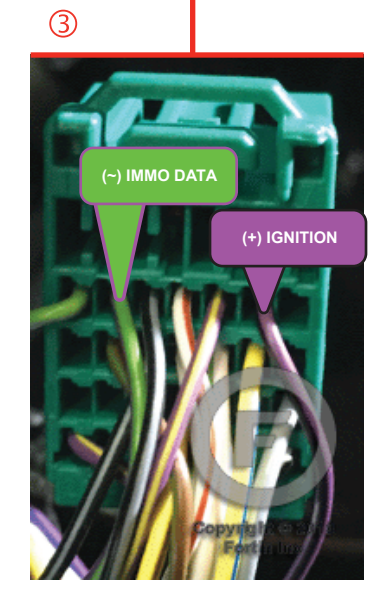

## **AUTOMATIC TRANSMISSION WIRING CONNECTION**

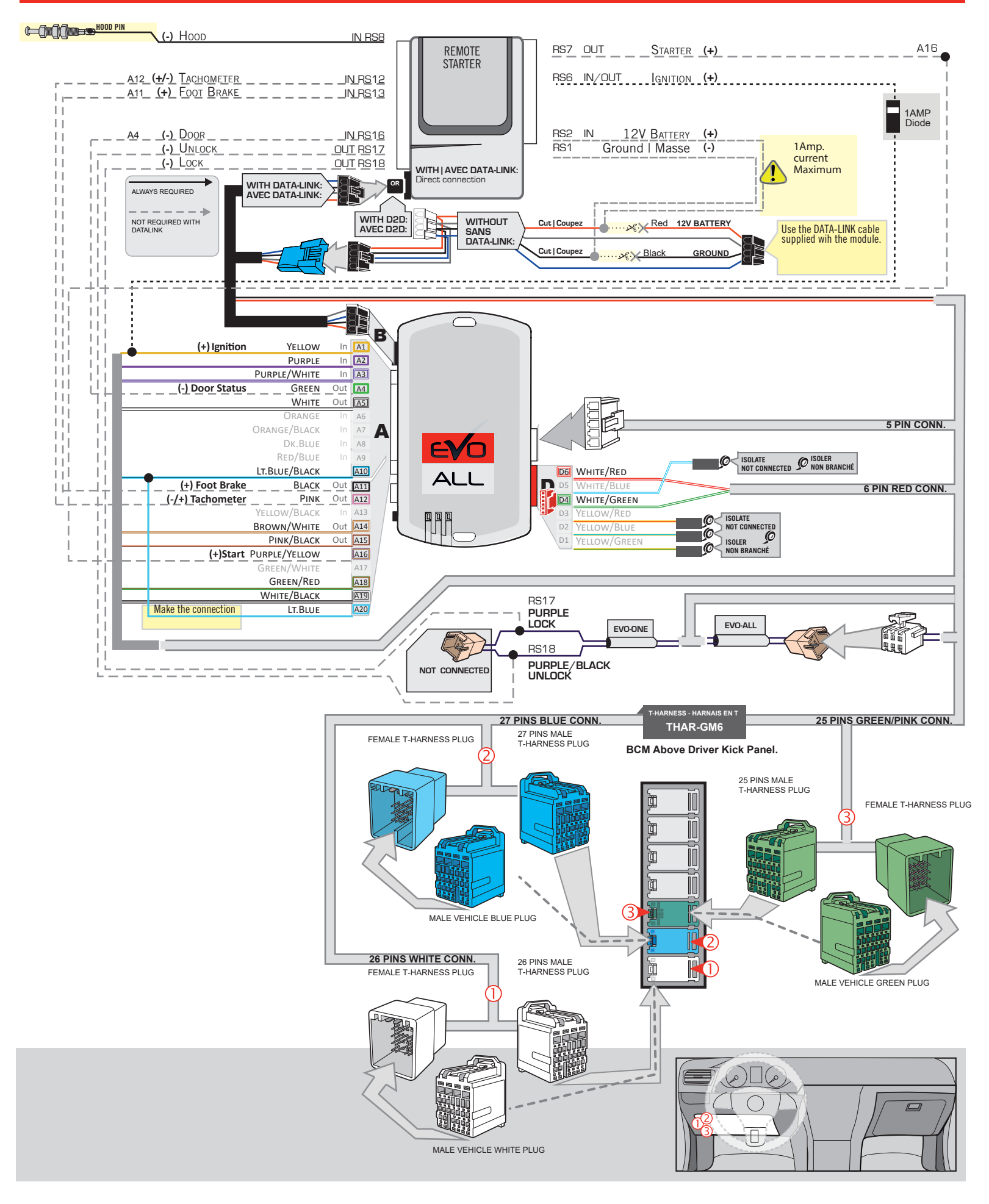

#### **KEY BYPASS PROGRAMMING PROCEDURE 1/3**

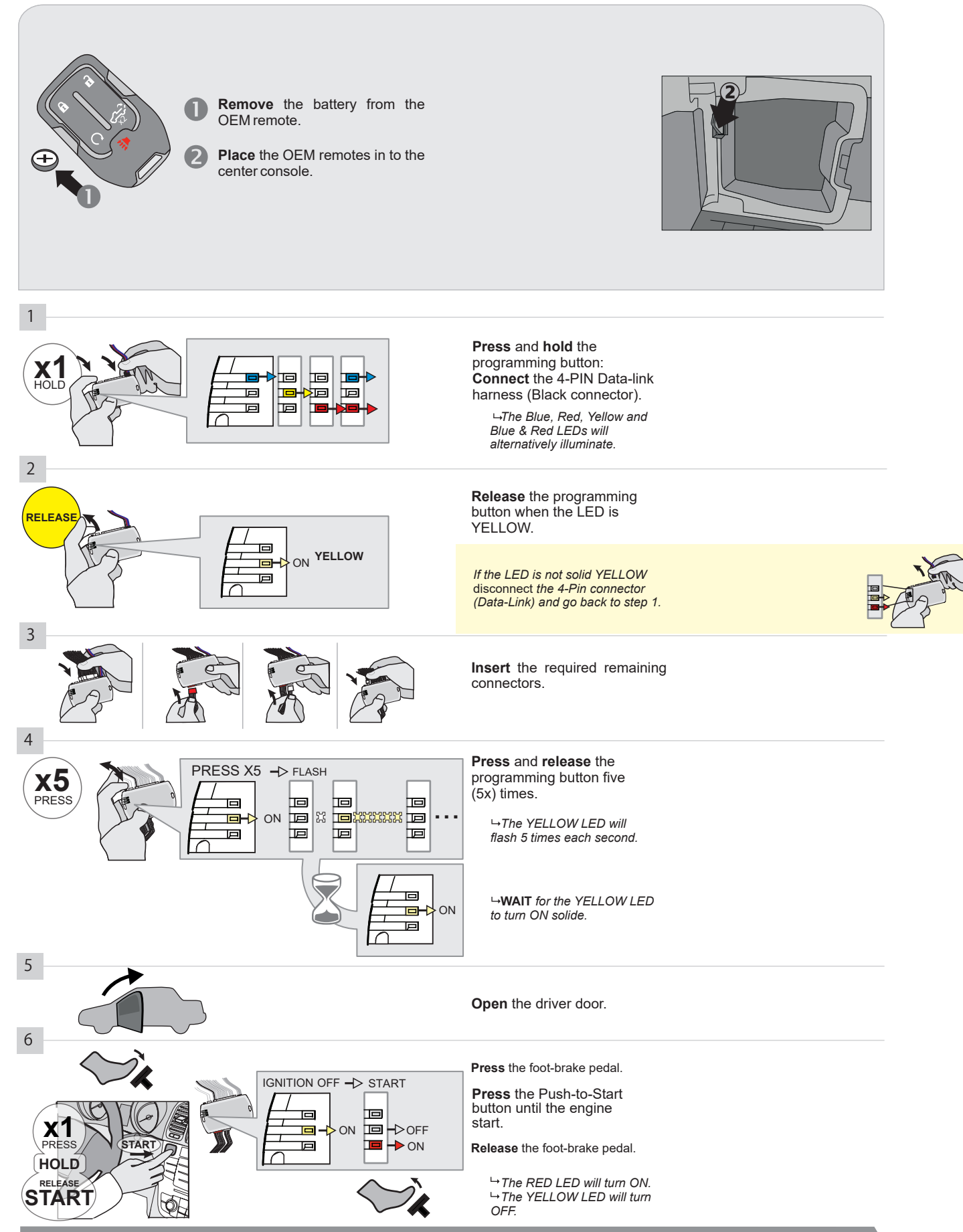

CONTINUED NEXT PAGE

#### **KEY BYPASS PROGRAMMING PROCEDURE 2/3**

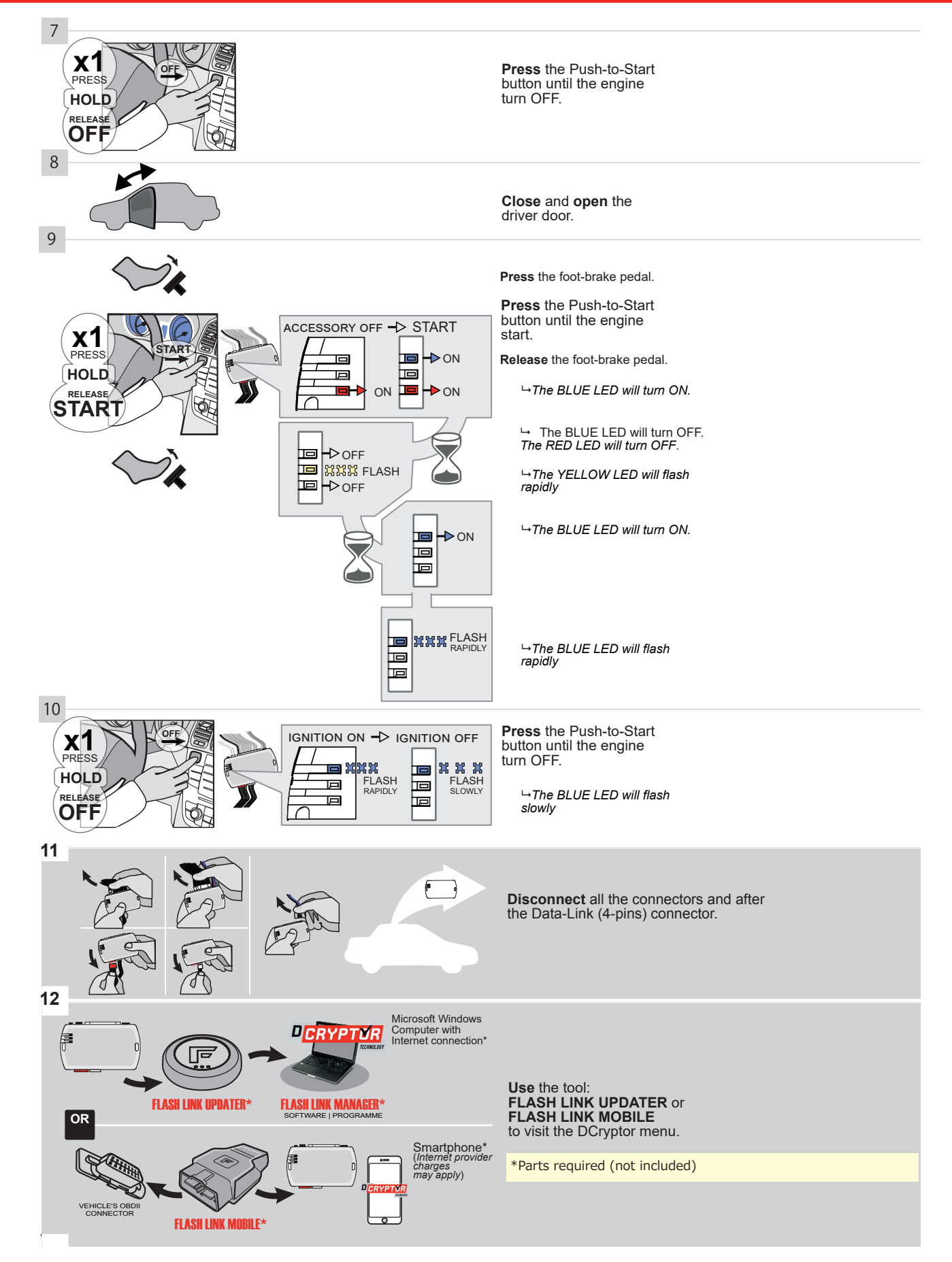

## **KEY BYPASS PROGRAMMING PROCEDURE 3/3**

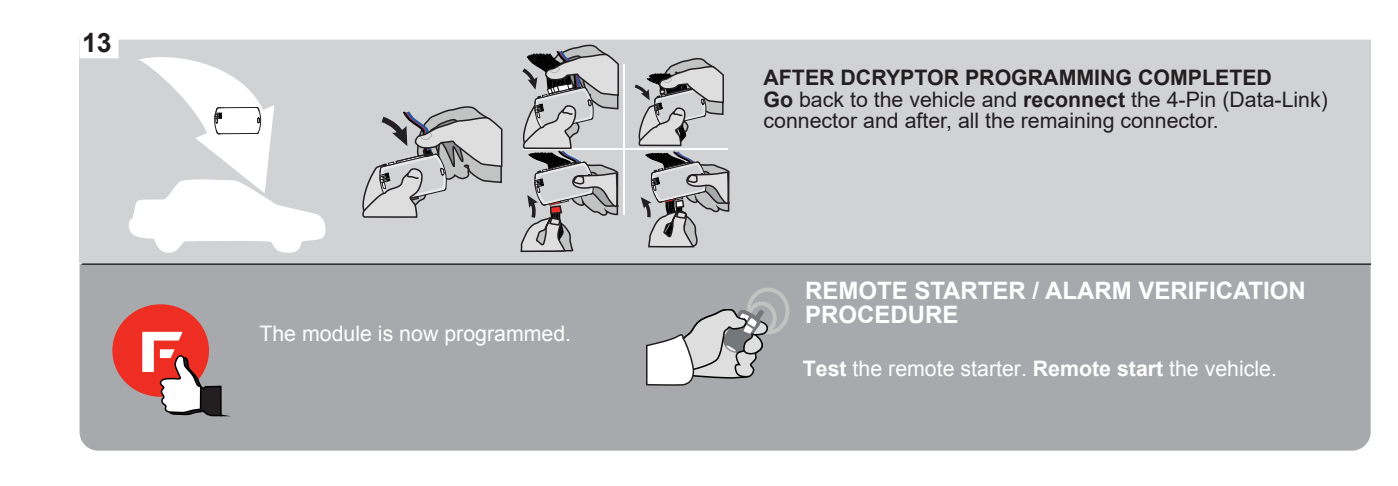

# FORTIN

# **REMOTE STARTER FUNCTIONALITY**

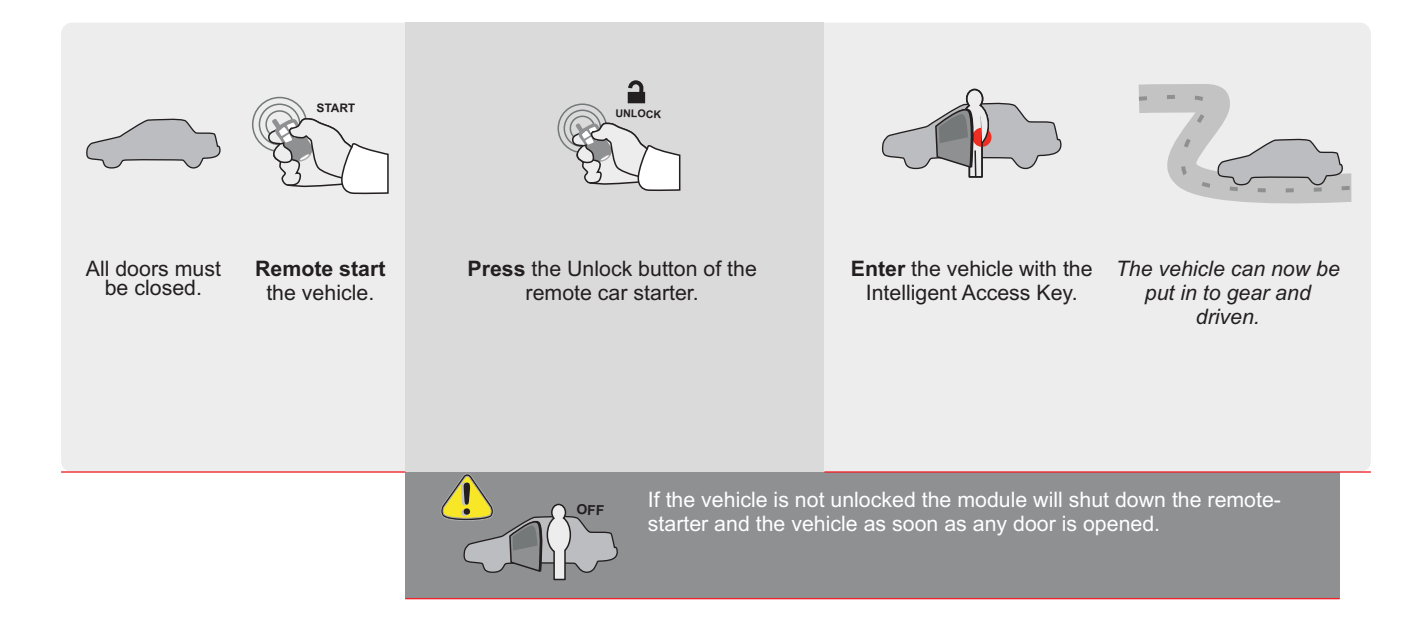

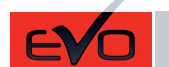

ALL Page 1 / 8

REV.: 20211022

Guide # 77491

🕝 FORTIN<sup>®</sup>

THAR-GM6

THARNESS INSTALLATION

ADDENDUM - SUGGESTED WIRING CONFIGURATION

|           |               | Vehicle function: | s suppo            | rted in | this di | agram | (functi | onal if      | equipp      | ed)        |              |             |                                                           |                                                                |                   |                       |
|-----------|---------------|-------------------|--------------------|---------|---------|-------|---------|--------------|-------------|------------|--------------|-------------|-----------------------------------------------------------|----------------------------------------------------------------|-------------------|-----------------------|
| VEHICLE   | PUSH<br>START | YEARS             | Immobilizer bypass | Lock    | Unlock  | Arm   | Disarm  | Trunk (open) | RAP Disable | Tachometer | Heated Seats | Door Status | Trunk Status<br>(Data-Link Only,Data-Link Seule-<br>ment) | Hand-Brake Status<br>(Data-Link Only,Data-Link Seule-<br>ment) | Foot-Brake Status | OEM Remote Monitoring |
| CHEVROLET | r             |                   |                    |         |         |       |         |              |             |            |              |             |                                                           |                                                                |                   |                       |
| Sonic     | Push-To-Start | 2017-2018         | •                  | •       | •       | •     | •       | •            | •           | •          | •            | •           | •                                                         | •                                                              | •                 | •                     |
| Spark     | Push-To-Start | 2016-2021         | •                  | •       | •       | •     | •       | •            | •           | •          | •            | •           | •                                                         | •                                                              | •                 | •                     |

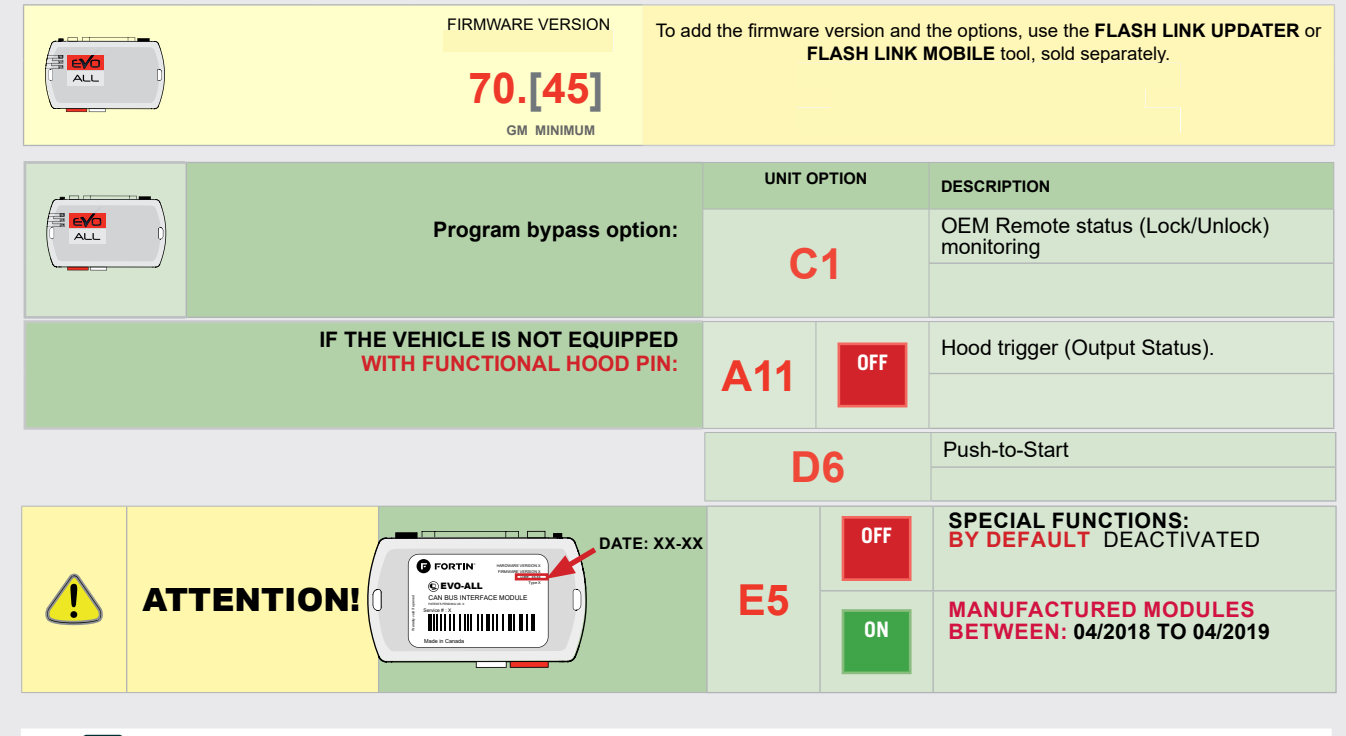

2

Parts required (Not included)

1X 1Amp Diode

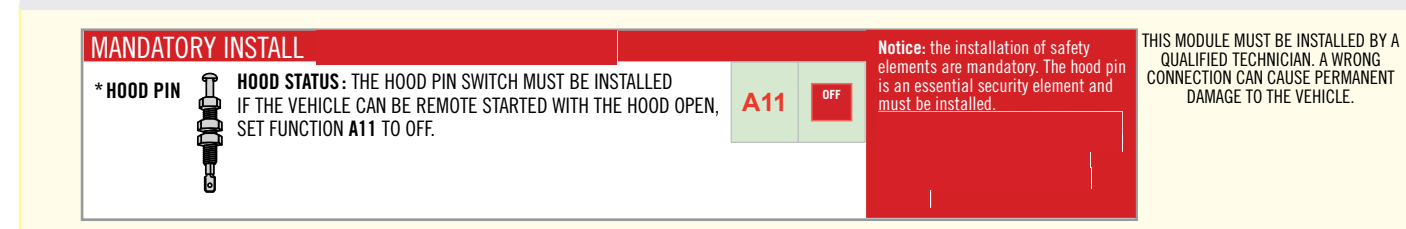

всм

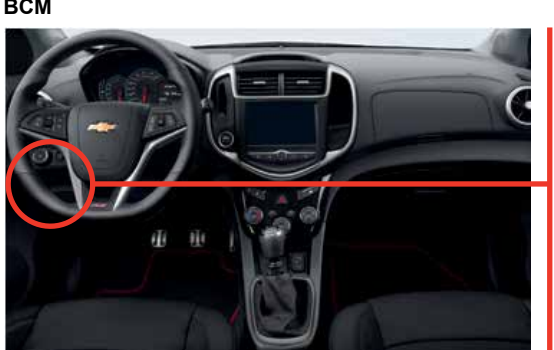

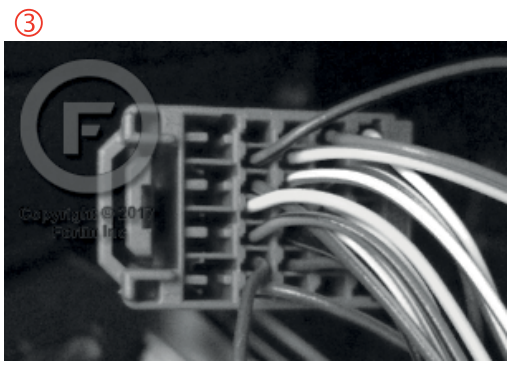

2

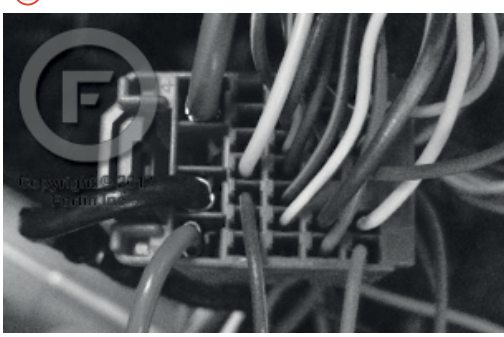

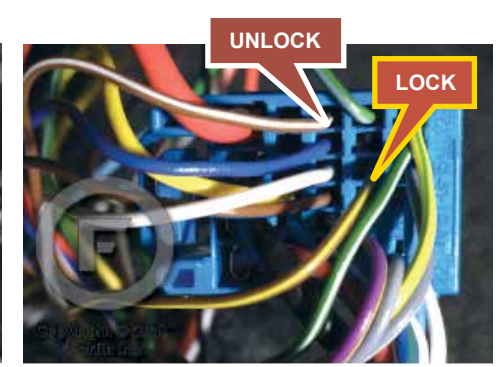

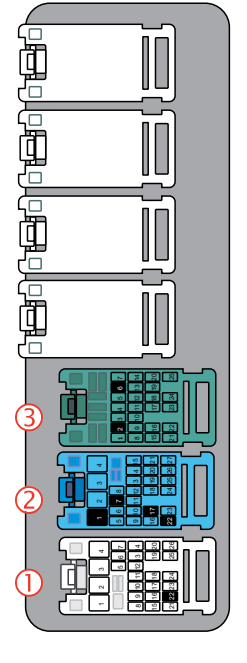

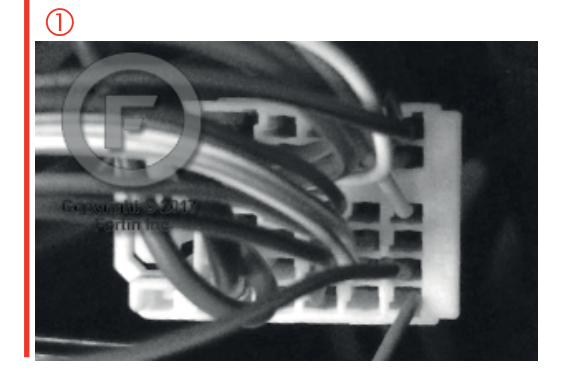

#### **AUTOMATIC TRANSMISSION WIRING CONNECTION**

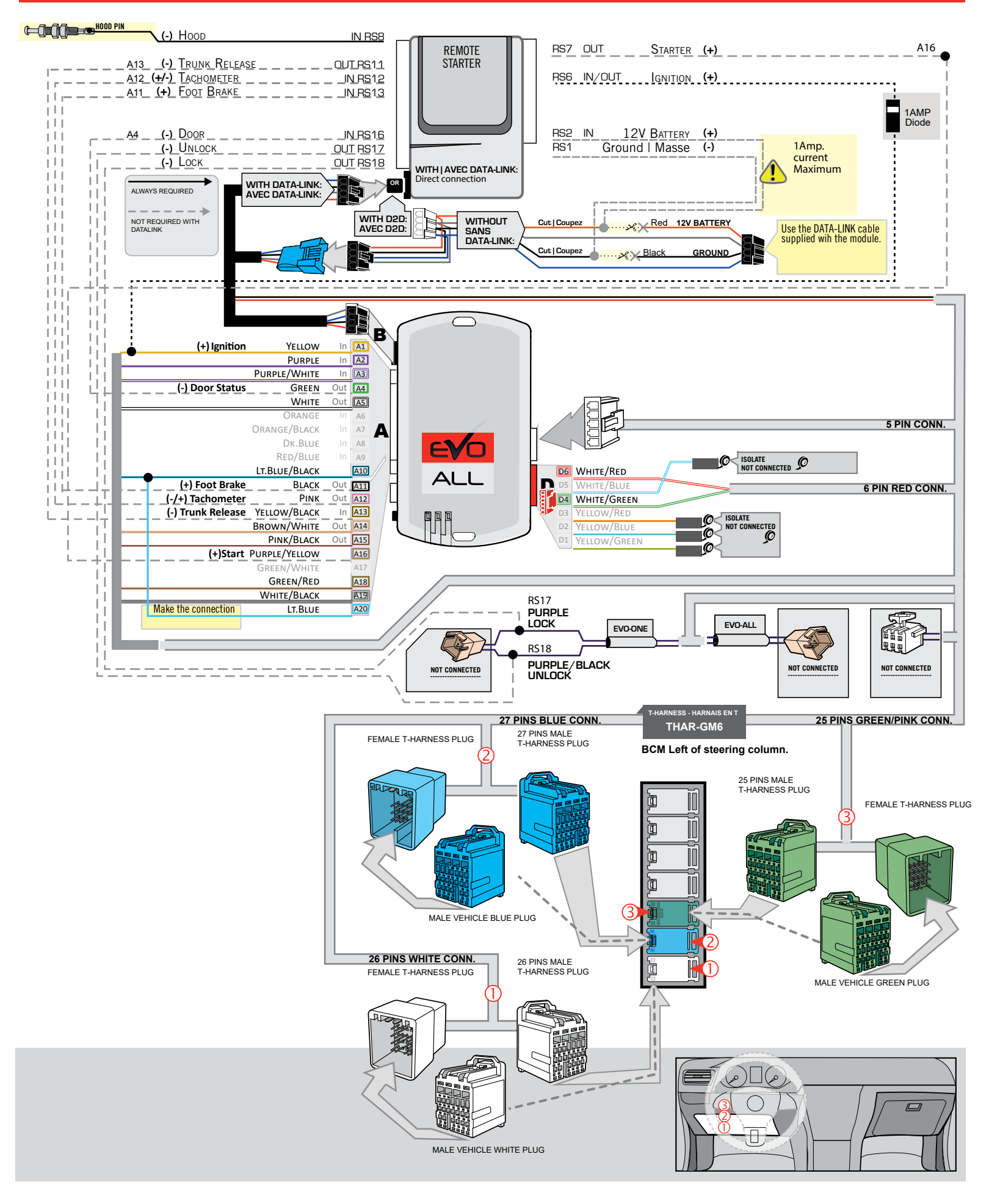

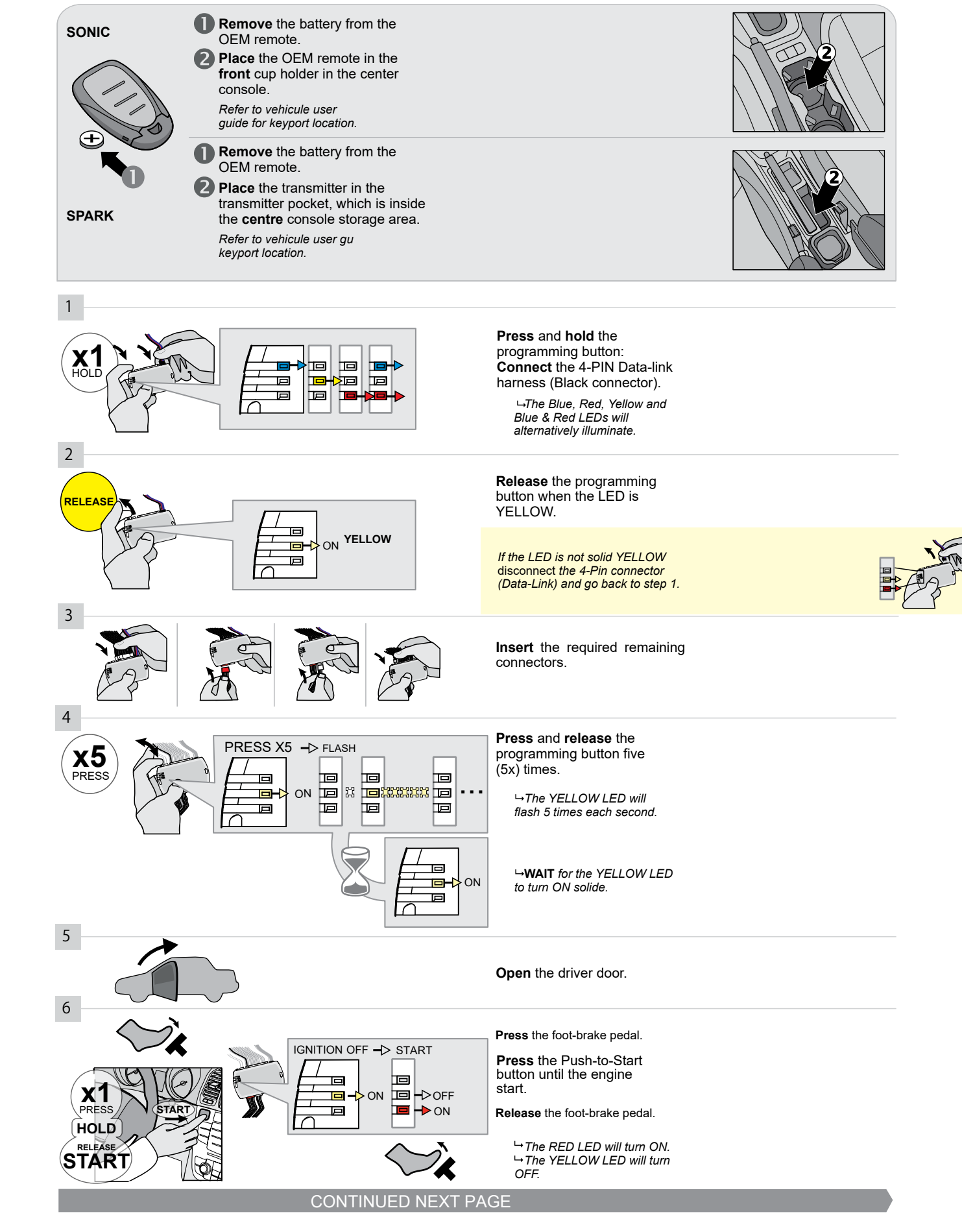

Page 4 / 8

#### **KEY BYPASS PROGRAMMING PROCEDURE 2/3**

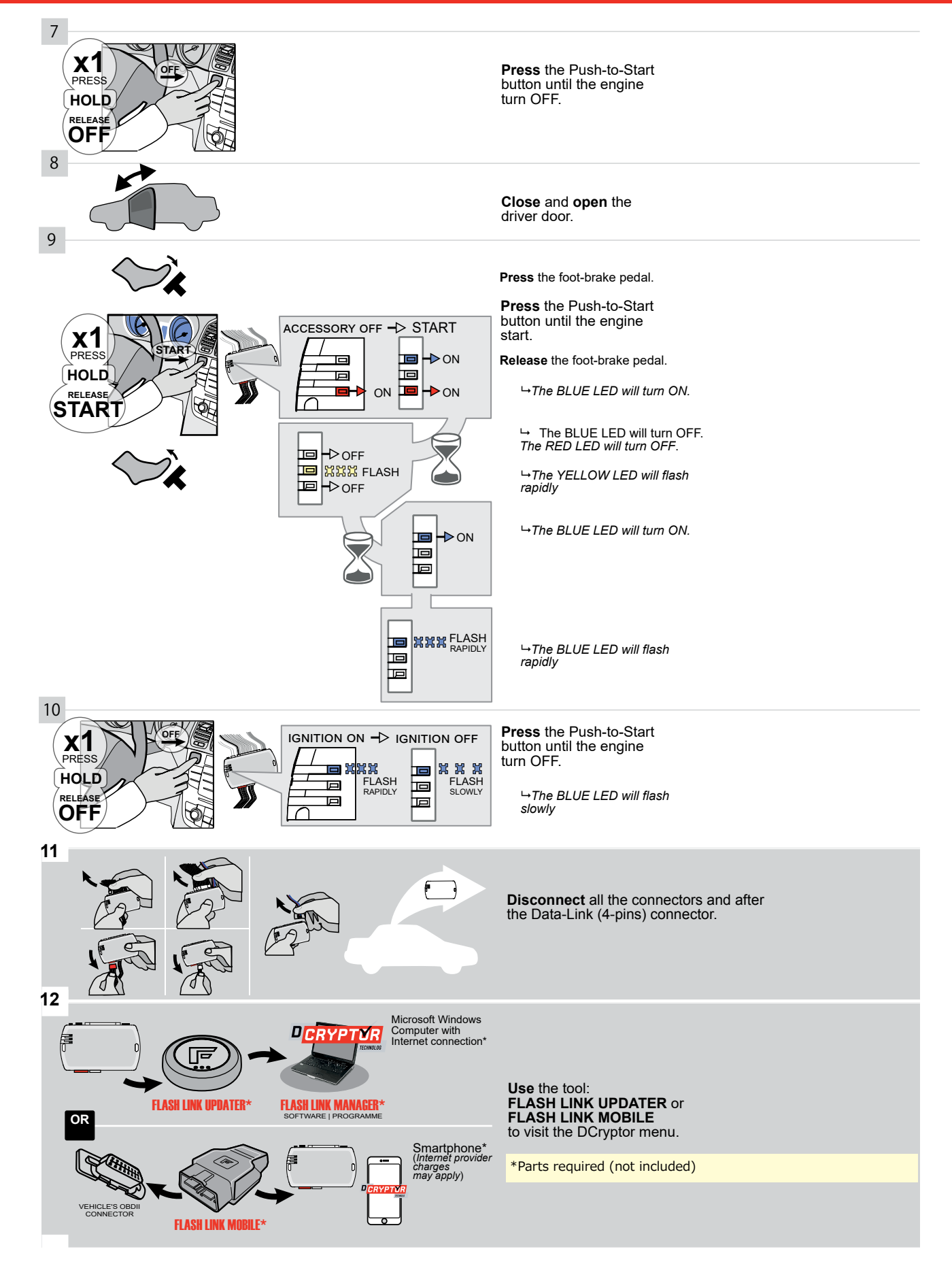
## **KEY BYPASS PROGRAMMING PROCEDURE 3/3**

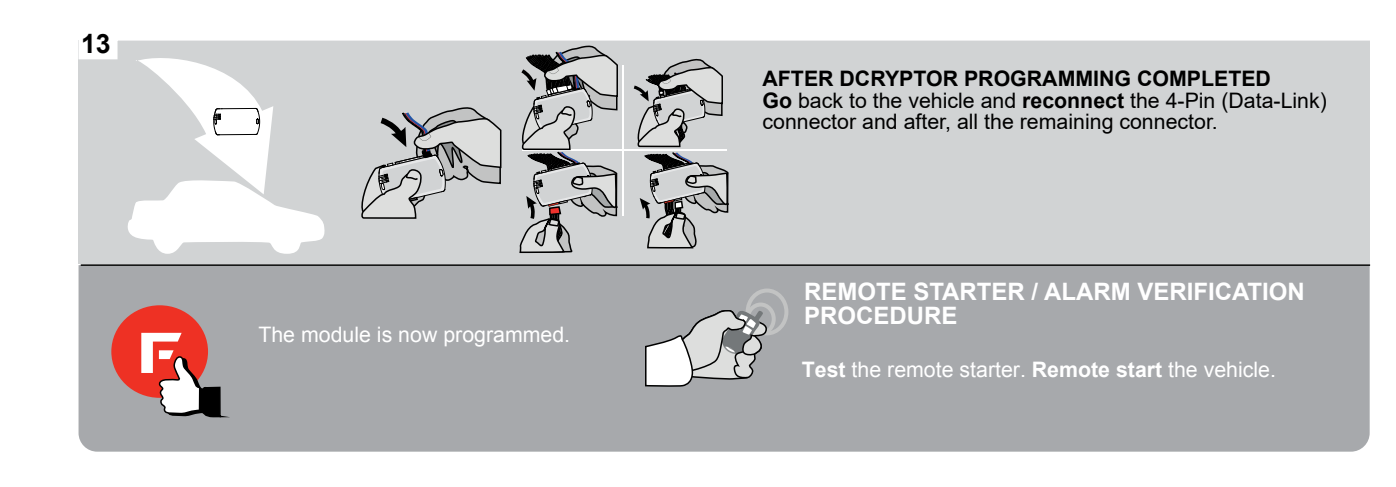

## **REMOTE STARTER FUNCTIONALITY**

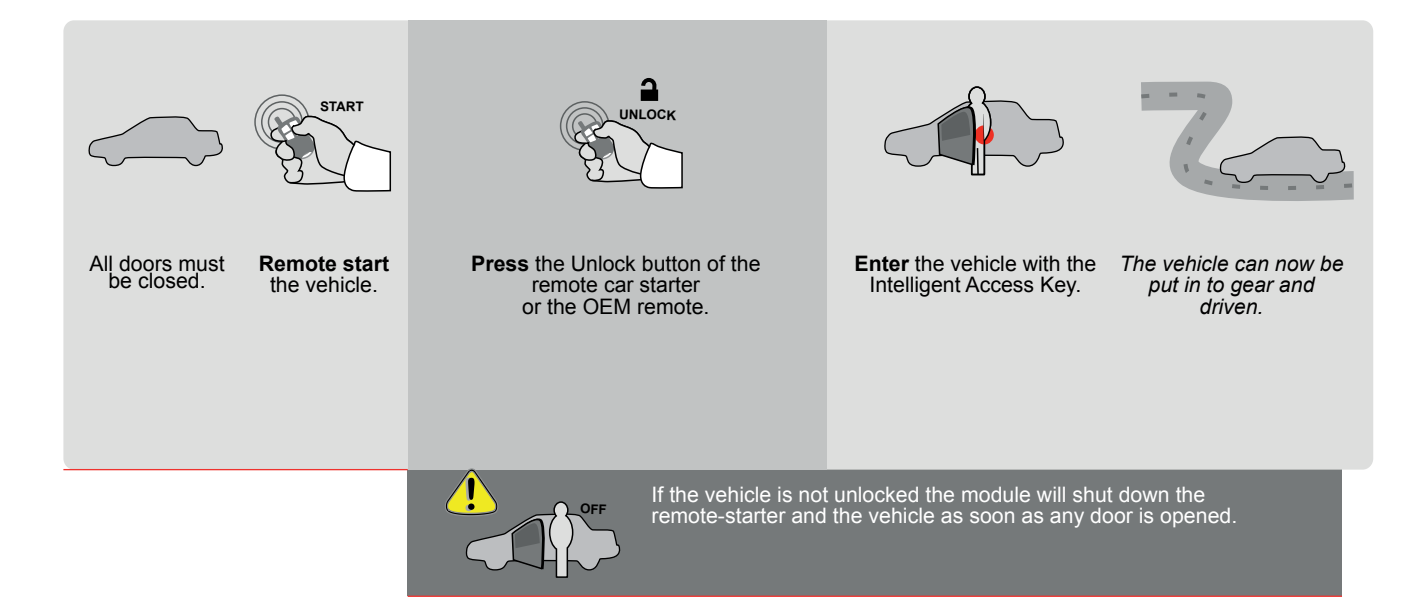

ALL Page 1 / 8

REV.: 20200924

Guide # 94111

FORTIN<sup>®</sup>

# THAR-GM6

THARNESS INSTALLATION

ADDENDUM - SUGGESTED WIRING CONFIGURATION

|           |               |           | Vehicle funct     | ions supporte | ed in thi | s diagra | am (fur | ictional | if equi     | pped)       |           |              |             | t                                                | t)                                                     |                  |                       |
|-----------|---------------|-----------|-------------------|---------------|-----------|----------|---------|----------|-------------|-------------|-----------|--------------|-------------|--------------------------------------------------|--------------------------------------------------------|------------------|-----------------------|
| VEHICLE   |               | YEARS     | mmobilizer bypass | -Harness      | ock       | Inlock   | ſШ      | lisarm   | runk (open) | (AP Disable | achometer | leated Seats | boor Status | runk Status<br>Data-Link Only.Data-Link Seulemen | land-Brake Status<br>Data-Link Only,Data-Link Seulemen | oot-Brake Status | DEM Remote monitoring |
|           |               |           | -                 | E E           |           |          | ∢       |          |             |             | Η         | ΙI           |             |                                                  | IT E                                                   | LL.              | 0                     |
| CHEVROLET |               |           |                   |               |           |          |         |          |             |             |           |              |             |                                                  |                                                        |                  |                       |
| Volt      | Push-To-Start | 2016-2019 | •                 | •             | •         | •        | •       | •        | •           | •           | •         | •            | •           | •                                                | •                                                      | •                | •                     |

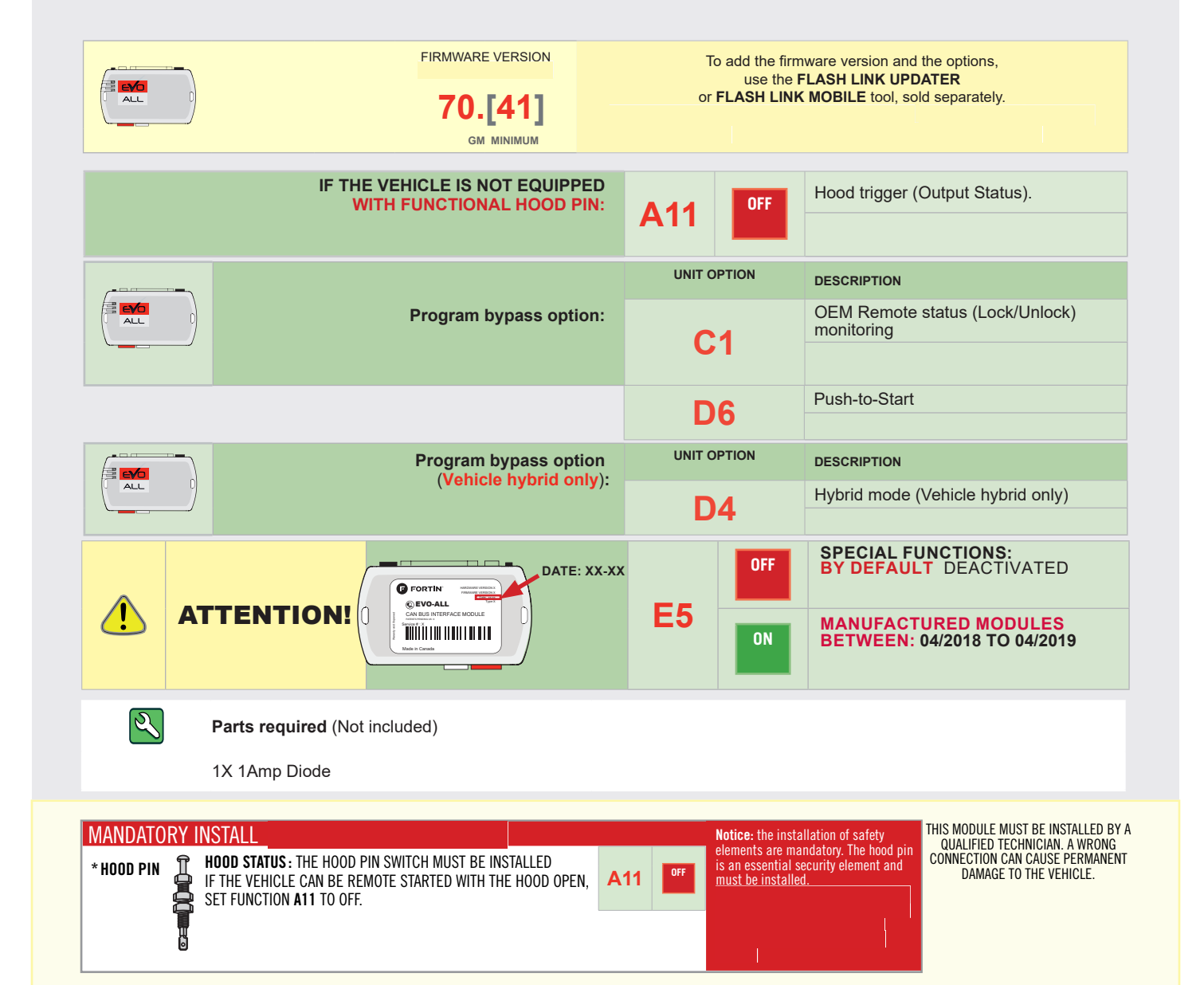

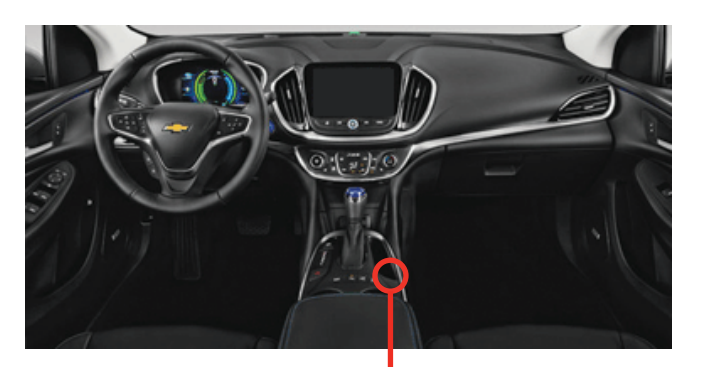

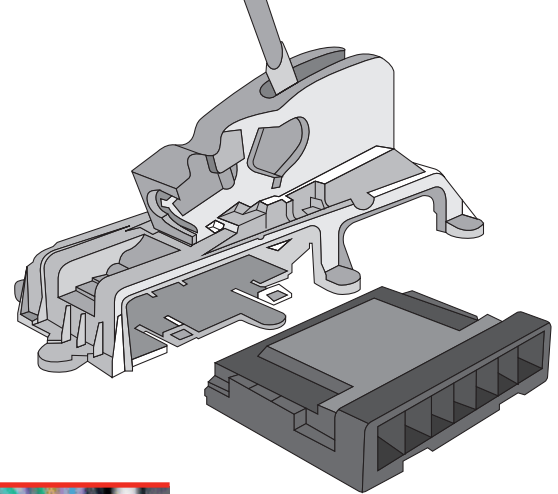

всм

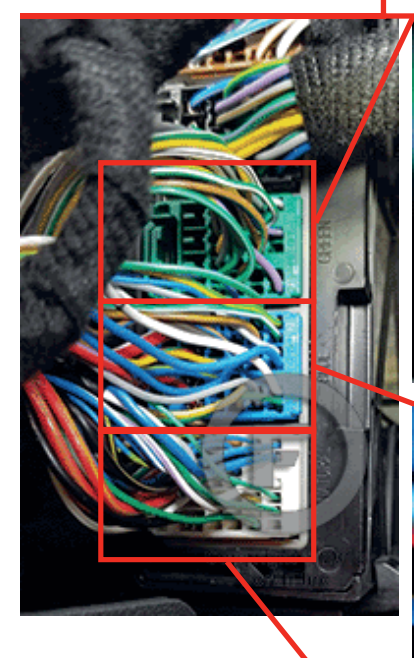

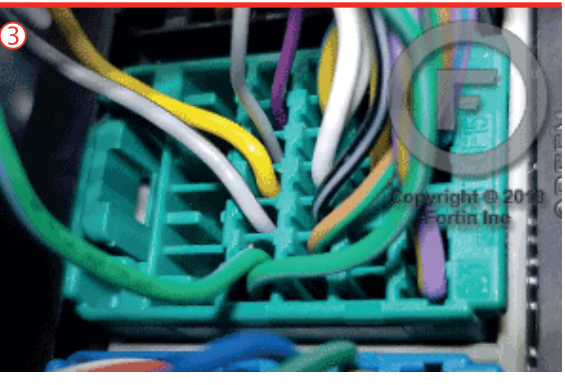

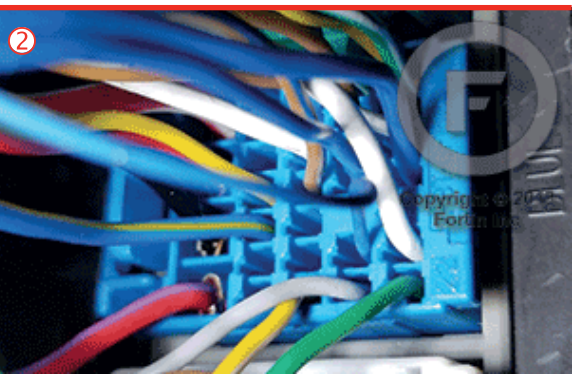

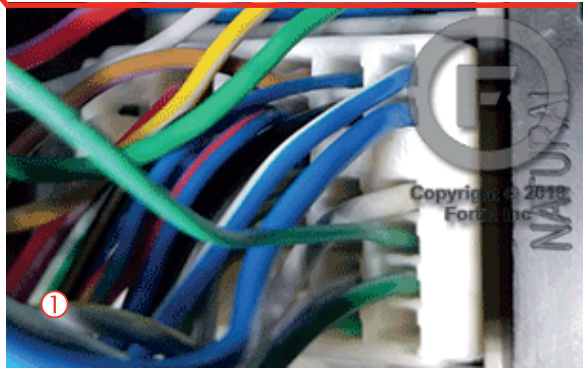

### **AUTOMATIC TRANSMISSION WIRING CONNECTION**

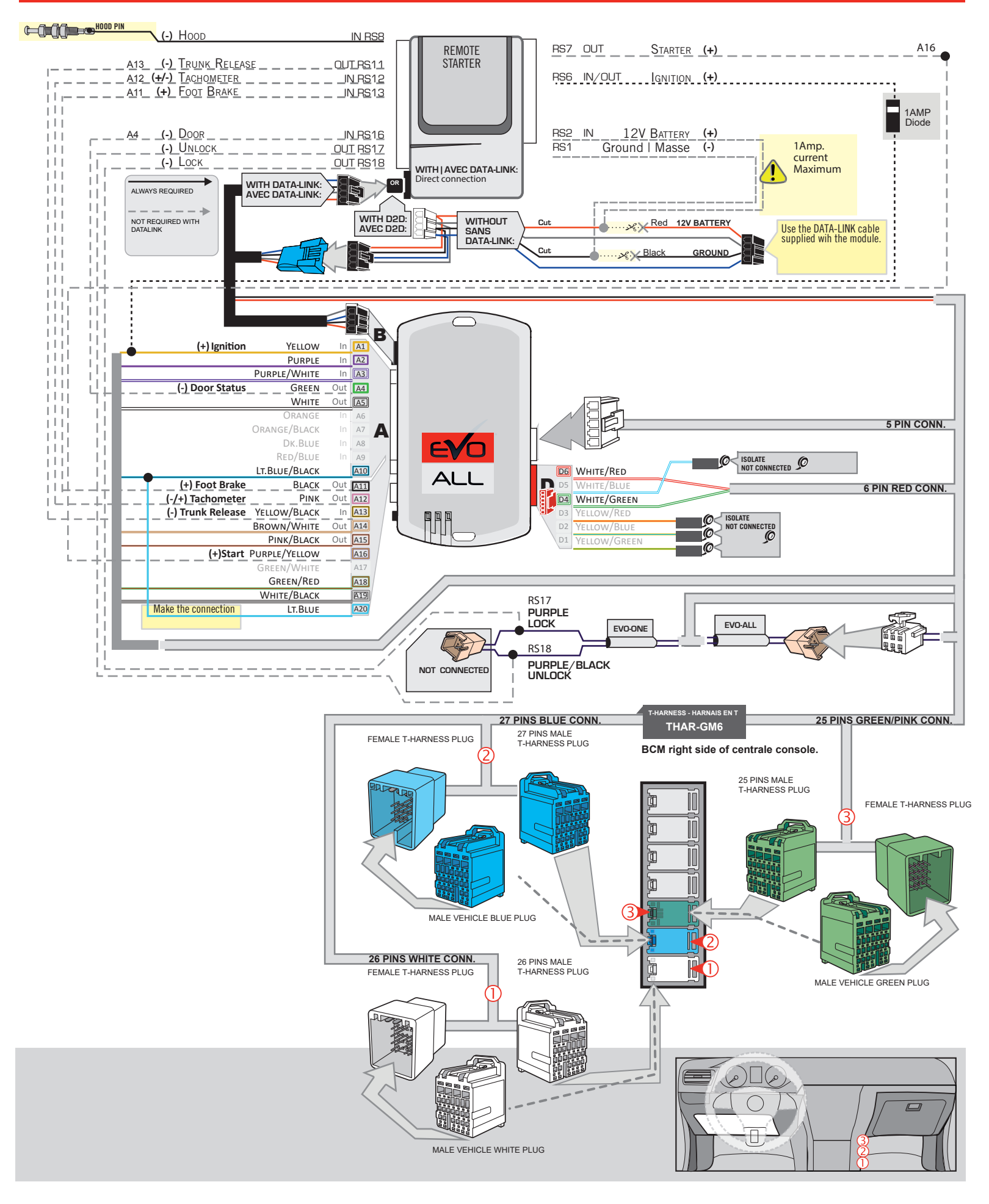

## **KEY BYPASS PROGRAMMING PROCEDURE 1/3**

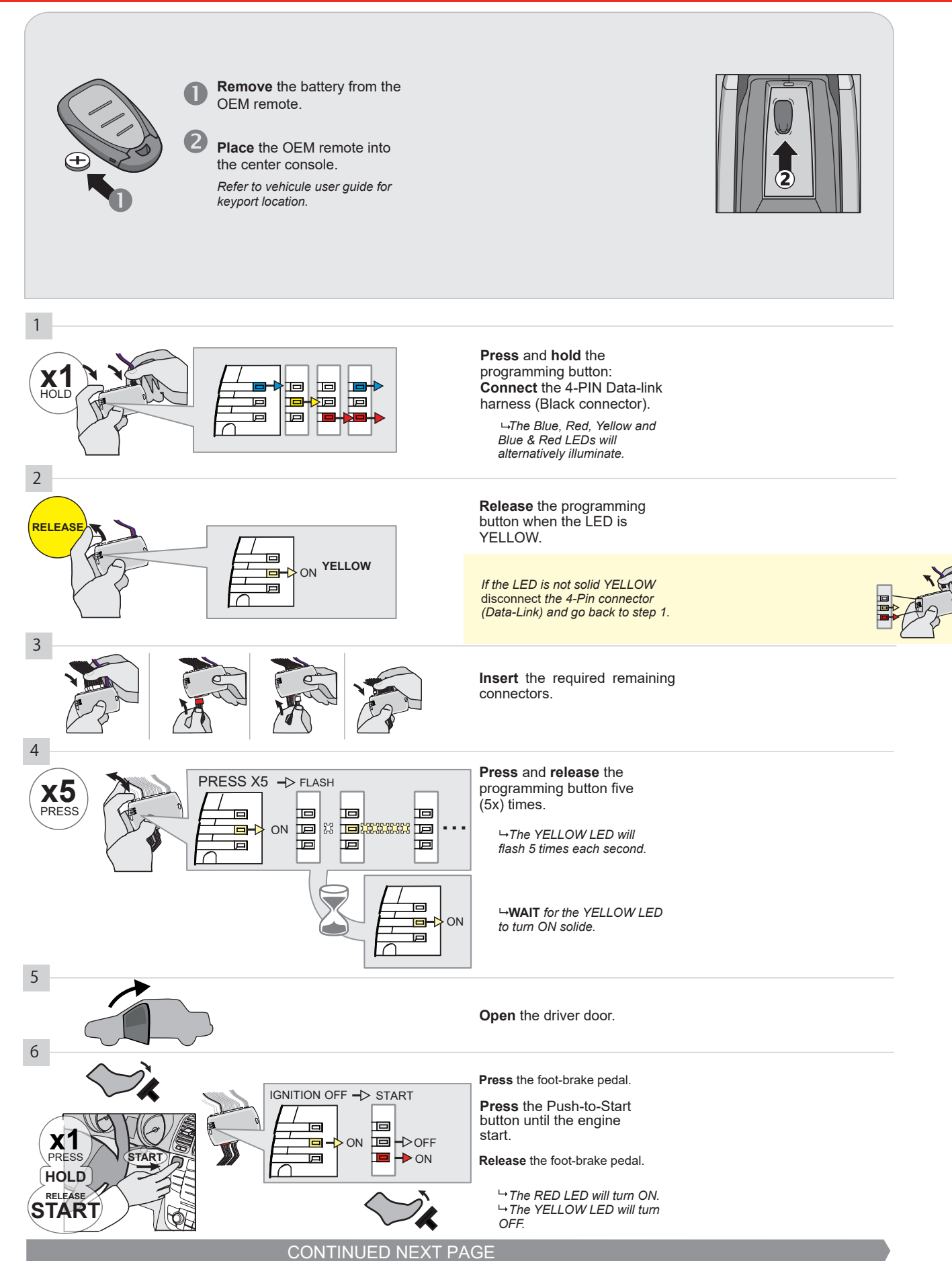

#### **KEY BYPASS PROGRAMMING PROCEDURE 2/3**

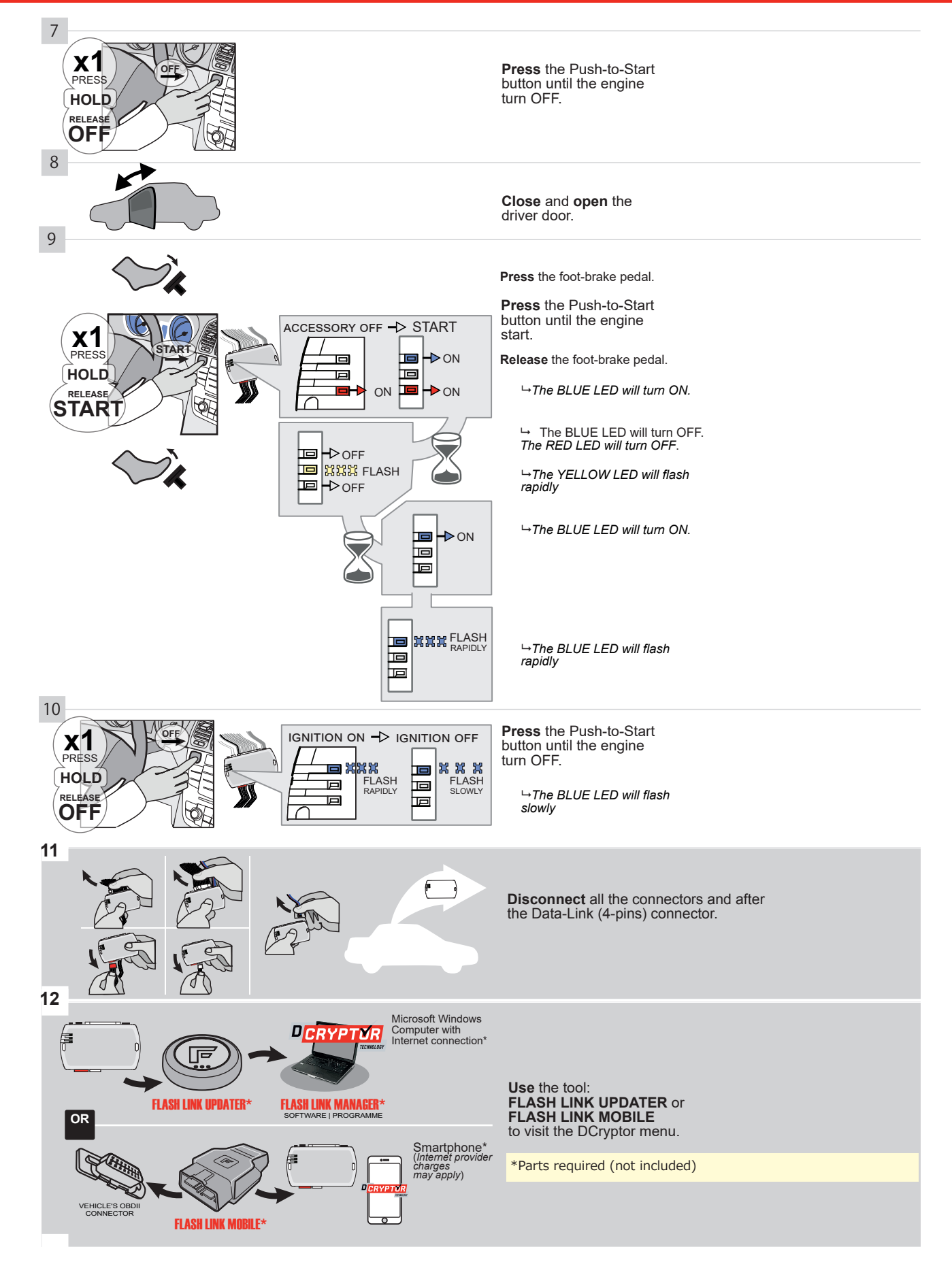

## **KEY BYPASS PROGRAMMING PROCEDURE 3/3**

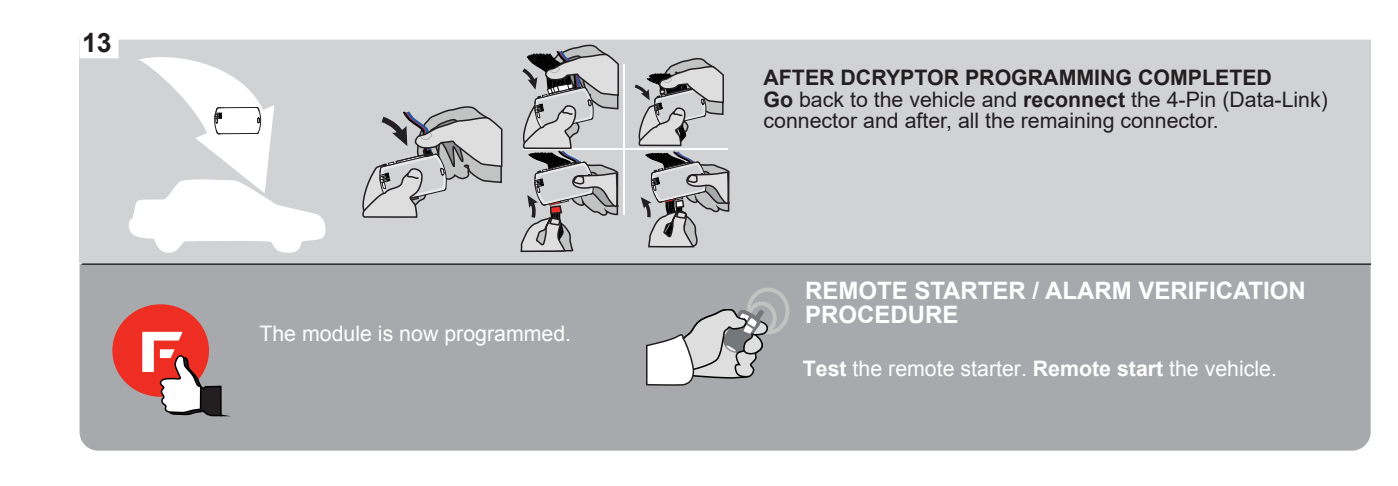

## **REMOTE STARTER FUNCTIONALITY**

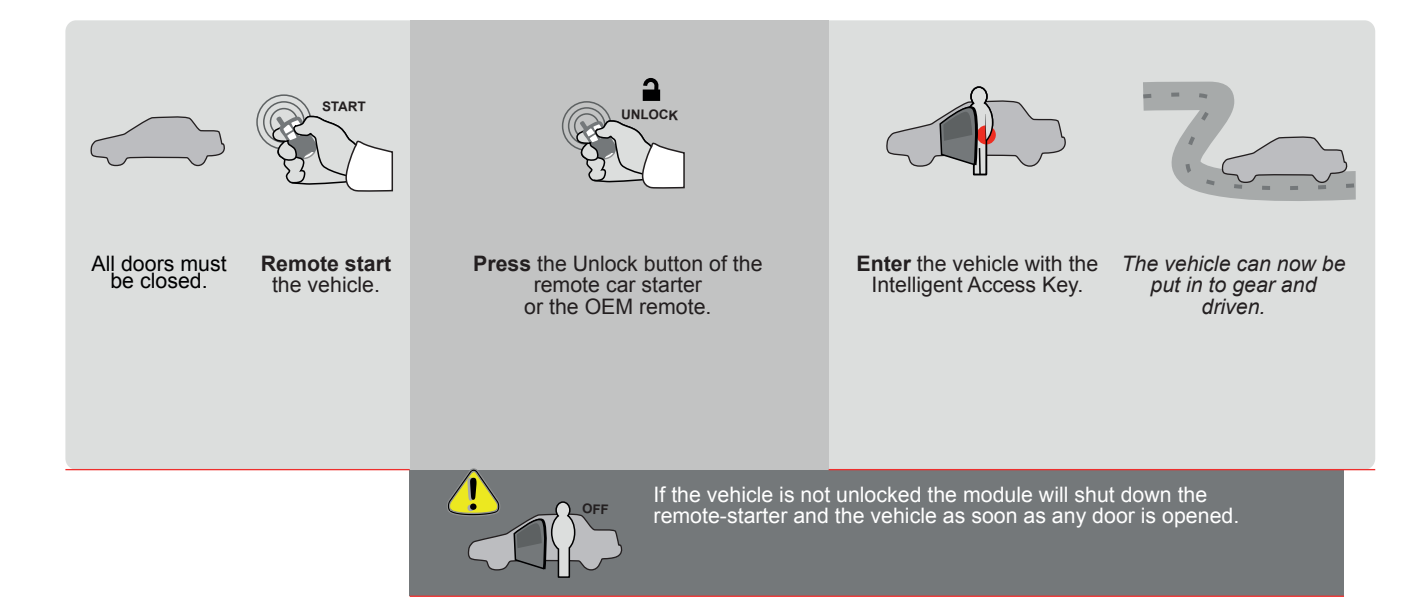

EVO

ALL Page 1/8

REV.: 20211027

Guide # 77411

FORTIN®

# THAR-GM6

# THARNESS INSTALLATION

ADDENDUM - SUGGESTED WIRING CONFIGURATION

F

|        |                                                                                                    |                  |                                    | Vehicle fu             | inctions s                                              | upported                       | in this | diagran  | ı (funct    | ional if      | equippe     | ed)                      |                           |                                                      |                                                            |                 |                      |
|--------|----------------------------------------------------------------------------------------------------|------------------|------------------------------------|------------------------|---------------------------------------------------------|--------------------------------|---------|----------|-------------|---------------|-------------|--------------------------|---------------------------|------------------------------------------------------|------------------------------------------------------------|-----------------|----------------------|
| VEHIC  |                                                                                                    |                  | YEARS                              | mobilizer bypass       | č                                                       | llock                          | E       | sarm     | nnk (open)  | VP Disable    | chometer    | ated Seats               | or Status                 | unk Status<br>ata-Link Only,Data-Link Seule-<br>snt) | Ind-Brake Status<br>ata-Link Only,Data-Link Seule-<br>ent) | ot-Brake Status | EM Remote Monitoring |
| CADI   |                                                                                                    |                  |                                    | <u></u>                |                                                         | 3   5                          | - Ar    | Ö        | Ĕ           | R/            | Та          | Ψ                        | ă                         | Ĕ Q Ĕ                                                | ΞÛĔ                                                        | Fo              | Ö                    |
| Escala | ade                                                                                                    | Push-To-Start    | 2020-2021                          | •                      | •                                                       | •                              | •       | •        | •           | •             | •           | •                        | •                         | •                                                    | •                                                          | •               | •                    |
| XT4    |                                                                                                    | Push-To-Start    | 2019-2021                          | •                      | •                                                       | •                              | •       | •        | •           | •             | •           | •                        | •                         | •                                                    | •                                                          | •               | •                    |
| XT5    |                                                                                                    | Push-To-Start    | 2017-2021                          | •                      | •                                                       | •                              | •       | •        | •           | •             | •           | •                        | •                         | •                                                    | •                                                          | •               | •                    |
| XT6    |                                                                                                    | Push-To-Start    | 2020-2021                          | •                      | •                                                       | •                              | •       | •        | •           | •             | •           | •                        | •                         | •                                                    | •                                                          | •               | •                    |
|        | To add the firmware version and the options, use the FLASH LINK UPDATI<br>FLASH LINK MOBILE tool, sold separately. |                  |                                    |                        |                                                         |                                |         |          |             | IPDATER       | or          |                          |                           |                                                      |                                                            |                 |                      |
|        |                                                                                                    |                  |                                    |                        |                                                         |                                | PTION   |          | DESC        | RIPTIC        | N           |                          |                           |                                                      |                                                            |                 |                      |
|        |                                                                                                    |                  | Program b                          | oypass opt             | tion:<br>C1<br>OEM Remote status (Lock/Un<br>monitoring |                                |         |          |             |               | nlock)      |                          |                           |                                                      |                                                            |                 |                      |
|        |                                                                                                    | IF '             | THE VEHICLE IS NO<br>WITH FUNCTION | OT EQUIPI<br>AL HOOD I | PED<br>PIN:                                             | A11 Hood trigger (Output Statu |         |          |             |               | Status).    | s).                      |                           |                                                      |                                                            |                 |                      |
|        |                                                                                                    |                  |                                    |                        |                                                         |                                | D       | 6        |             | Pus           | n-to-S      | tart                     |                           |                                                      |                                                            |                 |                      |
|        |                                                                                                    |                  | G FORTIN<br>© EVO-ALL              | DATE                   | :: xx-xx                                                | _                              |         | 01       | F           | SP<br>BY      | ECIA<br>DEF | L FUI<br>AULT            | DE.                       | ONS:<br>ACTIVA                                       | TED                                                        |                 |                      |
|        |                                                                                                    |                  |                                    | E                      | 5                                                       | 0                              | N       | MA<br>BE | NUF#<br>TWE | ACTU<br>EN: 0 | 4/201       | <b>MODUL</b><br>8 TO 04/ | . <mark>ES</mark><br>2019 |                                                      |                                                            |                 |                      |
|        |                                                                                                    |                  |                                    |                        |                                                         |                                |         |          |             |               |             |                          |                           |                                                      |                                                            |                 |                      |
|        | فك                                                                                                    | Parts required ( | Not included)                      |                        |                                                         |                                |         |          |             |               |             |                          |                           |                                                      |                                                            |                 |                      |
|        |                                                                                                    | 1X 1Amp Diode    |                                    |                        |                                                         |                                |         |          |             |               |             |                          |                           |                                                      |                                                            |                 |                      |
|        |                                                                                                    |                  |                                    |                        |                                                         |                                |         |          |             |               |             |                          |                           |                                                      |                                                            |                 |                      |
|        |                                                                                                    |                  |                                    |                        |                                                         |                                |         |          |             |               |             |                          |                           |                                                      |                                                            |                 |                      |
|        |                                                                                                    |                  |                                    |                        |                                                         |                                |         |          |             | 1             |             | Т                        | HIS MO                    | DIII F MIIST F                                       | E INSTALLE                                                 | RY A            |                      |

\* HOOD PIN

HOOD STATUS: THE HOOD PIN SWITCH MUST BE INSTALLED If the vehicle can be remote started with the hood open, set function **A11** to off. Notice: the installation of safety elements are mandatory. The hood pin is an essential security element and must be installed.

OFF

A11

THIS MODULE MUST BE INSTALLED BY A QUALIFIED TECHNICIAN. A WRONG CONNECTION CAN CAUSE PERMANENT DAMAGE TO THE VEHICLE.  $\ensuremath{\mathsf{BCM}}$  located on passenger side center console

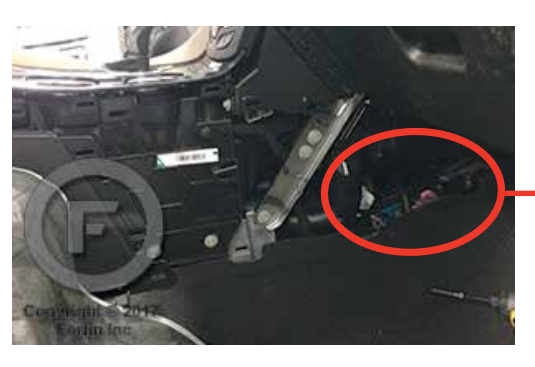

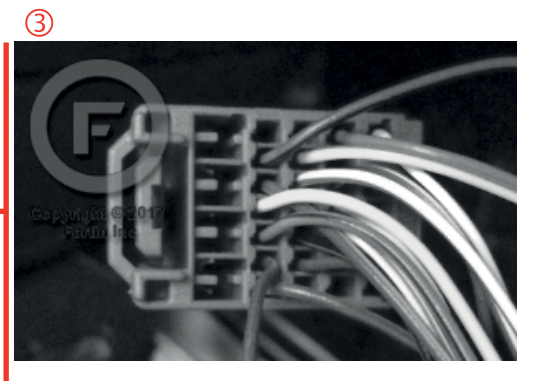

2

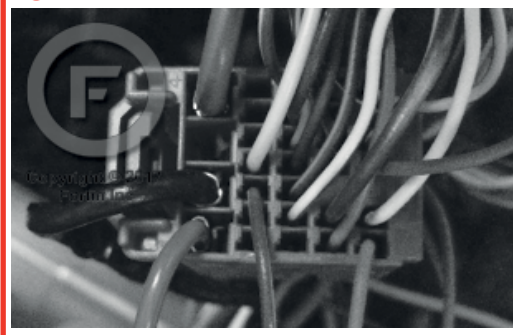

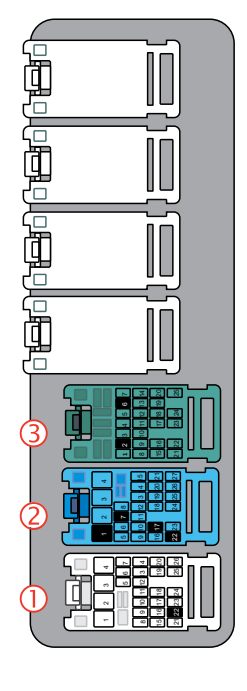

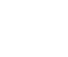

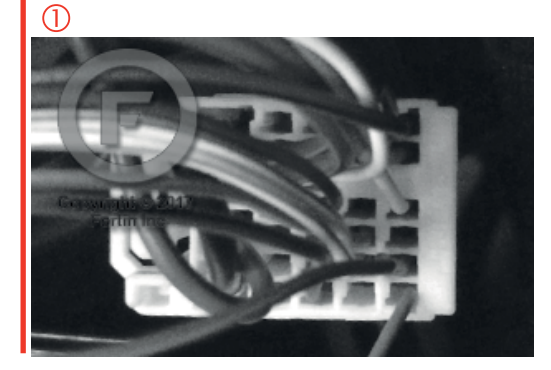

### **AUTOMATIC TRANSMISSION WIRING CONNECTION**

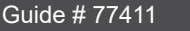

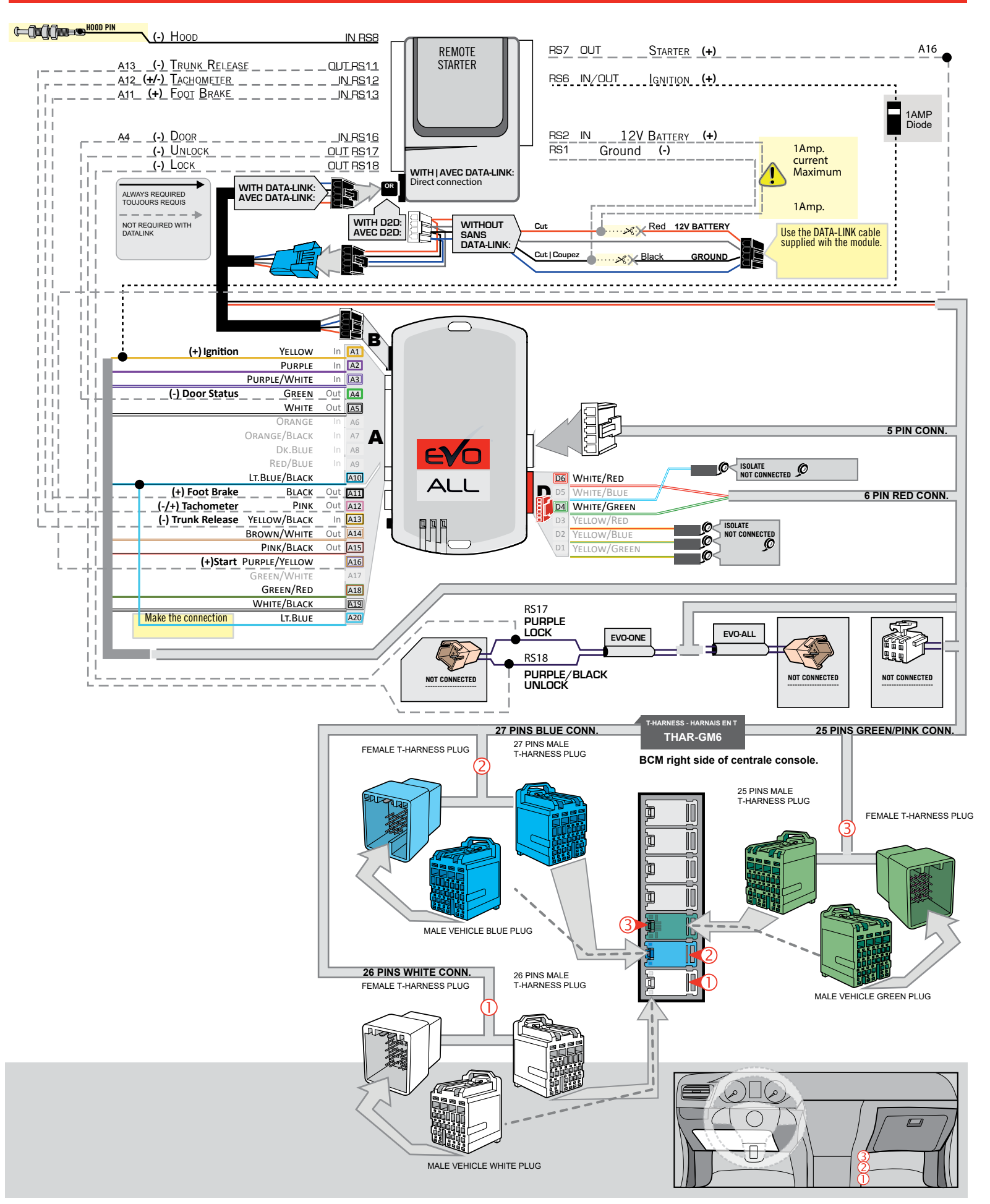

## **KEY BYPASS PROGRAMMING PROCEDURE 1/3**

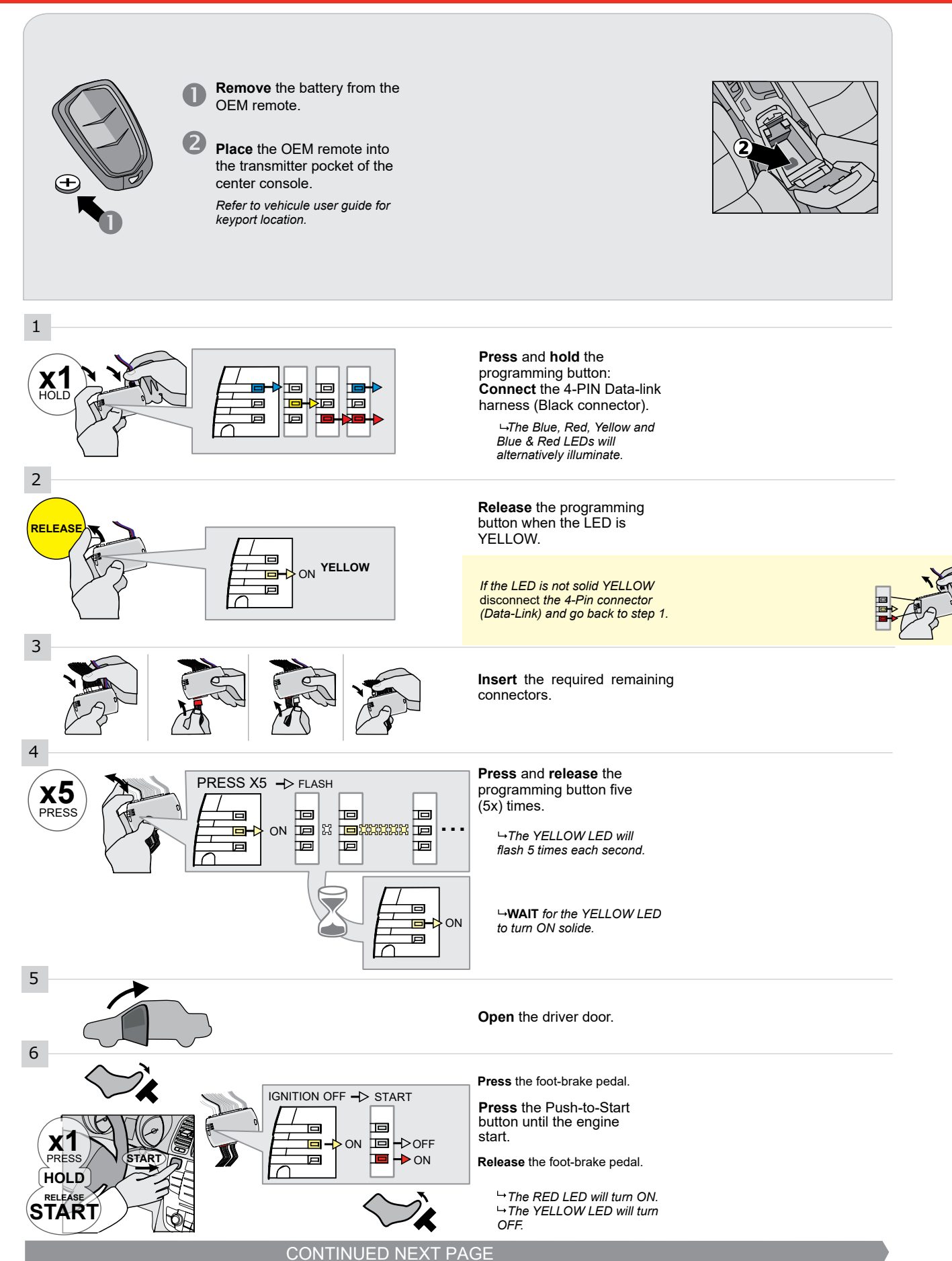

#### **KEY BYPASS PROGRAMMING PROCEDURE 2/3**

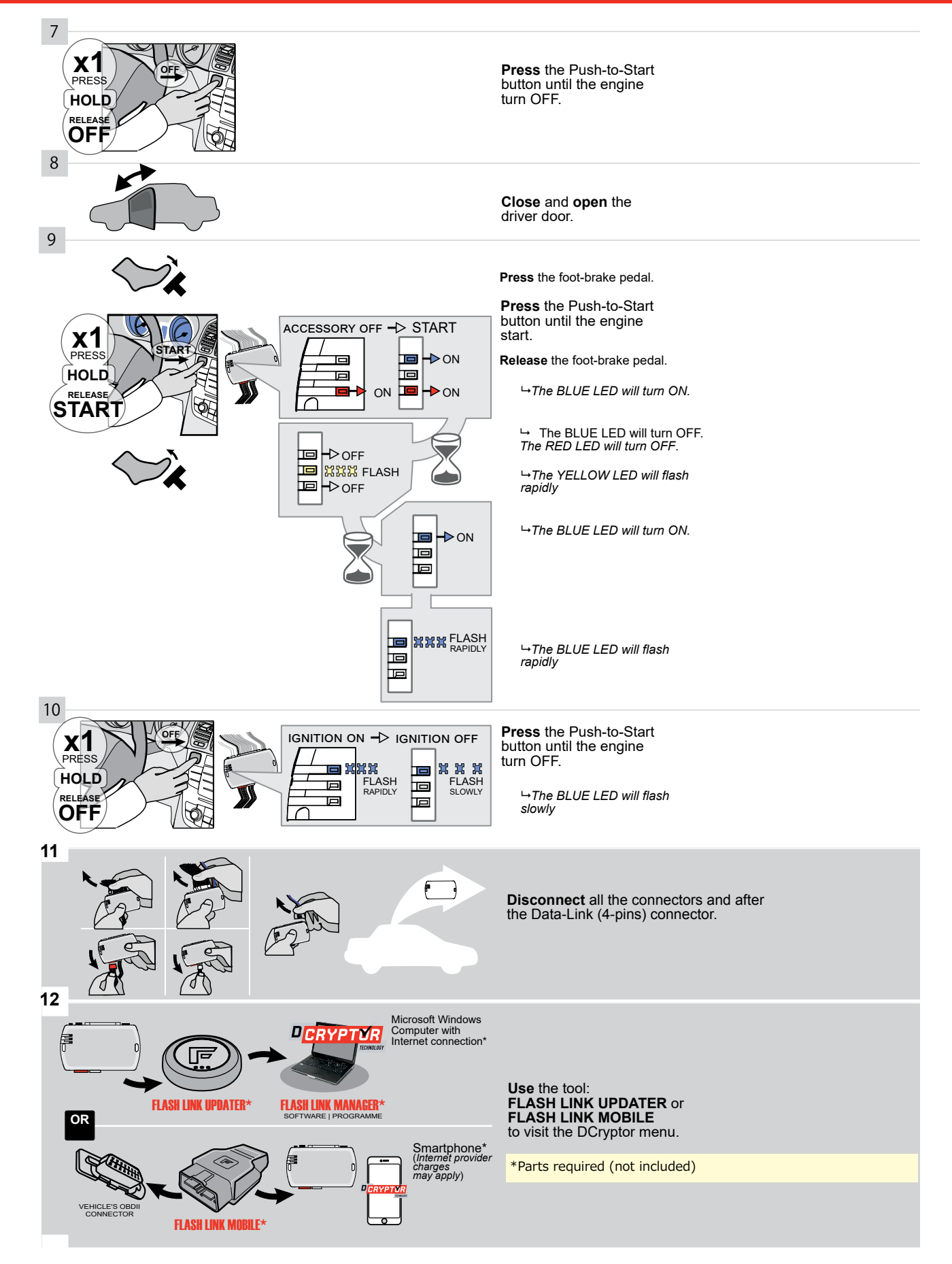

## **KEY BYPASS PROGRAMMING PROCEDURE 3/3**

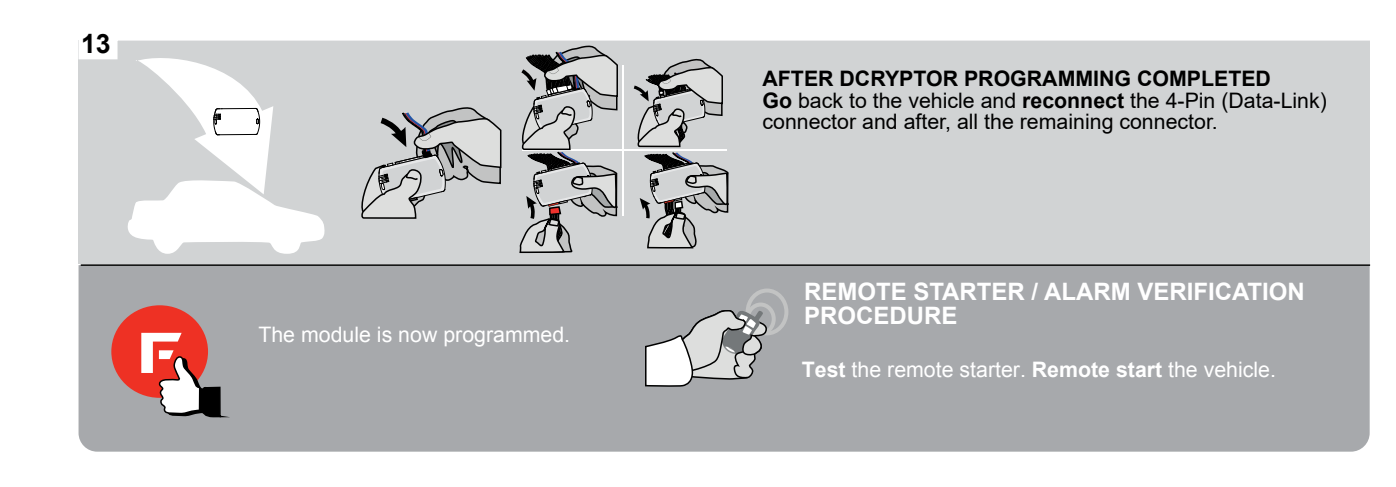

# FORTIN

## **REMOTE STARTER FUNCTIONALITY**

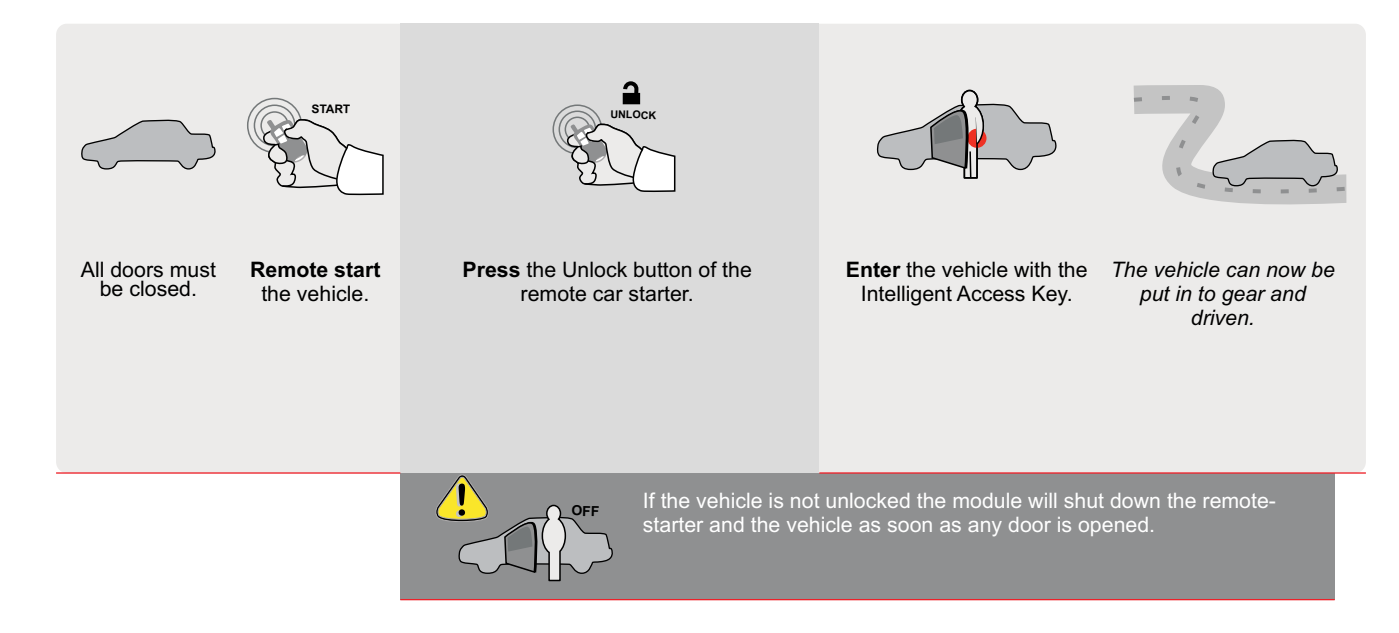

| E                    | 6                                                                                                    | ALL                                                  | Page 1 /                                      | 9                                                       | REV20200              | REV20200924                       |          |                                               |                                                |                                                              | # 77                          | 341       |                                           |                                           |                                             |                                            |                      |  |
|----------------------|----------------------------------------------------------------------------------------------------|------------------------------------------------------|-----------------------------------------------|---------------------------------------------------------|-----------------------|-----------------------------------|----------|-----------------------------------------------|------------------------------------------------|--------------------------------------------------------------|-------------------------------|-----------|-------------------------------------------|-------------------------------------------|---------------------------------------------|--------------------------------------------|----------------------|--|
| Т                    | HAR-GN                                                                                                    | M6                                                   | THARNI                                        | ESS STAND AL                                            | ONE INST              | ALLA                              | TIO      | N                                             | A <u>DDE</u>                                   | NDUN                                                         | 1 - SU                        | GGE       | STED                                      | WIRI                                      | NG CC                                       | )NFIG                                      | JRATION              |  |
|                      |                                                                                                    | I                                                    | ONLYC                                         | OMPATIBLE WITH AU                                       | JTOMATIC TR           | ANSMI                             | SSION    | I VEH                                         | ICLE                                           | 3.                                                           |                               |           |                                           |                                           |                                             |                                            |                      |  |
|                      |                                                                                                    | 100                                                  |                                               | Ĩ                                                       | Vehicle functio       | ns suppor                         | ed in th | is di <u>ag</u> r                             | am (fun                                        | ctional                                                      | if equip                      | oped)     |                                           |                                           |                                             |                                            |                      |  |
|                      |                                                                                                    |                                                      |                                               | PUSH                                                    | bilizer bypass        |                                   | ×        |                                               | ε                                              | (open)                                                       | Disable                       | meter     | Status                                    | Status                                    | -Brake Status                               | Brake Status                               | Remote Monitoring    |  |
| VEHIC                | LE                                                                                                    |                                                      |                                               | YEARS                                                   | omm                   | Lock                              | Unloc    | Arm                                           | Disar                                          | Trunk                                                        | RAPI                          | Tachc     | Door                                      | Trunk                                     | Hand                                        | Foot-I                                     | OEM                  |  |
| <b>GMC</b><br>Acadia |                                                                                                    | Push-To-9                                            | Start                                         | 2017-2020                                               |                       |                                   |          |                                               |                                                | •                                                            |                               |           |                                           |                                           |                                             |                                            |                      |  |
| Acadia               | L.                                                                                                    | 1 4611 10 0                                          | Start                                         |                                                         |                       | 1.                                |          | -                                             | -                                              | -                                                            |                               | _         | -                                         | -                                         | -                                           |                                            | -                    |  |
|                      | FIRMWARE VERSION<br>To add the firmware version and the options,<br>use the FLASH LINK UPDATER<br>or FLASH LINK MOBILE tool, sold separately. |                                                      |                                               |                                                         |                       |                                   |          |                                               |                                                |                                                              |                               |           |                                           |                                           |                                             |                                            |                      |  |
|                      |                                                                                                    |                                                      | IF TH                                         | HE VEHICLE IS NOT                                       | EQUIPPED<br>HOOD PIN: | A11 Hood trigger (Output Status). |          |                                               |                                                |                                                              |                               |           |                                           |                                           |                                             |                                            |                      |  |
|                      |                                                                                                    |                                                      |                                               | Program bypa                                            | ass option:           | l                                 |          | TION                                          |                                                | DESCRIPTION<br>OEM Remote status (Lock/Unlock)<br>monitoring |                               |           |                                           |                                           |                                             |                                            |                      |  |
| Ì                    |                                                                                                    | -                                                    |                                               |                                                         |                       | L                                 |          | TION                                          |                                                | DESC                                                         | RIPTIO                        | N         |                                           |                                           |                                             |                                            |                      |  |
|                      |                                                                                                    | 0                                                    |                                               | Program bypa                                            | ass option:           |                                   | D        | 6                                             |                                                | Push                                                         | -to-St                        | art       |                                           |                                           |                                             |                                            |                      |  |
|                      | <u>()</u>                                                                                                    | ATTEN                                                | TION!                                         |                                                         | DATE: XX-XX           | E                                 | 5        | OF                                            | F                                              | SPE<br>BY<br>MAI<br>BET                                      |                               |           | NCTIO<br>DE/<br>RED<br>4/201              | ACTI<br>ACTI<br>Moe<br>8 to               | √ATE<br>0ULE<br>04/20                       | D<br>S<br>)19                              |                      |  |
|                      | R                                                                                                    | <b>Parts re</b><br>1X 5 Am<br>1X 1k O                | e <b>quired</b> (No<br>np Fuse<br>hm Resisto  | ot included)<br>or                                      |                       |                                   |          |                                               |                                                |                                                              |                               |           |                                           |                                           |                                             |                                            |                      |  |
|                      | MANDATO<br>* Hood pin                                                                                                    | RY INSTALL<br>HOOD STAT<br>IF THE VEHI<br>SET FUNCTI | US : THE HOOD<br>Cle can be r<br>On A11 to of | PIN SWITCH MUST BE INST<br>EMOTE STARTED WITH THE<br>F. | Alled<br>Hood open, A | 11 0                              | F        | otice: th<br>ements a<br>an esse<br>ust be ir | e install<br>are man<br>ntial sec<br>istalled. | ation of<br>datory. T<br>curity ele                          | safety<br>he hood<br>ement ar | pin<br>nd | HIS MOE<br>Qualii<br>Connec<br>D <i>i</i> | DULE MU<br>FIED TEC<br>TION CA<br>AMAGE T | ist be II<br>Chnicia<br>In Caus<br>'o the V | NSTALLEI<br>N. A WRC<br>E PERMA<br>EHICLE. | D BY A<br>Ng<br>Nent |  |

## PARTS REQUIRED (NOT INCLUDED)

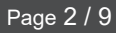

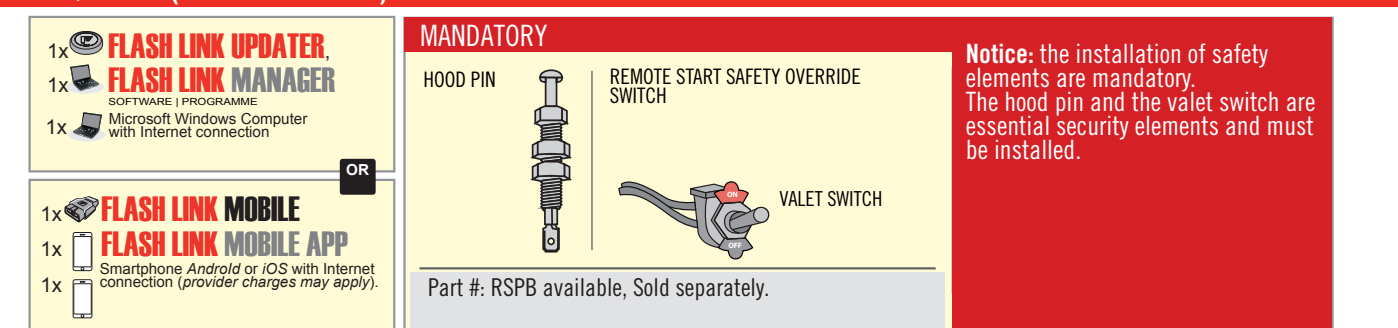

# **STAND ALONE CONFIGURATION**

| ( | Program bypass option                      | UNIT OPTION                 | DESCRIPTION                                                        |  |  |  |  |  |
|---|--------------------------------------------|-----------------------------|--------------------------------------------------------------------|--|--|--|--|--|
|   | OEM Remote Stand Alone Remote Starter:     | D1.10                       | By default, LOCK, LOCK, LOCK<br>Par défaut, VERROUILLE, VERROUILLE |  |  |  |  |  |
|   |                                            | D1.1 UNLECK                 |                                                                    |  |  |  |  |  |
|   |                                            | UNIT OPTION<br>OPTION UNITE | DESCRIPTION                                                        |  |  |  |  |  |
|   | Program bypass option with oem remote:     | C1                          | OEM Remote Monitoring                                              |  |  |  |  |  |
|   |                                            | UT                          |                                                                    |  |  |  |  |  |
|   |                                            | UNIT OPTION                 | DESCRIPTION                                                        |  |  |  |  |  |
|   | Program bypass option with RF KIT antenna: | H1 to H6                    | Supported RF Kits<br>and select RF Kit                             |  |  |  |  |  |
|   |                                            |                             |                                                                    |  |  |  |  |  |

# **REMOTE STARTER FUNCTIONALITY**

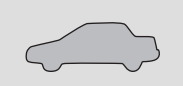

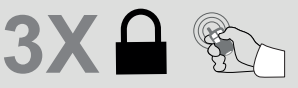

All doors must be closed.

Press the OEM remote's Lock button 3x to remote-start (or remote-stop) the vehicle.

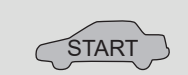

The vehicle will START.

## **REMOTE STARTER DIAGNOSTICS** MODULE RED LED x2 flash : Brake ON x3 flash : No tach x4 flash : Ignition

before start

x5 flash : Hood Open

**REMOTE STARTER WARNING CARD** 

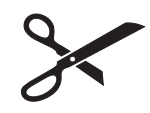

CUT THIS WARNING CARD AND STICK IT ON A VISIBLE PLACE: or use the package **RSPB**, Sold separately.

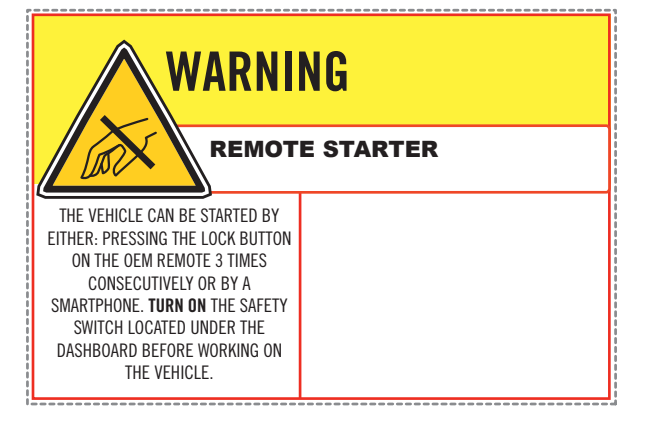

 $\operatorname{\textbf{BCM}}$  located on passenger side center console

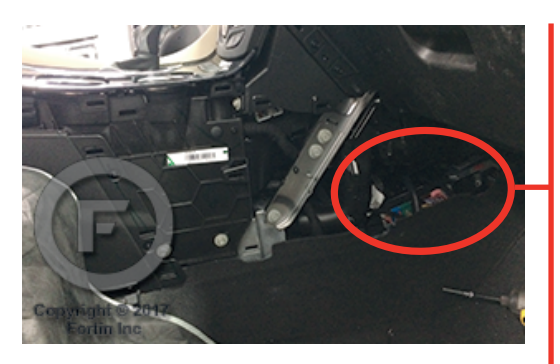

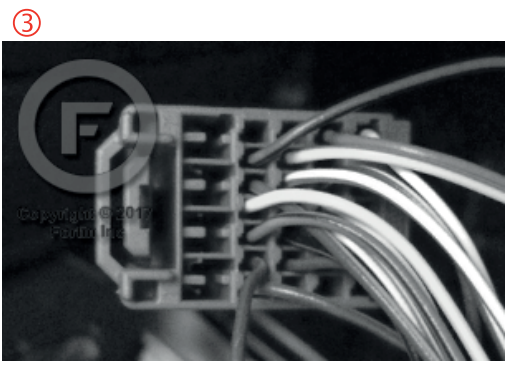

2

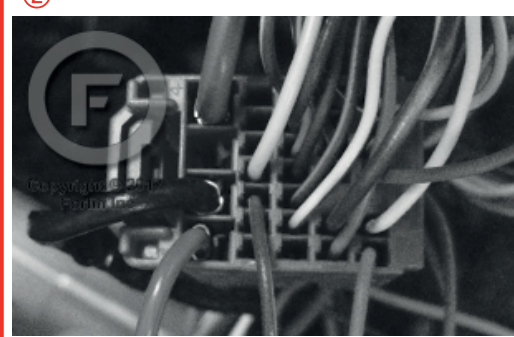

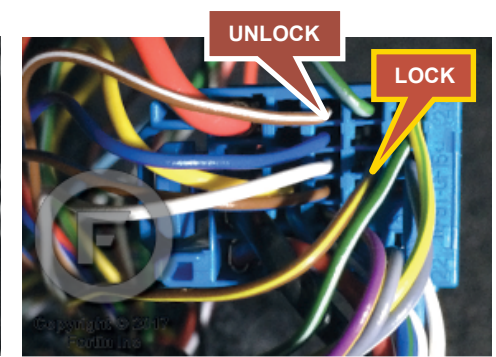

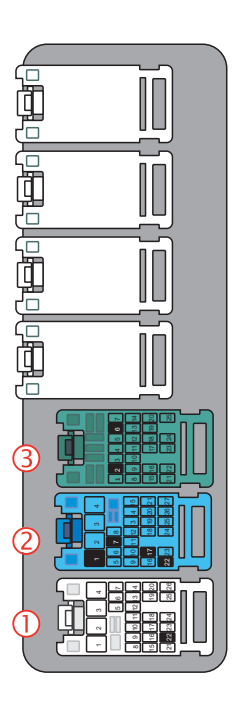

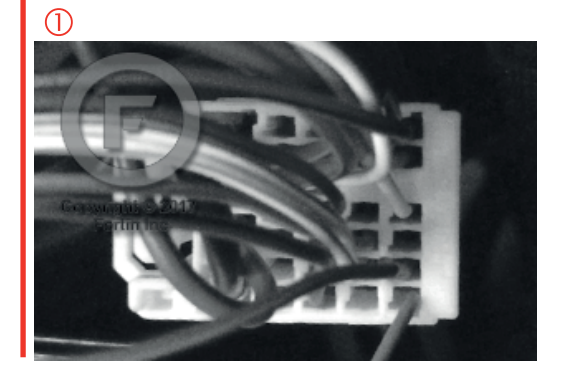

## **AUTOMATIC TRANSMISSION WIRING CONNECTION**

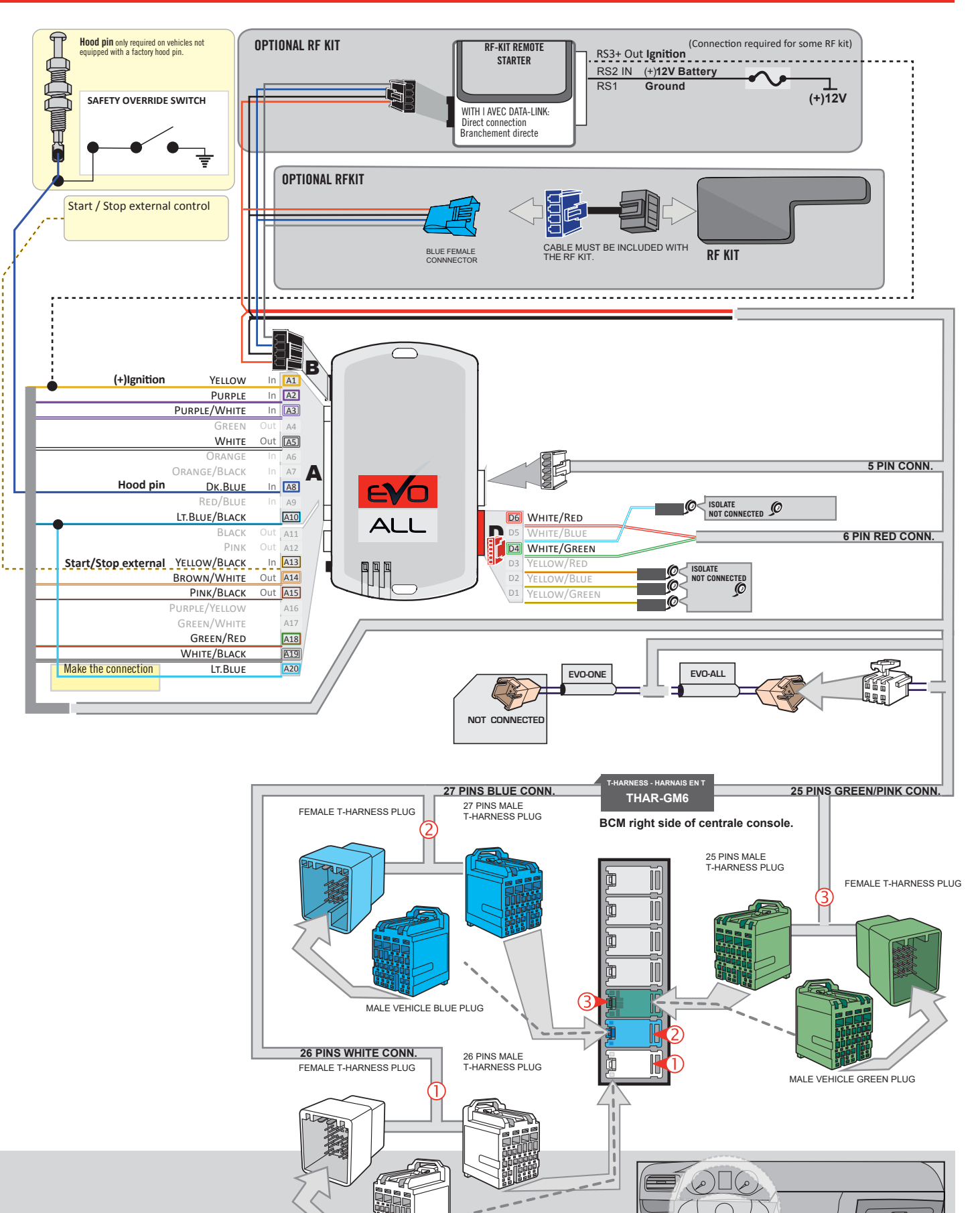

MALE VEHICLE WHITE PLUG

Guide # 77341

## **KEY BYPASS PROGRAMMING PROCEDURE 1/3**

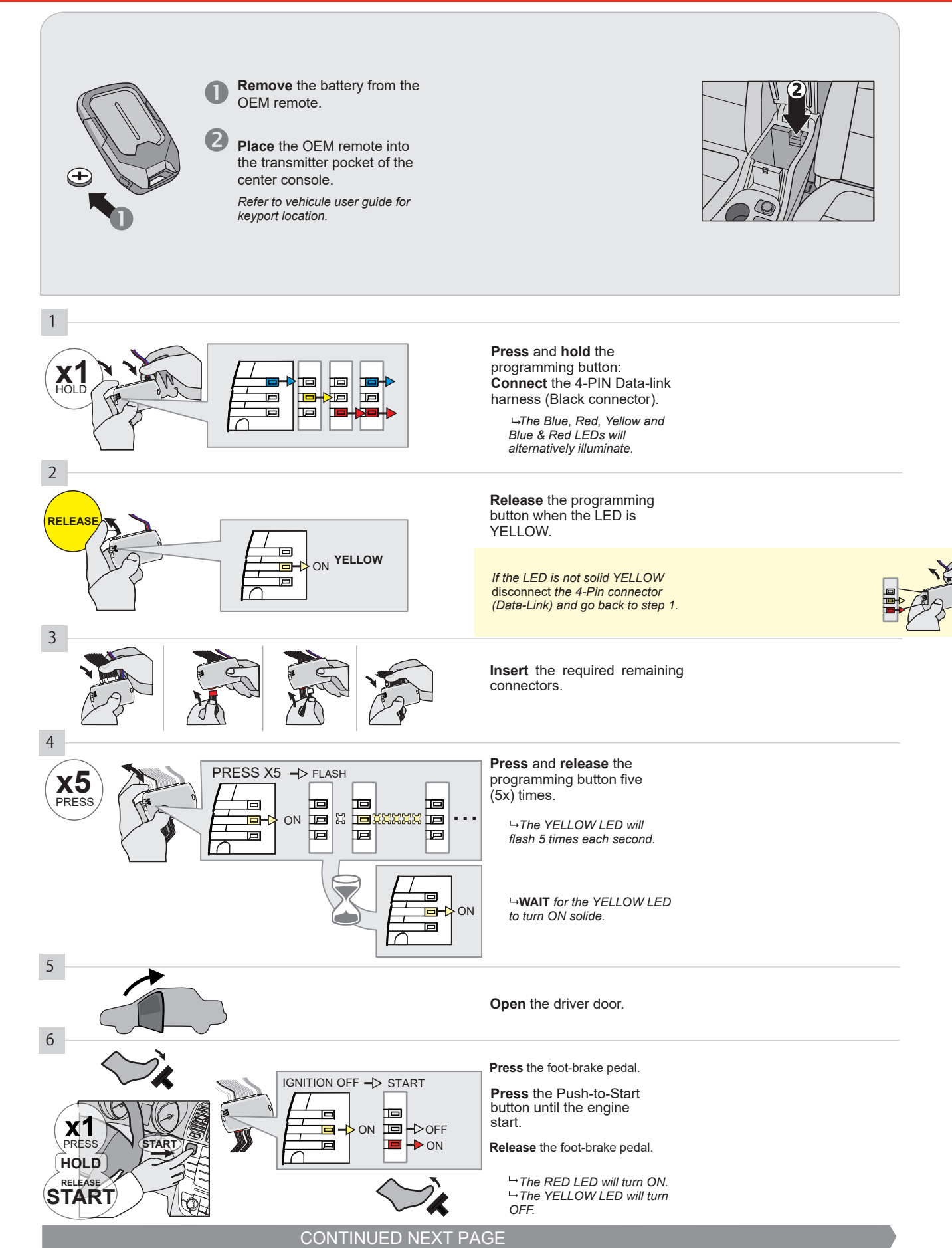

#### **KEY BYPASS PROGRAMMING PROCEDURE 2/3**

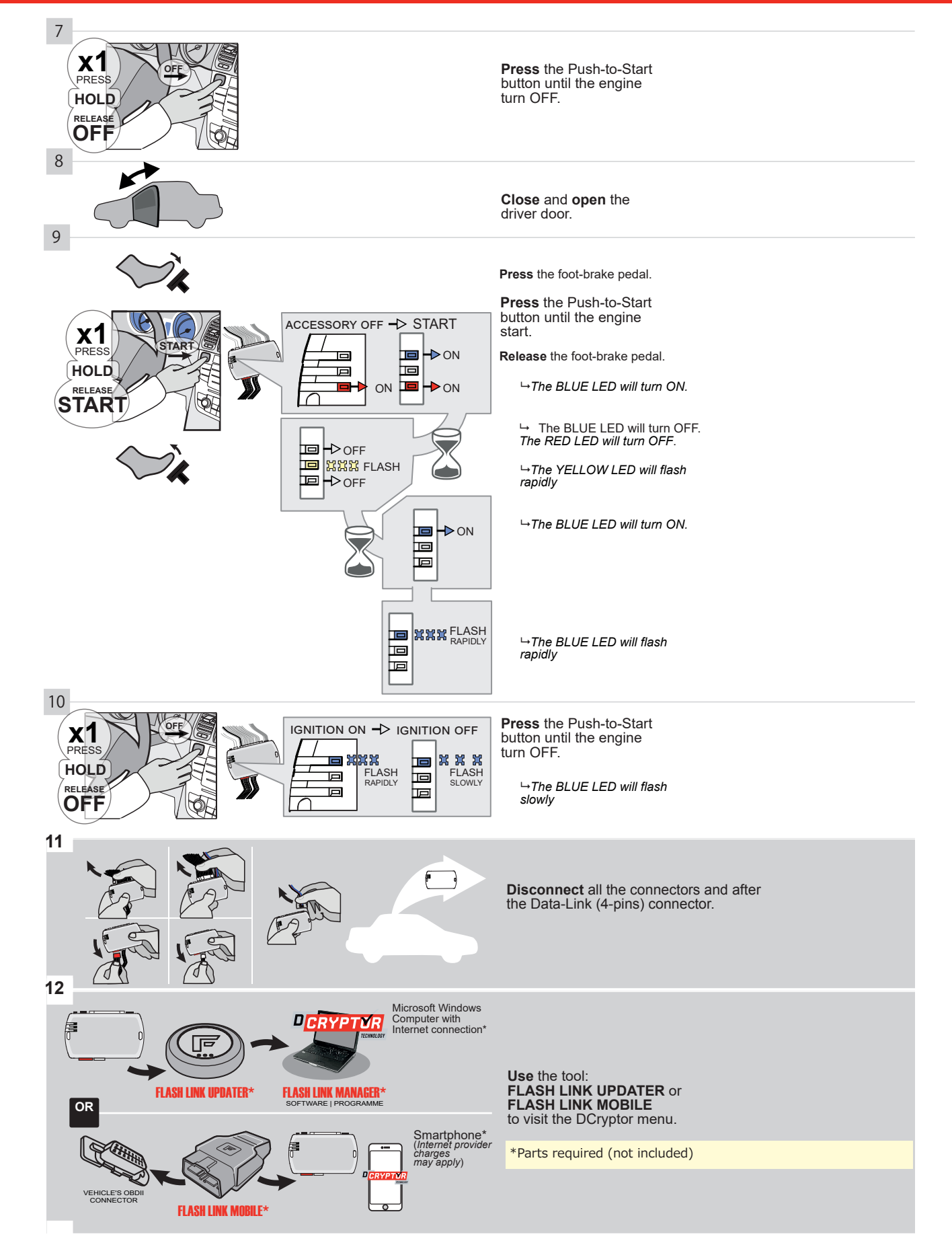

## **KEY BYPASS PROGRAMMING PROCEDURE 3/3**

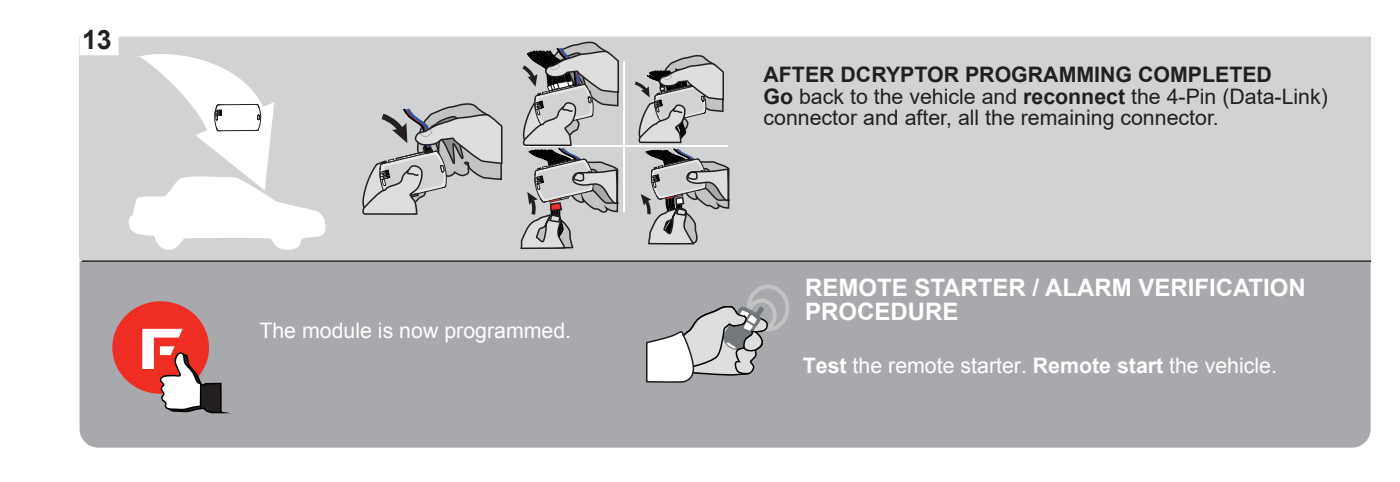

# FORTIN

## **REMOTE STARTER FUNCTIONALITY**

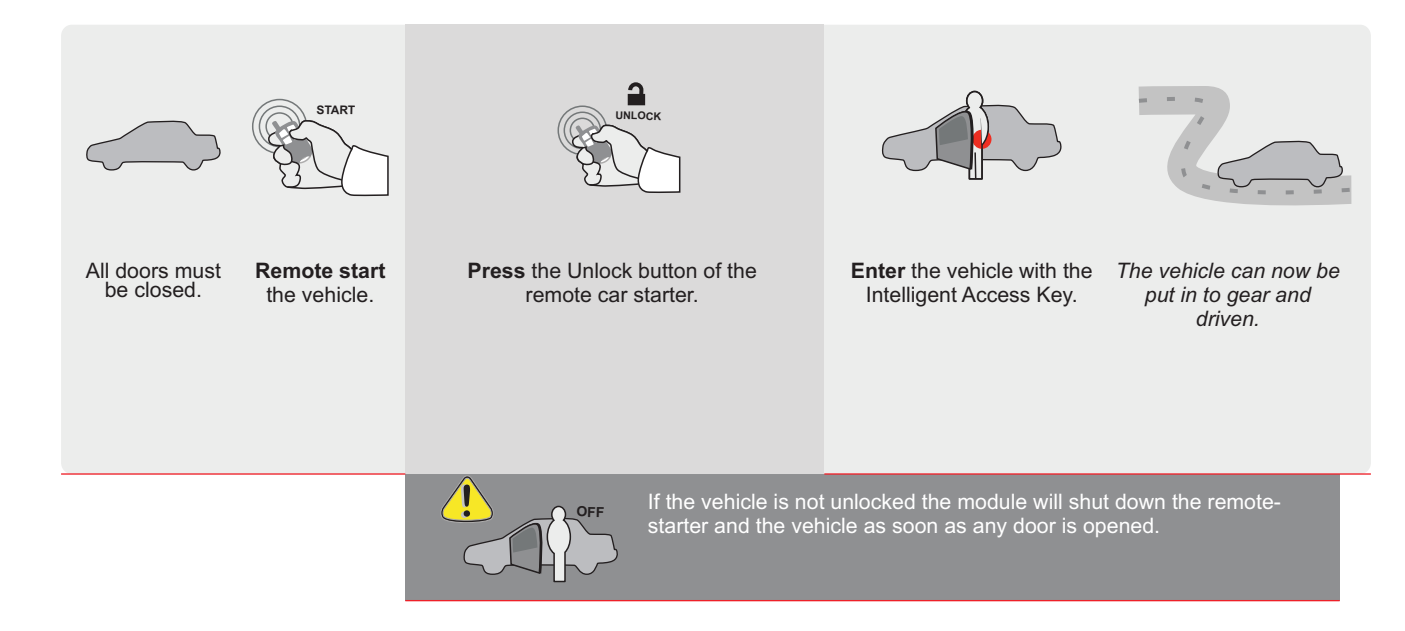

| E     | 6                                                                                                    | ALL                                               | Page 1 / 9 <b>REV20200924</b>                               |                                        |                                           |                             |         |        |                                                | Guide # 79771 FORTIN®                               |                                       |                                    |                              |                   |                                  |                                           |                                            |                                           |                        |                        |
|-------|----------------------------------------------------------------------------------------------------|---------------------------------------------------|-------------------------------------------------------------|----------------------------------------|-------------------------------------------|-----------------------------|---------|--------|------------------------------------------------|-----------------------------------------------------|---------------------------------------|------------------------------------|------------------------------|-------------------|----------------------------------|-------------------------------------------|--------------------------------------------|-------------------------------------------|------------------------|------------------------|
| Т     | HAR-GI                                                                                                    | M6                                                | THARNE                                                      | ESS STANE                              | D ALONE                                   | INST                        | ALL     | ATI    | ON<br>ADDENDUM - SUGGESTED WIRING CONFIGURATIO |                                                     |                                       |                                    |                              |                   |                                  |                                           |                                            | <u>'ION</u>                               |                        |                        |
|       |                                                                                                    |                                                   | ONLY CO                                                     | MPATIBLE WI                            | ГН АИТОМА                                 | TIC TR/                     | ANSI    | IISSI  | ON VI                                          | EHIC                                                | LES                                   |                                    |                              |                   |                                  |                                           |                                            |                                           |                        |                        |
| VEHIC | CLE                                                                                                    |                                                   | PHA PHA                                                     | YEARS                                  | Vehicle func<br>pilitzer<br>mobilitzer    | tions supp<br>sss<br>Harner | orted i | this d | agram                                          | (functi                                             | ional i                               | f equip<br>nuk (oben)              | AP Disable                   | chometer          | eated Seats                      | bor Status                                | unk Status                                 | and-Brake Status                          | ot-Brake Status        | EM Remote<br>onitoring |
| CHE\  | /ROLET                                                                                                    |                                                   |                                                             |                                        | <u> </u>                                  | ⊢́                          |         |        | 5   4                                          | Ā                                                   |                                       | - <b>-</b>                         | Ŕ                            | ⊔ n<br>L          | Ť                                | Ď                                         | ⊨                                          | Ϊ                                         | ц                      | ŌŽ                     |
| Bolt  |                                                                                                    | Push-To-                                          | Start                                                       | 2016-2019                              | •                                         | •                           |         | •      | •                                              | •                                                   | •                                     | •                                  | •                            | •                 | •                                | •                                         | •                                          | •                                         | •                      | •                      |
|       | FIRMWARE VERSION<br><b>70.[41]</b><br>GM MINIMUM To add the firmware version and the options,<br>use the FLASH LINK UPDATER<br>or FLASH LINK MOBILE tool, sold separately.                                                                                                    |                                                   |                                                             |                                        |                                           |                             |         |        |                                                |                                                     |                                       |                                    |                              |                   |                                  |                                           |                                            |                                           |                        |                        |
|       |                                                                                                    |                                                   | IF TH                                                       | IE VEHICLE IS<br>WITH FUNCTIO          | NOT EQUIP                                 | PED<br>PIN:                 | A       | 11     |                                                | OFF                                                 |                                       | Hood                               | trigg                        | er (O             | utput                            | Statu                                     | s).                                        |                                           |                        |                        |
|       |                                                                                                    |                                                   |                                                             | Program                                | ו bypass op                               | tion:                       |         |        |                                                | N                                                   | 1<br>)<br>1                           | DESCF<br>DEM<br>monit              | Rem<br>oring                 | N<br>ote s        | tatus                            | (Lock                                     | /Unlo                                      | ck)                                       |                        |                        |
|       |                                                                                                    |                                                   |                                                             |                                        |                                           |                             |         | C      | 6                                              |                                                     | F                                     | ⊃ush                               | -to-St                       | art               |                                  |                                           |                                            |                                           |                        |                        |
|       |                                                                                                    |                                                   |                                                             | Prograr<br>(Veh                        | n bypass op<br><mark>icle hybrid c</mark> | otion<br>only):             |         |        | <b>)4</b>                                      | N                                                   |                                       | JESCF<br>Hybri                     | <mark>артіо</mark><br>d mo   | <b>n</b><br>de (V | ehicle                           | e hybr                                    | id onl                                     | y)                                        |                        |                        |
|       | Image: Contract of the second second seco |                                                   |                                                             |                                        |                                           |                             |         |        |                                                |                                                     |                                       |                                    |                              |                   |                                  |                                           |                                            |                                           |                        |                        |
|       | ع                                                                                                    | <b>Parts r</b><br>1X 5 Ar<br>1X 1k (              | <b>equired</b> (No<br>mp Fuse<br>Dhm Resisto                | t included)<br>r                       |                                           |                             |         |        |                                                |                                                     |                                       |                                    |                              |                   |                                  |                                           |                                            |                                           |                        |                        |
|       | MANDATO<br>*Hood Pin                                                                                                    | RY INSTALL<br>HOOD STA<br>IF THE VEH<br>SET FUNCT | TUS : THE HOOD<br>Hicle can be ri<br>Fion <b>A11</b> to off | PIN SWITCH MUST E<br>Emote started wit | BE INSTALLED<br>TH THE HOOD OP            | EN, A1                      | 11      | OFF    | Notice<br>elemen<br>is an e<br><u>must l</u>   | e: the in<br>nts are<br>essentia<br><u>be insta</u> | nstalla<br>manda<br>al secu<br>alled. | tion of s<br>atory. Tl<br>rity ele | safety<br>he hood<br>ment ar | pin<br>nd         | HIS MOI<br>Quali<br>Connec<br>D/ | DULE MU<br>Fied tec<br>Tion Ca<br>Amage t | ist be II<br>Chnicia<br>In Caus<br>O the V | NSTALLE<br>N. A WRO<br>E PERMA<br>Ehicle. | d by a<br>DNG<br>INENT |                        |

## PARTS REQUIRED (NOT INCLUDED)

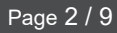

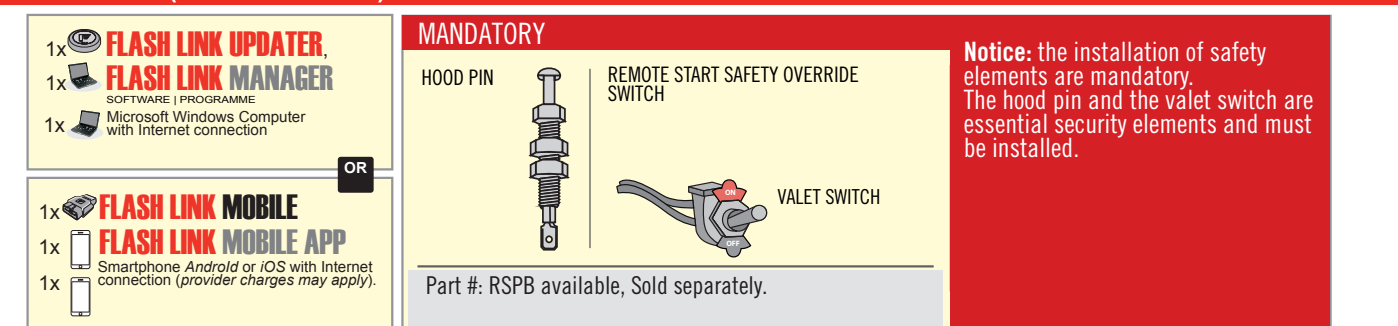

# STAND ALONE CONFIGURATION

| ( | Program bypass option                      | UNIT OPTION | DESCRIPTION                                                                    |  |  |  |  |
|---|--------------------------------------------|-------------|--------------------------------------------------------------------------------|--|--|--|--|
|   | OEM Remote Stand Alone Remote Starter:     | OR D1.10    | By default, LOCK, LOCK, LOCK<br>Par défaut, VERROUILLE, VERROUILLE, VERROUILLE |  |  |  |  |
|   |                                            | D1.1 UNLBCK |                                                                                |  |  |  |  |
|   |                                            | UNIT OPTION | DESCRIPTION                                                                    |  |  |  |  |
|   | Program bypass option with oem remote:     | <b>C</b> 4  | OEM Remote Monitoring                                                          |  |  |  |  |
|   |                                            | 61          |                                                                                |  |  |  |  |
|   |                                            | UNIT OPTION | DESCRIPTION                                                                    |  |  |  |  |
|   | Program bypass option with RF KIT antenna: | H1 to H6    | Supported RF Kits and select RF Kit                                            |  |  |  |  |
|   |                                            |             |                                                                                |  |  |  |  |

# **REMOTE STARTER FUNCTIONALITY**

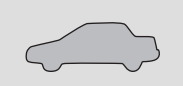

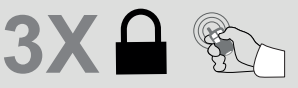

All doors must be closed.

Press the OEM remote's Lock button 3x to remote-start (or remote-stop) the vehicle.

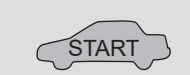

The vehicle will START.

# REMOTE STARTER DIAGNOSTICS MODULE RED LED x2 flash : Brake ON x3 flash : No tach x4 flash : Ignition before start

x5 flash : Hood Open

**REMOTE STARTER WARNING CARD** 

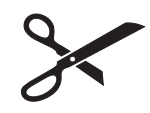

CUT THIS WARNING CARD AND STICK IT ON A VISIBLE PLACE: or use the package RSPB, Sold separately.

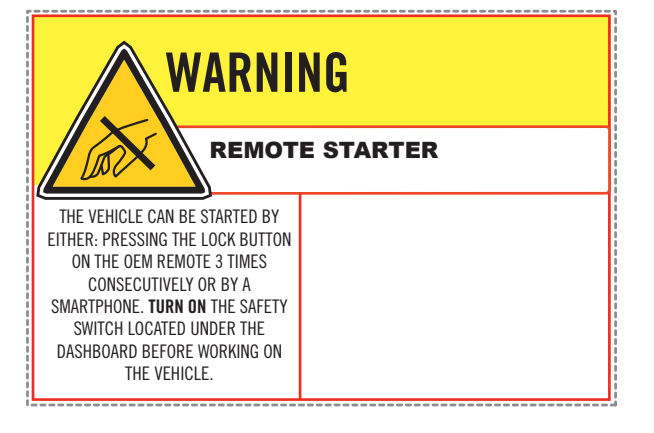

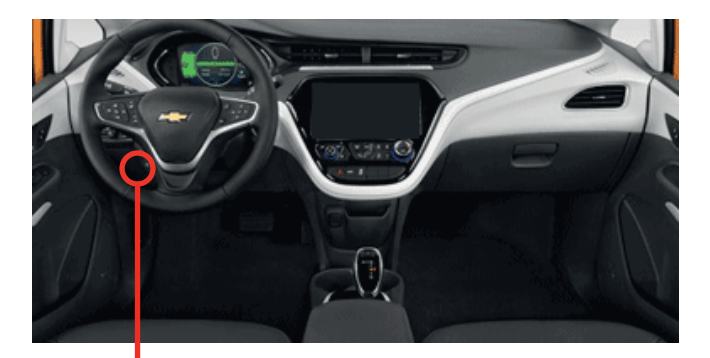

BCM

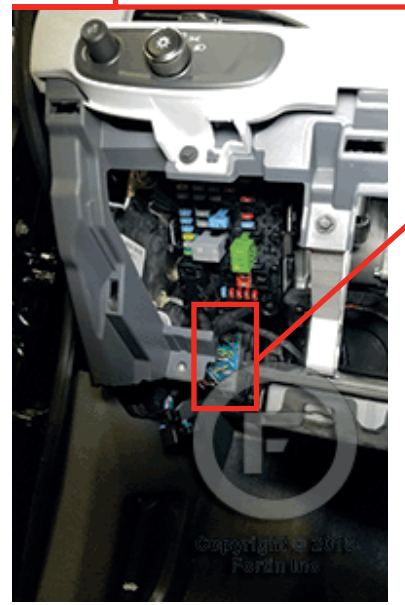

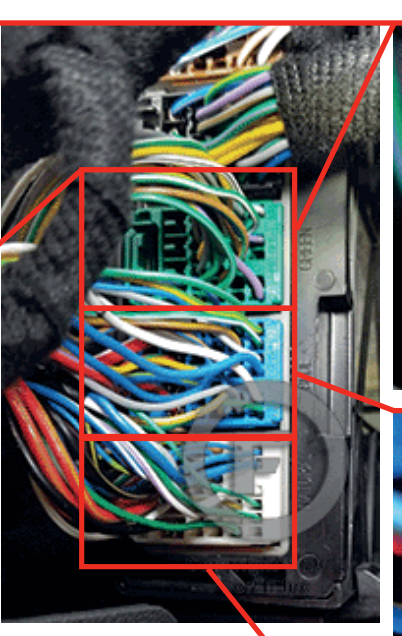

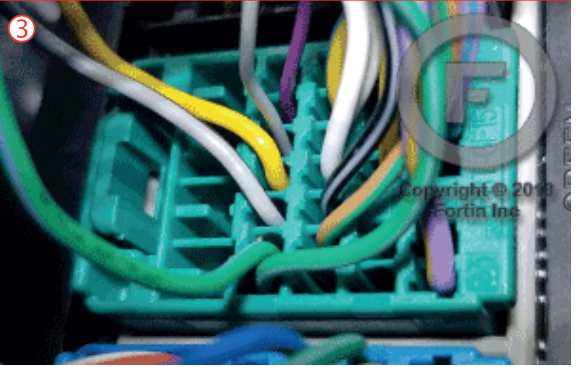

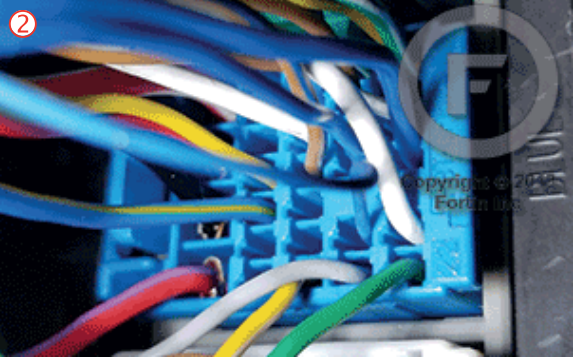

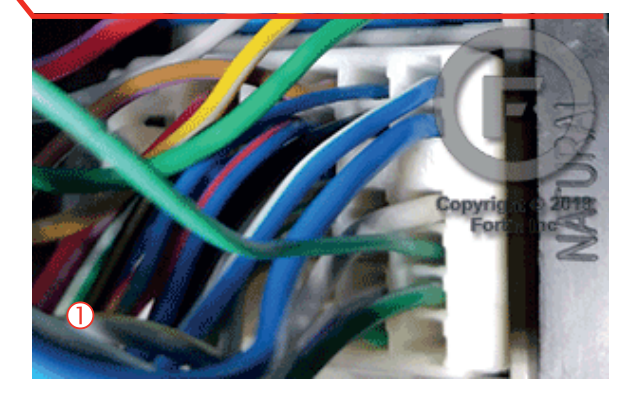

## F FORTIN<sup>®</sup>

## **AUTOMATIC TRANSMISSION WIRING CONNECTION**

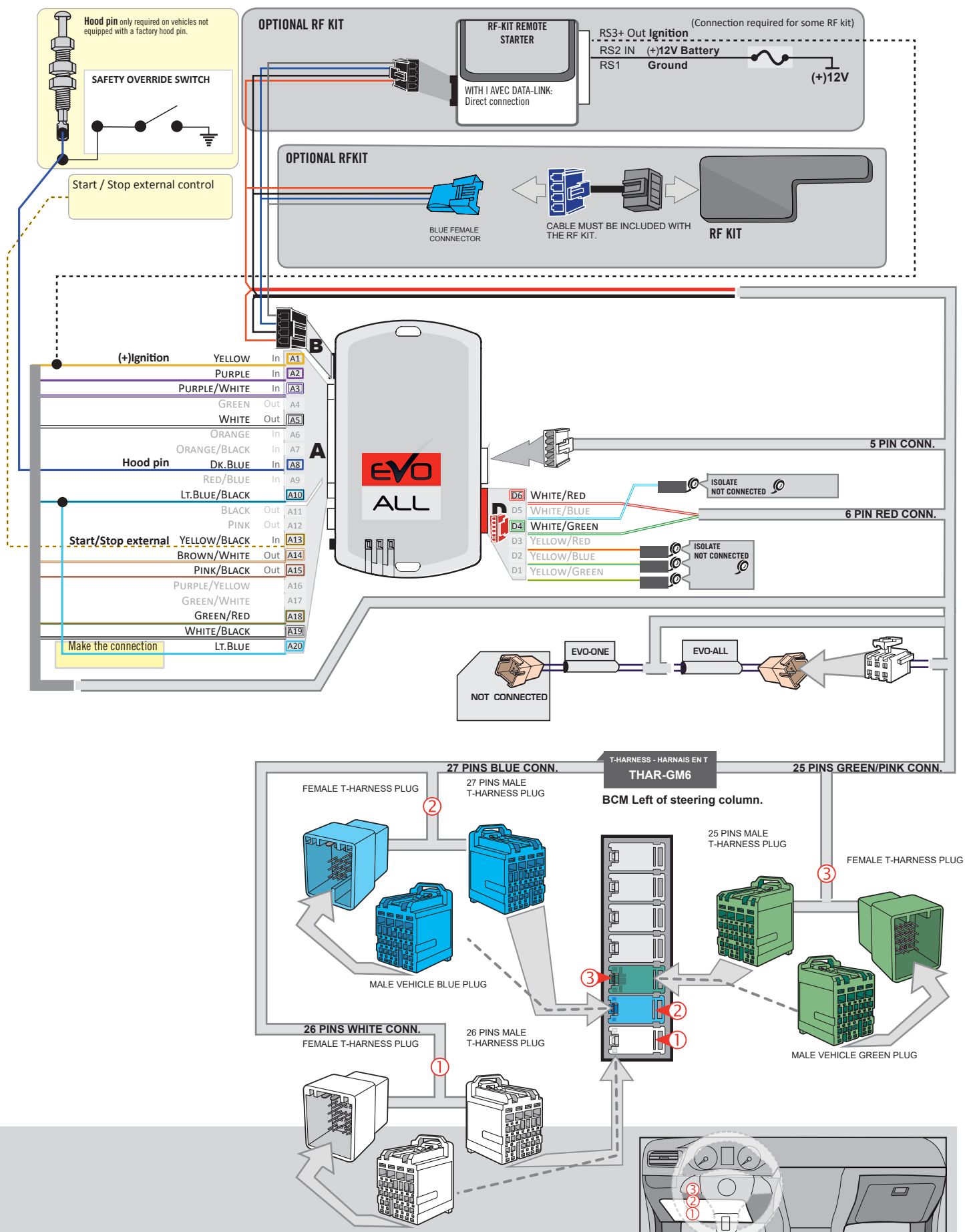

MALE VEHICLE WHITE PLUG

Page 4 / 9

## **KEY BYPASS PROGRAMMING PROCEDURE 1/3**

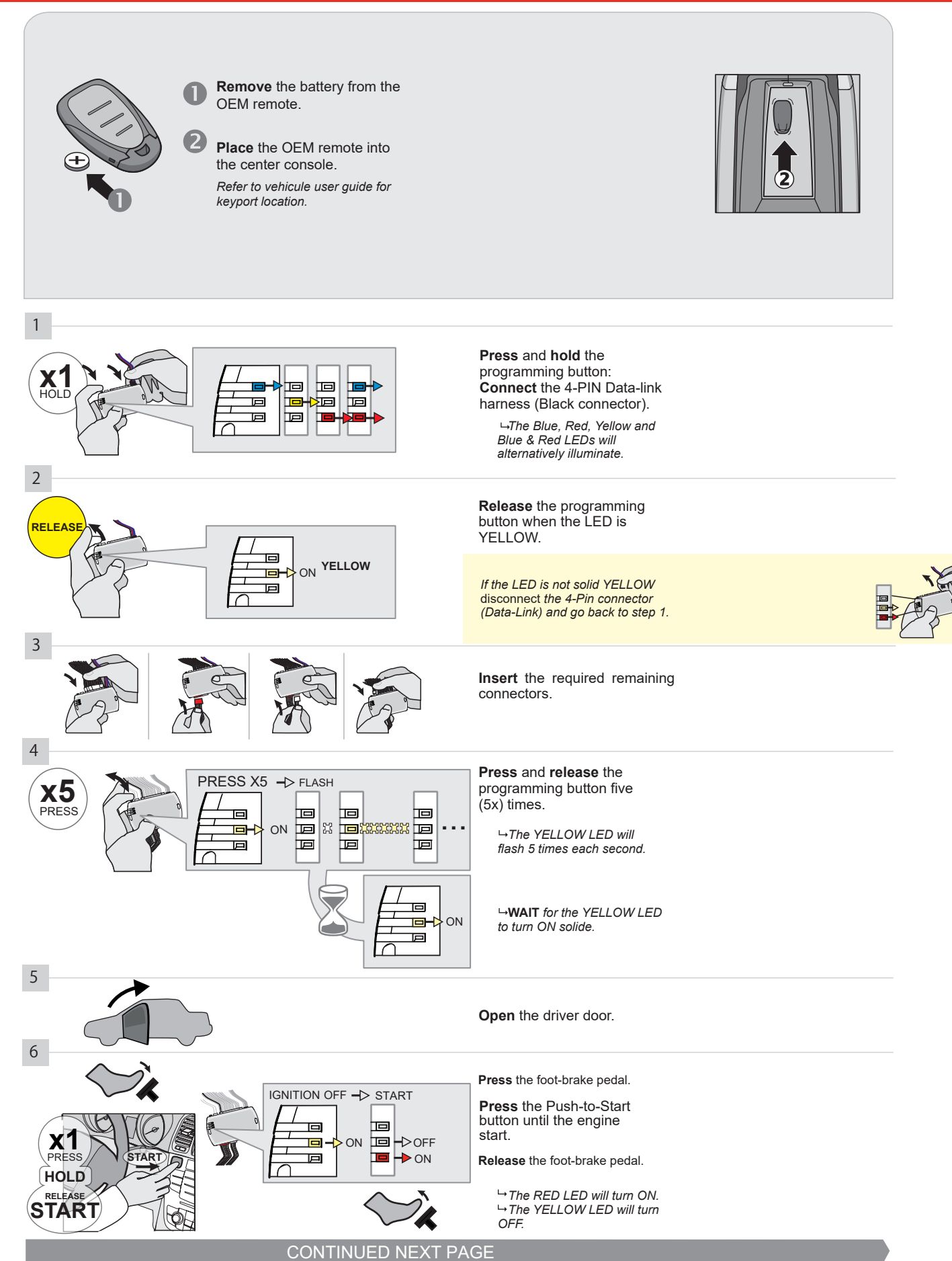

#### **KEY BYPASS PROGRAMMING PROCEDURE 2/3**

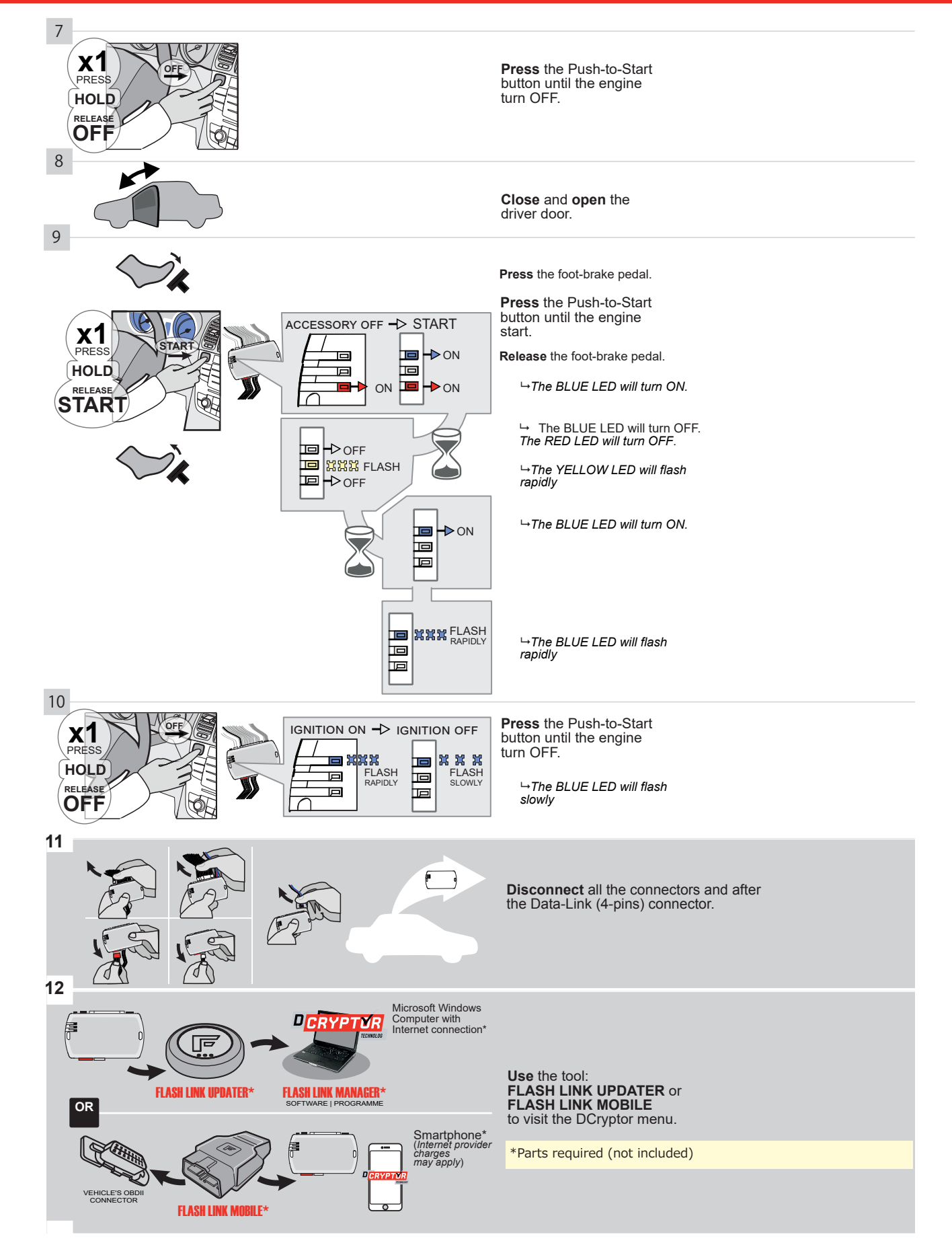

## **KEY BYPASS PROGRAMMING PROCEDURE 3/3**

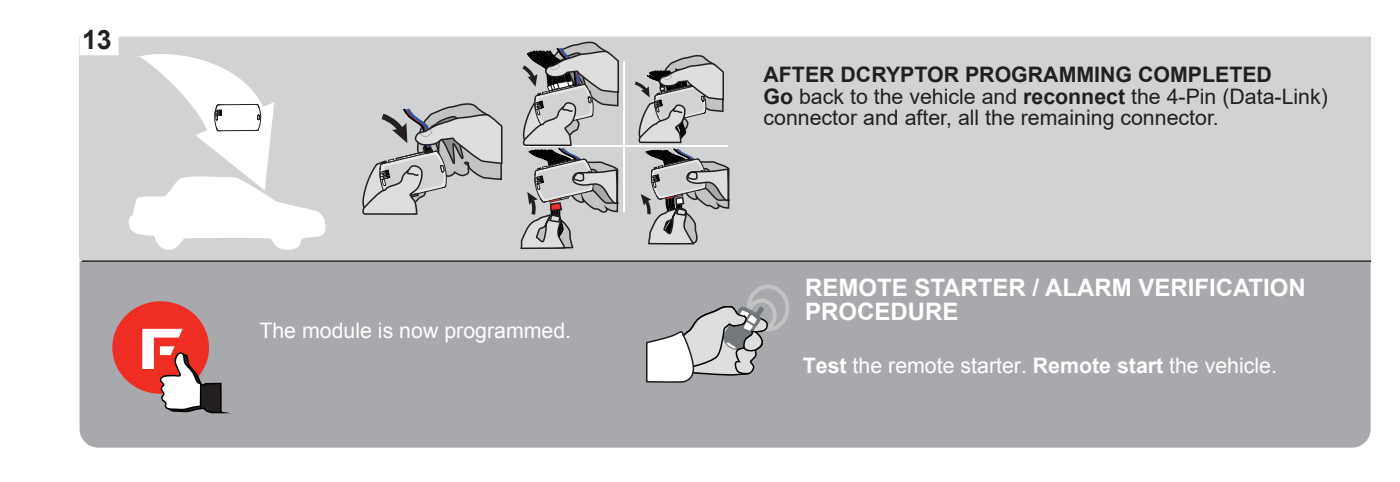

## **REMOTE STARTER FUNCTIONALITY**

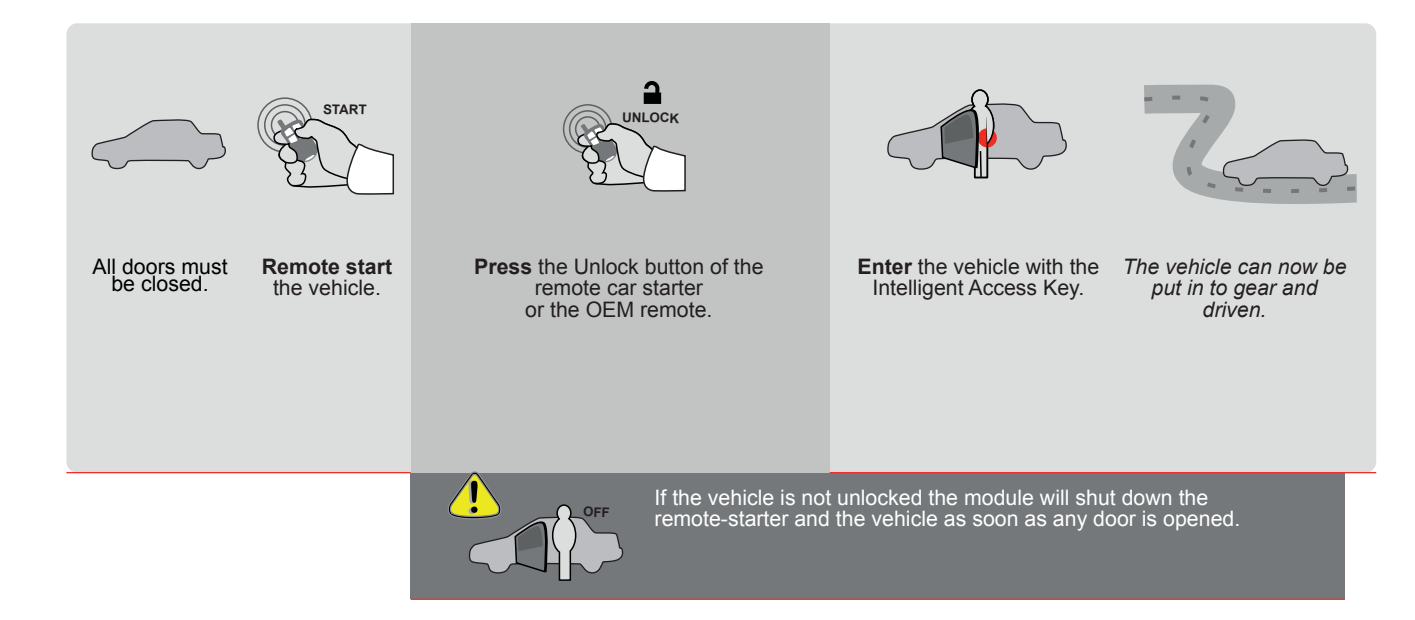

| E           |          | ALL            | Page 1 / 9                      | age 1 / 9 <b>REV20210210</b>                                     |                                                                                                    |        |          |              |          | Guide # 77461 |                         |                               |             |            |             |                      |                 |                 |                     |
|-------------|----------|----------------|---------------------------------|------------------------------------------------------------------|----------------------------------------------------------------------------------------------------|--------|----------|--------------|----------|---------------|-------------------------|-------------------------------|-------------|------------|-------------|----------------------|-----------------|-----------------|---------------------|
| Т           | HAR-O    | iM6            | THARNE                          | SS STAND A                                                       | LONE INS                                                                                                    | TAL    | LA1      | 101          | N ,      | A <u>DDE</u>  | NDUM                    | <u>1 - SU</u>                 | GGES        | STED       | WIRIN       | IG CO                | NFIG            | URAT            | TION                |
|             |          | )              | ONLY CO                         | MPATIBLE WITH /                                                  | АUTOMATIC Т                                                                                                    | RAN    | SMIS     | SION         | VEHI     | CLES          | <b>.</b>                |                               |             |            |             |                      |                 |                 |                     |
| VEHIC       |          |                |                                 | YEARS                                                            | Vehicle functio                                                                                                    | ns sup | ported i | n this d     | diagram  | king Lights   | ink (open)              | P Disable                     | (pa         | ated Seats | or Status   | nk Status            | nd-Brake Status | ot-Brake Status | M Remote Monitoring |
| CADI<br>CT6 | LLAC     | Push-To        | o-Start                         | 2016-2018                                                        | -<br>-                                                                                                    | •      | •        | • Arn        | •<br>Dis | •<br>Par      | •<br>Tru                | •<br>RA                       | • Tac       | •<br>He    | •           | •<br>Tru             | •<br>Hai        | •<br>Foc        | •                   |
|             |          |                | IF THI<br>W                     | FIRMWARE V<br>70.[4<br>GM MI<br>E VEHICLE IS NO<br>THH FUNCTIONA | FIRMWARE VERSION       To add the firmware version and the options, use the FLASH LINK UPDATER or FLASH LINK MOBILE tool, sold separately.         TO.[41]       OFF         HICLE IS NOT EQUIPPED       A11         UNCTIONAL HOOD PIN:       A11 |        |          |              |          |               |                         |                               |             |            |             |                      |                 |                 |                     |
|             |          |                |                                 | Program by                                                       | vpass option:                                                                                                    |        | UN       | іт орт<br>С1 | TION     |               | DESCI<br>OEM<br>moni    | RIPTIO<br>Rem<br>toring       | N<br>ote sl | atus       | (Lock       | /Unloc               | ck)             |                 |                     |
|             |          |                |                                 | Program by                                                       | pass option:                                                                                                    |        | UN       | IT OPT       |          |               | <b>besci</b><br>Push    | <mark>кіртіо</mark><br>-to-St | N<br>art    |            |             |                      |                 |                 |                     |
|             | <u>(</u> | ATTE           | NTION!                          | CAN BUS INTEFACE MODILE                                          | DATE: XX-)                                                                                                    | κx     | E5       |              | OFF      |               | SPE<br>BY<br>MAN<br>BET |                               | CTU         | RED        | MOD<br>B TO | /ATE<br>ULE<br>04/20 | D<br>5<br>19    |                 |                     |
|             | ع        | Parts<br>1X TH | <b>required</b> (Not<br>IAR-GM6 | included)                                                        |                                                                                                    |        |          |              |          |               |                         |                               |             |            |             |                      |                 |                 |                     |

 MANDATORY INSTALL
 Notice: the installation of safety elements are mandatory. The hood pin is an essential security element and must be installed.

 \* HOOD PIN
 IF THE VEHICLE CAN BE REMOTE STARTED WITH THE HOOD OPEN, SET FUNCTION A11 TO OFF.
 A11
 OFF

THIS MODULE MUST BE INSTALLED BY A QUALIFIED TECHNICIAN. A WRONG CONNECTION CAN CAUSE PERMANENT DAMAGE TO THE VEHICLE. ®

## PARTS REQUIRED (NOT INCLUDED)

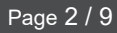

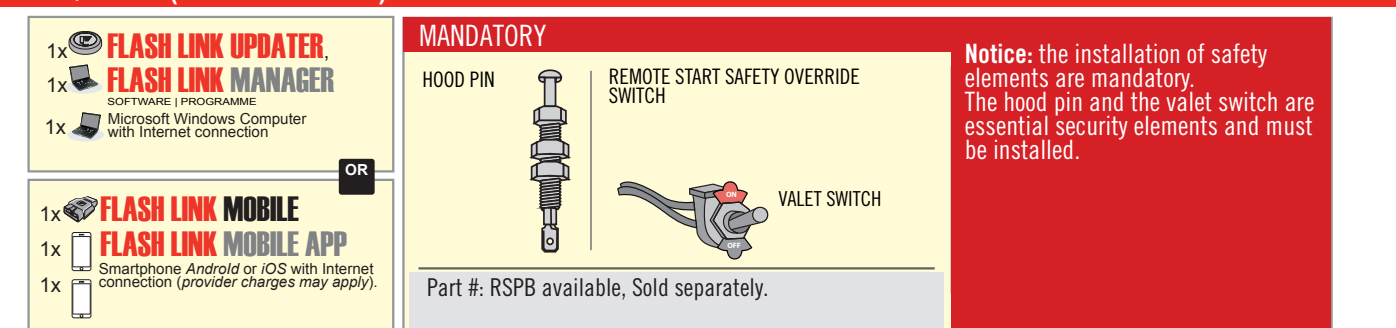

# STAND ALONE CONFIGURATION

| Program bypass option                      | UNIT OPTION | DESCRIPTION                                                                    |  |  |  |  |
|--------------------------------------------|-------------|--------------------------------------------------------------------------------|--|--|--|--|
| OEM Remote Stand Alone Remote Starter:     | OR D1.10    | By default, LOCK, LOCK, LOCK<br>Par défaut, VERROUILLE, VERROUILLE, VERROUILLE |  |  |  |  |
|                                            | D1.1 UNLBCK |                                                                                |  |  |  |  |
|                                            | UNIT OPTION | DESCRIPTION                                                                    |  |  |  |  |
| Program bypass option with oem remote:     | 04          | OEM Remote Monitoring                                                          |  |  |  |  |
|                                            | 61          |                                                                                |  |  |  |  |
|                                            | UNIT OPTION | DESCRIPTION                                                                    |  |  |  |  |
| Program bypass option with RF KIT antenna: | H1 to H6    | Supported RF Kits and select RF Kit                                            |  |  |  |  |
|                                            |             |                                                                                |  |  |  |  |

# **REMOTE STARTER FUNCTIONALITY**

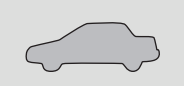

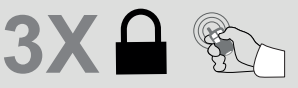

All doors must be closed.

Press the OEM remote's Lock button 3x to remote-start (or remote-stop) the vehicle.

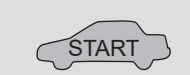

The vehicle will START.

# REMOTE STARTER DIAGNOSTICS MODULE RED LED x2 flash : Brake ON x3 flash : No tach x4 flash : Ignition before start

x5 flash : Hood Open

### **REMOTE STARTER WARNING CARD**

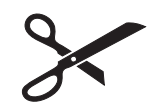

CUT THIS WARNING CARD AND STICK IT ON A VISIBLE PLACE: or use the package RSPB, Sold separately.

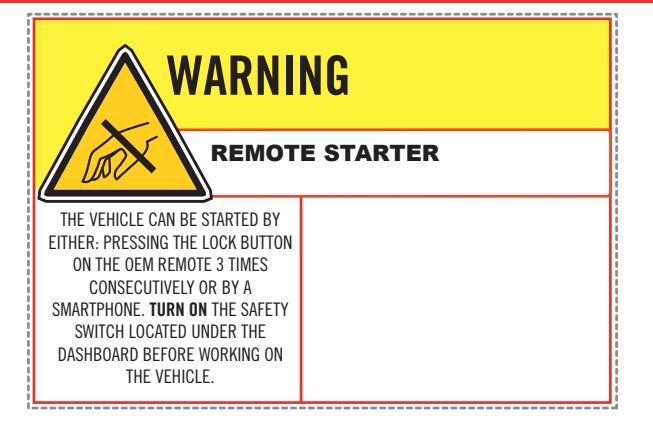

# DESCRIPTION

всм

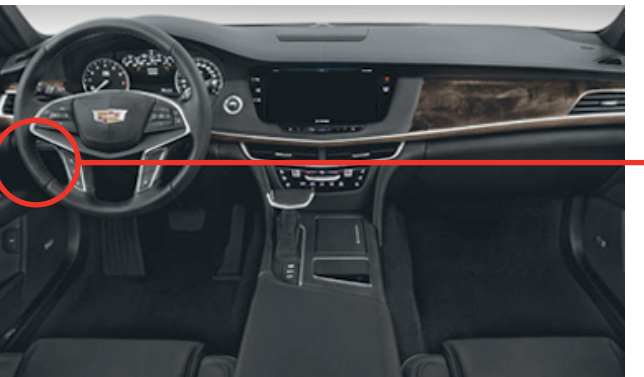

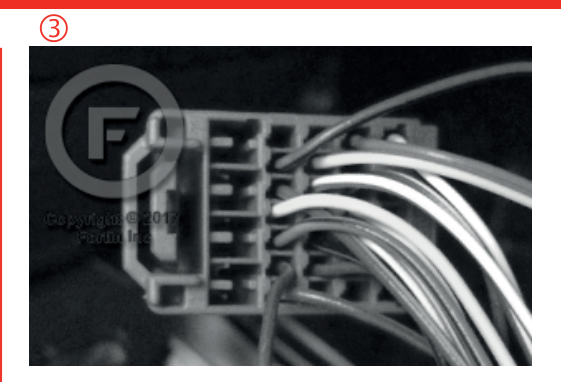

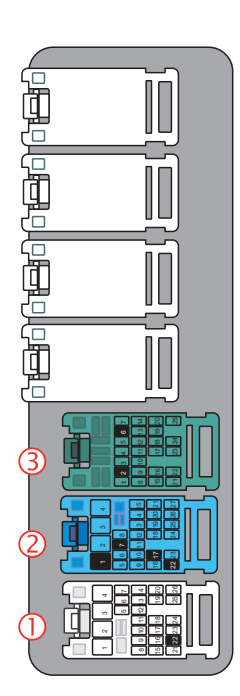

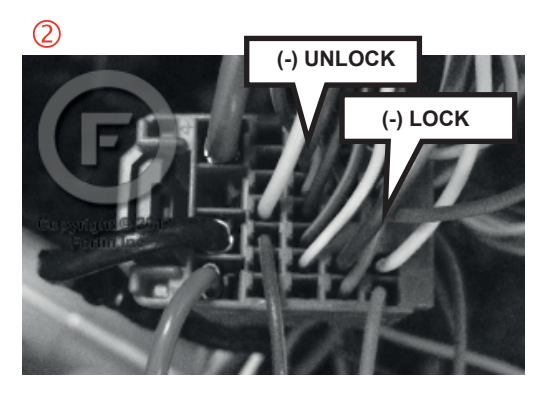

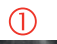

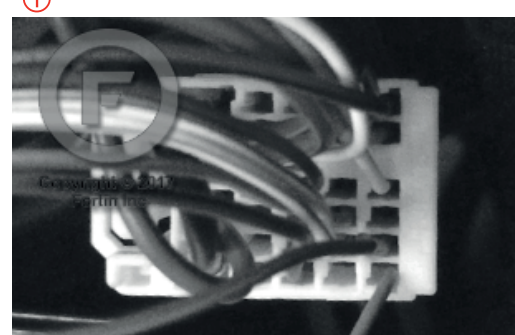

## F FORTIN

## **AUTOMATIC TRANSMISSION WIRING CONNECTION**

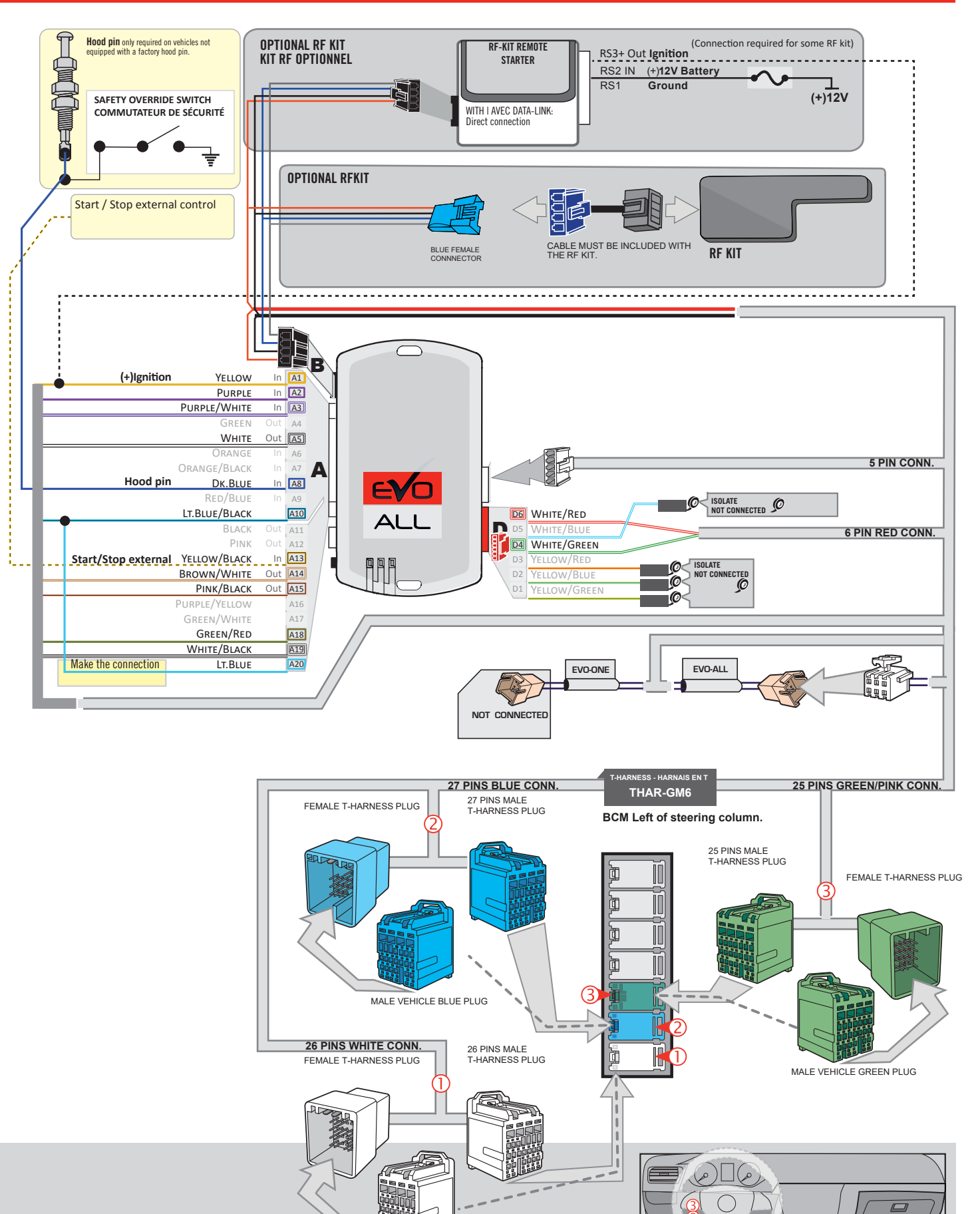

MALE VEHICLE WHITE PLUG

Page 4 / 9

Guide # 77461
# **KEY BYPASS PROGRAMMING PROCEDURE 1/3**

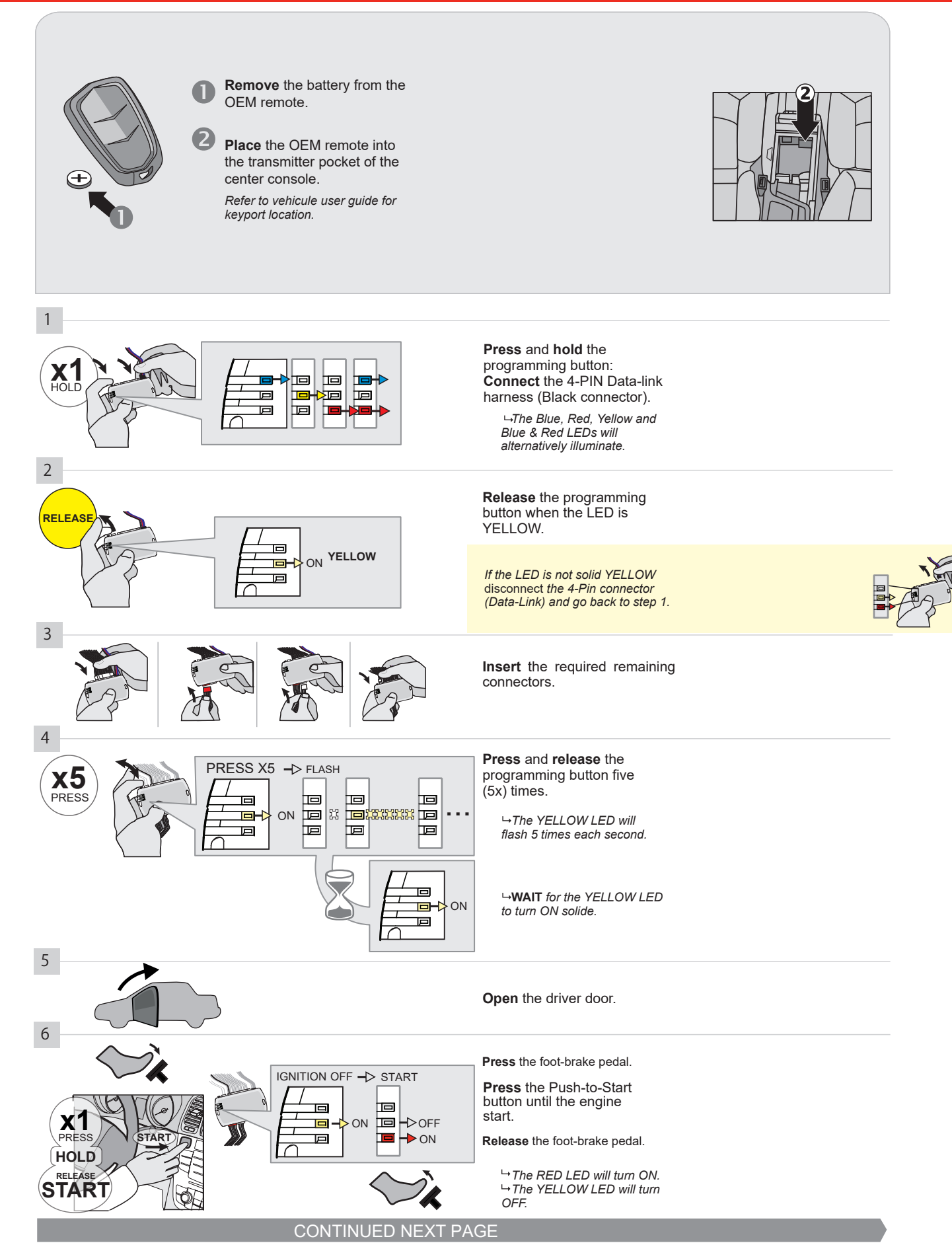

## **KEY BYPASS PROGRAMMING PROCEDURE 2/3**

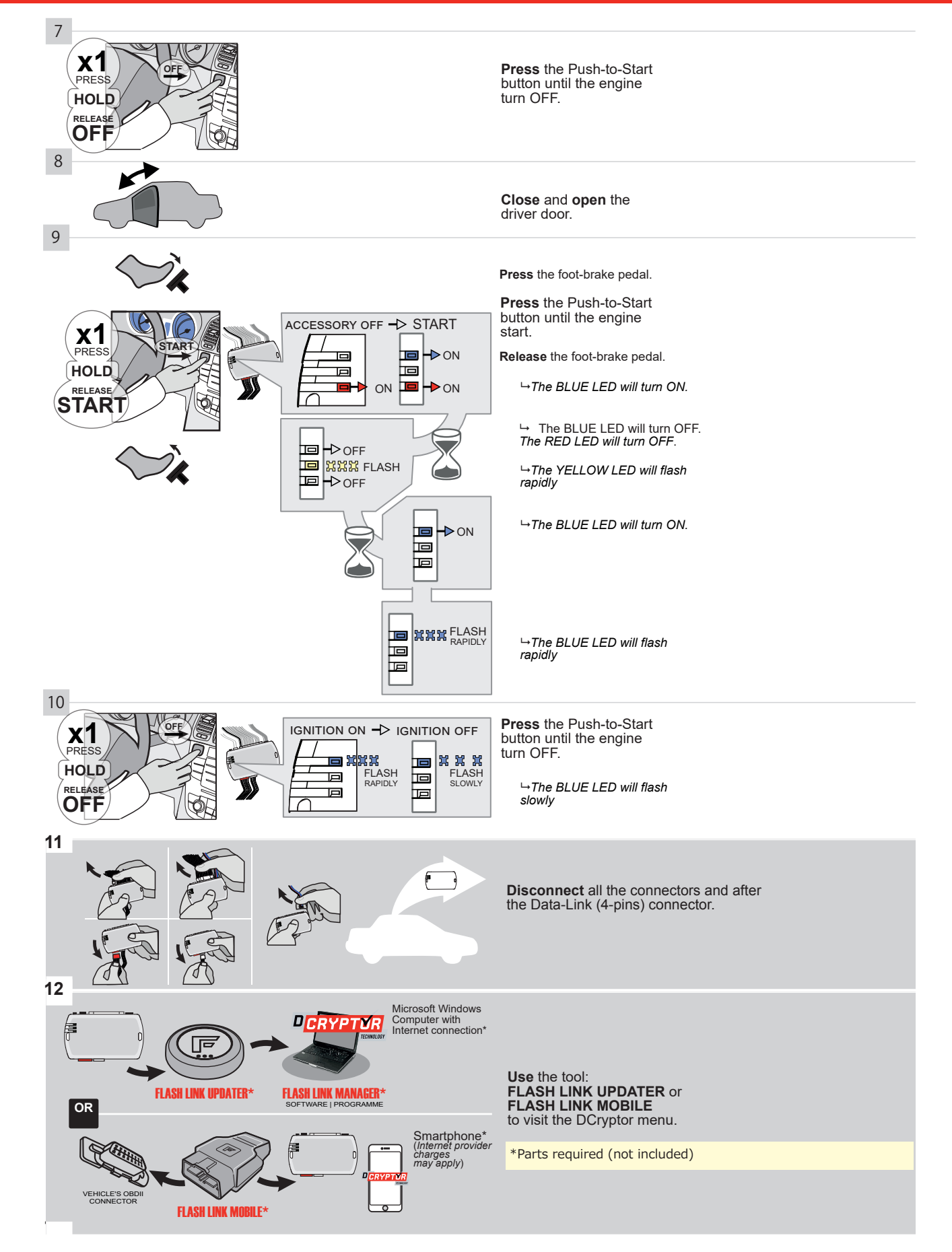

# **KEY BYPASS PROGRAMMING PROCEDURE 3/3**

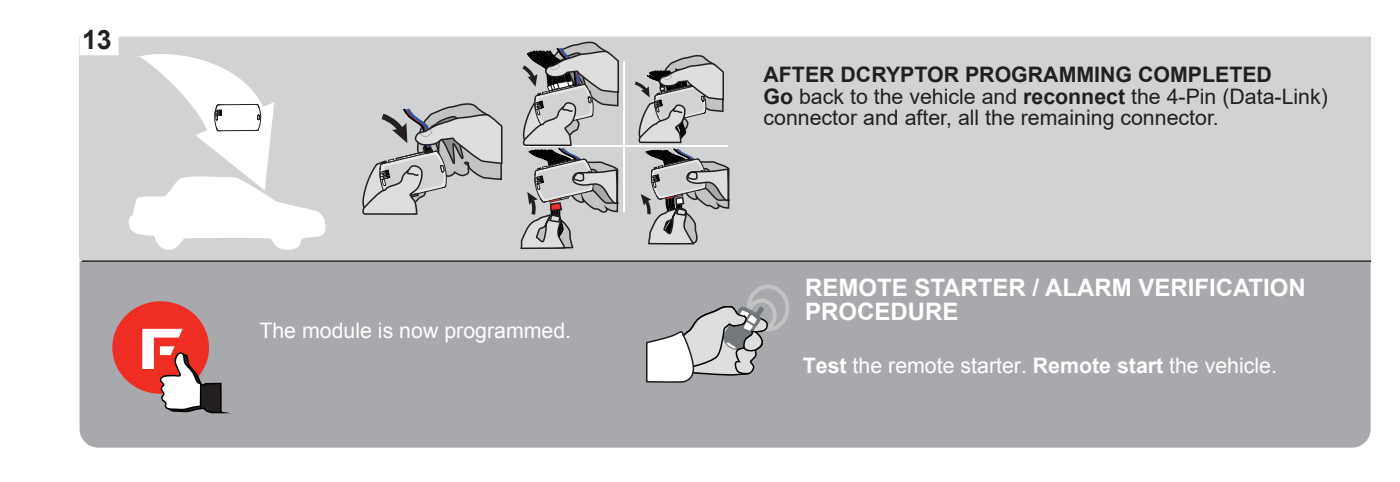

# **REMOTE STARTER FUNCTIONALITY**

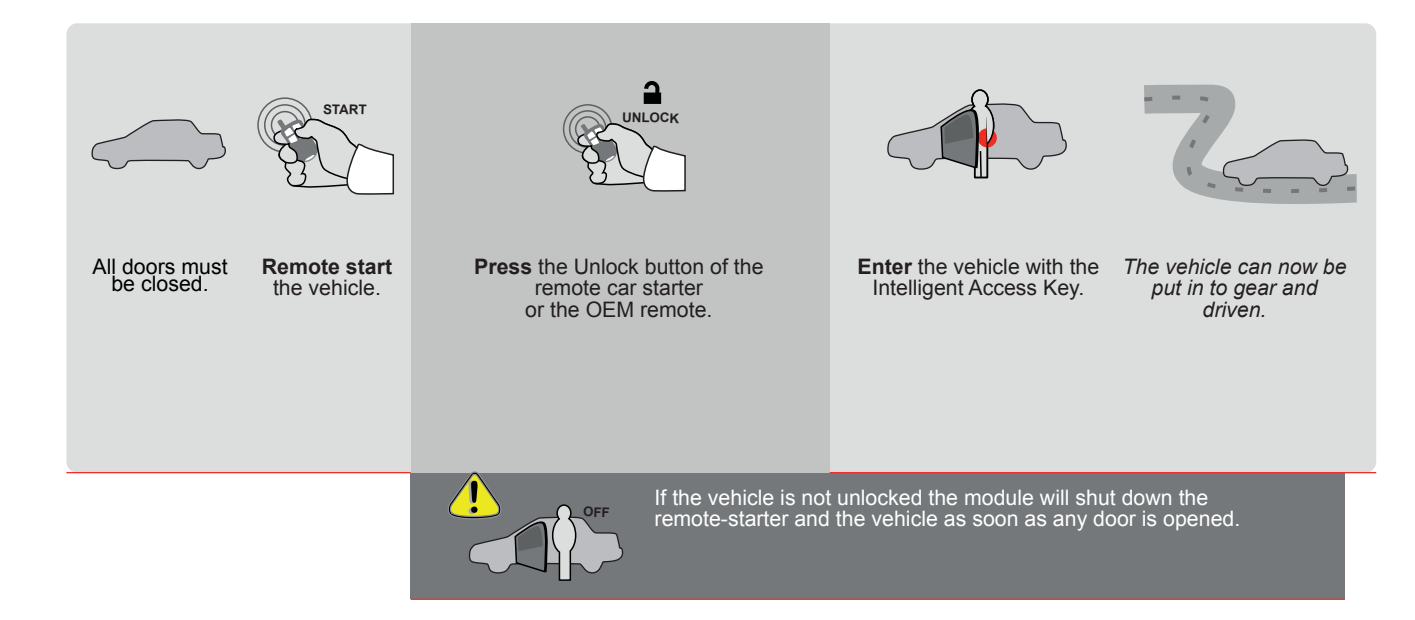

| 20 |     |            |                          |
|----|-----|------------|--------------------------|
|    | ALL | Page 1 / 9 | REV20210210              |
|    |     |            |                          |
|    |     | THARNESS   | STAND ALONE INSTALLATION |

ADDENDUM - SUGGESTED WIRING CONFIGURATION

Guide # 77261

🕝 FORTIN°

THAR-GM6

ONLY COMPATIBLE WITH AUTOMATIC TRANSMISSION VEHICLES.

| Vehicle functions supported in this |               |                |      |      |       |     |        | m (fund  | tional i | f equip | ped)     |        |        |               |              |                   |     |
|-------------------------------------|---------------|----------------|------|------|-------|-----|--------|----------|----------|---------|----------|--------|--------|---------------|--------------|-------------------|-----|
| PUSH<br>START                       |               | bilizer bypass |      | ×    |       | E   | (open) | ng Light | Disable  | ometer  | ed Seats | Status | Status | -Brake Status | Brake Status | Remote Monitoring |     |
| VEHICLE                             |               | YEARS          | Immo | Lock | Unloc | Arm | Disar  | Trunk    | Parki    | RAP     | Tacho    | Heate  | Door   | Trunk         | Hand         | Foot-             | OEM |
| CHEVROLET                           |               |                |      |      |       |     |        |          |          |         |          |        |        |               |              |                   |     |
| Camaro                              | Push-To-Start | 2016-2019      | •    | •    | •     | •   | •      | •        | •        | •       | •        | •      | •      | •             | •            | •                 | •   |

|         | FIRMWARE VERSION<br>70.[41]<br>GM MINIMUM | To add the firmware version and the options,<br>use the FLASH LINK UPDATER<br>or FLASH LINK MOBILE tool, sold separately. |        |                                                     |  |  |  |  |  |  |
|---------|-------------------------------------------|----------------------------------------------------------------------------------------------------|--------|-----------------------------------------------------|--|--|--|--|--|--|
|         | WITH FUNCTIONAL HOOD PIN:                 | A11                                                                                                    | OFF    | Hood trigger (Output Status).                       |  |  |  |  |  |  |
|         |                                           | UNIT C                                                                                                    | OPTION | DESCRIPTION                                         |  |  |  |  |  |  |
|         | Program bypass option:                    | Program bypass option:                                                                                                    |        |                                                     |  |  |  |  |  |  |
|         |                                           | D                                                                                                    | 6      | Push-to-Start                                       |  |  |  |  |  |  |
|         | DATE: XX-X)                               | <pre></pre>                                                                                                    | OFF    | SPECIAL FUNCTIONS:<br>BY DEFAULT DEACTIVATED        |  |  |  |  |  |  |
| ATTE    |                                           | E5                                                                                                    | ON     | MANUFACTURED MODULES<br>BETWEEN: 04/2018 TO 04/2019 |  |  |  |  |  |  |
| N Parts | required (Not included)                   |                                                                                                    |        |                                                     |  |  |  |  |  |  |

1X THAR-GM6

| MANDATORY  | 'INSTALL                                                                                                    |                            |        | Notice: the installation of safety                                                                 | THIS MODUL        |
|------------|----------------------------------------------------------------------------------------------------|----------------------------|--------|----------------------------------------------------------------------------------------------------|-------------------|
| * HOOD PIN | HOOD STATUS: THE HOOD PIN SWITCH MUST BE INS<br>IF THE VEHICLE CAN BE REMOTE STARTED WITH THI<br>SET FUNCTION A11 TO OFF. | STALLED<br>E HOOD OPEN, A1 | I1 OFF | elements are mandatory. The hood pin<br>is an essential security element and<br>must be installed. | CONNECTIO<br>DAM/ |
|            |                                                                                                    |                            |        |                                                                                                    |                   |

JLE MUST BE INSTALLED BY A Ed Technician. A wrong Ion can cause permanent Mage to the vehicle.

# PARTS REQUIRED (NOT INCLUDED)

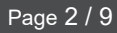

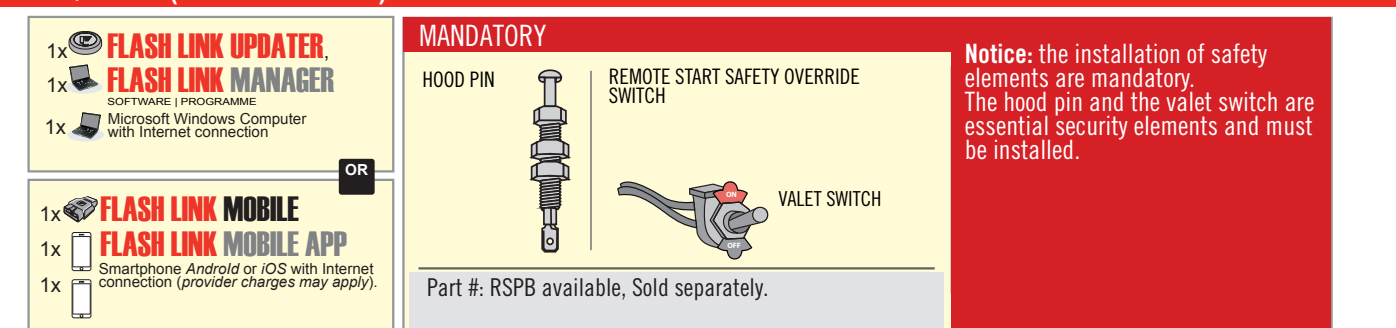

# **STAND ALONE CONFIGURATION**

| <br>Program bypass option                  | UNIT OPTION         | DESCRIPTION                                                                    |  |  |  |  |
|--------------------------------------------|---------------------|--------------------------------------------------------------------------------|--|--|--|--|
| OEM Remote Stand Alone Remote Starter:     | OR D1.10            | By default, LOCK, LOCK, LOCK<br>Par défaut, VERROUILLE, VERROUILLE, VERROUILLE |  |  |  |  |
|                                            | D1.1 UNLECK<br>LECK |                                                                                |  |  |  |  |
|                                            | UNIT OPTION         | DESCRIPTION                                                                    |  |  |  |  |
| Program bypass option with oem remote:     | 04                  | OEM Remote Monitoring                                                          |  |  |  |  |
|                                            | 61                  |                                                                                |  |  |  |  |
|                                            | UNIT OPTION         | DESCRIPTION                                                                    |  |  |  |  |
| Program bypass option with RF KIT antenna: | H1 to H6            | Supported RF Kits and select RF Kit                                            |  |  |  |  |
|                                            |                     |                                                                                |  |  |  |  |

# **REMOTE STARTER FUNCTIONALITY**

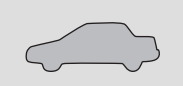

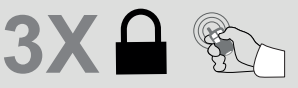

All doors must be closed.

Press the OEM remote's Lock button 3x to remote-start (or remote-stop) the vehicle.

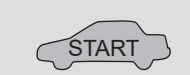

# **REMOTE STARTER DIAGNOSTICS** MODULE RED LED x2 flash : Brake ON x3 flash : No tach x4 flash : Ignition

before start

The vehicle will START.

x5 flash : Hood Open

**REMOTE STARTER WARNING CARD** 

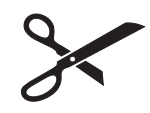

CUT THIS WARNING CARD AND STICK IT ON A VISIBLE PLACE: or use the package **RSPB**, Sold separately.

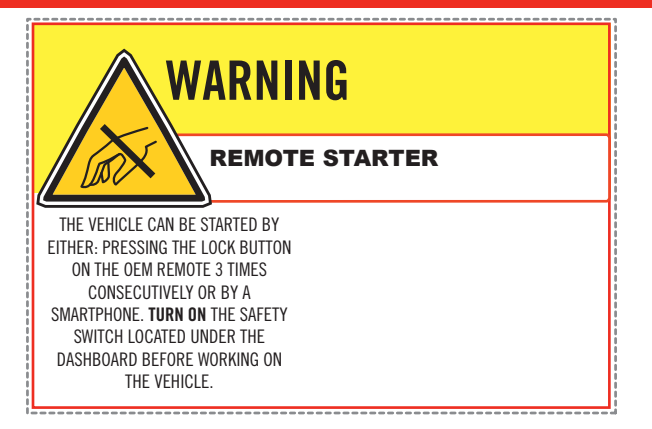

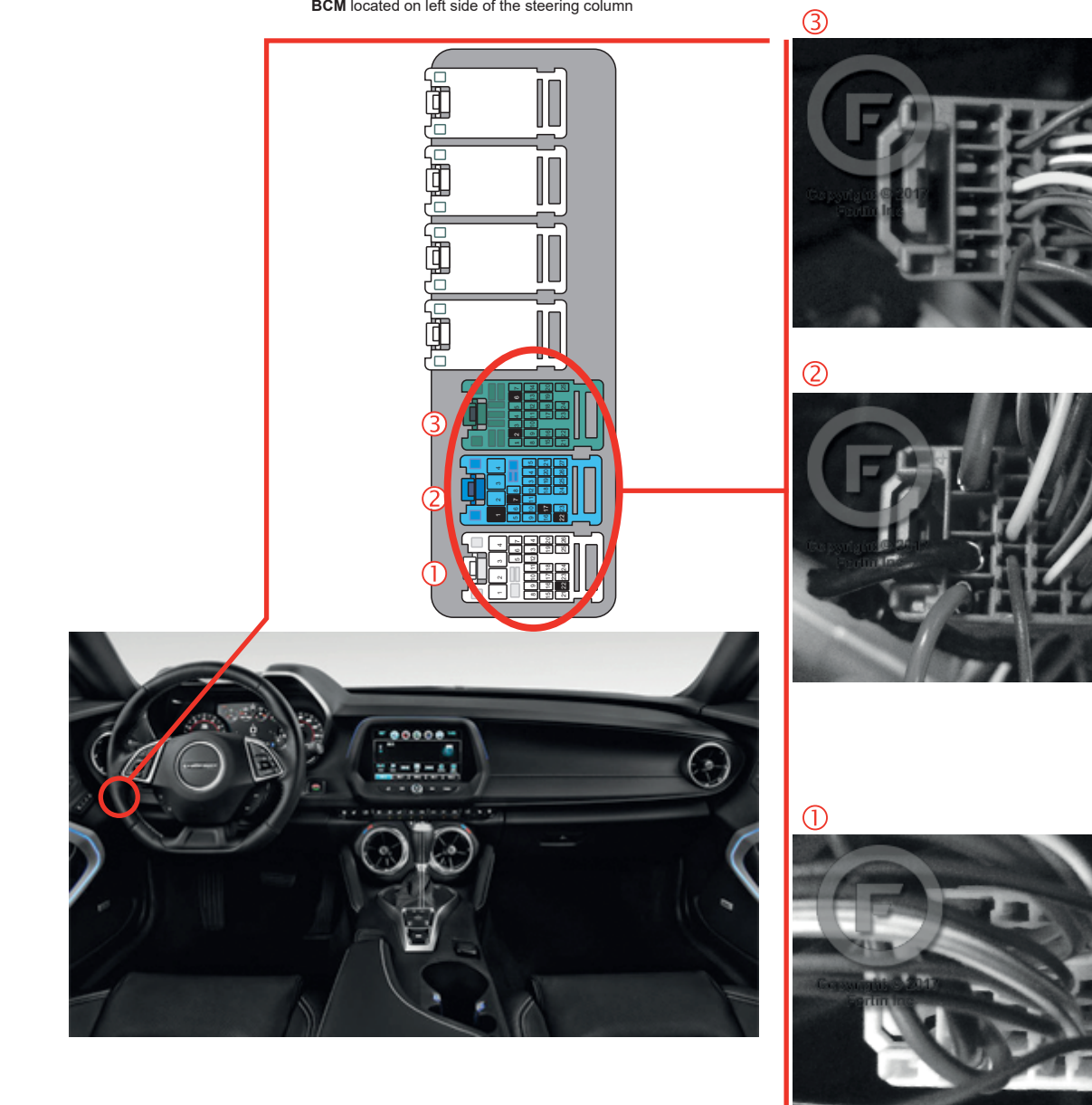

BCM located on left side of the steering column

DESCRIPTION

# F FORTIN<sup>®</sup>

# **AUTOMATIC TRANSMISSION WIRING CONNECTION**

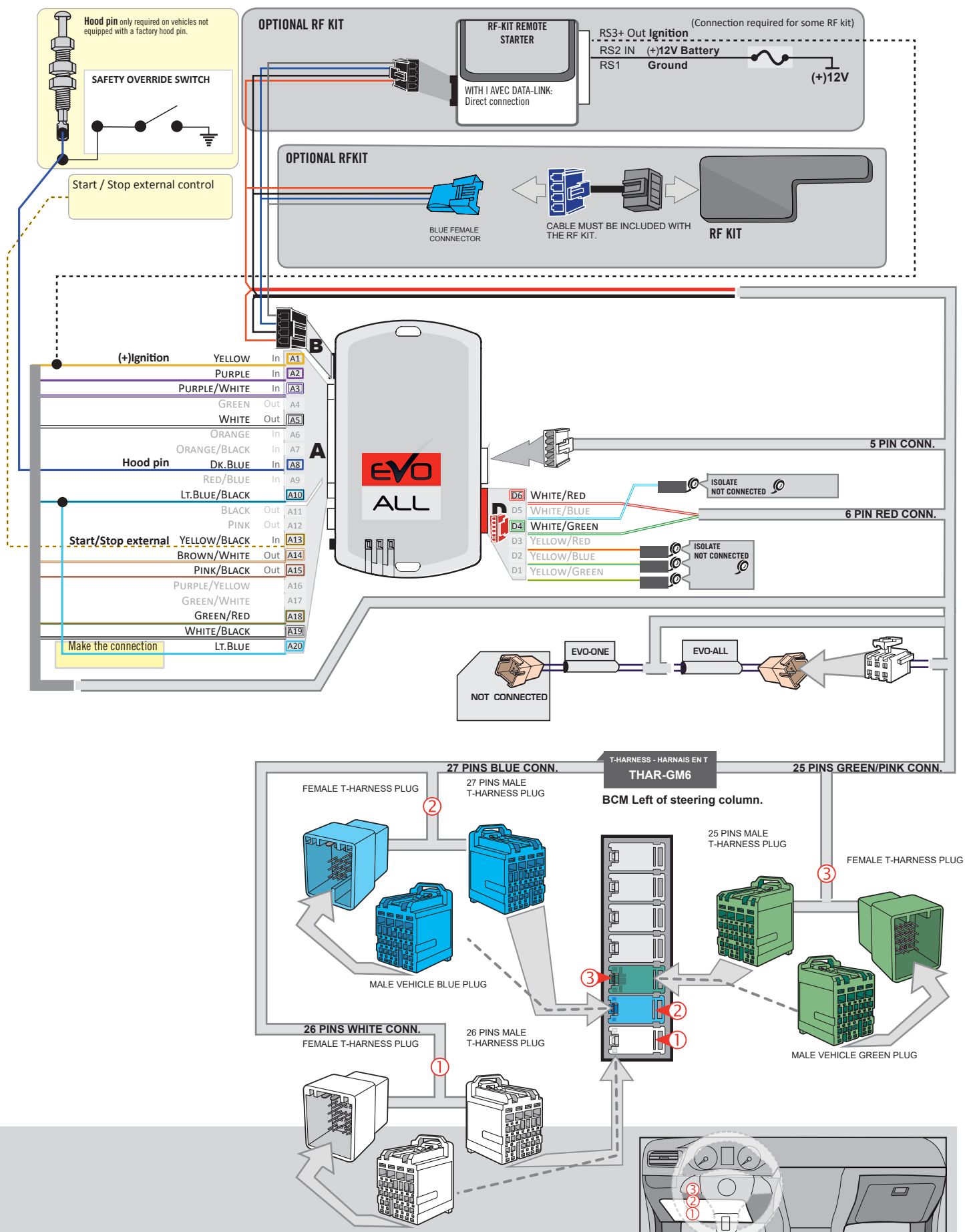

MALE VEHICLE WHITE PLUG

Page 4 / 9

# **KEY BYPASS PROGRAMMING PROCEDURE 1/3**

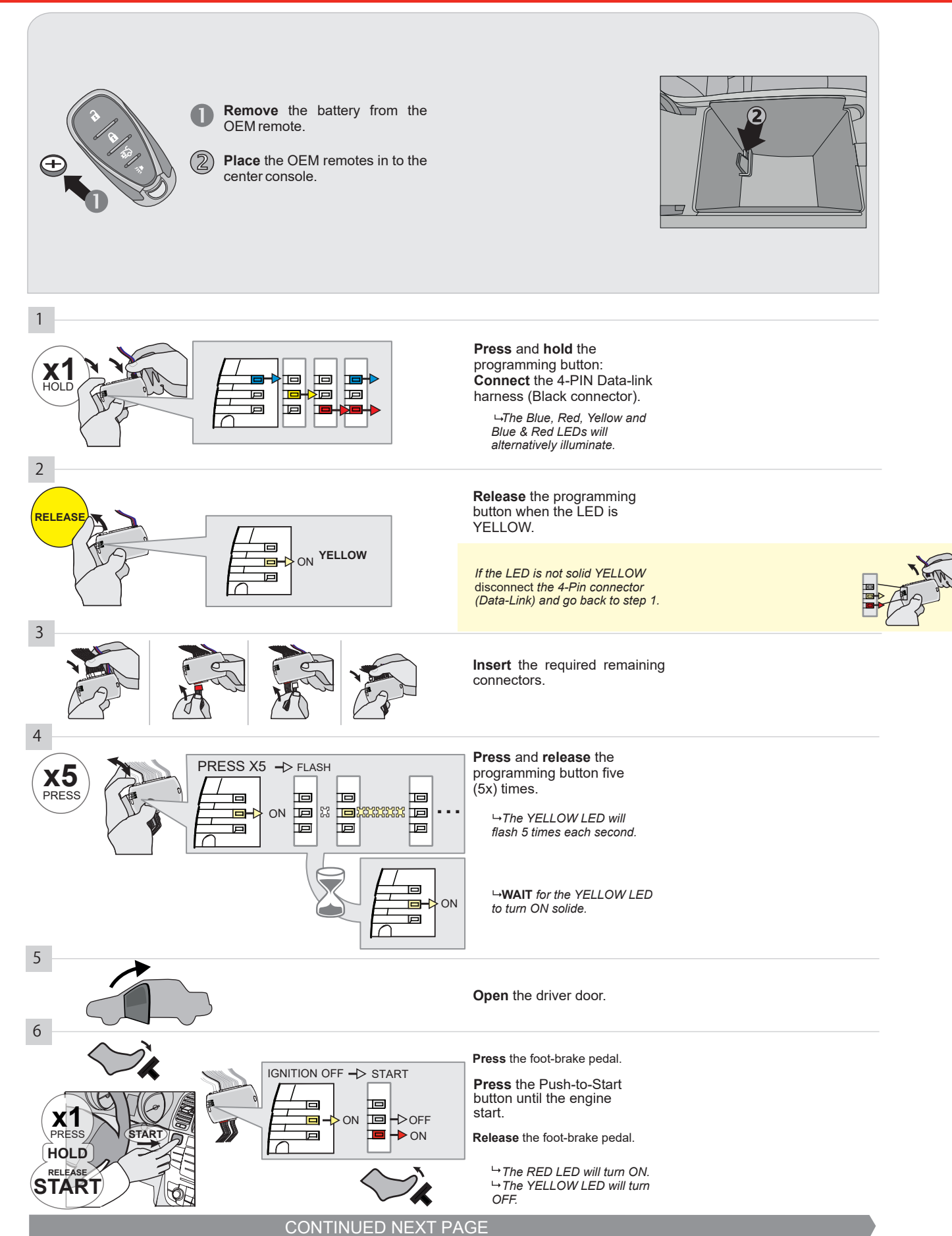

## **KEY BYPASS PROGRAMMING PROCEDURE 2/3**

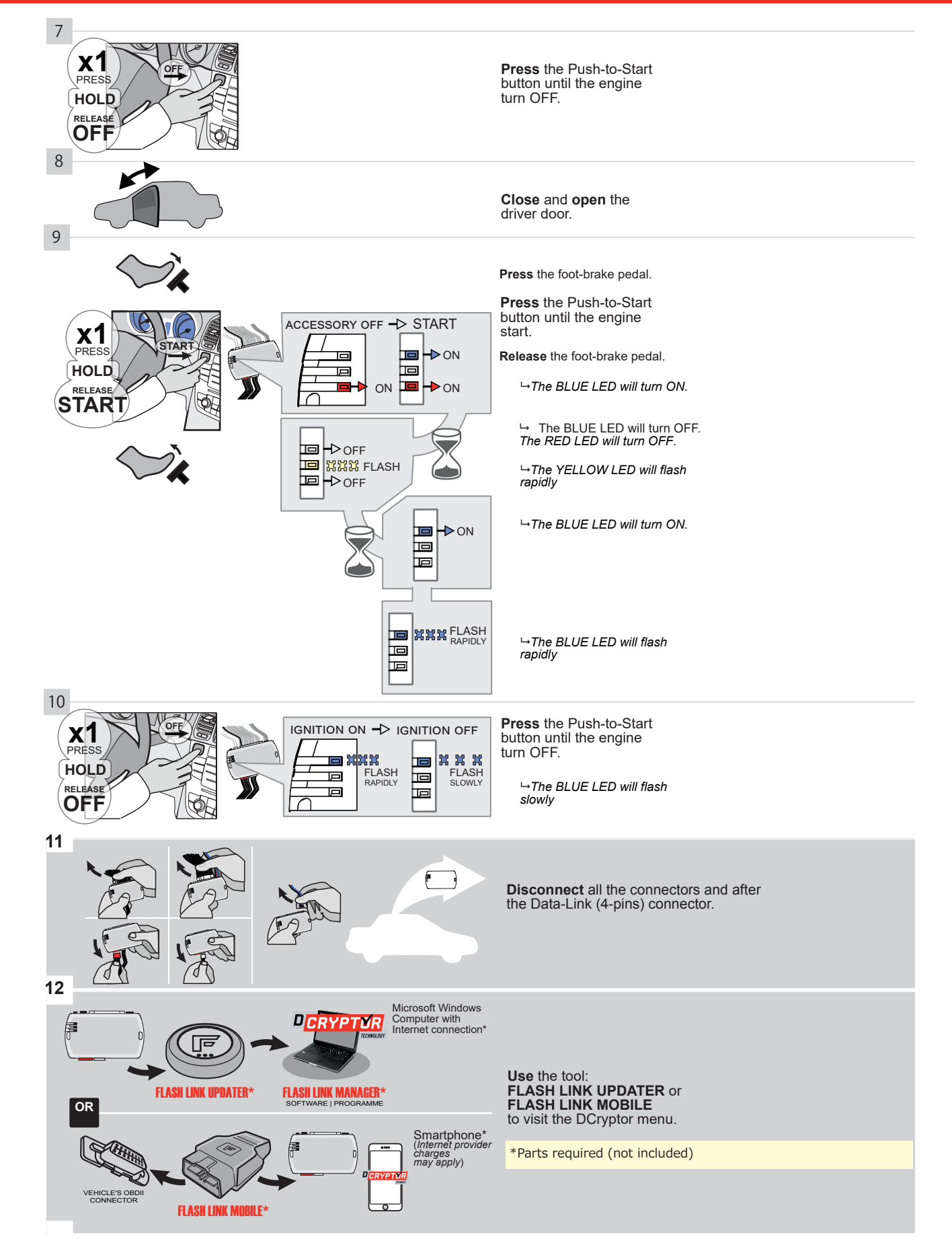

# **KEY BYPASS PROGRAMMING PROCEDURE 3/3**

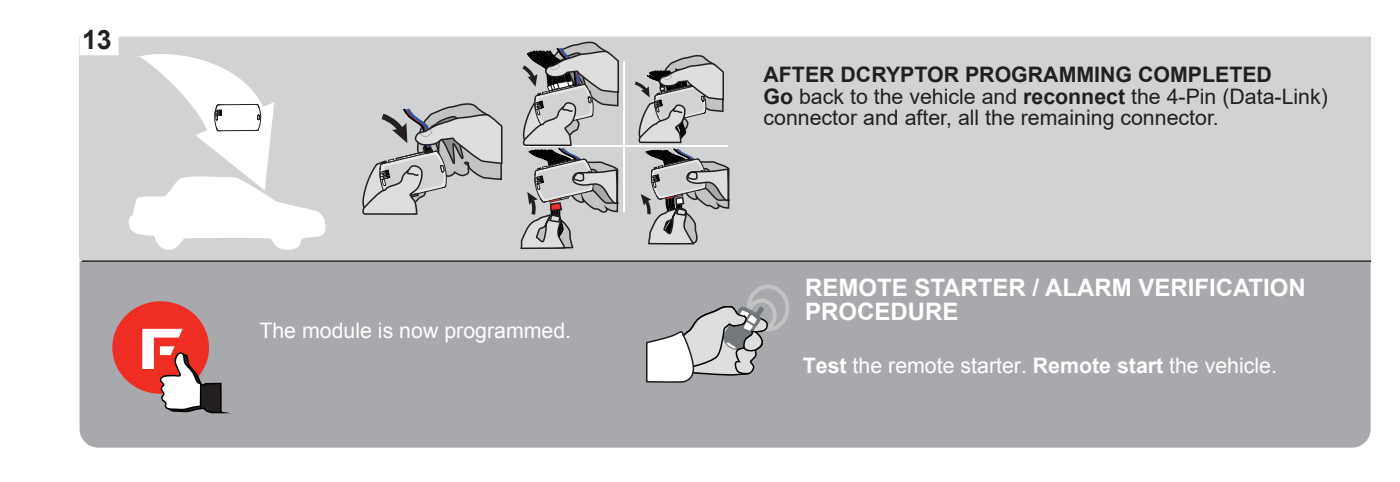

# **REMOTE STARTER FUNCTIONALITY**

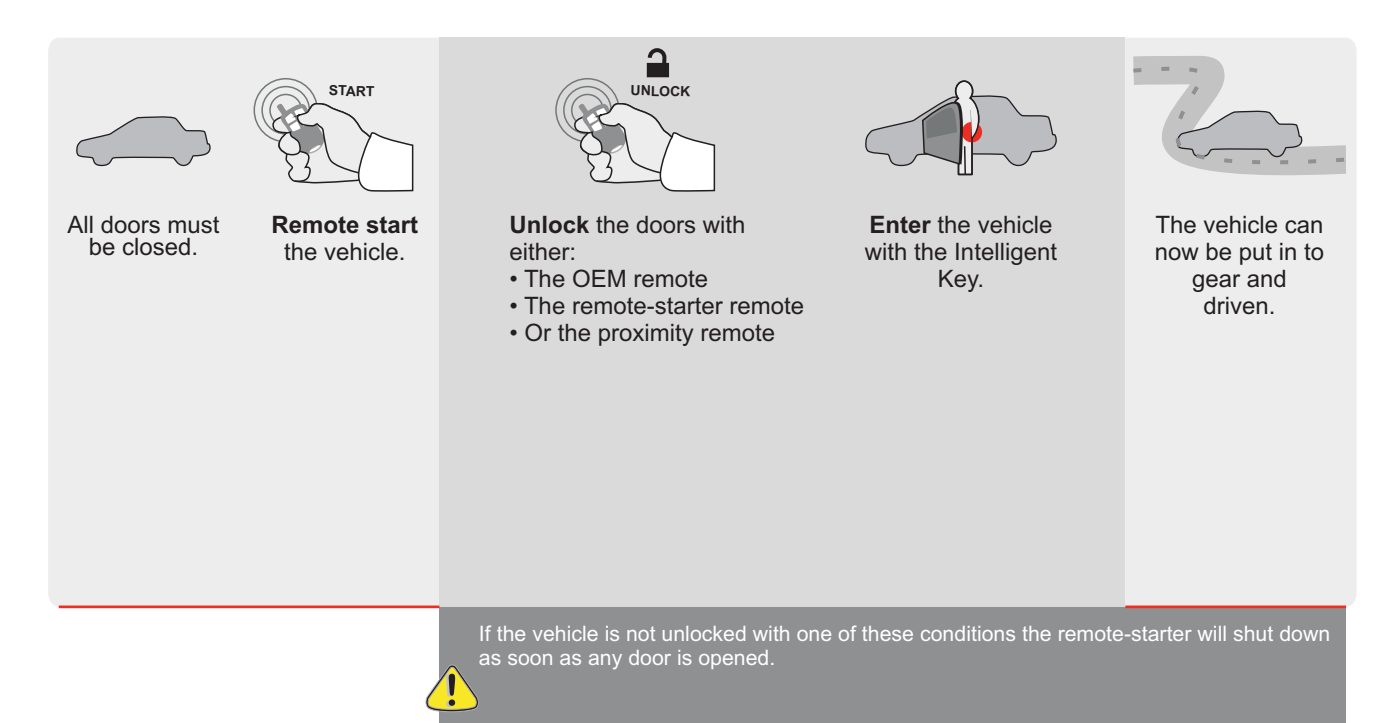

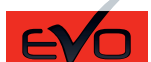

ALL Page 1 / 9

REV.: 20201208

Guide # 77211

# THAR-GM6

# THARNESS STAND ALONE INSTALLATION

# 

ONLY COMPATIBLE WITH AUTOMATIC TRANSMISSION VEHICLES.

|          |                    | Vehicle functions supported in this diagram (functional if equipped) |                       |      |        |     |        |              |             |            |             |              |              |                      |                      |                          |                          |
|----------|--------------------|----------------------------------------------------------------------|-----------------------|------|--------|-----|--------|--------------|-------------|------------|-------------|--------------|--------------|----------------------|----------------------|--------------------------|--------------------------|
| VEHICLE  | PLAN               | YEARS                                                                | Immobilizer<br>bypass | Lock | Unlock | Arm | Disarm | Trunk (open) | RAP Disable | Tachometer | Door Status | Trunk Status | Hood Status* | Hand-Brake<br>Status | Foot-Brake<br>Status | Push-to-Start<br>Control | OEM Remote<br>monitoring |
| CADILLAC |                    |                                                                      |                       |      |        |     |        |              |             |            |             |              |              |                      |                      |                          |                          |
| ATS      | Push-to-start (AT) | 2013-2018                                                            | •                     | •    | •      | •   | •      | •            | •           | •          | •           | •            | •            | •                    | •                    | •                        | •                        |
| CTS      | Push-to-start (AT) | 2014-2016                                                            | •                     | •    | •      | •   | •      | •            | •           | •          | •           | •            | •            | •                    | •                    | •                        | •                        |
| CTS-V    | Push-to-start (AT) | 2013-2016                                                            | •                     | •    | •      | •   | •      | •            | •           | •          | •           | •            | •            | •                    | •                    | •                        | •                        |
| Escalade | Push-to-start (AT) | 2015-2019                                                            | •                     | •    | •      | •   | •      |              | •           | •          | •           | •            | •            |                      | •                    | •                        | •                        |
| CHEVROLI | ET                 |                                                                      |                       |      |        |     |        |              |             |            |             |              |              |                      |                      |                          |                          |
| Tahoe    | Push-to-start (AT) | 2015-2019                                                            | •                     | •    | •      | •   | •      |              | •           | •          | •           | •            | •            |                      | •                    | •                        | •                        |
| Suburban | Push-to-start (AT) | 2015-2019                                                            | •                     | •    | •      | •   | •      |              | •           | •          | •           | •            | •            |                      | •                    | •                        | •                        |
| GMC      |                    |                                                                      |                       |      |        |     |        |              |             |            |             |              |              |                      |                      |                          |                          |
| Yukon    | Push-to-start (AT) | 2015-2019                                                            | •                     | ٠    | •      | •   | •      |              | •           | •          | ٠           | •            | •            |                      | •                    | •                        | •                        |

|            | FIRMWARE VERSION 70.[41] GM MINIMUM                                                                                                    | To add the firmware version and the options,<br>use the <b>FLASH LINK UPDATER</b><br>or <b>FLASH LINK MOBILE</b> tool, sold separately. |                                       |                                                                                                    |  |  |  |  |  |
|------------|----------------------------------------------------------------------------------------------------|----------------------------------------------------------------------------------------------------|---------------------------------------|----------------------------------------------------------------------------------------------------|--|--|--|--|--|
|            | IF THE VEHICLE IS NOT EQUIPPED<br>WITH FUNCTIONAL HOOD PIN:                                                                                | A11                                                                                                    | OFF                                   | Hood trigger (Output Status).                                                                       |  |  |  |  |  |
|            |                                                                                                    | UNIT                                                                                                    | OPTION                                | DESCRIPTION                                                                                         |  |  |  |  |  |
|            | Program bypass option:                                                                                                    | C                                                                                                    | :1                                    | OEM Remote status (Lock/Unlock)<br>monitoring                                                       |  |  |  |  |  |
|            |                                                                                                    | C                                                                                                    | )6                                    | Push-to-Start                                                                                       |  |  |  |  |  |
|            |                                                                                                    | <b>E5</b>                                                                                                    | OFF                                   | SPECIAL FUNCTIONS:<br>BY DEFAULT DEACTIVATED<br>MANUFACTURED MODULES<br>BETWEEN: 04/2018 TO 04/2019 |  |  |  |  |  |
| ع          | <b>Parts required</b> (Not included)<br>1X Fuse<br>1X 1 K Ohm Resistor<br>1X 180 Ohm Resistor)                                             |                                                                                                    |                                       |                                                                                                    |  |  |  |  |  |
| MANDATO    | RY INSTALL                                                                                                    |                                                                                                    | Notice: the insta                     | Illation of safety<br>udatory. The based ain<br>QUALIFIED TECHNICIAN. A WRONG                       |  |  |  |  |  |
| * HOOD PIN | HOOD STATUS: THE HOOD PIN SWITCH MUST BE INSTALLED<br>IF THE VEHICLE CAN BE REMOTE STARTED WITH THE HOOD OPEN,<br>SET FUNCTION A11 TO OFF. | .11 OFF                                                                                                    | is an essential s<br>must be installe | d.<br>CONNECTION CAN CAUSE PERMANENT<br>DAMAGE TO THE VEHICLE.                                      |  |  |  |  |  |

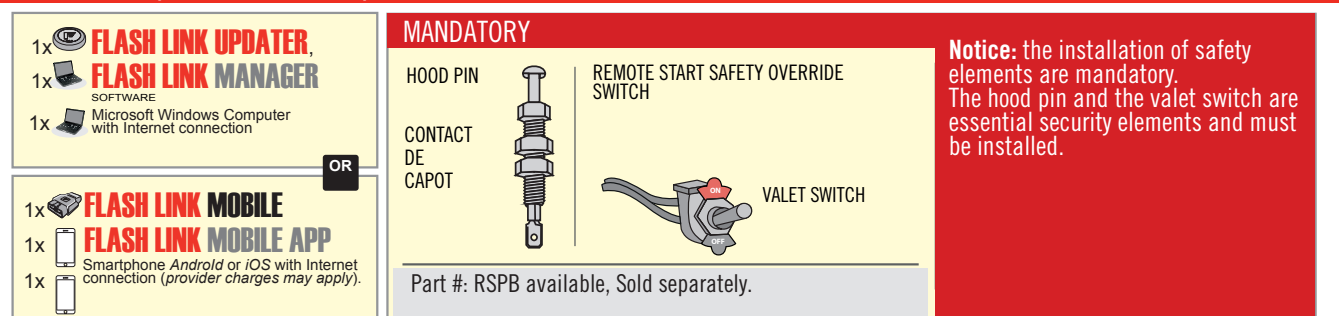

# STAND ALONE CONFIGURATION

| <br>Program bypass option                  | UNIT OPTION | DESCRIPTION                                                                    |  |  |  |  |
|--------------------------------------------|-------------|--------------------------------------------------------------------------------|--|--|--|--|
| OEM Remote Stand Alone Remote Starter:     | OR D1.10    | By default, LOCK, LOCK, LOCK<br>Par défaut, VERROUILLE, VERROUILLE, VERROUILLE |  |  |  |  |
|                                            | D1.1 UNLBCK |                                                                                |  |  |  |  |
|                                            | UNIT OPTION | DESCRIPTION                                                                    |  |  |  |  |
| Program bypass option with oem remote:     | 04          | OEM Remote Monitoring                                                          |  |  |  |  |
|                                            | 61          |                                                                                |  |  |  |  |
|                                            | UNIT OPTION | DESCRIPTION                                                                    |  |  |  |  |
| Program bypass option with RF KIT antenna: | H1 to H6    | Supported RF Kits<br>and <b>select RF Kit</b>                                  |  |  |  |  |
|                                            |             |                                                                                |  |  |  |  |

# **REMOTE STARTER FUNCTIONALITY**

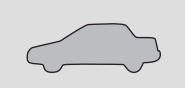

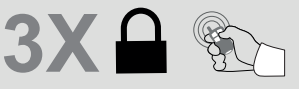

All doors must be closed.

Press the OEM remote's Lock button 3x to remote-start (or remote-stop) the vehicle.

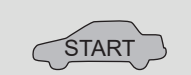

The vehicle will START.

# REMOTE STARTER DIAGNOSTICS MODULE RED LED x2 flash : Brake ON x3 flash : No tach x4 flash : Ignition before start

x5 flash : Hood Open

**REMOTE STARTER WARNING CARD** 

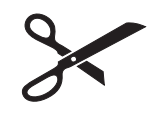

CUT THIS WARNING CARD AND STICK IT ON A VISIBLE PLACE: or use the package RSPB, Sold separately.

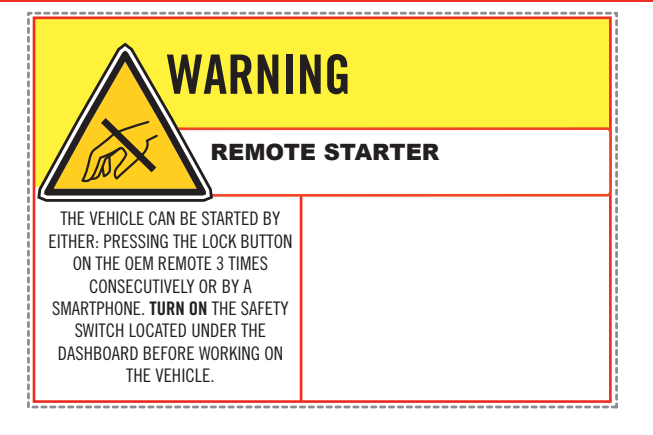

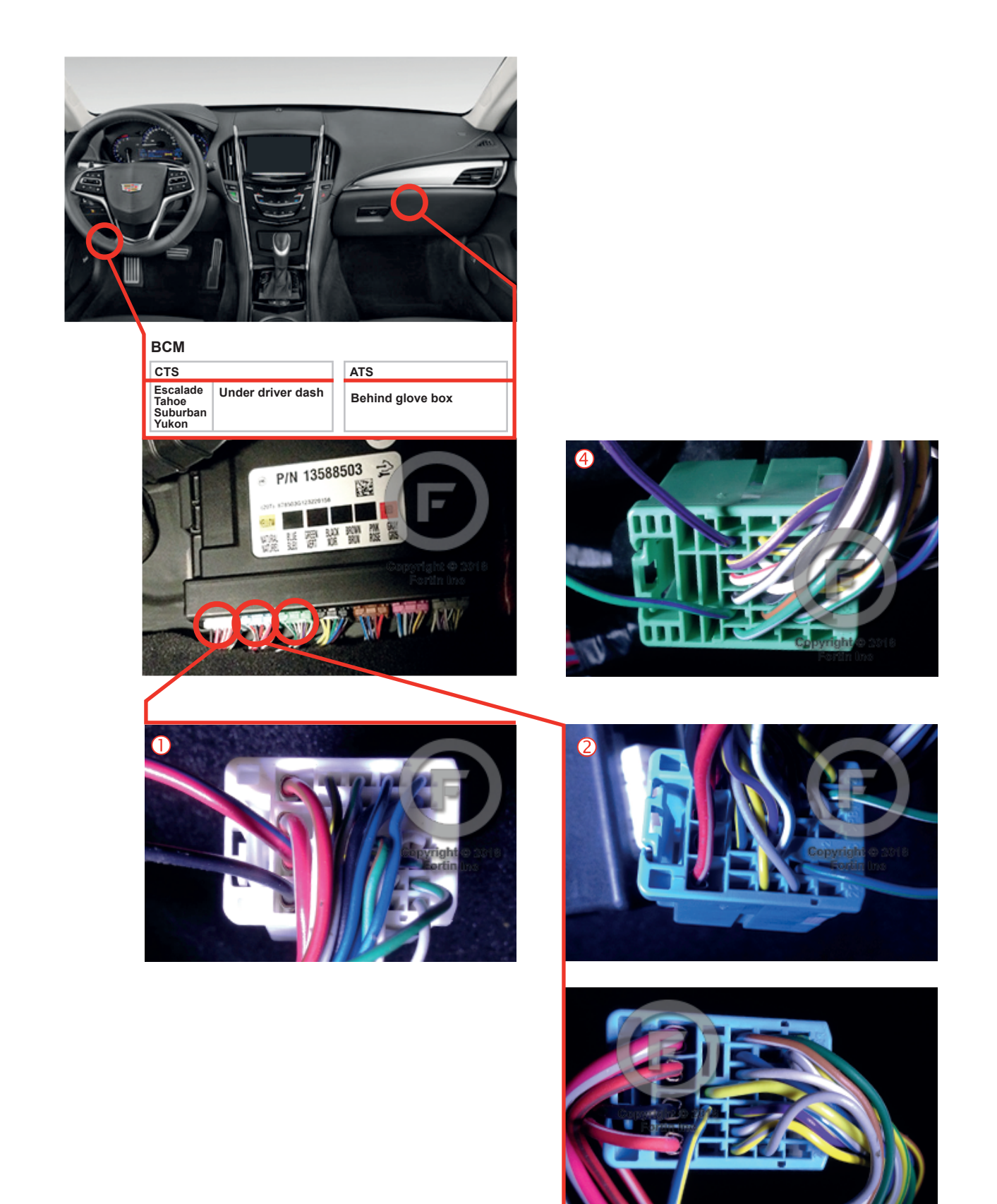

# F FORTIN<sup>®</sup>

# AUTOMATIC TRANSMISSION WIRING CONNECTION

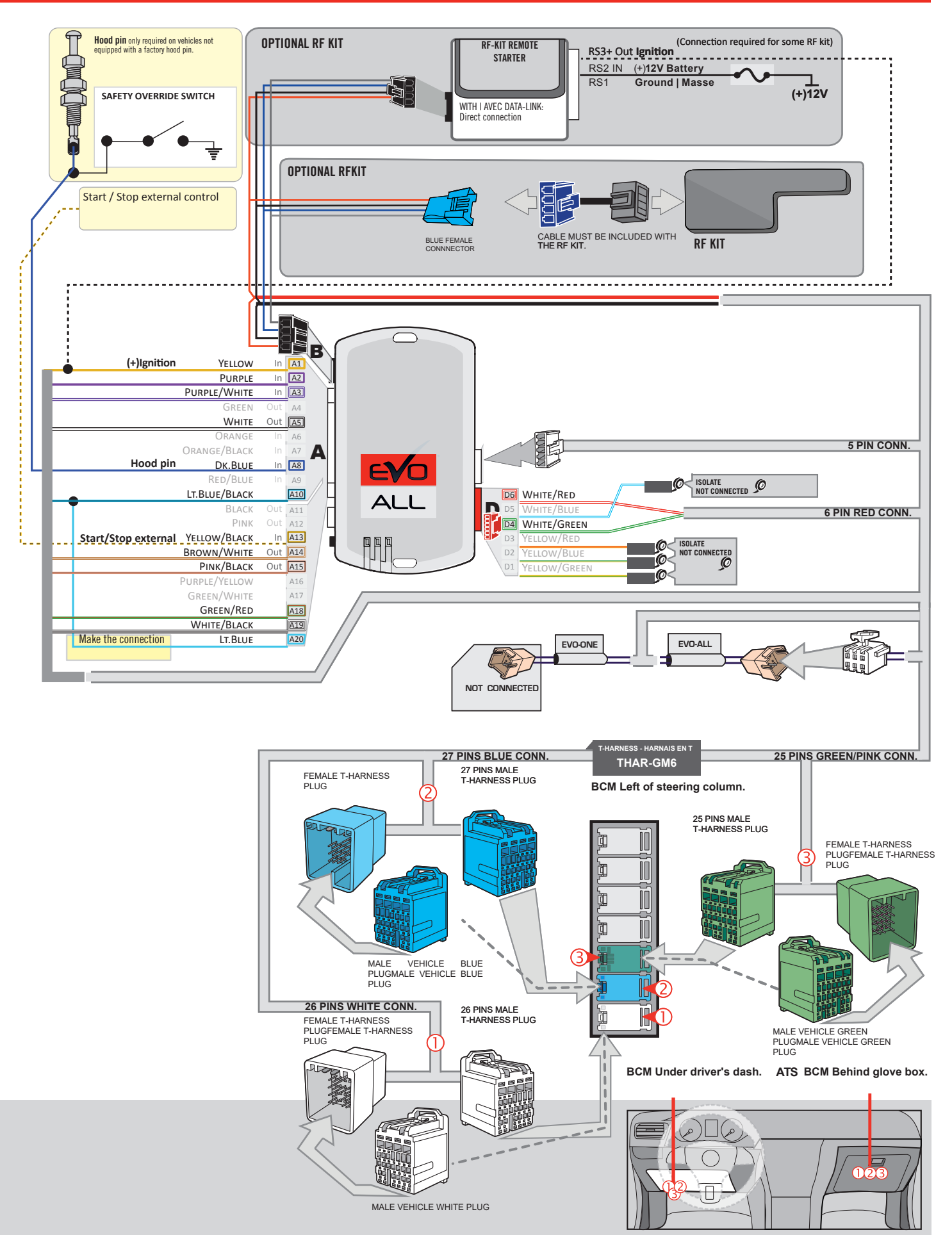

# **KEY BYPASS PROGRAMMING PROCEDURE 1/3**

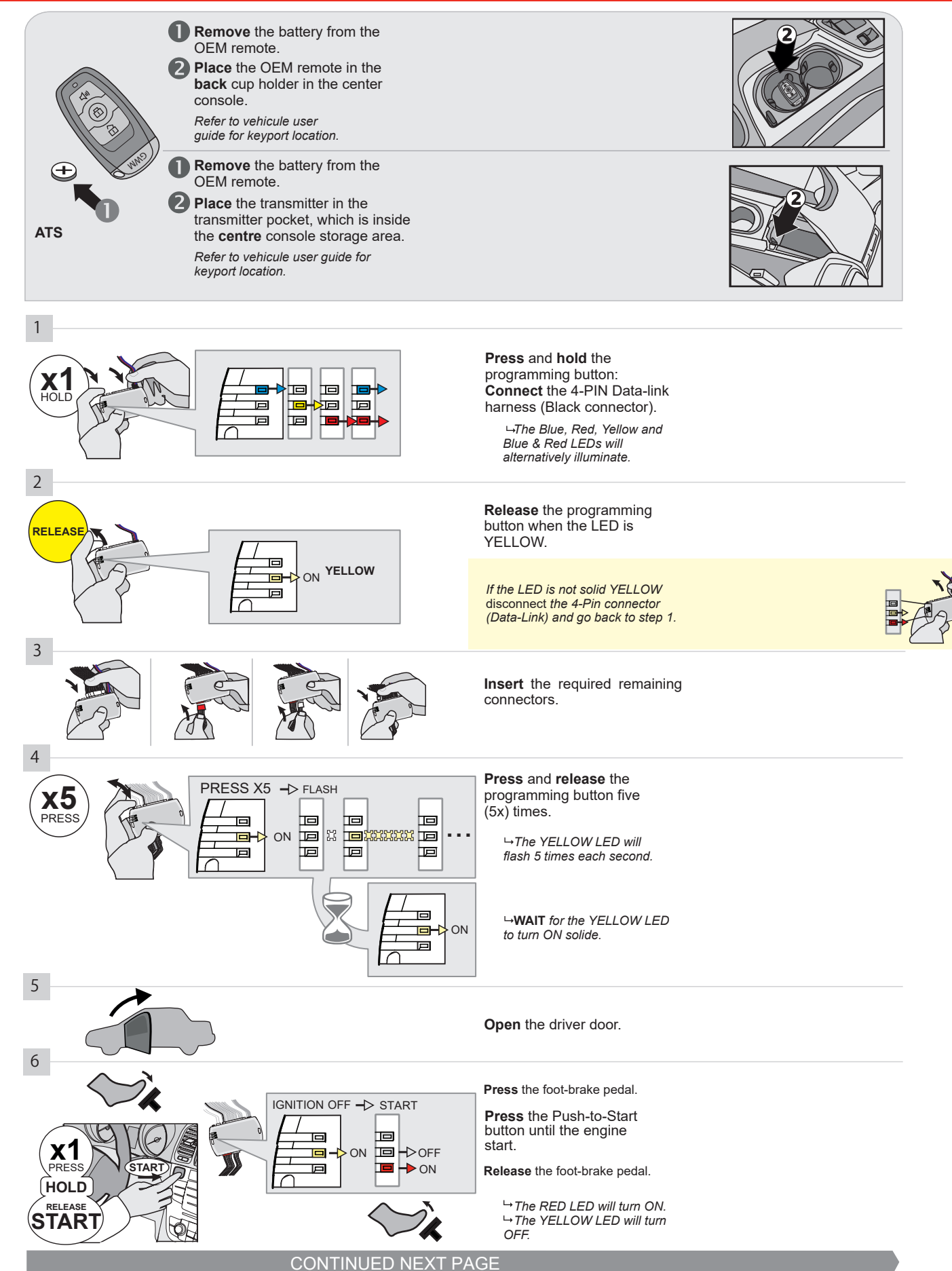

## **KEY BYPASS PROGRAMMING PROCEDURE 2/3**

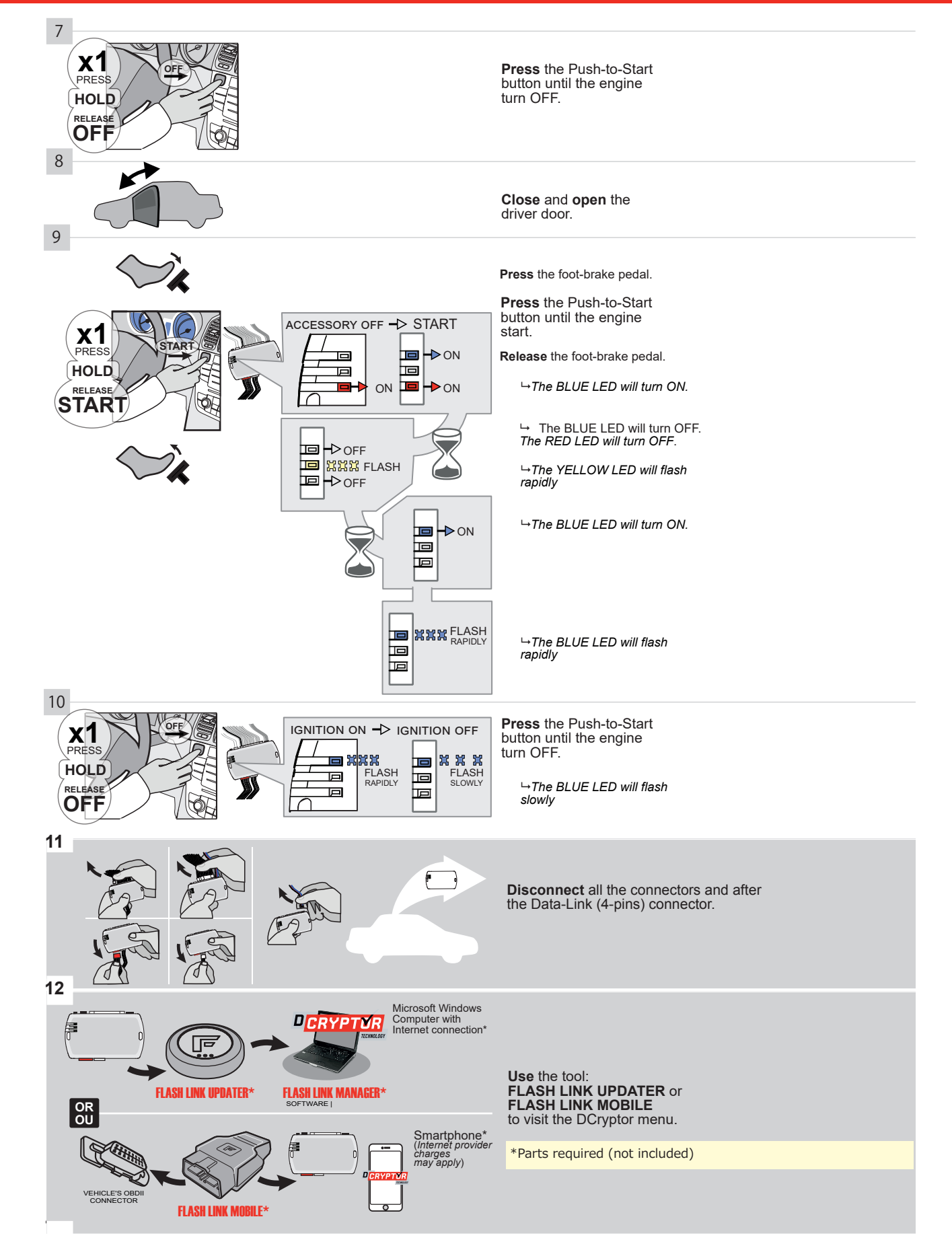

# **KEY BYPASS PROGRAMMING PROCEDURE 3/3**

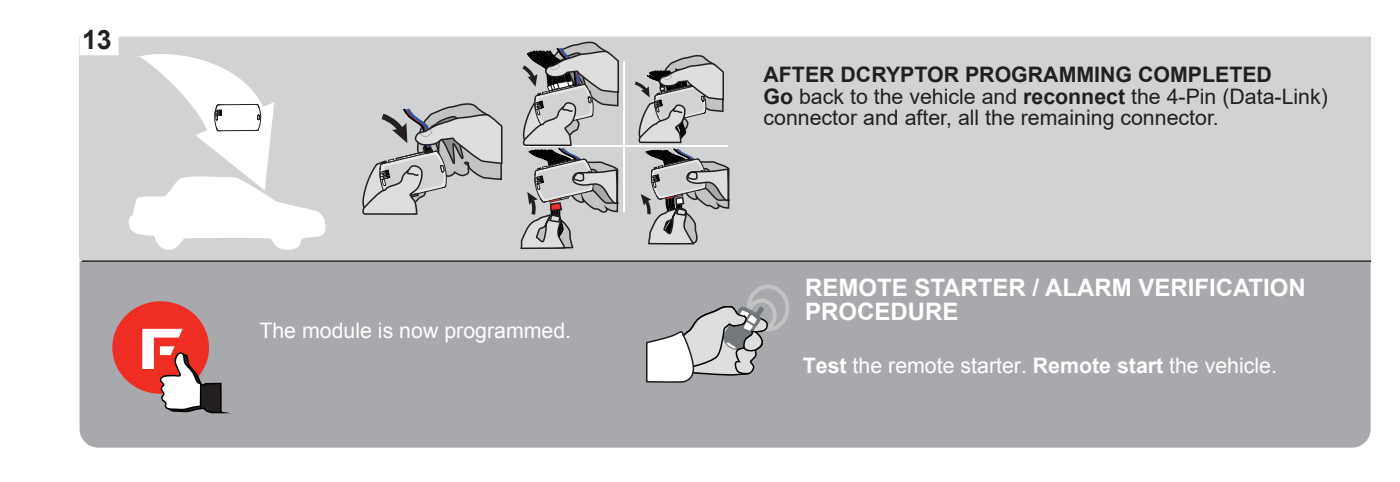

# **REMOTE STARTER FUNCTIONALITY**

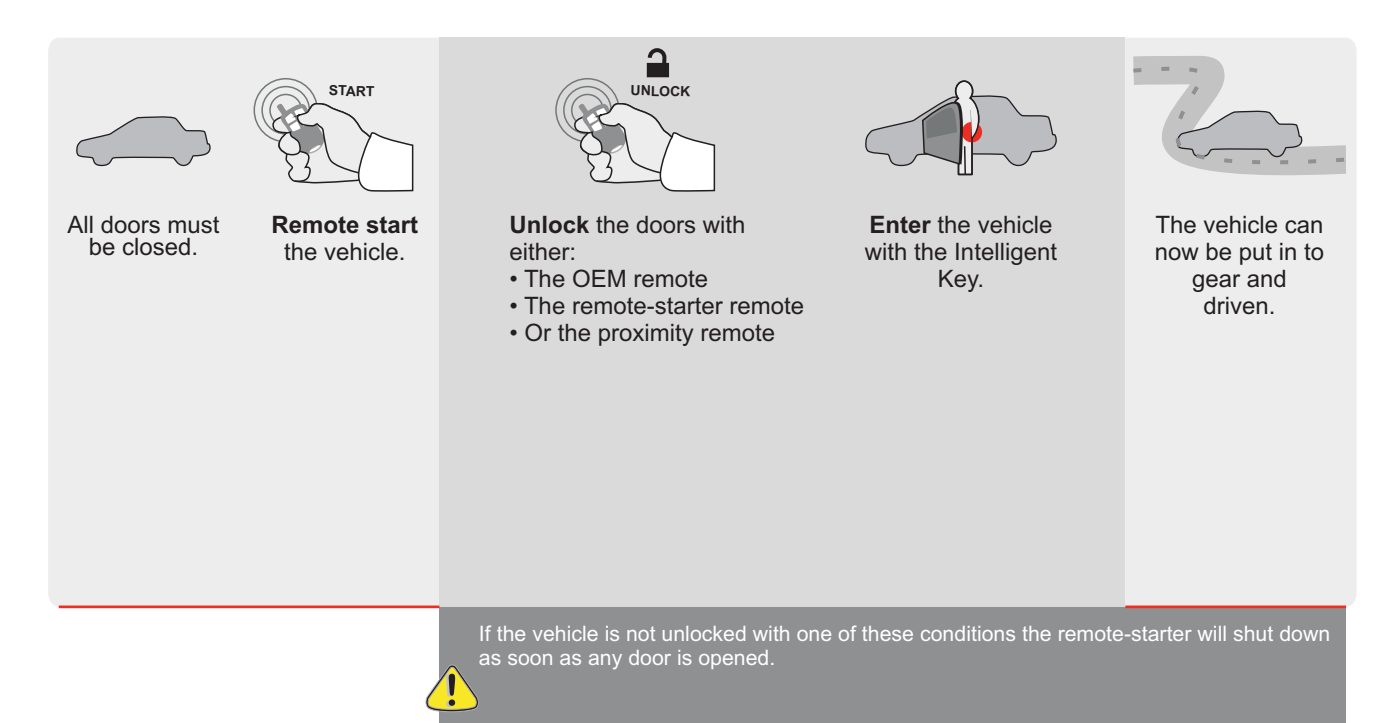

| EVO | F |
|-----|---|

ALL Page 1 / 9

REV.: 20211022

Guide # 77471

ADDENDUM - SUGGESTED WIRING CONFIGURATION

**FORTIN**®

# THARNESS STAND ALONE INSTALLATION

THAR-GM6

1

ONLY COMPATIBLE WITH AUTOMATIC TRANSMISSION VEHICLES.

|                      | Vehicle functions supported in this diagram (functional if equipped) |           |                    |      |        |     |        |              |             |            |              |             |              |                   |                   |                       |
|----------------------|----------------------------------------------------------------------|-----------|--------------------|------|--------|-----|--------|--------------|-------------|------------|--------------|-------------|--------------|-------------------|-------------------|-----------------------|
| VEHICLE<br>VEHICULES |                                                                      | YEARS     | Immobilizer bypass | Lock | Unlock | Arm | Disarm | Trunk (open) | RAP Disable | Tachometer | Heated Seats | Door Status | Trunk Status | Hand-Brake Status | Foot-Brake Status | OEM Remote Monitoring |
|                      |                                                                      |           |                    |      |        |     |        |              |             |            |              |             |              |                   |                   |                       |
| Sonic                | Push-To-Start                                                        | 2017-2018 | •                  | •    | •      | •   | •      | •            | •           | •          | •            | •           | •            | •                 | •                 | •                     |
| Spark                | Push-To-Start                                                        | 2016-2021 | •                  | •    | •      | •   | •      | •            | •           | •          | •            | •           | •            | •                 | •                 | •                     |

|                                                                                                    | FIRMWARE VERSION<br>70.[45]<br>GM MINIMUM                                                                       | To add the firmware version and the options, use the FLASH LINK UPDATER or<br>FLASH LINK MOBILE tool, sold separately. |        |                                                                                   |                                                                                                    |  |  |  |  |  |
|----------------------------------------------------------------------------------------------------|----------------------------------------------------------------------------------------------------|----------------------------------------------------------------------------------------------------|--------|-----------------------------------------------------------------------------------|----------------------------------------------------------------------------------------------------|--|--|--|--|--|
|                                                                                                    |                                                                                                    |                                                                                                    | UNIT C | OPTION                                                                            | DESCRIPTION                                                                                         |  |  |  |  |  |
|                                                                                                    | Program bypass option                                                                                           | on:                                                                                                    | C1     |                                                                                   | OEM Remote status (Lock/Unlock)<br>monitoring                                                       |  |  |  |  |  |
|                                                                                                    | IF THE VEHICLE IS NOT EQUIPP<br>WITH FUNCTIONAL HOOD P                                                          | ED<br>IN: A                                                                                                    | 11     | OFF                                                                               | Hood trigger (Output Status).                                                                       |  |  |  |  |  |
|                                                                                                    |                                                                                                    |                                                                                                    | D      | 6                                                                                 | Push-to-Start                                                                                       |  |  |  |  |  |
|                                                                                                    |                                                                                                    | xx-xx                                                                                                    | 25     | OFF                                                                               | SPECIAL FUNCTIONS:<br>BY DEFAULT DEACTIVATED<br>MANUFACTURED MODULES<br>BETWEEN: 04/2018 TO 04/2019 |  |  |  |  |  |
| Parts req<br>1X THAR                                                                                                    | uired (Not included)<br>-GM6                                                                                    |                                                                                                    |        |                                                                                   |                                                                                                    |  |  |  |  |  |
|                                                                                                    |                                                                                                    |                                                                                                    |        |                                                                                   |                                                                                                    |  |  |  |  |  |
| MANDATORY INSTALL         * Hood Pin       Hood Status         IF The Vehici       If the Vehici         Set Function       If the Vehici | 5: THE HOOD PIN SWITCH MUST BE INSTALLED<br>LE CAN BE REMOTE STARTED WITH THE HOOD OPEN<br>N <b>A11</b> TO OFF. | i, A11                                                                                                    | OFF    | Notice: the instal<br>elements are mai<br>is an essential se<br>must be installed | Ilation of safety<br>ndatory. The hood pin<br>curity element and                                    |  |  |  |  |  |

# PARTS REQUIRED (NOT INCLUDED)

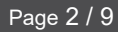

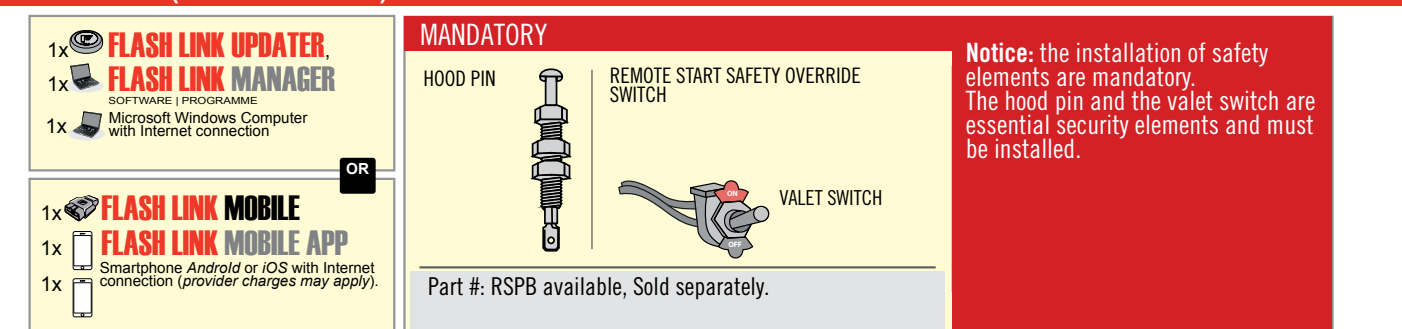

# STAND ALONE CONFIGURATION

| <br>Program bypass option                  | UNIT OPTION | DESCRIPTION                                                                    |  |  |  |  |
|--------------------------------------------|-------------|--------------------------------------------------------------------------------|--|--|--|--|
| OEM Remote Stand Alone Remote Starter:     | OR D1.10    | By default, LOCK, LOCK, LOCK<br>Par défaut, VERROUILLE, VERROUILLE, VERROUILLE |  |  |  |  |
|                                            | D1.1 UNLBCK |                                                                                |  |  |  |  |
|                                            | UNIT OPTION | DESCRIPTION                                                                    |  |  |  |  |
| Program bypass option with oem remote:     | 04          | OEM Remote Monitoring                                                          |  |  |  |  |
|                                            | 61          |                                                                                |  |  |  |  |
|                                            | UNIT OPTION | DESCRIPTION                                                                    |  |  |  |  |
| Program bypass option with RF KIT antenna: | H1 to H6    | Supported RF Kits and select RF Kit                                            |  |  |  |  |
|                                            |             |                                                                                |  |  |  |  |

# **REMOTE STARTER FUNCTIONALITY |**

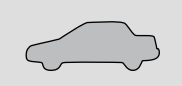

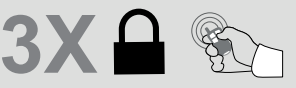

All doors must be closed.

Press the OEM remote's Lock button 3x to remote-start (or remote-stop) the vehicle.

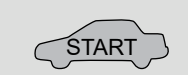

The vehicle will START.

# REMOTE STARTER DIAGNOSTICS MODULE RED LED x2 flash : Brake ON x3 flash : No tach x4 flash : Ignition before start

x5 flash : Hood Open

**REMOTE STARTER WARNING CARD** 

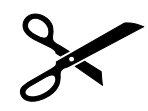

CUT THIS WARNING CARD AND STICK IT ON A VISIBLE PLACE: or use the package RSPB, Sold separately.

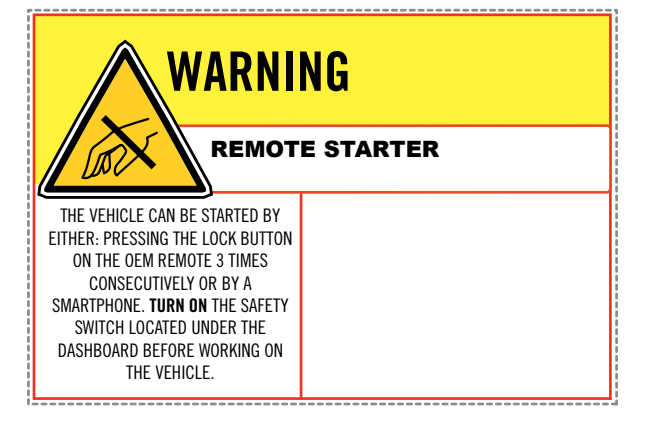

всм

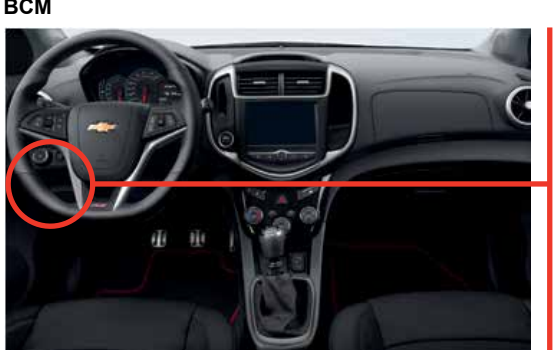

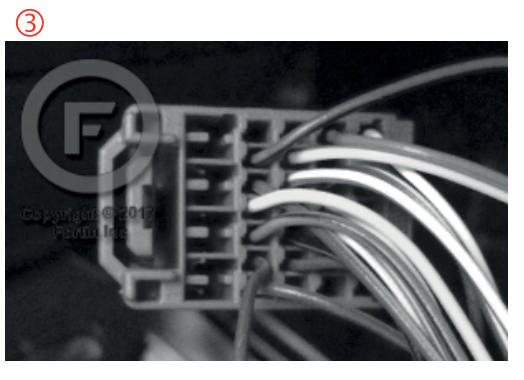

2

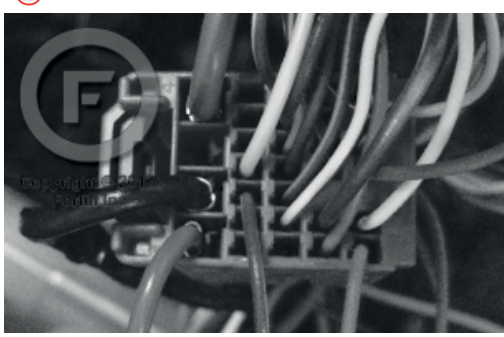

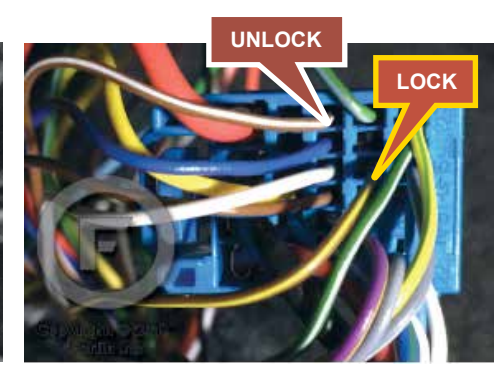

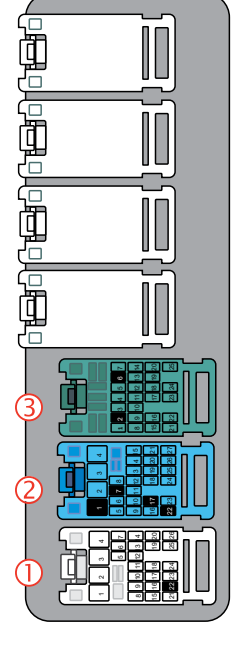

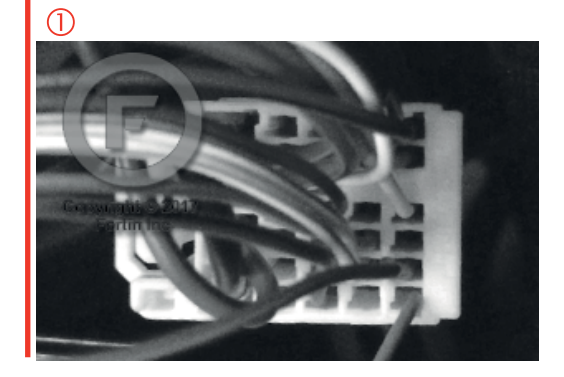

# F FORTIN<sup>®</sup>

# **AUTOMATIC TRANSMISSION WIRING CONNECTION**

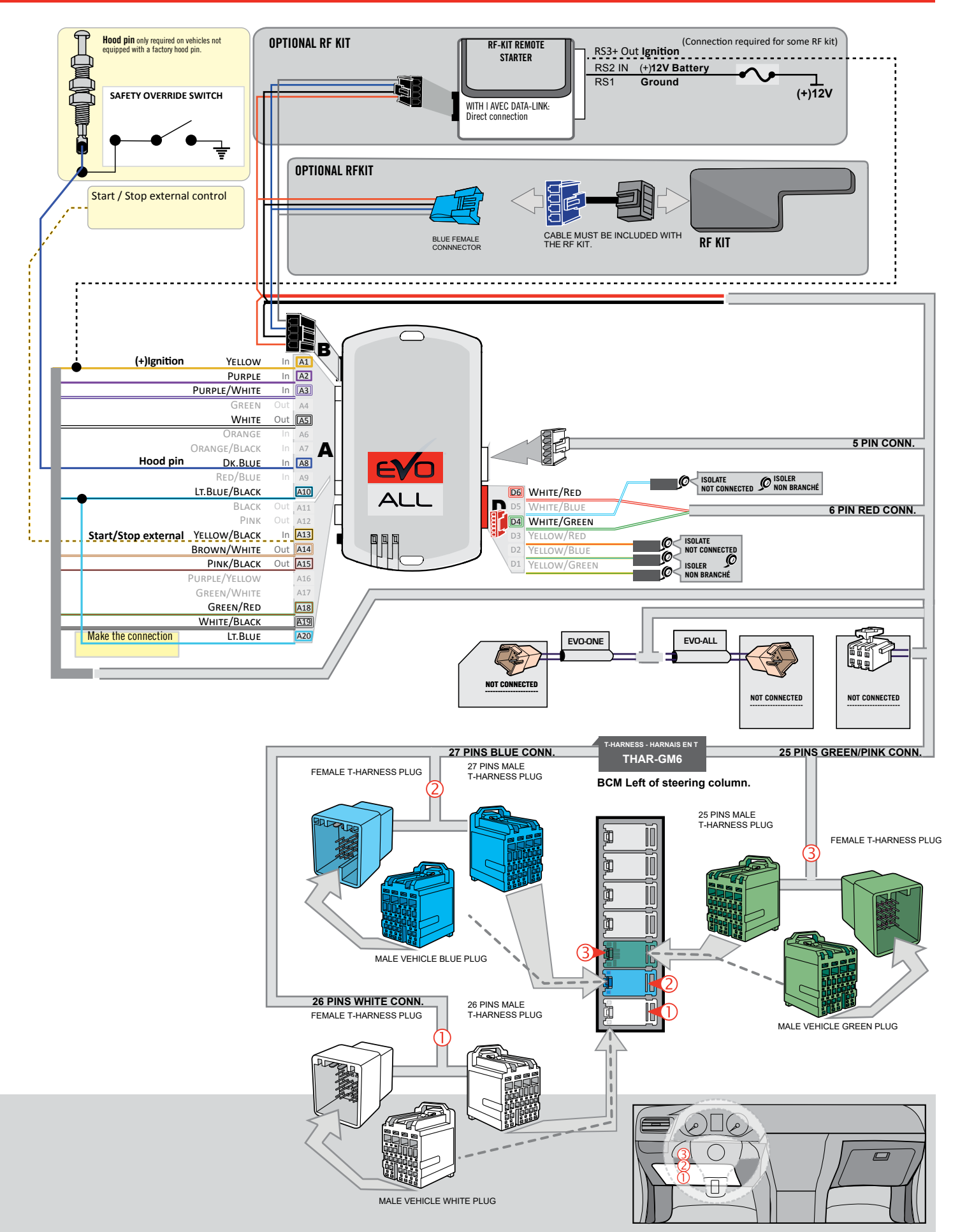

Page 4 / 9

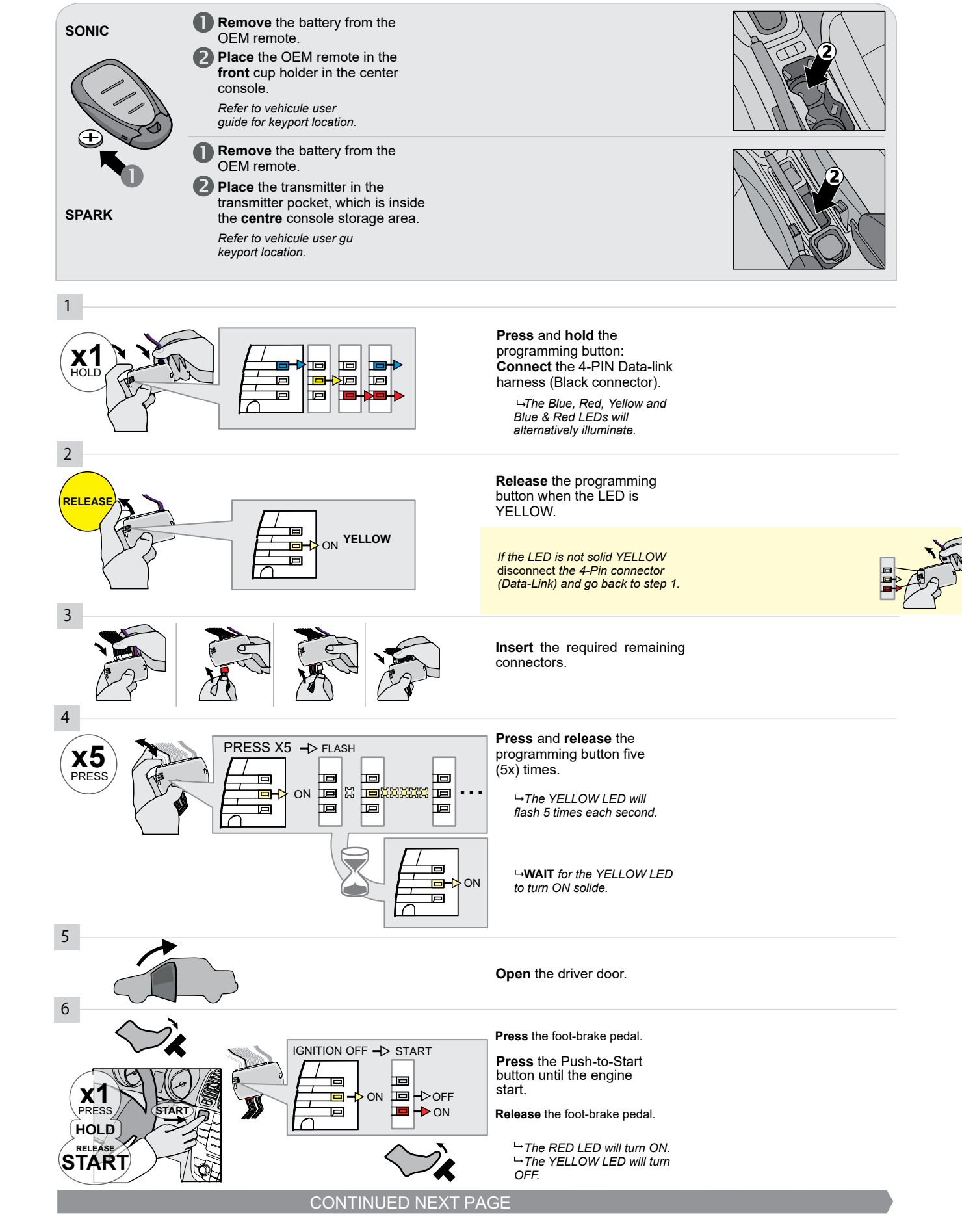

Page 5 / 9

## **KEY BYPASS PROGRAMMING PROCEDURE 2/3**

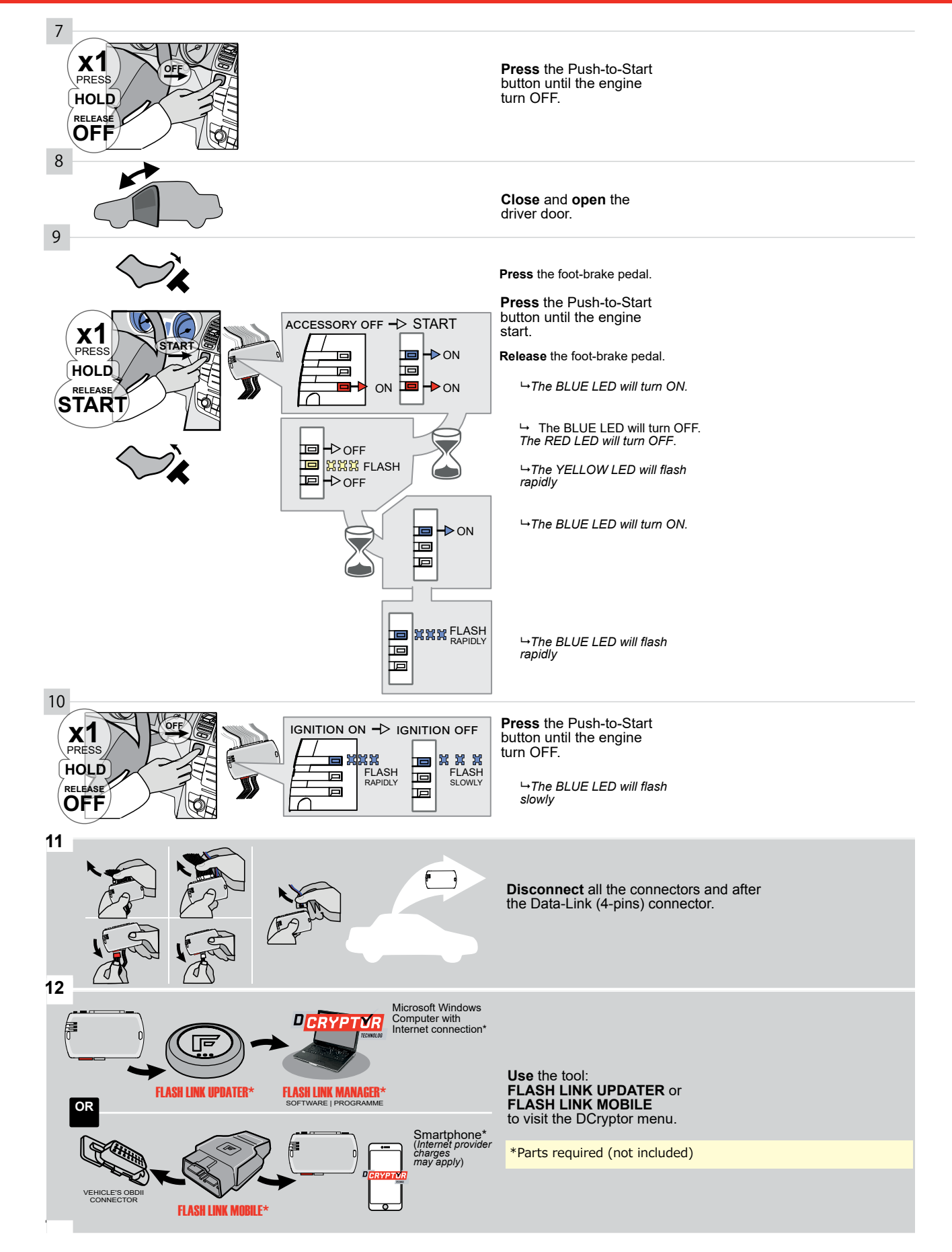

# **KEY BYPASS PROGRAMMING PROCEDURE 3/3**

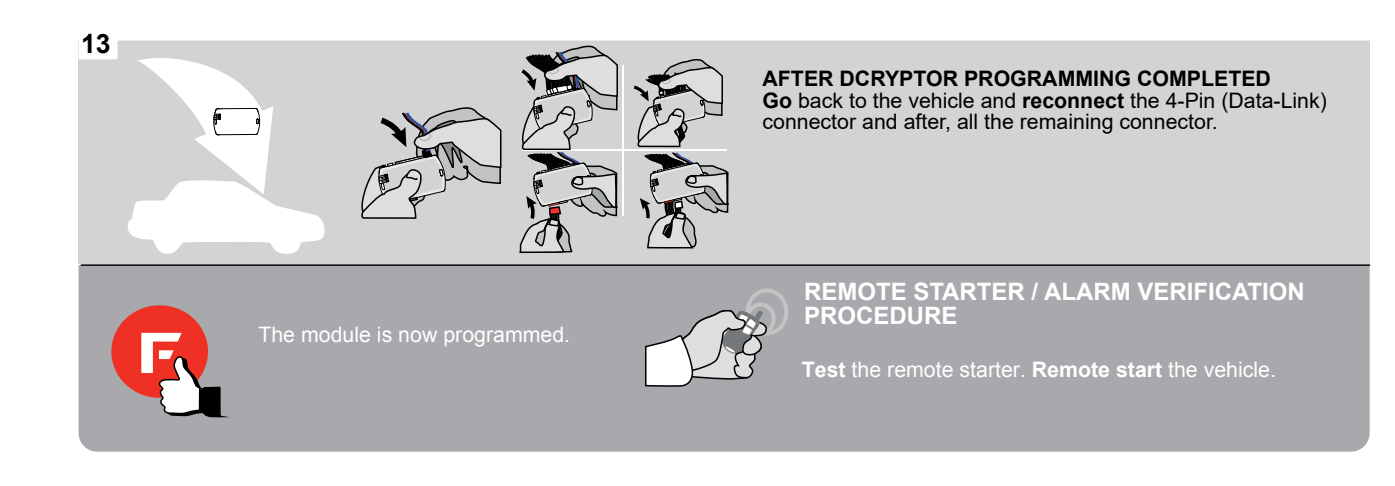

# **REMOTE STARTER FUNCTIONALITY**

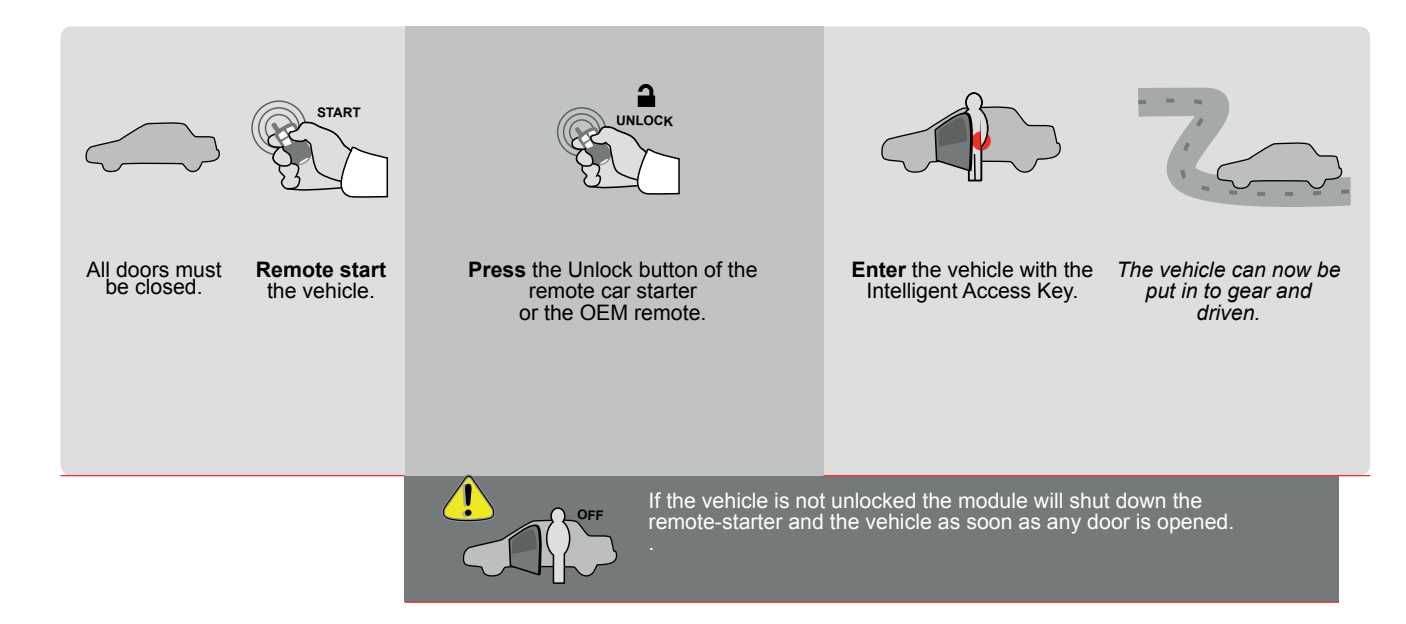

| E                                                                                                    | 6                     | ALL                                              | Page 1 / 9 RE                                             |                                              |                                |                  | EV20210210                 |                                      |                                              |                                              | Guide # 77181                                                |                                 |                          |          | F                                   | FORTIN                                  |                                        |                                         |                    |                   |
|----------------------------------------------------------------------------------------------------|-----------------------|--------------------------------------------------|-----------------------------------------------------------|----------------------------------------------|--------------------------------|------------------|----------------------------|--------------------------------------|----------------------------------------------|----------------------------------------------|--------------------------------------------------------------|---------------------------------|--------------------------|----------|-------------------------------------|-----------------------------------------|----------------------------------------|-----------------------------------------|--------------------|-------------------|
| T                                                                                                    | HAR-G                 | M6                                               | THARN                                                     | ESS STAN                                     | D ALONE                        | INS <sup>-</sup> | TALL                       | ΑΤΙ                                  | NC                                           | A₫                                           | DENC                                                         | )UM -                           | SUG                      | GEST     | ED W                                | /IRIN(                                  | <u>G COI</u>                           | NFIGL                                   | JRAT               | <u>ION</u>        |
|                                                                                                    |                       | )                                                | ONLY C                                                    | OMPATIBLE W                                  | ITH AUTOM                      | ATIC TF          | RANSN                      | lissio                               | ON VE                                        | EHICI                                        | LES.                                                         |                                 |                          |          |                                     |                                         |                                        |                                         |                    |                   |
|                                                                                                    |                       |                                                  |                                                           | PUSH                                         | pilizer bypass                 | le function      | ns suppor                  | ted in t                             | his di <u>a</u> g                            | gram (f                                      | unction                                                      | Disable                         | ometer<br>Deter          | ed Seats | Status                              | Status                                  | Status                                 | -Brake Status                           | Brake Status       | Remote Monitoring |
| VEHIC                                                                                                   |                       |                                                  |                                                           | YEARS                                        | Immo                           |                  | Unloc                      | Arm                                  | Disar                                        | Trunk                                        | Parkii                                                       | RAP                             | Tacho                    | Heate    | Door                                | Ноод                                    | Trunk                                  | Hand                                    | Foot-              | OEM               |
| Corvet                                                                                                  | te                    | Push-To-                                         | Start                                                     | 2014-2019                                    | •                              | •                | •                          | •                                    | •                                            | •                                            | •                                                            | •                               | •                        | •        | •                                   | •                                       | •                                      | •                                       | •                  | •                 |
| FIRMWARE VERSION To add the firmware version and use the FLASH LINK UPD, or FLASH LINK MOBILE tool, sol |                       |                                                  |                                                           |                                              |                                |                  | nd the<br>PDATE<br>sold se | he options,<br>NTER<br>J separately. |                                              |                                              |                                                              |                                 |                          |          |                                     |                                         |                                        |                                         |                    |                   |
| IF THE VEHICLE IS NOT EQUIPPED<br>WITH FUNCTIONAL HOOD PIN: A11                                         |                       |                                                  |                                                           | Hood trigger (Output Status).                |                                |                  |                            |                                      |                                              |                                              |                                                              |                                 |                          |          |                                     |                                         |                                        |                                         |                    |                   |
|                                                                                                    |                       |                                                  |                                                           |                                              | Program bypass option:         |                  |                            | UNIT OPTION                          |                                              |                                              | DESCRIPTION<br>OEM Remote status (Lock/Unlock)<br>monitoring |                                 |                          |          |                                     |                                         |                                        |                                         |                    |                   |
|                                                                                                    |                       |                                                  |                                                           |                                              |                                | D6               |                            |                                      |                                              | Push-to-Start                                |                                                              |                                 |                          |          |                                     |                                         |                                        |                                         |                    |                   |
|                                                                                                    |                       |                                                  |                                                           | TE: XX-X                                     | ×                              | E5               |                            |                                      | FF SPECIAL FUNCTIONS:<br>BY DEFAULT DEACT    |                                              |                                                              |                                 | NS:<br>CTIV              | VATED    |                                     |                                         |                                        |                                         |                    |                   |
|                                                                                                    |                       |                                                  |                                                           | Made in Consider                             |                                |                  |                            |                                      |                                              | UN                                           |                                                              |                                 | /EEN                     | 1: 04/   | 2018                                | 100                                     | )4/20 <sup>,</sup>                     | 19                                      |                    |                   |
|                                                                                                    | کر                    | Parts                                            | required (N                                               | ot included)                                 |                                |                  |                            |                                      |                                              |                                              |                                                              |                                 |                          |          |                                     |                                         |                                        |                                         |                    |                   |
|                                                                                                    |                       | 1X TH                                            | AR-GM6                                                    |                                              |                                |                  |                            |                                      |                                              |                                              |                                                              |                                 |                          |          |                                     |                                         |                                        |                                         |                    |                   |
|                                                                                                    | MANDATO<br>* Hood pin | HOOD STALL<br>HOOD STA<br>IF THE VEI<br>SET FUNC | TUS : THE HOOD<br>Hicle can be f<br>Tion <b>A11</b> to of | D PIN SWITCH MUST<br>Remote started w<br>FF. | BE INSTALLED<br>ITH THE HOOD O | PEN, A           | 11                         | OFF                                  | Notice<br>elemer<br>is an e<br><u>must b</u> | e: the in<br>nts are<br>essentia<br>be insta | stallatio<br>mandato<br>I securit<br>Iled.                   | n of saf<br>ory. The<br>y eleme | ety<br>hood pi<br>nt and | in Co    | S MODU<br>Qualifii<br>Nnecti<br>Daw | ILE MUS<br>Ed Tech<br>on Can<br>Iage To | t be in:<br>Inician<br>Cause<br>The ve | STALLED<br>. A WROI<br>Permai<br>Hicle. | BY A<br>Ng<br>Nent |                   |

# PARTS REQUIRED (NOT INCLUDED)

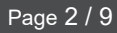

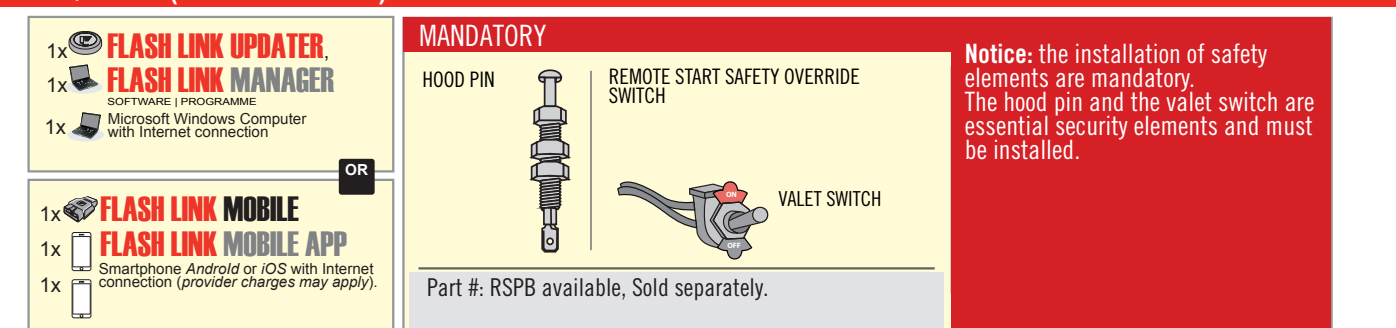

# **STAND ALONE CONFIGURATION**

|  | Program bypass option<br>OEM Remote Stand Alone Remote Starter: | UNIT OPTION | DESCRIPTION                                                                    |  |  |  |
|--|-----------------------------------------------------------------|-------------|--------------------------------------------------------------------------------|--|--|--|
|  |                                                                 | OR D1.10    | By default, LOCK, LOCK, LOCK<br>Par défaut, VERROUILLE, VERROUILLE, VERROUILLE |  |  |  |
|  |                                                                 | D1.1 UNLBCK |                                                                                |  |  |  |
|  | Program bypass option with oem remote:                          | UNIT OPTION | DESCRIPTION                                                                    |  |  |  |
|  |                                                                 | 04          | OEM Remote Monitoring                                                          |  |  |  |
|  |                                                                 | 61          |                                                                                |  |  |  |
|  |                                                                 | UNIT OPTION | DESCRIPTION                                                                    |  |  |  |
|  | Program bypass option with RF KIT antenna:                      | H1 to H6    | Supported RF Kits and select RF Kit                                            |  |  |  |
|  |                                                                 |             |                                                                                |  |  |  |

# **REMOTE STARTER FUNCTIONALITY**

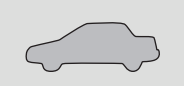

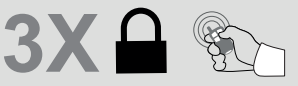

All doors must be closed.

Press the OEM remote's Lock button 3x to remote-start (or remote-stop) the vehicle.

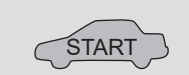

# **REMOTE STARTER DIAGNOSTICS** MODULE RED LED x2 flash : Brake ON x3 flash : No tach x4 flash : Ignition

The vehicle will START.

| before | start |
|--------|-------|
|        |       |

x5 flash : Hood Open

## **REMOTE STARTER WARNING CARD**

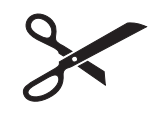

CUT THIS WARNING CARD AND STICK IT ON A VISIBLE PLACE: or use the package **RSPB**, Sold separately.

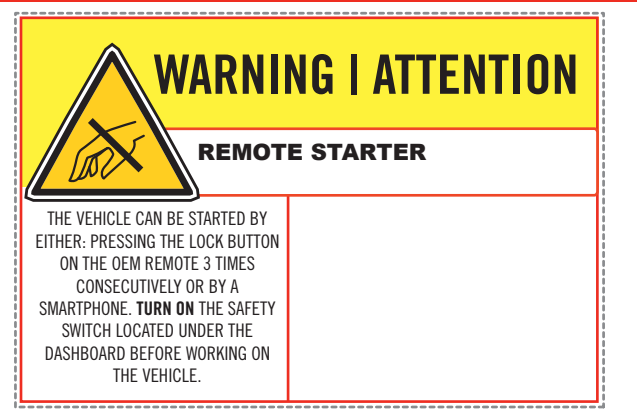

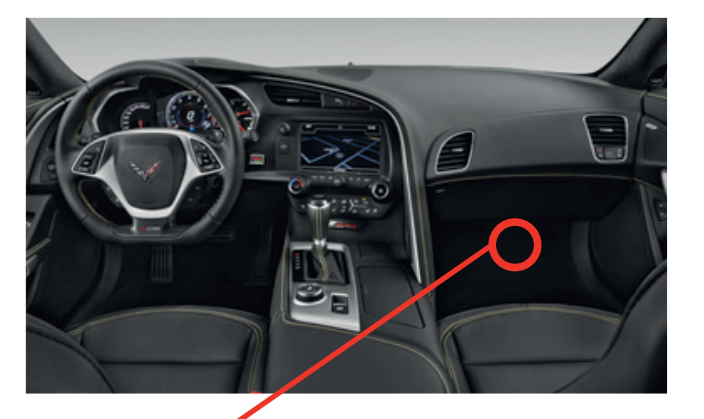

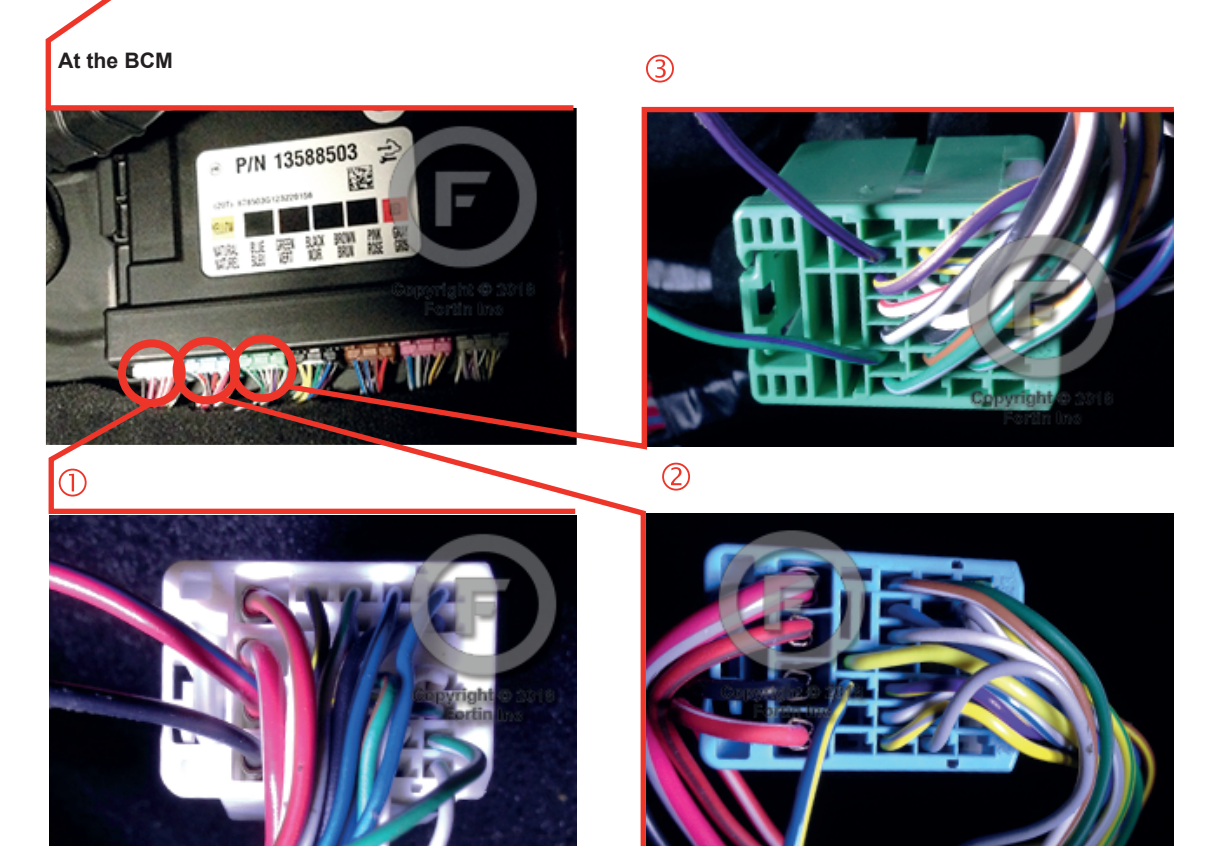

# F FORTIN<sup>®</sup>

# **AUTOMATIC TRANSMISSION WIRING CONNECTION**

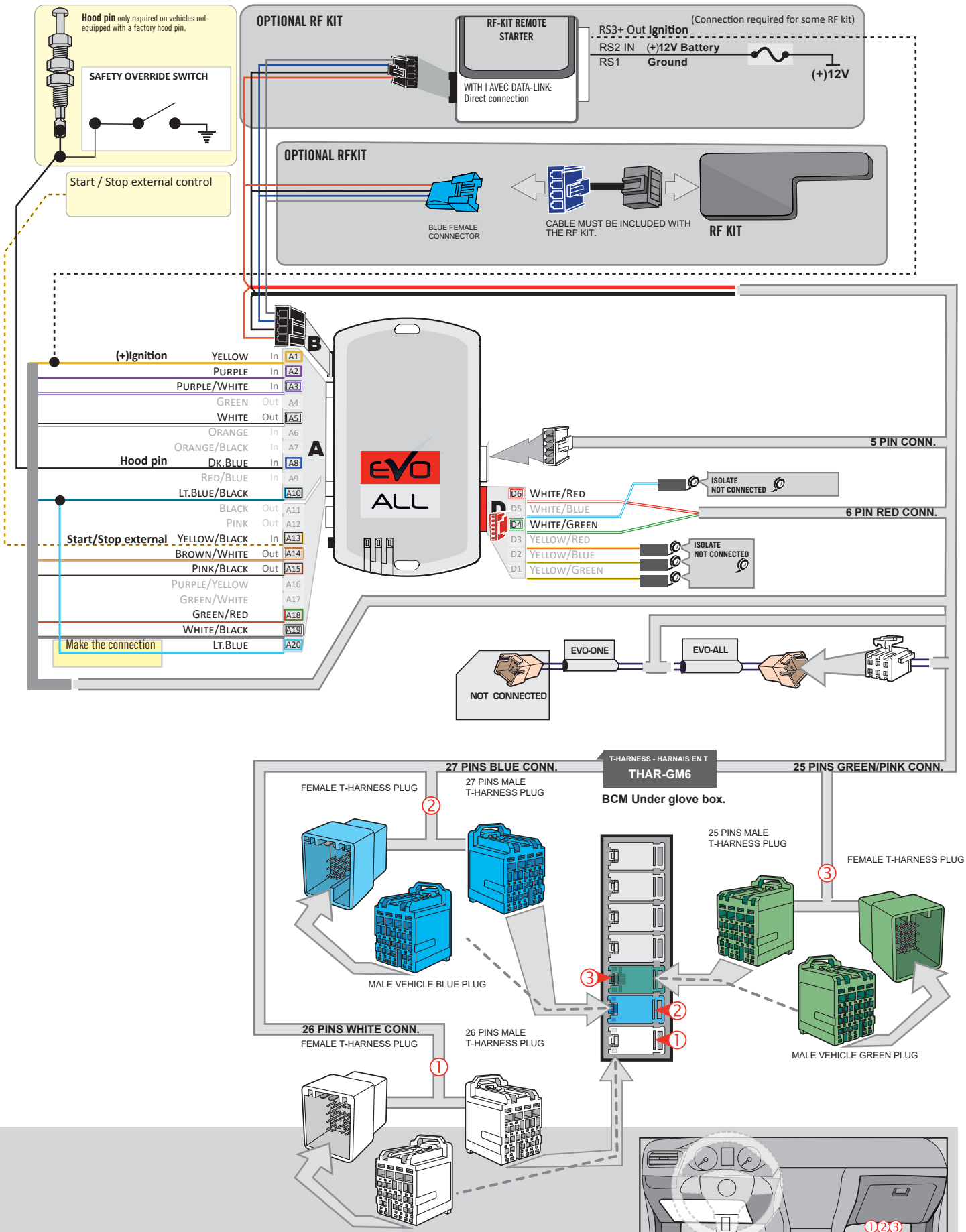

MALE VEHICLE WHITE PLUG

# **KEY BYPASS PROGRAMMING PROCEDURE 1/3**

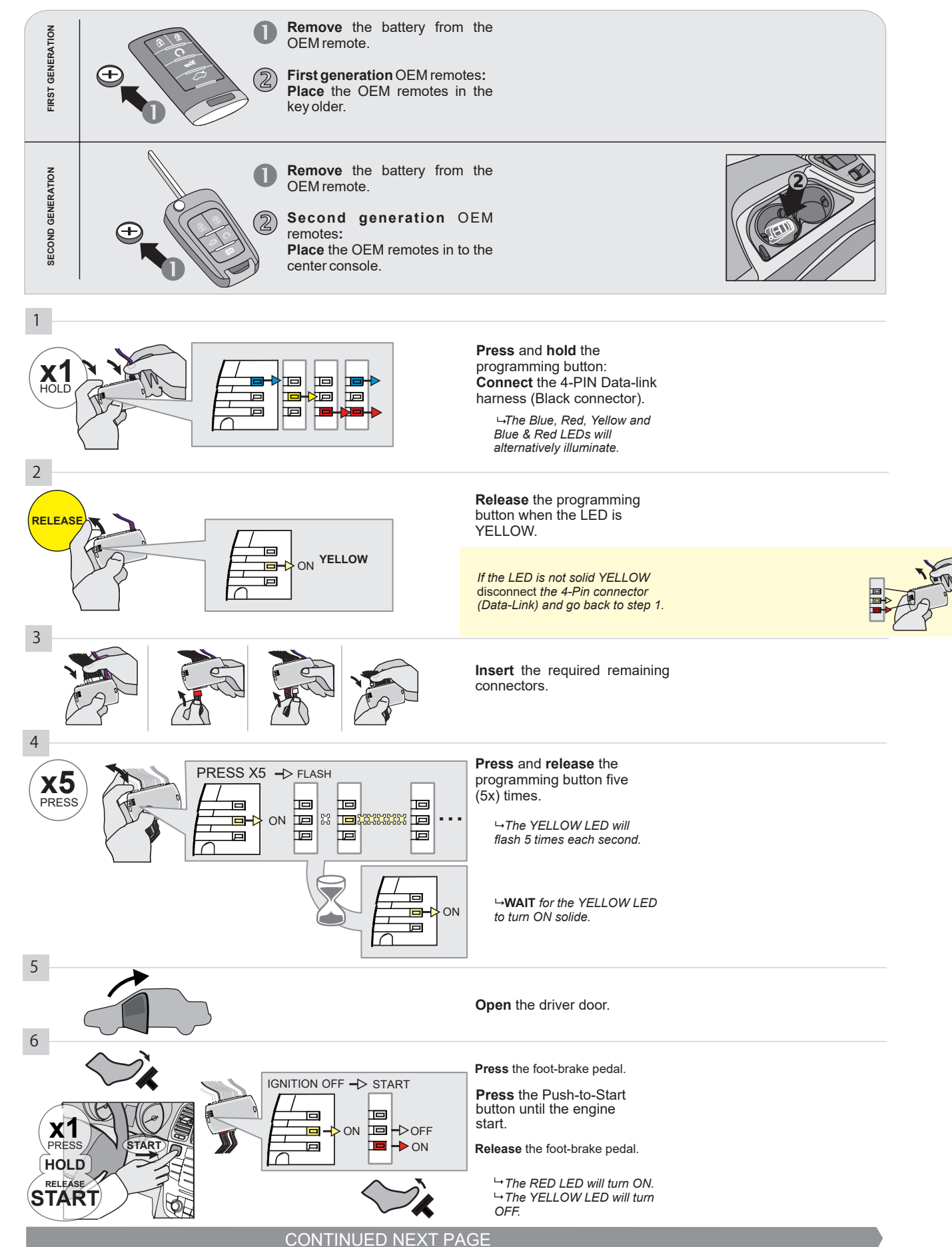

## **KEY BYPASS PROGRAMMING PROCEDURE 2/3**

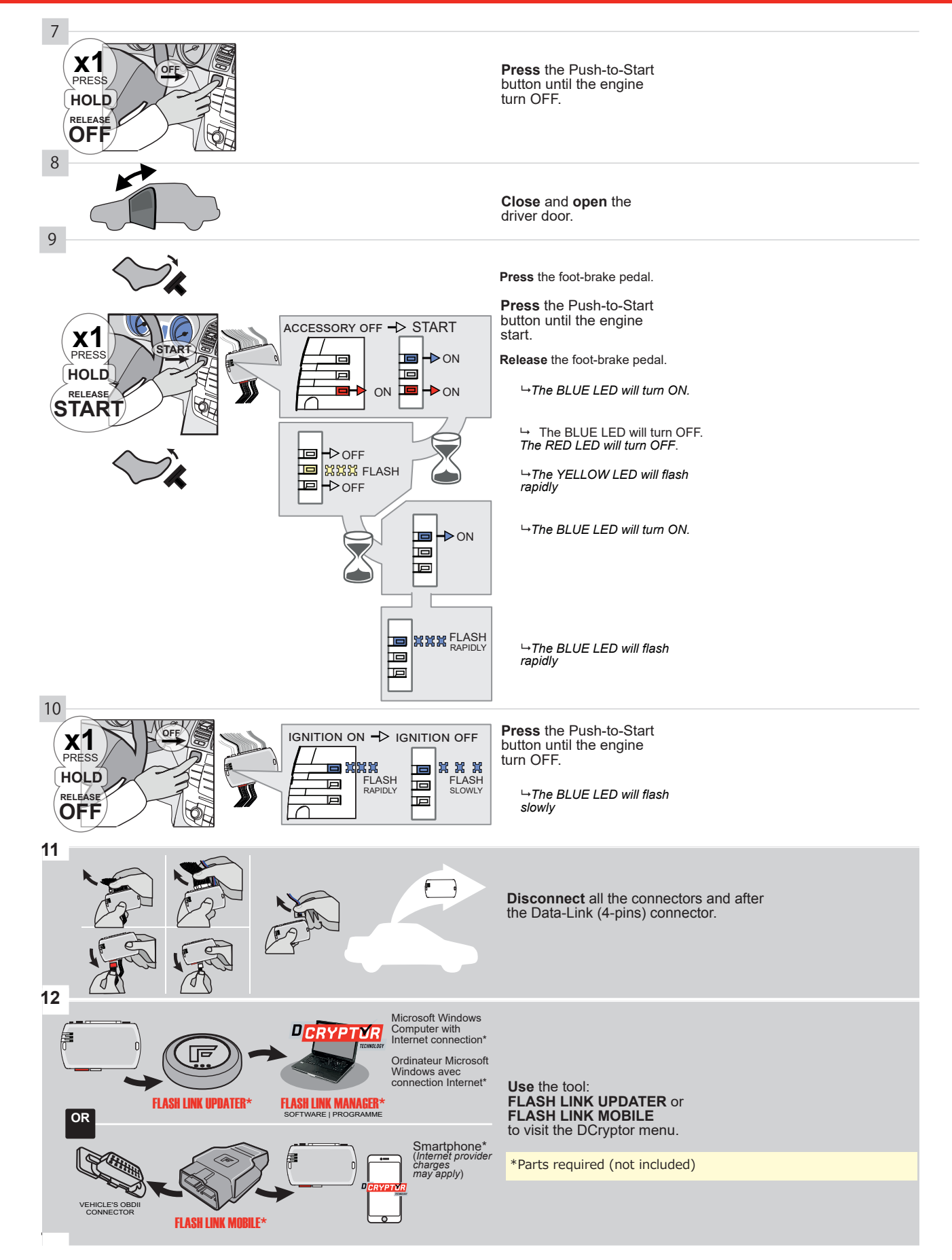

# **KEY BYPASS PROGRAMMING PROCEDURE 3/3**

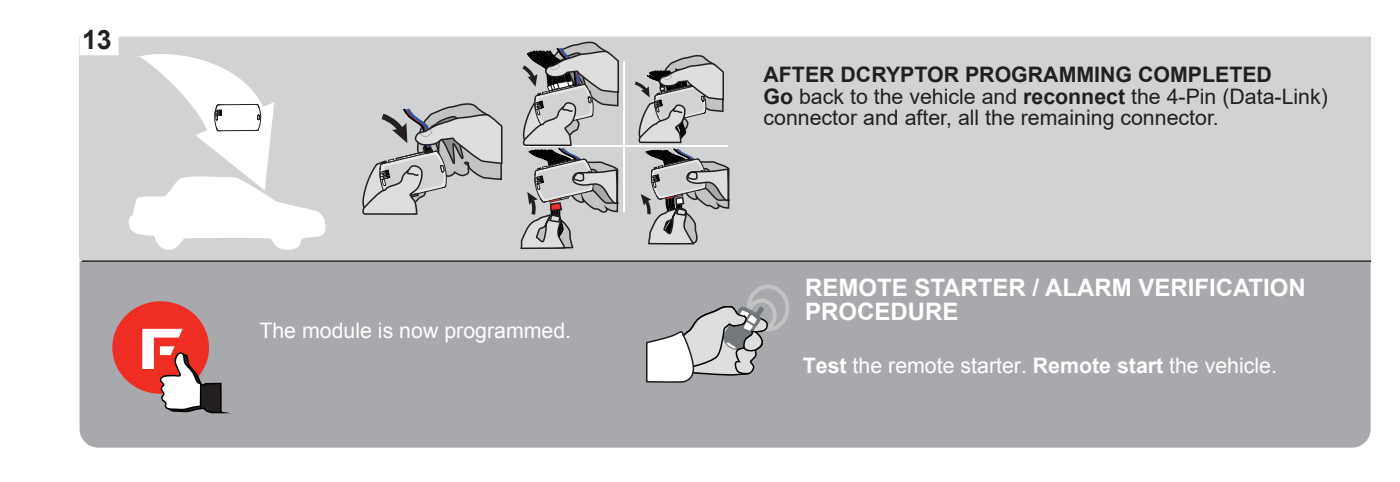

# FORTIN

# **REMOTE STARTER FUNCTIONALITY**

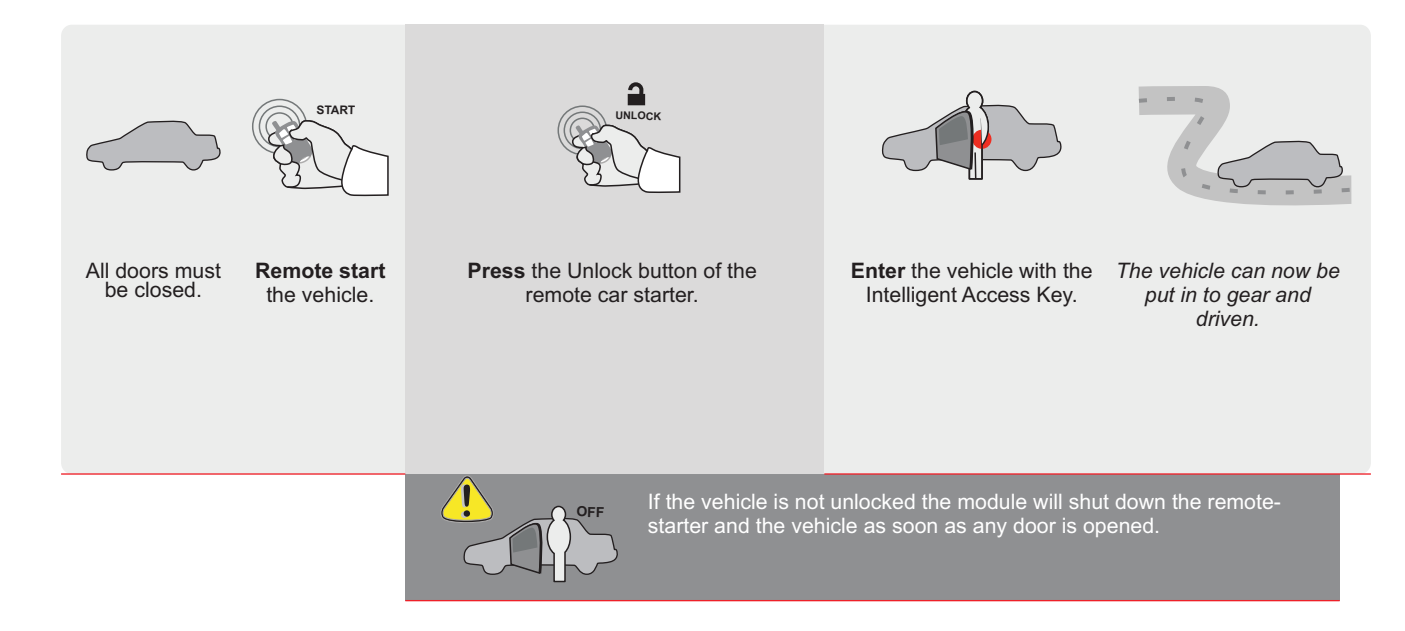
| EVC             |                               | ALL                                        | Page 1                                                    | / 0                                 |                                                              |                       | 10210     |           |                                                  |                                                | Gu                                          | ide #                         | 8705                                | 51                                | G                                         | F                                             | 701                                       | ٦Т                     | 'IN                      |
|-----------------|-------------------------------|--------------------------------------------|-----------------------------------------------------------|-------------------------------------|--------------------------------------------------------------|-----------------------|-----------|-----------|--------------------------------------------------|------------------------------------------------|---------------------------------------------|-------------------------------|-------------------------------------|-----------------------------------|-------------------------------------------|-----------------------------------------------|-------------------------------------------|------------------------|--------------------------|
| ТНА             | R-GI                          | M6                                         | THARN                                                     | NESS S                              | STAND AL                                                     | ONE INS               | TALL      | _ATI(     | ON                                               | A <u>DD</u>                                    | ENDUI                                       | <u>M - SU</u>                 | GGES                                | STED                              | WIRIN                                     |                                               | ONFIG                                     | URAT                   | ION                      |
| (               |                               |                                            | ONLY                                                      | COMPATI                             | BLE WITH A                                                   | ИТОМАТІС Т            | RANS      | MISSIC    | )N VE                                            | HICLE                                          | ES.                                         |                               |                                     |                                   |                                           |                                               |                                           |                        |                          |
|                 |                               |                                            |                                                           |                                     |                                                              | Vehicle funct         | ions supj | oorted in | this dia                                         | gram (fi                                       | Inctional                                   | if equi                       | pped)                               |                                   |                                           |                                               |                                           |                        |                          |
| VEHICLE         | ĺ                             |                                            |                                                           | YEA                                 | RS                                                           | Immobilizer bypass    |           | Lock      | Arm                                              | Disarm                                         | Trunk (open)                                | RAP Disable                   | Tachometer                          | Heated Seats                      | Door Status                               | Trunk Status                                  | Hand-Brake Status                         | Foot-Brake Status      | OEM Remote<br>Monitorina |
| CHEVRO<br>Cruze | LET                           | Push-1                                     | To-Start                                                  | 2012                                | 2-2015                                                       | •                     |           | •         | •                                                | •                                              | •                                           | •                             | •                                   | •                                 | •                                         | •                                             | •                                         | •                      | •                        |
|                 |                               |                                            | IF 1                                                      | THE VEH<br>WITH FI                  | FIRMWARE VEI<br>70.[4<br>GM MINI<br>ICLE IS NOT<br>UNCTIONAL | EQUIPPED<br>HOOD PIN: | A         | T<br>or   | o add<br>us<br>FLAS                              | the firm<br>the the F<br>H LINK                |                                             | ersion<br>LINK<br>LE too      | and th<br>UPDA<br>I, sold<br>Jer (O | e optic<br>TER<br>separa          | ons,<br>ately.<br>Statu                   | s).                                           |                                           |                        |                          |
| -               |                               |                                            |                                                           |                                     |                                                              |                       |           | UNIT      | PTION                                            |                                                | DESC                                        |                               | N                                   |                                   | /1 1                                      |                                               |                                           |                        |                          |
|                 | ALL                           | )                                          |                                                           | F                                   | Program byp                                                  | bass option:          |           | С         | 1                                                |                                                | mon                                         | itoring                       | iote si<br>I                        | tatus                             | (LOCK                                     | /Unio                                         | ск)                                       |                        |                          |
|                 |                               |                                            |                                                           |                                     |                                                              |                       |           | D         | 6                                                |                                                | Pusł                                        | n-to-Si                       | tart                                |                                   |                                           |                                               |                                           |                        |                          |
|                 | ^                             |                                            |                                                           |                                     | FORTIN MUCHANE SPACE                                         | DATE: XX-3            | xx        |           |                                                  | DFF                                            | SPI<br>BY                                   | ECIAI<br>DEF/                 | L FUN<br>AULT                       | DE/                               | ONS:<br>Activ                             | VATE                                          | D                                         |                        |                          |
|                 | <b>!</b>                      | ATTE                                       | NTION                                                     |                                     |                                                              | 0)                    |           | Ξ5        |                                                  | DN                                             | MA<br>BE                                    | NUF#<br>TWEE                  | ACTU<br>EN: 04                      | 4/201                             | <mark>МОС</mark><br>8 ТО                  | 04/20                                         | <mark>S</mark><br>)19                     |                        |                          |
|                 | হ                             | Parts                                      | s required (1                                             | Not includ                          | led)                                                         |                       |           |           |                                                  |                                                |                                             |                               |                                     |                                   |                                           |                                               |                                           |                        |                          |
|                 |                               | 1X T                                       | HAR-GM6                                                   |                                     |                                                              |                       |           |           |                                                  |                                                |                                             |                               |                                     |                                   |                                           |                                               |                                           |                        |                          |
|                 |                               |                                            |                                                           |                                     |                                                              |                       |           |           |                                                  |                                                |                                             |                               |                                     |                                   |                                           |                                               |                                           |                        |                          |
| MA1<br>* HO     | N <mark>dato</mark><br>od pin | RY INSTAL<br>HOOD S<br>IF THE \<br>SET FUR | L<br>TATUS : THE HOO<br>/EHICLE CAN BE<br>Notion A11 to o | od pin Swit(<br>E Remote St<br>Off. | CH MUST BE INS<br>ARTED WITH THE                             | TALLED<br>HOOD OPEN,  | A11       | OFF       | Notice:<br>element<br>is an es<br><u>must be</u> | the insta<br>s are ma<br>sential s<br>installe | illation of<br>ndatory.<br>ecurity el<br>d. | safety<br>The hooc<br>ement a | I pin<br>nd                         | HIS MOE<br>QUALII<br>Connec<br>DA | DULE MU<br>FIED TEC<br>TION CA<br>AMAGE T | ist be if<br>Chniciai<br>In Causi<br>To the V | NSTALLE<br>N. A WRO<br>E PERMA<br>EHICLE. | D BY A<br>DNG<br>INENT |                          |

### PARTS REQUIRED (NOT INCLUDED)

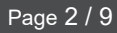

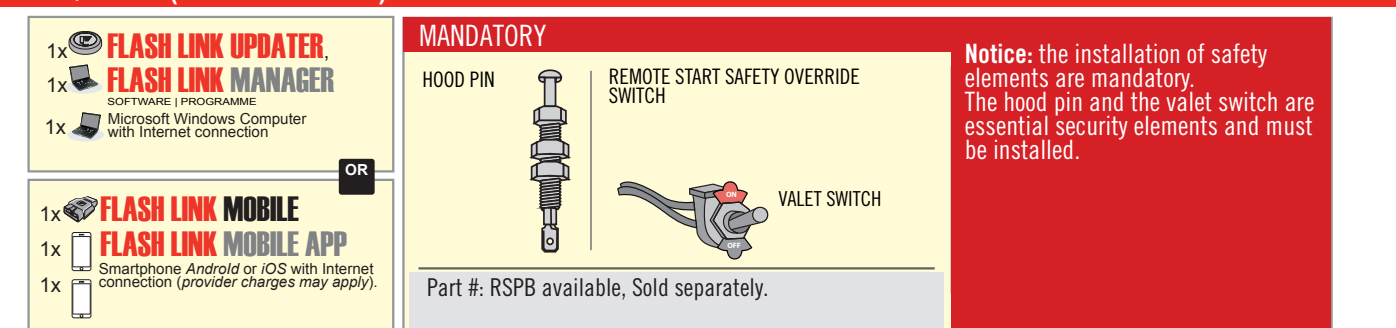

# STAND ALONE CONFIGURATION

| <br>Program bypass option                  | UNIT OPTION | DESCRIPTION                                                                    |
|--------------------------------------------|-------------|--------------------------------------------------------------------------------|
| OEM Remote Stand Alone Remote Starter:     | OR D1.10    | By default, LOCK, LOCK, LOCK<br>Par défaut, VERROUILLE, VERROUILLE, VERROUILLE |
|                                            | D1.1 UNLBCK |                                                                                |
|                                            | UNIT OPTION | DESCRIPTION                                                                    |
| Program bypass option with oem remote:     | 04          | OEM Remote Monitoring                                                          |
|                                            | 61          |                                                                                |
|                                            | UNIT OPTION | DESCRIPTION                                                                    |
| Program bypass option with RF KIT antenna: | H1 to H6    | Supported RF Kits and select RF Kit                                            |
|                                            |             |                                                                                |

# **REMOTE STARTER FUNCTIONALITY**

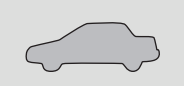

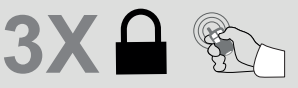

All doors must be closed.

Press the OEM remote's Lock button 3x to remote-start (or remote-stop) the vehicle.

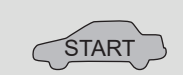

The vehicle will START.

# REMOTE STARTER DIAGNOSTICS Module Red Led

x2 flash : Brake ON x3 flash : No tach x4 flash : Ignition

before start

x5 flash : Hood Open

### **REMOTE STARTER WARNING CARD**

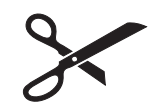

CUT THIS WARNING CARD AND STICK IT ON A VISIBLE PLACE: or use the package RSPB, Sold separately.

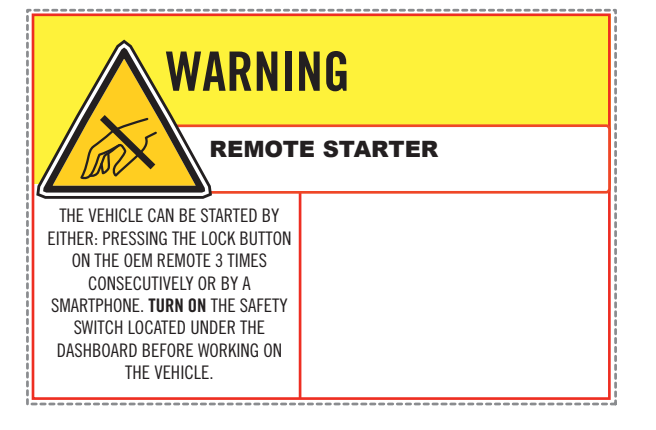

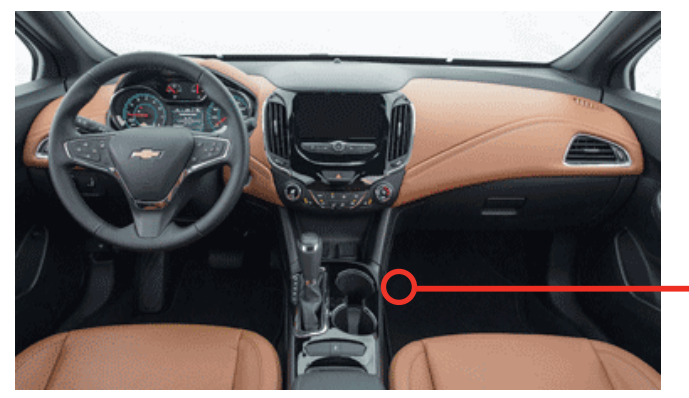

всм

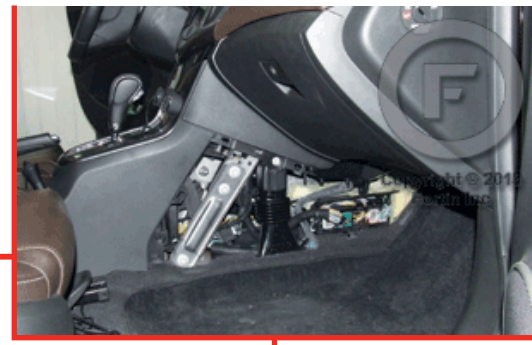

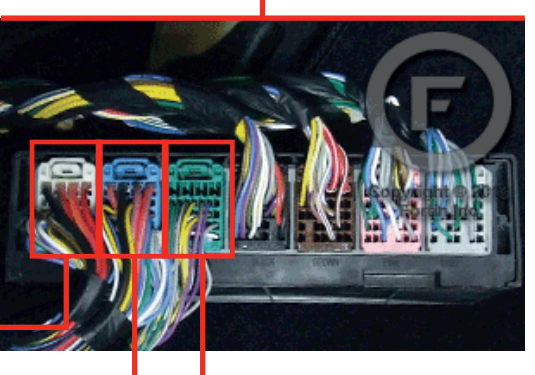

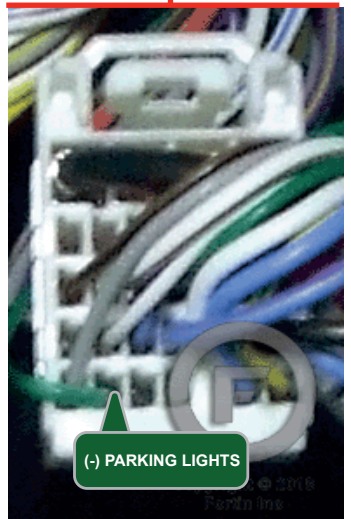

2

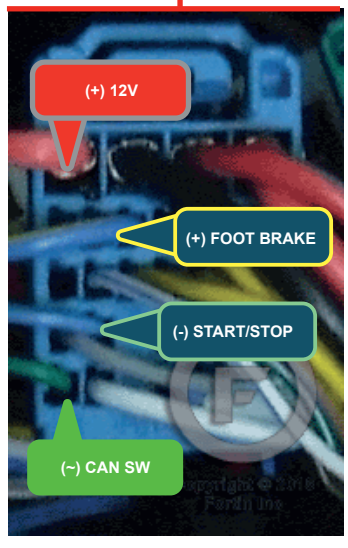

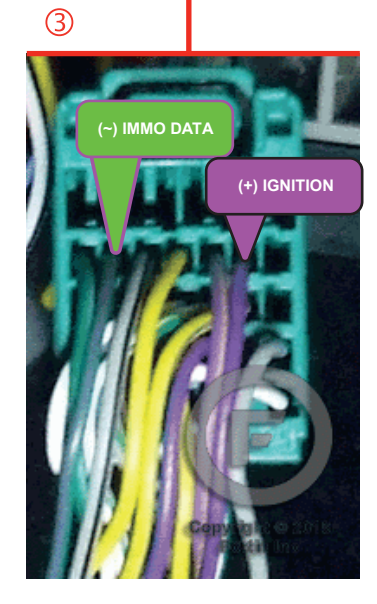

### F FORTIN<sup>®</sup>

### **AUTOMATIC TRANSMISSION WIRING CONNECTION**

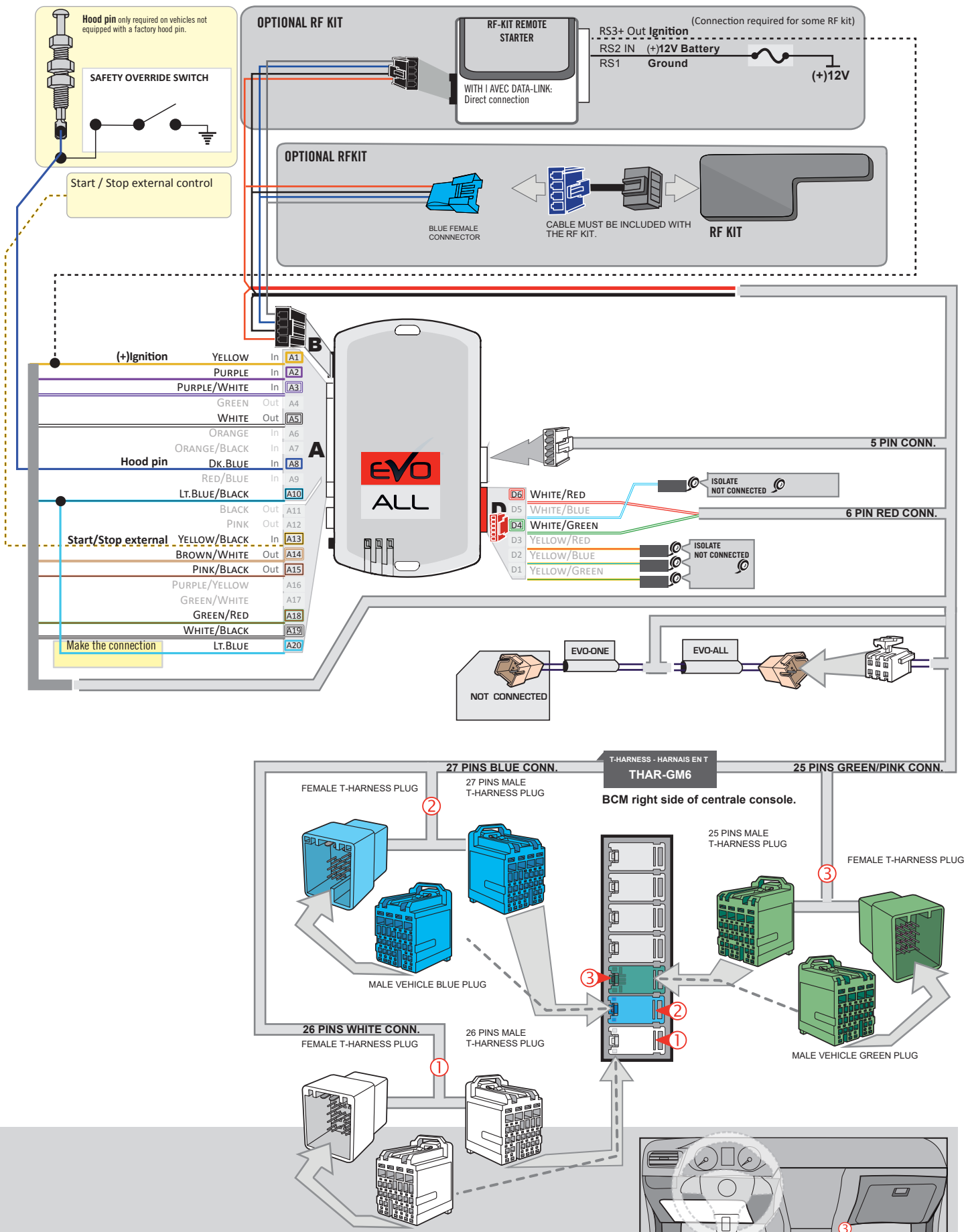

MALE VEHICLE WHITE PLUG

# **KEY BYPASS PROGRAMMING PROCEDURE 1/3**

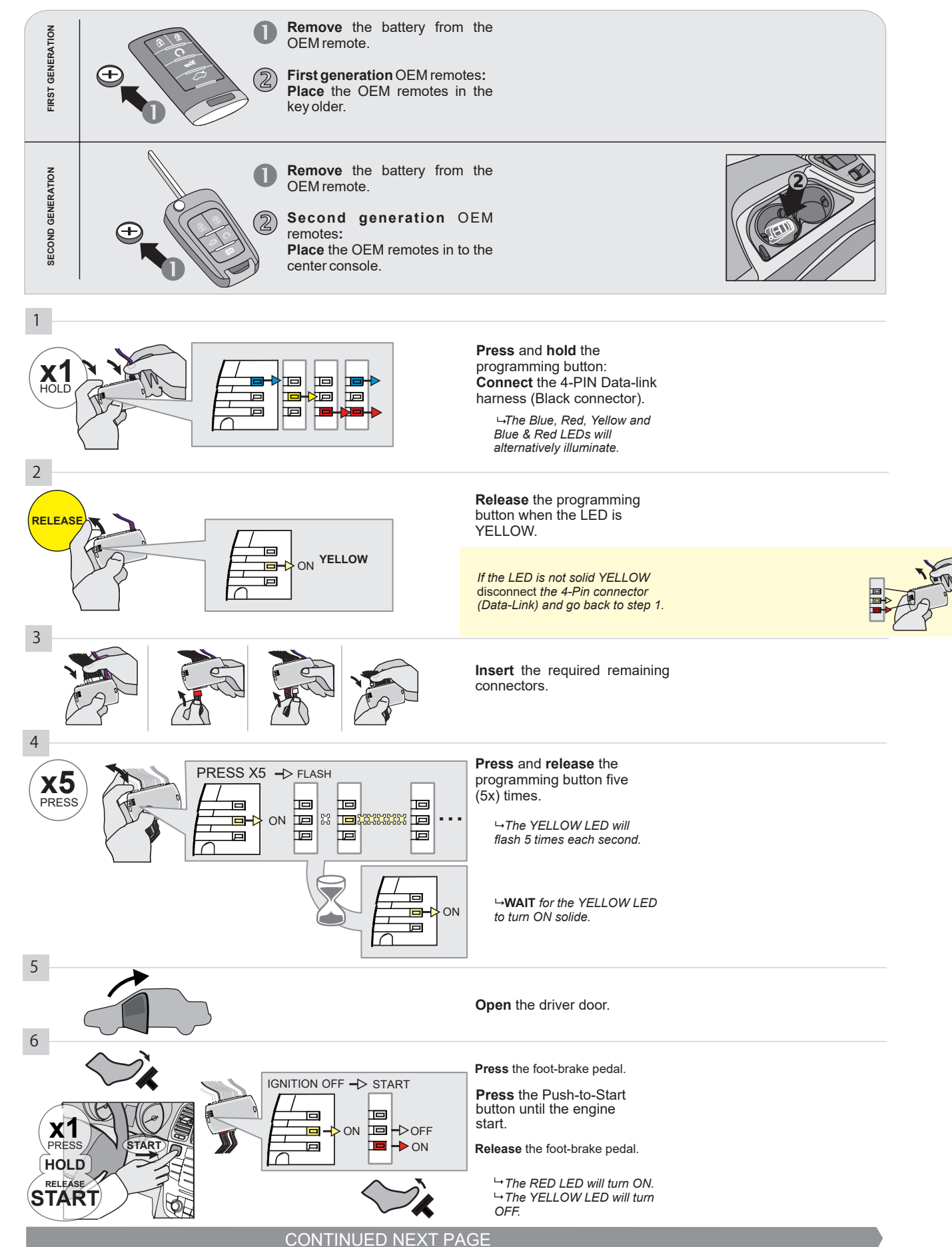

### **KEY BYPASS PROGRAMMING PROCEDURE 2/3**

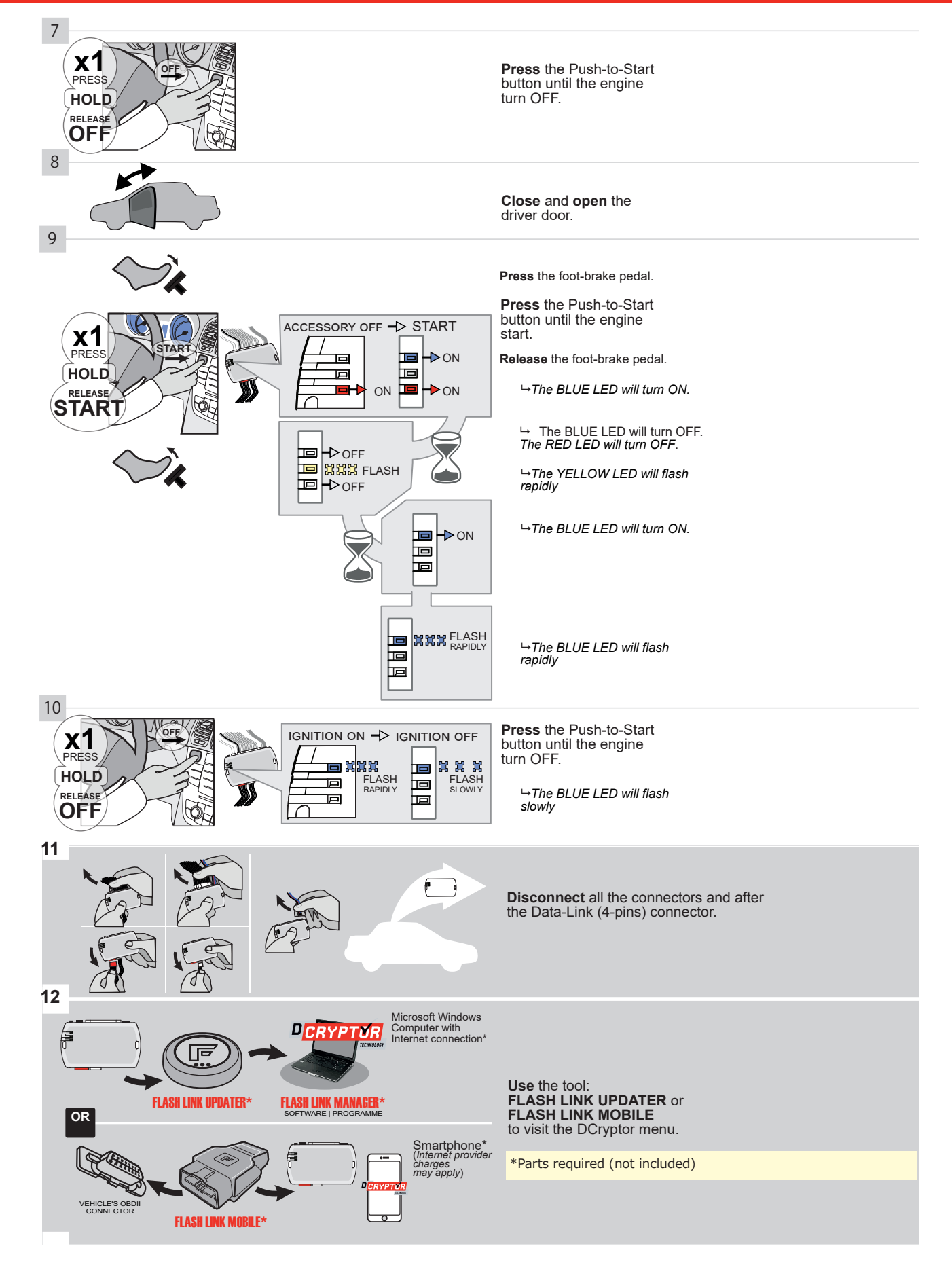

### **KEY BYPASS PROGRAMMING PROCEDURE 3/3**

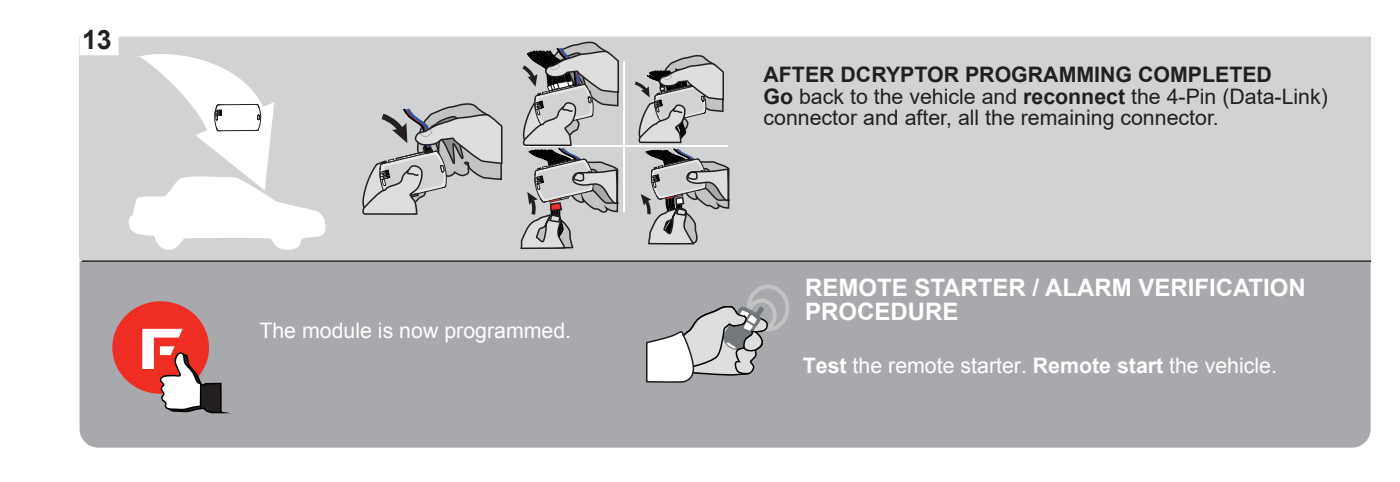

# FORTIN

### **REMOTE STARTER FUNCTIONALITY**

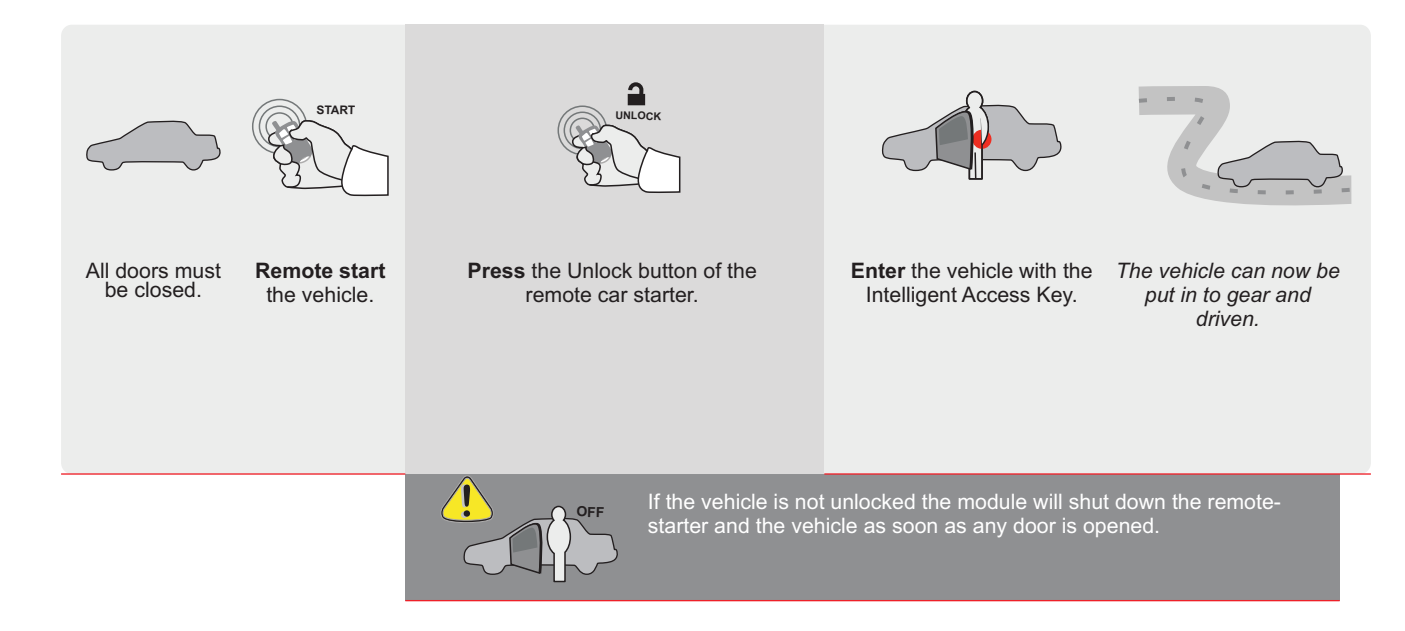

| <b>C</b> 1 |                       |            |                                           |                                         |                       |              |                     |                                                  |                                            |                                 |                                        |                                  | C                              |                                               | -01                                       | <b>--</b>             |            |
|------------|-----------------------|------------|-------------------------------------------|-----------------------------------------|-----------------------|--------------|---------------------|--------------------------------------------------|--------------------------------------------|---------------------------------|----------------------------------------|----------------------------------|--------------------------------|-----------------------------------------------|-------------------------------------------|-----------------------|------------|
|            |                       | ALL        | Page 1 / S                                | SS STAND AL                             | REV20210<br>ONE INST  | 210<br>ALLAT | ION                 | J AF                                             | GL                                         | iide #                          | 7847                                   |                                  |                                |                                               |                                           |                       |            |
|            | THAR-G                | M6         |                                           |                                         |                       |              |                     | AL                                               | DENDU                                      | <u>M - SL</u>                   | IGGE                                   | STED                             | WIRIN                          |                                               | NFIG                                      | URAI                  | <u>10N</u> |
|            |                       | )          | ONLY CO                                   | MPATIBLE WITH AU                        | TOMATIC TR            | ANSMISS      | SION                | VEHIC                                            | LES.                                       |                                 |                                        |                                  |                                |                                               |                                           |                       |            |
|            |                       |            |                                           |                                         | Vehicle function      | ns supported | in this             | di <u>agram</u>                                  | (functiona                                 | ıl if equi                      | pped)                                  |                                  |                                |                                               |                                           |                       |            |
|            |                       | TE         | PUS                                       |                                         |                       |              |                     |                                                  |                                            |                                 |                                        |                                  |                                |                                               |                                           |                       |            |
|            |                       |            |                                           |                                         | pass                  |              |                     |                                                  |                                            |                                 |                                        |                                  |                                |                                               | itatus                                    | atus                  |            |
|            |                       |            |                                           | VELDO                                   | obilizer by           |              | ck                  |                                                  | k (open)                                   | Disable                         | nometer                                | ted Seats                        | r Status                       | k Status                                      | d-Brake S                                 | -Brake St             | 1 Remote   |
| CHE        | UCLE<br>VROLET        |            |                                           | YEARS                                   |                       | Loch         | Unlo                | Arm                                              | Disa                                       | RAF                             | Tach                                   | Hea                              | Doo                            | Trun                                          | Han                                       | Foot                  | OEN        |
| Cruze      | 9                     | Push-To    | -Start                                    | 2016-2019                               | •                     | •            | •                   | •                                                | • •                                        | •                               | •                                      | •                                | •                              | •                                             | •                                         | •                     | •          |
|            |                       |            |                                           |                                         |                       |              |                     |                                                  |                                            |                                 |                                        |                                  |                                |                                               |                                           |                       |            |
|            |                       |            |                                           |                                         |                       |              | To a or <b>FL</b>   | dd the fi<br>use the<br><b>ASH LII</b>           | rmware v<br>e FLASH<br>NK MOB              | version<br>LINK                 | and th<br>UPDA <sup>:</sup><br>I, sold | ie optio<br><b>TER</b><br>separa | ons,<br>ately.                 |                                               |                                           |                       |            |
|            |                       | )          |                                           | <b>/U.L4</b><br>GM MINIM                | UM                    |              |                     |                                                  |                                            |                                 |                                        |                                  | ,                              |                                               |                                           |                       |            |
|            |                       |            | IF TH<br>V                                | E VEHICLE IS NOT E<br>VITH FUNCTIONAL F | EQUIPPED<br>IOOD PIN: | A11          |                     | OFF                                              | Hoo                                        | d trigg                         | ger (O                                 | utput                            | Statu                          | s).                                           |                                           |                       |            |
|            |                       |            |                                           |                                         |                       | UNI          | т орт               | ION                                              | DES                                        | CRIPTIC                         | DN                                     |                                  |                                |                                               |                                           |                       |            |
|            |                       |            |                                           | Program bypa                            | ss option:            |              | C1                  |                                                  | OEI                                        | /I Rem<br>hitoring              | note s<br>J                            | tatus                            | (Lock                          | /Unlo                                         | ck)                                       |                       |            |
|            |                       |            |                                           |                                         |                       |              | D6                  | ;                                                | Pus                                        | h-to-S                          | tart                                   |                                  |                                |                                               |                                           |                       |            |
|            | _                     |            |                                           |                                         | DATE: XX-XX           |              |                     | OFF                                              | SP<br>BY                                   | ECIA<br>DEF                     | L FUI<br>AULT                          | DE/                              | ONS:<br>Activ                  | VATE                                          | D                                         |                       |            |
|            |                       | ATTE       | NTION!                                    | CAN SUB UNTERFACE MOULE                 | D)                    | E5           |                     | ON                                               | M/<br>BE<br>M                              | TWE                             | ACTU<br>EN: 0                          | 4/201                            | <mark>МОС</mark><br>8 ТО       | 04/20                                         | <mark>S</mark><br>)19                     |                       |            |
|            | 2                     | Parts      | <b>required</b> (No                       | t included)                             |                       |              |                     |                                                  |                                            |                                 |                                        |                                  |                                |                                               |                                           |                       |            |
|            |                       | ,<br>1X TH | AR-GM6                                    |                                         |                       |              |                     |                                                  |                                            |                                 |                                        |                                  |                                |                                               |                                           |                       |            |
|            |                       |            |                                           |                                         |                       |              |                     |                                                  |                                            |                                 |                                        |                                  |                                |                                               |                                           |                       |            |
|            | MANDATC<br>* Hood Pin | RY INSTALL | ATUS : THE HOOD                           | PIN SWITCH MUST BE INSTA                |                       | OFF          | Not<br>eler<br>is a | ti <b>ce:</b> the in<br>ments are<br>in essentia | stallation (<br>mandatory<br>Il security ( | f safety<br>The hoo<br>lement a | d pin<br>Ind                           | HIS MOE<br>QUALI<br>CONNEC       | DULE MU<br>FIED TEC<br>TION CA | ist be in<br>Chniciai<br>In Causi<br>Io the V | NSTALLE<br>N. A WR(<br>E PERMA<br>Ehici F | d by a<br>DNG<br>Nent |            |
|            |                       | SET FUNC   | HIGLE CAN BE RE<br>TION <b>A11</b> TO OFF | INUTE STARTED WITH THE H                | IUUD UPEN,            |              | mu                  | st be insta                                      |                                            |                                 |                                        | 51                               |                                |                                               |                                           |                       |            |
|            |                       | 0          |                                           |                                         |                       |              |                     |                                                  |                                            |                                 |                                        |                                  |                                |                                               |                                           |                       |            |

### PARTS REQUIRED (NOT INCLUDED)

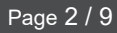

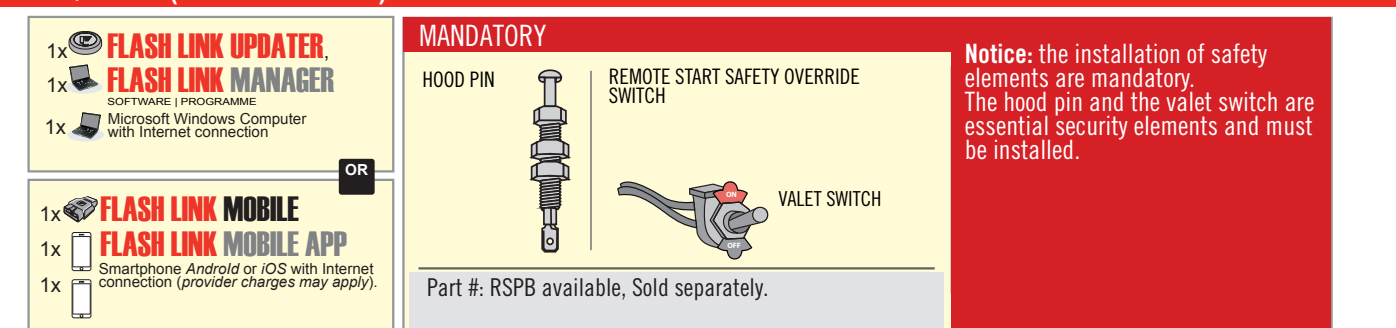

# **STAND ALONE CONFIGURATION**

| <br>Program bypass option                  | UNIT OPTION | DESCRIPTION                                                                    |
|--------------------------------------------|-------------|--------------------------------------------------------------------------------|
| OEM Remote Stand Alone Remote Starter:     | OR D1.10    | By default, LOCK, LOCK, LOCK<br>Par défaut, VERROUILLE, VERROUILLE, VERROUILLE |
|                                            | D1.1 UNLECK |                                                                                |
|                                            | UNIT OPTION | DESCRIPTION                                                                    |
| Program bypass option with oem remote:     | <b>C</b> 4  | OEM Remote Monitoring                                                          |
|                                            | 61          |                                                                                |
|                                            | UNIT OPTION | DESCRIPTION                                                                    |
| Program bypass option with RF KIT antenna: | H1 to H6    | Supported RF Kits<br>and select RF Kit                                         |
|                                            |             |                                                                                |

# **REMOTE STARTER FUNCTIONALITY**

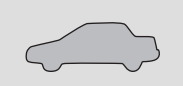

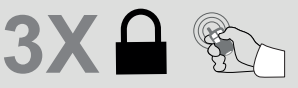

All doors must be closed.

Press the OEM remote's Lock button 3x to remote-start (or remote-stop) the vehicle.

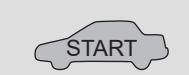

The vehicle will START.

### **REMOTE STARTER DIAGNOSTICS** MODULE RED LED x2 flash : Brake ON x3 flash : No tach x4 flash : Ignition

before start

x5 flash : Hood Open

**REMOTE STARTER WARNING CARD** 

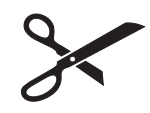

CUT THIS WARNING CARD AND STICK IT ON A VISIBLE PLACE: or use the package **RSPB**, Sold separately.

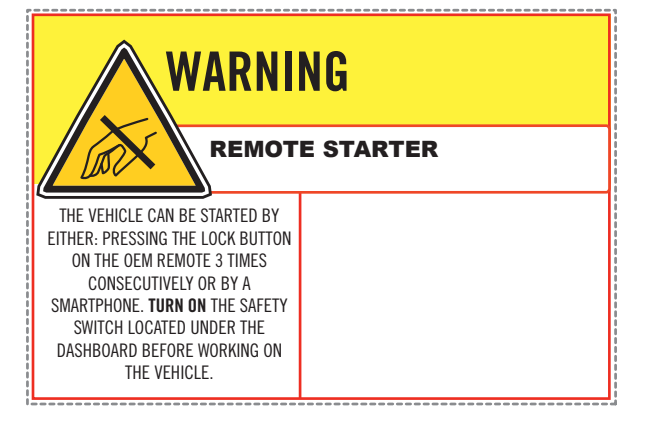

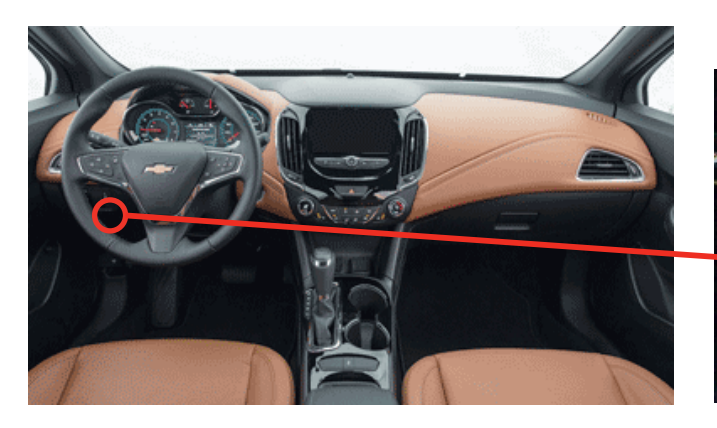

BCM, Above Driver kick panel

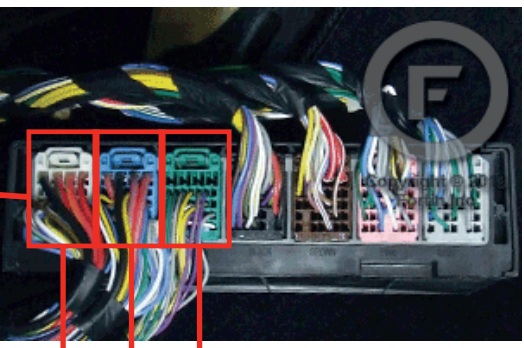

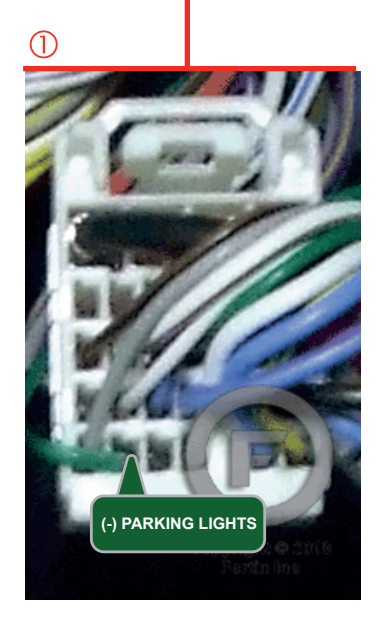

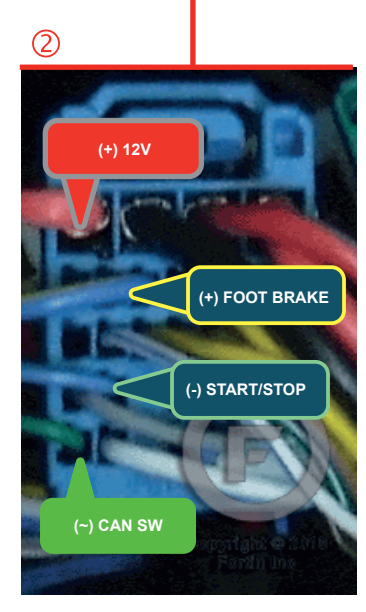

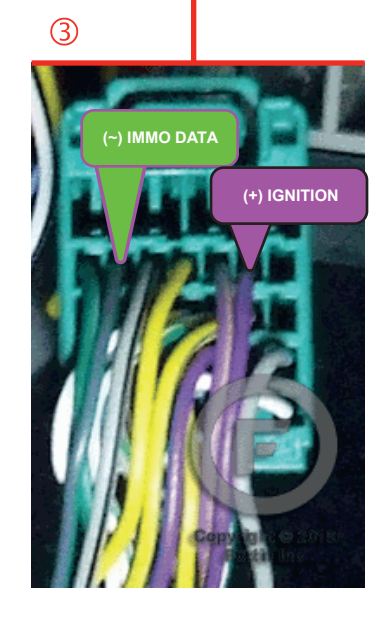

### F FORTIN<sup>®</sup>

### **AUTOMATIC TRANSMISSION WIRING CONNECTION**

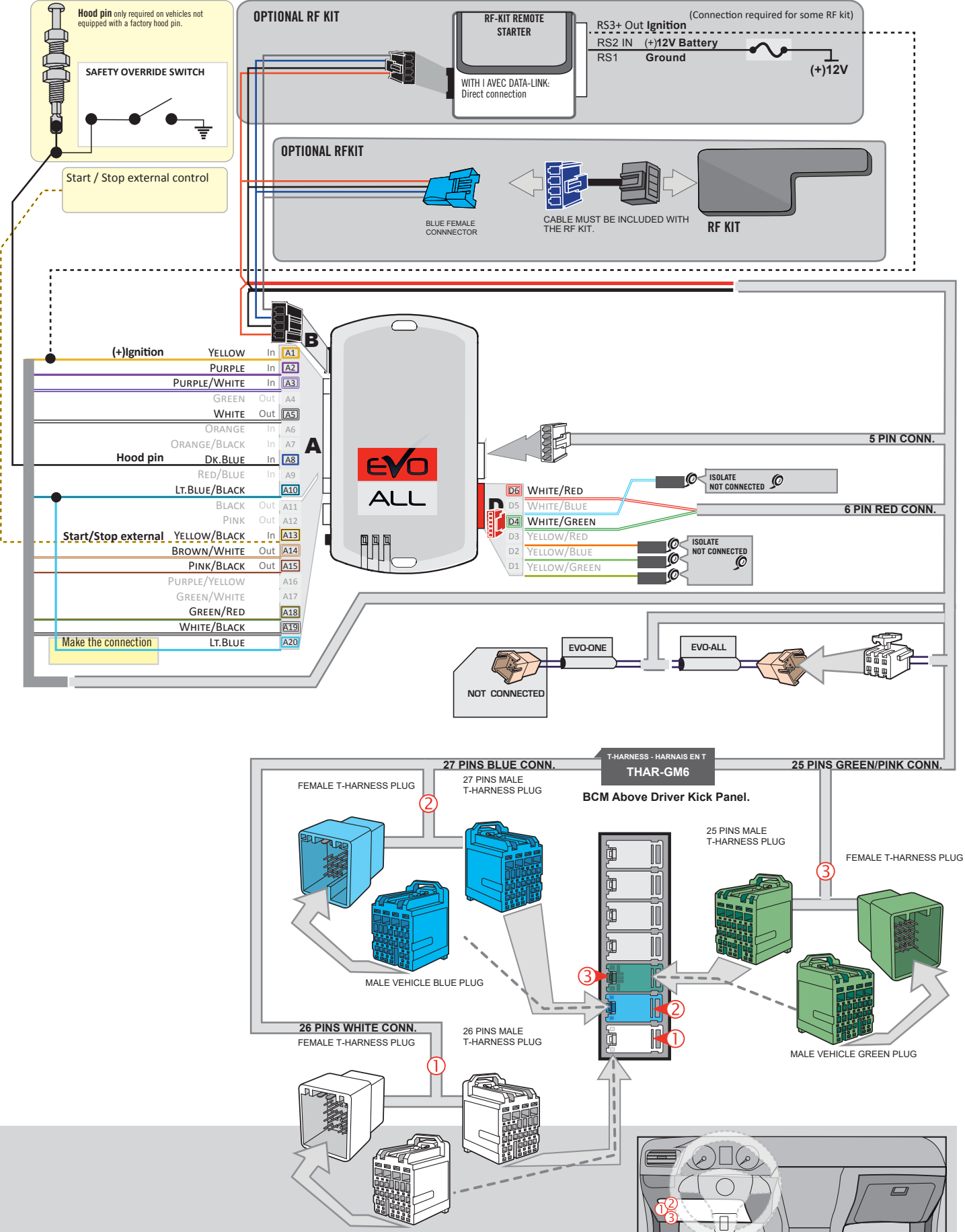

MALE VEHICLE WHITE PLUG

# **KEY BYPASS PROGRAMMING PROCEDURE 1/3**

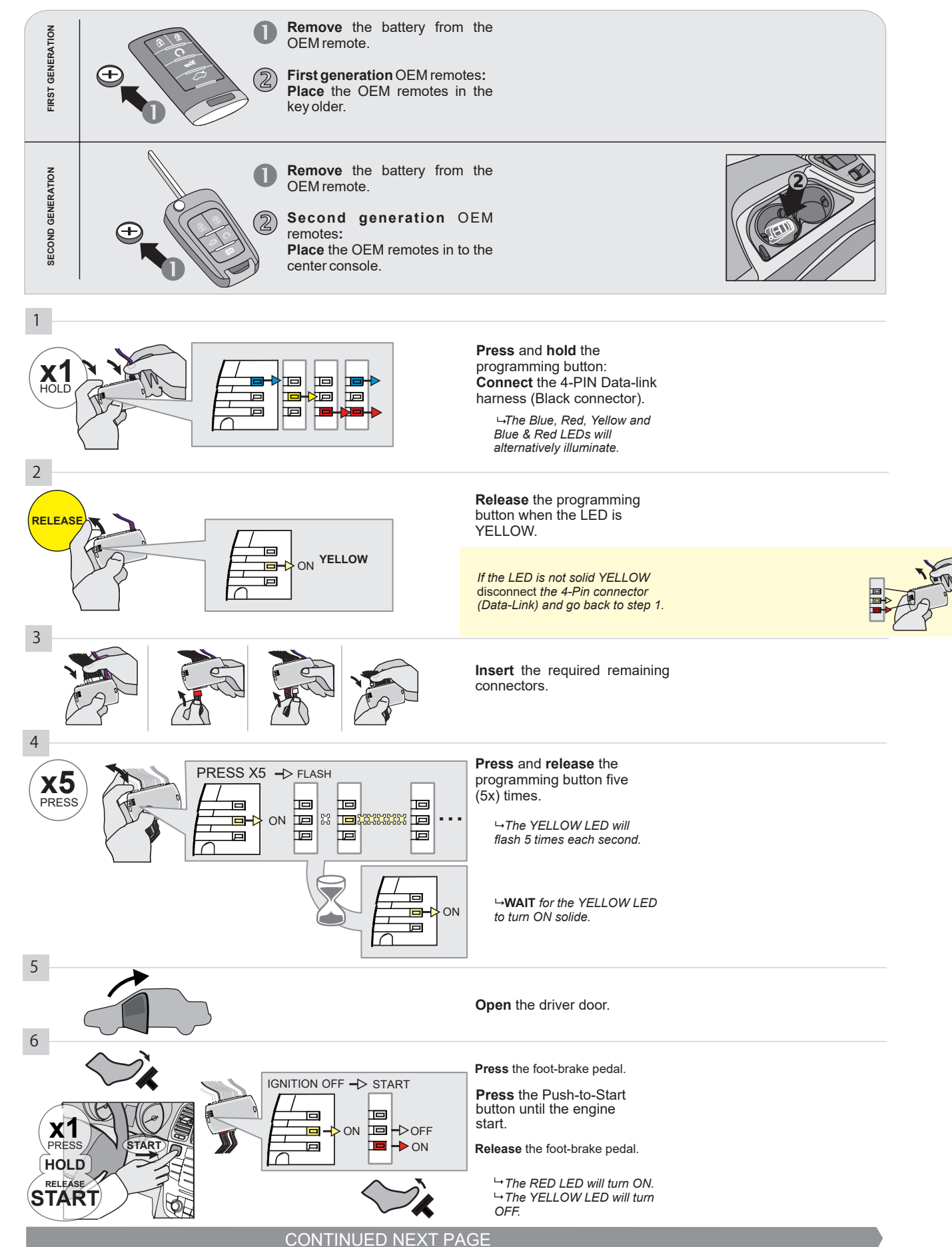

### **KEY BYPASS PROGRAMMING PROCEDURE 2/3**

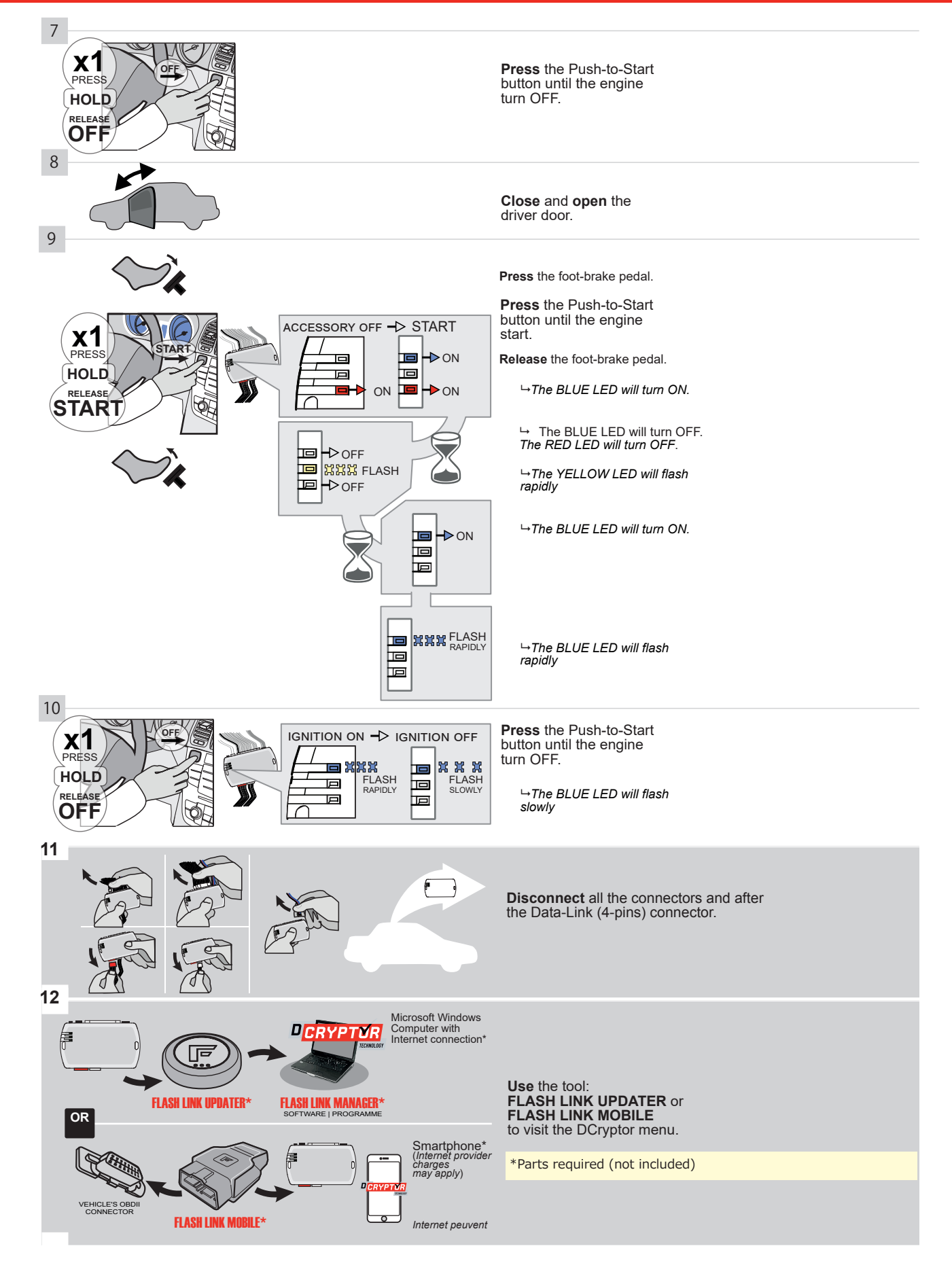

### **KEY BYPASS PROGRAMMING PROCEDURE 3/3**

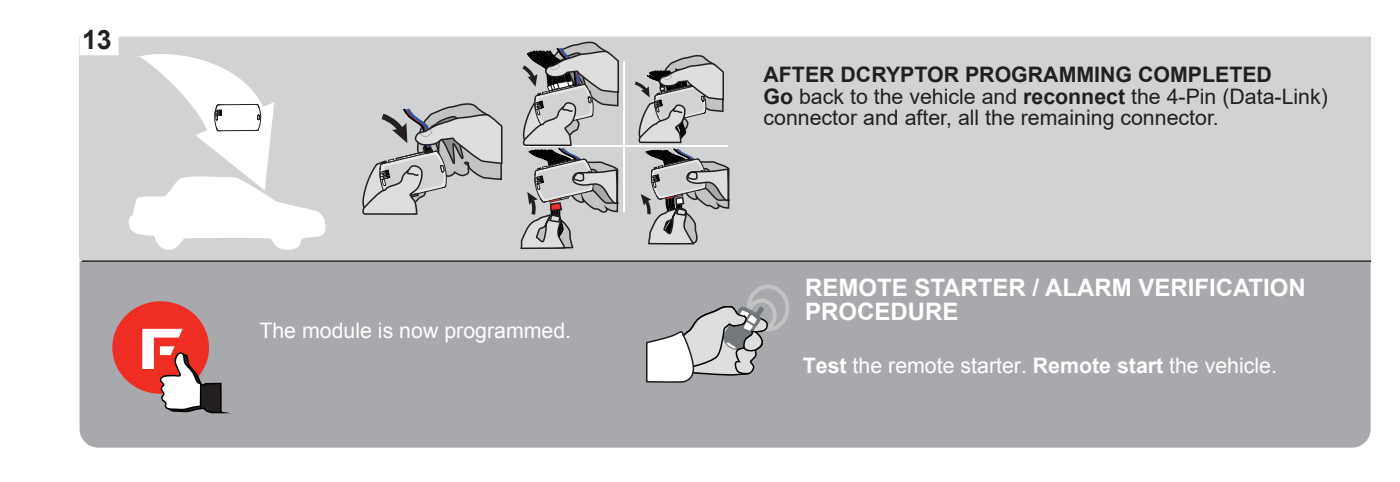

# FORTIN

### **REMOTE STARTER FUNCTIONALITY**

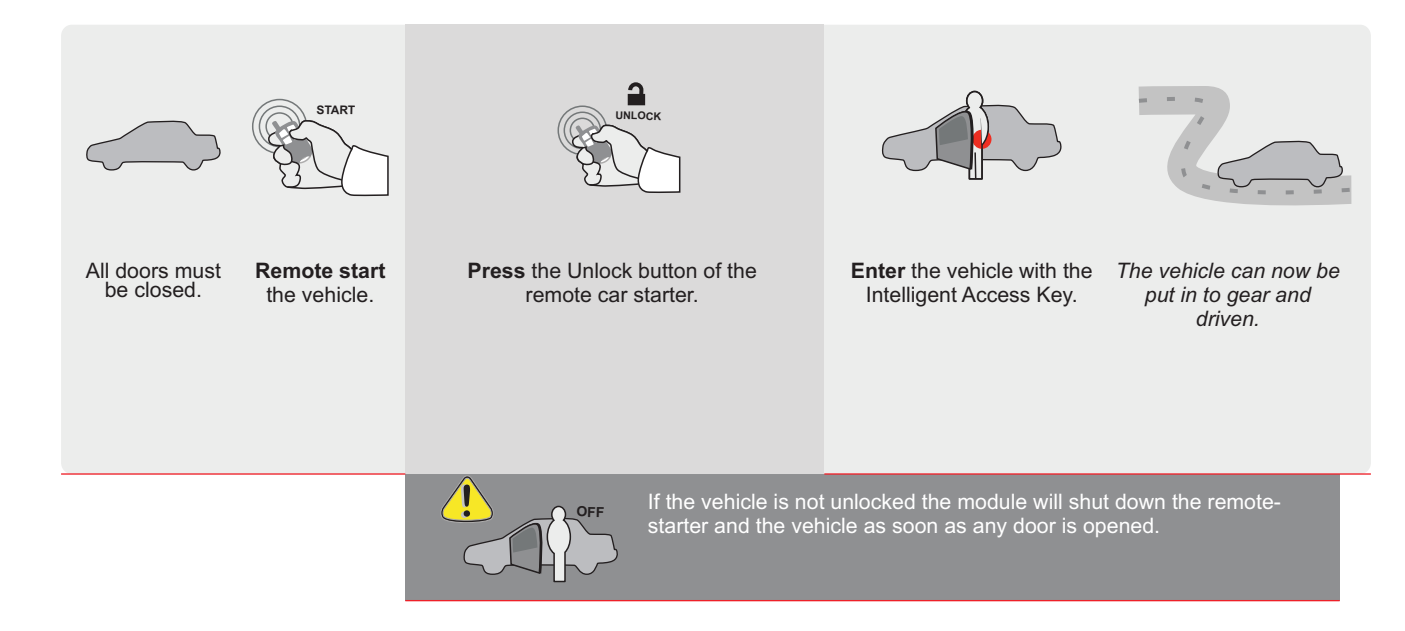

|                    | /             |                                                 |                                                                   |                                                         |                                       |         |               |                               |                                                |                                               |                                    |                                |                       |                                           |                                           | _                                            |                                         |                         |                     |
|--------------------|---------------|-------------------------------------------------|-------------------------------------------------------------------|---------------------------------------------------------|---------------------------------------|---------|---------------|-------------------------------|------------------------------------------------|-----------------------------------------------|------------------------------------|--------------------------------|-----------------------|-------------------------------------------|-------------------------------------------|----------------------------------------------|-----------------------------------------|-------------------------|---------------------|
| EAC                | )             | ALL                                             | Page 1 /                                                          | 9                                                       | REV.: 20                              | 2110    | )18           |                               |                                                | G                                             | luide                              | # 10                           | 0951                  |                                           | Ŀ                                         | <b>F</b>                                     | 0                                       | RΤ                      | IN                  |
| THAF               | R-GN          | /16                                             | THARNI                                                            | ESS STAND AL                                            | ONE INS                               | TAL     | _LA1          | 101                           | N<br>,                                         | A <u>DDE</u>                                  | NDUN                               | <u>1 - SU</u>                  | GGES                  | STED                                      | WIRIN                                     | IG CC                                        | NFIG                                    | URAT                    | <u>'ION</u>         |
| 2                  | <u>•</u>      |                                                 | ONLYC                                                             | OMPATIBLE WITH AU                                       | ЛОМАТІС Т                             | RAN     | SMIS          | SION                          | VEH                                            | ICLES                                         | 6.                                 |                                |                       |                                           |                                           |                                              |                                         |                         |                     |
|                    |               |                                                 |                                                                   |                                                         | Vehicle funct                         | ions su | upported      | d in thi                      | s diagra                                       | am (fun                                       | ctional                            | if equip                       | oped)                 |                                           |                                           |                                              |                                         |                         |                     |
|                    |               |                                                 |                                                                   | FYAR                                                    | obilizer bypass                       |         |               | ck                            |                                                | ш                                             | k (open)                           | Disable                        | ometer                | ed Seats                                  | - Status                                  | k Status                                     | d-Brake Status                          | -Brake Status           | 1 Remote Monitoring |
| VEHICLE            |               |                                                 |                                                                   | YEARS                                                   | L L L L L L L L L L L L L L L L L L L |         | Lock          | Unlo                          | Arm                                            | Disa                                          | Trun                               | RAP                            | Tach                  | Heat                                      | Door                                      | Trun                                         | Hand                                    | Foot                    | OEN                 |
| BUICK<br>Encore GX |               | Push-To                                         | -Start                                                            | 2020-2021                                               | •                                     |         | •             | •                             | •                                              | •                                             | •                                  | •                              | •                     | •                                         | •                                         | •                                            | •                                       | •                       | •                   |
|                    |               |                                                 |                                                                   | FIRMWARE VEF                                            | To a <b>5</b> ]                       | add the | e firmv<br>UN | Vare V<br>FL/                 | ersion<br>ASH L                                | and th                                        | DESC                               | ons, u<br>E tool,<br>RIPTIO    | se the<br>sold s<br>N | FLAS                                      | SH LIN<br>tely.                           | K UPE                                        | DATER                                   | ₹ or                    |                     |
|                    |               |                                                 | IE TI                                                             |                                                         |                                       |         |               | C1                            |                                                |                                               | moni                               | toring                         |                       | latus                                     |                                           | , OTHO                                       |                                         |                         |                     |
|                    |               |                                                 |                                                                   | WITH FUNCTIONAL                                         | HOOD PIN:                             | 4       | <b>41</b> 1   |                               | OFF                                            |                                               | Hood                               | l trigg                        | er (O                 | utput                                     | Statu                                     | s).                                          |                                         |                         |                     |
|                    |               |                                                 |                                                                   |                                                         |                                       |         |               | De                            | 5                                              |                                               | Push                               | -to-St                         | art                   |                                           |                                           |                                              |                                         |                         |                     |
|                    |               | ΔΤΤΕΡ                                           |                                                                   |                                                         | DATE: XX-3                            | xx      | E5            |                               | OF                                             |                                               | SPE<br>BY                          |                                |                       | DE/                                       | ACTIV                                     | /ATE                                         | D                                       |                         |                     |
|                    |               |                                                 |                                                                   | Main in Create                                          | Ĵ                                     |         | LJ            |                               | ON                                             |                                               | MAI<br>BET                         | WEE                            | N: 04                 | RED<br>4/201                              | <b>MOD</b><br>8 TO                        | 04/20                                        | <mark>S</mark><br>19                    |                         |                     |
|                    | ع             | <b>Parts</b><br>1X TH                           | <b>required</b> (No<br>AR-GM6                                     | ot included)                                            |                                       |         |               |                               |                                                |                                               |                                    |                                |                       |                                           |                                           |                                              |                                         |                         |                     |
|                    |               |                                                 |                                                                   |                                                         |                                       |         |               |                               |                                                |                                               |                                    |                                |                       |                                           |                                           |                                              |                                         |                         |                     |
| MAN<br>* HOO       | DATO<br>D PIN | RY INSTALL<br>HOOD ST/<br>IF THE VE<br>SET FUNC | <b>ATUS</b> : THE HOOD<br>Hicle can be r<br>Tion <b>A11</b> to of | PIN SWITCH MUST BE INST<br>EMOTE STARTED WITH THE<br>F. | ALLED<br>HOOD OPEN,                   | A11     | OFF           | No<br>ele<br>is<br><u>m</u> u | tice: the<br>ements a<br>an esser<br>ist be in | e install<br>are man<br>ntial sec<br>stalled. | ation of<br>datory. 1<br>urity ele | safety<br>'he hood<br>ement an | pin<br>1d             | HIS MOE<br>Qualii<br>Connec<br>D <i>i</i> | DULE MU<br>FIED TEC<br>TION CA<br>AMAGE T | ist be in<br>Chniciai<br>In Causi<br>O the V | NSTALLE<br>N. A WR<br>E PERM<br>EHICLE. | id by a<br>ong<br>anent |                     |

### PARTS REQUIRED (NOT INCLUDED)

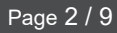

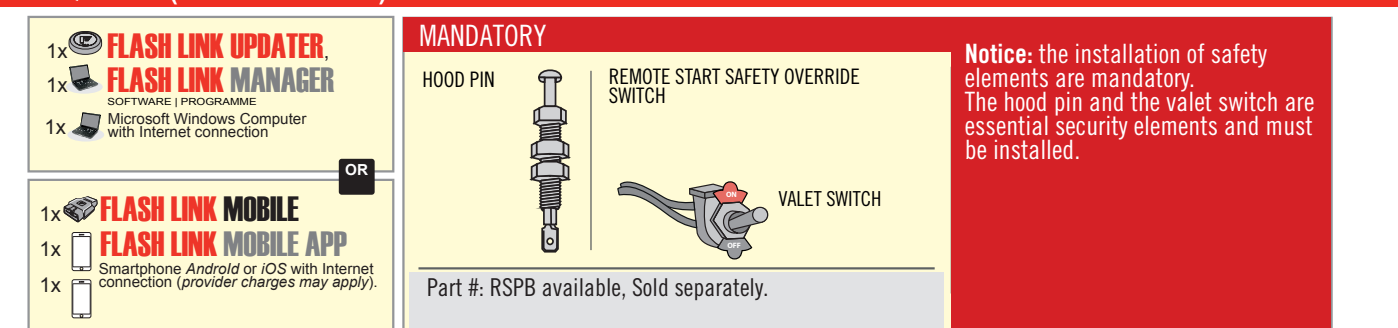

# **STAND ALONE CONFIGURATION**

| <br>Program bypass option                  | UNIT OPTION                 | DESCRIPTION                                                                    |
|--------------------------------------------|-----------------------------|--------------------------------------------------------------------------------|
| OEM Remote Stand Alone Remote Starter:     | OR D1.10                    | By default, LOCK, LOCK, LOCK<br>Par défaut, VERROUILLE, VERROUILLE, VERROUILLE |
|                                            | D1.1 UNLECK                 |                                                                                |
|                                            | UNIT OPTION                 | DESCRIPTION                                                                    |
| Program bypass option with oem remote:     | 04                          | OEM Remote Monitoring                                                          |
|                                            | 61                          |                                                                                |
|                                            | UNIT OPTION<br>OPTION UNITE | DESCRIPTION                                                                    |
| Program bypass option with RF KIT antenna: | H1 to H6                    | Supported RF Kits and select RF Kit                                            |
|                                            |                             |                                                                                |

# **REMOTE STARTER FUNCTIONALITY**

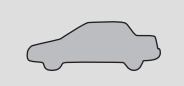

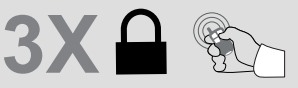

All doors must be closed.

Press the OEM remote's Lock button 3x to remote-start (or remote-stop) the vehicle.

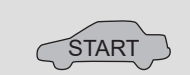

### **REMOTE STARTER DIAGNOSTICS** MODULE RED LED x2 flash : Brake ON x3 flash : No tach x4 flash : Ignition

before start

The vehicle will START.

x5 flash : Hood Open

**REMOTE STARTER WARNING CARD** 

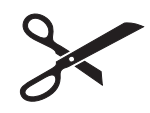

CUT THIS WARNING CARD AND STICK IT ON A VISIBLE PLACE: or use the package **RSPB**, Sold separately.

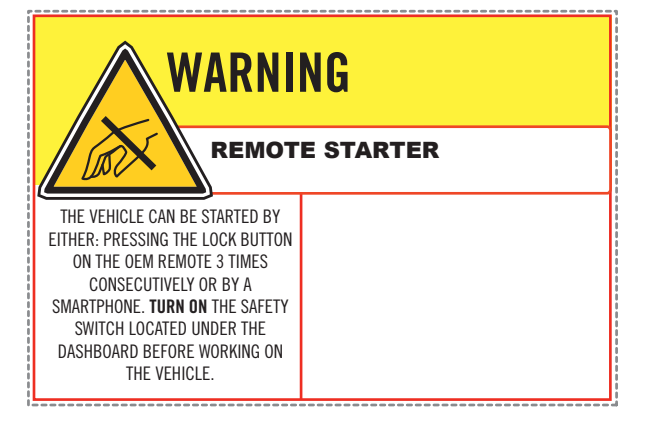

DESCRIPTION

# BCM Right side of the center console, passenger side.

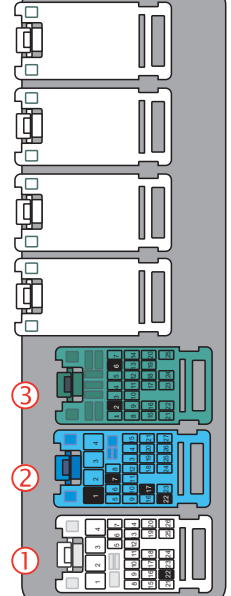

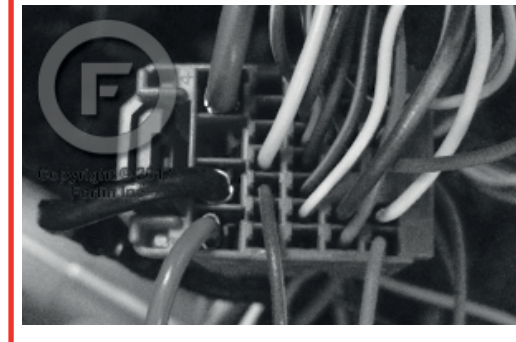

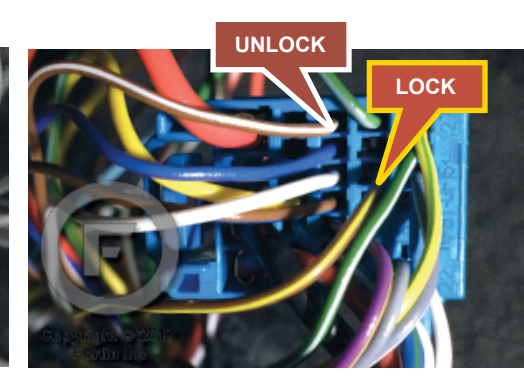

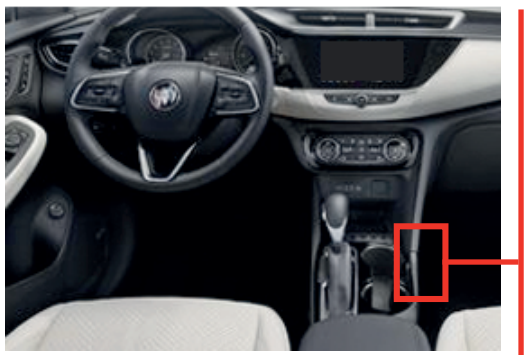

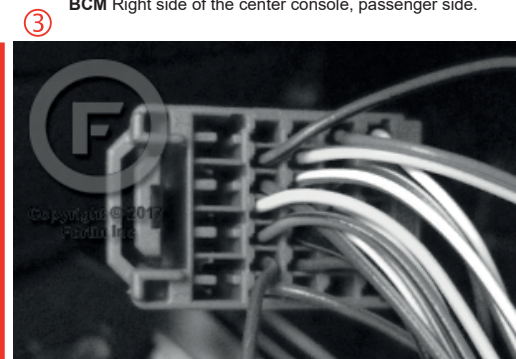

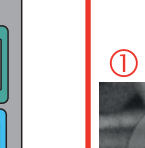

2

### **AUTOMATIC TRANSMISSION WIRING CONNECTION**

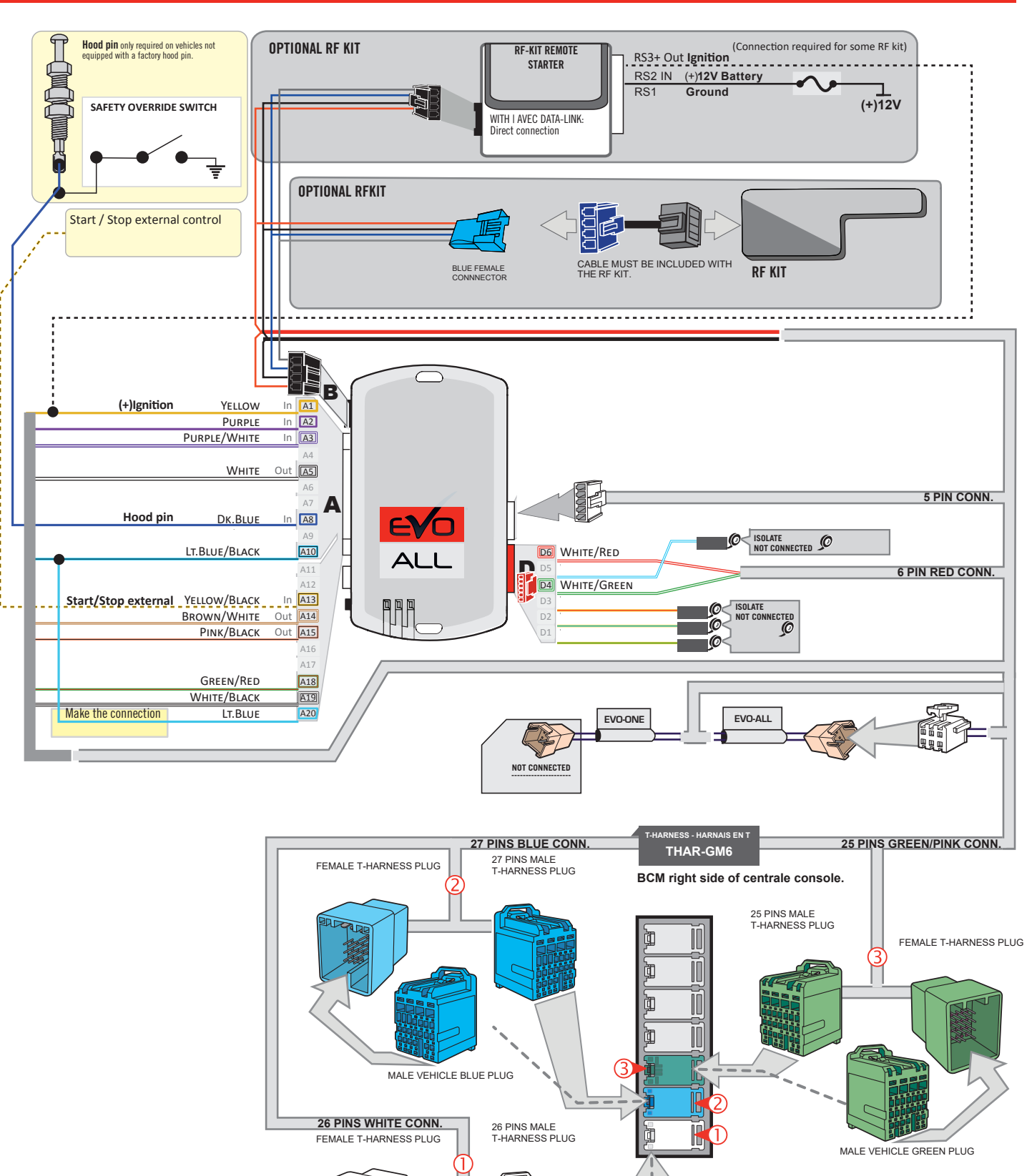

JID

47

MALE VEHICLE WHITE PLUG

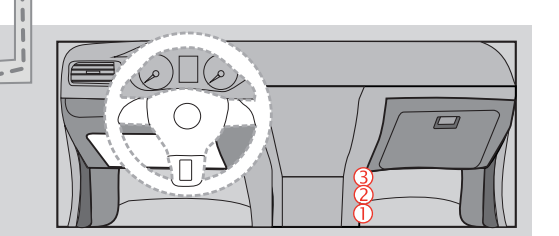

Guide # 77311

### **KEY BYPASS PROGRAMMING PROCEDURE 1/3**

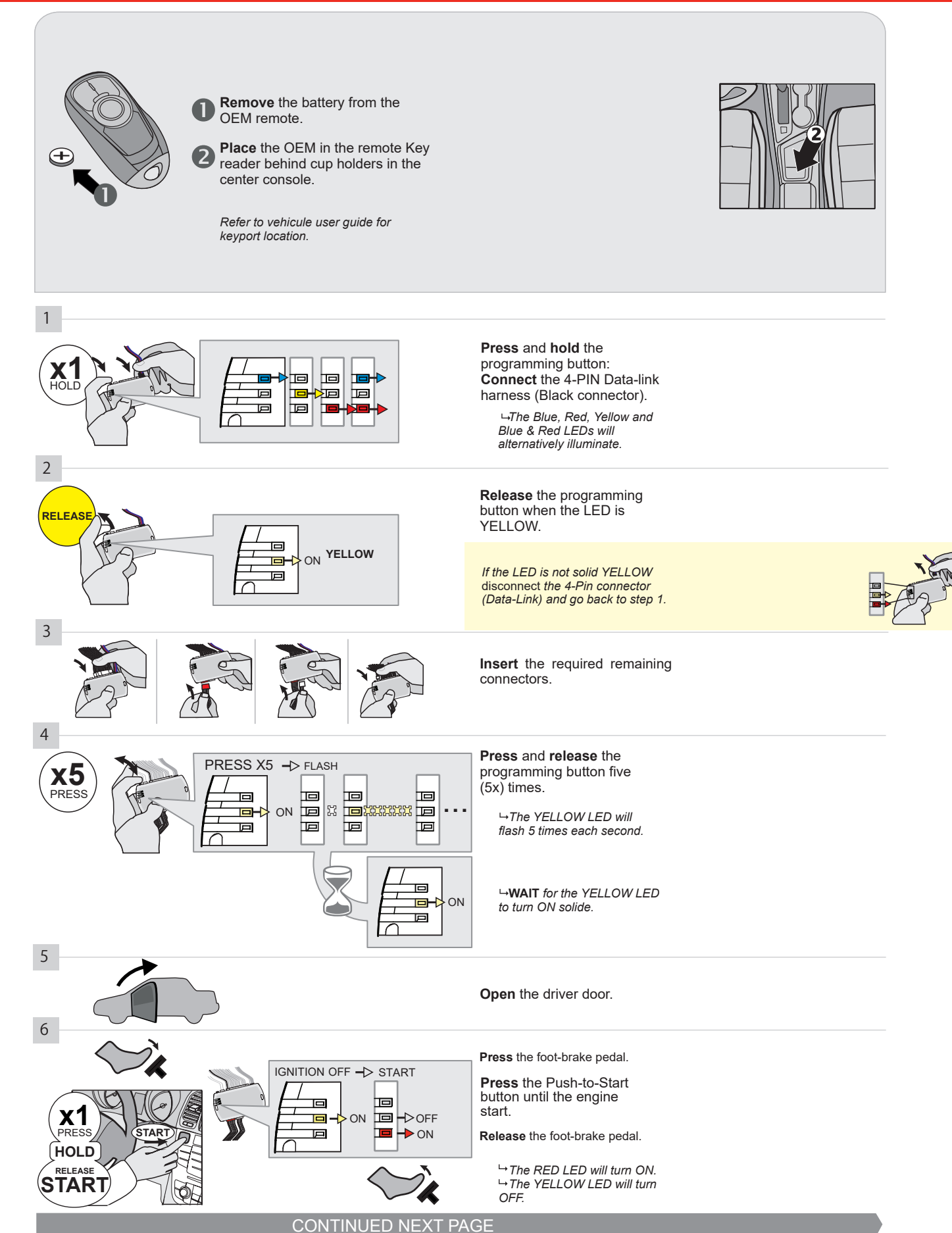

### **KEY BYPASS PROGRAMMING PROCEDURE 2/3 |**

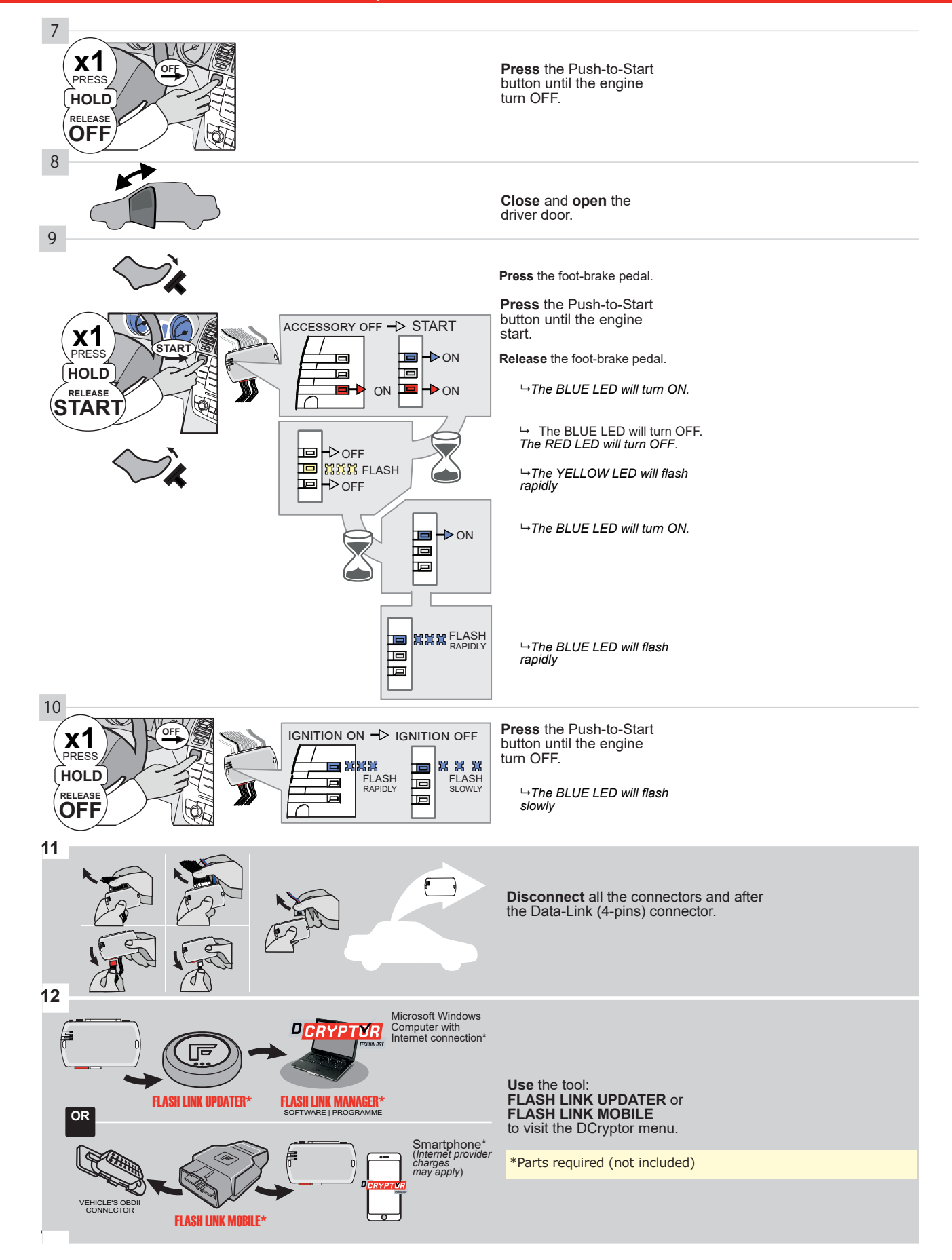

### **KEY BYPASS PROGRAMMING PROCEDURE 3/3 |**

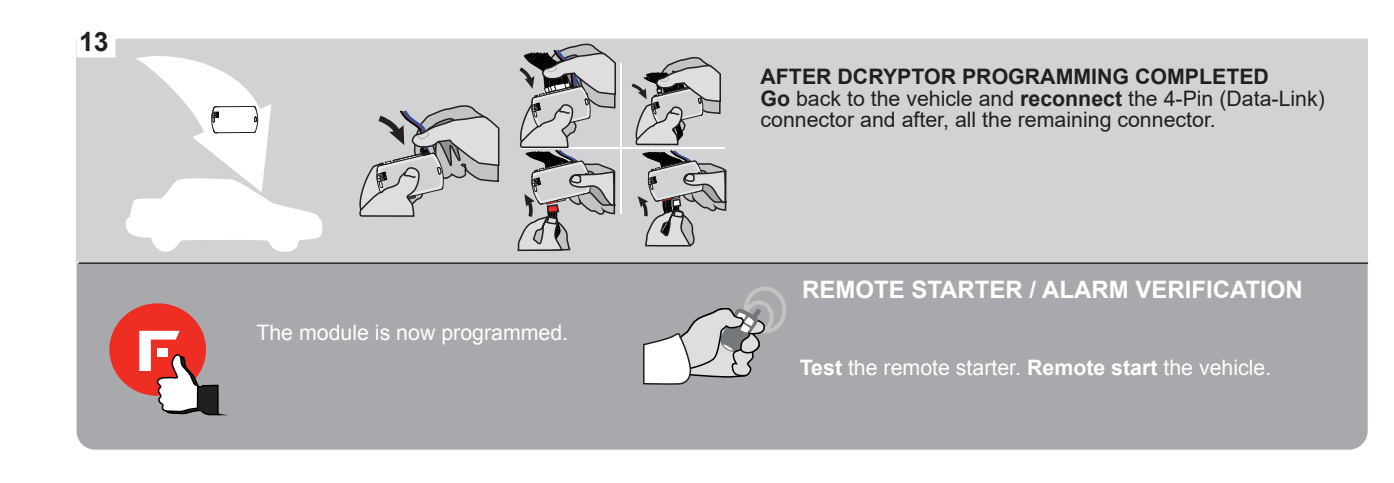

# FORTIN

### **REMOTE STARTER FUNCTIONALITY |**

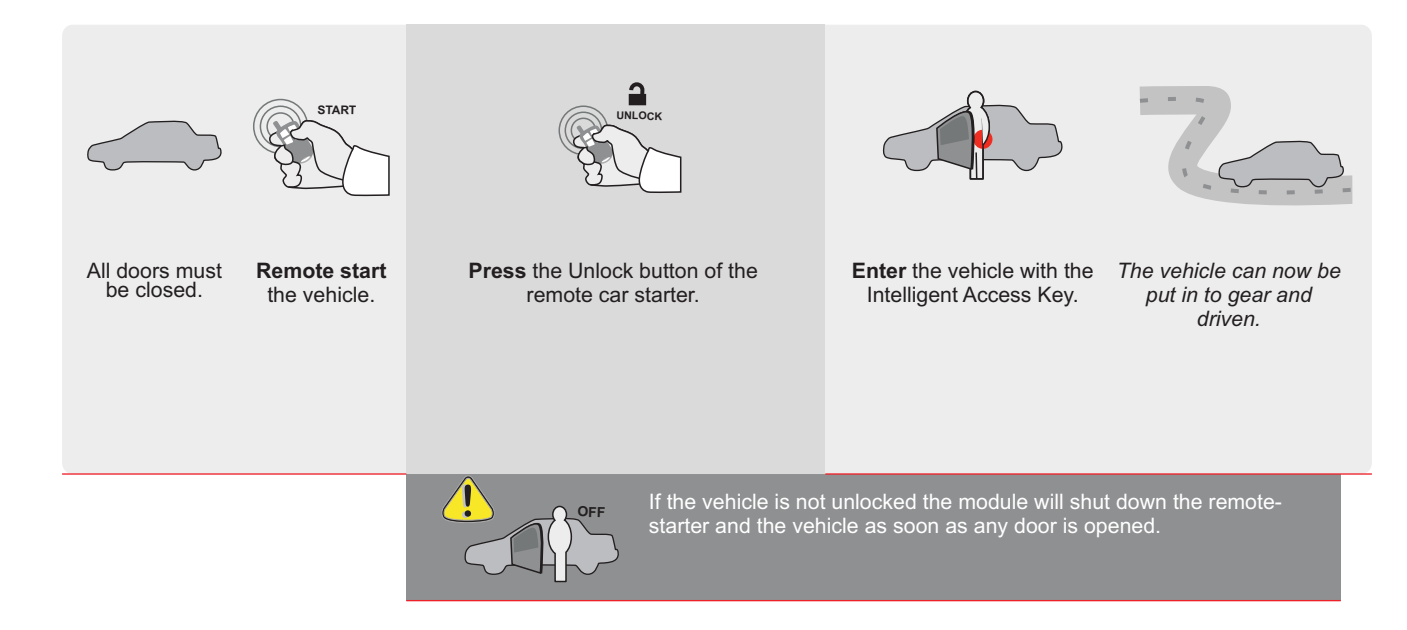

ALL Page 1/9

REV.: 20211018

<u>Guide</u> # 77311

ADDENDUM - SUGGESTED WIRING CONFIGURATION

# THAR-GM6

ONLY COMPATIBLE WITH AUTOMATIC TRANSMISSION VEHICLES.

THARNESS STAND ALONE INSTALLATION

|           |               |           | Vehicle functions su | ipporte | d in this | s diagra | am (fun | ctional      | if equip    | oped)      |              |             |              |                   |                   |                       |
|-----------|---------------|-----------|----------------------|---------|-----------|----------|---------|--------------|-------------|------------|--------------|-------------|--------------|-------------------|-------------------|-----------------------|
| VEHICLE   |               | YEARS     | Immobilizer bypass   | Lock    | Unlock    | Arm      | Disarm  | Trunk (open) | RAP Disable | Tachometer | Heated Seats | Door Status | Trunk Status | Hand-Brake Status | Foot-Brake Status | OEM Remote Monitoring |
| BUICK     |               |           |                      |         |           |          |         |              |             |            |              |             |              |                   |                   |                       |
| Encore    | Push-To-Start | 2017-2020 | •                    | •       | •         | •        | •       | •            | •           | •          | •            | •           | •            | •                 | •                 | •                     |
| CHEVROLET |               |           |                      |         |           |          |         |              |             |            |              |             |              |                   |                   |                       |
| Trax      | Push-To-Start | 2017-2021 | •                    | •       | ٠         | •        | •       | •            | •           | •          | •            | •           | •            | •                 | •                 | •                     |

|                                                                                                    | FIRMWARE VERSION<br>70.[45]<br>GM MINIMUM                                           | N To add the firmware version and the options, use the <b>FLASH LINK UPDATER</b> or <b>FLASH LINK MOBILE</b> tool, sold separately. |                                                                                                    |  |  |  |  |  |  |  |  |  |
|----------------------------------------------------------------------------------------------------|-------------------------------------------------------------------------------------|----------------------------------------------------------------------------------------------------|----------------------------------------------------------------------------------------------------|--|--|--|--|--|--|--|--|--|
|                                                                                                    |                                                                                     | UNIT OPTION                                                                                                    | DESCRIPTION                                                                                                  |  |  |  |  |  |  |  |  |  |
|                                                                                                    | Program bypass option:                                                              | C1                                                                                                    | OEM Remote status (Lock/Unlock)<br>monitoring                                                                |  |  |  |  |  |  |  |  |  |
| IF                                                                                                    | THE VEHICLE IS NOT EQUIPPED<br>WITH FUNCTIONAL HOOD PIN                             | A11                                                                                                    | FF Hood trigger (Output Status).                                                                             |  |  |  |  |  |  |  |  |  |
|                                                                                                    |                                                                                     | <b>D6</b>                                                                                                    | Push-to-Start                                                                                                |  |  |  |  |  |  |  |  |  |
|                                                                                                    |                                                                                     | -xx                                                                                                    | DFF SPECIAL FUNCTIONS:<br>BY DEFAULT DEACTIVATED                                                             |  |  |  |  |  |  |  |  |  |
| ATTENTIO                                                                                                    |                                                                                     | E5                                                                                                    | ON MANUFACTURED MODULES<br>BETWEEN: 04/2018 TO 04/2019                                                       |  |  |  |  |  |  |  |  |  |
| Parts required                                                                                                    | (Not included)                                                                      |                                                                                                    |                                                                                                    |  |  |  |  |  |  |  |  |  |
| 1X THAR-GM6                                                                                                    |                                                                                     |                                                                                                    |                                                                                                    |  |  |  |  |  |  |  |  |  |
|                                                                                                    |                                                                                     |                                                                                                    |                                                                                                    |  |  |  |  |  |  |  |  |  |
| MANDATORY INSTALL   * Hood Pin If Hood Status: The H   IF THE VEHICLE CAN If the Vehicle CAN   Set Function A11 To | OOD PIN SWITCH MUST BE INSTALLED<br>BE REMOTE STARTED WITH THE HOOD OPEN,<br>D OFF. | A11 OFF Notice:                                                                                                    | the installation of safety<br>ts are mandatory. The hood pin<br>sential security element and<br>e installed. |  |  |  |  |  |  |  |  |  |
| U U                                                                                                    |                                                                                     |                                                                                                    |                                                                                                    |  |  |  |  |  |  |  |  |  |

### PARTS REQUIRED (NOT INCLUDED)

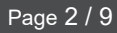

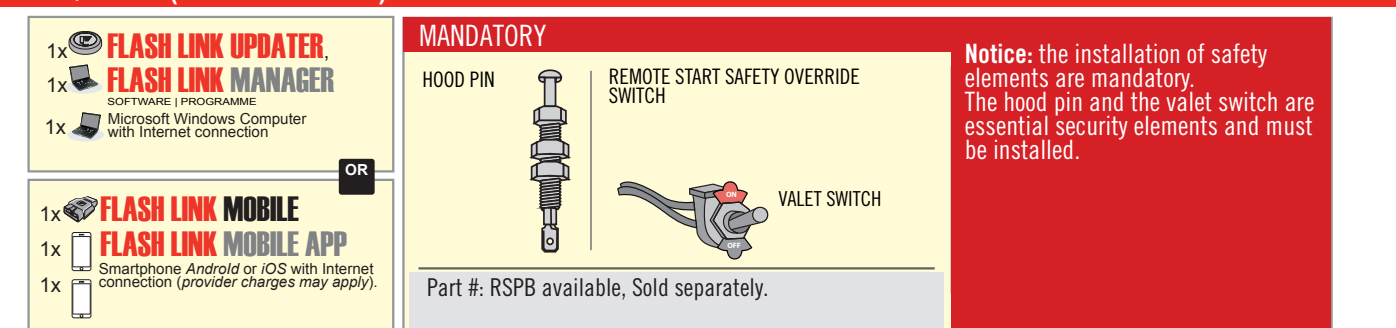

# **STAND ALONE CONFIGURATION**

| <br>Program bypass option                  | UNIT OPTION | DESCRIPTION                                                                    |
|--------------------------------------------|-------------|--------------------------------------------------------------------------------|
| OEM Remote Stand Alone Remote Starter:     | OR D1.10    | By default, LOCK, LOCK, LOCK<br>Par défaut, VERROUILLE, VERROUILLE, VERROUILLE |
|                                            | D1.1 UNLBCK |                                                                                |
|                                            | UNIT OPTION | DESCRIPTION                                                                    |
| Program bypass option with oem remote:     | 04          | OEM Remote Monitoring                                                          |
|                                            | 61          |                                                                                |
|                                            | UNIT OPTION | DESCRIPTION                                                                    |
| Program bypass option with RF KIT antenna: | H1 to H6    | Supported RF Kits<br>and select RF Kit                                         |
|                                            |             |                                                                                |

# **REMOTE STARTER FUNCTIONALITY**

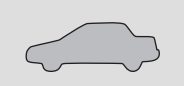

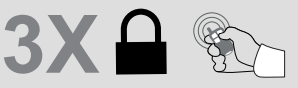

All doors must be closed.

Press the OEM remote's Lock button 3x to remote-start (or remote-stop) the vehicle.

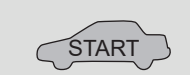

### **REMOTE STARTER DIAGNOSTICS** MODULE RED LED x2 flash : Brake ON x3 flash : No tach x4 flash : Ignition

before start

The vehicle will START.

x5 flash : Hood Open

**REMOTE STARTER WARNING CARD** 

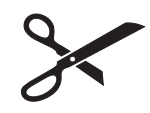

CUT THIS WARNING CARD AND STICK IT ON A VISIBLE PLACE: or use the package **RSPB**, Sold separately.

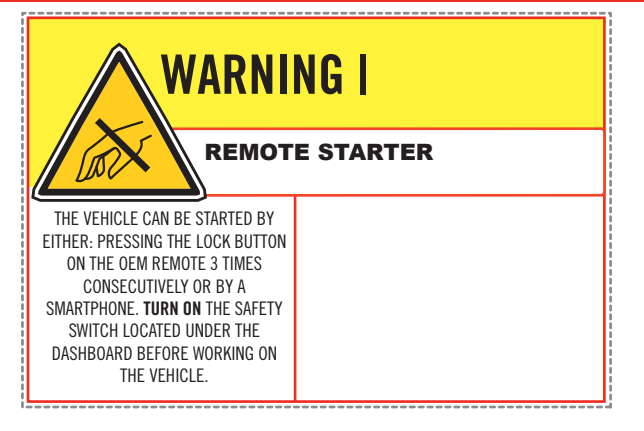

всм

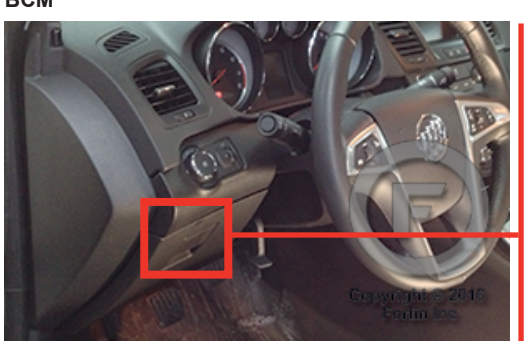

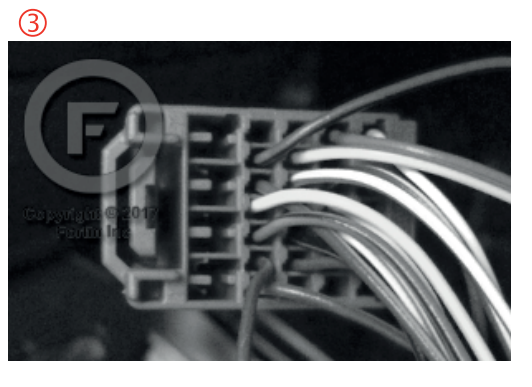

2

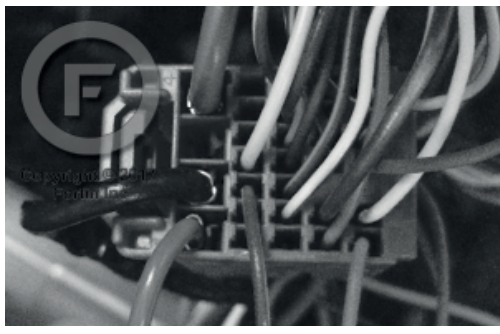

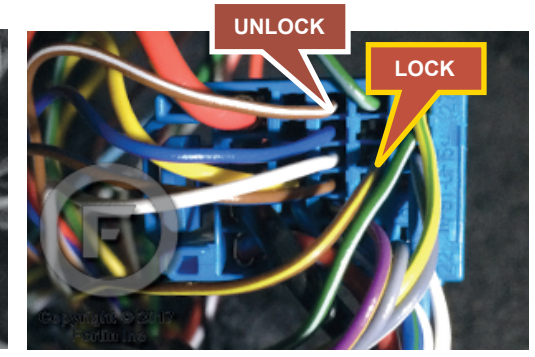

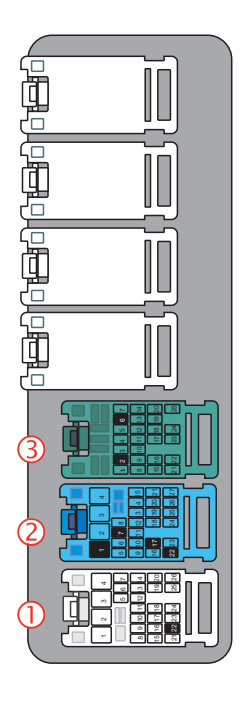

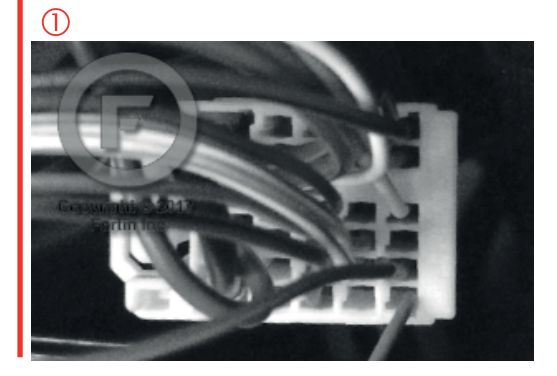

### **AUTOMATIC TRANSMISSION WIRING CONNECTION**

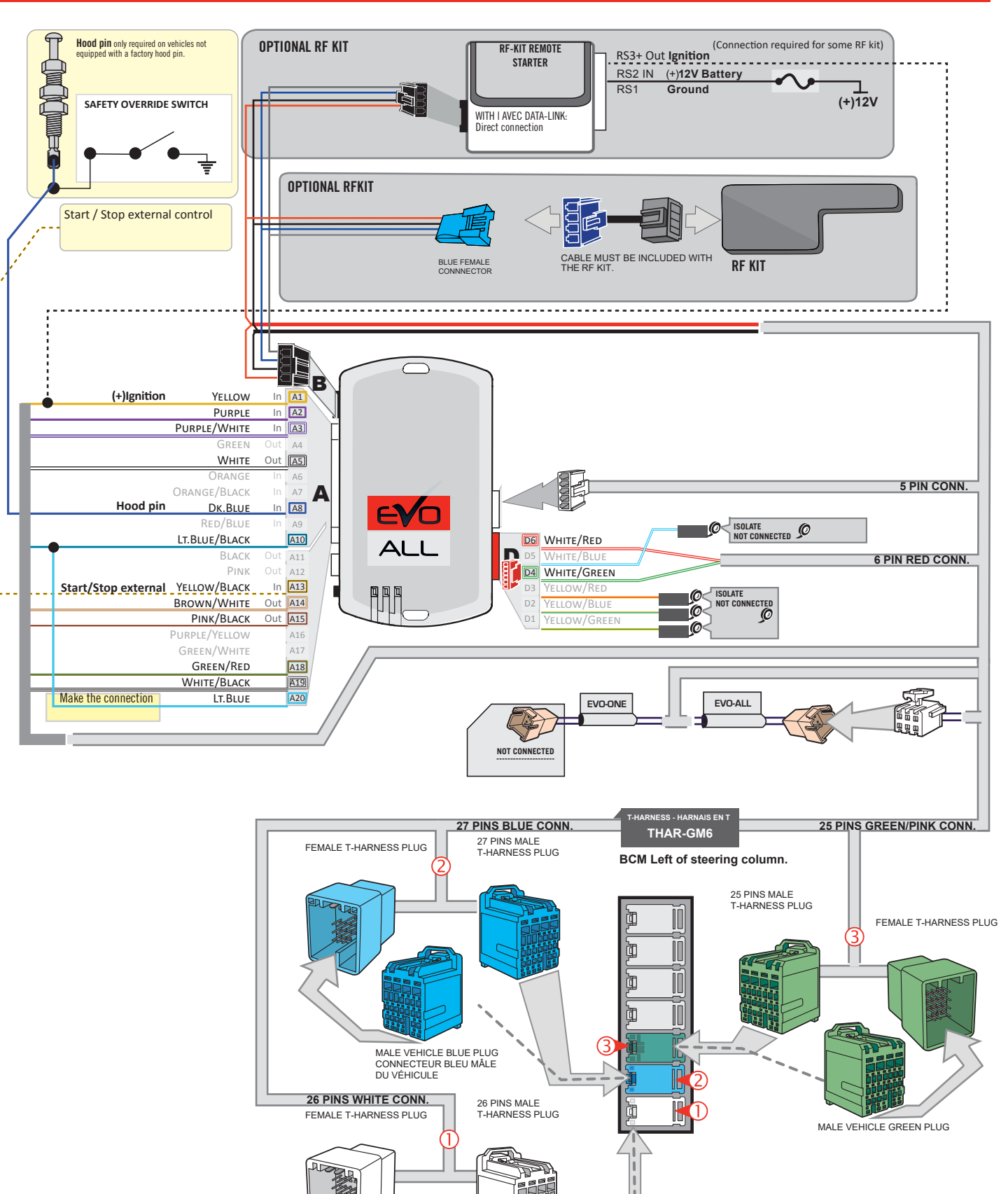

47

MALE VEHICLE WHITE PLUG

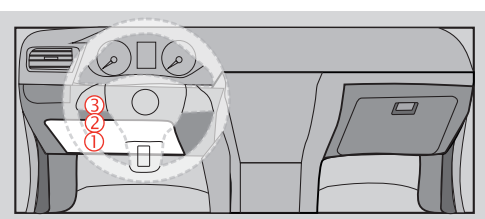

Guide # 77311

### **KEY BYPASS PROGRAMMING PROCEDURE 1/3**

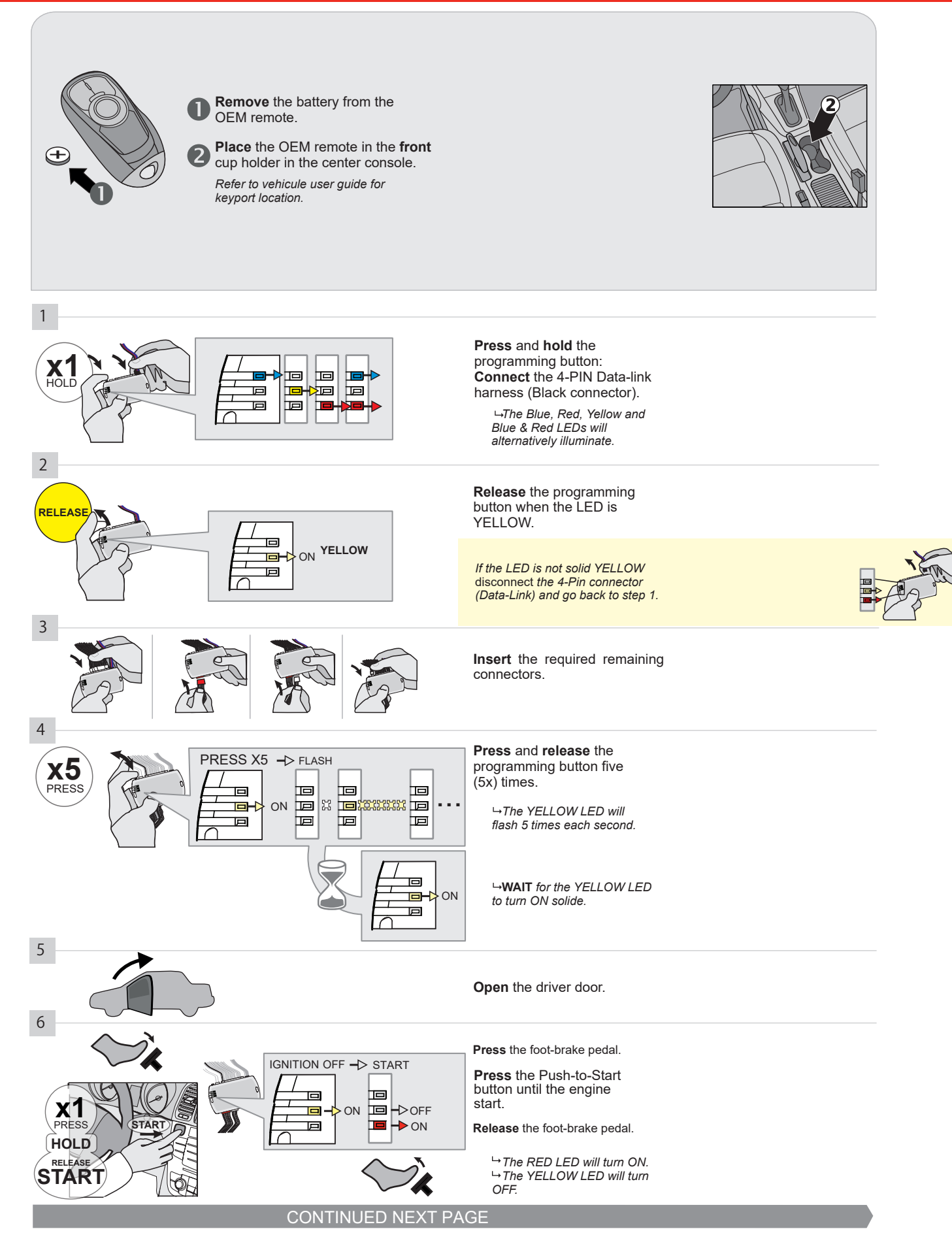

### **KEY BYPASS PROGRAMMING PROCEDURE 2/3**

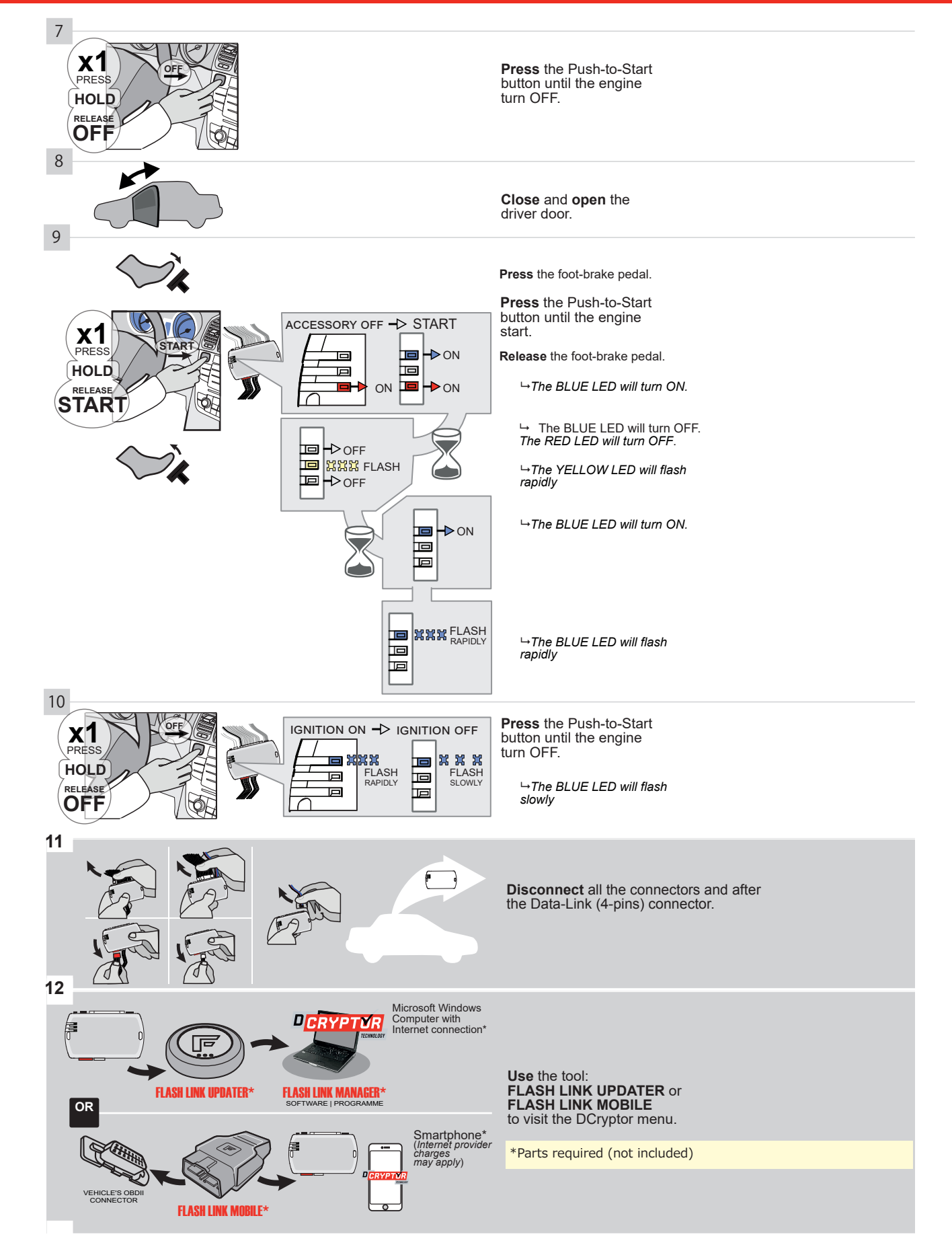

### **KEY BYPASS PROGRAMMING PROCEDURE 3/3**

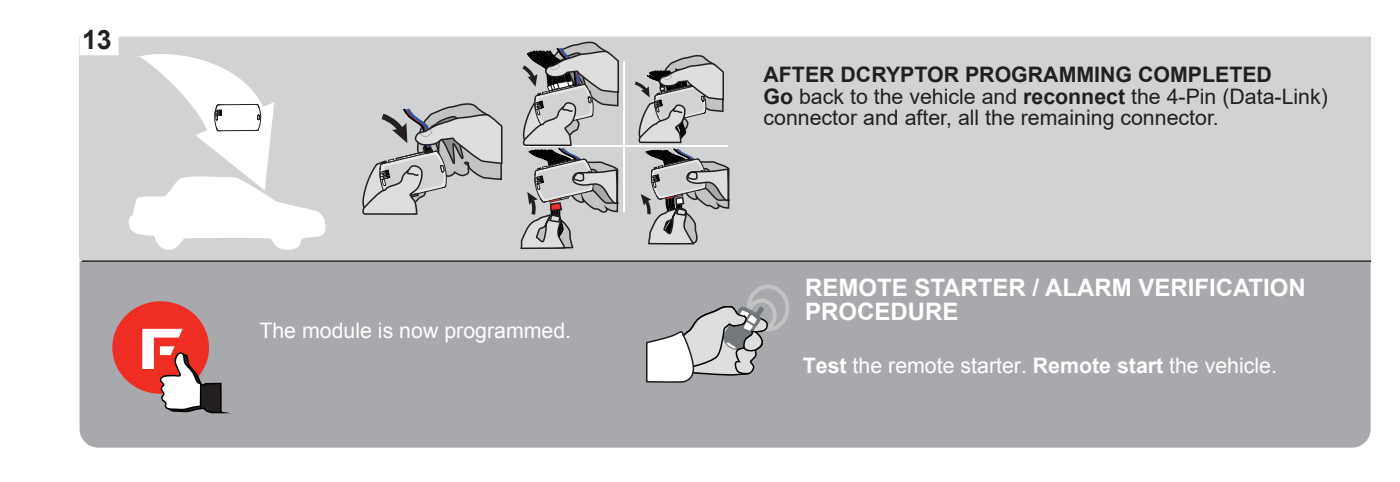

# FORTIN

### **REMOTE STARTER FUNCTIONALITY**

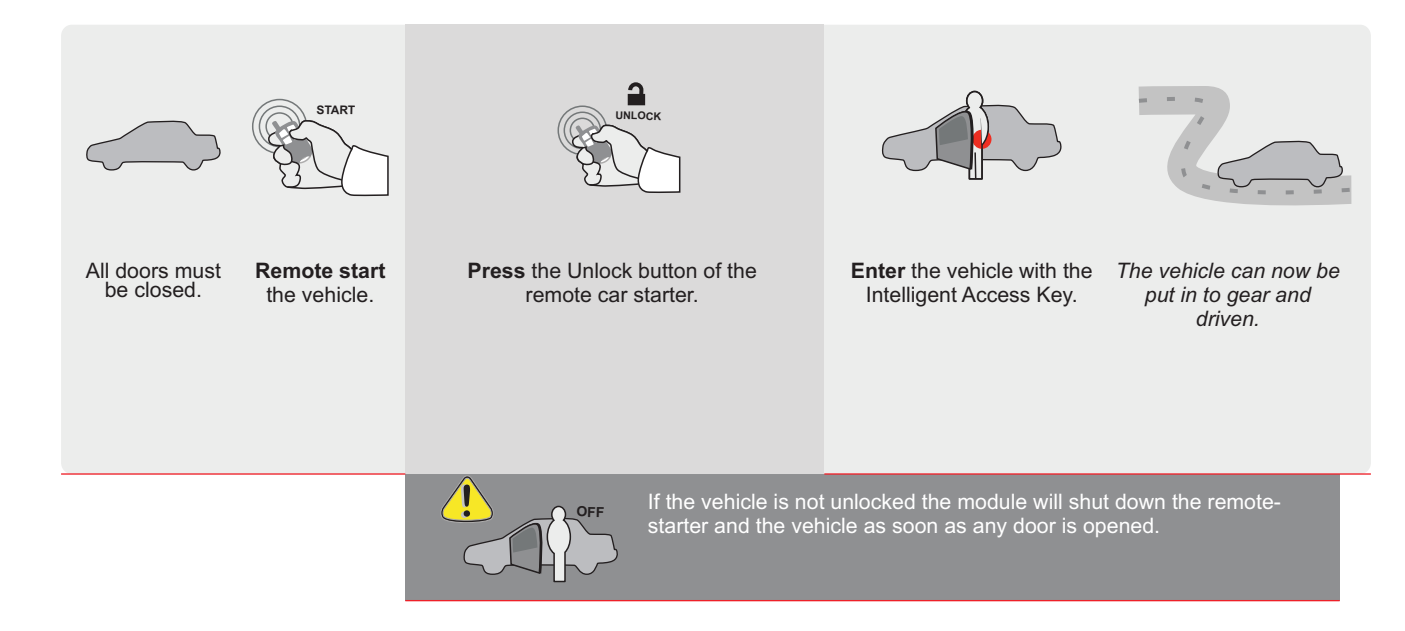

|                  | Page 1 / 9 |                  | REV20200924                                                                                          | 4                |           |          | G      | uide         | # 77                    | 351        |              | G           | F            | <b>701</b>        | <b>SL</b>         | IN                    |
|------------------|------------|------------------|----------------------------------------------------------------------------------------------------|------------------|-----------|----------|--------|--------------|-------------------------|------------|--------------|-------------|--------------|-------------------|-------------------|-----------------------|
| THAR-GM6         | THARNE     | SS STAND ALC     | ONE INSTAL                                                                                           | _LA <sup>-</sup> | ΓΙΟΝ      | ۱<br>,   | DDE    | NDUM         | I - SU(                 | GGES       | STED '       | WIRIN       | IG CC        | NFIG              | URAT              | <u>ION</u>            |
|                  | ONLY COM   | IPATIBLE WITH AU | TOMATIC TRAN                                                                                         | SMIS             | SION      | VEHI     | CLES   | <b>.</b>     |                         |            |              |             |              |                   |                   |                       |
| VEHICLE          | PUSI-      | YEARS            | Vehicle functions su<br>ssection<br>III<br>III<br>III<br>III<br>III<br>III<br>III<br>III<br>III<br>I | rpporte          | d in this | E diagra | Disarm | Trunk (open) | if equip<br>RAP Disable | Tachometer | Heated Seats | Door Status | Trunk Status | Hand-Brake Status | Foot-Brake Status | OEM Remote Monitoring |
| Envision Push-To | o-Start    | 2017-2020        | •                                                                                                    | •                | •         | •        | •      | •            | •                       | •          | •            | •           | •            | •                 | •                 | •                     |

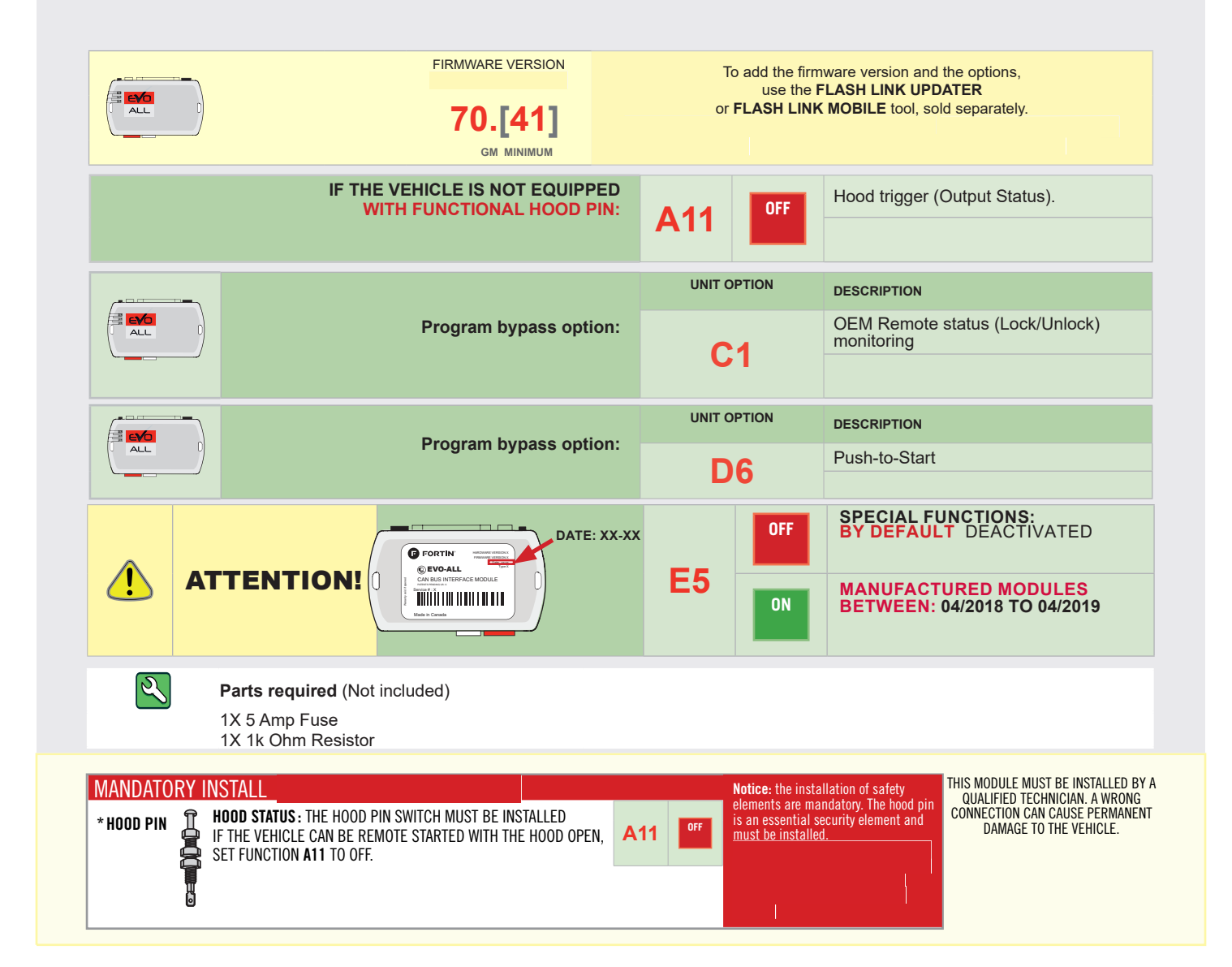

### PARTS REQUIRED (NOT INCLUDED)

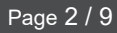

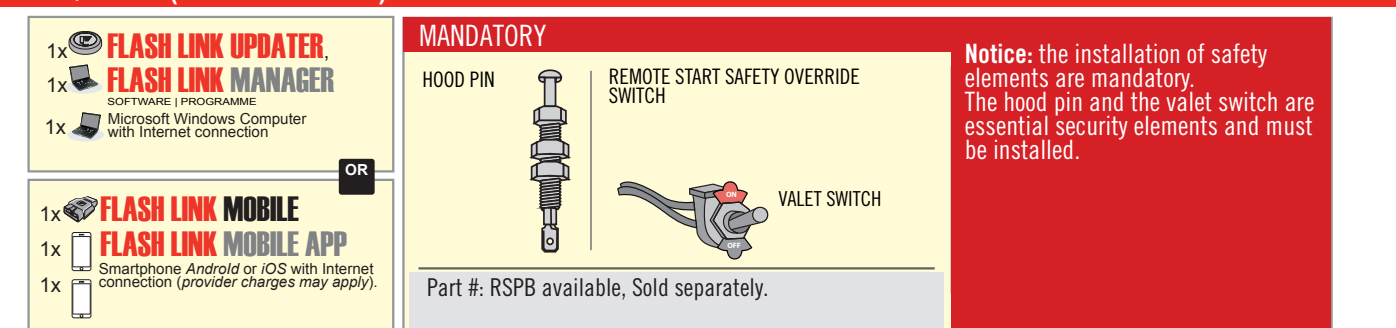

# **STAND ALONE CONFIGURATION**

| <br>Program bypass option                  | UNIT OPTION | DESCRIPTION                                                                    |
|--------------------------------------------|-------------|--------------------------------------------------------------------------------|
| OEM Remote Stand Alone Remote Starter:     | OR D1.10    | By default, LOCK, LOCK, LOCK<br>Par défaut, VERROUILLE, VERROUILLE, VERROUILLE |
|                                            | D1.1 UNLECK |                                                                                |
|                                            | UNIT OPTION | DESCRIPTION                                                                    |
| Program bypass option with oem remote:     | <b>C</b> 4  | OEM Remote Monitoring                                                          |
|                                            | 61          |                                                                                |
|                                            | UNIT OPTION | DESCRIPTION                                                                    |
| Program bypass option with RF KIT antenna: | H1 to H6    | Supported RF Kits<br>and select RF Kit                                         |
|                                            |             |                                                                                |

# **REMOTE STARTER FUNCTIONALITY**

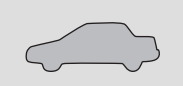

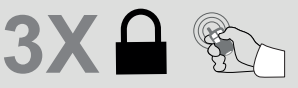

All doors must be closed.

Press the OEM remote's Lock button 3x to remote-start (or remote-stop) the vehicle.

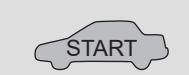

The vehicle will START.

### **REMOTE STARTER DIAGNOSTICS** MODULE RED LED x2 flash : Brake ON x3 flash : No tach x4 flash : Ignition

before start

x5 flash : Hood Open

**REMOTE STARTER WARNING CARD** 

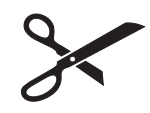

CUT THIS WARNING CARD AND STICK IT ON A VISIBLE PLACE: or use the package **RSPB**, Sold separately.

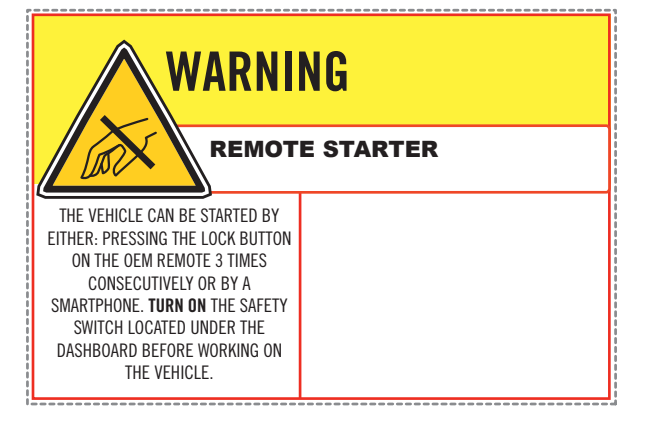

BCM located on passenger side center console

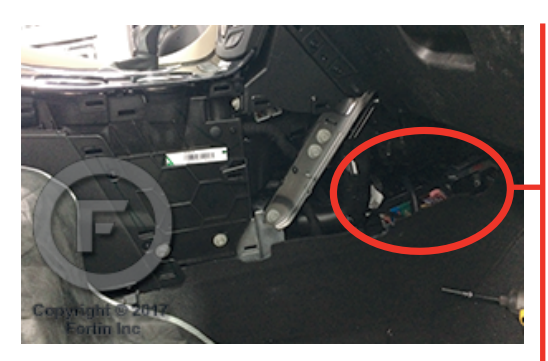

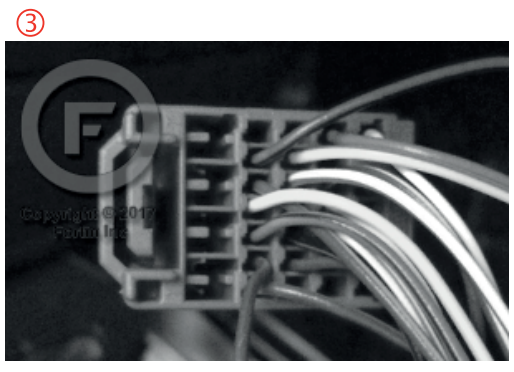

2

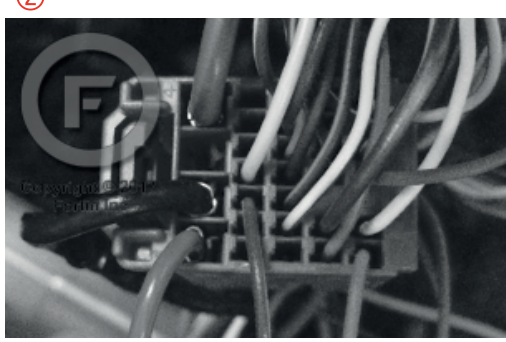

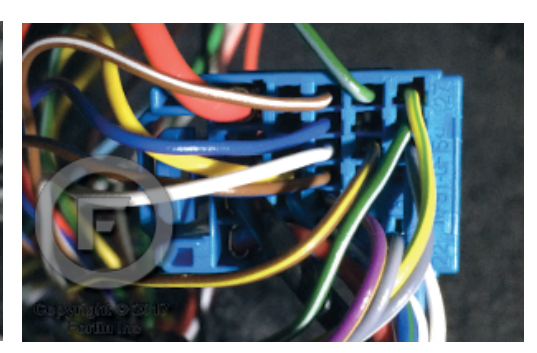

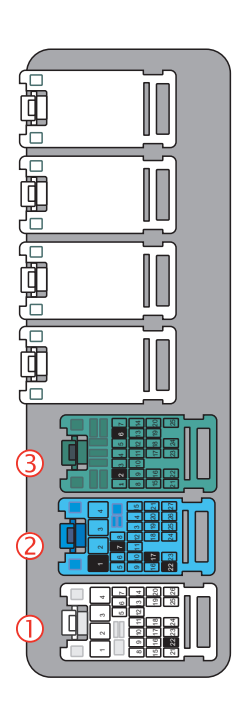

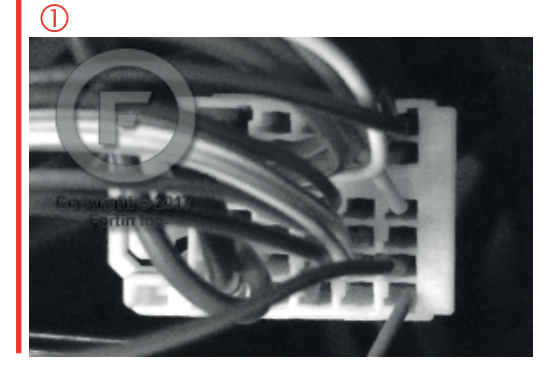

### F FORTIN<sup>®</sup>

### **AUTOMATIC TRANSMISSION WIRING CONNECTION**

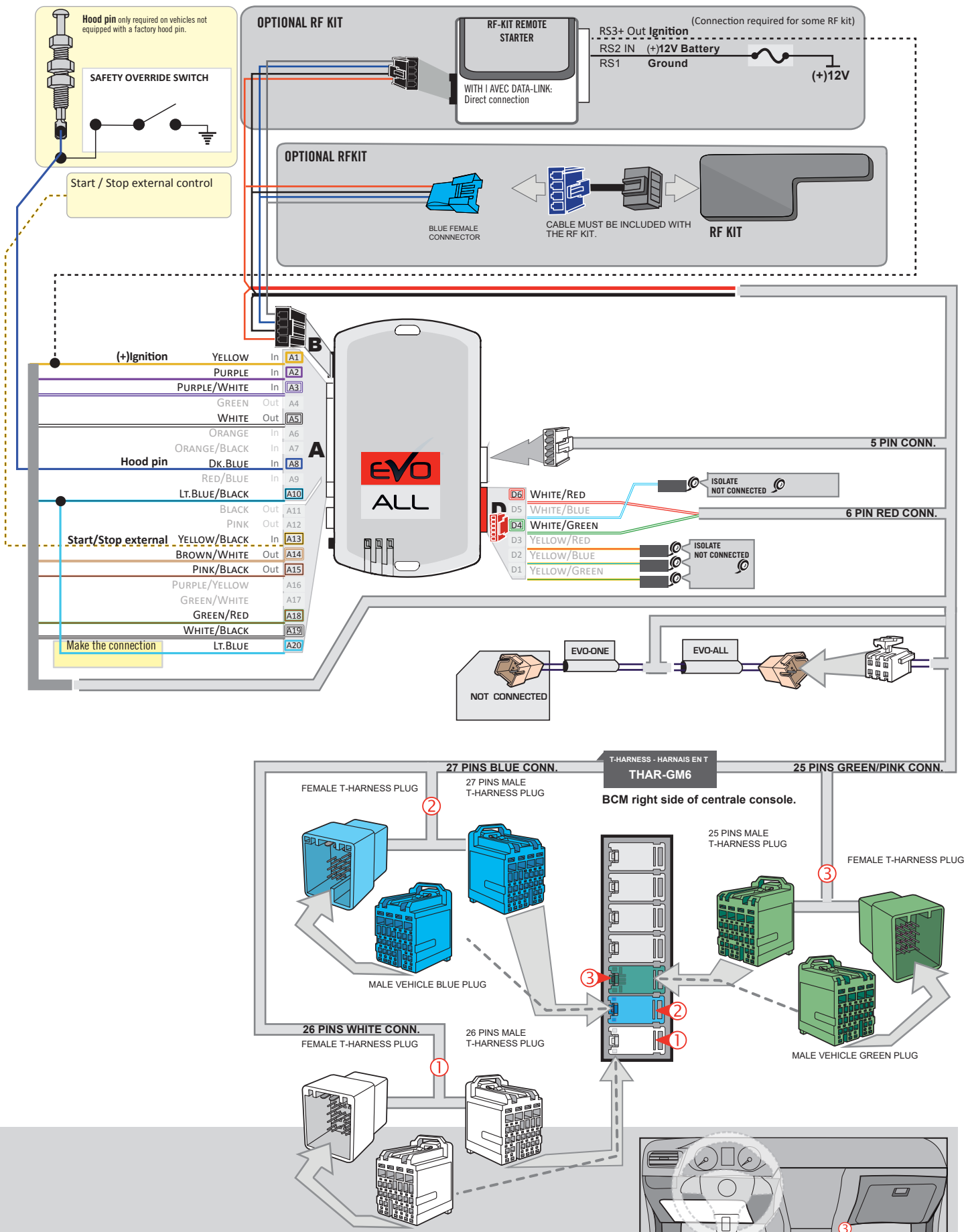

MALE VEHICLE WHITE PLUG
#### **KEY BYPASS PROGRAMMING PROCEDURE 1/3**

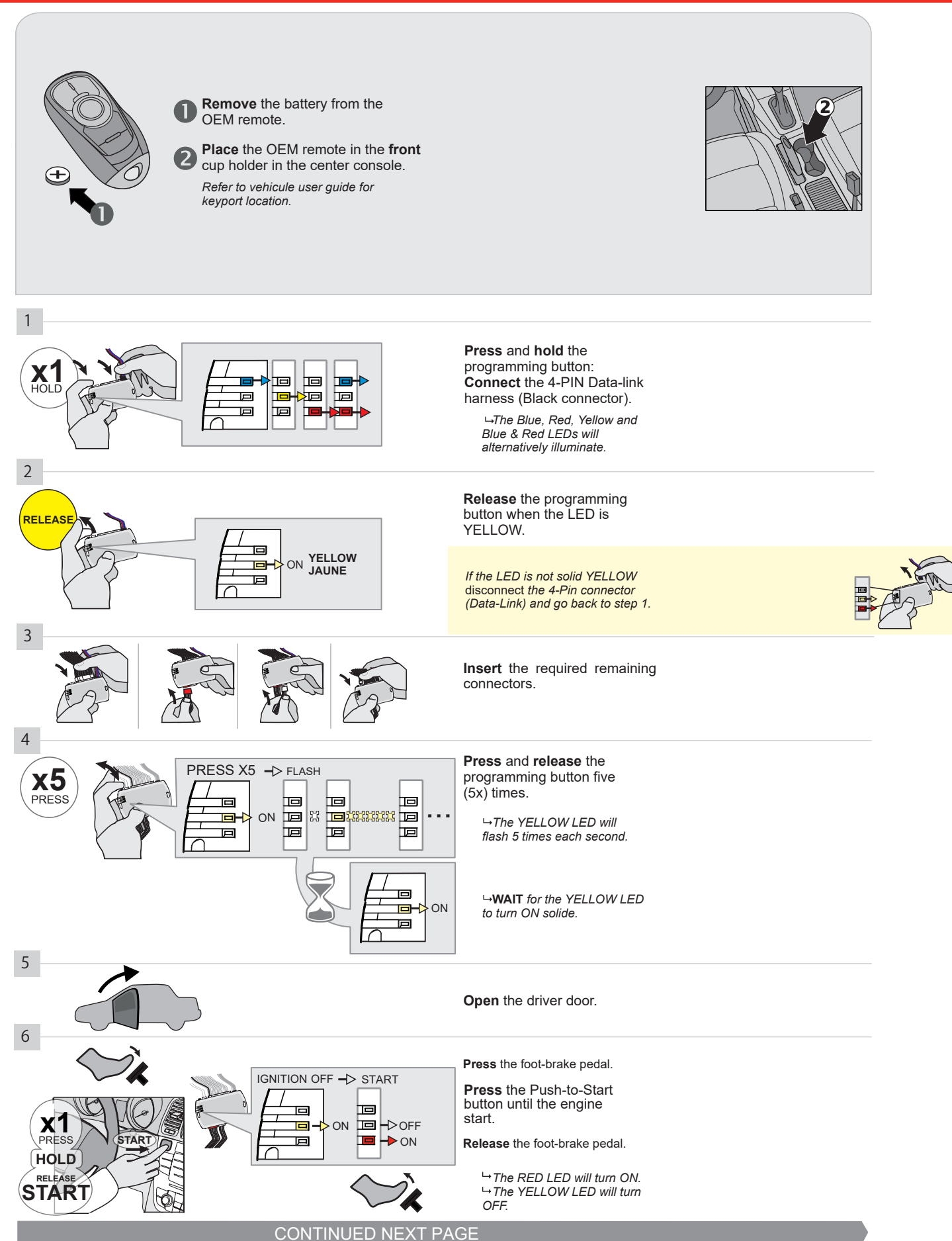

#### **KEY BYPASS PROGRAMMING PROCEDURE 2/3**

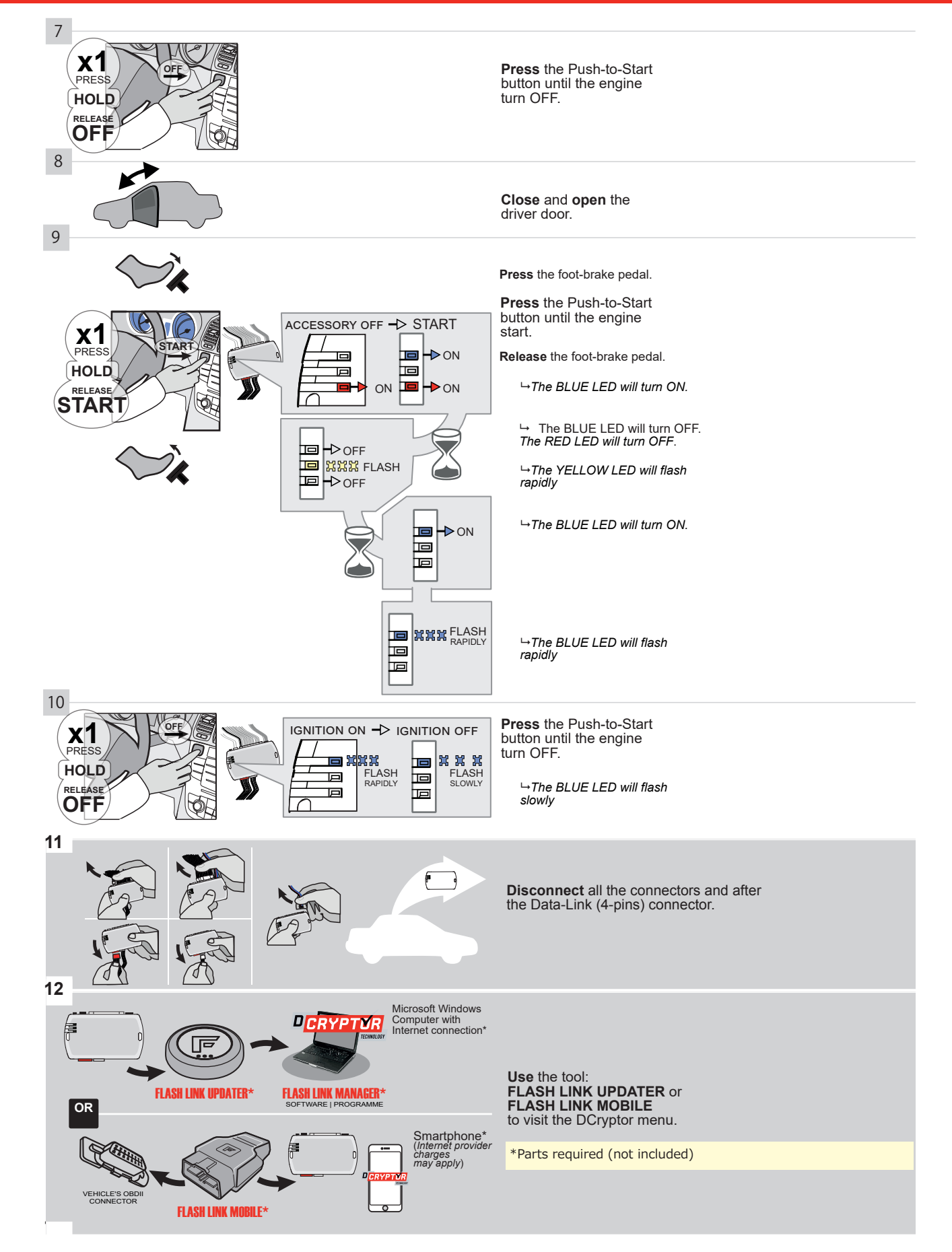

#### **KEY BYPASS PROGRAMMING PROCEDURE 3/3**

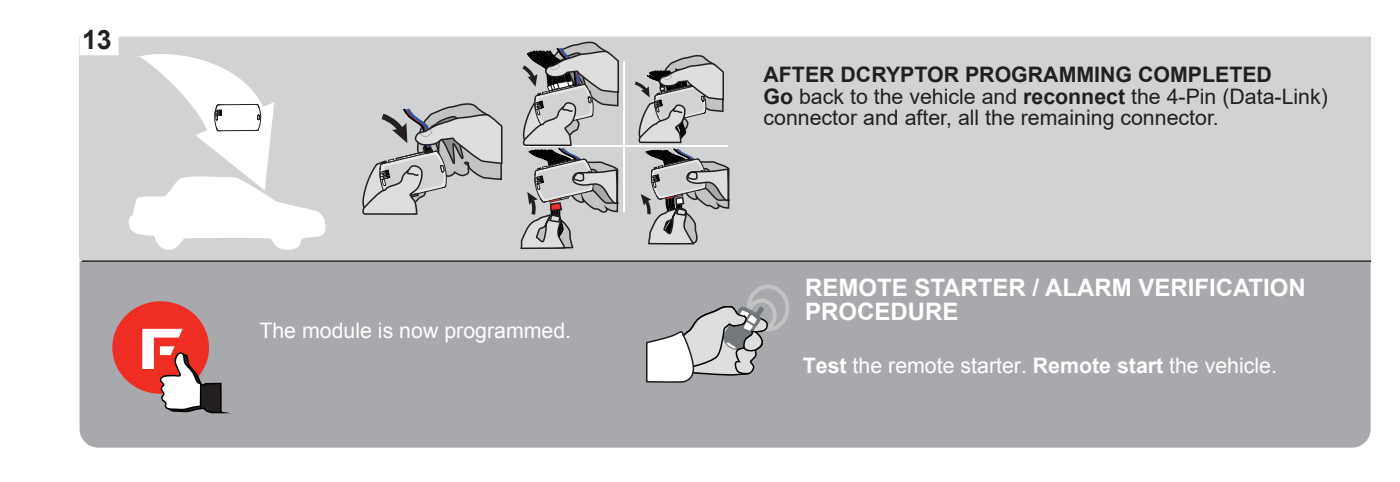

# FORTIN

## **REMOTE STARTER FUNCTIONALITY**

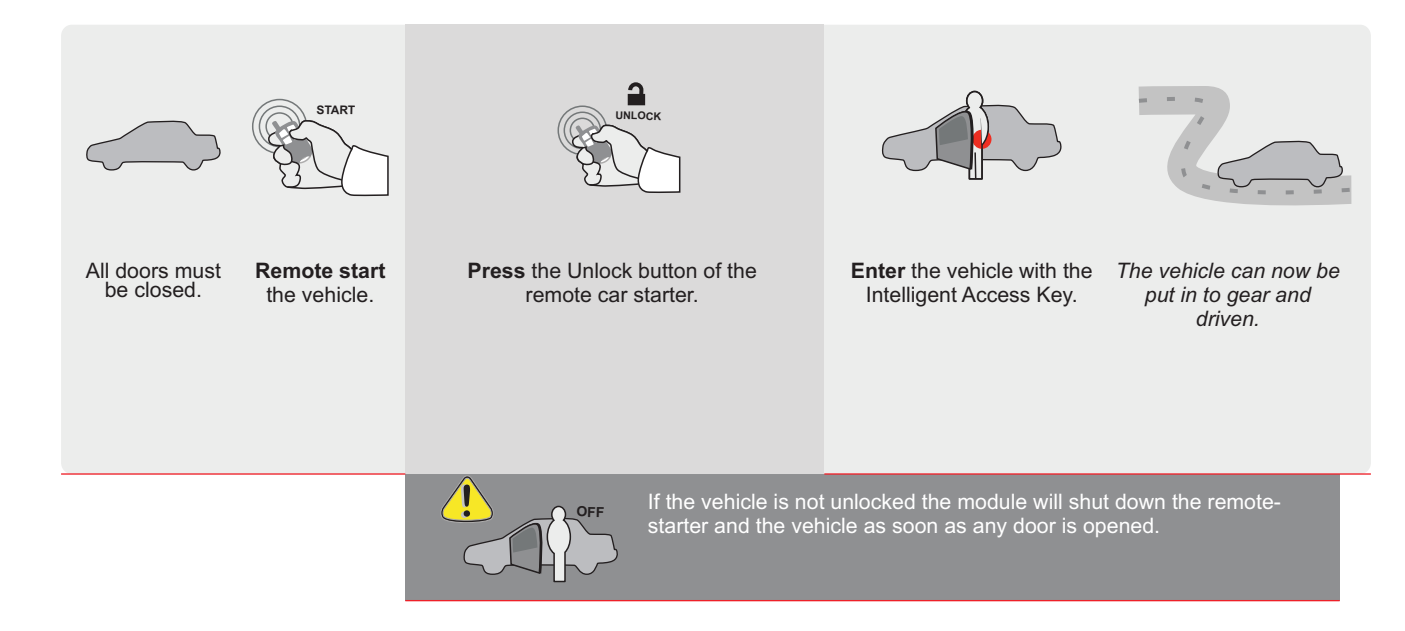

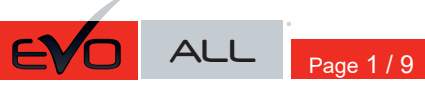

REV.: 20211018

THARNESS STAND ALONE INSTALLATION

Guide # 84201

ADDENDUM - SUGGESTED WIRING CONFIGURATION

# THAR-GM6

#### ONLY COMPATIBLE WITH AUTOMATIC TRANSMISSION VEHICLES.

|               |               |           | Vehicle functions supported in this diagram (functional if equipped) |      |      |     |      |           |            |         |         |           |          |           |                |                |                     |
|---------------|---------------|-----------|----------------------------------------------------------------------|------|------|-----|------|-----------|------------|---------|---------|-----------|----------|-----------|----------------|----------------|---------------------|
| Push<br>start |               | NEADE     | iobilizer bypass                                                     |      | ock  |     | arm  | ik (open) | king Light | Disable | nometer | ted Seats | r Status | ik Status | d-Brake Status | t-Brake Status | A Remote Monitoring |
| VEHICLE       |               | YEARS     | ш<br>Ш                                                               | Loch | Unlo | Arm | Disa | Trun      | Park       | RAF     | Tach    | Hea       | Doo      | Trun      | Han            | Foot           | OEN                 |
| CHEVROLET     |               |           |                                                                      |      |      |     |      |           |            |         |         |           |          |           |                |                |                     |
| Equinox       | Push-To-Start | 2018-2020 | •                                                                    | •    | •    | •   | •    | •         | •          | •       | •       | •         | •        | •         | •              | •              | •                   |

| FIRMWARE VERSION<br>70.[45]<br>GM MINIMUM            | To add the firmware version and the options, use the <b>FLASH LINK UPDATER</b><br><b>FLASH LINK MOBILE</b> tool, sold separately. |        |          |                                                     |  |  |  |
|------------------------------------------------------|----------------------------------------------------------------------------------------------------|--------|----------|-----------------------------------------------------|--|--|--|
| <br>5                                                |                                                                                                    | UNIT O | PTION    | DESCRIPTION                                         |  |  |  |
| Program bypass opt                                   | ion:                                                                                                    | C1     |          | OEM Remote status (Lock/Unlock) monitoring          |  |  |  |
|                                                      |                                                                                                    |        |          |                                                     |  |  |  |
| IF THE VEHICLE IS NOT EQUIPI<br>WITH FUNCTIONAL HOOD | PED<br>PIN:                                                                                                    |        | OFF      | Hood trigger (Output Status).                       |  |  |  |
|                                                      |                                                                                                    | A11    |          |                                                     |  |  |  |
|                                                      |                                                                                                    | П      | 6        | Push-to-Start                                       |  |  |  |
|                                                      |                                                                                                    |        | <u> </u> |                                                     |  |  |  |
| C FORTIN CEVOALL                                     | E: XX-XX                                                                                                    | _      | OFF      | SPECIAL FUNCTIONS:<br>BY DEFAULT DEACTIVATED        |  |  |  |
|                                                      |                                                                                                    | E5     | ON       | MANUFACTURED MODULES<br>BETWEEN: 04/2018 TO 04/2019 |  |  |  |

Q

Parts required (Not included)

1X THAR-GM6

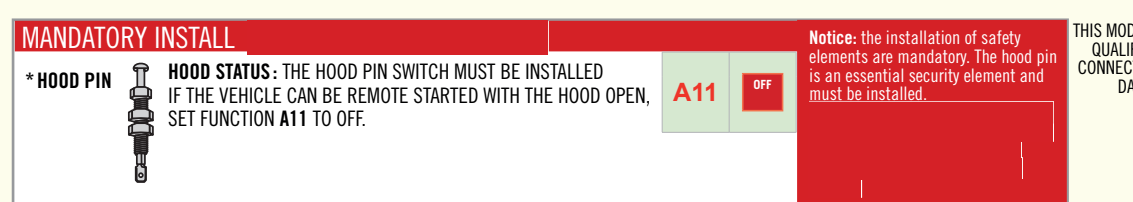

THIS MODULE MUST BE INSTALLED BY A QUALIFIED TECHNICIAN. A WRONG CONNECTION CAN CAUSE PERMANENT DAMAGE TO THE VEHICLE.

#### PARTS REQUIRED (NOT INCLUDED)

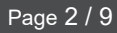

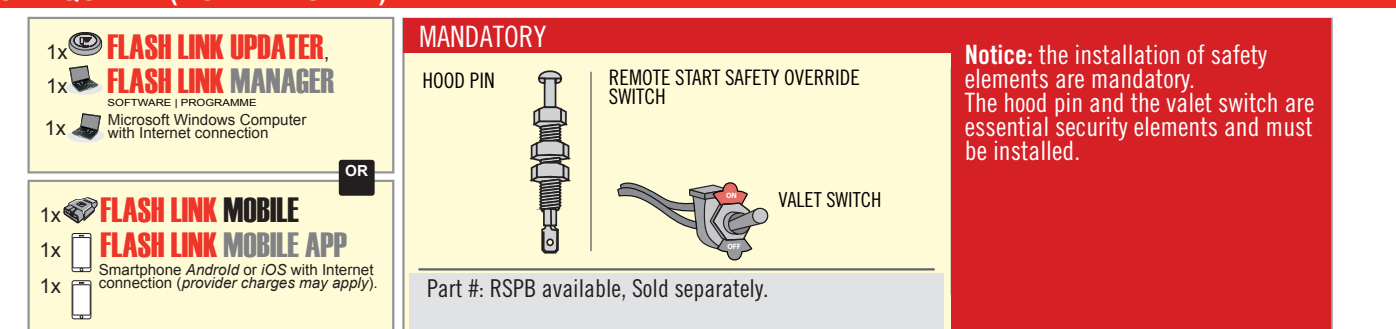

## STAND ALONE CONFIGURATION

| Program bypass option                      |                     | DESCRIPTION                                                        |  |  |  |  |
|--------------------------------------------|---------------------|--------------------------------------------------------------------|--|--|--|--|
| OEM Remote Stand Alone Remote Starter:     | OR D1.10            | By default, LOCK, LOCK, LOCK<br>Par défaut, VERROUILLE, VERROUILLE |  |  |  |  |
|                                            | D1.1 UNLECK<br>LECK |                                                                    |  |  |  |  |
|                                            | UNIT OPTION         | DESCRIPTION                                                        |  |  |  |  |
| Program bypass option with oem remote:     | 04                  | OEM Remote Monitoring                                              |  |  |  |  |
|                                            | 61                  |                                                                    |  |  |  |  |
|                                            | UNIT OPTION         | DESCRIPTION                                                        |  |  |  |  |
| Program bypass option with RF KIT antenna: | H1 to H6            | Supported RF Kits and select RF Kit                                |  |  |  |  |
|                                            |                     |                                                                    |  |  |  |  |

## **REMOTE STARTER FUNCTIONALITY**

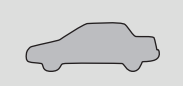

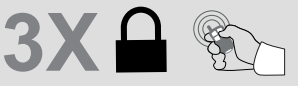

All doors must be closed.

Press the OEM remote's Lock button 3x to remote-start (or remote-stop) the vehicle.

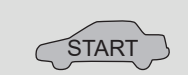

The vehicle will START.

# REMOTE STARTER DIAGNOSTICS Module Red Led

x2 flash : Brake ON x3 flash : No tach x4 flash : Ignition before start

x5 flash : Hood Open

#### **REMOTE STARTER WARNING CARD**

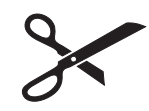

CUT THIS WARNING CARD AND STICK IT ON A VISIBLE PLACE: or use the package RSPB, Sold separately.

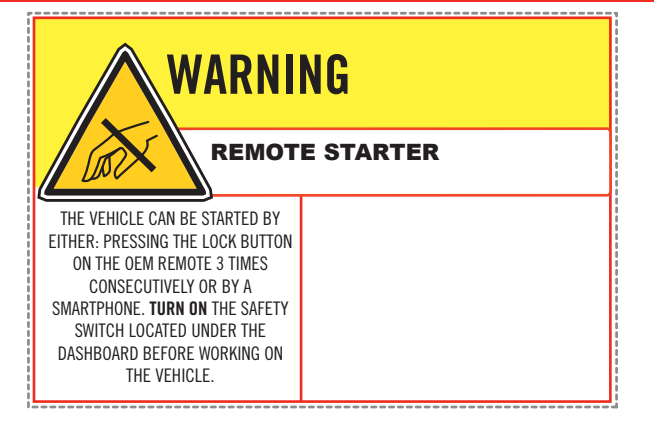

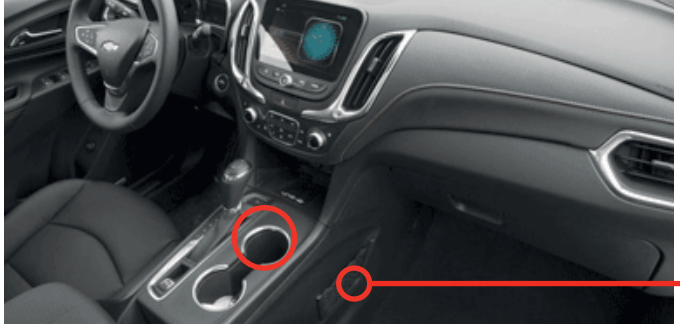

всм

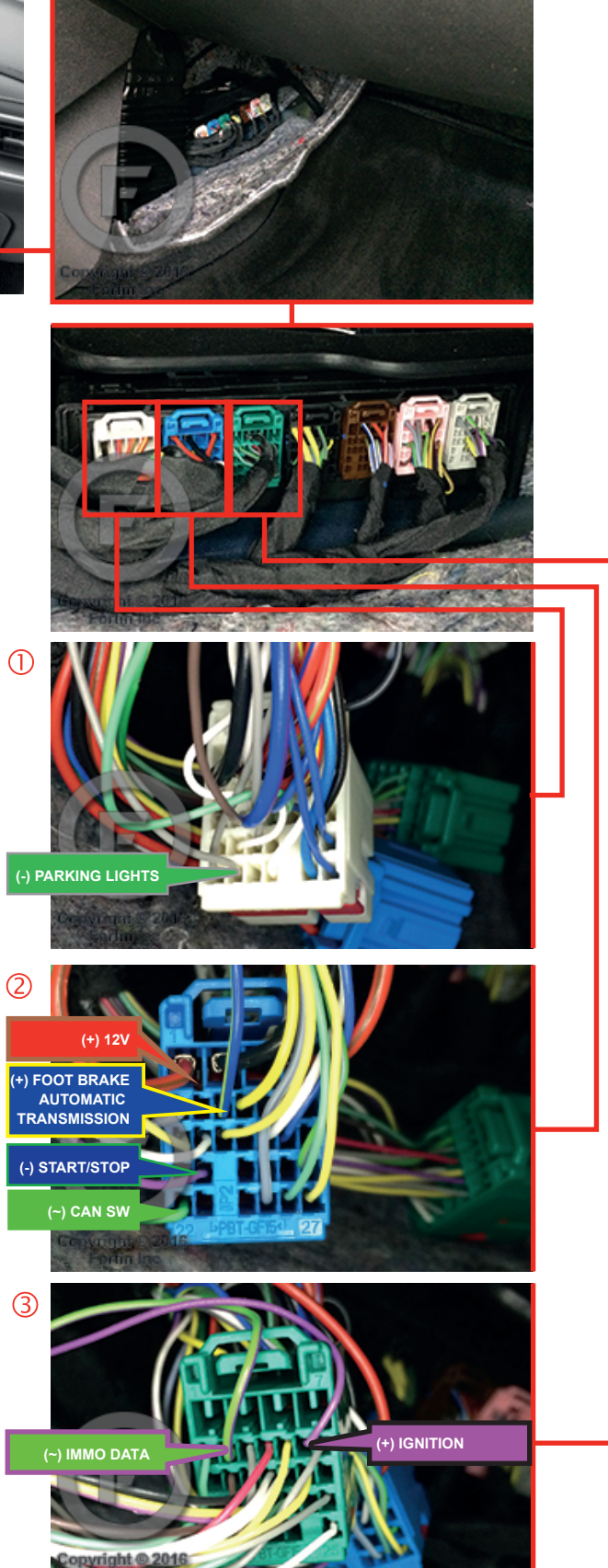

## F FORTIN<sup>®</sup>

## **AUTOMATIC TRANSMISSION WIRING CONNECTION**

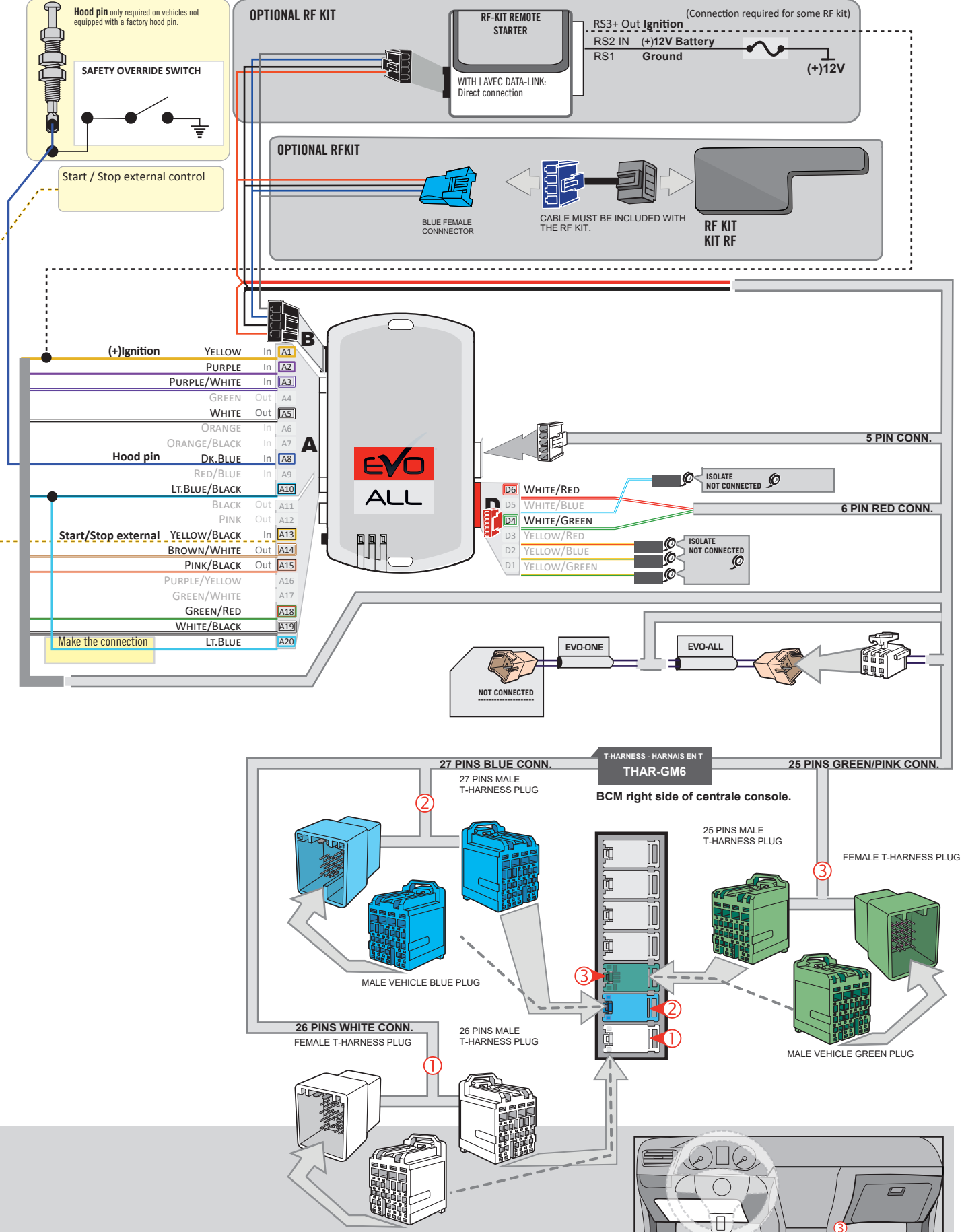

MALE VEHICLE WHITE PLUG

#### **KEY BYPASS PROGRAMMING PROCEDURE 1/3**

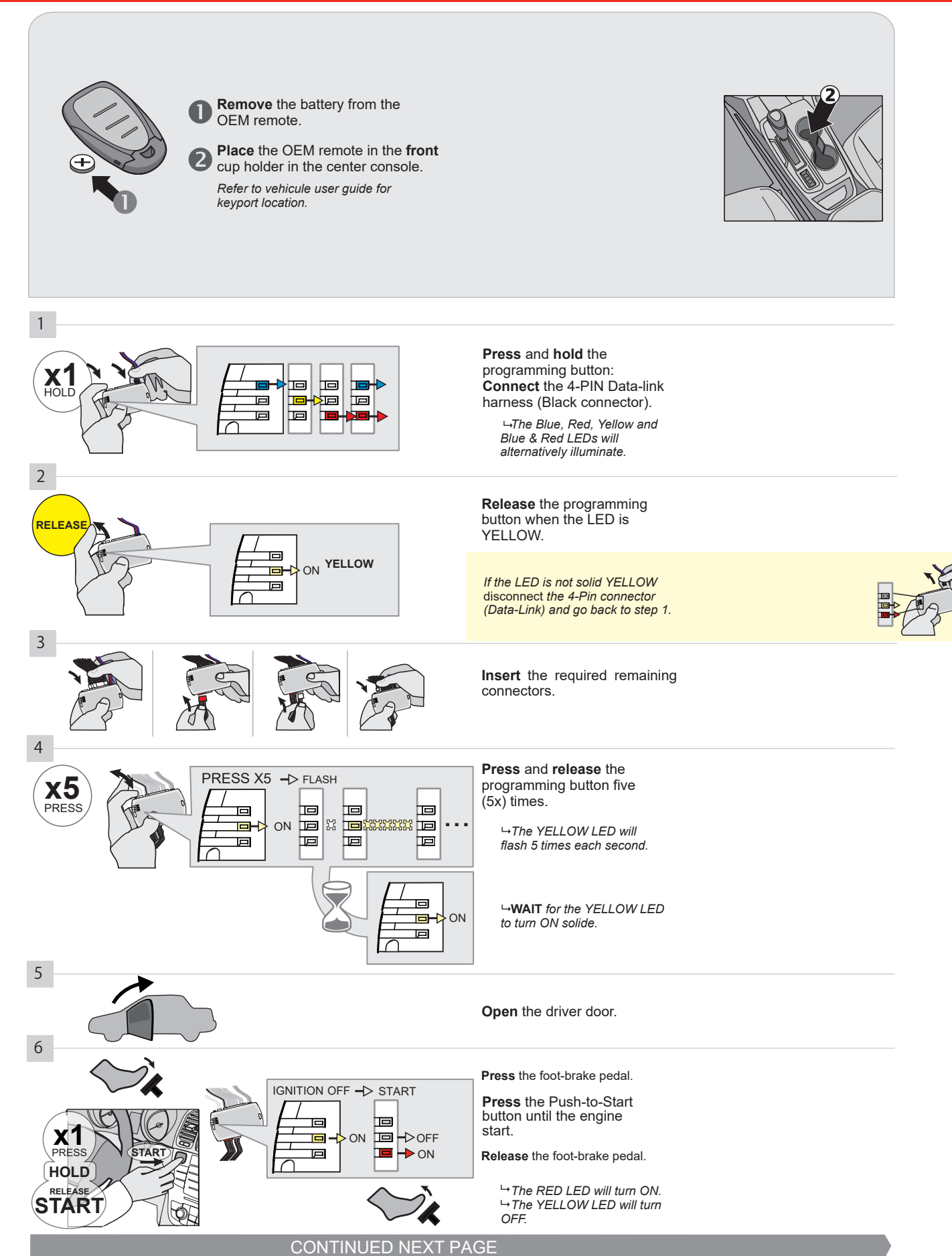

#### **KEY BYPASS PROGRAMMING PROCEDURE 2/3**

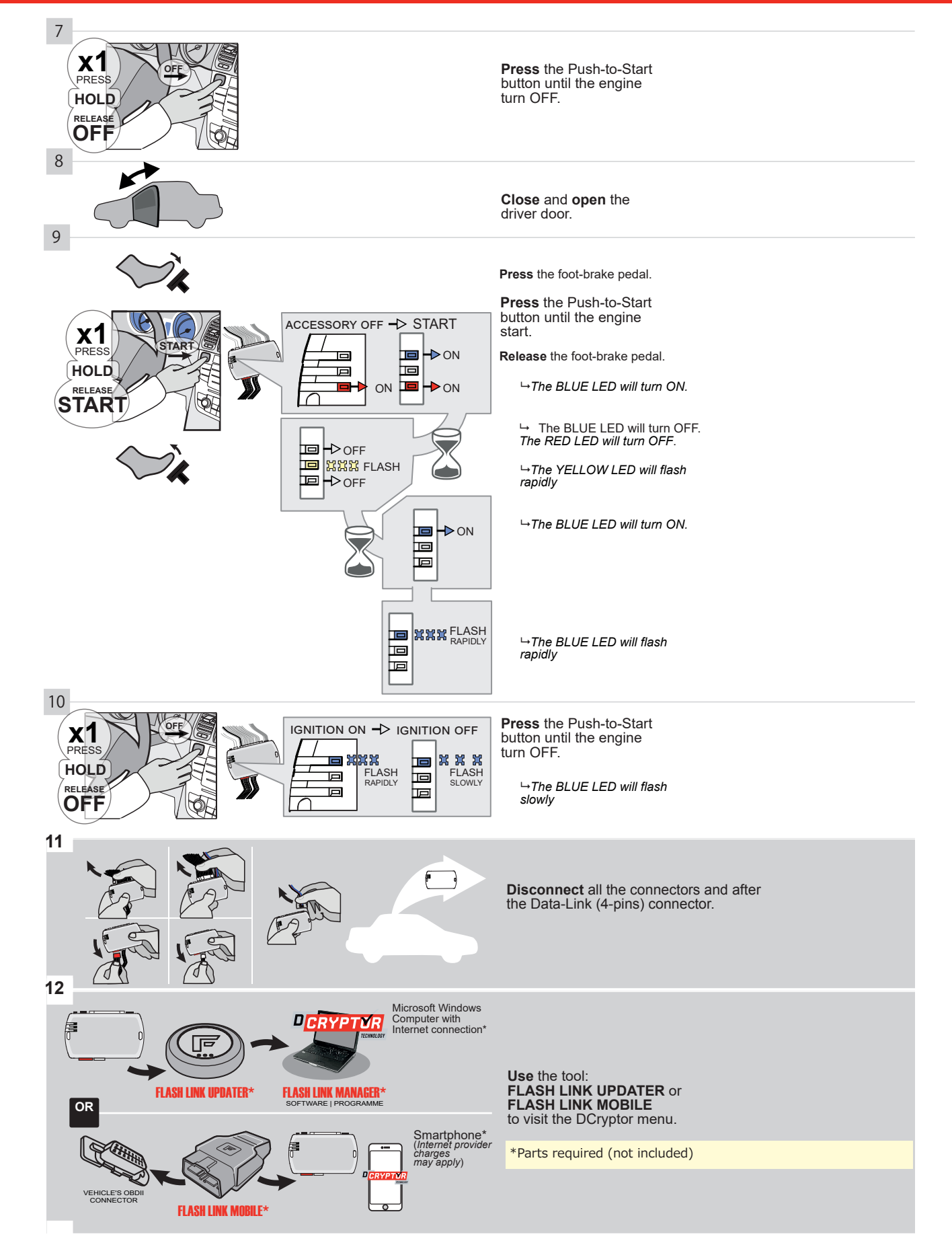

#### **KEY BYPASS PROGRAMMING PROCEDURE 3/3**

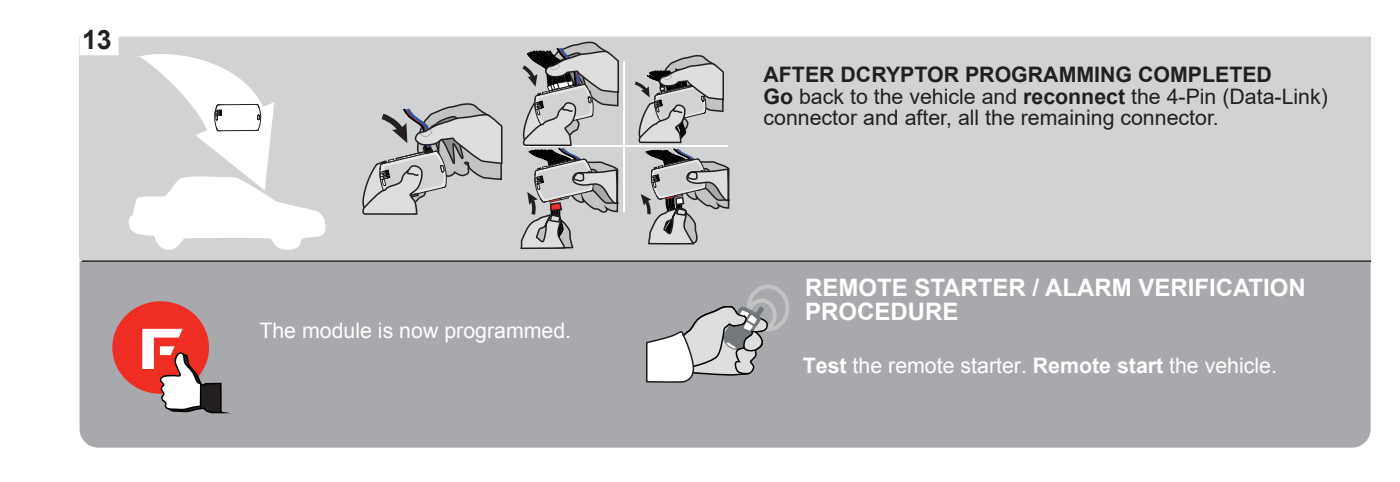

# FORTIN

## **REMOTE STARTER FUNCTIONALITY**

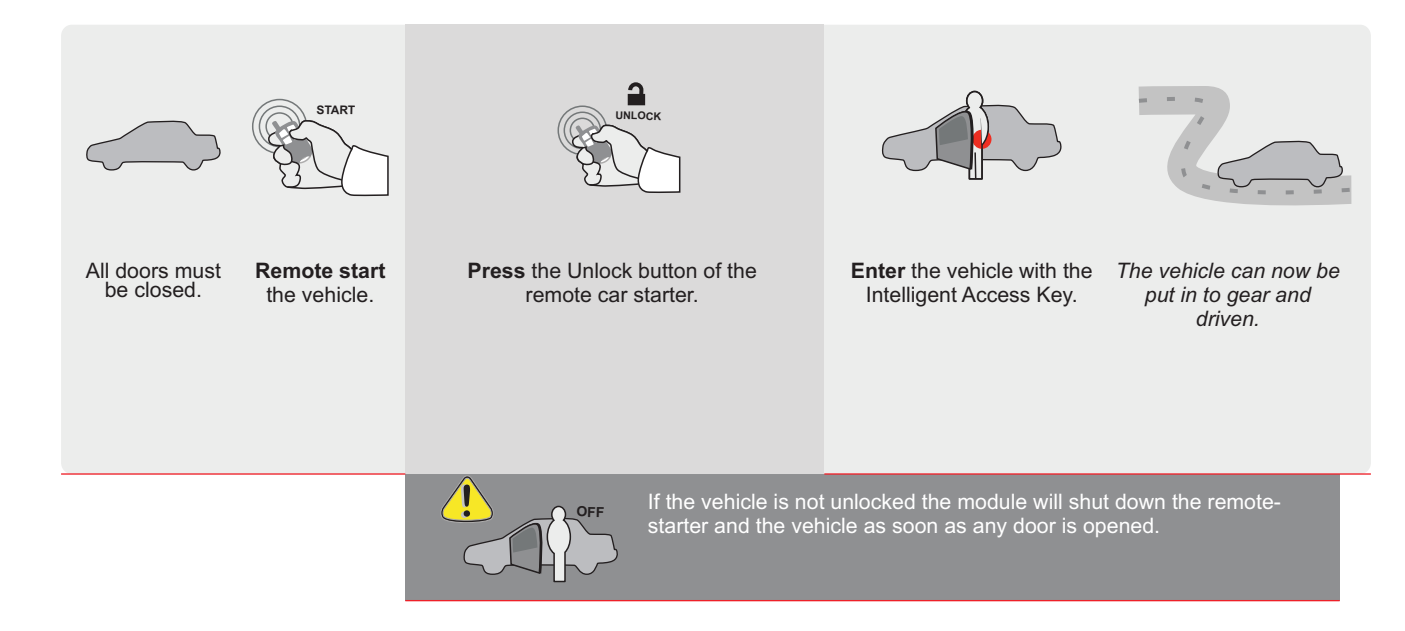

| EVO | ALL |
|-----|-----|

Page 1 / 9

REV20210210

Guide # 77361

ADDENDUM - SUGGESTED WIRING CONFIGURATION

# THAR-GM6

# ONLY COMPATIBLE WITH AUTOMATIC TRANSMISSION VEHICLES.

THARNESS STAND ALONE INSTALLATION

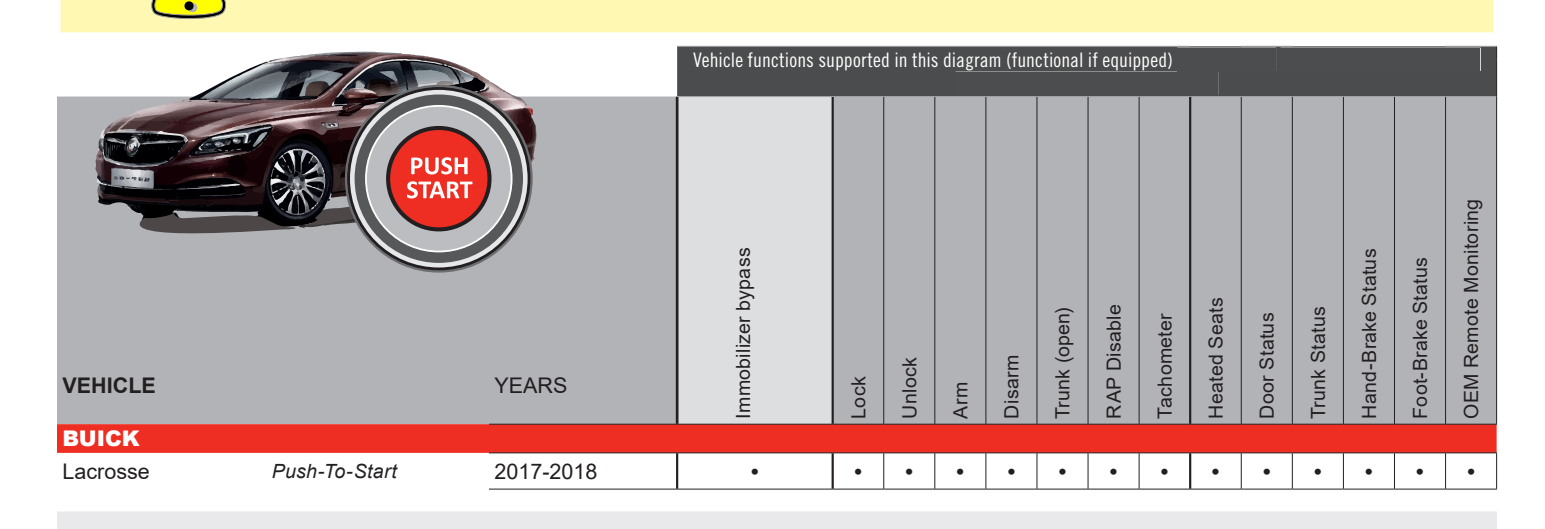

|                             | FIRMWARE VERSION<br>70.[41]<br>GM MINIMUM                                                                                                    | T<br>or | ware version and the options,<br><b>CLASH LINK UPDATER</b><br>MOBILE tool, sold separately. |                                                                                                    |
|-----------------------------|----------------------------------------------------------------------------------------------------|---------|---------------------------------------------------------------------------------------------|----------------------------------------------------------------------------------------------------|
|                             | IF THE VEHICLE IS NOT EQUIPPED<br>WITH FUNCTIONAL HOOD PIN                                                                                   | A11     | OFF                                                                                         | Hood trigger (Output Status).                                                                       |
|                             |                                                                                                    | UNIT C  | PTION                                                                                       | DESCRIPTION                                                                                         |
|                             | Program bypass option                                                                                                    | C       | :1                                                                                          | OEM Remote status (Lock/Unlock) monitoring                                                          |
|                             |                                                                                                    | UNIT C  | PTION                                                                                       | DESCRIPTION                                                                                         |
|                             | Program bypass option                                                                                                    |         | 6                                                                                           | Push-to-Start                                                                                       |
| <u>.</u> AT                 |                                                                                                    | E5      | OFF                                                                                         | SPECIAL FUNCTIONS:<br>BY DEFAULT DEACTIVATED<br>MANUFACTURED MODULES<br>BETWEEN: 04/2018 TO 04/2019 |
| <b>E F</b>                  | Parts required (Not included)<br>X THAR-GM6                                                                                                  |         |                                                                                             |                                                                                                    |
| MANDATORY INS<br>* Hood Pin | TALL<br>DOD STATUS: THE HOOD PIN SWITCH MUST BE INSTALLED<br>THE VEHICLE CAN BE REMOTE STARTED WITH THE HOOD OPEN,<br>T FUNCTION A11 TO OFF. | A11 OFF | Notice: the insta<br>elements are man<br>is an essential se<br>must be installed            | Ilation of safety<br>ndatory. The hood pin<br>ccurity element and                                   |

### PARTS REQUIRED (NOT INCLUDED)

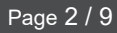

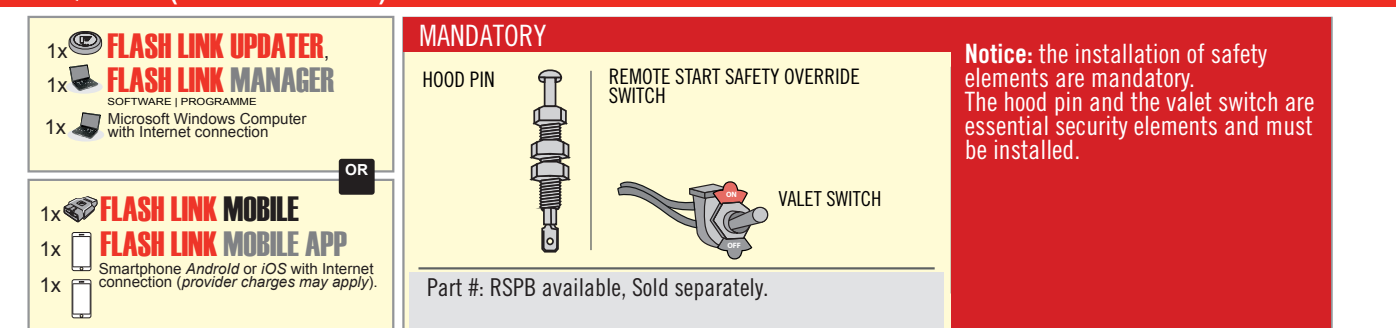

## STAND ALONE CONFIGURATION

|   | Program bypass option                      | UNIT OPTION | DESCRIPTION                                                                    |  |  |  |  |
|---|--------------------------------------------|-------------|--------------------------------------------------------------------------------|--|--|--|--|
|   | OEM Remote Stand Alone Remote Starter:     | OR D1.10    | By default, LOCK, LOCK, LOCK<br>Par défaut, VERROUILLE, VERROUILLE, VERROUILLE |  |  |  |  |
|   |                                            | D1.1 UNLBCK |                                                                                |  |  |  |  |
| ( |                                            | UNIT OPTION | DESCRIPTION                                                                    |  |  |  |  |
|   | Program bypass option with oem remote:     | C1          | OEM Remote Monitoring                                                          |  |  |  |  |
|   |                                            | 61          |                                                                                |  |  |  |  |
|   |                                            | UNIT OPTION | DESCRIPTION                                                                    |  |  |  |  |
|   | Program bypass option with RF KIT antenna: | H1 to H6    | Supported RF Kits<br>and select RF Kit                                         |  |  |  |  |
|   |                                            |             |                                                                                |  |  |  |  |

## **REMOTE STARTER FUNCTIONALITY**

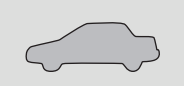

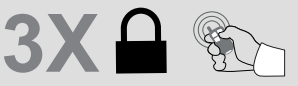

All doors must be closed.

Press the OEM remote's Lock button 3x to remote-start (or remote-stop) the vehicle.

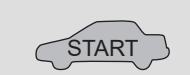

The vehicle will START.

# REMOTE STARTER DIAGNOSTICS MODULE RED LED x2 flash : Brake ON x3 flash : No tach x4 flash : Ignition before start

x5 flash : Hood Open

#### **REMOTE STARTER WARNING CARD**

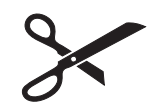

CUT THIS WARNING CARD AND STICK IT ON A VISIBLE PLACE: or use the package RSPB, Sold separately.

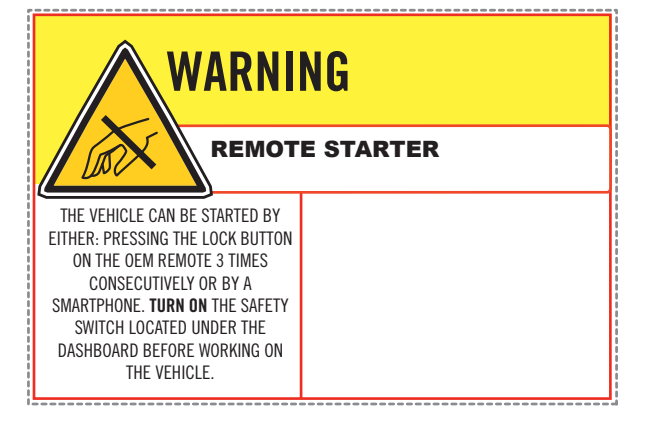

 $\operatorname{\textbf{BCM}}$  located on passenger side center console

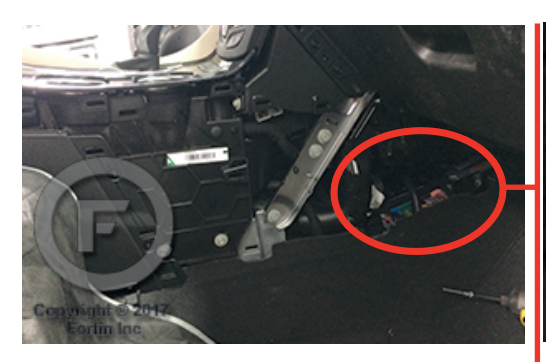

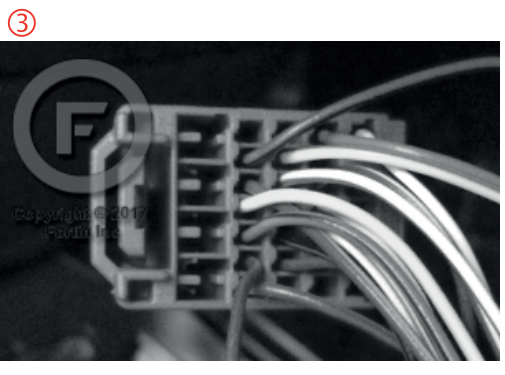

2

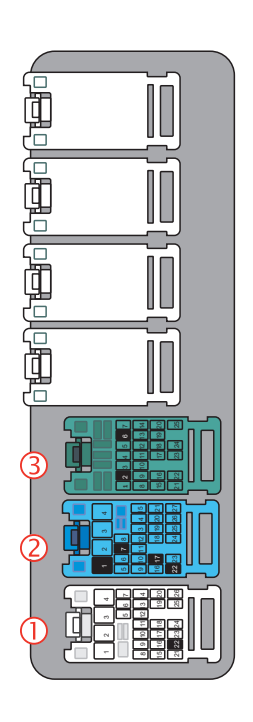

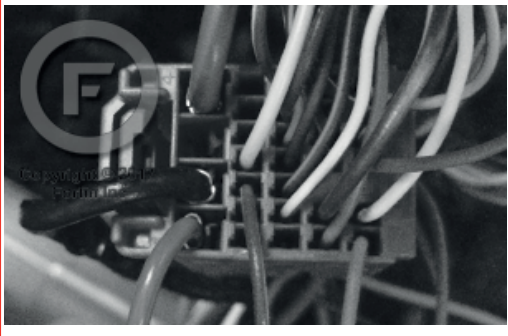

1

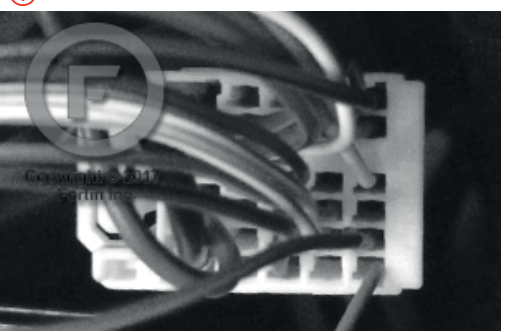

## **AUTOMATIC TRANSMISSION WIRING CONNECTION**

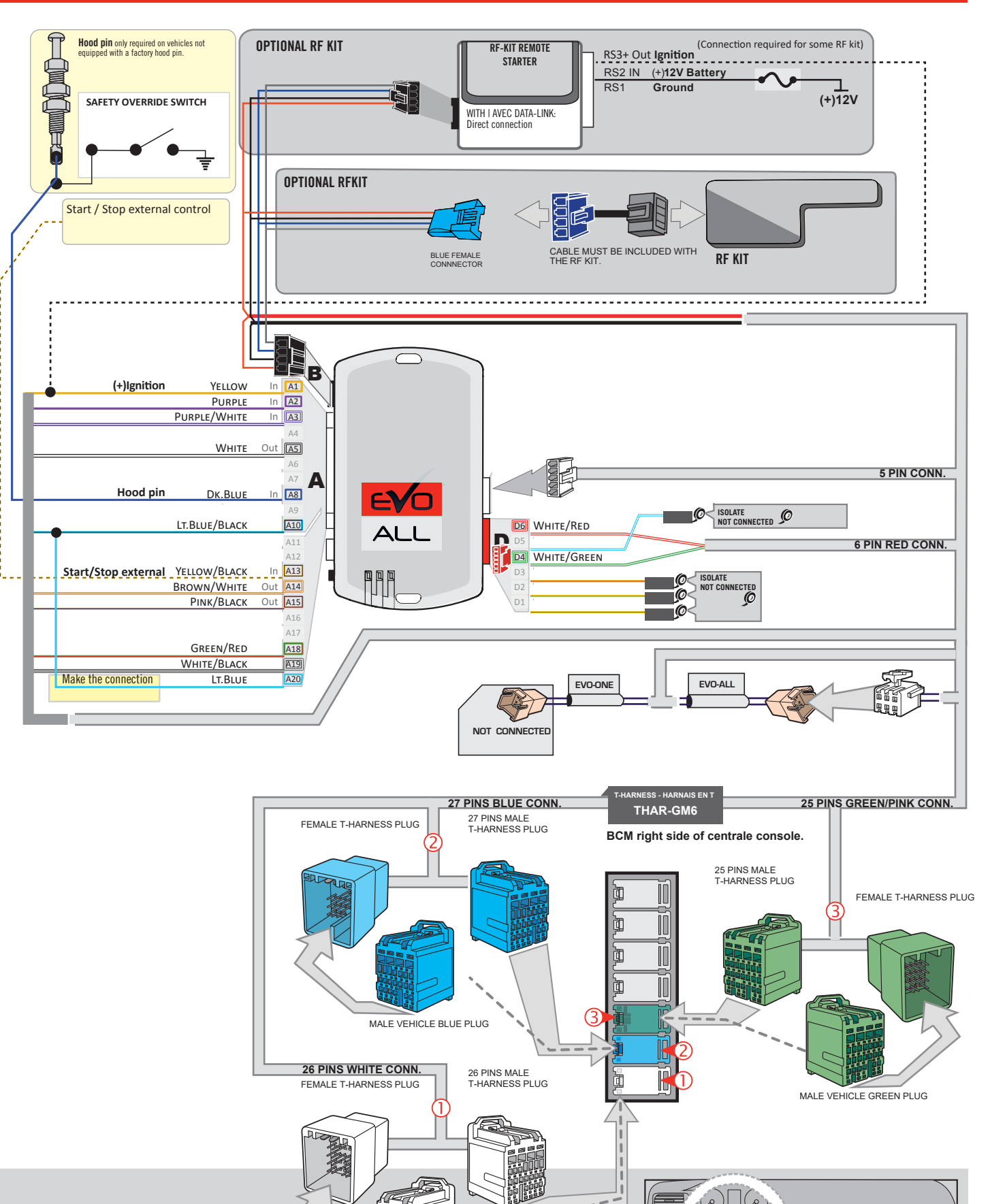

MALE VEHICLE WHITE PLUG

Guide # 77361

## **KEY BYPASS PROGRAMMING PROCEDURE 1/3**

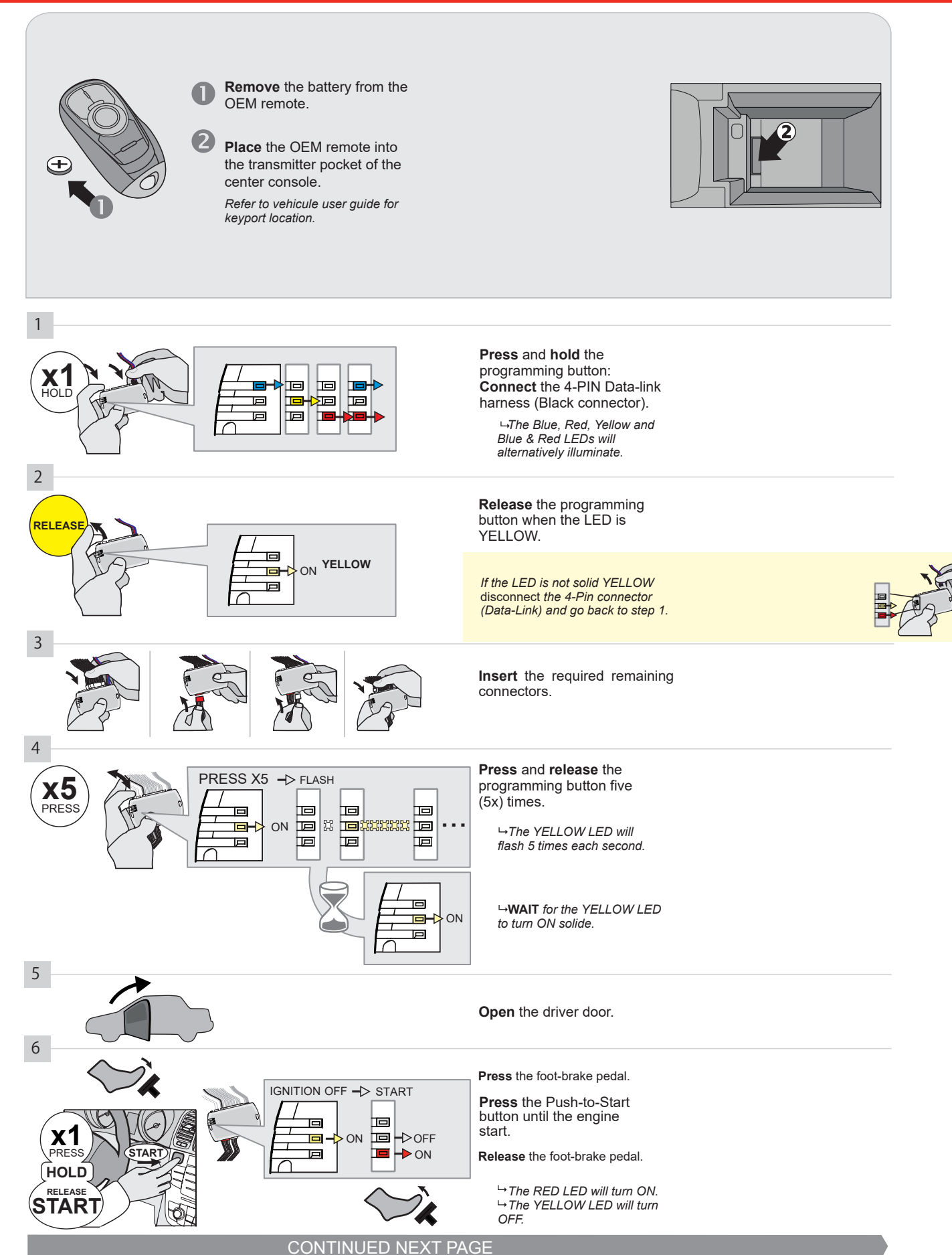

#### **KEY BYPASS PROGRAMMING PROCEDURE 2/3**

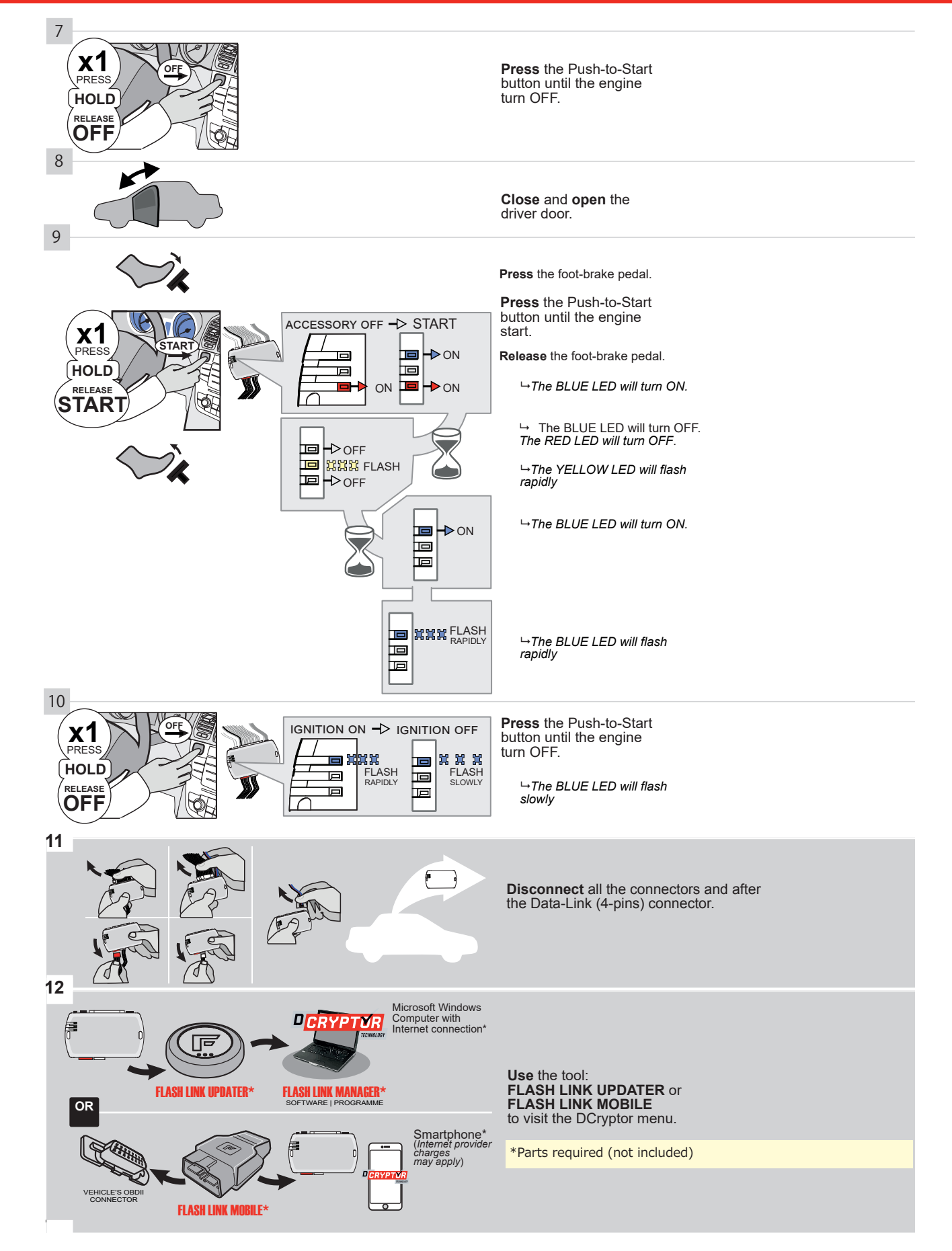

## **KEY BYPASS PROGRAMMING PROCEDURE 3/3 |**

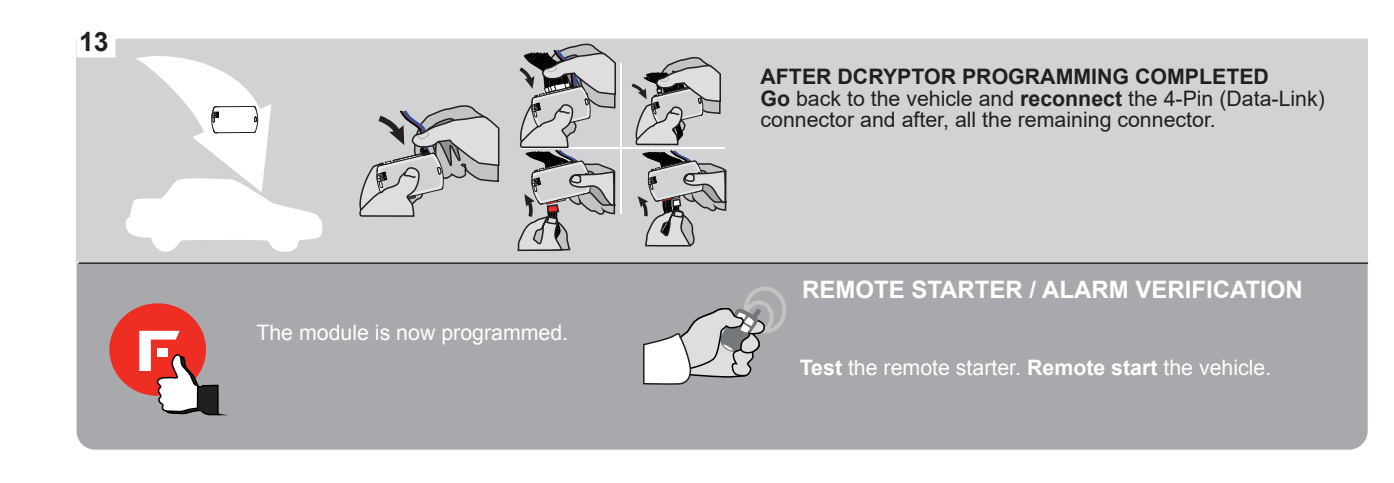

# FORTIN

## **REMOTE STARTER FUNCTIONALITY |**

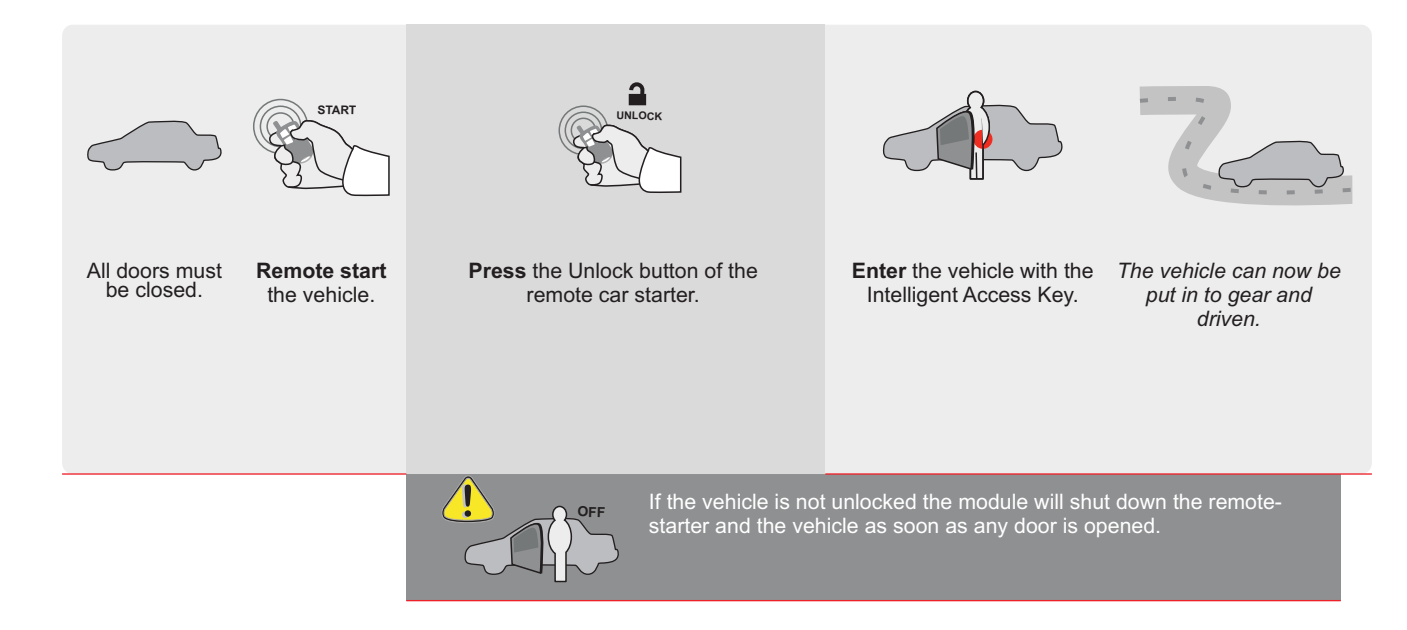

| EVO       | ALL     | Page 1 / 9 |                  | REV.: 202            | 2102     | 11      |           |                 |              | Gui          | de # ˈ      | 7723       | 1            | F           | F            | 701                  | SL                   | IN         |
|-----------|---------|------------|------------------|----------------------|----------|---------|-----------|-----------------|--------------|--------------|-------------|------------|--------------|-------------|--------------|----------------------|----------------------|------------|
| THAR-     | GM6     | THARNE     | SS STAND ALC     | ONE INS              | TAL      | LAT     | ION       | م<br>م          | DDEN         | NDUM         | I - SU(     | GGES       | TED \        | WIRIN       | IG CC        | NFIG                 | URAT                 | <u>ION</u> |
| <u>(</u>  | 2       | ONLY COI   | MPATIBLE WITH AU | ТОМАТІС Т            | RANS     | MISS    | SION      | VEHI            | CLES         |              |             |            |              |             |              |                      |                      |            |
|           |         | DAY        |                  | Vehicle funct        | ions sup | oported | l in this | di <u>ag</u> ra | m (func      | tional       | if equip    | ped)       |              |             |              |                      |                      |            |
| VEHICLE   |         | PU         | YEARS            | mmobilizer<br>oypass | -ock     | Jnlock  | Arm       | Disarm          | Trunk (open) | arking Light | RAP Disable | Tachometer | Heated Seats | Door Status | Trunk Status | Hand-Brake<br>Status | Foot-Brake<br>Status | DEM Remote |
| BUICK     |         |            |                  |                      |          |         |           |                 |              |              |             |            |              |             |              |                      |                      |            |
| Verano    | Push-To | o-Start    | 2012-2017        | •                    | •        | •       | •         | •               | •            |              | •           | •          | •            | •           | •            | •                    | •                    | •          |
| CHEVROLET | Г       |            |                  |                      |          |         |           |                 |              |              |             |            |              |             |              |                      |                      |            |
| Blazer    | Push-To | o-Start    | 2019-2020        | •                    | •        | •       | •         | •               | •            | •            | •           | •          | •            | •           | •            | •                    | •                    | •          |
| Malibu    | Push-To | o-Start    | 2016-2020        | •                    | •        | ٠       | •         | •               | •            | •            | •           | •          | •            | •           | •            | •                    | •                    | •          |
| Traverse  | Push-To | o-Start    | 2018-2020        | •                    | •        | •       | •         | •               | •            | •            | •           | •          | •            | •           | •            | •                    | •                    | •          |
| GMC       |         |            |                  |                      |          |         |           |                 |              |              |             |            |              |             |              |                      |                      |            |
| Terrain   | Push-To | o-Start    | 2018-2020        | •                    | •        | •       | •         | •               | •            | •            | •           | •          | •            | •           | •            | •                    | •                    | •          |
|           |         |            |                  |                      |          |         |           |                 |              |              |             |            |              |             |              |                      |                      |            |

| FIRMWARE VERSION                                 | 0                     | To add the firm<br>use the F<br>r FLASH LINK | nware version and the options,<br>FLASH LINK UPDATER<br>K MOBILE tool, sold separately. |  |  |  |  |
|--------------------------------------------------|-----------------------|----------------------------------------------|-----------------------------------------------------------------------------------------|--|--|--|--|
| IF THE VEHICLE IS NOT EQU<br>WITH FUNCTIONAL HOC | JIPPED<br>DD PIN: A11 | OFF                                          | Hood trigger (Output Status).                                                           |  |  |  |  |
|                                                  | UNIT                  | OPTION                                       | DESCRIPTION                                                                             |  |  |  |  |
| Program bypass                                   | option:               | 1                                            | OEM Remote status (Lock/Unlock) monitoring                                              |  |  |  |  |
|                                                  |                       |                                              |                                                                                         |  |  |  |  |
|                                                  | E C                   | 96                                           | Push-to-Start                                                                           |  |  |  |  |
|                                                  |                       |                                              |                                                                                         |  |  |  |  |
|                                                  | DATE: XX-XX           | OFF                                          | SPECIAL FUNCTIONS:<br>BY DEFAULT DEACTIVATED                                            |  |  |  |  |
|                                                  | E5                    | ON                                           | MANUFACTURED MODULES<br>BETWEEN: 04/2018 TO 04/2019                                     |  |  |  |  |

Z

Parts required (Not included)

1X THAR-GM6

| MANDATORY | INSTALL                                                                                                    |                         |     |     | Notice: the installation of safety                                                                 | THIS MODULE N          |
|-----------|----------------------------------------------------------------------------------------------------|-------------------------|-----|-----|----------------------------------------------------------------------------------------------------|------------------------|
| *HOOD PIN | HOOD STATUS: THE HOOD PIN SWITCH MUST BE INS<br>IF THE VEHICLE CAN BE REMOTE STARTED WITH THI<br>SET FUNCTION A11 TO OFF. | STALLED<br>E HOOD OPEN, | A11 | OFF | elements are mandatory. The hood pin<br>is an essential security element and<br>must be installed. | CONNECTION C<br>DAMAGE |
|           | Ĩ                                                                                                    |                         |     |     |                                                                                                    |                        |

HIS MODULE MUST BE INSTALLED BY A QUALIFIED TECHNICIAN. A WRONG CONNECTION CAN CAUSE PERMANENT DAMAGE TO THE VEHICLE.

## PARTS REQUIRED (NOT INCLUDED)

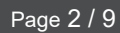

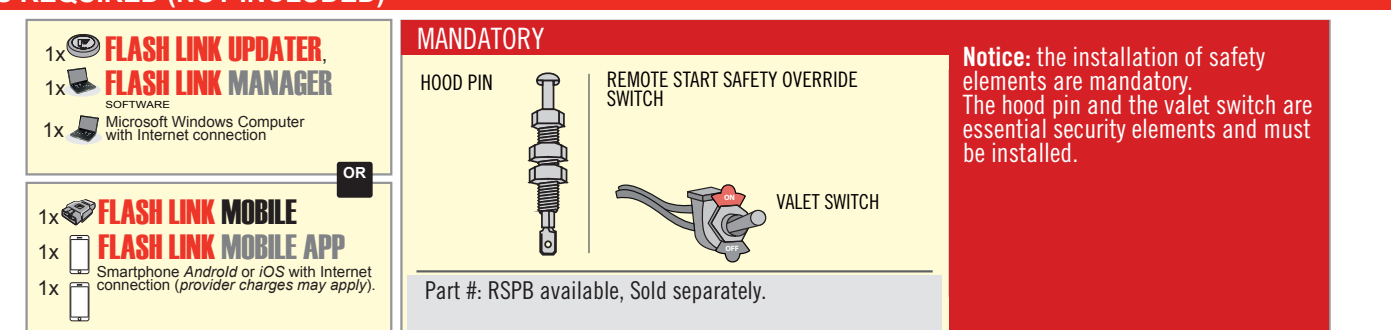

## **STAND ALONE CONFIGURATION**

| <br>Program bypass option                  |             | DESCRIPTION                                                                    |
|--------------------------------------------|-------------|--------------------------------------------------------------------------------|
| OEM Remote Stand Alone Remote Starter:     | OR D1.10    | By default, LOCK, LOCK, LOCK<br>Par défaut, VERROUILLE, VERROUILLE, VERROUILLE |
|                                            | D1.1 UNLBCK |                                                                                |
|                                            | UNIT OPTION | DESCRIPTION                                                                    |
| Program bypass option with oem remote:     | 04          | OEM Remote Monitoring                                                          |
|                                            | 61          |                                                                                |
|                                            | UNIT OPTION | DESCRIPTION                                                                    |
| Program bypass option with RF KIT antenna: | H1 to H6    | Supported RF Kits and select RF Kit                                            |
|                                            |             |                                                                                |

## **REMOTE STARTER FUNCTIONALITY**

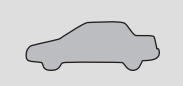

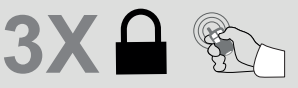

All doors must be closed.

Press the OEM remote's Lock button 3x to remote-start (or remote-stop) the vehicle.

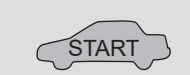

The vehicle will START.

## **REMOTE STARTER DIAGNOSTICS** MODULE RED LED x2 flash : Brake ON x3 flash : No tach x4 flash : Ignition

before start

x5 flash : Hood Open

**REMOTE STARTER WARNING CARD** 

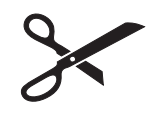

CUT THIS WARNING CARD AND STICK IT ON A VISIBLE PLACE: or use the package **RSPB**, Sold separately.

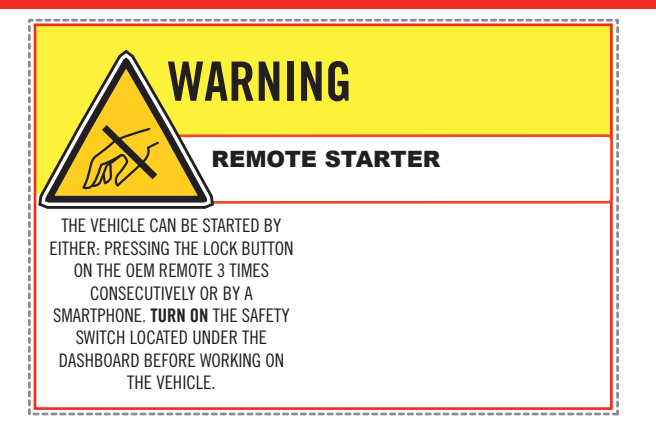

## **DESCRIPTION | DESCRIPTION**

всм

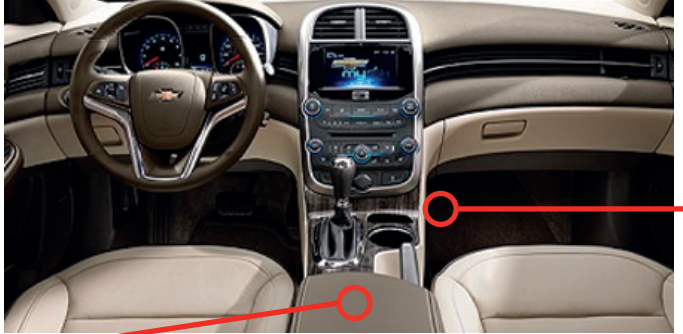

Centrale console

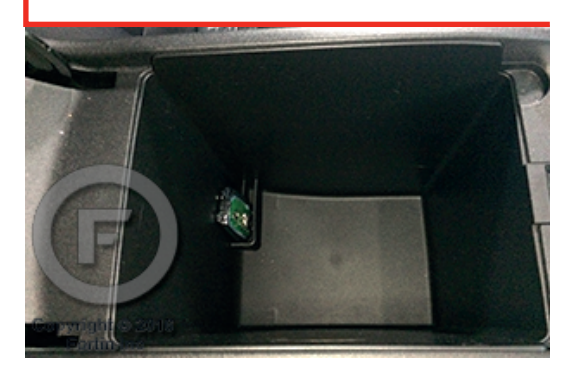

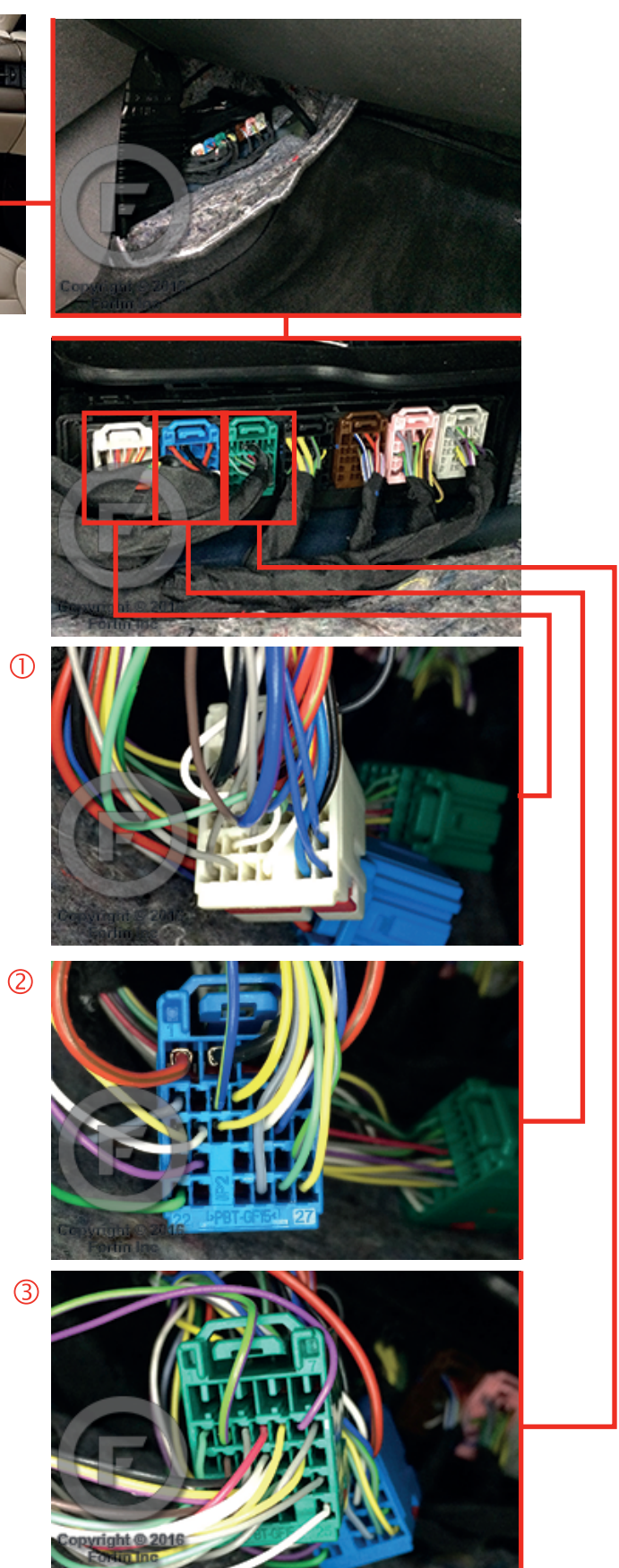

# FORTIN WIRING CONNECTION

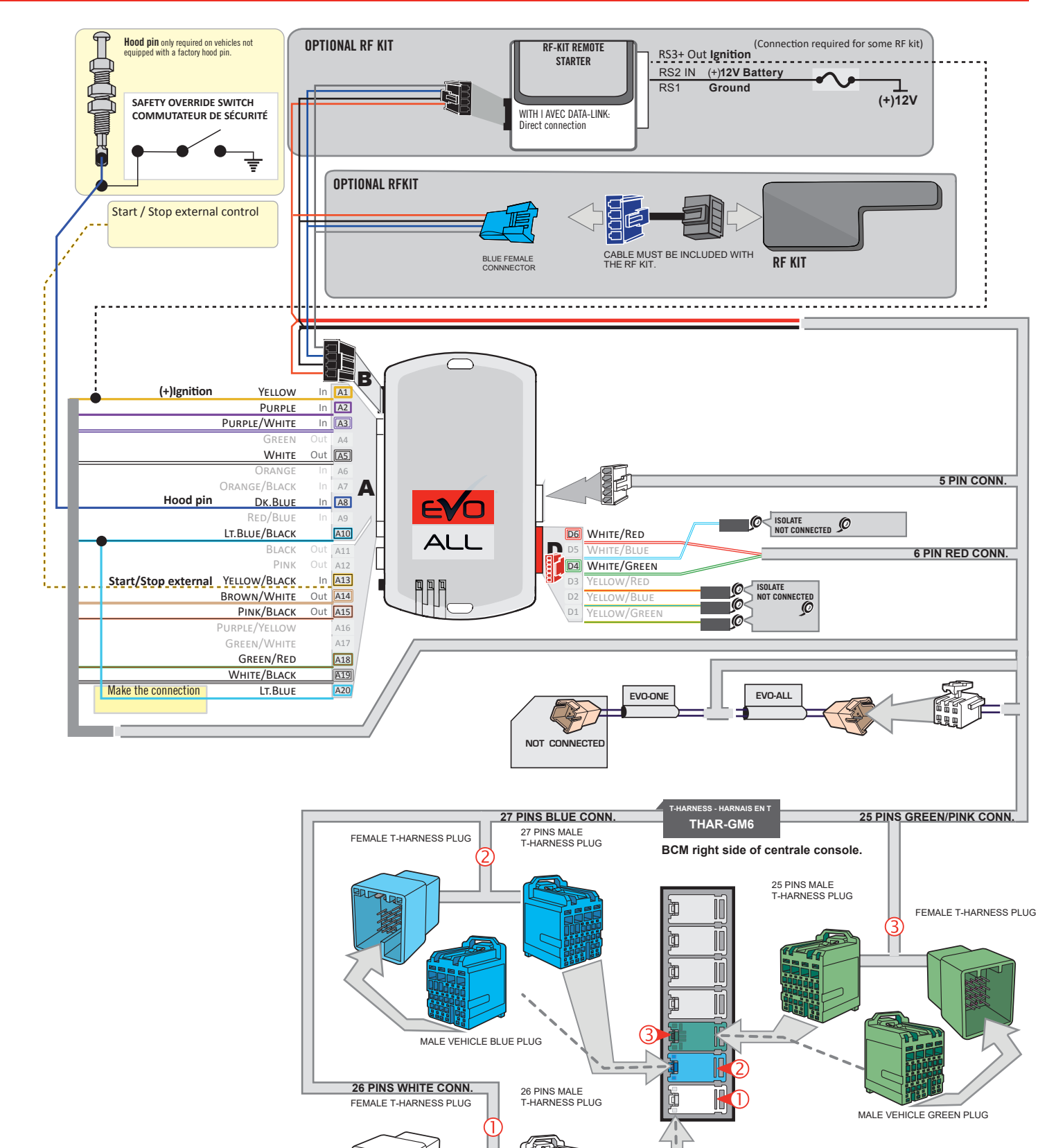

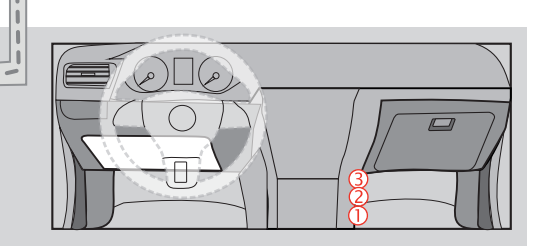

MALE VEHICLE WHITE PLUG

47

JID

#### **KEY BYPASS PROGRAMMING PROCEDURE 1/3**

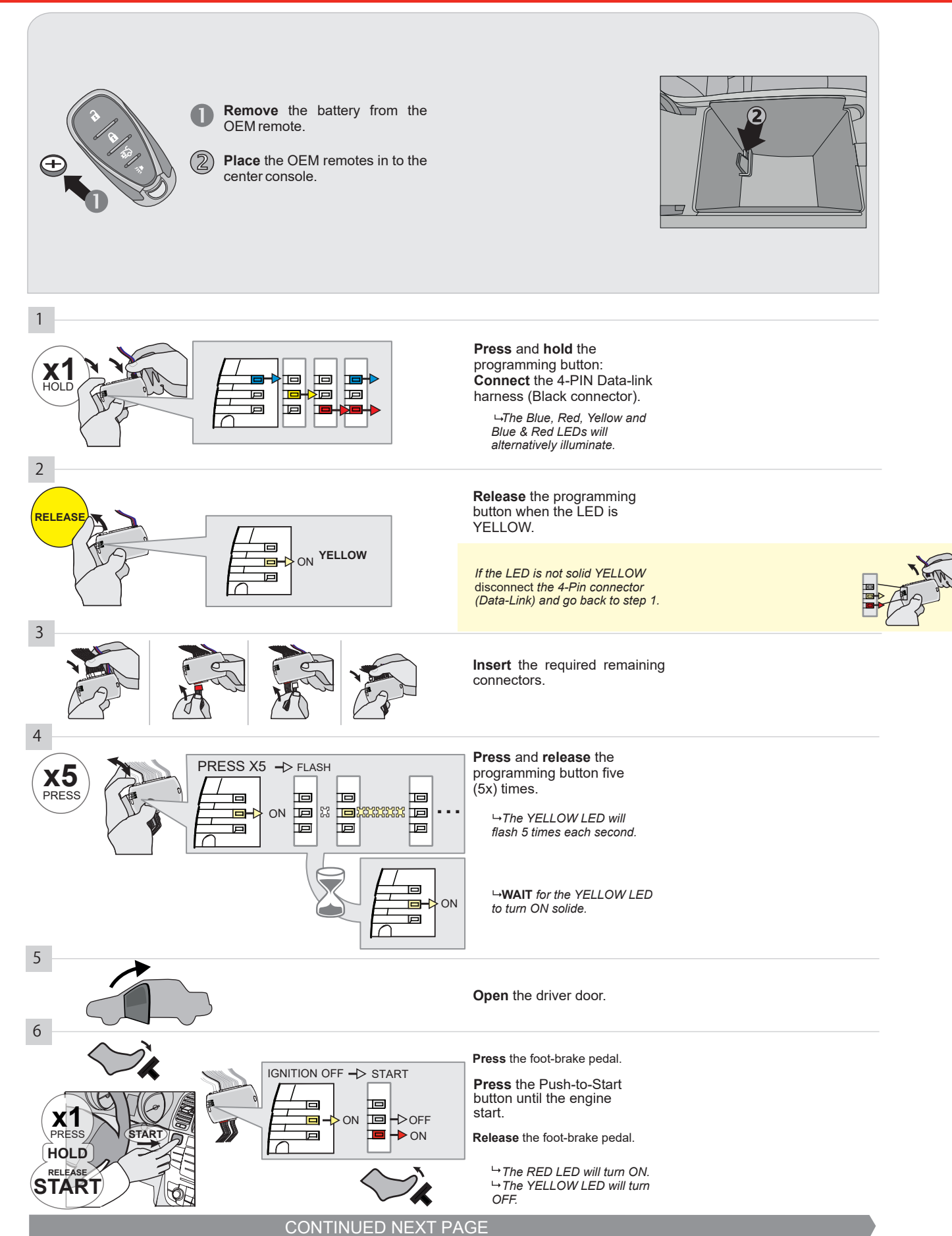

#### **KEY BYPASS PROGRAMMING PROCEDURE 2/3**

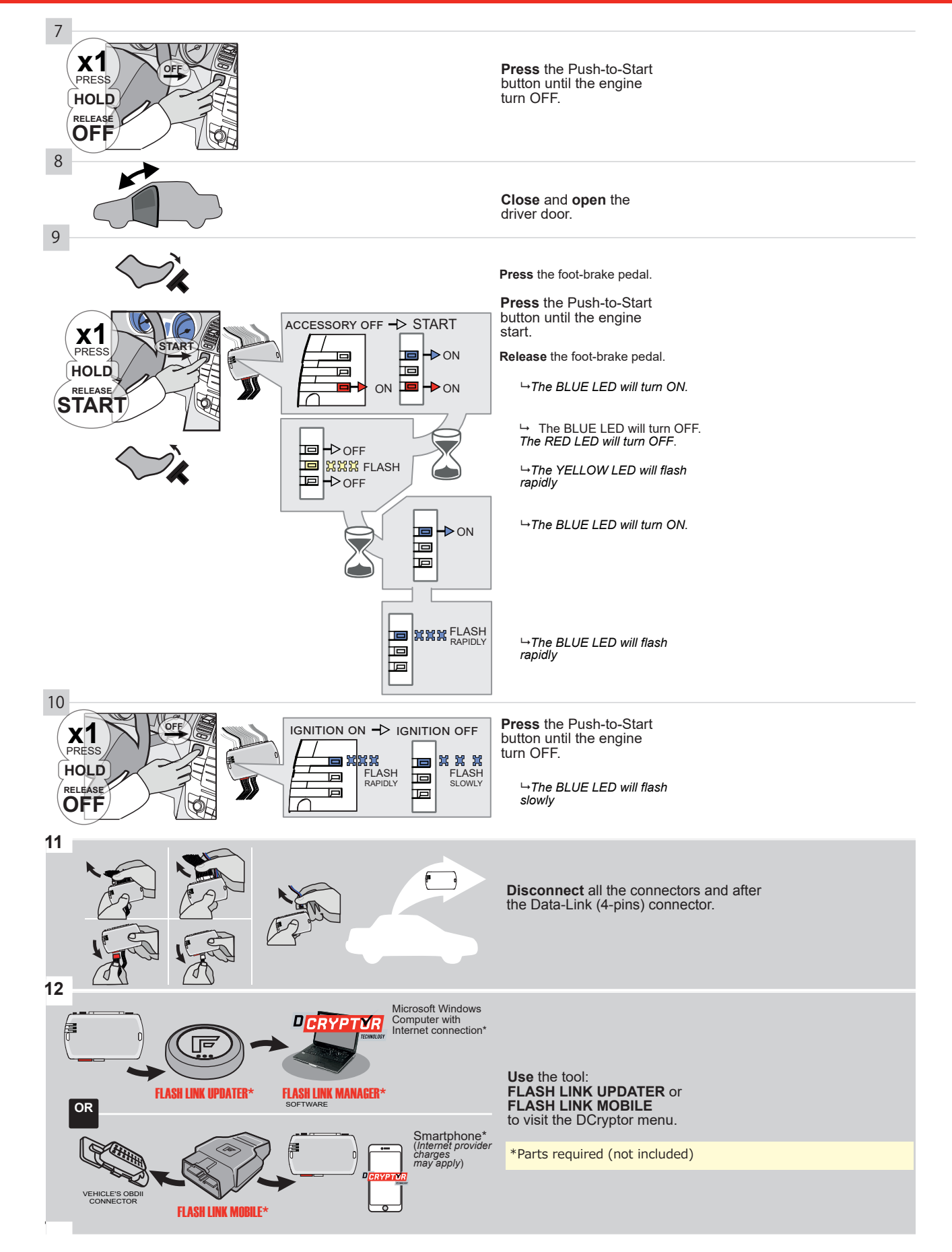

#### **KEY BYPASS PROGRAMMING PROCEDURE 3/3**

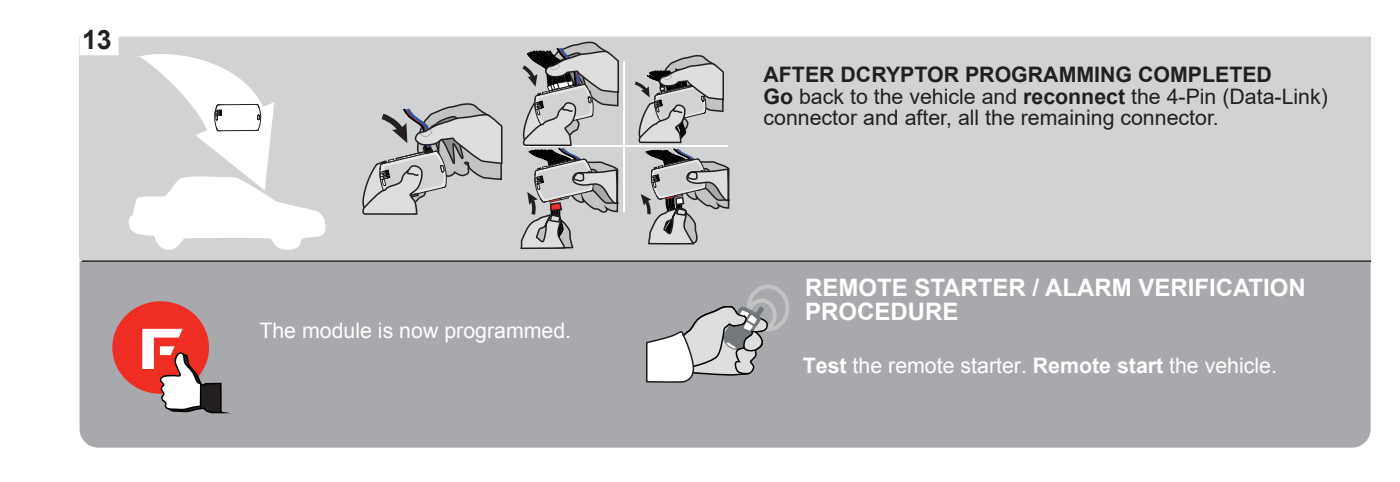

## **REMOTE STARTER FUNCTIONALITY**

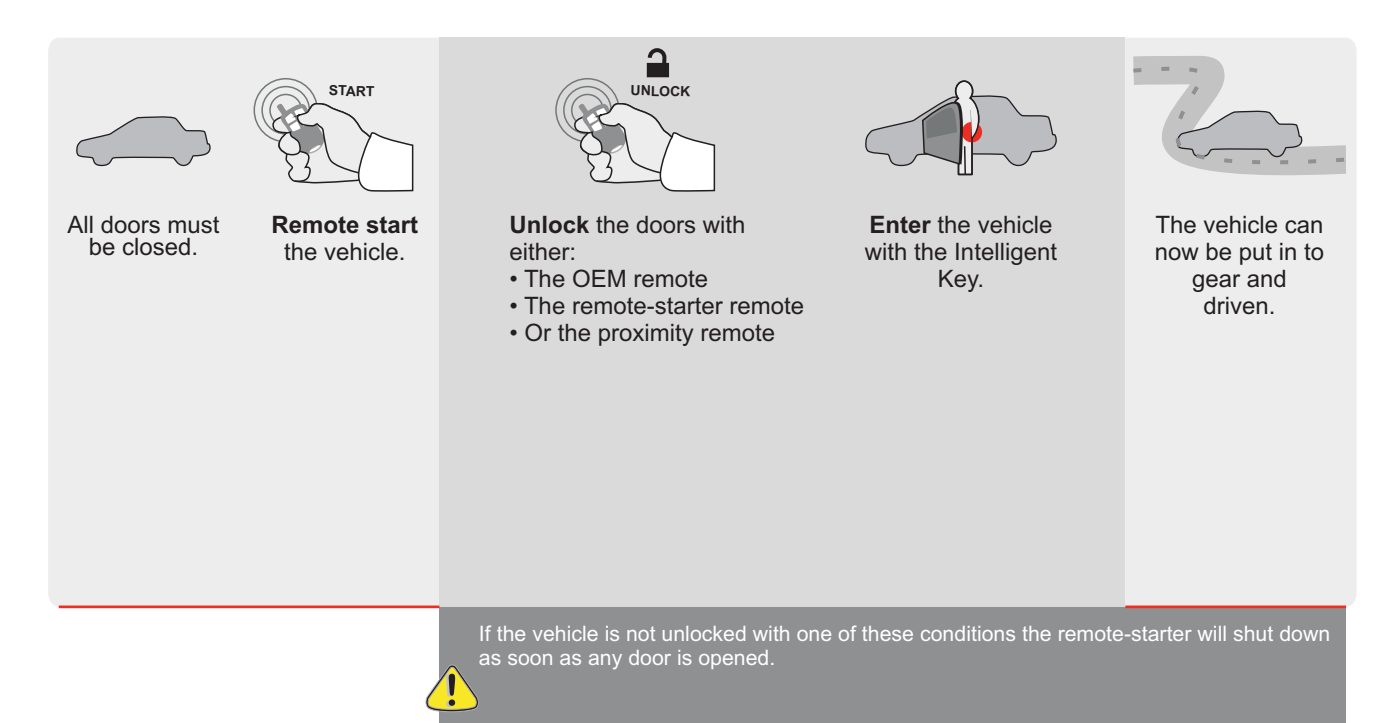

EVO

ALL Page 1 / 10

REV20210210

Guide # 89411 F FORTIN<sup>®</sup>

THARNESS STAND ALONE INSTALLATION THAR-GM6

ADDENDUM - SUGGESTED WIRING CONFIGURATION

ONLY COMPATIBLE WITH AUTOMATIC TRANSMISSION VEHICLES.

|             | A                                       | Vehicle functions su | Vehicle functions supported in this diagram (functional if equipped) |      |        |     |        |             |            |              |             |                   |                   |                          |
|-------------|-----------------------------------------|----------------------|----------------------------------------------------------------------|------|--------|-----|--------|-------------|------------|--------------|-------------|-------------------|-------------------|--------------------------|
| VEHICLE     | PURA PURA PURA PURA PURA PURA PURA PURA | YEARS                | mmobilizer bypass                                                    | -ock | Jnlock | Arm | Disarm | RAP Disable | Tachometer | Heated Seats | Door Status | Hand-Brake Status | Foot-Brake Status | DEM Remote<br>Monitoring |
| GMC         |                                         |                      |                                                                      |      |        |     |        |             |            |              |             |                   |                   |                          |
| Sierra 1500 | Push-To-Start                           | 2019-2020            | •                                                                    | •    | •      | •   | •      | •           | •          | •            | •           | •                 | •                 | •                        |
| Sierra 2500 | Push-To-Start                           | 2020                 | •                                                                    | •    | •      | •   | •      | •           | •          | •            | •           | •                 | •                 | •                        |
| Sierra 3500 | Push-To-Start                           | 2020                 | •                                                                    | •    | •      | •   | •      | •           | •          | •            | •           | •                 | •                 | •                        |

|            | FIRMWARE VERSION<br>70.[41]<br>GM MINIMUM                   | To add the firmware version and the options,<br>use the <b>FLASH LINK UPDATER</b><br>or <b>FLASH LINK MOBILE</b> tool, sold separately. |        |                                                     |  |  |  |  |
|------------|-------------------------------------------------------------|----------------------------------------------------------------------------------------------------|--------|-----------------------------------------------------|--|--|--|--|
|            | IF THE VEHICLE IS NOT EQUIPPED<br>WITH FUNCTIONAL HOOD PIN: | A11                                                                                                    | OFF    | Hood trigger (Output Status).                       |  |  |  |  |
|            |                                                             | UNIT                                                                                                    | OPTION | DESCRIPTION                                         |  |  |  |  |
|            | Program bypass option:                                      |                                                                                                    | :1     | OEM Remote status (Lock/Unlock) monitoring          |  |  |  |  |
|            |                                                             |                                                                                                    | 16     | Push-to-Start                                       |  |  |  |  |
|            |                                                             | L                                                                                                    | 0      |                                                     |  |  |  |  |
| <u>^</u>   | G FORTIN<br>GEVOALL                                         | xx FFF                                                                                                    | OFF    | SPECIAL FUNCTIONS:<br>BY DEFAULT DEACTIVATED        |  |  |  |  |
|            |                                                             | Eð                                                                                                    | ON     | MANUFACTURED MODULES<br>BETWEEN: 04/2018 TO 04/2019 |  |  |  |  |
|            |                                                             |                                                                                                    |        |                                                     |  |  |  |  |
| Parts requ | ired (Not included)                                         |                                                                                                    |        |                                                     |  |  |  |  |

1X THAR-GM6

| MANDATOR   | Y I | NSTALL                                                                                                    |                        |     |     | Notice: the installation of safety                                                                 | THIS MODUL        |
|------------|-----|----------------------------------------------------------------------------------------------------|------------------------|-----|-----|----------------------------------------------------------------------------------------------------|-------------------|
| * HOOD PIN | Î   | HOOD STATUS: THE HOOD PIN SWITCH MUST BE INS<br>IF THE VEHICLE CAN BE REMOTE STARTED WITH THE<br>SET FUNCTION A11 TO OFF. | TALLED<br>E HOOD OPEN, | A11 | OFF | elements are mandatory. The hood pin<br>is an essential security element and<br>must be installed. | CONNECTIO<br>DAM/ |
|            |     |                                                                                                    |                        |     |     |                                                                                                    |                   |

THIS MODULE MUST BE INSTALLED BY A QUALIFIED TECHNICIAN. A WRONG CONNECTION CAN CAUSE PERMANENT DAMAGE TO THE VEHICLE.

### PARTS REQUIRED (NOT INCLUDED)

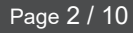

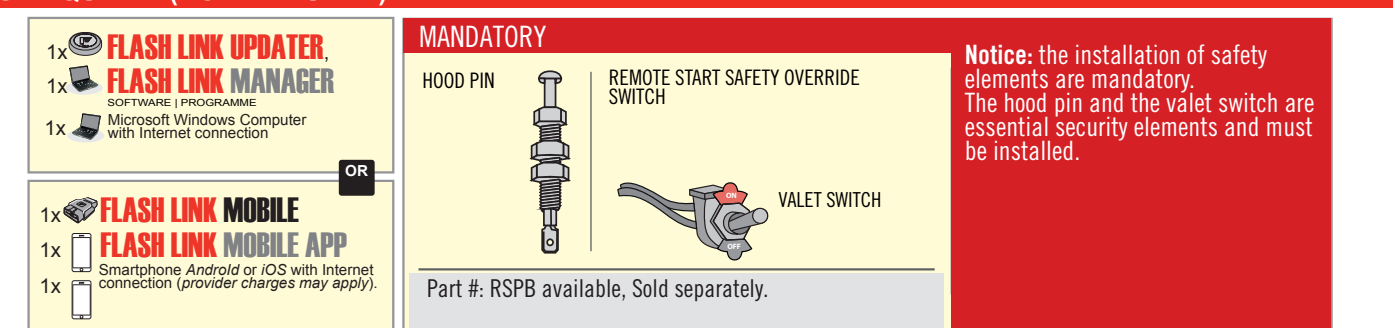

## STAND ALONE CONFIGURATION

|  | Program bypass option                      | UNIT OPTION         | DESCRIPTION                                                        |  |
|--|--------------------------------------------|---------------------|--------------------------------------------------------------------|--|
|  | OEM Remote Stand Alone Remote Starter:     | OR D1.10            | By default, LOCK, LOCK, LOCK<br>Par défaut, VERROUILLE, VERROUILLE |  |
|  |                                            | D1.1 UNLECK<br>LOCK |                                                                    |  |
|  | Program bypass option with oem remote:     | UNIT OPTION         | DESCRIPTION                                                        |  |
|  |                                            | <b>C</b> 4          | OEM Remote Monitoring                                              |  |
|  |                                            | 61                  |                                                                    |  |
|  | Program bypass option with RF KIT antenna: | UNIT OPTION         | DESCRIPTION                                                        |  |
|  |                                            | H1 to H6            | Supported RF Kits<br>and select RF Kit                             |  |
|  |                                            |                     |                                                                    |  |

## **REMOTE STARTER FUNCTIONALITY**

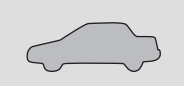

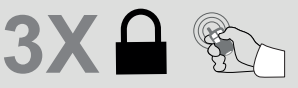

All doors must be closed.

Press the OEM remote's Lock button 3x to remote-start (or remote-stop) the vehicle.

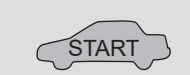

The vehicle will START.

# REMOTE STARTER DIAGNOSTICS MODULE RED LED x2 flash : Brake ON x3 flash : No tach x4 flash : Ignition before start

x5 flash : Hood Open

#### **REMOTE STARTER WARNING CARD**

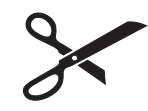

CUT THIS WARNING CARD AND STICK IT ON A VISIBLE PLACE: or use the package RSPB, Sold separately.

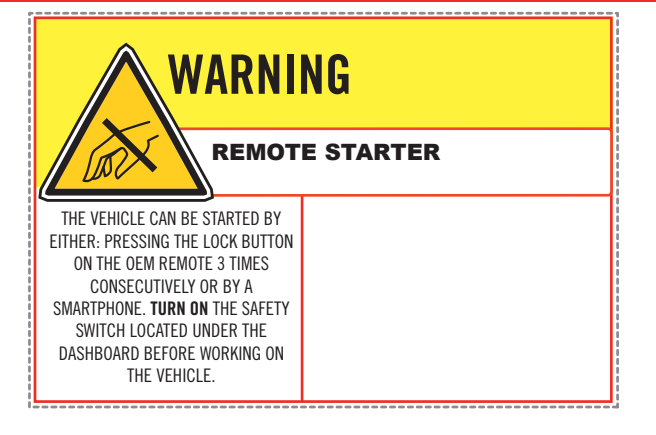

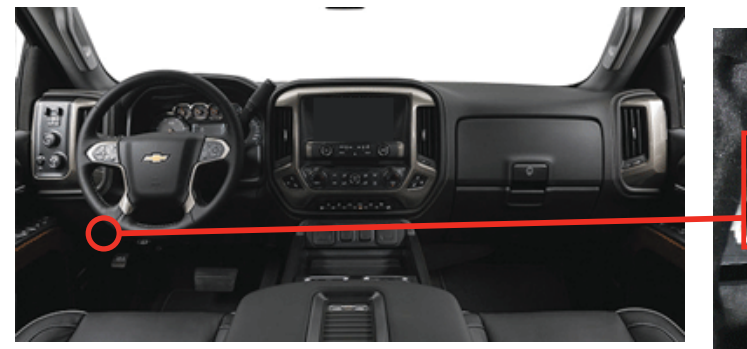

BCM, Above Driver kick panel

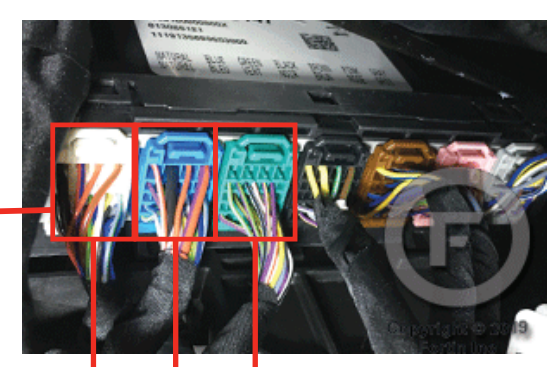

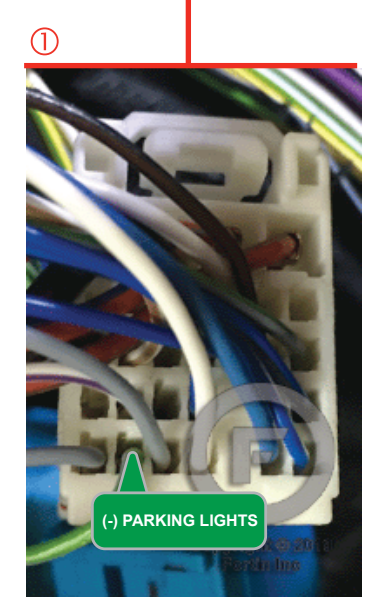

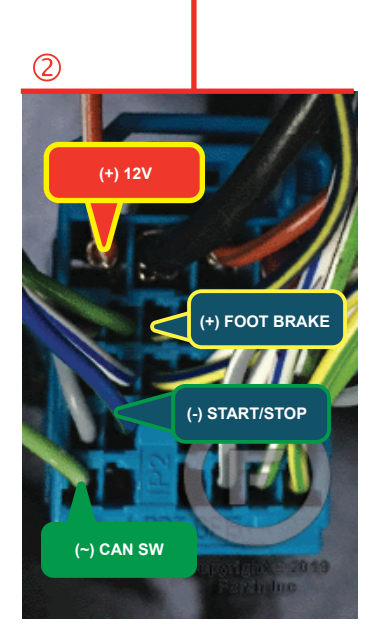

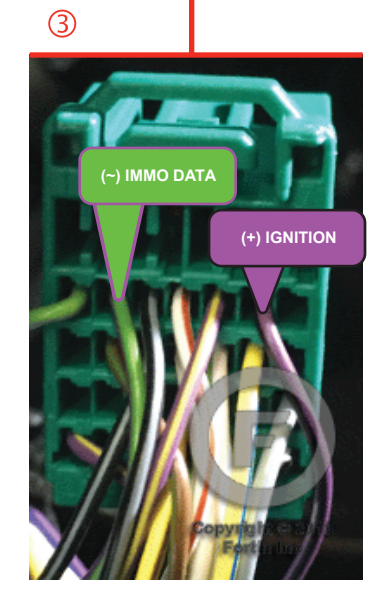

## F FORTIN<sup>®</sup>

## **AUTOMATIC TRANSMISSION WIRING CONNECTION**

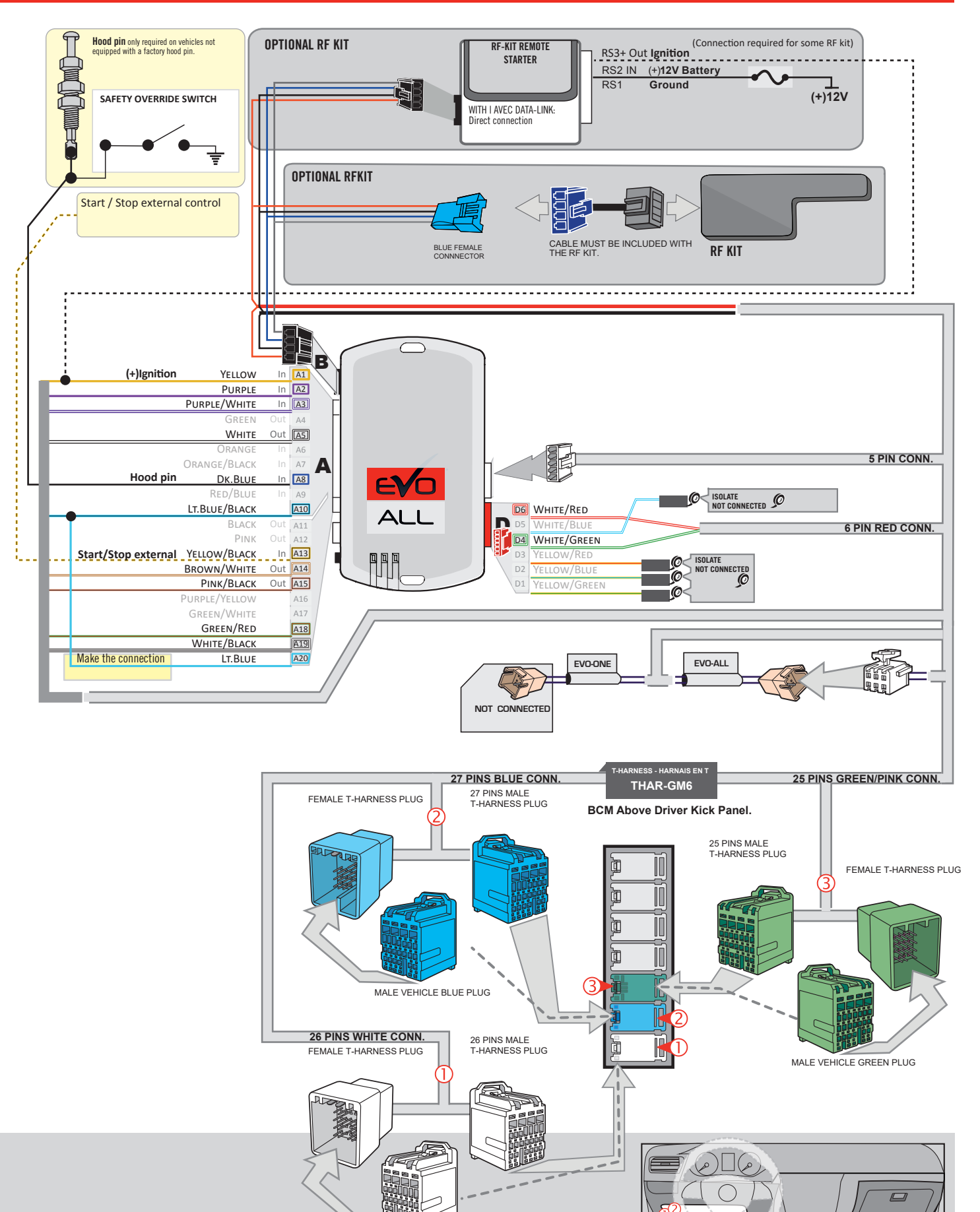

MALE VEHICLE WHITE PLUG

## **KEY BYPASS PROGRAMMING PROCEDURE 1/3**

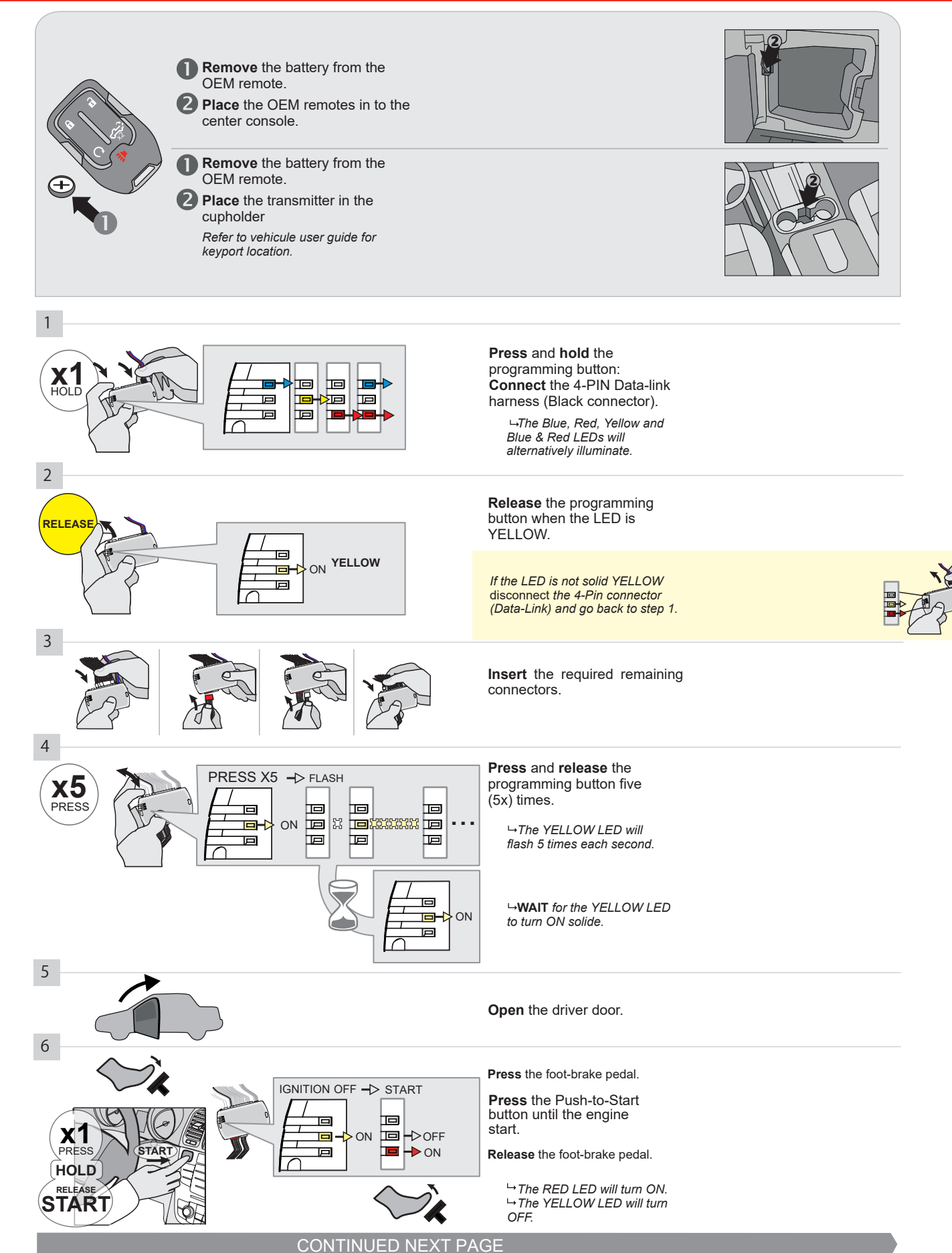

#### **KEY BYPASS PROGRAMMING PROCEDURE 2/3**

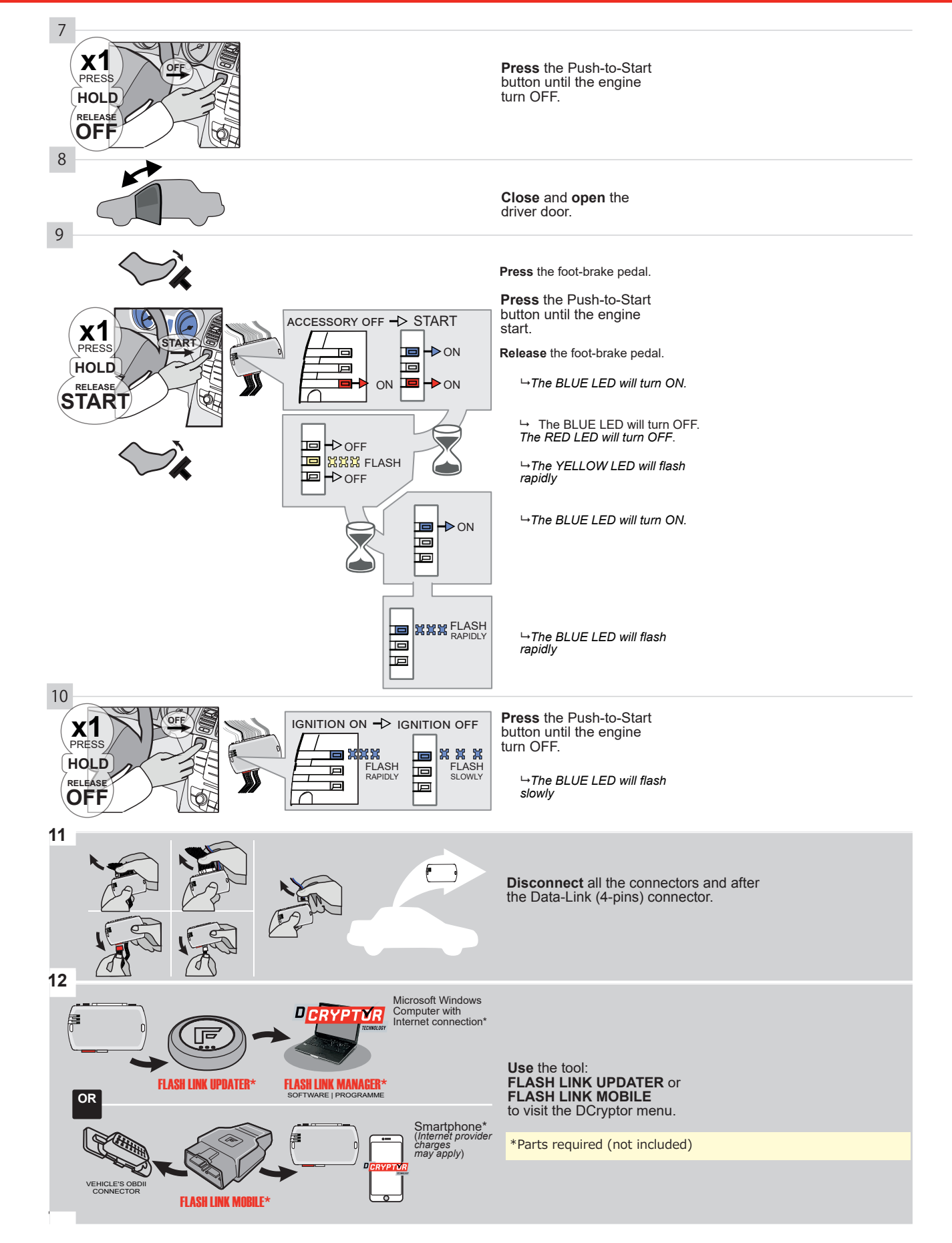

#### **KEY BYPASS PROGRAMMING PROCEDURE 3/3**

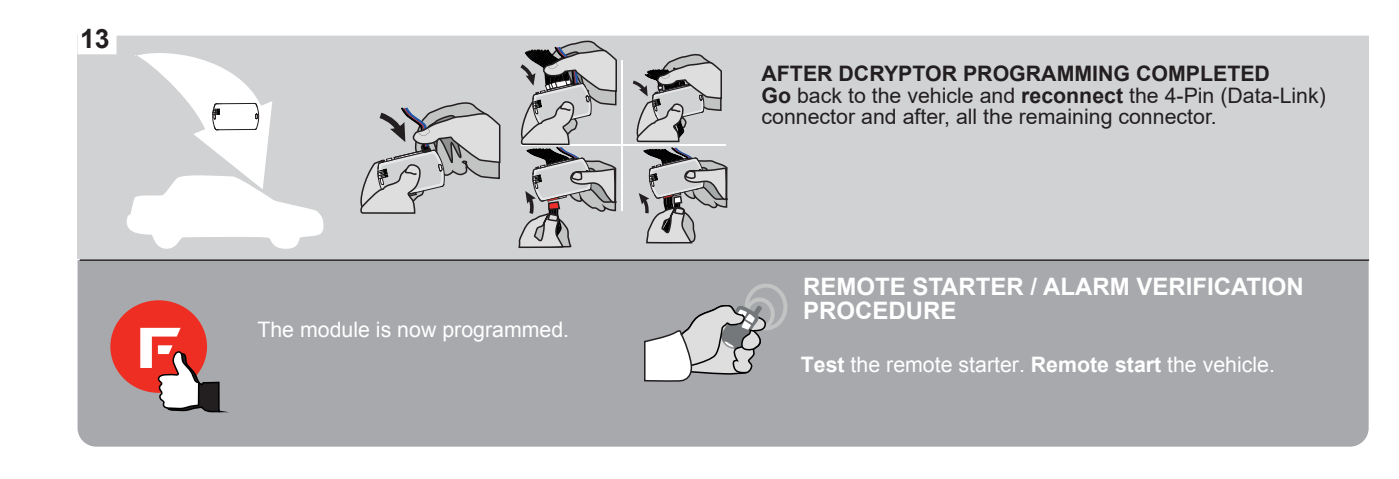

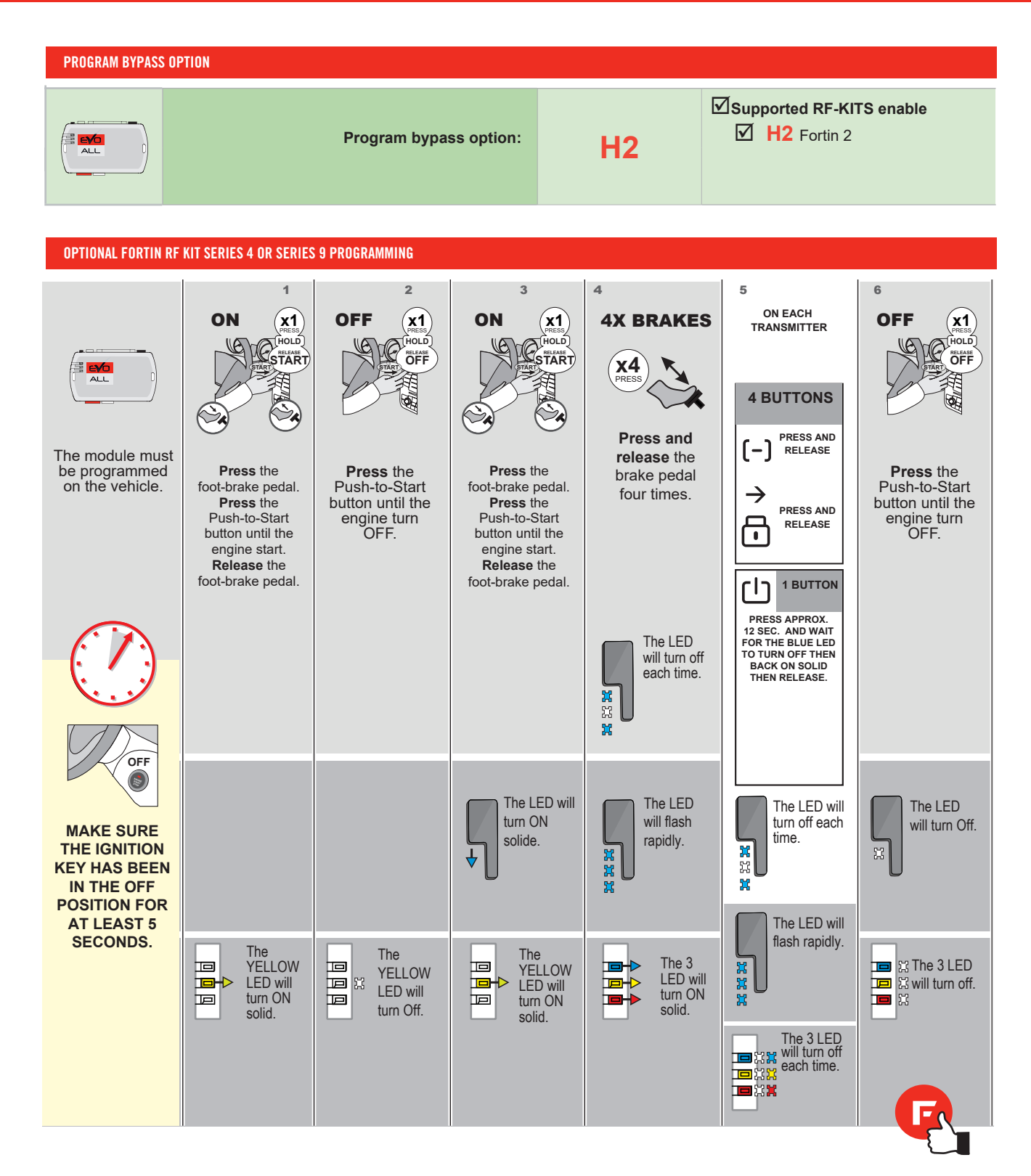
# FORTIN

# **REMOTE STARTER FUNCTIONALITY**

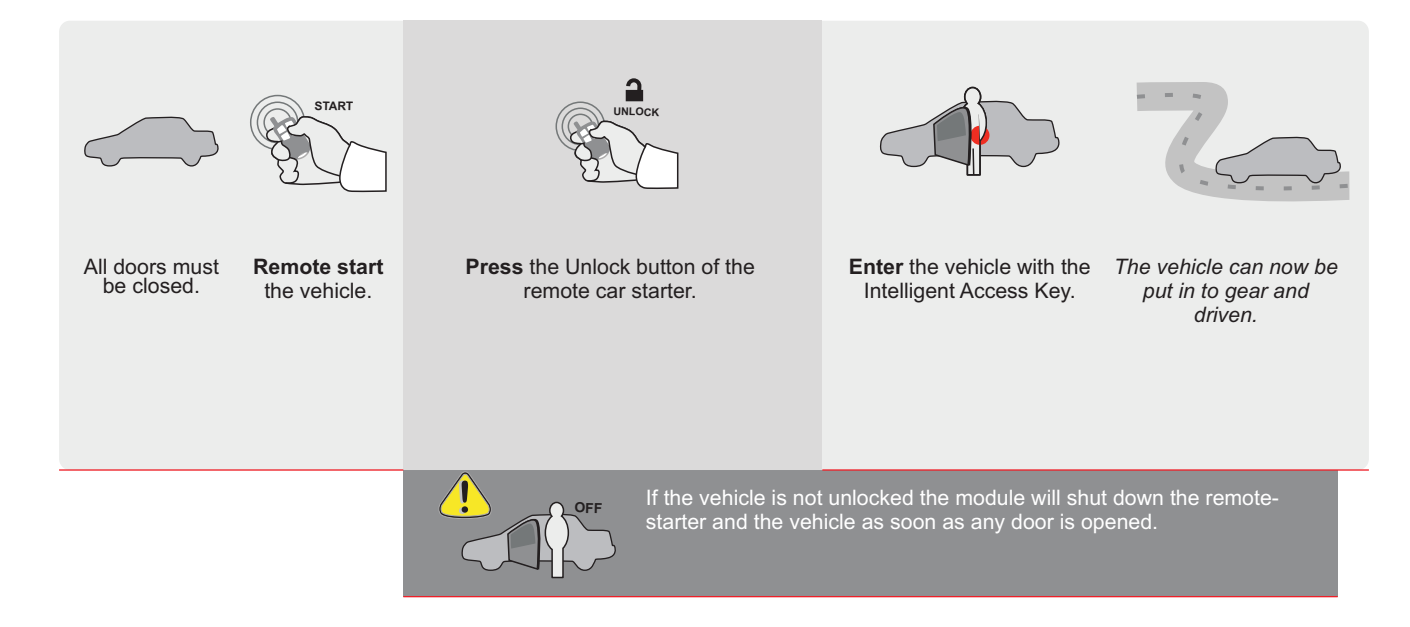

| EVO | ALL |
|-----|-----|

Page 1 / 9

REV.: 20211028

Guide # 103091

ADDENDUM - SUGGESTED WIRING CONFIGURATION

# THAR-GM6

ONLY COMPATIBLE WITH AUTOMATIC TRANSMISSION VEHICLES.

THARNESS STAND ALONE INSTALLATION

|                |               | Vehicle functions su | Vehicle functions supported in this diagram (functional if eq |      |        |     |        |             |            |              |             |                   |                   |                              |  |  |
|----------------|---------------|----------------------|---------------------------------------------------------------|------|--------|-----|--------|-------------|------------|--------------|-------------|-------------------|-------------------|------------------------------|--|--|
| VEHICLE        | PUSH          | YEARS                | mmobilizer bypass                                             | Lock | Unlock | Arm | Disarm | RAP Disable | Tachometer | Heated Seats | Door Status | Hand-Brake Status | Foot-Brake Status | <b>DEM Remote Monitoring</b> |  |  |
| CHEVROLET      |               |                      |                                                               |      |        |     |        |             |            |              |             |                   |                   |                              |  |  |
| Silverado 2500 | Push-To-Start | 2020-2021            | •                                                             | •    | •      | •   | •      | •           | •          | •            | •           | •                 | •                 | •                            |  |  |
| GMC            |               |                      |                                                               |      |        |     |        |             |            |              |             |                   |                   |                              |  |  |
| Sierra 2500    | Push-To-Start | 2020-2021            | •                                                             | •    | •      | •   | •      | •           | •          | •            | •           | •                 | •                 | •                            |  |  |

|                           | FIRMWARE VERSION<br><b>70.[45]</b><br>GM MINIMUM | To add the firmware version and the options, use the <b>FLASH LINK UPDAT</b><br><b>FLASH LINK MOBILE</b> tool, sold separately. |       |                                                     |  |  |  |  |  |  |  |
|---------------------------|--------------------------------------------------|----------------------------------------------------------------------------------------------------|-------|-----------------------------------------------------|--|--|--|--|--|--|--|
|                           |                                                  | UNIT OF                                                                                                    | PTION | DESCRIPTION                                         |  |  |  |  |  |  |  |
|                           | Program bypass option:                           | C                                                                                                    | 1     | OEM Remote status (Lock/Unlock) monitoring          |  |  |  |  |  |  |  |
|                           |                                                  |                                                                                                    |       |                                                     |  |  |  |  |  |  |  |
| IF THE VE                 | HICLE IS NOT EQUIPPED                            | A11                                                                                                    | OFF   | Hood trigger (Output Status).                       |  |  |  |  |  |  |  |
|                           |                                                  |                                                                                                    |       |                                                     |  |  |  |  |  |  |  |
|                           |                                                  | D                                                                                                    | 6     | Push-to-Start                                       |  |  |  |  |  |  |  |
|                           |                                                  |                                                                                                    |       |                                                     |  |  |  |  |  |  |  |
|                           | FORTIN<br>©EVOALL                                | (-XX                                                                                                    | OFF   | SPECIAL FUNCTIONS:<br>BY DEFAULT DEACTIVATED        |  |  |  |  |  |  |  |
| ATTENTION!                |                                                  | E5                                                                                                    | ON    | MANUFACTURED MODULES<br>BETWEEN: 04/2018 TO 04/2019 |  |  |  |  |  |  |  |
| Parts required (National) | udad)                                            |                                                                                                    |       |                                                     |  |  |  |  |  |  |  |
|                           | ided)                                            |                                                                                                    |       |                                                     |  |  |  |  |  |  |  |
|                           |                                                  |                                                                                                    |       |                                                     |  |  |  |  |  |  |  |

 MANDATORY INSTALL
 Notice: the installation of safety elements are mandatory. The hood pin is an essential security element and installed.
 THIS MODULE M QUALIFIED TE CONNECTION OF DAMAGE

 \* HOOD PIN
 IF THE VEHICLE CAN BE REMOTE STARTED WITH THE HOOD OPEN, SET FUNCTION A11 TO OFF.
 A11
 IFF

THIS MODULE MUST BE INSTALLED BY A QUALIFIED TECHNICIAN. A WRONG CONNECTION CAN CAUSE PERMANENT DAMAGE TO THE VEHICLE.

# PARTS REQUIRED (NOT INCLUDED)

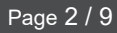

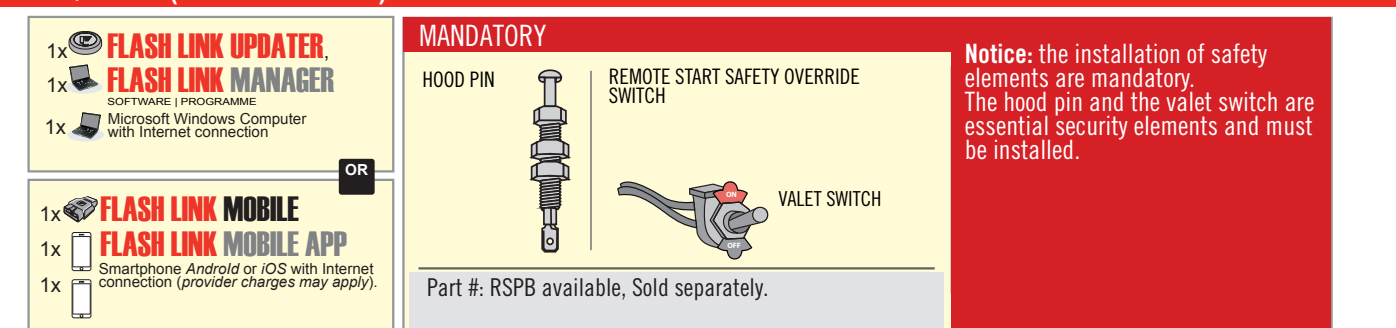

# STAND ALONE CONFIGURATION

|  | Program bypass option                      | UNIT OPTION | DESCRIPTION                                                                    |
|--|--------------------------------------------|-------------|--------------------------------------------------------------------------------|
|  | OEM Remote Stand Alone Remote Starter:     | OR D1.10    | By default, LOCK, LOCK, LOCK<br>Par défaut, VERROUILLE, VERROUILLE, VERROUILLE |
|  |                                            | D1.1 UNLBCK |                                                                                |
|  |                                            | UNIT OPTION | DESCRIPTION                                                                    |
|  | Program bypass option with oem remote:     | OEM Re      | OEM Remote Monitoring                                                          |
|  |                                            | 61          |                                                                                |
|  |                                            | UNIT OPTION | DESCRIPTION                                                                    |
|  | Program bypass option with RF KIT antenna: | H1 to H6    | Supported RF Kits and select RF Kit                                            |
|  |                                            |             |                                                                                |

# **REMOTE STARTER FUNCTIONALITY**

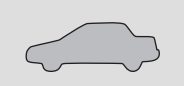

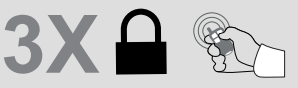

All doors must be closed.

Press the OEM remote's Lock button 3x to remote-start (or remote-stop) the vehicle.

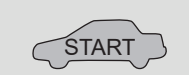

The vehicle will START.

# REMOTE STARTER DIAGNOSTICS MODULE RED LED x2 flash : Brake ON x3 flash : No tach x4 flash : Ignition before start

x5 flash : Hood Open

#### **REMOTE STARTER WARNING CARD**

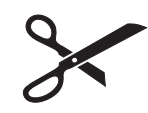

CUT THIS WARNING CARD AND STICK IT ON A VISIBLE PLACE: or use the package RSPB, Sold separately.

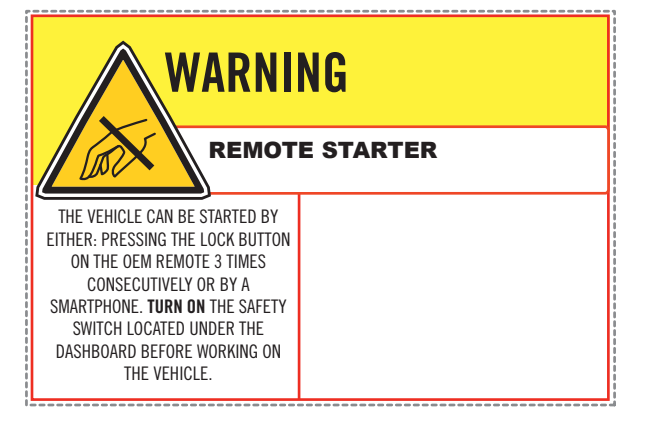

DESCRIPTION

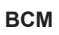

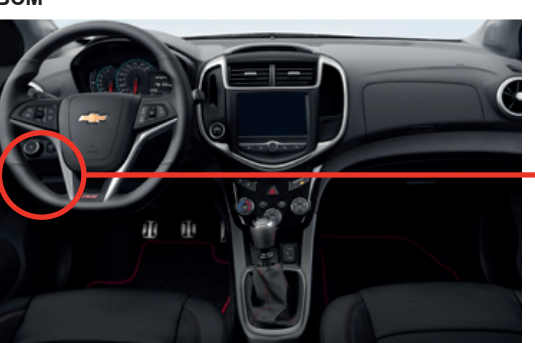

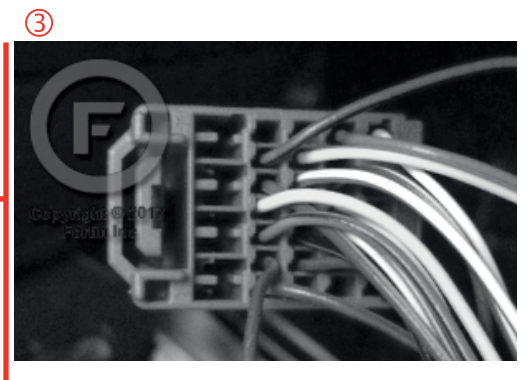

2

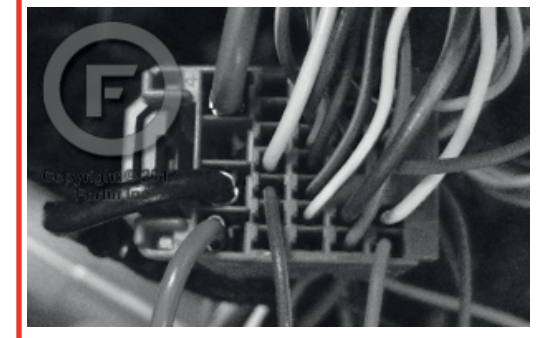

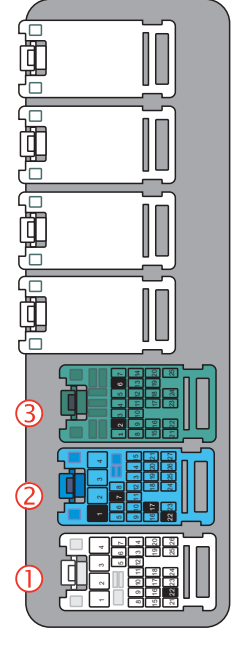

1

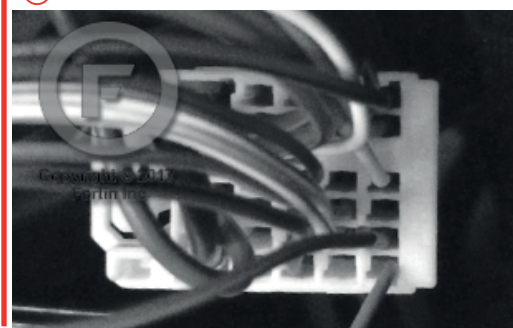

# F FORTIN<sup>®</sup>

# AUTOMATIC TRANSMISSION WIRING CONNECTION

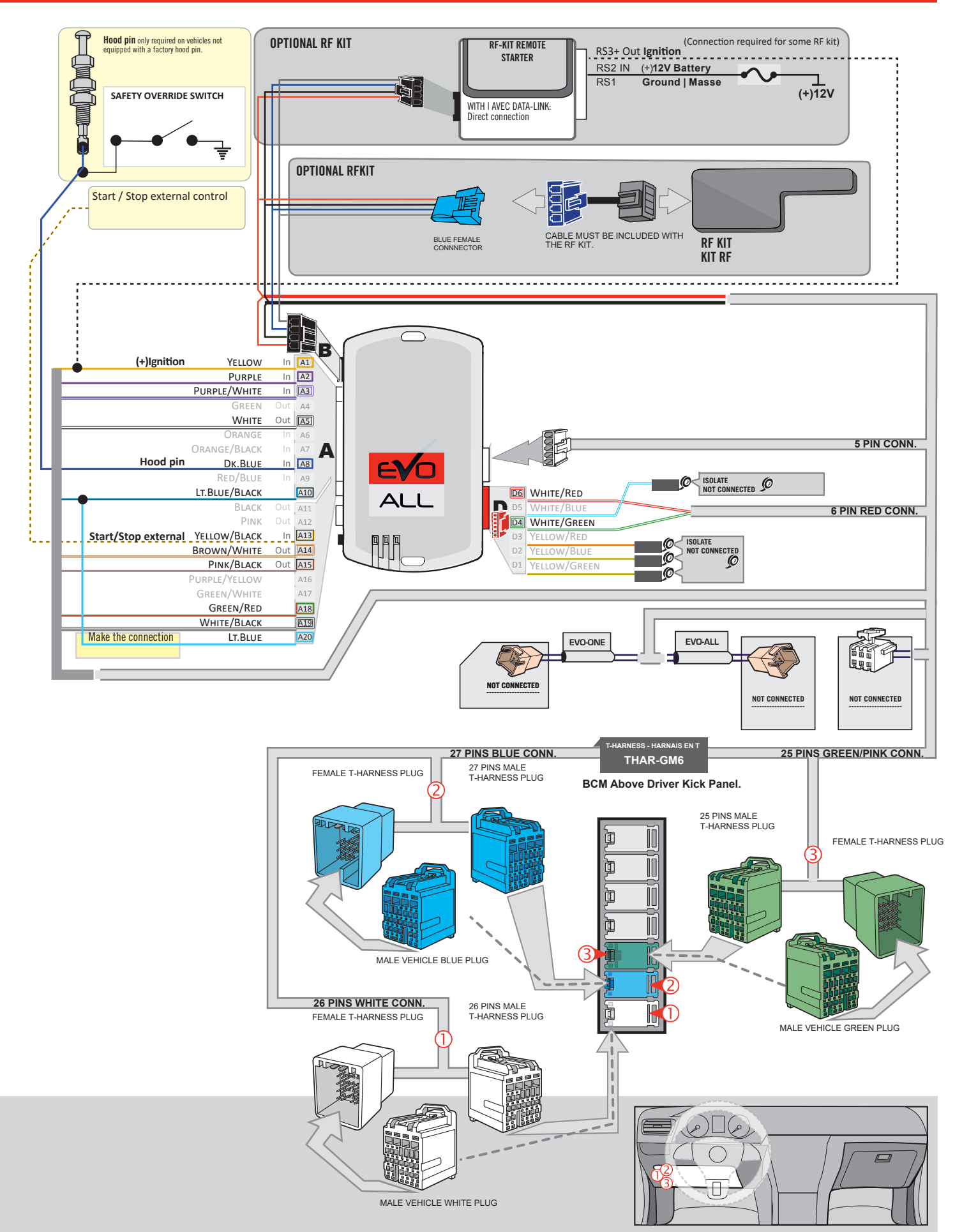

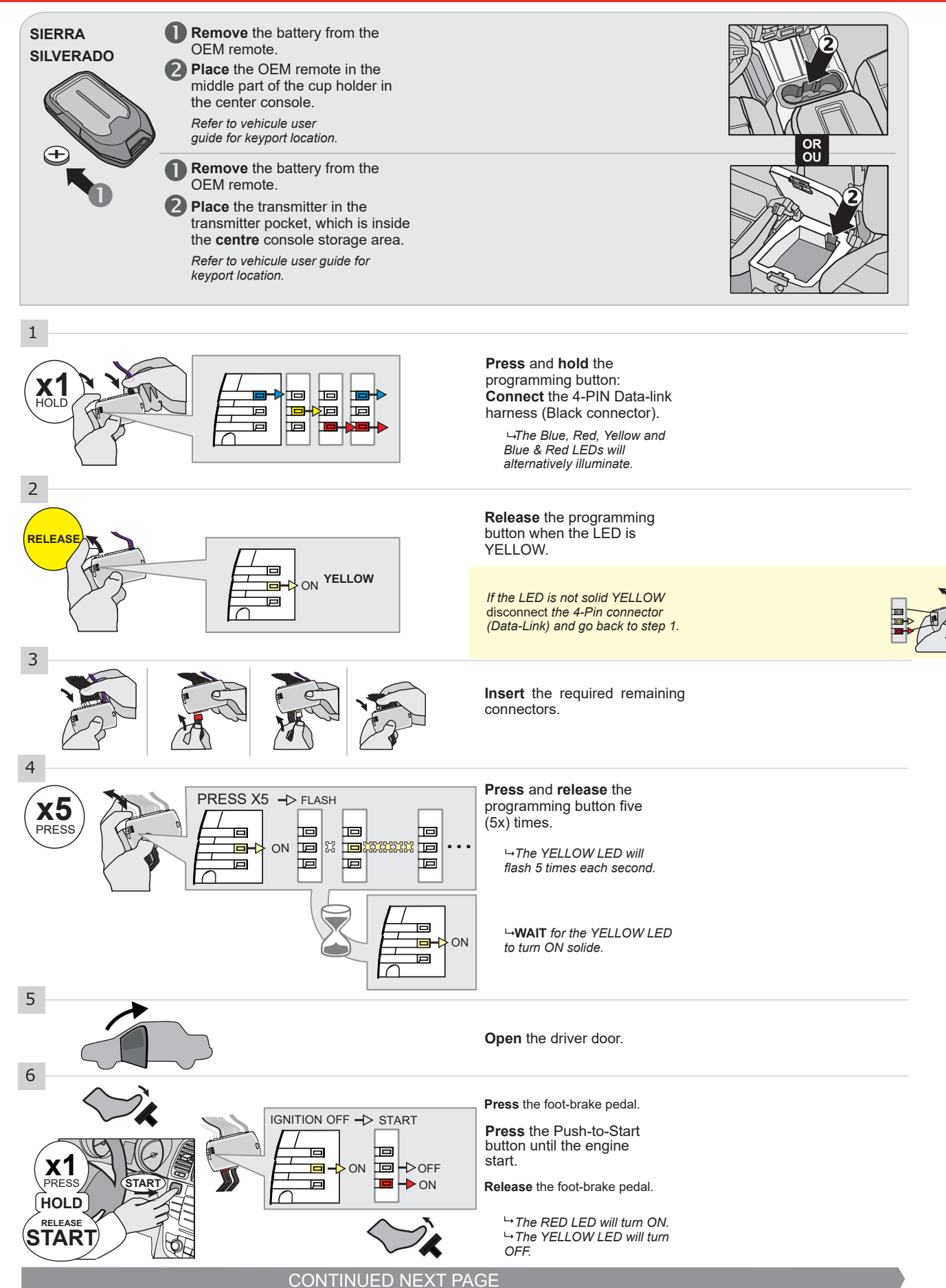

#### **KEY BYPASS PROGRAMMING PROCEDURE 2/3 |**

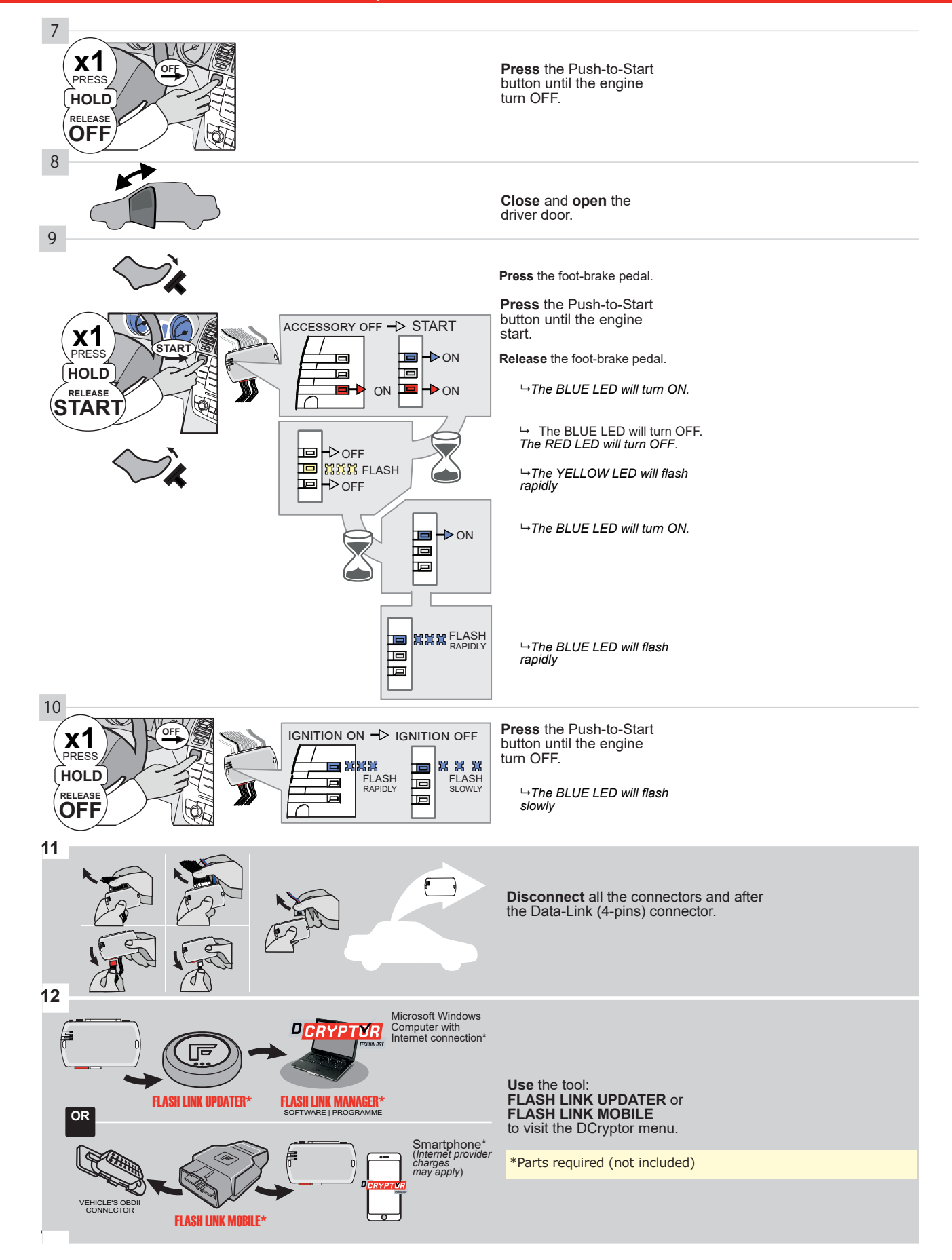

# **KEY BYPASS PROGRAMMING PROCEDURE 3/3 |**

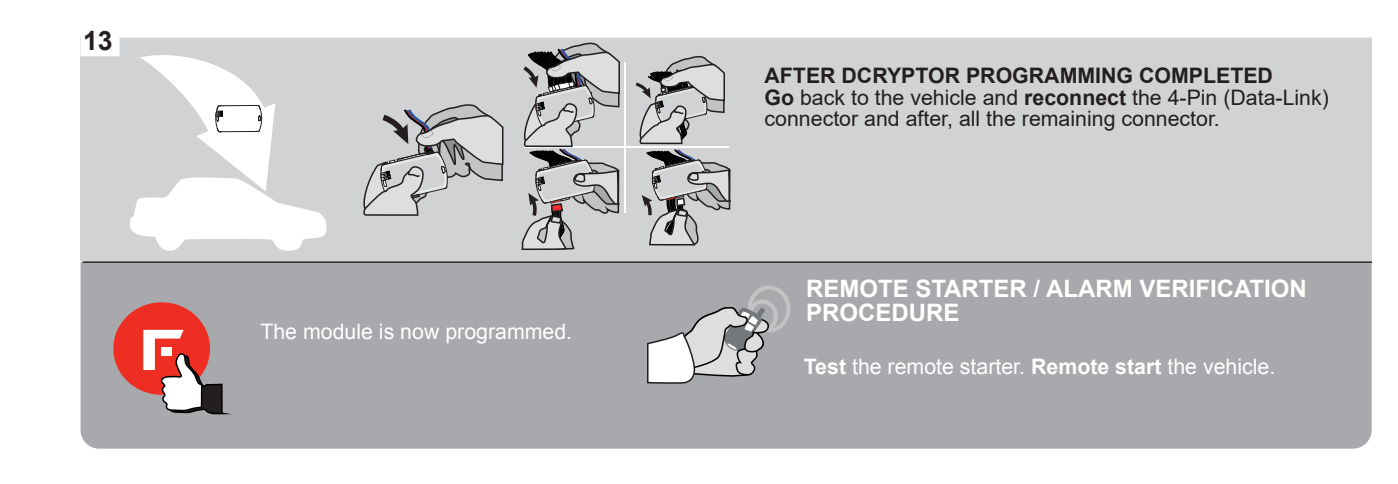

# **REMOTE STARTER FUNCTIONALITY |**

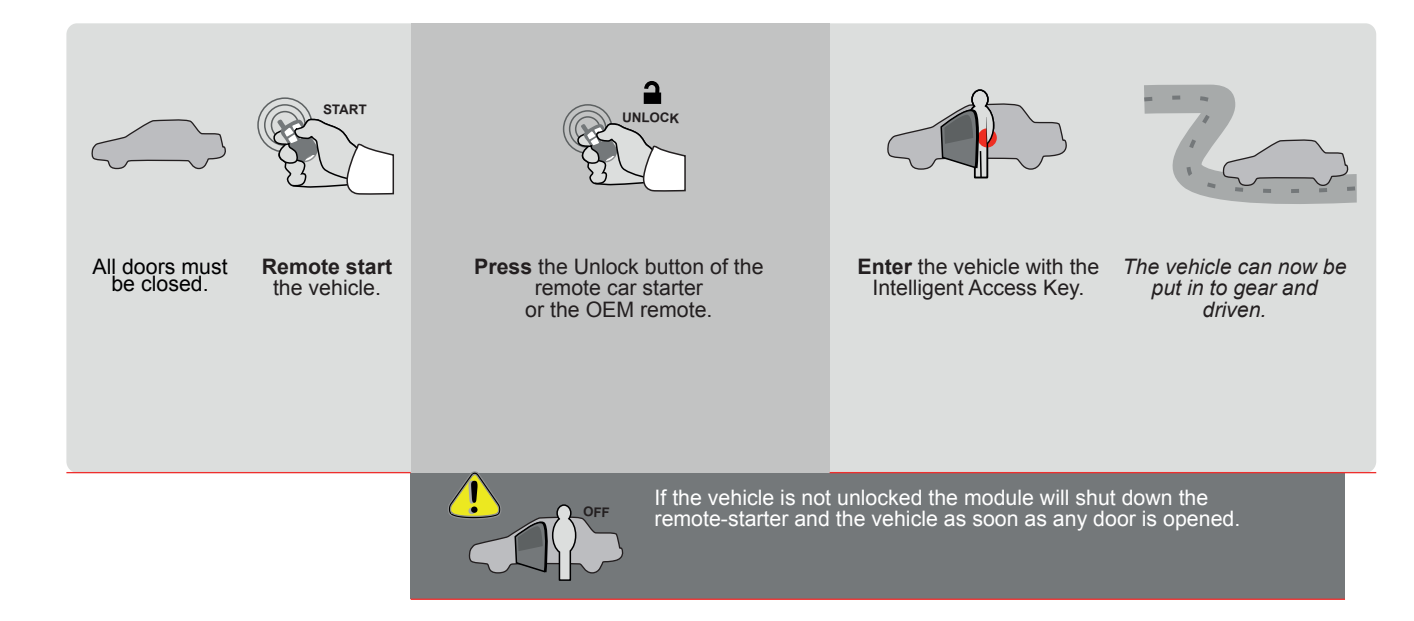

| E    |                     | ALL                                    | Page 1 /                                                             | 10                                                                                                    | REV2021                                                                  | 0818               |                              |                                                                        | 0                                                | Guide                                                               | # 88                         | 451                                |                                             |                                         | 70                                         | RT                        | IN                    |
|------|---------------------|----------------------------------------|----------------------------------------------------------------------|----------------------------------------------------------------------------------------------------|--------------------------------------------------------------------------|--------------------|------------------------------|------------------------------------------------------------------------|--------------------------------------------------|---------------------------------------------------------------------|------------------------------|------------------------------------|---------------------------------------------|-----------------------------------------|--------------------------------------------|---------------------------|-----------------------|
| ٦    | ſHAR-0              | GM6                                    | THARNE                                                               | ESS STAND A                                                                                                    | LONE INS                                                                 | TALLAT             | ION                          | A <u>DI</u>                                                            | DEND                                             | UM - S                                                              | SUGG                         | ESTE                               | D WIR                                       | ING C                                   | ONFIG                                      | GURAT                     | <u>-ION</u>           |
|      | <u>(</u>            | 5                                      | ONLYCC                                                               | OMPATIBLE WITH                                                                                                    | AUTOMATIC T                                                              | RANSMISS           |                              | /EHICL                                                                 | .ES.                                             |                                                                     |                              |                                    |                                             |                                         |                                            |                           |                       |
|      |                     |                                        |                                                                      |                                                                                                    | Vehic                                                                    | e functions su     | pported                      | in this di                                                             | agram                                            | (functio                                                            | onal if e                    | quipped                            | )                                           |                                         |                                            |                           | 1                     |
| VEHI | CLE                 |                                        |                                                                      | YEARS                                                                                                    |                                                                          | Immobilizer bypass | Lock                         | Unlock                                                                 | Arm                                              | Disarm                                                              | RAP Disable                  | Tachometer                         | Heated Seats                                | Door Status                             | Hand-Brake Status                          | Foot-Brake Status         | OEM Remote Monitoring |
| CHE  | VROLET              | Pu                                     | sh-To-Start                                                          | 2010                                                                                                    |                                                                          | •                  | •                            | •                                                                      | •                                                | •                                                                   | •                            | •                                  |                                             |                                         | •                                          | •                         | •                     |
|      |                     |                                        | IF TH                                                                | FIRMWARE V<br>70.[<br>GM M<br>NE VEHICLE IS NO<br>WITH FUNCTIONA<br>Program by                                                                                                    | YERSION<br>41]<br>INIMUM<br>DT EQUIPPED<br>LL HOOD PIN:<br>Ypass option: | <b>A11</b>         | To ac<br>or FL/<br>T OPTI    | dd the fir<br>use the<br>ASH LIN<br>OFF                                | Hcc                                              | e versio<br>H LIN<br>BILE t<br>Dood tri<br>SCRIPT<br>EM Re<br>EM Re | gger (<br>rion               | the op<br>ATER<br>Id sepa<br>Outpu | utions,<br>arately.<br>ut Stat              | us).<br>k/Unla                          | ock)                                       |                           |                       |
|      |                     | ATT                                    | ENTION!                                                              | Correction     Correction     C | DATE: XX->                                                               | ×<br>E5            | D6                           | OFF<br>ON                                                              | N<br>B                                           | PECI<br>Y DE<br>IANU<br>ETW                                         | AL F<br>FAUI<br>FAC1<br>EEN: | UNC1<br>_T D<br>[URE<br>04/20      | D MO                                        | 5:<br>IVATI<br>DULE<br>D 04/2           | ED<br>5<br>019                             |                           |                       |
|      | 0                   | <b>Pa</b><br>1X                        | r <b>ts required</b> (No                                             | ot included)                                                                                                    |                                                                          |                    |                              |                                                                        |                                                  |                                                                     |                              |                                    |                                             |                                         |                                            |                           |                       |
|      | MANDAT<br>* Hood Pi | ORY INSTA<br>N HOOD<br>IF THI<br>SET F | ILL<br>STATUS : THE HOOD<br>E VEHICLE CAN BE R<br>UNCTION A11 TO OFI | PIN SWITCH MUST BE IN<br>Emote started with ti<br>F.                                                                                                    | ISTALLED<br>HE HOOD OPEN,                                                | 11 OFF             | Noti<br>elem<br>is al<br>mus | <b>ce:</b> the ins<br>ients are n<br>i essential<br><u>t be instal</u> | tallation<br>nandato<br>securit <u>i</u><br>led. | n of safe<br>ry. The h<br>y elemen                                  | ty<br>lood pin<br>lt and     | THIS M<br>Qu <i>i</i><br>Conn      | IODULE N<br>ALIFIED T<br>ECTION (<br>DAMAGE | MUST BE<br>Echnici<br>Can Cau<br>To The | INSTALLI<br>An. A WR<br>Se Perm<br>Vehicle | ed by a<br>Cong<br>Ianent |                       |

# PARTS REQUIRED (NOT INCLUDED)

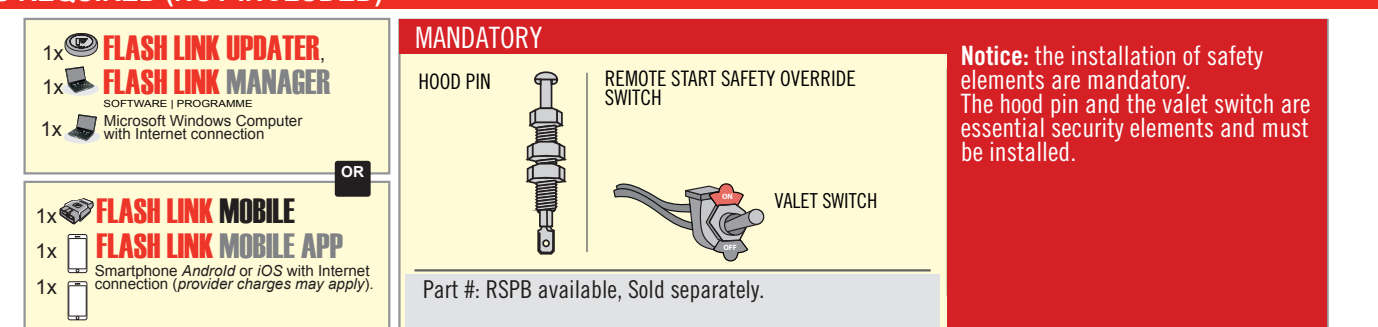

# STAND ALONE CONFIGURATION

|  | Program bypass option                      | s option UNIT OPTION DESCRIPTION |                                                                                |  |
|--|--------------------------------------------|----------------------------------|--------------------------------------------------------------------------------|--|
|  | OEM Remote Stand Alone Remote Starter:     | OR D1.10                         | By default, LOCK, LOCK, LOCK<br>Par défaut, VERROUILLE, VERROUILLE, VERROUILLE |  |
|  |                                            | D1.1 UNLBCK                      |                                                                                |  |
|  |                                            | UNIT OPTION                      | DESCRIPTION                                                                    |  |
|  | Program bypass option with oem remote:     | OEM Remot                        | OEM Remote Monitoring                                                          |  |
|  |                                            | 61                               |                                                                                |  |
|  |                                            | UNIT OPTION                      | DESCRIPTION                                                                    |  |
|  | Program bypass option with RF KIT antenna: | H1 to H6                         | Supported RF Kits and select RF Kit                                            |  |
|  |                                            |                                  |                                                                                |  |

# **REMOTE STARTER FUNCTIONALITY**

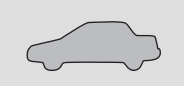

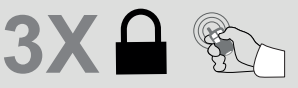

All doors must be closed.

Press the OEM remote's Lock button 3x to remote-start (or remote-stop) the vehicle.

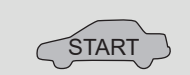

The vehicle will START.

# REMOTE STARTER DIAGNOSTICS MODULE RED LED x2 flash : Brake ON x3 flash : No tach x4 flash : Ignition before start

x5 flash : Hood Open

#### **REMOTE STARTER WARNING CARD**

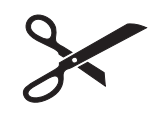

CUT THIS WARNING CARD AND STICK IT ON A VISIBLE PLACE: or use the package RSPB, Sold separately.

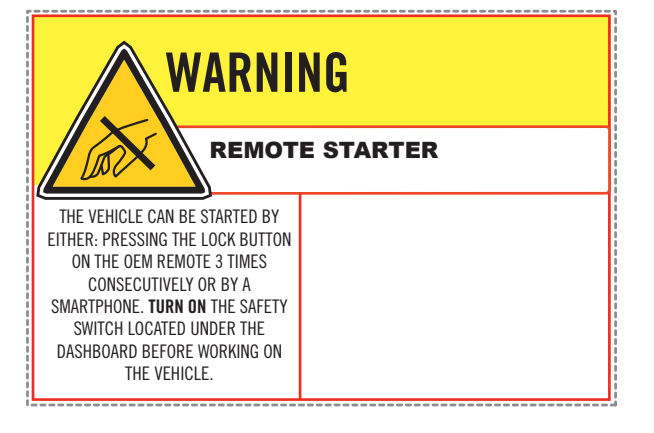

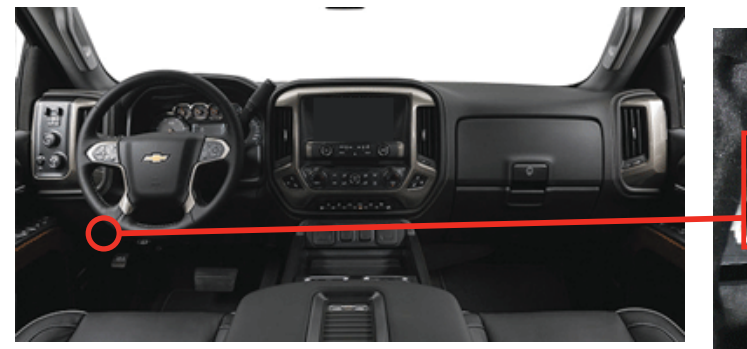

BCM, Above Driver kick panel

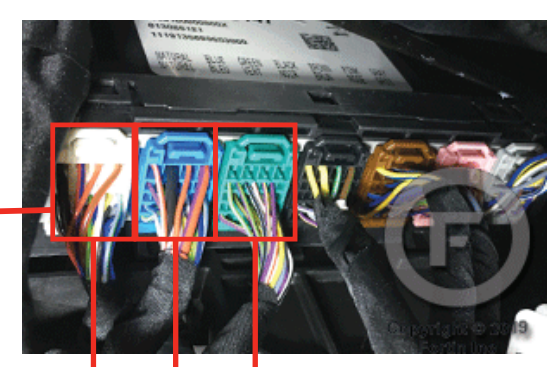

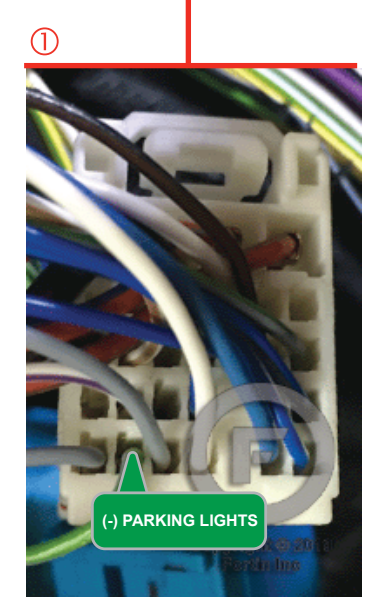

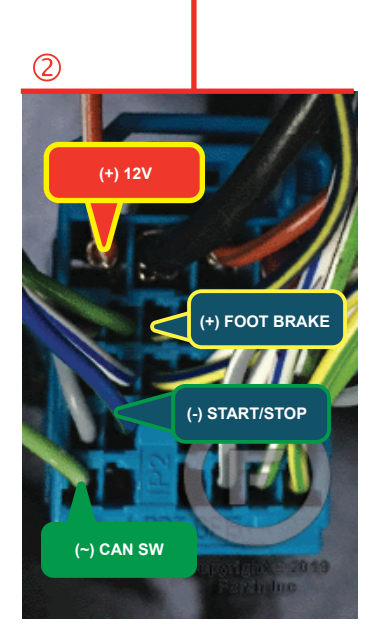

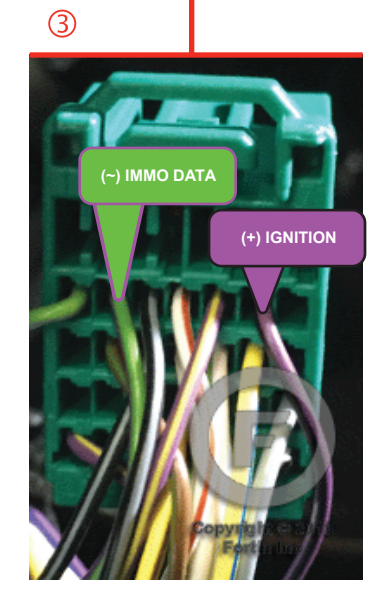

# F FORTIN<sup>®</sup>

# **AUTOMATIC TRANSMISSION WIRING CONNECTION**

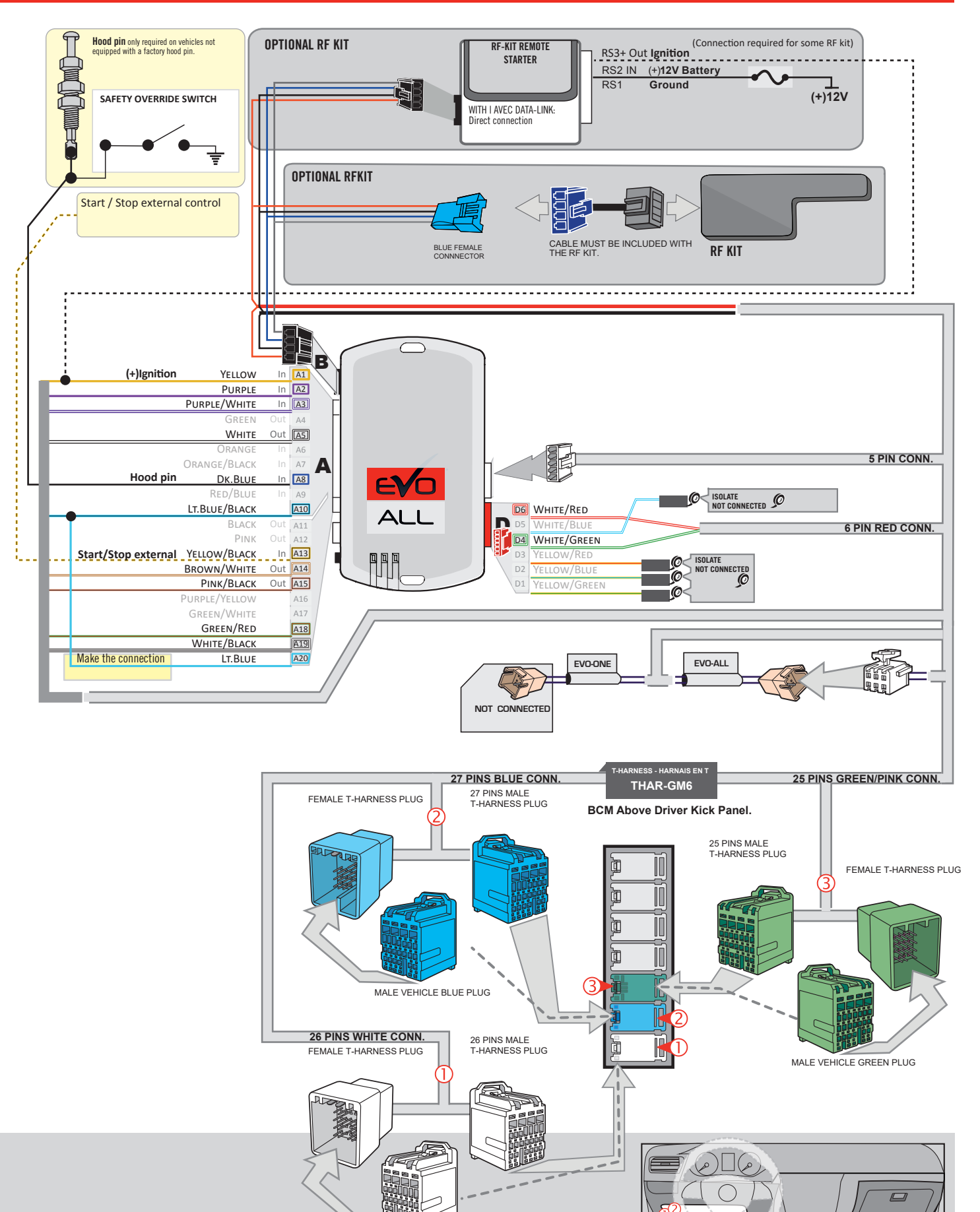

MALE VEHICLE WHITE PLUG

#### **KEY BYPASS PROGRAMMING PROCEDURE 1/3**

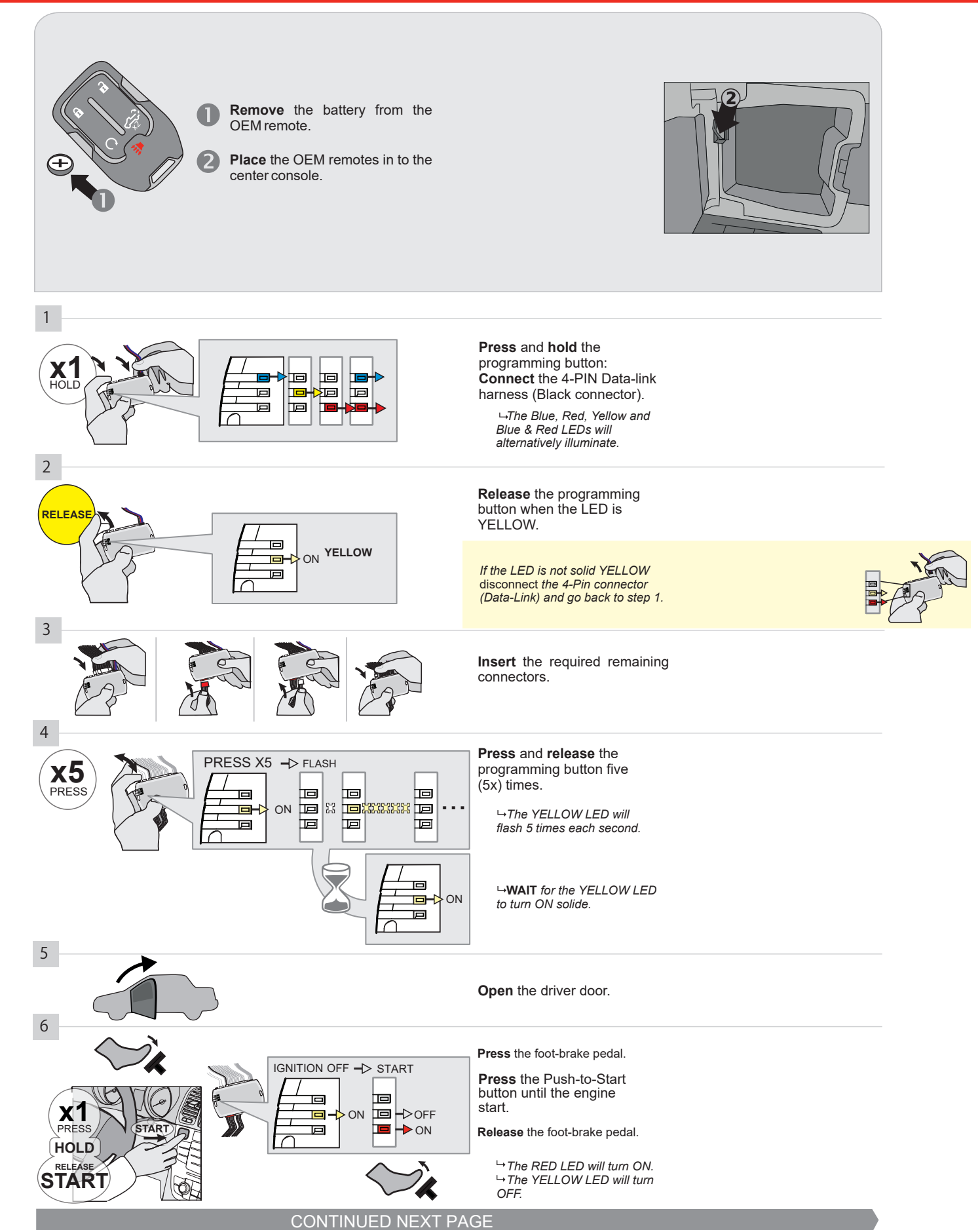

#### **KEY BYPASS PROGRAMMING PROCEDURE 2/3**

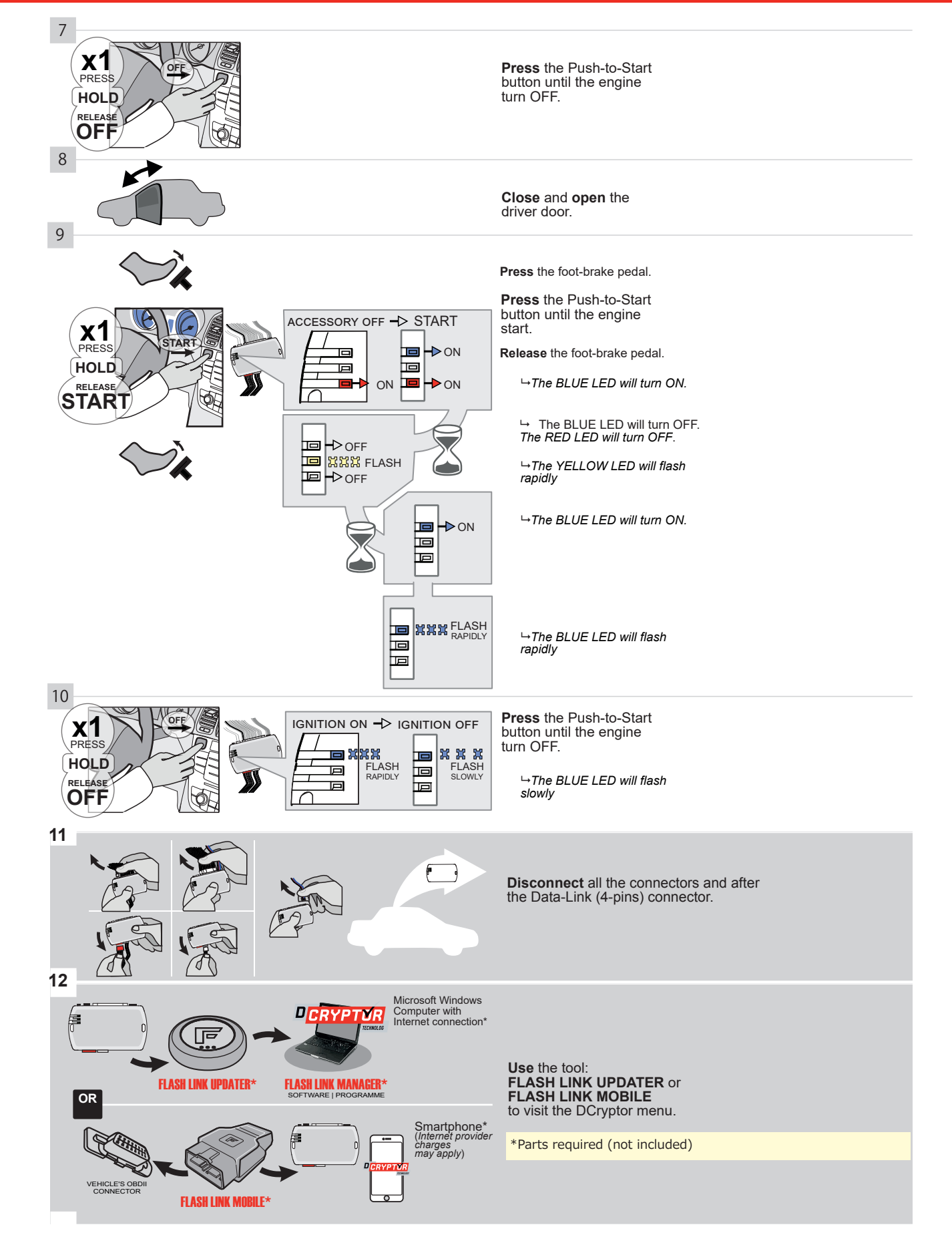

## **KEY BYPASS PROGRAMMING PROCEDURE 3/3**

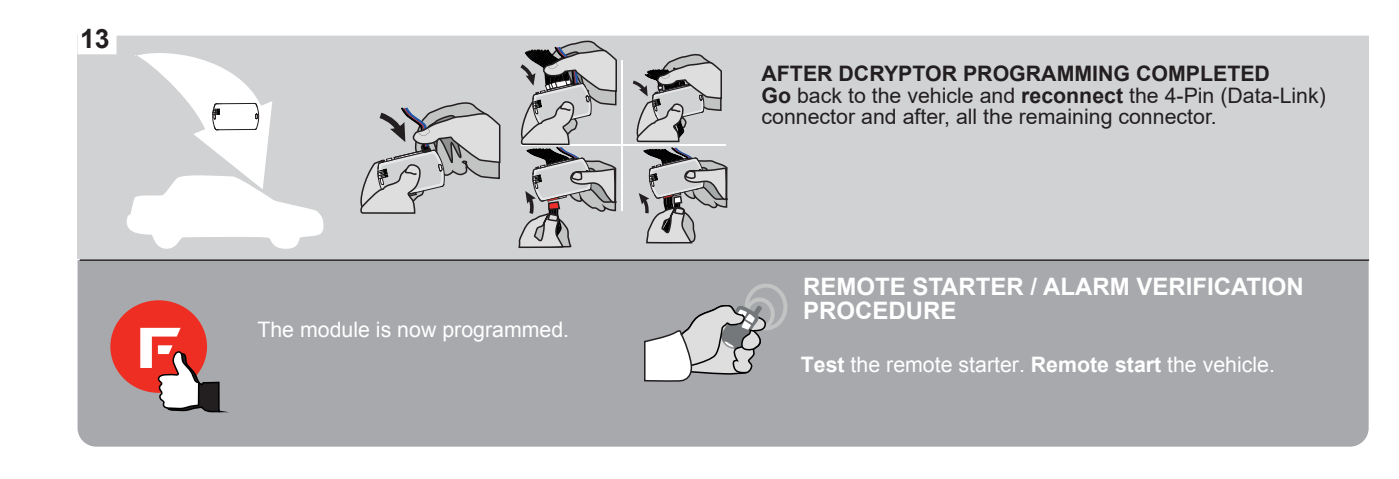

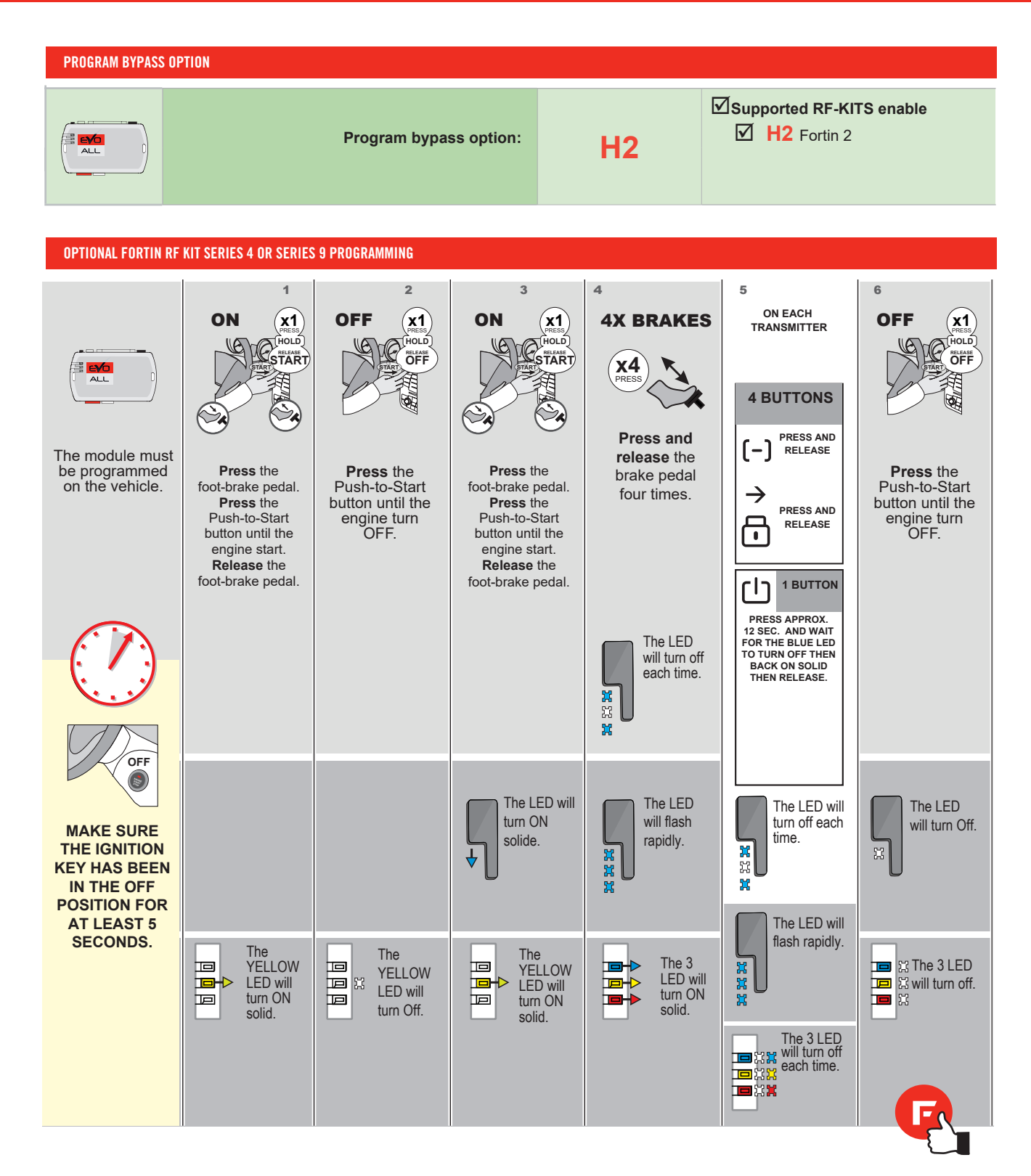

# FORTIN

# **REMOTE STARTER FUNCTIONALITY**

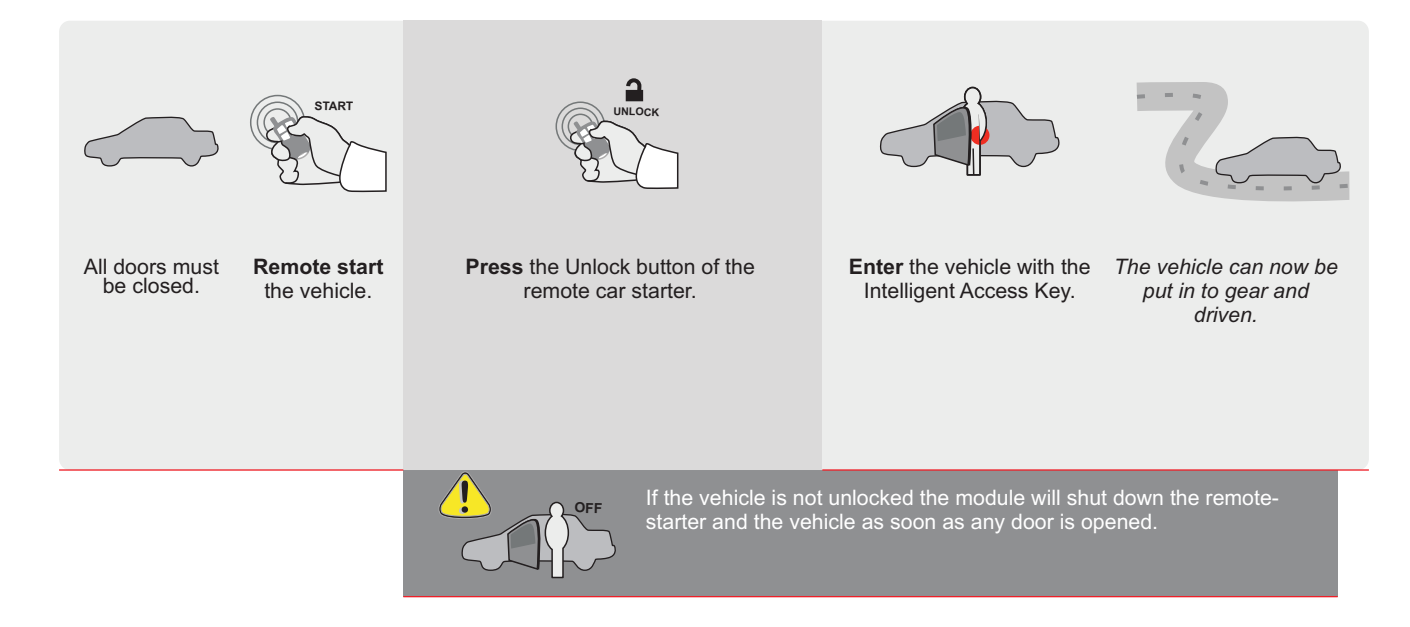

| E     |                                                                                                    | ALL                                             | Page 1 / 9                                                             | )                                     | REV                             | /20200          | 924        |           |                                             |                                                | Gui                                 | de #                           | 9412        | 21                               | G                                         | F                                           | 70                                         | SL                   | IN®                      |
|-------|----------------------------------------------------------------------------------------------------|-------------------------------------------------|------------------------------------------------------------------------|---------------------------------------|---------------------------------|-----------------|------------|-----------|---------------------------------------------|------------------------------------------------|-------------------------------------|--------------------------------|-------------|----------------------------------|-------------------------------------------|---------------------------------------------|--------------------------------------------|----------------------|--------------------------|
| Т     | HAR-GI                                                                                                    | M6                                              | THARNE                                                                 | SS STANE                              | ) ALONE                         | INST            | ALLA       | ΔTIO      | N                                           | ADDE                                           | NDUN                                | 1 - SU                         | GGE         | <u>STED</u>                      | WIRIN                                     |                                             | NFIG                                       | JRAT                 | <u>'ION</u>              |
|       |                                                                                                    |                                                 | ONLY CO                                                                | MPATIBLE WI                           | ΓΗ ΑυτοΜΑ                       | TIC TR/         | ANSMI      | SSION     | I VEH                                       | ICLE                                           | S.                                  |                                |             |                                  |                                           |                                             |                                            |                      |                          |
|       |                                                                                                    | T                                               | 7/1                                                                    | - 10                                  | Vehicle funct                   | tions supp      | orted in 1 | his diag: | ram (fu                                     | nctiona                                        | l if equi                           | pped)                          |             |                                  |                                           |                                             |                                            |                      |                          |
| VEHIC |                                                                                                    |                                                 | PUE                                                                    | YEARS                                 | Immobilizer bypass              | T-Harness       | Lock       | Unlock    | Arm                                         | Disarm                                         | Trunk (open)                        | RAP Disable                    | Tachometer  | Heated Seats                     | Door Status                               | Trunk Status                                | Hand-Brake Status                          | Foot-Brake Status    | OEM Remote<br>Monitoring |
| Volt  |                                                                                                    | Push-To                                         | -Start                                                                 | 2016-2019                             | •                               | •               | •          | •         | •                                           | •                                              | •                                   | •                              | •           | •                                | •                                         | •                                           | •                                          | •                    | •                        |
|       | FIRMWARE VERSION<br>To add the firmware version and the options,<br>use the FLASH LINK UPDATER<br>or FLASH LINK MOBILE tool, sold separately.                                                                                                    |                                                 |                                                                        |                                       |                                 |                 |            |           |                                             |                                                |                                     |                                |             |                                  |                                           |                                             |                                            |                      |                          |
|       |                                                                                                    |                                                 | V                                                                      | VITH FUNCTIO                          | NAL HOOD                        | PIN:            | A1         | 1         | OF                                          |                                                | HOOD                                | r trigg                        | er (O       | utput                            | Statu                                     | 5).                                         |                                            |                      |                          |
|       |                                                                                                    |                                                 |                                                                        | Program                               | n bypass opf                    | tion:           |            | С         | 1                                           |                                                | OEM<br>moni                         | RIPTIO<br>Rem<br>toring        | N<br>lote s | tatus                            | (Lock                                     | /Unlo                                       | ck)                                        |                      |                          |
|       |                                                                                                    |                                                 |                                                                        |                                       |                                 |                 |            | D         | 6                                           |                                                | Push                                | -to-Si                         | tart        |                                  |                                           |                                             |                                            |                      |                          |
|       |                                                                                                    |                                                 |                                                                        | Program<br>( <mark>Veh</mark>         | n bypass op<br>icle hybrid o    | otion<br>only): | l          | JNIT OP   | TION                                        |                                                | DESC                                | RIPTIO                         | N           |                                  |                                           |                                             |                                            |                      |                          |
|       |                                                                                                    |                                                 |                                                                        |                                       |                                 |                 |            | D         | 4                                           |                                                | Hypr                                | ia mo                          | ae (v       | enicie                           | e nybr                                    | ia oni                                      | y)                                         |                      |                          |
|       | Image: Contract of the second second seco |                                                 |                                                                        |                                       |                                 |                 |            |           |                                             |                                                |                                     |                                |             |                                  |                                           |                                             |                                            |                      |                          |
|       | R                                                                                                    | <b>Parts</b><br>1X 5 A<br>1X 1k                 | <b>required</b> (Not<br>mp Fuse<br>Ohm Resistor                        | t included)                           |                                 |                 |            |           |                                             |                                                |                                     |                                |             |                                  |                                           |                                             |                                            |                      |                          |
|       | MANDATO<br>*Hood Pin                                                                                                    | RY INSTALL<br>Hood STA<br>IF The Ve<br>Set Func | <b>ITUS :</b> THE HOOD F<br>Hicle can be re<br>Tion <b>A11</b> to off. | PIN SWITCH MUST E<br>Mote started Wit | BE INSTALLED<br>TH THE HOOD OPI | EN, A1          | 11         | FF M      | otice: th<br>ements<br>an esse<br>ust be ir | e install<br>are man<br>ntial sec<br>istalled. | ation of<br>datory. T<br>curity ele | safety<br>'he hood<br>ement an | T<br>nd     | HIS MOI<br>Quali<br>Connec<br>D/ | DULE MU<br>FIED TEC<br>TION CA<br>AMAGE T | ist be ii<br>Chniciai<br>N causi<br>O the V | NSTALLEI<br>N. A WRC<br>E Perma<br>Ehicle. | ) BY A<br>Ng<br>Nent |                          |

## PARTS REQUIRED (NOT INCLUDED)

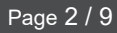

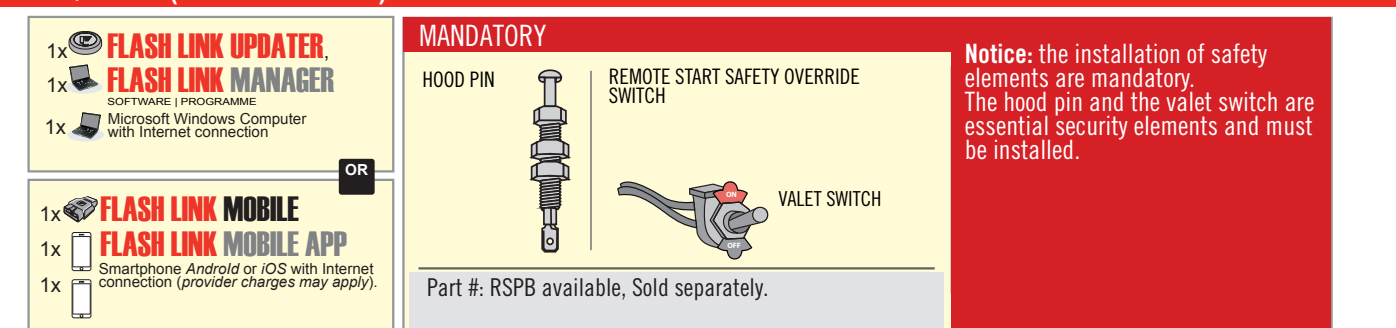

# **STAND ALONE CONFIGURATION**

|   | Program bypass option                      | UNIT OPTION | DESCRIPTION                                                                    |
|---|--------------------------------------------|-------------|--------------------------------------------------------------------------------|
|   | OEM Remote Stand Alone Remote Starter:     | OR D1.10    | By default, LOCK, LOCK, LOCK<br>Par défaut, VERROUILLE, VERROUILLE, VERROUILLE |
|   |                                            | D1.1 UNLBCK |                                                                                |
| ( |                                            | UNIT OPTION | DESCRIPTION                                                                    |
|   | Program bypass option with oem remote:     | OEM R       | OEM Remote Monitoring                                                          |
|   |                                            | 61          |                                                                                |
|   |                                            | UNIT OPTION | DESCRIPTION                                                                    |
|   | Program bypass option with RF KIT antenna: | H1 to H6    | Supported RF Kits and select RF Kit                                            |
|   |                                            |             |                                                                                |

# **REMOTE STARTER FUNCTIONALITY**

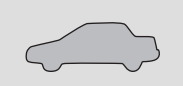

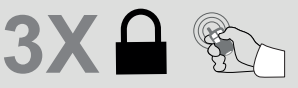

All doors must be closed.

Press the OEM remote's Lock button 3x to remote-start (or remote-stop) the vehicle.

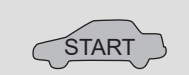

The vehicle will START.

# **REMOTE STARTER DIAGNOSTICS** MODULE RED LED x2 flash : Brake ON x3 flash : No tach x4 flash : Ignition

hefore start

|   |       | 0010 | 10 | otui | Ľ |
|---|-------|------|----|------|---|
|   |       |      |    |      |   |
|   |       |      |    |      |   |
| _ | <br>- |      |    |      |   |

x5 flash : Hood Open

## **REMOTE STARTER WARNING CARD**

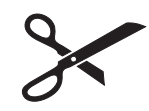

CUT THIS WARNING CARD AND STICK IT ON A VISIBLE PLACE: or use the package **RSPB**, Sold separately.

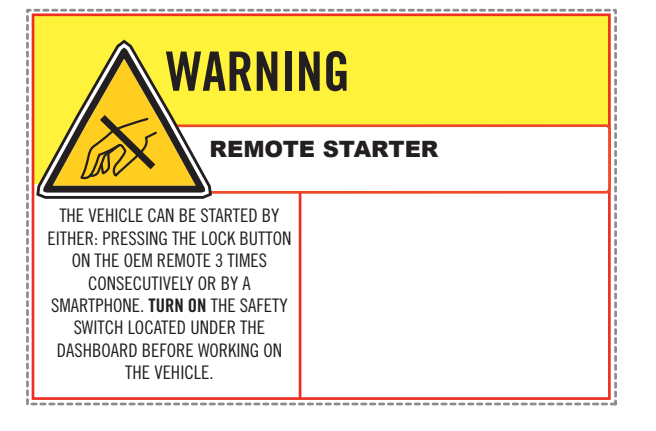

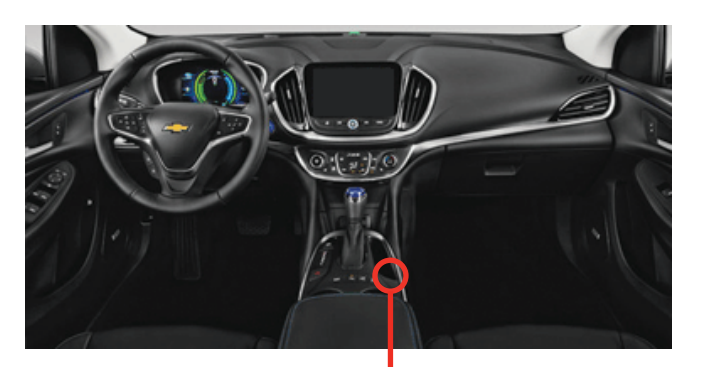

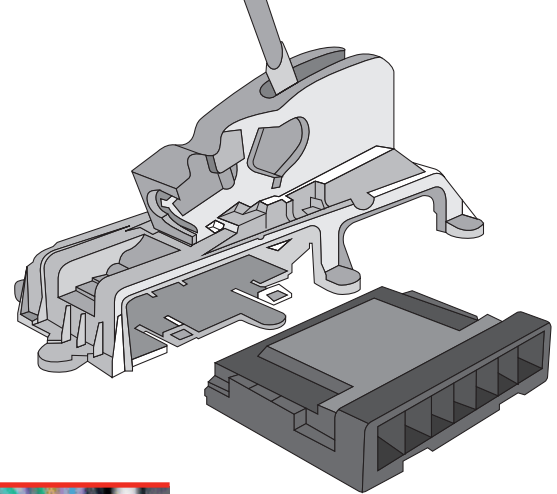

всм

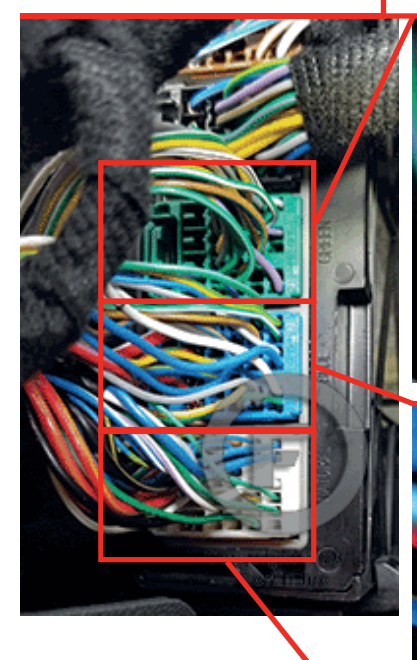

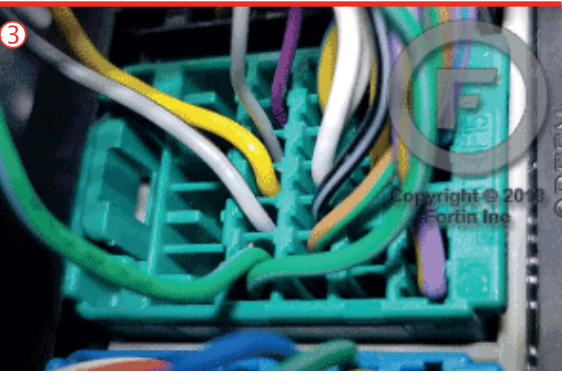

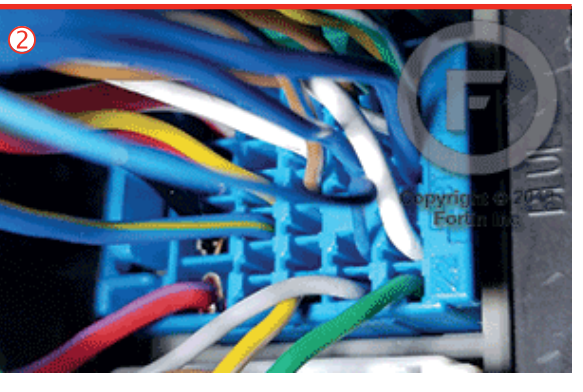

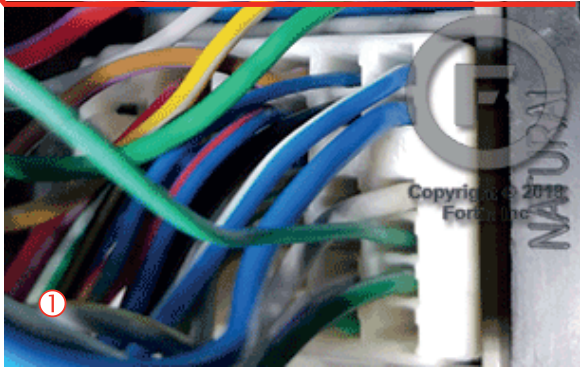

# F FORTIN<sup>®</sup>

# **AUTOMATIC TRANSMISSION WIRING CONNECTION**

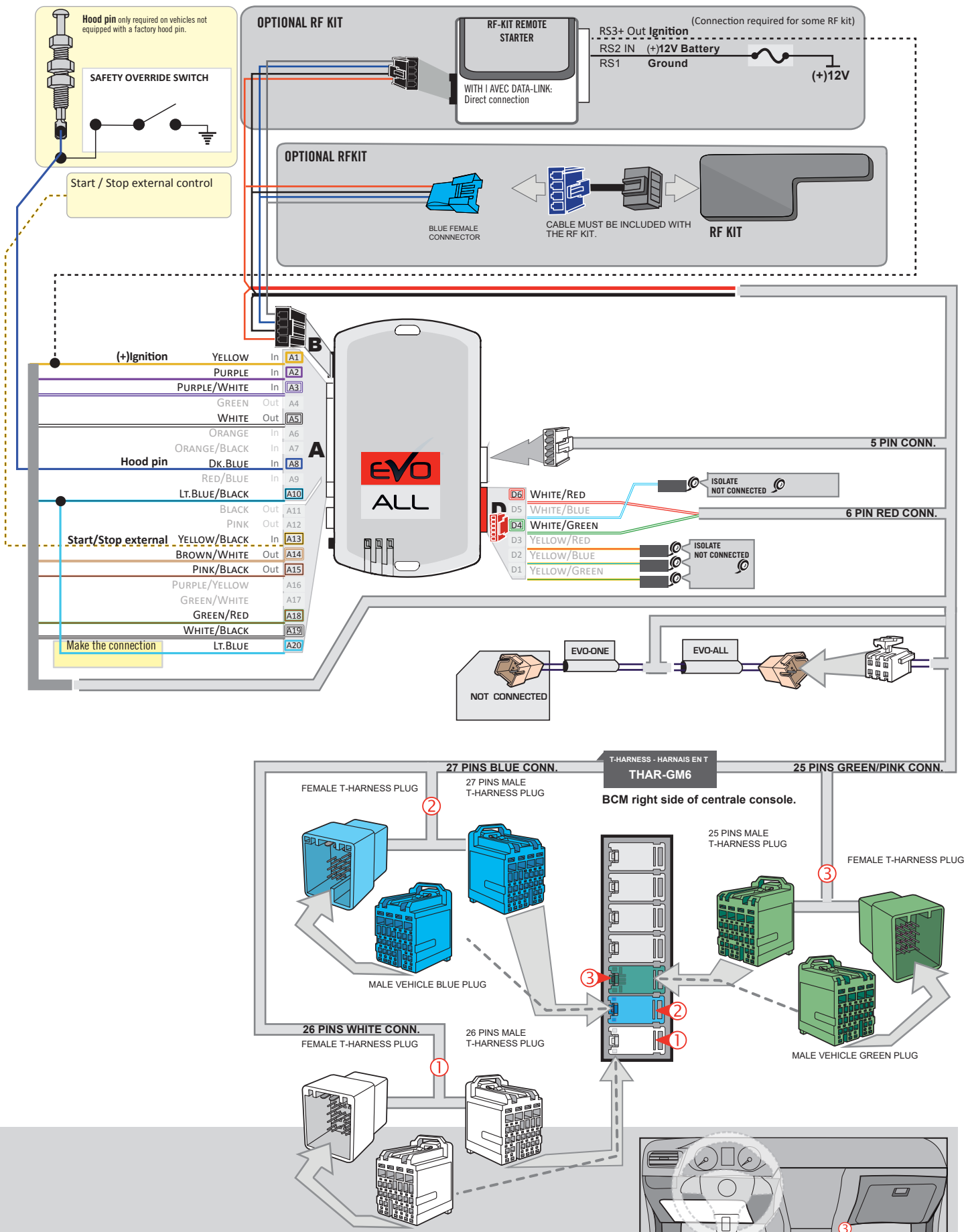

MALE VEHICLE WHITE PLUG

# **KEY BYPASS PROGRAMMING PROCEDURE 1/3**

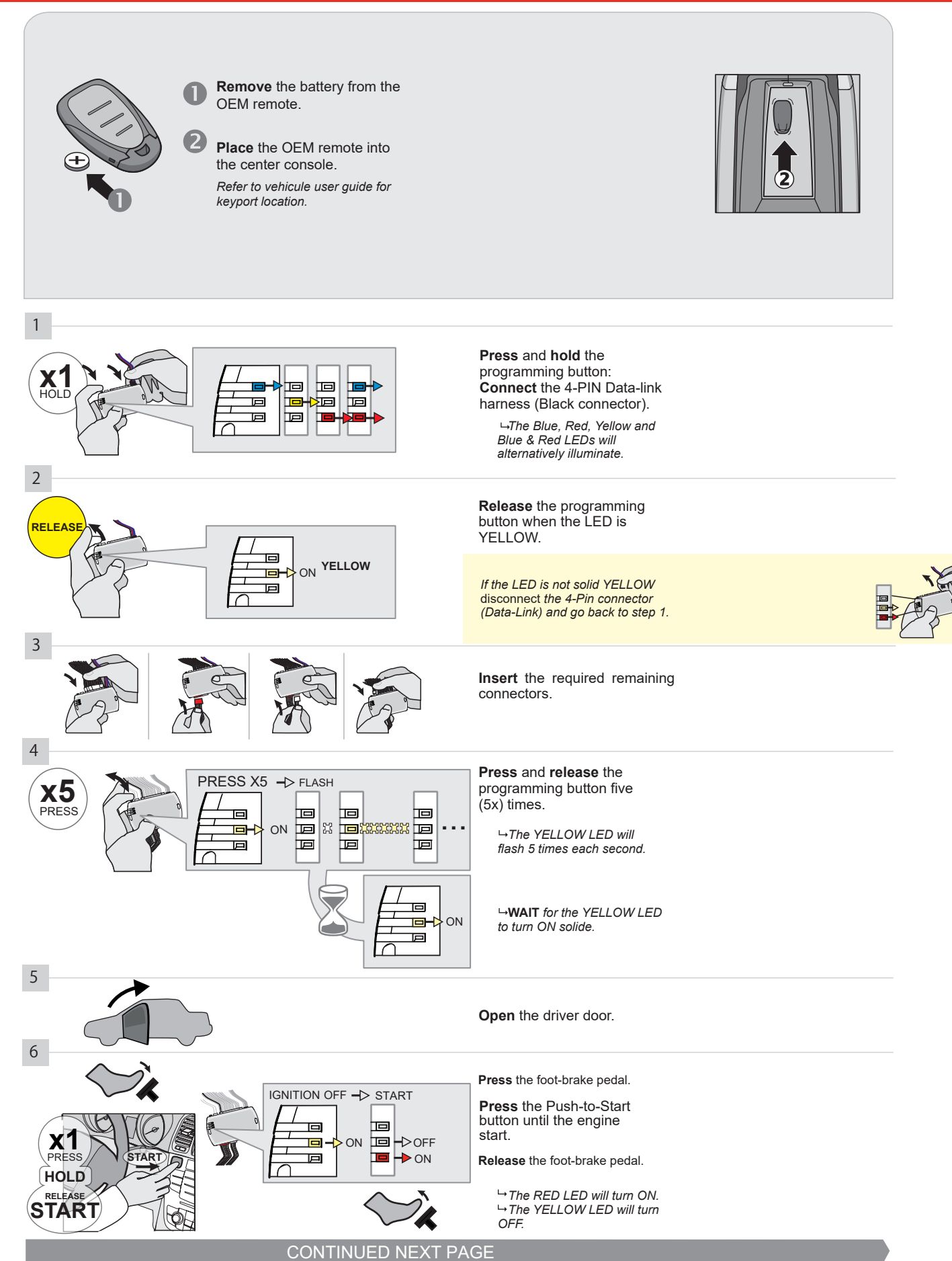

#### **KEY BYPASS PROGRAMMING PROCEDURE 2/3**

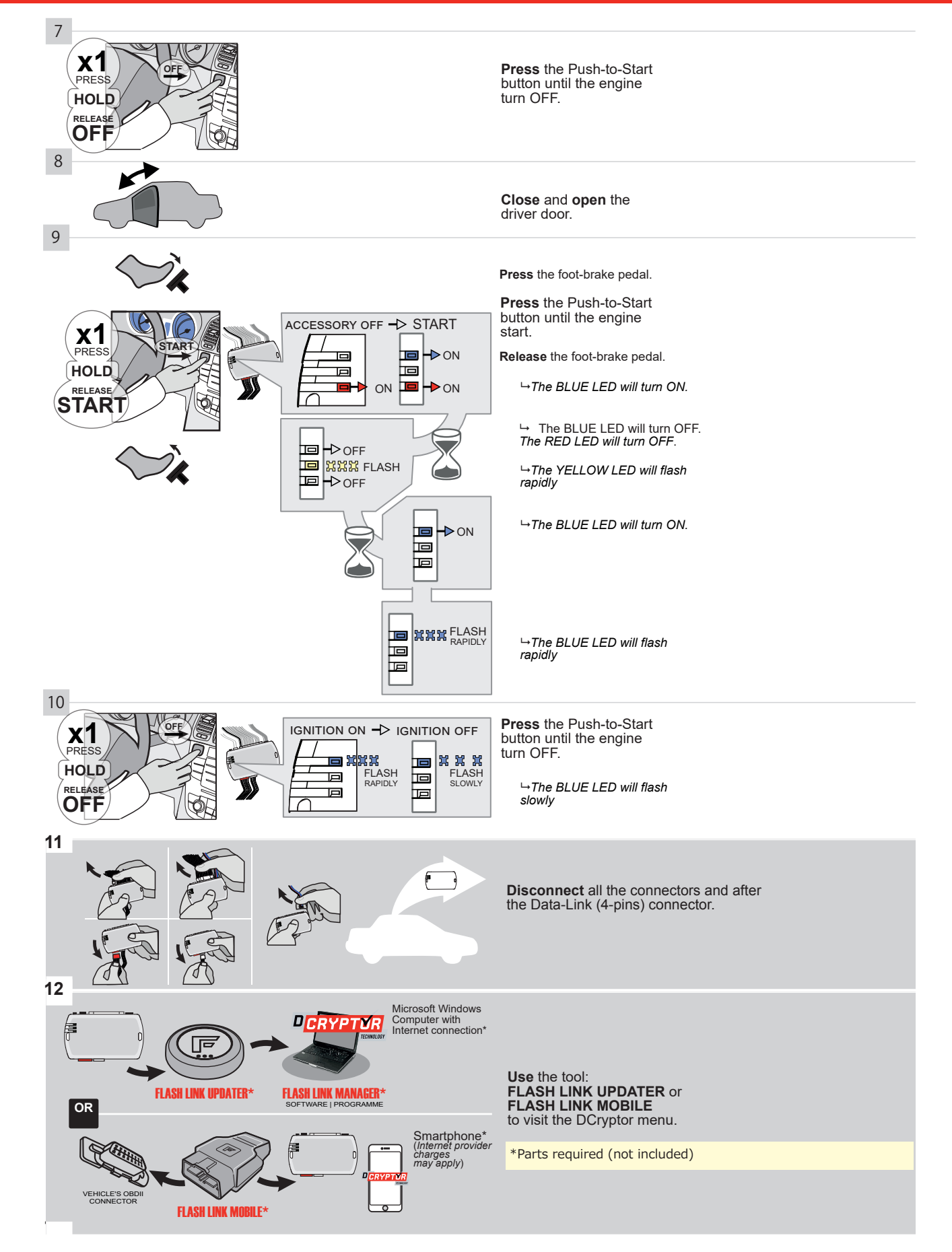

## **KEY BYPASS PROGRAMMING PROCEDURE 3/3**

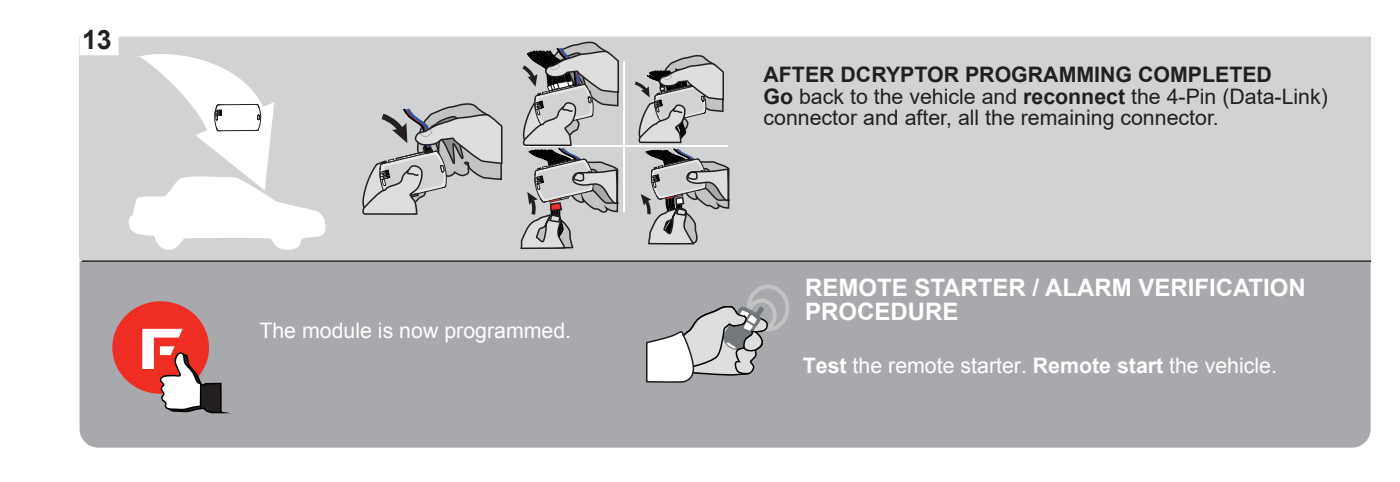

# **REMOTE STARTER FUNCTIONALITY**

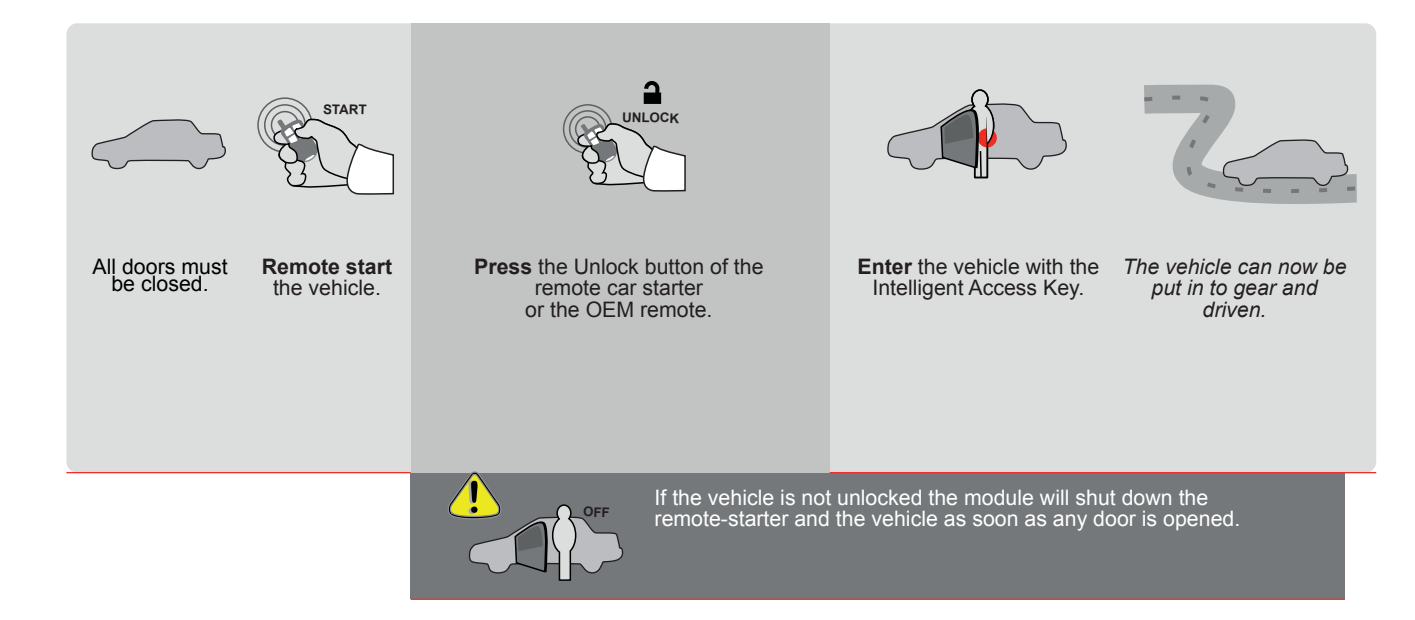

EVO

ALL Page 1 / 9

REV.: 20211027

Guide # 77371

ADDENDUM - SUGGESTED WIRING CONFIGURATION

FORTIN<sup>®</sup>

# THAR-GM6

#### ONLY COMPATIBLE WITH AUTOMATIC TRANSMISSION VEHICLES.

THARNESS STAND ALONE INSTALLATION

|          |                    |           | Vehicle functions su | ıpporte | d in this | s di <u>ag</u> ra | ım (fun     | ctional    | if equip     | ped)        |              | Ī                 |                   |                       |   |   |
|----------|--------------------|-----------|----------------------|---------|-----------|-------------------|-------------|------------|--------------|-------------|--------------|-------------------|-------------------|-----------------------|---|---|
| VEHICLE  | Immobilizer bypass | Lock      | Unlock               | Arm     | Disarm    | Trunk (open)      | RAP Disable | Tachometer | Heated Seats | Door Status | Trunk Status | Hand-Brake Status | Foot-Brake Status | OEM Remote Monitoring |   |   |
| CADILLAC |                    |           |                      |         |           |                   |             |            |              |             |              |                   |                   |                       |   |   |
| Escalade | Push-To-Start      | 2020-2021 | •                    | •       | •         | •                 | •           | •          | •            | •           | •            | •                 | •                 | •                     | • | • |
| XT4      | Push-To-Start      | 2019-2021 | •                    | •       | •         | •                 | •           | •          | •            | •           | •            | •                 | •                 | •                     | • | • |
| XT5      | Push-To-Start      | 2017-2021 | •                    | •       | •         | •                 | •           | •          | •            | •           | •            | •                 | •                 | •                     | • | • |
| XT6      | Push-To-Start      | 2020-2021 | •                    | •       | •         | •                 | •           | •          | •            | •           | •            | •                 | •                 | •                     | • | • |

|   | FIRMWARE VERSION<br>70.[45]<br>GM MINIMUM                 | To add the firmware version and the options, use the <b>FLASH LINK UPDATER</b> or <b>FLASH LINK MOBILE</b> tool, sold separately. |             |                                                        |  |  |  |  |  |
|---|-----------------------------------------------------------|----------------------------------------------------------------------------------------------------|-------------|--------------------------------------------------------|--|--|--|--|--|
|   |                                                           |                                                                                                    | UNIT OPTION | DESCRIPTION                                            |  |  |  |  |  |
|   | Program bypass option                                     | n:                                                                                                    | <b>C1</b>   | OEM Remote status (Lock/Unlock) monitoring             |  |  |  |  |  |
|   |                                                           |                                                                                                    |             |                                                        |  |  |  |  |  |
|   | IF THE VEHICLE IS NOT EQUIPPE<br>WITH FUNCTIONAL HOOD PIN | N: A'                                                                                                    | 1           | Hood trigger (Output Status).                          |  |  |  |  |  |
|   |                                                           |                                                                                                    |             |                                                        |  |  |  |  |  |
|   |                                                           |                                                                                                    | <b>D6</b>   | Push-to-Start                                          |  |  |  |  |  |
|   |                                                           |                                                                                                    |             |                                                        |  |  |  |  |  |
|   | Grontin<br>Gevoall                                        | KX-XX                                                                                                    | 0           | DFF BY DEFAULT DEACTIVATED                             |  |  |  |  |  |
|   |                                                           |                                                                                                    | 5           | ON MANUFACTURED MODULES<br>BETWEEN: 04/2018 TO 04/2019 |  |  |  |  |  |
| 2 | Parts required (Not included)                             |                                                                                                    |             |                                                        |  |  |  |  |  |
|   | 1X THAR-GM6                                               |                                                                                                    |             |                                                        |  |  |  |  |  |
|   |                                                           |                                                                                                    |             |                                                        |  |  |  |  |  |
|   |                                                           |                                                                                                    |             |                                                        |  |  |  |  |  |

| MANDATORY INSTALL |   |                                                                                                    |                         |     |     | THIS MODULE<br>QUALIFIED                                |                     |
|-------------------|---|----------------------------------------------------------------------------------------------------|-------------------------|-----|-----|---------------------------------------------------------|---------------------|
| * HOOD PIN        | Î | HOOD STATUS: THE HOOD PIN SWITCH MUST BE INS<br>IF THE VEHICLE CAN BE REMOTE STARTED WITH THI<br>SET FUNCTION A11 TO OFF. | stalled<br>E hood open, | A11 | OFF | is an essential security element and must be installed. | CONNECTION<br>DAMAG |
|                   |   |                                                                                                    |                         |     |     | 1                                                       |                     |

HIS MODULE MUST BE INSTALLED BY A QUALIFIED TECHNICIAN. A WRONG CONNECTION CAN CAUSE PERMANENT DAMAGE TO THE VEHICLE.

## PARTS REQUIRED (NOT INCLUDED)

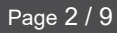

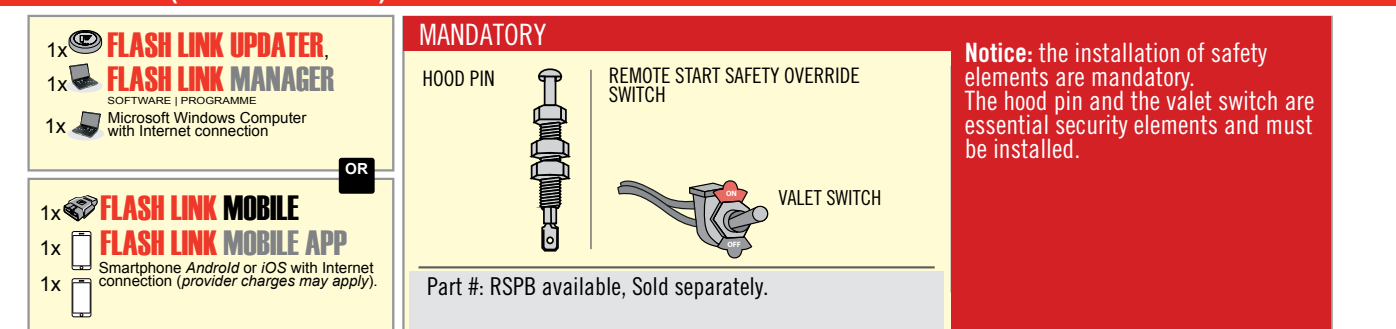

# STAND ALONE CONFIGURATION

|  | Program bypass option                      | UNIT OPTION | DESCRIPTION                                                                    |  |  |  |  |
|--|--------------------------------------------|-------------|--------------------------------------------------------------------------------|--|--|--|--|
|  | OEM Remote Stand Alone Remote Starter:     | OR D1.10    | By default, LOCK, LOCK, LOCK<br>Par défaut, VERROUILLE, VERROUILLE, VERROUILLE |  |  |  |  |
|  |                                            | D1.1 UNLBCK |                                                                                |  |  |  |  |
|  | Program bypass option with oem remote:     | UNIT OPTION | DESCRIPTION                                                                    |  |  |  |  |
|  |                                            | C4          | OEM Remote Monitoring                                                          |  |  |  |  |
|  |                                            | 61          |                                                                                |  |  |  |  |
|  | Program bypass option with RF KIT antenna: | UNIT OPTION | DESCRIPTION                                                                    |  |  |  |  |
|  |                                            | H1 to H6    | Supported RF Kits and select RF Kit                                            |  |  |  |  |
|  |                                            |             |                                                                                |  |  |  |  |

# **REMOTE STARTER FUNCTIONALITY**

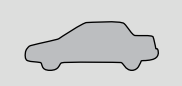

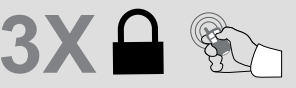

All doors must be closed.

Press the OEM remote's Lock button 3x to remote-start (or remote-stop) the vehicle.

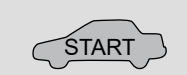

The vehicle will START.

# REMOTE STARTER DIAGNOSTICS MODULE RED LED x2 flash : Brake ON x3 flash : No tach x4 flash : Ignition before start

x5 flash : Hood Open

**REMOTE STARTER WARNING CARD** 

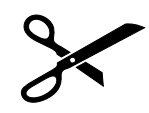

CUT THIS WARNING CARD AND STICK IT ON A VISIBLE PLACE: or use the package RSPB, Sold separately.

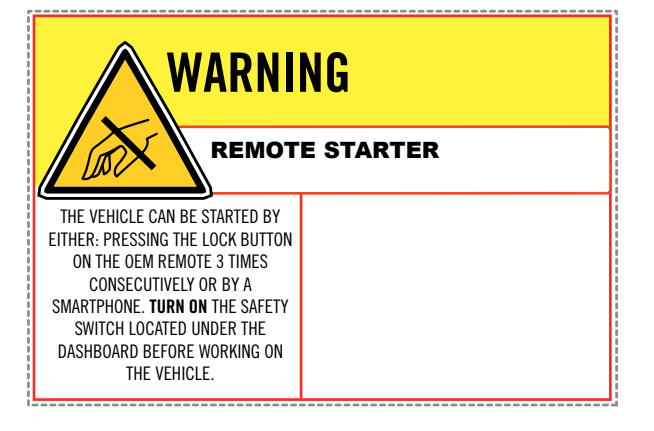

BCM located on passenger side center console

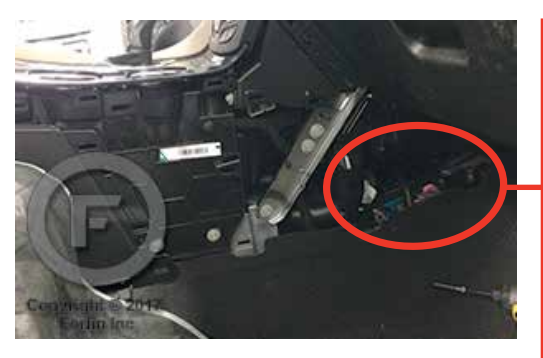

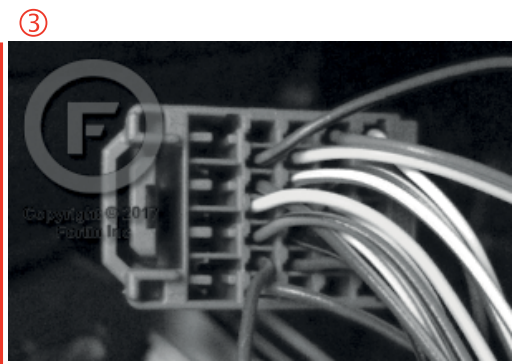

2

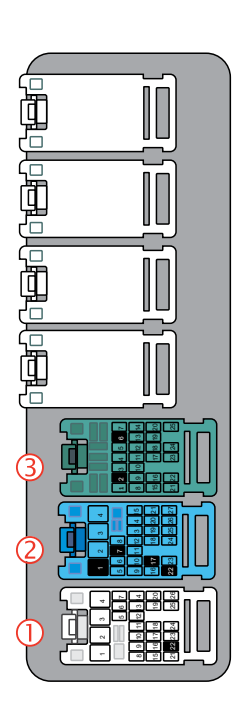

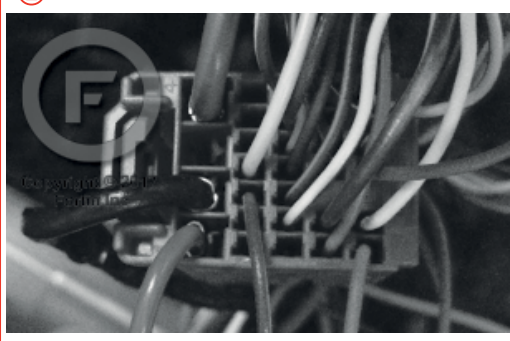

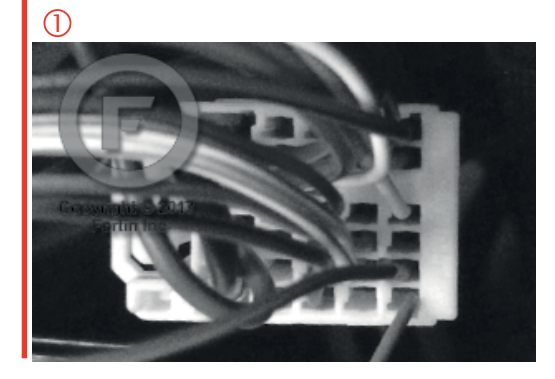

# **AUTOMATIC TRANSMISSION WIRING CONNECTION**

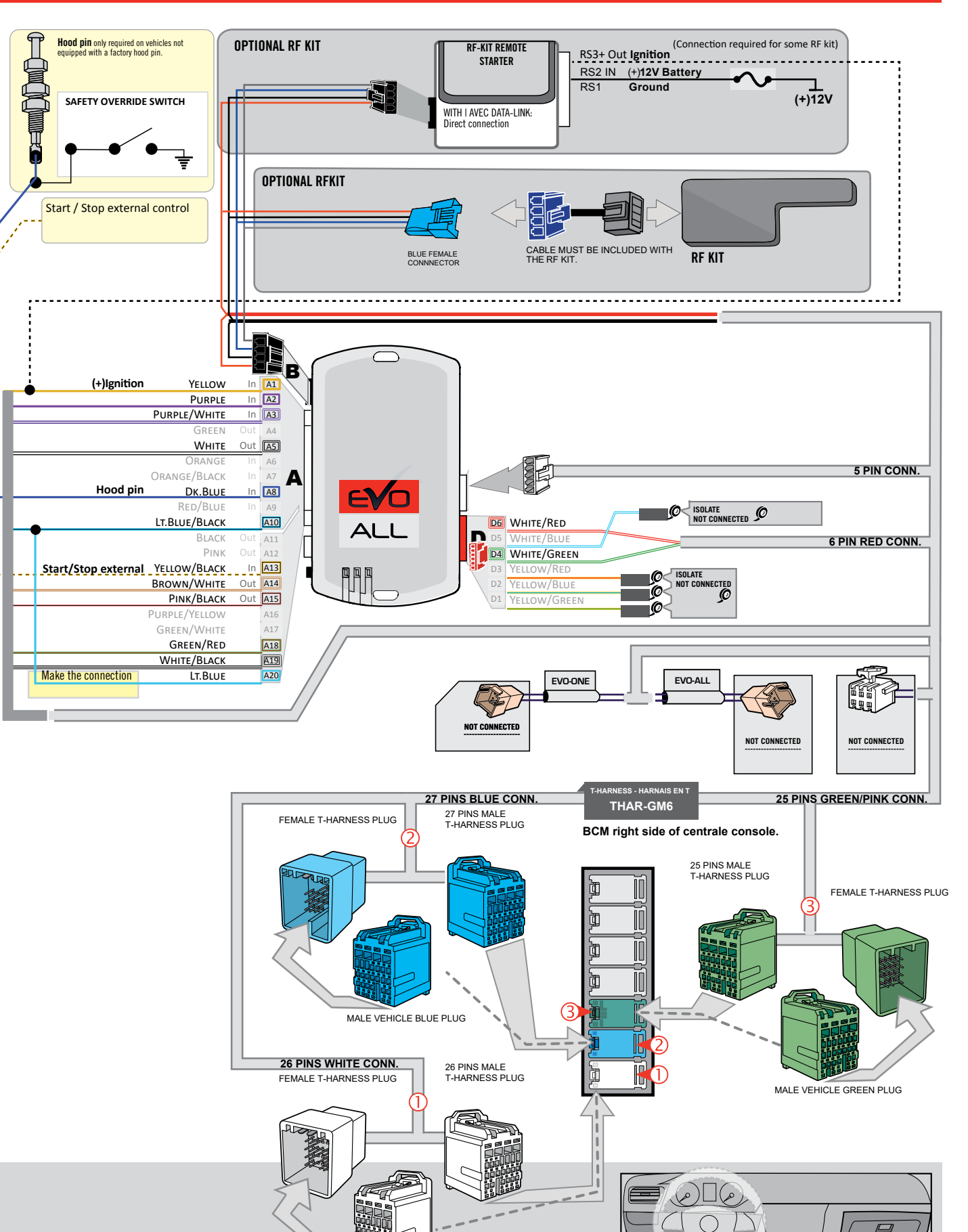

MALE VEHICLE WHITE PLUG

Guide # 77371

# **KEY BYPASS PROGRAMMING PROCEDURE 1/3**

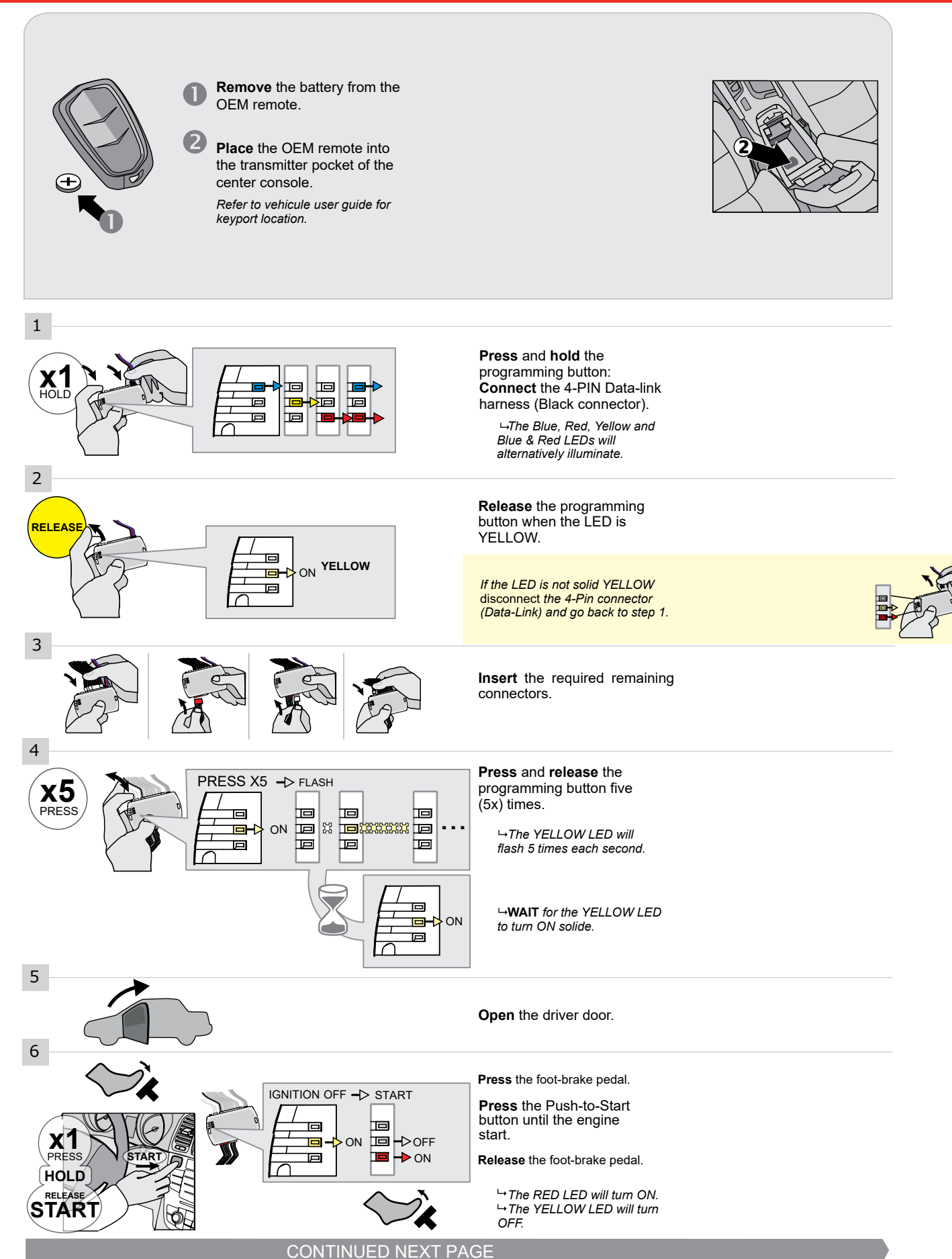

#### **KEY BYPASS PROGRAMMING PROCEDURE 2/3**

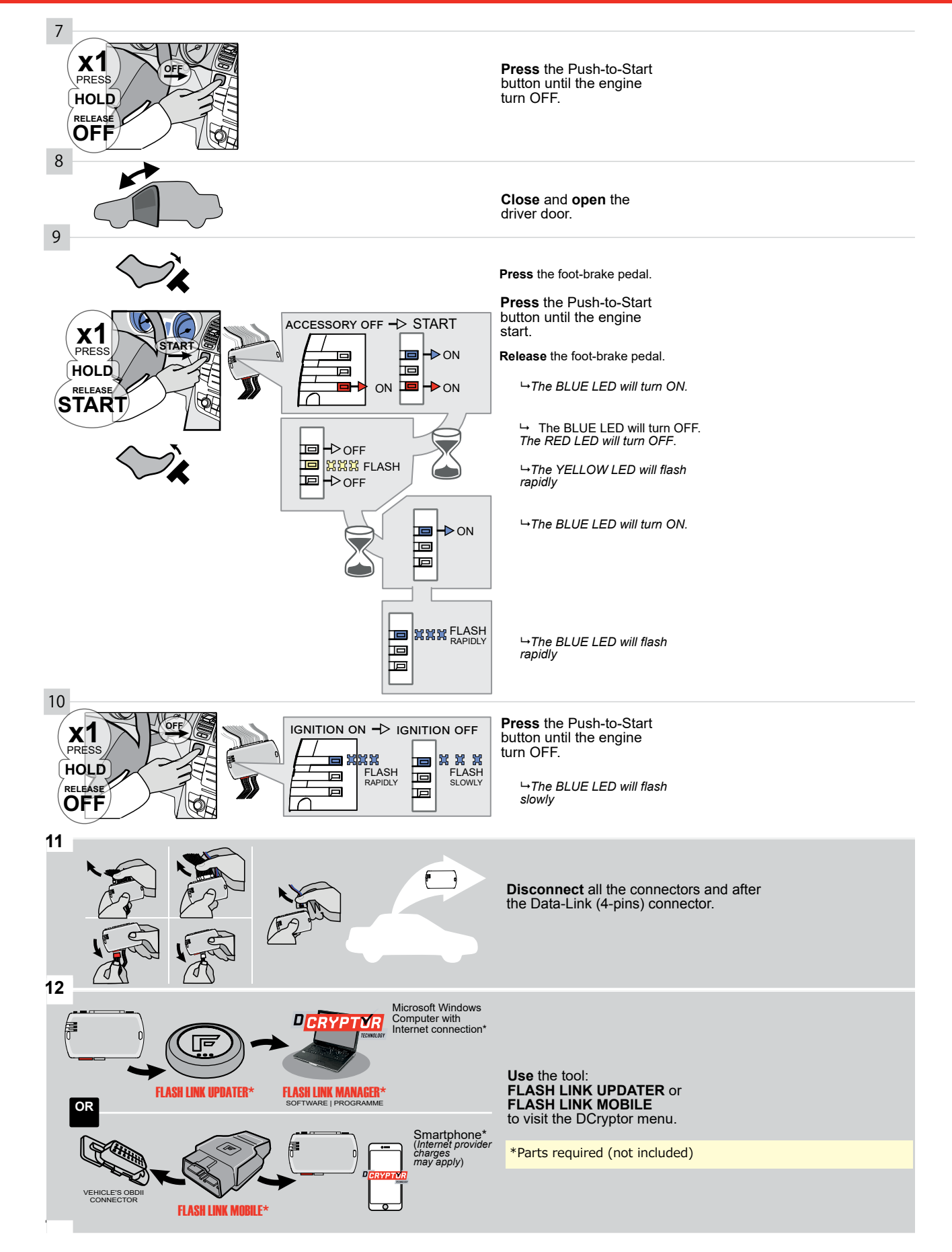

## **KEY BYPASS PROGRAMMING PROCEDURE 3/3**

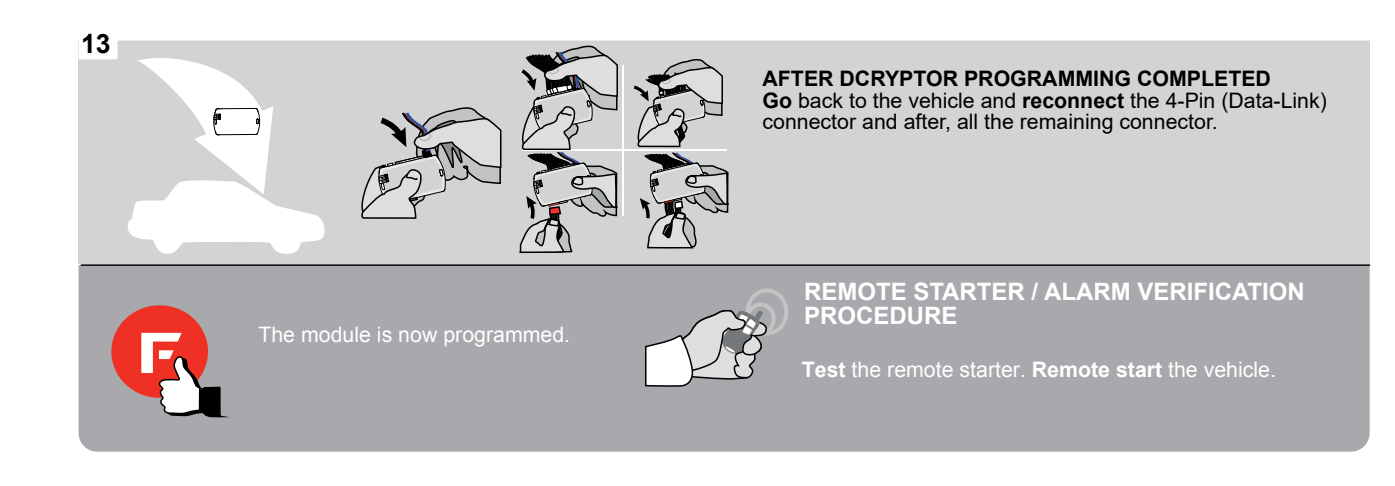

# FORTIN

# **REMOTE STARTER FUNCTIONALITY**

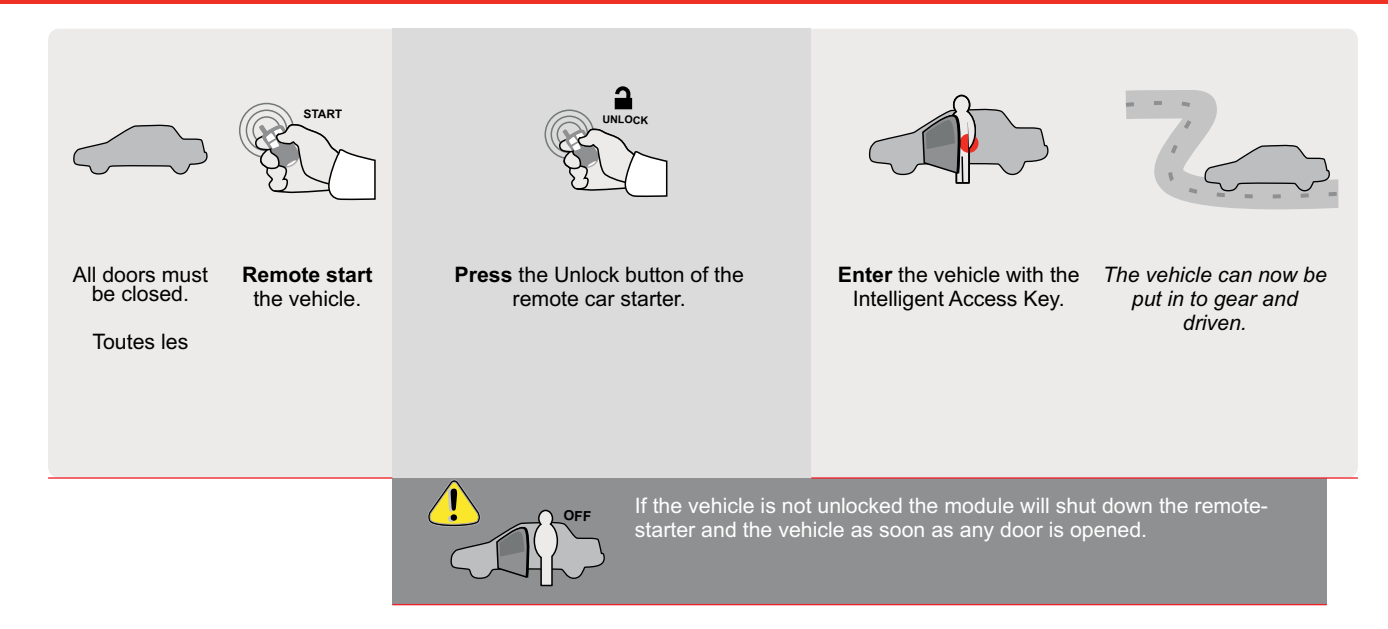

E

Guide # 95351

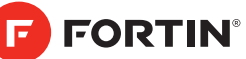

# **REGULAR INSTALLATION AND THAR-GM6**

ADDENDUM - SUGGESTED WIRING CONFIGURATION

|                |         | Vehicle functions supported in this diagram (functional if equipped) |                              |                    |      |                    |     |        |                       |               |                |                        |                            |                                |                   |                   |                          |                                           |
|----------------|---------|----------------------------------------------------------------------|------------------------------|--------------------|------|--------------------|-----|--------|-----------------------|---------------|----------------|------------------------|----------------------------|--------------------------------|-------------------|-------------------|--------------------------|-------------------------------------------|
| VEHIC          | CLE     |                                                                      | YEARS                        | Immobilizer bypass | Lock | Unlock             | Arm | Disarm | Parking Light         | Trunk (open)  | RAP Disable    | Tachometer             | Door Status                | Trunk Status                   | Hand-Brake Status | Foot-Brake Status | OEM Remote<br>Monitoring | R.S. OEM remote<br>Stand Alone compatible |
| CHE\           | /ROLET  |                                                                      |                              |                    |      |                    |     |        |                       |               |                |                        |                            |                                |                   |                   |                          |                                           |
| Impala         | a Push- | To-Start                                                             | 2014-2019                    | •                  | •    | •                  | •   | •      | •                     | •             | •              | •                      | •                          | •                              | •                 | •                 | •                        | •                                         |
| BYPASS FIRMWAR |         |                                                                      |                              | RE VERSION         |      |                    |     | F      | To ad<br>L <b>ASH</b> | d the<br>LINK | firmwa<br>CUPD | are ve<br>ATER<br>sold | rsion a<br>cor FL<br>separ | and th<br><b>ASH</b><br>ately. | ie opti<br>LINK   | ons, u<br>MOB     | ise the<br>ILE tool,     |                                           |
|                |         |                                                                      | Brogram bypass option UNIT C |                    |      | OPTION DESCRIPTION |     |        |                       |               |                |                        |                            |                                |                   |                   |                          |                                           |

|                        | IF THE VEHICLE IS NOT EC<br>WITH FUNCTIONAL HC                                                                                         | QUIPPED<br>DOD PIN:                                         | A11         | OFF                                                        | Hood trigger (                                                   | Output Status).                                          |  |  |  |
|------------------------|----------------------------------------------------------------------------------------------------|-------------------------------------------------------------|-------------|------------------------------------------------------------|------------------------------------------------------------------|----------------------------------------------------------|--|--|--|
| <b>. .</b>             |                                                                                                    | UNIT C                                                      | OPTION      | DESCRIPTION                                                |                                                                  |                                                          |  |  |  |
|                        | Program bypas                                                                                                    | s option:                                                   | C1          |                                                            | OEM Remote status (Lock/Unlock)<br>monitoring                    |                                                          |  |  |  |
|                        |                                                                                                    |                                                             | D           | 6                                                          | Push-to-Start                                                    |                                                          |  |  |  |
|                        |                                                                                                    | DATE. VV VV                                                 |             |                                                            |                                                                  |                                                          |  |  |  |
|                        |                                                                                                    |                                                             |             | OFF                                                        | By default<br>DEACTIVATE                                         | By default<br>DEACTIVATED                                |  |  |  |
|                        |                                                                                                    |                                                             |             | ON                                                         | MANUFACTURED MODULES<br>BETWEEN: 04/2018 TO 04/2019              |                                                          |  |  |  |
| Program remo           | te starter option for R.S.                                                                                                    | Enable<br>Press 3x Lock to remote start with the OEM remote |             |                                                            |                                                                  |                                                          |  |  |  |
| UEM P                  | 38                                                                                                    | 2                                                           |             |                                                            |                                                                  |                                                          |  |  |  |
| MANDATORY IN           | STALL                                                                                                    |                                                             |             | Notice: the instal                                         | lation of safety                                                 | THIS MODULE MUST BE INSTALLED BY A                       |  |  |  |
| *HOOD HOOD<br>PIN REMO | STATUS : THE HOOD PIN SWITCH (INCLUDED) A11 BE INSTALLED IF THE VEHICLE CAN BE TE STARTED WITH THE HOOD OPEN, SET FUNCTION A11 TO OFF. | SECUR                                                       | ITY STICKER | elements are man<br>and the sticker ar<br>elements and mus | datory. The hood pin<br>e essential security<br>st be installed. | CONNECTION CAN CAUSE PERMANENT<br>DAMAGE TO THE VEHICLE. |  |  |  |
| H                      |                                                                                                    | ATTEN                                                       | Included    |                                                            |                                                                  |                                                          |  |  |  |

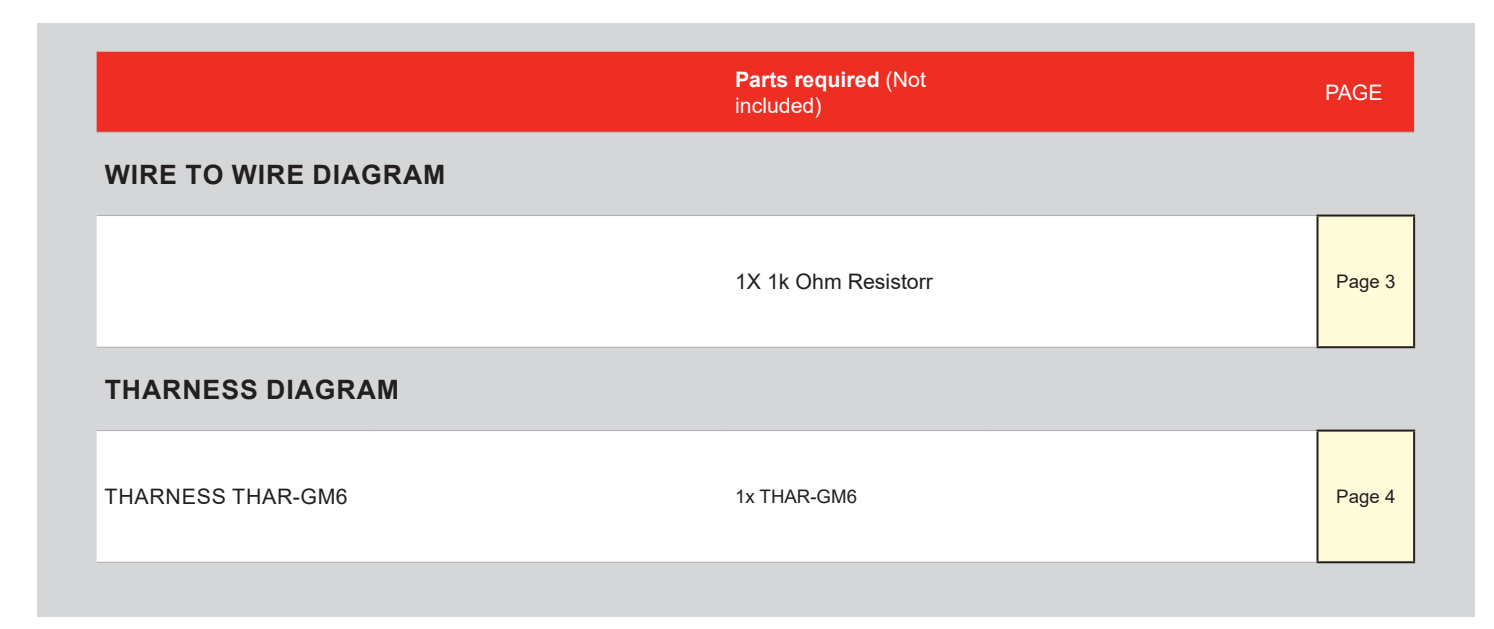

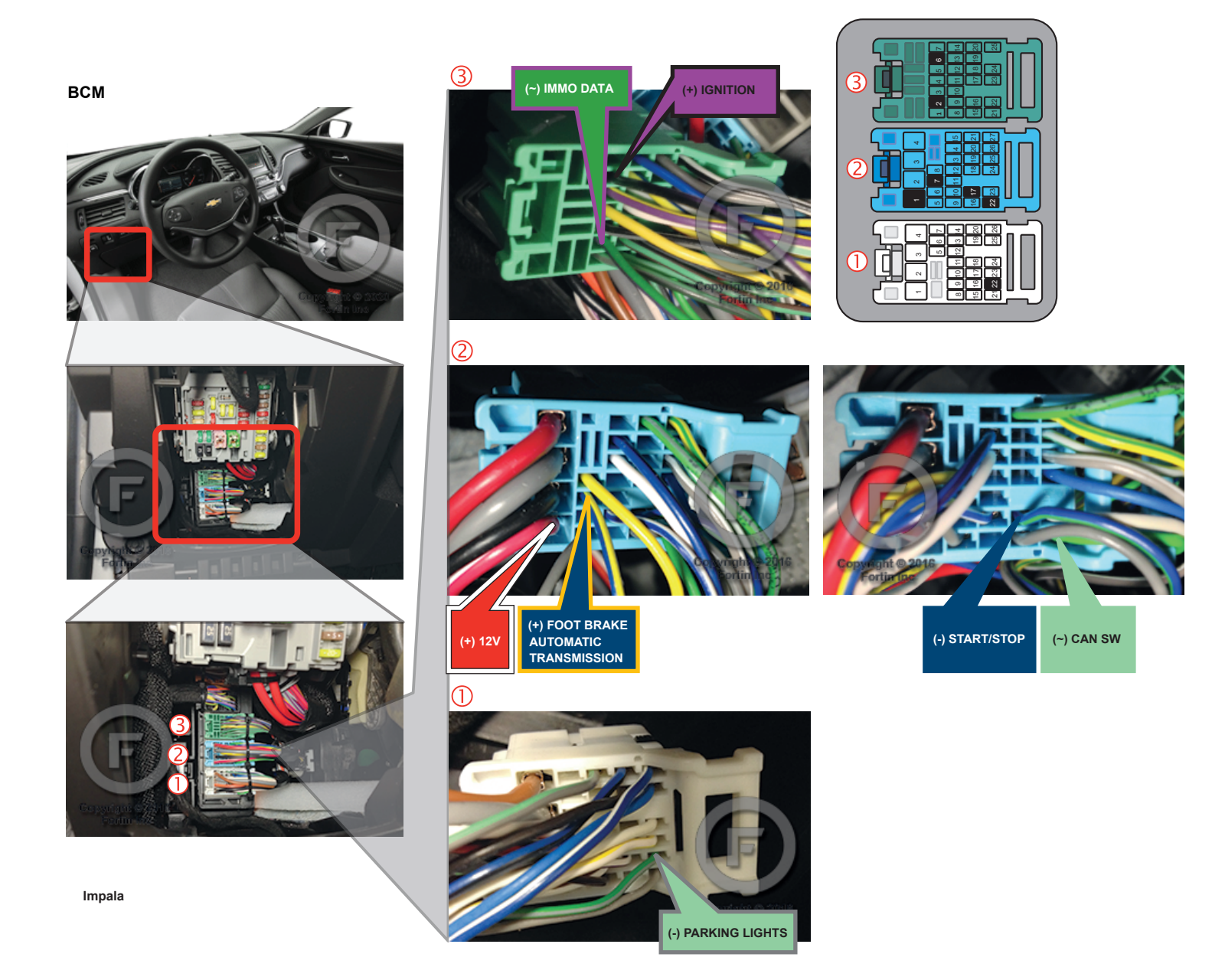
### AUTOMATIC TRANSMISSION WIRING CONNECTION

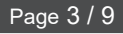

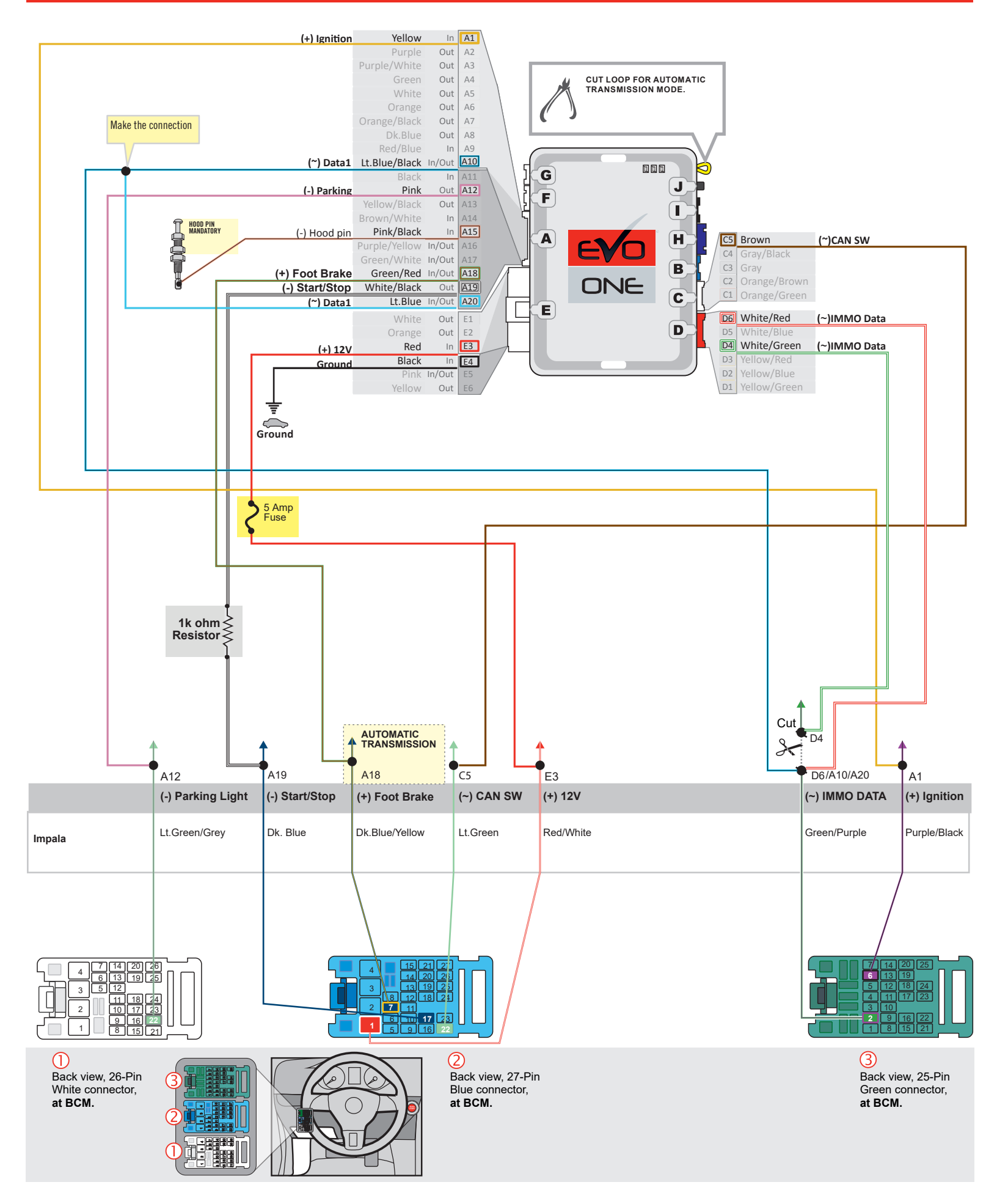

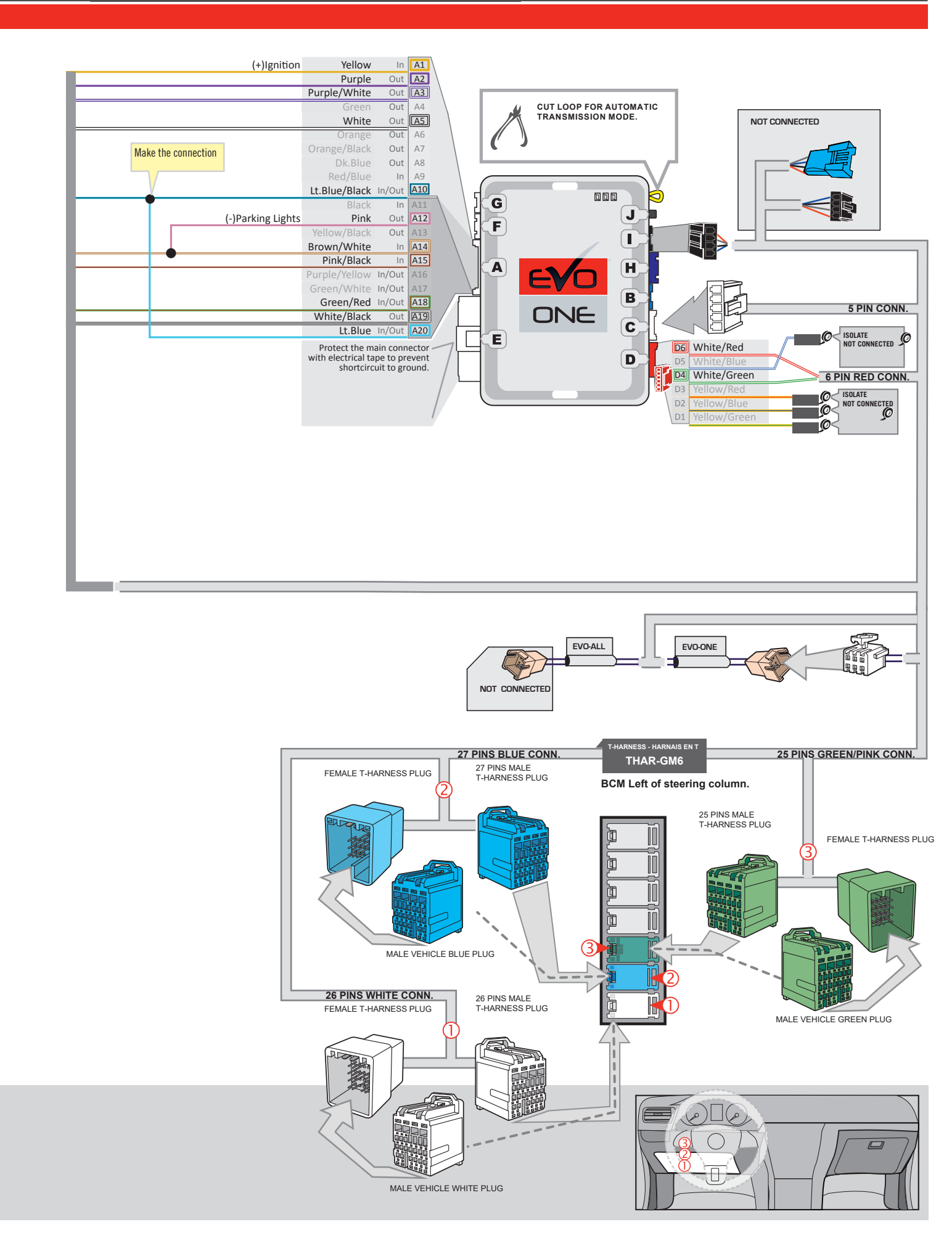

### **KEY BYPASS PROGRAMMING PROCEDURE 1/2**

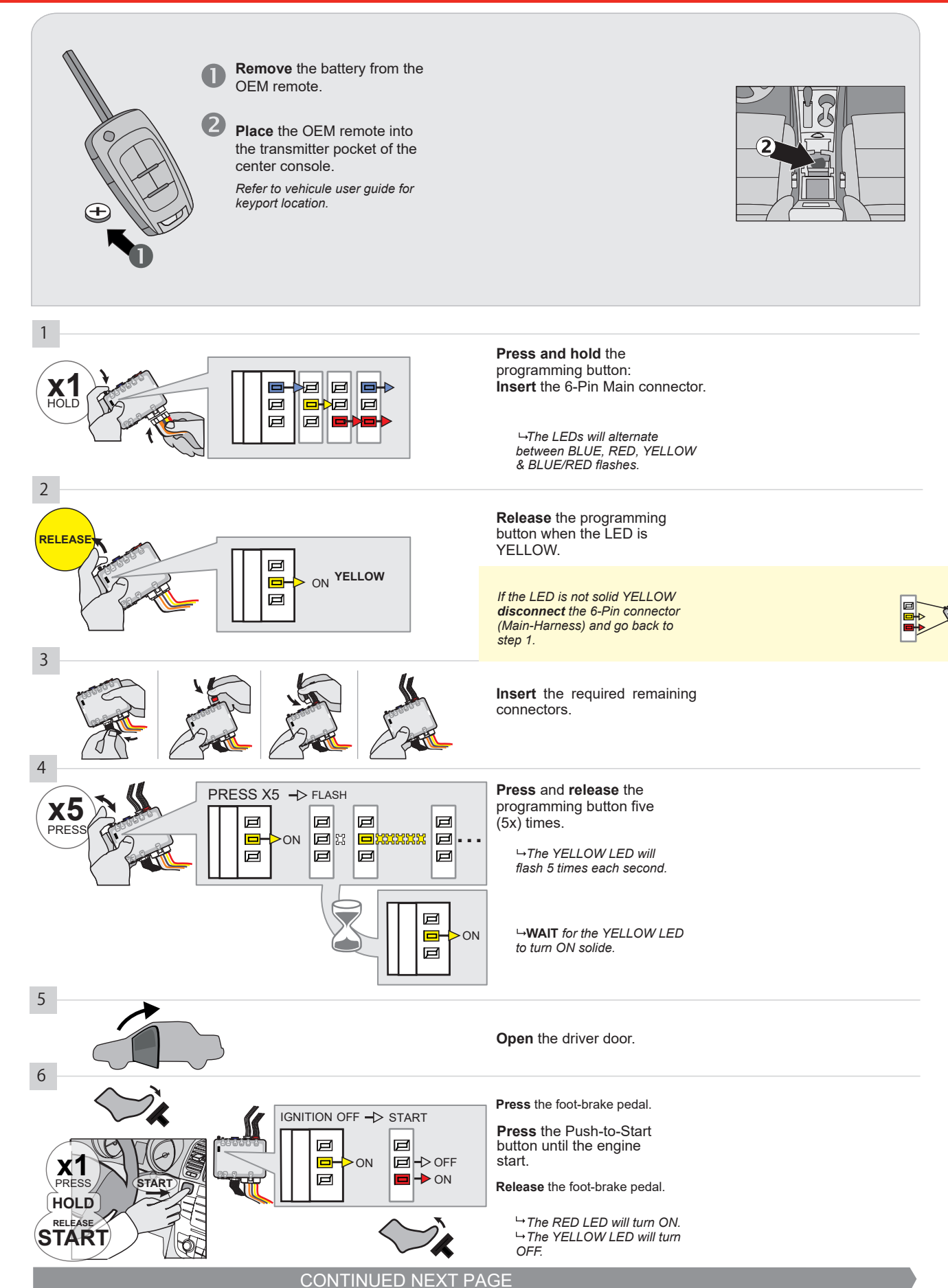

#### **KEY BYPASS PROGRAMMING PROCEDURE 2/2**

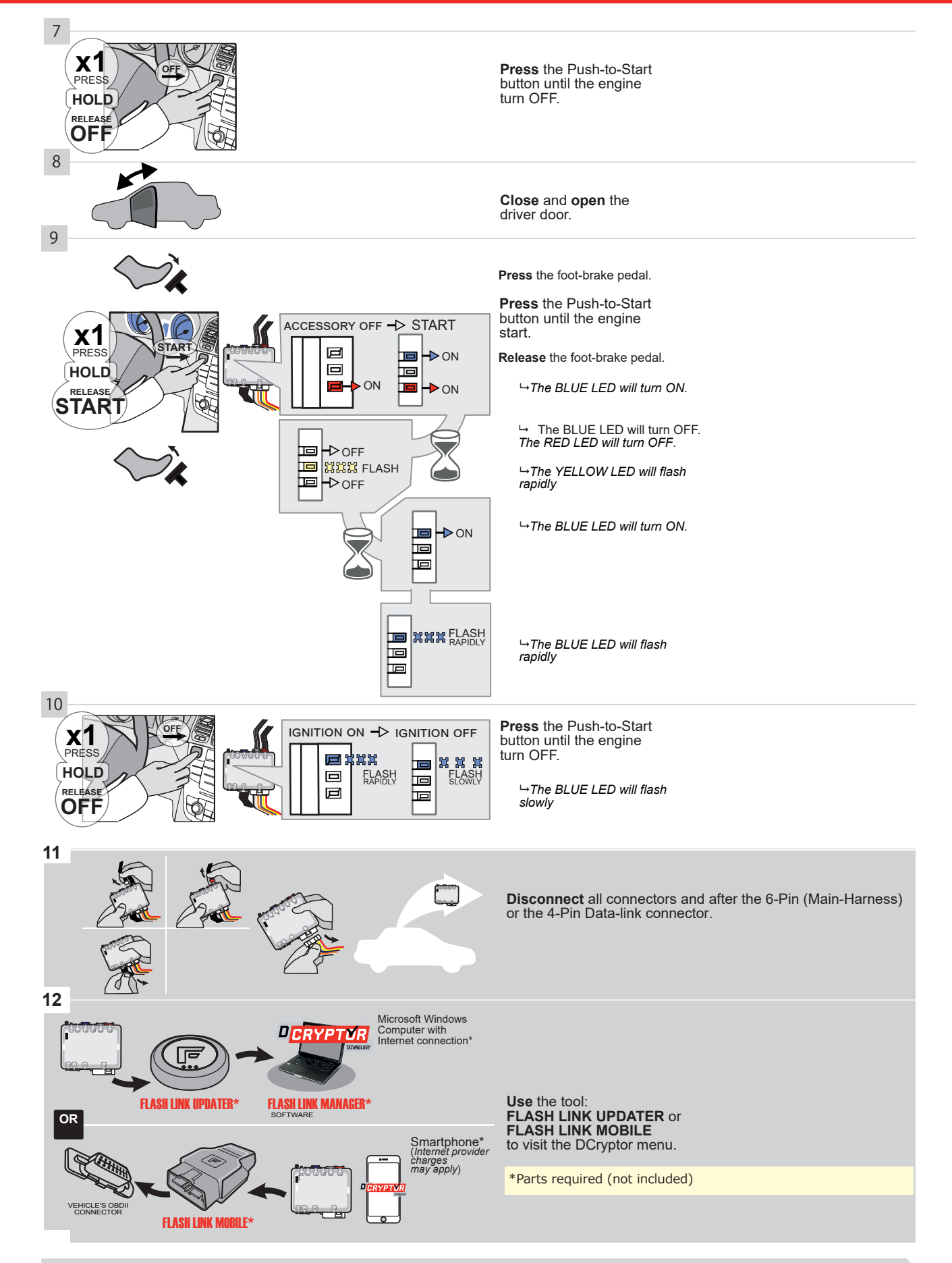

# KEY BYPASS PROGRAMMING PROCEDURE 3/3

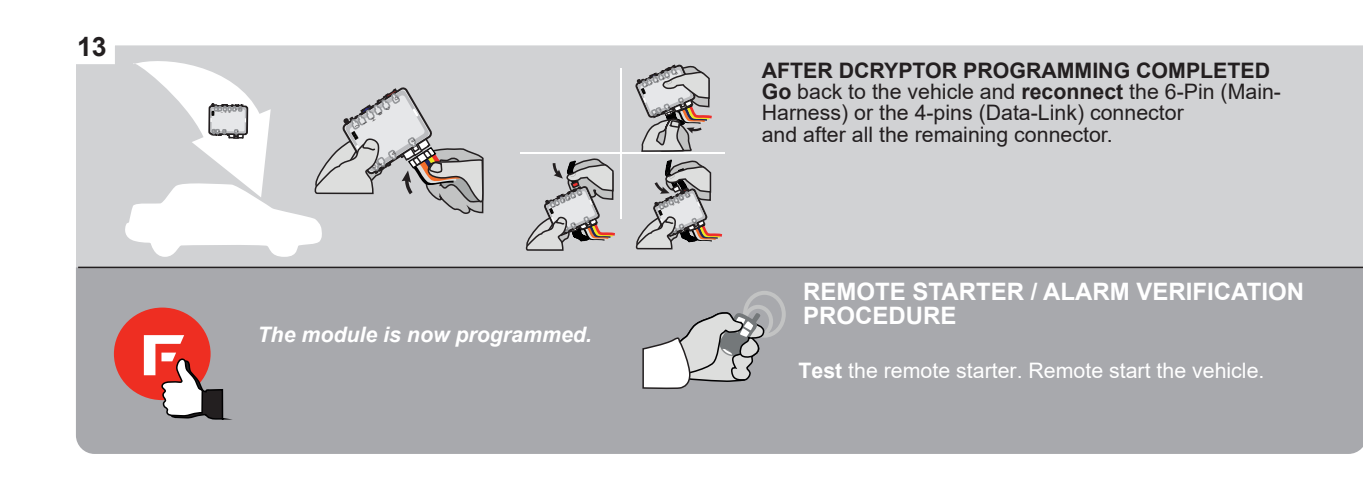

#### **REMOTE STARTER PROGRAMMING PROCEDURE**

<u>ک</u>

# REFER TO THE **QUICK INSTALL GUIDE** INCLUDED WITH THE MODULE FOR THE REMOTE STARTER PROGRAMMING.

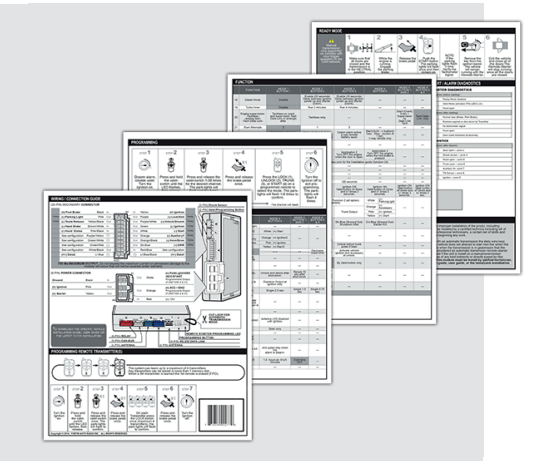

## REMOTE STARTER FUNCTIONALITY

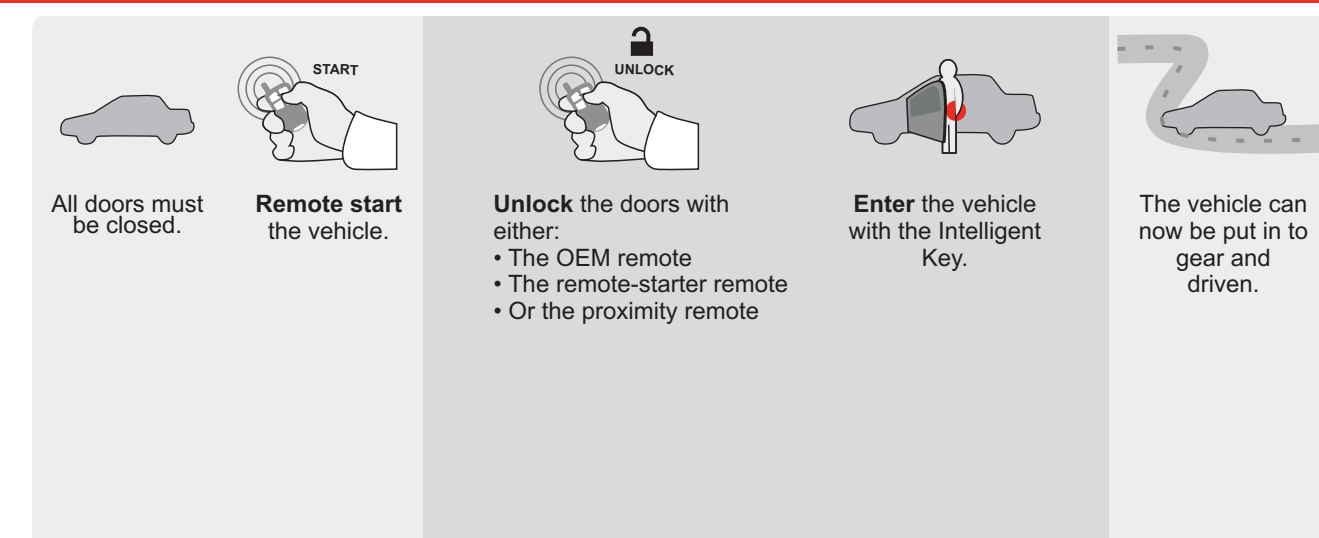

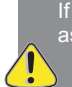

If the vehicle is not unlocked with one of these conditions the remote-starter will shut down as soon as any door is opened.

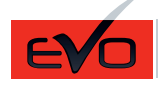

ONE Page 1/9

REV.: 20200922

Guide # 95381

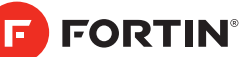

# **REGULAR INSTALLATION AND THAR-GM6 INSTALLATION**

ADDENDUM - SUGGESTED WIRING CONFIGURATION

|          |                                                                                                    |       | Vehicle functions supported in this diagram (functional if equipped) |     |     |     |     |            |           |           |          |           |           |                 |                 |                      |                                                         |
|----------|----------------------------------------------------------------------------------------------------|-------|----------------------------------------------------------------------|-----|-----|-----|-----|------------|-----------|-----------|----------|-----------|-----------|-----------------|-----------------|----------------------|---------------------------------------------------------|
| VEHICLE  | PI<br>Biological Contractions of the second second sec | YEARS | nobilizer bypass                                                     | ×   | ock | u   | arm | king Light | nk (open) | P Disable | chometer | or Status | nk Status | nd-Brake Status | ot-Brake Status | M Remote<br>nitoring | <ol> <li>OEM remote<br/>ind Alone compatible</li> </ol> |
|          |                                                                                                    |       | <u><u> </u></u>                                                      | Loc | Un  | Arn | Dis | Par        | Tru       | RA        | Tac      | Do        | Tru       | Hai             | Foc             | Mo                   | R.S<br>Sta                                              |
| BUICK    |                                                                                                    |       |                                                                      |     |     |     |     |            |           |           |          |           |           |                 |                 |                      |                                                         |
| LaCrosse | Push-To-Start                                                                                                    | 2010  | •                                                                    | •   | •   | •   | •   | •          | •         | •         | •        | •         | •         | •               | •               | •                    | •                                                       |

| BYPASS FIRMWARE VERSION |         | To add the firmware version and the options, use<br>FLASH LINK UPDATER or FLASH LINK MOBILE |                  |  |  |  |  |  |
|-------------------------|---------|---------------------------------------------------------------------------------------------|------------------|--|--|--|--|--|
| <b>70.[41]</b>          |         |                                                                                             | sold separately. |  |  |  |  |  |
|                         |         |                                                                                             |                  |  |  |  |  |  |
| Program bypass option   | UNIT OP | TION                                                                                        | DESCRIPTION      |  |  |  |  |  |

|              | WITH FUNCTIONAL HOOD PIN:                                                                                                    | WITH FUNCTIONAL HOOD PIN: |                                            |                                                     |  |  |  |  |  |
|--------------|----------------------------------------------------------------------------------------------------|---------------------------|--------------------------------------------|-----------------------------------------------------|--|--|--|--|--|
|              |                                                                                                    | UNIT                      | OPTION                                     | DESCRIPTION                                         |  |  |  |  |  |
|              | Program bypass option:                                                                                                    |                           |                                            | OEM Remote status (Lock/Unlock)                     |  |  |  |  |  |
|              |                                                                                                    | C                         | :1                                         | monitoring                                          |  |  |  |  |  |
|              |                                                                                                    | Г                         | 96                                         | Push-to-Start                                       |  |  |  |  |  |
|              |                                                                                                    |                           | ,                                          |                                                     |  |  |  |  |  |
| ~            |                                                                                                    |                           | OFF                                        | By default<br>DEACTIVATED                           |  |  |  |  |  |
| <u>(</u> ) A |                                                                                                    | E5                        | ON                                         | MANUFACTURED MODULES<br>BETWEEN: 04/2018 TO 04/2019 |  |  |  |  |  |
| Program remo | te starter option for R.S.                                                                                                    | nable                     | k to remote s                              | start with the OEM remote                           |  |  |  |  |  |
| OEMF         | <b>38</b> 2                                                                                                    |                           | k to remote s                              |                                                     |  |  |  |  |  |
| MANDATORY IN | STALL_                                                                                                    |                           | Notice: the instal                         | THIS MODULE MUST BE INSTALLED BY A                  |  |  |  |  |  |
| *HOOD<br>PIN | STATUS : THE HOOD PIN SWITCH (INCLUDED)       A11       OFF       SECUR         BE INSTALLED IF THE VEHICLE CAN BE       TE STARTED WITH THE HOOD OPEN, SET FUNCTION A11 TO OFF.       A 100 | RITY STICKER              | and the sticker are mar<br>elements and mu | re essential security<br>st be installed.           |  |  |  |  |  |
| H            |                                                                                                    | Included                  |                                            |                                                     |  |  |  |  |  |

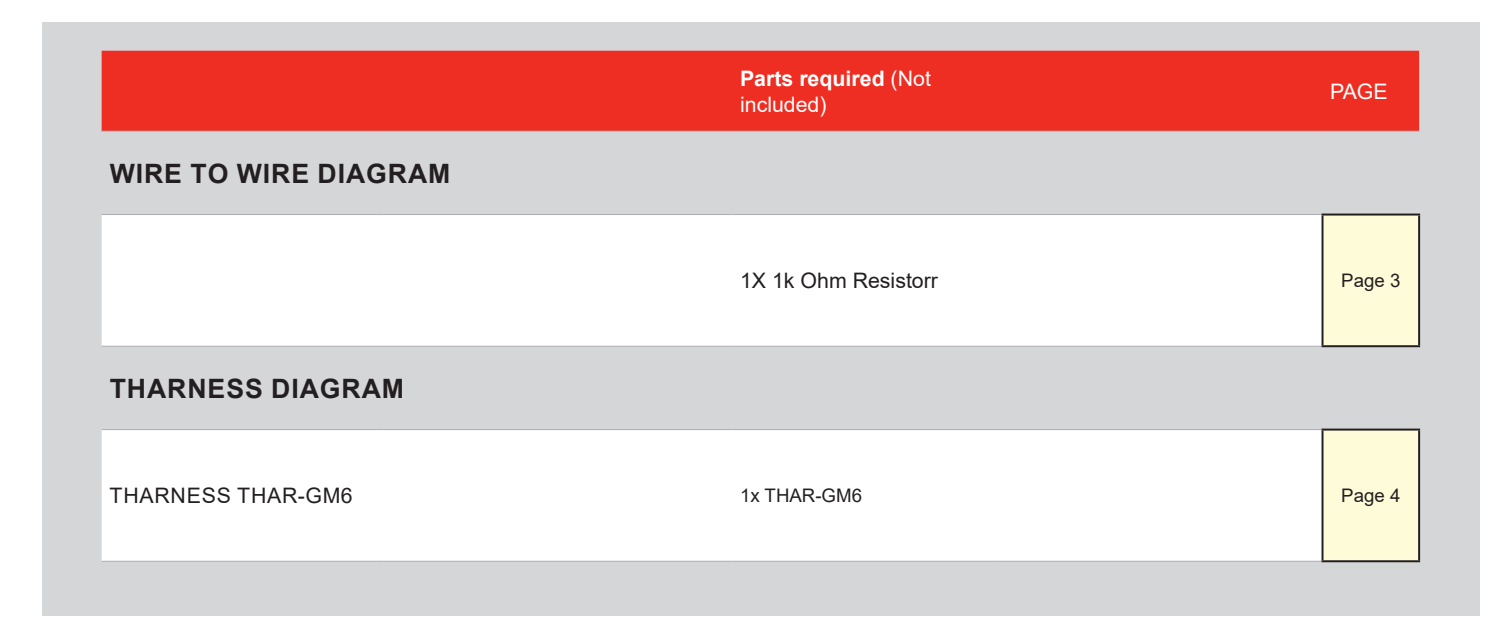

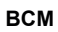

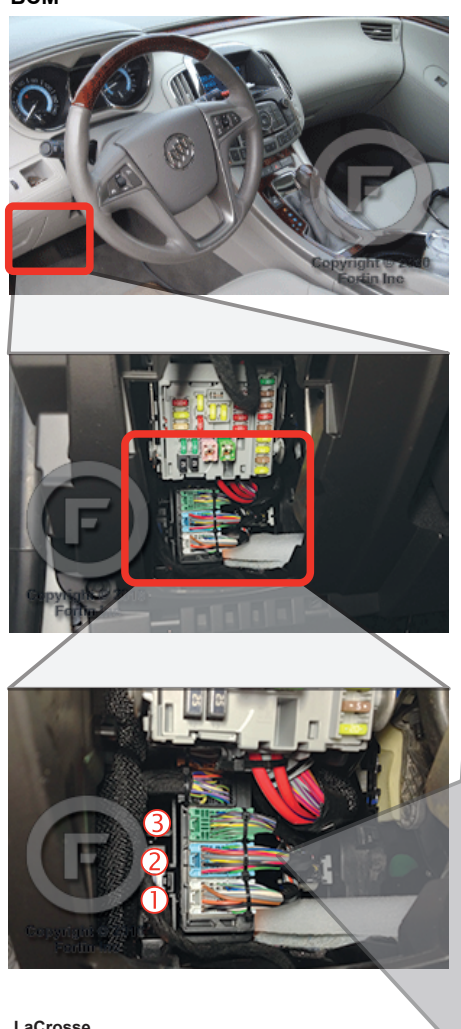

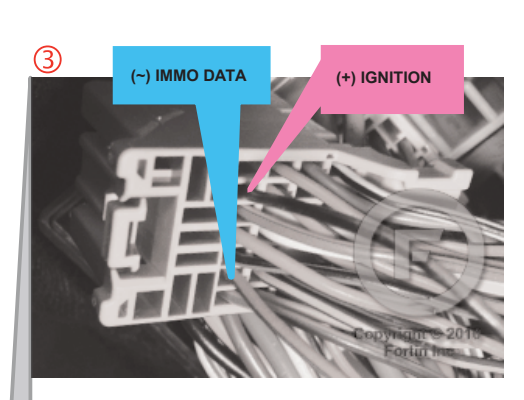

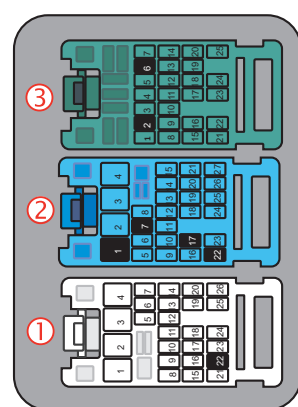

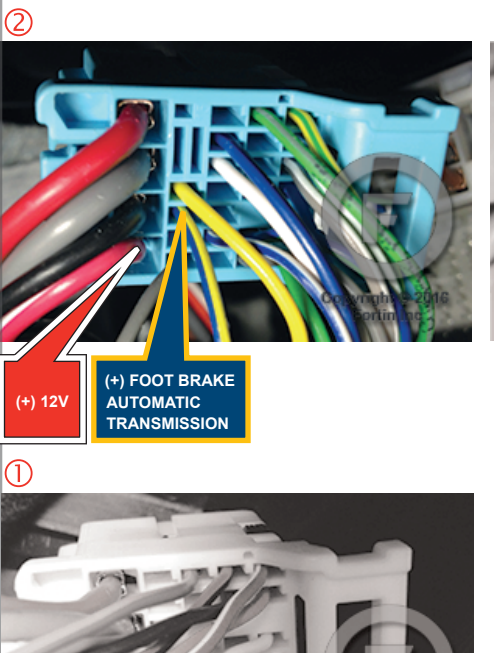

(-) PARKING LIGHTS

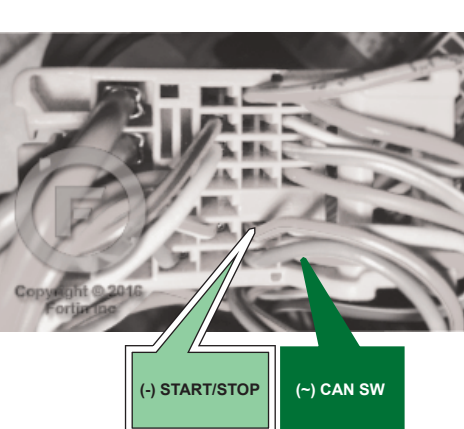

LaCrosse 2010

# AUTOMATIC TRANSMISSION WIRING CONNECTION

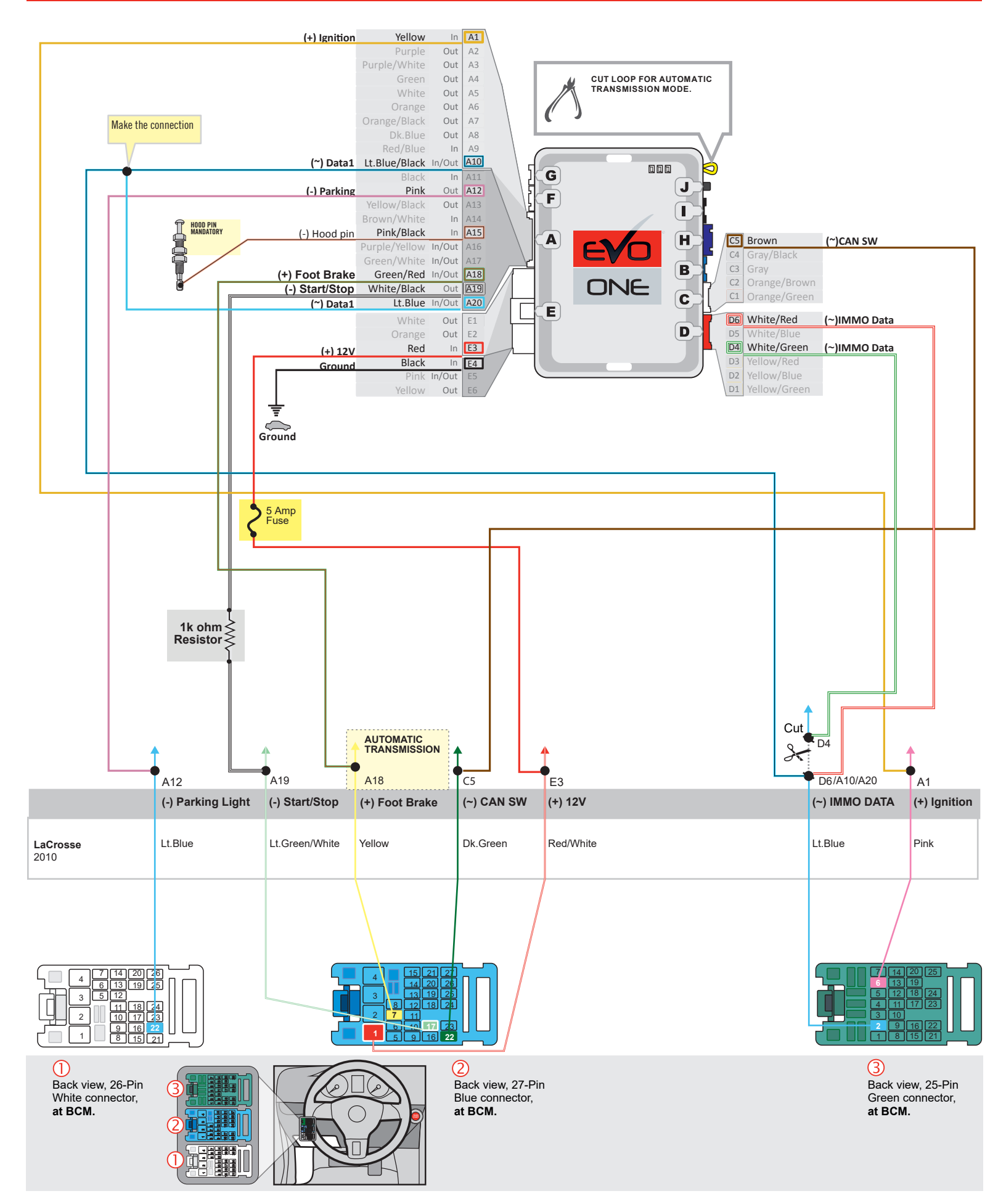

F FORTIN

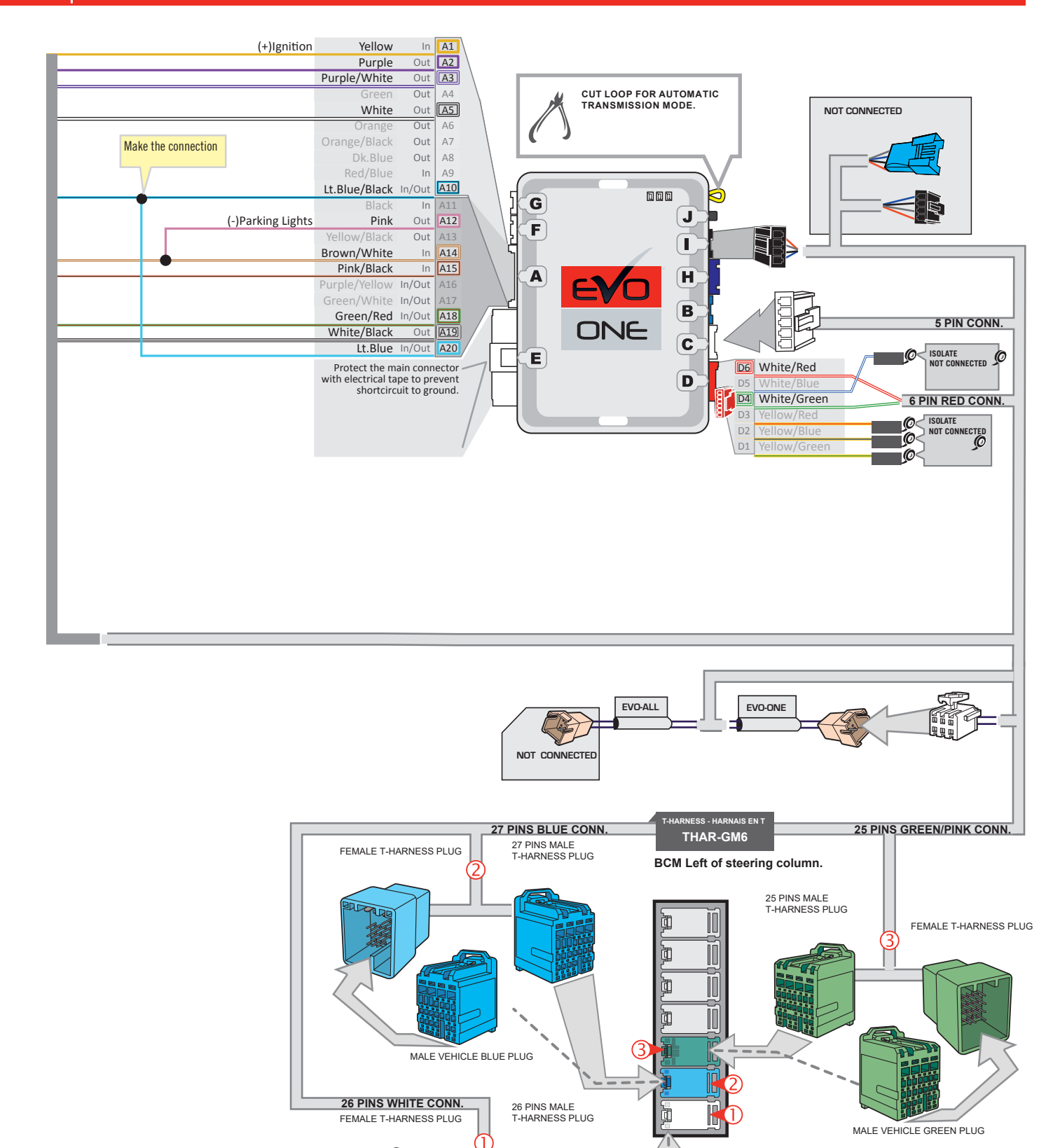

MALE VEHICLE WHITE PLUG

JID

1

1

### **KEY BYPASS PROGRAMMING PROCEDURE 1/2**

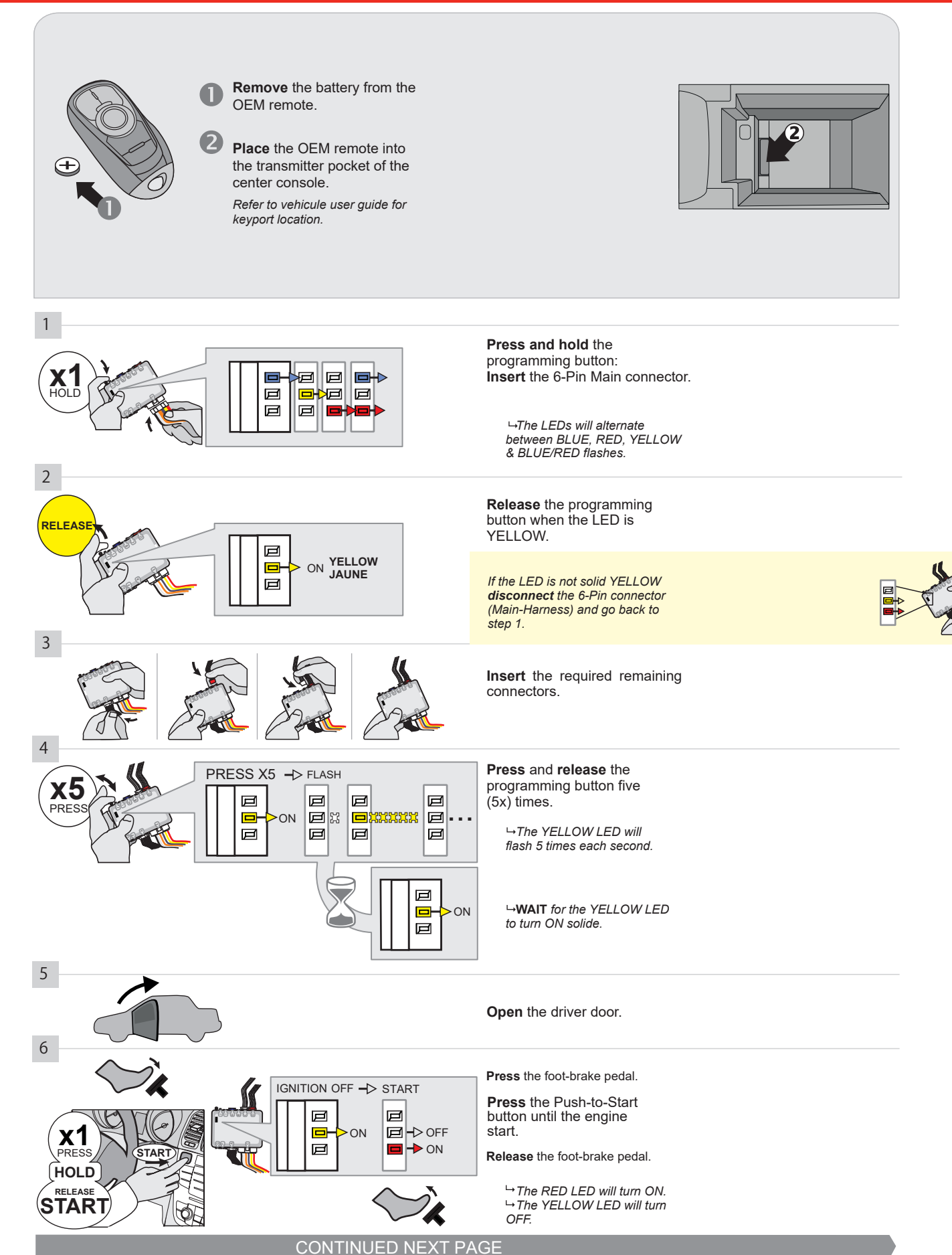

#### **KEY BYPASS PROGRAMMING PROCEDURE 2/2**

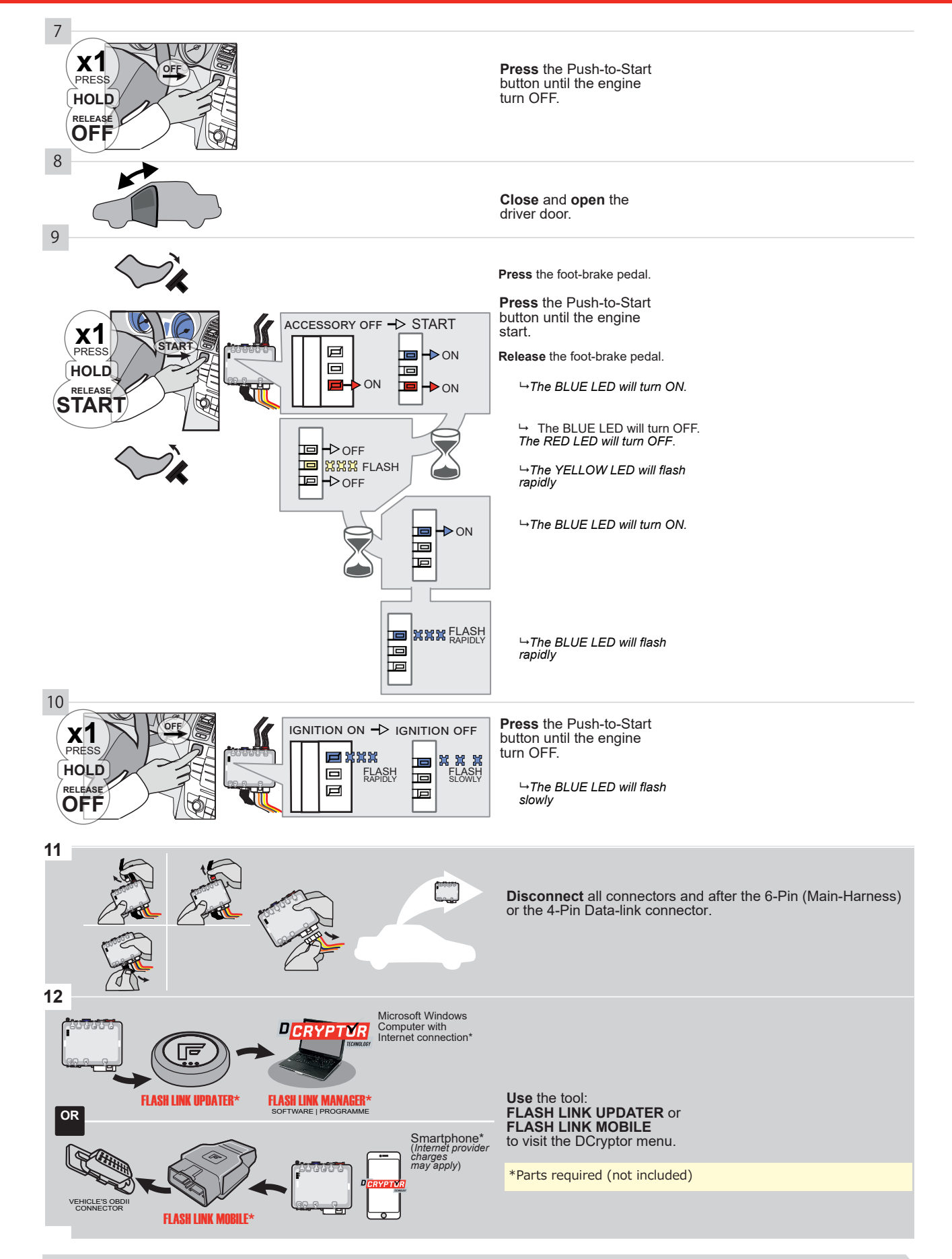

## KEY BYPASS PROGRAMMING PROCEDURE 3/3 |

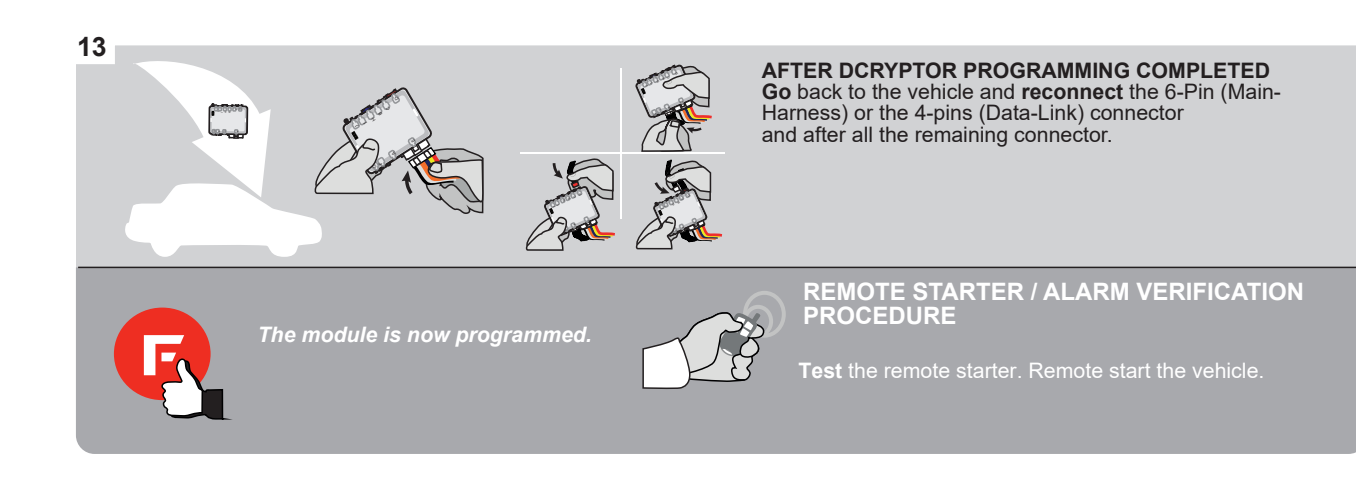

#### **REMOTE STARTER PROGRAMMING PROCEDURE |**

<u>ع</u>ر

#### REFER TO THE QUICK INSTALL GUIDE INCLUDED WITH THE MODULE FOR THE REMOTE STARTER PROGRAMMING.

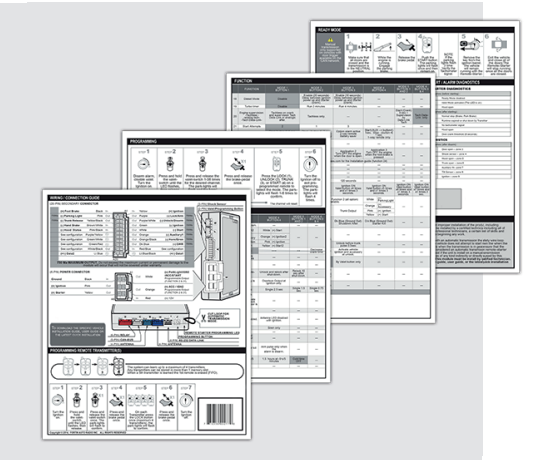

## **REMOTE STARTER FUNCTIONALITY**

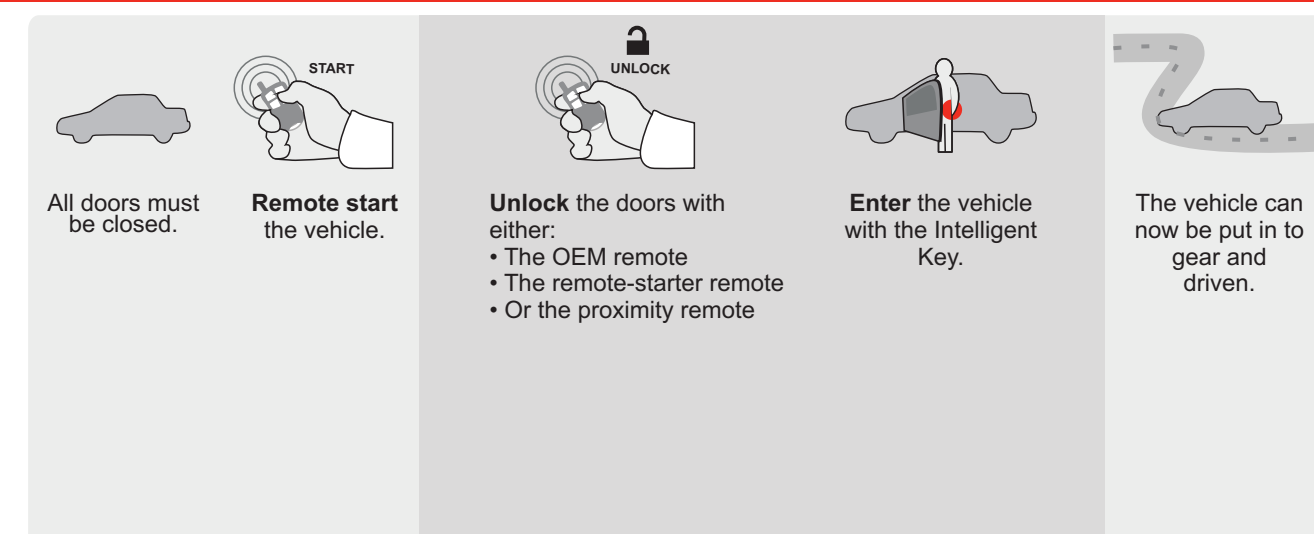

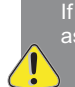

If the vehicle is not unlocked with one of these conditions the remote-starter will shut down as soon as any door is opened.

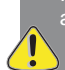

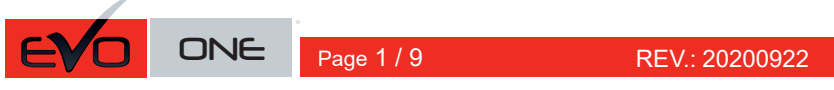

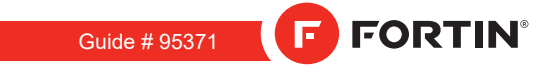

|                                                                                                    | REGULAR INSTALLATION AND THAR-GM6<br>INSTALLATION |                                                                                     |                                                                             |                            |               |              |                    |                                                   |                                           |                                               |                                            | <u>ATION</u>              |                                   |                                      |                                       |                                         |                                         |                                          |
|----------------------------------------------------------------------------------------------------|---------------------------------------------------|-------------------------------------------------------------------------------------|-----------------------------------------------------------------------------|----------------------------|---------------|--------------|--------------------|---------------------------------------------------|-------------------------------------------|-----------------------------------------------|--------------------------------------------|---------------------------|-----------------------------------|--------------------------------------|---------------------------------------|-----------------------------------------|-----------------------------------------|------------------------------------------|
|                                                                                                    |                                                   |                                                                                     |                                                                             | Vehicle function           | s supp        | orted i      | n this o           | li <u>agr</u> an                                  | n (func                                   | tional i                                      | f equip                                    | oped)                     |                                   |                                      |                                       |                                         |                                         |                                          |
| VEHI                                                                                                    | CLE                                               |                                                                                     | PUSH<br>START                                                               | mmobilizer bypass          | ock           | Inlock       | rm                 | lisarm                                            | arking Light                              | runk (open)                                   | the Disable                                | achometer                 | boor Status                       | runk Status                          | land-Brake Status                     | oot-Brake Status                        | JEM Remote<br>Ionitoring                | X.S. OEM remote<br>tand Alone compatible |
| BUIC                                                                                                    | K                                                 | Duck To Otart                                                                       | 2011 2012                                                                   |                            |               |              | 4                  |                                                   | <u>L</u>                                  | F                                             | Ľ.                                         | F                         |                                   | F                                    | <u> </u>                              | ш                                       | 02                                      |                                          |
| LaCro                                                                                                    | osse                                              | rusn-10-Start                                                                       | 2011-2013                                                                   | •                          | •             | •            | •                  | •                                                 | •                                         | •                                             | •                                          | •                         | •                                 | •                                    | •                                     | •                                       | •                                       | •                                        |
|                                                                                                    |                                                   |                                                                                     | BYPASS FIRMWARE<br>70.                                                      | E VERSION<br>41]<br>INIMUM |               |              |                    | FL                                                | o add<br>ASH L                            | the firi                                      | mwar<br>JPDA                               | e vers<br>TER c<br>sold s | ion ar<br>or <b>FLA</b><br>eparat | nd the<br><b>SH LI</b><br>tely.      | optior<br>NK M                        | ns, use<br>OBIL                         | e the<br>E tool,                        |                                          |
|                                                                                                    |                                                   |                                                                                     |                                                                             | ypass option               |               | U            | NIT OP             | TION                                              |                                           | DES                                           | CRIPT                                      | ION                       |                                   |                                      |                                       |                                         |                                         |                                          |
|                                                                                                    |                                                   |                                                                                     | IF THE VEHICLE IS NOT EQUIPPED<br>WITH FUNCTIONAL HOOD PIN:                 |                            |               | A11 OFF      |                    |                                                   |                                           |                                               | Hood trigger (Output Status).              |                           |                                   |                                      |                                       |                                         |                                         |                                          |
|                                                                                                    |                                                   |                                                                                     |                                                                             |                            |               | UN           |                    |                                                   |                                           | DES                                           | CRIPT                                      | ION                       |                                   |                                      |                                       |                                         |                                         |                                          |
|                                                                                                    |                                                   |                                                                                     | Program b                                                                   | ypass option:              |               |              | C                  | 1                                                 |                                           | OEI<br>mor                                    | M Re<br>hitorii                            | mote<br>ng                | statu                             | ıs (Lc                               | ock/U                                 | nlock                                   | )                                       |                                          |
|                                                                                                    |                                                   |                                                                                     |                                                                             |                            |               |              | De                 | 6                                                 |                                           | Pus                                           | h-to-                                      | Start                     |                                   |                                      |                                       |                                         |                                         |                                          |
| ATTENTION:<br>ATTENTION:<br>ATTENT |                                                   |                                                                                     |                                                                             |                            |               |              |                    |                                                   |                                           |                                               |                                            |                           |                                   |                                      |                                       |                                         |                                         |                                          |
|                                                                                                    | Program rer<br>OE                                 | note starter opt<br>M REMOTE STA                                                    | ion for R.S.<br>ND ALONE:<br>38                                             | 2                          | Enab<br>Press | le<br>3 3x L | .ock t             | o ren                                             | note s                                    | start v                                       | with t                                     | he O                      | EM re                             | emote                                | Э.                                    |                                         |                                         |                                          |
|                                                                                                    | MANDATORY<br>*Hood<br>PIN                         | INSTALL<br>OOD STATUS : THE HOOD<br>UST BE INSTALLED IF TH<br>EMOTE STARTED WITH TH | PIN SWITCH (INCLUDED)<br>E VEHICLE CAN BE<br>HE HOOD OPEN, SET FUNCTION A11 | TO OFF.                    | RITY S        | TICKE        | R ele<br>an<br>ele | <b>tice:</b> th<br>ments ;<br>d the st<br>ments ; | e instal<br>are mar<br>icker ar<br>and mu | lation o<br>ndatory.<br>'e essen<br>st be in: | f safety<br>The ho<br>tial sec<br>stalled. | /<br>od pin<br>curity     | THIS I<br>Qu<br>Coni              | Module<br>Alified<br>Nection<br>Dama | E MUST<br>TECHN<br>N CAN C<br>Ge to t | be inst<br>ician. /<br>ause p<br>he veh | ALLED BY<br>A WRONG<br>Ermanent<br>Cle. | A<br>-                                   |

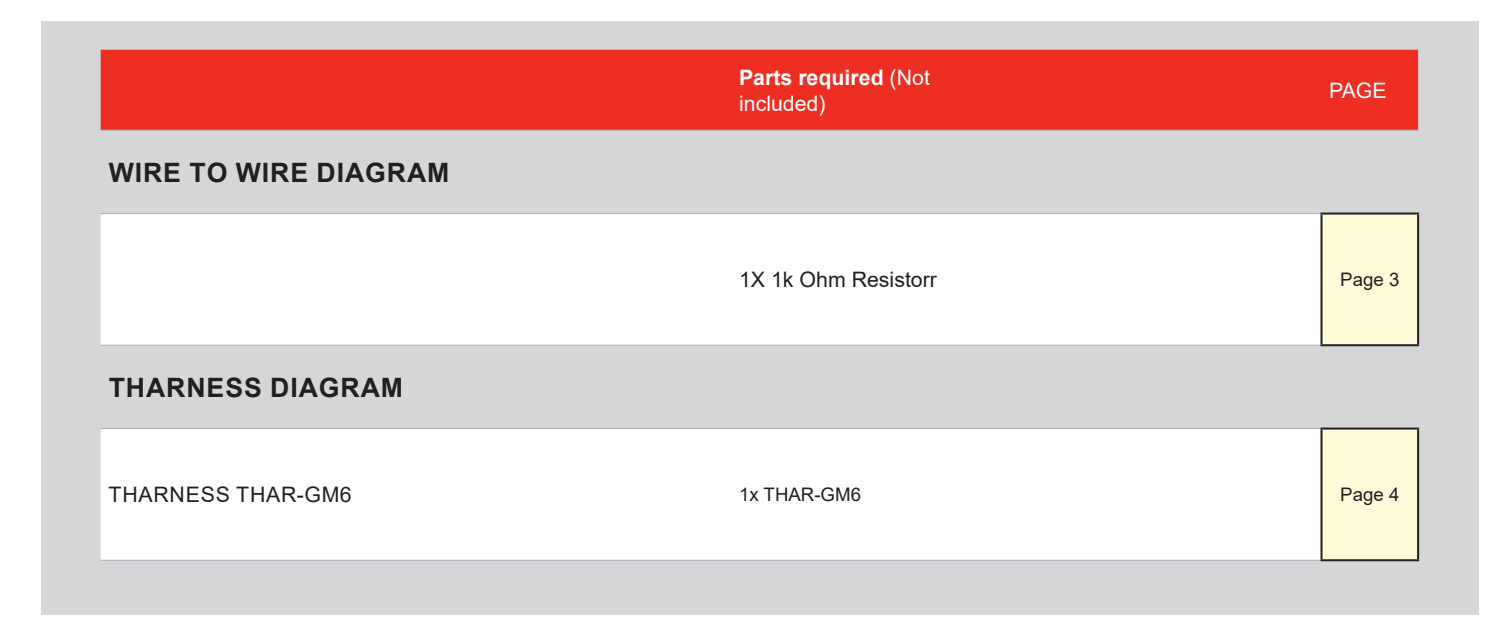

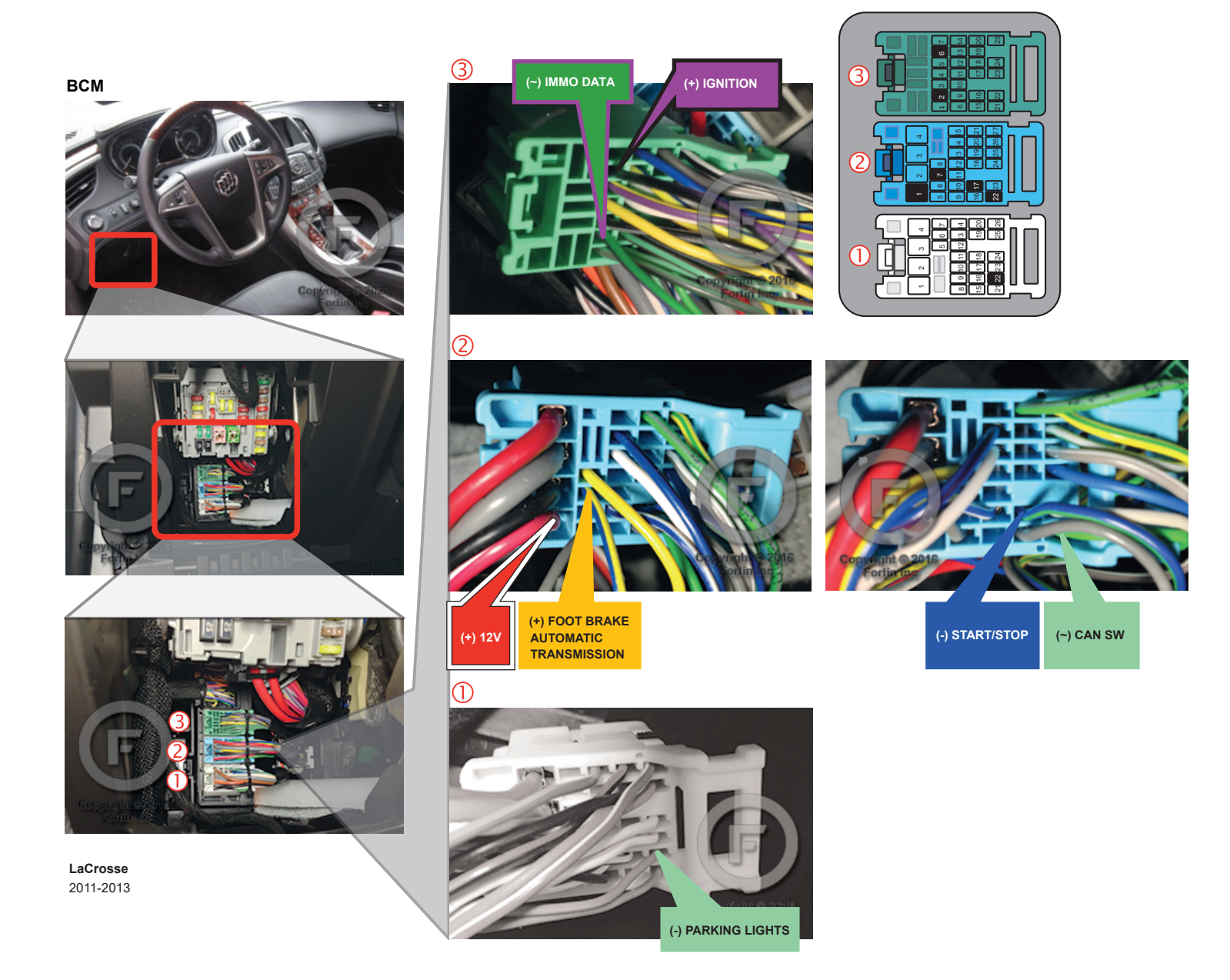

# AUTOMATIC TRANSMISSION WIRING CONNECTION

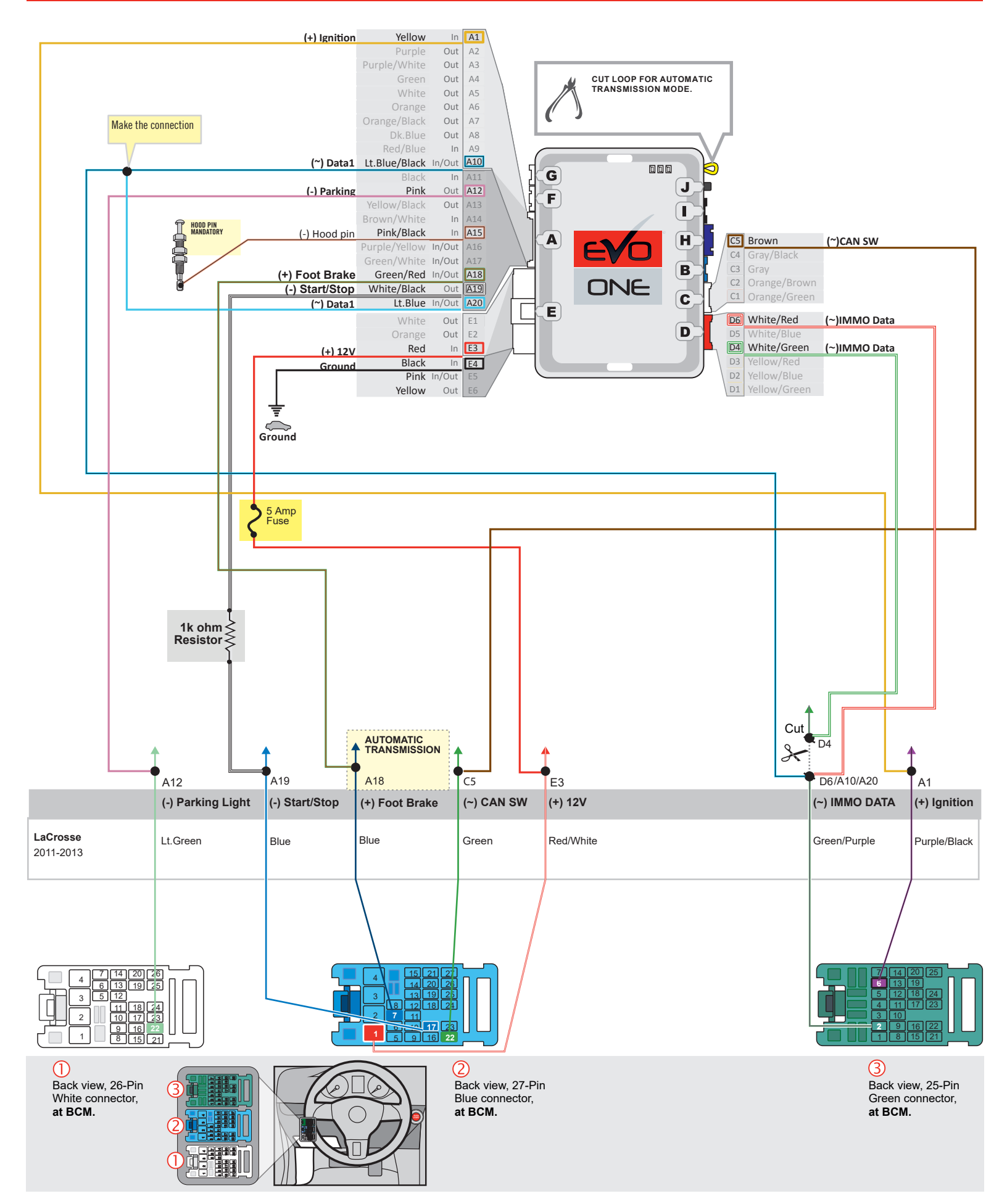

F FORTIN

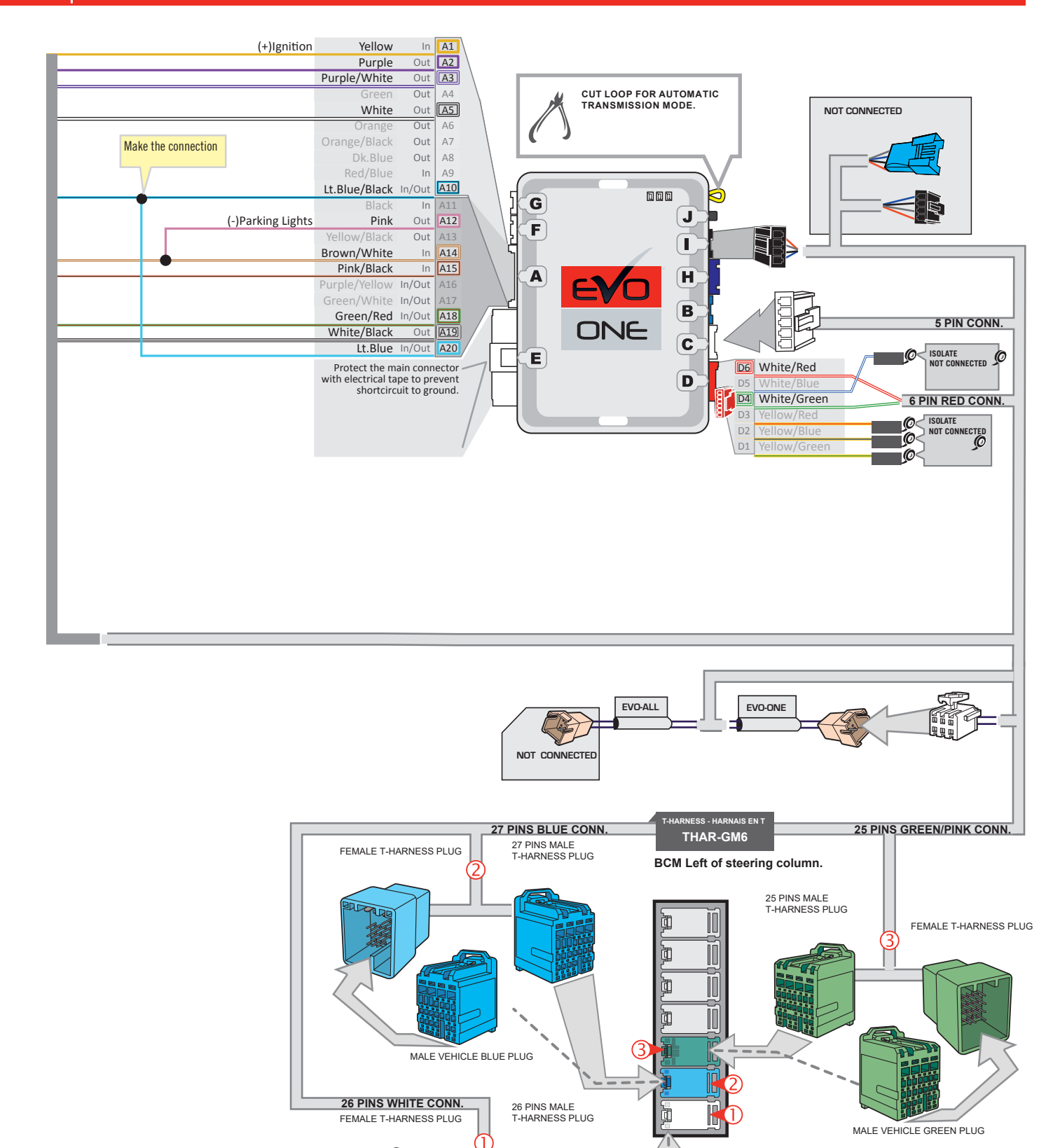

MALE VEHICLE WHITE PLUG

JID

1

1

### **KEY BYPASS PROGRAMMING PROCEDURE 1/2**

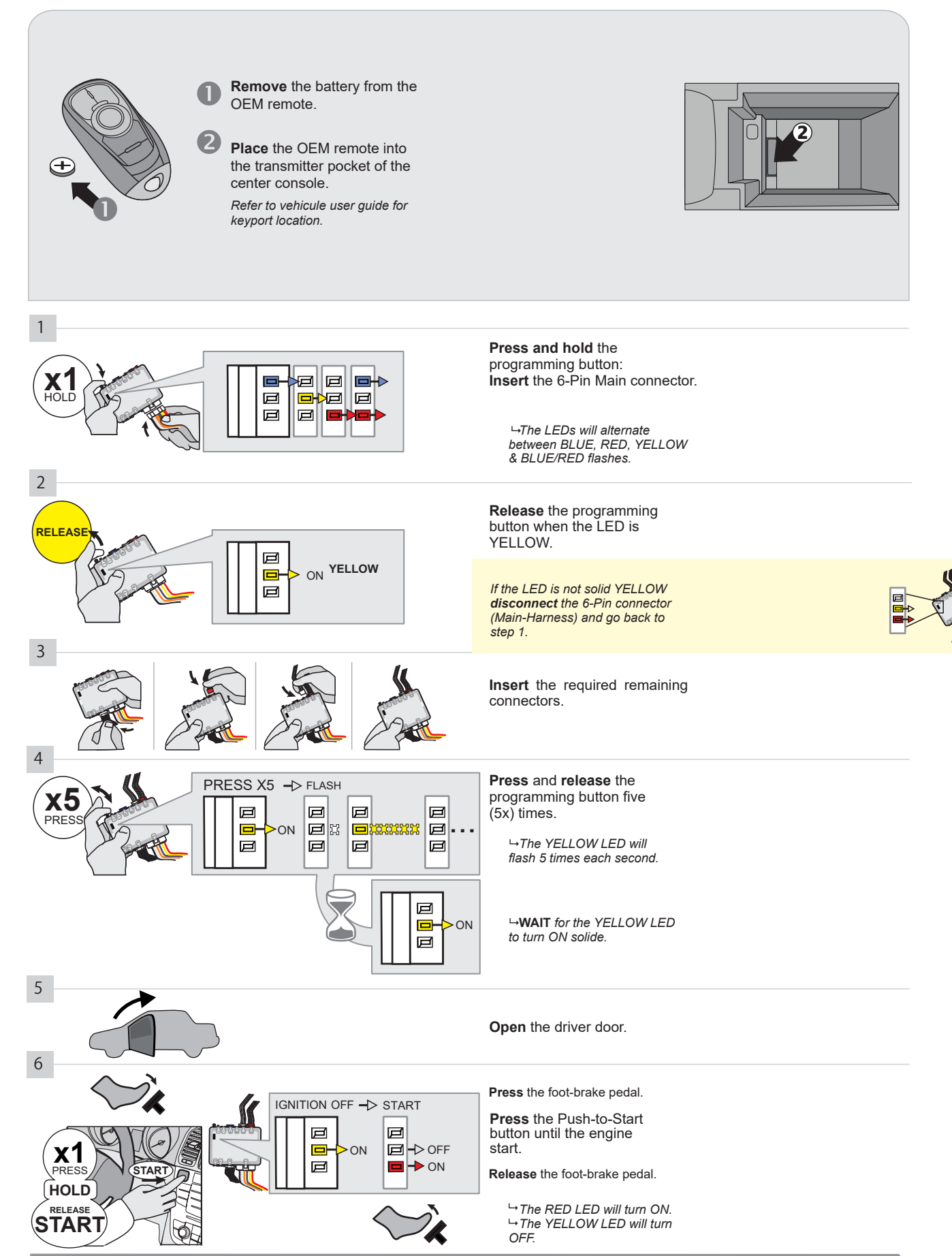

CONTINUED NEXT PAGE

#### **KEY BYPASS PROGRAMMING PROCEDURE 2/2**

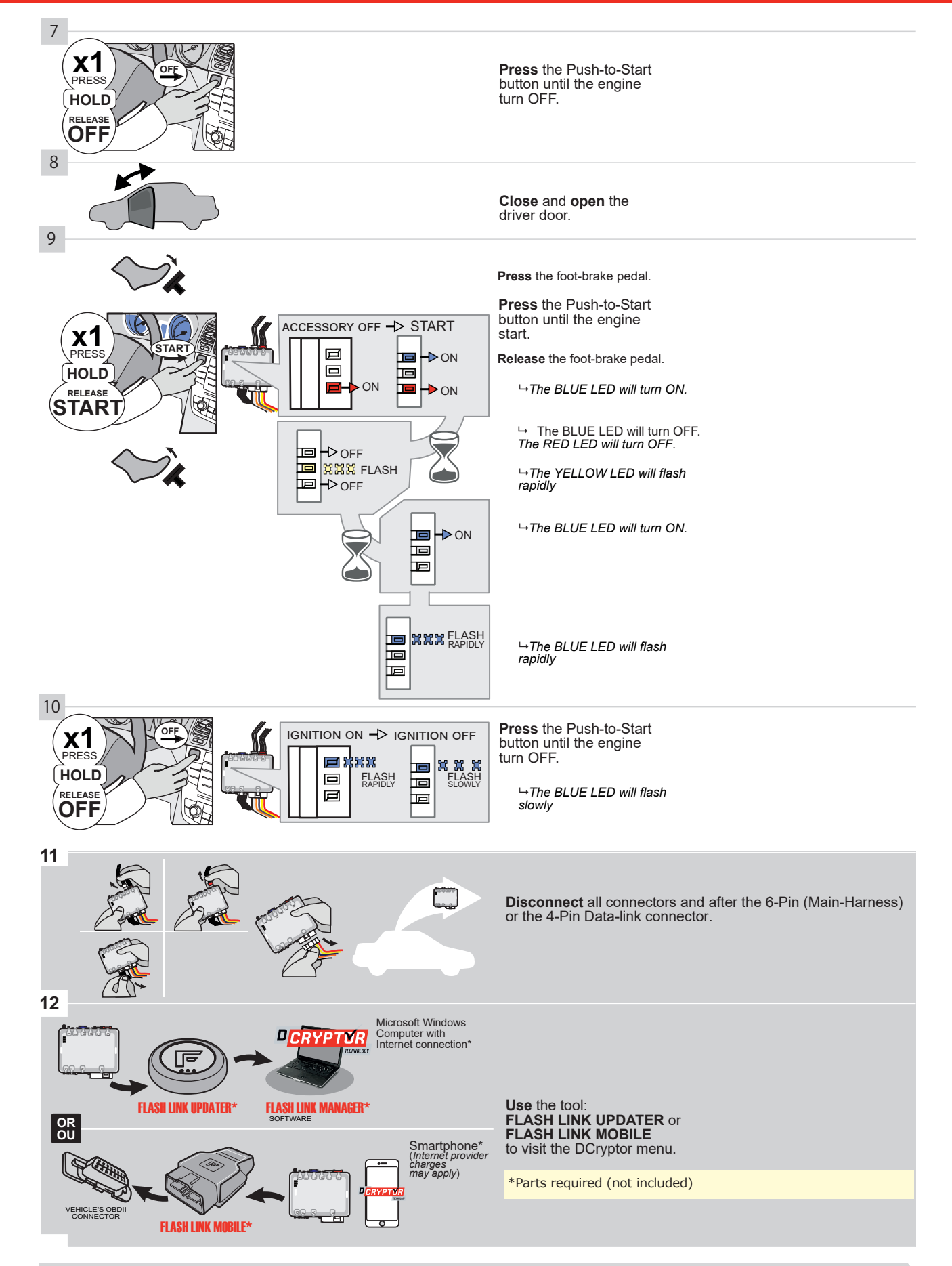

# KEY BYPASS PROGRAMMING PROCEDURE 3/3 |

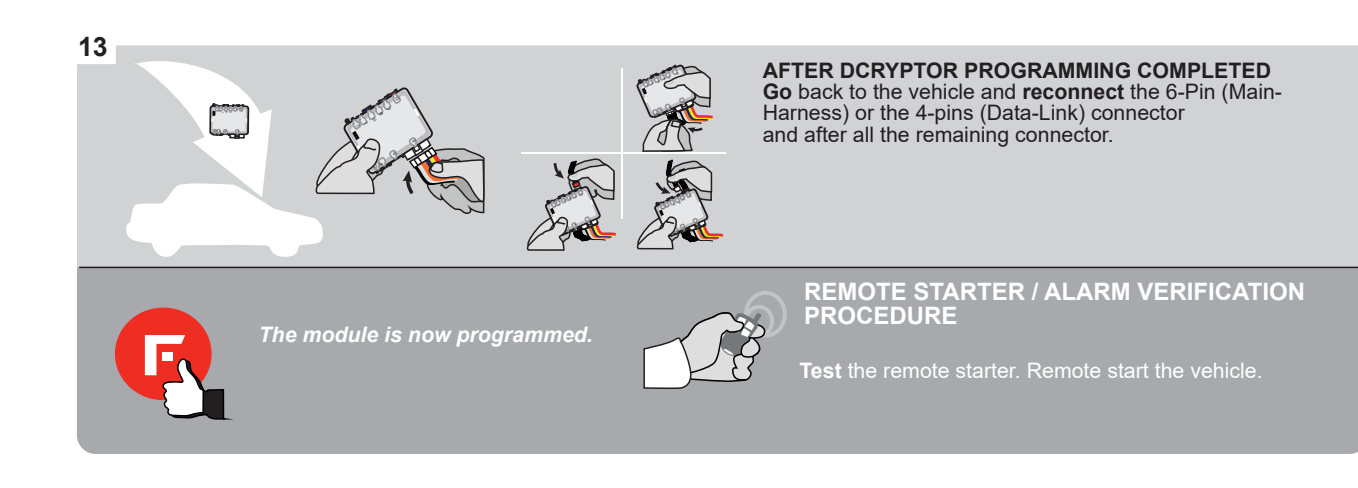

### **REMOTE STARTER PROGRAMMING PROCEDURE |**

2

#### REFER TO THE QUICK INSTALL GUIDE INCLUDED WITH THE MODULE FOR THE REMOTE STARTER PROGRAMMING.

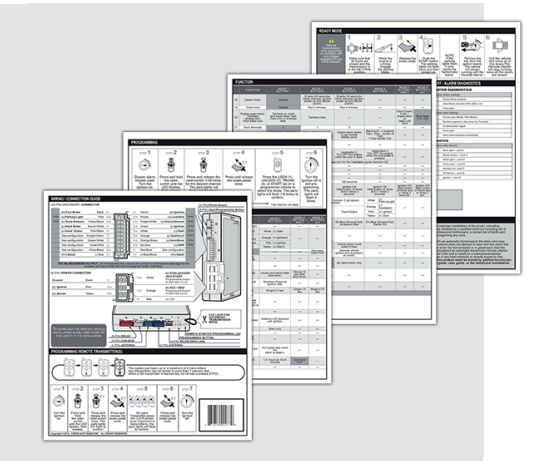

## **REMOTE STARTER FUNCTIONALITY**

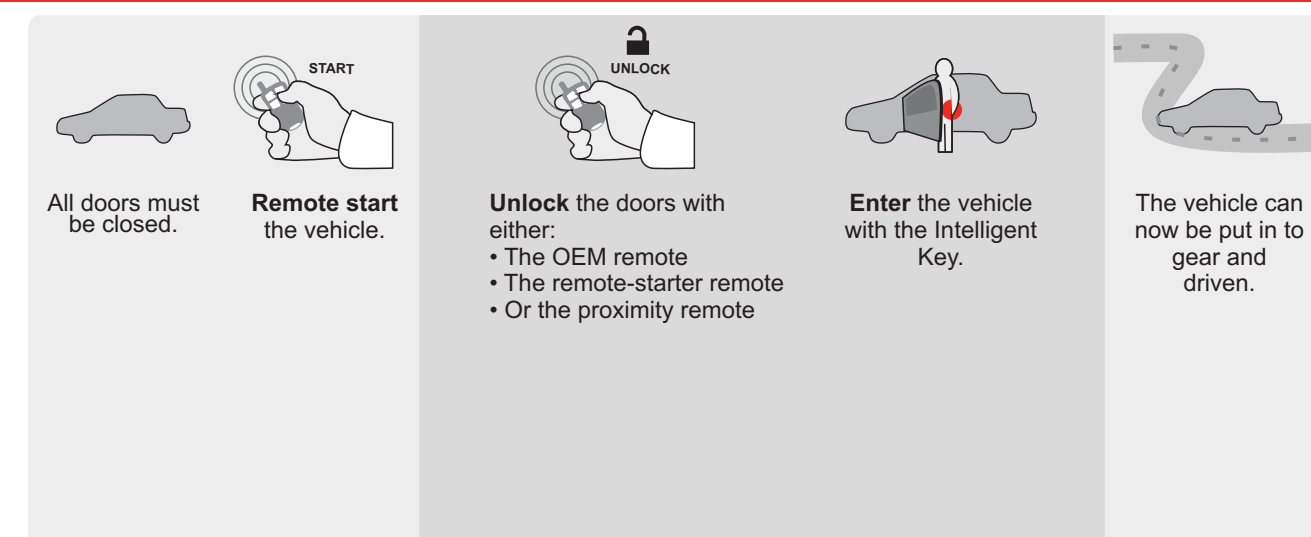

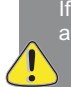

If the vehicle is not unlocked with one of these conditions the remote-starter will shut down as soon as any door is opened.

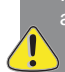

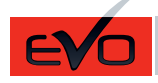

Guide # 95601

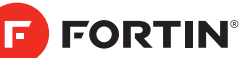

# **REGULAR INSTALLATION AND THAR-GM6**

ADDENDUM - SUGGESTED WIRING CONFIGURATION

|          |               |       | Vehicle function  | ns supp | oorted i | n this o | di <u>agra</u> r | n (func      | tional      | if equip   | oped)     |             |             |                   |                  |                          |                                          |
|----------|---------------|-------|-------------------|---------|----------|----------|------------------|--------------|-------------|------------|-----------|-------------|-------------|-------------------|------------------|--------------------------|------------------------------------------|
| VEHICLE  | P             | YEARS | mmobilizer bypass | ock     | Inlock   | rm       | lisarm           | arking Light | runk (open) | AP Disable | achometer | boor Status | runk Status | land-Brake Status | oot-Brake Status | JEM Remote<br>fonitoring | t.S. OEM remote<br>tand Alone compatible |
| BUICK    |               |       | _                 |         |          |          |                  |              |             |            |           |             |             | -                 |                  | 02                       | Ξ.0                                      |
| LaCrosse | Push-To-Start | 2014  | •                 | •       | •        | •        | •                | •            | •           | •          | •         | •           | •           | •                 | •                | •                        | •                                        |

| BYPASS FIRMWARE VERSION                 | BYPASS FIRMWARE VERSION |       |                  |  |  |
|-----------------------------------------|-------------------------|-------|------------------|--|--|
| <b>70.[41]</b><br><sub>GM MINIMUM</sub> |                         |       | sola separately. |  |  |
|                                         |                         |       |                  |  |  |
| Program bypass option                   | UNIT OPT                | ION D | ESCRIPTION       |  |  |

|                               | WITH FUNCTIONAL HC                                                                                                    | OOD PIN:    | A11                                                      | OFF                                                                                     | Hood trigger (                                                                     | Output Status).                                                                                                    |
|-------------------------------|----------------------------------------------------------------------------------------------------|-------------|----------------------------------------------------------|-----------------------------------------------------------------------------------------|------------------------------------------------------------------------------------|----------------------------------------------------------------------------------------------------|
|                               |                                                                                                    |             | UNIT O                                                   | PTION                                                                                   | DESCRIPTION                                                                        |                                                                                                    |
|                               | Program bypass                                                                                                    | s option:   | С                                                        | 1                                                                                       | OEM Remote monitoring                                                              | status (Lock/Unlock)                                                                                                    |
|                               |                                                                                                    |             | D                                                        | 6                                                                                       | Push-to-Start                                                                      |                                                                                                    |
| <u>(</u> ) A                  |                                                                                                    | DATE: XX-XX | <b>E</b> 5                                               | OFF                                                                                     | By default<br>DEACTIVATE<br>MANUFACTI<br>BETWEEN: (                                | ED<br>URED MODULES<br>04/2018 TO 04/2019                                                                                     |
| Program remot<br>OEM R        | te starter option for R.S.<br>REMOTE STAND ALONE:<br>38                                                                                               | <b>2</b>    | nable<br>ress 3x Lock                                    | to remote s                                                                             | tart with the OE                                                                   | ∃M remote.                                                                                                    |
| MANDATORY IN<br>* HOOD<br>PIN | STALL<br>STATUS : THE HOOD PIN SWITCH (INCLUDED) A11<br>BE INSTALLED IF THE VEHICLE CAN BE<br>TE STARTED WITH THE HOOD OPEN, SET FUNCTION A11 TO OFF. | FF SECUR    | N<br>ITY STICKER<br>a<br>e<br>N <sup>6</sup><br>Included | l <b>otice:</b> the install<br>lements are man<br>nd the sticker arr<br>lements and mus | ation of safety<br>datory. The hood pin<br>e essential security<br>t be installed. | THIS MODULE MUST BE INSTALLED BY<br>QUALIFIED TECHNICIAN. A WRONG<br>CONNECTION CAN CAUSE PERMANEN<br>DAMAGE TO THE VEHICLE. |

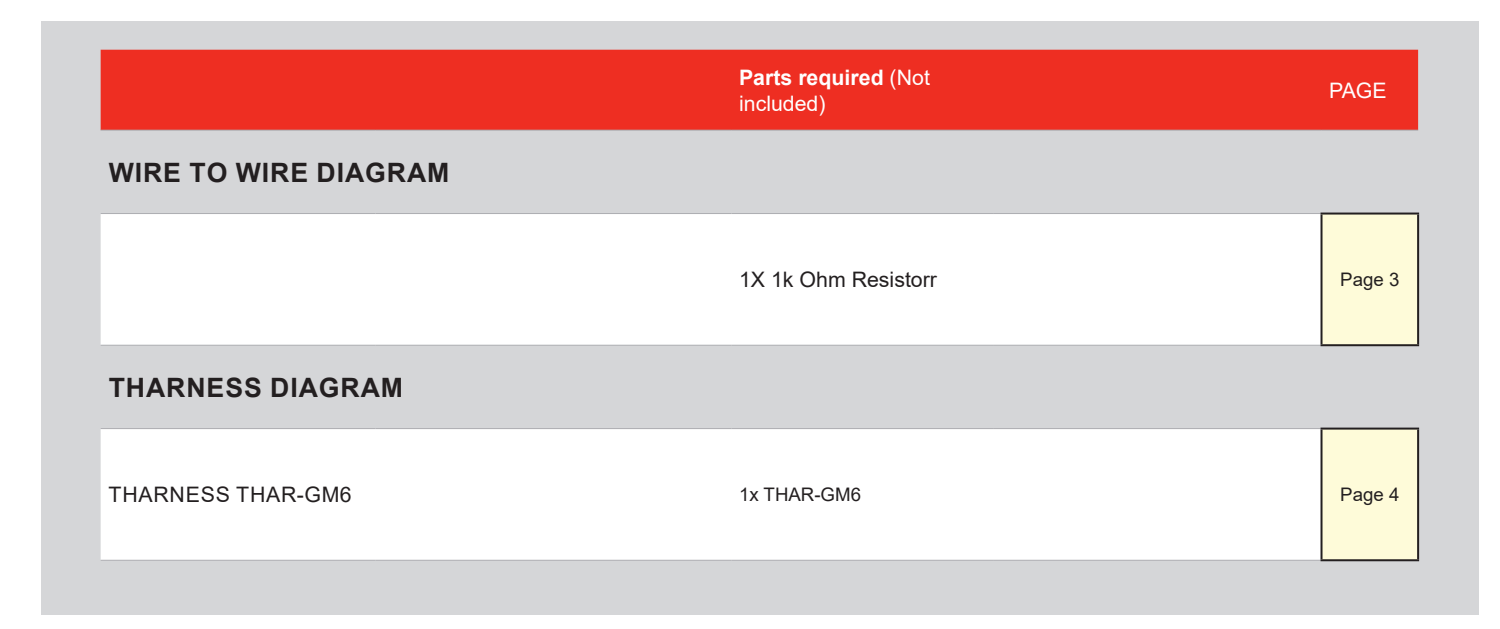

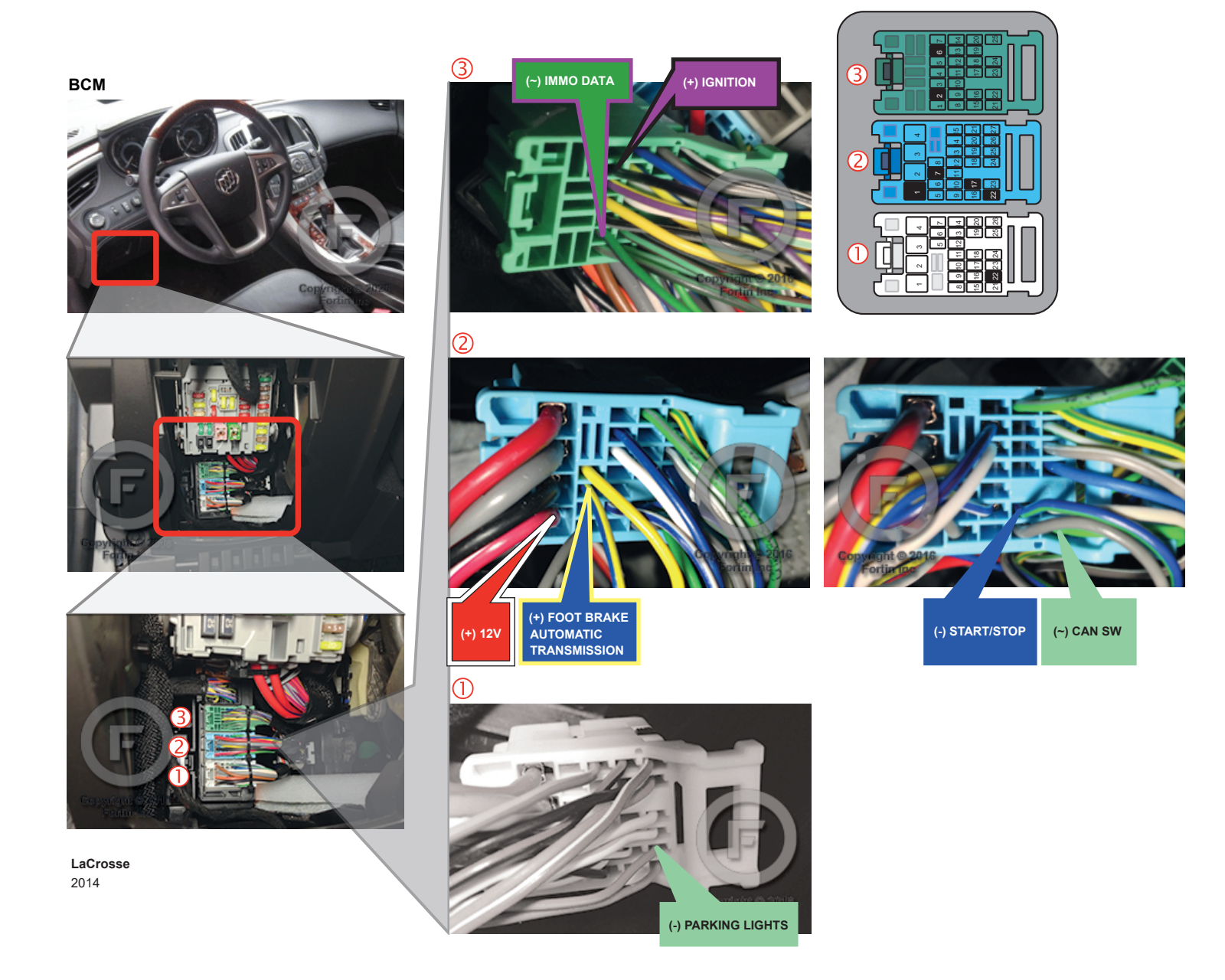

# AUTOMATIC TRANSMISSION WIRING CONNECTION

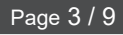

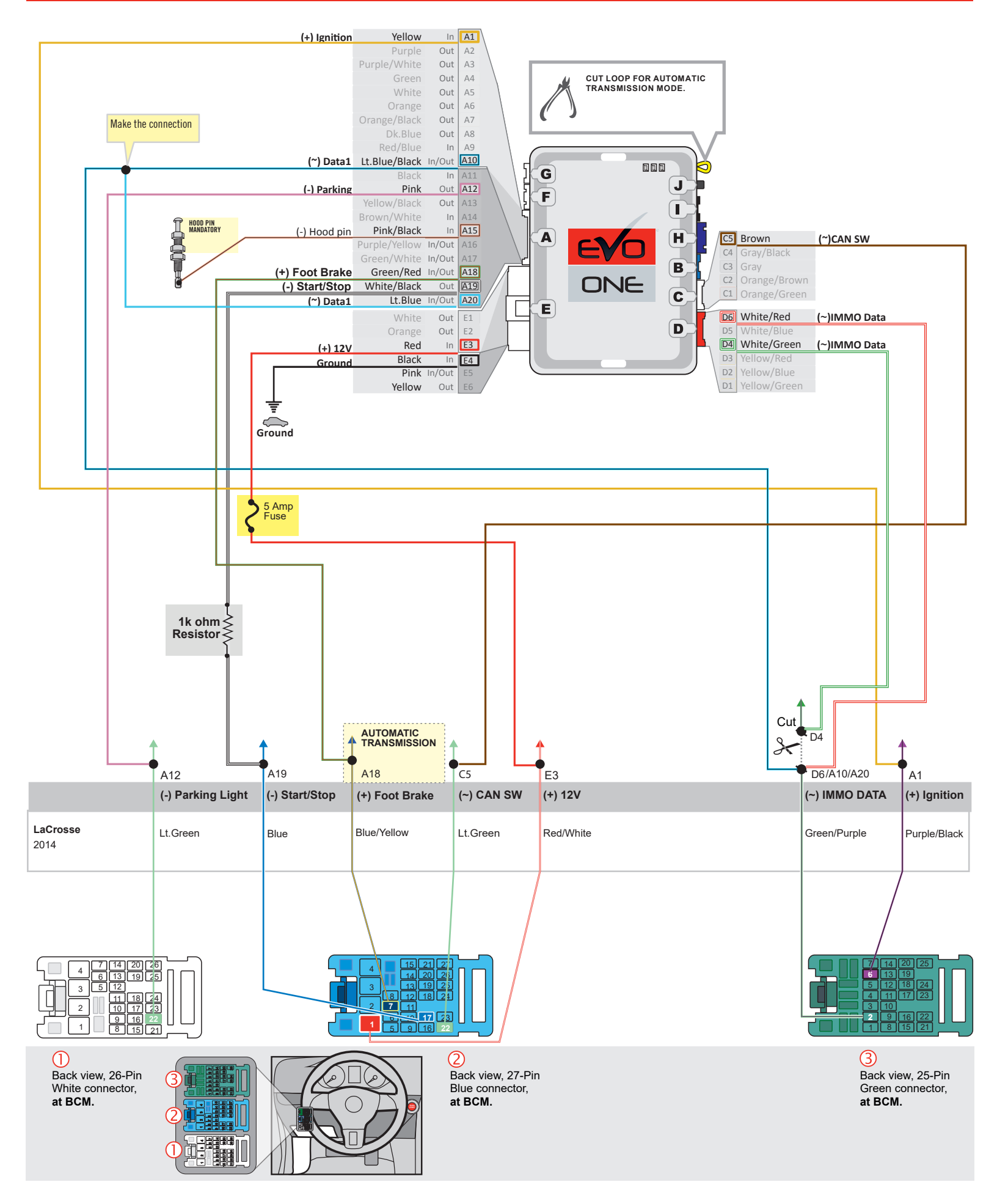

F FORTIN

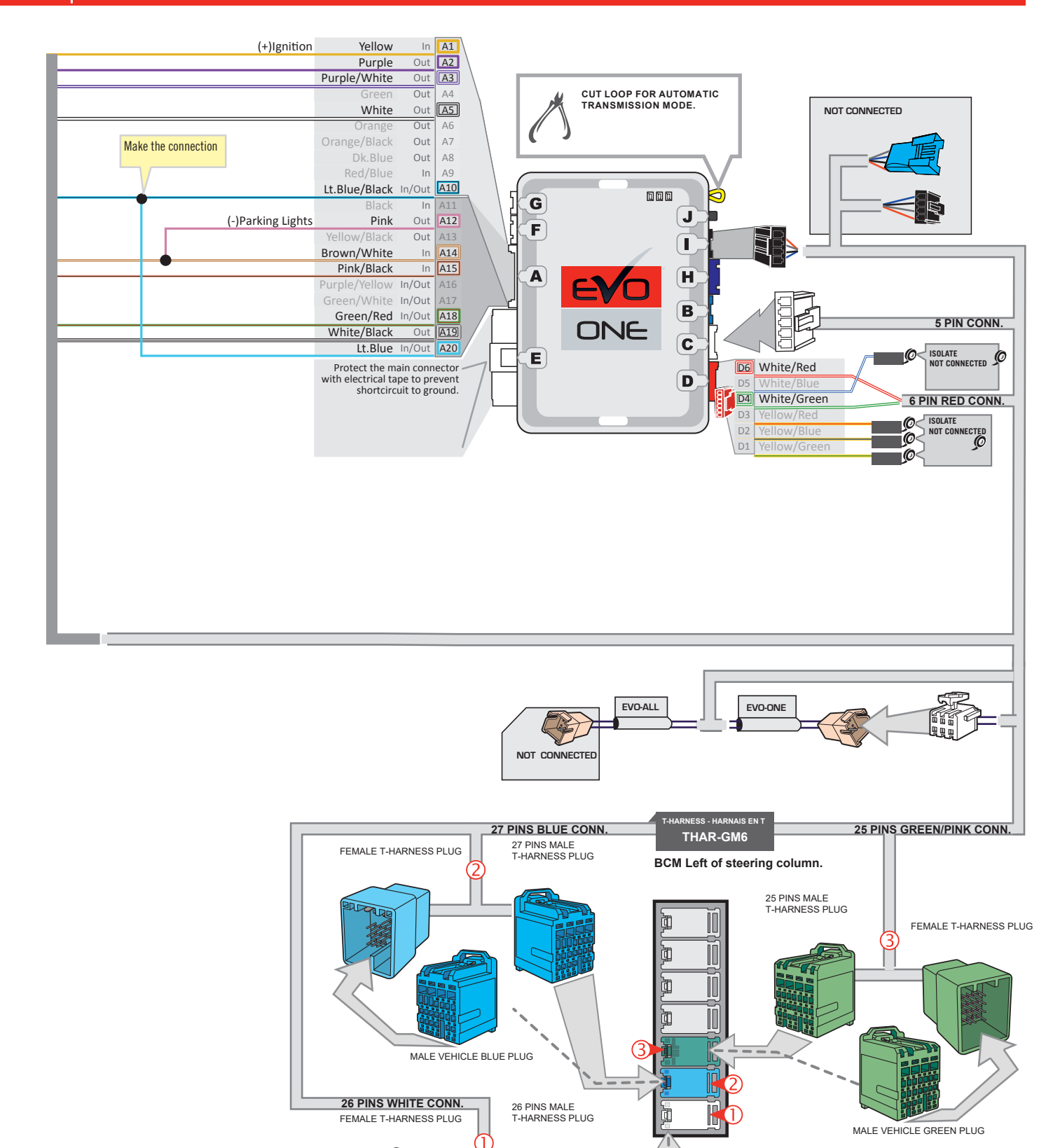

MALE VEHICLE WHITE PLUG

JID

1

1

### **KEY BYPASS PROGRAMMING PROCEDURE 1/2**

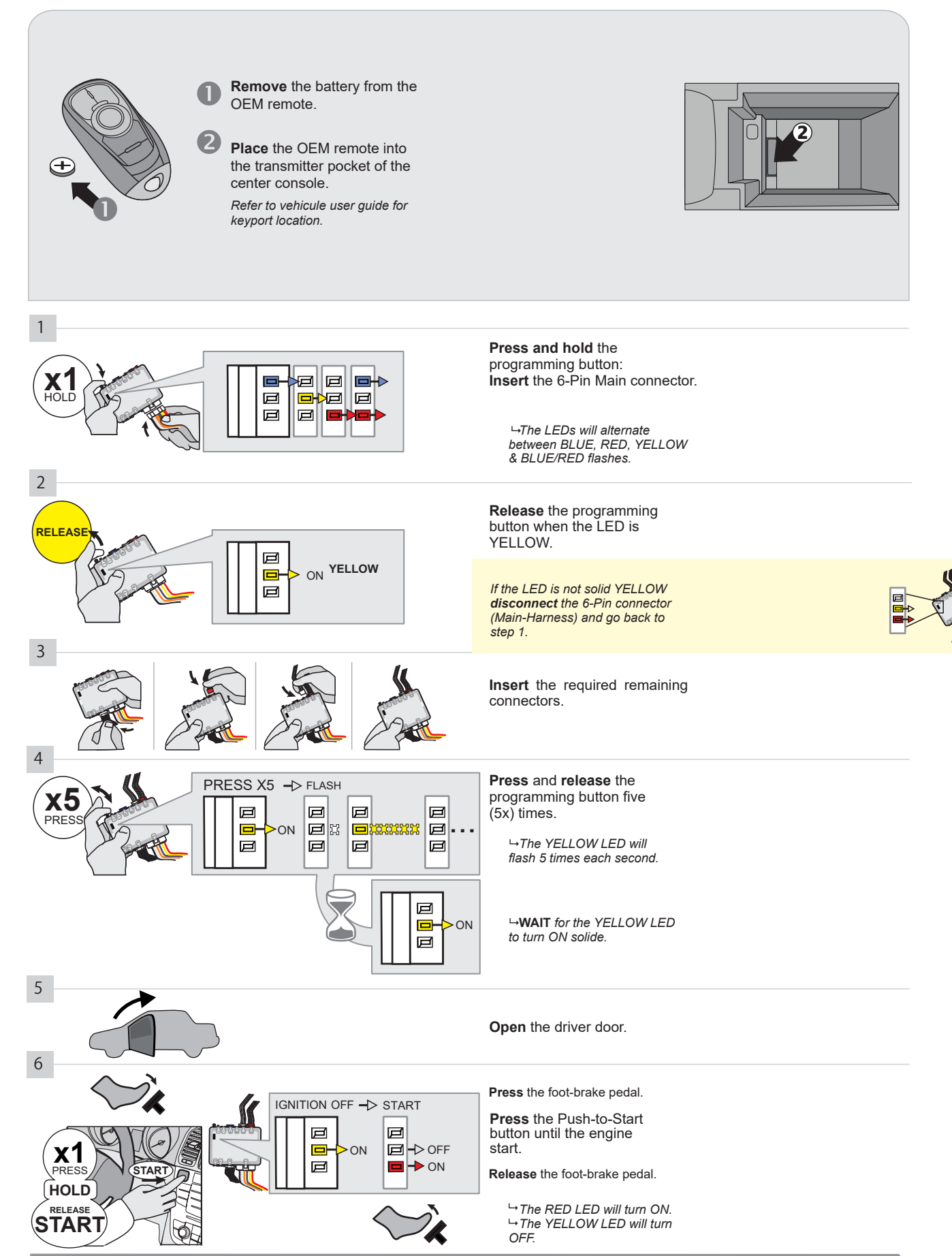

CONTINUED NEXT PAGE

#### **KEY BYPASS PROGRAMMING PROCEDURE 2/2**

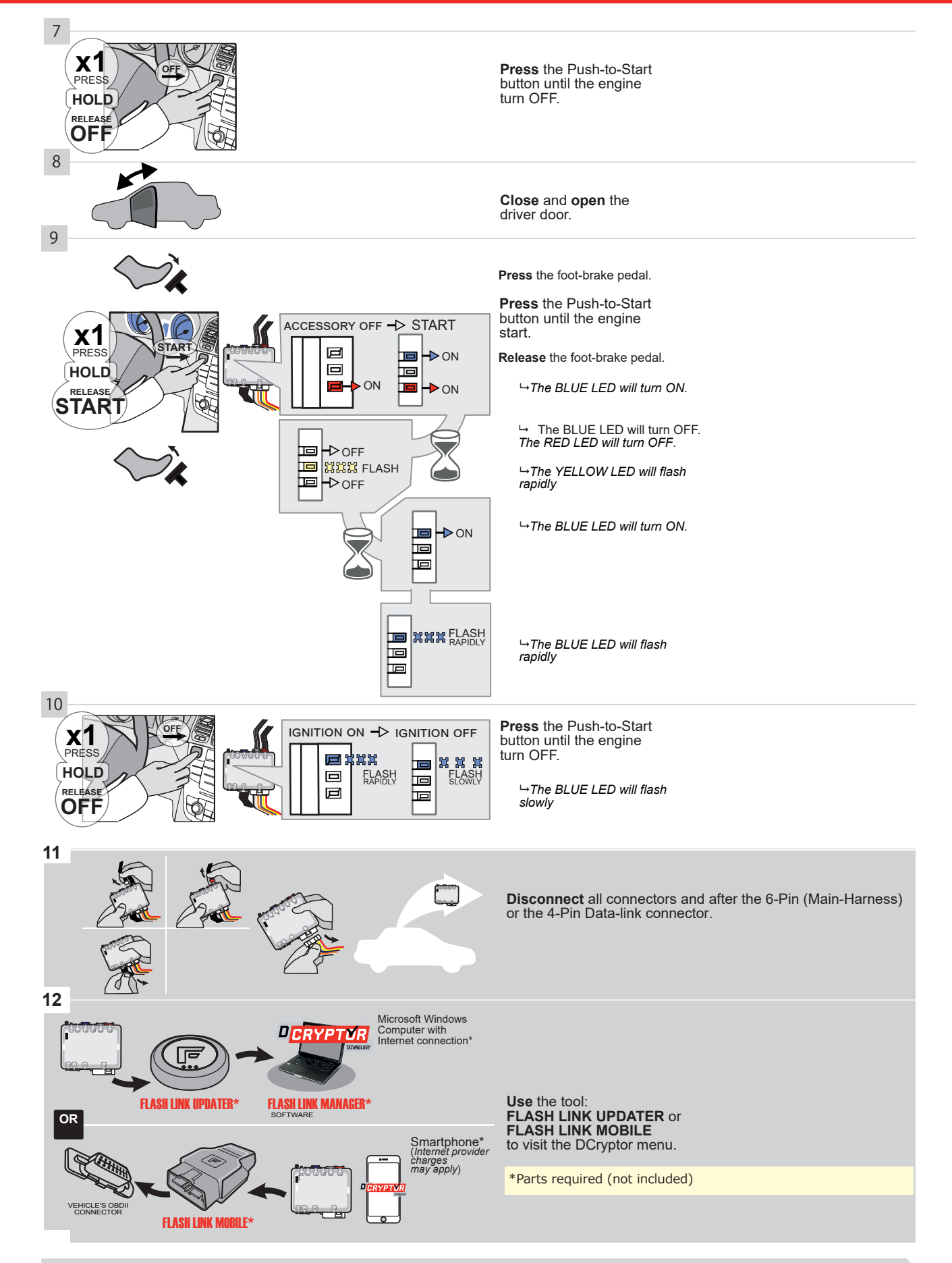

# KEY BYPASS PROGRAMMING PROCEDURE 3/3

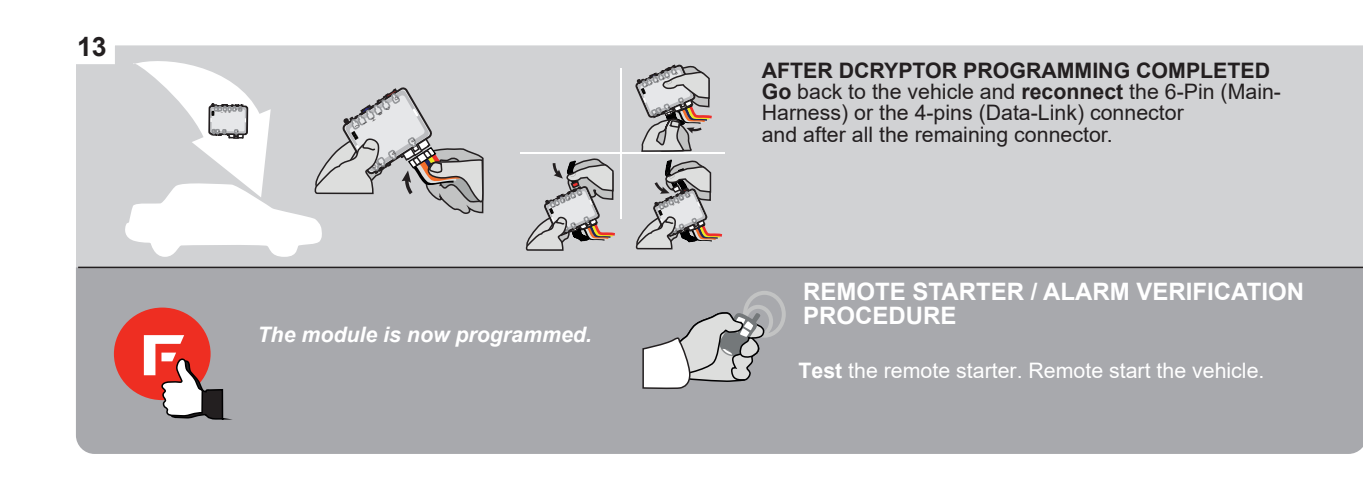

#### **REMOTE STARTER PROGRAMMING PROCEDURE**

<u>ک</u>

# REFER TO THE **QUICK INSTALL GUIDE** INCLUDED WITH THE MODULE FOR THE REMOTE STARTER PROGRAMMING.

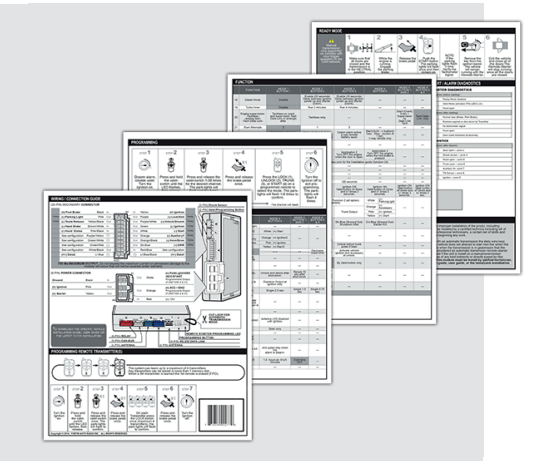

## REMOTE STARTER FUNCTIONALITY

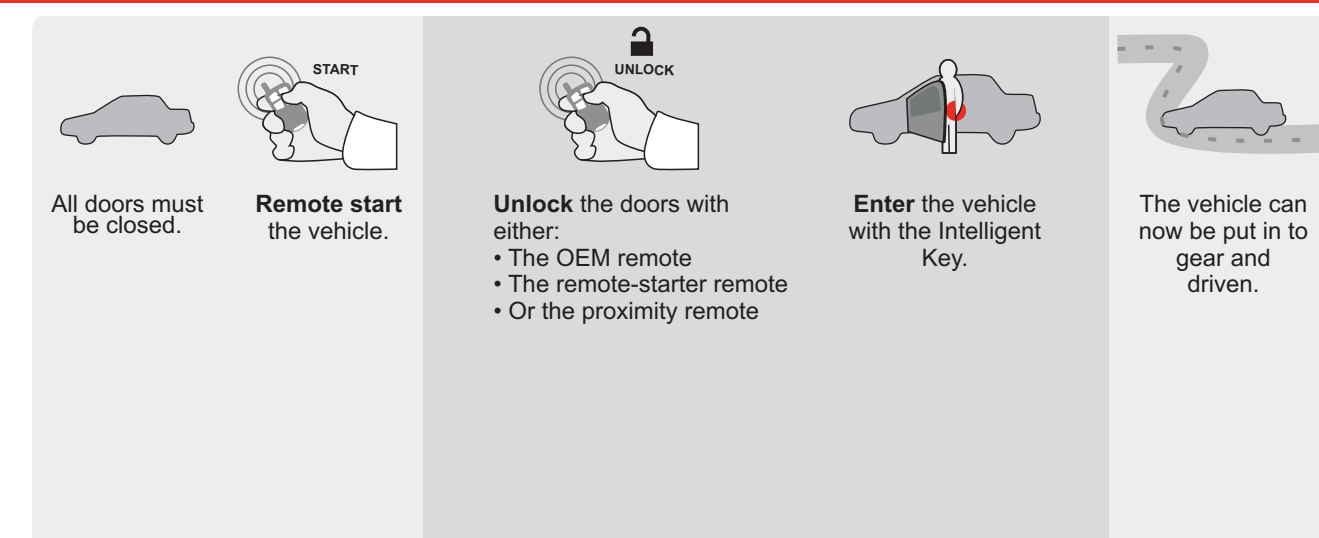

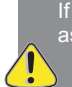

If the vehicle is not unlocked with one of these conditions the remote-starter will shut down as soon as any door is opened.

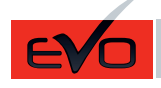

Guide # 95631

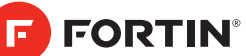

# **REGULAR INSTALLATION AND THAR-GM6 INSTALLATION**

ADDENDUM - SUGGESTED WIRING CONFIGURATION

|          |               | Vehicle functions supported in this diagram (functional if equipped) |                    |      |        |     |        |               |              |             |            |             |              |                   |                   |                          |                                           |
|----------|---------------|----------------------------------------------------------------------|--------------------|------|--------|-----|--------|---------------|--------------|-------------|------------|-------------|--------------|-------------------|-------------------|--------------------------|-------------------------------------------|
| VEHICLE  |               | YEARS                                                                | Immobilizer bypass | Lock | Unlock | Arm | Disarm | Parking Light | Trunk (open) | RAP Disable | Tachometer | Door Status | Trunk Status | Hand-Brake Status | Foot-Brake Status | OEM Remote<br>Monitoring | R.S. OEM remote<br>Stand Alone compatible |
| BUICK    |               |                                                                      |                    |      |        |     |        |               |              |             |            |             |              |                   |                   |                          |                                           |
| LaCrosse | Push-To-Start | 2015-2016                                                            | •                  | •    | •      | •   | •      | •             | •            | •           | •          | •           | •            | •                 | •                 | •                        | •                                         |

| TO.[41]    | BYPASS FIRMWARE VERSION | To add the firmware version and the options, use the <b>FLASH LINK UPDATER</b> or <b>FLASH LINK MOBILE</b> tool, |
|------------|-------------------------|----------------------------------------------------------------------------------------------------|
| GM MINIMUM | 70.[41]                 | sold separately.                                                                                                 |
|            | GM MINIMUM              |                                                                                                    |

|                         | Program bypass opt                                                                                                    | ion       | UNITO                | PTION                                                                                                    | DESCRIPTION                                                      |                                                          |
|-------------------------|----------------------------------------------------------------------------------------------------|-----------|----------------------|----------------------------------------------------------------------------------------------------|------------------------------------------------------------------|----------------------------------------------------------|
|                         | WITH FUNCTIONAL HOOD P                                                                                                    | PIN:      | A11                  | OFF                                                                                                    | Hood trigger (                                                   | Output Status).                                          |
| <b></b>                 |                                                                                                    |           | UNIT O               | PTION                                                                                                    | DESCRIPTION                                                      |                                                          |
|                         | Program bypass opti                                                                                                    | on:       | С                    | 1                                                                                                    | OEM Remote<br>monitoring                                         | status (Lock/Unlock)                                     |
|                         |                                                                                                    |           | D                    | 6                                                                                                    | Push-to-Start                                                    |                                                          |
|                         |                                                                                                    | (X-XX     |                      | OFF                                                                                                    | By default<br>DEACTIVATE                                         | ED                                                       |
| <u>(</u> ) A            |                                                                                                    |           | E5                   | ON                                                                                                    | MANUFACT<br>BETWEEN:                                             | URED MODULES<br>04/2018 TO 04/2019                       |
| Program remoti<br>OEM F | te starter option for R.S.                                                                                                    | En<br>Pro | iable<br>ess 3x Lock | to remote s                                                                                                    | tart with the OI                                                 | EM remote.                                               |
|                         | 38 2                                                                                                    |           |                      |                                                                                                    |                                                                  |                                                          |
| MANDATORY IN            | STALL                                                                                                    |           | N                    | Notice: the install                                                                                                    | ation of safety                                                  | THIS MODULE MUST BE INSTALLED BY A                       |
| *HOOD<br>PIN            | STATUS : THE HOOD PIN SWITCH (INCLUDED)       A11       OFF         BE INSTALLED IF THE VEHICLE CAN BE       TE STARTED WITH THE HOOD OPEN, SET FUNCTION A11 TO OFF. | SECURI    | TY STICKER           | and the sticker are man and the sticker are learned and the sticker are learned must be and must be and must be a structure of the structure of the structure o | datory. The hood pin<br>e essential security<br>st be installed. | CONNECTION CAN CAUSE PERMANENT<br>DAMAGE TO THE VEHICLE. |
| H.                      |                                                                                                    | A WARNING | Included             |                                                                                                    |                                                                  |                                                          |

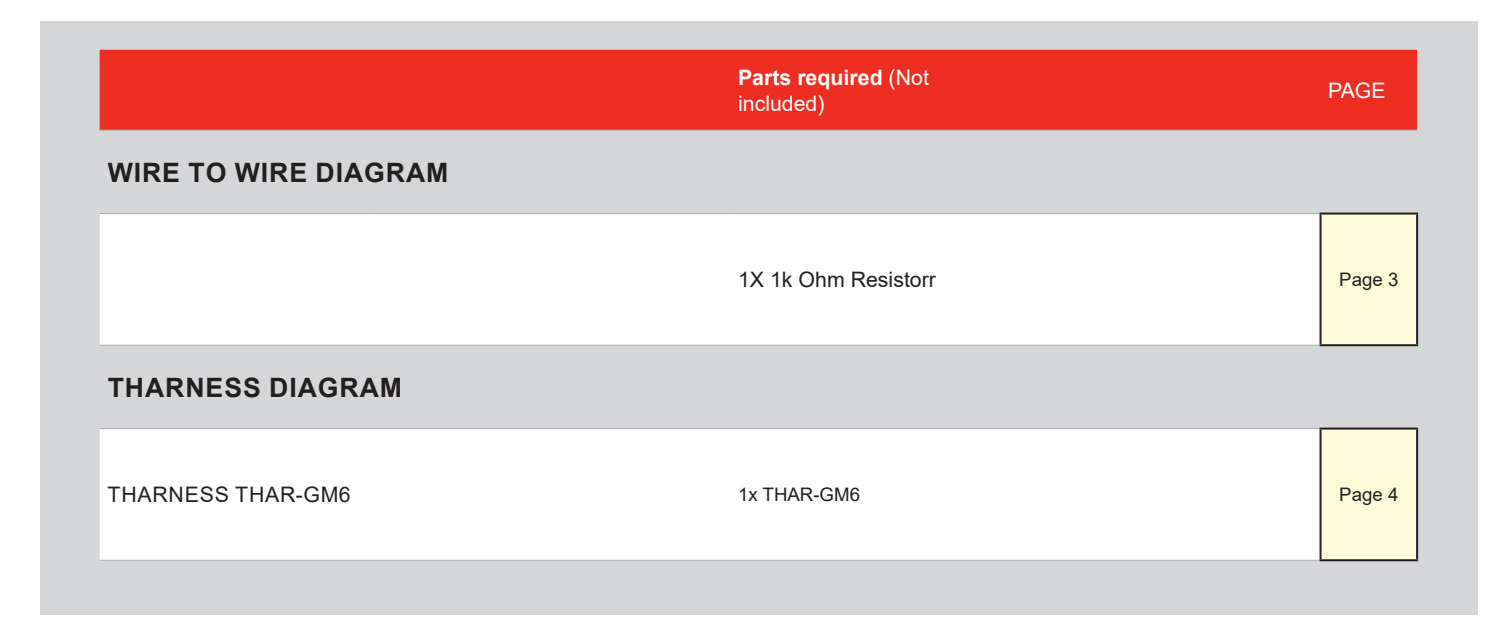

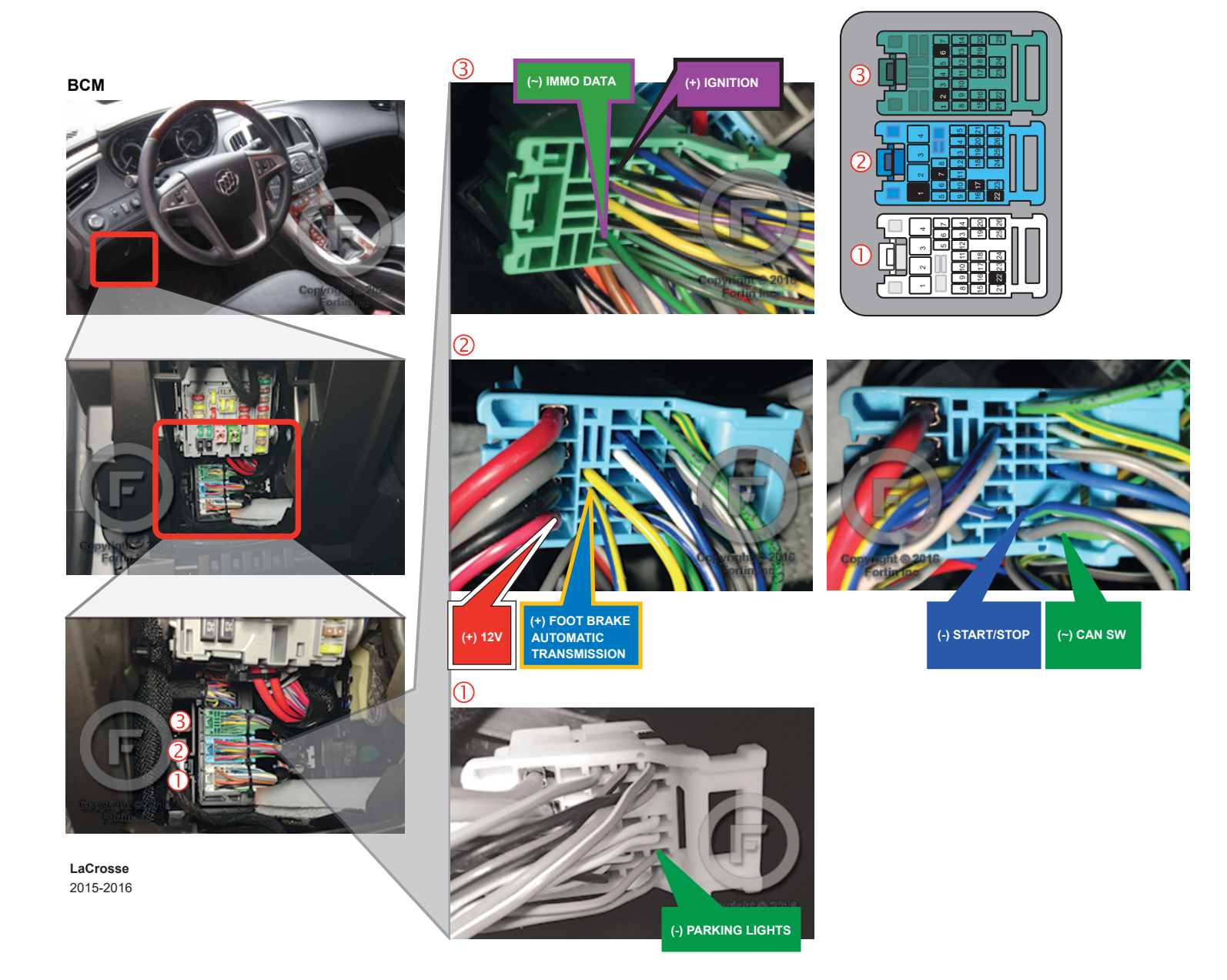

### AUTOMATIC TRANSMISSION WIRING CONNECTION

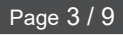

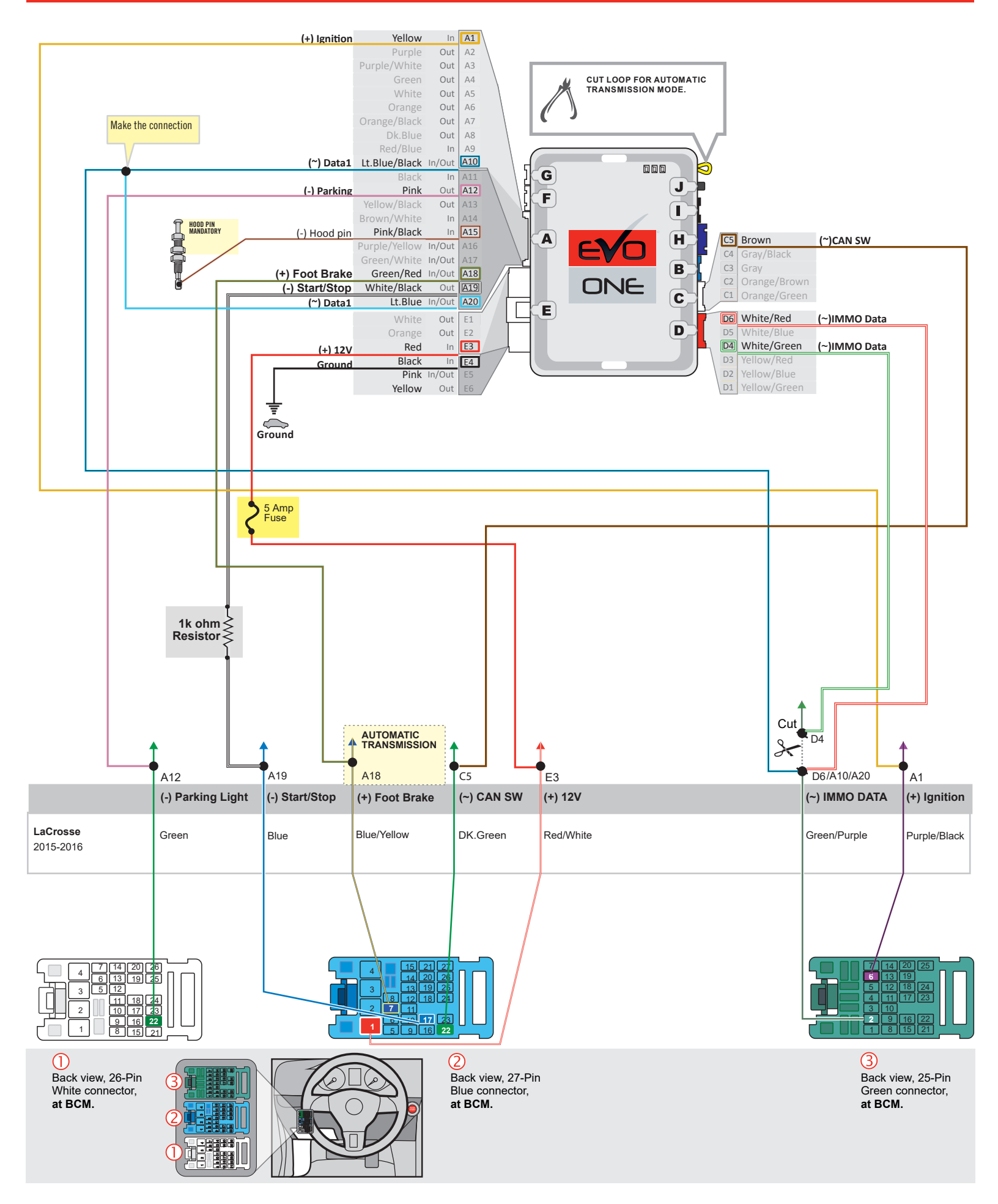

F FORTIN

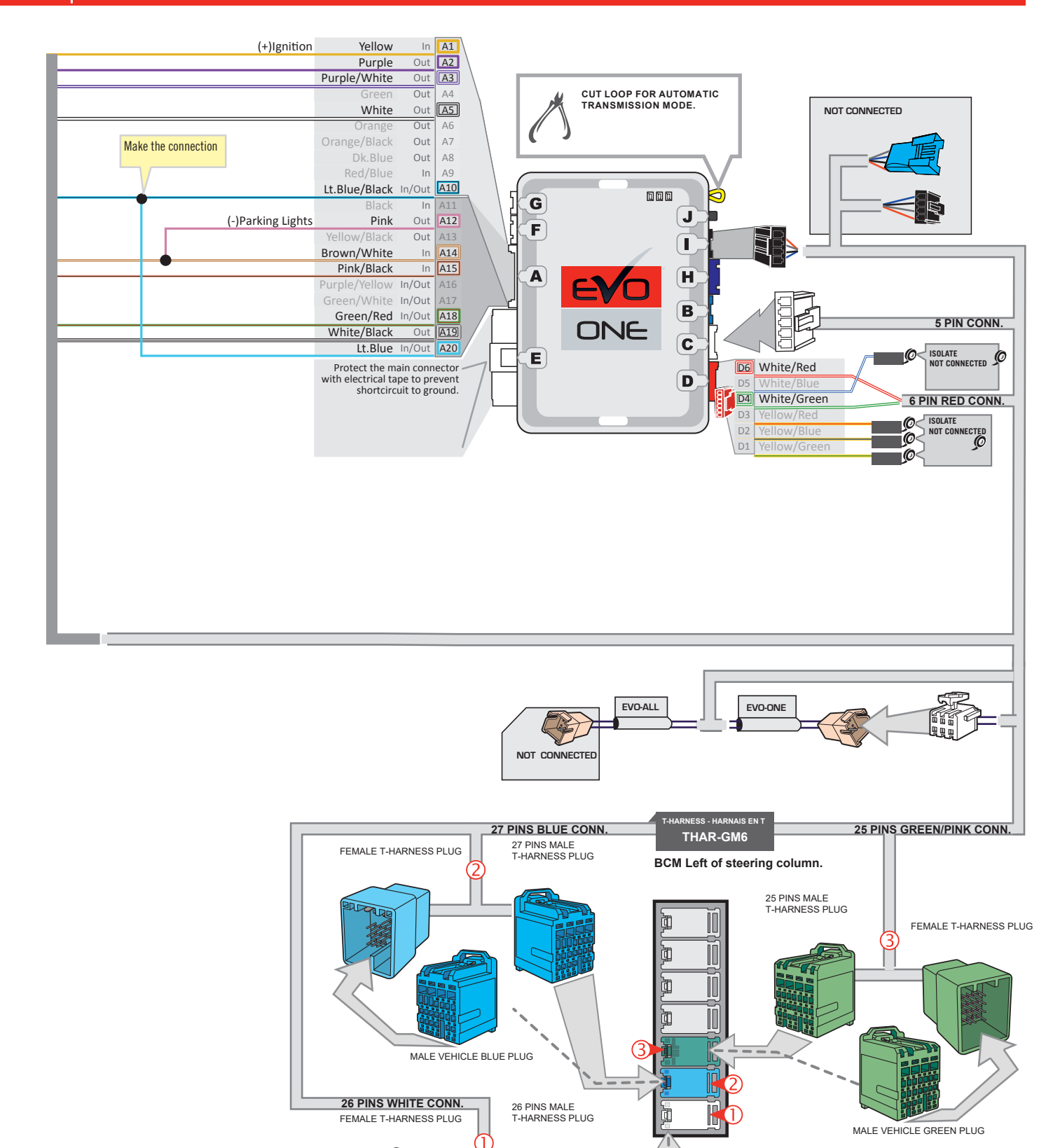

MALE VEHICLE WHITE PLUG

JID

1

1

### **KEY BYPASS PROGRAMMING PROCEDURE 1/2**

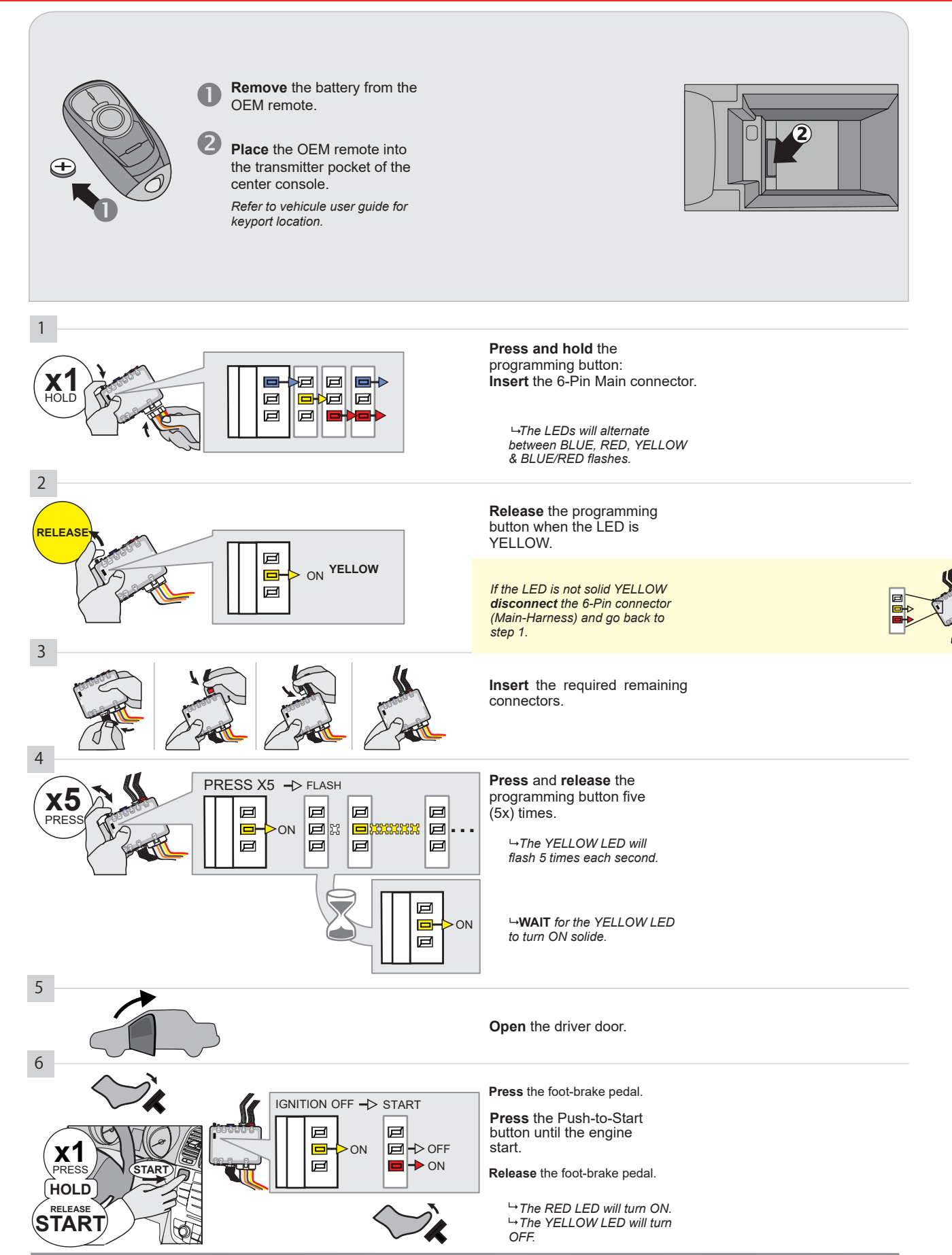

CONTINUED NEXT PAGE

#### **KEY BYPASS PROGRAMMING PROCEDURE 2/2**

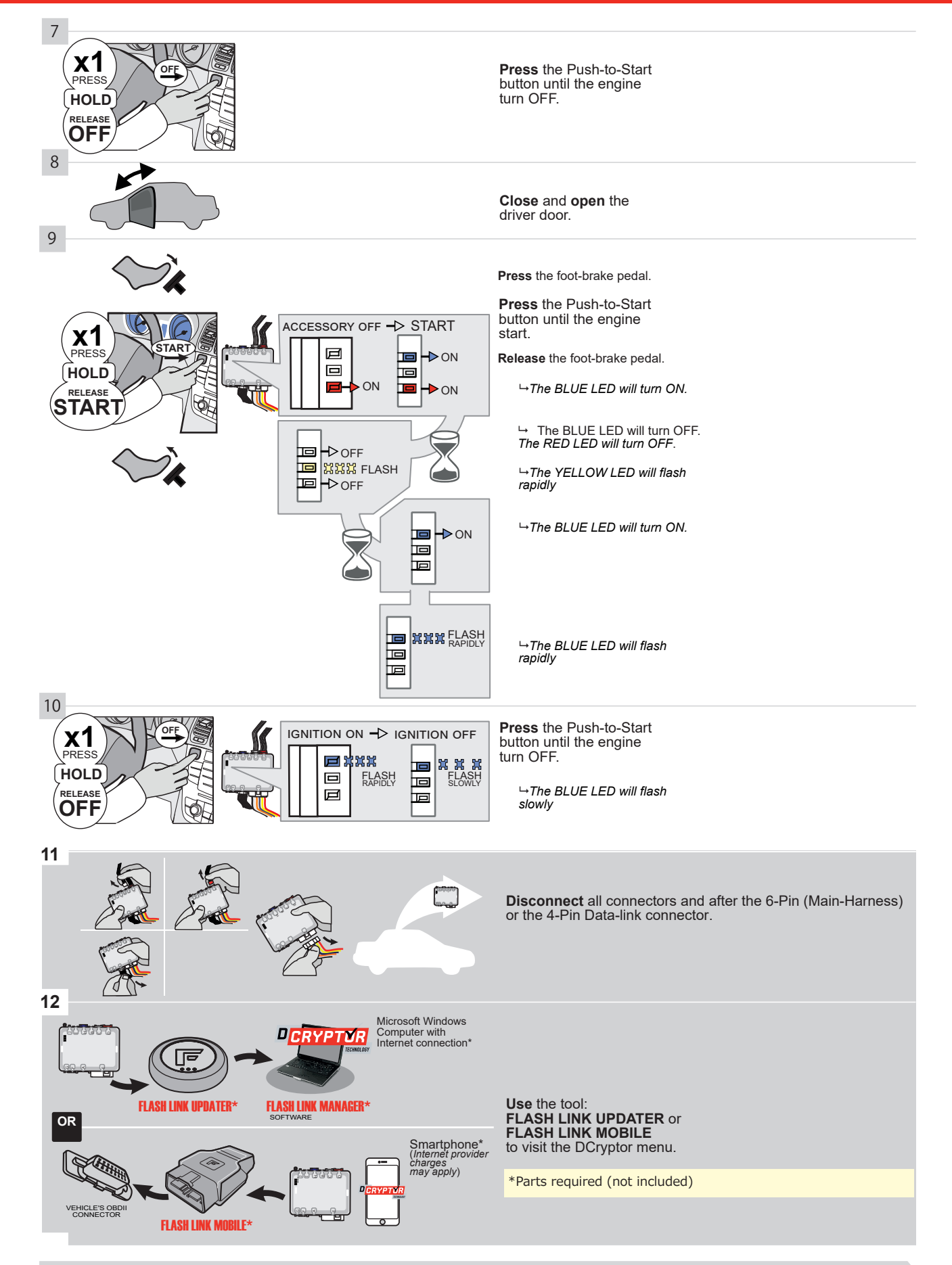
# KEY BYPASS PROGRAMMING PROCEDURE 3/3 |

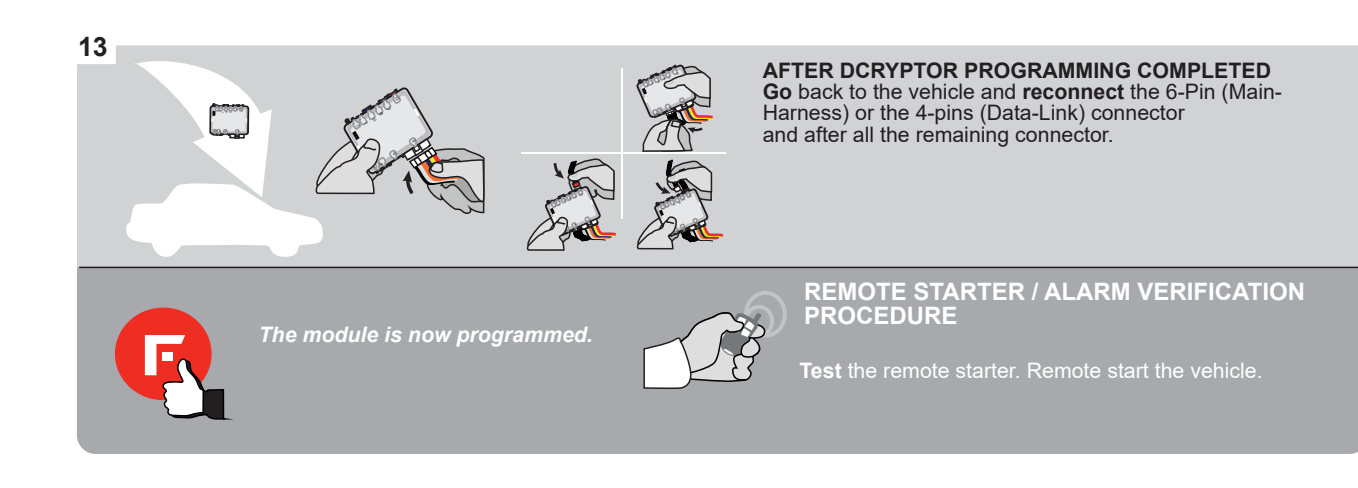

#### **REMOTE STARTER PROGRAMMING PROCEDURE |**

Q

REFER TO THE QUICK INSTALL GUIDE INCLUDED WITH THE MODULE FOR THE REMOTE STARTER PROGRAMMING.

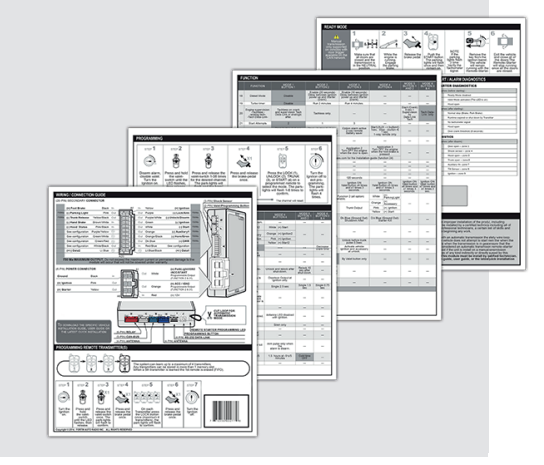

#### **REMOTE STARTER FUNCTIONALITY | FONCTIONNALITÉS DU DÉMARREUR À DISTANCE**

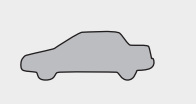

START

All doors must be closed.

**Remote start** the vehicle.

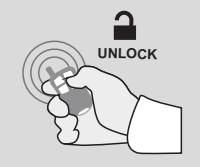

Unlock the doors with either:

- The OEM remote
- The remote-starter remote
- Or the proximity remote

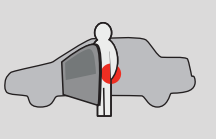

Enter the vehicle with the Intelligent Key.

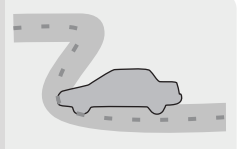

The vehicle can now be put in to gear and driven.

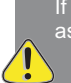

If the vehicle is not unlocked with one of these conditions the remote-starter will shut down as soon as any door is opened.

E

Guide # 95341

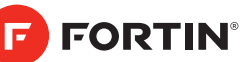

# **REGULAR INSTALLATION AND THAR-GM6**

ADDENDUM - SUGGESTED WIRING CONFIGURATION

|          |               |           | Vehicle function   | ıs supp | orted i | n this d | liagran | n (func       | tional i     | f equip     | ped)       |             |              |                   |                   |                          |                                           |
|----------|---------------|-----------|--------------------|---------|---------|----------|---------|---------------|--------------|-------------|------------|-------------|--------------|-------------------|-------------------|--------------------------|-------------------------------------------|
| VEHICLE  |               | YEARS     | Immobilizer bypass | Lock    | Unlock  | Arm      | Disarm  | Parking Light | Trunk (open) | RAP Disable | Tachometer | Door Status | Trunk Status | Hand-Brake Status | Foot-Brake Status | OEM Remote<br>Monitoring | R.S. OEM remote<br>Stand Alone compatible |
| CHEVROLE | Г             |           |                    |         |         |          |         |               |              |             |            |             |              |                   |                   |                          |                                           |
| Malibu   | Push-To-Start | 2013-2015 | •                  | •       | •       | •        | •       | •             | •            | •           | •          | •           | •            | •                 | •                 | •                        | •                                         |
|          |               |           |                    |         |         |          |         |               |              |             |            |             |              |                   |                   |                          |                                           |

| BYPASS FIRMWARE VERSION |         | To add<br>FLASH L | the firmware version and the options, use the <b>LINK UPDATER</b> or <b>FLASH LINK MOBILE</b> tool, |
|-------------------------|---------|-------------------|----------------------------------------------------------------------------------------------------|
| <b>70.[41]</b>          |         |                   | sold separately.                                                                                    |
| Duosuon humana antian   | UNIT OP | TION              | DESCRIPTION                                                                                         |

|                        | IF THE VEHICLE IS NOT EQUIPPED<br>WITH FUNCTIONAL HOOD PIN:                                                                                                    | A11                                                                                 | Hood trigger (Output Status).                                                |
|------------------------|----------------------------------------------------------------------------------------------------|-------------------------------------------------------------------------------------|------------------------------------------------------------------------------|
| <b>1</b>               |                                                                                                    | UNIT OPTION                                                                         | DESCRIPTION                                                                  |
|                        | Program bypass option:                                                                                                    | C1                                                                                  | OEM Remote status (Lock/Unlock)<br>monitoring                                |
|                        |                                                                                                    | D6                                                                                  | Push-to-Start                                                                |
|                        |                                                                                                    | OFF                                                                                 | By default<br>DEACTIVATED                                                    |
| <u>(</u> ) A           |                                                                                                    | E5                                                                                  | MANUFACTURED MODULES<br>BETWEEN: 04/2018 TO 04/2019                          |
| Program remot<br>OEM F | te starter option for R.S.<br>REMOTE STAND ALONE:<br>38 2                                                                                                    | Enable<br>Press 3x Lock to remote                                                   | start with the OEM remote.                                                   |
| MANDATORY IN           | STALL                                                                                                    | Notice: the insta                                                                   | Ilation of safety<br>address The bood pin                                    |
| *HOOD<br>PIN           | STATUS: THE HOOD PIN SWITCH (INCLUDED)       A11       OFF         BE INSTALLED IF THE VEHICLE CAN BE       TE STARTED WITH THE HOOD OPEN, SET FUNCTION A11 TO OFF.         TE STARTED WITH THE HOOD OPEN, SET FUNCTION A11 TO OFF. | RITY STICKER and the sticker and the sticker and the sticker and the sticker and mu | connection can cause Permanent<br>re essential security<br>ast be installed. |

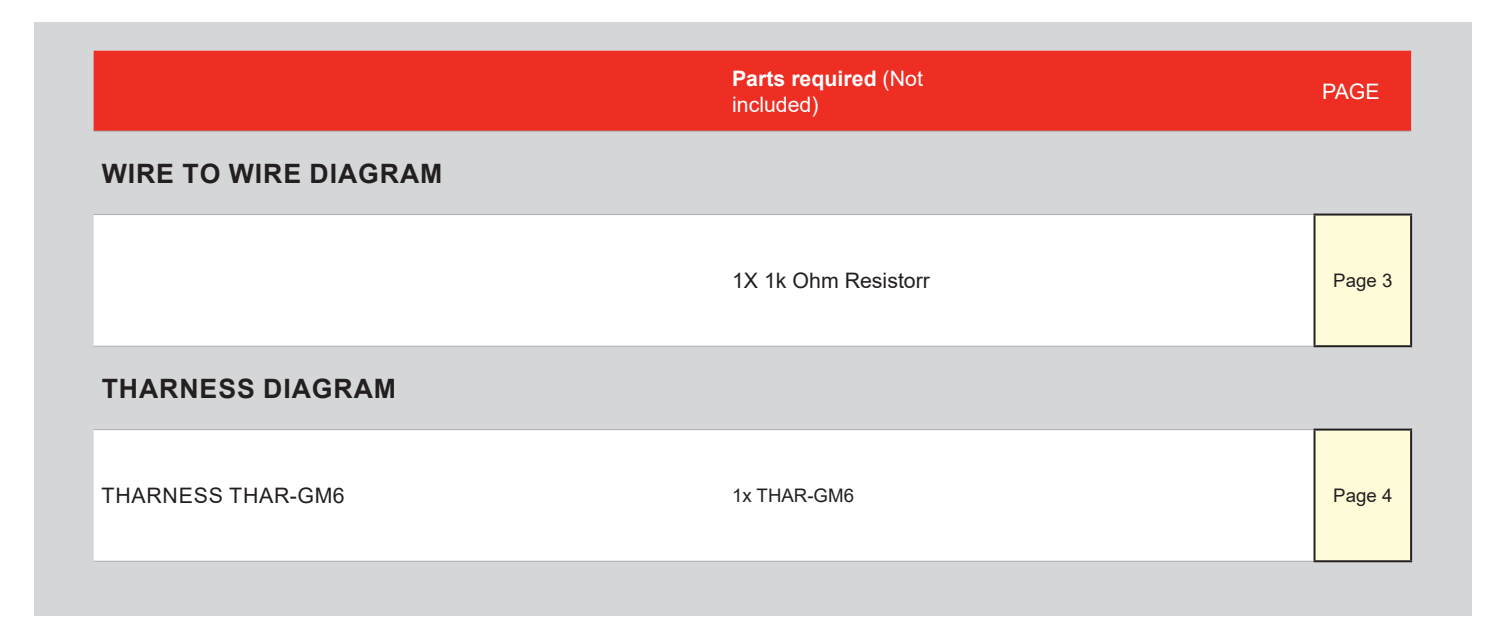

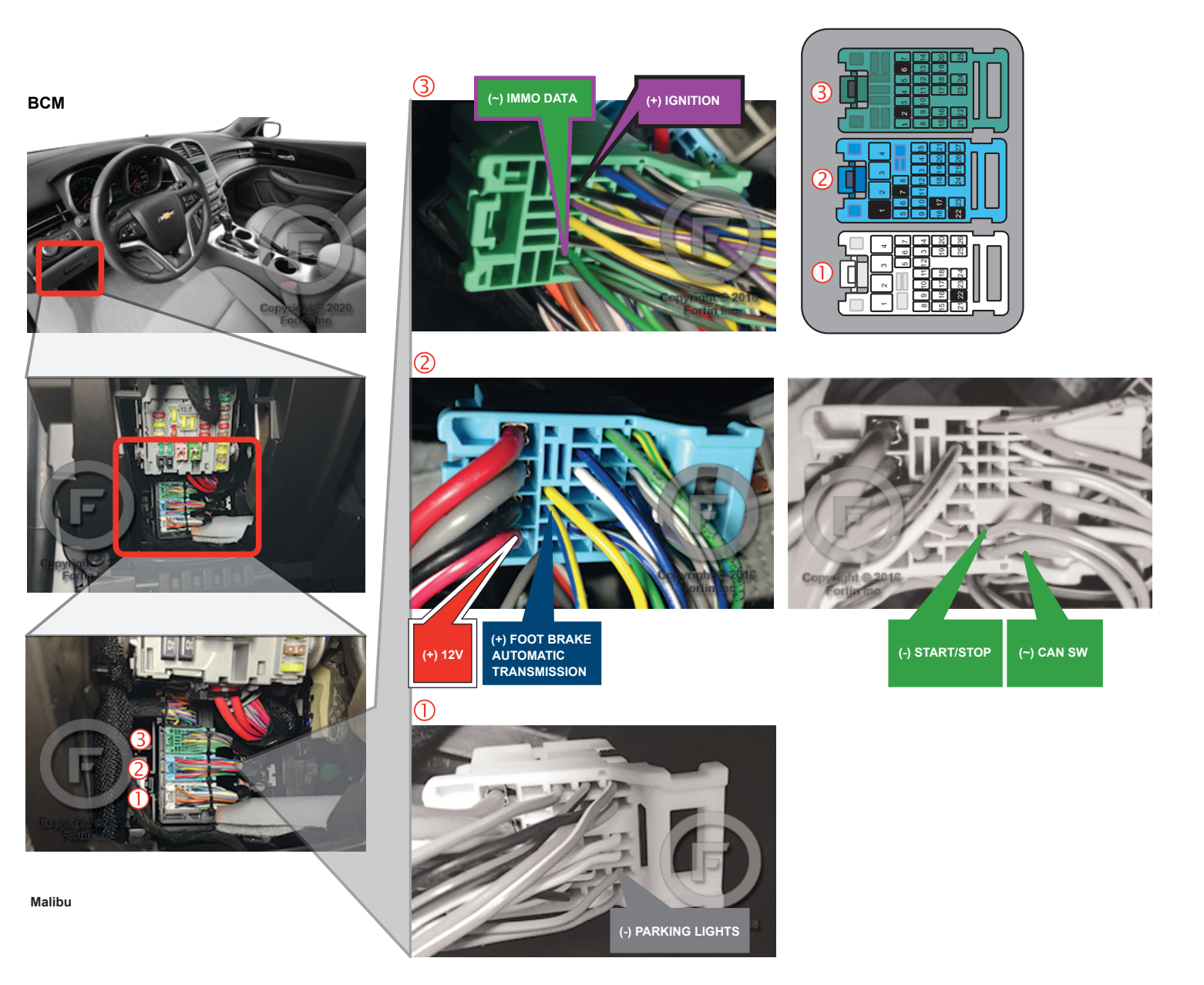

# AUTOMATIC TRANSMISSION WIRING CONNECTION

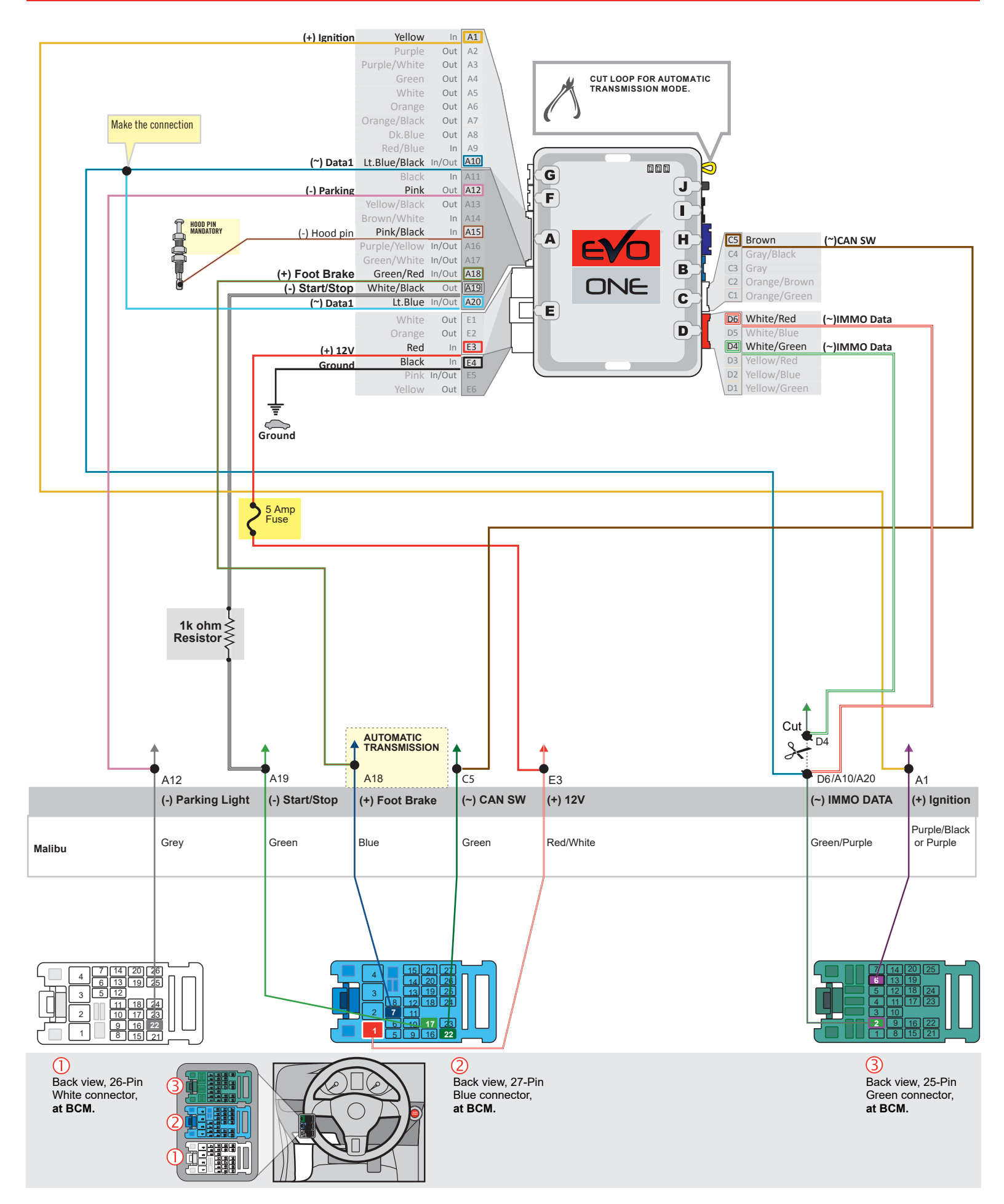

F FORTIN

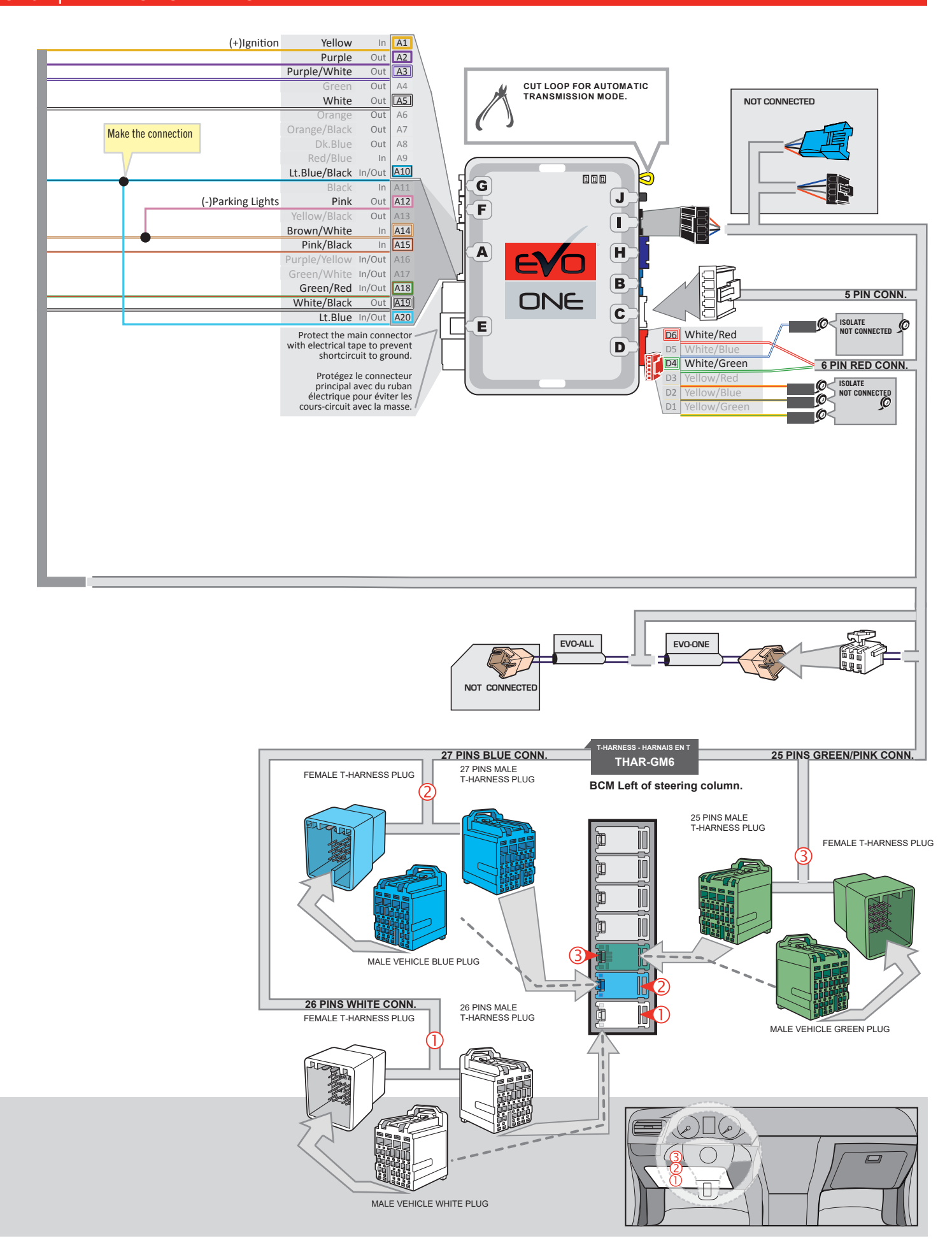

4

5

6

X1 PRESS

HOLD

START

# **KEY BYPASS PROGRAMMING PROCEDURE 1/2**

#### **Chevrolet Malibu**

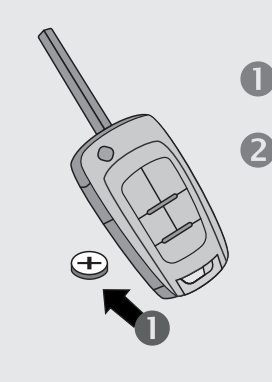

**Remove** the battery from the OEM remote.

**Place** the OEM remote into the transmitter pocket of the center console.

Refer to vehicule user guide for keyport location.

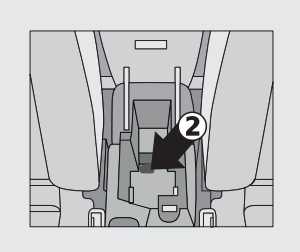

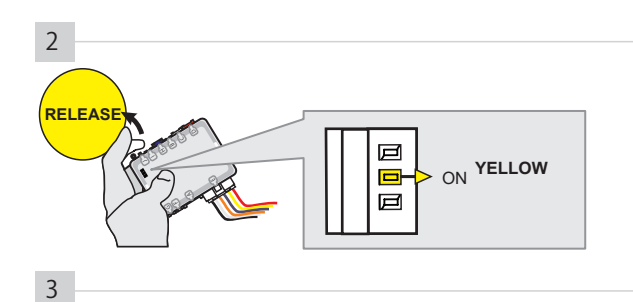

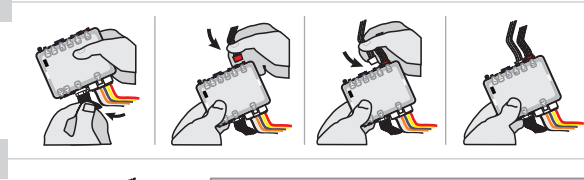

PRESS X5 -> FLASH x5 Ø þ ø Д đX 回… ON þ Ø þ þ þ

Release the programming

→The LEDs will alternate between BLUE, RED, YELLOW & BLUE/RED flashes.

Insert the 6-Pin Main connector.

button when the LED is YELLOW.

**Press and hold** the programming button:

If the LED is not solid YELLOW **disconnect** the 6-Pin connector (Main-Harness) and go back to step 1.

**Insert** the required remaining connectors.

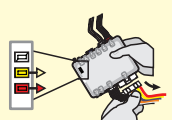

**Press** and **release** the programming button five (5x) times.

**→WAIT** for the YELLOW LED to turn ON solide.

Open the driver door.

ON

Ø

Press the foot-brake pedal.

**Press** the Push-to-Start button until the engine start.

Release the foot-brake pedal.

→ The RED LED will turn ON.
→ The YELLOW LED will turn
OFF.

Page 5 / 9

CONTINUED NEXT PAGE

þ

IGNITION OFF -> START

ON

Д

Д

#### **KEY BYPASS PROGRAMMING PROCEDURE 2/2**

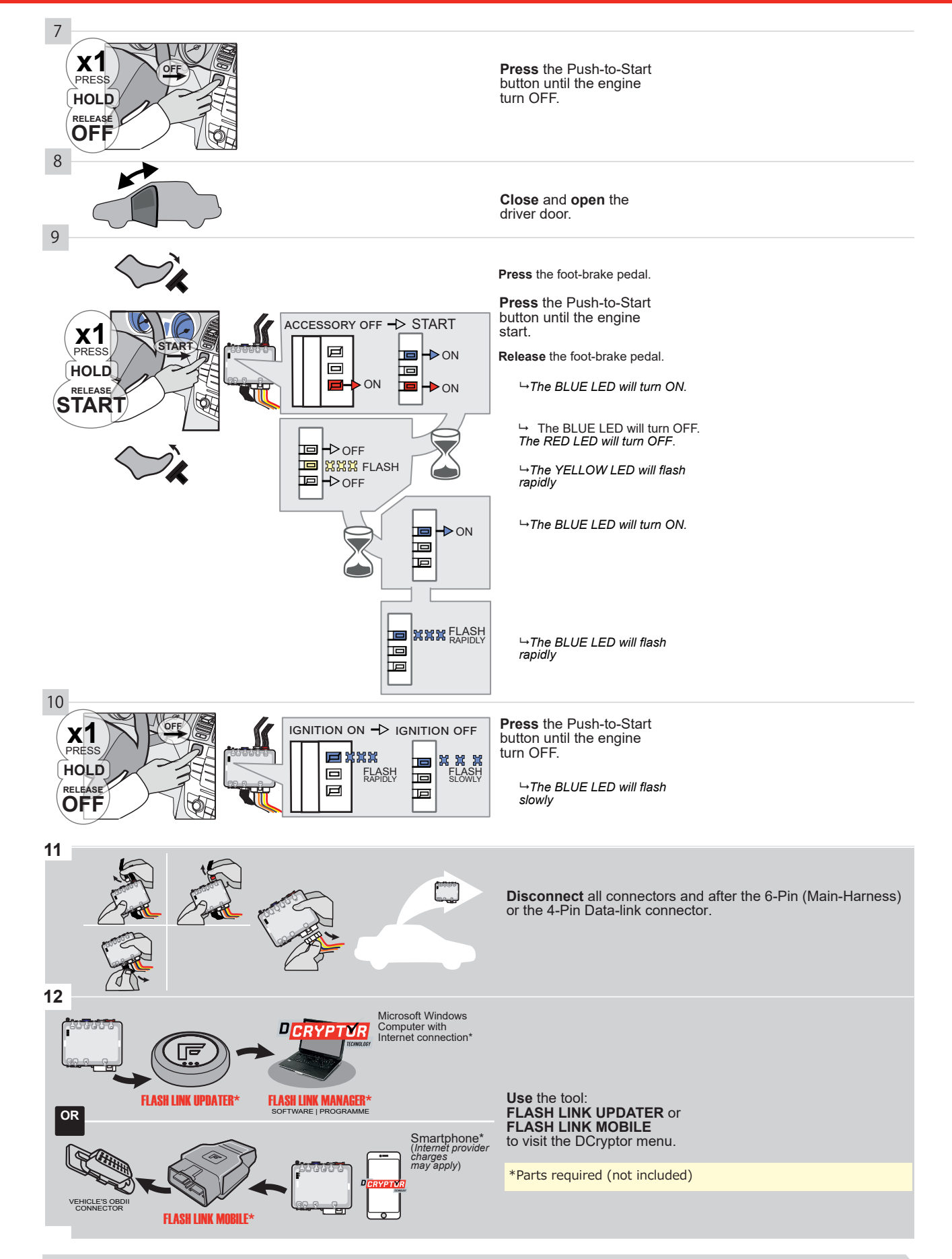

### KEY BYPASS PROGRAMMING PROCEDURE 3/3 |

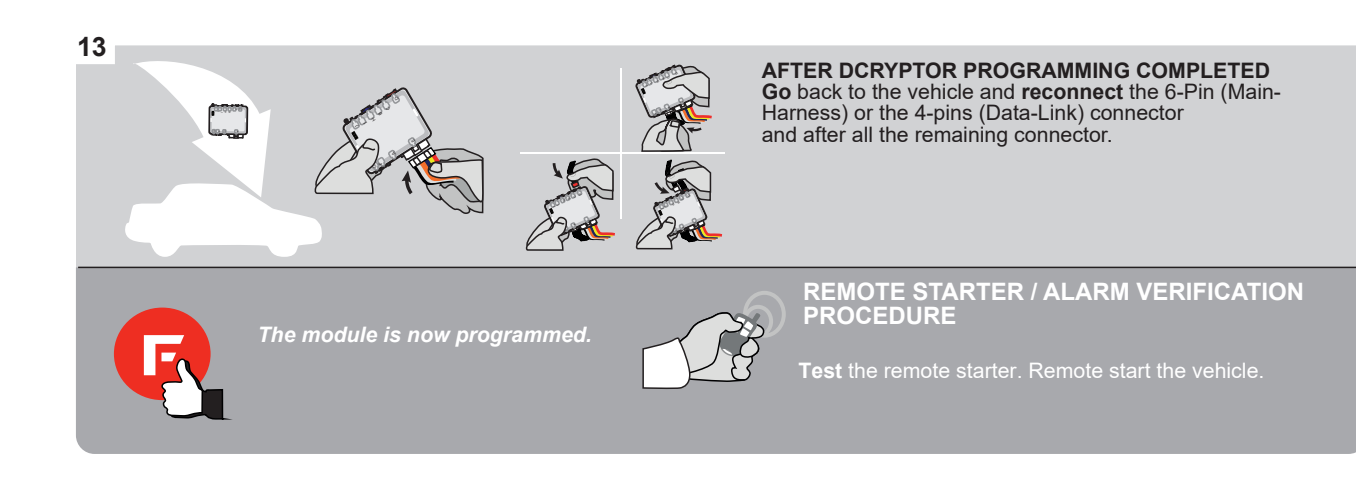

#### **REMOTE STARTER PROGRAMMING PROCEDURE |**

Í,

# REFER TO THE **QUICK INSTALL GUIDE** INCLUDED WITH THE MODULE FOR THE REMOTE STARTER PROGRAMMING.

UR

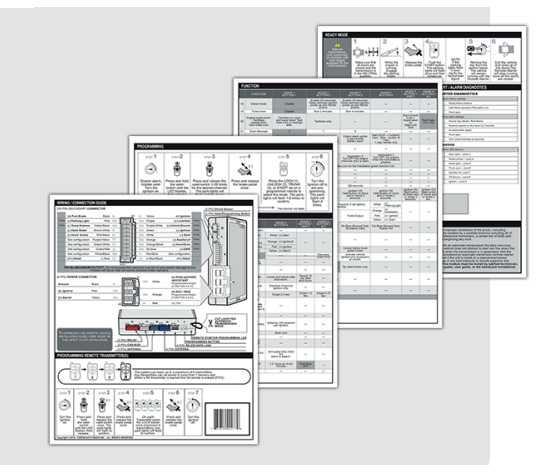

#### REMOTE STARTER FUNCTIONALITY

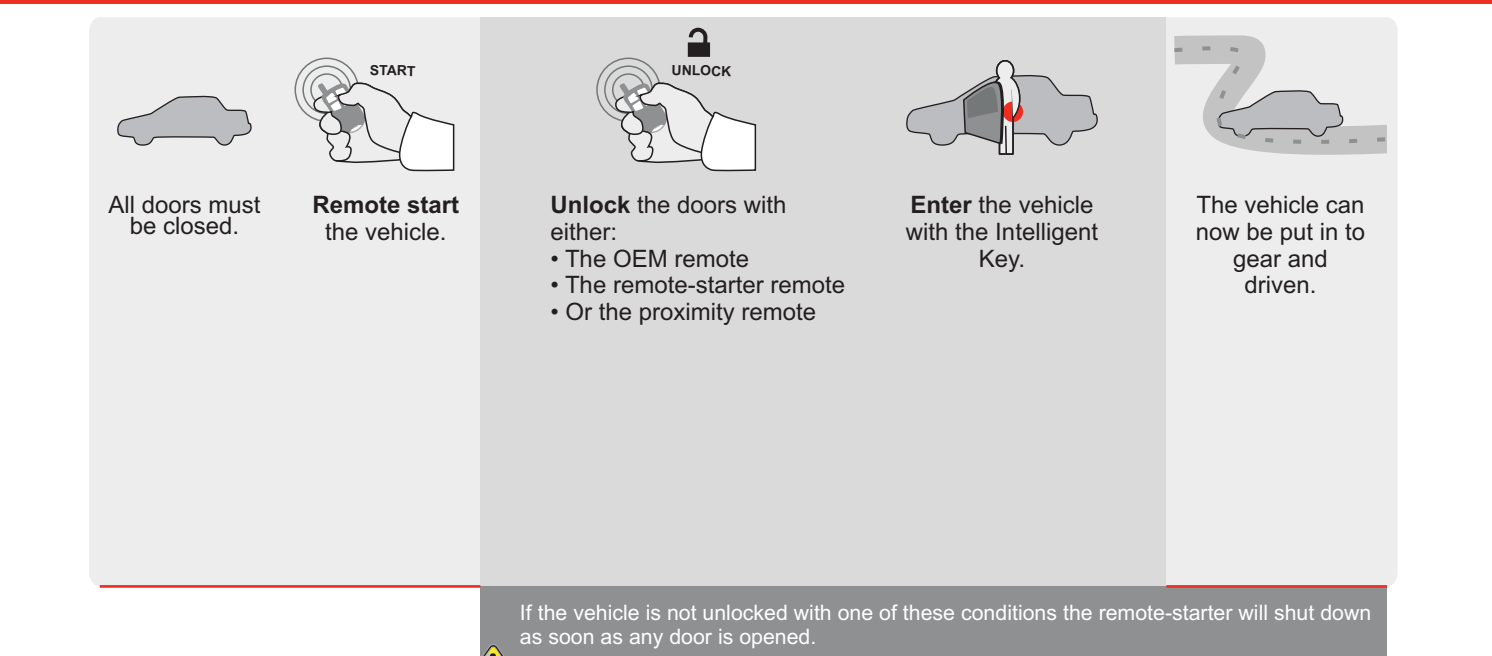

Guide # 95361

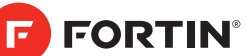

# **REGULAR INSTALLATION AND THAR-GM6**

70.[41] MINIMUM

GM

ADDENDUM - SUGGESTED WIRING CONFIGURATION

|       |     |               |                | Vehicle function   | ıs supp | orted i | n this o | di <u>agr</u> ar | n (func        | tional i                 | f equip       | ped)                       |                                   |                                 |                   |                   |                          |                                           |
|-------|-----|---------------|----------------|--------------------|---------|---------|----------|------------------|----------------|--------------------------|---------------|----------------------------|-----------------------------------|---------------------------------|-------------------|-------------------|--------------------------|-------------------------------------------|
| VEHIC | SLE |               | PUSH           | Immobilizer bypass | Lock    | Unlock  | Arm      | Disarm           | Parking Light  | Trunk (open)             | RAP Disable   | Tachometer                 | Door Status                       | Trunk Status                    | Hand-Brake Status | Foot-Brake Status | OEM Remote<br>Monitoring | R.S. OEM remote<br>Stand Alone compatible |
| BUIC  | K   |               |                |                    |         |         |          |                  |                |                          |               |                            |                                   |                                 |                   |                   |                          |                                           |
| Regal |     | Push-To-Start | 2011-2017      | •                  | •       | •       | •        | •                | •              | •                        | •             | •                          | •                                 | •                               | •                 | •                 | •                        | •                                         |
|       |     |               | BYPASS FIRMWAR | e version          |         |         |          | Ti<br>FL         | o add<br>ASH I | the fir<br><b>_INK (</b> | mwaro<br>JPDA | e vers<br>TER c<br>sold se | ion an<br>or <b>FLA</b><br>eparat | nd the<br><b>SH LI</b><br>tely. | option<br>NK M    | ns, use<br>OBIL   | e the<br>E tool,         |                                           |

|              | Program bypas                                                                  | ss option           | UNIT C                | OPTION                               | DESCRIPTION                                |                                                                  |
|--------------|--------------------------------------------------------------------------------|---------------------|-----------------------|--------------------------------------|--------------------------------------------|------------------------------------------------------------------|
|              | IF THE VEHICLE IS NOT EC<br>WITH FUNCTIONAL HO                                 | QUIPPED<br>DOD PIN: | A11                   | OFF                                  | Hood trigger (                             | Output Status).                                                  |
|              |                                                                                |                     | UNIT C                | OPTION                               | DESCRIPTION                                |                                                                  |
|              | Program bypas                                                                  | s option:           | C                     |                                      | OEM Remote monitoring                      | status (Lock/Unlock)                                             |
|              |                                                                                |                     |                       |                                      |                                            |                                                                  |
|              |                                                                                |                     | D                     | 6                                    | Push-to-Start                              |                                                                  |
|              |                                                                                | DATE: XX-XX         |                       | OFF                                  | By default<br>DEACTIVATE                   | ED                                                               |
| <u>(</u> ) A |                                                                                |                     | E5                    | ON                                   | MANUFACT<br>BETWEEN:                       | URED MODULES<br>04/2018 TO 04/2019                               |
| Program remo | te starter option for R.S.                                                     | Ei<br>Pi            | nable<br>ress 3x Lock | to remote                            | start with the OI                          | EM remote.                                                       |
|              | 38                                                                             | 2                   |                       |                                      |                                            |                                                                  |
| MANDATORY IN | STALL                                                                          |                     |                       | Notice: the insta                    | llation of safety                          | THIS MODULE MUST BE INSTALLED BY<br>QUALIFIED TECHNICIAN & WRONG |
| *HOOD        | STATUS : THE HOOD PIN SWITCH (INCLUDED) A11 BE INSTALLED IF THE VEHICLE CAN BE | SECUR               | ITY STICKER           | and the sticker a<br>elements and mu | re essential security<br>ist be installed. | CONNECTION CAN CAUSE PERMANENT<br>DAMAGE TO THE VEHICLE.         |
| REMO         | TE STARTED WITH THE HOOD OPEN, SET FUNCTION <b>A11</b> TO OFF.                 | A WARNI             | NG                    |                                      |                                            |                                                                  |
| Ö            |                                                                                |                     | Included              |                                      |                                            |                                                                  |

### **DESCRIPTION | DESCRIPTION**

|                   |                          | Parts required (Not included)                              | PAGE   |
|-------------------|--------------------------|------------------------------------------------------------|--------|
| WIRE TO WIRE DIA  | GRAM                     |                                                            |        |
|                   | AUTOMATIC TRANSMISSION 1 | X 1k Ohm Resistor                                          | Page 3 |
|                   | MANUAL TRANSMISSION      | 1X 1k Ohm Resistor<br>1X 180 Ohm Resistor<br>1X Amp. Diode | Page 4 |
| THARNESS DIAGR    | AM                       |                                                            |        |
| THARNESS THAR-GM6 | AUTOMATIC TRANSMISSION   | 1x THAR-GM6                                                | Page 5 |
| THARNESS THAR-GM6 | MANUAL TRANSMISSION      | 1x THAR-GM6<br>1X 180 Ohm Resistor<br>1X Amp. Diode        | Page 6 |

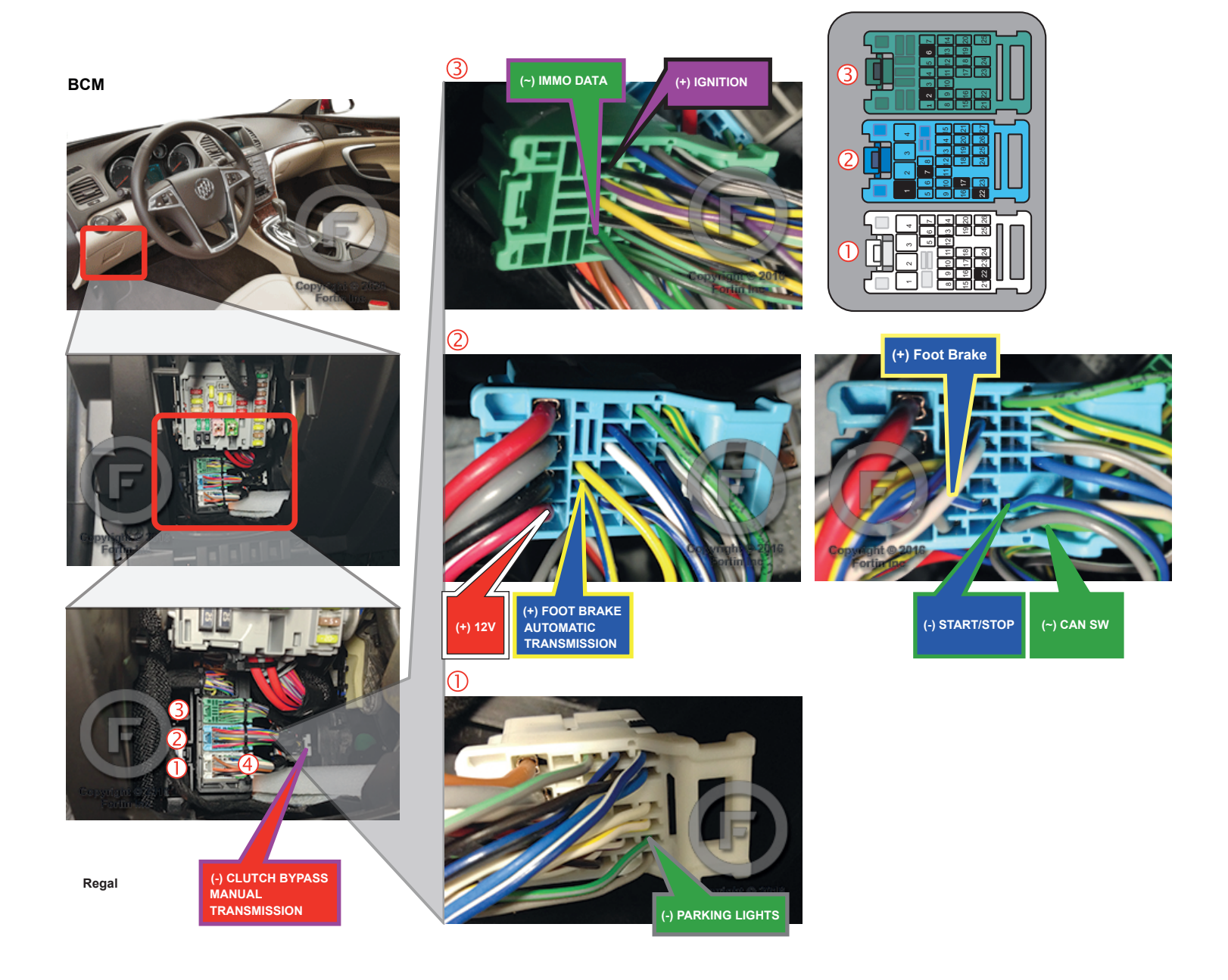

# AUTOMATIC TRANSMISSION WIRING CONNECTION

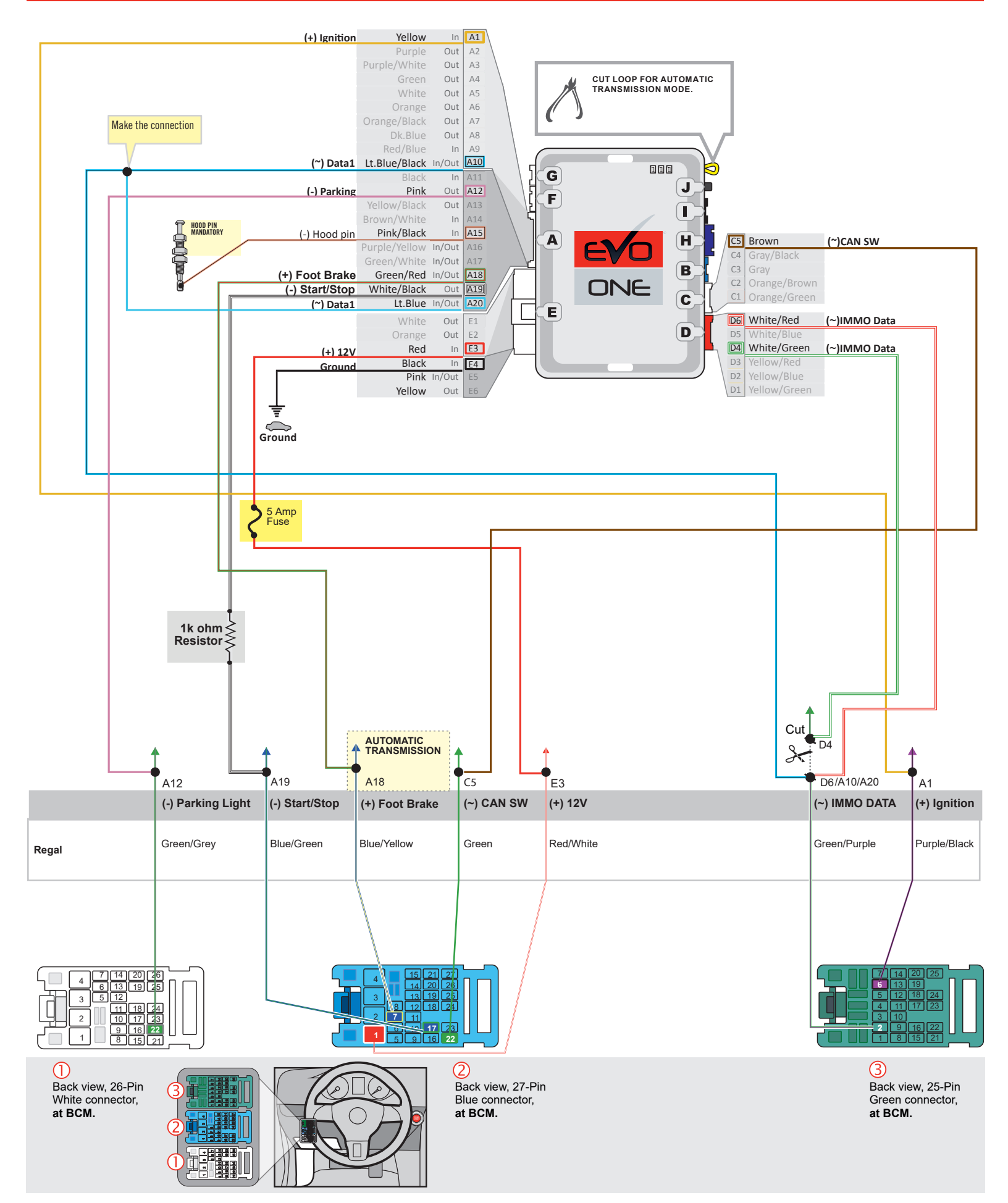

#### MANUAL TRANSMISSION WIRING CONNECTION

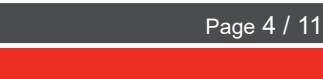

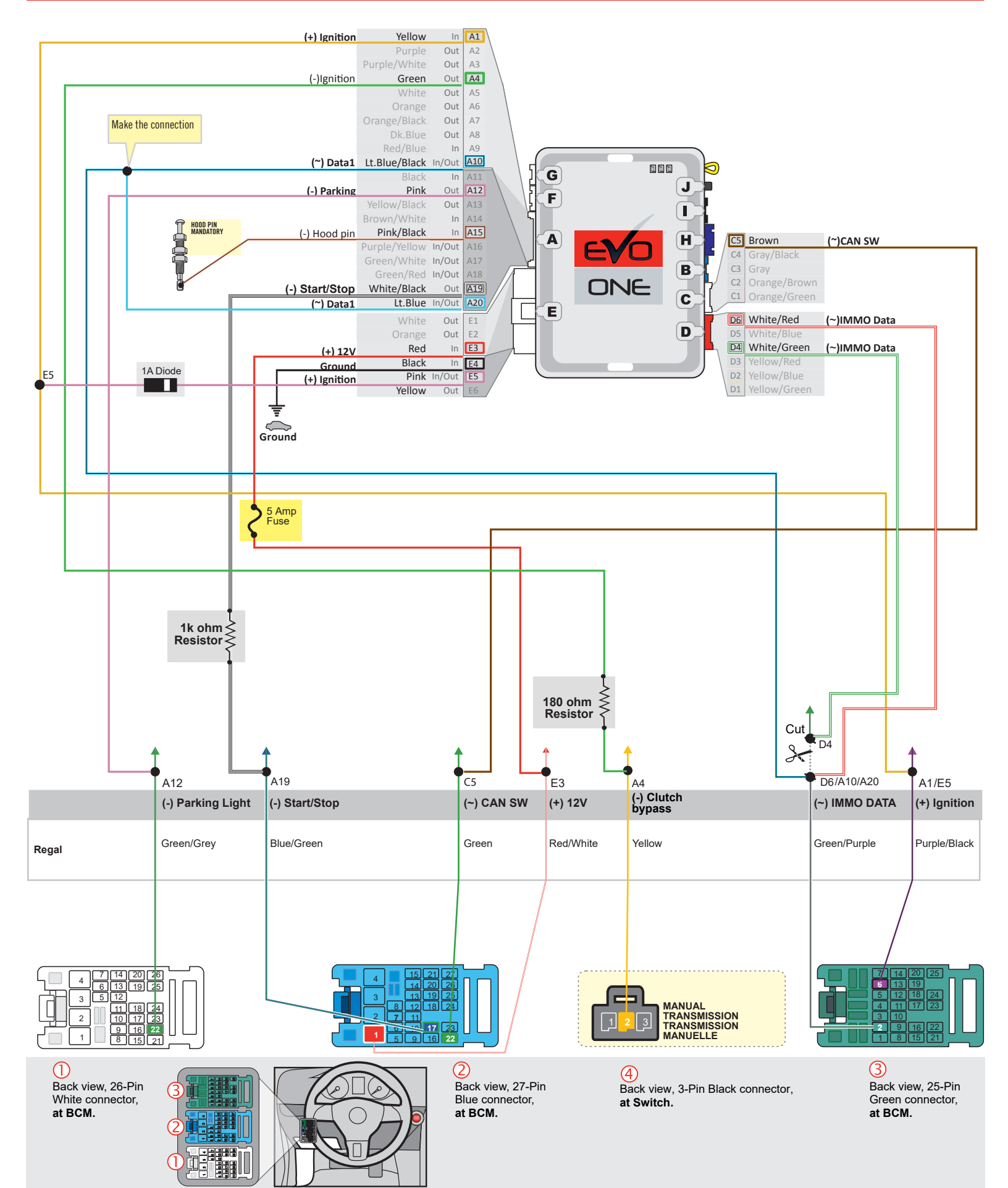

#### | AUTOMATIC TRANSMISSION CONNECTION

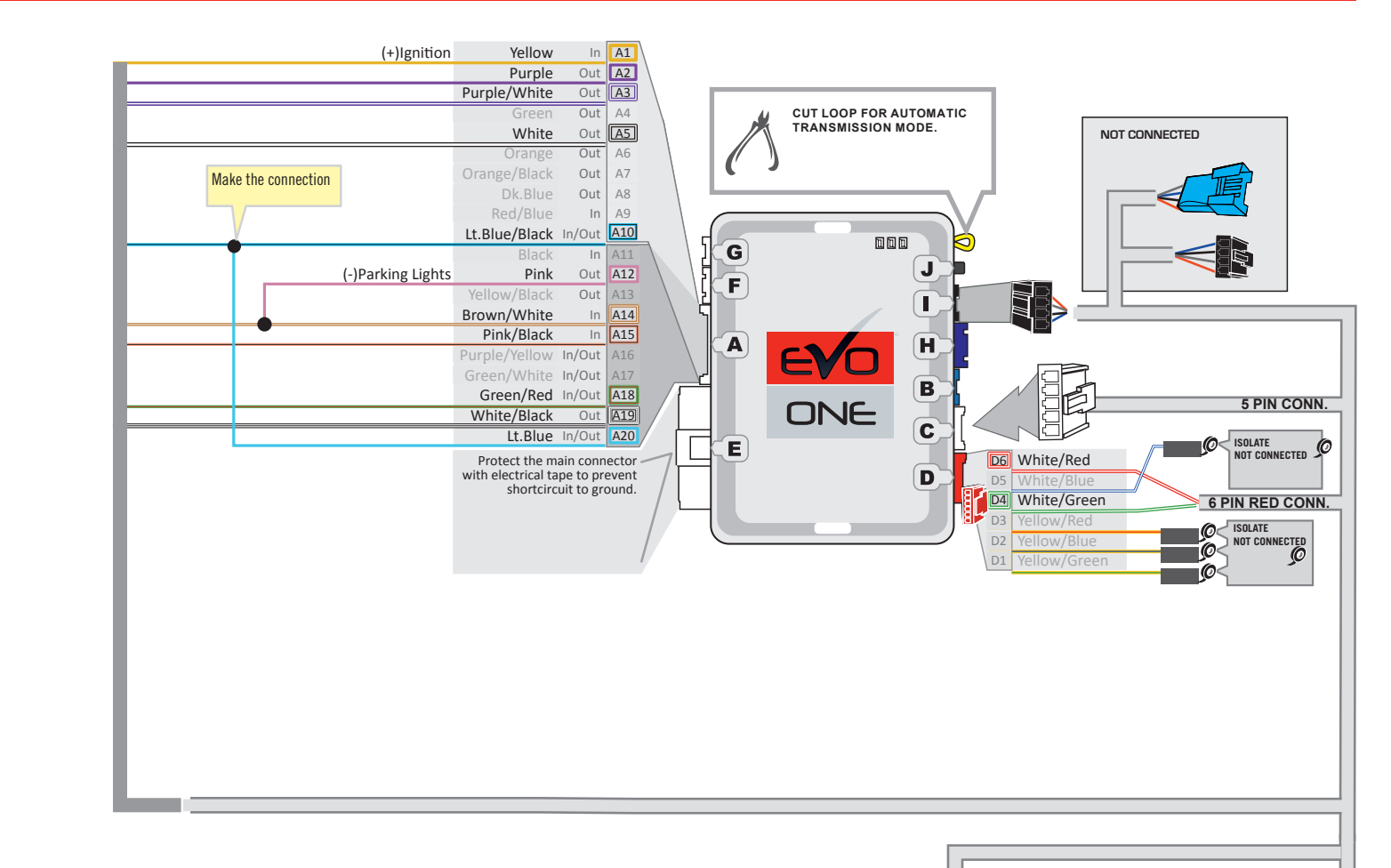

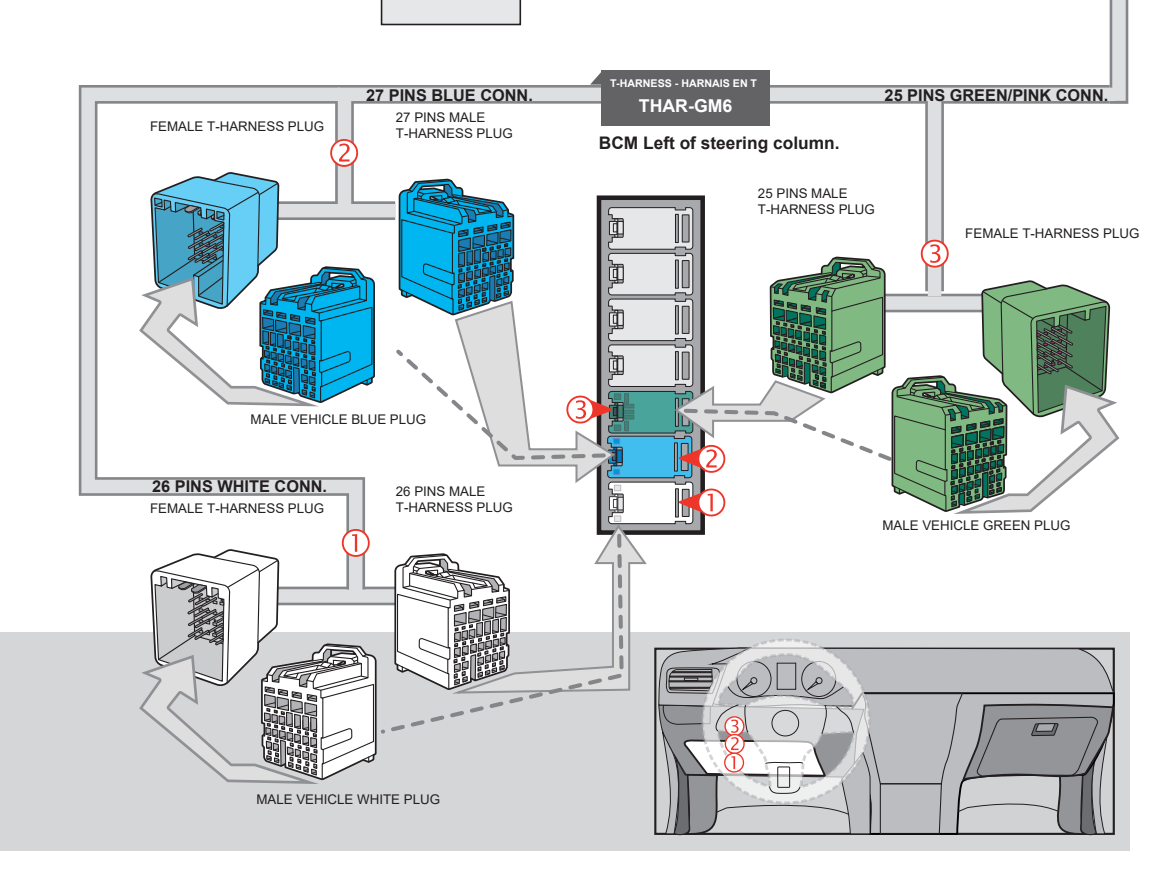

EVO-ALL

 EVO-ONE

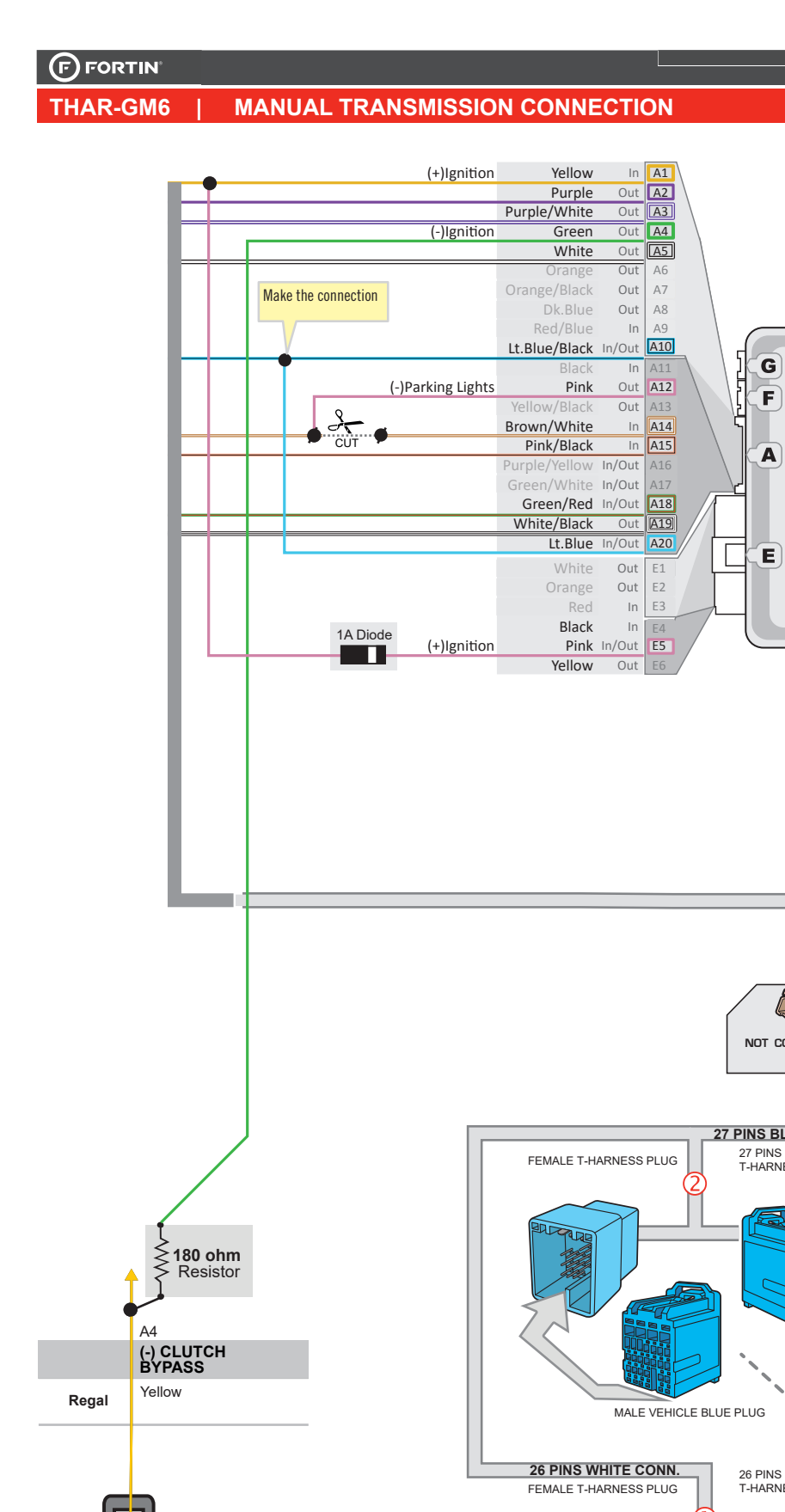

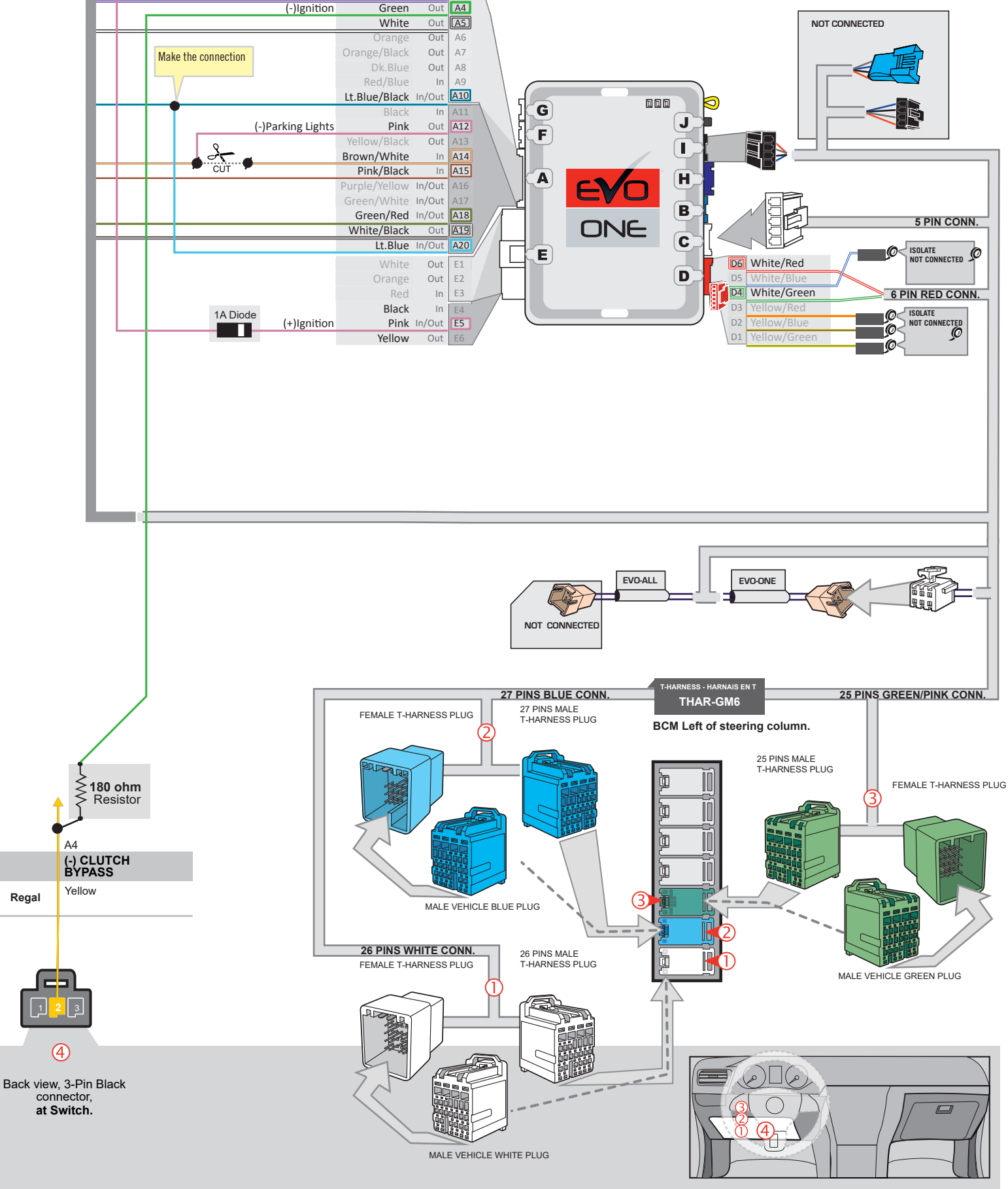

## **KEY BYPASS PROGRAMMING PROCEDURE 1/2**

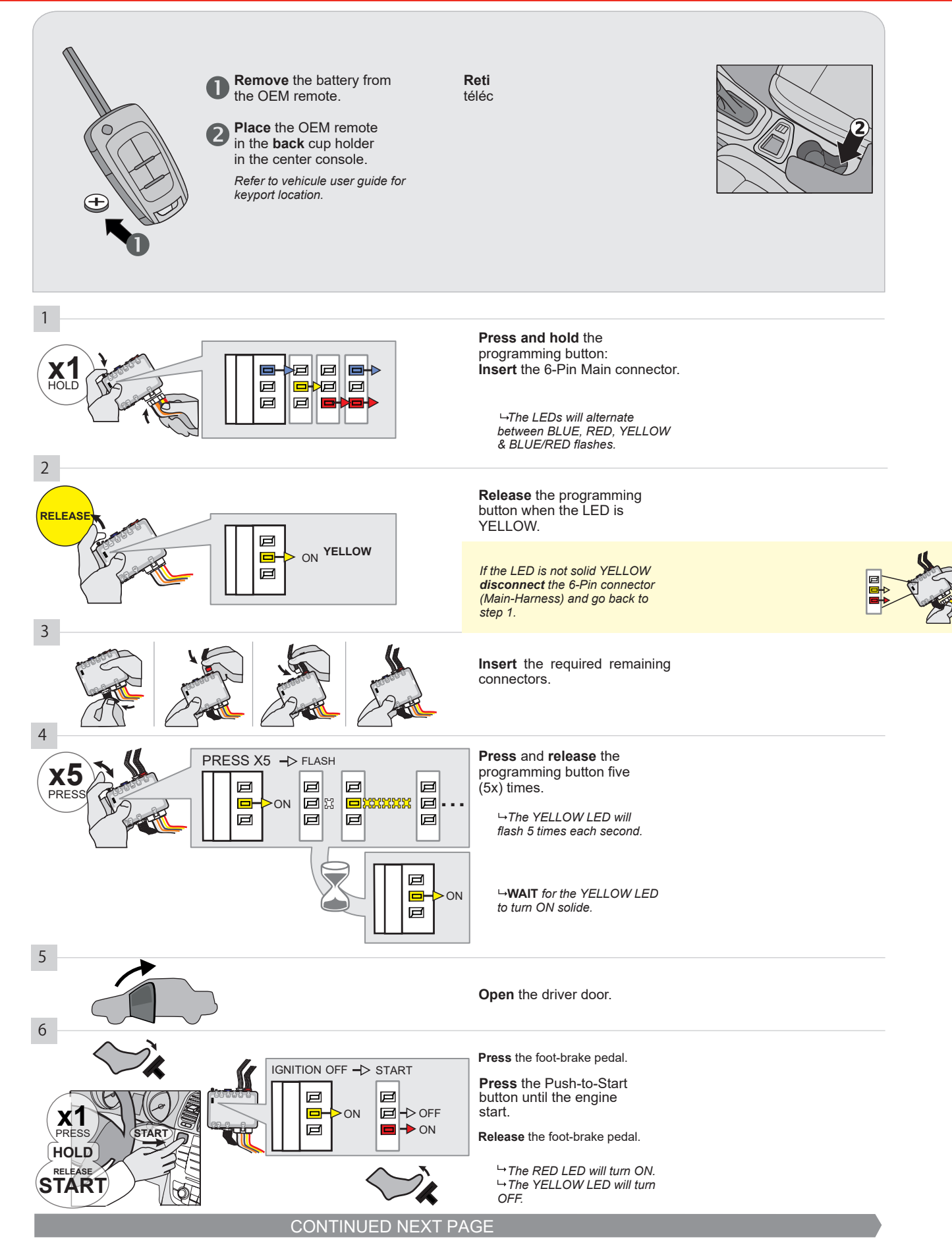

#### **KEY BYPASS PROGRAMMING PROCEDURE 2/2**

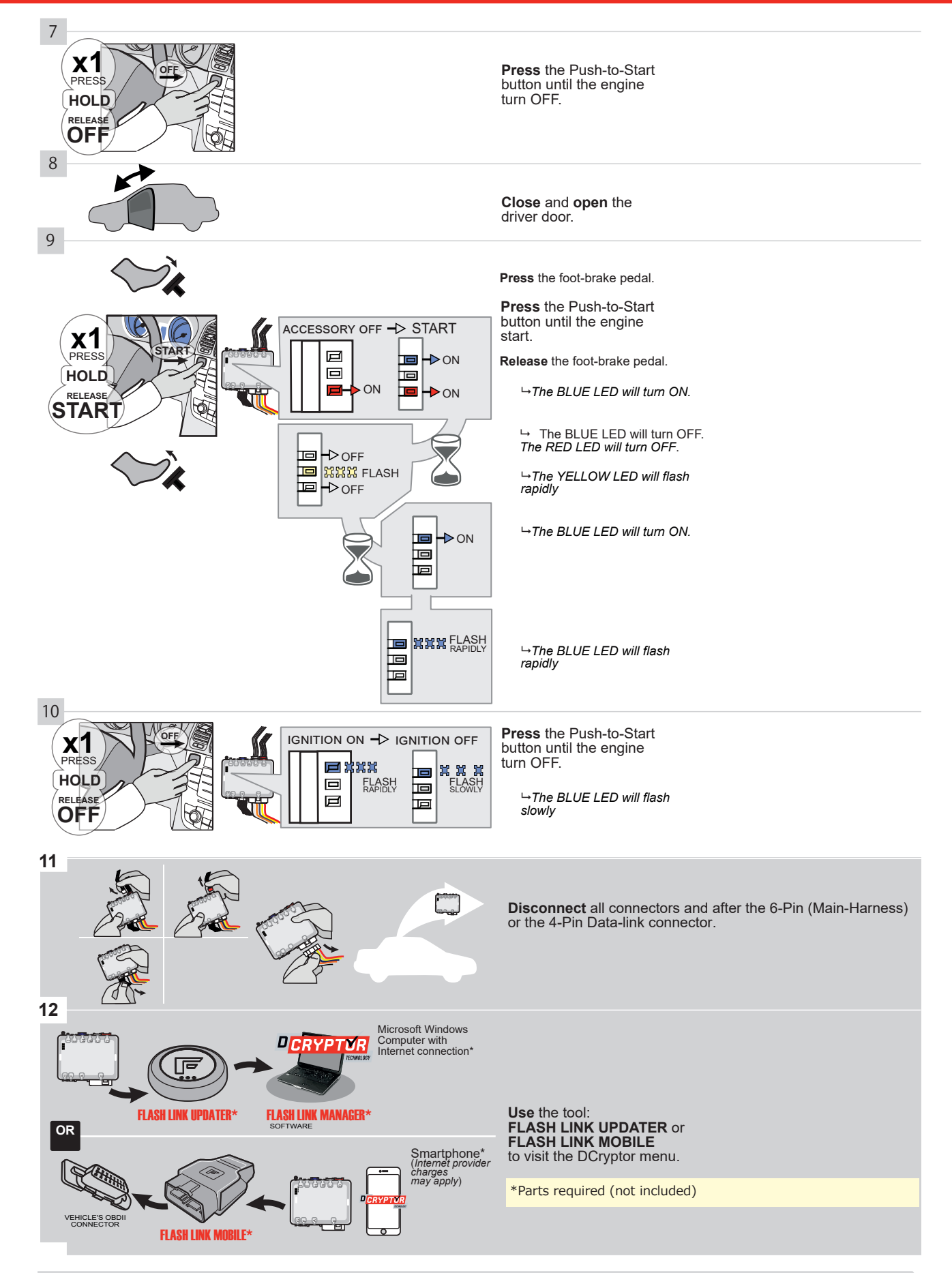

# KEY BYPASS PROGRAMMING PROCEDURE 3/3

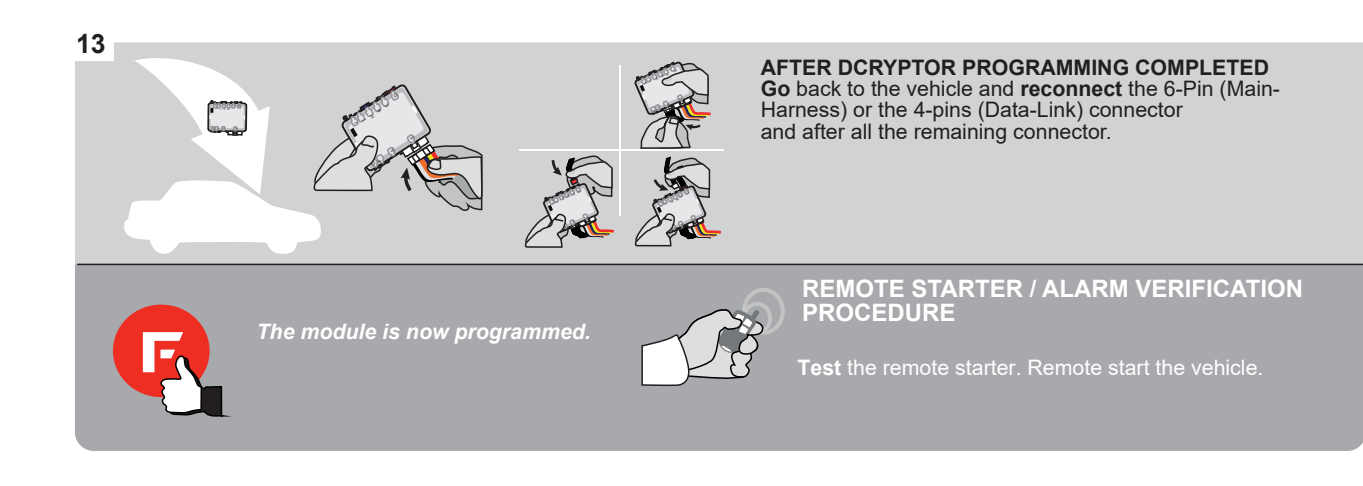

#### **REMOTE STARTER PROGRAMMING PROCEDURE**

2

# REFER TO THE **QUICK INSTALL GUIDE** INCLUDED WITH THE MODULE FOR THE REMOTE STARTER PROGRAMMING.

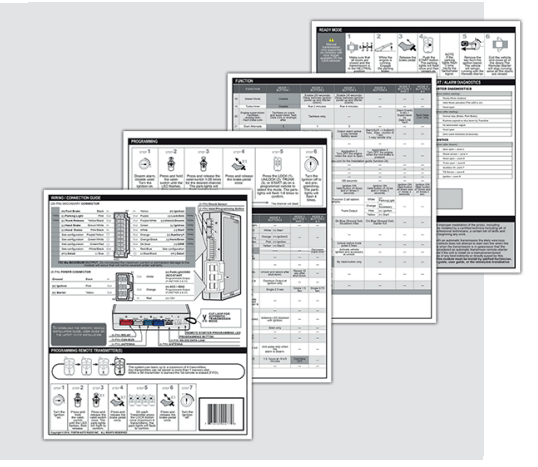

#### **REMOTE STARTER FUNCTIONALITY**

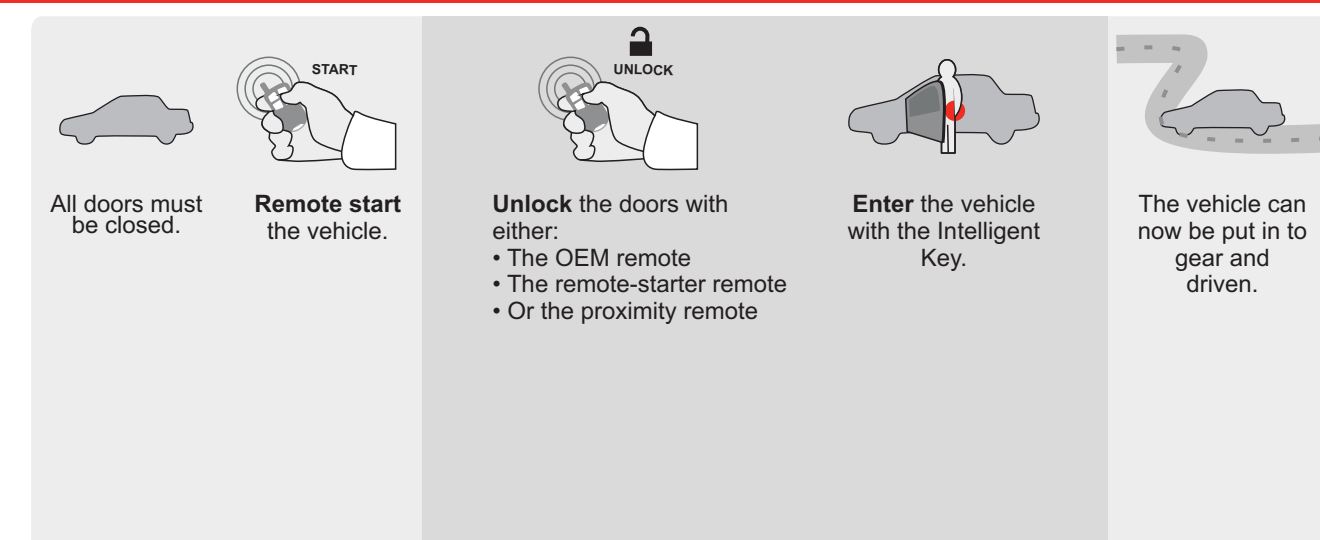

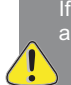

If the vehicle is not unlocked with one of these conditions the remote-starter will shut down as soon as any door is opened.

E

Guide # 96311

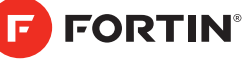

# **REGULAR INSTALLATION AND THAR-GM6**

ADDENDUM - SUGGESTED WIRING CONFIGURATION

|        |               |           | Vehicle function   | ns supp | orted i | n this c | di <u>agra</u> r | n (func       | tional i     | f equip     | ped)       |             |              |                   |                   |                          |                                           |
|--------|---------------|-----------|--------------------|---------|---------|----------|------------------|---------------|--------------|-------------|------------|-------------|--------------|-------------------|-------------------|--------------------------|-------------------------------------------|
| VEHICL | E             | YEARS     | Immobilizer bypass | Lock    | Unlock  | Arm      | Disarm           | Parking Light | Trunk (open) | RAP Disable | Tachometer | Door Status | Trunk Status | Hand-Brake Status | Foot-Brake Status | OEM Remote<br>Monitoring | R.S. OEM remote<br>Stand Alone compatible |
| BUICK  |               |           |                    |         |         |          |                  |               |              |             |            |             |              |                   |                   |                          |                                           |
| Regal  | Push-To-Start | 2018-2019 | •                  | •       | •       | •        | •                | •             | •            | •           | •          | •           | •            | •                 | •                 | •                        | •                                         |
|        |               |           |                    |         |         |          |                  |               |              |             |            |             |              |                   |                   |                          |                                           |
|        |               |           |                    |         |         |          |                  |               |              |             |            |             |              |                   |                   |                          |                                           |
|        |               |           |                    |         |         |          |                  |               |              |             |            |             |              |                   |                   |                          |                                           |

| BYPASS FIRMWARE VERSION<br>70.[41]<br>GM MINIMUM |         | To add | the firmware version and the options, use the<br><b>LINK UPDATER</b> or <b>FLASH LINK MOBILE</b> tool,<br>sold separately. |
|--------------------------------------------------|---------|--------|----------------------------------------------------------------------------------------------------|
| Program bypass option                            | UNIT OP | ΓΙΟΝ   | DESCRIPTION                                                                                                    |
| WITH FUNCTIONAL HOOD PIN:                        |         |        | Hood trigger (Output Status)                                                                                               |

|                              |                                                                                                    | 4              | <b>\11</b>   | OFF                                                                                        | Hood trigger (                                                                   | Ouput Status).                                                                                                    |
|------------------------------|----------------------------------------------------------------------------------------------------|----------------|--------------|--------------------------------------------------------------------------------------------|----------------------------------------------------------------------------------|----------------------------------------------------------------------------------------------------|
|                              |                                                                                                    |                | UNIT O       | PTION                                                                                      | DESCRIPTION                                                                      |                                                                                                    |
|                              | Program bypass option                                                                                                    | :              | С            | 1                                                                                          | OEM Remote<br>monitoring                                                         | status (Lock/Unlock)                                                                                                    |
|                              |                                                                                                    |                | D            | 6                                                                                          | Push-to-Start                                                                    |                                                                                                    |
|                              | DATE: XX-                                                                                                    | xx             |              | OFF                                                                                        | By default<br>DEACTIVATE                                                         | Ð                                                                                                    |
| <u>(</u> ) A                 |                                                                                                    |                | E5           | ON                                                                                         | MANUFACT<br>BETWEEN:                                                             | URED MODULES<br>04/2018 TO 04/2019                                                                                              |
| Program remo<br>OEM F        | te starter option for R.S.<br>REMOTE STAND ALONE:<br>38 2                                                                                                    | Enabl<br>Press | e<br>3x Lock | to remote s                                                                                | tart with the OE                                                                 | EM remote.                                                                                                    |
| MANDATORY IN<br>*Hood<br>PIN | STALL         status: The Hood Pin Switch (Included)         BE INSTALLED IF THE VEHICLE CAN BE         TE STARTED WITH THE HOOD OPEN, SET FUNCTION A11 TO OFF. | CURITY S       | TICKER       | <b>Notice:</b> the install<br>elements are mane<br>and the sticker are<br>elements and mus | ation of safety<br>datory. The hood pin<br>essential security<br>t be installed. | THIS MODULE MUST BE INSTALLED BY A<br>QUALIFIED TECHNICIAN. A WRONG<br>CONNECTION CAN CAUSE PERMANENT<br>DAMAGE TO THE VEHICLE. |
| B                            |                                                                                                    | ATTENTION IT   | ncluded      |                                                                                            |                                                                                  |                                                                                                    |

|                   |                        | Parts required (Not included) | PAGE   |
|-------------------|------------------------|-------------------------------|--------|
| WIRE TO WIRE DIA  | GRAM                   |                               |        |
|                   | AUTOMATIC TRANSMISSION |                               | Page 3 |
| THARNESS DIAGRA   | AM                     |                               |        |
| THARNESS THAR-GM6 | AUTOMATIC TRANSMISSION | 1x THAR-GM6                   | Page 5 |

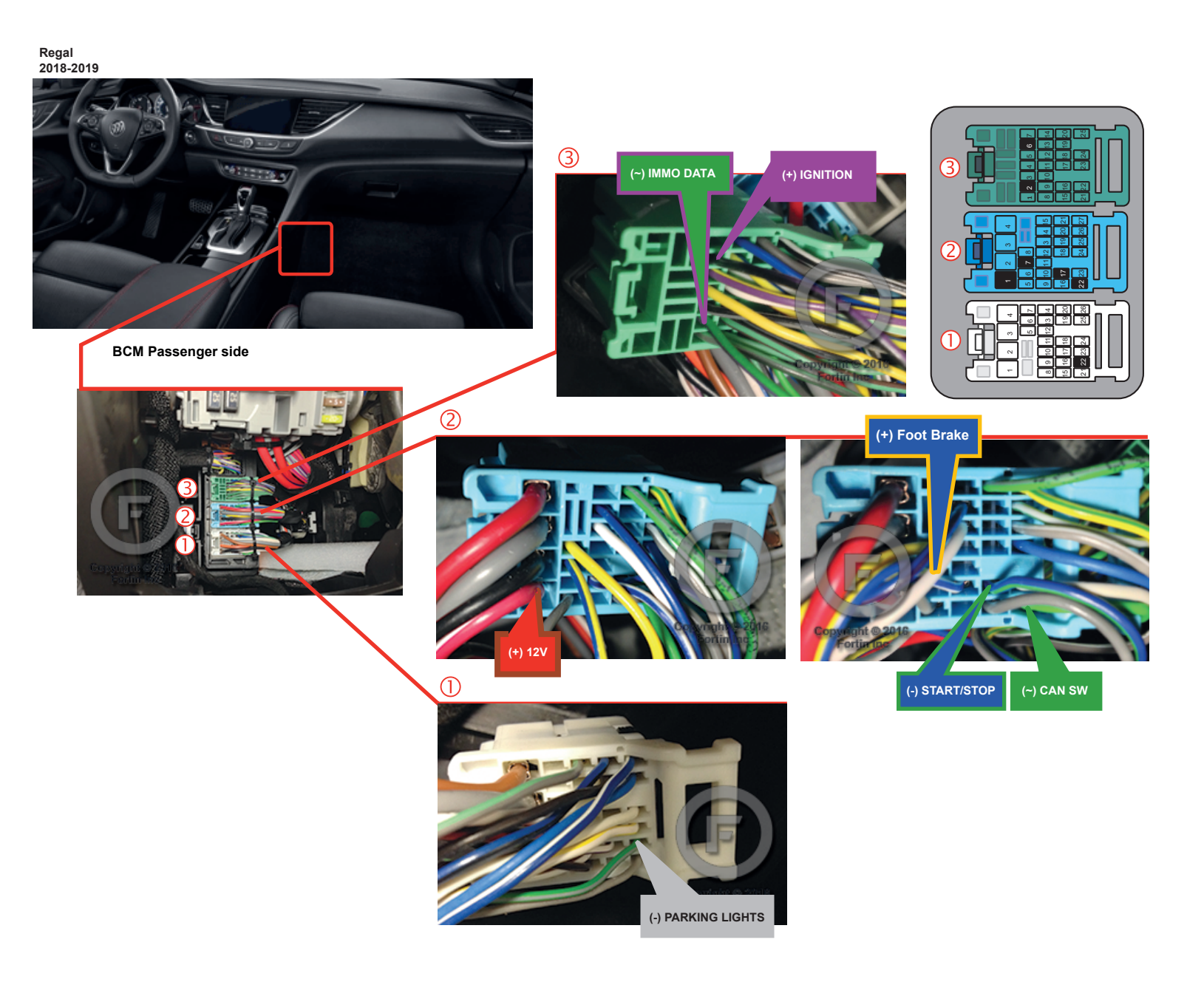

#### AUTOMATIC TRANSMISSION WIRING CONNECTION

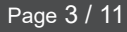

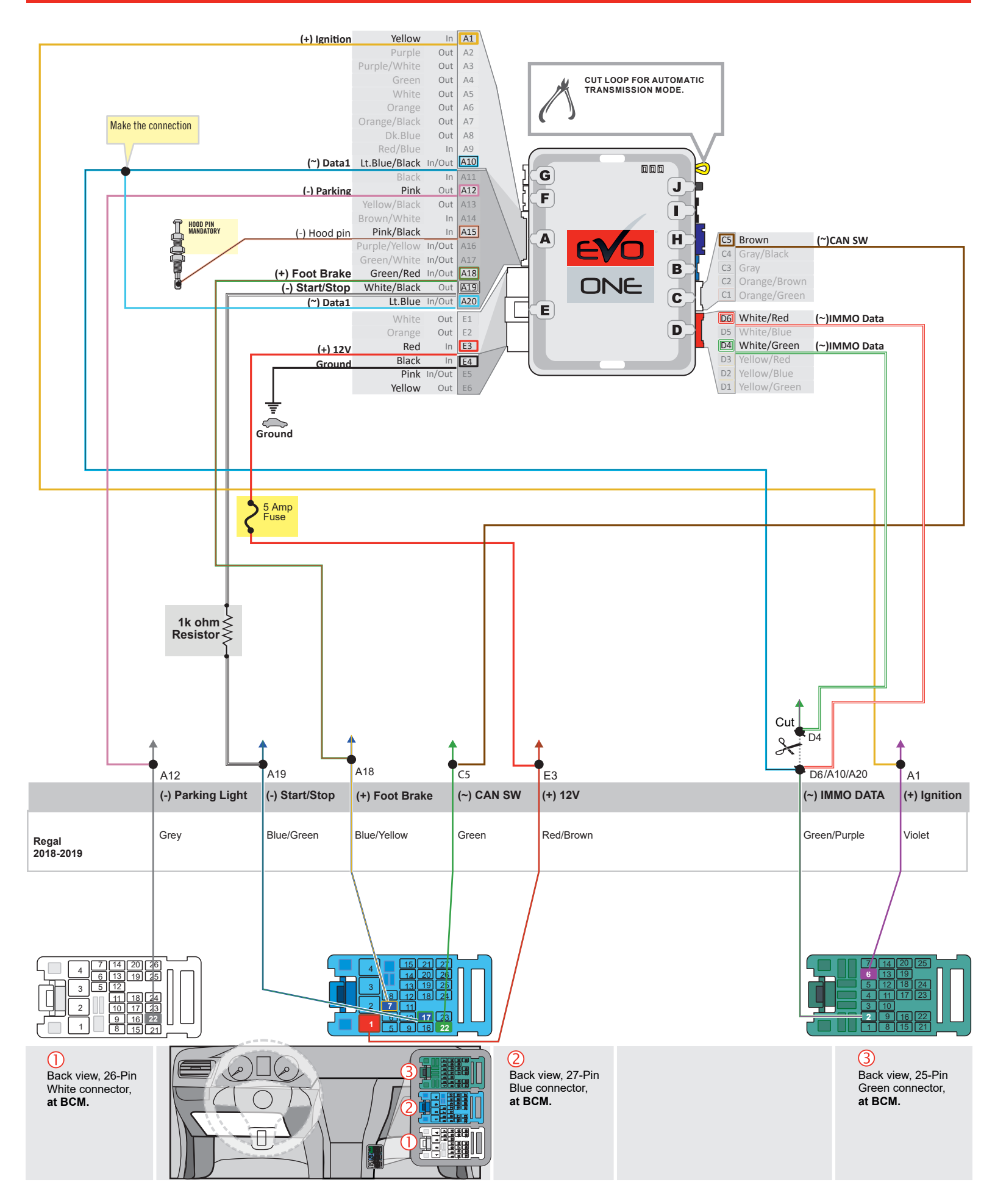

#### MANUAL TRANSMISSION WIRING CONNECTION

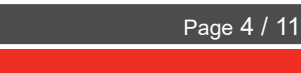

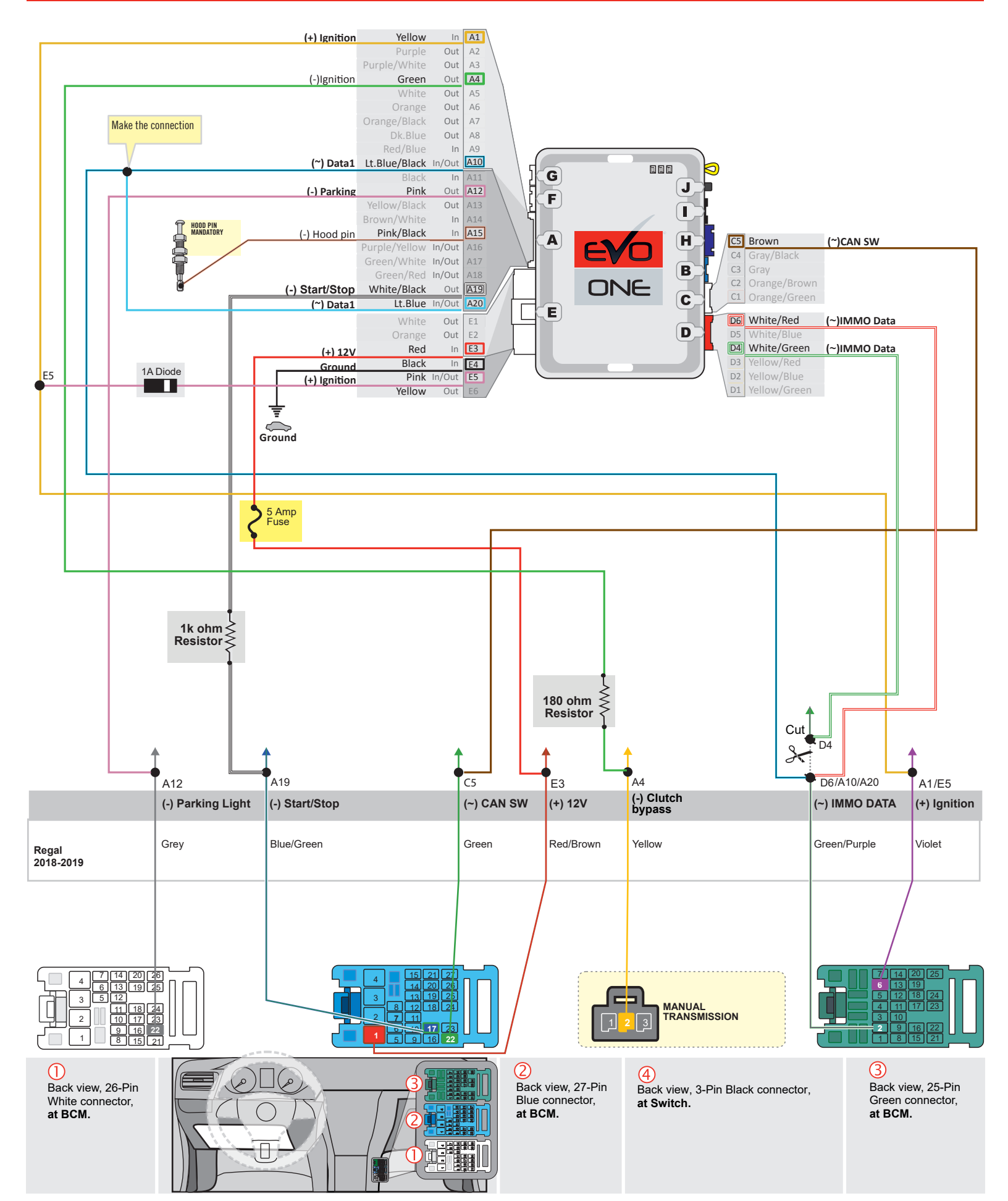

#### | AUTOMATIC TRANSMISSION CONNECTION

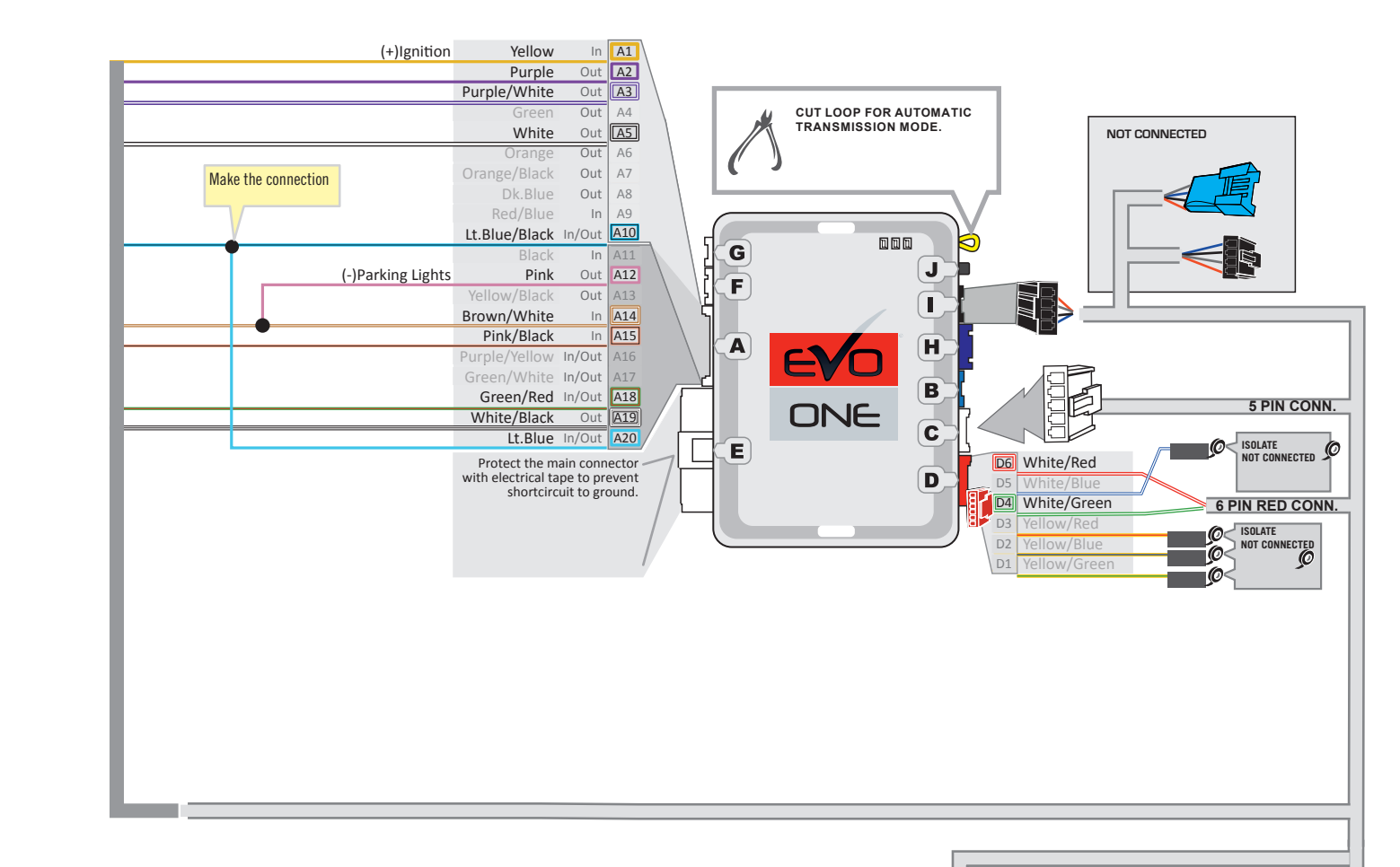

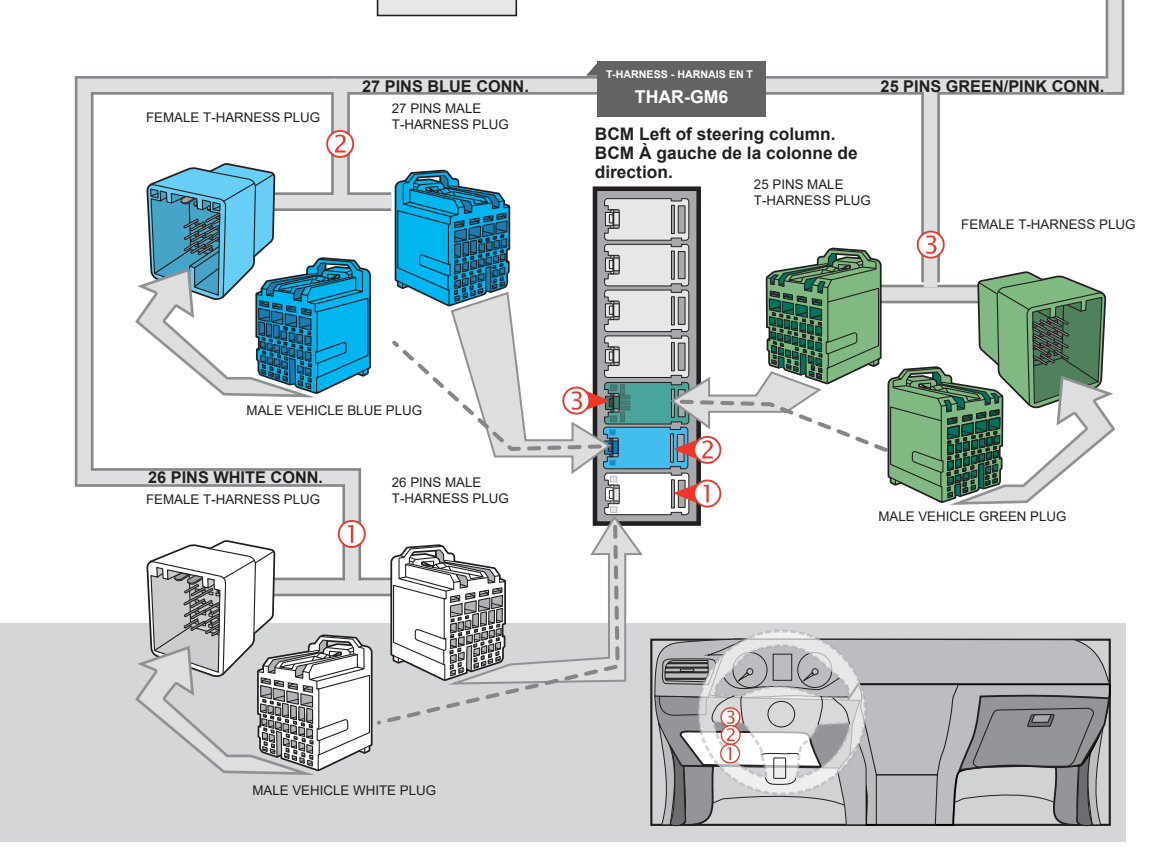

EVO-ALL

NOT CONNECTED

EVO-ONE

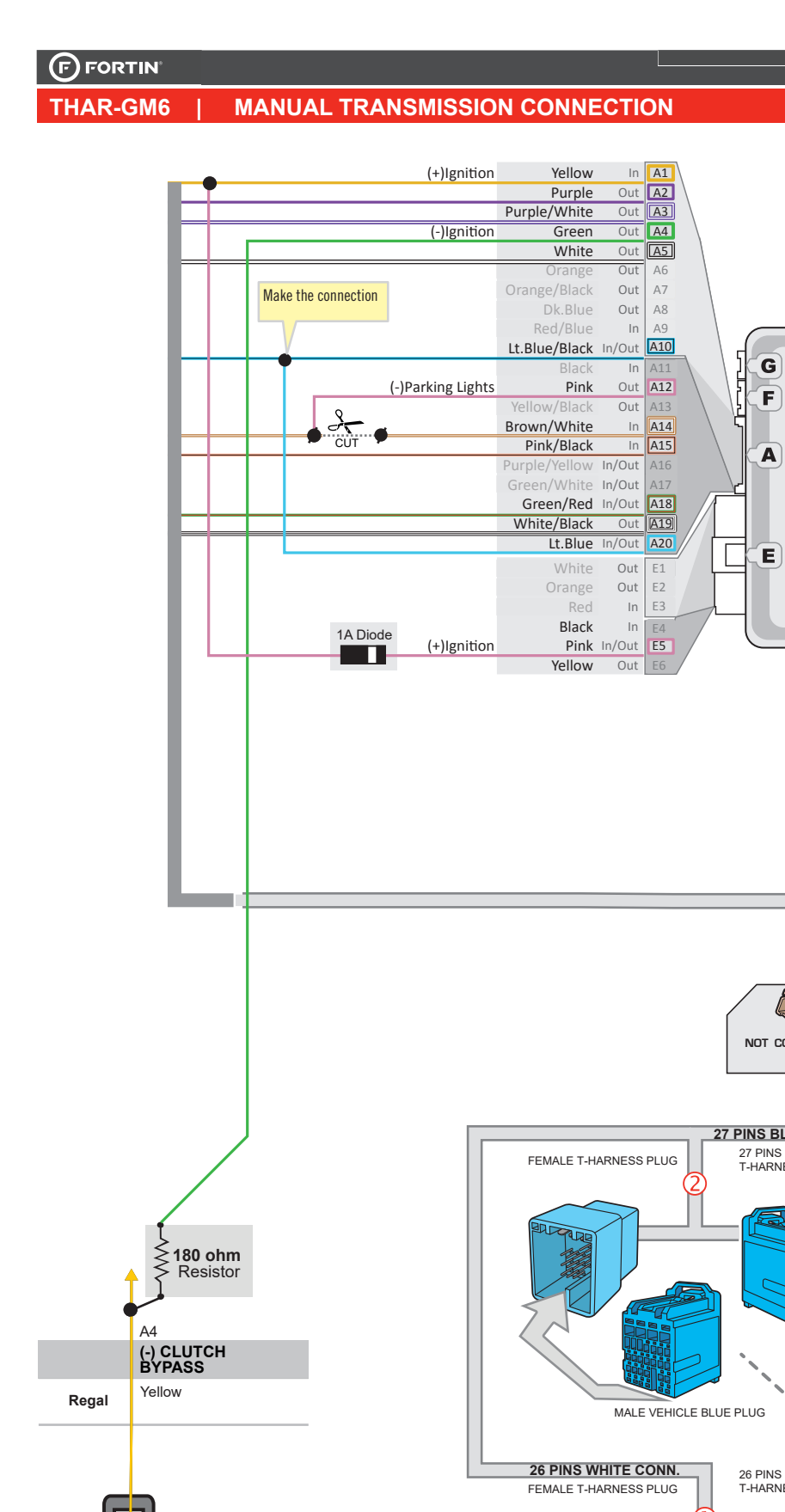

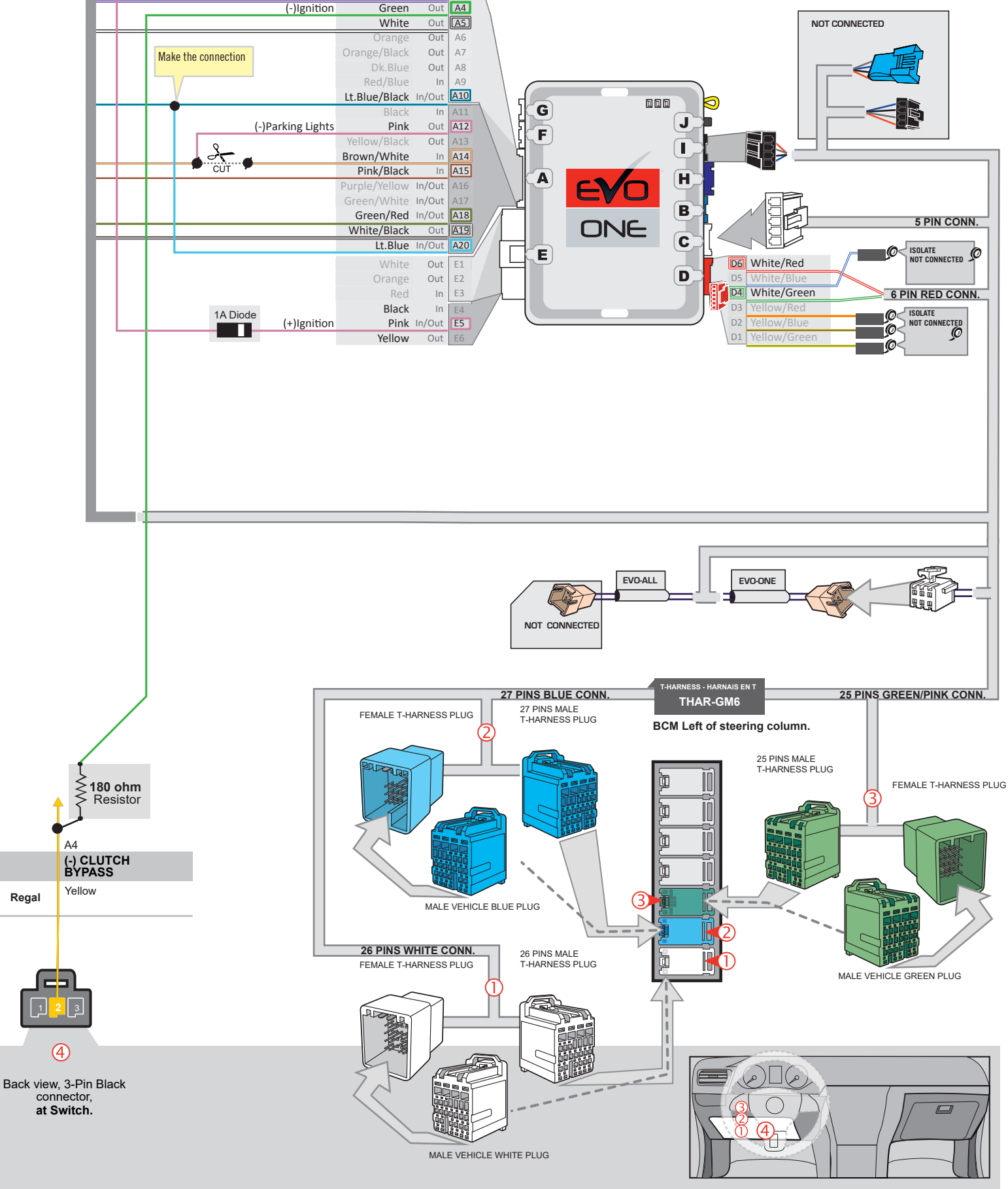

#### **KEY BYPASS PROGRAMMING PROCEDURE 1/2**

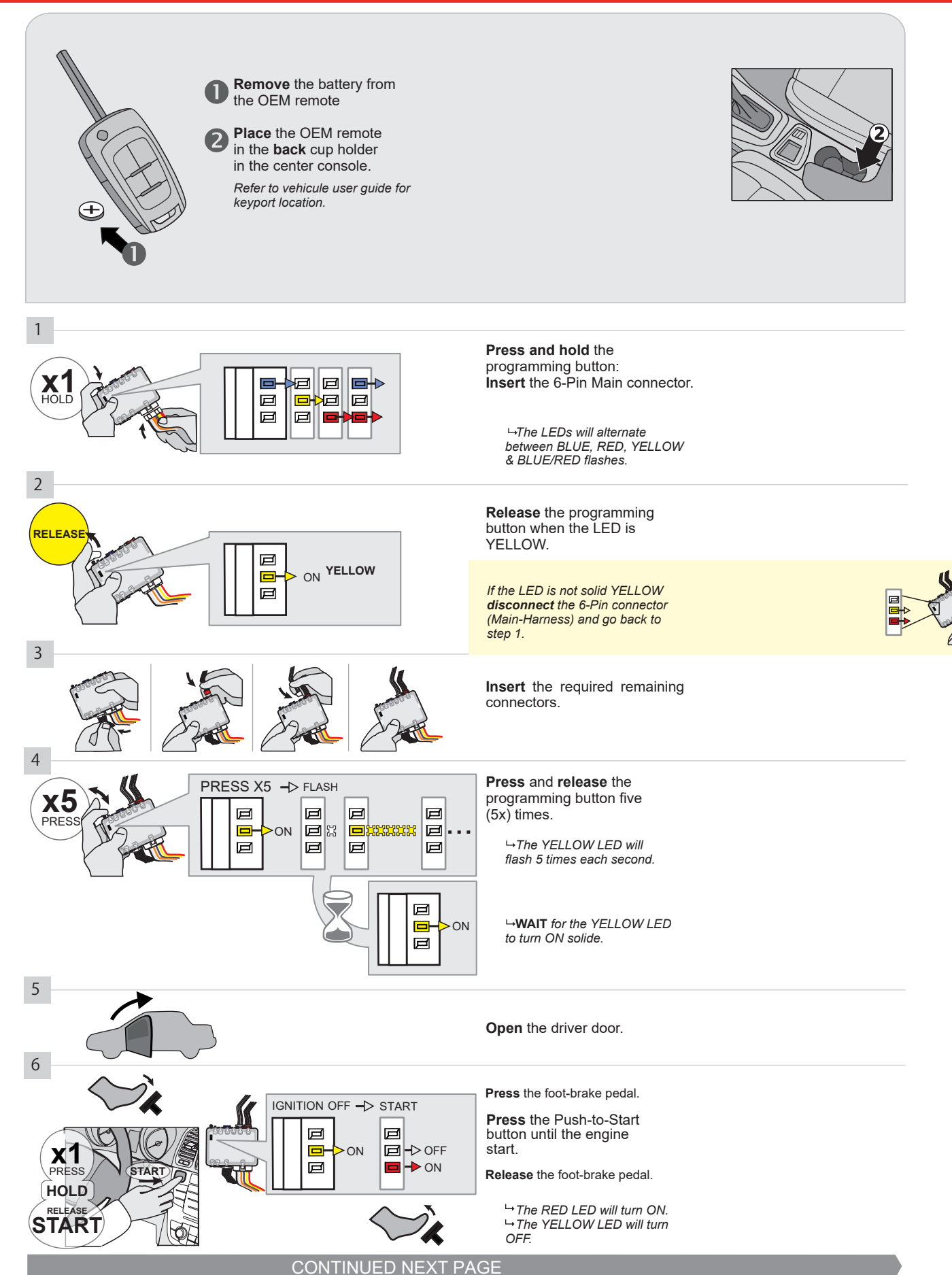

#### **KEY BYPASS PROGRAMMING PROCEDURE 2/2**

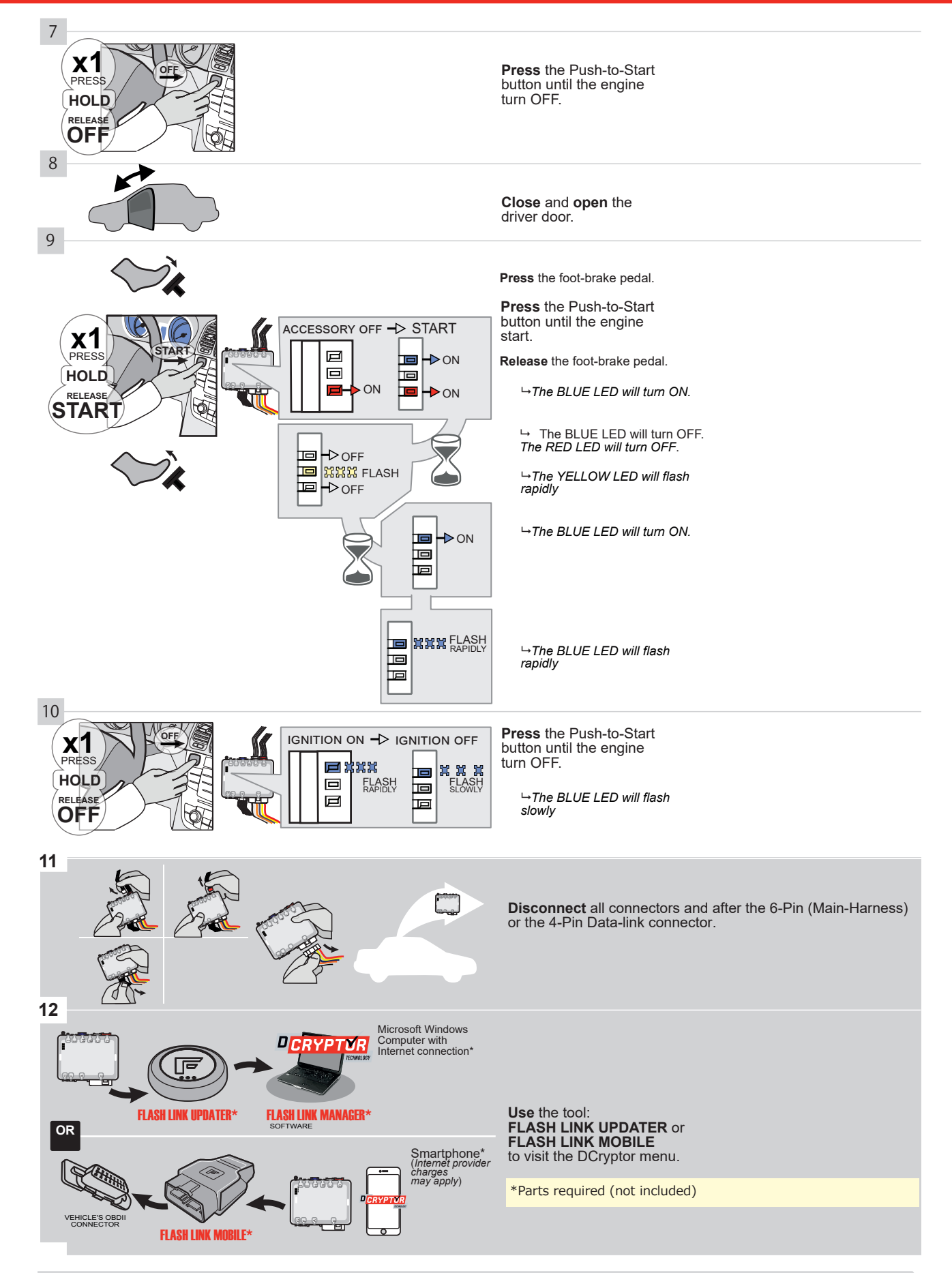

# KEY BYPASS PROGRAMMING PROCEDURE 3/3

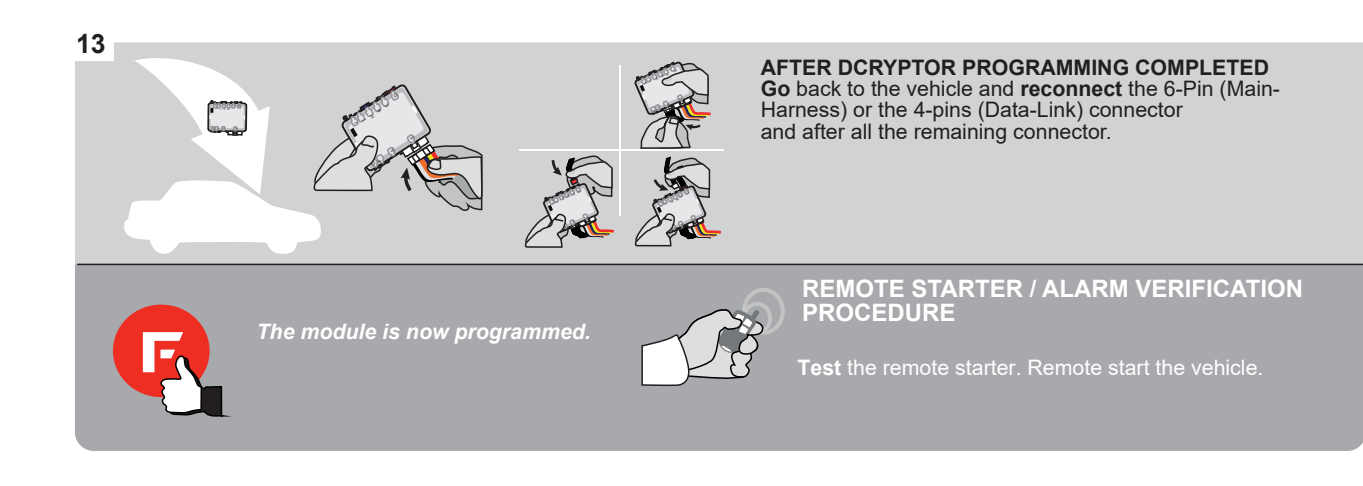

#### **REMOTE STARTER PROGRAMMING PROCEDURE**

2

# REFER TO THE **QUICK INSTALL GUIDE** INCLUDED WITH THE MODULE FOR THE REMOTE STARTER PROGRAMMING.

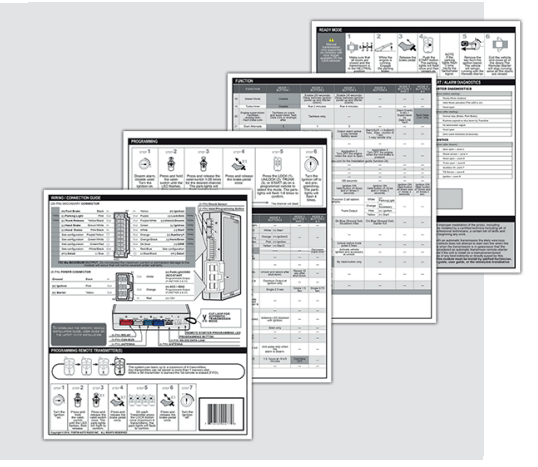

#### **REMOTE STARTER FUNCTIONALITY**

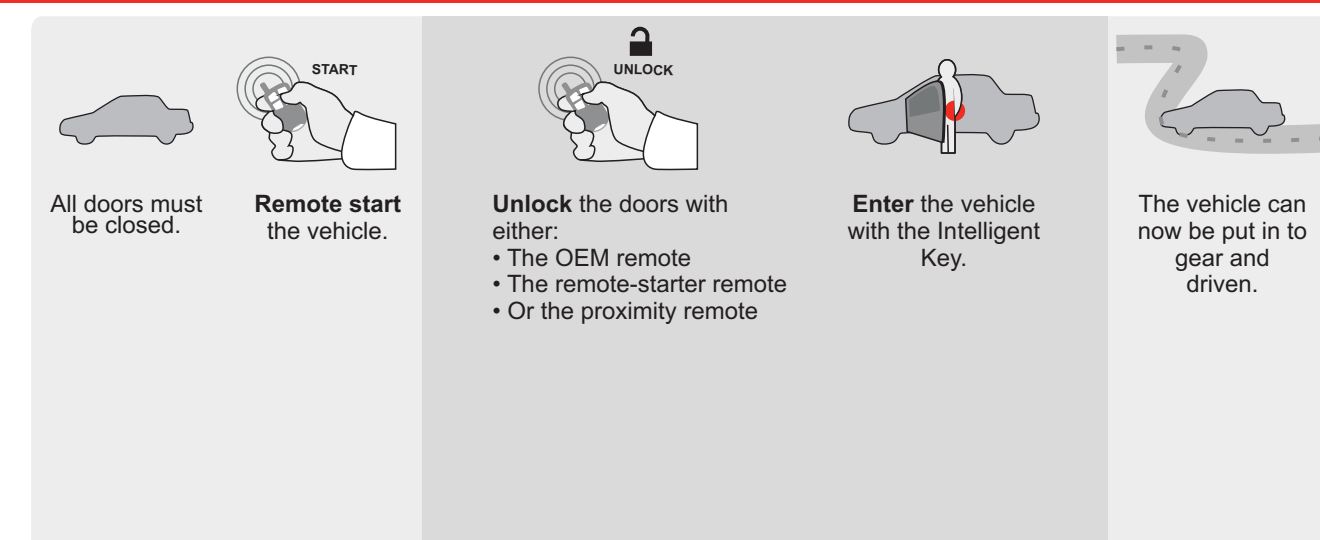

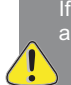

If the vehicle is not unlocked with one of these conditions the remote-starter will shut down as soon as any door is opened.

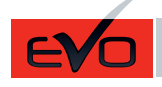

Guide # 95321

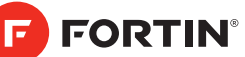

# **REGULAR INSTALLATION AND THAR-GM6 INSTALLATION**

ADDENDUM - SUGGESTED WIRING CONFIGURATION

|          |               |           | Vehicle function                               | is supp | orted i | n this d | liagran | ı (funct   | tional i  | f equip | ped)    |          |           |                |                |                     |                                   |
|----------|---------------|-----------|------------------------------------------------|---------|---------|----------|---------|------------|-----------|---------|---------|----------|-----------|----------------|----------------|---------------------|-----------------------------------|
|          |               | VEADO     | obilizer bypass<br>tournement d'immobilisateur |         | ock     |          | m       | king Light | lk (open) | Disable | nometer | r Status | lk Status | d-Brake Status | t-Brake Status | / Remote<br>itoring | OEM remote<br>Id Alone compatible |
| VEHICLE  |               | YEARS     | Cont                                           | Lock    | Unlo    | Arm      | Disa    | Park       | Trun      | RAF     | Tach    | Dool     | Trun      | Han            | Foot           | OEN<br>Mon          | R.S.<br>Stan                      |
| CADILLAC |               |           |                                                |         |         |          |         |            |           |         |         |          |           |                |                |                     |                                   |
| SRX      | Push-To-Start | 2010-2012 | •                                              | •       | •       | •        | •       | •          | •         | •       | •       | •        | •         | •              | •              | •                   | •                                 |
|          |               |           |                                                |         |         |          |         |            |           |         |         |          |           |                |                |                     |                                   |

| BYPASS FIRMWARE VERSION<br>70.[41]<br>GM MINIMUM |         | To add the firmware version and the options, use the<br>FLASH LINK UPDATER or FLASH LINK MOBILE tool,<br>sold separately. |  |  |  |  |  |
|--------------------------------------------------|---------|----------------------------------------------------------------------------------------------------|--|--|--|--|--|
|                                                  |         |                                                                                                    |  |  |  |  |  |
|                                                  | UNIT OP | TION DESCRIPTION                                                                                                    |  |  |  |  |  |
| WITH FUNCTIONAL HOOD PIN:                        |         | Hood trigger (Output Status).                                                                                             |  |  |  |  |  |

|                                                                                                    | WITH FUNCTIONAL HOOD PIN:                                                                                                    | A11         | OFF                                   | Hood trigger (Output Status).                                                                        |
|----------------------------------------------------------------------------------------------------|----------------------------------------------------------------------------------------------------|-------------|---------------------------------------|----------------------------------------------------------------------------------------------------|
| <b></b> e                                                                                                    |                                                                                                    | UNIT OPTION |                                       | DESCRIPTION                                                                                          |
|                                                                                                    | Program bypass option:                                                                                                    | C1          |                                       | OEM Remote status (Lock/Unlock)<br>monitoring                                                        |
|                                                                                                    |                                                                                                    | <b>D6</b>   |                                       | Push-to-Start                                                                                        |
|                                                                                                    |                                                                                                    | E5          | OFF                                   | By default<br>DEACTIVATED<br>MANUFACTURED MODULES<br>BETWEEN: 04/2018 TO 04/2019                     |
| Program remote starter option for R.S.     OEM REMOTE STAND ALONE:     Bable     Press 3x Lock to remote start with the OEM remote. |                                                                                                    |             |                                       |                                                                                                    |
| MANDATORY INSTALL Notice: the installation of safety elements are mandatory. The bood on QUALIFIED TECHNICIAN. A WRONG              |                                                                                                    |             |                                       |                                                                                                    |
| *HOOD<br>PIN                                                                                                    | STATUS: THE HOOD PIN SWITCH (INCLUDED) A11 SECUR<br>BE INSTALLED IF THE VEHICLE CAN BE<br>TE STARTED WITH THE HOOD OPEN, SET FUNCTION A11 TO OFF. | ITY STICKER | and the sticker ar<br>elements and mu | e essential security<br>st be installed.<br>CONNECTION CAN CAUSE PERMANENT<br>DAMAGE TO THE VEHICLE. |

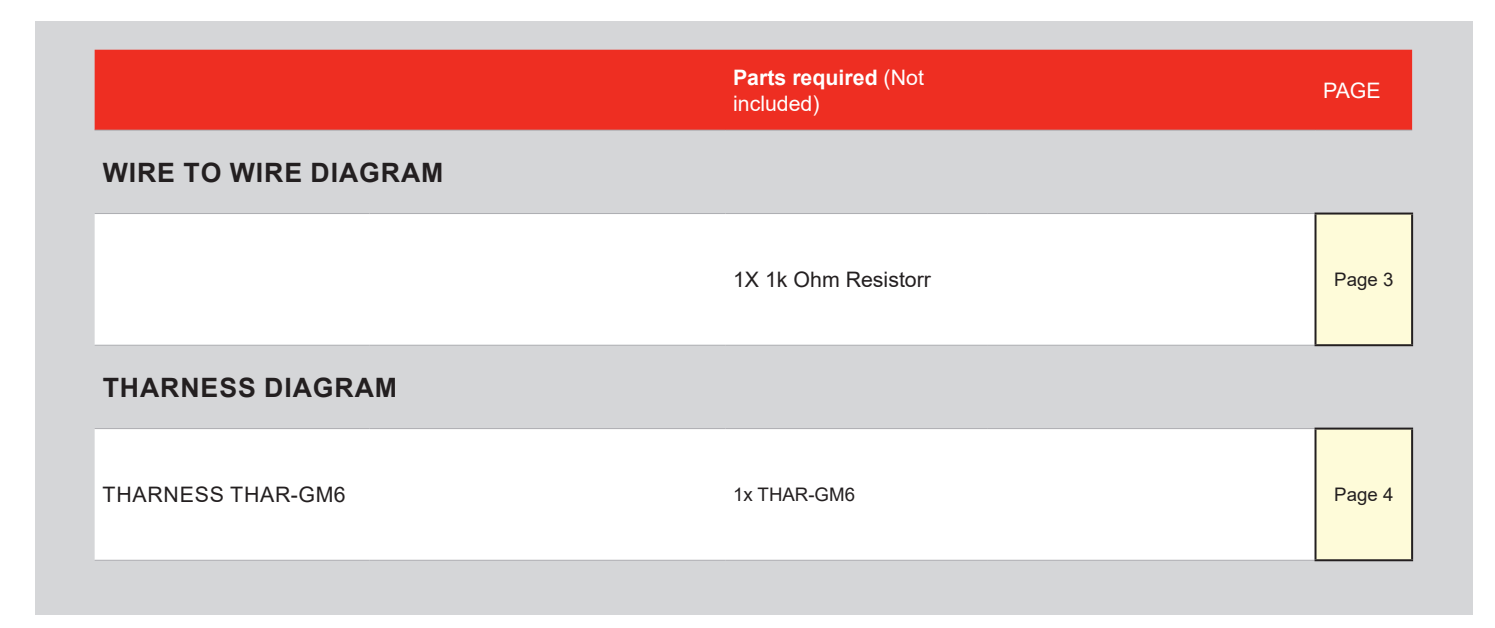

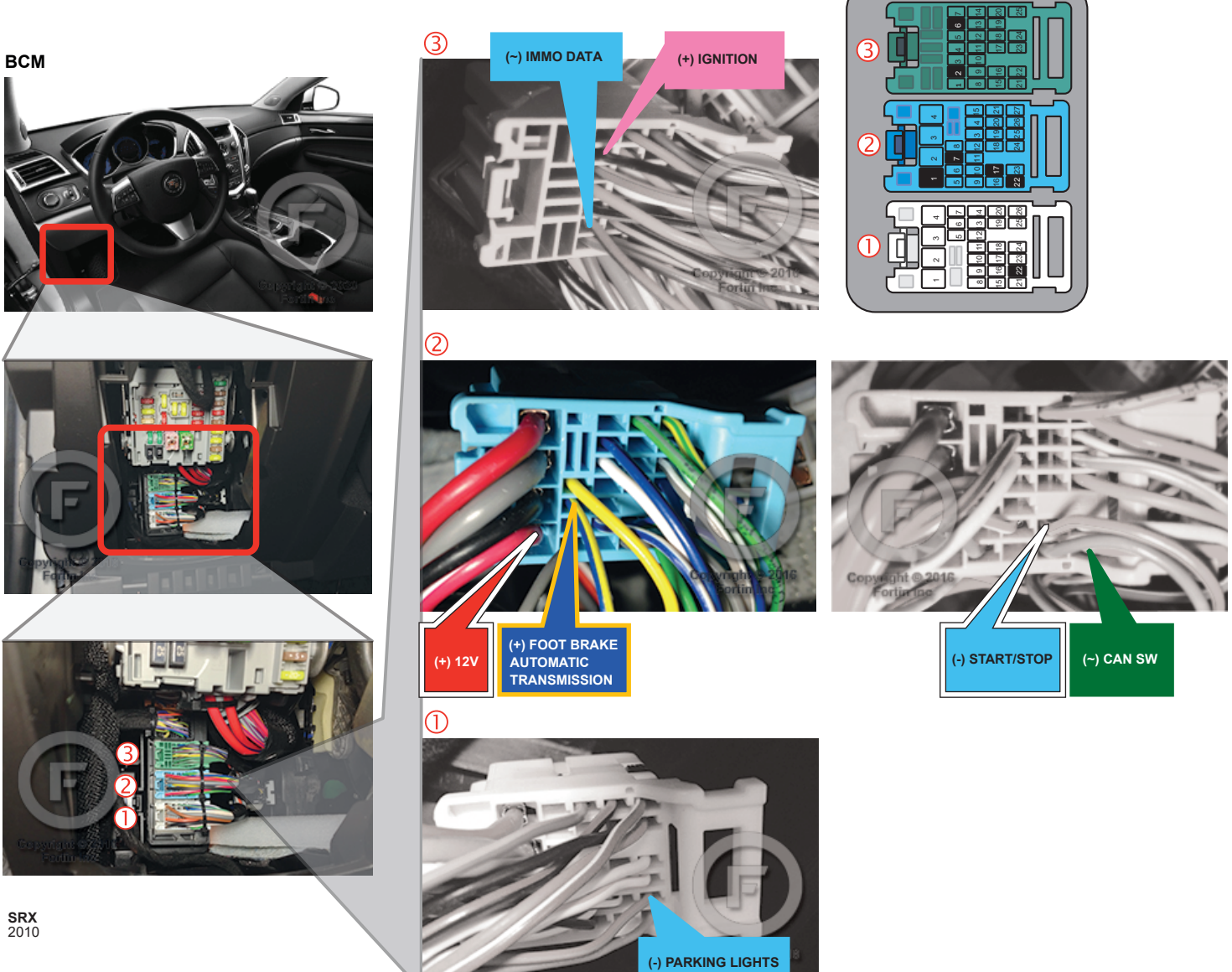

# AUTOMATIC TRANSMISSION WIRING CONNECTION

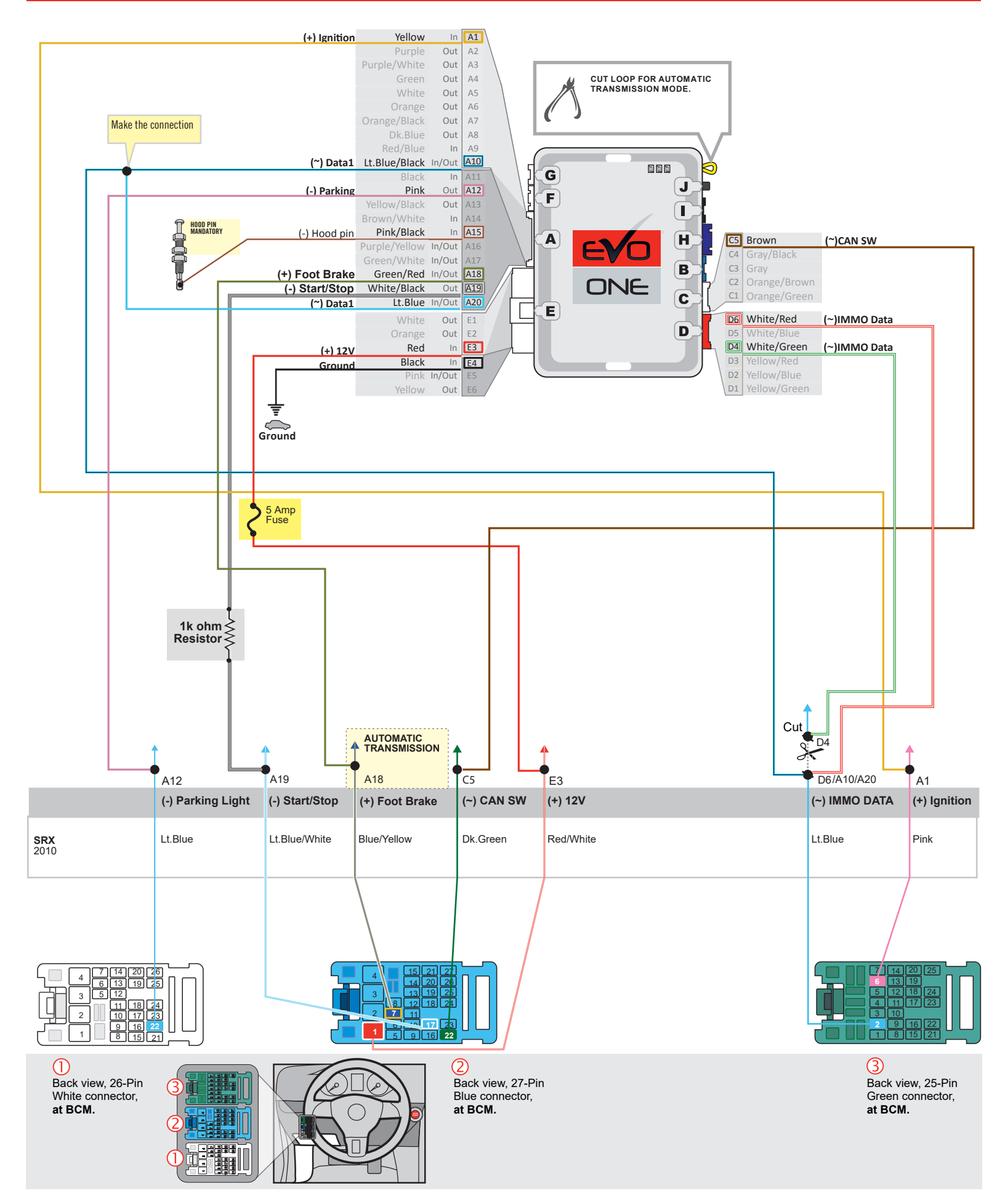

F FORTIN

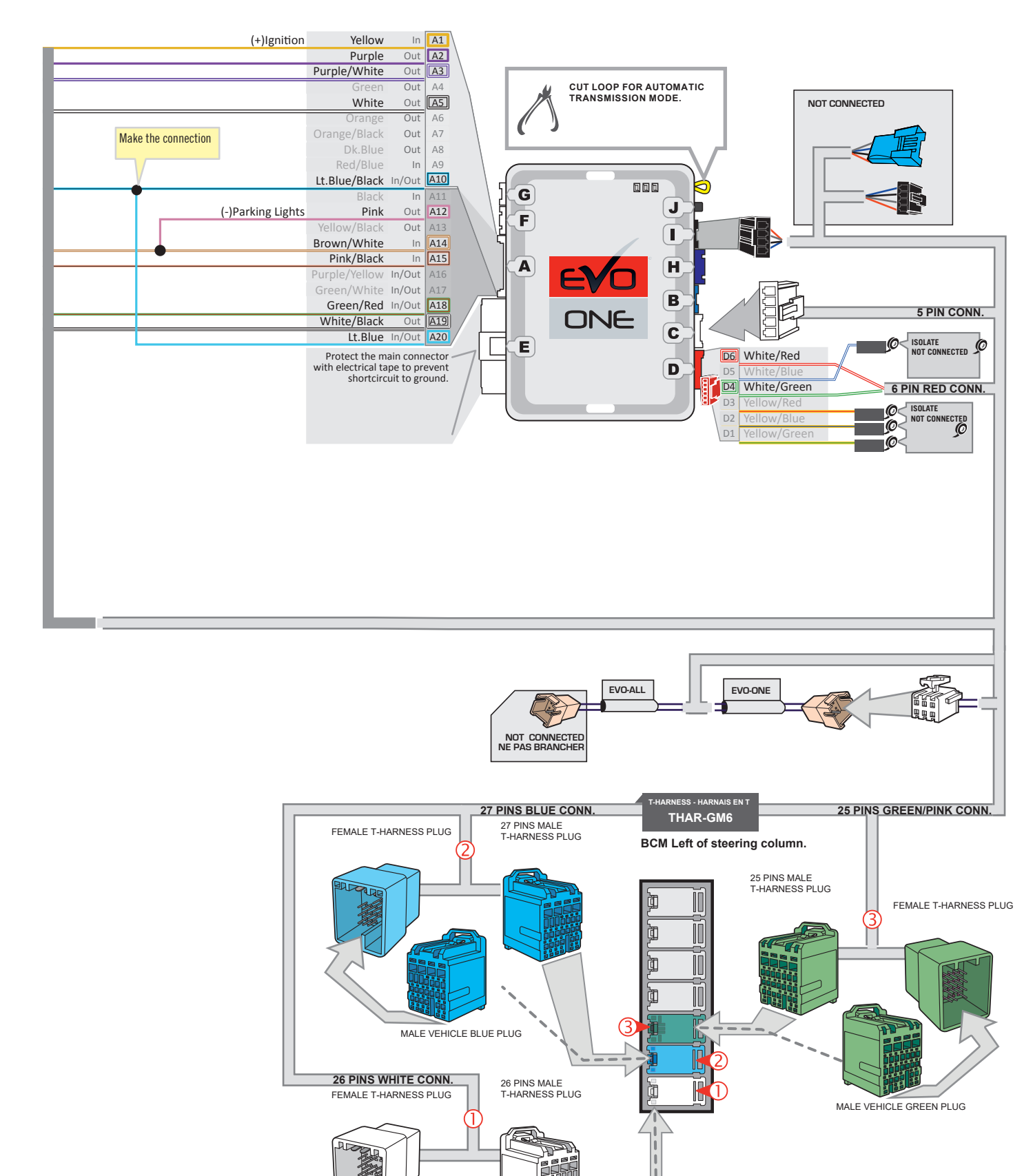

MALE VEHICLE WHITE PLUG

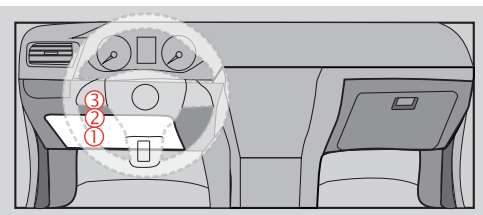

#### **KEY BYPASS PROGRAMMING PROCEDURE 1/2**

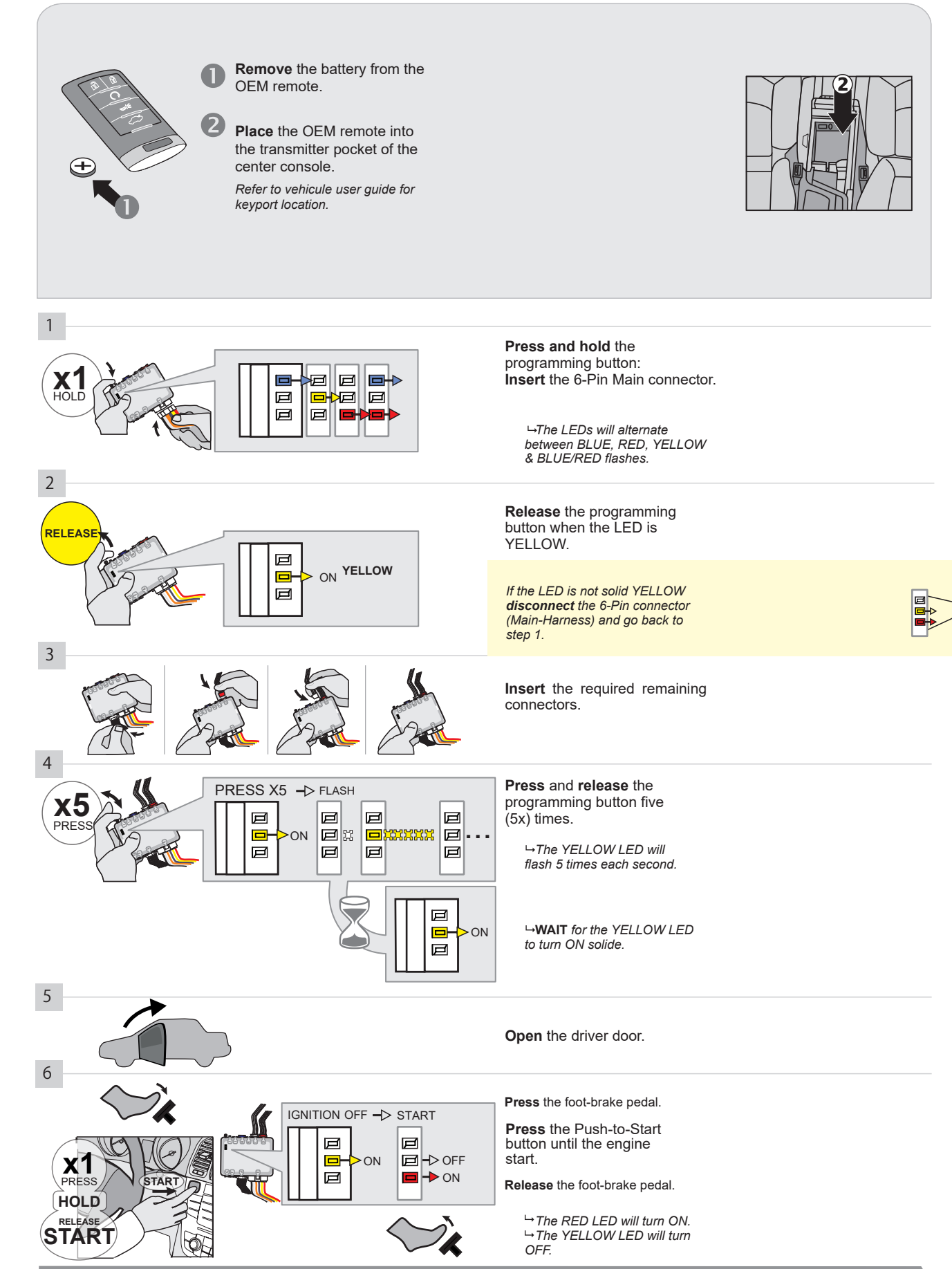

CONTINUED NEXT PAGE

#### **KEY BYPASS PROGRAMMING PROCEDURE 2/2**

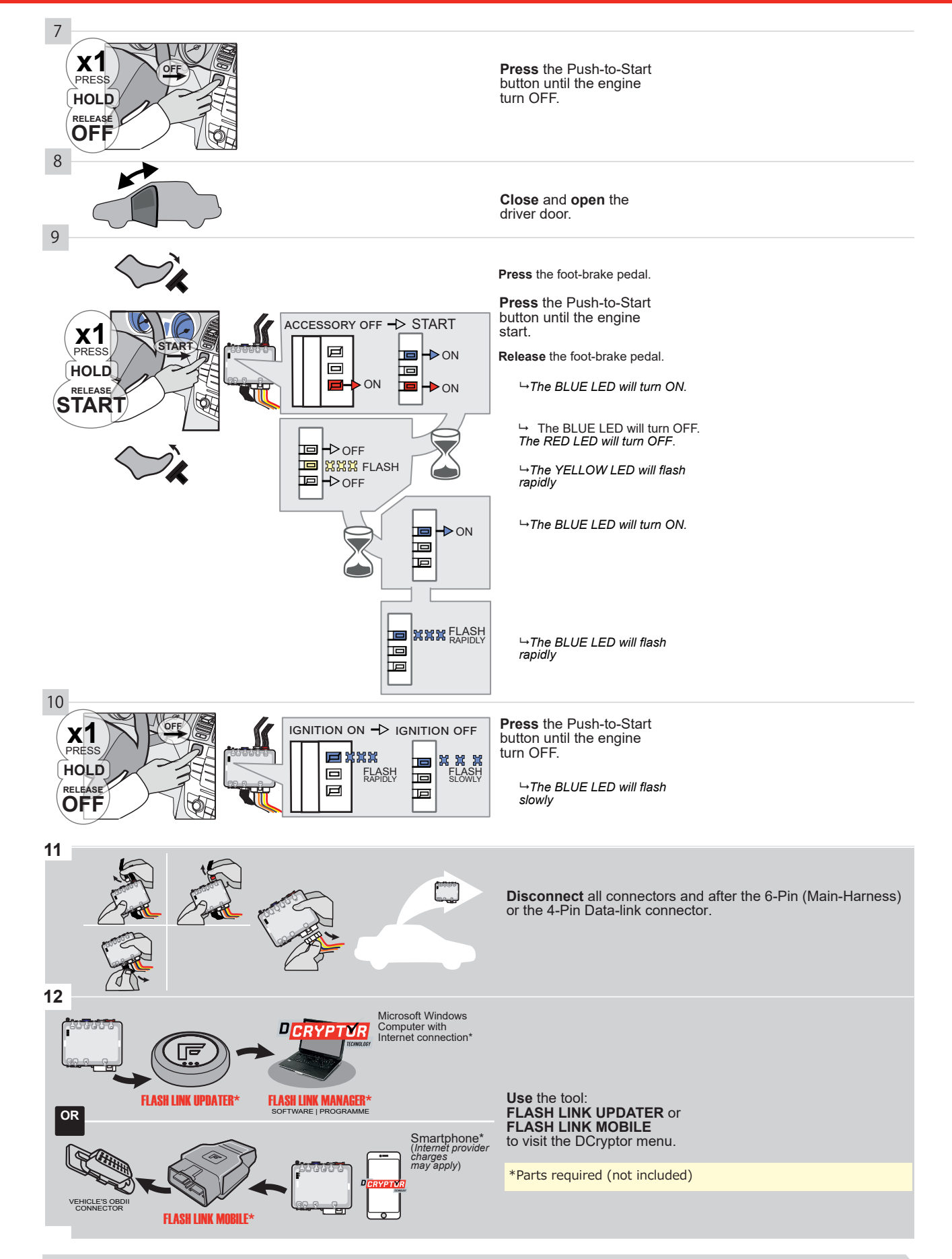
#### KEY BYPASS PROGRAMMING PROCEDURE 3/3

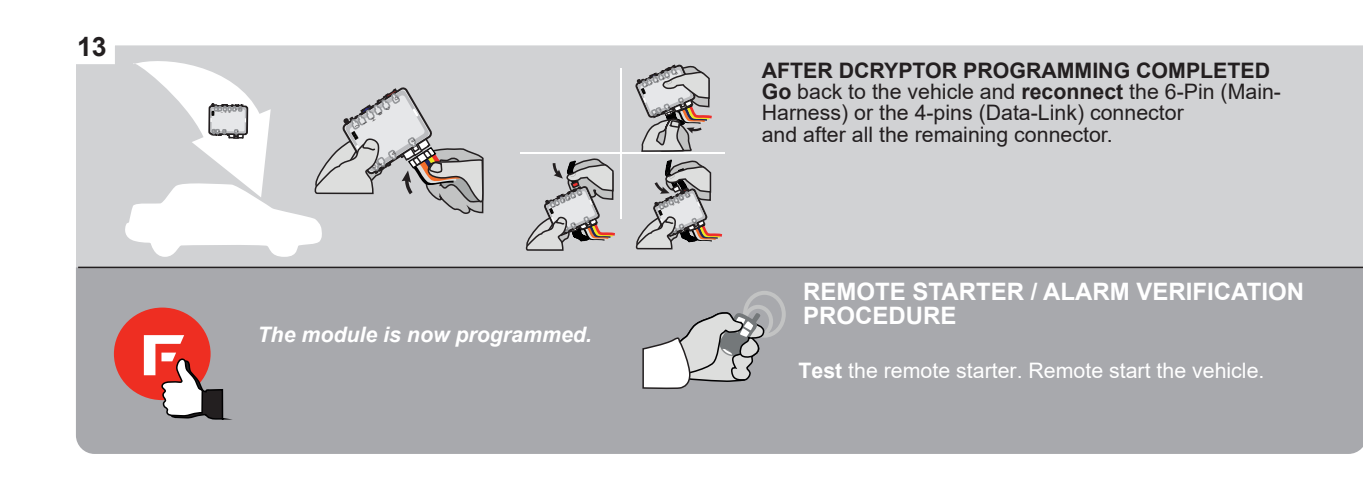

#### **REMOTE STARTER PROGRAMMING PROCEDURE**

<u>ک</u>

# REFER TO THE **QUICK INSTALL GUIDE** INCLUDED WITH THE MODULE FOR THE REMOTE STARTER PROGRAMMING.

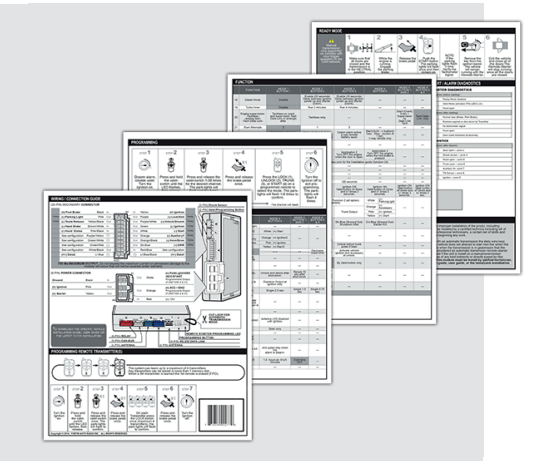

#### REMOTE STARTER FUNCTIONALITY

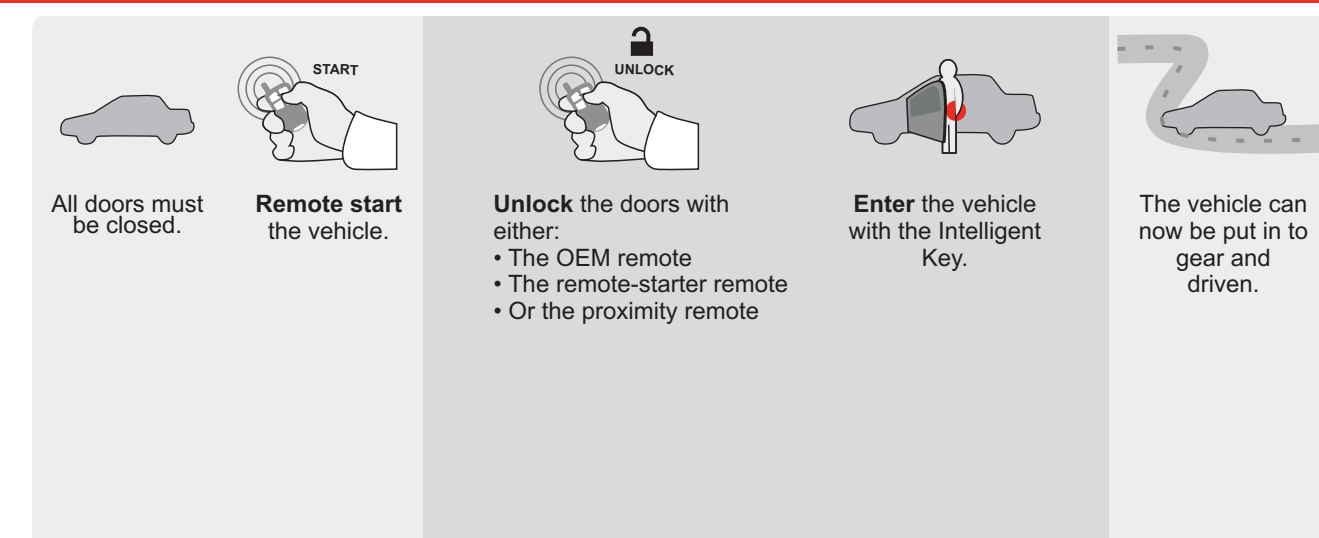

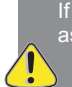

If the vehicle is not unlocked with one of these conditions the remote-starter will shut down as soon as any door is opened.

E

Guide # 95311

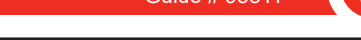

**REGULAR INSTALLATION AND THAR-GM6** 

ADDENDUM - SUGGESTED WIRING CONFIGURATION

Hood trigger (Output Status).

|          |               |           | Vehicle functior   | is supp | orted i | n this o | di <u>agr</u> ar | n (func       | tional i     | if equip    | ped)       |             |              |                   |                   |                          |                                           |
|----------|---------------|-----------|--------------------|---------|---------|----------|------------------|---------------|--------------|-------------|------------|-------------|--------------|-------------------|-------------------|--------------------------|-------------------------------------------|
| VEHICLE  |               | YEARS     | Immobilizer bypass | Lock    | Unlock  | Arm      | Disarm           | Parking Light | Trunk (open) | RAP Disable | Tachometer | Door Status | Trunk Status | Hand-Brake Status | Foot-Brake Status | OEM Remote<br>Monitoring | R.S. OEM remote<br>Stand Alone compatible |
| CADILLAC |               |           |                    |         |         |          |                  |               |              |             |            |             |              |                   |                   |                          |                                           |
| SRX      | Push-To-Start | 2013-2016 | •                  | •       | •       | •        | •                | •             | •            | •           | •          | •           | •            | •                 | •                 | •                        | •                                         |

| BYPASS FIRMWARE VERSION<br>70.[41]<br>GM MINIMUM            |         | To add<br>FLASH | I the firmware version and the options, use the<br>LINK UPDATER or FLASH LINK MOBILE tool,<br>sold separately. |
|-------------------------------------------------------------|---------|-----------------|----------------------------------------------------------------------------------------------------|
| Program bypass option                                       | UNIT OP | TION            | DESCRIPTION                                                                                                    |
| IF THE VEHICLE IS NOT EQUIPPED<br>WITH FUNCTIONAL HOOD PIN: |         |                 | Hood trigger (Output Status).                                                                                  |

|                        |                                                                                                    |                     | A11                     | OFF                                   |                                                     |
|------------------------|----------------------------------------------------------------------------------------------------|---------------------|-------------------------|---------------------------------------|-----------------------------------------------------|
|                        |                                                                                                    |                     | UNIT                    | OPTION                                | DESCRIPTION                                         |
|                        | Prog                                                                                                    | gram bypass option: |                         | м                                     | OEM Remote status (Lock/Unlock)<br>monitoring       |
|                        |                                                                                                    |                     |                         | • 1                                   |                                                     |
|                        |                                                                                                    |                     |                         | 96                                    | Push-to-Start                                       |
|                        |                                                                                                    |                     |                         |                                       |                                                     |
|                        | C FORTIN                                                                                                    |                     | (                       | OFF                                   | By default<br>DEACTIVATED                           |
| <u>.</u> A             |                                                                                                    |                     | E5                      | ON                                    | MANUFACTURED MODULES<br>BETWEEN: 04/2018 TO 04/2019 |
| Program remo<br>OEM F  | te starter option for R.S.<br>REMOTE STAND ALONE:                                                                               | 38 2                | Enable<br>Press 3x Locl | k to remote s                         | start with the OEM remote.                          |
| MANDATORY IN           | STALL                                                                                                    |                     |                         | Notice: the instal                    | Iation of safety<br>OUALIFIED TECHNICIAN A WRONG    |
| *HOOD HOOD<br>PIN REMO | <b>STATUS :</b> THE HOOD PIN SWITCH (INCLUDED)<br>BE INSTALLED IF THE VEHICLE CAN BE<br>TE STARTED WITH THE HOOD OPEN, SET FUNC | A11 OFF SECU        | RITY STICKER            | and the sticker ar<br>elements and mu | e essential security<br>st be installed.            |
| H                      |                                                                                                    |                     | Included                |                                       |                                                     |

F

FORTIN®

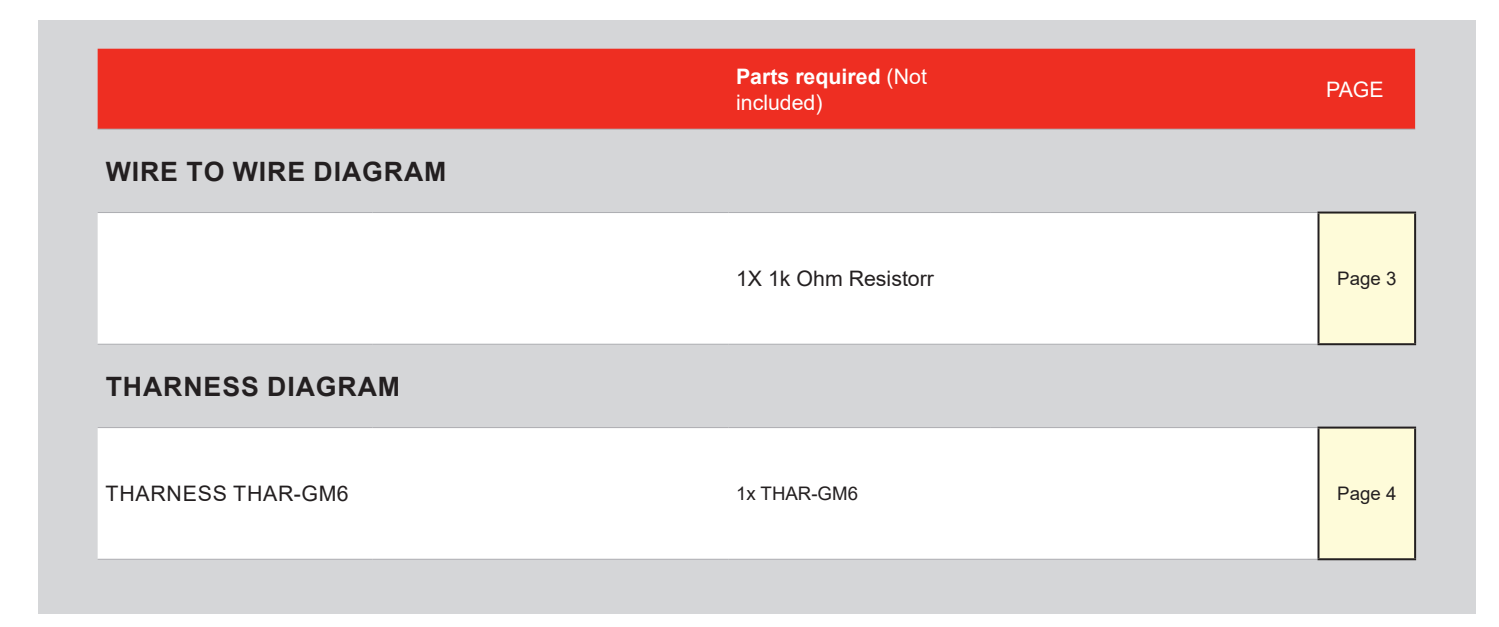

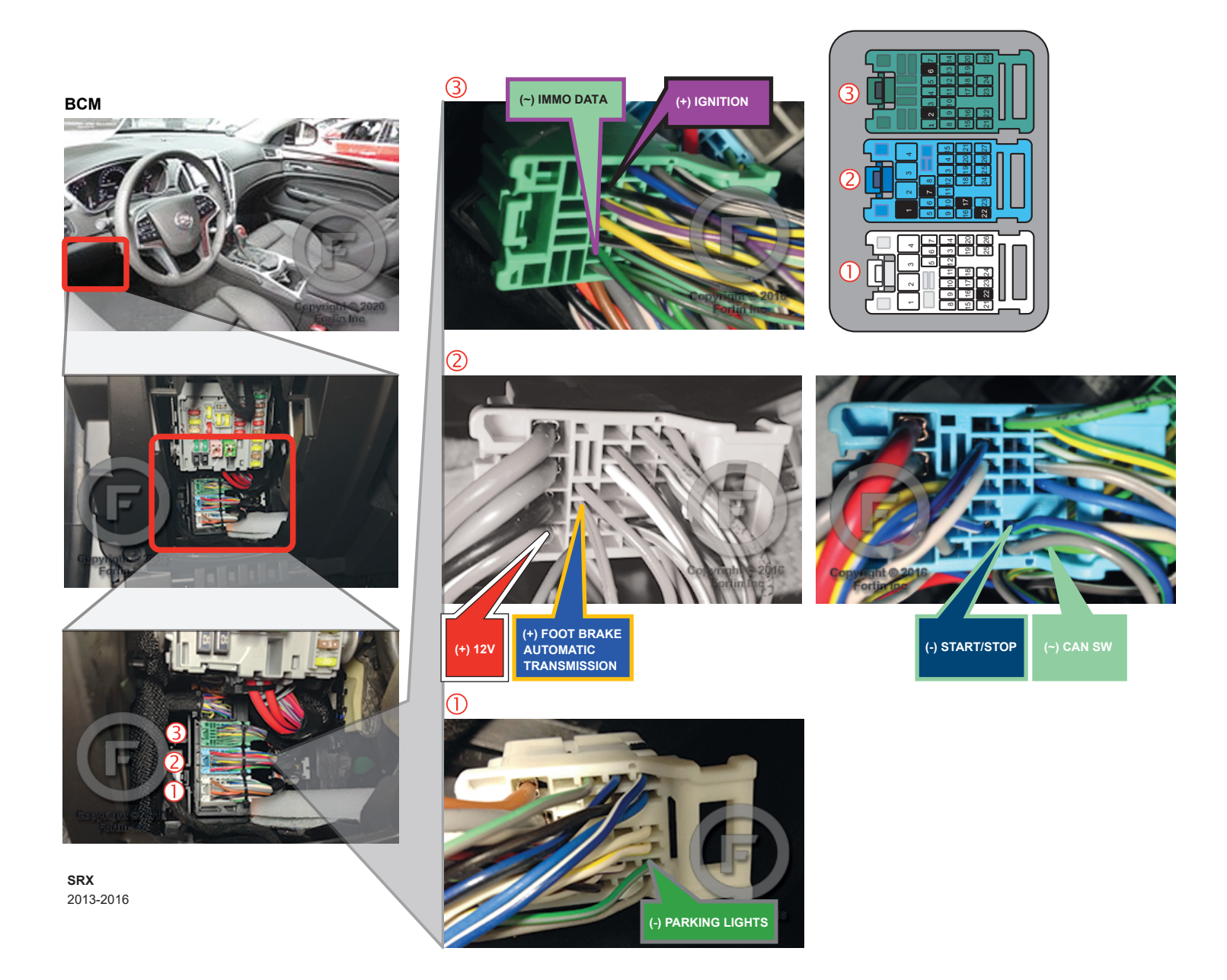

#### AUTOMATIC TRANSMISSION WIRING CONNECTION

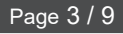

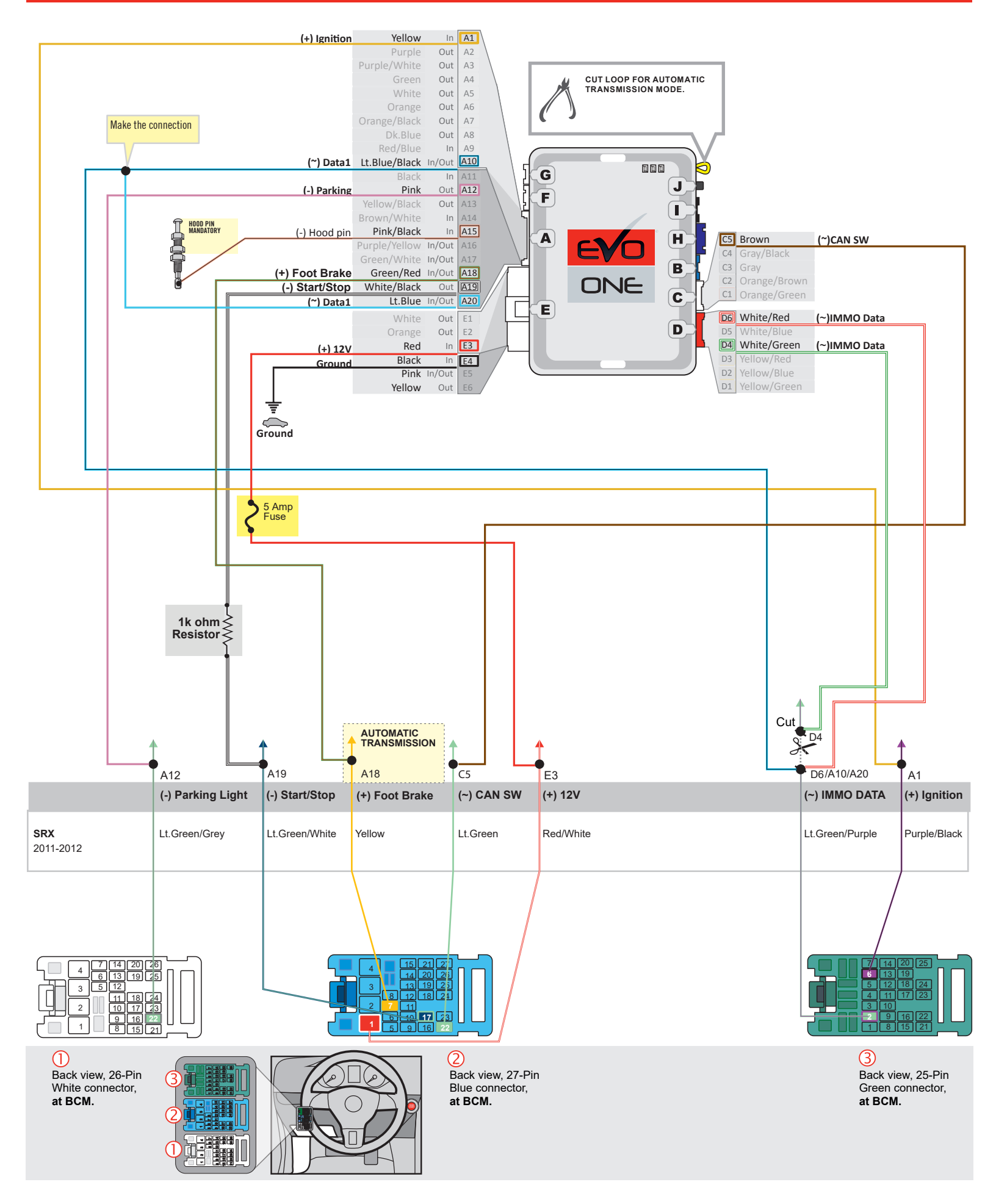

F FORTIN

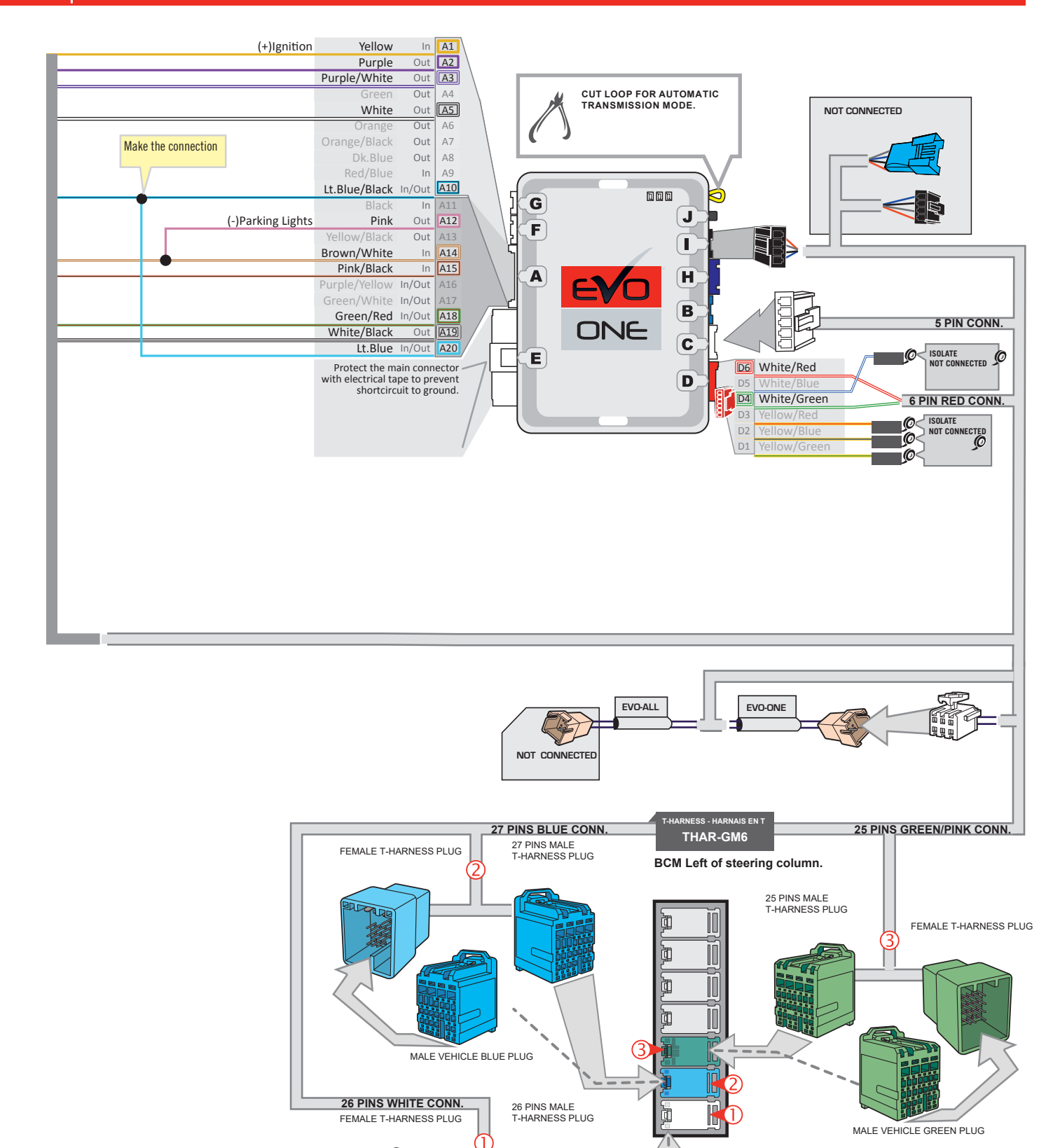

MALE VEHICLE WHITE PLUG

JID

1

1

#### **KEY BYPASS PROGRAMMING PROCEDURE 1/2**

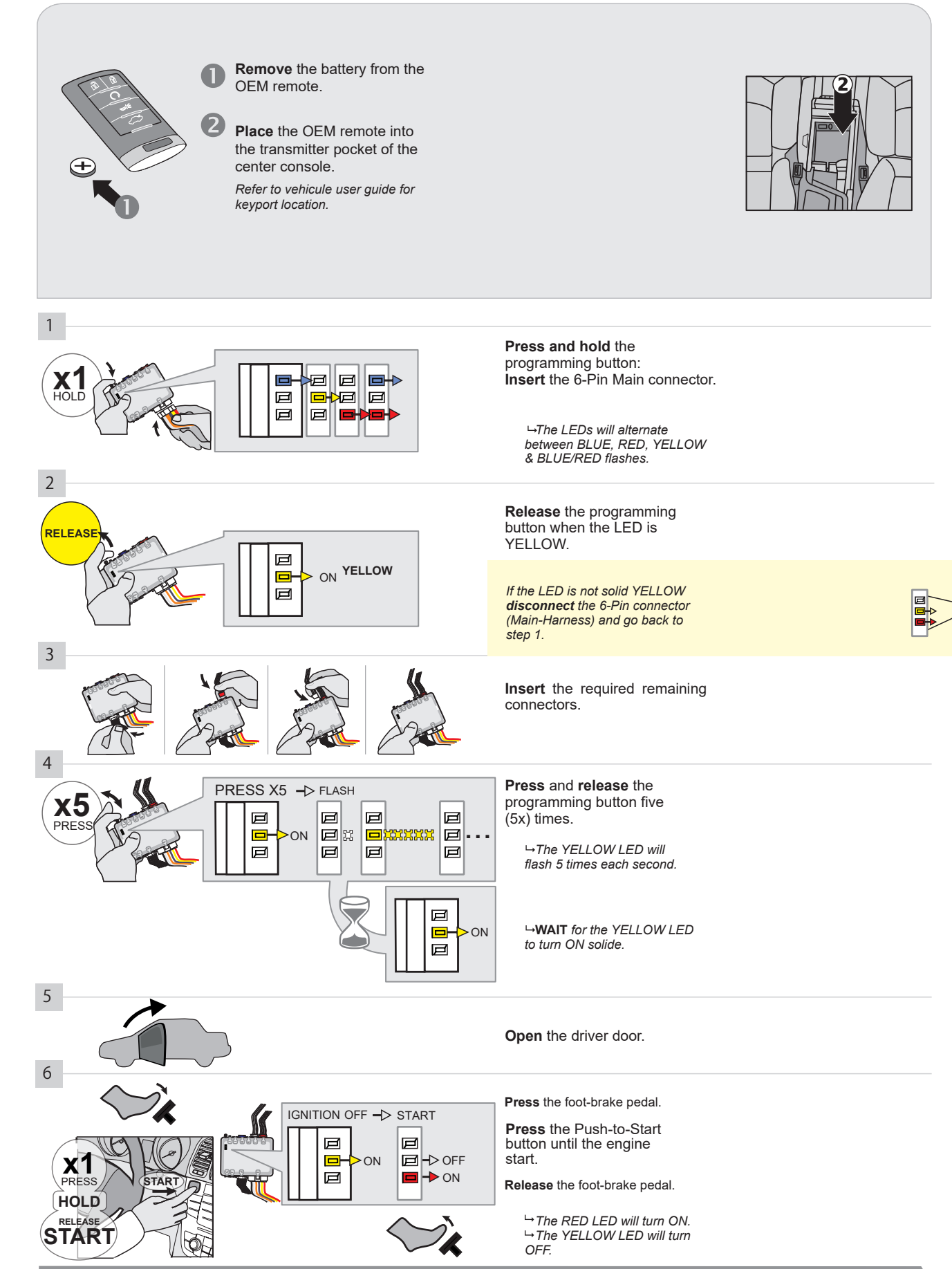

CONTINUED NEXT PAGE

#### **KEY BYPASS PROGRAMMING PROCEDURE 2/2**

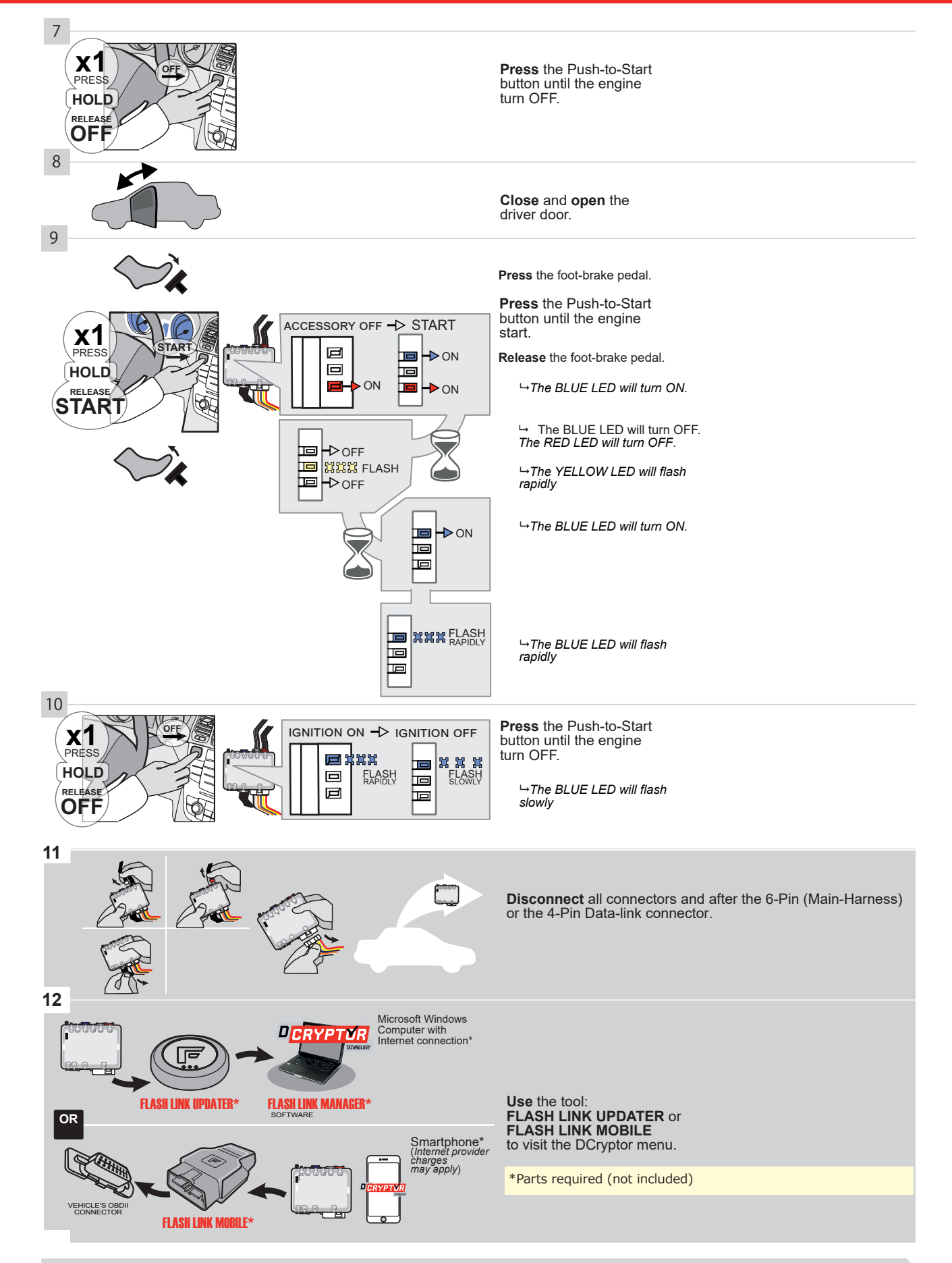

#### KEY BYPASS PROGRAMMING PROCEDURE 3/3 |

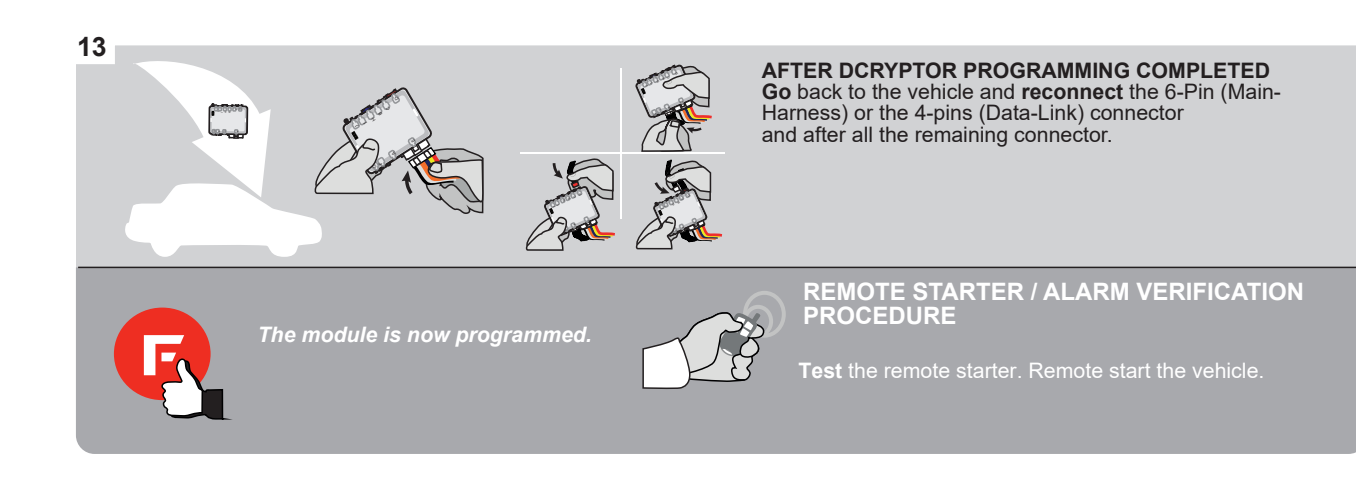

#### **REMOTE STARTER PROGRAMMING PROCEDURE**

<u>ک</u>

# REFER TO THE **QUICK INSTALL GUIDE** INCLUDED WITH THE MODULE FOR THE REMOTE STARTER PROGRAMMING.

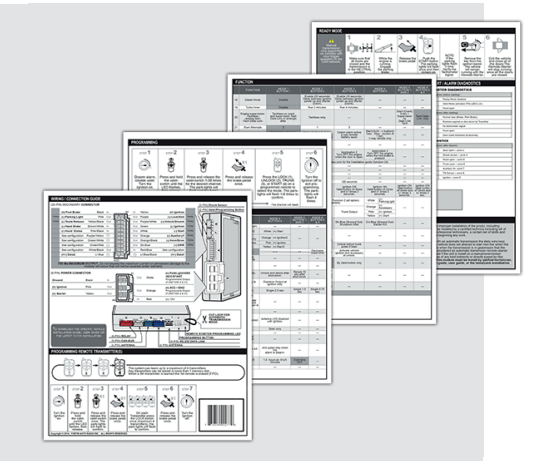

#### REMOTE STARTER FUNCTIONALITY

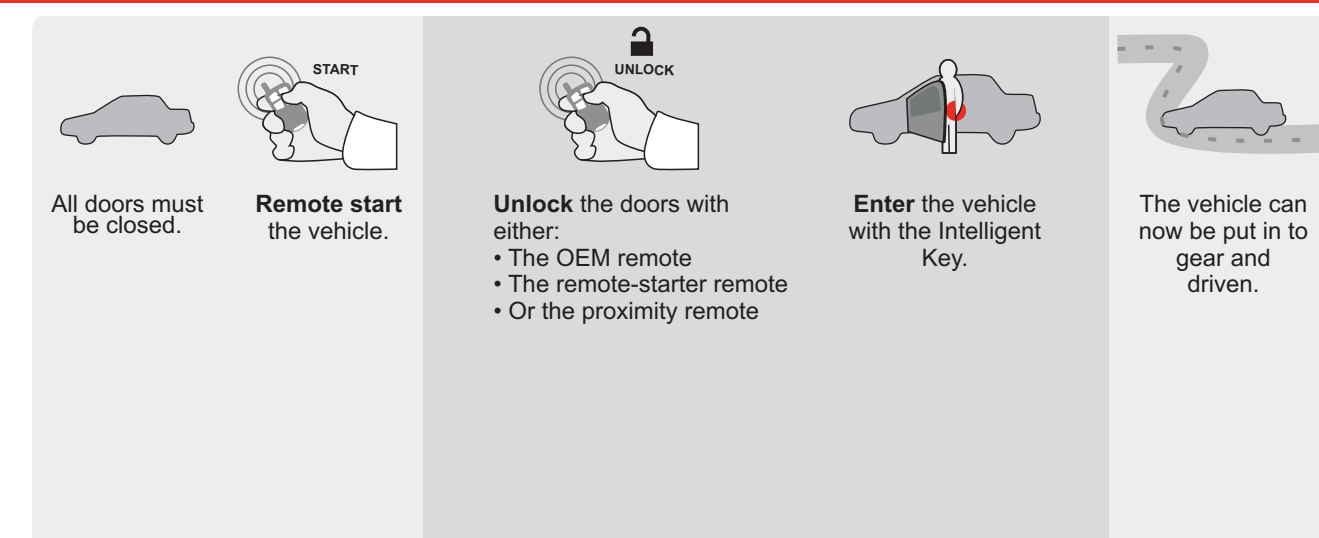

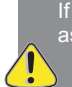

If the vehicle is not unlocked with one of these conditions the remote-starter will shut down as soon as any door is opened.

E

Guide # 95331

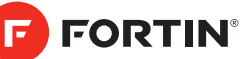

#### **REGULAR INSTALLATION AND THAR-GM6**

ADDENDUM - SUGGESTED WIRING CONFIGURATION

|         |                                       |           | Vehicle function | ns supp | orted i | n this o | di <u>agra</u> ı | n (func    | tional    | if equip  | oped)    |           |           |                 |                 |                      |                                                         |
|---------|---------------------------------------|-----------|------------------|---------|---------|----------|------------------|------------|-----------|-----------|----------|-----------|-----------|-----------------|-----------------|----------------------|---------------------------------------------------------|
| VEHICLE | C C C C C C C C C C C C C C C C C C C | YEARS     | mobilizer bypass | ×       | lock    | u        | arm              | king Light | nk (open) | P Disable | chometer | or Status | nk Status | nd-Brake Status | ot-Brake Status | M Remote<br>nitoring | <ol> <li>OEM remote<br/>ind Alone compatible</li> </ol> |
|         |                                       |           | <u>l</u>         | Loc     | Unl     | Arr      | Dis              | Pai        | Tru       | RA        | Tac      | Ô         | Tru       | Hai             | Foc             | В<br>Мо<br>В         | R.9<br>Sta                                              |
|         |                                       | 0040.0040 |                  |         |         |          |                  |            |           |           |          |           |           |                 |                 |                      |                                                         |
| XIS     | Push-Io-Start                         | 2013-2018 | •                | •       | •       | •        | •                | •          | •         | •         | •        | •         | •         | •               | •               | •                    | •                                                       |

| BYPASS FIRMWARE VERSION |         | To add<br>FLASH I | the firmware version and the options, use the LINK UPDATER or FLASH LINK MOBILE tool, |
|-------------------------|---------|-------------------|---------------------------------------------------------------------------------------|
| <b>70.[41]</b>          |         |                   | sold separately.                                                                      |
|                         |         |                   |                                                                                       |
| Program bypass option   | UNIT OP | TION              | DESCRIPTION                                                                           |
|                         |         |                   |                                                                                       |

|                              | WITH FUNCTIONAL HOOD PIN:                                                                                                    | A11                   | OFF                                                                              | Hood trigger (Output Status).                                                       |
|------------------------------|----------------------------------------------------------------------------------------------------|-----------------------|----------------------------------------------------------------------------------|-------------------------------------------------------------------------------------|
| e                            |                                                                                                    | UNIT                  | OPTION                                                                           | DESCRIPTION                                                                         |
|                              | Program bypass option:                                                                                                    | C                     | :1                                                                               | OEM Remote status (Lock/Unlock)<br>monitoring                                       |
|                              |                                                                                                    | D                     | 6                                                                                | Push-to-Start                                                                       |
| <u>(</u> ) A                 |                                                                                                    | E5                    | OFF                                                                              | By default<br>DEACTIVATED<br>MANUFACTURED MODULES<br>BETWEEN: 04/2018 TO 04/2019    |
| Program remot<br>OEM F       | te starter option for R.S.<br>REMOTE STAND ALONE: 38 2                                                                                                    | nable<br>ress 3x Locl | < to remote s                                                                    | start with the OEM remote.                                                          |
| MANDATORY IN<br>*Hood<br>PIN | STALL<br>STATUS : THE HOOD PIN SWITCH (INCLUDED) A11 SECUF<br>BE INSTALLED IF THE VEHICLE CAN BE<br>TE STARTED WITH THE HOOD OPEN, SET FUNCTION A11 TO OFF. | RITY STICKER          | Notice: the instal<br>elements are man<br>and the sticker ar<br>elements and mu: | ation of safety<br>datory. The hood pin<br>e essential security<br>st be installed. |

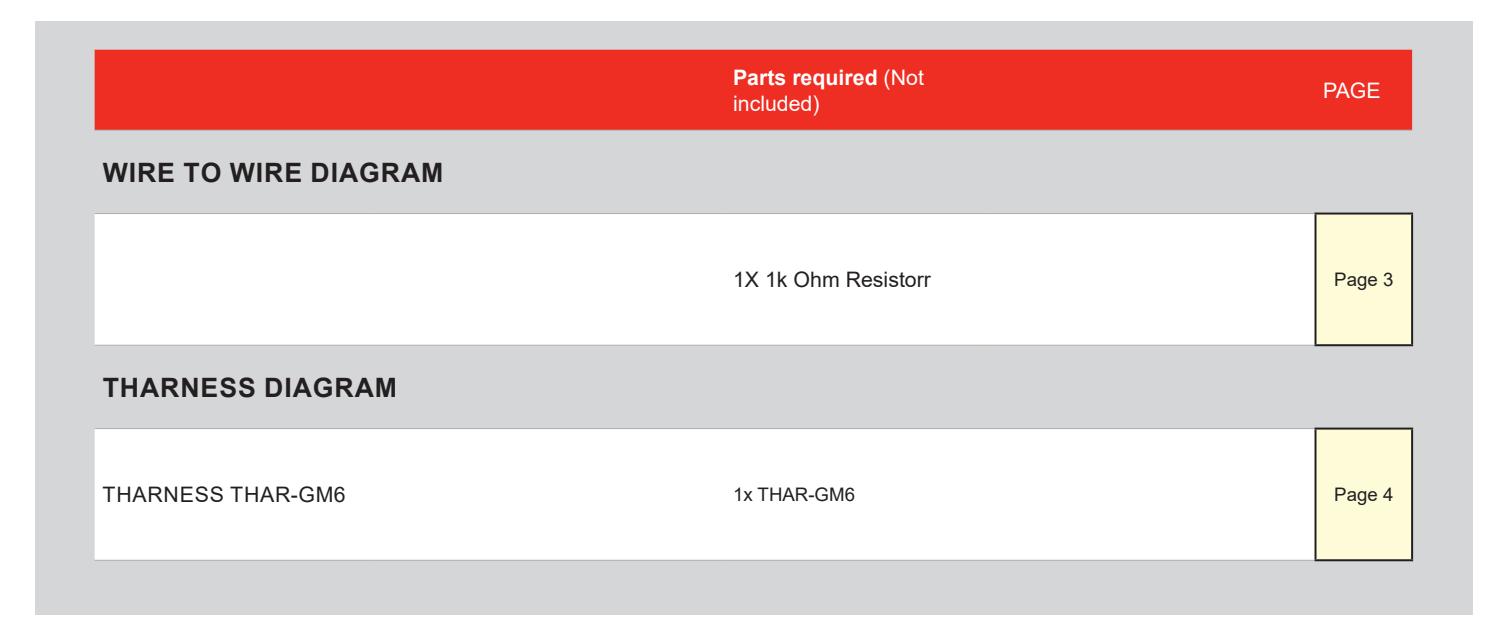

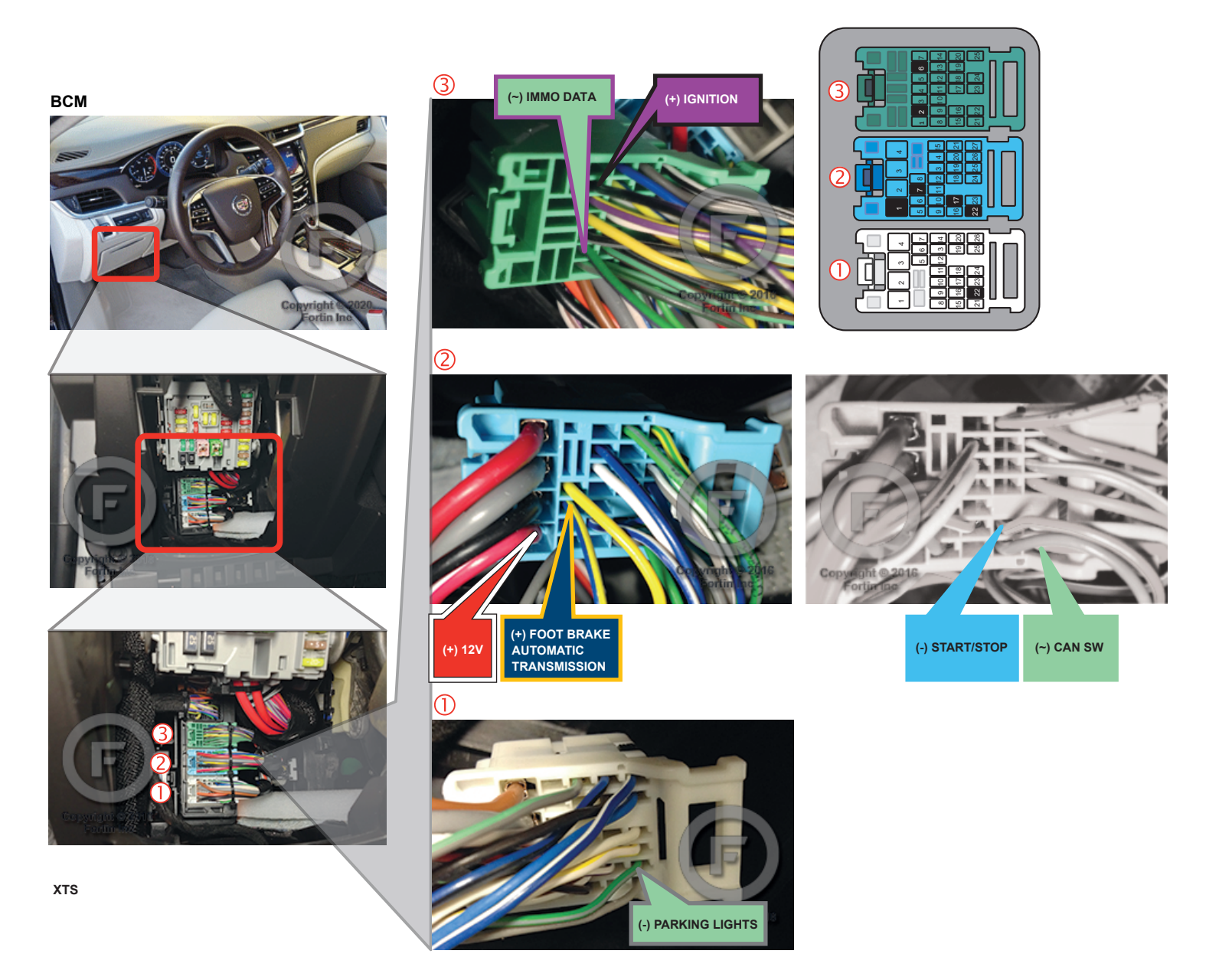

#### AUTOMATIC TRANSMISSION WIRING CONNECTION

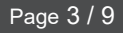

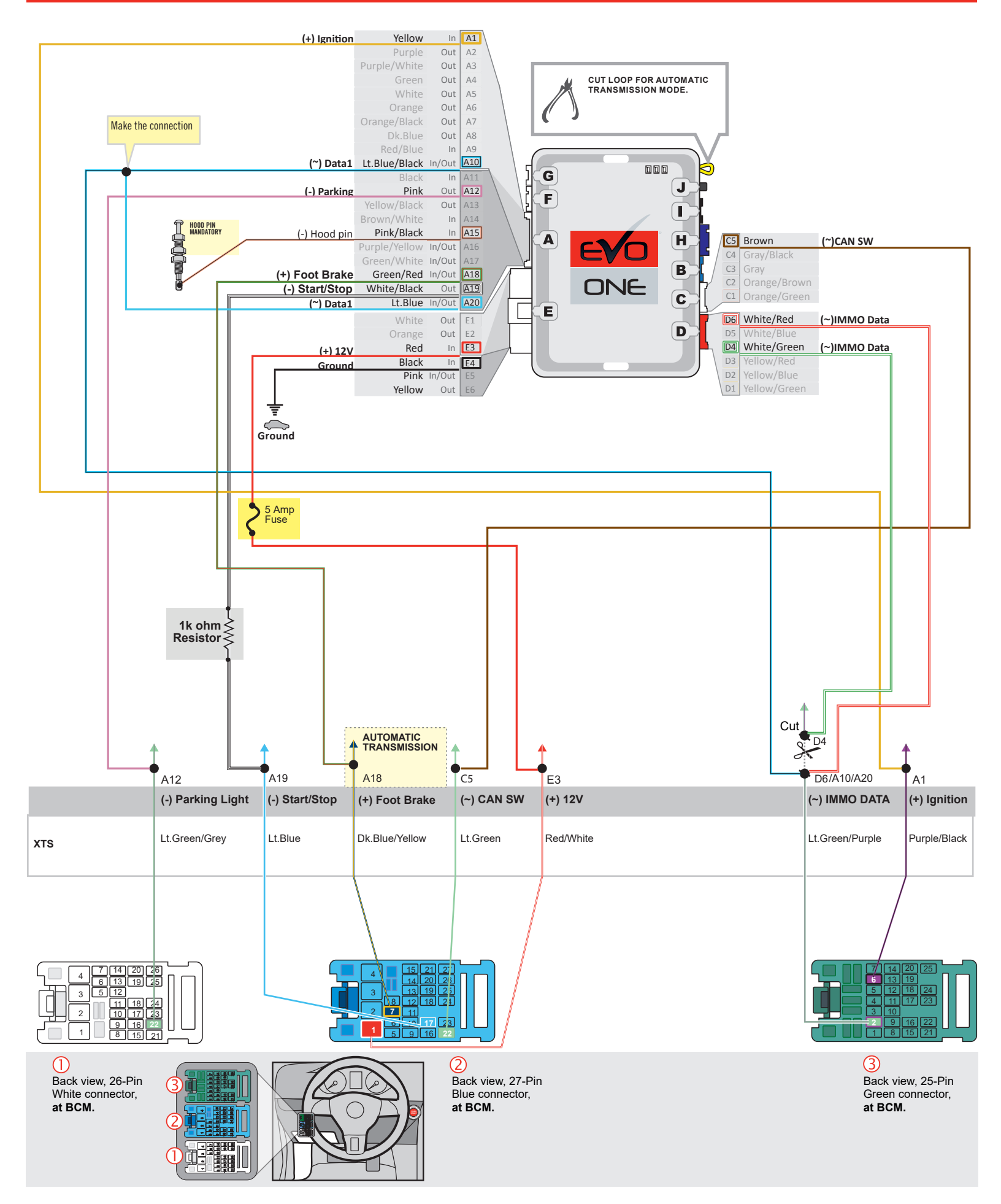

F FORTIN

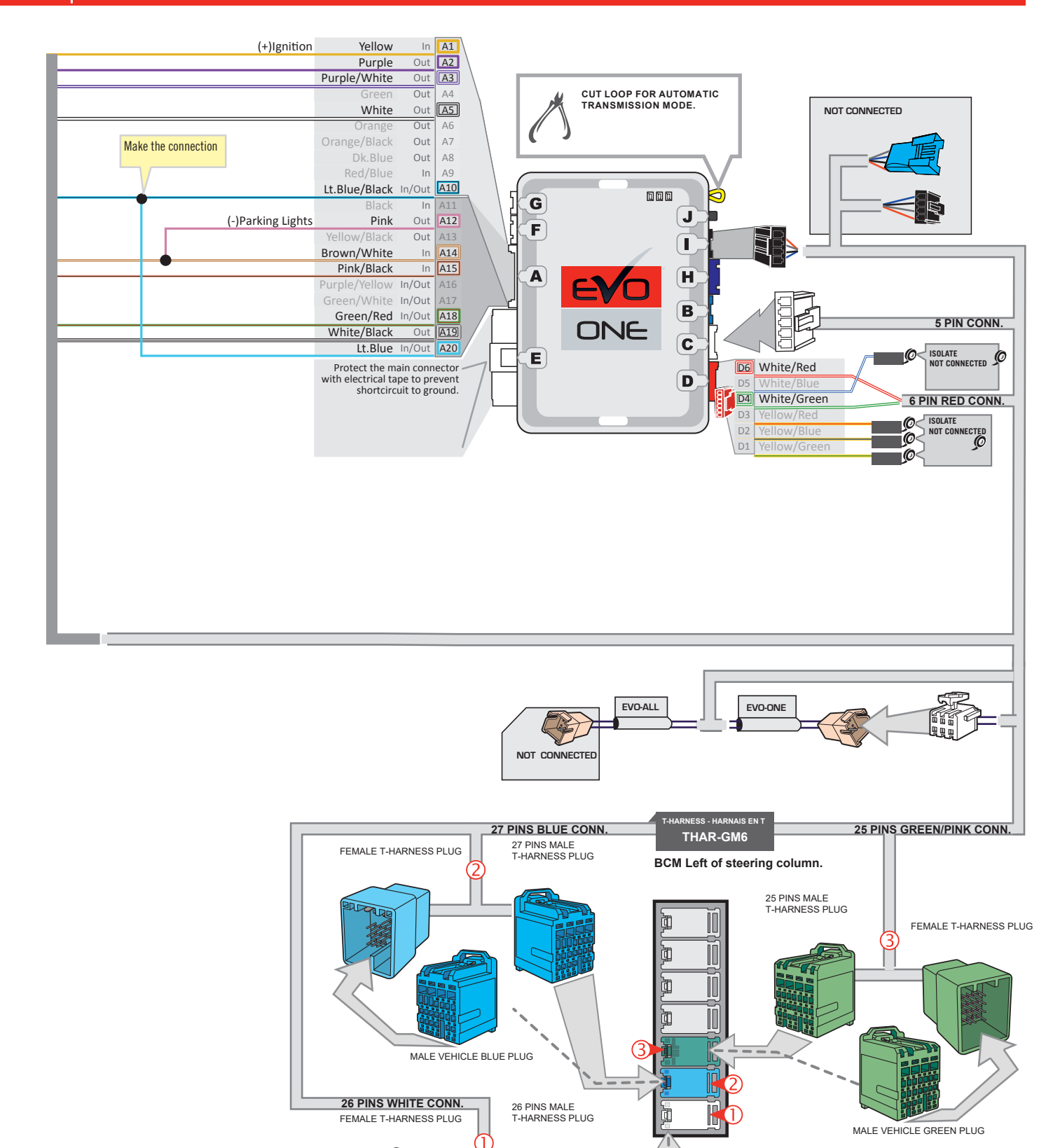

MALE VEHICLE WHITE PLUG

JID

1

1

#### **KEY BYPASS PROGRAMMING PROCEDURE 1/2**

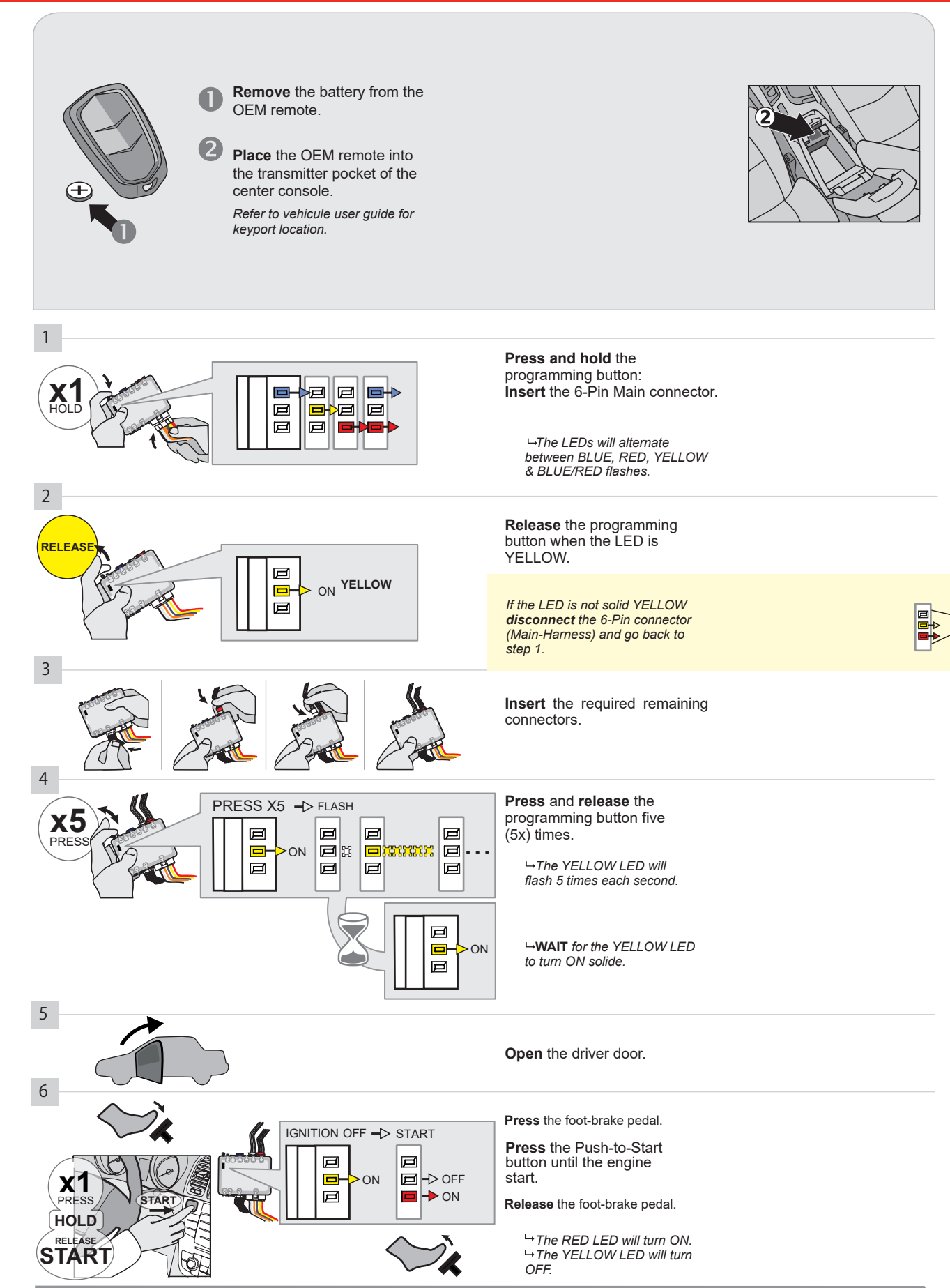

CONTINUED NEXT PAGE

#### **KEY BYPASS PROGRAMMING PROCEDURE 2/2**

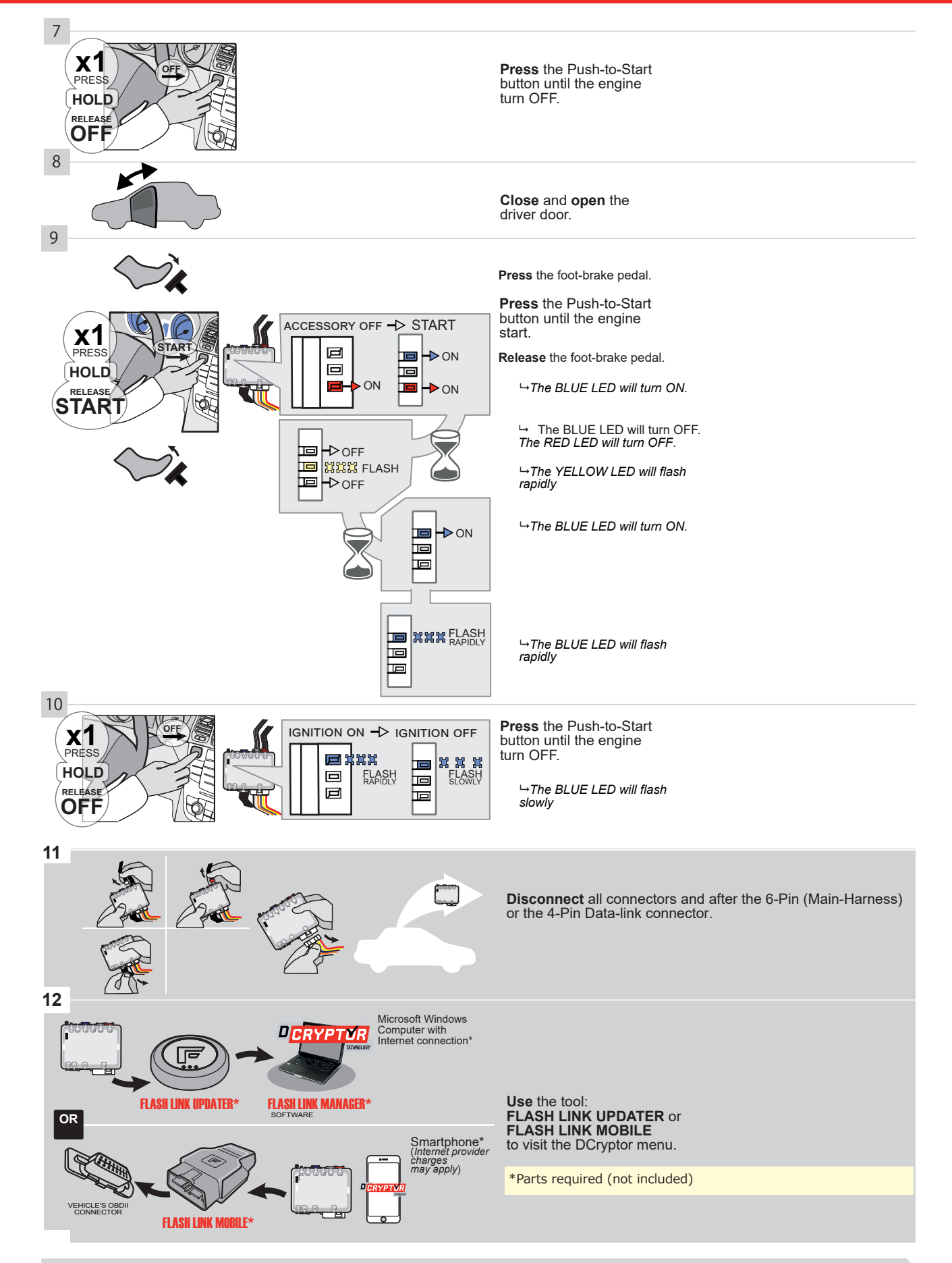

#### KEY BYPASS PROGRAMMING PROCEDURE 3/3

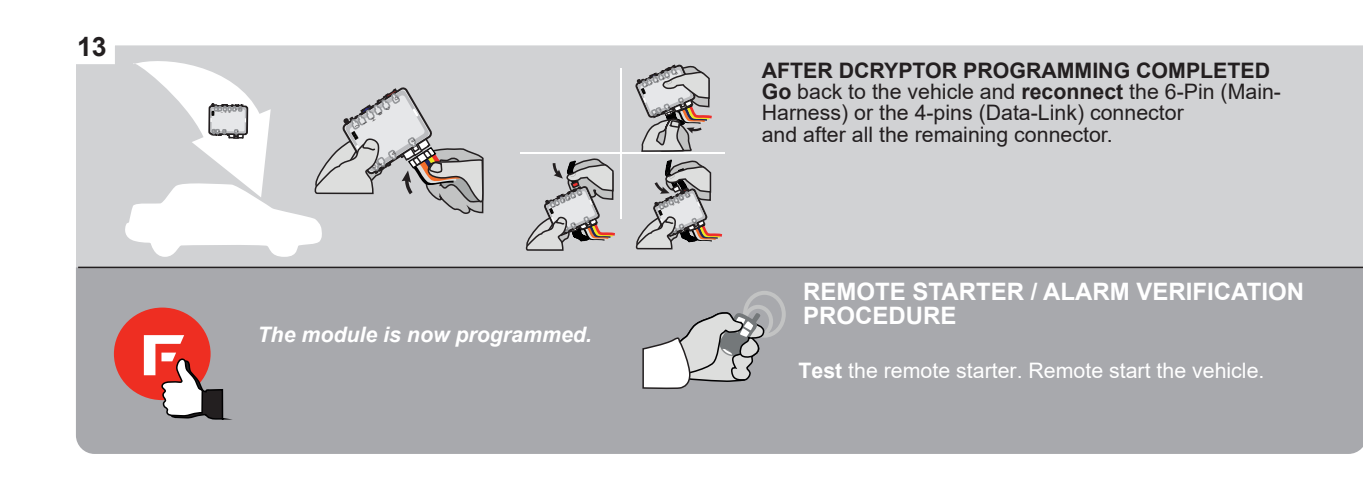

#### **REMOTE STARTER PROGRAMMING PROCEDURE**

<u>ک</u>

# REFER TO THE **QUICK INSTALL GUIDE** INCLUDED WITH THE MODULE FOR THE REMOTE STARTER PROGRAMMING.

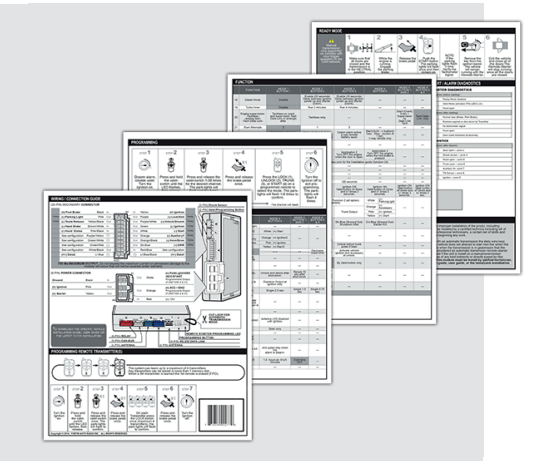

#### REMOTE STARTER FUNCTIONALITY

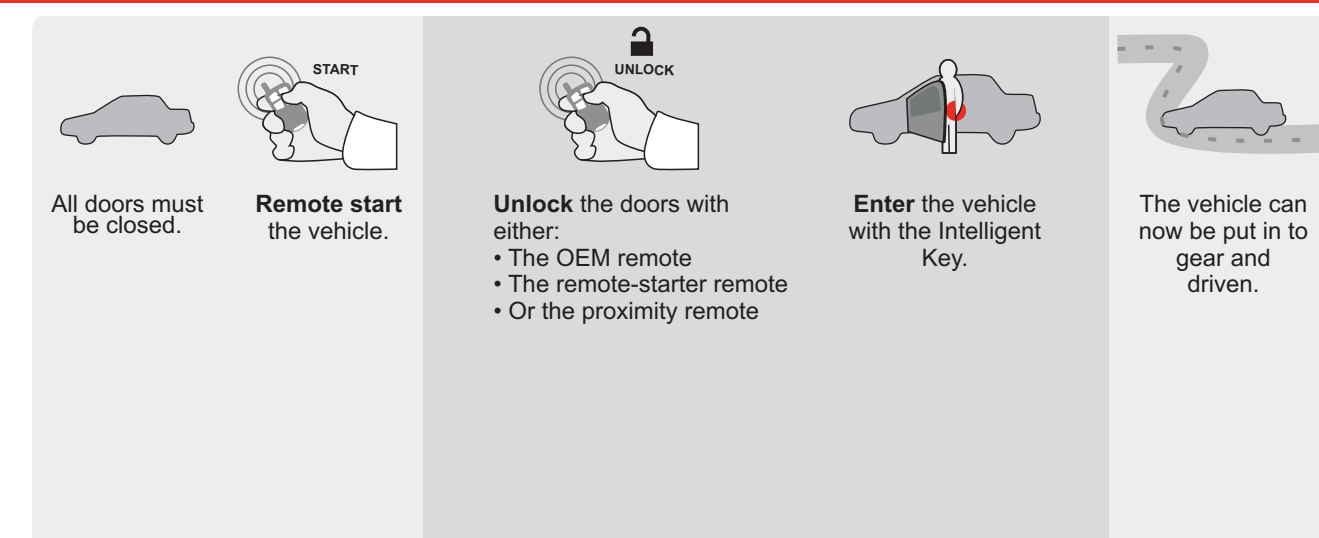

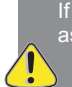

If the vehicle is not unlocked with one of these conditions the remote-starter will shut down as soon as any door is opened.

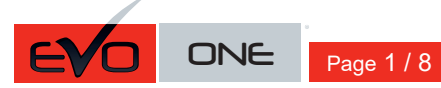

REV.: 20200924

Guide # 77421

THAR-GM6 THARNESS INSTALLATION

ADDENDUM - SUGGESTED WIRING CONFIGURATION

| VEHICLE |               | YEARS     | Vehicle functions su<br>ssed A page of the second second seco | pported | in this_ | diagram | ELIPS | ional if<br>(uədo) yur | AP Disable | chometer [E | oor Status | unk Status | and-Brake Status | ot-Brake Status | EM Remote Monitoring |
|---------|---------------|-----------|----------------------------------------------------------------------------------------------------|---------|----------|---------|-------|------------------------|------------|-------------|------------|------------|------------------|-----------------|----------------------|
| VEHICLE |               | YEARS     | <u> </u>                                                                                                    | Lock    | Unlo     | Arm     | Disa  | Trun                   | RAP        | Tach        | Door       | Trun       | Hano             | Foot            | OEN                  |
| GMC     |               |           |                                                                                                    |         |          |         |       |                        |            |             |            |            |                  |                 |                      |
| Acadia  | Push-To-Start | 2017-2020 | •                                                                                                    | •       | •        | •       | •     | •                      | •          | •           | •          | •          | •                | •               | •                    |

|                       |                                  | BYPASS FIRMWARE VERSION<br>70.[41]<br>GM MINIMUM                                                                                                    |                         | To add the firmware version and the options, use<br>FLASH LINK UPDATER or FLASH LINK MOBILE<br>sold separately. |                                                                                      |                                                                                                    |  |  |  |  |
|-----------------------|----------------------------------|----------------------------------------------------------------------------------------------------|-------------------------|----------------------------------------------------------------------------------------------------|--------------------------------------------------------------------------------------|----------------------------------------------------------------------------------------------------|--|--|--|--|
|                       |                                  | Program bypass option                                                                                                    | UNIT OF                 | PTION                                                                                                    | DESCRIPTION                                                                          |                                                                                                    |  |  |  |  |
|                       |                                  | IF THE VEHICLE IS NOT EQUIPPED<br>WITH FUNCTIONAL HOOD PIN:                                                                                                    | A11                     | OFF                                                                                                    | Hood trigger (                                                                       | Output Status).                                                                                                    |  |  |  |  |
| 10                    |                                  |                                                                                                    | UNIT OF                 | PTION                                                                                                    | DESCRIPTION                                                                          |                                                                                                    |  |  |  |  |
|                       |                                  | Program bypass option:                                                                                                    | C                       | 4                                                                                                    | OEM Remote<br>monitoring                                                             | status (Lock/Unlock)                                                                                                    |  |  |  |  |
| Ц                     |                                  |                                                                                                    | C                       |                                                                                                    |                                                                                      |                                                                                                    |  |  |  |  |
|                       |                                  |                                                                                                    | D                       | 6                                                                                                    | Push-to-Start                                                                        |                                                                                                    |  |  |  |  |
|                       |                                  |                                                                                                    |                         | OFF                                                                                                    | By default<br>DEACTIVATE                                                             | ED                                                                                                    |  |  |  |  |
| <u>[</u>              | Δ.                               |                                                                                                    | E5                      | ON                                                                                                    | MANUFACT<br>BETWEEN:                                                                 | URED MODULES<br>04/2018 TO 04/2019                                                                                              |  |  |  |  |
| (                     | عر                               | Parts required (Not included): 1X THAR-GM6                                                                                                    |                         |                                                                                                    |                                                                                      |                                                                                                    |  |  |  |  |
| MAND<br>* Hood<br>Pin | ATORY IN<br>HOOD<br>MUST<br>REMO | STALL<br>STATUS : THE HOOD PIN SWITCH (INCLUDED) A11 OFF SECURI<br>BE INSTALLED IF THE VEHICLE CAN BE<br>TE STARTED WITH THE HOOD OPEN, SET FUNCTION A11 TO OFF. | ITY STICKER<br>Included | otice: the install<br>lements are man<br>nd the sticker ar<br>lements and mus                                   | lation of safety<br>datory. The hood pin<br>e essential security<br>st be installed. | THIS MODULE MUST BE INSTALLED BY A<br>QUALIFIED TECHNICIAN. A WRONG<br>CONNECTION CAN CAUSE PERMANENT<br>DAMAGE TO THE VEHICLE. |  |  |  |  |

### F FORTIN<sup>®</sup>

#### DESCRIPTION

| Program remote starter option for R.S.<br>OEM REMOTE STAND ALONE: | 38 | 2 | Enable<br>Press 3x Lock to remote start with the OEM remote. |
|-------------------------------------------------------------------|----|---|--------------------------------------------------------------|
|-------------------------------------------------------------------|----|---|--------------------------------------------------------------|

BCM located on passenger side center console

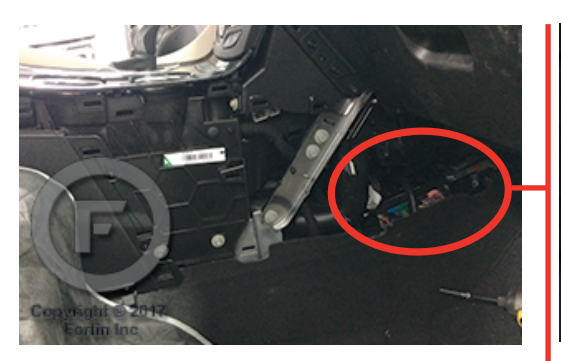

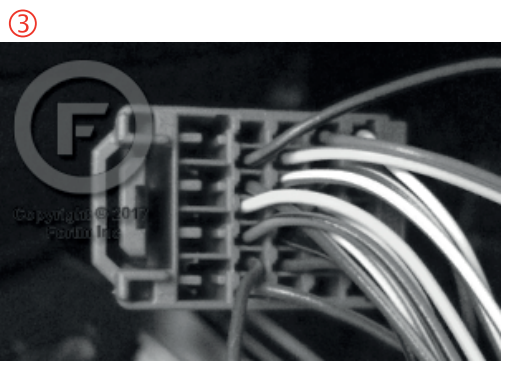

2

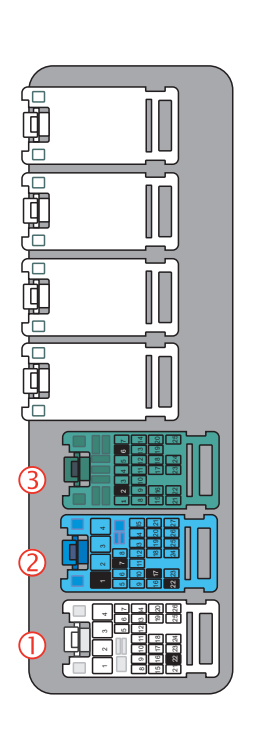

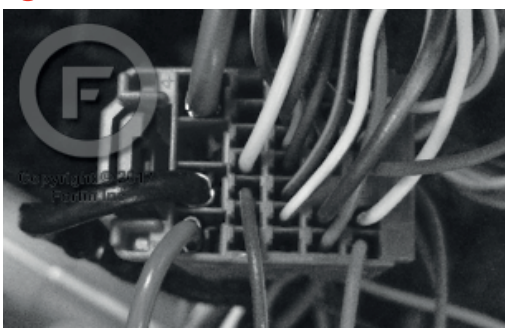

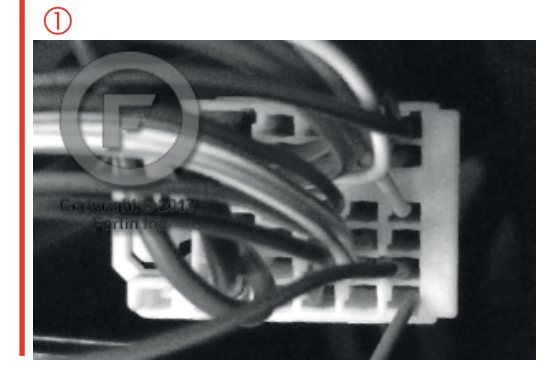

FORTIN<sup>®</sup>

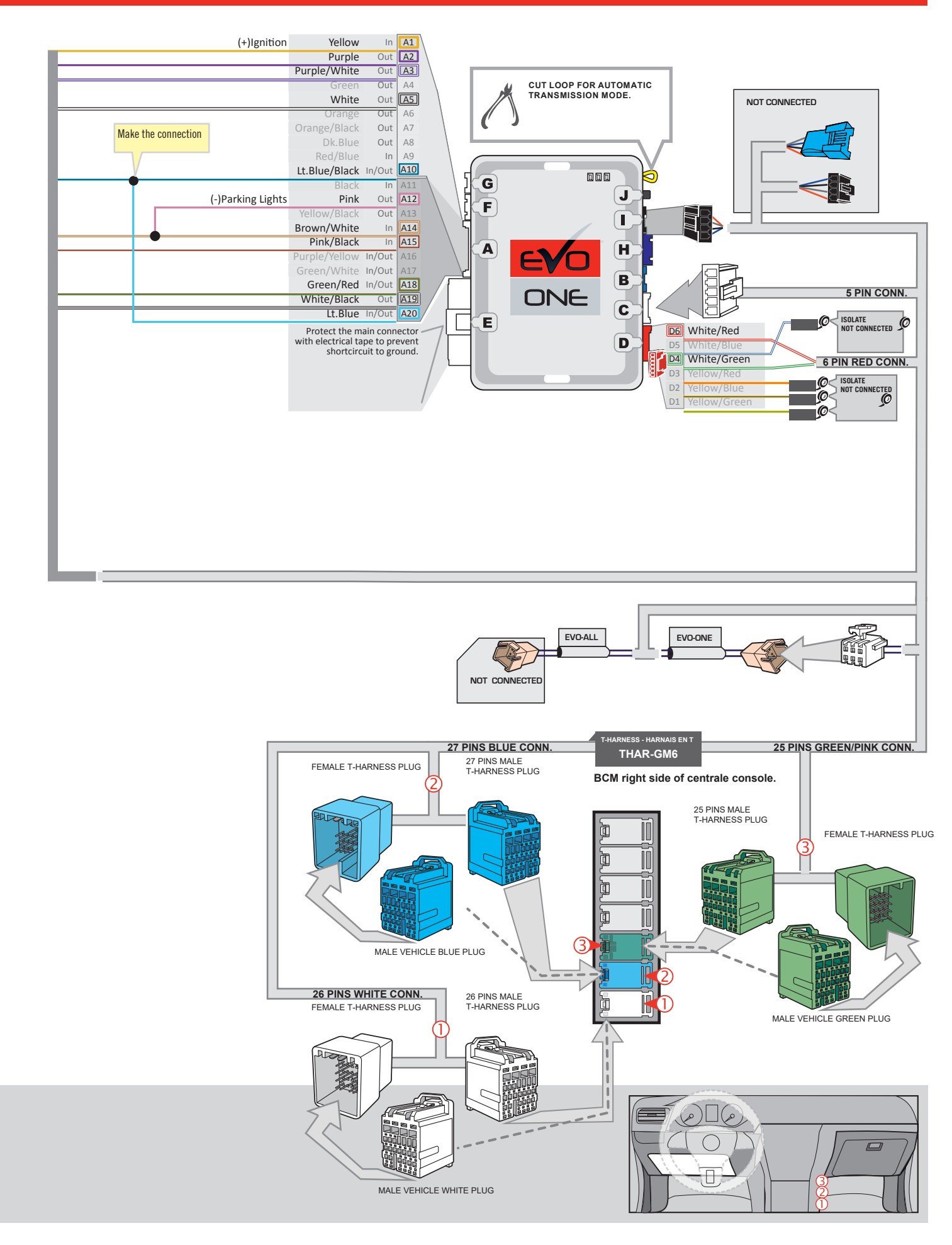

#### **KEY BYPASS PROGRAMMING PROCEDURE 1/2**

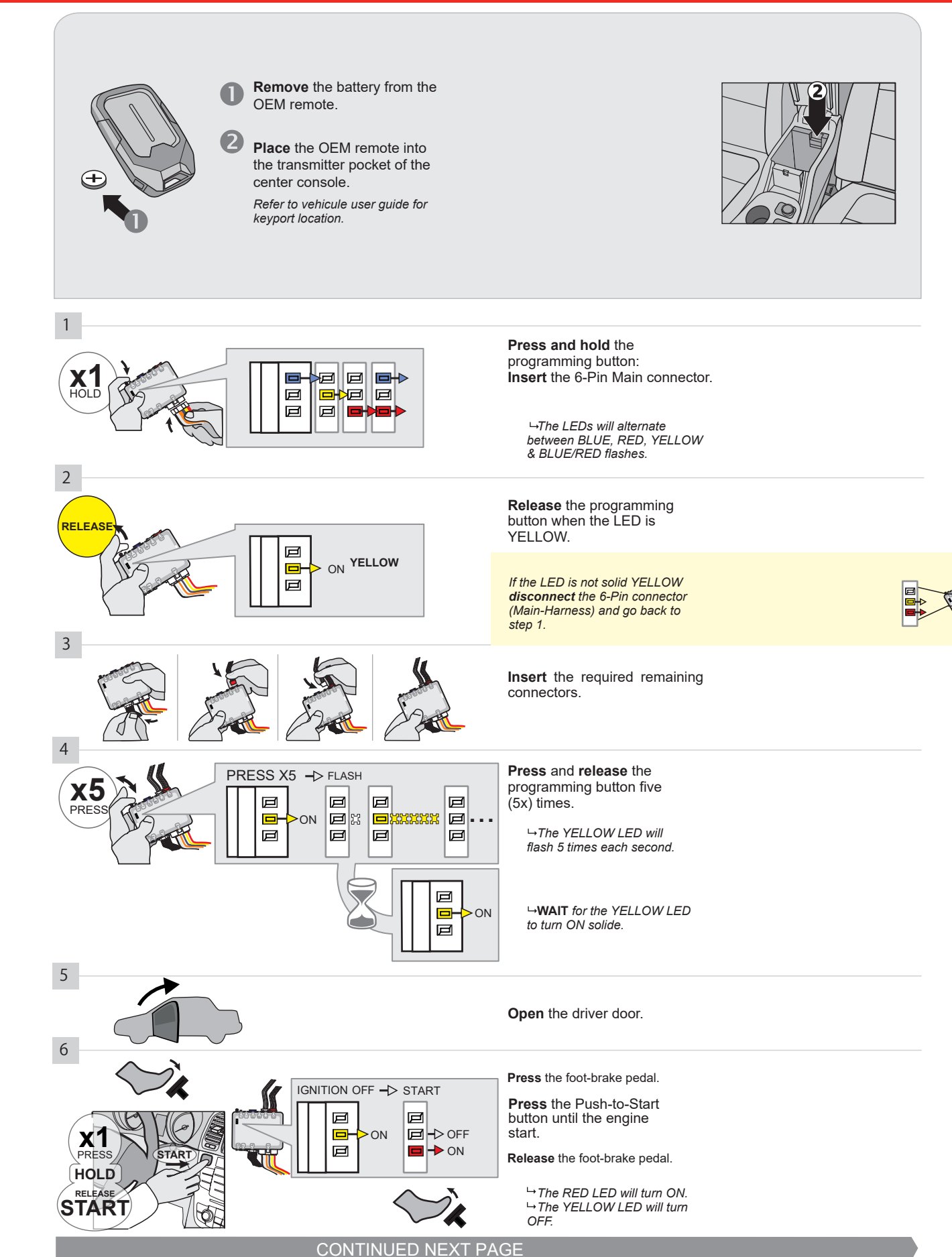

#### **KEY BYPASS PROGRAMMING PROCEDURE 2/2**

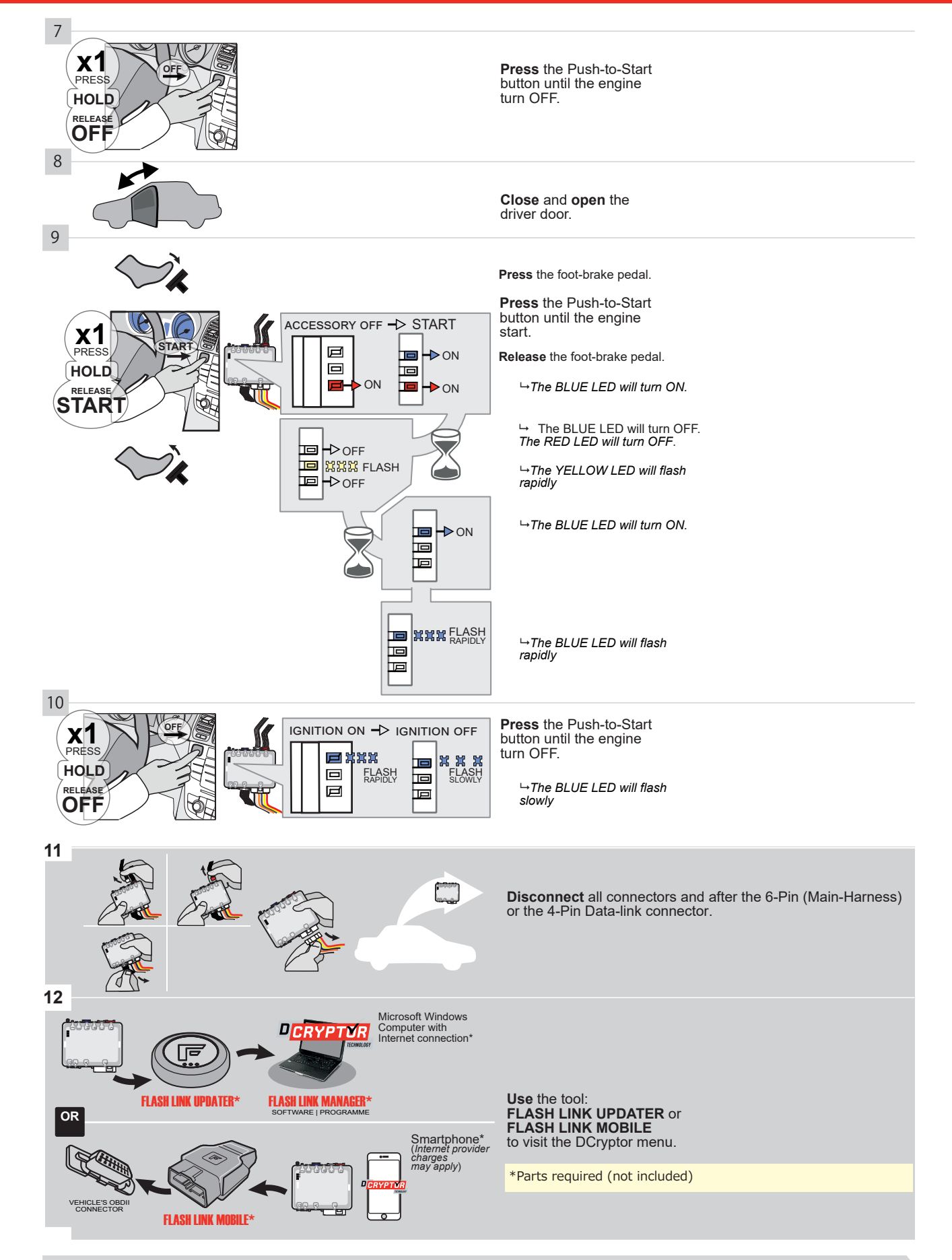

#### KEY BYPASS PROGRAMMING PROCEDURE 3/3

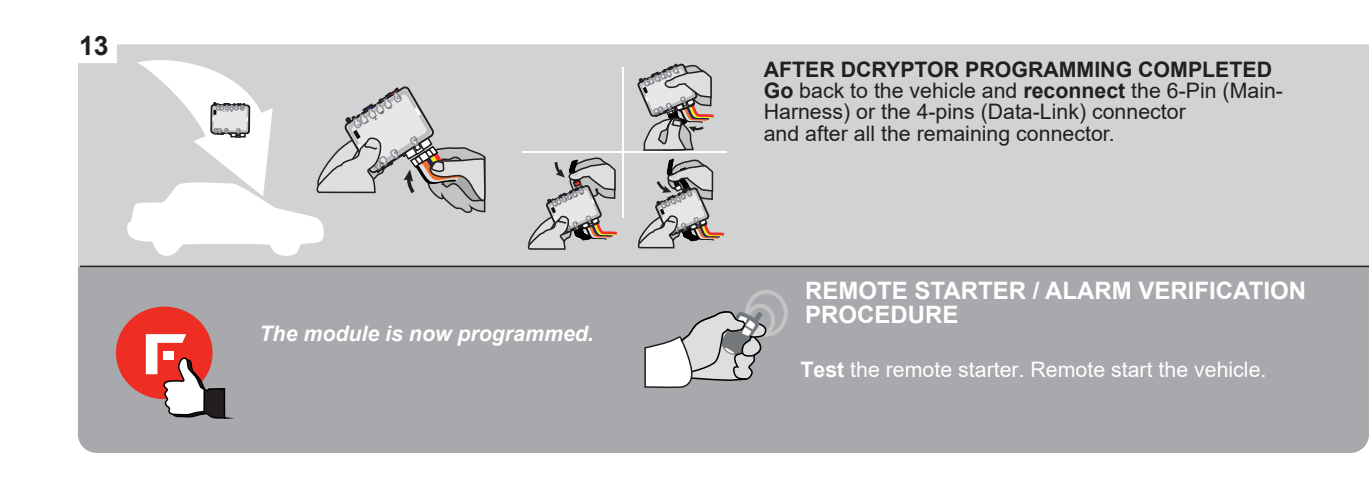

#### **REMOTE STARTER PROGRAMMING PROCEDURE**

IS .

REFER TO THE QUICK INSTALL GUIDE INCLUDED WITH THE MODULE FOR THE REMOTE STARTER PROGRAMMING.

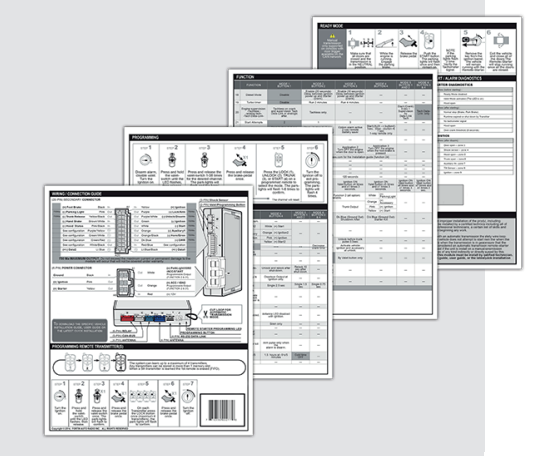

#### **REMOTE STARTER FUNCTIONALITY**

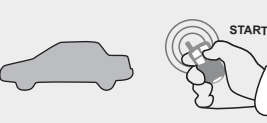

All doors must be closed.

**Remote start** the vehicle.

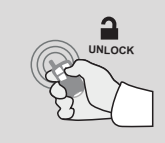

Press the Unlock button of the remote car starter.

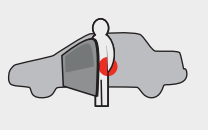

Intelligent Access Key.

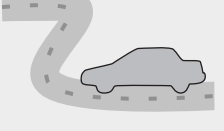

Enter the vehicle with the The vehicle can now be put in to gear and driven.

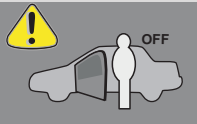

If the vehicle is not unlocked the module will shut down the remote-starter and the vehicle as soon as any door is opened.

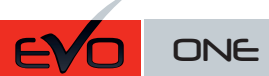

Page 1 / <u>9</u>

REV.: 20191008

Guide # 77571

FORTIN

# THAR-GM6 THARNESS INSTALLATION

ADDENDUM - SUGGESTED WIRING CONFIGURATION

F

|          |               |           | Vehicle functions su | upporte | d in this | s di <u>agr</u> a | am (fun | ctional      | if equip   | oped)     |              |             |              |                   |                   |                       |
|----------|---------------|-----------|----------------------|---------|-----------|-------------------|---------|--------------|------------|-----------|--------------|-------------|--------------|-------------------|-------------------|-----------------------|
| VEHICLE  | PUSH          | YEARS     | mmobilizer bypass    | ock     | Jnlock    | Arm               | Disarm  | Frunk (open) | AP Disable | achometer | Heated Seats | Door Status | Frunk Status | Hand-Brake Status | -oot-Brake Status | DEM Remote Monitoring |
| OPEL     |               |           | _                    |         |           |                   |         |              |            |           |              |             |              |                   |                   |                       |
| Astra K  | Push-To-Start | 2015-2018 | •                    | •       | •         | •                 | •       | •            | •          | •         | •            | •           | •            | •                 | •                 | •                     |
| Zafira C | Push-To-Start | 2011-2018 | •                    | •       | •         | •                 | •       | •            | •          | •         | •            | •           | •            | •                 | •                 | •                     |

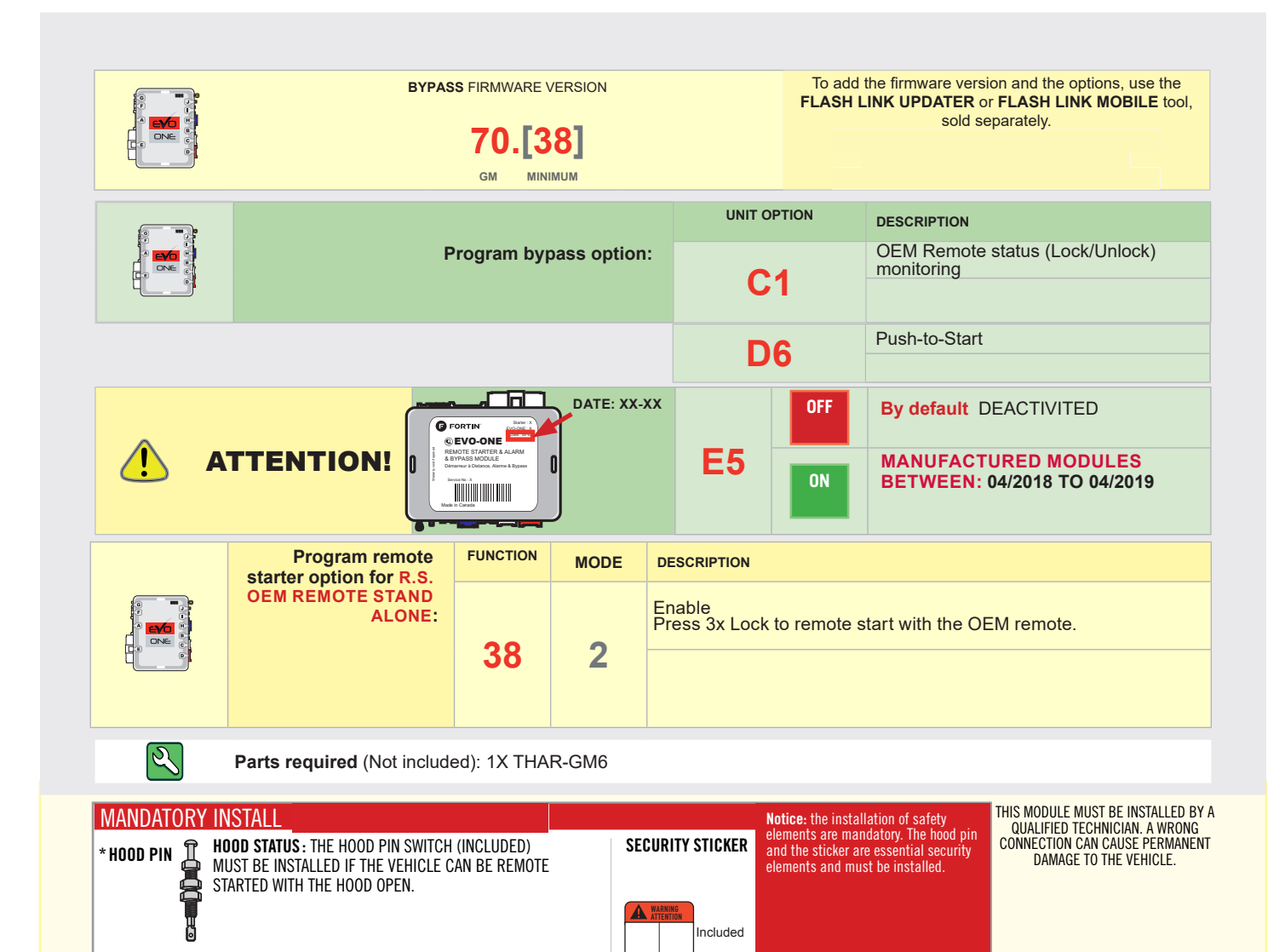

DESCRIPTION

BCM above driver kick panel.

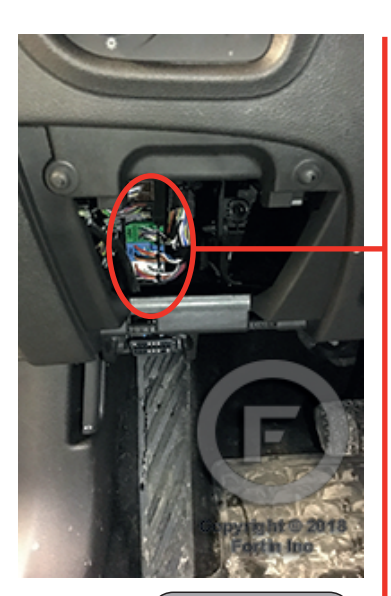

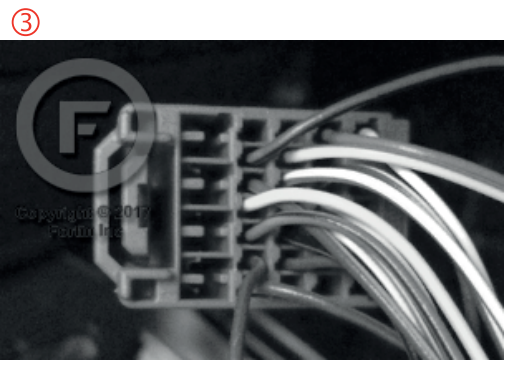

2

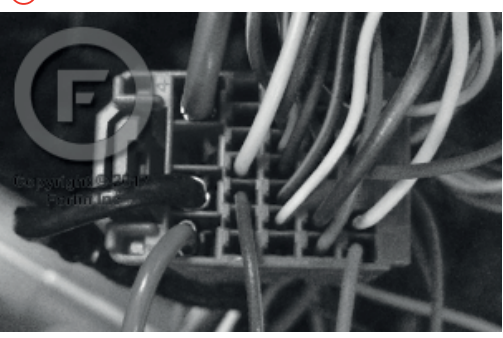

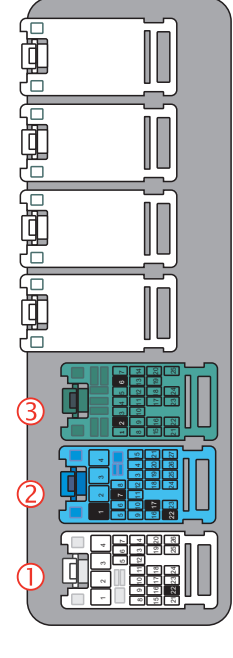

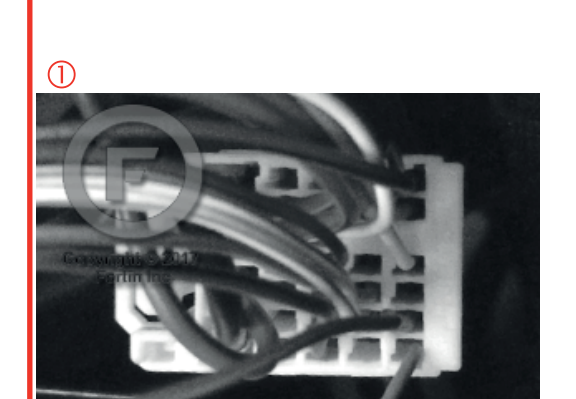

FORTIN<sup>®</sup>

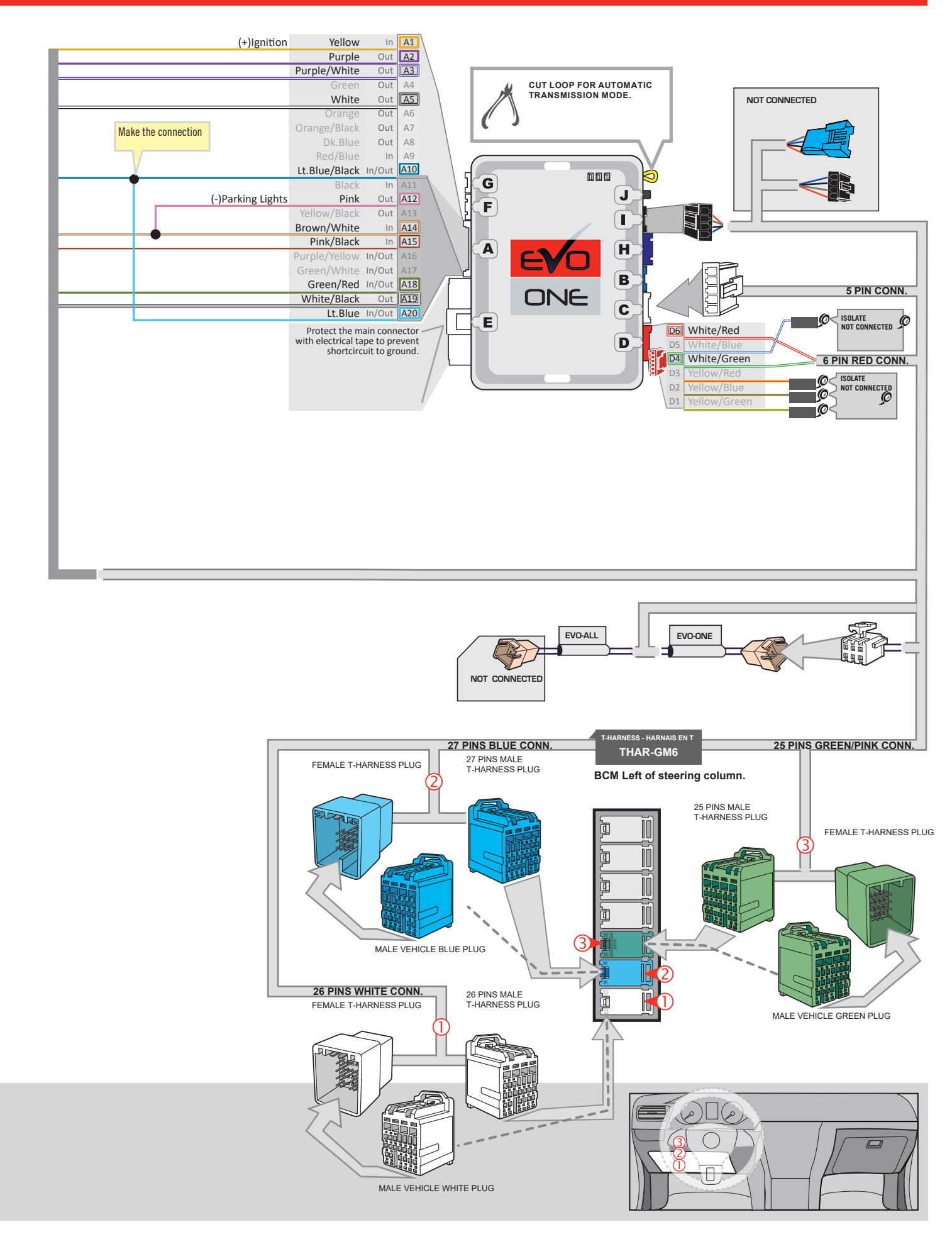

(+)Ignition

(-)Ignition

Yellow

Purple Purple/White

Green

White

In A1 Out A2

Out A3

A6

Out A4 Out A5

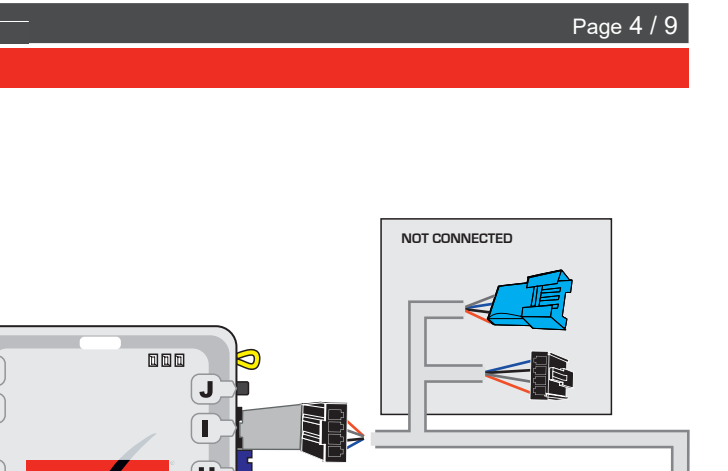

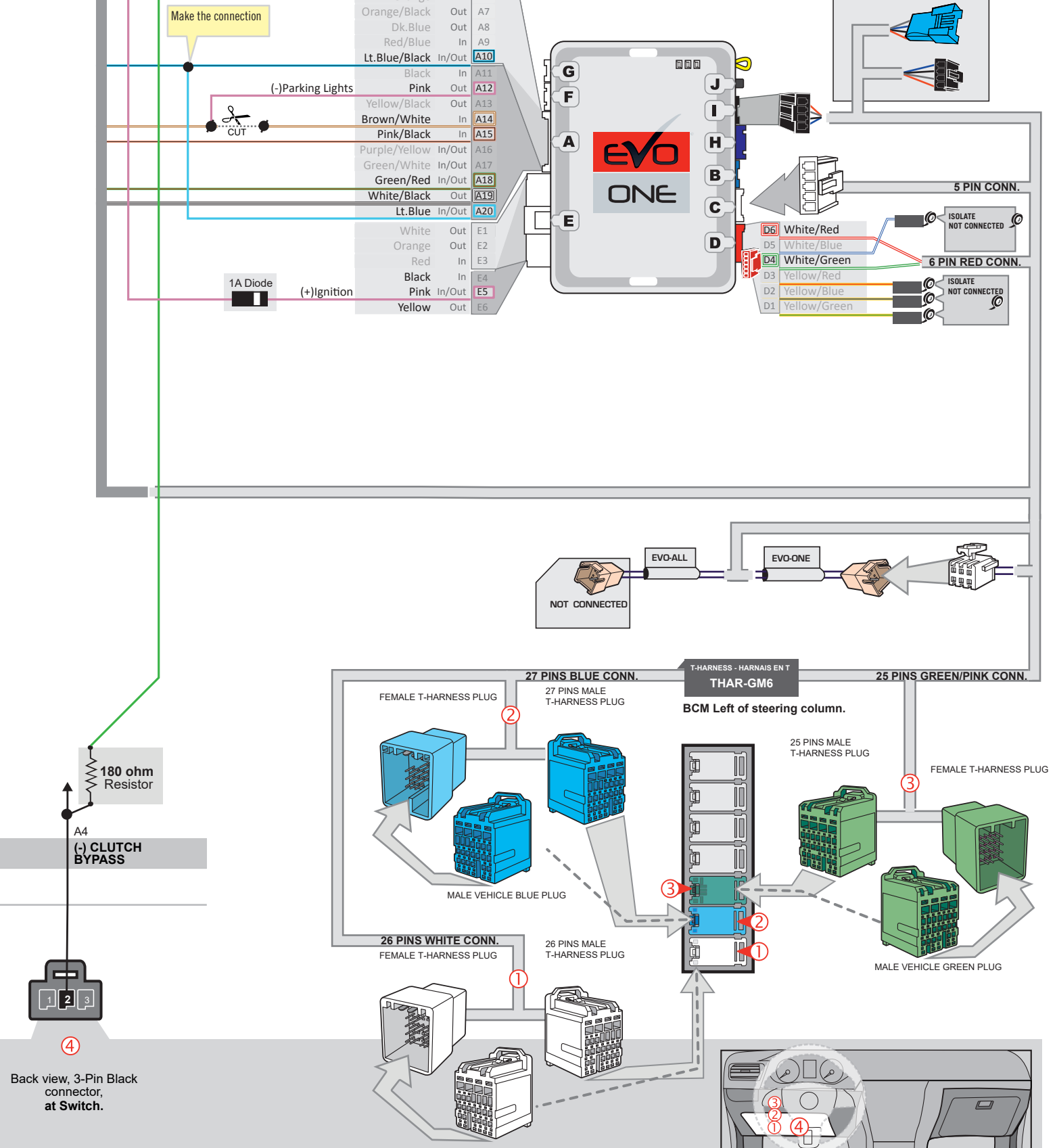

MALE VEHICLE WHITE PLUG

#### **KEY BYPASS PROGRAMMING PROCEDURE 1/2**

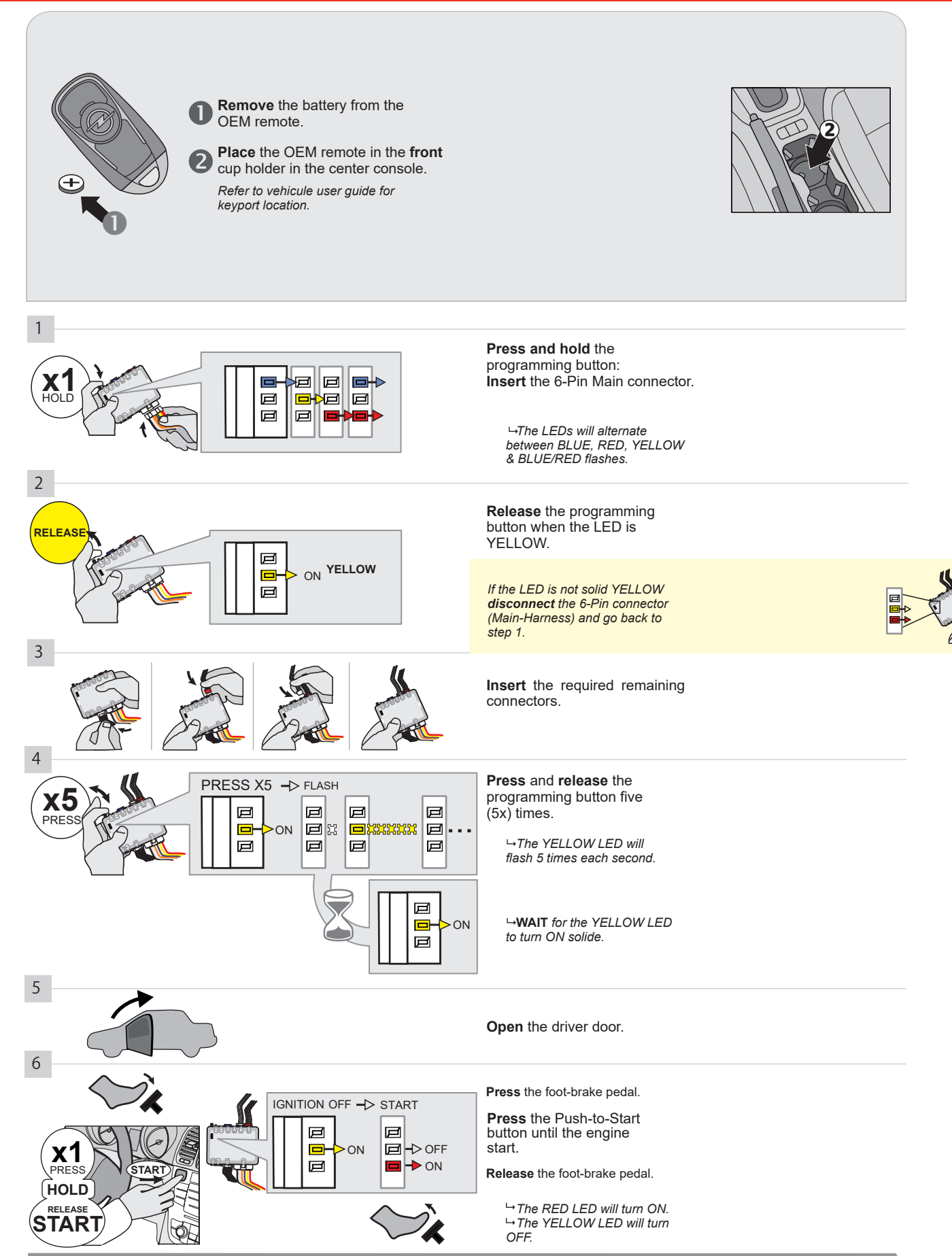

CONTINUED NEXT PAGE

#### **KEY BYPASS PROGRAMMING PROCEDURE 2/2**

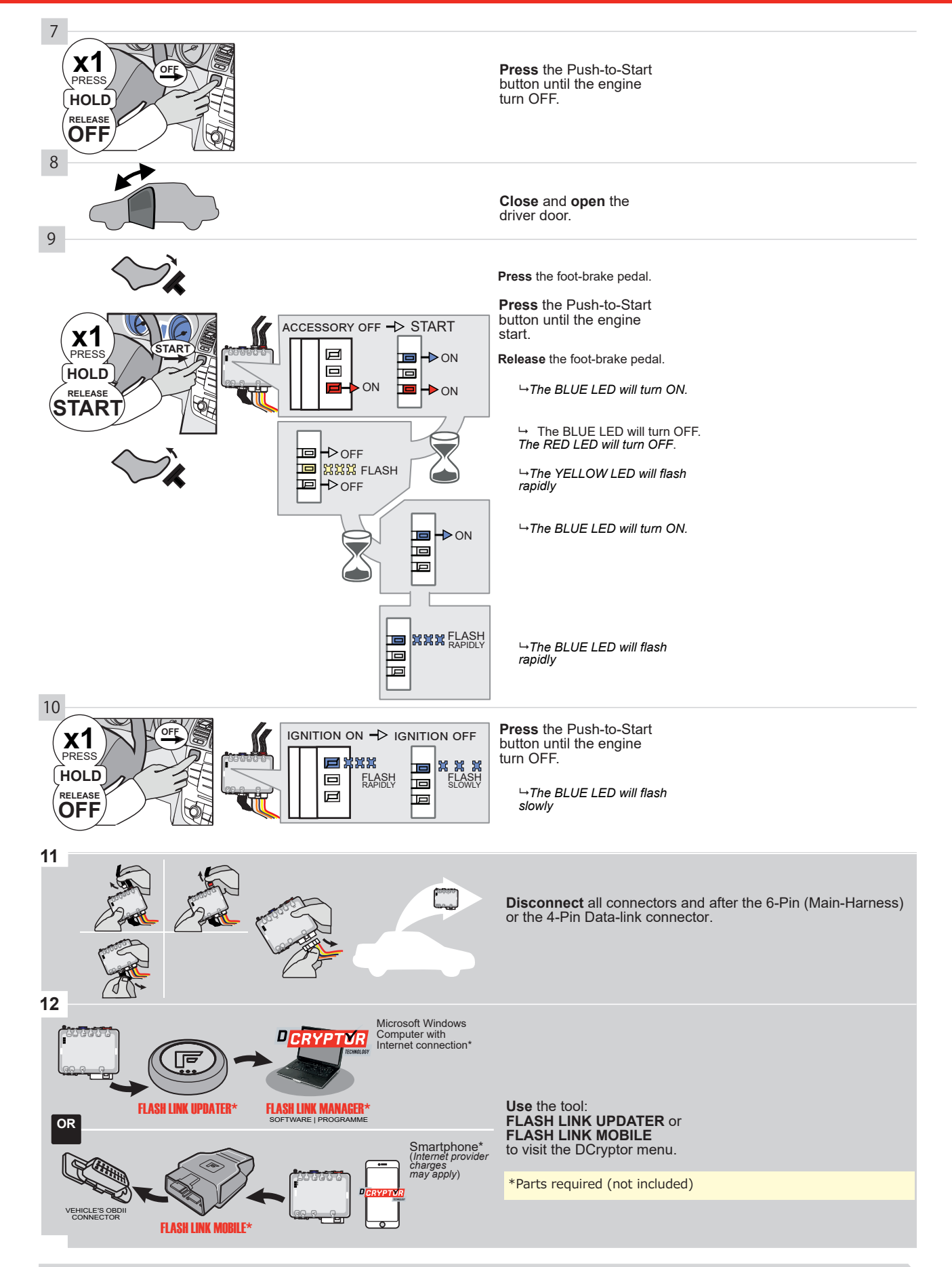

#### KEY BYPASS PROGRAMMING PROCEDURE 3/3 |

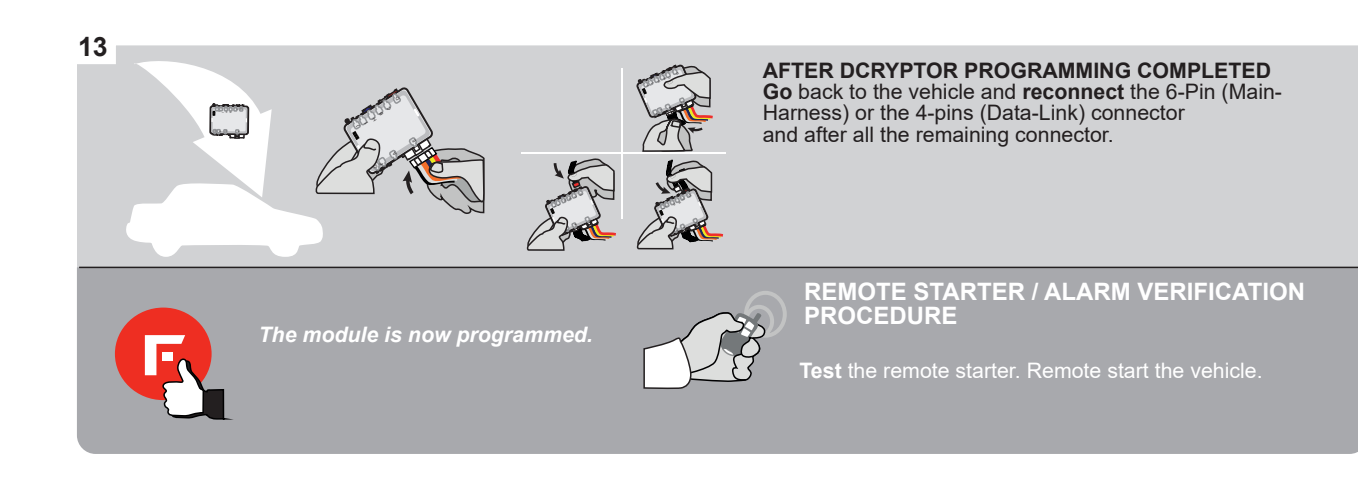

#### **REMOTE STARTER PROGRAMMING PROCEDURE**

IS .

REFER TO THE QUICK INSTALL GUIDE INCLUDED WITH THE MODULE FOR THE REMOTE STARTER PROGRAMMING.

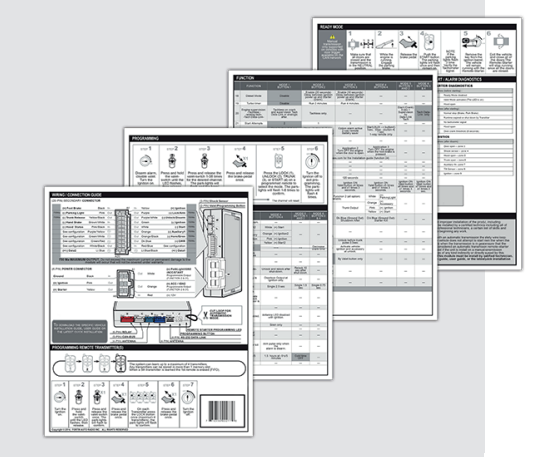

#### **REMOTE STARTER FUNCTIONALITY**

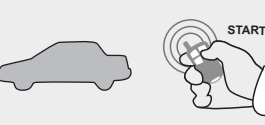

All doors must be closed.

**Remote start** the vehicle.

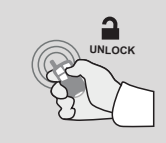

Press the Unlock button of the remote car starter.

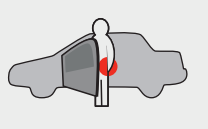

Enter the vehicle with the The vehicle can now be Intelligent Access Key.

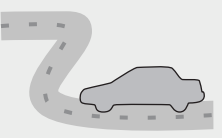

put in to gear and driven.

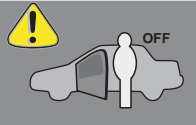

If the vehicle is not unlocked the module will shut down the remote-starter and the vehicle as soon as any door is opened.

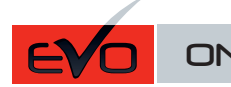

ONE Page 1 / 8

REV.: 20200924

Guide # 79781

#### THAR-GM6 THARNESS INSTALLATION

ADDENDUM - SUGGESTED WIRING CONFIGURATION

|          | Vehicle functions supported in this diagram (functional if equipped) |           |                  |        |      |      |     |      |           |         |         |           |          |           |                |                |                     |
|----------|----------------------------------------------------------------------|-----------|------------------|--------|------|------|-----|------|-----------|---------|---------|-----------|----------|-----------|----------------|----------------|---------------------|
|          |                                                                      |           | iobilizer bypass | arness | Ý    | ock  |     | arm  | ik (open) | Disable | nometer | ted Seats | r Status | ik Status | d-Brake Status | t-Brake Status | A Remote Monitoring |
| VEHICLE  |                                                                      | YEARS     | E<br>E           | H-T    | Lock | Unlo | Arm | Disa | Trun      | RAP     | Tach    | Heat      | Dool     | Trun      | Han            | Foot           | OEV                 |
| CHEVROLI | ET                                                                   |           |                  |        |      |      |     |      |           |         |         |           |          |           |                |                |                     |
| Bolt     | Push-To-Start                                                        | 2016-2019 | •                | •      | •    | •    | •   | •    | •         | •       | •       | •         | •        | •         | •              | •              | •                   |

|                             | BYPAS                                                                                                    | 5 FIRMWARE VE<br>70.[4'<br>GM MINIM                                                                                                    | ERSION<br>1<br>UM |                                                     | FLASH LINK UPDATER or FLASH LINK MOBILE tool<br>sold separately.                  |                                                                                        |                                                                                                    |                   |  |  |  |  |
|-----------------------------|----------------------------------------------------------------------------------------------------|----------------------------------------------------------------------------------------------------|-------------------|-----------------------------------------------------|-----------------------------------------------------------------------------------|----------------------------------------------------------------------------------------|----------------------------------------------------------------------------------------------------|-------------------|--|--|--|--|
| Program remote s<br>OEM REN | tarter option for R.S.<br>IOTE STAND ALONE:                                                                         | 38                                                                                                    | 2                 | Enable<br>Press 3x Lock t                           | to remote s                                                                       | EM remote.                                                                             |                                                                                                    |                   |  |  |  |  |
| IF THE VEHICL               | E IS NOT EQUIPPED WITH                                                                                              | I FUNCTIONA                                                                                                    | l hood pin        | A11                                                 | OFF                                                                               | Hood trigger (                                                                         | Output Status).                                                                                                    |                   |  |  |  |  |
|                             |                                                                                                    |                                                                                                    |                   | UNIT OP                                             | NOIT                                                                              | DESCRIPTION                                                                            |                                                                                                    |                   |  |  |  |  |
|                             | Ρ                                                                                                    | rogram bypa                                                                                                    | ass option:       | C                                                   | 1                                                                                 | OEM Remote<br>monitoring                                                               | status (Lock/Unlock)                                                                                                   |                   |  |  |  |  |
|                             |                                                                                                    | Vehicle ł                                                                                                    | nybrid only       | D                                                   | 4                                                                                 | Hybrid mode (                                                                          | (Vehicle hybrid only)                                                                                                  |                   |  |  |  |  |
|                             |                                                                                                    |                                                                                                    |                   | D                                                   | 6                                                                                 | Push-to-Start                                                                          |                                                                                                    |                   |  |  |  |  |
| ( <u>)</u> ATI              |                                                                                                    | Cardinal and a constraint of the constraint of the constraint of t | DATE: XX-X        | E5                                                  | OFF                                                                               | By default<br>DEACTIVATE<br>MANUFACT<br>BETWEEN:                                       | ED<br>URED MODULES<br>04/2018 TO 04/2019                                                                               |                   |  |  |  |  |
| <b>Pa</b><br>1X             | rts required (Not include<br>THAR-GM6                                                                               | ed)                                                                                                    |                   |                                                     |                                                                                   |                                                                                        |                                                                                                    |                   |  |  |  |  |
| * HOOD<br>PIN               | <b>LL</b><br>US : THE HOOD PIN SWITCH (INCLUD<br>VSTALLED IF THE VEHICLE CAN BE<br>FARTED WITH THE HOOD OPEN, SET F | ED) A11<br>UNCTION A11 TO 0                                                                                                    | OFF SEC           | JRITY STICKER<br>JRITY STICKER<br>IRITÉ<br>Included | o <b>tice:</b> the instal<br>ements are mar<br>ad the sticker ar<br>ements and mu | lation of safety<br>Idatory. The hood pin<br>'e essential security<br>st be installed. | THIS MODULE MUST BE INSTALLED<br>QUALIFIED TECHNICIAN. A WRON<br>CONNECTION CAN CAUSE PERMAN<br>DAMAGE TO THE VEHICLE. | BY A<br>Ig<br>Ent |  |  |  |  |

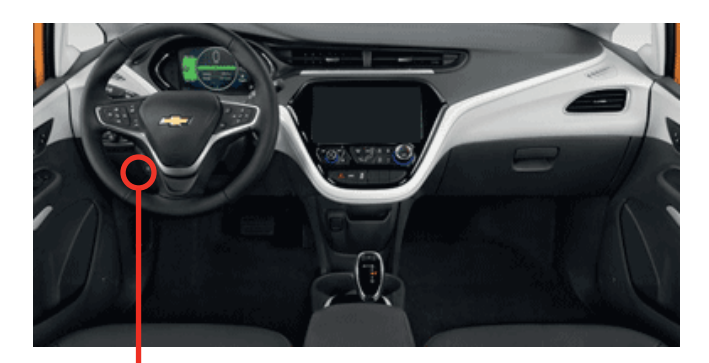

BCM

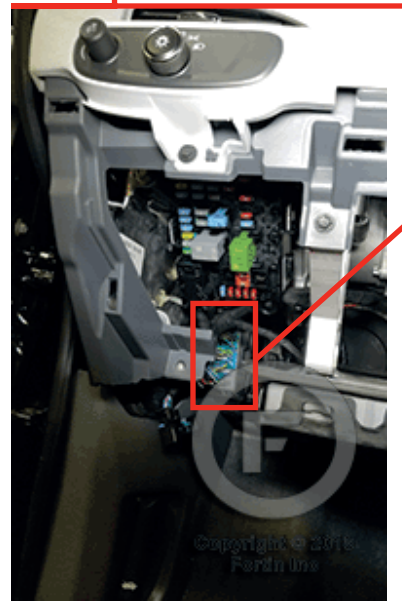

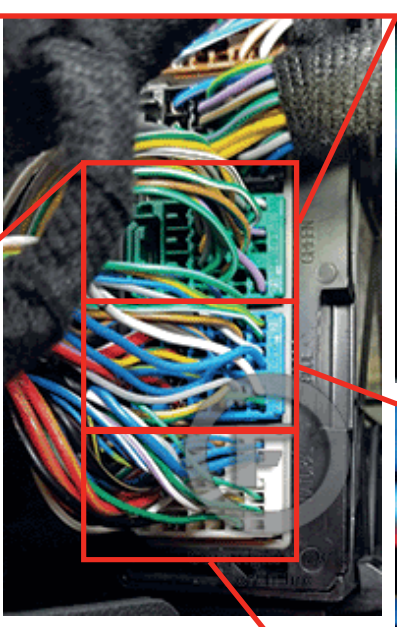

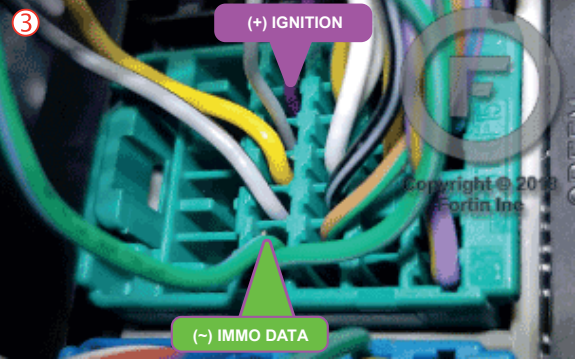

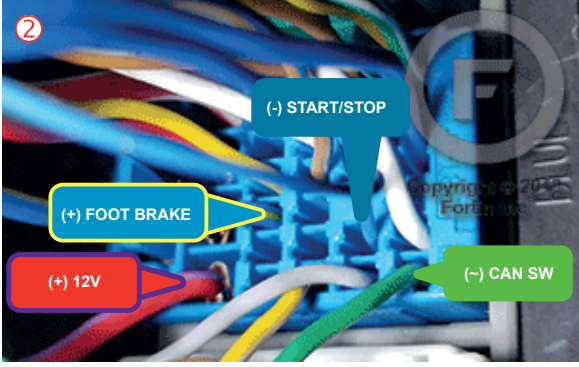

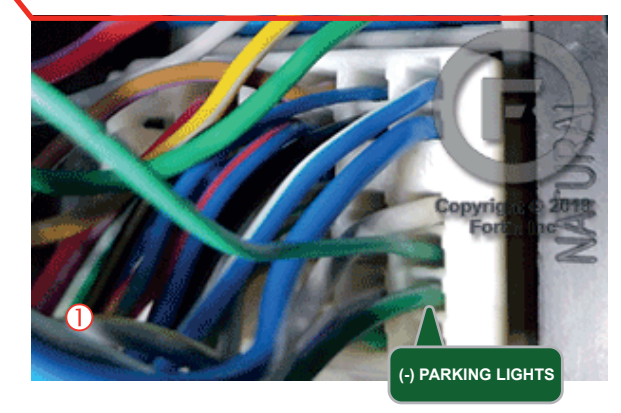

FORTIN<sup>®</sup>

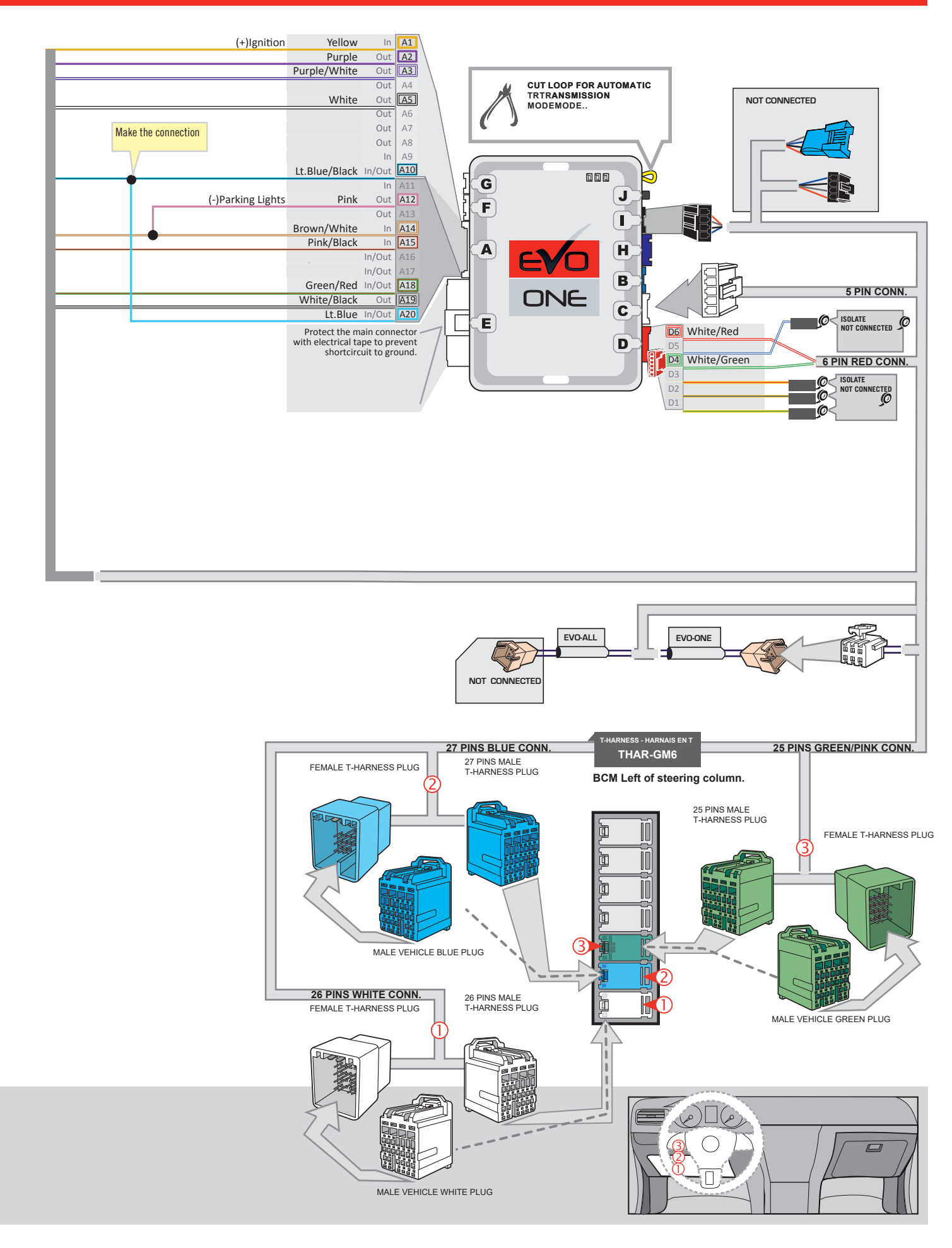
### **KEY BYPASS PROGRAMMING PROCEDURE 1/2**

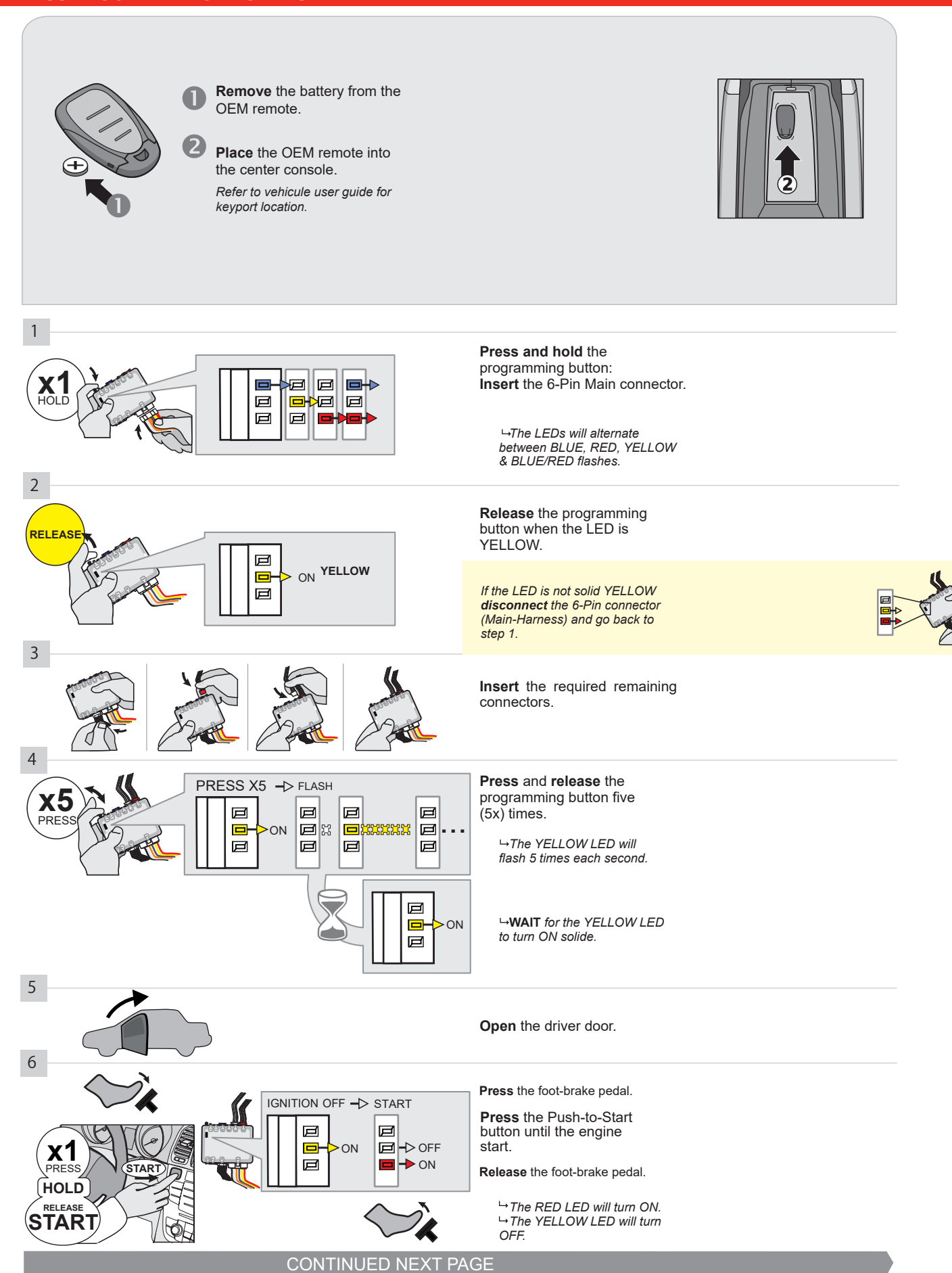

#### **KEY BYPASS PROGRAMMING PROCEDURE 2/2**

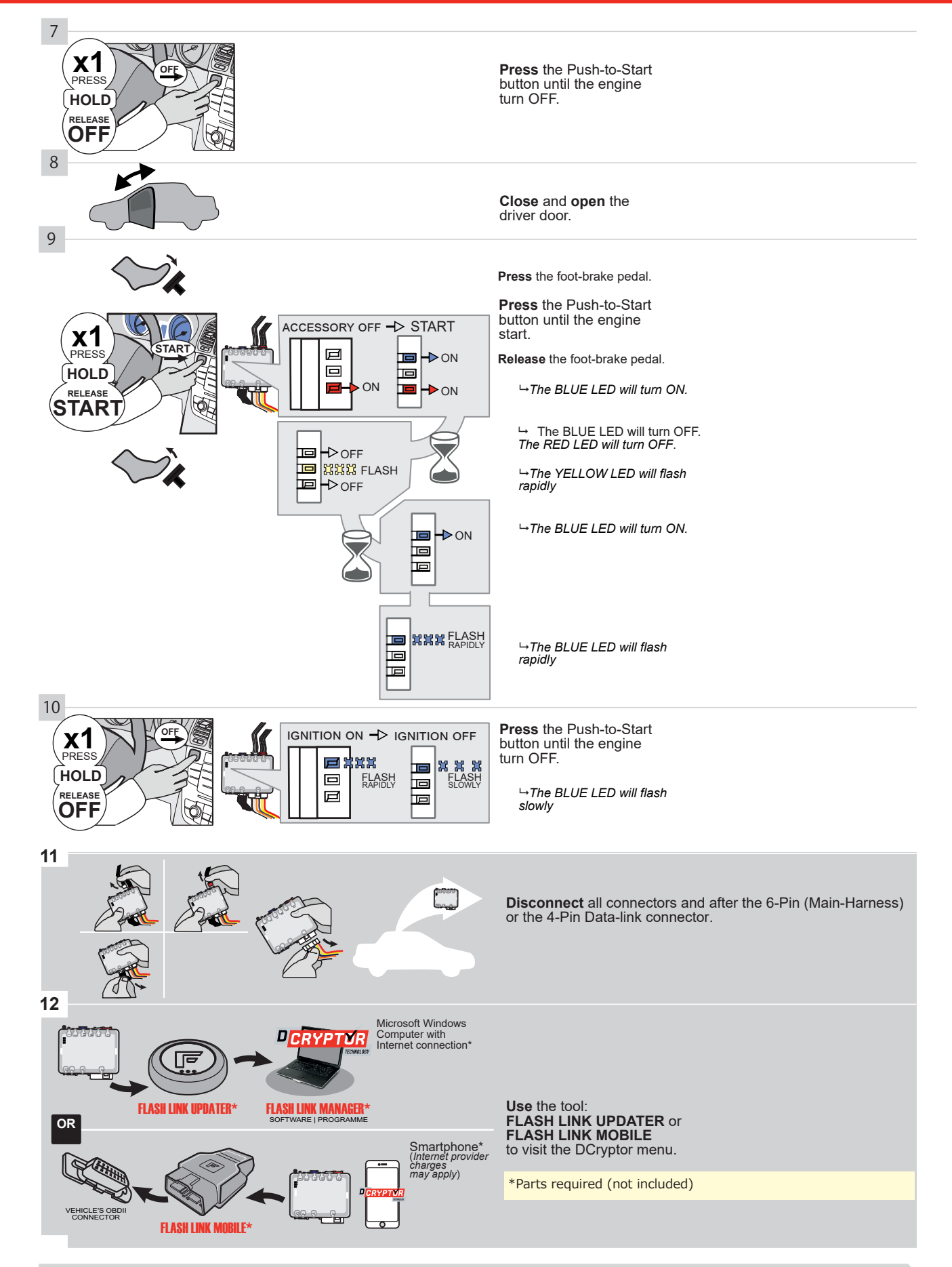

# KEY BYPASS PROGRAMMING PROCEDURE 3/3 |

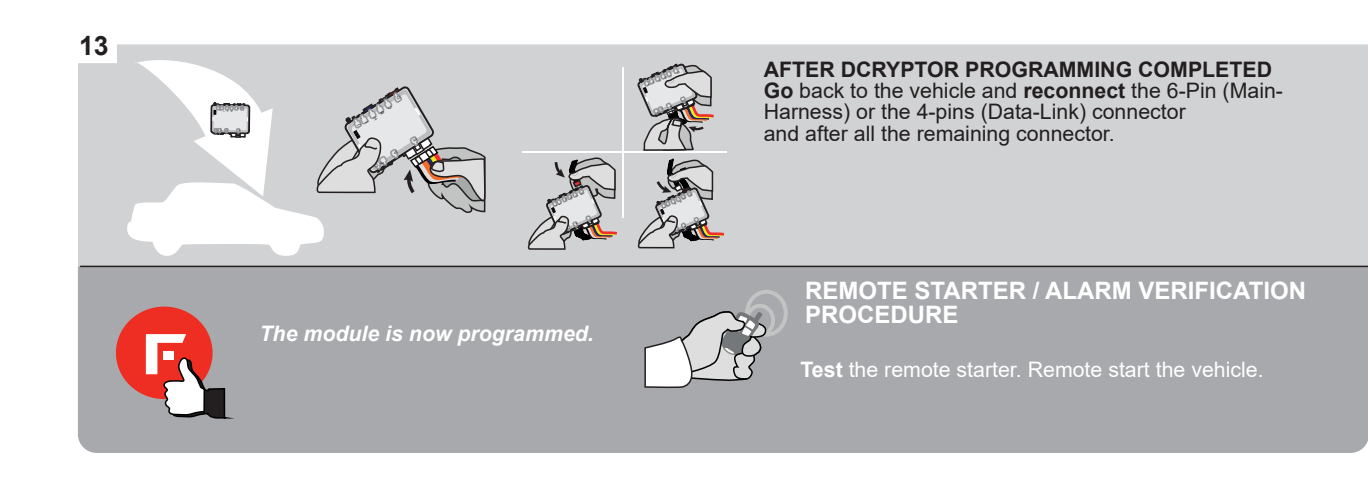

#### **REMOTE STARTER PROGRAMMING PROCEDURE |**

<u>ک</u>

REFER TO THE **QUICK INSTALL GUIDE** INCLUDED WITH THE MODULE FOR THE REMOTE STARTER PROGRAMMING.

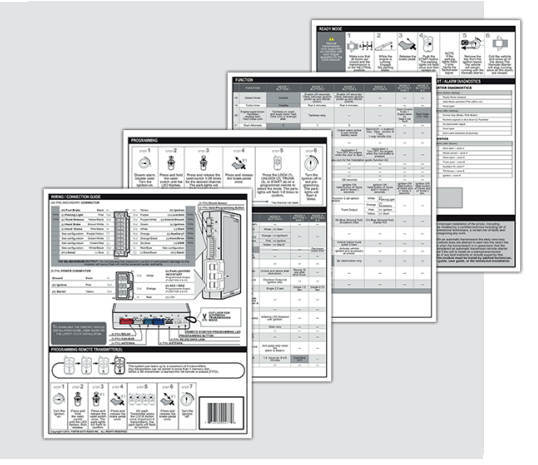

## **REMOTE STARTER FUNCTIONALITY**

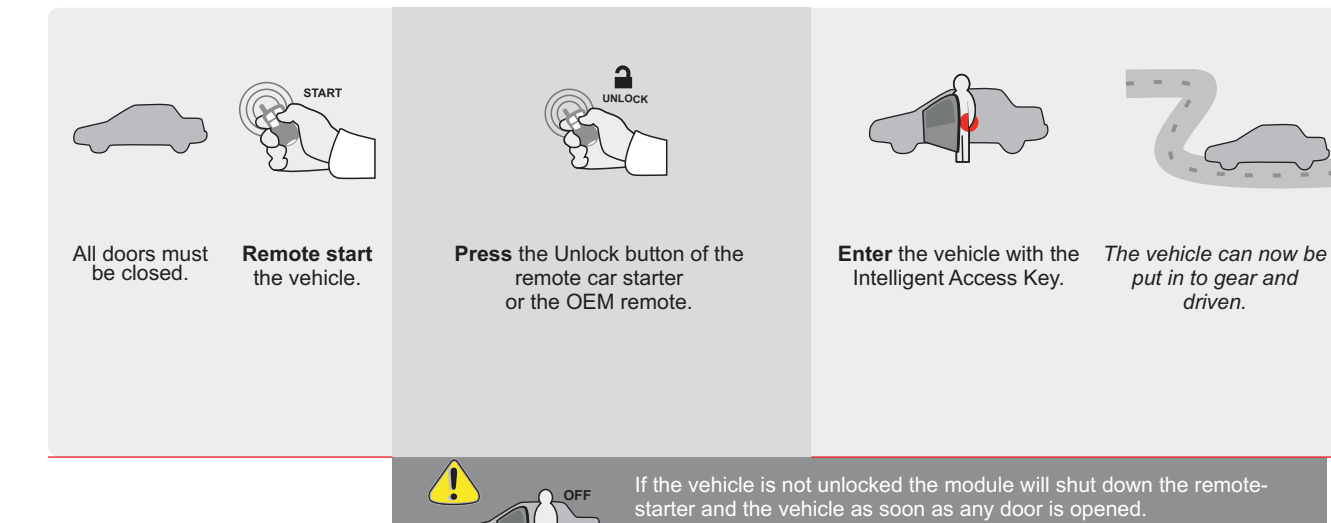

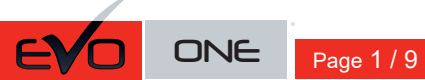

REV.: 20200925

ADDENDUM - SUGGESTED WIRING CONFIGURATION

Guide # 77271

# THAR-GM6 THARNESS INSTALLATION

|          |               |           | Vehicle functi | ions su | oported | in this | di <u>agra</u> i | m (func | tional i | f equip | ped)  |         | Ī      |        |               |              |                   |
|----------|---------------|-----------|----------------|---------|---------|---------|------------------|---------|----------|---------|-------|---------|--------|--------|---------------|--------------|-------------------|
|          | PUSH<br>START |           | bilizer bypass |         | ×       |         | ۳                | (open)  | ng Light | Disable | meter | d Seats | Status | Status | -Brake Status | 3rake Status | Remote Monitoring |
| VEHICLE  |               | YEARS     | Immol          | Lock    | Unloc   | Arm     | Disarr           | Trunk   | Parkir   | RAP [   | Tacho | Heate   | Door ( | Trunk  | Hand-         | Foot-E       | OEM               |
| CHEVROLE | Т             |           |                |         |         |         |                  |         |          |         |       |         |        |        |               |              |                   |
| Camaro   | Push-To-Start | 2016-2019 | •              | •       | •       | •       | •                | •       | •        | •       | •     | •       | •      | •      | •             | •            | •                 |

|                               | BYPASS FIRMWARE VERSION<br>70.[41]<br>GM MINIMUM                                                                                                    |                              | To add the firmware version and the options, use the<br>FLASH LINK UPDATER or FLASH LINK MOBILE to<br>sold separately. |                                                                                      |                                                                                                    |  |  |  |  |
|-------------------------------|----------------------------------------------------------------------------------------------------|------------------------------|----------------------------------------------------------------------------------------------------|--------------------------------------------------------------------------------------|----------------------------------------------------------------------------------------------------|--|--|--|--|
|                               | Program bypass option<br>IF THE VEHICLE IS NOT EQUIPPED<br>WITH FUNCTIONAL HOOD PIN:                                                                        | UNIT OI                      | OFF                                                                                                    | DESCRIPTION<br>Hood trigger (                                                        | Output Status).                                                                                                    |  |  |  |  |
|                               | Program bypass option:                                                                                                    |                              | ption<br>1                                                                                                    | DESCRIPTION<br>OEM Remote<br>monitoring                                              | status (Lock/Unlock)                                                                                                    |  |  |  |  |
|                               |                                                                                                    | D                            | 6                                                                                                    | Push-to-Start                                                                        |                                                                                                    |  |  |  |  |
| <u>(</u> ) A                  |                                                                                                    | E5                           | OFF                                                                                                    | By default<br>DEACTIVATE<br>MANUFACTI<br>BETWEEN: (                                  | ED<br>URED MODULES<br>04/2018 TO 04/2019                                                                                        |  |  |  |  |
| ع                             | Parts required (Not included): 1X THAR-GM6                                                                                                    |                              |                                                                                                    |                                                                                      |                                                                                                    |  |  |  |  |
| MANDATORY IN<br>* Hood<br>Pin | STALL<br>STATUS : THE HOOD PIN SWITCH (INCLUDED) A11 SECUR<br>BE INSTALLED IF THE VEHICLE CAN BE<br>TE STARTED WITH THE HOOD OPEN, SET FUNCTION A11 TO OFF. | ITY STICKER<br>el<br>a<br>el | otice: the instal<br>lements are man<br>nd the sticker ar<br>lements and mu:                                           | lation of safety<br>datory. The hood pin<br>e essential security<br>st be installed. | THIS MODULE MUST BE INSTALLED BY A<br>QUALIFIED TECHNICIAN. A WRONG<br>CONNECTION CAN CAUSE PERMANENT<br>DAMAGE TO THE VEHICLE. |  |  |  |  |

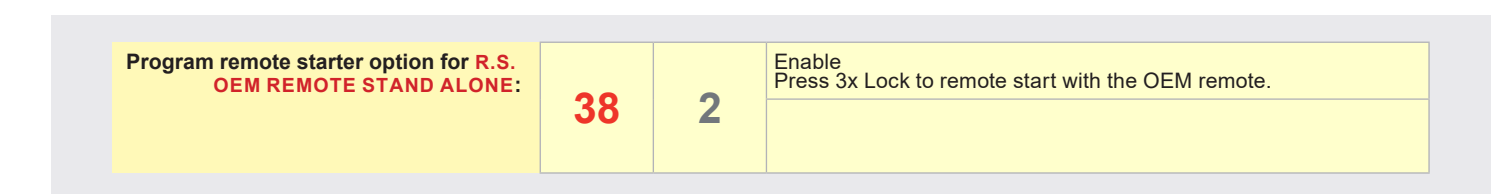

BCM located on left side of the steering column 3 2 ...... 1

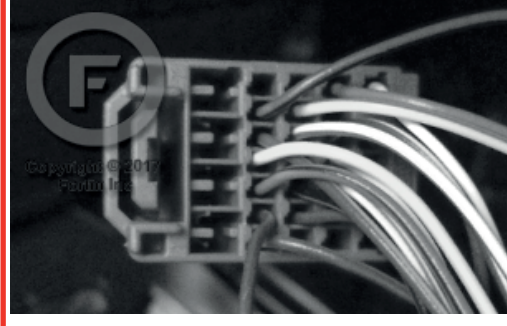

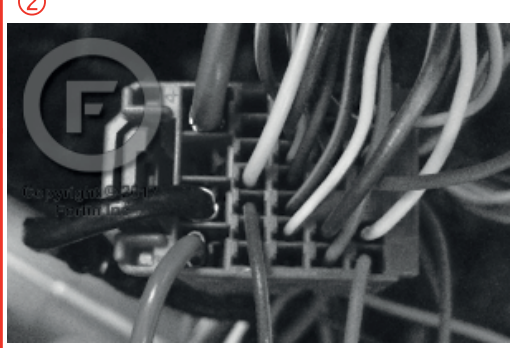

FORTIN<sup>®</sup>

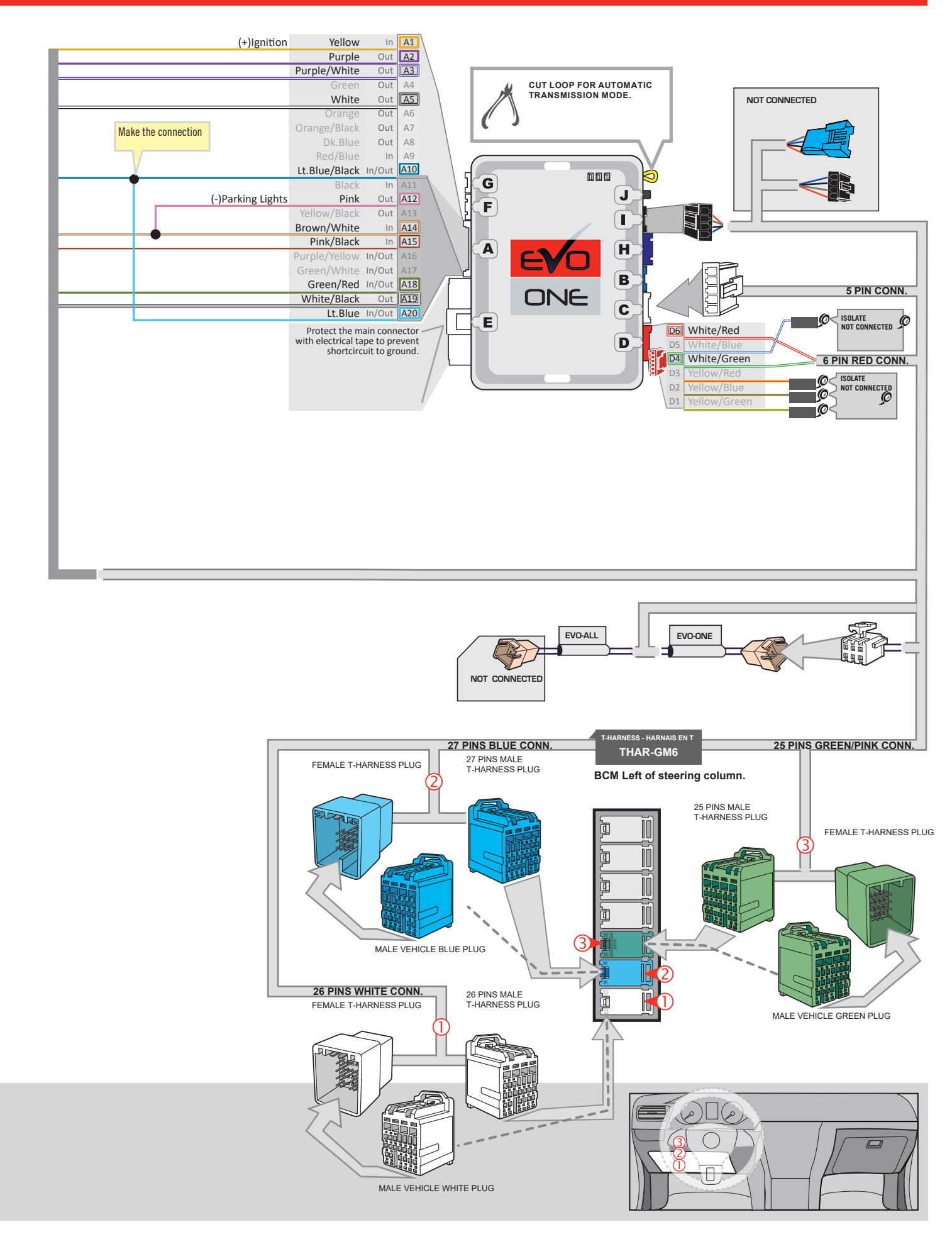

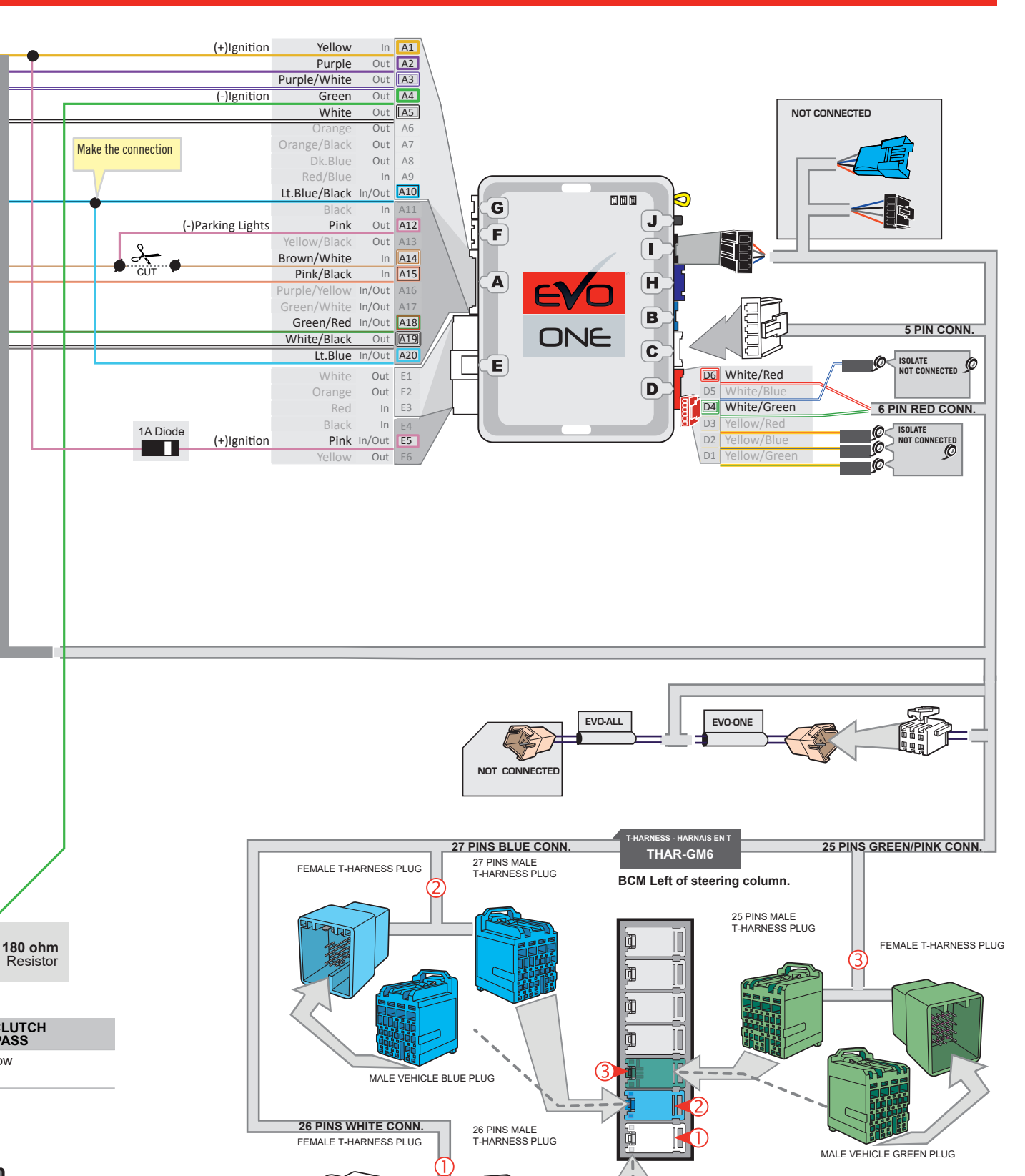

1

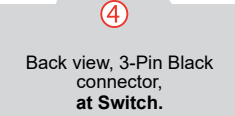

<u>|</u> 2

≶

Yellow

A4 (-) CLUTCH BYPASS

MALE VEHICLE WHITE PLUG

47

Page 4 / 9

#### **KEY BYPASS PROGRAMMING PROCEDURE 1/2**

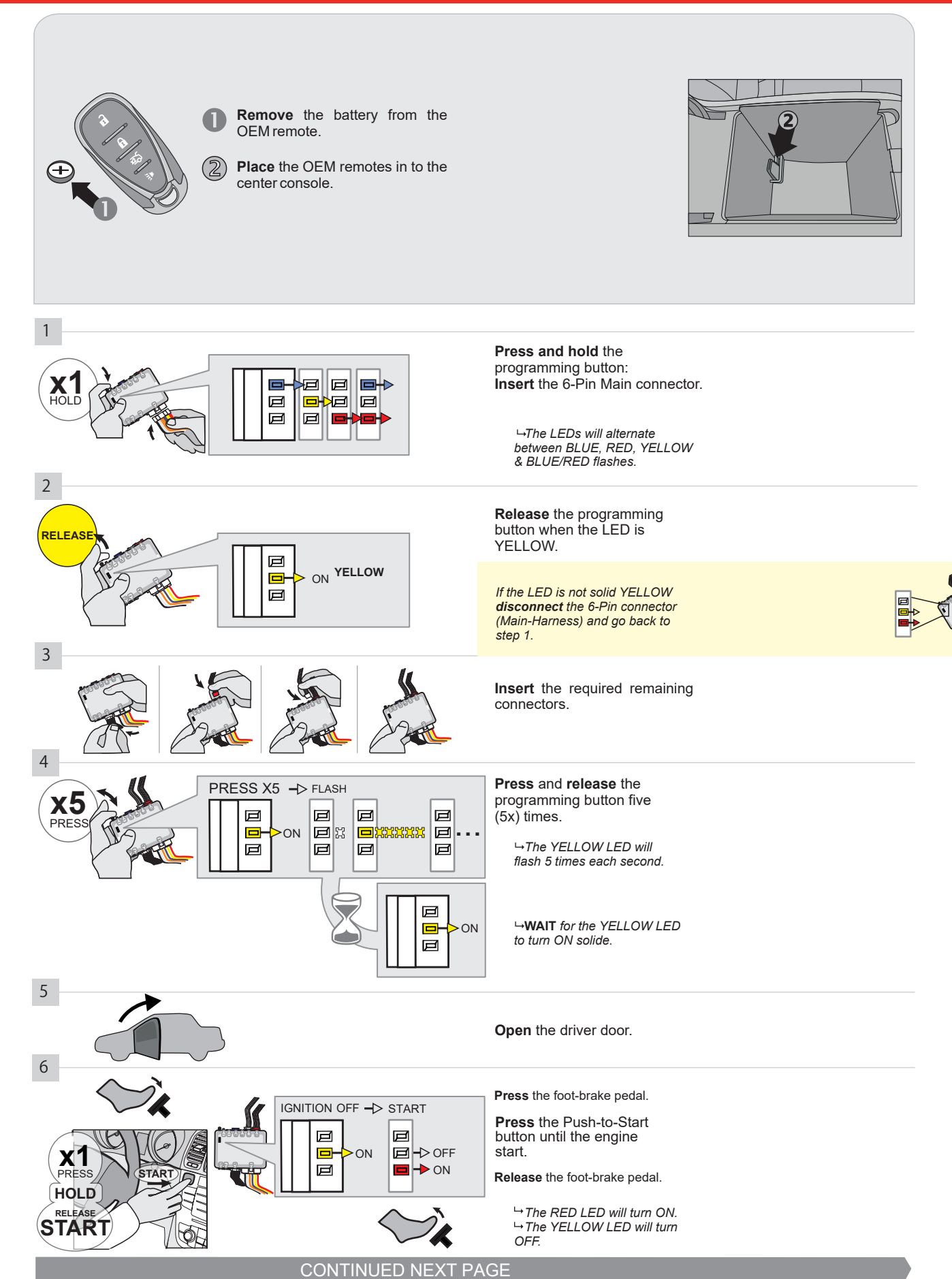

#### **KEY BYPASS PROGRAMMING PROCEDURE 2/2**

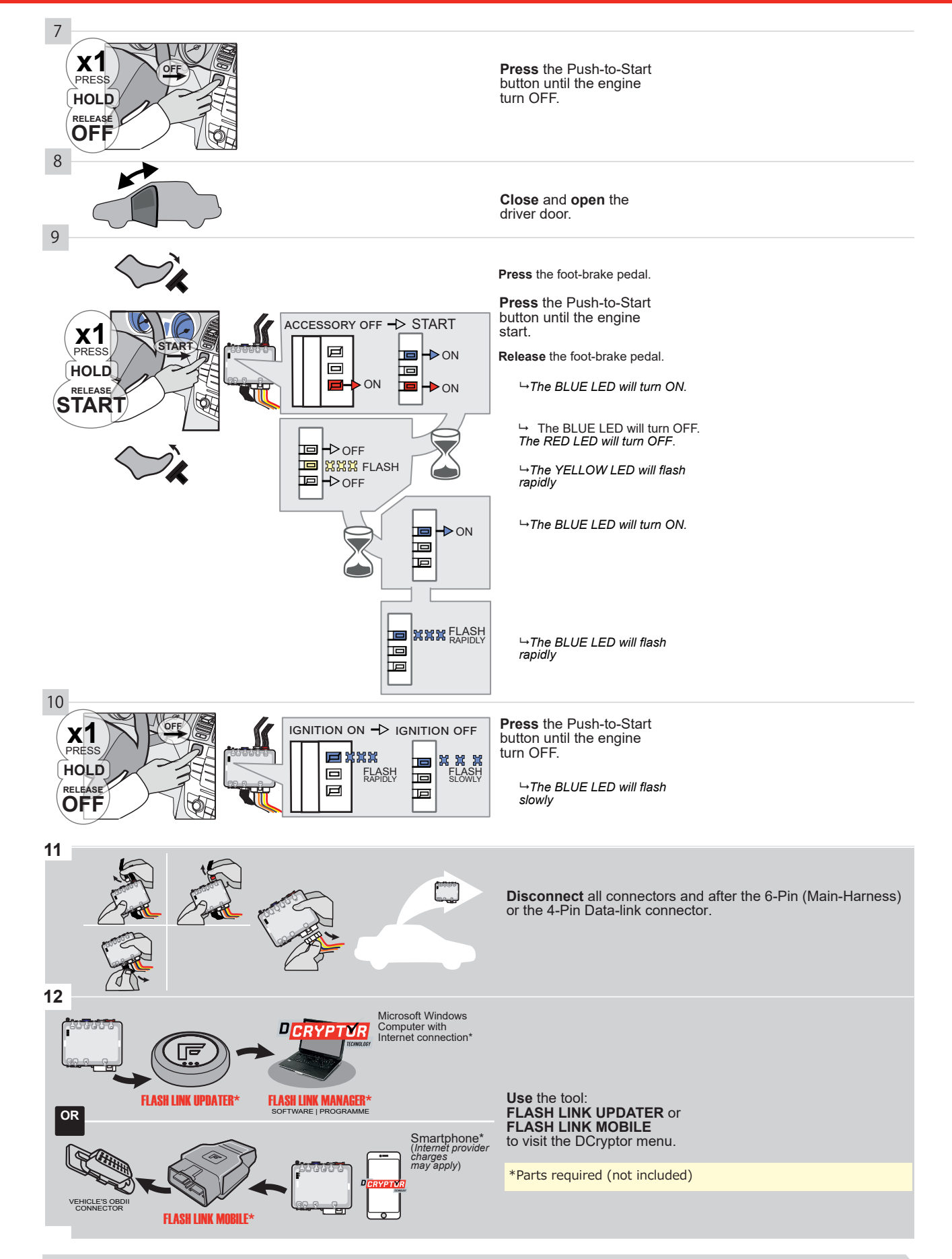

# KEY BYPASS PROGRAMMING PROCEDURE 3/3

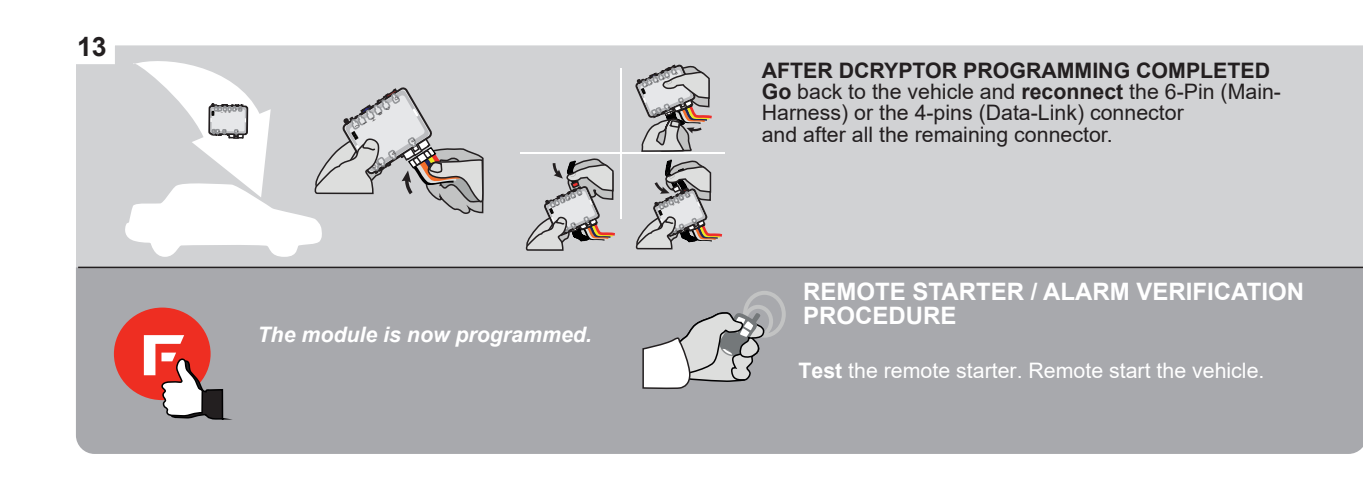

#### **REMOTE STARTER PROGRAMMING PROCEDURE**

2

# REFER TO THE **QUICK INSTALL GUIDE** INCLUDED WITH THE MODULE FOR THE REMOTE STARTER PROGRAMMING.

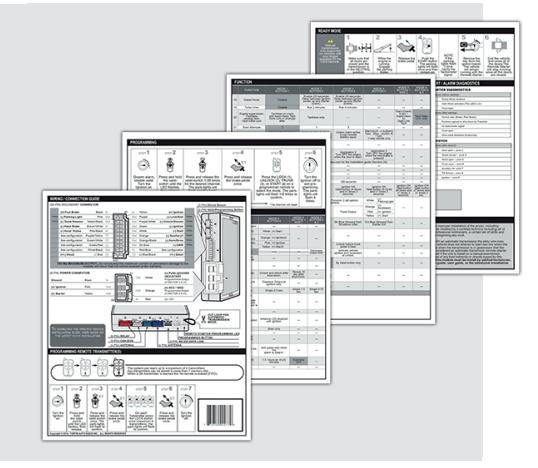

## REMOTE STARTER FUNCTIONALITY

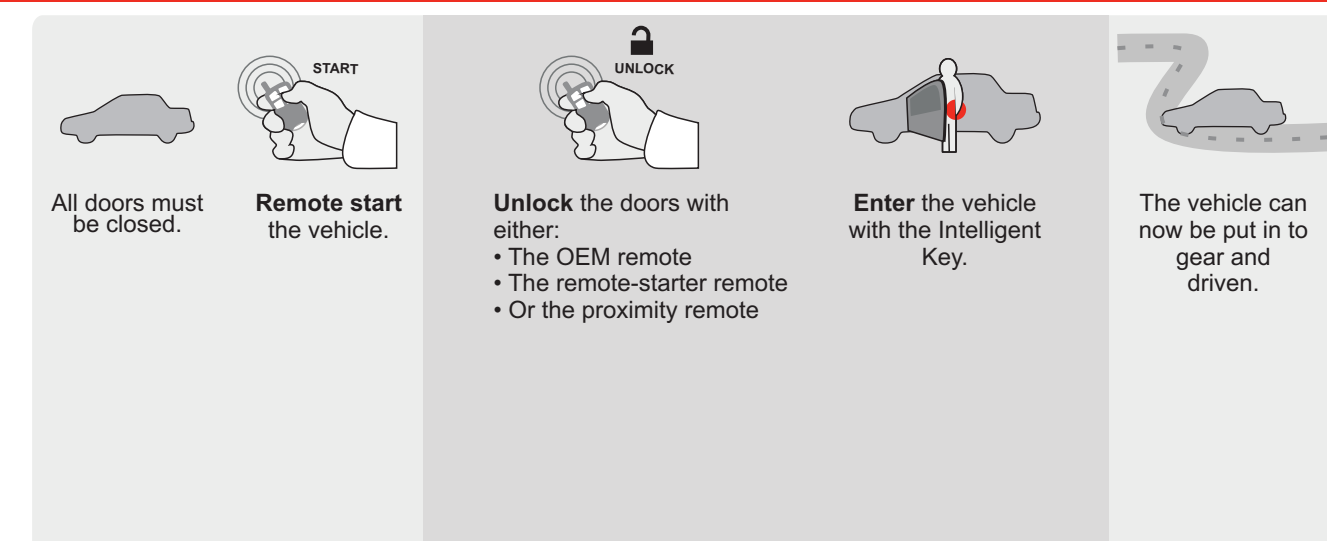

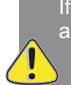

If the vehicle is not unlocked with one of these conditions the remote-starter will shut down as soon as any door is opened.

EV

Guide # 77191

## THAR-GM6 THARNESS INSTALLATION

ADDENDUM - SUGGESTED WIRING CONFIGURATION

|           |                  |           | Vehicle functions sup | ported | in this | diagraı | m (fund | ctional      | if equij    | oped)      |             |              |              |                   |                   |                       |                          |
|-----------|------------------|-----------|-----------------------|--------|---------|---------|---------|--------------|-------------|------------|-------------|--------------|--------------|-------------------|-------------------|-----------------------|--------------------------|
| VEHICLE   | PUSH             | YEARS     | Immobilizer bypass    | Lock   | Unlock  | Arm     | Disarm  | Trunk (open) | RAP Disable | Tachometer | Door Status | Trunk Status | Hood Status* | Hand-Brake Status | Foot-Brake Status | Push-to-Start Control | OEM Remote<br>monitoring |
| CADILLAC  |                  |           |                       |        |         |         |         |              |             |            |             |              |              |                   |                   |                       |                          |
| ATS       | Push-to-start    | 2013-2017 | •                     | •      | •       | •       | •       | •            | •           | •          | •           | •            | •            | •                 | •                 | •                     | •                        |
| CTS       | Push-to-start    | 2014-2016 | •                     | •      | •       | •       | •       | •            | •           | •          | •           | •            | •            | •                 | •                 | •                     | •                        |
| CTS-V     | Push-to-start    | 2013-2016 | •                     | •      | •       | •       | •       | •            | •           | •          | •           | •            | •            | •                 | •                 | •                     | •                        |
| Escalade  | Push-to-start    | 2015-2019 | •                     | •      | •       | •       | •       |              | •           | •          | •           | •            | •            |                   | •                 | •                     | •                        |
| CHEVROLET |                  |           |                       |        |         |         |         |              |             |            |             |              |              |                   |                   |                       |                          |
| Tahoe     | Push-to-start    | 2015-2019 | •                     | •      | •       | •       | •       |              | •           | •          | •           | •            | •            |                   | •                 | •                     | •                        |
| Suburban  | Push-to-start    | 2015-2019 | •                     | •      | •       | •       | •       |              | •           | •          | •           | •            | •            |                   | •                 | •                     | •                        |
| GMC       |                  |           |                       |        |         |         |         |              |             |            |             |              |              |                   |                   |                       |                          |
| Yukon     | Push-to-start    | 2015-2019 | •                     | •      | •       | •       | •       |              | •           | •          | •           | •            | •            |                   | •                 | •                     | •                        |
|           | XL Push-to-start | 2015      | •                     | •      | •       | •       | •       |              | •           | •          | •           | •            | •            |                   | •                 | •                     | •                        |

|                               | BYPASS FIRMWARE VERSION<br>70.[41]<br>GM MINIMUM                                                                                                    |                                                                                                    | To add the firmware version and the options, use the <b>FLASH LINK UPDATER</b> or <b>FLASH LINK MOBILE</b> the sold separately. |                                                                                    |                                                                                                    |  |  |  |  |
|-------------------------------|----------------------------------------------------------------------------------------------------|----------------------------------------------------------------------------------------------------|----------------------------------------------------------------------------------------------------|------------------------------------------------------------------------------------|----------------------------------------------------------------------------------------------------|--|--|--|--|
|                               | Program bypass option<br>IF THE VEHICLE IS NOT EQUIPPED<br>WITH FUNCTIONAL HOOD PIN:                                                                        | UNIT OP                                                                                                    | OFF                                                                                                    | DESCRIPTION<br>Hood trigger (                                                      | Output Status).                                                                                                    |  |  |  |  |
|                               | Program bypass option:                                                                                                    |                                                                                                    | PTION                                                                                                    | DESCRIPTION<br>OEM Remote<br>monitoring                                            | status (Lock/Unlock)                                                                                                    |  |  |  |  |
|                               |                                                                                                    | D                                                                                                    | 6                                                                                                    | Push-to-Start                                                                      |                                                                                                    |  |  |  |  |
| <u>(</u> ) A                  | TTENTION:                                                                                                    | E5                                                                                                    | OFF                                                                                                    | By default<br>DEACTIVATE<br>MANUFACTI<br>BETWEEN: (                                | D<br>URED MODULES<br>04/2018 TO 04/2019                                                                                         |  |  |  |  |
| ع                             | Parts required (Not included): 1X THAR-GM6                                                                                                    |                                                                                                    |                                                                                                    |                                                                                    |                                                                                                    |  |  |  |  |
| MANDATORY IN<br>* Hood<br>PIN | STALL<br>STATUS : THE HOOD PIN SWITCH (INCLUDED) A11 SECUR<br>BE INSTALLED IF THE VEHICLE CAN BE<br>TE STARTED WITH THE HOOD OPEN, SET FUNCTION A11 TO OFF. | ITY STICKER an electronic electronic electro | otice: the install<br>ements are man<br>nd the sticker are<br>ements and mus                                                    | ation of safety<br>datory. The hood pin<br>e essential security<br>t be installed. | THIS MODULE MUST BE INSTALLED BY A<br>QUALIFIED TECHNICIAN. A WRONG<br>CONNECTION CAN CAUSE PERMANENT<br>DAMAGE TO THE VEHICLE. |  |  |  |  |

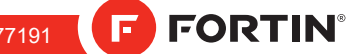

# F FORTIN

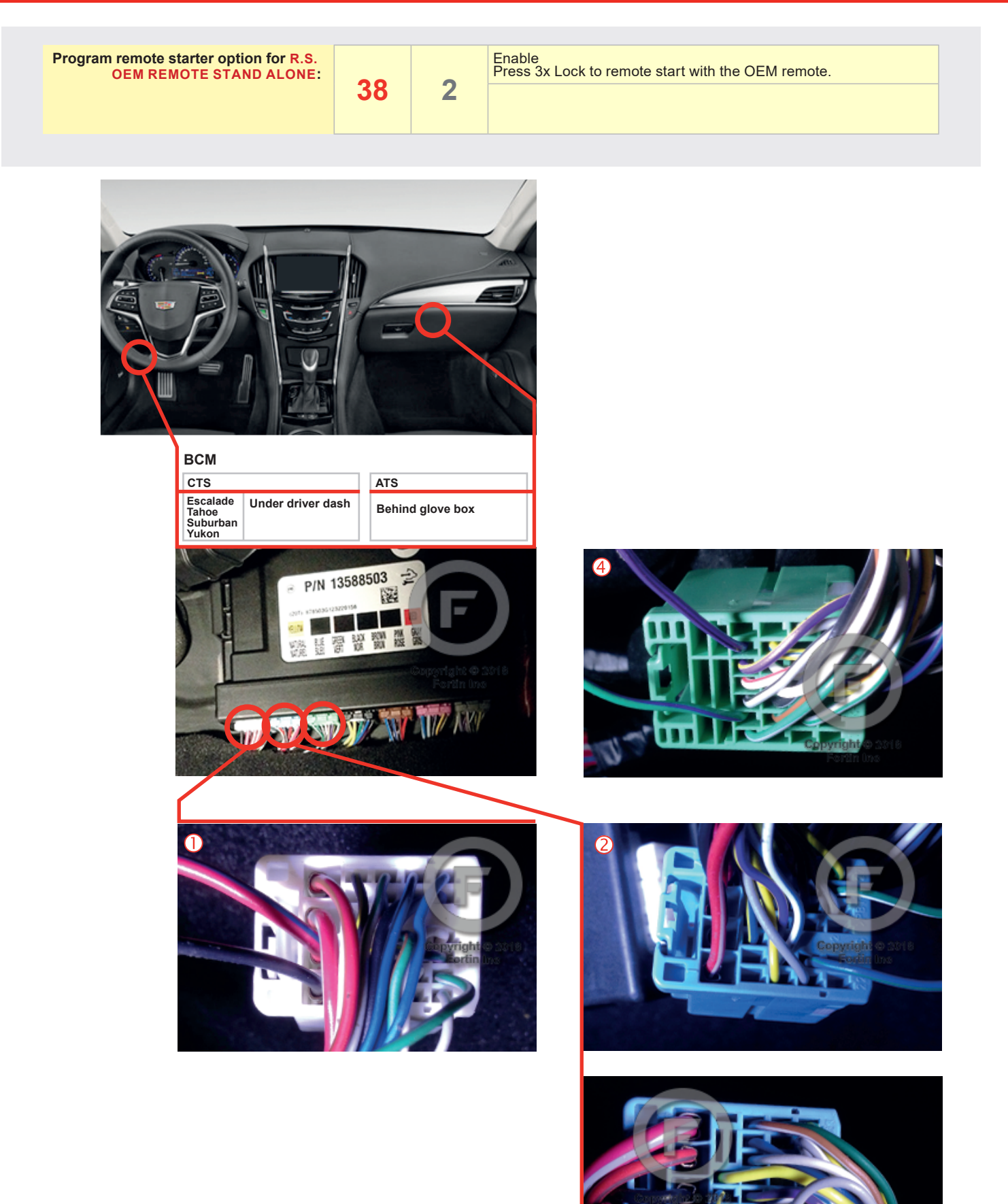

FORTIN<sup>®</sup>

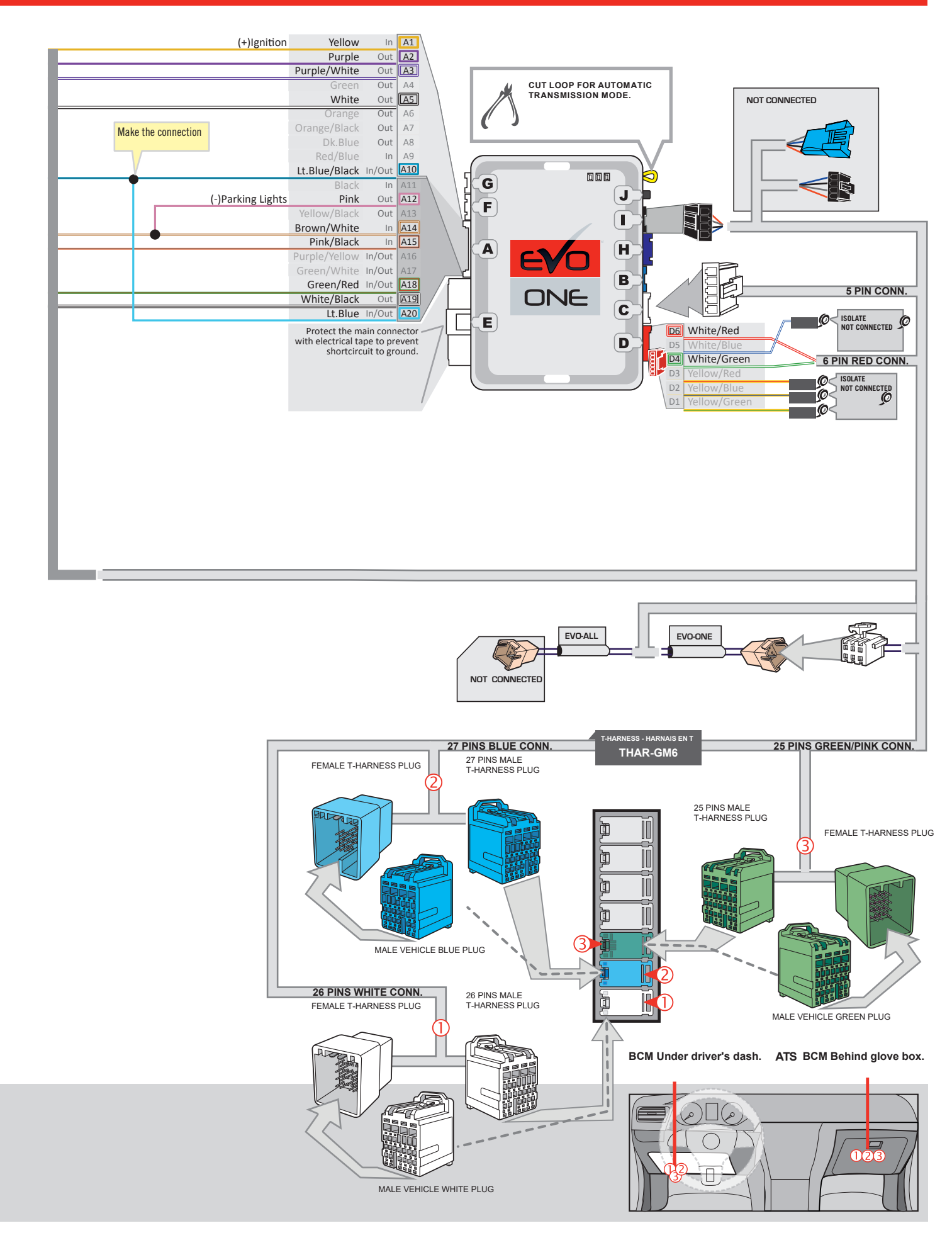

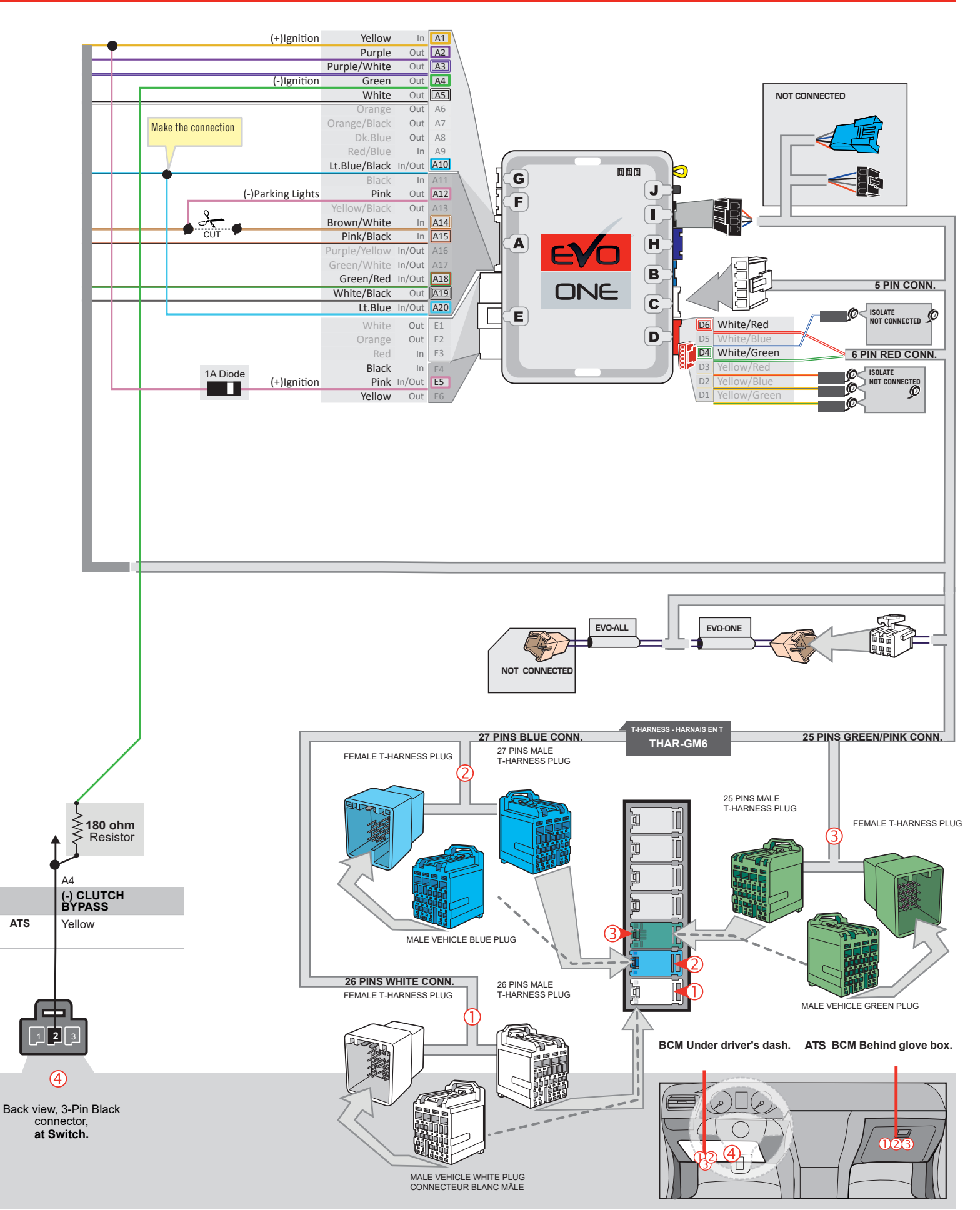

## **KEY BYPASS PROGRAMMING PROCEDURE 1/2**

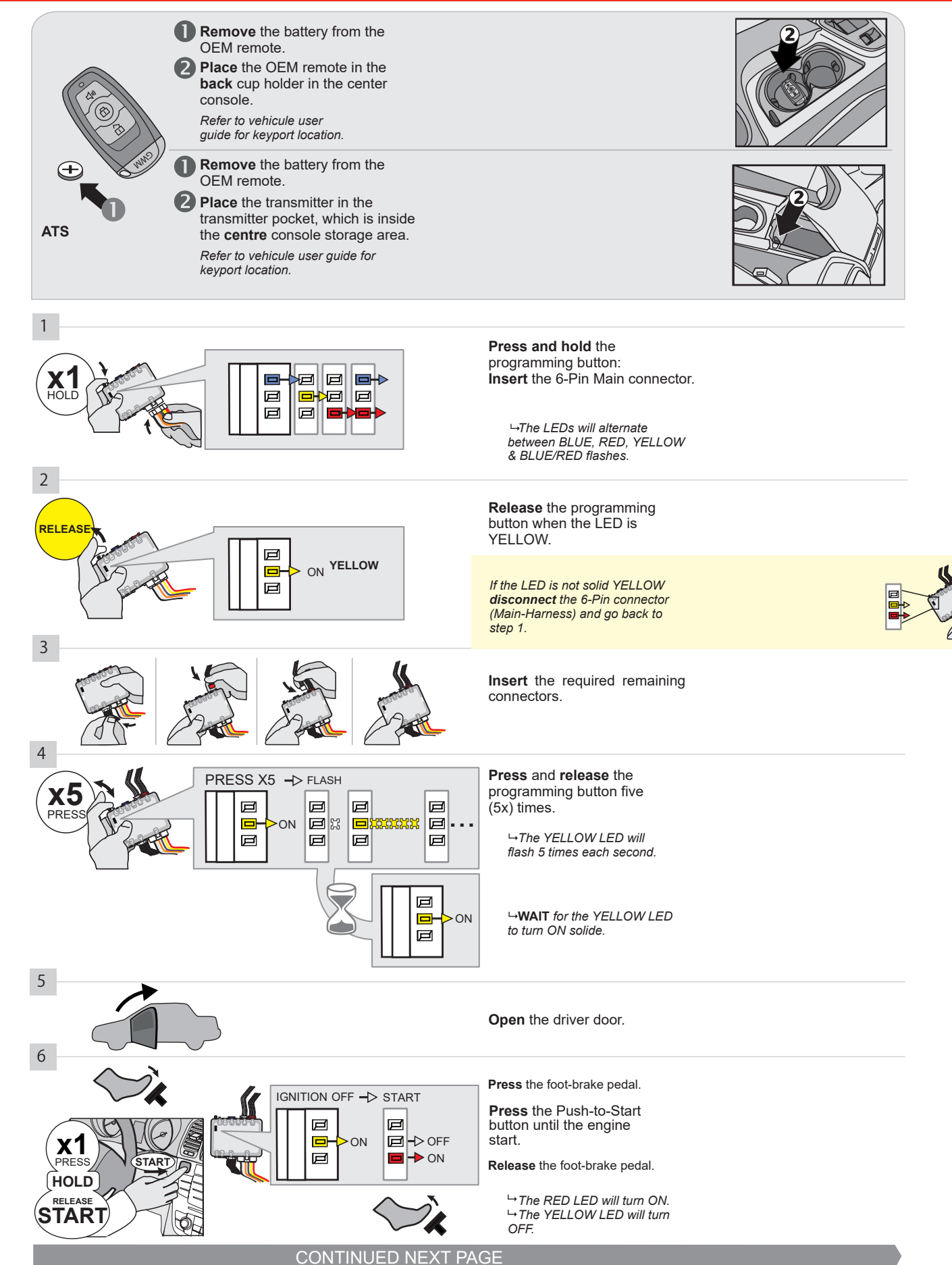

#### **KEY BYPASS PROGRAMMING PROCEDURE 2/2 |**

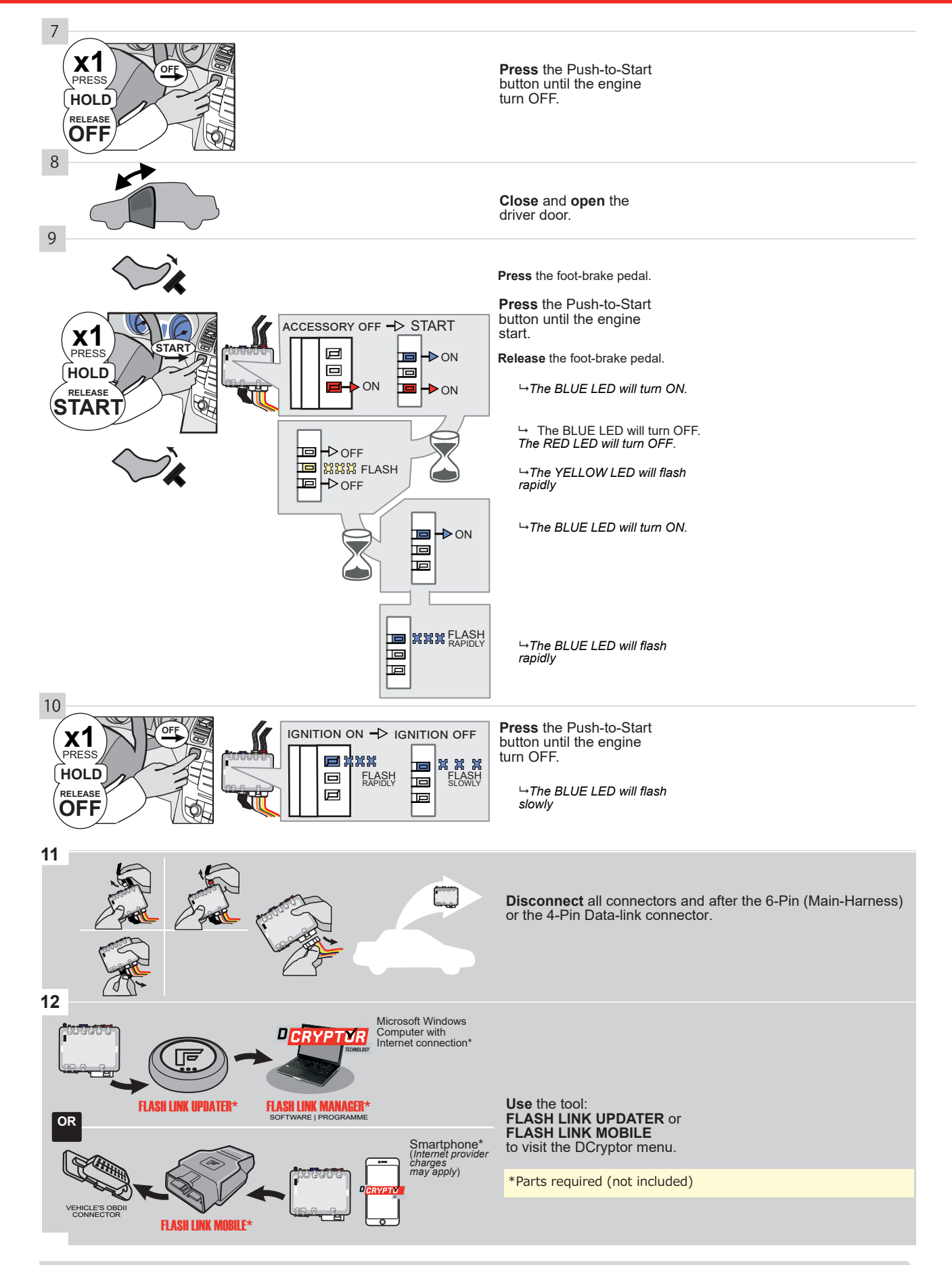

# KEY BYPASS PROGRAMMING PROCEDURE 3/3 |

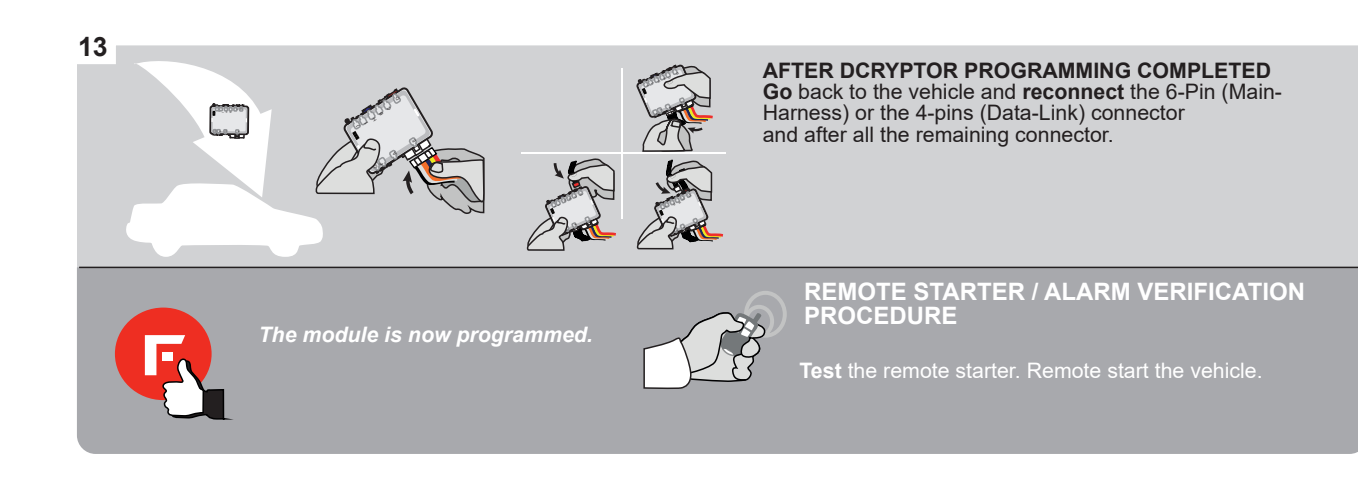

#### **REMOTE STARTER PROGRAMMING PROCEDURE |**

2

# REFER TO THE **QUICK INSTALL GUIDE** INCLUDED WITH THE MODULE FOR THE REMOTE STARTER PROGRAMMING.

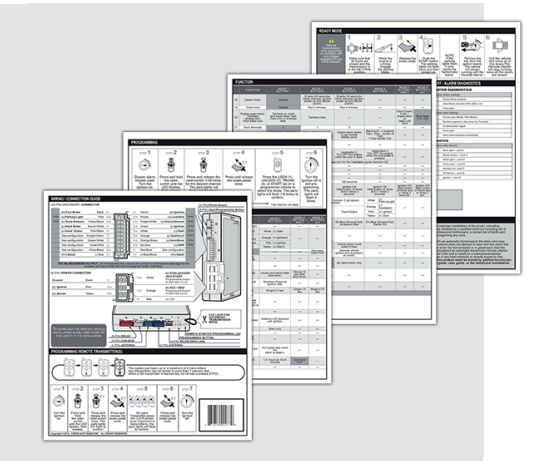

## **REMOTE STARTER FUNCTIONALITY**

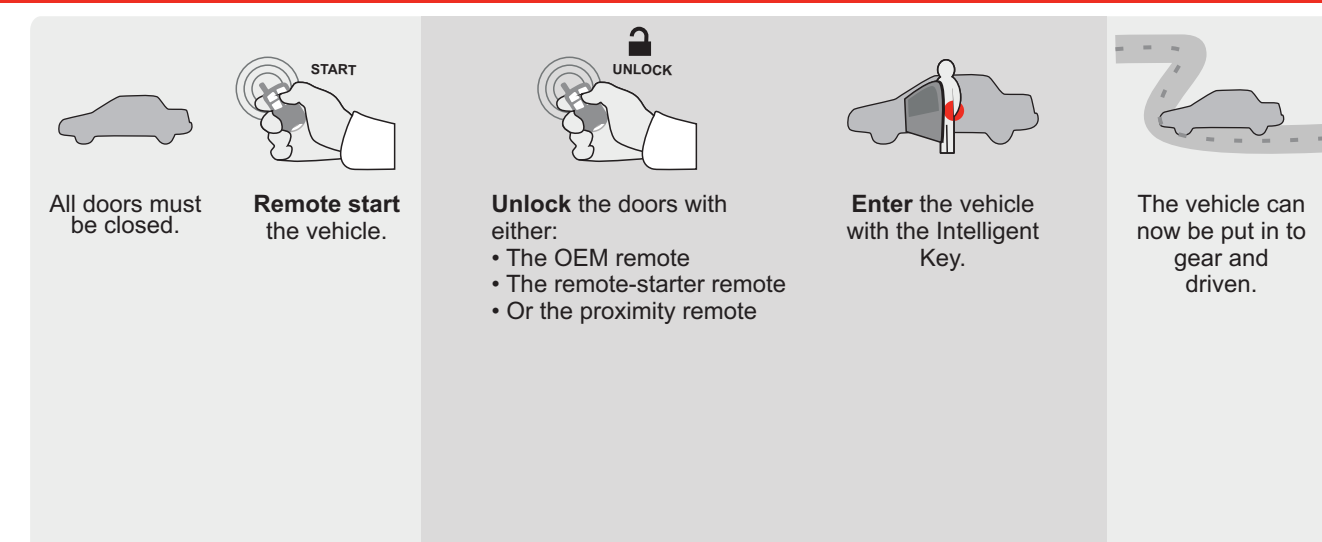

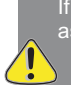

If the vehicle is not unlocked with one of these conditions the remote-starter will shut down as soon as any door is opened.

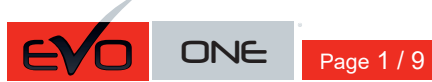

REV.: 20200922

**FORTIN**® Guide # 77581

## **THAR-GM6 THARNESS** INSTALLATION

ADDENDUM - SUGGESTED WIRING CONFIGURATION

|           |               |           | Vehicle funct  | ions su | ıpporte | d in th | is di <u>ag</u> | ram (f | unctior  | nal if eo | quippeo | d)      |        |        |        |               |              |                   |                                |
|-----------|---------------|-----------|----------------|---------|---------|---------|-----------------|--------|----------|-----------|---------|---------|--------|--------|--------|---------------|--------------|-------------------|--------------------------------|
|           |               | PUSH      | bilizer bypass |         | k       |         | u               | (open) | ng Light | Disable   | meter   | d Seats | Status | Status | Status | -Brake Status | 3rake Status | Remote Monitoring | DEM remote<br>Alone compatible |
| VEHICLE   |               | YEARS     | Immo           | Lock    | Unloc   | Arm     | Disarı          | Trunk  | Parkir   | RAP I     | Tachc   | Heate   | Door   | Hood   | Trunk  | Hand          | Foot-I       | OEM               | R.S. (<br>Stand                |
| CHEVROLET |               |           |                |         |         |         |                 |        |          |           |         |         |        |        |        |               |              |                   |                                |
| Corvette  | Push-To-Start | 2014-2019 | •              | •       | •       | •       | •               | •      | •        | •         | •       | •       | •      | •      | •      | •             | •            | •                 | •                              |

|                              | BYPASS FIRMWARE VERSION<br>70.[41]<br>GM MINIMUM                                                                                                    |                        | To add the firmware version and the options, use<br>FLASH LINK UPDATER or FLASH LINK MOBILE<br>sold separately. |                                                                                      |                                                                                                    |  |  |  |  |
|------------------------------|----------------------------------------------------------------------------------------------------|------------------------|----------------------------------------------------------------------------------------------------|--------------------------------------------------------------------------------------|----------------------------------------------------------------------------------------------------|--|--|--|--|
|                              | Program bypass option<br>IF THE VEHICLE IS NOT EQUIPPED<br>WITH FUNCTIONAL HOOD PIN:                                                                             | UNIT O                 | OFF                                                                                                    | DESCRIPTION<br>Hood trigger (4                                                       | Output Status).                                                                                                    |  |  |  |  |
|                              | Program bypass option:                                                                                                    |                        | ption<br>1                                                                                                    | DESCRIPTION<br>OEM Remote<br>monitoring                                              | status (Lock/Unlock)                                                                                                    |  |  |  |  |
|                              |                                                                                                    | D                      | 6                                                                                                    | Push-to-Start                                                                        |                                                                                                    |  |  |  |  |
| <u>(</u> ) A                 |                                                                                                    | E5                     | OFF<br>ON                                                                                                    | By default<br>DEACTIVATE<br>MANUFACTI<br>BETWEEN: (                                  | ED<br>URED MODULES<br>04/2018 TO 04/2019                                                                                        |  |  |  |  |
| ع                            | Parts required (Not included): 1X THAR-GM6                                                                                                    |                        |                                                                                                    |                                                                                      |                                                                                                    |  |  |  |  |
| MANDATORY IN<br>*HOOD<br>PIN | STALL<br>STATUS : THE HOOD PIN SWITCH (INCLUDED) A11 OFF SECURI<br>BE INSTALLED IF THE VEHICLE CAN BE<br>TE STARTED WITH THE HOOD OPEN, SET FUNCTION A11 TO OFF. | TY STICKER e<br>a<br>e | lotice: the instal<br>lements are man<br>nd the sticker ar<br>lements and mu:                                   | lation of safety<br>datory. The hood pin<br>e essential security<br>st be installed. | THIS MODULE MUST BE INSTALLED BY A<br>QUALIFIED TECHNICIAN. A WRONG<br>CONNECTION CAN CAUSE PERMANENT<br>DAMAGE TO THE VEHICLE. |  |  |  |  |

# F FORTIN

| Program remote starter option for R.S.<br>OEM REMOTE STAND ALONE: | 38 | 2 | Enable<br>Press 3x Lock to remote start with the OEM remote. |
|-------------------------------------------------------------------|----|---|--------------------------------------------------------------|
|-------------------------------------------------------------------|----|---|--------------------------------------------------------------|

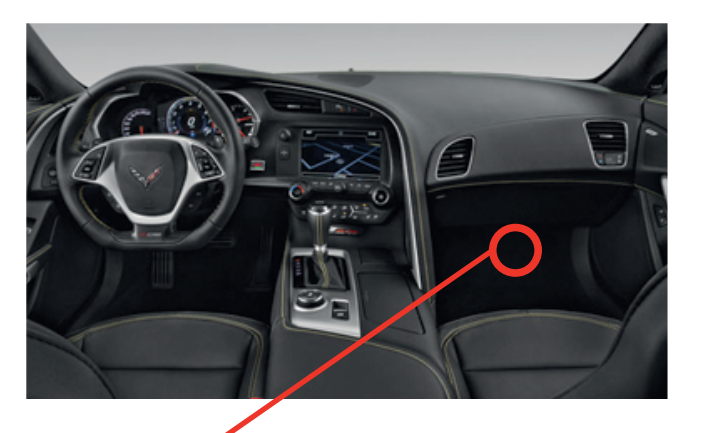

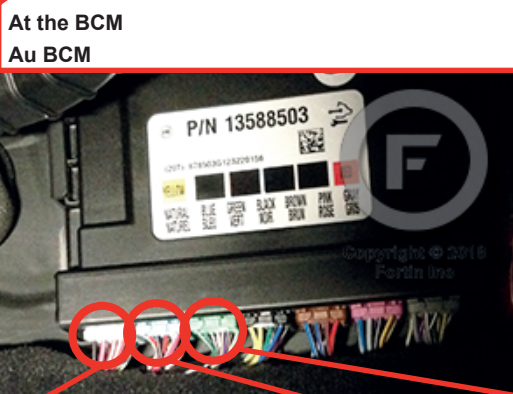

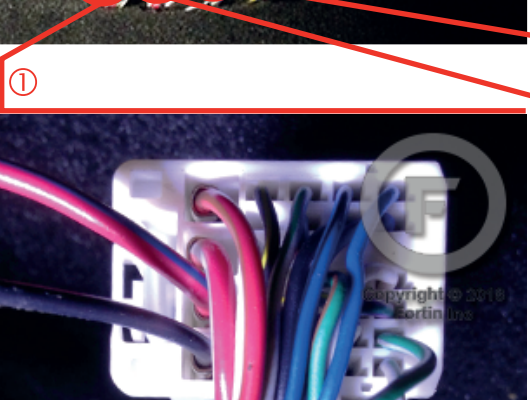

3

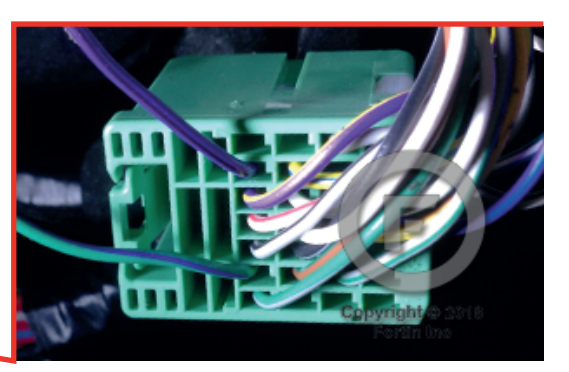

2

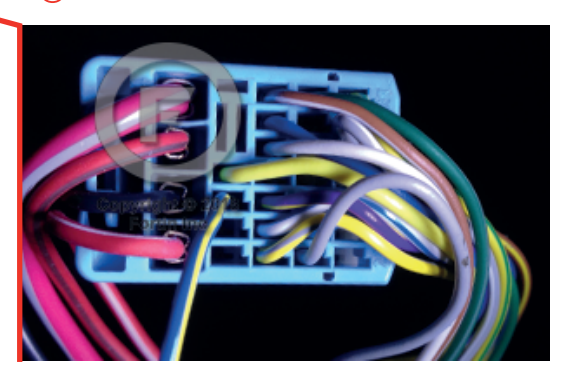

FORTIN<sup>®</sup>

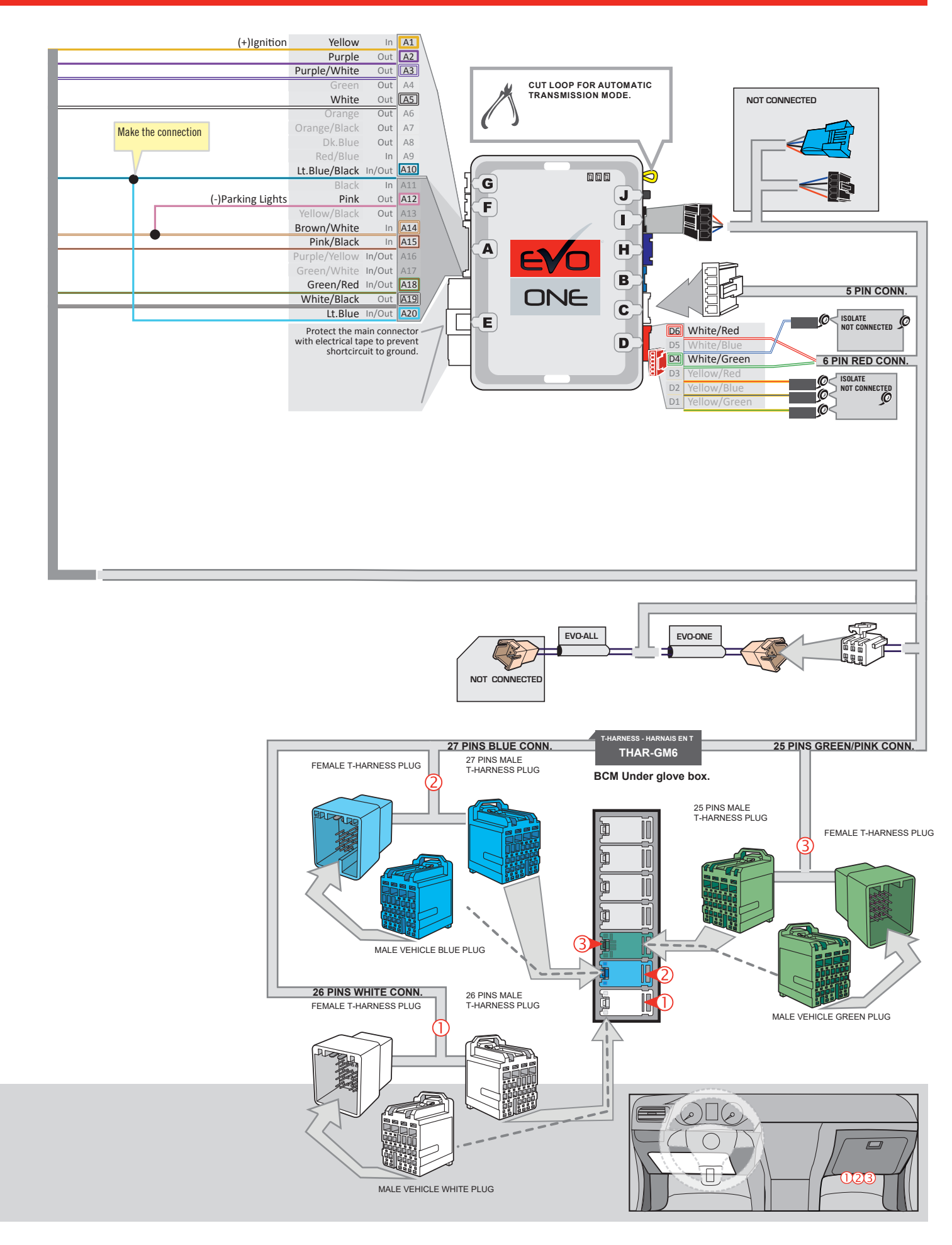

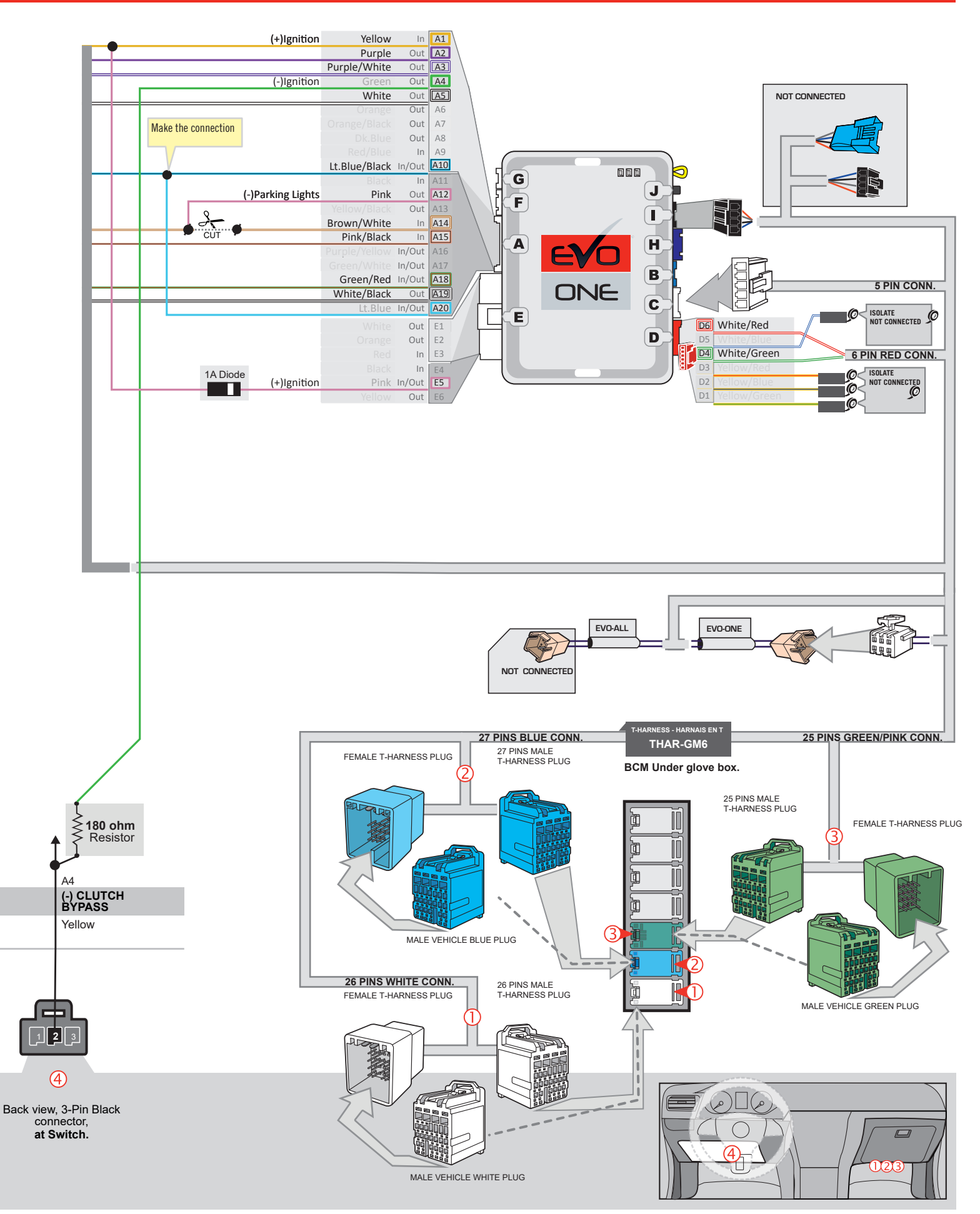

## **KEY BYPASS PROGRAMMING PROCEDURE 1/2**

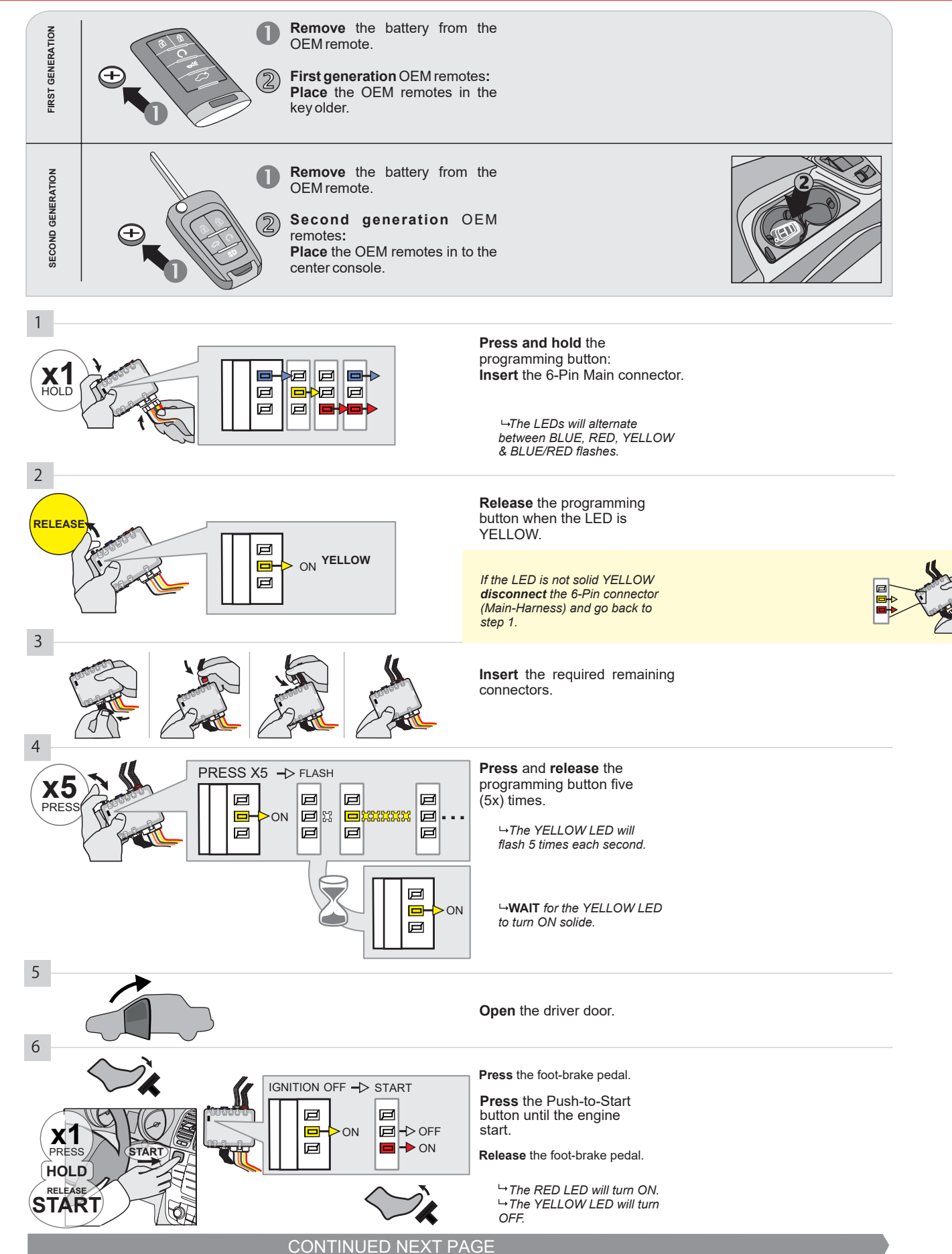

#### **KEY BYPASS PROGRAMMING PROCEDURE 2/2**

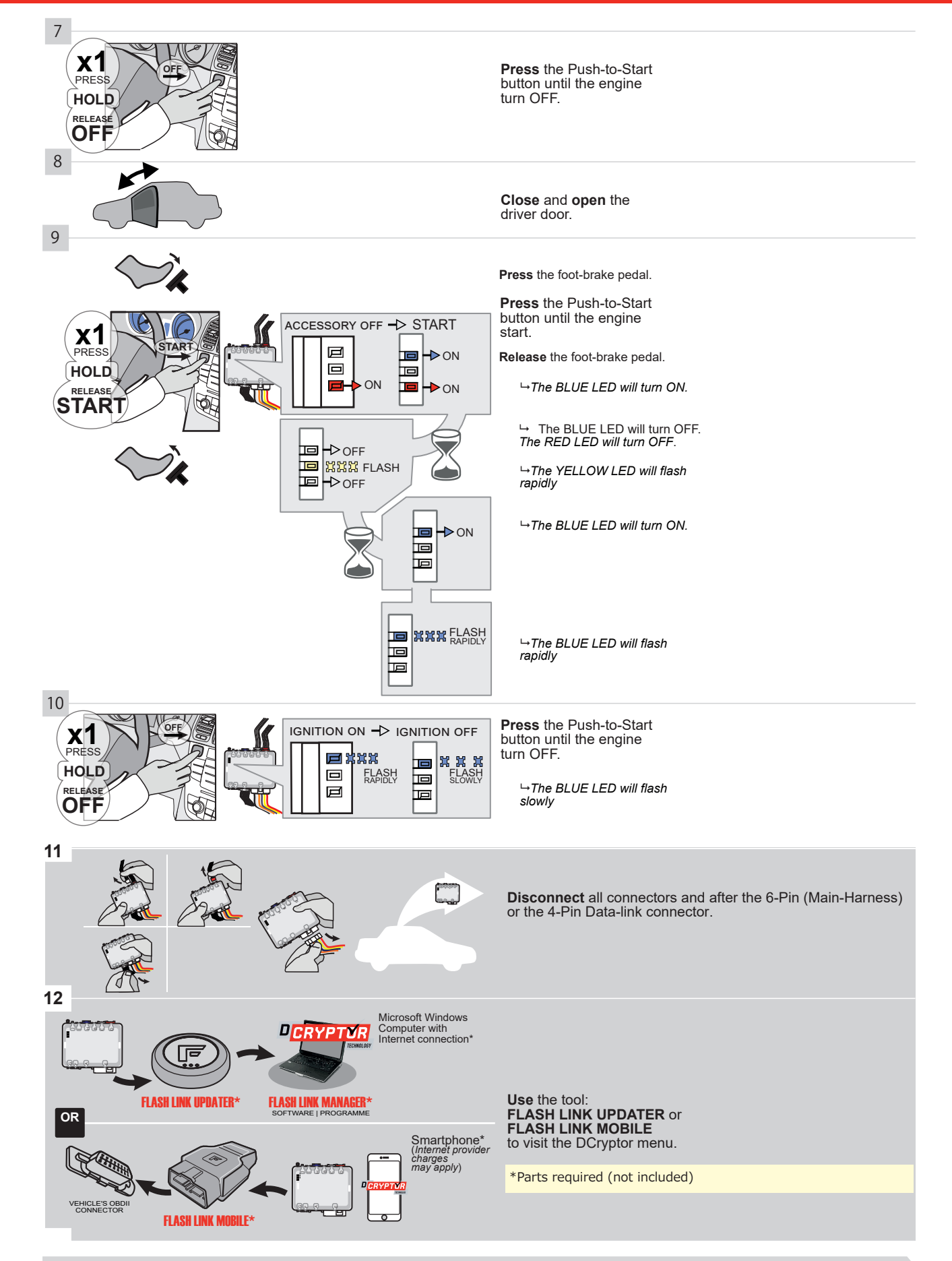

# KEY BYPASS PROGRAMMING PROCEDURE 3/3

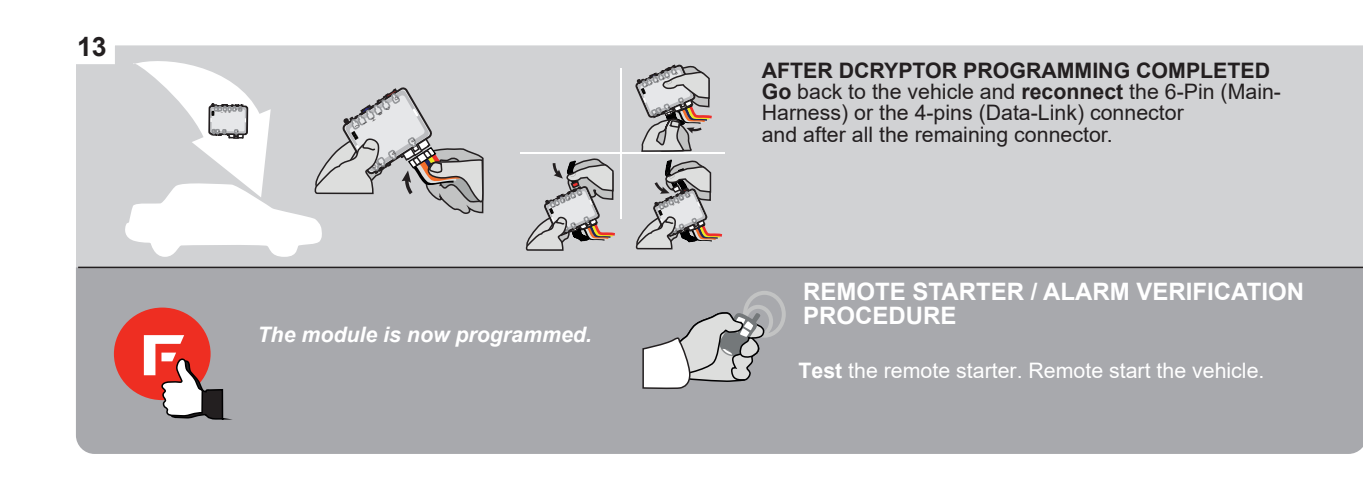

#### **REMOTE STARTER PROGRAMMING PROCEDURE**

<u>ک</u>

# REFER TO THE **QUICK INSTALL GUIDE** INCLUDED WITH THE MODULE FOR THE REMOTE STARTER PROGRAMMING.

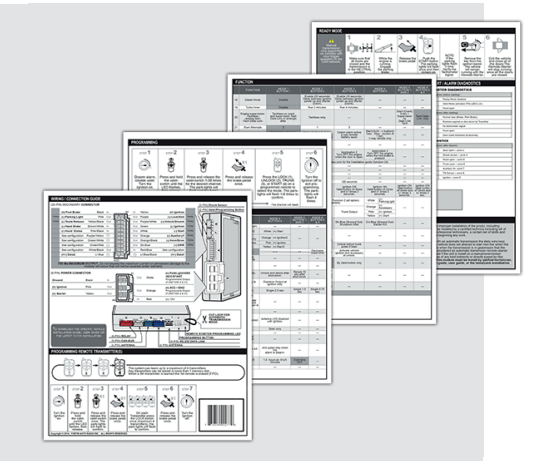

## REMOTE STARTER FUNCTIONALITY

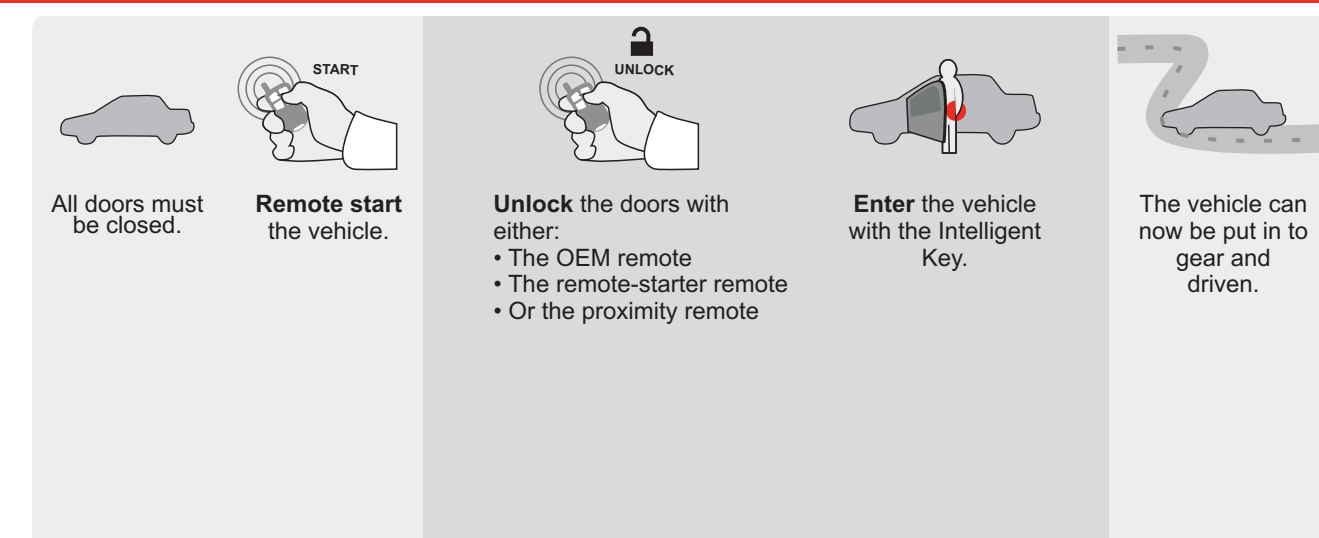

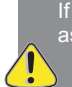

If the vehicle is not unlocked with one of these conditions the remote-starter will shut down as soon as any door is opened.

| EVO             | ONE                 | Page 1 / 8 |           | REV.: 202009         | )24     |           |          |              | Guio      | de # 8        | 3703 <sup>-</sup> | 1          | G        | F         | <b>701</b>      | ЯТ             | IN®                  |
|-----------------|---------------------|------------|-----------|----------------------|---------|-----------|----------|--------------|-----------|---------------|-------------------|------------|----------|-----------|-----------------|----------------|----------------------|
| THAR-<br>INSTAL | GM6 THAF<br>_LATION | RNESS      |           |                      |         |           | ļ        | A <u>DDE</u> | NDUM      | <u>1 - SU</u> | GGES              | STED '     | WIRIN    | IG CC     | NFIG            | URAT           | <u>10N</u>           |
|                 |                     |            |           | Vehicle functions su | upporte | d in this | s diagra | am (fun      | ctional   | if equip      | oped)             |            |          |           |                 |                |                      |
|                 |                     | PUSH       |           | iobilizer bypass     | ×       | ock       |          | arm          | ık (open) | o Disable     | hometer           | ited Seats | r Status | nk Status | ld-Brake Status | t-Brake Status | d Remote<br>iitoring |
| VEHICLE         |                     |            | YEARS     | <u></u>              | Lock    | Unlo      | Arm      | Disa         | Trun      | RAF           | Tach              | Hea        | Doo      | Trun      | Han             | Foot           | OEN<br>Mon           |
| CHEVROLET       |                     |            |           |                      |         |           |          |              |           |               |                   |            |          |           |                 |                |                      |
| Cruze           | Push-To             | -Start     | 2012-2015 | •                    | •       | •         | •        | •            | •         | •             | •                 | •          | •        | •         | •               | •              | •                    |

|                              | BYPASS FIRMWARE VERSION<br>70.[41]<br>GM MINIMUM                                                                                                    |                                          | To add f<br>FLASH L                                                              | the firmware versio<br>INK UPDATER or<br>sold sep                                   | n and the options, use the<br>FLASH LINK MOBILE tool,<br>parately.                                                              |
|------------------------------|----------------------------------------------------------------------------------------------------|------------------------------------------|----------------------------------------------------------------------------------|-------------------------------------------------------------------------------------|----------------------------------------------------------------------------------------------------|
|                              | Program bypass option                                                                                                    | UNIT OP                                  | PTION                                                                            | DESCRIPTION                                                                         |                                                                                                    |
|                              | WITH FUNCTIONAL HOOD PIN:                                                                                                    | A11                                      | OFF                                                                              | Hood trigger (C                                                                     | Dutput Status).                                                                                                    |
|                              |                                                                                                    | UNIT OP                                  | TION                                                                             | DESCRIPTION                                                                         |                                                                                                    |
|                              | Program bypass option:                                                                                                    | C                                        | 1                                                                                | OEM Remote s<br>monitoring                                                          | status (Lock/Unlock)                                                                                                    |
|                              |                                                                                                    | D                                        | 6                                                                                | Push-to-Start                                                                       |                                                                                                    |
| <u>(</u> ) A                 | TTENTION:                                                                                                    | E5                                       | OFF                                                                              | By default<br>DEACTIVATE<br>MANUFACTU<br>BETWEEN: 0                                 | D<br>IRED MODULES<br>4/2018 TO 04/2019                                                                                          |
| ع                            | Parts required (Not included): 1X THAR-GM6                                                                                                    |                                          |                                                                                  |                                                                                     |                                                                                                    |
| MANDATORY IN<br>*HOOD<br>PIN | STALL<br>STATUS : THE HOOD PIN SWITCH (INCLUDED) A11 SECUR<br>BE INSTALLED IF THE VEHICLE CAN BE<br>TE STARTED WITH THE HOOD OPEN, SET FUNCTION A11 TO OFF. | ITY STICKER ele<br>an<br>ele<br>Included | <b>Dice:</b> the install<br>ements are man<br>d the sticker ar<br>ements and mus | ation of safety<br>datory. The hood pin<br>e essential security<br>st be installed. | THIS MODULE MUST BE INSTALLED BY A<br>QUALIFIED TECHNICIAN. A WRONG<br>CONNECTION CAN CAUSE PERMANENT<br>DAMAGE TO THE VEHICLE. |

# FORTIN

# DESCRIPTION

| Program remote starter option for R.S.<br>OEM REMOTE STAND ALONE: : | 38 | 2 | Enable<br>Press 3x Lock to remote start with the OEM remote. |
|---------------------------------------------------------------------|----|---|--------------------------------------------------------------|
|---------------------------------------------------------------------|----|---|--------------------------------------------------------------|

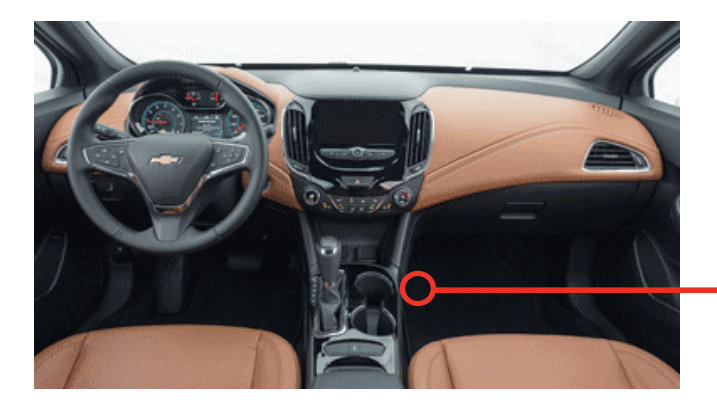

всм

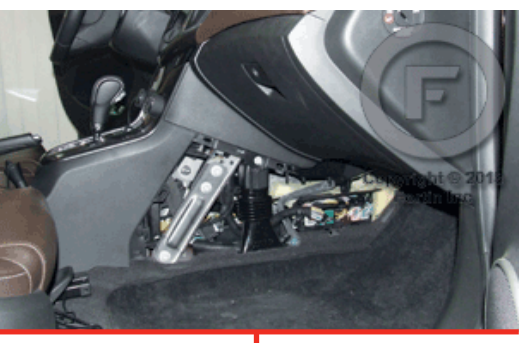

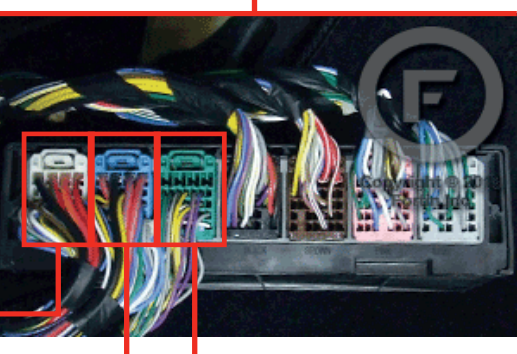

1

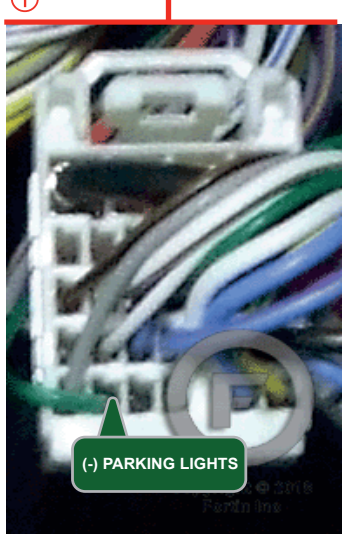

## 2

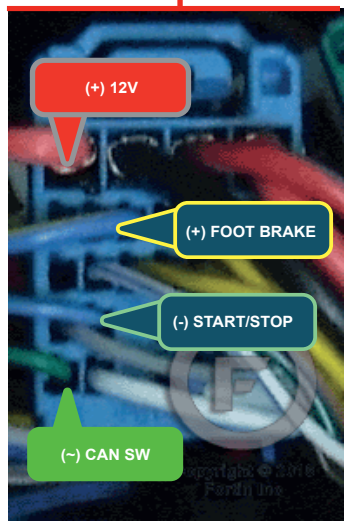

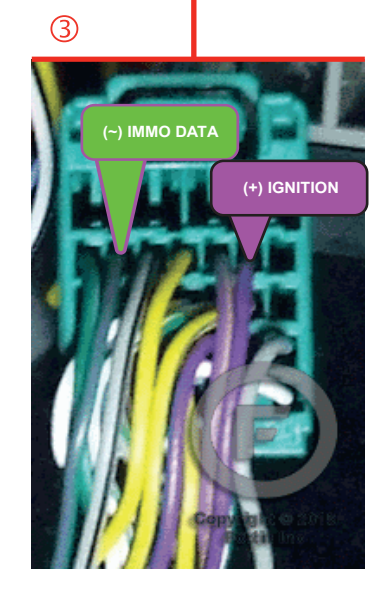

FORTIN<sup>®</sup>

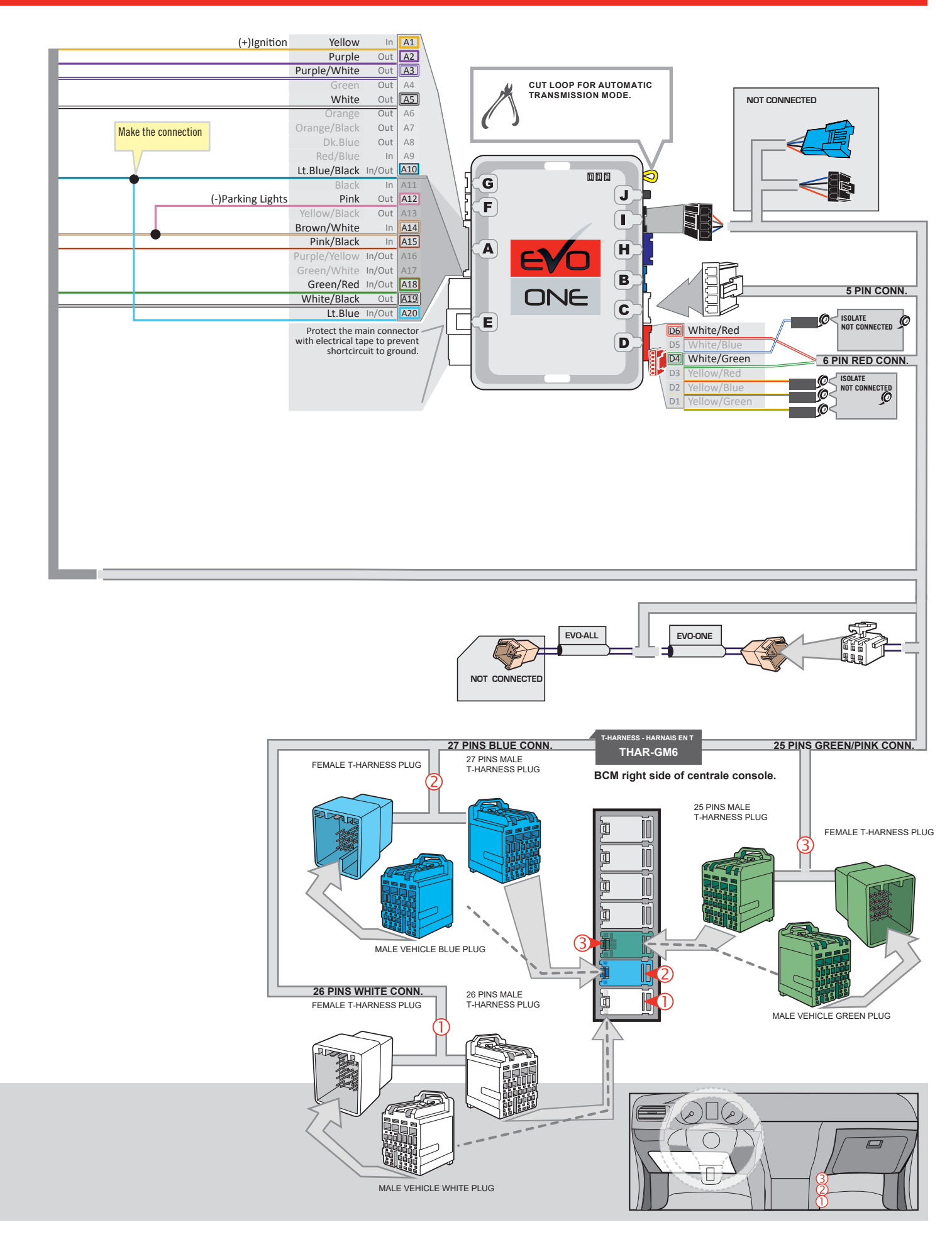

## **KEY BYPASS PROGRAMMING PROCEDURE 1/2**

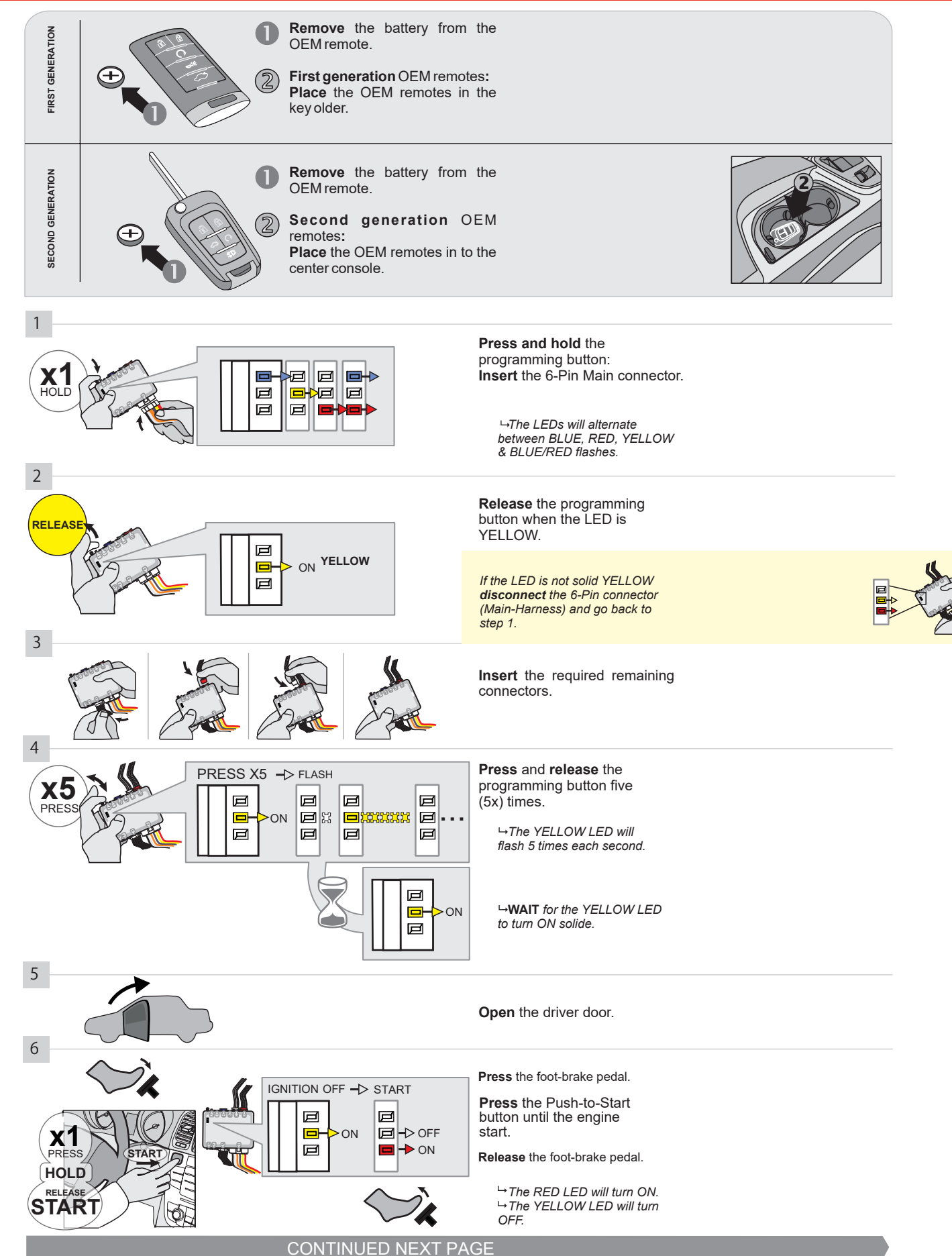

#### **KEY BYPASS PROGRAMMING PROCEDURE 2/2**

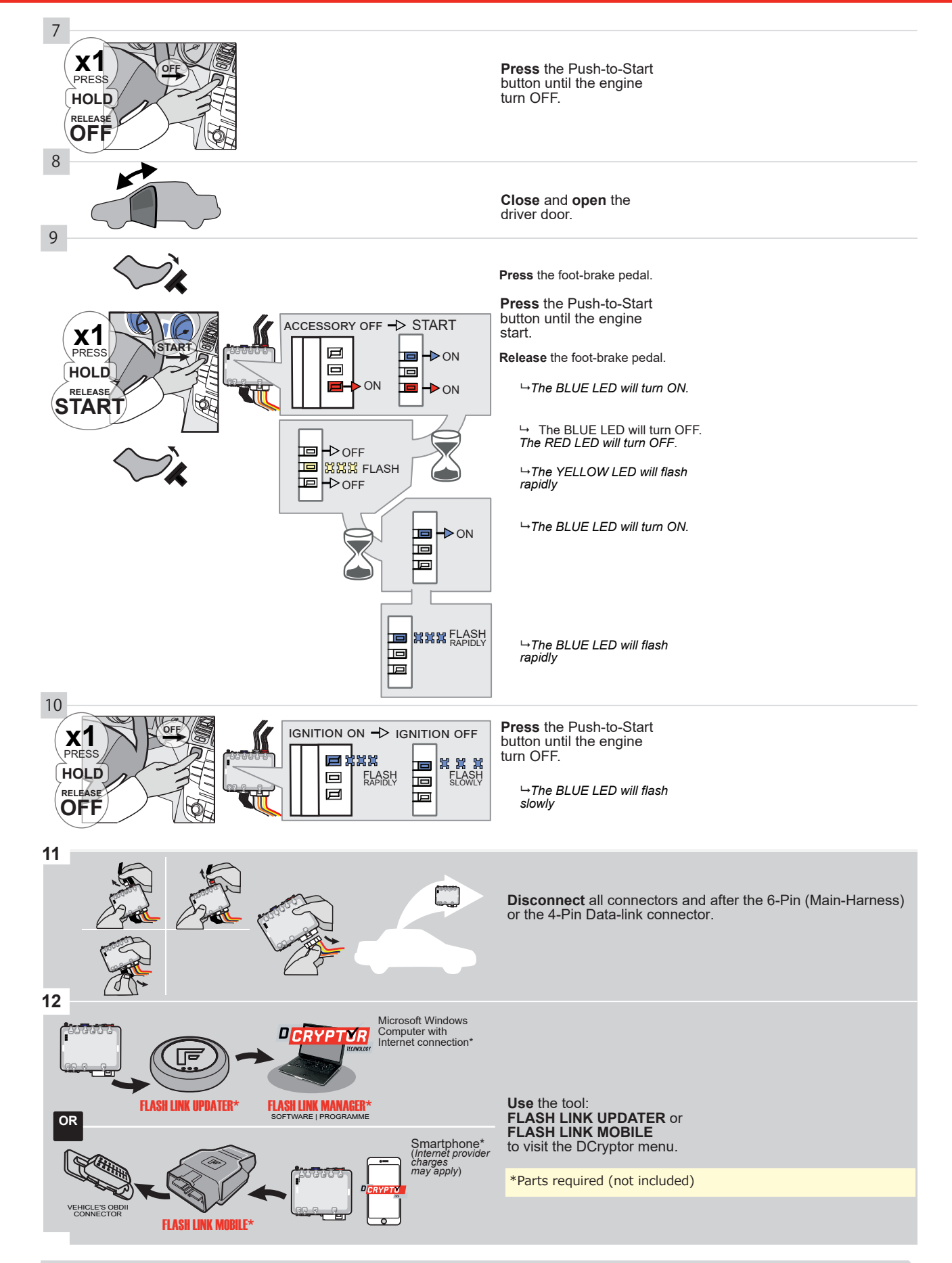

# KEY BYPASS PROGRAMMING PROCEDURE 3/3

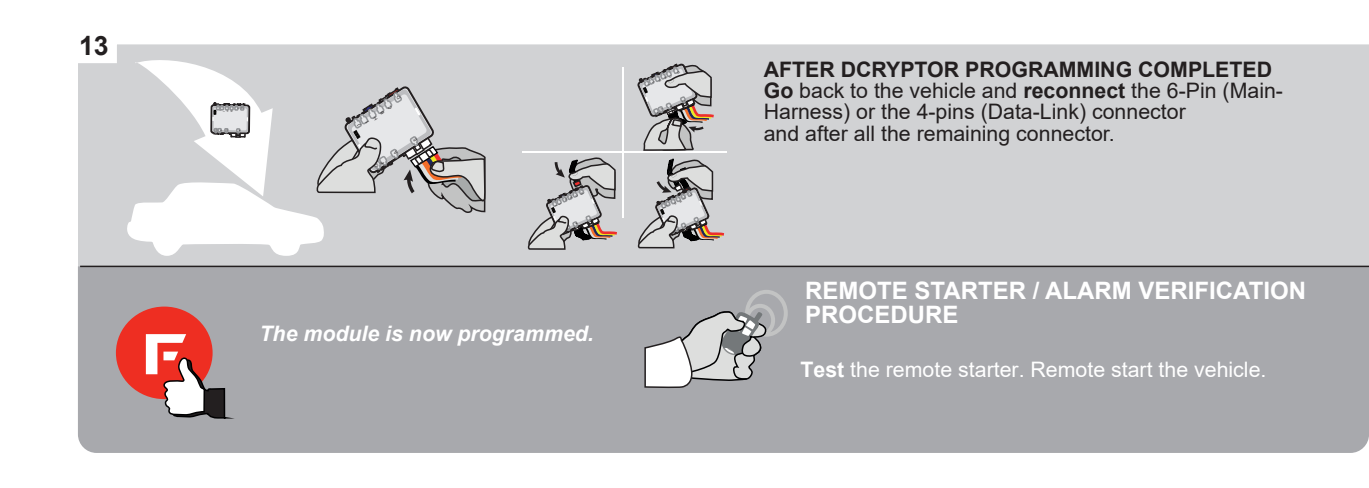

#### **REMOTE STARTER PROGRAMMING PROCEDURE**

IS .

REFER TO THE QUICK INSTALL GUIDE INCLUDED WITH THE MODULE FOR THE REMOTE STARTER PROGRAMMING.

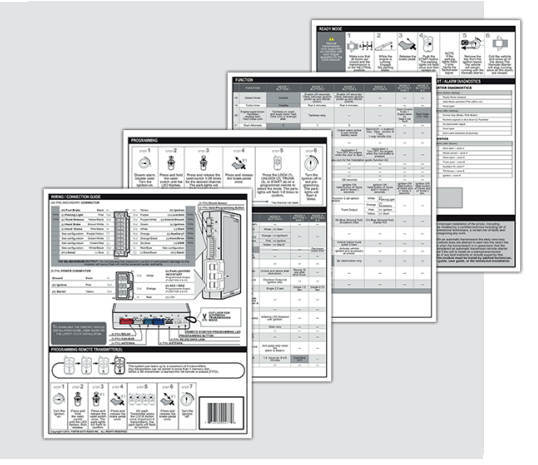

## **REMOTE STARTER FUNCTIONALITY**

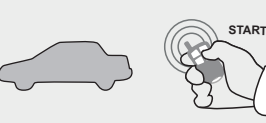

All doors must be closed.

**Remote start** the vehicle.

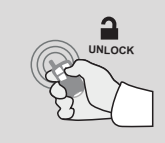

Press the Unlock button of the remote car starter.

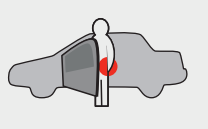

Enter the vehicle with the The vehicle can now be Intelligent Access Key.

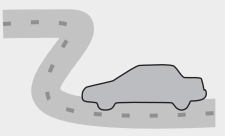

put in to gear and driven.

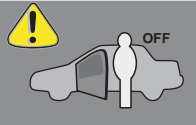

If the vehicle is not unlocked the module will shut down the remote-starter and the vehicle as soon as any door is opened.

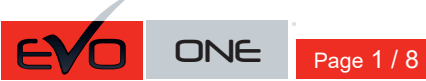

REV.: 20200924

Guide # 78501

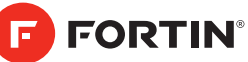

OEM Remote Monitoring

| THAR-<br>INSTA | GM6 THARNESS<br>LLATION |           |                      |         |           | J        | A <u>DDE</u> | NDUN        | /I - SU    | GGE       | STED         | WIRIN       | IG CC       | NFIG              | URAT             | <u>10N</u>               |
|----------------|-------------------------|-----------|----------------------|---------|-----------|----------|--------------|-------------|------------|-----------|--------------|-------------|-------------|-------------------|------------------|--------------------------|
|                |                         |           | Vehicle functions su | upporte | d in thi: | s diagra | am (fun      | ctional     | if equi    | pped)     |              |             |             |                   |                  |                          |
| VEHICLE        |                         | YEARS     | mmobilizer bypass    | ock     | Inlock    | ш        | lisarm       | runk (open) | AP Disable | achometer | leated Seats | loor Status | runk Status | land-Brake Status | oot-Brake Status | DEM Remote<br>Ionitorina |
| CHEVROLET      |                         |           |                      |         |           |          |              |             |            |           |              |             | F           |                   | ш                | 02                       |
| Cruze          | Push-To-Start           | 2016-2019 | •                    | •       | •         | •        | •            | •           | •          | •         | •            | •           | •           | •                 | •                | •                        |

|              | BYPASS FIRMWARE VERSION<br>70.[41]<br>GM MINIMUM                                                                                                    | To add the firmware version and the options, use the<br>FLASH LINK UPDATER or FLASH LINK MOBILE tool,<br>sold separately. |                                                                                     |                                                                                          |  |  |  |
|--------------|----------------------------------------------------------------------------------------------------|----------------------------------------------------------------------------------------------------|-------------------------------------------------------------------------------------|------------------------------------------------------------------------------------------|--|--|--|
|              | Program bypass option<br>IF THE VEHICLE IS NOT EQUIPPED<br>WITH FUNCTIONAL HOOD PIN:                                                                            | UNIT C                                                                                                    |                                                                                     | DESCRIPTION<br>Hood trigger (Output Status).                                             |  |  |  |
|              | Program bypass option:                                                                                                    |                                                                                                    |                                                                                     | DESCRIPTION<br>OEM Remote status (Lock/Unlock)<br>monitoring                             |  |  |  |
|              |                                                                                                    | D                                                                                                    | 6                                                                                   | Push-to-Start                                                                            |  |  |  |
| <u>(</u> ) A | TTENTION:                                                                                                    | E5                                                                                                    | OFF                                                                                 | By default<br>DEACTIVATED<br>MANUFACTURED MODULES<br>BETWEEN: 04/2018 TO 04/2019         |  |  |  |
| عر           | Parts required (Not included): 1X THAR-GM6                                                                                                    |                                                                                                    |                                                                                     |                                                                                          |  |  |  |
| HOOD<br>PIN  | STALL<br>STATUS: THE HOOD PIN SWITCH (INCLUDED) A11 OFF SECURI<br>BE INSTALLED IF THE VEHICLE CAN BE<br>TE STARTED WITH THE HOOD OPEN, SET FUNCTION A11 TO OFF. | ITY STICKER                                                                                                    | <b>Notice:</b> the insta<br>elements are ma<br>and the sticker a<br>elements and mu | Ilation of safety<br>ndatory. The hood pin<br>re essential security<br>ist be installed. |  |  |  |
# F FORTIN

# DESCRIPTION

| Program remote starter option for R.S.<br>OEM REMOTE STAND ALONE: | 38 | 2 | Enable<br>Press 3x Lock to remote start with the OEM remote. |
|-------------------------------------------------------------------|----|---|--------------------------------------------------------------|
|-------------------------------------------------------------------|----|---|--------------------------------------------------------------|

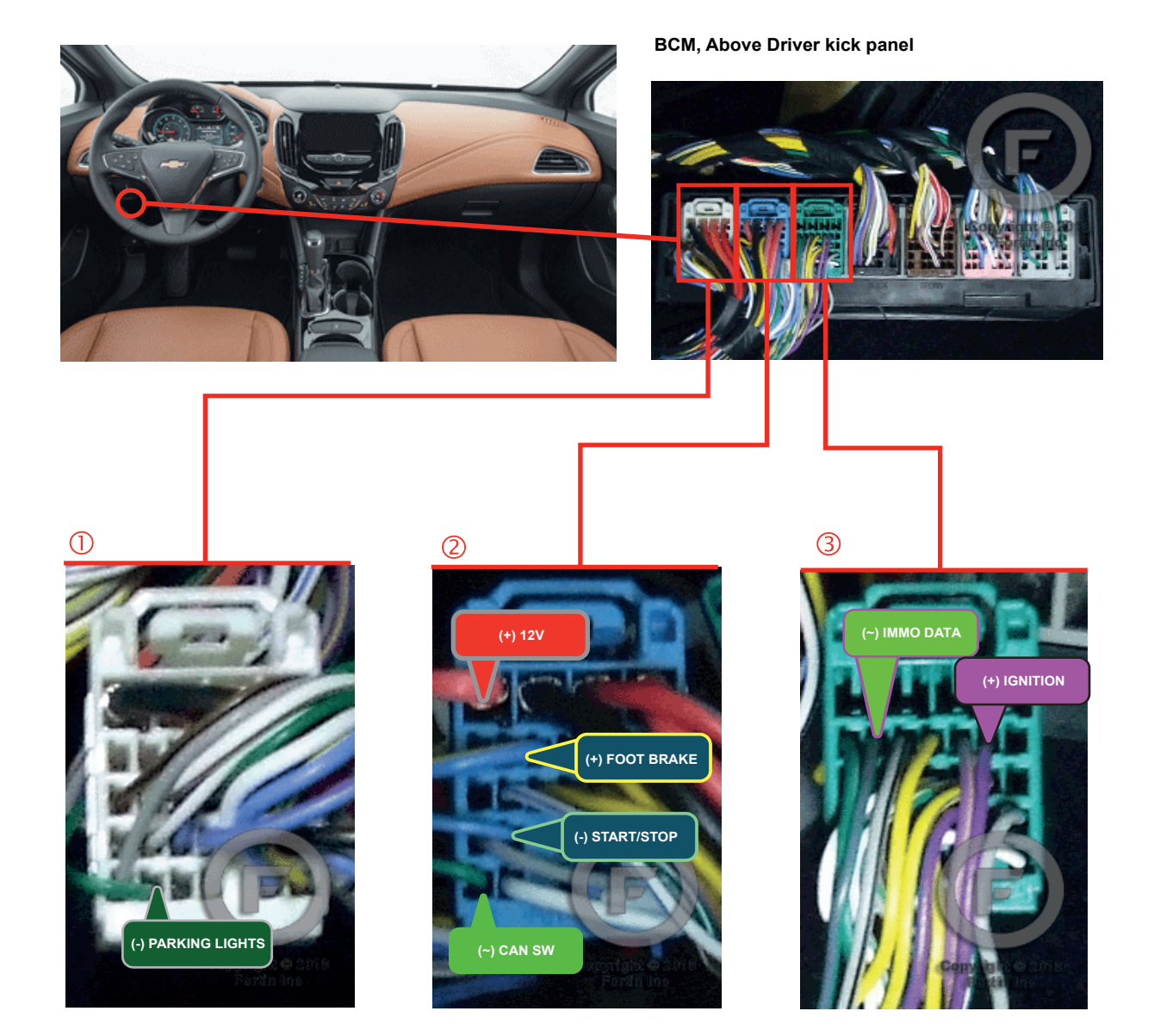

FORTIN<sup>®</sup>

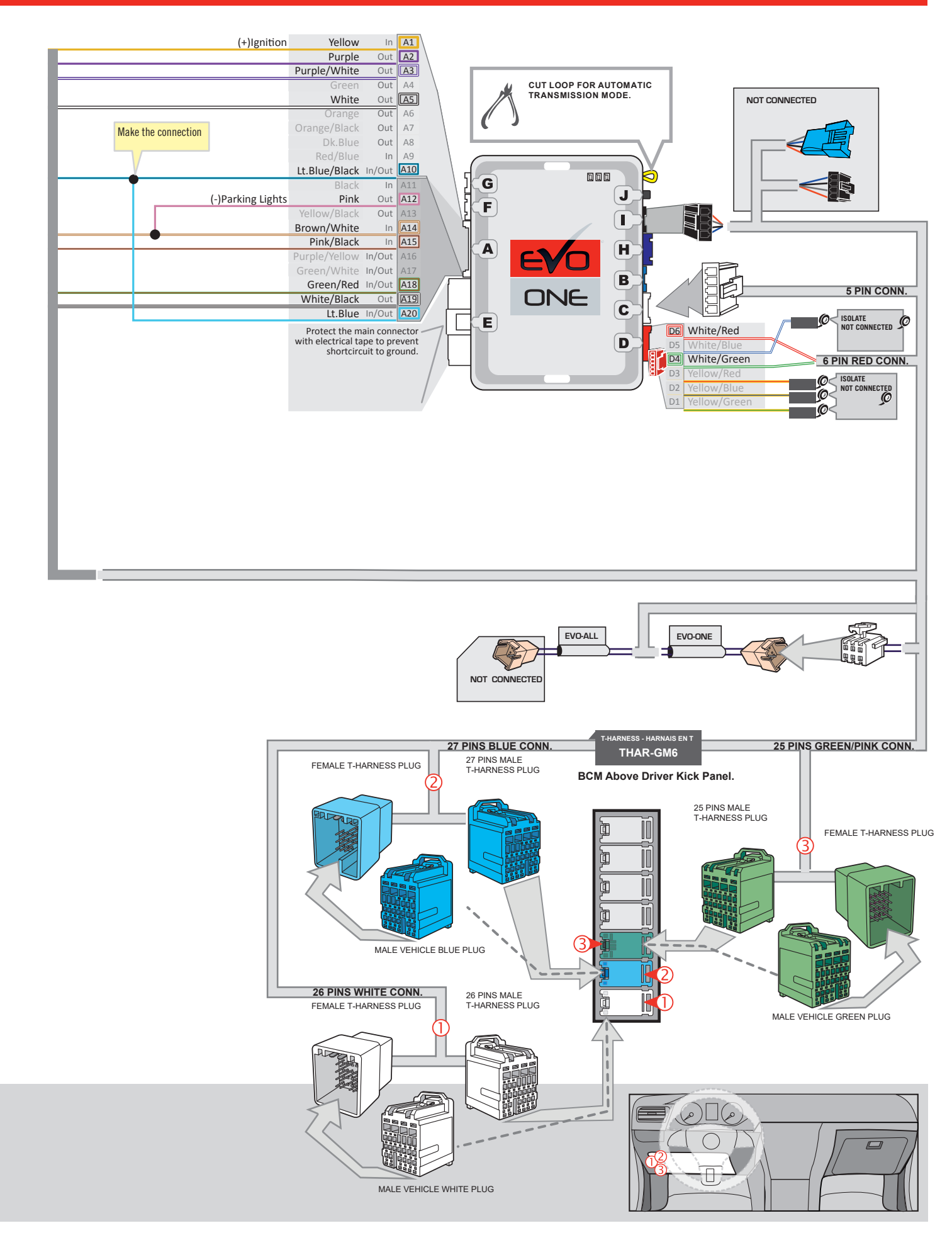

## **KEY BYPASS PROGRAMMING PROCEDURE 1/2**

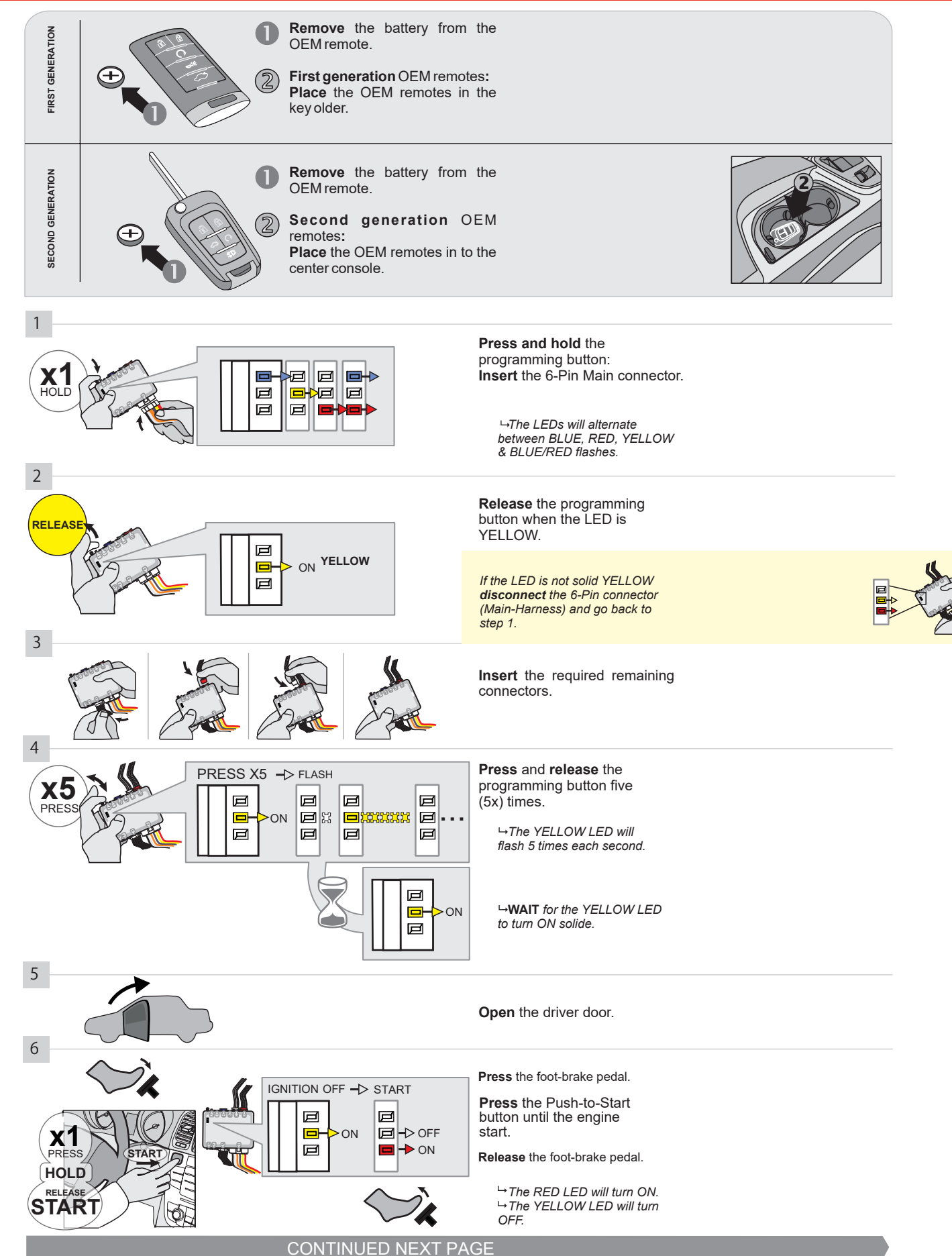

#### **KEY BYPASS PROGRAMMING PROCEDURE 2/2**

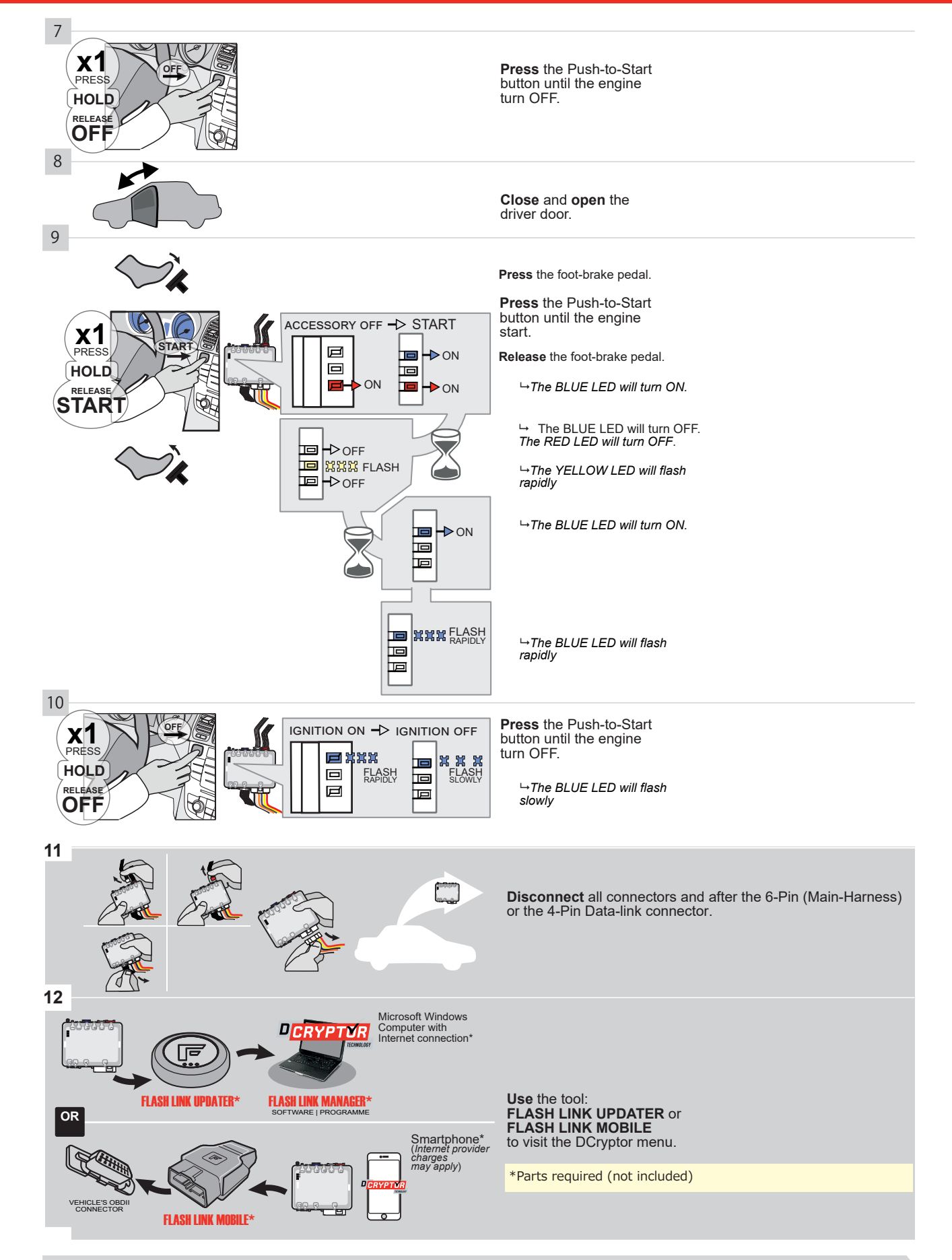

# KEY BYPASS PROGRAMMING PROCEDURE 3/3

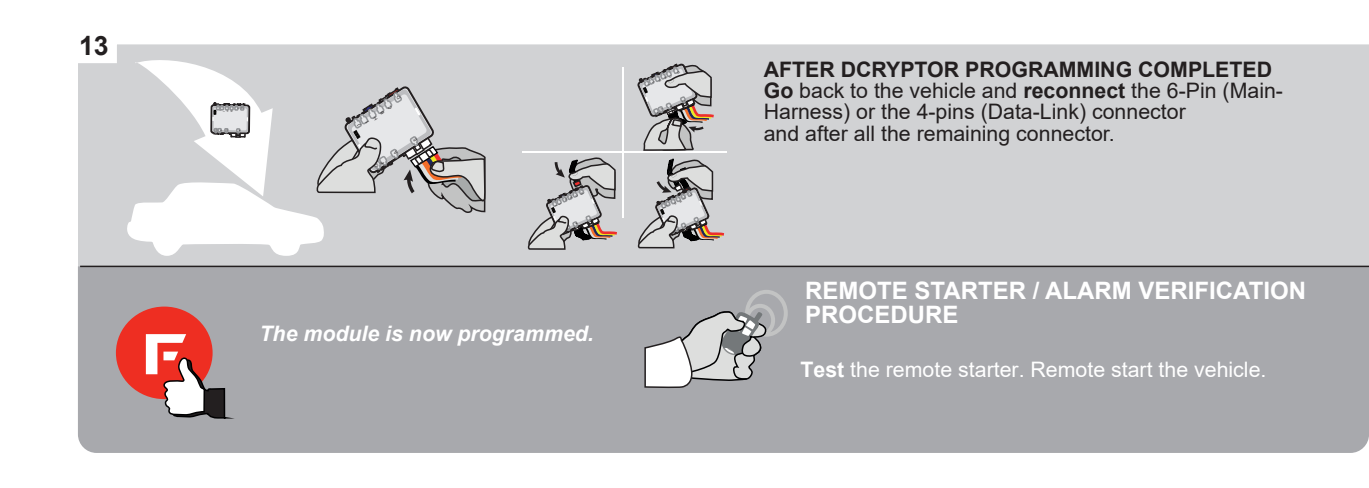

#### **REMOTE STARTER PROGRAMMING PROCEDURE**

IS .

REFER TO THE QUICK INSTALL GUIDE INCLUDED WITH THE MODULE FOR THE REMOTE STARTER PROGRAMMING.

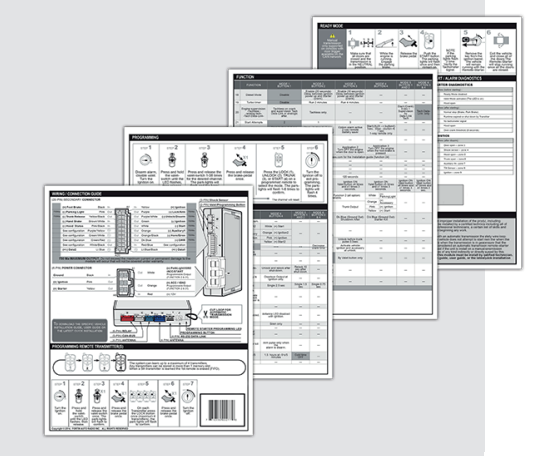

#### **REMOTE STARTER FUNCTIONALITY**

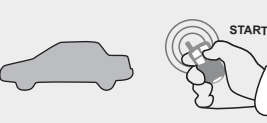

All doors must be closed.

**Remote start** the vehicle.

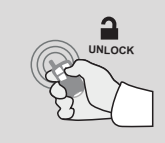

Press the Unlock button of the remote car starter.

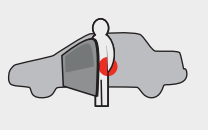

Intelligent Access Key.

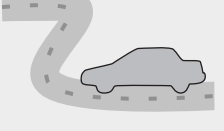

Enter the vehicle with the The vehicle can now be put in to gear and driven.

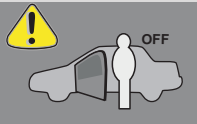

If the vehicle is not unlocked the module will shut down the remote-starter and the vehicle as soon as any door is opened.

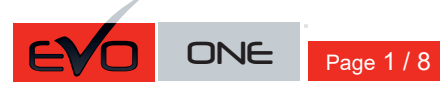

REV.: 20200925

Guide # 77501

**FORTIN**®

## THAR-GM6 THARNESS INSTALLATION

ADDENDUM - SUGGESTED WIRING CONFIGURATION

|          |               |           | Vehicle funct   | ions sup | oported | in this | di <u>agra</u> r | n (func  | tional i  | f equip <sub>l</sub> | bed)   |          |        |          |                |              |                   |
|----------|---------------|-----------|-----------------|----------|---------|---------|------------------|----------|-----------|----------------------|--------|----------|--------|----------|----------------|--------------|-------------------|
|          |               | FLAR      | bbilizer bypass |          | ×       |         | E                | k (open) | ng Lights | Disable              | ometer | ed Seats | Status | k Status | I-Brake Status | Brake Status | Remote Monitoring |
| VEHICLE  |               | YEARS     | Immo            | Lock     | Unloa   | Arm     | Disar            | Trunk    | Parki     | RAP                  | Tacho  | Heate    | Door   | Trunk    | Hand           | Foot-        | OEM               |
| CADILLAC |               |           |                 |          |         |         |                  |          |           |                      |        |          |        |          |                |              |                   |
| CT6      | Push-To-Start | 2016-2018 | •               | •        | •       | •       | •                | •        | •         | •                    | •      | •        | •      | •        | •              | •            | •                 |

|                | BYPASS FIRMWARE VERSION<br>70.[41]<br>GM MINIMUM                                                                                      |                              | To add<br>FLASH I                                                                | the firmware versi<br>.INK UPDATER of<br>sold se                                       | on and the options, use the<br>r FLASH LINK MOBILE tool,<br>parately.                                                           |
|----------------|----------------------------------------------------------------------------------------------------|------------------------------|----------------------------------------------------------------------------------|----------------------------------------------------------------------------------------|----------------------------------------------------------------------------------------------------|
|                | Program bypass option                                                                                                    | UNIT OP                      | PTION                                                                            | DESCRIPTION                                                                            |                                                                                                    |
|                | WITH FUNCTIONAL HOOD PIN:                                                                                                    | A11                          | OFF                                                                              | Hood trigger (                                                                         | Output Status).                                                                                                    |
| 10 <b>-</b> .• |                                                                                                    | UNIT OP                      | TION                                                                             | DESCRIPTION                                                                            |                                                                                                    |
|                | Program bypass option:                                                                                                    | C                            | 1                                                                                | OEM Remote<br>monitoring                                                               | status (Lock/Unlock)                                                                                                    |
|                |                                                                                                    | D                            | 6                                                                                | Push-to-Start                                                                          |                                                                                                    |
| <u>(</u> ) A   | TTENTION:                                                                                                    | E5                           | OFF                                                                              | By default<br>DEACTIVATE<br>MANUFACT<br>BETWEEN: (                                     | D<br>URED MODULES<br>04/2018 TO 04/2019                                                                                         |
| ع              | Parts required (Not included): 1X THAR-GM6                                                                                            |                              |                                                                                  |                                                                                        |                                                                                                    |
| HOOD<br>PIN    | STALL<br>STATUS : THE HOOD PIN SWITCH (INCLUDED) A11  F THE VEHICLE CAN BE<br>TE STARTED WITH THE HOOD OPEN, SET FUNCTION A11 TO OFF. | ITY STICKER ele<br>an<br>ele | <b>btice:</b> the instal<br>ements are mar<br>ad the sticker ar<br>ements and mu | lation of safety<br>Idatory. The hood pin<br>'e essential security<br>st be installed. | THIS MODULE MUST BE INSTALLED BY A<br>QUALIFIED TECHNICIAN. A WRONG<br>CONNECTION CAN CAUSE PERMANENT<br>DAMAGE TO THE VEHICLE. |

# 

|   | Ee  |    | Т    |       | D. |
|---|-----|----|------|-------|----|
| D | E 0 | UΠ | (I = | U     | IN |
| _ |     |    |      | <br>- | -  |

| Program remote starter option for R.S.<br>OEM REMOTE STAND ALONE:<br>38 | 2 | Enable<br>Press 3x Lock to remote start with the OEM remote. |
|-------------------------------------------------------------------------|---|--------------------------------------------------------------|
|-------------------------------------------------------------------------|---|--------------------------------------------------------------|

всм

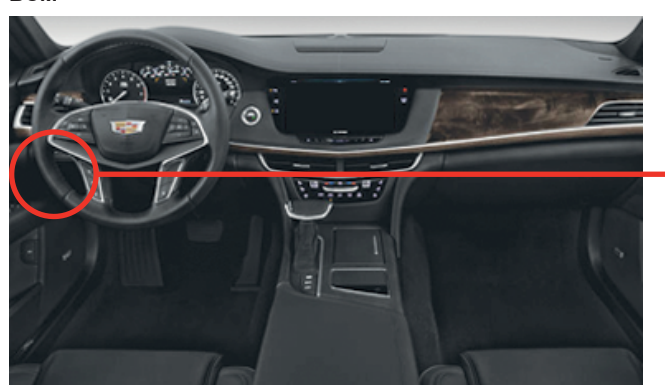

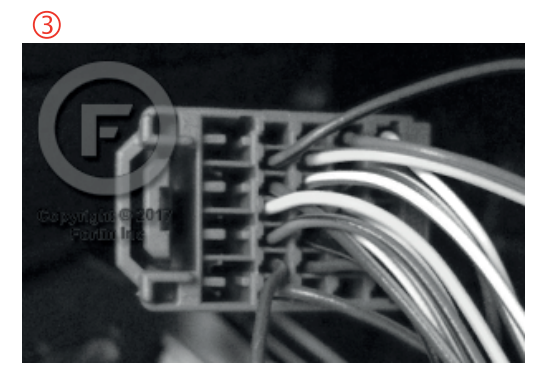

2

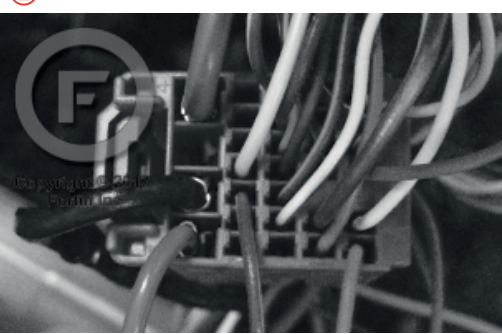

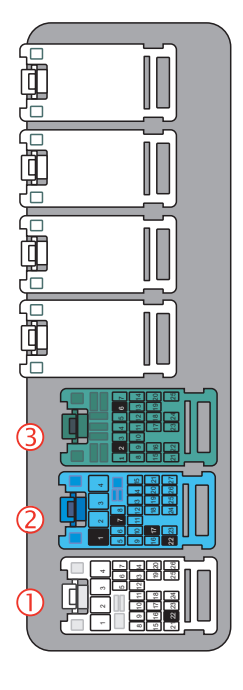

1

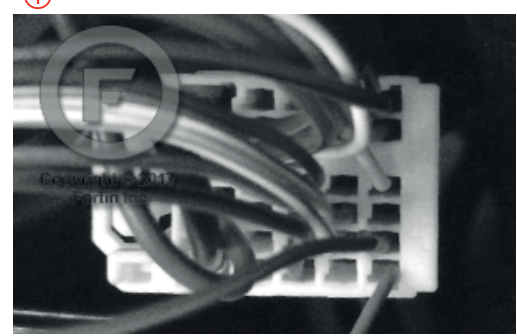

FORTIN<sup>®</sup>

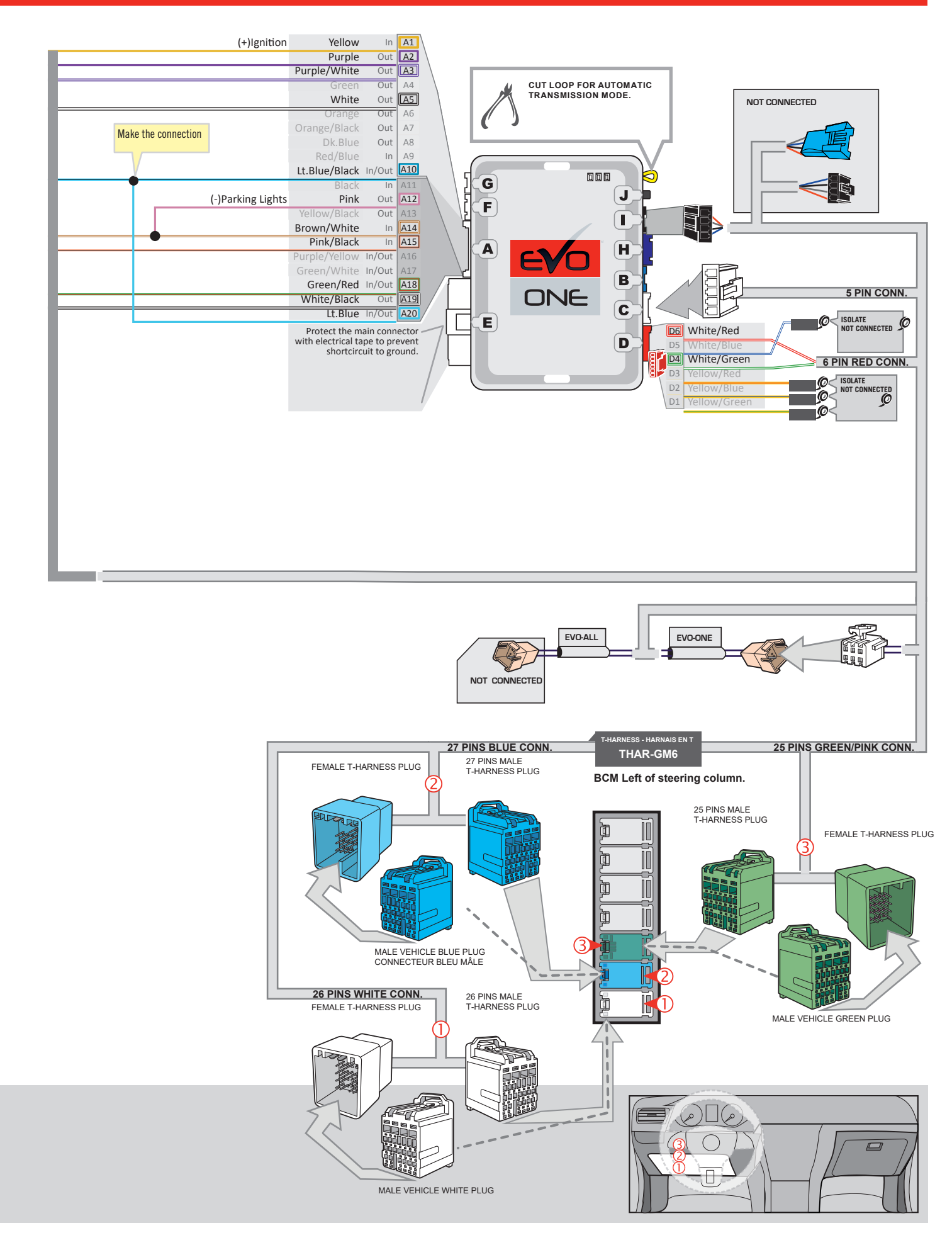

#### **KEY BYPASS PROGRAMMING PROCEDURE 1/2**

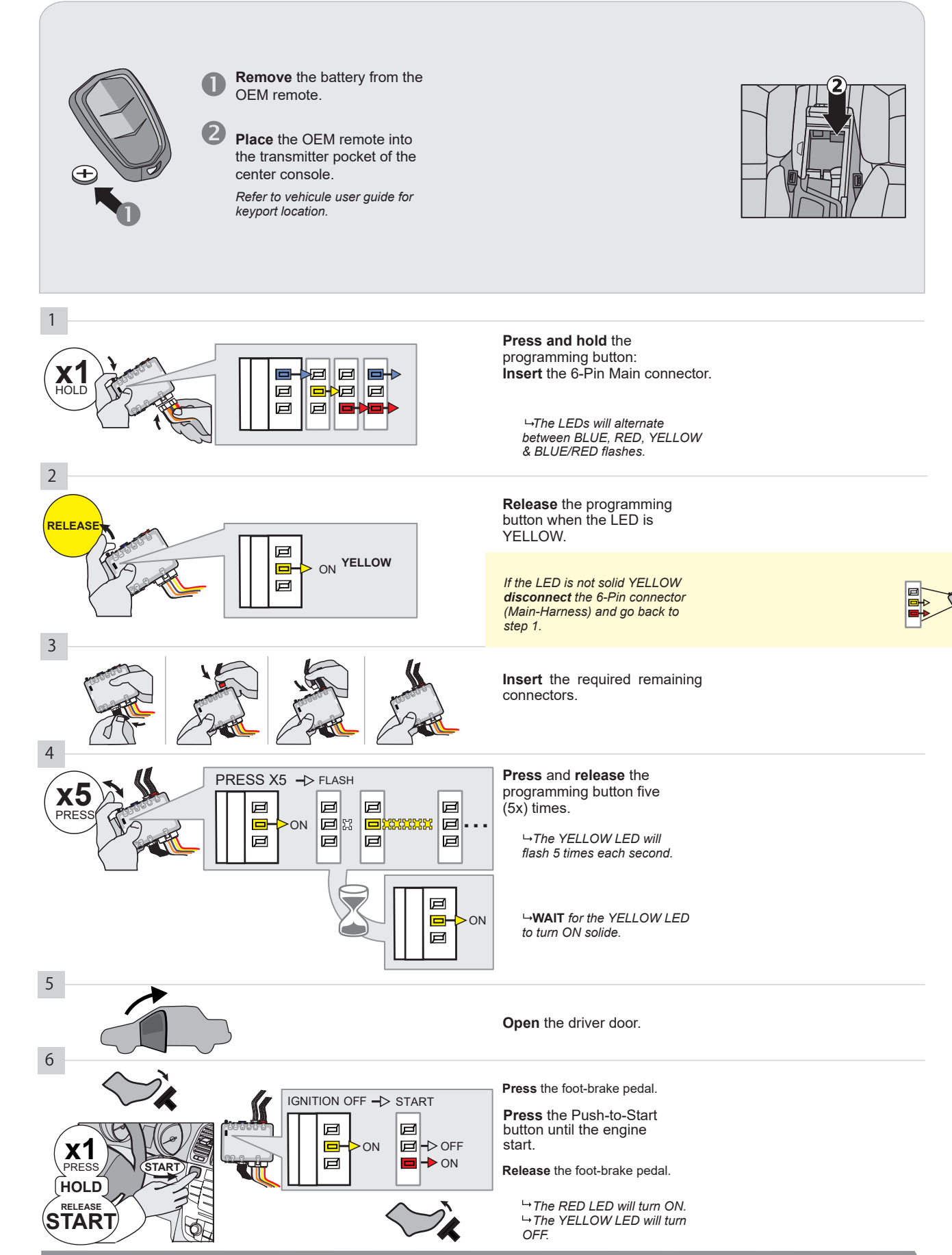

CONTINUED NEXT PAGE

#### **KEY BYPASS PROGRAMMING PROCEDURE 2/2**

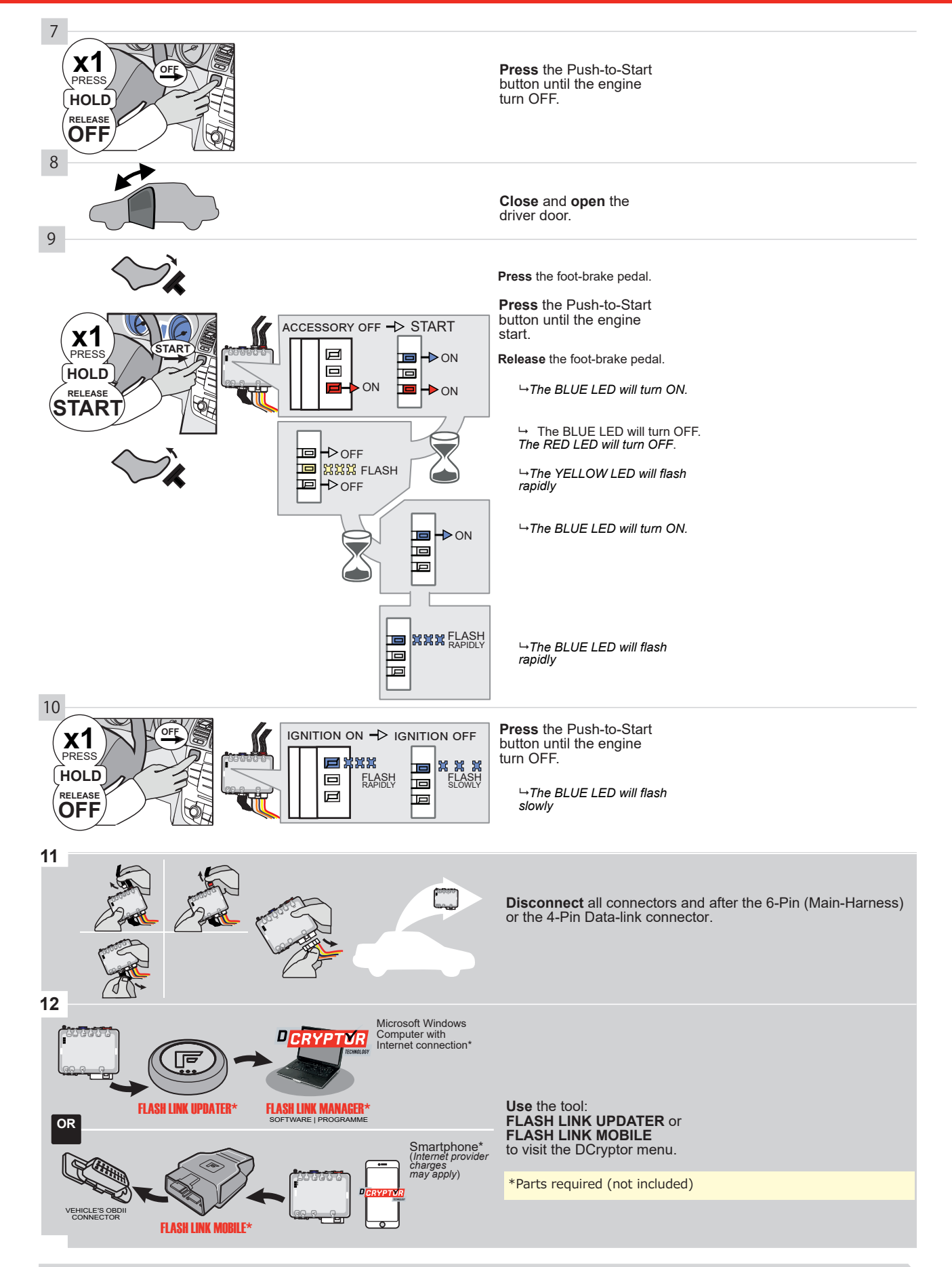

# KEY BYPASS PROGRAMMING PROCEDURE 3/3 |

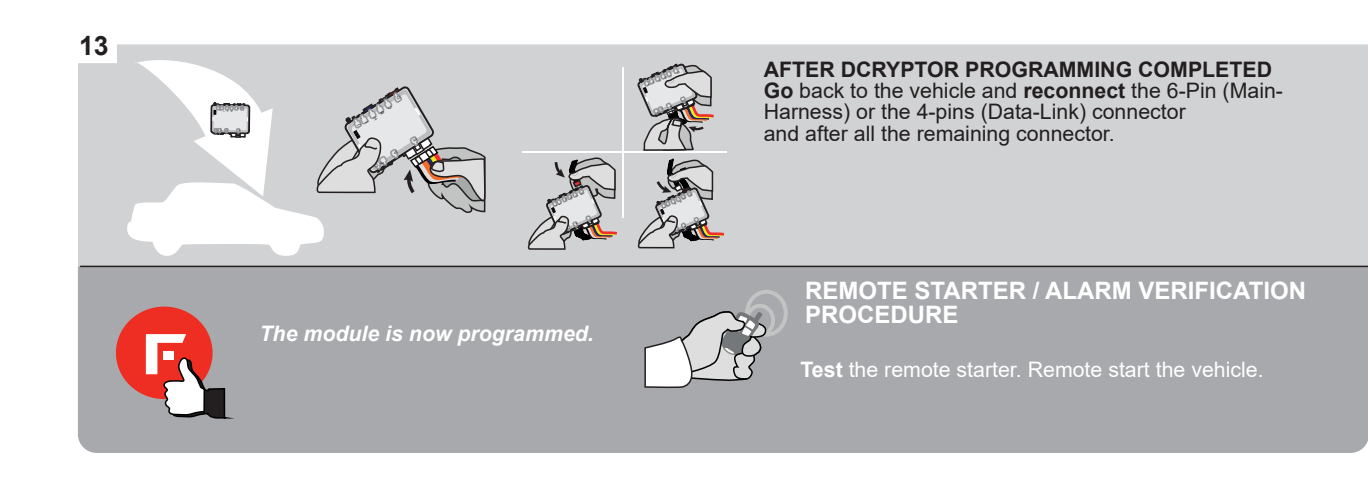

#### **REMOTE STARTER PROGRAMMING PROCEDURE |**

<u>ک</u>

REFER TO THE **QUICK INSTALL GUIDE** INCLUDED WITH THE MODULE FOR THE REMOTE STARTER PROGRAMMING.

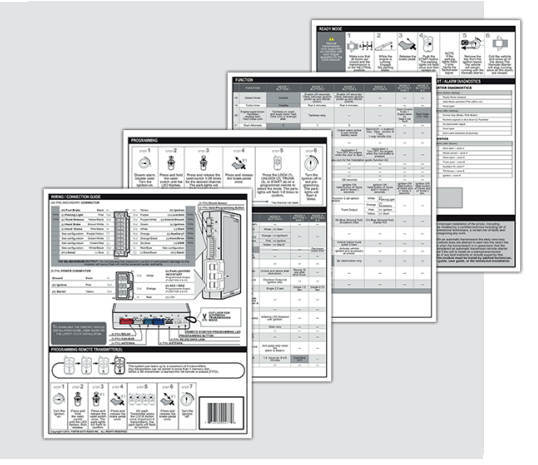

#### REMOTE STARTER FUNCTIONALITY

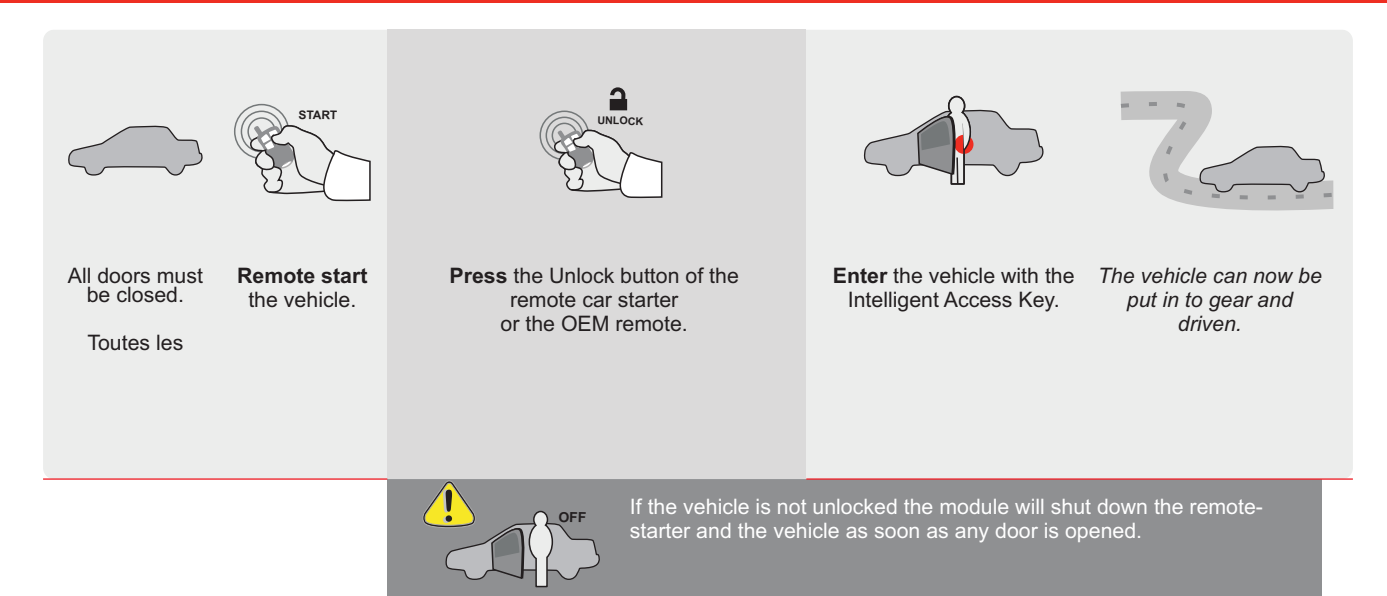

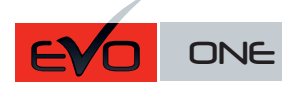

Page 1 / 8

REV.: 20211018

Guide # 100931

**FORTIN**®

THAR-GM6 THARNESS INSTALLATION

ADDENDUM - SUGGESTED WIRING CONFIGURATION

|           |               |           | Vehicle functions su | upporte | d in this | s diagra | ım (fun | ctional | if equip | oped)  |        |        |        |              |             |                   |
|-----------|---------------|-----------|----------------------|---------|-----------|----------|---------|---------|----------|--------|--------|--------|--------|--------------|-------------|-------------------|
|           |               | PUSH      | llizer bypass        |         |           |          |         | open)   | isable   | neter  | Seats  | tatus  | Status | 3rake Status | rake Status | temote Monitoring |
| VEHICLE   |               | YEARS     | Immob                | Lock    | Unlock    | Arm      | Disarn  | Trunk   | RAP D    | Tachoi | Heated | Door S | Trunk  | Hand-        | Foot-B      | OEM F             |
| BUICK     |               |           |                      |         |           |          |         |         |          |        |        |        |        |              |             |                   |
| Encore GX | Push-To-Start | 2020-2021 | •                    | •       | •         | •        | •       | •       | •        | •      | •      | •      | •      | •            | •           | •                 |

|  | BYPASS FIRMWARE VERSION | To add<br>FLASH L | the firmware version and the options, use the <b>INK UPDATER</b> or <b>FLASH LINK MOBILE</b> tool, |
|--|-------------------------|-------------------|----------------------------------------------------------------------------------------------------|
|  | <b>70.[45]</b>          |                   | sold separately.                                                                                   |
|  |                         |                   |                                                                                                    |
|  | UNIT OP                 | TION              | DESCRIPTION                                                                                        |

|                |                                                 |     |     | DESCRIPTION                                         |
|----------------|-------------------------------------------------|-----|-----|-----------------------------------------------------|
|                | Program bypass option:                          | С   | 1   | OEM Remote status (Lock/Unlock)<br>monitoring       |
| IF THE VEH     | IICLE IS NOT EQUIPPED WITH FUNCTIONAL HOOD PIN: | A11 | OFF | Hood trigger (Output Status).                       |
|                |                                                 | D   | 6   | Push-to-Start                                       |
|                |                                                 |     | OFF | By default<br>DEACTIVATED                           |
| ( <b>!</b> ) A |                                                 | E5  | ON  | MANUFACTURED MODULES<br>BETWEEN: 04/2018 TO 04/2019 |

Parts required (Not included): 1X THAR-GM6

Q

 MANDATORY INSTALL
 Notice: the installation of safety elements are mandatory. The hood pin and the sticker are essential security elements and must be installed.
 THIS MODULE MUST BE INSTALLED BY A QUALIFIED TECHNICIAN. A WRONG CONNECTION CAN CAUSE PERMANENT DAMAGE TO THE VEHICLE.

 \* HOOD PIN
 MUST BE INSTALLED IF THE VEHICLE CAN BE REMOTE STARTED WITH THE HOOD OPEN, SET FUNCTION A11 TO OFF.
 SECURITY STICKER
 Notice: the installation of safety elements are mandatory. The hood pin and the sticker are essential security elements and must be installed.
 THIS MODULE MUST BE INSTALLED BY A QUALIFIED TECHNICIAN. A WRONG CONNECTION CAN CAUSE PERMANENT DAMAGE TO THE VEHICLE.

# FORTIN

## DESCRIPTION

Program remote starter option for R.S. OEM REMOTE STAND ALONE: Enable Press 3x Lock to remote start with the OEM remote. 2 38

> $\ensuremath{\text{BCM}}$  Right side of the center console, passenger side. 3

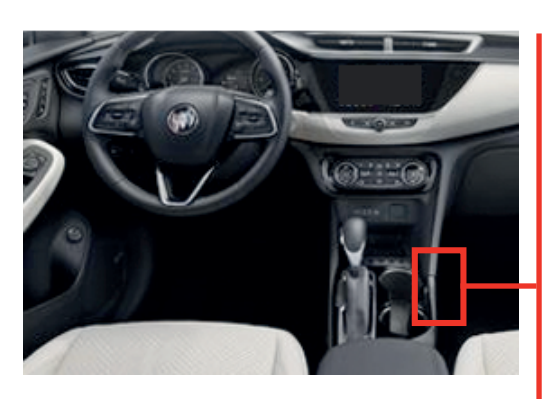

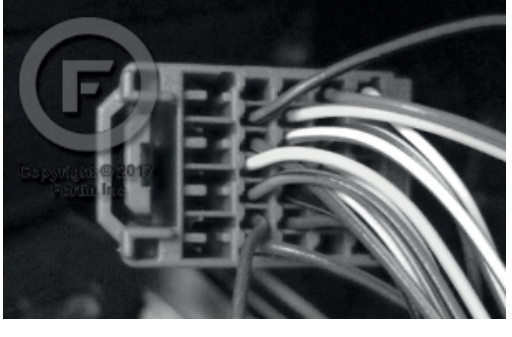

2

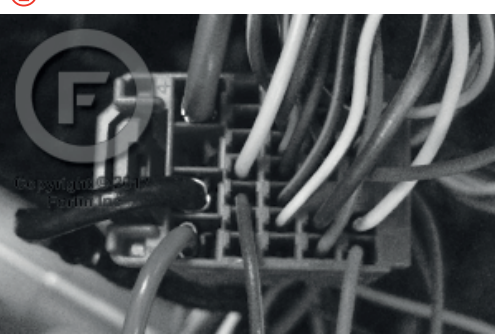

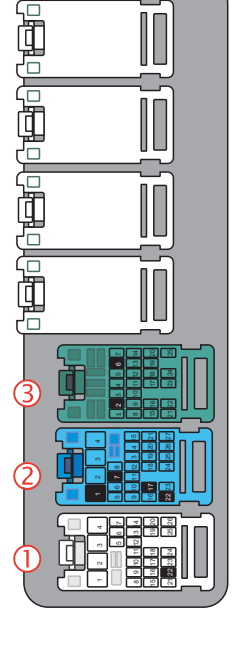

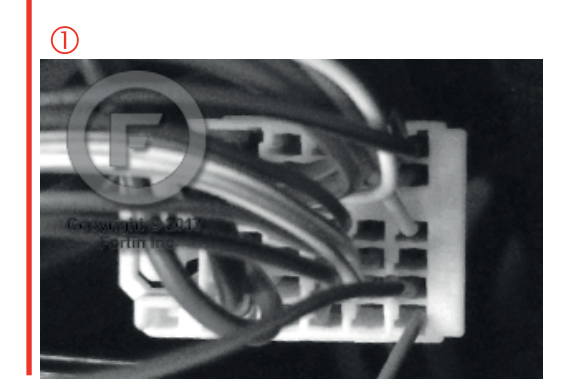

FORTIN<sup>®</sup>

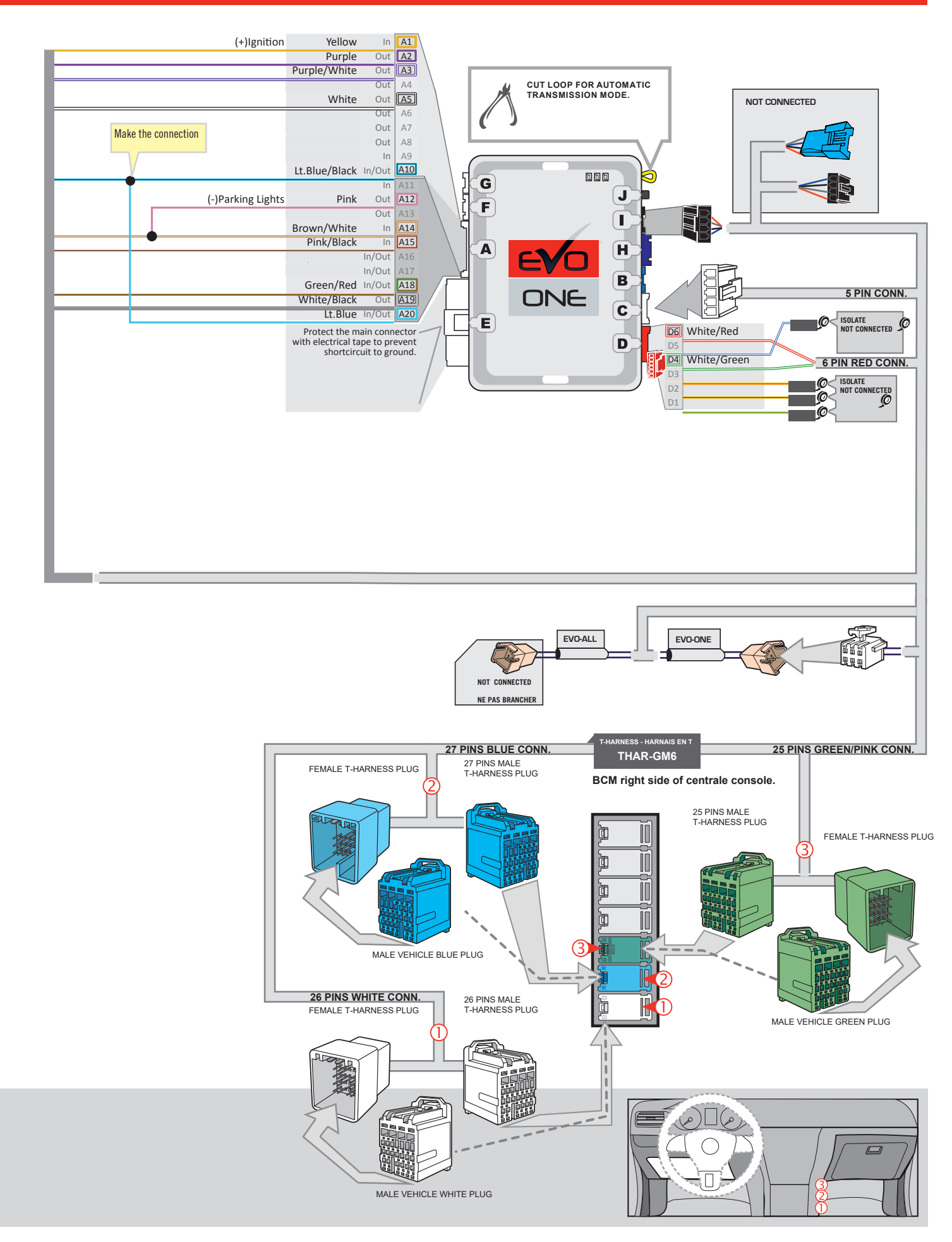

#### **KEY BYPASS PROGRAMMING PROCEDURE 1/2**

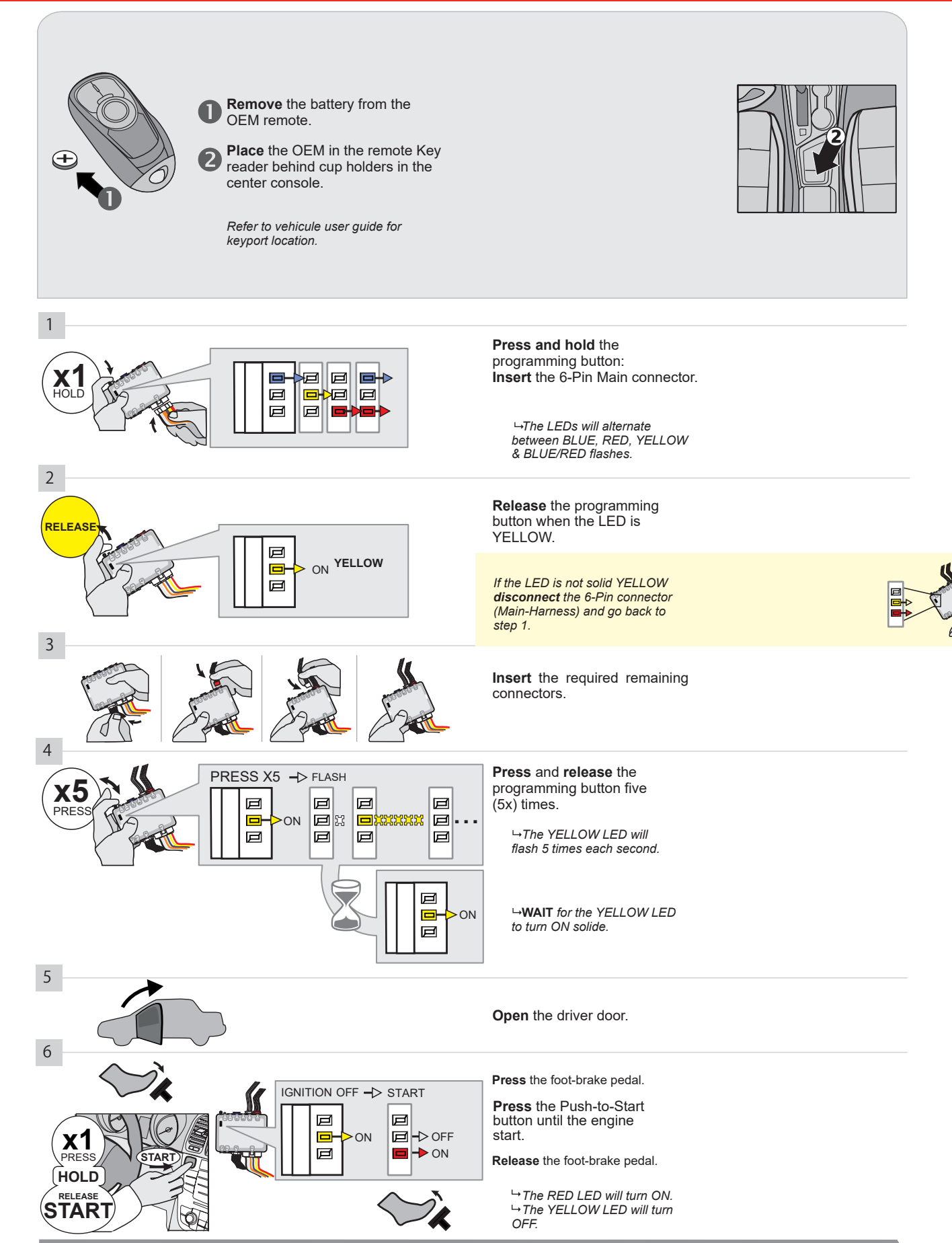

CONTINUED NEXT PAGE

#### **KEY BYPASS PROGRAMMING PROCEDURE 2/2**

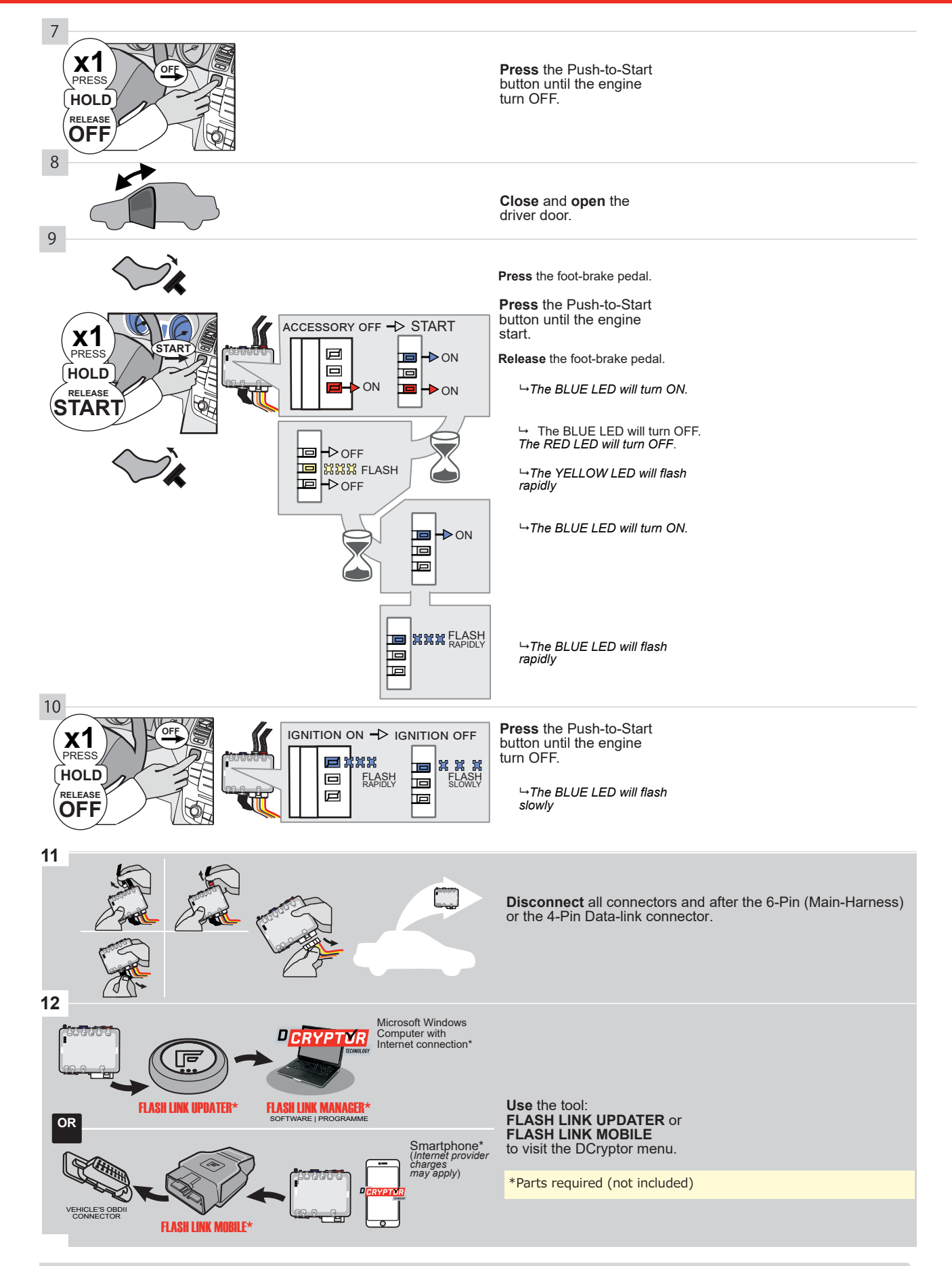

# KEY BYPASS PROGRAMMING PROCEDURE 3/3 |

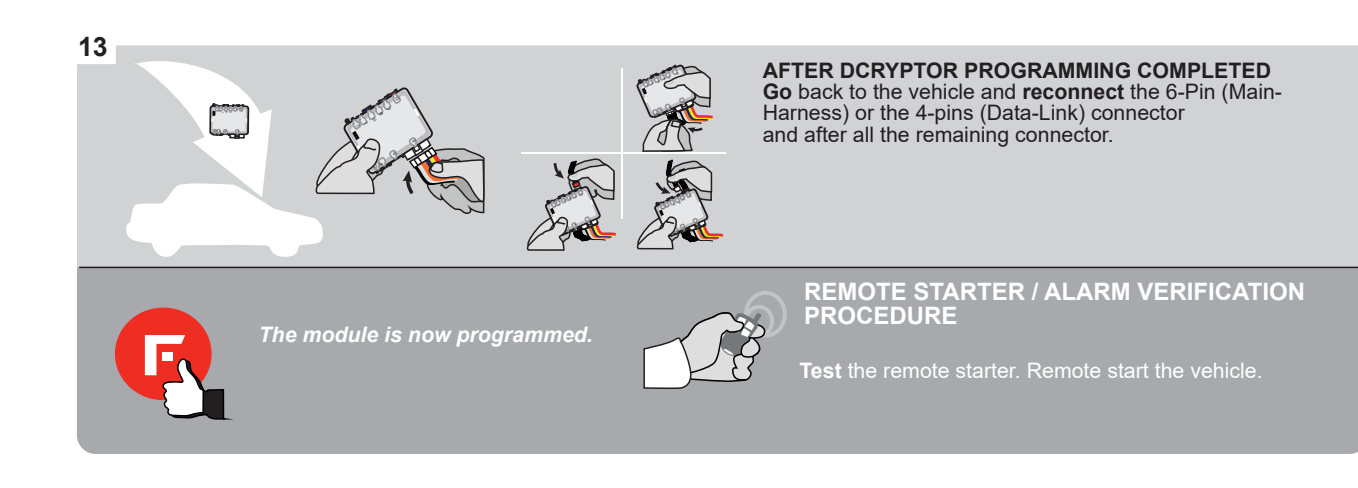

#### **REMOTE STARTER PROGRAMMING PROCEDURE**

2

REFER TO THE QUICK INSTALL GUIDE INCLUDED WITH THE MODULE FOR THE REMOTE STARTER PROGRAMMING.

#### **REMOTE STARTER FUNCTIONALITY | FONCTIONNALITÉS DU DÉMARREUR À DISTANCE**

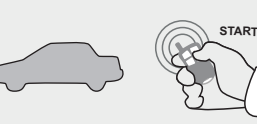

All doors must be closed.

**Remote start** the vehicle.

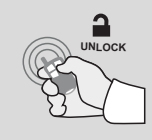

Press the Unlock button of the remote car starter.

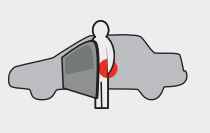

 0 õ

A New York Comparison

Intelligent Access Key.

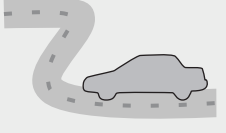

20 °ŵ

NUL Article Article

Enter the vehicle with the The vehicle can now be put in to gear and driven.

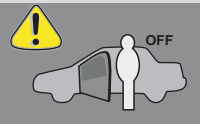

If the vehicle is not unlocked the module will shut down the remote-starter and the vehicle as soon as any door is opened.

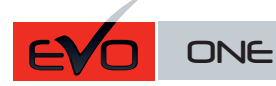

**INSTALLATION** 

Q.

Page 1 / 8

REV.: 20211018

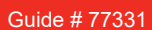

THAR-GM6 THARNESS

ADDENDUM - SUGGESTED WIRING CONFIGURATION

Vehicle functions supported in this diagram (functional if equipped) **OEM Remote Monitoring** mmobilizer bypass Hand-Brake Status Foot-Brake Status **Heated Seats RAP** Disable **Frunk Status** Trunk (open) Door Status achometer Disarm Unlock YEARS VEHICLE -ock Arm BUICK Push-To-Start 2017-2020 ٠ ٠ ٠ • ٠ ٠ ٠ ٠ ٠ • ٠ • ٠ Encore ٠ CHEVROLET 2017-2021 • Trax Push-To-Start • • • • • • • • • • • • •

|                | BYPASS FIRMWARE VERSION<br>70.[45]<br>MINIMUM | To add<br>FLASH I | the firmware version and the options, use the<br><b>INK UPDATER</b> or <b>FLASH LINK MOBILE</b> tool,<br>sold separately. |                                                     |
|----------------|-----------------------------------------------|-------------------|----------------------------------------------------------------------------------------------------|-----------------------------------------------------|
|                |                                               | UNIT OP           | TION                                                                                                    | DESCRIPTION                                         |
|                | Program bypass option:                        | C1                | I                                                                                                    | OEM Remote status (Lock/Unlock)<br>monitoring       |
| IF THE VEHICLE | IS NOT EQUIPPED WITH FUNCTIONAL HOOD PIN:     | A11               | OFF                                                                                                    | Hood trigger (Output Status).                       |
|                |                                               | De                | ;                                                                                                    | Push-to-Start                                       |
|                |                                               |                   |                                                                                                    |                                                     |
|                |                                               |                   | OFF                                                                                                    | By default<br>DEACTIVATED                           |
|                |                                               | E5                | ON                                                                                                    | MANUFACTURED MODULES<br>BETWEEN: 04/2018 TO 04/2019 |

Parts required (Not included): 1X THAR-GM6

 MANDATORY INSTALL
 Notice: the installation of safety elements are mandatory. The hood pin and the sticker are essential security elements and must be installed.
 THIS MODULE MUST BE INSTALLED BY A QUALIFIED TECHNICIAN. A WRONG CONNECTION CAN CAUSE PERMANENT DAMAGE TO THE VEHICLE.

 \* HOOD PIN
 FILE
 A11
 OFF
 SECURITY STICKER
 Notice: the installation of safety elements are mandatory. The hood pin and the sticker are essential security elements and must be installed.
 THIS MODULE MUST BE INSTALLED BY A QUALIFIED TECHNICIAN. A WRONG CONNECTION CAN CAUSE PERMANENT DAMAGE TO THE VEHICLE.

 Included
 Included
 Included
 Included
 Included
 Included
 Included
 Included
 Included
 Included
 Included
 Included
 Included
 Included
 Included
 Included
 Included
 Included
 Included
 Included
 Included
 Included
 Included
 Included
 Included
 Included
 Included
 Included
 Included
 Included
 Included
 Included
 Included
 Included
 Included
 Included
 Included
 Included
 Included
 Included
 Included
 Included
 Included
 Included
 Included
 Included
 Included
 Included
 Included
 Included
 Included
 Included

# FORTIN

Program remote starter option for R.S. OEM REMOTE STAND ALONE: Enable Press 3x Lock to remote start with the OEM remote. 2 38

всм

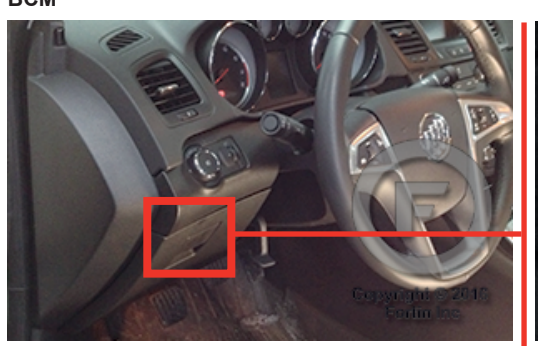

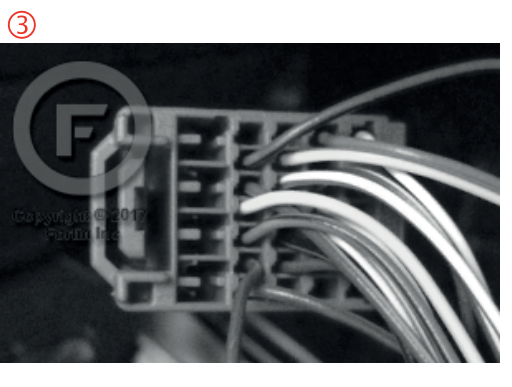

2

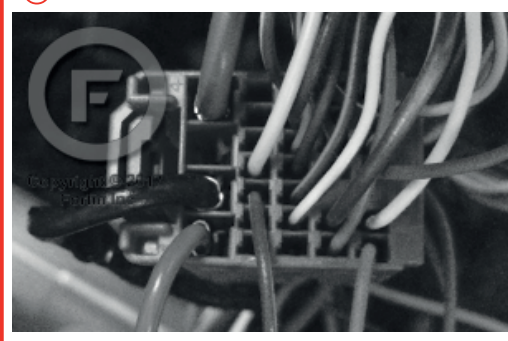

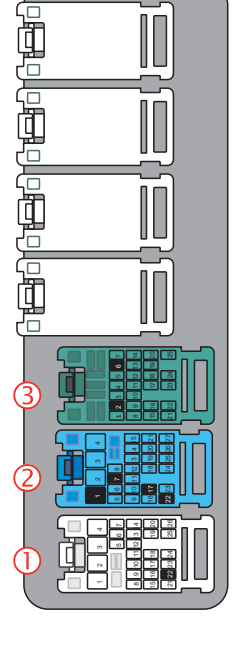

 $\overline{[]}$ 

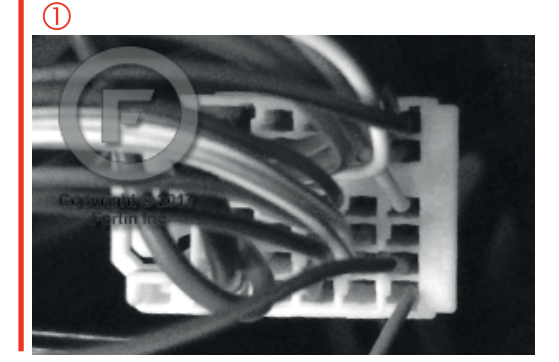

FORTIN<sup>®</sup>

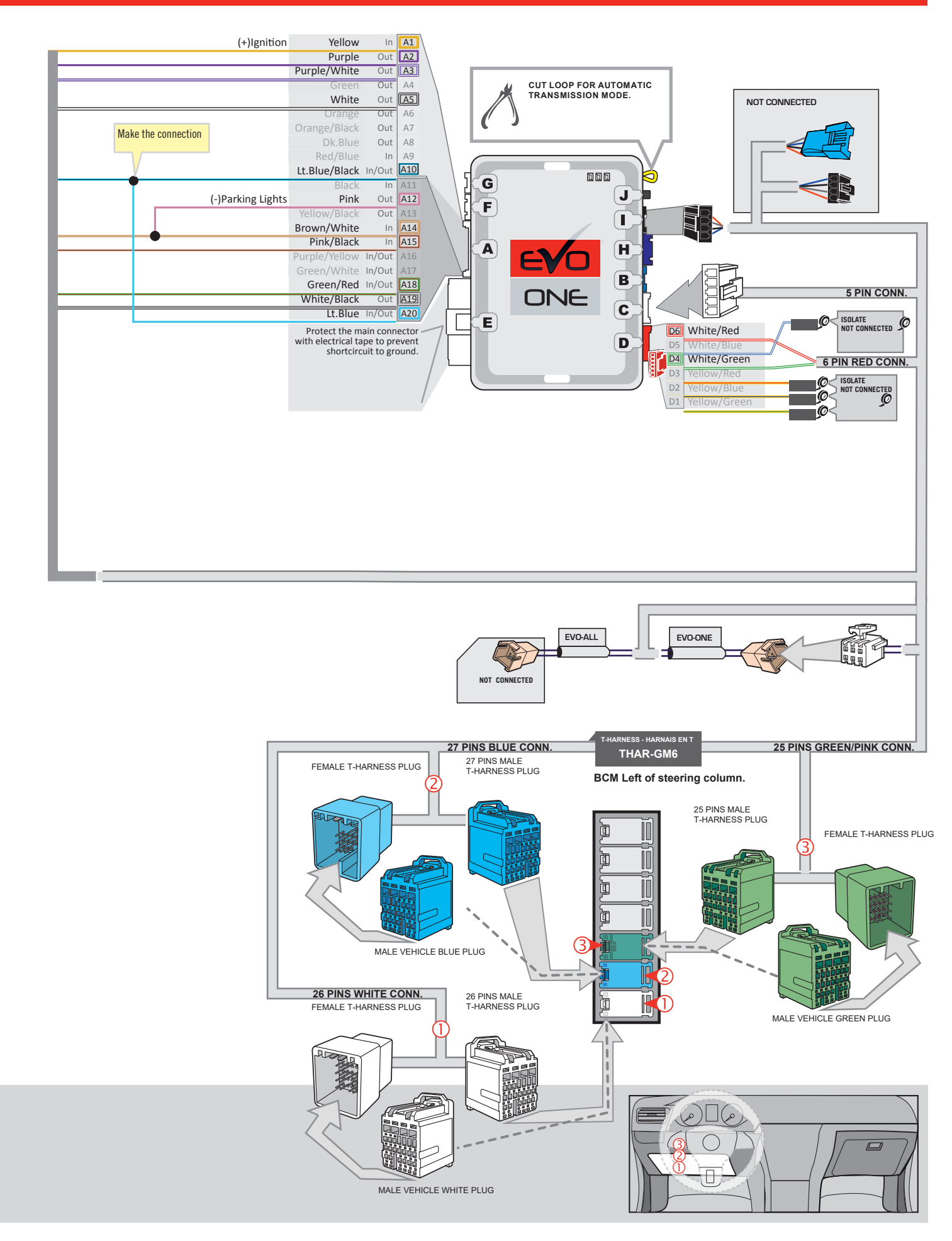

#### **KEY BYPASS PROGRAMMING PROCEDURE 1/2**

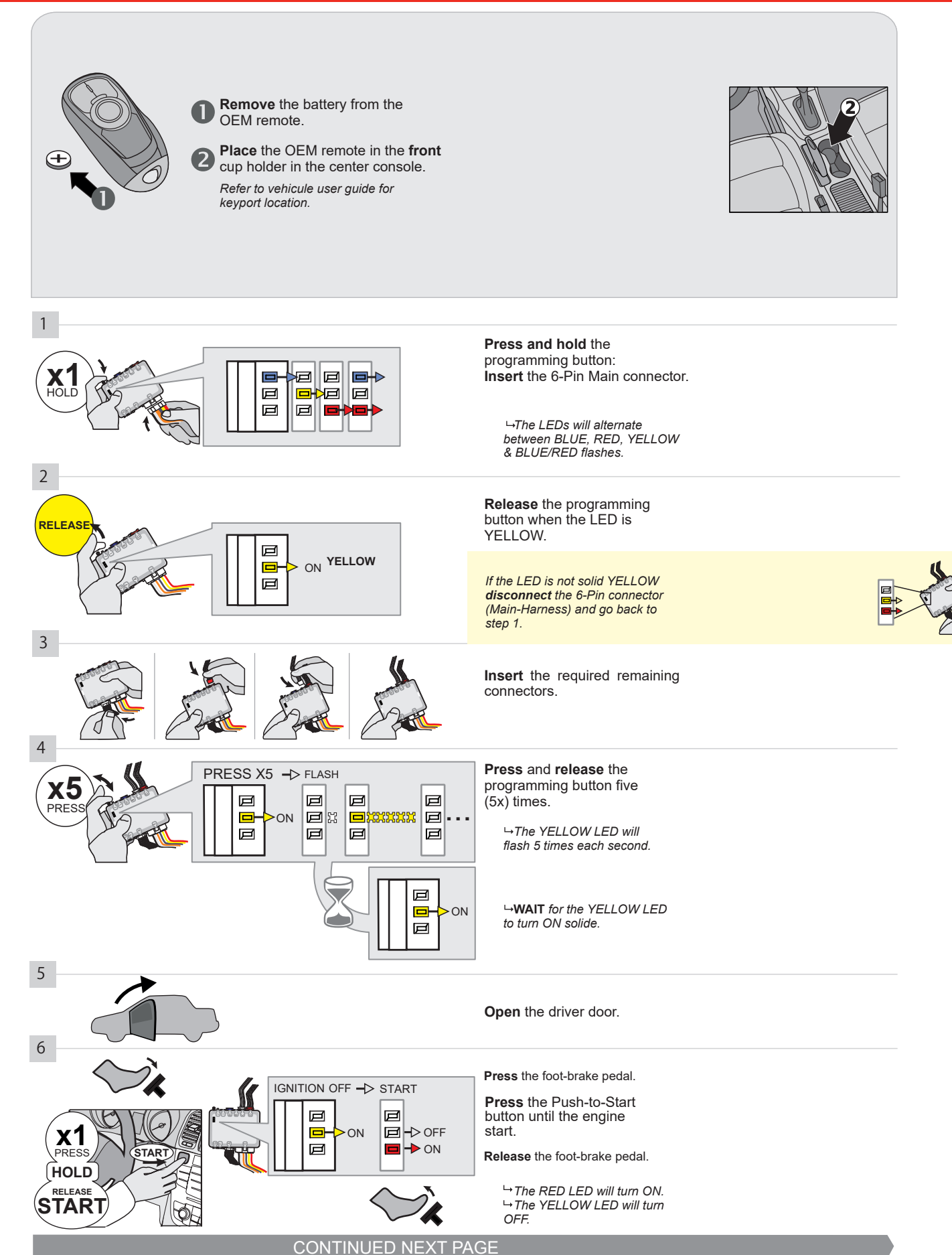

#### **KEY BYPASS PROGRAMMING PROCEDURE 2/2**

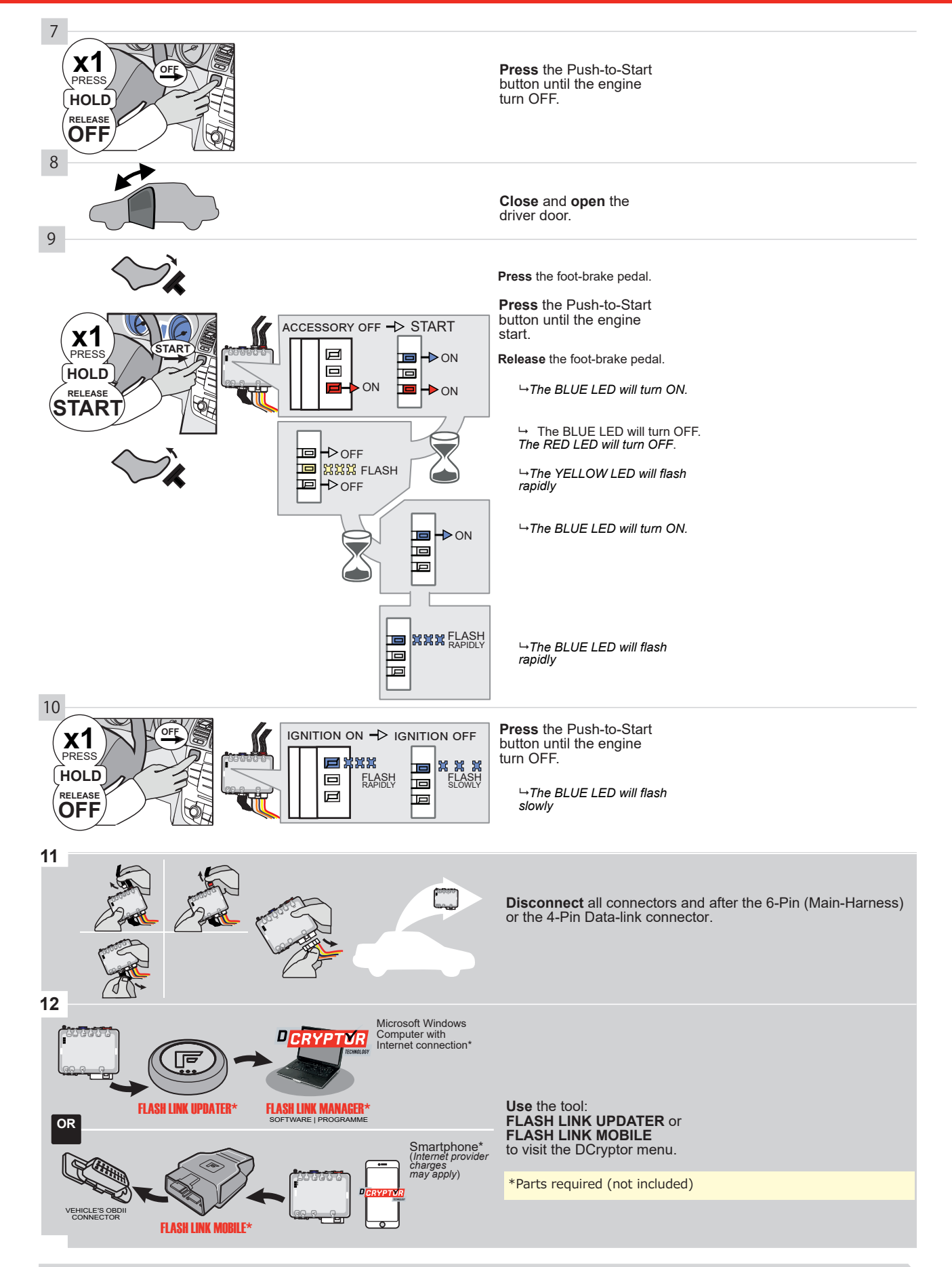

# KEY BYPASS PROGRAMMING PROCEDURE 3/3

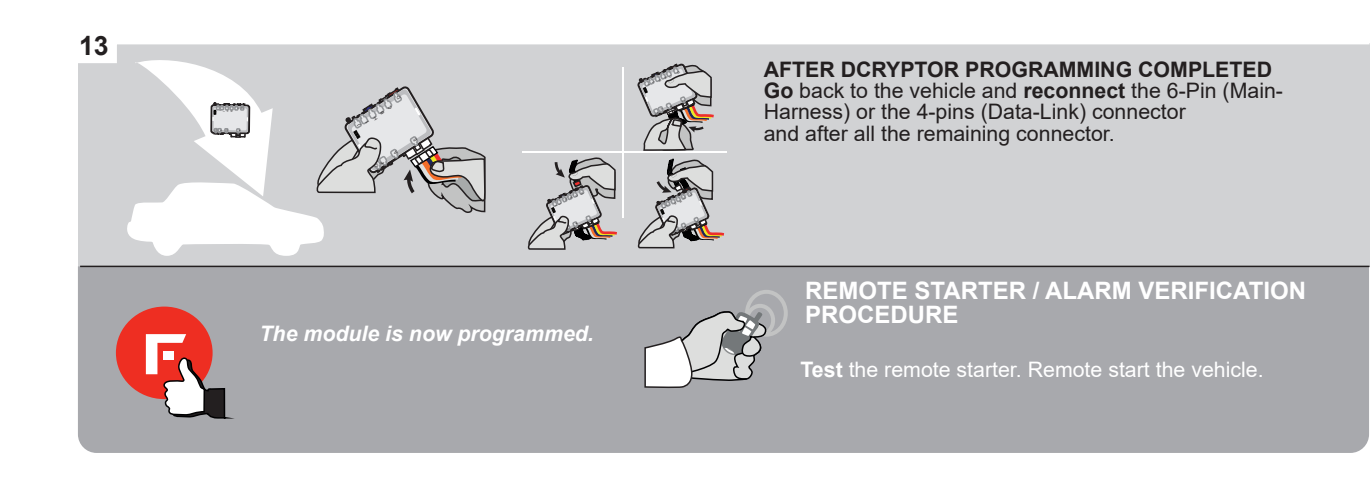

#### **REMOTE STARTER PROGRAMMING PROCEDURE**

IS .

REFER TO THE QUICK INSTALL GUIDE INCLUDED WITH THE MODULE FOR THE REMOTE STARTER PROGRAMMING.

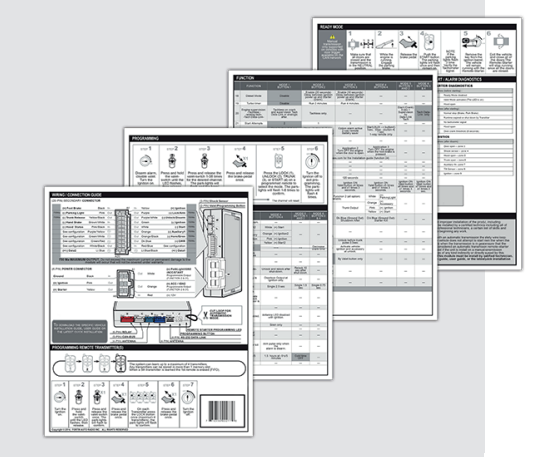

#### **REMOTE STARTER FUNCTIONALITY**

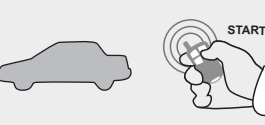

All doors must be closed.

**Remote start** the vehicle.

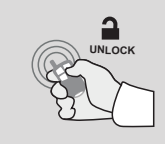

Press the Unlock button of the remote car starter.

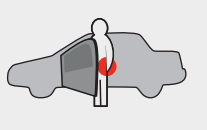

Enter the vehicle with the The vehicle can now be Intelligent Access Key.

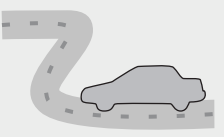

put in to gear and driven.

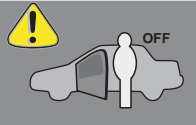

If the vehicle is not unlocked the module will shut down the remote-starter and the vehicle as soon as any door is opened.

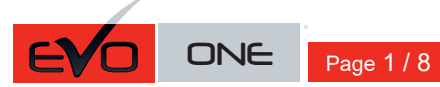

REV.: 20200924

Guide # 77431

🕞 FORTIN°

# THAR-GM6 THARNESS INSTALLATION

ADDENDUM - SUGGESTED WIRING CONFIGURATION

|          |               |           | Vehicle functions s | upporte | d in this | s di <u>agr</u> a | ım (fun | ctional   | if equip | oped)   |           |          |           |                |                |                     |
|----------|---------------|-----------|---------------------|---------|-----------|-------------------|---------|-----------|----------|---------|-----------|----------|-----------|----------------|----------------|---------------------|
|          | PU<br>STA     |           | lobilizer bypass    | Ţ       | ock       |                   | arm     | ik (open) | Disable  | nometer | ted Seats | r Status | ik Status | d-Brake Status | t-Brake Status | A Remote Monitoring |
| VEHICLE  |               | YEARS     | Imme                | Lock    | Unlo      | Arm               | Disar   | Trun      | RAP      | Tach    | Heat      | Door     | Trun      | Hanc           | Foot-          | OEM                 |
| BUICK    |               |           | _                   |         |           |                   |         |           |          |         |           |          |           |                |                |                     |
| Envision | Push-To-Start | 2017-2020 | •                   | •       | •         | •                 | •       | •         | •        | •       | •         | •        | •         | •              | •              | •                   |

|                              | BYPASS FIRMWARE VERSION<br>70.[41]<br>GM MINIMUM                                                                                                    |                                         | To add f<br>FLASH L                                                         | he firmware versi<br>INK UPDATER of<br>sold se                                     | on and the options, use the<br>FLASH LINK MOBILE tool,<br>parately.                                                             |
|------------------------------|----------------------------------------------------------------------------------------------------|-----------------------------------------|-----------------------------------------------------------------------------|------------------------------------------------------------------------------------|----------------------------------------------------------------------------------------------------|
|                              | Program bypass option                                                                                                    | UNIT OF                                 | PTION                                                                       | DESCRIPTION                                                                        |                                                                                                    |
|                              | IF THE VEHICLE IS NOT EQUIPPED<br>WITH FUNCTIONAL HOOD PIN:                                                                                                    | A11                                     | OFF                                                                         | Hood trigger (                                                                     | Output Status).                                                                                                    |
| £0                           |                                                                                                    | UNIT OF                                 | PTION                                                                       | DESCRIPTION                                                                        |                                                                                                    |
|                              | Program bypass option:                                                                                                    | C.                                      |                                                                             | OEM Remote<br>monitoring                                                           | status (Lock/Unlock)                                                                                                    |
|                              |                                                                                                    |                                         | 1                                                                           |                                                                                    |                                                                                                    |
|                              |                                                                                                    | D                                       | 6                                                                           | Push-to-Start                                                                      |                                                                                                    |
| <u>(</u> ) A                 |                                                                                                    | E5                                      | OFF                                                                         | By default<br>DEACTIVATE<br>MANUFACTI<br>BETWEEN: (                                | D<br>URED MODULES<br>04/2018 TO 04/2019                                                                                         |
| ع                            | Parts required (Not included): 1X THAR-GM6                                                                                                    |                                         |                                                                             |                                                                                    |                                                                                                    |
| MANDATORY IN<br>*HOOD<br>PIN | STALL<br>STATUS : THE HOOD PIN SWITCH (INCLUDED) A11  FF SECUL<br>BE INSTALLED IF THE VEHICLE CAN BE<br>TE STARTED WITH THE HOOD OPEN, SET FUNCTION A11 TO OFF. | RITY STICKER el<br>ar<br>el<br>Included | otice: the install<br>ements are man<br>nd the sticker ar<br>ements and mus | ation of safety<br>datory. The hood pin<br>e essential security<br>t be installed. | THIS MODULE MUST BE INSTALLED BY A<br>QUALIFIED TECHNICIAN. A WRONG<br>CONNECTION CAN CAUSE PERMANENT<br>DAMAGE TO THE VEHICLE. |

# FORTIN

# DESCRIPTION

| Program remote starter option for R.S.<br>OEM REMOTE STAND ALONE: | 38 | 2 | Enable<br>Press 3x Lock to remote start with the OEM remote. |
|-------------------------------------------------------------------|----|---|--------------------------------------------------------------|
|-------------------------------------------------------------------|----|---|--------------------------------------------------------------|

BCM located on passenger side center console

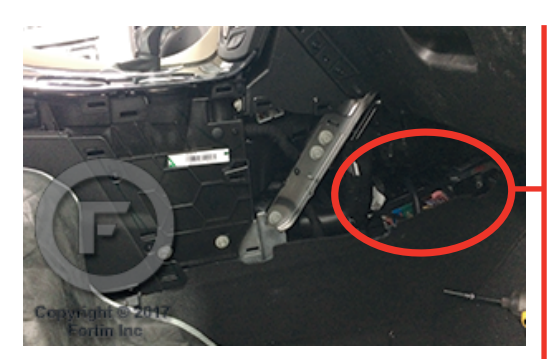

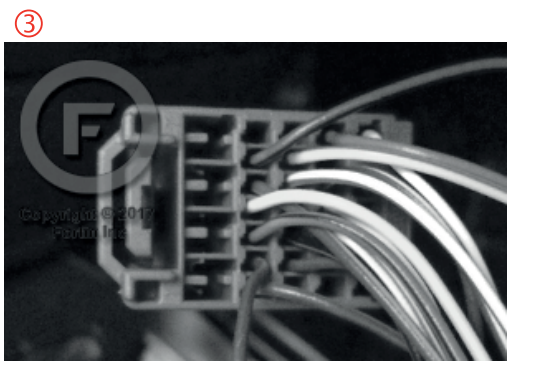

2

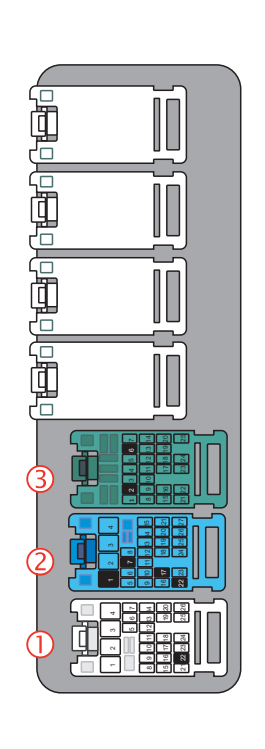

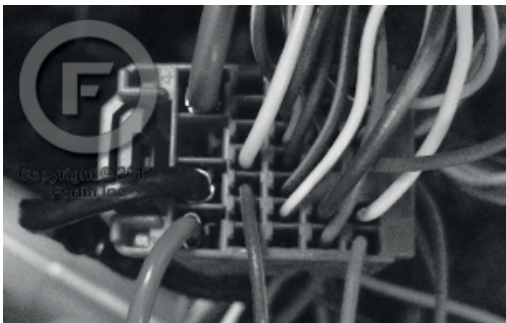

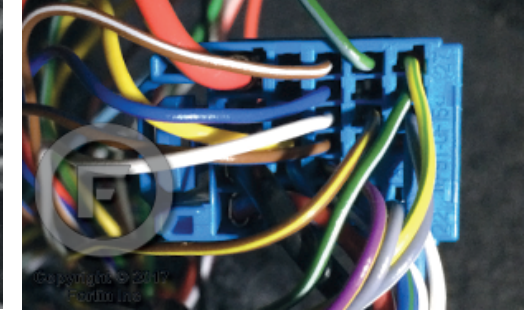

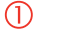

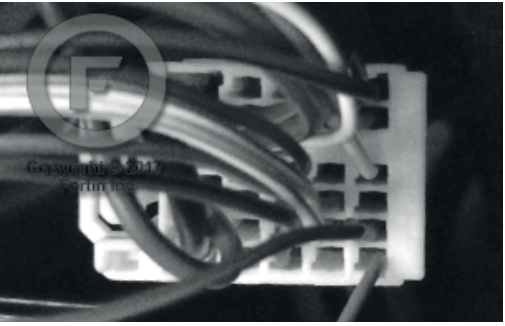

FORTIN<sup>®</sup>

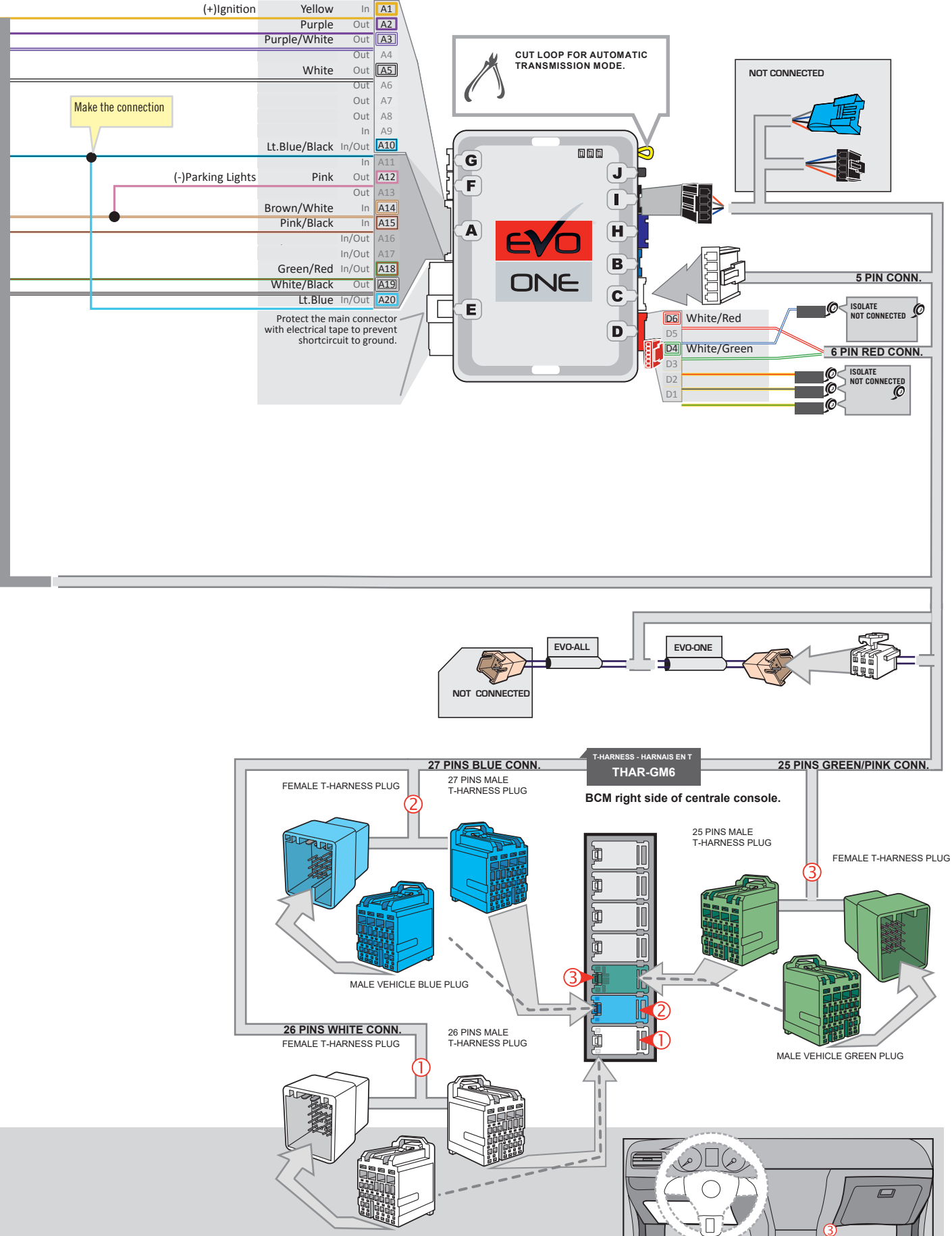

MALE VEHICLE WHITE PLUG

#### **KEY BYPASS PROGRAMMING PROCEDURE 1/2**

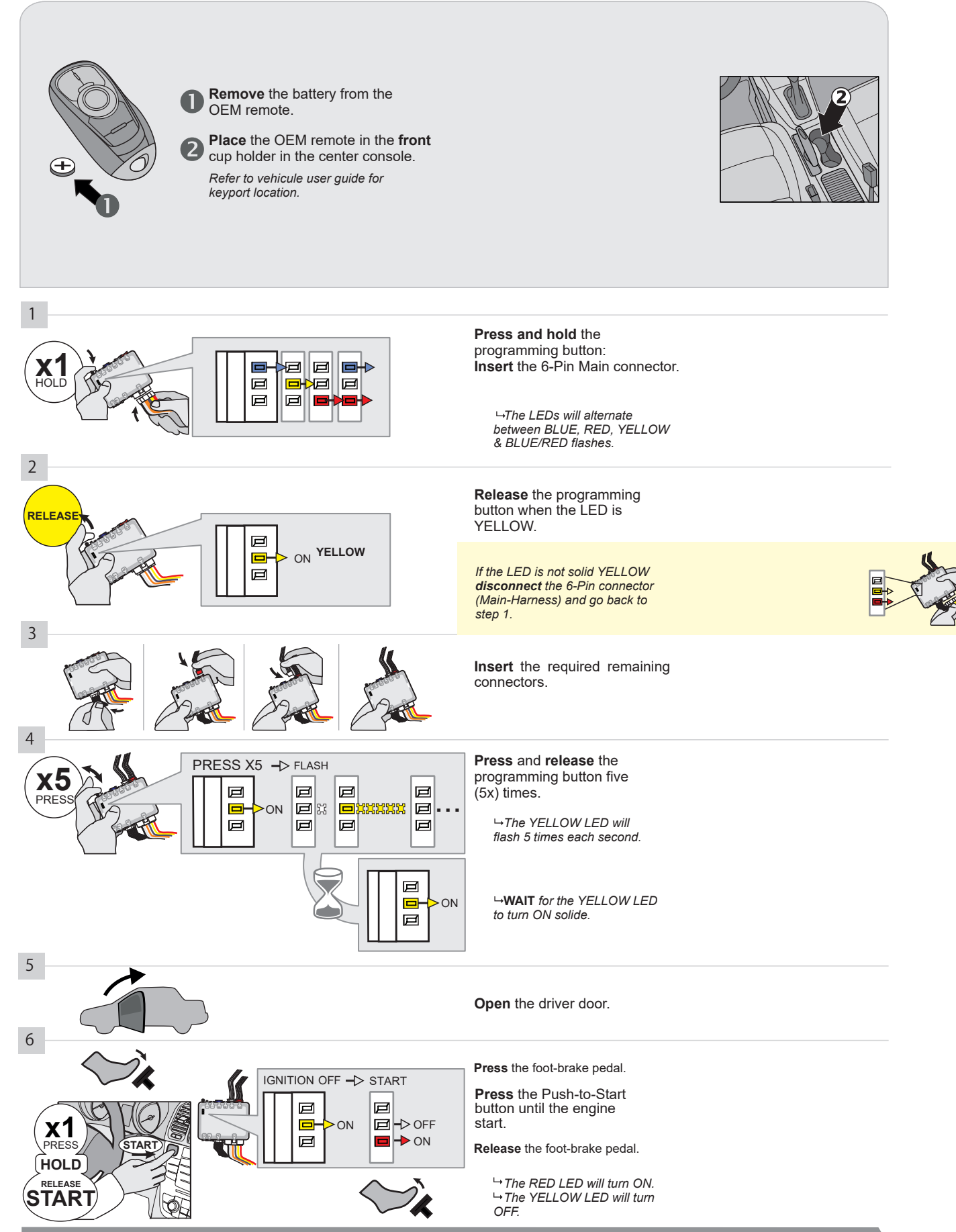

CONTINUED NEXT PAGE

Page 4 / 8

#### **KEY BYPASS PROGRAMMING PROCEDURE 2/2**

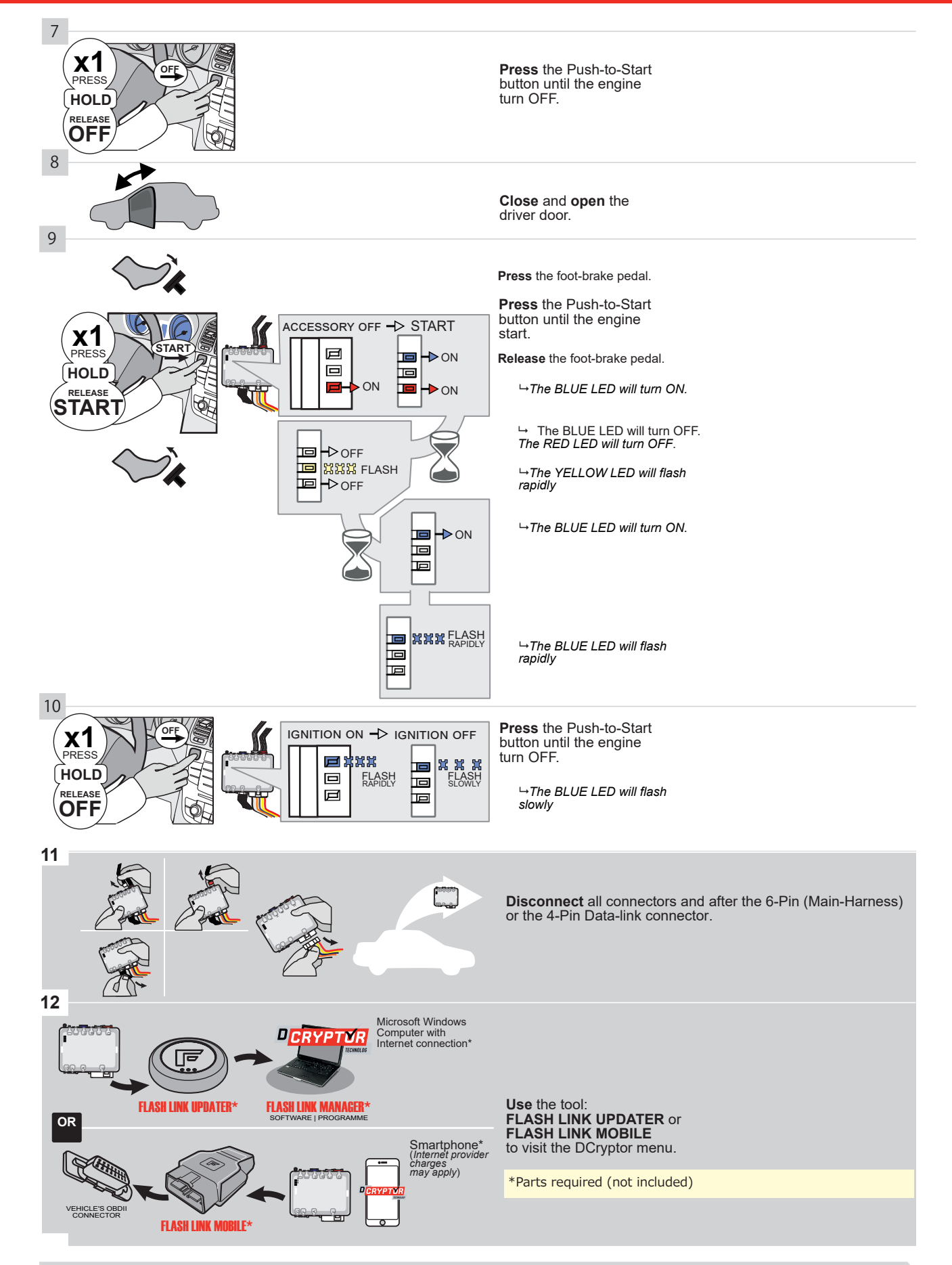

# KEY BYPASS PROGRAMMING PROCEDURE 3/3 |

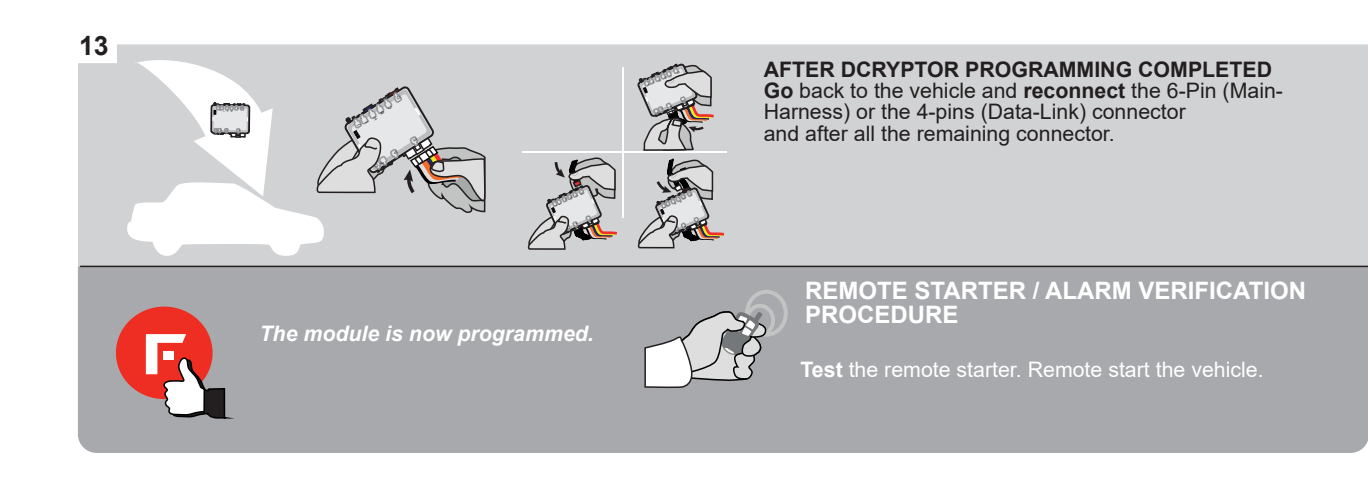

#### **REMOTE STARTER PROGRAMMING PROCEDURE**

IS .

REFER TO THE QUICK INSTALL GUIDE INCLUDED WITH THE MODULE FOR THE REMOTE STARTER PROGRAMMING.

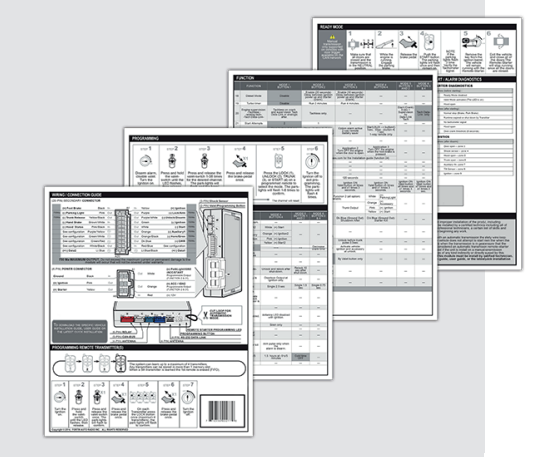

#### **REMOTE STARTER FUNCTIONALITY**

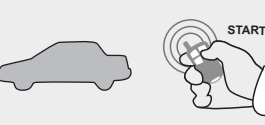

All doors must be closed.

**Remote start** the vehicle.

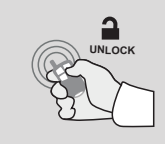

Press the Unlock button of the remote car starter.

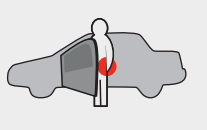

Enter the vehicle with the The vehicle can now be Intelligent Access Key.

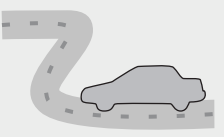

put in to gear and driven.

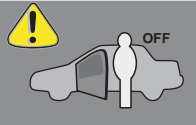

If the vehicle is not unlocked the module will shut down the remote-starter and the vehicle as soon as any door is opened.

DNE Page 1 / 8

REV.: 20211018

Guide # 84211

# THAR-GM6 THARNESS INSTALLATION

ADDENDUM - SUGGESTED WIRING CONFIGURATION

|                       |           | Vehicle funct      | ions su | oported | in this | diagra | m (fund      | ctional       | if equip    | ped)       |              |             |              |                   |                   |                       |
|-----------------------|-----------|--------------------|---------|---------|---------|--------|--------------|---------------|-------------|------------|--------------|-------------|--------------|-------------------|-------------------|-----------------------|
| VEHICLE               | YEARS     | Immobilizer bypass | Lock    | Unlock  | Arm     | Disarm | Trunk (open) | Parking Light | RAP Disable | Tachometer | Heated Seats | Door Status | Trunk Status | Hand-Brake Status | Foot-Brake Status | OEM Remote Monitoring |
| CHEVROLET             |           |                    |         |         |         |        |              |               |             |            |              |             |              |                   |                   |                       |
| Equinox Push-To-Start | 2018-2020 | •                  | •       | •       | •       | •      | •            | •             | •           | •          | •            | •           | •            | •                 | •                 | •                     |

|                        | BYPASS FIRMWARE VERSION<br>70.[45]<br>MINIMUM |         | lo add<br>FLASH | the firmware version and the options, use the<br>LINK UPDATER or FLASH LINK MOBILE tool,<br>sold separately. |
|------------------------|-----------------------------------------------|---------|-----------------|----------------------------------------------------------------------------------------------------|
| <b></b>                |                                               | UNIT OP | TION            | DESCRIPTION                                                                                                  |
| ja <mark>evo</mark> () | Program bypass option:                        |         |                 | OEM Remote status (Lock/Unlock)                                                                              |

|                                                          | C1        | monitoring                                                                       |
|----------------------------------------------------------|-----------|----------------------------------------------------------------------------------|
| IF THE VEHICLE IS NOT EQUIPPED WITH FUNCTIONAL HOOD PIN: | A11 OFF   | Hood trigger (Output Status).                                                    |
|                                                          | <b>D6</b> | Push-to-Start                                                                    |
|                                                          | E5        | By default<br>DEACTIVATED<br>MANUFACTURED MODULES<br>BETWEEN: 04/2018 TO 04/2019 |

Parts required (Not included): 1X THAR-GM6

Q

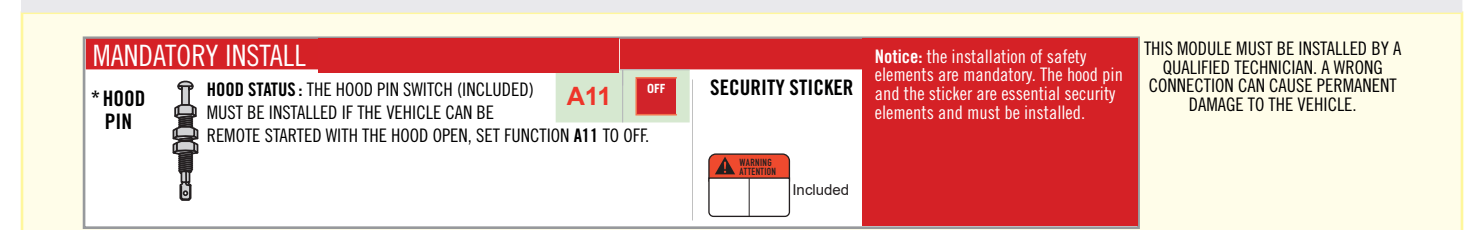

# F FORTIN

# DESCRIPTION

| Program remote starter option for R.S.<br>OEM REMOTE STAND ALONE: | 38 | 2 | Enable<br>Press 3x Lock to remote start with the OEM remote. |
|-------------------------------------------------------------------|----|---|--------------------------------------------------------------|
|-------------------------------------------------------------------|----|---|--------------------------------------------------------------|

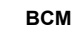

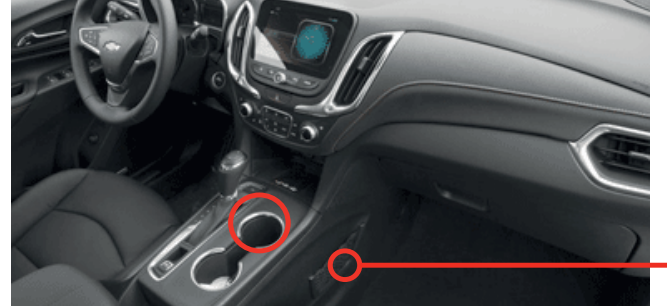

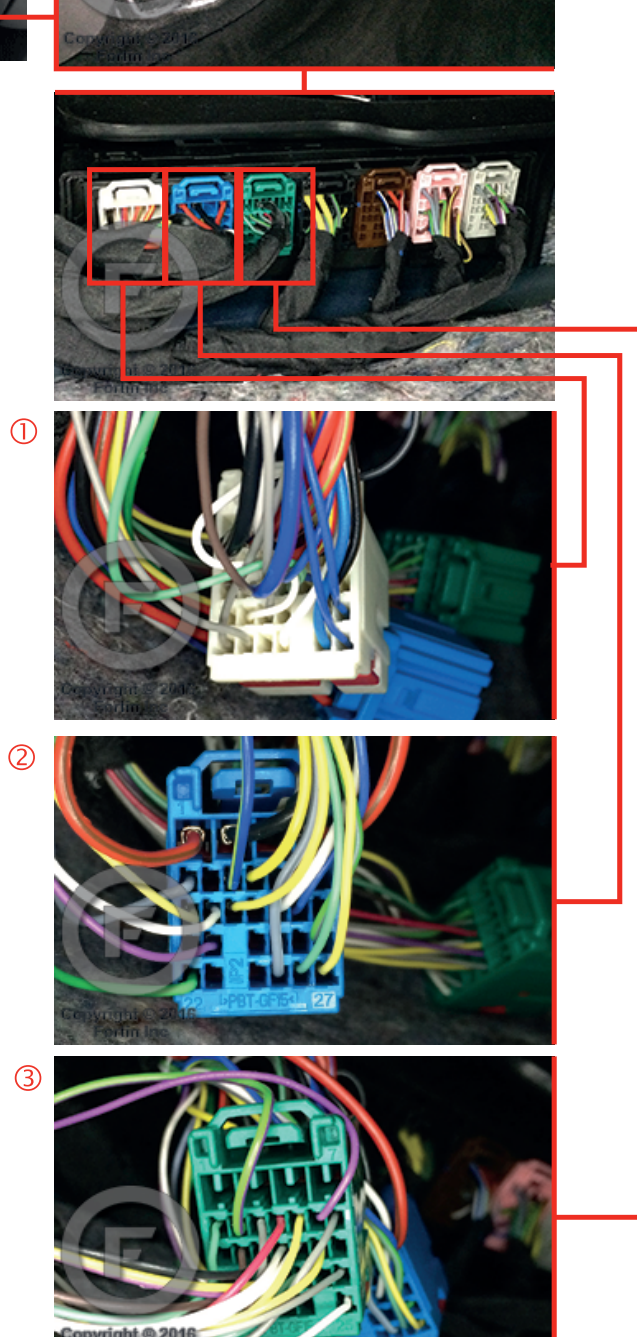
FORTIN<sup>®</sup>

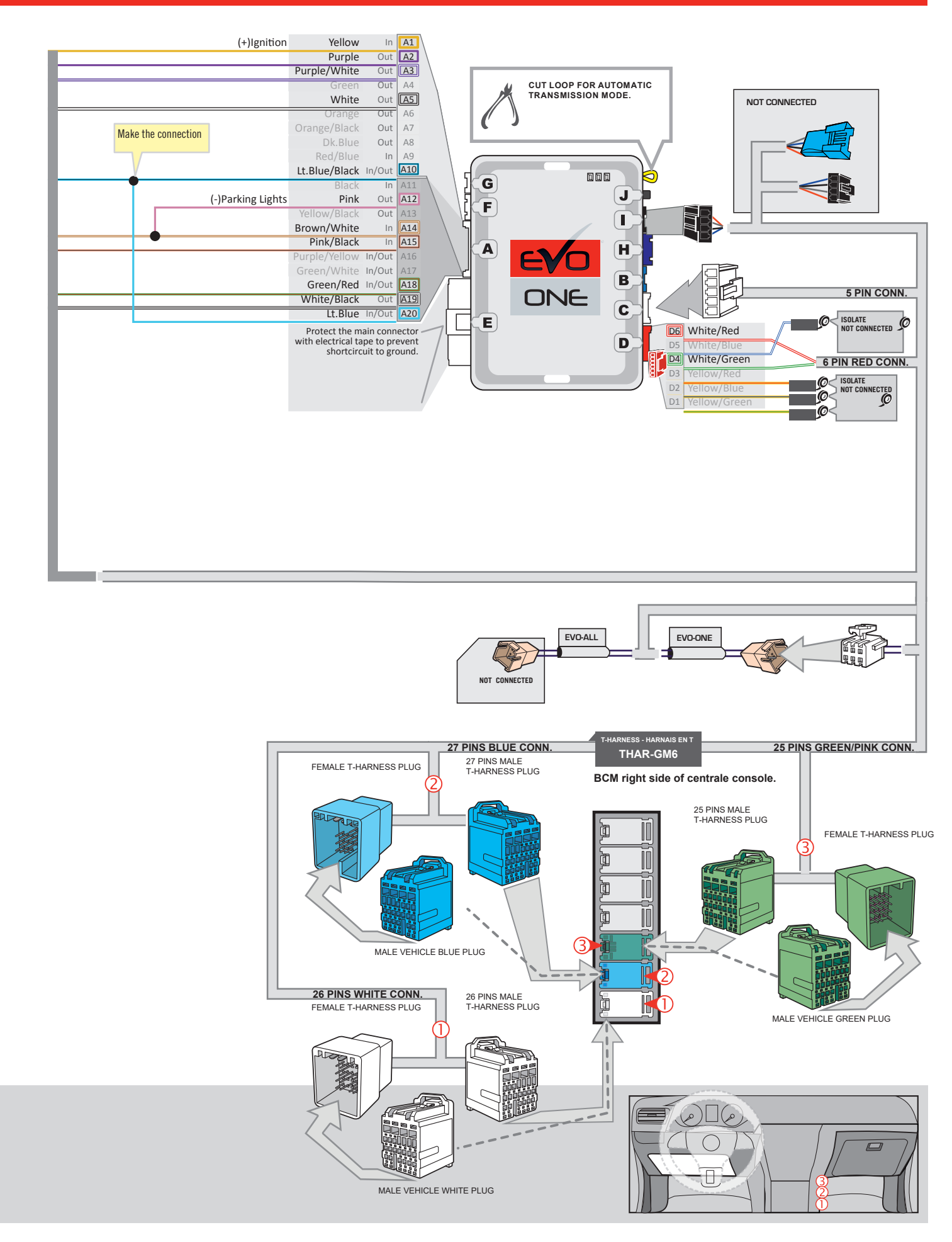

### **KEY BYPASS PROGRAMMING PROCEDURE 1/2**

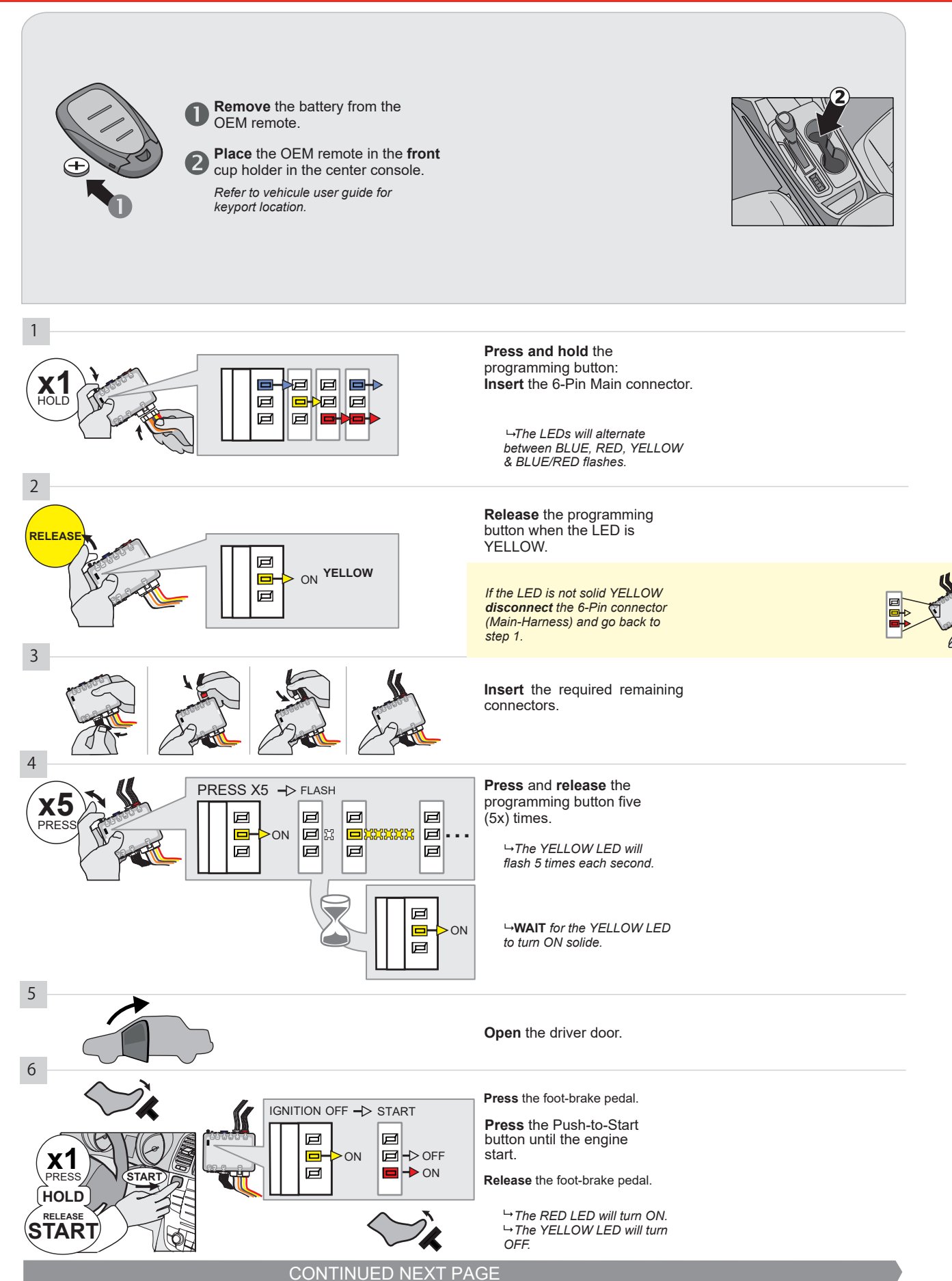

### **KEY BYPASS PROGRAMMING PROCEDURE 2/2**

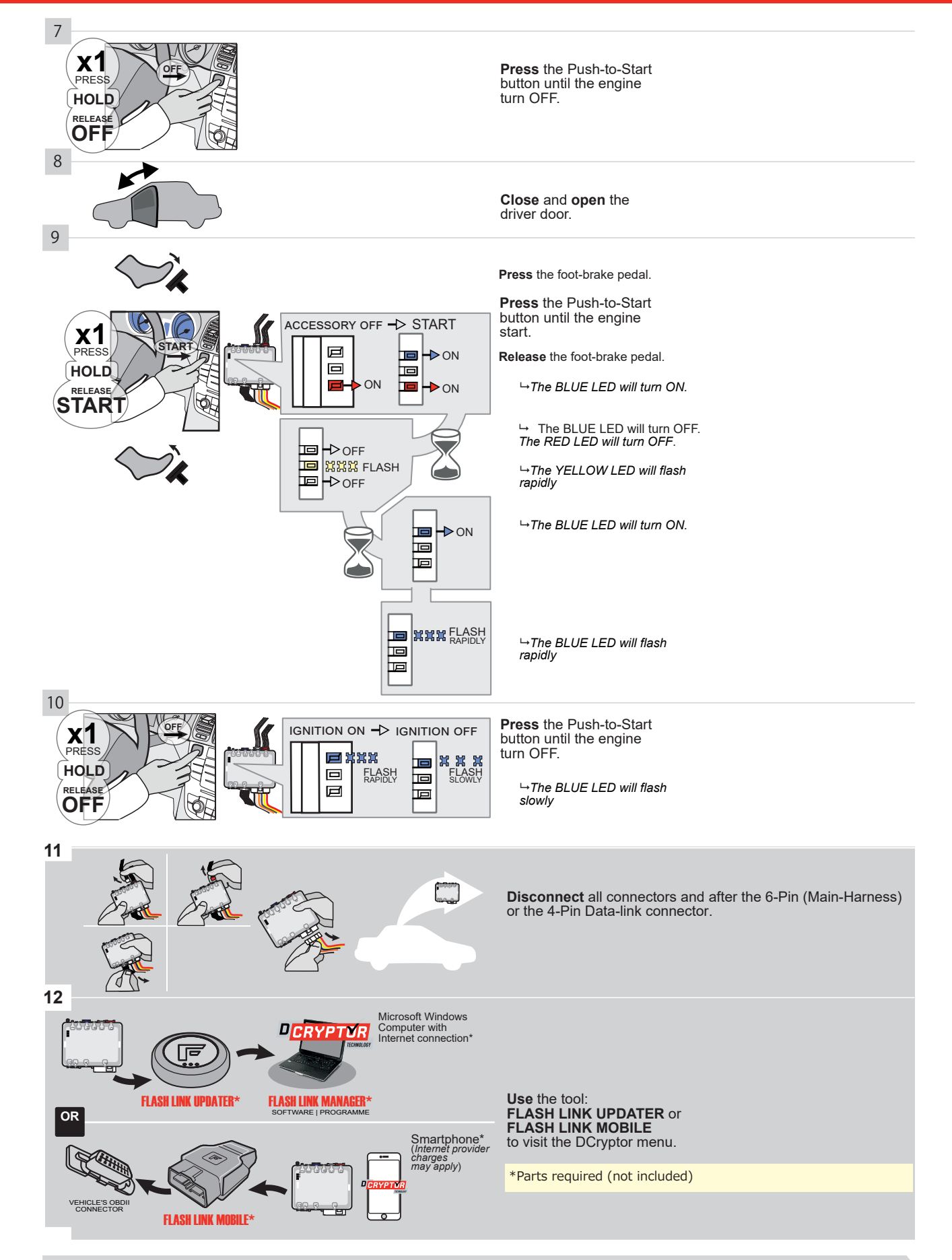

## KEY BYPASS PROGRAMMING PROCEDURE 3/3

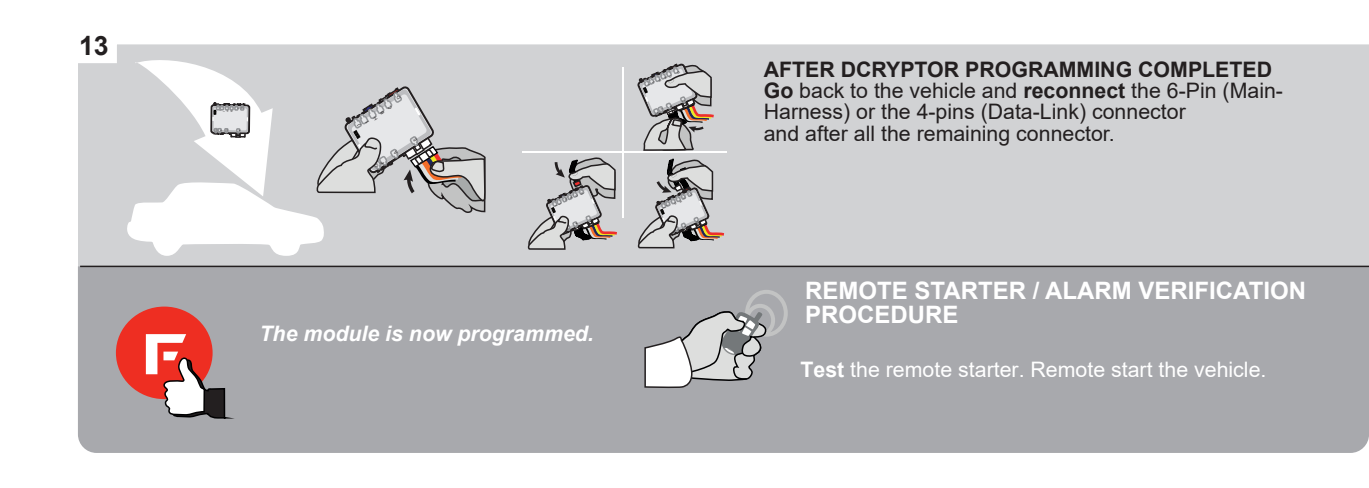

### **REMOTE STARTER PROGRAMMING PROCEDURE**

IS .

REFER TO THE QUICK INSTALL GUIDE INCLUDED WITH THE MODULE FOR THE REMOTE STARTER PROGRAMMING.

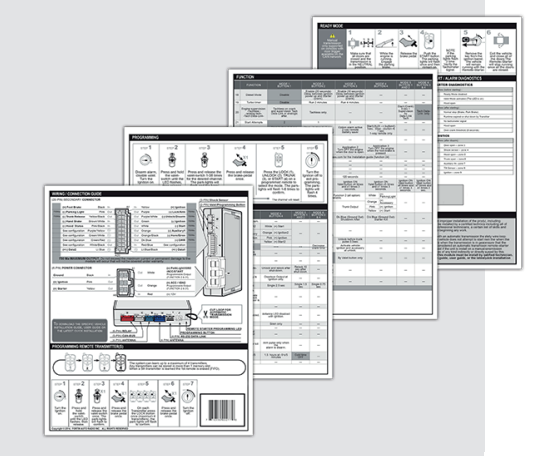

## **REMOTE STARTER FUNCTIONALITY**

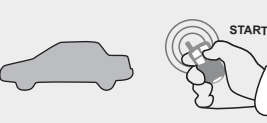

All doors must be closed.

**Remote start** the vehicle.

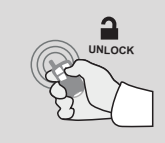

Press the Unlock button of the remote car starter.

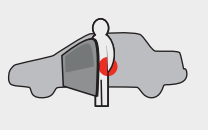

Intelligent Access Key.

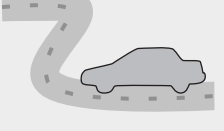

Enter the vehicle with the The vehicle can now be put in to gear and driven.

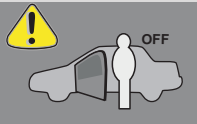

If the vehicle is not unlocked the module will shut down the remote-starter and the vehicle as soon as any door is opened.

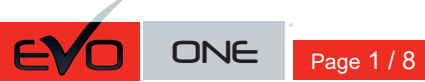

REV.: 20200925

Guide # 77441

**FORTIN**®

## THAR-GM6 THARNESS INSTALLATION

ADDENDUM - SUGGESTED WIRING CONFIGURATION

|          |               |           | Vehicle functions su | ıpporte | d in this | s di <u>ag</u> ra | ım (fun | ctional   | if equip  | oped)   | -          |           |           |                 |                 |                     |
|----------|---------------|-----------|----------------------|---------|-----------|-------------------|---------|-----------|-----------|---------|------------|-----------|-----------|-----------------|-----------------|---------------------|
| VEHICIE  | PUS<br>STAL   | VEADS     | nobilizer bypass     | ×       | ock       |                   | arm     | ık (open) | P Disable | hometer | ated Seats | or Status | nk Status | nd-Brake Status | ot-Brake Status | M Remote Monitoring |
| VEHICLE  |               | YEARS     | l                    | Locl    | Unlo      | Arm               | Disa    | Trur      | RAF       | Tacl    | Hea        | Doo       | Trur      | Han             | Foo             | OEN                 |
| BUICK    |               |           |                      |         |           |                   |         |           |           |         |            |           |           |                 |                 |                     |
| Lacrosse | Push-To-Start | 2017-2018 | •                    | •       | •         | •                 | •       | •         | •         | •       | •          | •         | •         | •               | •               | •                   |

|                               | BYPASS FIRMWARE VERSION<br>70.[41]<br>GM MINIMUM                                                                                                    | To add the firmware version and the options, use the<br>FLASH LINK UPDATER or FLASH LINK MOBILE tool<br>sold separately. |                                                                               |                                                                                      |                                                                                                    |  |  |
|-------------------------------|----------------------------------------------------------------------------------------------------|----------------------------------------------------------------------------------------------------|-------------------------------------------------------------------------------|--------------------------------------------------------------------------------------|----------------------------------------------------------------------------------------------------|--|--|
|                               | Program bypass option                                                                                                    | UNIT O                                                                                                    | PTION                                                                         | DESCRIPTION                                                                          |                                                                                                    |  |  |
|                               | WITH FUNCTIONAL HOOD PIN:                                                                                                    | A11                                                                                                    | OFF                                                                           | Hood trigger ((                                                                      | Output Status).                                                                                                    |  |  |
|                               |                                                                                                    | UNIT O                                                                                                    | PTION                                                                         | DESCRIPTION                                                                          |                                                                                                    |  |  |
|                               | Program bypass option:                                                                                                    | С                                                                                                    | 1                                                                             | OEM Remote<br>monitoring                                                             | status (Lock/Unlock)                                                                                                    |  |  |
|                               |                                                                                                    | D                                                                                                    | 6                                                                             | Push-to-Start                                                                        |                                                                                                    |  |  |
| <u>(</u> ) A                  | TTENTION:                                                                                                    | E5                                                                                                    | OFF                                                                           | By default<br>DEACTIVATE<br>MANUFACT<br>BETWEEN: (                                   | D<br>URED MODULES<br>04/2018 TO 04/2019                                                                                         |  |  |
| عر                            | Parts required (Not included): 1X THAR-GM6                                                                                                    |                                                                                                    |                                                                               |                                                                                      |                                                                                                    |  |  |
| MANDATORY IN<br>* Hood<br>PIN | STALL<br>STATUS : THE HOOD PIN SWITCH (INCLUDED) A11 OFF SECUR<br>BE INSTALLED IF THE VEHICLE CAN BE<br>TE STARTED WITH THE HOOD OPEN, SET FUNCTION A11 TO OFF. | ITY STICKER<br>a<br>e                                                                                                    | lotice: the instal<br>lements are mar<br>ind the sticker ar<br>lements and mu | lation of safety<br>datory. The hood pin<br>e essential security<br>st be installed. | THIS MODULE MUST BE INSTALLED BY A<br>QUALIFIED TECHNICIAN. A WRONG<br>CONNECTION CAN CAUSE PERMANENT<br>DAMAGE TO THE VEHICLE. |  |  |

## F FORTIN

| Program remote starter option for R.S.<br>OEM REMOTE STAND ALONE: | 38 | 2 | Enable<br>Press 3x Lock to remote start with the OEM remote. |
|-------------------------------------------------------------------|----|---|--------------------------------------------------------------|
|-------------------------------------------------------------------|----|---|--------------------------------------------------------------|

 $\operatorname{\textbf{BCM}}$  located on passenger side center console

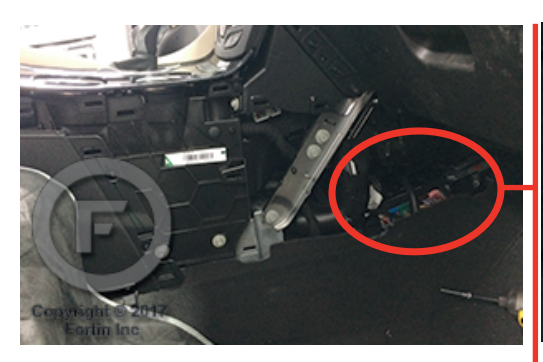

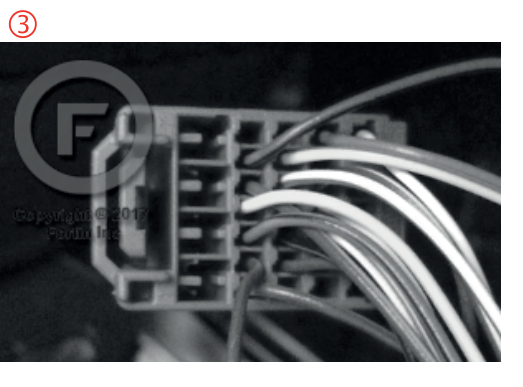

2

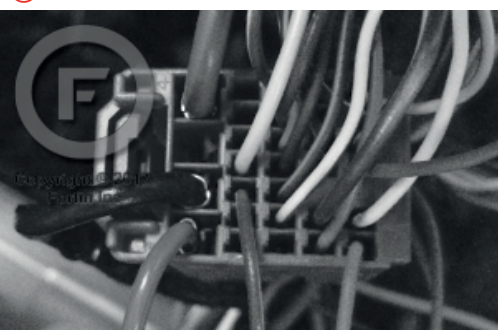

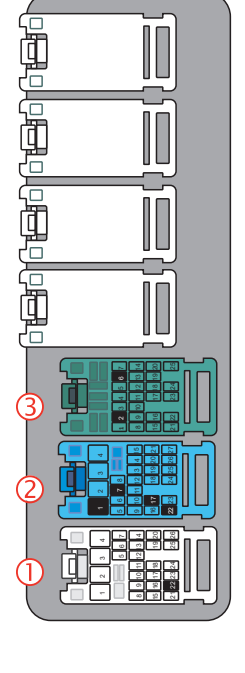

 $\bigcirc$ 

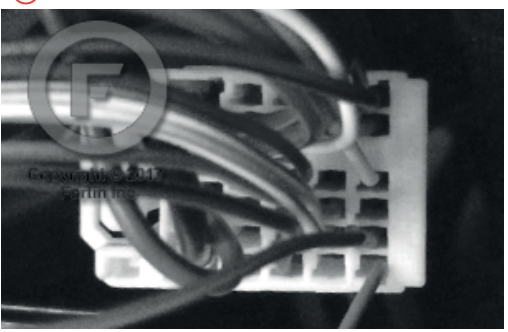

FORTIN<sup>®</sup>

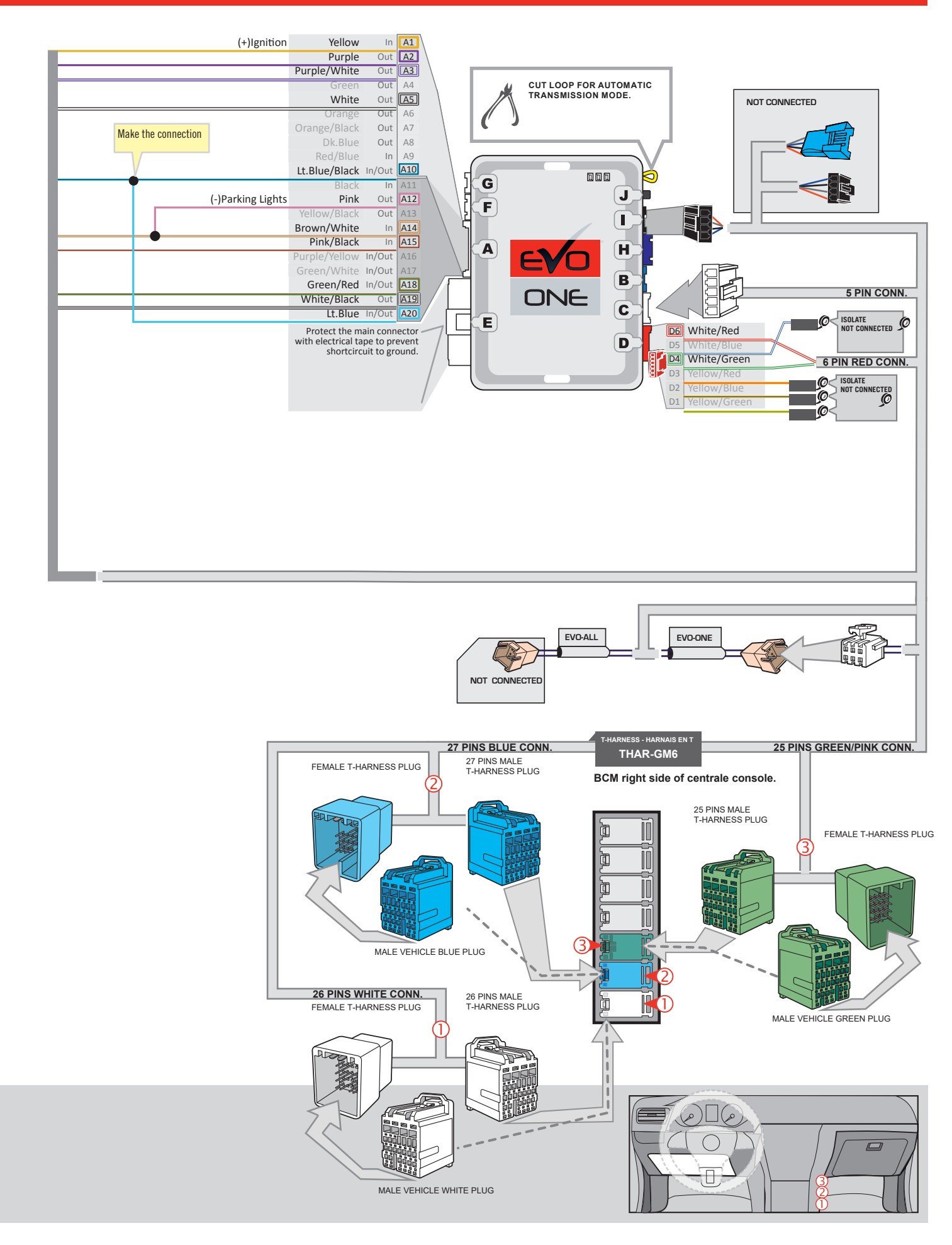

### **KEY BYPASS PROGRAMMING PROCEDURE 1/2**

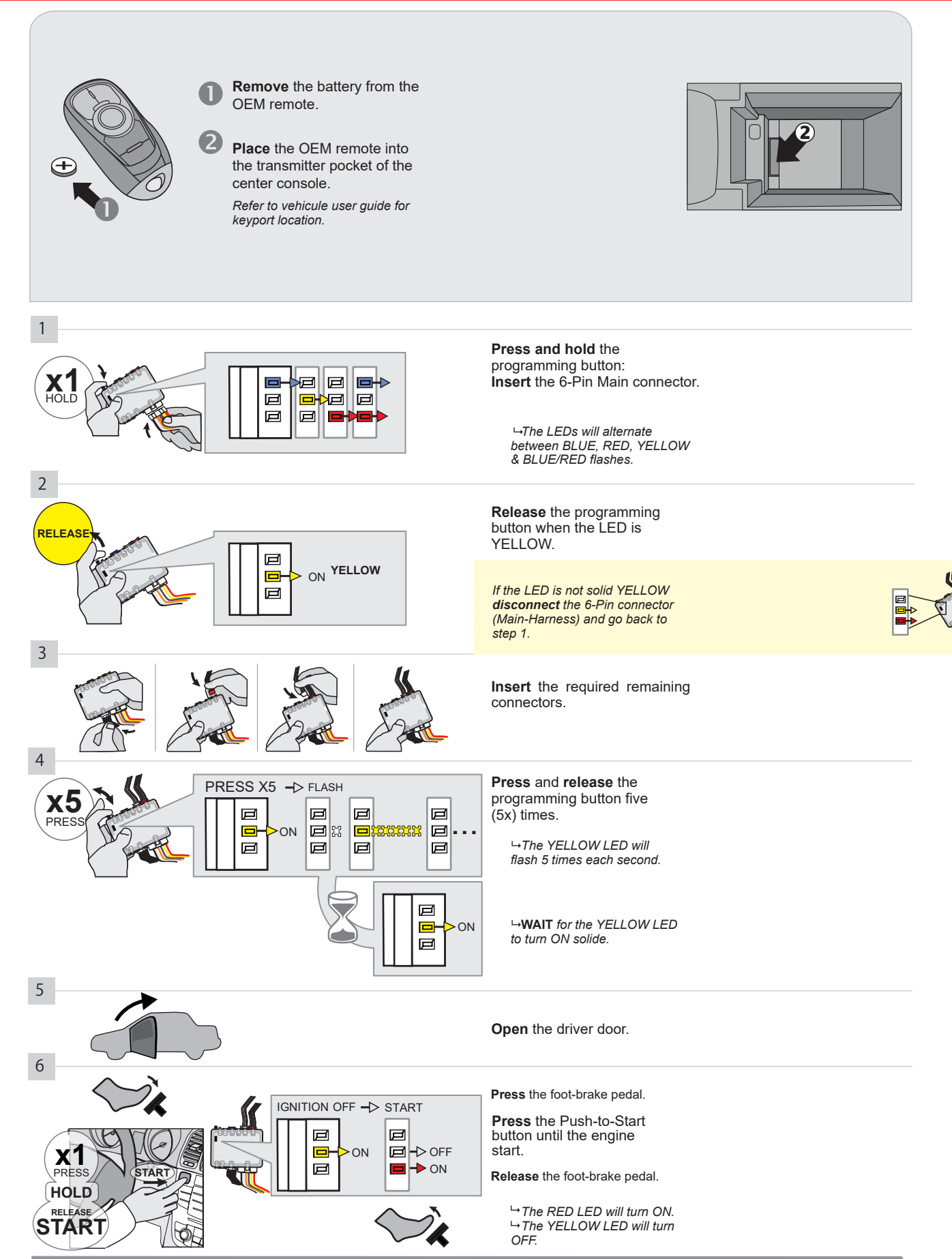

CONTINUED NEXT PAGE

### **KEY BYPASS PROGRAMMING PROCEDURE 2/2**

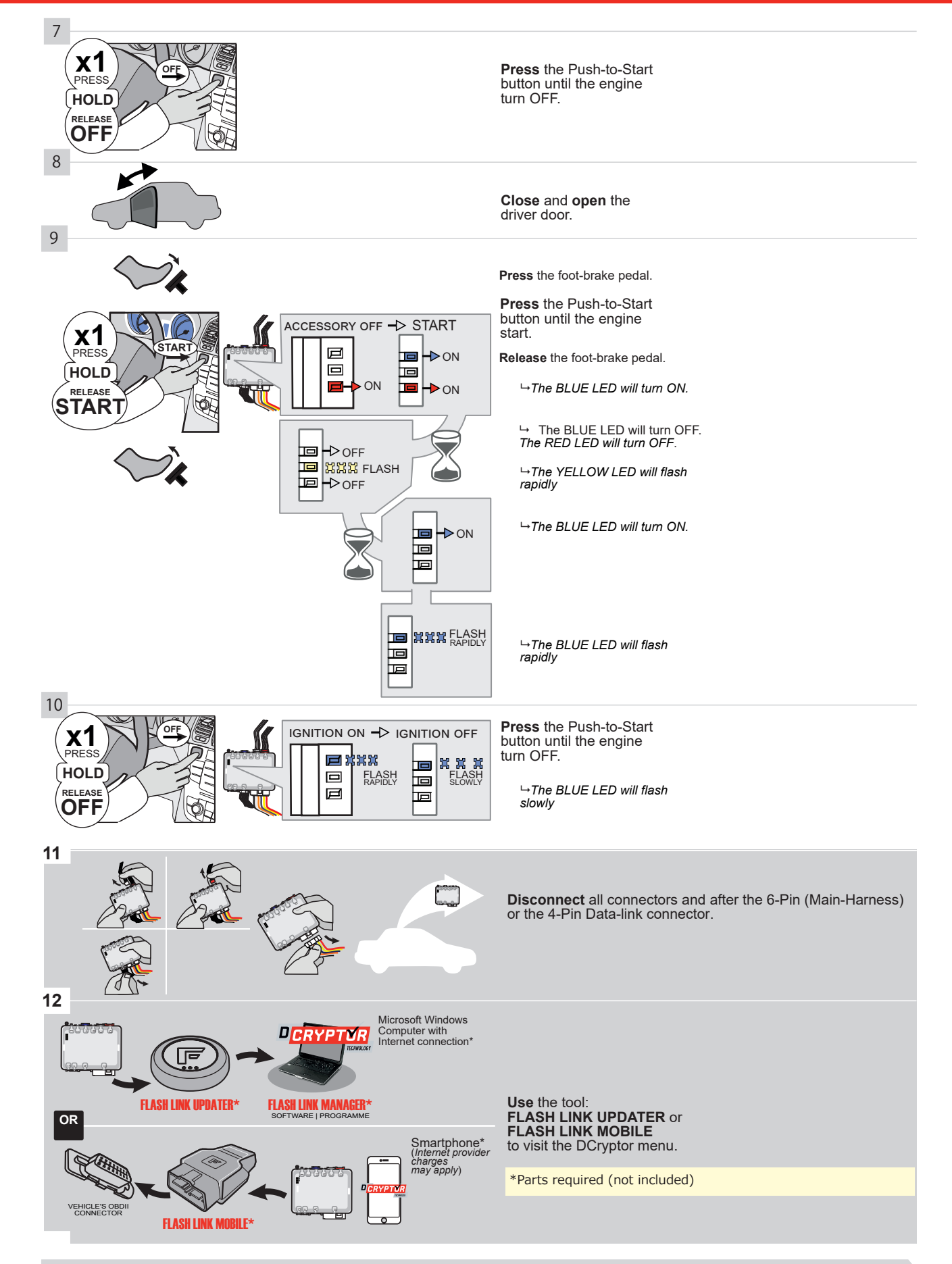

## KEY BYPASS PROGRAMMING PROCEDURE 3/3

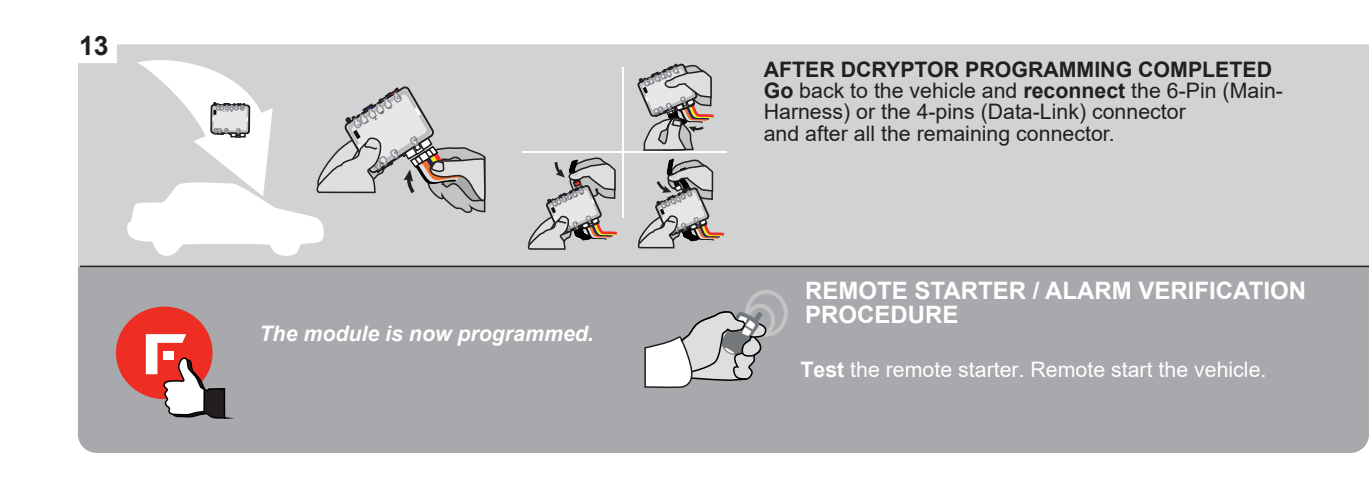

### **REMOTE STARTER PROGRAMMING PROCEDURE**

IS .

REFER TO THE QUICK INSTALL GUIDE INCLUDED WITH THE MODULE FOR THE REMOTE STARTER PROGRAMMING.

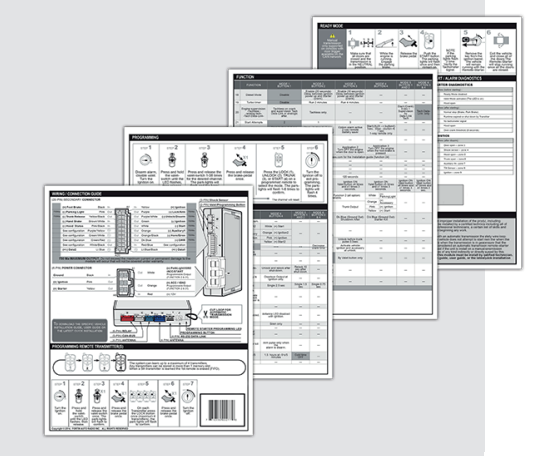

## **REMOTE STARTER FUNCTIONALITY**

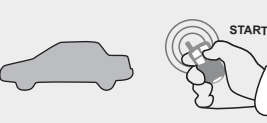

All doors must be closed.

**Remote start** the vehicle.

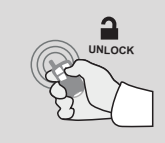

Press the Unlock button of the remote car starter.

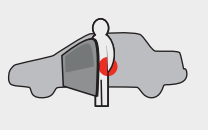

Intelligent Access Key.

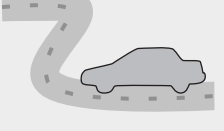

Enter the vehicle with the The vehicle can now be put in to gear and driven.

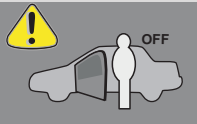

If the vehicle is not unlocked the module will shut down the remote-starter and the vehicle as soon as any door is opened.

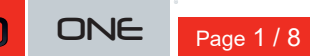

EV

REV.: 20210211

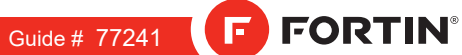

## THAR-GM6 THARNESS INSTALLATION

### ADDENDUM - SUGGESTED WIRING CONFIGURATION

|          |               |           | Vehicle funct      | ions su | pported | in this | di <u>ag</u> ra | m (fund      | ctional i     | if equip    | ped)       |              | Ī           |              |                   |                   |                       |
|----------|---------------|-----------|--------------------|---------|---------|---------|-----------------|--------------|---------------|-------------|------------|--------------|-------------|--------------|-------------------|-------------------|-----------------------|
| VEHICLE  |               | YEARS     | Immobilizer bypass | Lock    | Unlock  | Arm     | Disarm          | Trunk (open) | Parking Light | RAP Disable | Tachometer | Heated Seats | Door Status | Trunk Status | Hand-Brake Status | Foot-Brake Status | OEM Remote Monitoring |
| BUICK    |               |           |                    |         |         |         |                 |              |               |             |            |              |             |              |                   |                   |                       |
| Verano   | Push-To-Start | 2012-2017 | •                  | •       | •       | •       | •               | •            | •             | •           | •          | •            | •           | •            | •                 | •                 | •                     |
| CHEVROL  | ET            |           |                    |         |         |         |                 |              |               |             |            |              |             |              |                   |                   |                       |
| Blazer   | Push-To-Start | 2019-2020 | •                  | •       | •       | •       | •               | •            | •             | •           | •          | •            | •           | •            | •                 | •                 | •                     |
| Malibu   | Push-To-Start | 2016-2020 | •                  | •       | •       | •       | •               | •            | •             | •           | •          | •            | •           | •            | •                 | •                 | •                     |
| Traverse | Push-To-Start | 2018-2020 | •                  | •       | •       | •       | •               | •            | •             | •           | •          | •            | •           | •            | •                 | •                 | •                     |
| GMC      |               |           |                    |         |         |         |                 |              |               |             |            |              |             |              |                   |                   |                       |
| Terrain  | Push-To-Start | 2018-2020 | •                  | •       | •       | •       | •               | •            | •             | •           | •          | •            | •           | •            | •                 | •                 | •                     |

|                                                                                   | BYPASS FIRMWARE VERSION<br>70.[41]<br>GM MINIMUM                                                                                                  |                | To add f<br>FLASH L                                   | the firmware versi<br>INK UPDATER o<br>sold se                  | on and the options, use the<br>r FLASH LINK MOBILE tool,<br>eparately.                   |
|-----------------------------------------------------------------------------------|----------------------------------------------------------------------------------------------------|----------------|-------------------------------------------------------|-----------------------------------------------------------------|------------------------------------------------------------------------------------------|
|                                                                                   | Program bypass option                                                                                                    | UNIT OF        | PTION                                                 | DESCRIPTION                                                     |                                                                                          |
|                                                                                   | IF THE VEHICLE IS NOT EQUIPPED<br>WITH FUNCTIONAL HOOD PIN:                                                                                       | A11            | OFF                                                   | Hood trigger (Output Status).                                   |                                                                                          |
|                                                                                   |                                                                                                    | UNIT OF        | PTION                                                 | DESCRIPTION                                                     |                                                                                          |
|                                                                                   | Program bypass option:                                                                                                    | C              | 1                                                     | OEM Remote<br>monitoring                                        | status (Lock/Unlock)                                                                     |
|                                                                                   |                                                                                                    | D              | 6                                                     | Push-to-Start                                                   |                                                                                          |
|                                                                                   |                                                                                                    |                | OFF                                                   | By default<br>DEACTIVATE                                        | ED                                                                                       |
| <u>(</u> ) A                                                                      |                                                                                                    | E5             | ON                                                    | MANUFACT<br>BETWEEN:                                            | URED MODULES<br>04/2018 TO 04/2019                                                       |
| ع                                                                                 | Parts required (Not included): 1X THAR-GM6                                                                                                    |                |                                                       |                                                                 |                                                                                          |
| MANDATORY IN                                                                      | STALL                                                                                                    | N              | otice: the in <u>stal</u>                             | ation of safety                                                 | THIS MODULE MUST BE INSTALLED BY A                                                       |
| * HOOD<br>PIN<br>BIN<br>BIN<br>BIN<br>BIN<br>BIN<br>BIN<br>BIN<br>BIN<br>BIN<br>B | STATUS: THE HOOD PIN SWITCH (INCLUDED) A11 SECUR<br>BE INSTALLED IF THE VEHICLE CAN BE<br>TE STARTED WITH THE HOOD OPEN, SET FUNCTION A11 TO OFF. | ITY STICKER el | ements are man<br>nd the sticker ar<br>ements and mus | datory. The hood pin<br>e essential security<br>t be installed. | QUALIFIED IECHNICIAN A WRONG<br>CONNECTION CAN CAUSE PERMANENT<br>DAMAGE TO THE VEHICLE. |

## FORTIN

## DESCRIPTION

| Program remote starter option for R.S.<br>OEM REMOTE STAND ALONE: | 38 | 2 | Enable<br>Press 3x Lock to remote start with the OEM remote. |
|-------------------------------------------------------------------|----|---|--------------------------------------------------------------|
|-------------------------------------------------------------------|----|---|--------------------------------------------------------------|

всм

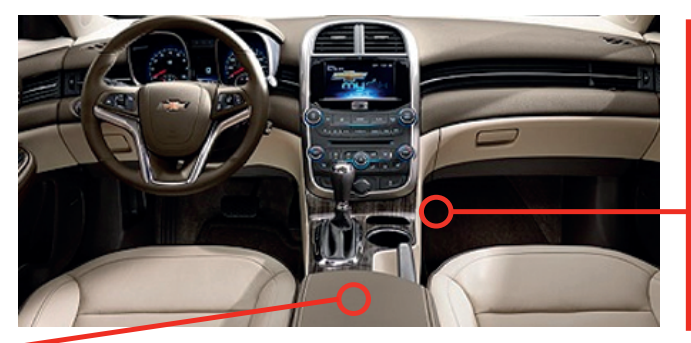

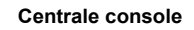

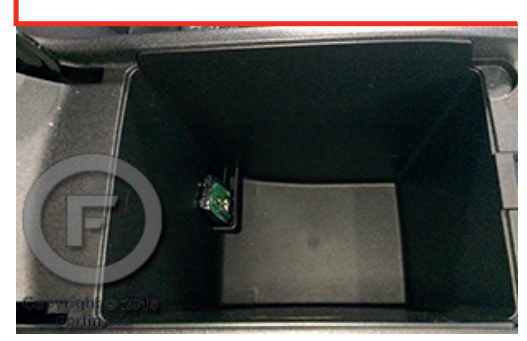

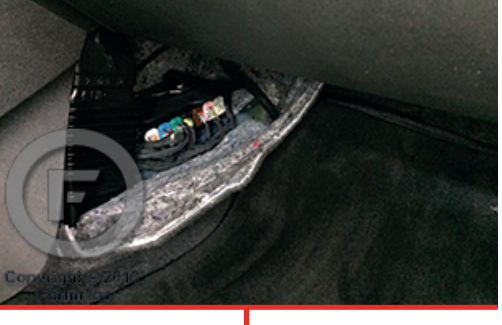

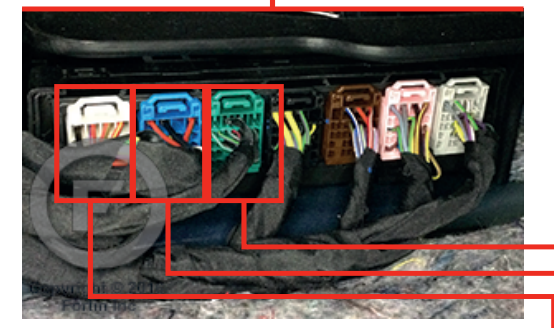

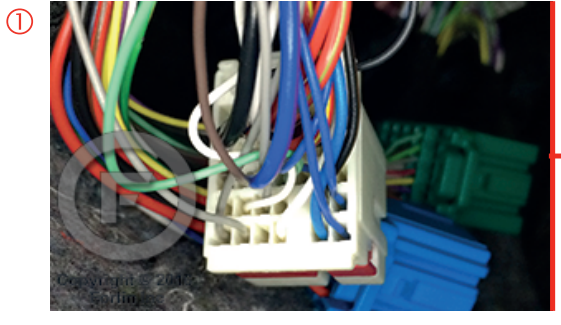

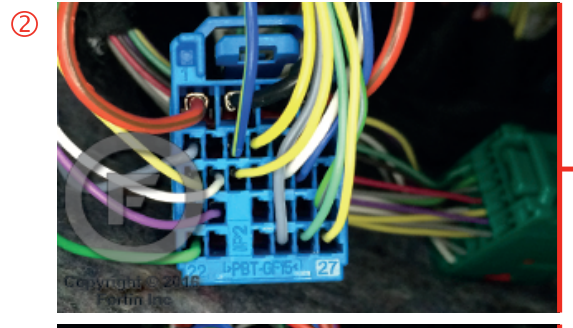

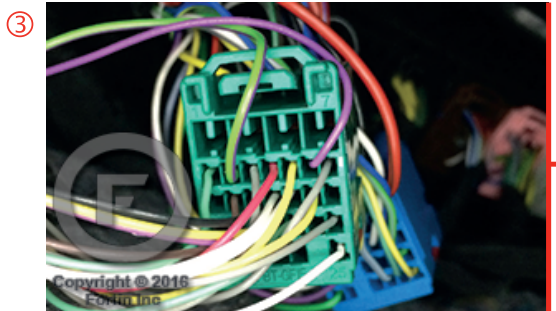

FORTIN<sup>®</sup>

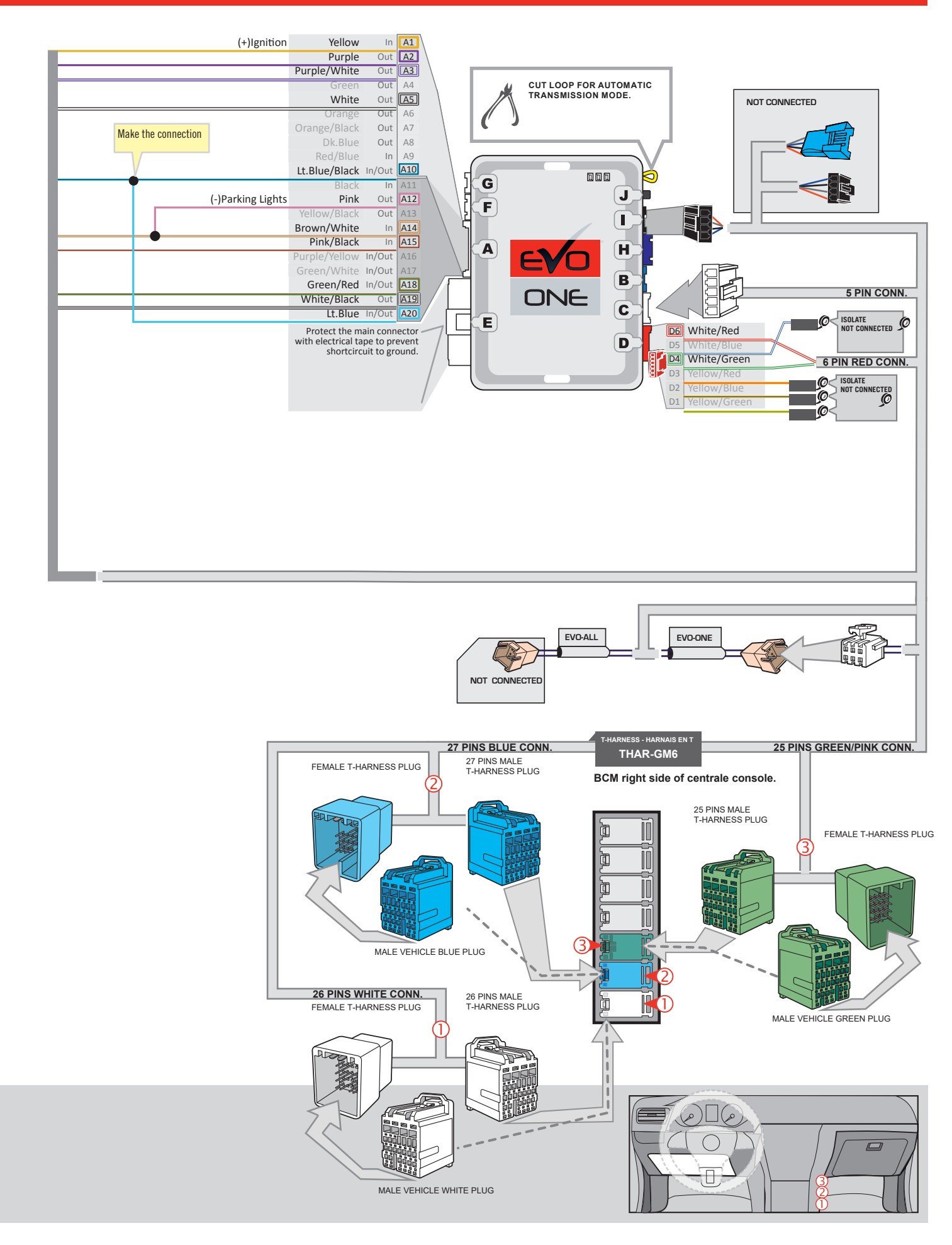

### **KEY BYPASS PROGRAMMING PROCEDURE 1/2**

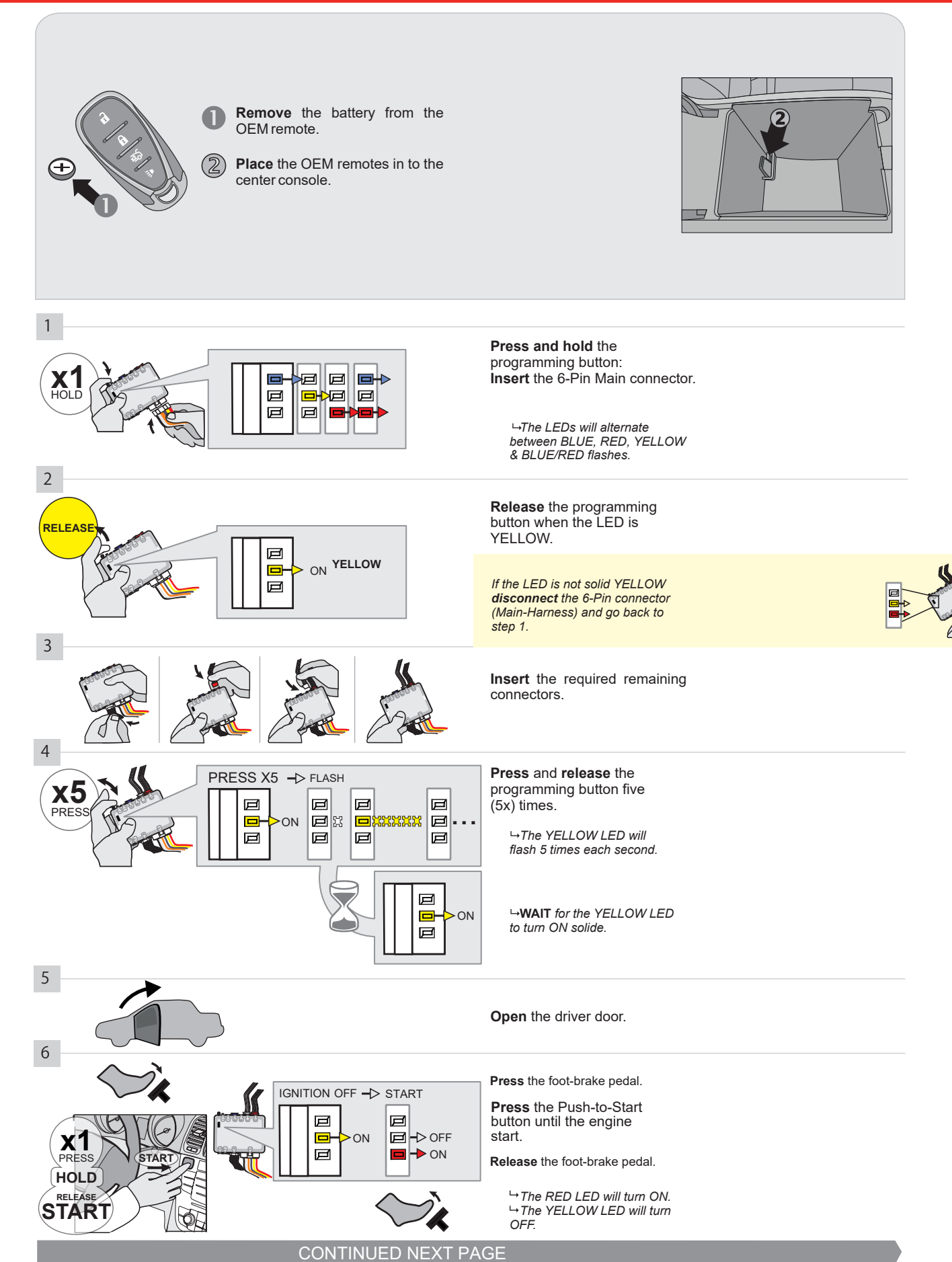

### **KEY BYPASS PROGRAMMING PROCEDURE 2/2**

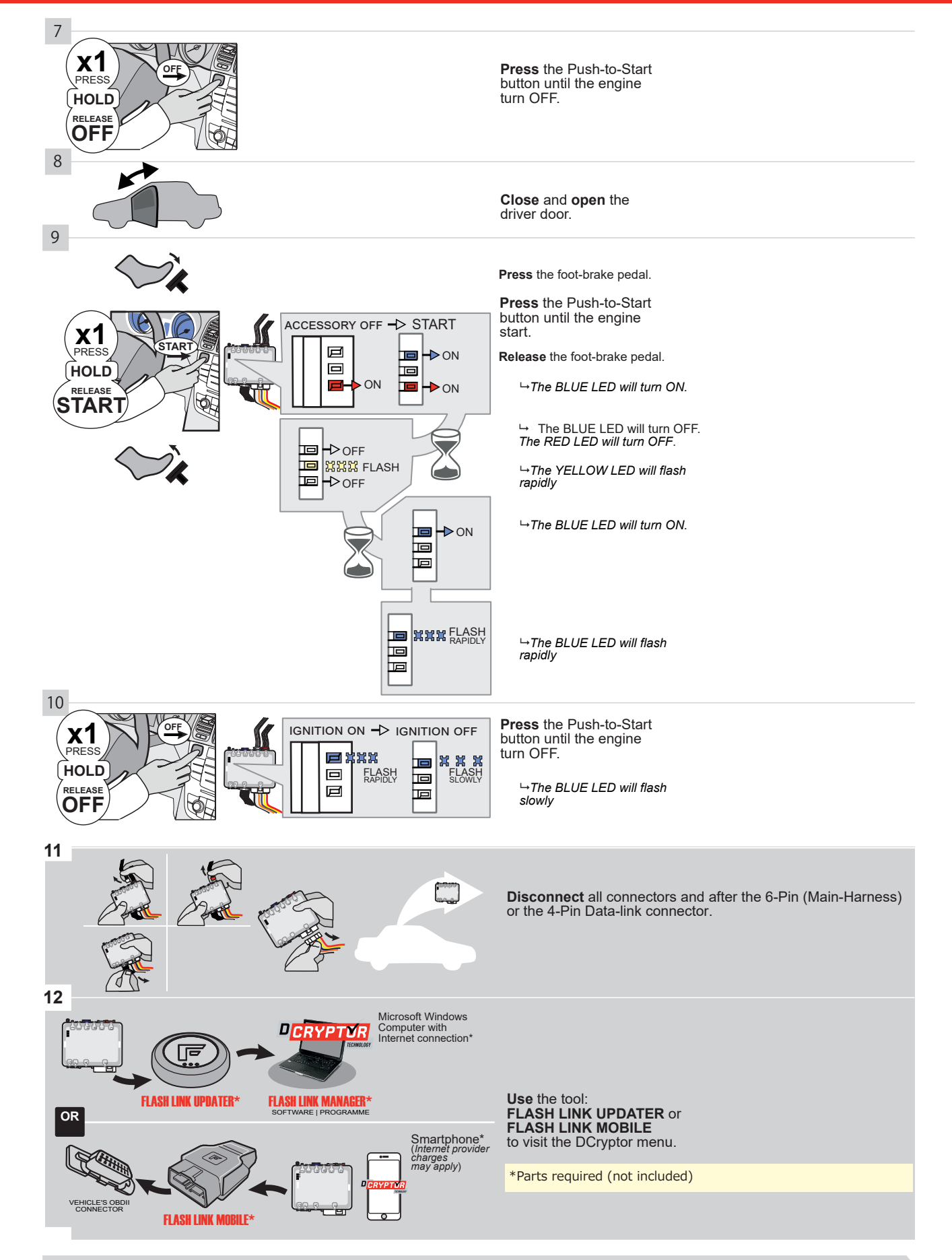

## KEY BYPASS PROGRAMMING PROCEDURE 3/3

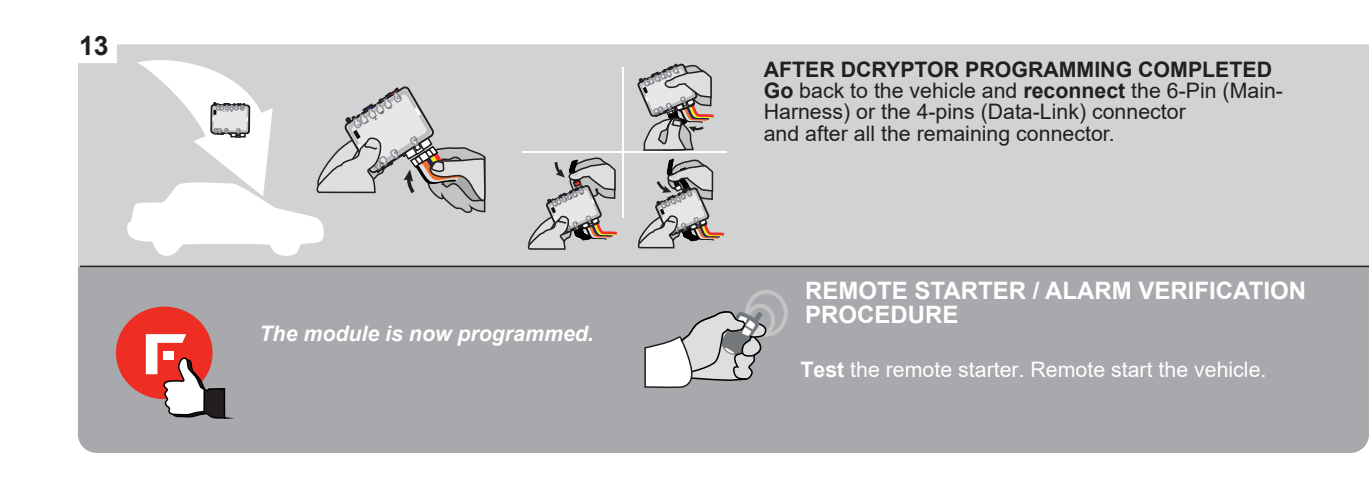

### **REMOTE STARTER PROGRAMMING PROCEDURE**

<u>م</u>

# REFER TO THE **QUICK INSTALL GUIDE** INCLUDED WITH THE MODULE FOR THE REMOTE STARTER PROGRAMMING.

UR

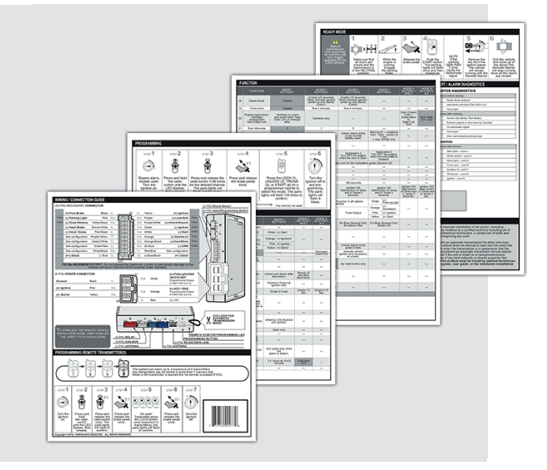

## REMOTE STARTER FUNCTIONALITY

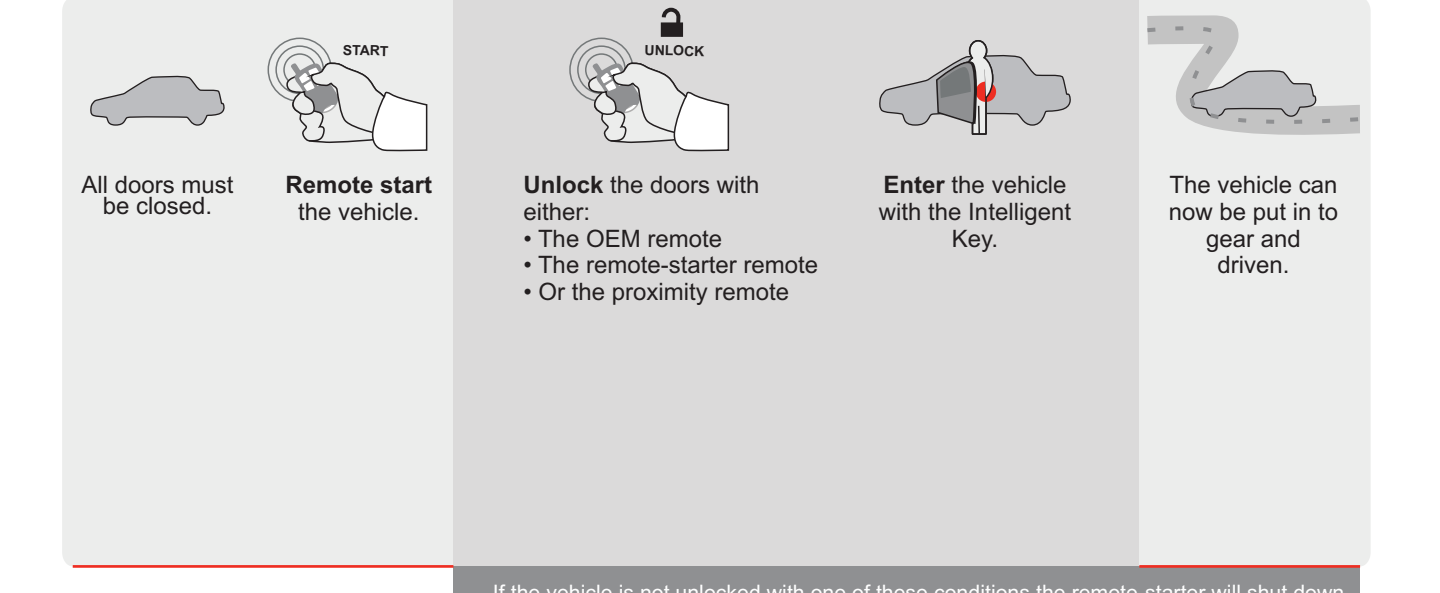

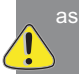

If the vehicle is not unlocked with one of these conditions the remote-starter will shut down as soon as any door is opened.

REV.: 20200625

Guide # 89391

ADDENDUM - SUGGESTED WIRING CONFIGURATION

FORTIN 

## **THAR-GM6 THARNESS** INSTALLATION

ONE

Page 1 / 8

|                           |           | Vehicle functions su | pported | in this o | liagram | (functio | onal if e   | quipped    | )            |             |                   |                   |                          |
|---------------------------|-----------|----------------------|---------|-----------|---------|----------|-------------|------------|--------------|-------------|-------------------|-------------------|--------------------------|
| VEHICLE                   | YEARS     | Immobilizer bypass   | Lock    | Unlock    | Arm     | Disarm   | RAP Disable | Tachometer | Heated Seats | Door Status | Hand-Brake Status | Foot-Brake Status | OEM Remote<br>Monitoring |
| GMC                       |           |                      |         |           |         |          |             |            |              |             |                   |                   |                          |
| Sierra 1500 Push-To-Start | 2019-2020 | •                    | •       | •         | •       | •        | •           | •          | •            | •           | •                 | •                 | •                        |

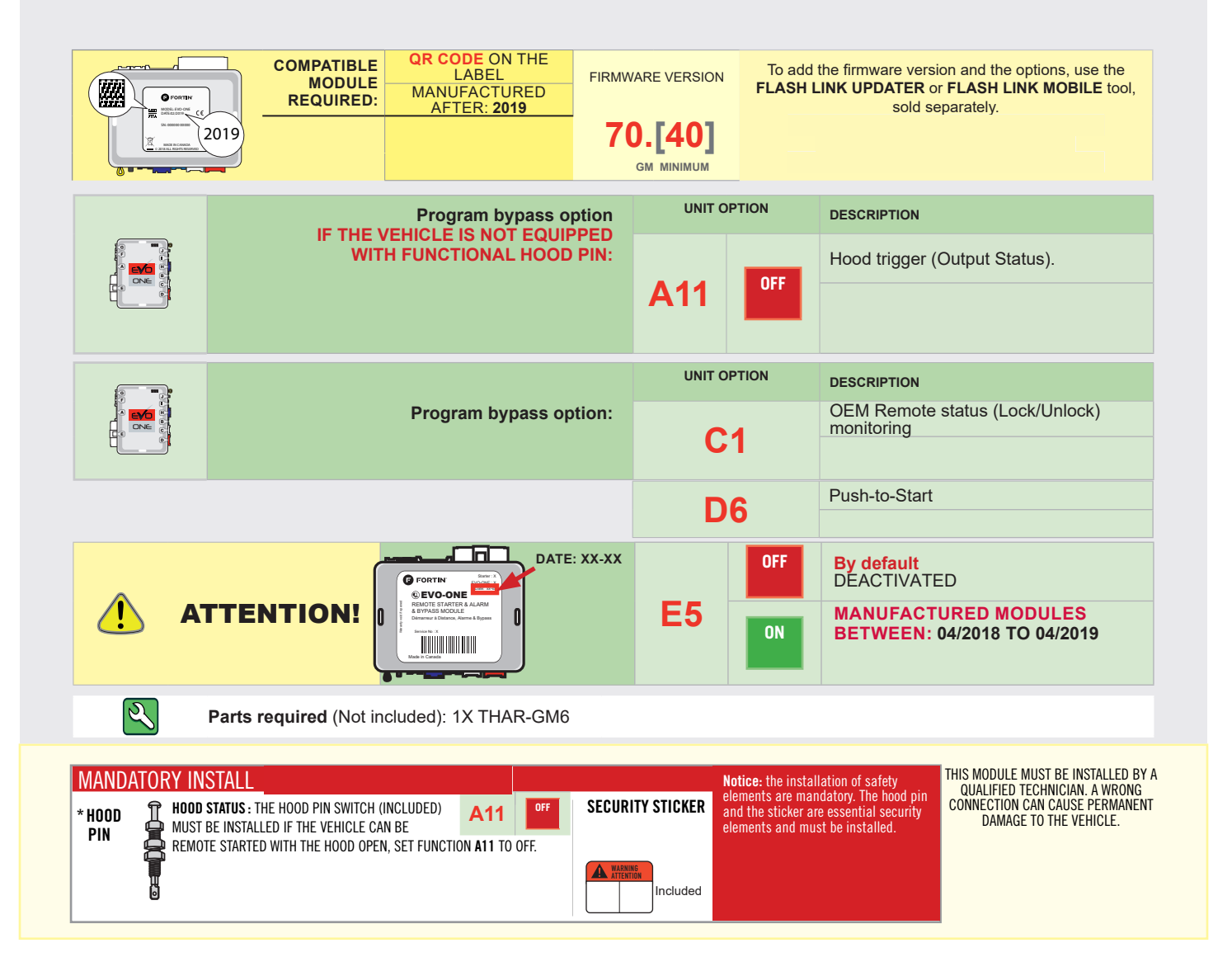

## FORTIN

## DESCRIPTION

| Program remote starter option for R.S.<br>OEM REMOTE STAND ALONE: | 38 | 2 | Enable<br>Press 3x Lock to remote start with the OEM remote. |
|-------------------------------------------------------------------|----|---|--------------------------------------------------------------|
|-------------------------------------------------------------------|----|---|--------------------------------------------------------------|

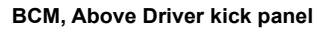

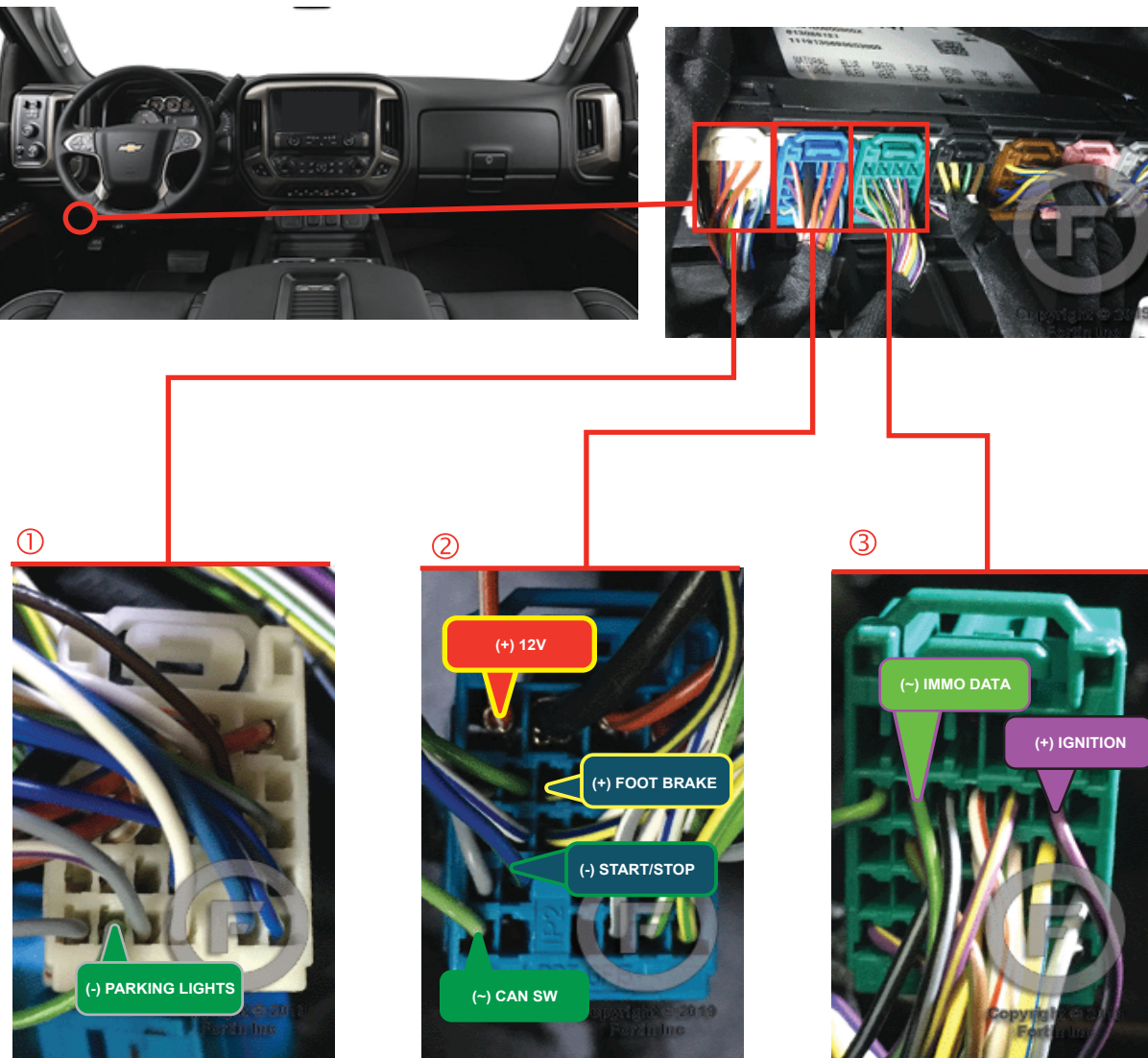

FORTIN<sup>®</sup>

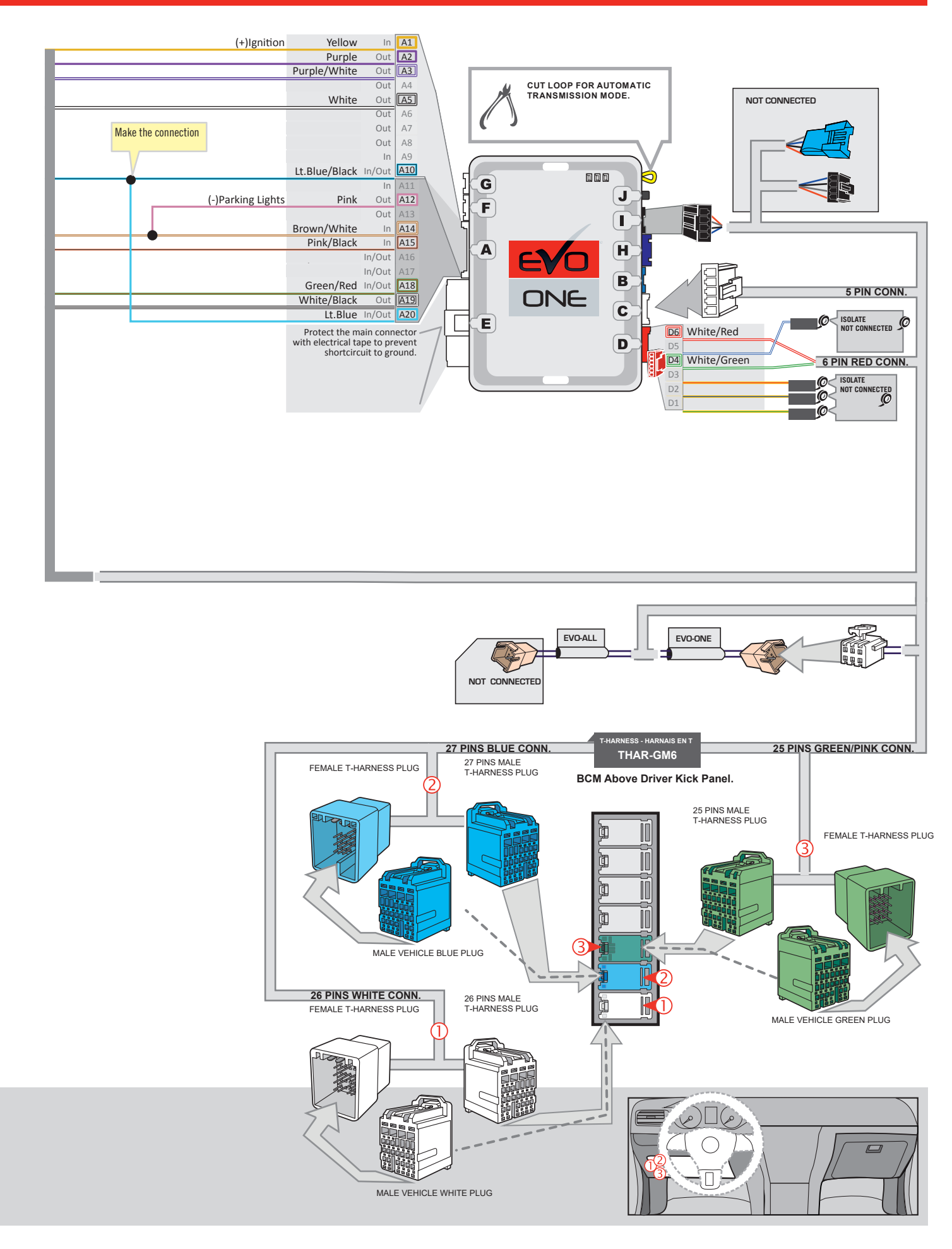

### **KEY BYPASS PROGRAMMING PROCEDURE 1/2**

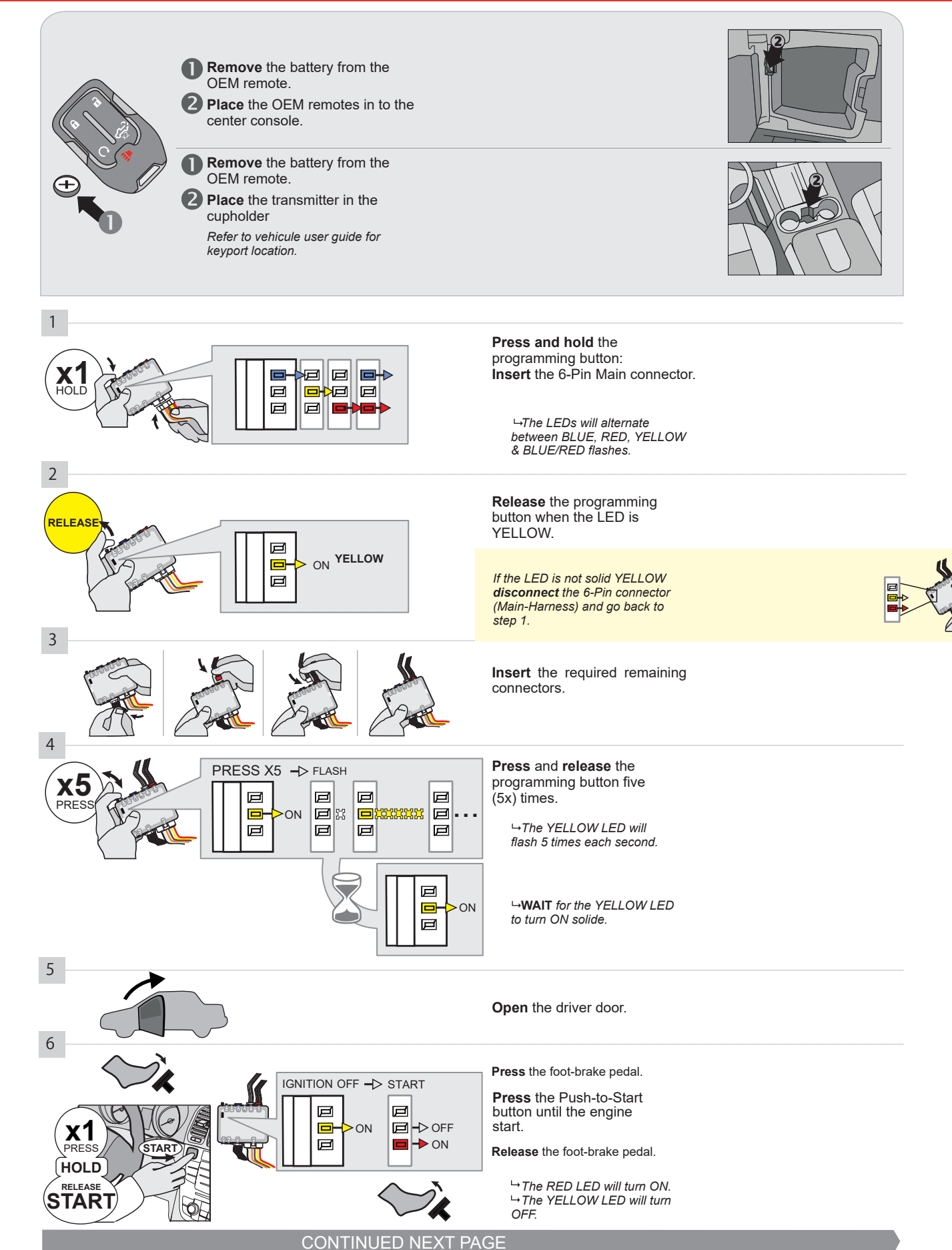

### **KEY BYPASS PROGRAMMING PROCEDURE 2/2**

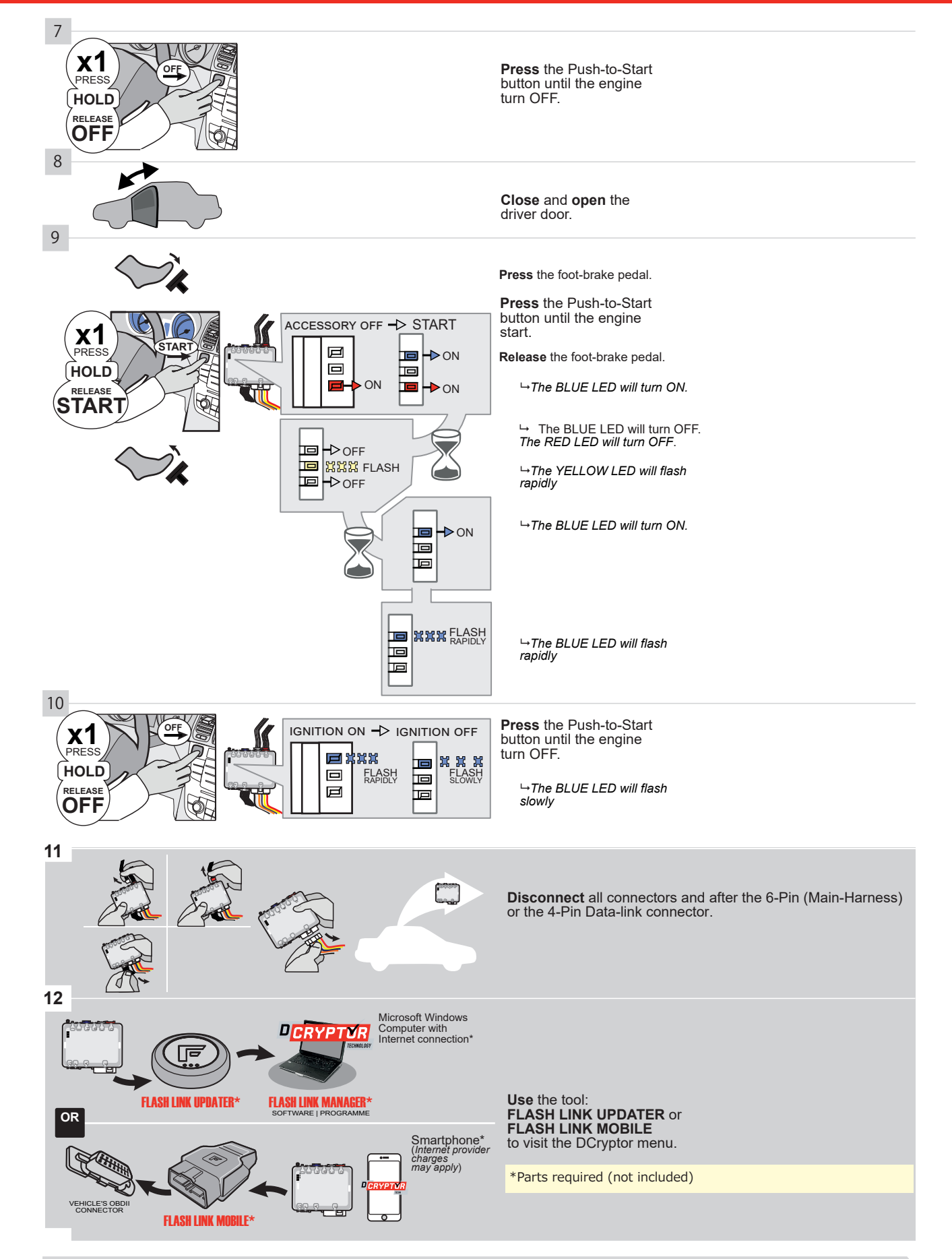

## KEY BYPASS PROGRAMMING PROCEDURE 3/3 |

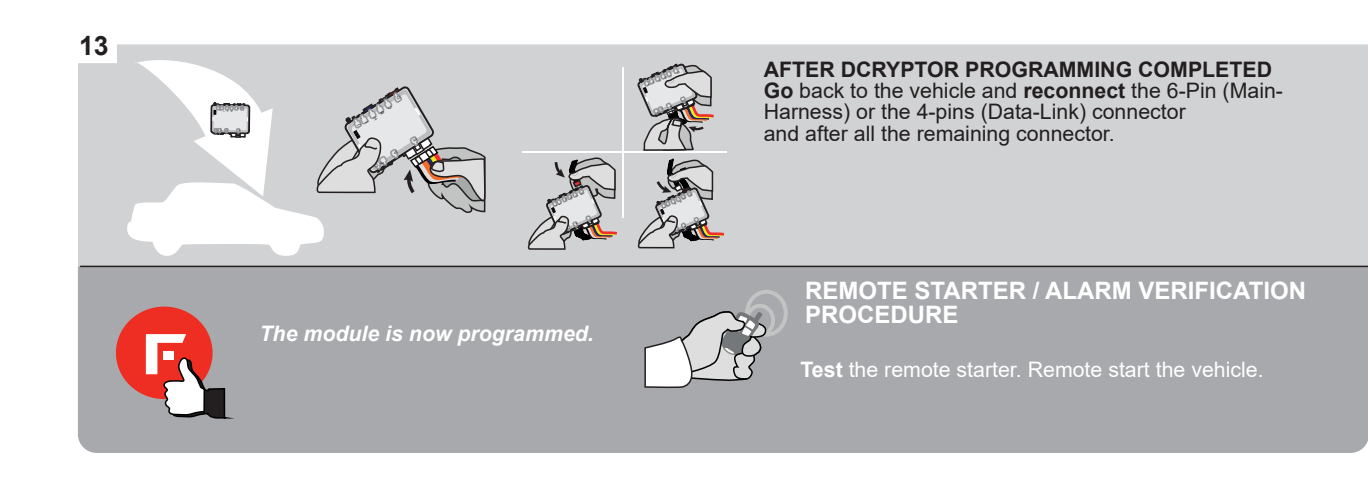

### **REMOTE STARTER PROGRAMMING PROCEDURE**

IS .

REFER TO THE QUICK INSTALL GUIDE INCLUDED WITH THE MODULE FOR THE REMOTE STARTER PROGRAMMING.

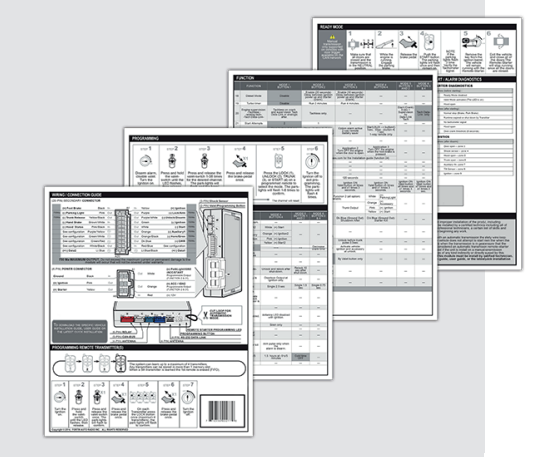

## **REMOTE STARTER FUNCTIONALITY**

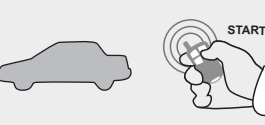

All doors must be closed.

**Remote start** the vehicle.

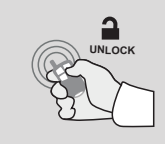

Press the Unlock button of the remote car starter.

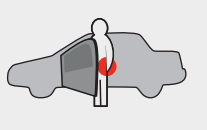

Enter the vehicle with the The vehicle can now be Intelligent Access Key.

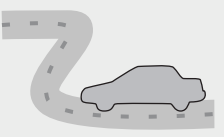

put in to gear and driven.

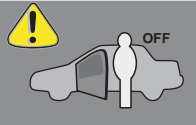

If the vehicle is not unlocked the module will shut down the remote-starter and the vehicle as soon as any door is opened.

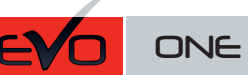

Page 1 / 8

REV.: 20211028

Guide # 103071

ADDENDUM - SUGGESTED WIRING CONFIGURATION

THAR-GM6 THARNESS INSTALLATION

|                |               |           | Vehicle functions su | pported | in this o | diagram | (functio | onal if e   | quipped    | <u>)</u>     |             |                   |                   |                       |
|----------------|---------------|-----------|----------------------|---------|-----------|---------|----------|-------------|------------|--------------|-------------|-------------------|-------------------|-----------------------|
| VEHICLE        | PUSH          | YEARS     | Immobilizer bypass   | Lock    | Unlock    | Arm     | Disarm   | RAP Disable | Tachometer | Heated Seats | Door Status | Hand-Brake Status | Foot-Brake Status | OEM Remote Monitoring |
| CHEVROLET      |               |           |                      |         |           |         |          |             |            |              |             |                   |                   |                       |
| Silverado 2500 | Push-To-Start | 2020-2021 | •                    | •       | •         | •       | •        | •           | •          | •            | •           | •                 | •                 | •                     |
| GMC            |               |           |                      |         |           |         |          |             |            |              |             |                   |                   |                       |
| Sierra 2500    | Push-To-Start | 2020-2021 | •                    | •       | •         | •       | •        | •           | •          | •            | •           | •                 | •                 | •                     |

|            | BYPASS FIRMWARE VERSION<br>70.[45]<br>MINIMUM   |            | FLASH I | INE TITMWARE VERSION AND THE OPTIONS, USE THE<br>INK UPDATER OF FLASH LINK MOBILE tool,<br>sold separately. |
|------------|-------------------------------------------------|------------|---------|----------------------------------------------------------------------------------------------------|
| · · · ·    |                                                 | UNIT OP    | TION    | DESCRIPTION                                                                                                 |
|            | Program bypass option:                          | <b>C</b> 1 | I       | OEM Remote status (Lock/Unlock)<br>monitoring                                                               |
| IF THE VE  | HICLE IS NOT EQUIPPED WITH FUNCTIONAL HOOD PIN: | A11        | OFF     | Hood trigger (Output Status).                                                                               |
|            |                                                 | De         | 5       | Push-to-Start                                                                                               |
|            |                                                 |            | OFF     | By default<br>DEACTIVATED                                                                                   |
| <u>.</u> A |                                                 | E5         | ON      | MANUFACTURED MODULES<br>BETWEEN: 04/2018 TO 04/2019                                                         |

Parts required (Not included): 1X THAR-GM6

Q

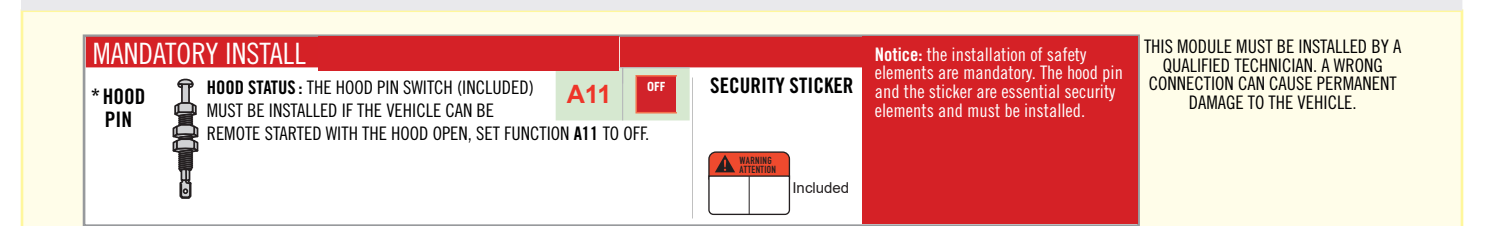

## F FORTIN

## DESCRIPTION

| Program remote starter option for R.S.<br>OEM REMOTE STAND ALONE: | 38 | 2 | Enable<br>Press 3x Lock to remote start with the OEM remote. |
|-------------------------------------------------------------------|----|---|--------------------------------------------------------------|
|-------------------------------------------------------------------|----|---|--------------------------------------------------------------|

всм

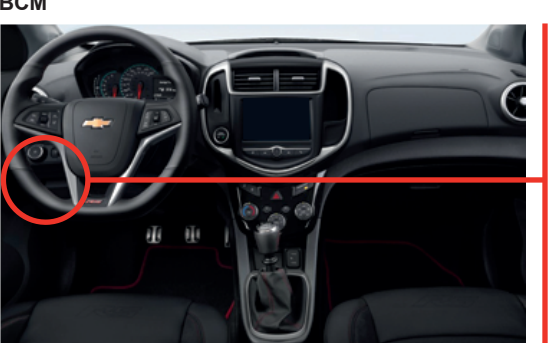

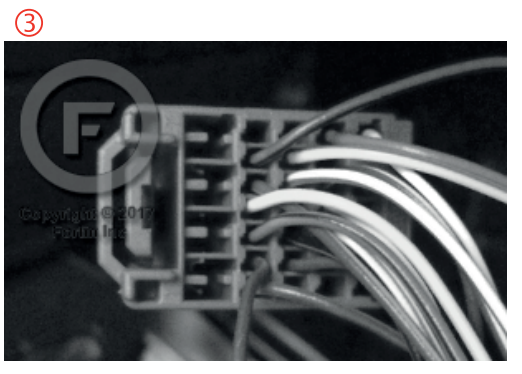

2

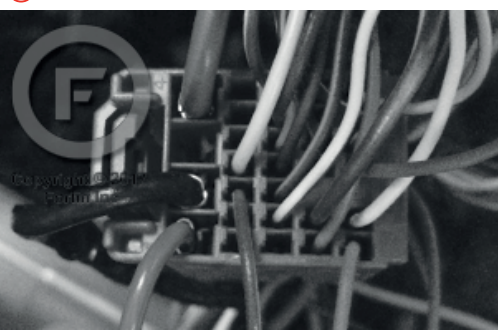

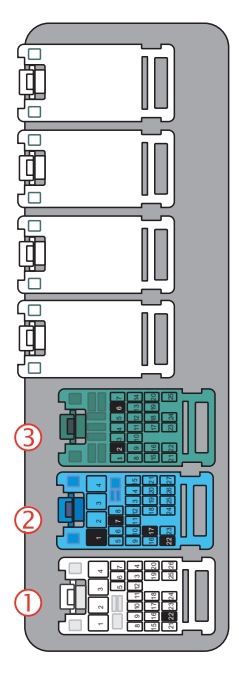

1

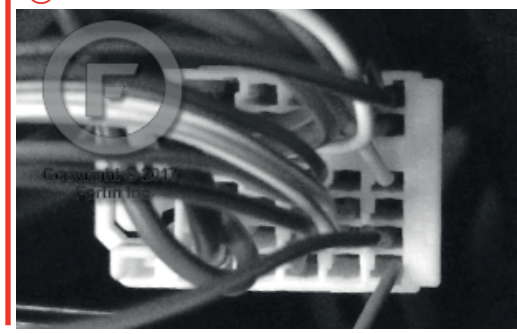

FORTIN<sup>®</sup>

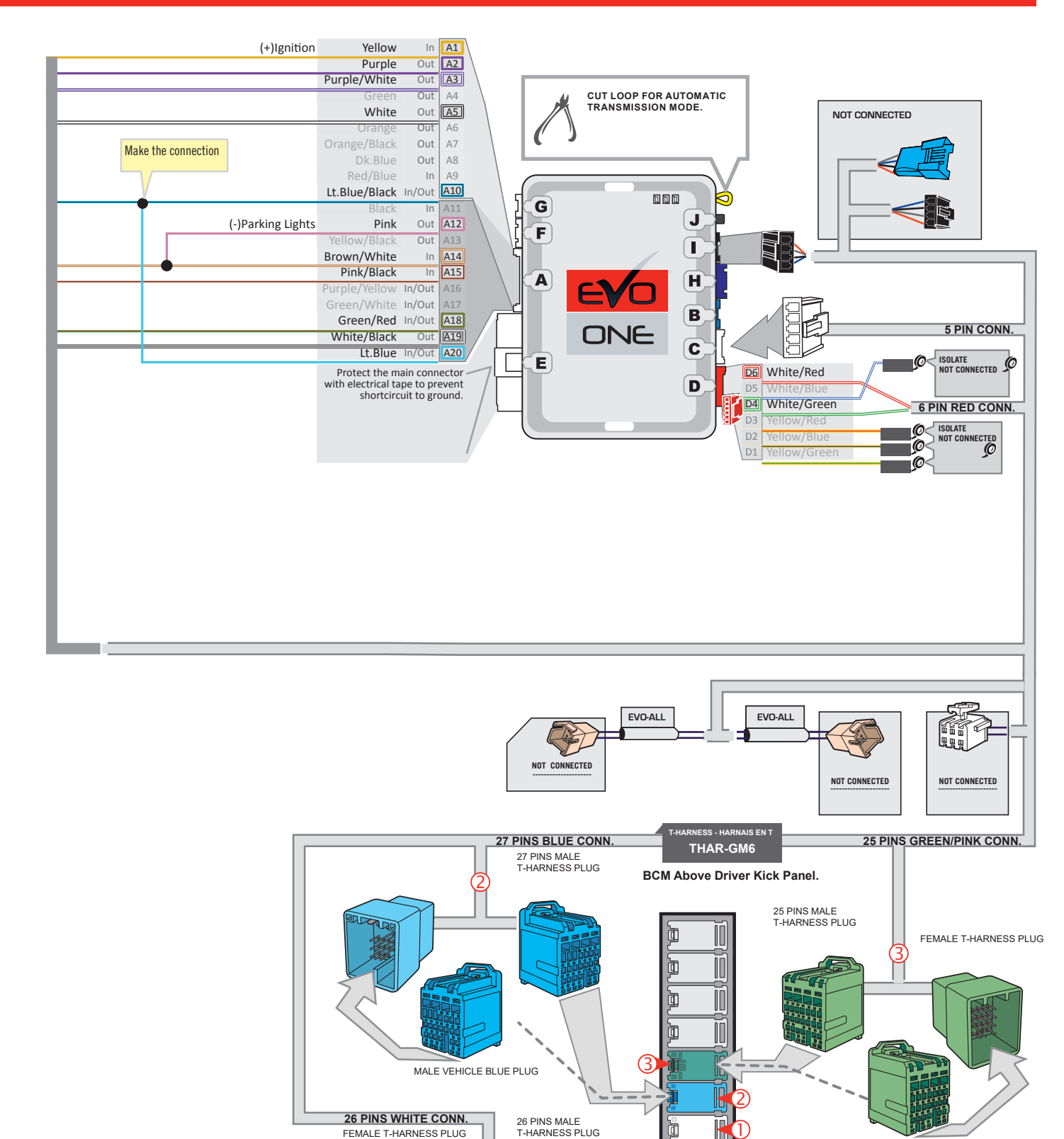

MALE VEHICLE WHITE PLUG

47 

1

FEMALE T-HARNESS PLUG

MALE VEHICLE GREEN PLUG

þ

/ 1

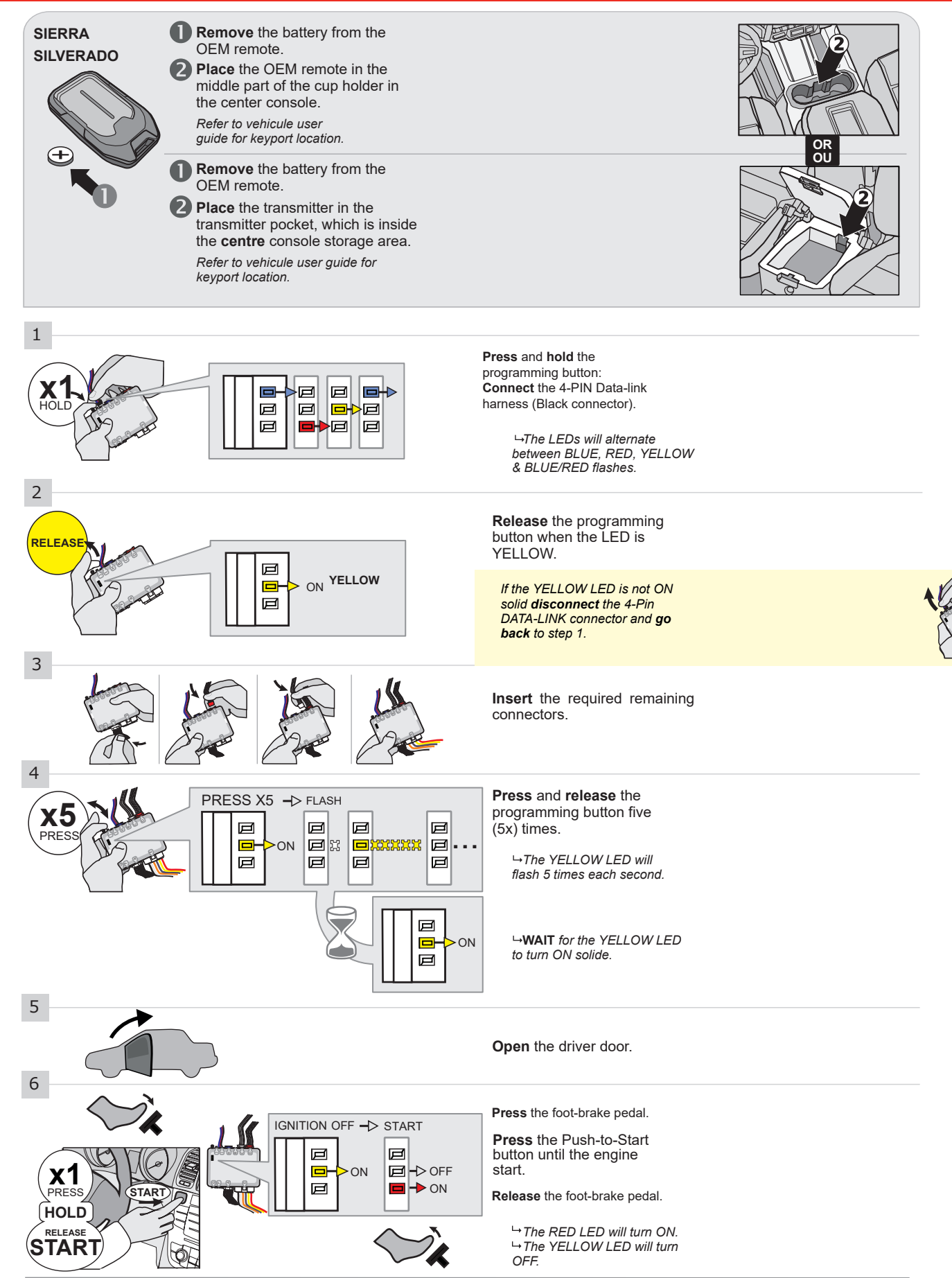

CONTINUED NEXT PAGE

### **KEY BYPASS PROGRAMMING PROCEDURE 2/2 |**

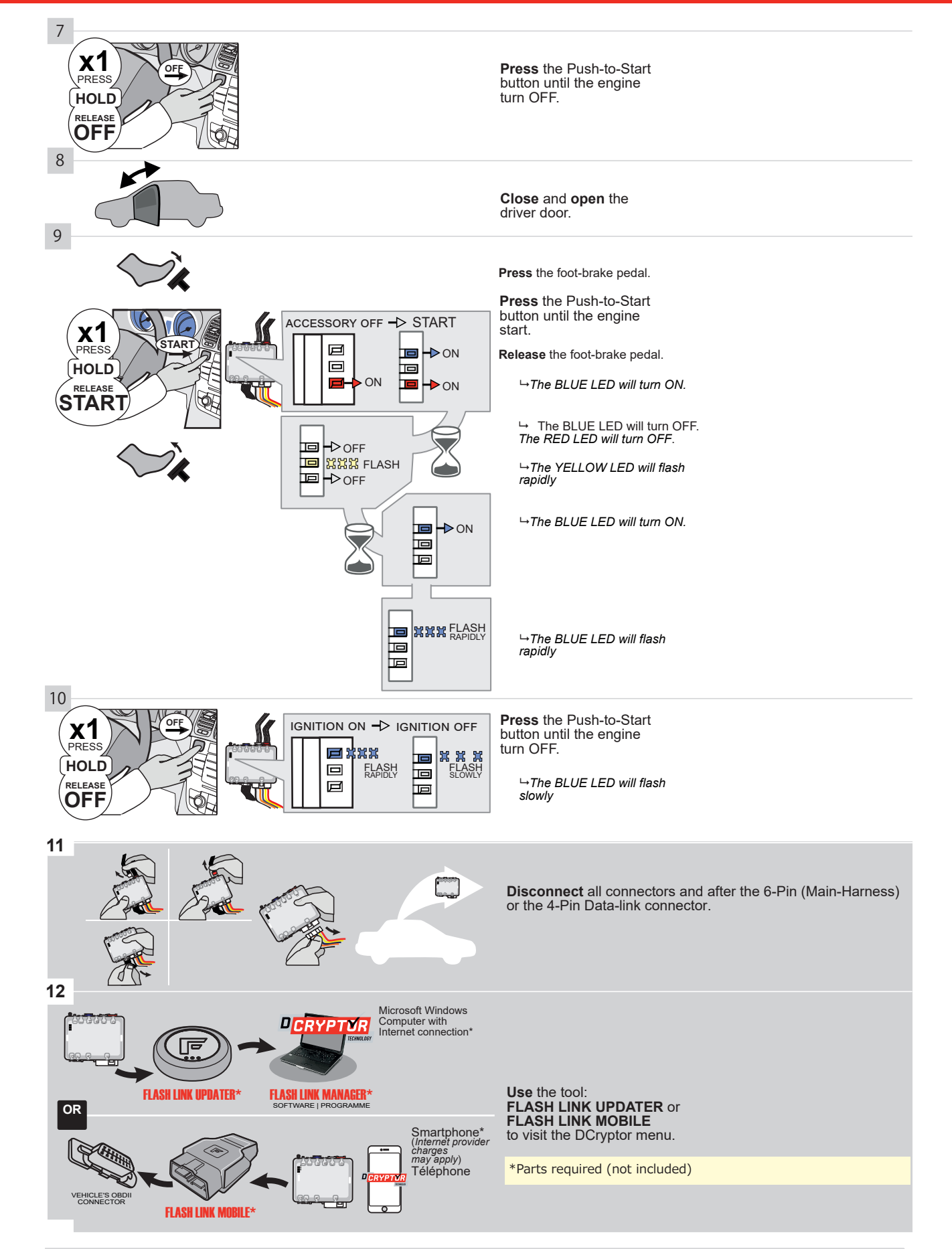

## KEY BYPASS PROGRAMMING PROCEDURE 3/3 |

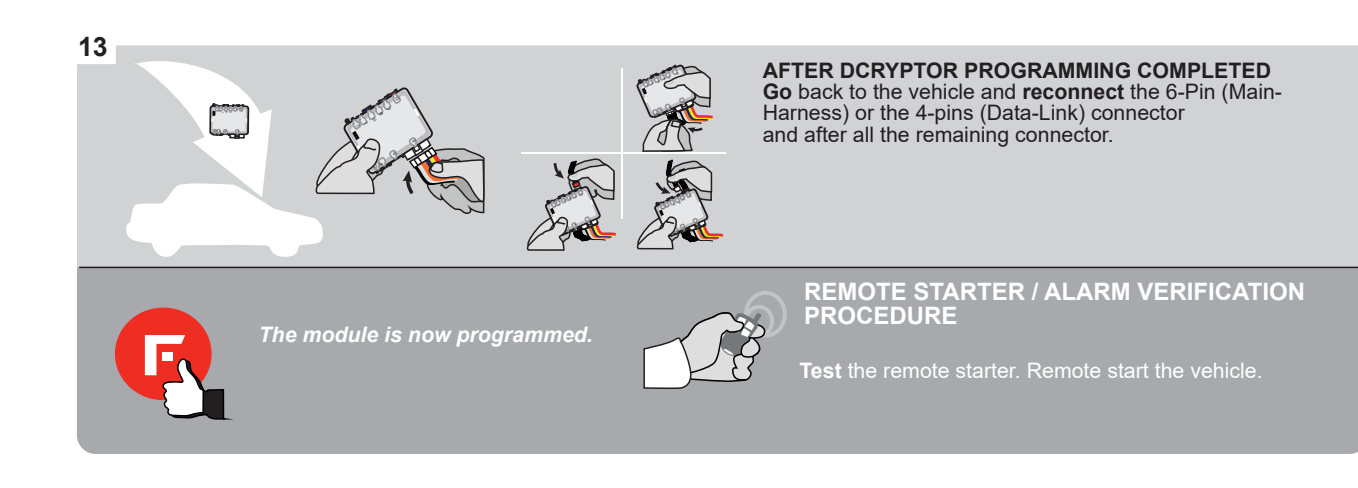

### **REMOTE STARTER PROGRAMMING PROCEDURE |**

<u>ک</u>

REFER TO THE **QUICK INSTALL GUIDE** INCLUDED WITH THE MODULE FOR THE REMOTE STARTER PROGRAMMING.

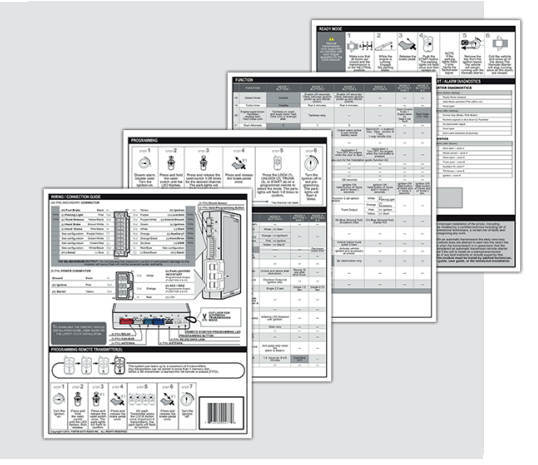

## **REMOTE STARTER FUNCTIONALITY**

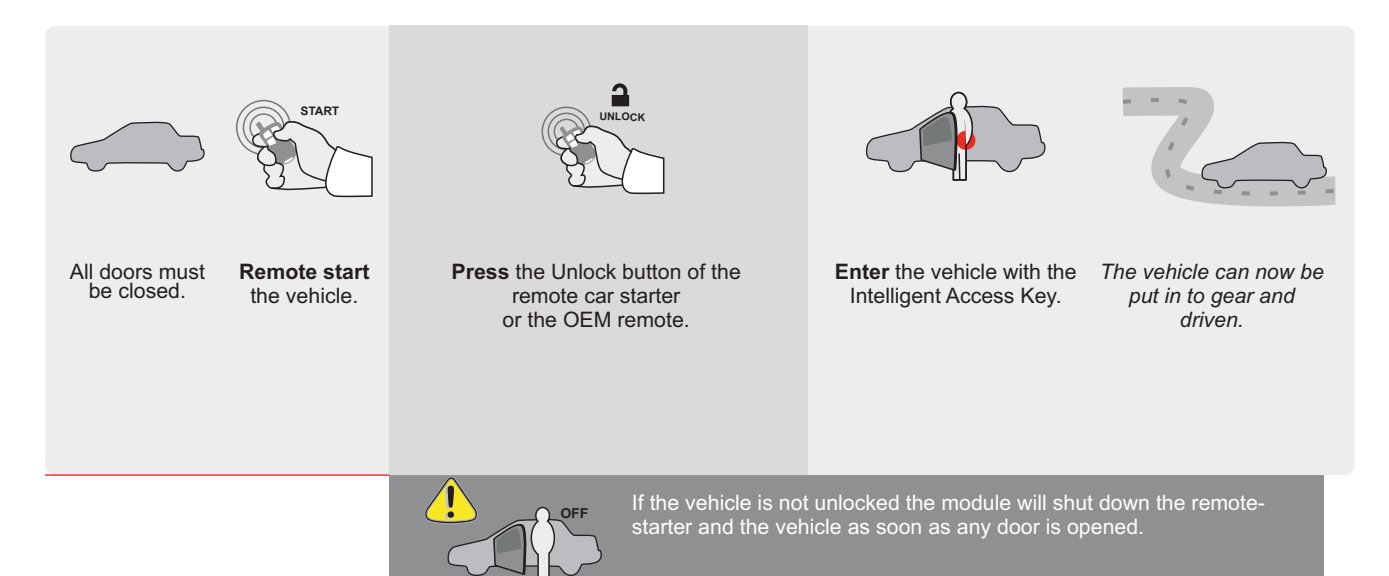

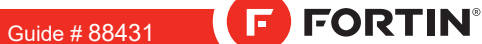

ADDENDUM - SUGGESTED WIRING CONFIGURATION

REV.: 20210818

**THAR-GM6 THARNESS** INSTALLATION

ONE

Page 1 / 8

Vehicle functions supported in this diagram (functional if equipped) USF TAR **OEM Remote Monitoring** Immobilizer bypass Hand-Brake Status Foot-Brake Status Heated Seats **RAP** Disable Door Status Tachometer Disarm Unlock VEHICLE YEARS Lock Arm CHEVROLET Silverado 1500 Push-To-Start 2019 • • • • • • • • • • • •

|                           | BYPASS FIRMWARE VERSION<br>70.[41]<br>GM MINIMUM                                                                                                    | To add the firmware version and the options, use the<br>FLASH LINK UPDATER or FLASH LINK MOBILE tool<br>sold separately. |                                                  |                                                                           |                                                          |  |  |
|---------------------------|----------------------------------------------------------------------------------------------------|----------------------------------------------------------------------------------------------------|--------------------------------------------------|---------------------------------------------------------------------------|----------------------------------------------------------|--|--|
| (a                        | Program bypass option                                                                                                    | UNIT OF                                                                                                    | PTION                                            | DESCRIPTION                                                               |                                                          |  |  |
|                           | WITH FUNCTIONAL HOOD PIN:                                                                                                    | A11                                                                                                    | OFF                                              | Hood trigger (Ou                                                          | itput Status).                                           |  |  |
|                           |                                                                                                    | UNIT OF                                                                                                    | PTION                                            | DESCRIPTION                                                               |                                                          |  |  |
|                           | Program bypass option:                                                                                                    | ram bypass option:                                                                                                    |                                                  |                                                                           | atus (Lock/Unlock)                                       |  |  |
|                           |                                                                                                    | D                                                                                                    | 6                                                | Push-to-Start                                                             |                                                          |  |  |
| <u>_</u>                  |                                                                                                    |                                                                                                    | OFF                                              | By default<br>DEACTIVATED                                                 |                                                          |  |  |
| <u>(</u> ] A <sup>-</sup> |                                                                                                    | <b>E5</b>                                                                                                    | ON                                               | MANUFACTUF<br>BETWEEN: 04                                                 | RED MODULES<br>/2018 TO 04/2019                          |  |  |
| 2                         | Parts required (Not included): 1X THAR-GM6                                                                                                    |                                                                                                    |                                                  |                                                                           |                                                          |  |  |
| MANDATORY                 | INSTALL                                                                                                    |                                                                                                    | Notice: th <u>e in</u> :                         | stallation of safety                                                      | THIS MODULE MUST BE INSTALLED BY A                       |  |  |
| *HOOD HO<br>PIN RE        | IDD STATUS : THE HOOD PIN SWITCH (INCLUDED) A11 OFF SEC   IST BE INSTALLED IF THE VEHICLE CAN BE MOTE STARTED WITH THE HOOD OPEN, SET FUNCTION A11 TO OFF. A | WAENING                                                                                                    | elements are i<br>and the sticke<br>elements and | nandatory. The hood pin<br>r are essential security<br>must be installed. | CONNECTION CAN CAUSE PERMANENT<br>DAMAGE TO THE VEHICLE. |  |  |

## FORTIN

## DESCRIPTION

| Program remote starter option for R.S.<br>OEM REMOTE STAND ALONE: | 38 | 2 | Enable<br>Press 3x Lock to remote start with the OEM remote. |
|-------------------------------------------------------------------|----|---|--------------------------------------------------------------|
|-------------------------------------------------------------------|----|---|--------------------------------------------------------------|

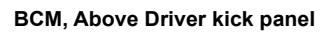

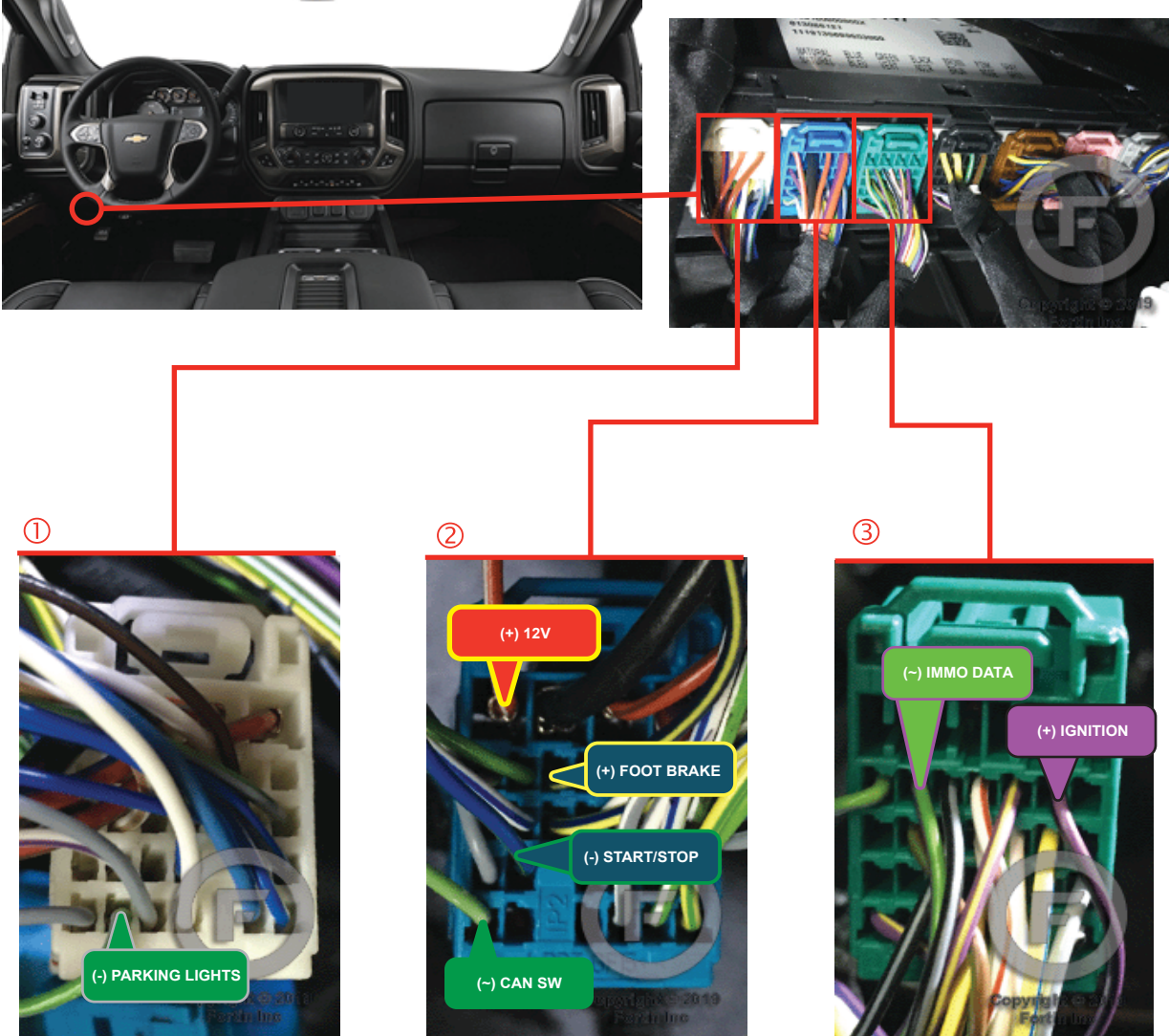

FORTIN<sup>®</sup>

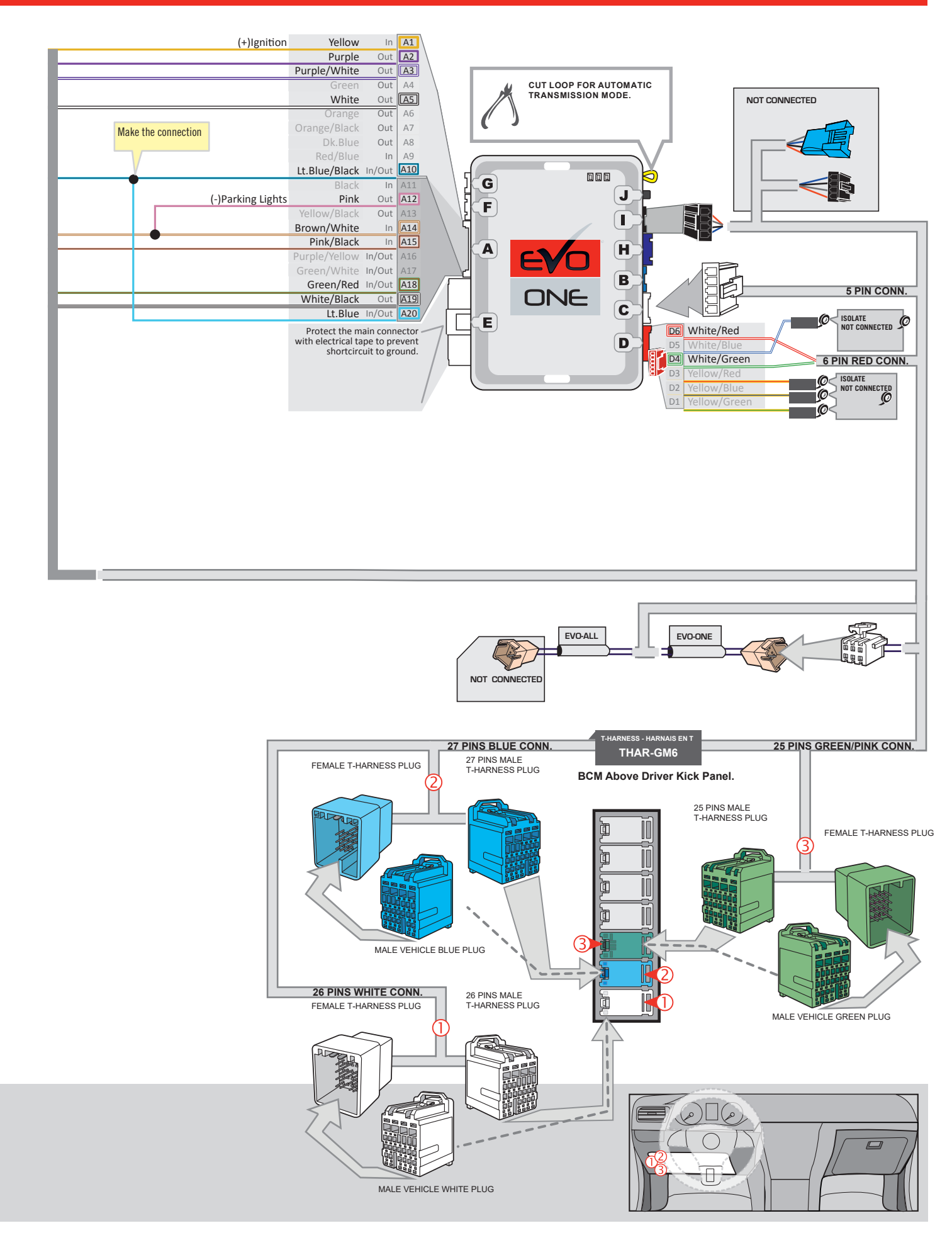
## **KEY BYPASS PROGRAMMING PROCEDURE 1/2**

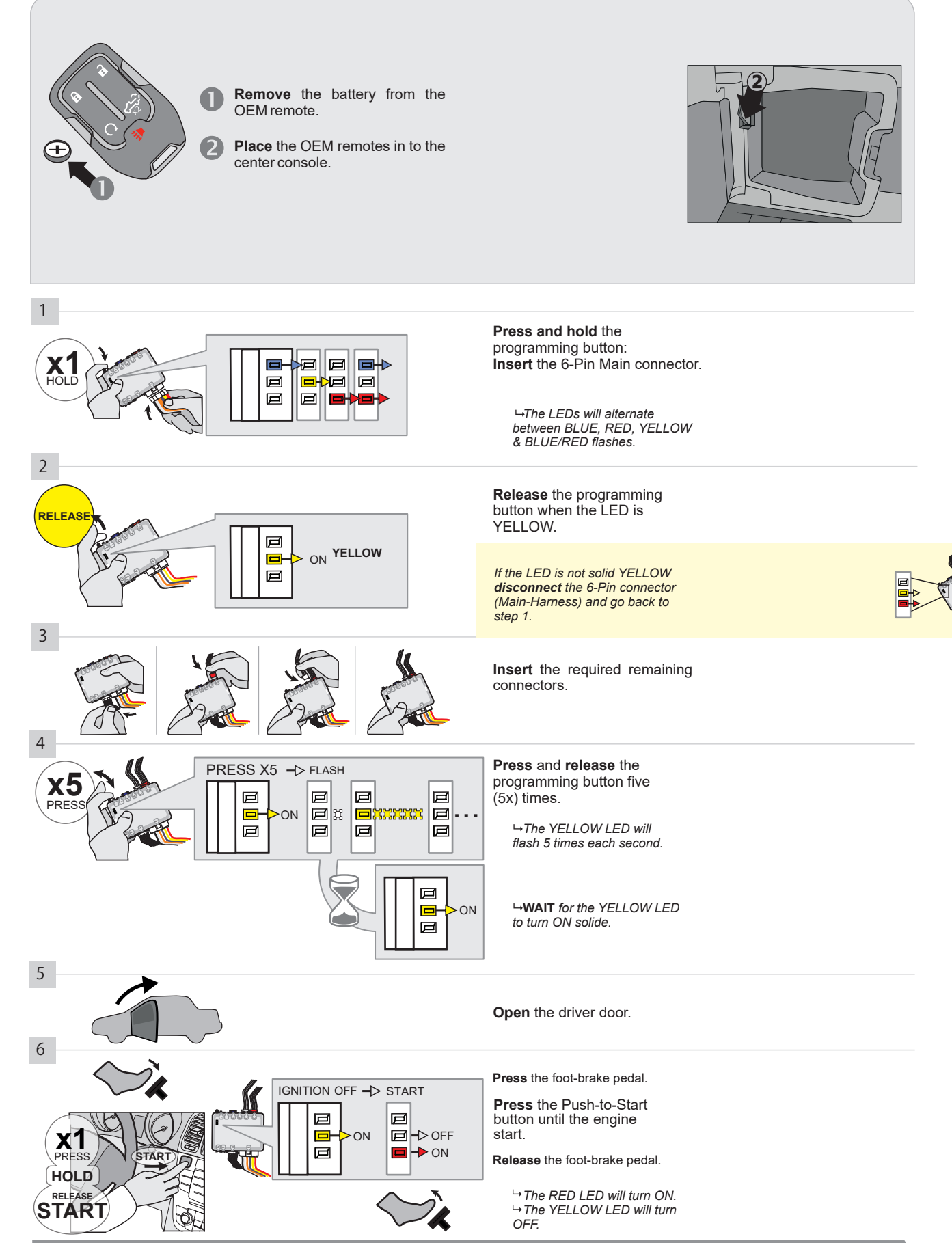

CONTINUED NEXT PAGE

#### **KEY BYPASS PROGRAMMING PROCEDURE 2/2**

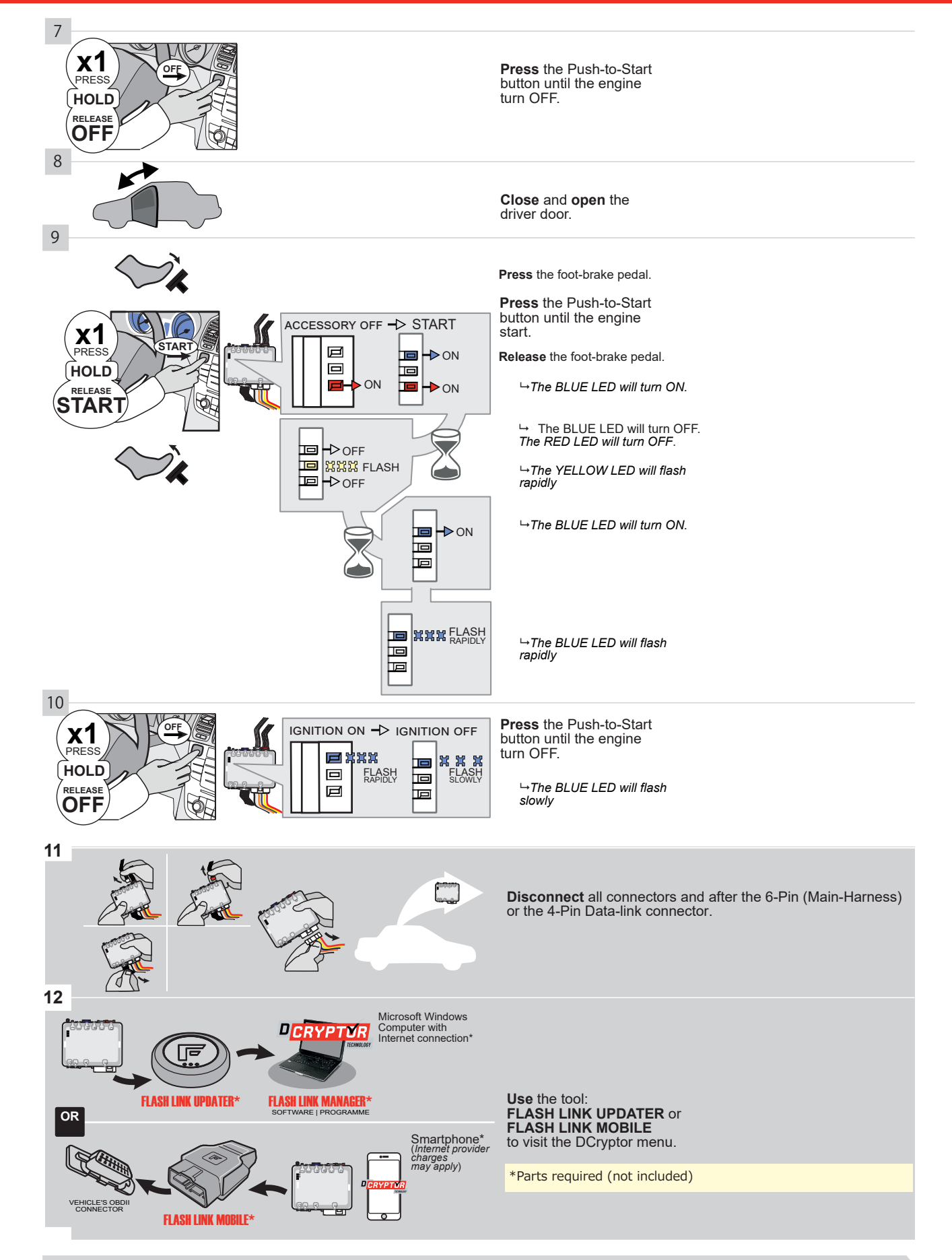

## KEY BYPASS PROGRAMMING PROCEDURE 3/3

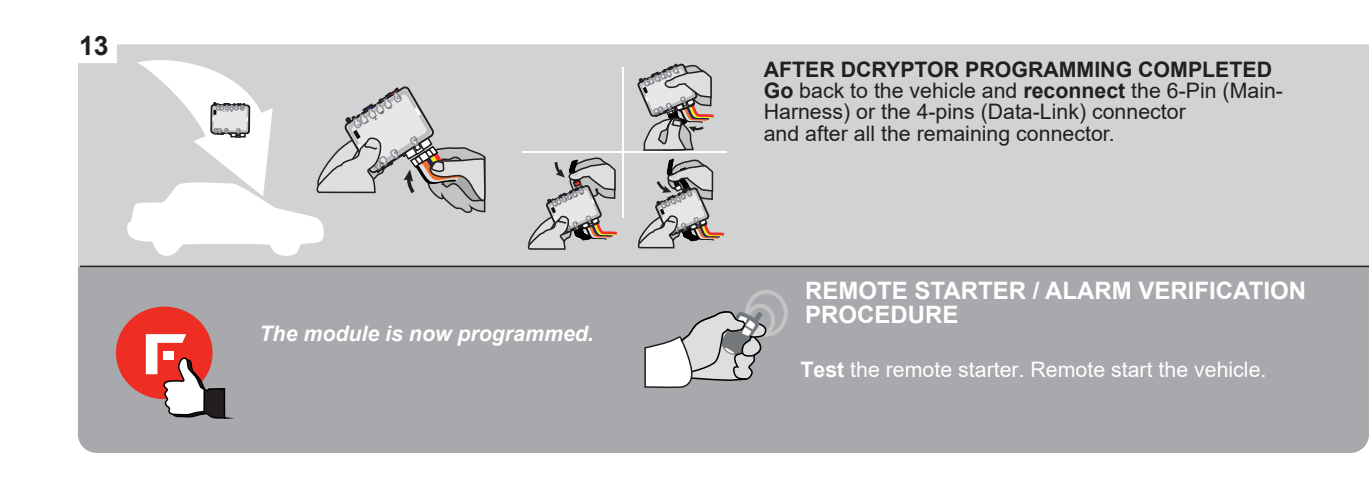

### **REMOTE STARTER PROGRAMMING PROCEDURE**

IS .

REFER TO THE QUICK INSTALL GUIDE INCLUDED WITH THE MODULE FOR THE REMOTE STARTER PROGRAMMING.

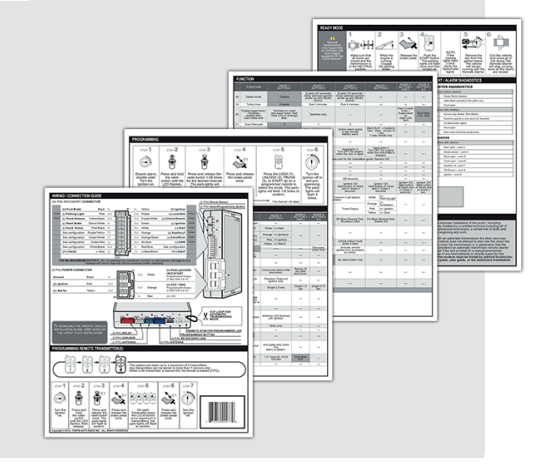

## **REMOTE STARTER FUNCTIONALITY**

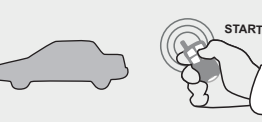

All doors must be closed. Toutes les

**Remote start** 

the vehicle.

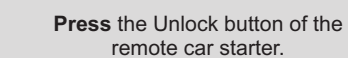

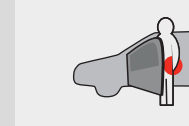

Intelligent Access Key.

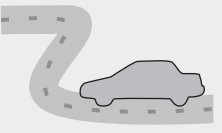

Enter the vehicle with the The vehicle can now be put in to gear and driven.

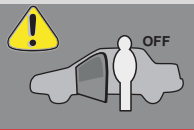

If the vehicle is not unlocked the module will shut down the remote-starter and the vehicle as soon as any door is opened.

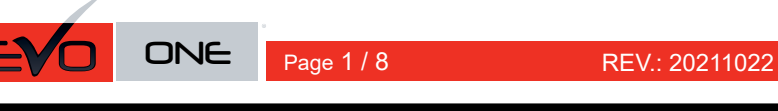

ADDENDUM - SUGGESTED WIRING CONFIGURATION

Guide # 77511

F

**FORTIN<sup>®</sup>** 

# THAR-GM6 THARNESS INSTALLATION

|           |               |           | Vehicle functions su | upporte | d in this | s diagra | am (fun | ctional      | if equip    | oped)      |              |             |              |                   |                   |                              |
|-----------|---------------|-----------|----------------------|---------|-----------|----------|---------|--------------|-------------|------------|--------------|-------------|--------------|-------------------|-------------------|------------------------------|
| VEHICLE   |               | YEARS     | Immobilizer bypass   | Lock    | Unlock    | Arm      | Disarm  | Trunk (open) | RAP Disable | Tachometer | Heated Seats | Door Status | Trunk Status | Hand-Brake Status | Foot-Brake Status | <b>OEM Remote Monitoring</b> |
| CHEVROLET |               |           |                      |         |           |          |         |              |             |            |              |             |              |                   |                   |                              |
| Sonic     | Push-To-Start | 2017-2018 | •                    | •       | •         | •        | •       | •            | •           | •          | •            | •           | •            | •                 | •                 | •                            |
| Spark     | Push-To-Start | 2016-2021 | •                    | •       | •         | •        | •       | •            | •           | •          | •            | •           | •            | •                 | •                 | •                            |

|            | BYPASS FIRMWARE VERSION<br>70.[45]<br>MINIMUM  |            | To add<br>FLASH I | the firmware version and the options, use the<br><b>LINK UPDATER</b> or <b>FLASH LINK MOBILE</b> tool,<br>sold separately. |  |  |
|------------|------------------------------------------------|------------|-------------------|----------------------------------------------------------------------------------------------------|--|--|
| · · · · ·  |                                                | UNIT OP    | TION              | DESCRIPTION                                                                                                    |  |  |
|            | Program bypass option:                         | <b>C</b> 1 | I                 | OEM Remote status (Lock/Unlock)<br>monitoring                                                                              |  |  |
| IF THE VEH | ICLE IS NOT EQUIPPED WITH FUNCTIONAL HOOD PIN: | A11        | OFF               | Hood trigger (Output Status).                                                                                              |  |  |
|            |                                                | De         | 5                 | Push-to-Start                                                                                                    |  |  |
|            |                                                |            | OFF               | By default<br>DEACTIVATED                                                                                                  |  |  |
|            |                                                | E5         | ON                | MANUFACTURED MODULES<br>BETWEEN: 04/2018 TO 04/2019                                                                        |  |  |

Parts required (Not included): 1X THAR-GM6

Q

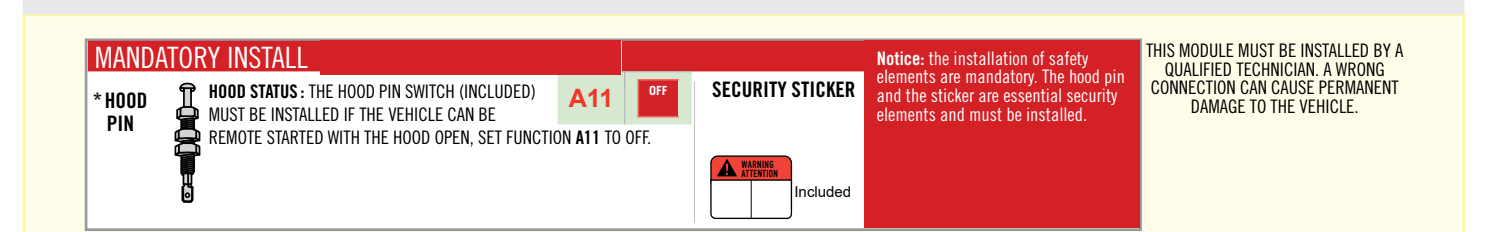

# F FORTIN

| Program remote starter option for R.S.<br>OEM REMOTE STAND ALONE: | 38 | 2 | Enable<br>Press 3x Lock to remote start with the OEM remote. |
|-------------------------------------------------------------------|----|---|--------------------------------------------------------------|
|-------------------------------------------------------------------|----|---|--------------------------------------------------------------|

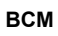

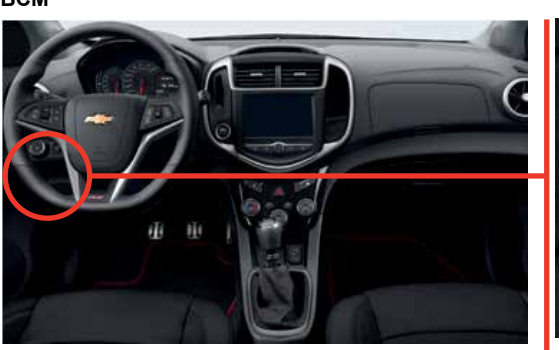

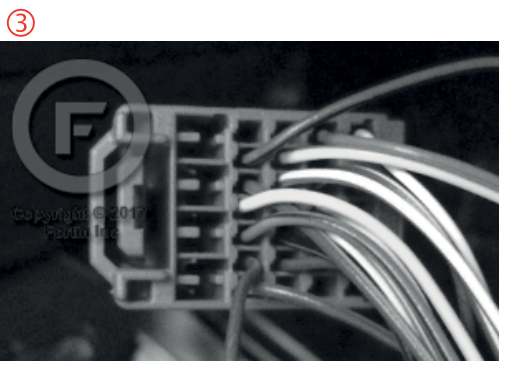

2

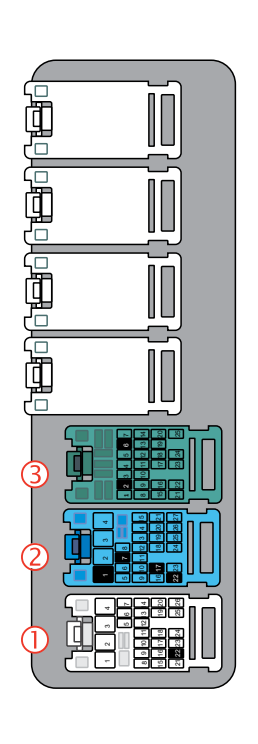

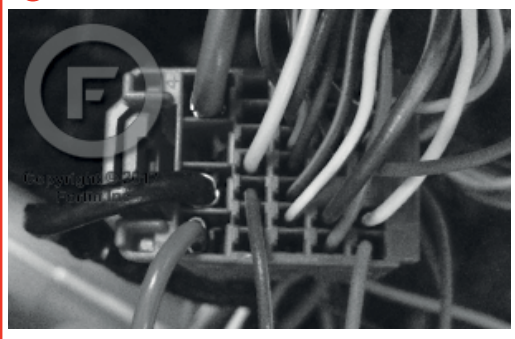

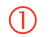

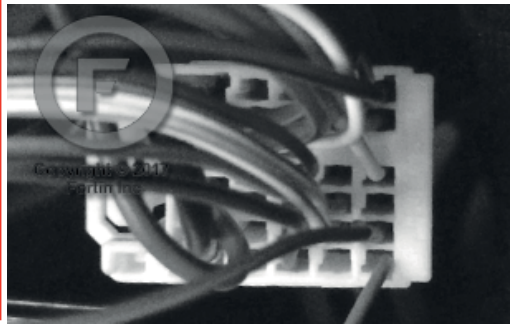

FORTIN<sup>®</sup>

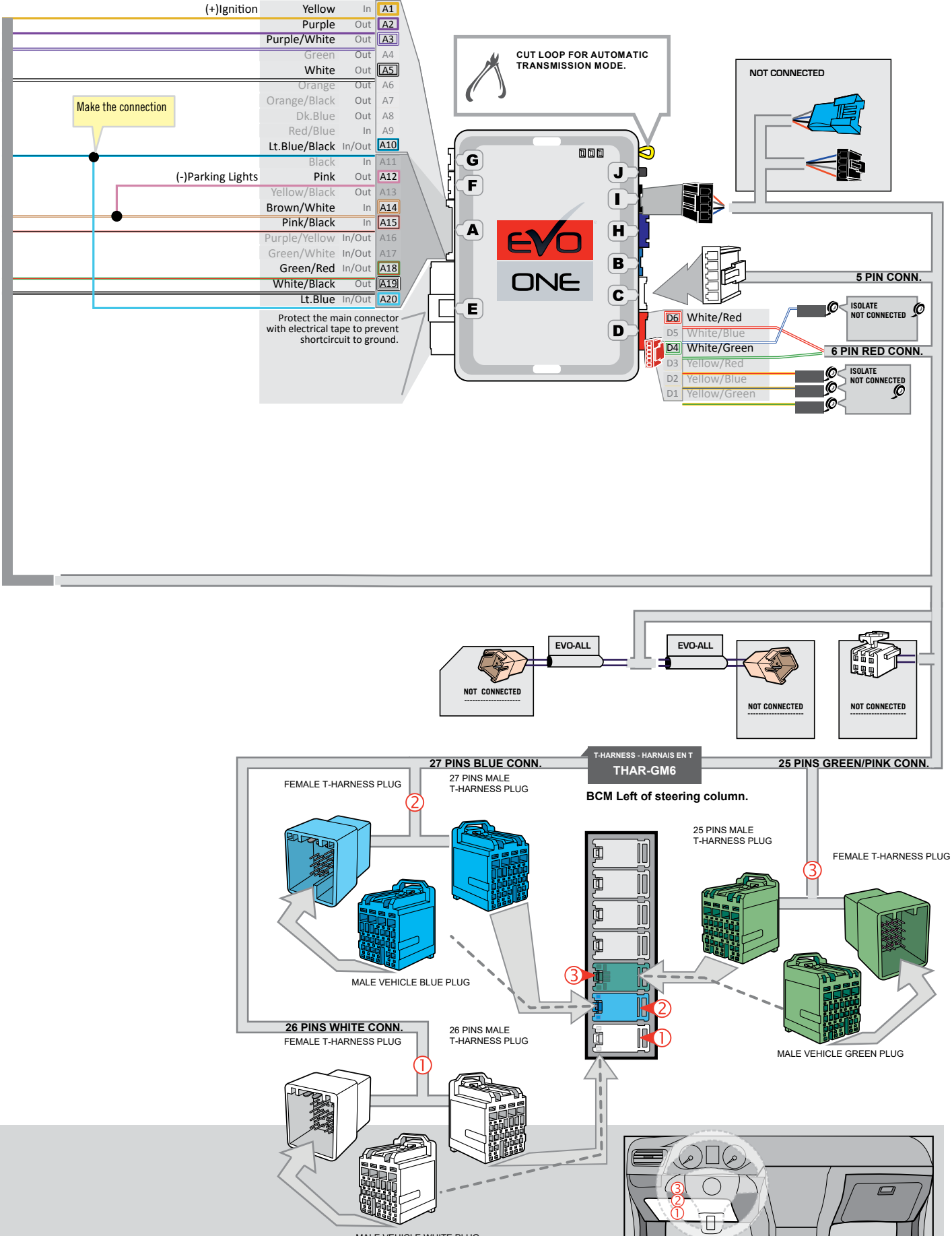

MALE VEHICLE WHITE PLUG

## **KEY BYPASS PROGRAMMING PROCEDURE 1/2**

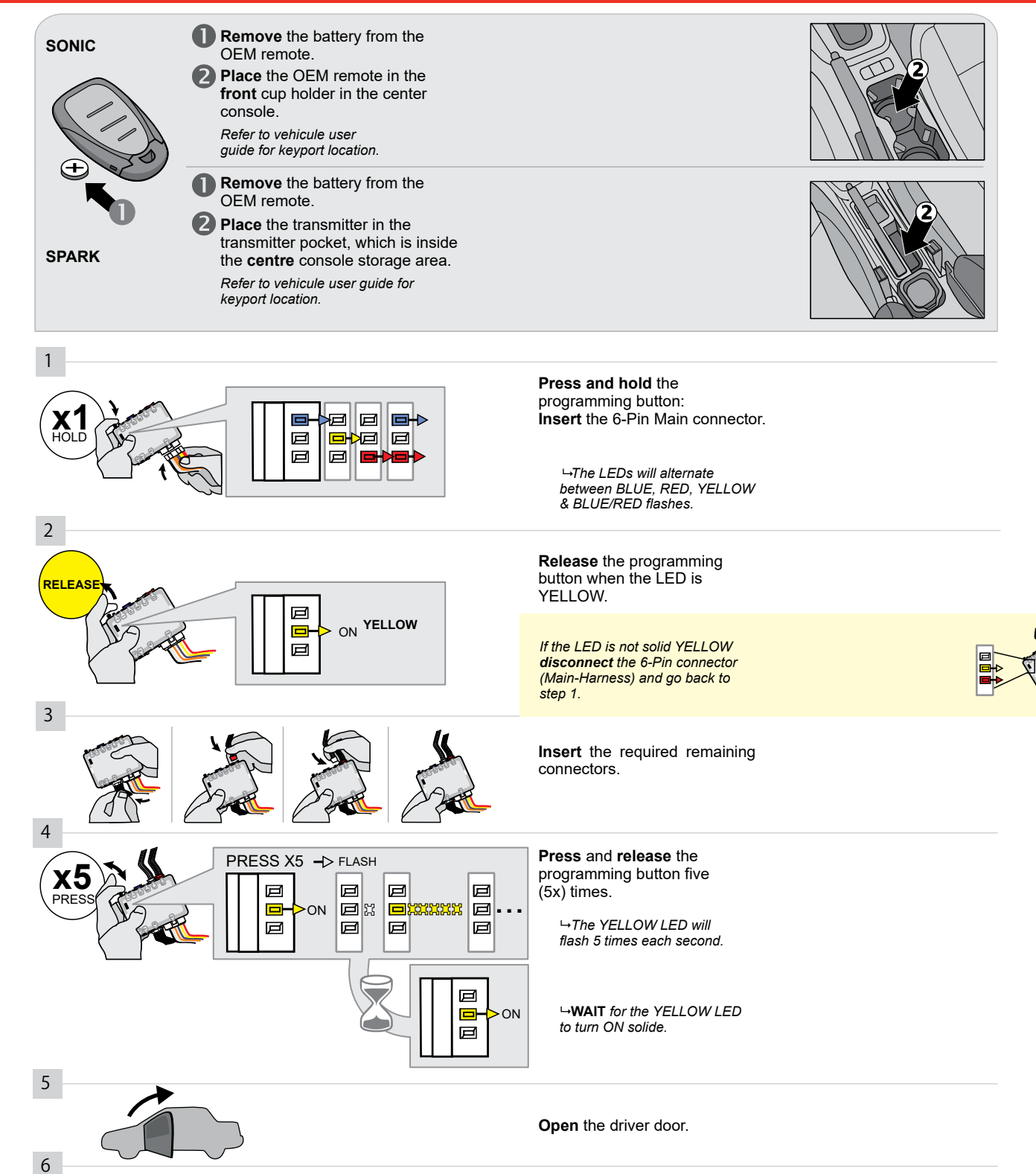

Press the foot-brake pedal.

IGNITION OFF -> START

ON

☑ ☑ -⊅ OFF

CONTINUED NEXT PAGE

Д

Д

x1

START

**Press** the Push-to-Start button until the engine start.

Release the foot-brake pedal.

→ The RED LED will turn ON.
→ The YELLOW LED will turn
OFF.

Page 4 / 8

#### **KEY BYPASS PROGRAMMING PROCEDURE 2/2**

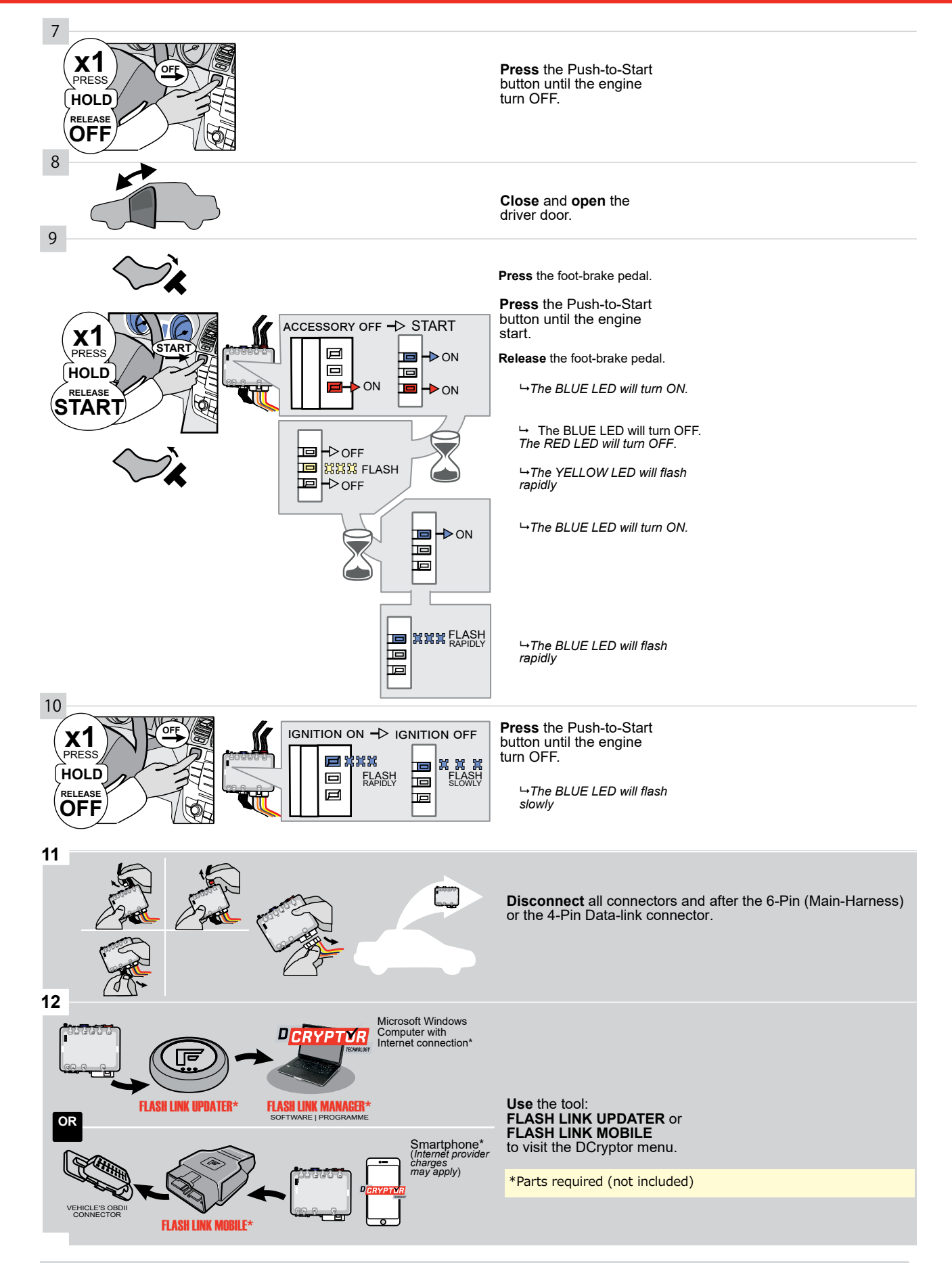

## KEY BYPASS PROGRAMMING PROCEDURE 3/3 |

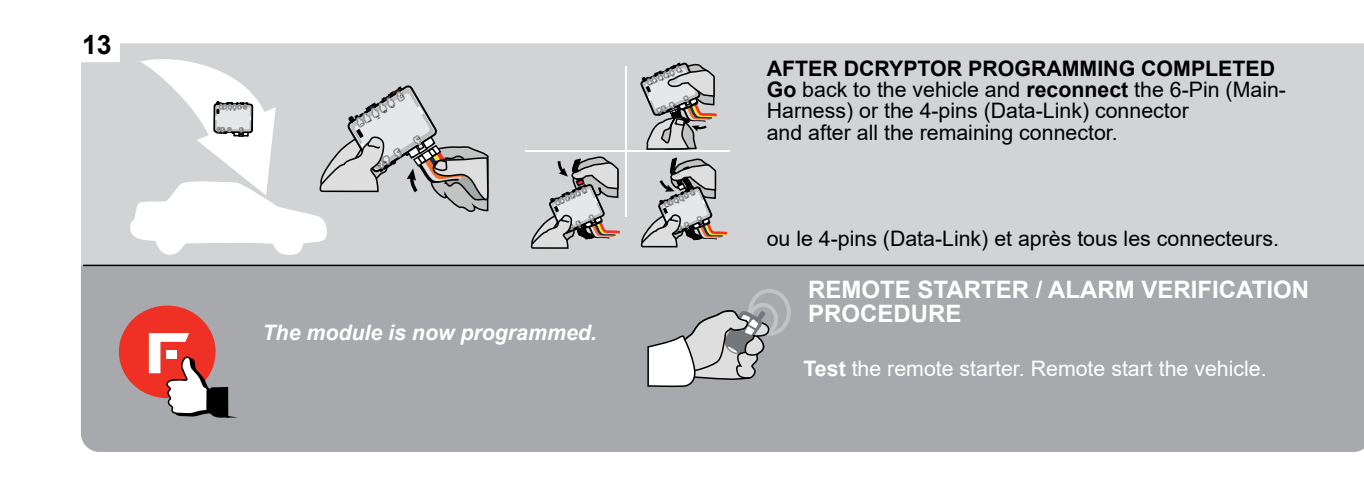

## REMOTE STARTER PROGRAMMING PROCEDURE |

<u>ک</u>

REFER TO THE **QUICK INSTALL GUIDE** INCLUDED WITH THE MODULE FOR THE REMOTE STARTER PROGRAMMING.

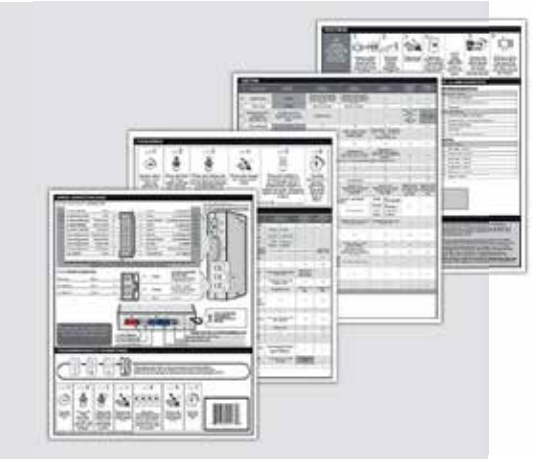

## **REMOTE STARTER FUNCTIONALITY | FONCTIONNALITÉS DU DÉMARREUR À DISTANCE**

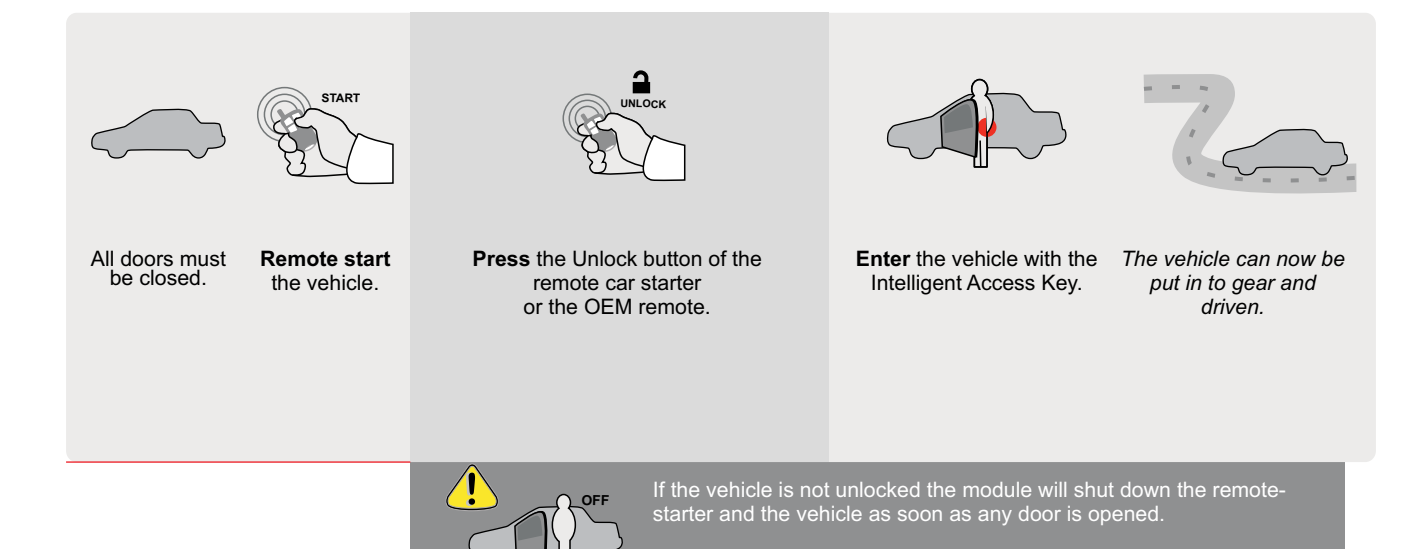

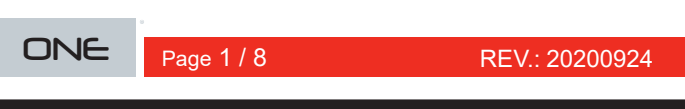

ADDENDUM - SUGGESTED WIRING CONFIGURATION

## **THAR-GM6 THARNESS INSTALLATION**

E

VEHICLE

Vehicle functions supported in this diagram (functional if equipped) **OEM Remote Monitoring** Immobilizer bypass Hand-Brake Status Foot-Brake Status Heated Seats **RAP** Disable Trunk Status Trunk (open) Door Status Tachometer T-Harness Disarm Unlock YEARS Lock Arm

| CHEVR | OLET          |           |   |   |   |   |   |   |   |   |   |   |   |
|-------|---------------|-----------|---|---|---|---|---|---|---|---|---|---|---|
| Volt  | Push-To-Start | 2016-2019 | • | • | • | • | • | • | • | • | • | • | • |
|       |               |           |   |   |   |   |   |   |   |   |   |   |   |

| BYPA                                                                                                    | BYPASS FIRMWARE VERSION<br>70.[41]<br>GM MINIMUM |             |                                                          |                                                                           |                                                                                         |
|----------------------------------------------------------------------------------------------------|--------------------------------------------------|-------------|----------------------------------------------------------|---------------------------------------------------------------------------|-----------------------------------------------------------------------------------------|
| Program remote starter option for R.S.<br>OEM REMOTE STAND ALONE:                                                                                                | 38                                               | 2           | Enable<br>Press 3x Lock t                                | o remote                                                                  | start with the OEM remote.                                                              |
| IF THE VEHICLE IS NOT EQUIPPED WIT                                                                                                    | H FUNCTION                                       | al hood pin | • A11                                                    | OFF                                                                       | Hood trigger (Output Status).                                                           |
|                                                                                                    |                                                  |             | UNIT OP                                                  | TION                                                                      | DESCRIPTION                                                                             |
|                                                                                                    | Program byp                                      | bass option | <b>C</b> 1                                               | I                                                                         | OEM Remote status (Lock/Unlock)<br>monitoring                                           |
|                                                                                                    | Vehicle                                          | hybrid only | ′ D4                                                     | ۱.                                                                        | Hybrid mode (Vehicle hybrid only)                                                       |
|                                                                                                    |                                                  |             | De                                                       | 5                                                                         | Push-to-Start                                                                           |
|                                                                                                    |                                                  | DATE: XX->  | E5                                                       | OFF<br>ON                                                                 | By default<br>DEACTIVATED<br>MANUFACTURED MODULES<br>BETWEEN: 04/2018 TO 04/2019        |
| Parts required (Not includ<br>1X THAR-GM6                                                                                                    | ed)                                              |             |                                                          |                                                                           |                                                                                         |
| MANDATORY INSTALL<br>* HOOD<br>PIN HOOD STATUS : THE HOOD PIN SWITCH (INCLU<br>MUST BE INSTALLED IF THE VEHICLE CAN BE<br>REMOTE STARTED WITH THE HOOD OPEN, SET | DED) A11<br>Function A11 TO                      | OFF.        | URITY STICKER<br>ele<br>ant<br>ele<br>uxxxxx<br>Included | <b>tice:</b> the insta<br>ments are ma<br>d the sticker a<br>ments and mu | Ilation of safety<br>ndatory. The hood pin<br>re essential security<br>st be installed. |

#### Guide # 94101

• •

• ٠

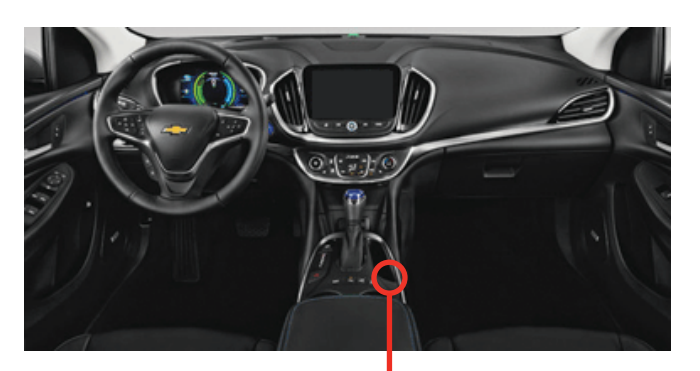

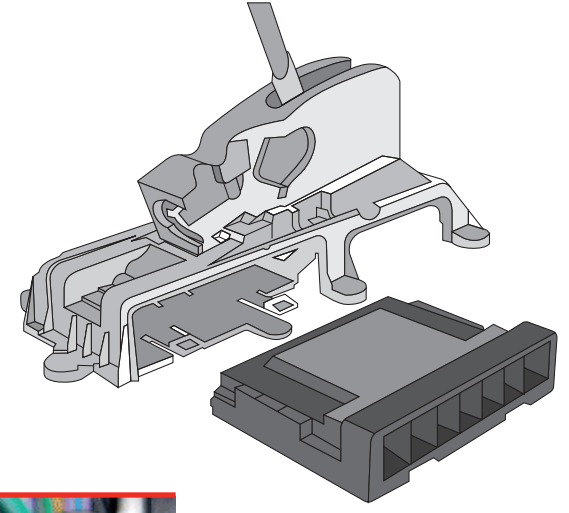

всм

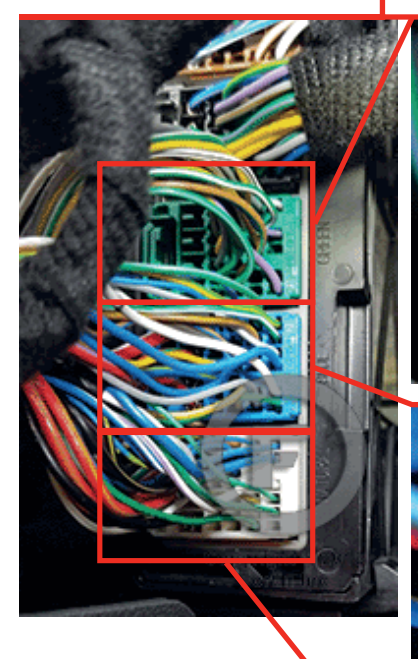

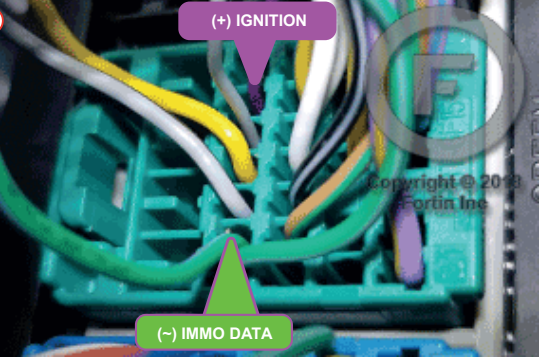

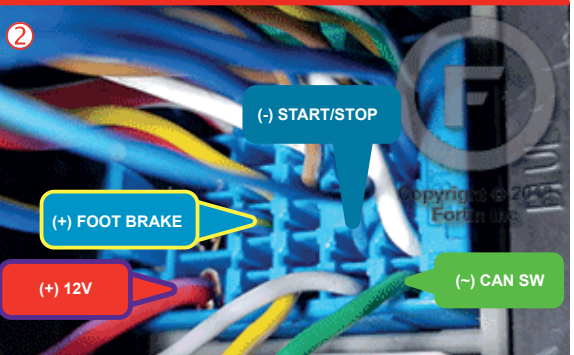

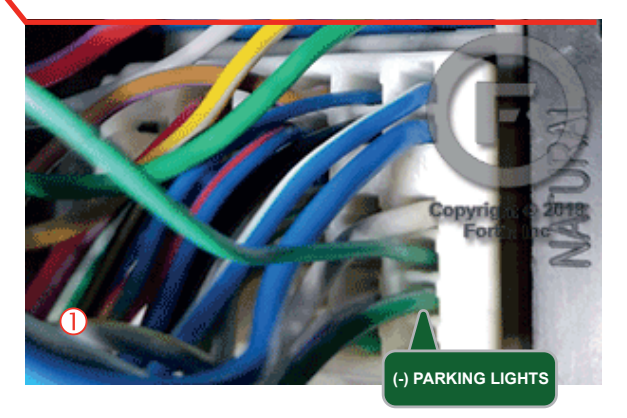

FORTIN<sup>®</sup>

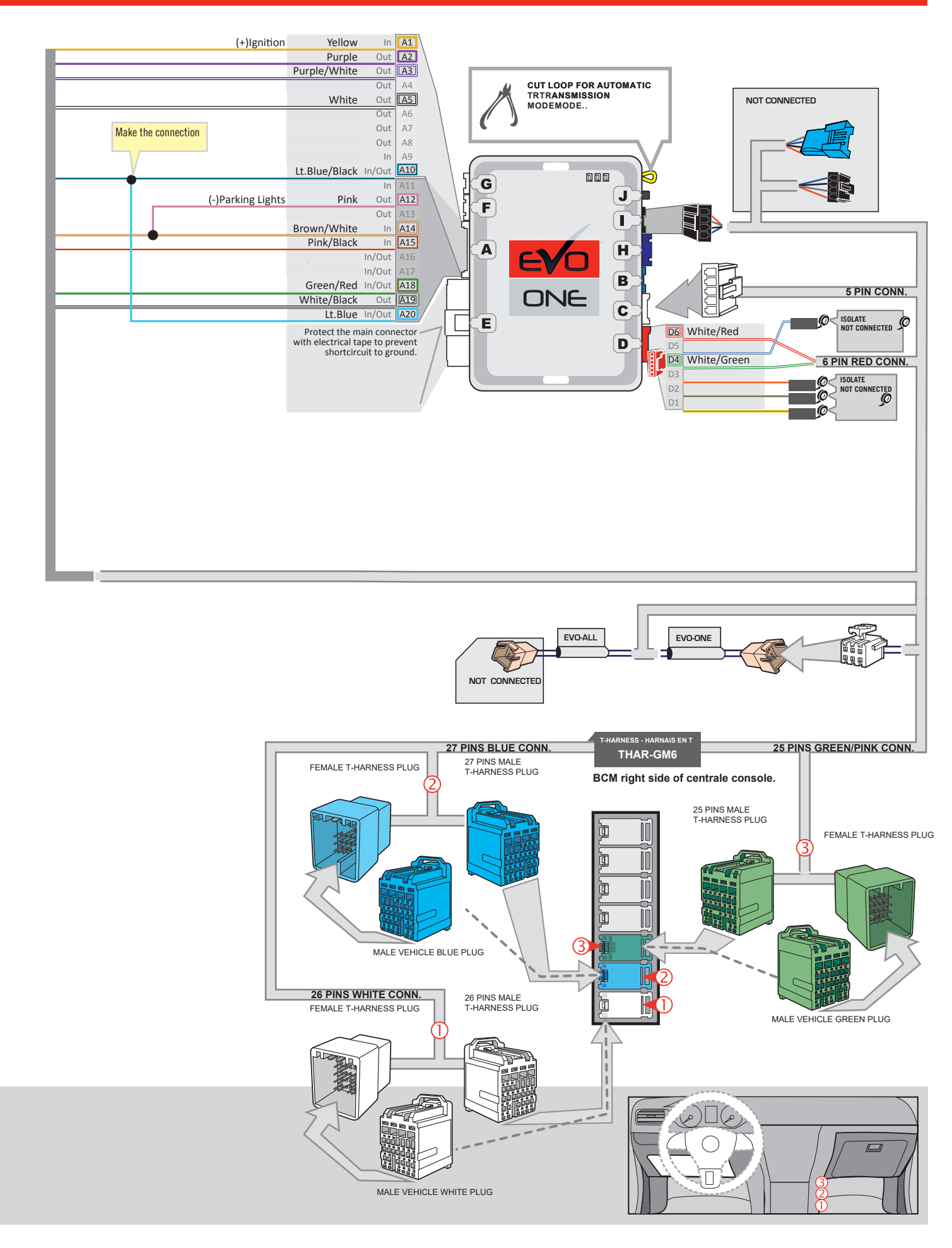

## **KEY BYPASS PROGRAMMING PROCEDURE 1/2**

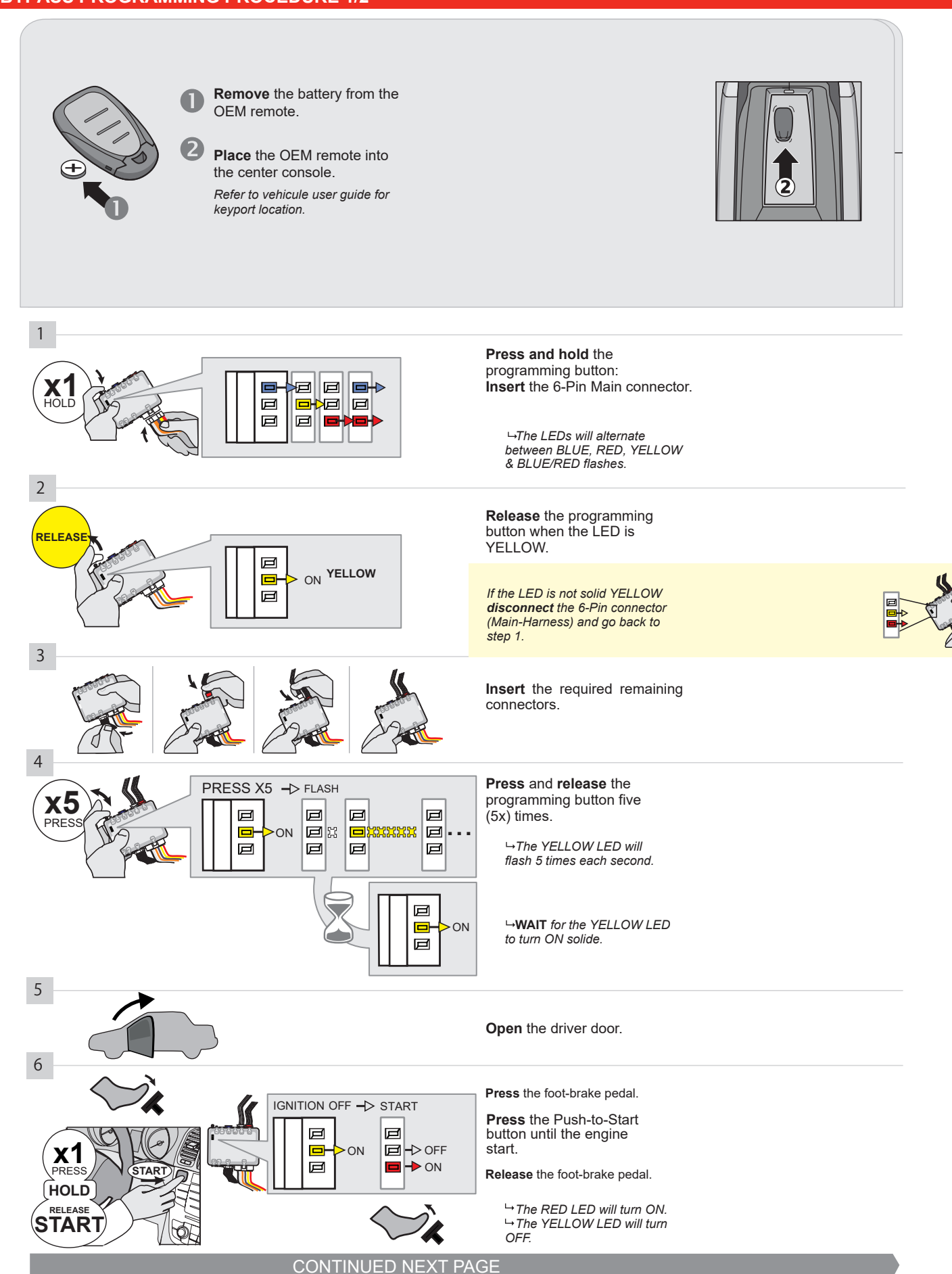

#### **KEY BYPASS PROGRAMMING PROCEDURE 2/2**

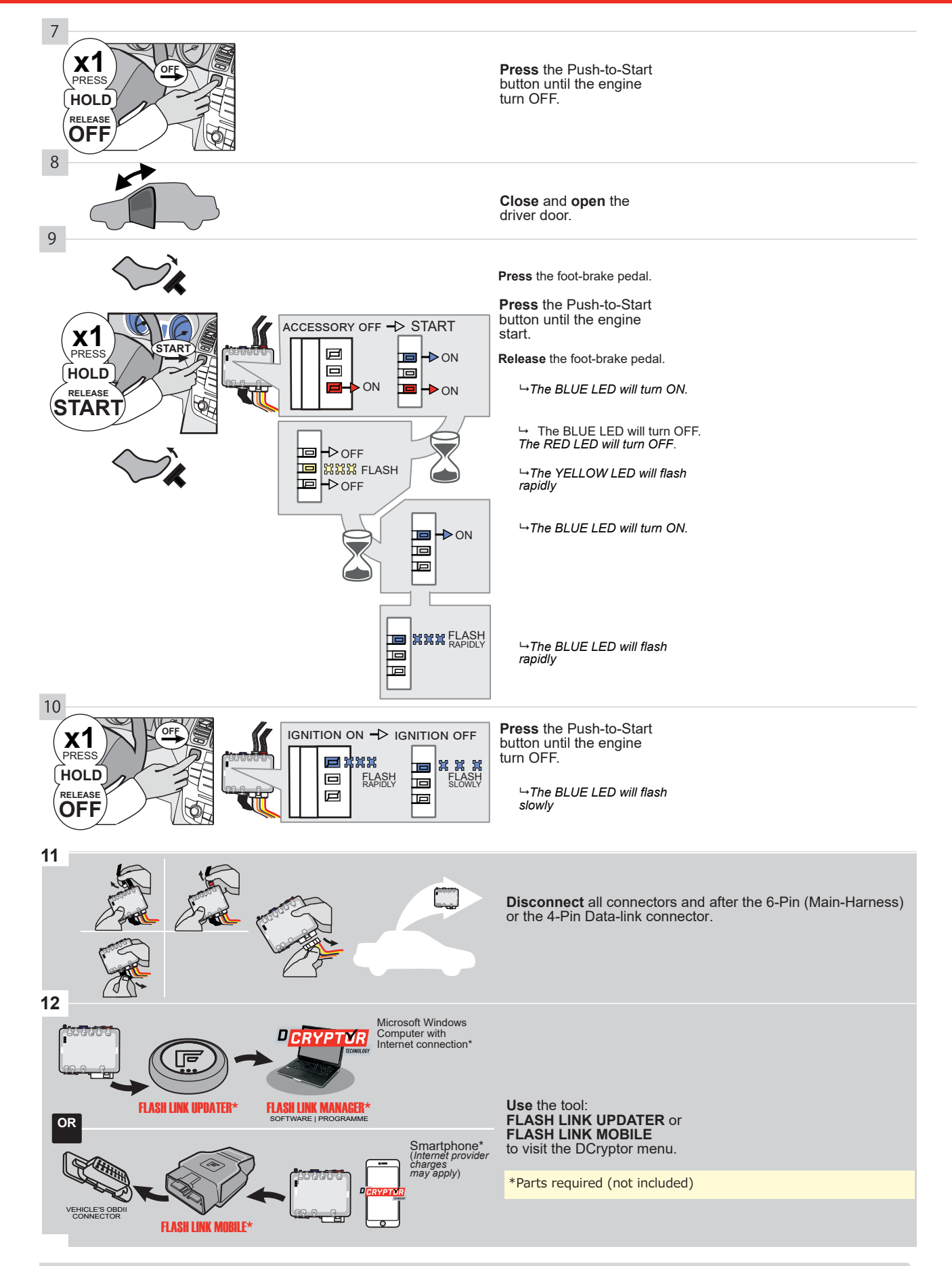

## KEY BYPASS PROGRAMMING PROCEDURE 3/3 |

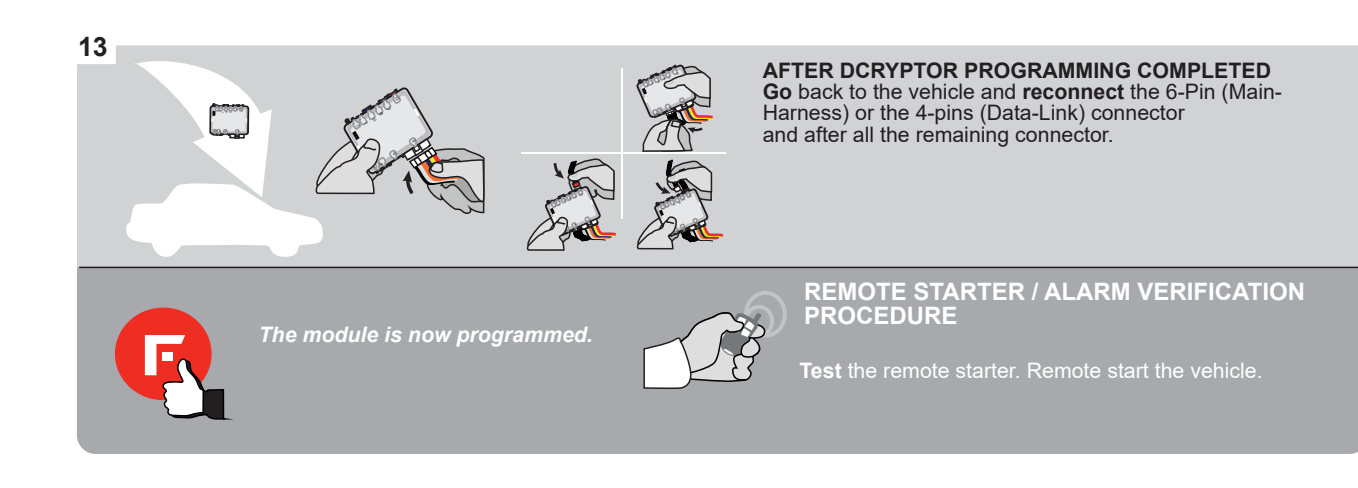

## **REMOTE STARTER PROGRAMMING PROCEDURE |**

<u>ک</u>

REFER TO THE **QUICK INSTALL GUIDE** INCLUDED WITH THE MODULE FOR THE REMOTE STARTER PROGRAMMING.

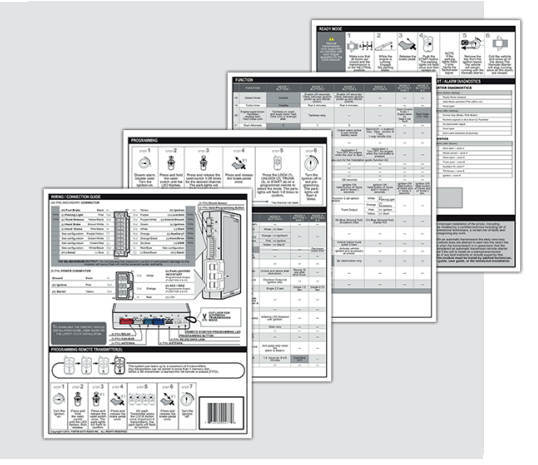

## **REMOTE STARTER FUNCTIONALITY**

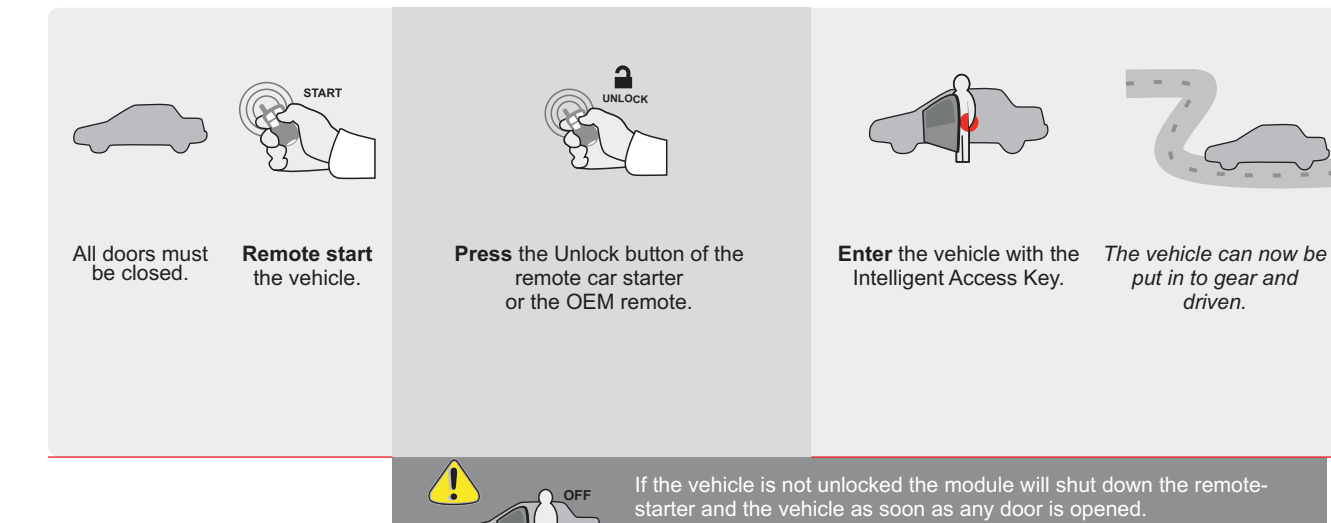

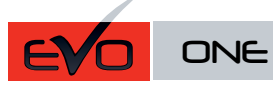

Page 1 / 8

REV.: 20211027

Guide # 77451

🕞 FORTIN°

# THAR-GM6 THARNESS INSTALLATION

ADDENDUM - SUGGESTED WIRING CONFIGURATION

|          |               | Vehicle functions s | upporte            | d in thi | s di <u>ag</u> ra | am (fun | ictional | if equip     | oped)       |            |              |             |              |                   |                   |                       |
|----------|---------------|---------------------|--------------------|----------|-------------------|---------|----------|--------------|-------------|------------|--------------|-------------|--------------|-------------------|-------------------|-----------------------|
| VEHICLE  |               | YEARS               | Immobilizer bypass | Lock     | Unlock            | Arm     | Disarm   | Trunk (open) | RAP Disable | Tachometer | Heated Seats | Door Status | Trunk Status | Hand-Brake Status | Foot-Brake Status | OEM Remote Monitoring |
| CADILLAC |               |                     |                    |          |                   |         |          |              |             |            |              |             |              |                   |                   |                       |
| Escalade | Push-To-Start | 2020-2021           | •                  | •        | •                 | •       | •        | •            | •           | •          | •            | •           | •            | •                 | •                 | •                     |
| XT4      | Push-To-Start | 2019-2021           | •                  | •        | •                 | •       | •        | •            | •           | •          | •            | •           | •            | •                 | •                 | •                     |
| XT5      | Push-To-Start | 2017-2021           | •                  | •        | •                 | •       | •        | •            | •           | •          | •            | •           | •            | •                 | •                 | •                     |
| XT6      | Push-To-Start | 2020-2021           | •                  | •        | •                 | •       | •        | •            | •           | •          | •            | •           | •            | •                 | •                 | •                     |

| BYPASS FIRMWARE VERSION | To add the firmware version and the options, use the<br>FLASH LINK UPDATER or FLASH LINK MOBILE tool, |
|-------------------------|----------------------------------------------------------------------------------------------------|
| 70.[45]                 | sold separately.                                                                                      |
| MINIMUM                 |                                                                                                    |

|              |                                               | UNIT C | PTION | DESCRIPTION                                         |
|--------------|-----------------------------------------------|--------|-------|-----------------------------------------------------|
|              | Program bypass option:                        | C1     |       | OEM Remote status (Lock/Unlock)<br>monitoring       |
| IF THE VEHIC | CLE IS NOT EQUIPPED WITH FUNCTIONAL HOOD PIN: | A11    | OFF   | Hood trigger (Output Status).                       |
|              |                                               | D      | 6     | Push-to-Start                                       |
|              | PORTIN<br>SEVO-ONE DATE: XX-XX                |        | OFF   | By default<br>DEACTIVATED                           |
| <u>.</u> At  |                                               | E5     | ON    | MANUFACTURED MODULES<br>BETWEEN: 04/2018 TO 04/2019 |

Parts required (Not included): 1X THAR-GM6

Q

 MANDATORY INSTALL
 Notice: the installation of safety elements are mandatory. The hood pin and the sticker are essential security elements and must be installed.
 THIS MODULE MUST BE INSTALLED BY A QUALIFIED TECHNICIAN. A WRONG CONNECTION CAN CAUSE PERMANENT DAMAGE TO THE VEHICLE.

 \* HOOD PIN
 WOST BE INSTALLED IF THE VEHICLE CAN BE REMOTE STARTED WITH THE HOOD OPEN, SET FUNCTION A11 TO OFF.
 SECURITY STICKER
 Notice: the installation of safety elements are mandatory. The hood pin and the sticker are essential security elements and must be installed.
 THIS MODULE MUST BE INSTALLED BY A QUALIFIED TECHNICIAN. A WRONG CONNECTION CAN CAUSE PERMANENT DAMAGE TO THE VEHICLE.

# F FORTIN

DESCRIPTION

| Program remote starter option for R.S.<br>OEM REMOTE STAND ALONE: |    |   | Enable<br>Press 3x Lock to remote start with the OEM remote. |
|-------------------------------------------------------------------|----|---|--------------------------------------------------------------|
|                                                                   | 38 | 2 |                                                              |

BCM located on passenger side center console

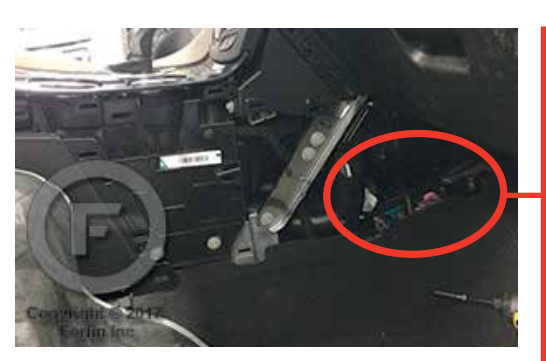

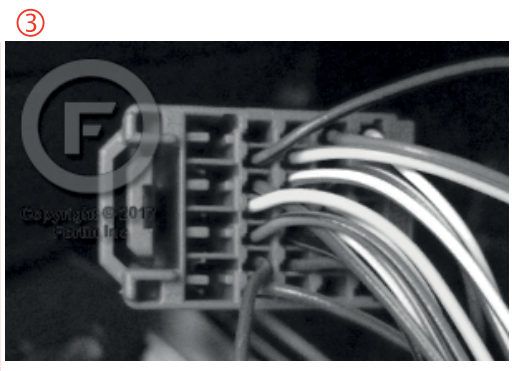

2

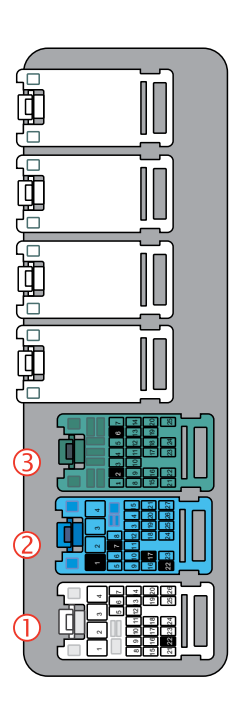

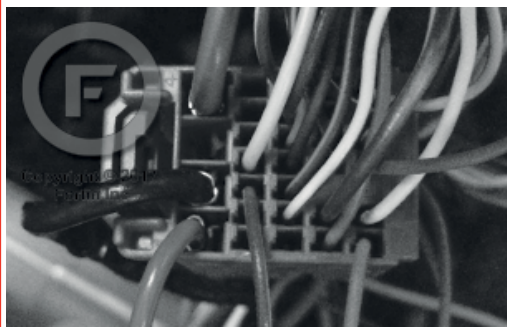

0

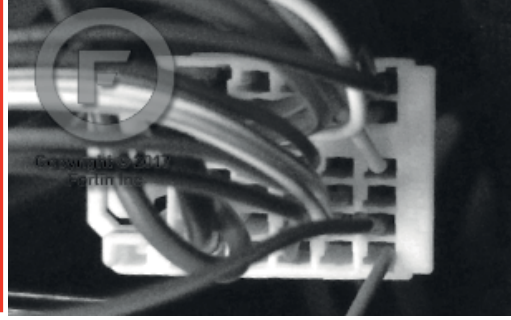

FORTIN<sup>®</sup>

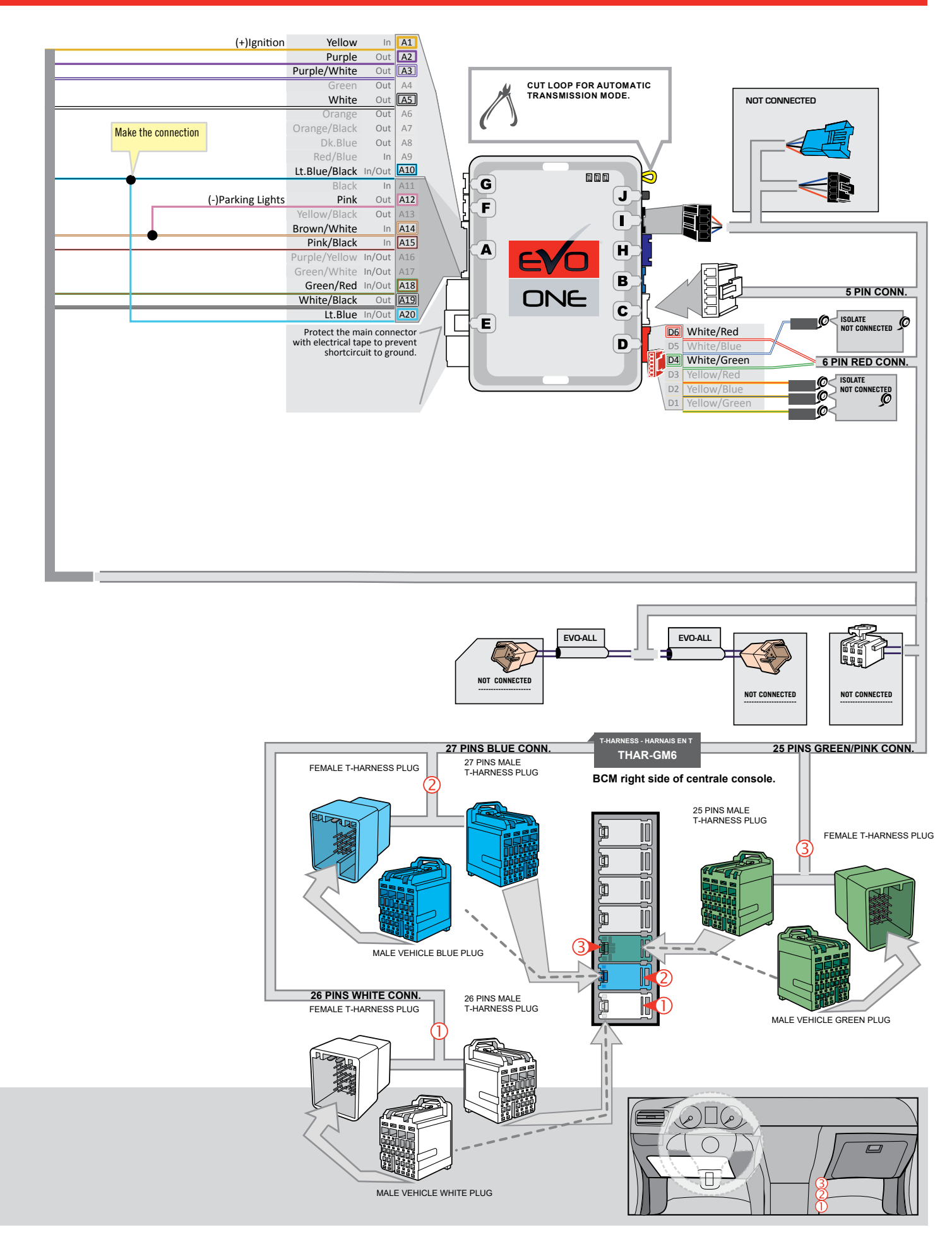

## **KEY BYPASS PROGRAMMING PROCEDURE**

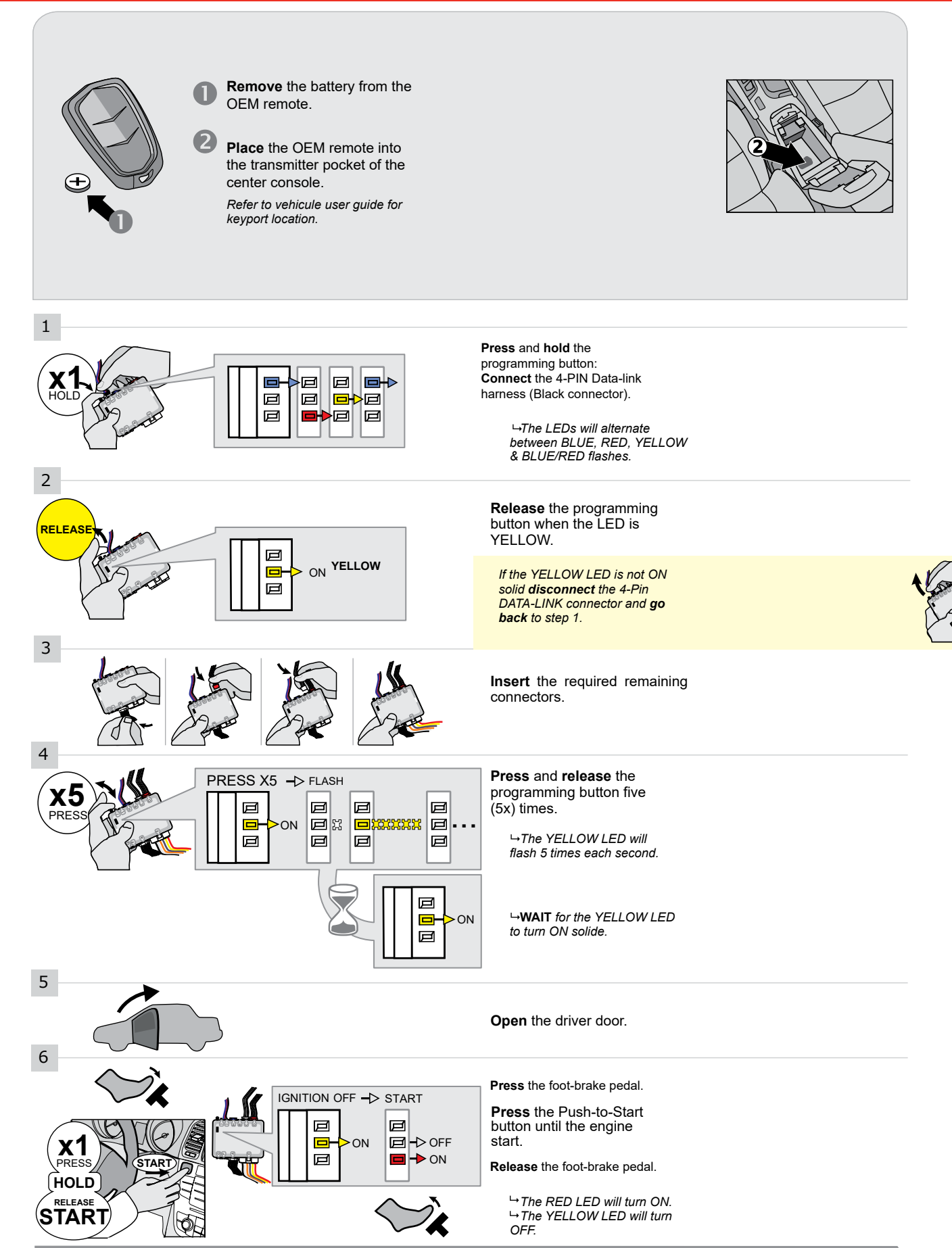

CONTINUED NEXT PAGE

#### **KEY BYPASS PROGRAMMING PROCEDURE 2/2**

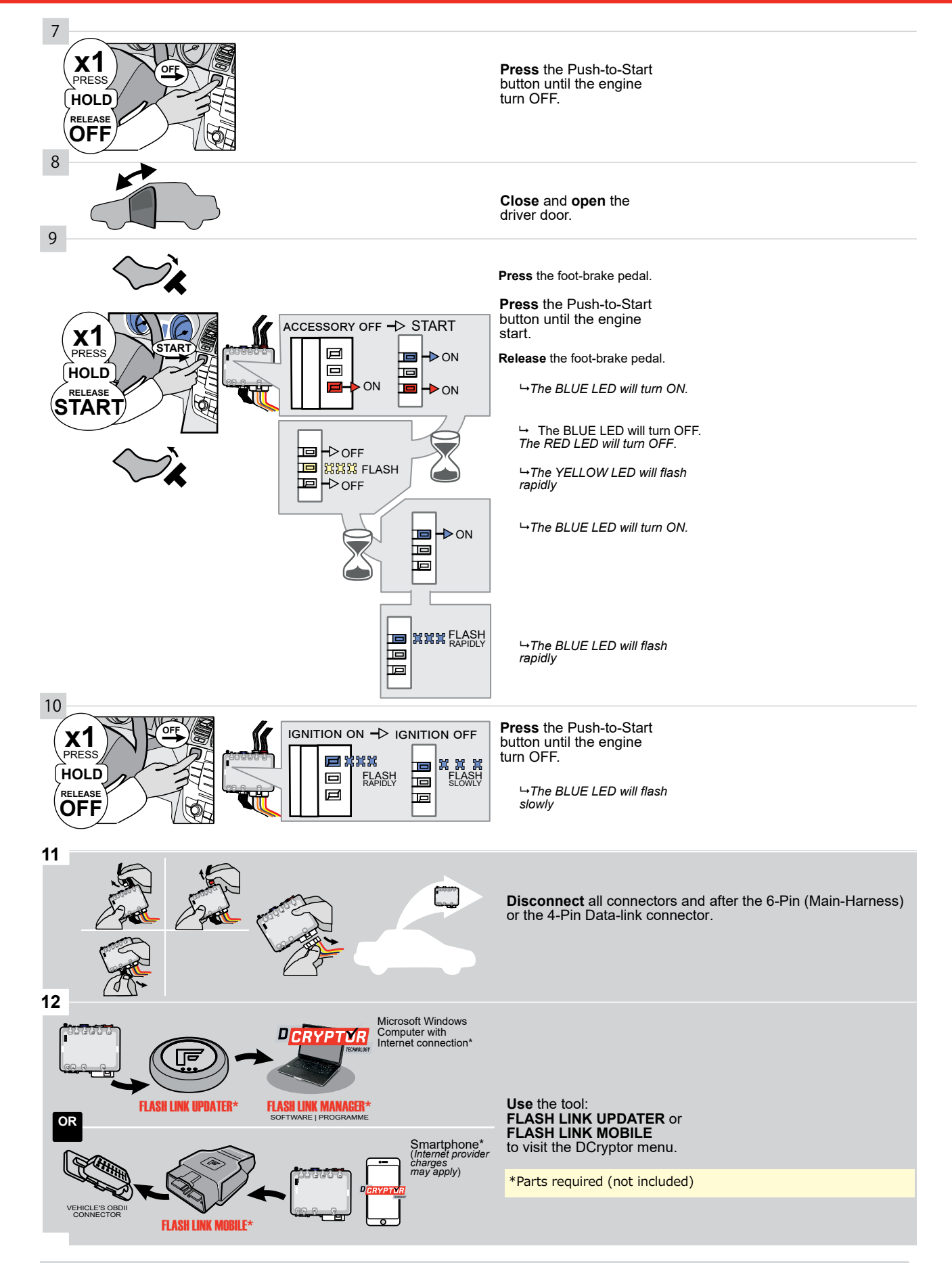

## KEY BYPASS PROGRAMMING PROCEDURE 3/3 |

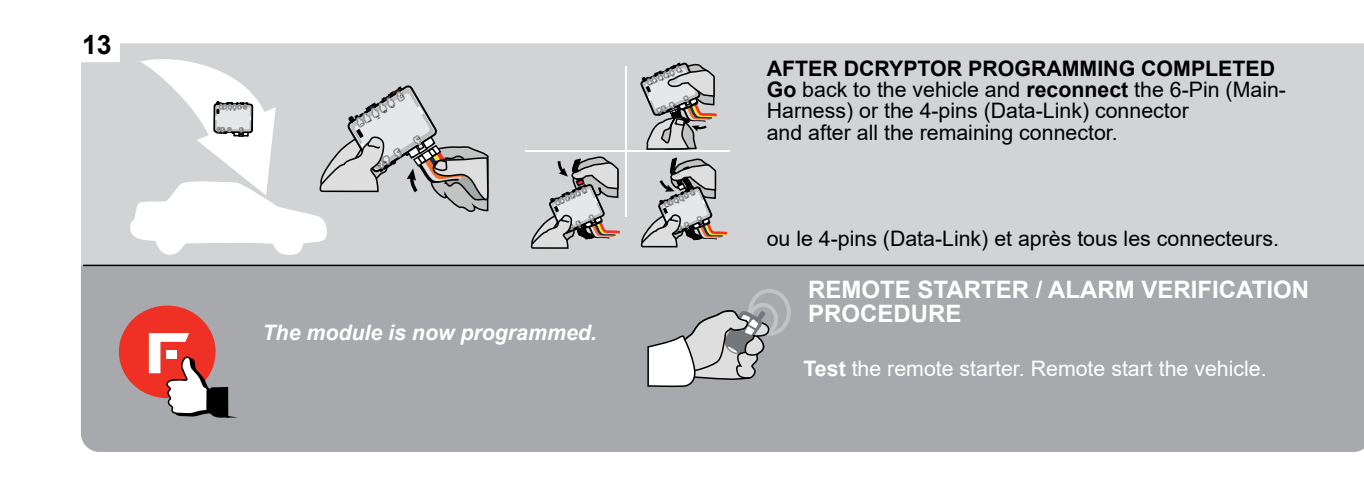

## F FORTIN

#### **REMOTE STARTER PROGRAMMING PROCEDURE**

5

#### REFER TO THE QUICK INSTALL GUIDE INCLUDED WITH THE MODULE FOR THE REMOTE STARTER PROGRAMMING.

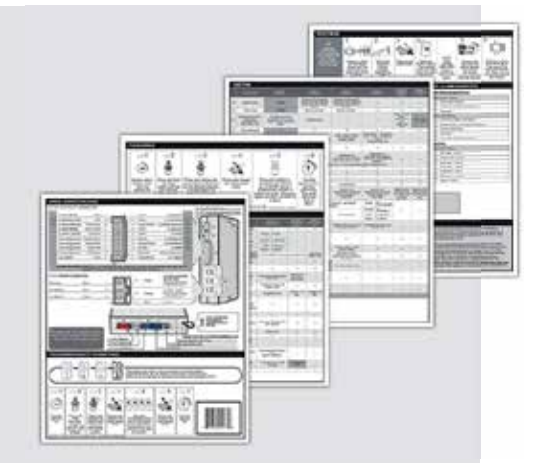

## **REMOTE STARTER FUNCTIONALITY**

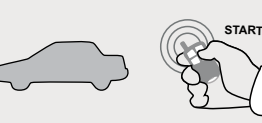

All doors must be closed.

**Remote start** the vehicle.

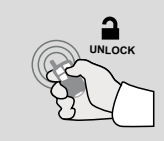

Press the Unlock button of the remote car starter.

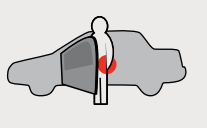

Intelligent Access Key.

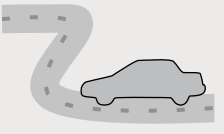

Enter the vehicle with the The vehicle can now be put in to gear and driven.

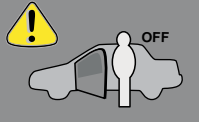

If the vehicle is not unlocked the module will shut down the remote-starter and the vehicle as soon as any door is opened.